# Pavement Management Guide

October 18, 2021

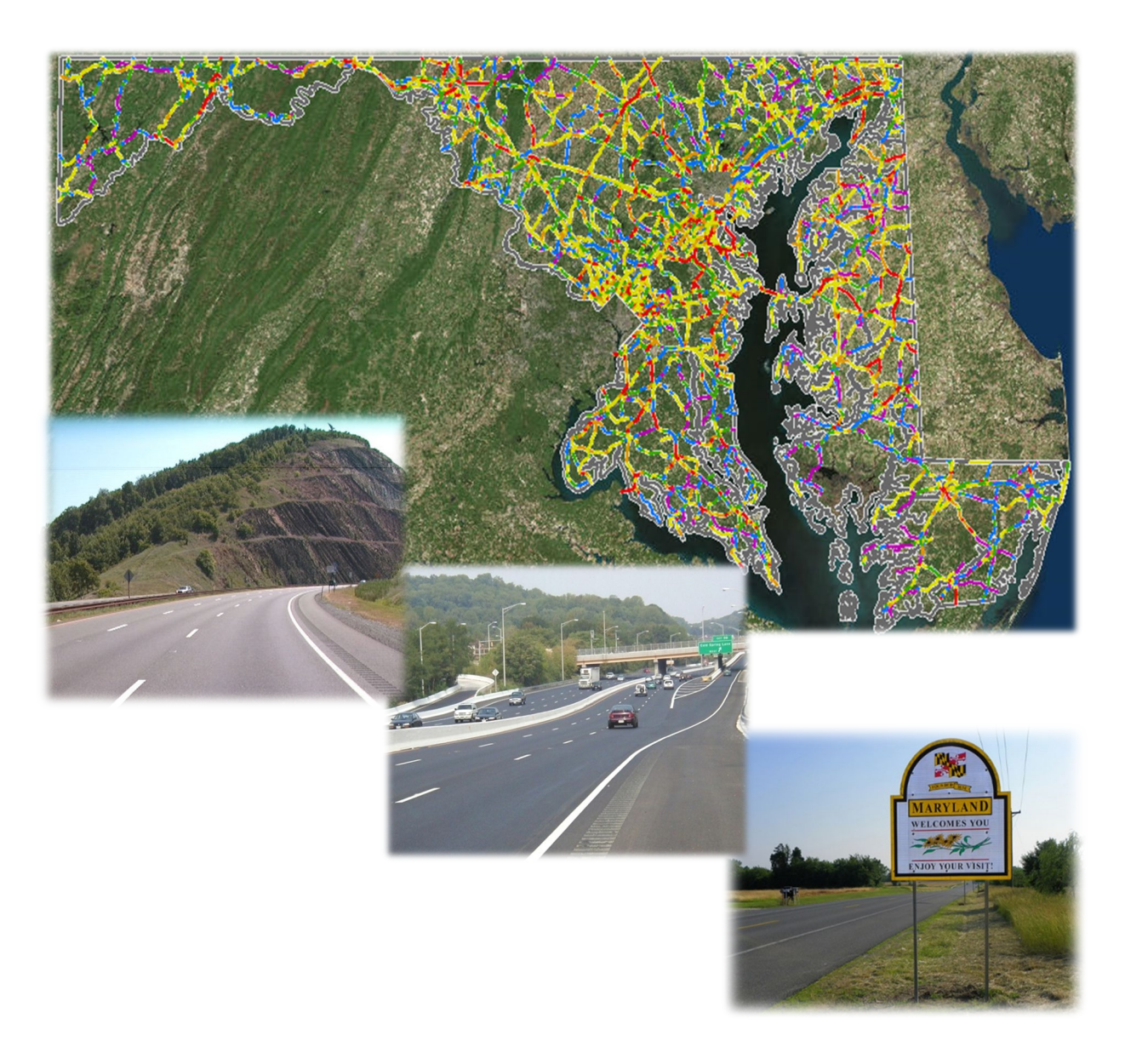

Prepared by the Pavement and Geotechnical Division of the Office of Materials Technology

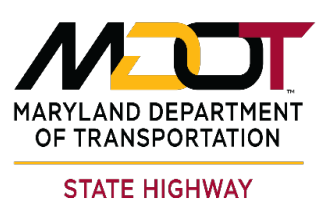

ADMINISTRATION

## Foreword

The Pavement Management Guide was written to document the procedures followed by the pavement management engineers and technicians of the Maryland Department of Transportation State Highway Administration (MDOT SHA) Pavement Management (PM) Section for pavement data processing and analysis to support MDOT SHA's System Preservation efforts.

All the position titles described throughout this guide are referenced to MDOT SHA positions and roles. As such, a current organizational chart for the PM Section was also included in the <u>MDOT-SHA Organization</u> of this guide to assist the readers with understanding the organizational structure within the PM Section.

A vast majority of the MDOT SHA's pavement management functions are performed by engineers and technician staff in the PM Section of the Pavement and Geotechnical Division (PAGD) of the Office of Materials Technology (OMT). The Team Leaders and Assistant Division Chief are responsible for the quality and timeliness of all the pavement management functions for the Division. Other data collection divisions within OMT also support the pavement management functions of the Comparement functions.

MDOT SHA has adopted a policy of continuous improvement when managing data quality. Infrastructure condition measurements are used to support data-driven decision making which maximizes the return on public investment. As technology advancements are implemented, both current data and historic data are managed to provide both accuracy and consistency by storing and re-processing historic raw data within current protocols, to the extent feasible considering prior technology limitations. Data analysis procedures are continuously updated as and when more data becomes available, thereby facilitating improved decision making. This document is actively managed to reflect the latest pavement data collection, pavement data quality management and pavement data analysis procedures that are followed by MDOT SHA.

Any questions or comments concerning this guide should be directed to:

Robert Steudler Assistant Division Chief for Pavement Management Section Pavement and Geotechnical Division Maryland Department of Transportation State Highway Administration Office of Materials Technology 7450 Traffic Drive Hanover, MD 21076 Phone: 443-572-5065 Fax: 410-787-0486 E-mail: <u>rsteudler@mdot.maryland.gov</u>

## **Table of Contents**

| 1             | Overview                                      | 1-1        |
|---------------|-----------------------------------------------|------------|
| 1.01          | Introduction                                  | 1-1        |
| 1.02          | MDOT-SHA ORGANIZATION                         | 1-2        |
| 1.03          | MDOT-SHA PM Guide ORGANIZATION                | 1-4        |
| 2             | Planning                                      | 2-1        |
| 2.01          | Update of HMIS Tables                         |            |
| 2.02          | Production of Annual Section Table            | 2-5        |
| 2.03          | Production of ARAN Collection List            | 2-7        |
| 2.04          | ARAN Collection List QA                       | 2-10       |
| 2.05          | Production of Skid Collection List            | 2-13       |
| 3             | Field Data Collection                         | 3-1        |
| 3.01          | ARAN Pre-Data Collection Actions              | 3-2        |
| 3.02          | ARAN Data Collection                          | 3-16       |
| 3.03          | ARAN Post-Data Collection Actions             | 3-22       |
| 3.04          | ARAN DMI Calibration                          | 3-34       |
| 3.05          | Preventive Maintenance of ARAN Van            | 3-43       |
| 3.06          | Test Loop ARAN Data Collection                | 3-45       |
| 3.07          | Test Loop Data Analysis                       | 3-49       |
| 3.08          | Skid Pre-Data Collection Actions              | 3-64       |
| 3.09          | Skid Data Collection                          | 3-70       |
| 3.10          | Skid Post-Data Collection Actions             | 3-74       |
| 3.11          | Skid DMI Calibration                          |            |
| 3.12          | Skid Water Calibration                        |            |
| 3.13          | Skid Force Calibration                        |            |
| 3.14          | Skid Test Loop Data Collection                |            |
| 4             | Construction Data                             | 4-1        |
| 4.01          | Processing Paving & Maintenance History Data  |            |
| 4.02          | Processing Access Permit Data                 |            |
| 4.03          | Processing As Bid Unit Cost Data              |            |
| 4.04          | Processing As Built Unit Cost Data            |            |
| 4.05          | Reviewing Projects in MCMS                    |            |
| 4.06          | Running Transport Application                 |            |
| 4.07          | Looking Up Fund Type                          |            |
| 4.08          | Making Lane Conliguration Changes             |            |
| 4.09          | Viewing Daving & Meintenance History by Pouto |            |
| 4.10          | Promoting As Bid to Construction History      |            |
| 4.11          | Construction Thistory                         |            |
| 1 13          | HMA Tonnage Application                       |            |
| 5             | Data Processing                               | <br>Б 1    |
| <b>J</b> 5 01 | Leading of ARAN Data into Vision              | <b>3-1</b> |
| 5.01          | ADAN Submittal OA                             |            |
| 5.02          | Post Processing of ARANI CPS Data             |            |
| 5.03          | Running Global I CMS Processor                |            |
| 5.04          | Running Roughness Processor                   |            |
| 5.06          | Route Matching                                |            |
| 5.07          | Performing 100% Drive Through                 | 5-113      |
| 5.08          | Running Rut Processor                         | 5-131      |
| 5.09          | Running Classification and Rating Processors  | 5-139      |
| 5.10          | Running Vibing Processor                      | 5-147      |
| 5.11          | Running Thumbnail Creator                     | 5-154      |
| 5.12          | Running Curve Fit Batch Processor             | 5-161      |
| 5.13          | Reporting and Uploading Data to Oracle        | 5-167      |
| 5.14          | Reformatting ARAN Hard Drives                 | 5-180      |
| 5.15          | Creating PAGDQC Report                        | 5-183      |
| 5.16          | Running Routing Importer                      | 5-194      |

| 5.17                                                                                                    | Changing Latitude/Longitude                                                                                                    | 5-201                                                                                       |
|----------------------------------------------------------------------------------------------------|----------------------------------------------------------------------------------------------------|---------------------------------------------------------------------------------------------|
| 5.18                                                                                                    | Accessing Electronic ARAN Logs                                                                                                    | 5-206                                                                                       |
| 5.19                                                                                                    | Using eGIS                                                                                                    | 5-210                                                                                       |
| 5.20                                                                                                    | Changing Image Banner or Logo                                                                                                    | 5-214                                                                                       |
| 5.21                                                                                                    | Year-End ARAN Data Closeout                                                                                                    |                                                                                             |
| 5.22                                                                                                    | Route Matching - Transfers                                                                                                    |                                                                                             |
| 5.23                                                                                                    | Loading Pavement Surface Friction Data                                                                                                    |                                                                                             |
| 5.24                                                                                                    | Skid Submittal QC                                                                                                    |                                                                                             |
| 6 L                                                                                                    | Data Migration                                                                                                    | 6-1                                                                                         |
| 6.01                                                                                                    | Outlier Review                                                                                                    |                                                                                             |
| 6.02                                                                                                    | Update Final Condition Detail Table                                                                                                    |                                                                                             |
| 6.03                                                                                                    | Update Rut Detailed Table                                                                                                    |                                                                                             |
| 6.04                                                                                                    | Update Cracking Detailed Table                                                                                                    |                                                                                             |
| 6.05                                                                                                    | Update Concrete Detailed Table.                                                                                                    |                                                                                             |
| 0.00                                                                                                    |                                                                                                    |                                                                                             |
|                                                                                                    | riction management                                                                                                    |                                                                                             |
| 7.01                                                                                                    | Development/Review of Friction Site and Demand Categories                                                                                                    |                                                                                             |
| 7.02                                                                                                    | Network Definition and Segmentation                                                                                                    |                                                                                             |
| 7.03                                                                                                    | Section Site and Demand Category Analysis                                                                                                    |                                                                                             |
| 7.04                                                                                                    | Data Aggregation                                                                                                    |                                                                                             |
| 7.05                                                                                                    | Section Phonization                                                                                                    |                                                                                             |
| 7.00                                                                                                    | Euture Improvements to the DEM Drearem                                                                                                    |                                                                                             |
| 0 L                                                                                                    | JDMS Data Paparting                                                                                                    |                                                                                             |
| 0 F                                                                                                    | Draduation of LIDMS Somple Table                                                                                                    | <b>0-1</b>                                                                                  |
| 0.01                                                                                                    | Production of HPMS Sample Table                                                                                                    |                                                                                             |
| 0.UZ<br>9.03                                                                                                    | OA of HDMS Tables                                                                                                    | 0-0                                                                                         |
| 0.05                                                                                                    |                                                                                                    |                                                                                             |
| Ο Τ                                                                                                    | Frand Analysia                                                                                                    | 0.4                                                                                         |
| 9 1                                                                                                    | Frend Analysis                                                                                                    | 9-1                                                                                         |
| 9 <b>1</b><br>9.01                                                                                                    | Frend Analysis<br>Updating IRI Performance Model                                                                                                    | <b>9-1</b>                                                                                  |
| 9 7<br>9.01<br>9.02                                                                                                    | Trend Analysis           Updating IRI Performance Model           Updating Cracking Performance Models           Updating Rutting Performance Models                                                                                                    | <b>9-1</b><br>                                                                              |
| 9 7<br>9.01<br>9.02<br>9.03<br>9.04                                                                                                    | rend Analysis         Updating IRI Performance Model.         Updating Cracking Performance Models         Updating Rutting Performance Model         Updating Faulting Performance Model                                                                                                    | <b>9-1</b><br>9-2<br>9-5<br>9-9<br>9-9                                                      |
| 9 7<br>9.01<br>9.02<br>9.03<br>9.04<br>9.05                                                                                                    | Trend Analysis         Updating IRI Performance Model.         Updating Cracking Performance Models         Updating Rutting Performance Model.         Updating Faulting Performance Model.         Updating Fruiting Performance Model.         Updating Fruiting Performance Model.                                                                                                    |                                                                                             |
| 9 7<br>9.01<br>9.02<br>9.03<br>9.04<br>9.05                                                                                                    | Trend Analysis         Updating IRI Performance Model.         Updating Cracking Performance Models         Updating Rutting Performance Model.         Updating Faulting Performance Model.         Updating Friction Performance Model.         Updating Friction Performance Model.         Updating Friction Performance Model.                                                                                                    |                                                                                             |
| 9 7<br>9.01<br>9.02<br>9.03<br>9.04<br>9.05<br>10 0                                                                                                    | Trend Analysis         Updating IRI Performance Model.         Updating Cracking Performance Models         Updating Rutting Performance Model.         Updating Faulting Performance Model.         Updating Friction Performance Model.         Optimization         Definition Network and Importing Data into the ReadCare Optimization Process                                                                                                    |                                                                                             |
| 9 1<br>9.01<br>9.02<br>9.03<br>9.04<br>9.05<br>10 (<br>10.01                                                                                                    | Trend Analysis         Updating IRI Performance Model.         Updating Cracking Performance Models         Updating Rutting Performance Model.         Updating Faulting Performance Model.         Updating Friction Performance Model.         Updating Friction Performance Model.         Dptimization         Defining Network and Importing Data into the RoadCare Optimization Process         Notwork Segmentation and Data Pollup                                                                                                    |                                                                                             |
| 9 1<br>9.01<br>9.02<br>9.03<br>9.04<br>9.05<br>10 (<br>10.01<br>10.02<br>10.03                                                                                                    | Trend Analysis         Updating IRI Performance Model.         Updating Cracking Performance Models         Updating Rutting Performance Model.         Updating Faulting Performance Model.         Updating Friction Performance Model.         Updating Friction Performance Model.         Updating Friction Performance Model.         Defining Network and Importing Data into the RoadCare Optimization Process         Network Segmentation and Data Rollup         Needs Analycis and Punning Simulation Engine                                                                                                    |                                                                                             |
| 9 7<br>9.01<br>9.02<br>9.03<br>9.04<br>9.05<br>10 (<br>10.01<br>10.02<br>10.03<br>10.04                                                                                                    | Trend Analysis         Updating IRI Performance Model.         Updating Cracking Performance Models         Updating Rutting Performance Model.         Updating Faulting Performance Model.         Updating Friction Performance Model.         Updating Friction Performance Model.         Optimization         Defining Network and Importing Data into the RoadCare Optimization Process         Network Segmentation and Data Rollup         Needs Analysis and Running Simulation Engine                                                                                                    | 9-1<br>9-2<br>9-5<br>9-9<br>9-13<br>9-17<br><b>10-1</b><br>10-2<br>10-7<br>10-33            |
| 9 1<br>9.01<br>9.02<br>9.03<br>9.04<br>9.05<br>10 (<br>10.01<br>10.02<br>10.03<br>10.04                                                                                                    | Trend Analysis         Updating IRI Performance Model.         Updating Cracking Performance Models         Updating Rutting Performance Model.         Updating Faulting Performance Model.         Updating Friction Performance Model.         Updating Friction Performance Model.         Updating Friction Performance Model.         Updating Friction Performance Model.         Updating Friction Performance Model.         Updating Friction Performance Model.         Defining Network and Importing Data into the RoadCare Optimization Process         Network Segmentation and Data Rollup.         Needs Analysis and Running Simulation Engine.         Generating Reports.                                                                                                    | 9-1<br>9-2<br>9-5<br>9-9<br>9-13<br>9-17<br>10-17<br>10-2<br>10-7<br>10-17<br>10-33<br>11-1 |
| 9 1<br>9.01<br>9.02<br>9.03<br>9.04<br>9.05<br>10 (<br>10.01<br>10.02<br>10.03<br>10.04<br>11 4                                                                                                    | <b>Frend Analysis</b> Updating IRI Performance Model.         Updating Cracking Performance Models         Updating Rutting Performance Model.         Updating Faulting Performance Model.         Updating Friction Performance Model.         Updating Friction Performance Model. <b>Optimization</b> Defining Network and Importing Data into the RoadCare Optimization Process         Network Segmentation and Data Rollup         Needs Analysis and Running Simulation Engine         Generating Reports         Skid Collection List SQL Statement                                                                                                    |                                                                                             |
| 9 1<br>9.01<br>9.02<br>9.03<br>9.04<br>9.05<br>10 (<br>10.01<br>10.02<br>10.03<br>10.04<br>11 <i>A</i><br>11.01                                                                                                    | Trend Analysis         Updating IRI Performance Model.         Updating Cracking Performance Models         Updating Faulting Performance Model.         Updating Faulting Performance Model.         Updating Friction Performance Model.         Updating Friction Performance Model.         Updating Friction Performance Model.         Updating Friction Performance Model.         Updating Friction Performance Model.         Defining Network and Importing Data into the RoadCare Optimization Process         Network Segmentation and Data Rollup         Needs Analysis and Running Simulation Engine         Generating Reports         Appendices         Skid Collection List SQL Statement         Test Loon Data Analysis Details                                                                                                    |                                                                                             |
| 9 1<br>9.01<br>9.02<br>9.03<br>9.04<br>9.05<br>10 (<br>10.01<br>10.02<br>10.03<br>10.04<br>11 <i>A</i><br>11.01<br>11.02                                                                                                    | Trend Analysis         Updating IRI Performance Model.         Updating Rutting Performance Models         Updating Faulting Performance Model.         Updating Friction Performance Model.         Updating Friction Performance Model.         Updating Friction Performance Model.         Updating Friction Performance Model.         Updating Friction Performance Model.         Updating Friction Performance Model.         Updating Friction Defining Network and Importing Data into the RoadCare Optimization Process         Network Segmentation and Data Rollup         Needs Analysis and Running Simulation Engine.         Generating Reports.         Appendices.         Skid Collection List SQL Statement.         Test Loop Data Analysis Details         Fund Type                                                                                                    |                                                                                             |
| 9 1<br>9.01<br>9.02<br>9.03<br>9.04<br>9.05<br>10 (<br>10.01<br>10.02<br>10.03<br>10.04<br>11 <i>A</i><br>11.01<br>11.02<br>11.03<br>11.04                                                                                                    | Trend Analysis         Updating IRI Performance Model.         Updating Rutting Performance Models         Updating Faulting Performance Model.         Updating Friction Performance Model.         Updating Friction Performance Model.         Updating Friction Performance Model.         Updating Friction Performance Model.         Updating Friction Performance Model.         Optimization         Defining Network and Importing Data into the RoadCare Optimization Process         Network Segmentation and Data Rollup         Needs Analysis and Running Simulation Engine         Generating Reports         Appendices         Skid Collection List SQL Statement         Test Loop Data Analysis Details         Fund Type         POSPac List Files Macro                                                                                                    |                                                                                             |
| 9 7<br>9.01<br>9.02<br>9.03<br>9.04<br>9.05<br>10 0<br>10.01<br>10.02<br>10.03<br>10.04<br>11 <i>A</i><br>11.04<br>11.03<br>11.04<br>11.05                                                                                                    | Trend Analysis         Updating IRI Performance Model.         Updating Rutting Performance Models         Updating Faulting Performance Model.         Updating Friction Performance Model.         Updating Friction Performance Model.         Updating Friction Performance Model.         Updating Friction Performance Model.         Updating Friction Performance Model.         Optimization         Defining Network and Importing Data into the RoadCare Optimization Process         Network Segmentation and Data Rollup         Needs Analysis and Running Simulation Engine         Generating Reports         Appendices         Skid Collection List SQL Statement         Test Loop Data Analysis Details         Fund Type         POSPac List Files Macro         Base Report                                                                                                    |                                                                                             |
| 9 7<br>9.01<br>9.02<br>9.03<br>9.04<br>9.05<br>10 0<br>10.01<br>10.02<br>10.03<br>10.04<br>11 <i>A</i><br>11.01<br>11.02<br>11.03<br>11.04<br>11.05<br>11.06                                                                                       | Trend Analysis         Updating IRI Performance Model.         Updating Cracking Performance Models         Updating Rutting Performance Model.         Updating Faulting Performance Model.         Updating Friction Performance Model.         Updating Friction Performance Model.         Updating Friction Performance Model.         Updating Friction Performance Model.         Updating Friction Performance Model.         Defining Network and Importing Data into the RoadCare Optimization Process         Network Segmentation and Data Rollup.         Needs Analysis and Running Simulation Engine.         Generating Reports.         Appendices.         Skid Collection List SQL Statement         Test Loop Data Analysis Details         Fund Type.         POSPac List Files Macro         Base Report.         IRI Speed Adjustment                                                                                                    |                                                                                             |
| 9 7<br>9.01<br>9.02<br>9.03<br>9.04<br>9.05<br>10 0<br>10.01<br>10.02<br>10.03<br>10.04<br>11 <i>A</i><br>11.01<br>11.02<br>11.03<br>11.04<br>11.05<br>11.06<br>11.07                                                                              | Trend Analysis         Updating IRI Performance Model.         Updating Cracking Performance Models         Updating Rutting Performance Model.         Updating Faulting Performance Model.         Updating Friction Performance Model.         Updating Friction Performance Model.         Updating Friction Performance Model.         Updating Friction Performance Model.         Updating Friction Performance Model.         Defining Network and Importing Data into the RoadCare Optimization Process         Network Segmentation and Data Rollup.         Needs Analysis and Running Simulation Engine.         Generating Reports.         Appendices.         Skid Collection List SQL Statement.         Test Loop Data Analysis Details.         Fund Type.         POSPac List Files Macro.         Base Report.         IRI Speed Adjustment.         Examples for Changing Latitude/Longitude                                                                                                    |                                                                                             |
| 9 7<br>9.01<br>9.02<br>9.03<br>9.04<br>9.05<br>10 0<br>10.01<br>10.02<br>10.03<br>10.04<br>11 4<br>11.01<br>11.02<br>11.03<br>11.04<br>11.05<br>11.06<br>11.07<br>11.08                                                                            | Trend Analysis         Updating IRI Performance Model.         Updating Cracking Performance Models         Updating Rutting Performance Model.         Updating Faulting Performance Model.         Updating Friction Performance Model.         Updating Friction Performance Model.         Updating Friction Performance Model.         Updating Friction Performance Model.         Updating Friction Performance Model.         Optimization         Defining Network and Importing Data into the RoadCare Optimization Process         Network Segmentation and Data Rollup.         Needs Analysis and Running Simulation Engine         Generating Reports.         Appendices.         Skid Collection List SQL Statement         Test Loop Data Analysis Details         Fund Type.         POSPac List Files Macro         Base Report.         IRI Speed Adjustment         Examples for Changing Latitude/Longitude         Outlier Review - Outlier Codes                                                                          |                                                                                             |
| 9 7<br>9.01<br>9.02<br>9.03<br>9.04<br>9.05<br>10 0<br>10.01<br>10.02<br>10.03<br>10.04<br>11 <i>A</i><br>11.01<br>11.02<br>11.03<br>11.04<br>11.05<br>11.06<br>11.07<br>11.08<br>11.09                                                            | Trend Analysis         Updating IRI Performance Model.         Updating Cracking Performance Models         Updating Faulting Performance Model.         Updating Faulting Performance Model.         Updating Friction Performance Model.         Updating Friction Performance Model.         Updating Friction Performance Model.         Updating Friction Performance Model.         Updating Friction Performance Model.         Optimization         Defining Network and Importing Data into the RoadCare Optimization Process         Network Segmentation and Data Rollup.         Needs Analysis and Running Simulation Engine.         Generating Reports.         Appendices.         Skid Collection List SQL Statement.         Test Loop Data Analysis Details         Fund Type.         POSPac List Files Macro         Base Report.         IRI Speed Adjustment.         Examples for Changing Latitude/Longitude         Outlier Review - Outlier Codes         IRI Performance Model                                        |                                                                                             |
| 9 7<br>9.01<br>9.02<br>9.03<br>9.04<br>9.05<br>10 0<br>10.01<br>10.02<br>10.03<br>10.04<br>11 <i>A</i><br>11.01<br>11.02<br>11.03<br>11.04<br>11.05<br>11.06<br>11.07<br>11.08<br>11.09<br>11.10                                                   | Trend Analysis         Updating IRI Performance Model.         Updating Rutting Performance Models.         Updating Rutting Performance Model.         Updating Faulting Performance Model.         Updating Friction Performance Model.         Updating Friction Performance Model.         Optimization         Defining Network and Importing Data into the RoadCare Optimization Process         Network Segmentation and Data Rollup         Needs Analysis and Running Simulation Engine.         Generating Reports.         Appendices.         Skid Collection List SQL Statement.         Test Loop Data Analysis Details         Fund Type.         POSPac List Files Macro         Base Report.         IRI Speed Adjustment.         Examples for Changing Latitude/Longitude         Outlier Review - Outlier Codes         IRI Performance Model         Cracking Performance Models.                                                                                                    |                                                                                             |
| 9 7<br>9.01<br>9.02<br>9.03<br>9.04<br>9.05<br>10 0<br>10.01<br>10.02<br>10.03<br>10.04<br>11 <i>A</i><br>11.01<br>11.02<br>11.03<br>11.04<br>11.05<br>11.06<br>11.07<br>11.08<br>11.09<br>11.10                                                   | Trend Analysis         Updating IRI Performance Model.         Updating Rutting Performance Models.         Updating Rutting Performance Model.         Updating Faulting Performance Model.         Updating Friction Performance Model.         Updating Friction Performance Model.         Updating Friction Performance Model.         Optimization         Defining Network and Importing Data into the RoadCare Optimization Process         Network Segmentation and Data Rollup         Needs Analysis and Running Simulation Engine.         Generating Reports.         Appendices.         Skid Collection List SQL Statement.         Test Loop Data Analysis Details         Fund Type.         POSPac List Files Macro         Base Report.         IRI Speed Adjustment.         Examples for Changing Latitude/Longitude         Outlier Review - Outlier Codes         IRI Performance Model         Cracking Performance Models.         Rutting Performance Model                                                             |                                                                                             |
| 9 1<br>9.01<br>9.02<br>9.03<br>9.04<br>9.05<br>10 0<br>10.01<br>10.02<br>10.03<br>10.04<br>11 <i>A</i><br>11.01<br>11.02<br>11.03<br>11.04<br>11.05<br>11.06<br>11.07<br>11.08<br>11.09<br>11.10<br>11.11<br>11.12                                 | Trend Analysis         Updating IRI Performance Model.         Updating Cracking Performance Models         Updating Rutting Performance Model.         Updating Faulting Performance Model.         Updating Friction Performance Model.         Updating Friction Performance Model.         Optimization         Defining Network and Importing Data into the RoadCare Optimization Process         Network Segmentation and Data Rollup.         Needs Analysis and Running Simulation Engine.         Generating Reports.         Appendices.         Skid Collection List SQL Statement.         Test Loop Data Analysis Details.         Fund Type.         POSPac List Files Macro.         Base Report.         IRI Speed Adjustment.         Examples for Changing Latitude/Longitude.         Outlier Review - Outlier Codes         IRI Performance Model.         Cracking Performance Models.         Rutting Performance Model         Cracking Performance Model                                                                  |                                                                                             |
| 9 1<br>9.01<br>9.02<br>9.03<br>9.04<br>9.05<br>10 (1<br>10.02<br>10.03<br>10.04<br>11 //<br>11.02<br>11.03<br>11.04<br>11.05<br>11.06<br>11.07<br>11.08<br>11.09<br>11.10<br>11.11<br>11.12<br>11.13                                               | Trend Analysis         Updating IRI Performance Model.         Updating Cracking Performance Models.         Updating Rutting Performance Model.         Updating Faulting Performance Model.         Updating Friction Performance Model.         Optimization         Defining Network and Importing Data into the RoadCare Optimization Process         Network Segmentation and Data Rollup         Needs Analysis and Running Simulation Engine.         Generating Reports.         Appendices.         Skid Collection List SQL Statement.         Test Loop Data Analysis Details.         Fund Type.         POSPac List Files Macro.         Base Report.         IRI Speed Adjustment.         Examples for Changing Latitude/Longitude .         Outlier Review - Outlier Codes         IRI Performance Model.         Cracking Performance Models.         Rutting Performance Model         Cracking Performance Model         Friction Performance Model         Optimization Data Rollup Methods.                                 |                                                                                             |
| <b>9 1</b><br>9.01<br>9.02<br>9.03<br>9.04<br>9.05<br><b>10 (</b><br>10.01<br>10.02<br>10.03<br>10.04<br><b>11 (</b><br>11.01<br>11.02<br>11.03<br>11.04<br>11.05<br>11.06<br>11.07<br>11.08<br>11.09<br>11.10<br>11.11<br>11.12<br>11.13<br>11.14 | <b>Frend Analysis</b> Updating IRI Performance Model.         Updating Rutting Performance Model.         Updating Faulting Performance Model.         Updating Faulting Performance Model.         Updating Friction Performance Model. <b>Optimization</b> Defining Network and Importing Data into the RoadCare Optimization Process         Network Segmentation and Data Rollup         Needs Analysis and Running Simulation Engine.         Generating Reports. <b>Appendices</b> Skid Collection List SQL Statement         Test Loop Data Analysis Details         Fund Type.         POSPac List Files Macro         Base Report.         IRI Speed Adjustment.         Examples for Changing Latitude/Longitude         Outlier Review - Outlier Codes         IRI Performance Model.         Cracking Performance Models.         Rutting Performance Model         Cracking Performance Model         Priotion Performance Model         Optimization Data Rollup Methods.         PAVEMENT FRICTION MANAGEMENT PROGRAM SQL PACKAGES |                                                                                             |

## List of Figures

| Figure 1: MDOT-SHA Organization Chart                            | 1-2  |
|------------------------------------------------------------------|------|
| Figure 2: Pavement Management Section Organization               | 1-3  |
| Figure 3: MDOT-SHA PM Information Flowchart                      | 1-5  |
| Figure 4: MDOT-SHA PM Guide SOPs Flowchart                       | 1-6  |
| Figure 5: Planning Flowchart                                     | 2-1  |
| Figure 6: Field Data Collection Flowchart                        | 3-1  |
| Figure 7: Construction SOPs Flowchart                            | 4-1  |
| Figure 8: Data Processing SOPs Flowchart                         | 5-1  |
| Figure 9: Data Migration SOPs Flowchart                          | 6-1  |
| Figure 10: MDOT SHA's Pavement Friction Management (PFM) program | 7-1  |
| Figure 11: HPMS Data Reporting Flowchart                         | 8-1  |
| Figure 12: Trend Analysis Flowchart                              | 9-1  |
| Figure 13: Optimization Flowchart                                | 10-1 |
|                                                                  |      |

## 1 **OVERVIEW**

## **1.01 INTRODUCTION**

This Maryland Department of Transportation State Highway Administration (MDOT-SHA) Pavement Management (PM) Guide provides a comprehensive set of standard operating procedures (SOPs) designed to assist in conducting different processes involved in the collection, processing, analysis and reporting of PM data. These data directly support MDOT-SHA's pavement asset management program, including all data development, analysis, and any state or federal reporting efforts, including the Highway Performance Monitoring System (HPMS) deliverables, among other applications.

The set of SOPs contained in this guide includes procedures related to the production and submittal of data to the FHWA HPMS as well as other procedures related to the production of pavement management data to support the strategies and goals defined by the MDOT-SHA. This guide is a living document. The contents will be updated and new procedures will be added as they become available.

Each SOP document includes the following five elements: (i) general aspects of the SOP; (ii) frequency of the SOP; (iii) purpose of the SOP; (iv) resources required to perform the SOP; and (v) procedural steps to perform the SOP. The latter SOP element includes the Quality Control (QC) and Quality Assurance (QA) processes performed to check that the data collected and processed at each step have acceptable quality. The definition of QC and QA used in this document follow the definitions used internally by MDOT-SHA staff: QC refers to the quality checks performed by the personnel involved in conducting the process whereas QA refers to the independent quality checks performed by personnel not involved in conducting the process.

The materials contained in the Guide are meant to be useful for both the training of new employees and as a reference to be utilized as needed throughout the course of work. This is a resource document. It is not intended to override or replace the necessary use of good judgment, common sense, and research of current best practices. The audience for whom the Guide was written should have a basic background and general understanding of pavement management, as well as knowledge of the technical skills required for the position and function of the specific SOP.

The following two sections of this Overview chapter provide general information on the Maryland Department of Transportation (MDOT) divisions related to the SOPs included in this Guide, as well as the organization of the document and a description of the relationship among SOPs. The remaining chapters of the document contain the set of PM SOPs grouped by the PM process stage they belong to.

Maryland department of transportation

STATE HIGHWAY ADMINISTRATION

### 1.02 MDOT-SHA ORGANIZATION

The MDOT divisions relevant to the SOPs contained in this Guide are shown in Figure 1. The MDOT-SHA and the Maryland Transit Authority (MDTA) are sub-divisions of the MDOT Secretary. The MDTA is responsible for the administration of toll facilities, among other responsibilities. The MDOT-SHA is responsible for the administration of the majority of high volume public highways in Maryland outside Baltimore City. The MDOT-SHA is also responsible for the collection, processing, analysis and reporting of pavement management data on sections administered by other offices, such as the MDTA's toll roads.

The SOPs in this guide relate to both planning and operations work done by respective offices and divisions. The planning efforts which relate to highway inventory management and HPMS reporting are conducted by the Innovative Performance Planning Division (IPP), the Data Services Division (DSD), and the Data Governance Division (DGD). The IPP group is responsible for the submittal of the MDOT data Quality Management Plan to meet requirements from item §490.319(c) of the FHWA's third final rule<sup>06/12/2019</sup> for national performance management measure regulations. The DSD is responsible for the highway inventory management and the annual submittal of the HPMS data to the FHWA. The DGD is responsible for hosting and managing several of the databases referenced in the SOPs of this document. The Highway Development group is responsible for the development of major projects. Within the Operations branch of MDOT-SHA, the Office of Materials Technology (OMT) is responsible for the field data collection efforts, pavement management, and pavement design. The other offices within the Operations branch provide more tangible components of asset management, including project development, construction and maintenance.

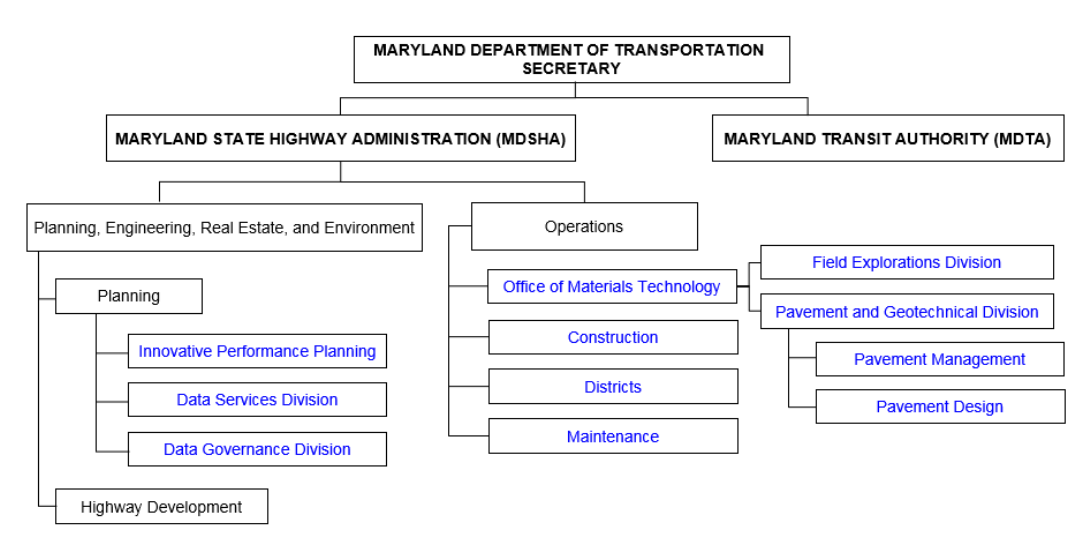

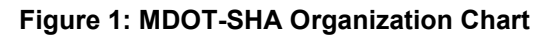

As noted in the organizational breakdown above, the PM section of MDOT-SHA is a subgroup of the Pavement and Geotechnical Division (PAGD), located at the OMT. The PM section of the PAGD, along with the Field Explorations Division (FED), handle many pavement data collection activities, all pavement data processing and analysis responsibilities, and several reporting functions which support MDOT-SHA business plan goals and performance measures.

The Field Explorations Division (FED) is responsible for all pavement field data collection activities. Along with daily data collection, the FED handles equipment calibration, validation, verification, maintenance, and QC/QA of the collected data. The procedures contained in this version of the Guide pertain to data collection activities relating to the Automatic Road Analyzer (ARAN) and skid trailers.

The PM section of the PAGD consists of several teams with defined roles in the pavement management process. Figure 2, shown below, summarizes the various teams and their place in the PM section of the PAGD.

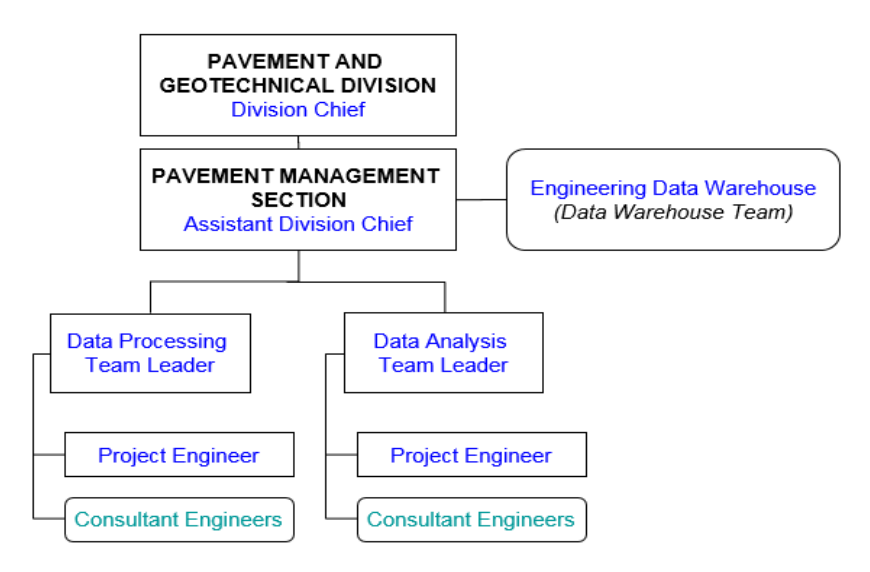

Figure 2: Pavement Management Section Organization

The following list provides a brief description of the roles and responsibilities of the different PM teams, focusing on the processes included in the SOPs of this version of the Guide:

- The Data Processing Team (DPT) is responsible for the processing, updating, managing, developing, and QC/QA of construction data and of the condition data collected in the field by the FED.
- The Data Warehouse Team (DWT) is mainly responsible for the management of PM databases and the integration of data with databases administered by others. It provides support to other PM teams to facilitate the production and processing, quality control, analysis, and reporting of data.
- The Data Analysis Team (DAT) is mainly responsible for the analysis of pavement management data. This includes the projection of the pavement network condition, the optimization of maintenance and rehabilitation strategies, as well as the reporting of pavement management data, including State-wide public reports and state reporting and subsequent federal reporting by planning divisions. The DAT also provides protocol development, outlier review, and any re-processing of historic data as new protocols emerge.

MARYLAND DEPARTMENT OF TRANSPORTATION

STATE HIGHWAY ADMINISTRATION

### 1.03 MDOT-SHA PM GUIDE ORGANIZATION

The Guide has several sections of interest, representing the many different stages of PM. These include the following:

- The section on <u>Planning</u> provides guidance on the annual planning and updating of inventory information for the list of sections to collect pavement surface condition data with the ARAN survey vans (ARAN Collection List) and skid trailers (Skid Collection List).
- The section on <u>Field Data Collection</u> provides guidance on field testing requirements, equipment calibrations, validation, verification, and maintenance, related to the collection of pavement surface condition data with the ARAN survey vans and skid trailers.
- The section on <u>Construction Data</u> provides guidance on the collection, importing and processing of construction data from various data sources necessary to support PM activities.
- The section on <u>Data Processing</u> provides guidance on the processing and management of the different data elements collected in the field by the ARAN survey vans and skid trailers.
- The section on <u>Data Migration</u> provides guidance on the updating of performance data tables and migration to various data formats.
- The section on <u>HPMS Data Reporting</u> provides guidance on the updating, formatting, and reporting of data to the FHWA's HPMS.
- The section on <u>Trend Analysis</u> provides guidance on the annual updating of pavement condition metric performance models to be used in the optimization of targeted projects, among other applications.
- The section on <u>Optimization</u> provides guidance for the entry of required inputs and generation of the yearly targeted projects list.
- Several <u>Appendices</u> are provided for reference.

Figure 3 and Figure 4 provide a summary of the processes, databases, elements, and procedures which make up the pavement management SOPs described in this document. Figure 3 is an overall summary of database production, beginning with the inventory list received from the DSD and ending with the generation of the optimized targeted projects list. The white trapezoids denote databases; the arrows between the databases indicate the flow of data throughout the PM process; and the colored boxes group the databases together by the stage in which they are produced or utilized (e.g., Planning stage).

Figure 4 is provided to visualize the order and stage of each of the SOPs included in this version of the Guide, as well as the relationship between the different SOPs. Each white circle indicates a stage of pavement management. The rectangles which branch off from the stages are individual SOPs developed for the completion of the particular stage. The dotted lines which surround various stages denote the frequency with which they are performed.

Maryland department of transportation

#### STATE HIGHWAY ADMINISTRATION

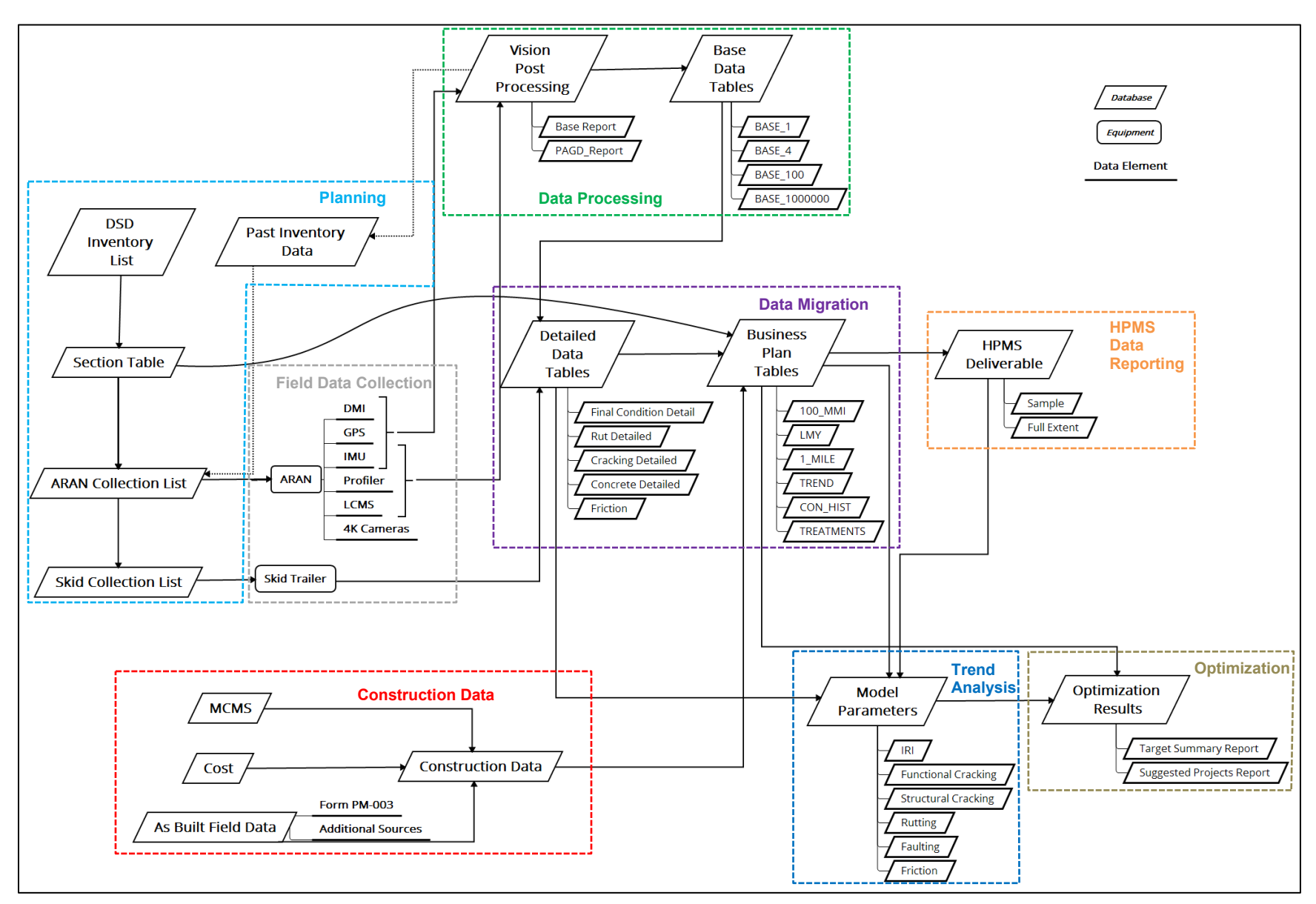

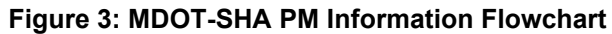

Maryland department of transportation

#### STATE HIGHWAY ADMINISTRATION

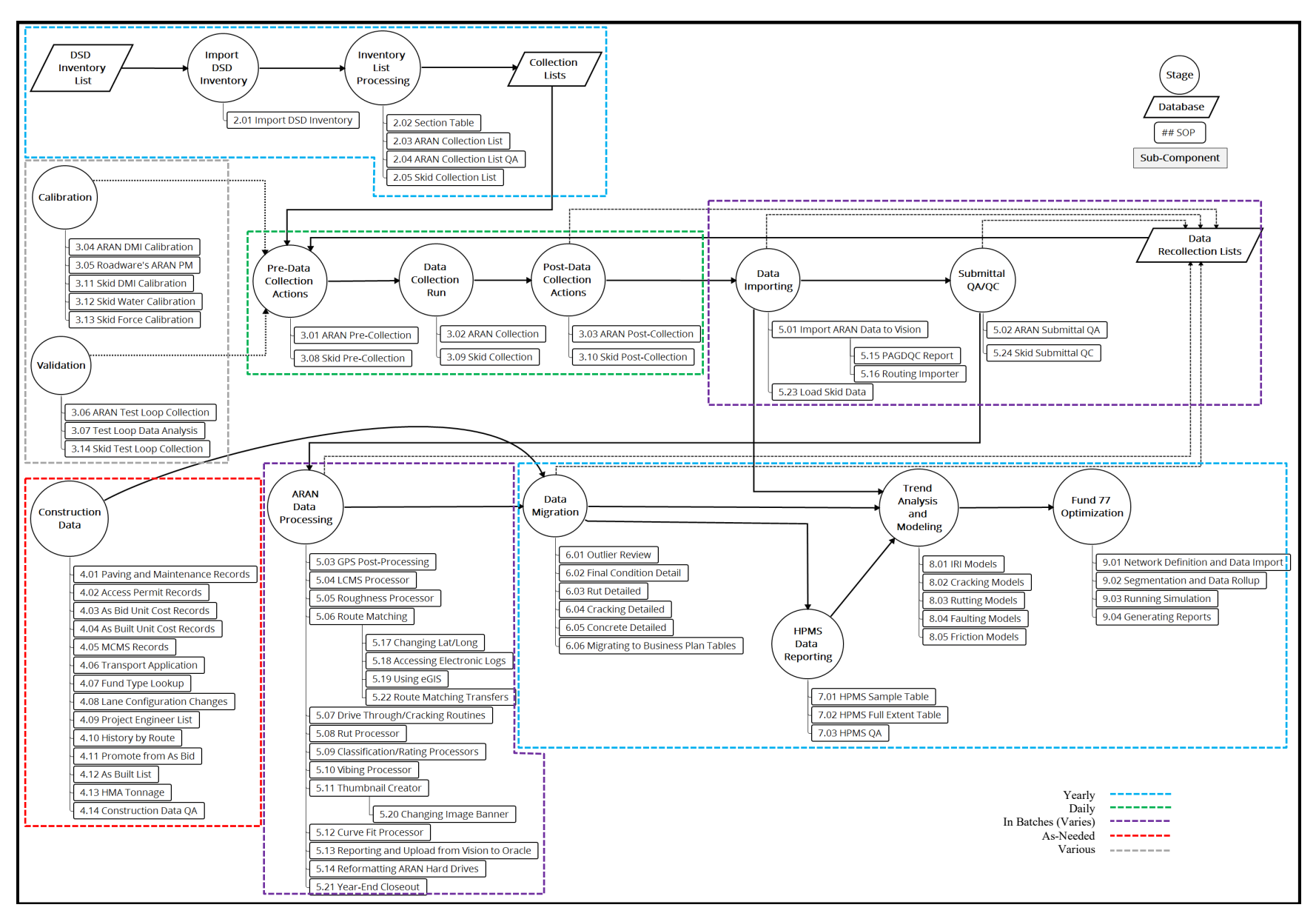

#### Figure 4: MDOT-SHA PM Guide SOPs Flowchart

## 2 **PLANNING**

Click to go to <u>Update of HMIS Tables</u> Click to go to <u>Production of Annual Section Table</u> Click to go to <u>Production of ARAN Collection List</u> Click to go to <u>ARAN Collection List QA</u> Click to go to <u>Production of Skid Collection List</u>

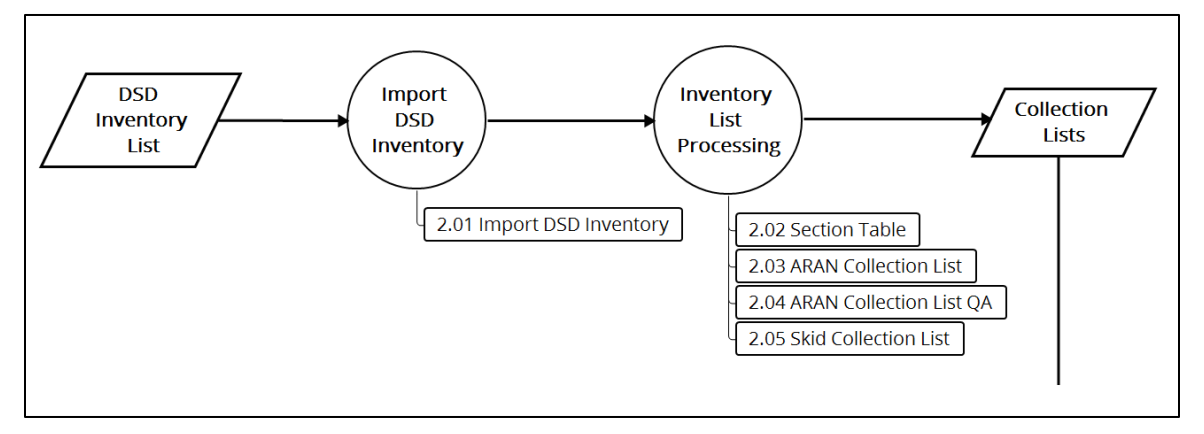

Figure 5: Planning Flowchart

This section describes the set of standard operating procedures (SOP) used by staff from the Data Warehouse Team (DWT) of the Maryland Department of Transportation State Highway Administration's (MDOT-SHA) Office of Materials Technology (OMT) to produce the annual lists of highway segments in the network to be collected by the Field Explorations Division team. The SOPs included in this version of the guide focus on the production of the Automatic Road Analyzer (ARAN) Collection List and the Skid Collection List. The ARAN Collection List consists of the routes on which data are to be collected using the ARAN survey vans for the upcoming year. The Skid Collection List consists of the routes on which data are to be collected using the skid trailers for the upcoming year.

The first step in the planning process is to update the Highway Management Information System (HMIS) tables using the annual inventory data provided by the Data Services Division (DSD). The next stage in the process consists of processing the DSD inventory data to create the ARAN Collection List. This stage includes three SOPs: the production of the Section Table, the production of the Collection List, and, lastly, the QA checks of the annual ARAN Collection List. Following the finalizing of the ARAN Collection List, a procedure is followed to create the Skid Collection List. These tasks are to be completed before the commencement of the data collection season.

### 2.01 UPDATE OF HMIS TABLES

#### 2.01.01 General

This section describes the standard operating procedure (SOP) used by staff from the Data Warehouse Team (DWT) to update the HMIS\_UNIVERSE and HMIS\_MASTER tables based on the Data Services Division's (DSD) latest inventory data. This section also includes the quality control (QC) processes to check that the updated Highway Management Information System (HMIS) tables are correctly processed and stored. The procedure documented in this section is the first step of the Pavement Management (PM) planning stage.

#### 2.01.02 Frequency

The two HMIS tables in question are updated once a year, after the DSD releases its annual inventory list tables, which generally happens around June.

#### 2.01.03 Purpose

The purpose of this SOP is to populate the HMIS\_UNIVERSE and HMIS\_MASTER tables with data from the DSD's annual inventory list. The two tables serve as the basis for the Pavement and Geotechnical Division (PAGD) annual inventory update and creation of the collection lists for the upcoming data collection season.

#### 2.01.04 *Resource Requirements*

The updating of HMIS tables involves two people: (1) a DWT member knowledgeable in database management, the two HMIS tables, and the DSD's ARCHIVE tables and, (2) a supervisor who, as required, provides guidance and decision-making. The estimated effort levels in the table below represent the total time, in man-hours, to complete the updating of the tables and perform the QC checks. These time estimates assume that no issues are detected during the QC checks. The actual level of effort required will increase if the number of issues to address during QC increases.

| Position             | Function            | Resources | Effort Level (man-hrs)   |
|----------------------|---------------------|-----------|--------------------------|
| DWT Staff            | Database Management | 1         | 2.0                      |
| DWT Team Leader (TL) | Supervisor          | 1         | AR <sup>06/12/2019</sup> |

#### 2.01.05 *Procedure*

The procedure to update the two HMIS tables using the Pavement Data Warehouse (PDW) program and perform QC is comprised of the following two tasks:

- (1) updating of HMIS Tables, and
- (2) performing QC of the updated tables.

#### **1- Updating of HMIS Tables** – *performed by DWT member*

**Summary:** This task uses the PDW program to update the HMIS\_UNIVERSE and HMIS\_MASTER tables.

Step 1. Start PDW program and click on "Analysis", then "HMIS\_Annual\_Update." The "HMIS Annual Update" input box will appear on the screen (see below image). The "Year" field in the input box is defaulted to the current year minus one (each year the DSD releases inventory data corresponding to the previous year).

| 🖳 HMIS Annual Update   |                       |   |           |   |
|------------------------|-----------------------|---|-----------|---|
| Please Select a Update | Ī                     | • | Year 2016 | T |
| Function:              |                       |   |           |   |
| Procedure:             |                       |   |           |   |
| Schema:                |                       |   |           |   |
| Table to be Updated    | :                     |   |           |   |
| F                      | Perform Annual Update |   | Close     | ] |

Step 2. From the drop-down menu list in the "Please Select a Update" field, select "HMIS\_UNIVERSE/MASTER." The detailed information required for updating the HMIS tables will then appear on the input box. This information includes the "Procedure" name, the appropriate "Schema," and the "Tables to be Updated" (see below image).

| 🖳 HMIS Annual Update   |                                                                                                    |
|------------------------|----------------------------------------------------------------------------------------------------|
| Please Select a Update | HMIS_UNIVERSE/MASTER  Vear 2016                                                                                               |
| Function:              | To populate master and universe and add them to ALL_YEARS table. Make sure tables ARCHIVE.UNIV2016 and ARCHIVE.MAST2016 exit. |
| Procedure:             | POPULATE_MAST_UNIV (P_YEAR)                                                                                                   |
| Schema:                | PAV_CONHIST @ ASSET_NEW                                                                                                    |
| Table to be Updated:   | HMIS_UNIVERSE_ALL_YEARS and HMIS_MASTER_ALL_YEARS                                                                             |
| Р                      | erform Annual Update Close                                                                                                    |

- Step 3. Using Oracle SQL Developer, check whether ARCHIVE.UNIV[YEAR] and ARCHIVE.MASTER[YEAR]<sup>06/12/2019</sup> exist or not.
  - i. If they do exist, proceed to Step 4.
  - ii. If they do not exist, stop and wait until the DSD is done creating its latest inventory data before updating the HMIS tables.
- Step 4. Click the "Perform Annual Update" button of the input box. The procedure POPULATE\_MAST\_UNIV will be run automatically in the background.

- i. If no errors occur during the importing of the DSD data, a message will appear on the screen indicating the completion of the procedure once it is done. If so, proceed to Step 6.
- ii. If errors occur during the importing of the DSD data, a message will appear on the screen indicating that the procedure cannot be completed. If so, proceed to Step 5.
- Step 5. If errors occur during the importing of the DSD data in Step 4, then debug the POPULATE\_MAST\_UNIV procedure using the Oracle SQL Developer to find the location(s) in the code producing the error. Once issue(s) producing errors have been identified, modify the POPULATE\_MAST\_UNIV code accordingly, until the procedure can be run without errors.

#### 2- Performing QC of Updated Tables – performed by DWT member

**Summary:** This task performs QC checks of the updated tables to correct any errors that may have occurred during the update.

- Step 6. Once the HMIS tables are created, perform the following QC checks to confirm that the DSD inventory data for the latest year have been correctly populated into the HMIS\_UNIVERSE\_ALL\_YEARS and HMIS\_MASTER\_ALL\_YEARS tables.
  - i. Completeness check Using Oracle SQL Developer, check that the number of records for the updated HMIS\_UNIVERSE\_ALL\_YEARS and HMIS\_MASTER\_ALL\_YEARS tables are similar to the number of records in the same tables for the previous year.
  - ii. Validity check Using Oracle SQL Developer, check that:
    - 1. Values inputted in the updated HMIS tables are within the expected range for the field. For example, lane width values should consist of positive values not greater than 20 feet.
    - 2. Amount of missing values is not excessive.
- Step 7. If the updated HMIS tables pass the QC checks, then the tables are perform inspection acceptable. detailed Otherwise, а of the POPULATE MAST UNIV procedure using Oracle SQL Developer to identify and to resolve the issue(s) preventing successful completion of the QC checks in the previous step. Issues to look for include changes in the field names of the inventory list (with respect to the previous year's list) and missing data elements. Once the cause(s) of the issue(s) has/have been identified, modify POPULATE MAST UNIV procedure accordingly and regenerate the HMIS tables. Repeat Step 6 and Step 7 until the HMIS tables generated pass all QC checks.
- Step 8. Notify other members of the team that the HMIS\_UNIVERSE\_ALL\_YEARS and the HMIS\_MASTER\_ALL\_YEARS tables have been correctly updated.

## 2.02 PRODUCTION OF ANNUAL SECTION TABLE

#### 2.02.01 General

This section describes the standard operating procedure (SOP) used by staff from the Data Warehouse Team (DWT) to produce and to quality control (QC) the annual Section Table. This table contains roadway inventory data for the entire Maryland Department of Transportation State Highway Administration (MDOT-SHA) highway network, which are extracted from the Data Services Division (DSD) inventory data tables in the format and structure required to meet the Pavement and Geotechnical Division (PAGD) needs.

#### 2.02.02 Frequency

The Section Table is generated once per year, after the HMIS\_UNIVERSE and HMIS\_MASTER tables are updated with the annual DSD inventory data (see <u>Update of HMIS Tables</u>).

#### 2.02.03 Purpose

The purpose of this SOP is to generate the Section Table using the annual DSD inventory data, as contained in the HMIS UNIVERSE and MASTER tables. The Section Table serves as the primary information source for producing the Automatic Road Analyzer (ARAN) Collection List, which contains the complete set of sections to be surveyed in the current year.

#### 2.02.04 *Resource Requirements*

The production and QC of the Section Table involves two people: (1) a DWT member knowledgeable in database management and, (2) a supervisor who, as required, provides guidance and decision-making. The estimated effort levels in the table below represent the total time, in man-hours, to complete the production of the Section Table and perform the QC checks. These time estimates assume that no issues are detected during the QC checks. The actual level of effort required will increase if the number of issues to address during QC increases.

| Position             | Function            | Resources | Effort Level (man-hrs)   |
|----------------------|---------------------|-----------|--------------------------|
| DWT Staff            | Database Management | 1         | 40.0                     |
| DWT Team Leader (TL) | Supervisor          | 1         | AR <sup>06/12/2019</sup> |

#### 2.02.05 Procedure

The procedure to produce and QC the Section Table is comprised of the following two tasks:

- (1) producing the Section Table, and
- (2) performing QC of the Section Table.

#### **1- Producing the Section Table** – *performed by DWT member*

**Summary:** This task uses Oracle SQL Developer to produce the Section Table from the updated HMIS Tables.

Step 1. Using the Oracle SQL Developer, verify that the HMIS\_UNIVERSE AND HMIS\_MASTER tables have been correctly updated with the annual DSD

inventory data for the current year. If not, update the tables following the procedure described in <u>Update of HMIS Tables</u>.

Step 2. Run SECTION\_TABLE\_PROP\_PKG package to produce the initial version of the Section Table.

#### 2- Performing QC of the Section Table – performed by DWT member

**Summary:** This task performs QC checks of the created Section Table to correct any errors that may have occurred during the production by comparing mileage of the network and mileage of specific sections to the previous year.

- Step 3. Total mileage check: using the Oracle SQL Developer, compare the total mileage of the initial Section Table version to the total mileage of the same table for the previous year.
  - i. If the difference in total mileage is not greater than 100 miles, then the Section Table generated for the current year is acceptable and no further checks are required – proceed to Step 5. The 100 miles allowance is intended to account for the addition of highway sections from one year to the next, minor processing errors, and other factors. This value represents less than 1% of the total highway network managed by the MDOT-SHA.
  - ii. Otherwise, proceed to Step 4.
- Step 4. Individual route mileage check using the Oracle SQL Developer, compare the mileage for the individual routes in the initial version of the Section Table to the mileage for the same individual routes in the Section Table for the previous year. The difference in mileage for each individual route should not exceed 10%. Otherwise, inspect the SECTION\_TABLE\_PROP\_PKG package to identify issue(s) that may explain the large differences in mileage for the individual routes. Possible issues to look for when inspecting the code include the presence of duplicate records and incorrect mainline codes. The mainline code is used to classify the road mileage of the inventoried road into mainline, interchange ramps, service roads, couplet, and others. The two possible outcomes from the inspection are:
  - i. If no issues are detected in the code that explain the large difference in mileage for a specific route, look for additional information that may explain the difference. A possible source of information for this is the "Change Log" published by the DSD as part of their inventory lists. This log contains the differences in DSD's inventory data with respect to the previous year's list.
  - ii. If issues are detected in the code, modify the code as appropriate until the difference in total mileage between the Section Table produced for the current year and the one for the previous year is less than 100 miles.
- Step 5. Once the QC checks have been passed, name the final version of the resulting table as SECTION\_TABLE and store it in the PAV\_CONHIST user within the ASSET\_NEW database.

## 2.03 PRODUCTION OF ARAN COLLECTION LIST

#### 2.03.01 General

This section describes the standard operating procedure (SOP) used by staff from the Data Warehouse Team (DWT) to produce and to quality control (QC) the Automatic Road Analyzer (ARAN) Collection List. This list contains the routes on which data are to be collected using ARAN survey vans, as part of the annual field data collection season. The ARAN Collection List is produced from the current year's Section Table (see <u>Production of Annual Section Table</u>).

#### 2.03.02 Frequency

The ARAN Collection List is produced annually, after the final version of the Section Table for the current year has been generated.

#### 2.03.03 Purpose

The purpose of this standard operating procedure (SOP) is to produce the ARAN Collection List from the current year's Section Table generated using the <u>Production of Annual Section Table</u>. The list is used by the Field Explorations Division (FED) to plan their annual ARAN data collection.

#### 2.03.04 *Resource Requirements*

The production and QC of the ARAN Collection List involves two people: (1) a DWT member knowledgeable in database management and, (2) a supervisor who, as required, provides guidance and decision-making. The estimated effort levels in the table below represent the total time, in man-hours, to complete the production of the ARAN Collection List and perform the QC checks. These time estimates assume that no issues are detected during the QC checks. The actual level of effort required will increase if the number of issues to address during QC increases.

| Position             | Function            | Resources | Effort Level (man-hrs)   |
|----------------------|---------------------|-----------|--------------------------|
| DWT Staff            | Database Management | 1         | 40.0                     |
| DWT Team Leader (TL) | Supervisor          | 1         | AR <sup>06/12/2019</sup> |

#### 2.03.05 *Procedure*

The procedure to produce and QC the ARAN Collection List is comprised of the following three tasks:

- (1) producing the Initial ARAN Collection List,
- (2) performing QC of the Initial ARAN Collection List, and
- (1) replacing Initial Section Table GPS Data with ARAN GPS Data.

#### 1- Producing the Initial ARAN Collection List – performed by DWT member

**Summary:** This task uses Oracle SQL Developer to produce the Initial ARAN Collection List from the Section Table.

Step 1. Using the Oracle SQL Developer, check that the Section Table for the current year exists in the PAV\_CONHIST user in the ASSET\_NEW database. If it

does not, follow the procedure described in <u>Production of Annual Section Table</u> to produce the Section Table before starting the generation of the ARAN Collection List.

Step 2. Run the ARAN\_COLLECTION\_LIST\_PKG package to produce an initial version of the ARAN Collection List. The procedures contained in this package define the location of the starting and ending mile-points for each network route by aggregating the sections within each route in the Section Table.

#### 2- Performing QC of the Initial ARAN Collection List – performed by DWT member

**Summary:** This task performs QC checks of the created Initial ARAN Collection List to correct any errors that may have occurred during the production by comparing mileage of the network to the previous year.

- Step 3. Once the initial version of the ARAN Collection List has been created, use the Oracle SQL Developer to compare the resulting total mileage to the mileage from the previous year's ARAN Collection List.
  - i. If the difference in mileage is less than 100 miles, then the initial version of the ARAN Collection List is acceptable proceed to Step 5.
  - ii. Otherwise, proceed to Step 4.
- Step 4. If the difference in total mileage between the current and last year's ARAN greater Collection List is than 100 miles, inspect the ARAN COLLECTION LIST PKG package to identify the issues that are causing the difference in mileage. Once the issues have been identified, modify the package as appropriate and generate another version of the ARAN Collection List. Apply the QC check described in the previous step to the new version of the list. Repeat this process until the resulting ARAN Collection List passes the QC check in Step 3.

## **3- Replacing Initial Section Table GPS Data with ARAN GPS Data** – performed by DWT member

**Summary:** This task replaces initial Section Table GPS data with GPS data from the ARAN survey vehicles and results in the submittal of the final version of the ARAN Collection List.

Step 5. The inventory data for each highway section in the initial version of the ARAN Collection List are extracted from the Section Table, which, in turn, contains the inventory data released by the Data Services Division (DSD). The GPS data contained in the initial version of the list are replaced with GPS coordinates measured by the Maryland Department of Transportation State Highway Administration (MDOT-SHA) ARAN survey vehicles and reviewed by the Data Processing Team (DPT) staff during the previous year's data collection season<sup>06/12/2019</sup>. This step is performed by running the UGS\_VISION\_MATCHED\_EXPORT\_PKG package from the Oracle SQL Developer. Manual entry of GPS coordinates may also be required in this step

for locations where the GPS data have been obtained through ad-hoc communications with the DPT staff based on the results of their ARAN data processing procedures.

Step 6. Submit the final version of the ARAN Collection List with updated GPS data to the personnel involved in the quality assurance (QA) of the ARAN Collection List.

### 2.04 ARAN COLLECTION LIST QA

#### 2.04.01 General

This section describes the standard operating procedure (SOP) used by staff from the Data Processing Team (DPT) and the Data Warehouse Team (DWT) to perform quality assurance (QA) of the Automatic Road Analyzer (ARAN) Collection List before the list is submitted to the Field Explorations Division (FED). The QA is applied to a version of the ARAN Collection List that incorporates Global Positioning System (GPS) data from the previous year's ARAN data collection.

#### 2.04.02 Frequency

The QA of the ARAN Collection List is performed annually, once a version of the ARAN Collection List with revised GPS data has been produced.

#### 2.04.03 Purpose

The purpose of this SOP is to perform QA of the ARAN Collection List to confirm, prior to actual data collection, that the (1) routes on the list are feasible for data collection and (2) location and inventory information on the list is accurate and complete.

#### 2.04.04 *Resource Requirements*

The QA of the ARAN Collection List involves three people: (1) a DPT member knowledgeable in inventory data collection for the Maryland Department of Transportation State Highway Administration (MDOT-SHA) highway network, (2) a DWT member knowledgeable in database management and, (3) a supervisor who, as required, provides guidance and decision-making. The inventory data expert's (IDE) primary role is to identify possible errors in inventory data and to ensure that routes on the list are feasible for data collection. The database management expert's (DBME) primary role is to produce updated versions of the ARAN Collection List based on the IDE's review. The estimated effort levels in the table below represent the total time, in man-hours, to complete the QA of the ARAN Collection List. These time estimates assume that no issues are detected during the QA checks. The actual level of effort required will increase if the number of issues to address during QA increases.

| Position             | Function              | Resources | Effort Level (man-hrs)   |
|----------------------|-----------------------|-----------|--------------------------|
| DPT Staff            | Inventory Data Expert | 1         | 4.0                      |
| DWT Staff            | Database Management   | 1         | 8.0                      |
| DWT Team Leader (TL) | Supervisor            | 1         | AR <sup>06/12/2019</sup> |

#### 2.04.05 *Procedure*

The procedure to perform QA of the ARAN Collection List is comprised of two tasks:

- (1) checking feasibility and accuracy of data collection routes, and
  - (2) checking inclusion of revised GPS data.
- 1- Checking Feasibility and Accuracy of Data Collection Routes performed by IDE from the DPT and DBME from the DWT

**Summary:** This task is performed to confirm that the routes defined by the ARAN Collection List are feasible for data collection and only homogeneous inventory data features are contained within the section limits. Another important element of this first check is confirming that the routes on the list can accommodate multiple collection runs when required<sup>06/12/2019</sup>.

- Step 1. IDE: open initial version of ARAN Collection List. The list is received by IDE via email as a spreadsheet in MS Excel file format, and it is named "ARAN\_Collection\_[FISCAL\_YEAR]\_[DATE]"<sup>06/12/2019</sup>.
- Step 2. IDE: using initial version of ARAN Collection List spreadsheet, search for systematic errors concerning the feasibility and accuracy of the data collection routes, especially at locations where systematic errors are often identified. If systematic errors are identified, report these errors to DBME for remedial action.
- Step 3. DBME: modify ARAN\_COLLECTION\_LIST\_PKG package to account for the systematic errors detected by the IDE (if any). Re-run the package and inspect the output list until the systematic errors detected by the IDE are no longer present. Re-submit updated version of the ARAN Collection List to the IDE.
- Step 4. Repeat Step 1 to Step 3 until the IDE does not identify further inventory errors on the ARAN Collection List produced by the DBME.
- **2- Checking Inclusion of Revised GPS Data** performed by IDE from the DPT and DBME from the DWT

**Summary:** This task is performed to confirm that the updates made to the GPS data during last year's processing of ARAN collected data (conducted following <u>Production</u> <u>of ARAN Collection List</u>) are incorporated into the present year's ARAN Collection List.

- Step 5. IDE: locate lists of revised GPS data that resulted from corrections performed to the ARAN Collection List coordinates during last year's data processing.
- Step 6. IDE: randomly select a location with revised GPS data and confirm that GPS coordinates in the initial version of the ARAN Collection List for the selected location match the coordinates on the revised GPS list. Typically, the IDE checks approximately 10 locations with revised GPS data. If the coordinates do not match, report discrepancy to DBME for remedial action.
- Step 7. DBME: inspect UGS\_VISION\_MATCHED\_EXPORT\_PKG package and modify accordingly to incorporate revised GPS coordinates, which were not included in the initial version of the ARAN Collection List, as reported by the IDE. Re-run the package and inspect the GPS coordinates in the output list until the reported discrepancies identified by the IDE are no longer present. Re-submit updated version of the ARAN Collection List to the IDE.
- Step 8. Repeat Step 5 to Step 7 until the IDE is able to confirm that the revised GPS data have been incorporated into the ARAN Collection List.

Step 9. Once the checks have been completed and the modifications required by the IDE have been addressed, submit final version of ARAN Collection List to the FED.

## 2.05 PRODUCTION OF SKID COLLECTION LIST

#### 2.05.01 General

This section describes the standard operating procedure (SOP) used by staff from the Data Warehouse Team (DWT) of the Maryland Department of Transportation State Highway Administration (MDOT-SHA) to produce and to quality control (QC) the "Skid Collection List." This list contains the routes on which skid data are to be collected using the two MDOT-SHA owned skid trailers<sup>06/12/2019</sup>, as part of the field data collection program. Skid collection is performed on a two-year cycle, and therefore the list of routes is similar on alternating data collection years. The "Skid Collection List" is produced from the current year's "ARAN Collection List" (see <u>Production of Skid Collection List</u>).

#### 2.05.02 Frequency

The "Skid Collection List" is produced annually by the MDOT-SHA DWT staff, after the final version of the ARAN Collection List for the current year has been generated.

#### 2.05.03 Purpose

The purpose of this SOP is to produce the "Skid Collection List" from the current year's "ARAN Collection List" generated using <u>Production of Skid Collection List</u>. The list is used by the Field Explorations Division (FED) of the MDOT-SHA to plan their annual skid data collection program.

#### 2.05.04 *Resource Requirements*

The production and QC of the "Skid Collection List" involves the following two MDOT-SHA staff members: (1) a DWT staff member knowledgeable in database management and, (2) a DWT supervisor – typically the DWT Team Leader (TL) – who, as required, provides guidance and decision-making. The estimated effort levels shown in the table below represent the total time, in man-hours, to complete the production of the "Skid Collection List" and to perform the QC checks. These time estimates assume that no issues are detected during the QC checks. The actual level of effort required will increase if issues are identified during the QC checks.

| Position         | Function            | Resources | Effort Level (man-hrs)            |
|------------------|---------------------|-----------|-----------------------------------|
| DWT Staff Member | Database Management | 1         | 4.0                               |
| DWT TL           | Supervisor          | 1         | As Required <sup>06/12/2019</sup> |

#### 2.05.05 Procedure

The procedure used to produce and to QC the "Skid Collection List" is comprised of the following two tasks:

- (1) production of the "Skid Collection List," and
- (2) QC of the "Skid Collection List."

#### **1- Production of the "Skid Collection List**" – *performed by DWT staff member*

**Summary:** This task uses Oracle SQL Developer to produce the "Skid Collection List" from the "ARAN Collection List."

- Step 1. Using Oracle SQL Developer, check that the "ARAN Collection List" for the current year exists. If it does not, follow the procedure described in <u>Production of ARAN Collection List</u> to produce the "ARAN Collection List" before starting the generation of the "Skid Collection List."
- Step 2. Using Oracle SQL Developer, run the statement provided in <u>Skid Collection</u> <u>List SQL Statement</u> to produce the "Skid Collection List."

#### **2- QC** of the "Skid Collection List" – *performed by DWT member*

**Summary:** Under this task, QC checks of the "Skid Collection List" are performed to correct errors that may have occurred during the production. These checks are done by comparing the network mileage included in the current year's list to the network mileage from two years ago. Since skid data collection is performed on a two-year cycle, the list of routes and hence network mileage is similar on alternating data collection years; i.e., every other year. For example, the mileage included in the "Skid Collection List" created in 2018 should be compared to the mileage included in the "Skid Collection List" created in 2016.

- Step 3. Once the "Skid Collection List" has been created, use Oracle SQL Developer to compare the resulting total network mileage to the total network mileage from the "Skid Collection List" from two years ago.
  - i. If the difference in total mileage is less than 100 miles, then the "Skid Collection List" is acceptable, and the process is complete.
  - ii. Otherwise, proceed to Step 4.
- Step 4. If the difference in total mileage is greater than 100 miles,
  - i. Inspect the SQL statement to identify the issues that are causing the difference in mileage.
  - ii. Once the issues have been identified, modify the statement as appropriate and generate another version of the Skid Collection List.
  - iii. Apply the QC check described in the previous step to the new version of the list.
  - iv. Repeat this process until the resulting Skid Collection List passes the QC check in Step 3.

## 3 FIELD DATA COLLECTION

Click to go to <u>ARAN Pre-Data Collection Actions</u> Click to go to <u>ARAN Data Collection</u> Click to go to <u>ARAN Data Collection</u> Click to go to <u>ARAN Post-Data Collection Actions</u> Click to go to <u>ARAN Preventive Maintenance</u> Click to go to <u>ARAN Test Loop Data Collection</u> Click to go to <u>ARAN Test Loop Data Collection</u> Click to go to <u>Test Loop Data Analysis</u> Click to go to <u>Skid Pre-Data Collection Actions</u> Click to go to <u>Skid Data Collection Actions</u> Click to go to <u>Skid Post-Data Collection Actions</u> Click to go to <u>Skid Data Collection</u> Click to go to <u>Skid Mater Calibration</u> Click to go to <u>Skid Force Calibration</u> Click to go to <u>Skid Test Loop Data Collection</u>

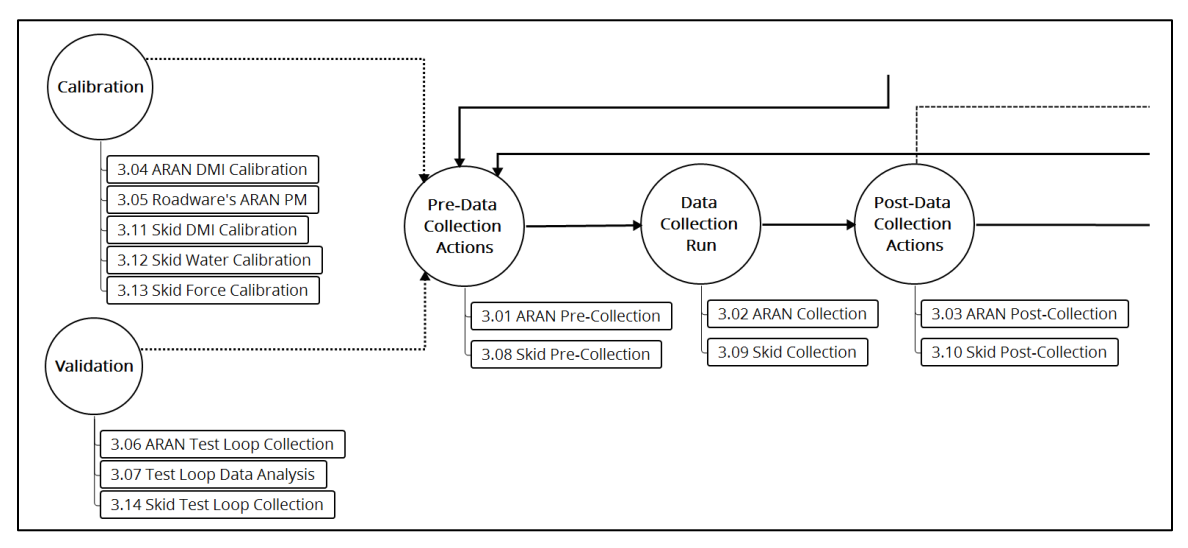

Figure 6: Field Data Collection Flowchart

This section describes the set of standard operating procedures (SOP) conducted by staff from the Field Explorations Division (FED) of the Maryland Department of Transportation State Highway Administration's (MDOT-SHA) Office of Materials Technology (OMT) to perform field data collection activities and quality control (QC) and quality assurance (QA) of pavement data. The SOPs contained in this version of the guide focus on the calibration, validation and daily data collection activities for the Automatic Road Analyzer (ARAN) survey vans and skid trailers.

The daily data collection activities are divided into six SOPs: ARAN Pre-Data Collection Activities, ARAN Data Collection, ARAN Post-Data Collection Activities, Skid Pre-Collection Activities, Skid Data Collection, and Skid Post-Data Collection Activities. These SOPs describe the tasks required from the beginning of the data collection day to the final shut down of the survey van, and include all quality checks conducted throughout the different daily activities.

This section contains four SOPs related to the calibration and the validation of measurements of the ARAN survey vans. The first is a procedure for calibrating the ARAN's Distance Measuring Instrument (DMI) once a month and involves the adjustment

of the DMI measurements to bring their accuracy and precision to the target standard. The second SOP is a procedure for the activities related to the annual preventive maintenance activities on the ARAN vans. This is typically performed before the start of the data collection season in which all sub-components of the vehicles are checked and corrective actions are taken, if necessary. The third SOP involves the collection of test data with the ARAN survey van along a predetermined "test loop." This is typically performed once every three weeks during the collection season to check that the quality of measurements is within acceptable standards. The fourth SOP outlines the checks performed on data collected on the test loop to validate the measuring equipment before and throughout the data collection season.

In addition, this section contains four SOPs related to the calibration and the validation of measurements of the skid trailers. The first is a procedure for calibrating the skid trailer's Distance Measuring Instrument (DMI) once a month and involves the adjustment of the DMI measurements to bring their accuracy and precision to the target standard. The second and third SOPs are procedures for the calibration of water output and force measurements. The fourth SOP involves the collection of test data with the skid trailer along a predetermined "test loop." This is typically performed once every three weeks during the collection season to check that the quality of measurements is within acceptable standards.

### 3.01 ARAN PRE-DATA COLLECTION ACTIONS

#### 3.01.01 General

This section describes the standard operating procedure (SOP) followed by the Automatic Road Analyzer (ARAN) crew members of the Maryland Department of Transportation State Highway Administration's (MDOT-SHA's) Field Explorations Division (FED) to perform preliminary routing, safety, and diagnostic checks prior to daily data collection using an ARAN 9000 survey van with ARAN Collection System (ACS) software Version 2.3<sup>06/12/2019</sup> (hereafter referred to in this SOP as ARAN). This SOP is one of three to be utilized for daily data collection with the referenced ARAN. It is succeeded by <u>ARAN Data</u> <u>Collection</u> and then <u>ARAN Post-Data Collection Actions</u>. The pre-data collection actions covered in this SOP start from the daily route planning before data collection to the commencement of the first data collection run of the day. This procedure utilizes the ARAN Collection List (see <u>Production of ARAN Collection List</u>) for the current year.

#### 3.01.02 Frequency

This SOP is to be performed each day of ARAN data collection, prior to the first data collection run of the day. The annual ARAN data collection season typically lasts from March to Mid-December.

#### 3.01.03 Purpose

The purpose of this SOP is to develop an efficient routing plan for the data collection and to check the ARAN van is safe to operate and functioning properly for data collection by:

- reducing the effect of environmental factors on the quality of collected data,
- conducting vehicle-related safety checks, and
- validating the functionality of the ARAN sub-components.

#### 3.01.04 *Resource Requirements*

The actions detailed in this SOP are to be performed by the crew of the ARAN van, which is composed of a driver and an operator. The estimated effort levels in the table below represent the total time, in man-hours, required for completion of the daily planning, safety checks, and diagnostics of sub-components. These time estimates assume adequate weather conditions and that the diagnostic checks do not produce results that require additional troubleshooting.

| Position              | Function   | Resources | Effort Level (man-hrs)   |
|-----------------------|------------|-----------|--------------------------|
| ARAN Testing Crew     | Driver     | 1         | 1.5                      |
| ARAN Testing Crew     | Operator   | 1         | 1.5                      |
| FED TL or Coordinator | Supervisor | 1         | AR <sup>06/12/2019</sup> |

#### 3.01.05 *Procedure*

The procedure to be followed by the ARAN crew members before starting their data collection runs for the day is comprised of three tasks:

- (1) daily planning of data collection routes,
- (2) vehicle and safety checks, and
- (3) daily diagnostic checks of the ARAN sub-components.
- **1- Route Planning** *performed by driver and operator, with input from Supervisor*

**Summary:** This task creates a routing outline plan for the daily data collection and assesses conditions to determine whether data collection should proceed or be suspended.

- Step 1. Develop an initial routing plan outline for the day using the selected sections from the ARAN Collection List (see <u>Production of ARAN Collection List</u>) to be collected within the county and a map of the county<sup>06/12/2019</sup>.
  - i. The route is selected based on several logistic and practical factors such as proximity to office, proximity to ARAN van storage location<sup>06/12/2019</sup>, proximity to gas stations, and others, with the objective of maximizing the collected mileage for the day.
  - ii. The starting location for the day (first test run) is selected to minimize the impact of sunlight interference with the ARAN's forward facing camera<sup>06/12/2019</sup>.
- Step 2. Assess weather conditions for the day in order to decide whether to perform or to cancel data collection. Typical weather factors affecting this decision are:
  - i. Fog, rain, snow, or ice ARAN data collection must be cancelled if there is fog, rain, snow, or ice regardless of intensity<sup>06/12/2019</sup>.
  - ii. Surface wetness or ice If it is not raining or snowing, but the pavement surface is determined to be wet or icy after a visual inspection, data collection is delayed until the surface is dry<sup>06/12/2019</sup>.
  - iii. Excessive winds If winds are determined to be strong enough to affect measurements<sup>06/12/2019</sup>, data collection is delayed until conditions subside.

If weather considerations do not result in the cancelation or delay of data collection, proceed to Step 3.

#### 2- Vehicle and Safety Checks – performed by driver and operator

**Summary:** This task performs vehicle-related safety assessments to check that the ARAN is in proper working order and safe to operate.

- Step 3. Driver: Turn on ARAN van ignition.
- Step 4. Driver: Ensure mirrors (left, right, and rear view) and seat position are properly set for safe driving.
- Step 5. Operator: Clean windshield. Remove dirt or visual obstructions using windshield cleaner so that right-of-way (ROW) images are clear.
- Step 6. Operator: Check tire pressure of all tires, including inner tires from rear axis. If pressure does not read 65 psi, adjust air (release or fill) until 65 psi is achieved on all tires<sup>06/12/2019</sup>.
- Step 7. Operator: Clean inertial profilers, Laser Crack Measurement Systems' (LCMS), and grade sensors' lenses using a dry, soft rag<sup>06/12/2019</sup>.
- Step 8. Driver: Check that all ARAN van lights are functioning properly. This includes beacons, hazards, turning signals, and brake lights. If any lights or beacons

are not functioning, communicate issue to Supervisor for further remedial action and suspend data collection until the issue has been resolved.

Step 9. Driver: Test that back-up alarm is functioning properly by placing vehicle in reverse and moving slightly. If the backup alarm is not functioning, communicate issue to Supervisor for further remedial action and suspend data collection until the issue has been resolved.

#### 3- Diagnostic Sub-Component Checks – performed by driver and operator

**Summary:** This task runs diagnostics on the various ARAN sub-components to check that they are functioning properly for data collection.

- Step 10. Operator: Turn on power inverters using control panel on the center console and check that the inverter reading in the back of the van reads 120 +/- 3 V. If inverter reading is within tolerance, proceed to Step 11. Otherwise, turn inverter off and back on again and check new inverter's reading. If reading is still incorrect, battery level may not be adequate for data collection and further troubleshooting is required. If this occurs, communicate issue to Supervisor and suspend data collection until the issue has been solved. Please refer to the ARAN 9000 Operation Guide for further information regarding this step.
- Step 11. Operator: Power up main computer by turning the system start switch (either front control or on the AC power box) to the third position clockwise and release. Start switch will return to the second position on its own. Wait until all computers have started Windows operating system and login using proper sign-in credentials.
- Step 12. Operator: Open the ACS software by double clicking on the icon "ARAN Collection System" (see image below with icon circled in red) on the ROW desktop<sup>06/12/2019</sup>.

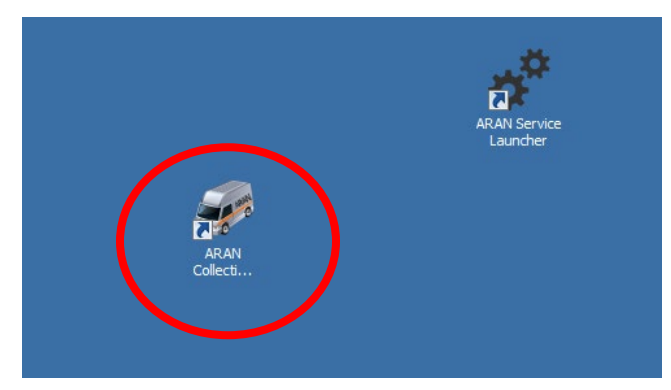

- Step 13. Operator: Once the ACS software is open, check that the different ARAN subsystems are correctly connected by observing the icon lights on the right column of the window (see image below). If the sub-systems are correctly connected, all of the icon lights should turn green after a few seconds.
  - i. If all icons turn green, proceed to Step 14.
  - ii. If one or more icon lights remain red (as shown in the image below), identify which sub-system is not properly connected and attempt to troubleshoot issue.

For example, operator should reconnect the cables connecting the sub-system equipment to the computer, as a first step. If Operator is not able to solve the issue, he/she should contact Roadware's Technical Service for assistance. If still not able to correct issue, communicate issue to the Supervisor and suspend daily data collection until all sub-systems are properly connected.

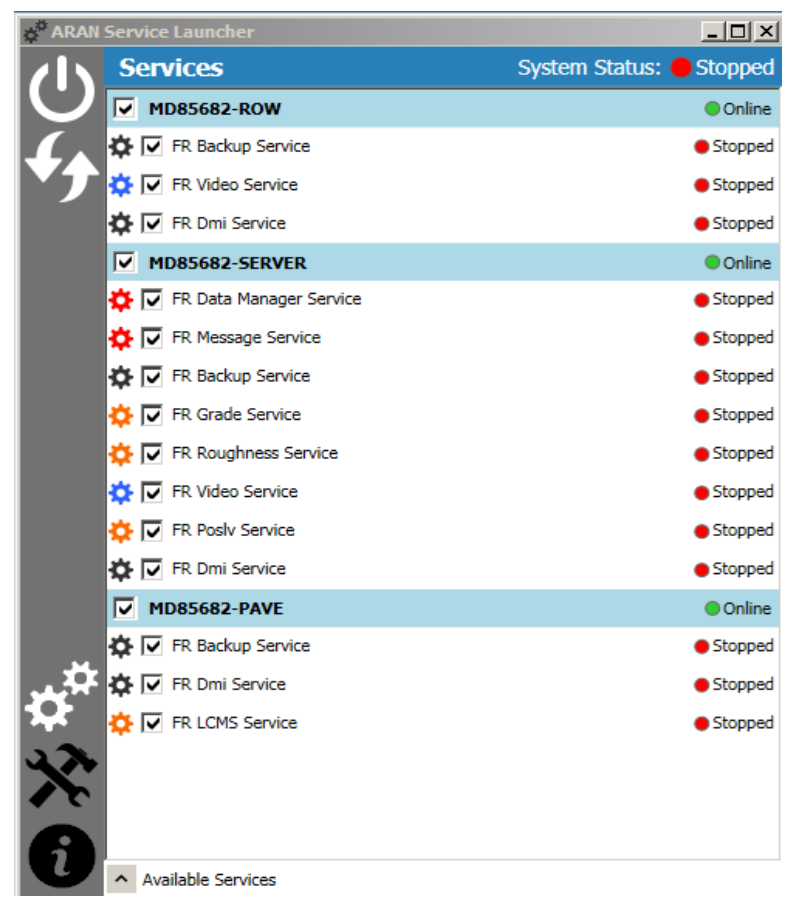

Step 14. Operator: Click on the large "Power" button in the upper-left corner of the window (see above image). ACS main screen appears (see below image).

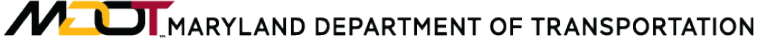

Field Data Collection ARAN Pre-Data Collection Actions

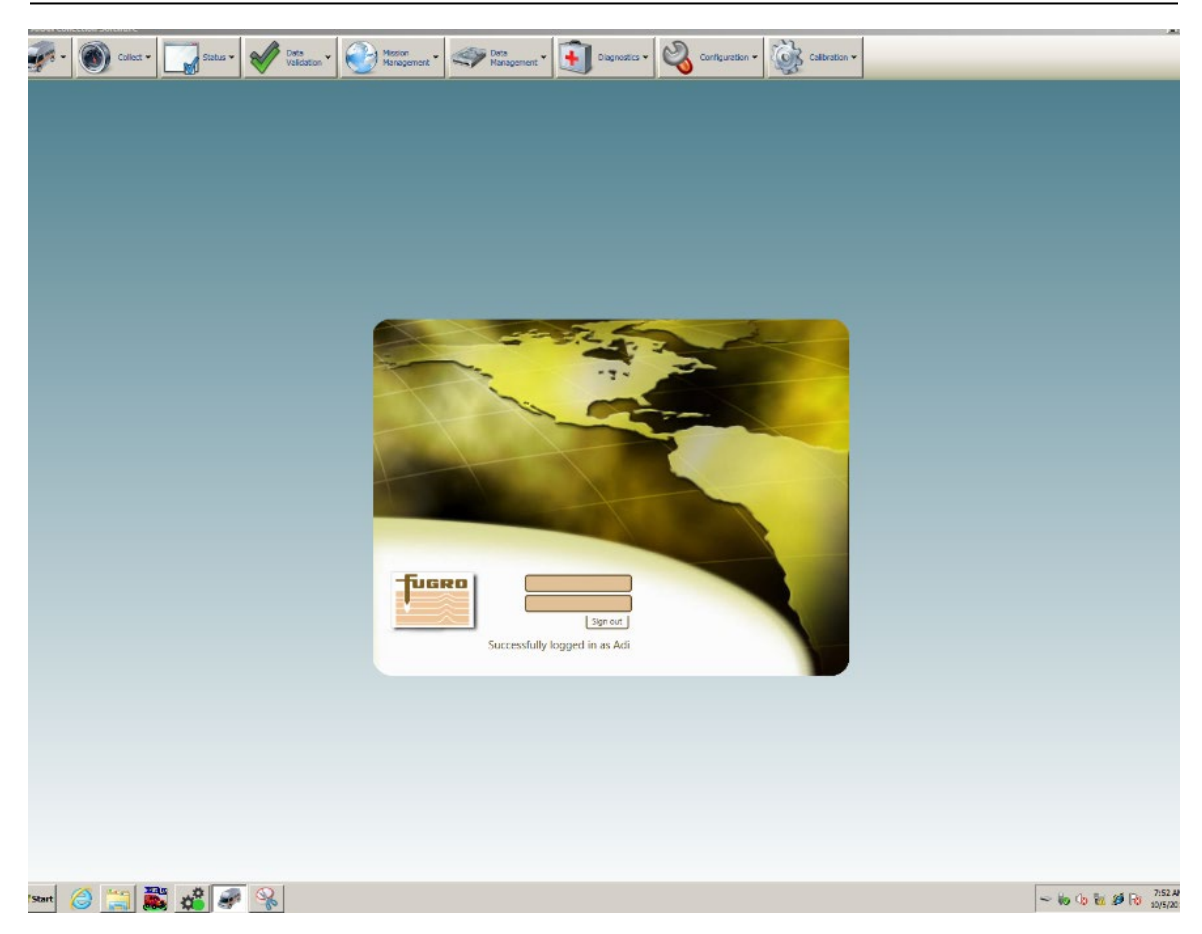

- Step 15. Operator: Login using proper sign-in credentials.
- Step 16. Operator: **Perform Bounce Test**. Make sure the vehicle is on a level, smooth surface (garage floor at MDOT-SHA OMT is acceptable). Click on the "Diagnostics" drop down menu from the main ACS ribbon at the top of the screen. Select "Roughness", then "Bounce Test." The test screen will appear (see below image)<sup>06/12/2019</sup>.

Field Data Collection ARAN Pre-Data Collection Actions

|          |                        | R                                                     | oughness Diagnostic                | 5                                         |                      |                 |
|----------|------------------------|-------------------------------------------------------|------------------------------------|-------------------------------------------|----------------------|-----------------|
|          | Block Test Bounce Test |                                                       |                                    |                                           | DMI Simulation is ON | <u>Turn Off</u> |
|          |                        | Laser                                                 | 0.000                              | Accelerome                                | ter                  | 0.000           |
|          |                        |                                                       |                                    |                                           |                      |                 |
|          |                        | F Bounce Test                                         |                                    | <u>_</u> _×                               | 1                    |                 |
|          |                        | Bounce Test                                           |                                    |                                           |                      |                 |
| ŧ        |                        | Follow the instructions below to p                    | erform the bounce test             |                                           |                      |                 |
| <u> </u> |                        | Step 1: Park the vehicle on a flat surface            | e as level as possible. With the   | vehicle motionless press Start            |                      |                 |
|          |                        | Step 2: Keep the vehicle completely mot               | tionless during the Static portion | on condenses enclosure vertically by 1-2  |                      |                 |
|          |                        | inches                                                | the bounce section move the        | oughness enclosure vertically by 1-2      |                      |                 |
|          |                        | Step 4: Once the Bounce portion is com<br>bar is full | plete stop bouncing and keep       | the vehicle motionless until the progress |                      |                 |
|          |                        |                                                       |                                    |                                           |                      |                 |
| F        |                        |                                                       |                                    |                                           | er                   | 0.000           |
|          |                        | Start Cancel                                          |                                    |                                           |                      |                 |
|          |                        |                                                       |                                    | Reading static data                       |                      |                 |
|          |                        | Static                                                | Bounce                             | Static                                    |                      |                 |
|          |                        |                                                       |                                    |                                           |                      |                 |
| Rich     |                        |                                                       |                                    |                                           |                      |                 |
|          |                        |                                                       |                                    |                                           |                      |                 |
|          |                        |                                                       | Can                                | el Back Next                              |                      |                 |
|          |                        |                                                       |                                    |                                           |                      |                 |
|          |                        |                                                       |                                    |                                           |                      |                 |
|          |                        |                                                       |                                    |                                           |                      |                 |

- Step 17. Operator: When ready, hit start. The progress bar on the "Bounce Test" window will begin to fill up from left to right.
- Step 18. Operator: When progress bar reaches the beginning of the "Bounce" section, instruct the driver to "start bouncing."
- Step 19. Driver: Apply pressure to the front of the vehicle, causing it to bounce<sup>06/12/2019</sup>.
- Step 20. Operator: When the progress bar reaches the end of the "Bounce" section, instruct the driver to "stop bouncing."
- Step 21. Driver: Step back from the vehicle and allow the test to complete with the vehicle stationary.
- Step 22. Operator: Wait until the screen indicates that the test is complete. Click "Next." Results screen will appear (see below image). There are four component results (left-static, right-static, left-bounce, right-bounce) that will either show as **PASS** or **FAIL**, then an overall **PASS** or **FAIL** rating will also be displayed.
  - i. If the overall result is **PASS**, click Finish and proceed to Step 23.
  - ii. If the overall result is **FAIL**, click "Cancel" and return to Step 16. Repeat test up to 5 times until a passing result is achieved. If a passing result is still not achieved, communicate issue to the Supervisor and suspend daily data collection until issue is resolved.

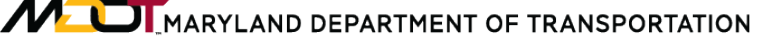

Field Data Collection ARAN Pre-Data Collection Actions

| ~     |                       |                                                                                                    | Roughness Diagnostics                                 |             |                      |                 |
|-------|-----------------------|----------------------------------------------------------------------------------------------------|-------------------------------------------------------|-------------|----------------------|-----------------|
| E     | lock Test Bounce Test |                                                                                                    |                                                       |             | DMI Simulation is ON | <u>Turn Off</u> |
|       |                       | Laser                                                                                                    | 0.000                                                 | Accelerome  | ter                  | 0.000           |
| Left  |                       | Bounce Test<br>Bounce Test Summ<br>The results of the Bounce<br>Overall Bounce Test Res<br>Static Results<br>Left: 1.447 in/mi Pass | ary<br>e Test<br>ult: Pass<br>Right: 0.914 in/mi Pass | Luits In/mi | :                    |                 |
|       |                       | Bounce Results<br>Left: 7.964 in/mi Pass<br>View IRI Graph                                                                          | <b>Right:</b> 5.853 in/mi Pass                        |             |                      |                 |
| Right |                       | Save Results                                                                                                    | e 🔽 IRI Data                                          | Back Finish | er<br>:              | 0.000           |
|       |                       |                                                                                                    |                                                       |             |                      |                 |

- Step 23. Driver: Drive the van from the bounce test location to an appropriate and safe location such as the parking lot of the OMT building to perform the dynamic diagnostic checks.
- Step 24. Operator: **Perform Grade Diagnostic Check**. Click on the "Diagnostics" drop down menu from the main ACS ribbon at the top of the screen. Select "Grade." Grade diagnostic window will appear.
- Step 25. Driver: Begin driving around the test area.
- Step 26. Operator: Click "Start." Check diagnostic window.
  - i. All 4 grade sensors should be showing readings. Readings should change as ARAN van moves and should be within reasonable values according to the pavement surface being driven.
  - ii. Pitch and roll sensors should also be showing readings. Readings should change as ARAN van moves and should be within reasonable values according to the pavement surface being driven.

| RAW Calibrated            | Grade Diag                | gnostics                        | fan.                      |
|---------------------------|---------------------------|---------------------------------|---------------------------|
| Left Front<br>10.95<br>in | Right Front<br>9.94<br>in | Left Rear<br><b>16.12</b><br>in | Right Rear<br>15.57<br>in |
| * Pitch<br>-0.73<br>%     | Pitch Angle<br>-2.14<br>% |                                 |                           |
| * Roll 2.53 %             | Roll Angle<br>1.19<br>%   |                                 |                           |

Operator: Select "Stop" at bottom of screen after checks are confirmed (should take approximately 1 minute).

- i. If checks in Step 26 are acceptable, proceed to Step 27.
- ii. If checks in Step 26 were not acceptable, stop vehicle. Reconnect the cables connecting the sub-system equipment to the computer and restart test by returning to Step 24. If Operator is not able to resolve the issue, contact Roadware's Technical Service for assistance. If still not able to resolve the issue, communicate issue to the Supervisor and suspend daily data collection until sub-system is functioning properly.
- Step 27. Operator: **Perform DMI Diagnostic Check**. Return to the "Diagnostics" drop down menu from the main ACS ribbon at the top of the screen. Select "DMI." DMI diagnostic window will appear (see below image).
- Step 28. Driver: Continue driving around the same test area.
- Step 29. Operator: Click "Start." Check diagnostic window.
  - i. DMI Count should increase as vehicle moves.
  - ii. Graph should update in real time.
  - iii. Graph should have a positive slope when increasing speed and return to xaxis when vehicle stops.

Maryland DEPARTMENT OF TRANSPORTATION

STATE HIGHWAY ADMINISTRATION

Field Data Collection ARAN Pre-Data Collection Actions

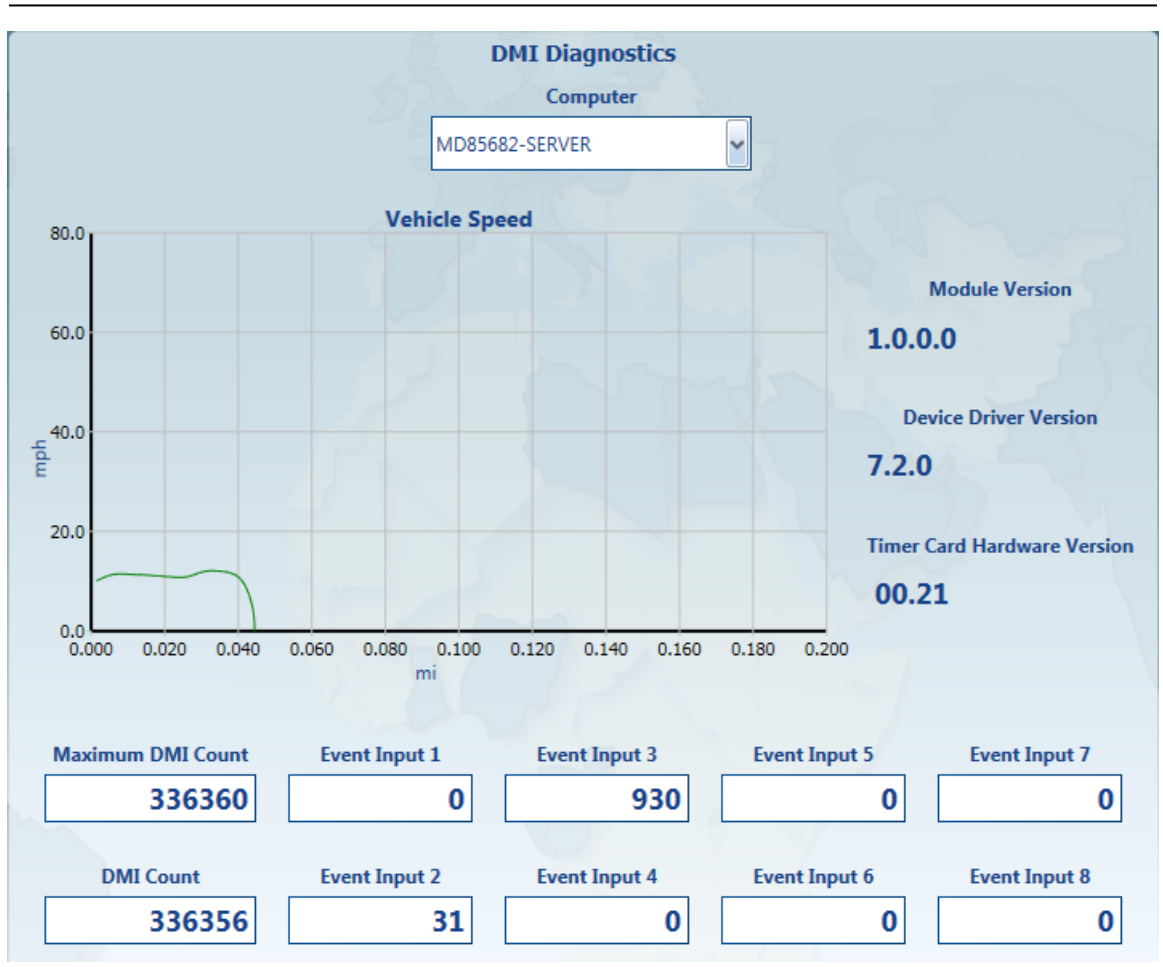

Operator: Select "Stop" at bottom of screen after checks are confirmed (should take approximately 1 minute).

- i. If checks in Step 29 are acceptable, proceed to Step 30.
- ii. If checks in Step 29 are not acceptable, stop vehicle. Check DMI connection on wheel. Reconnect cables connecting the sub-system equipment to the computer and restart test by returning to Step 27. If Operator is not able to solve the issue, contact Roadware's Technical Service for assistance. If still not able to resolve issue, communicate issue to the Supervisor and suspend daily data collection until sub-system is functioning properly.
- Step 30. Operator: **Perform LCMS Diagnostic Check**. Return to the "Diagnostics" drop down menu from the main ACS ribbon at the top of the screen. Select "LCMS." LCMS diagnostic window will appear.
- Step 31. Driver: Continue driving around the same test area.
- Step 32. Operator: Click "Start." Check diagnostic window.
  - i. All icon lights should be green.
  - ii. Two images in the center of the window should be updating as the ARAN van moves.
  - iii. Images should be representative of the pavement that is being driven over.
Field Data Collection ARAN Pre-Data Collection Actions

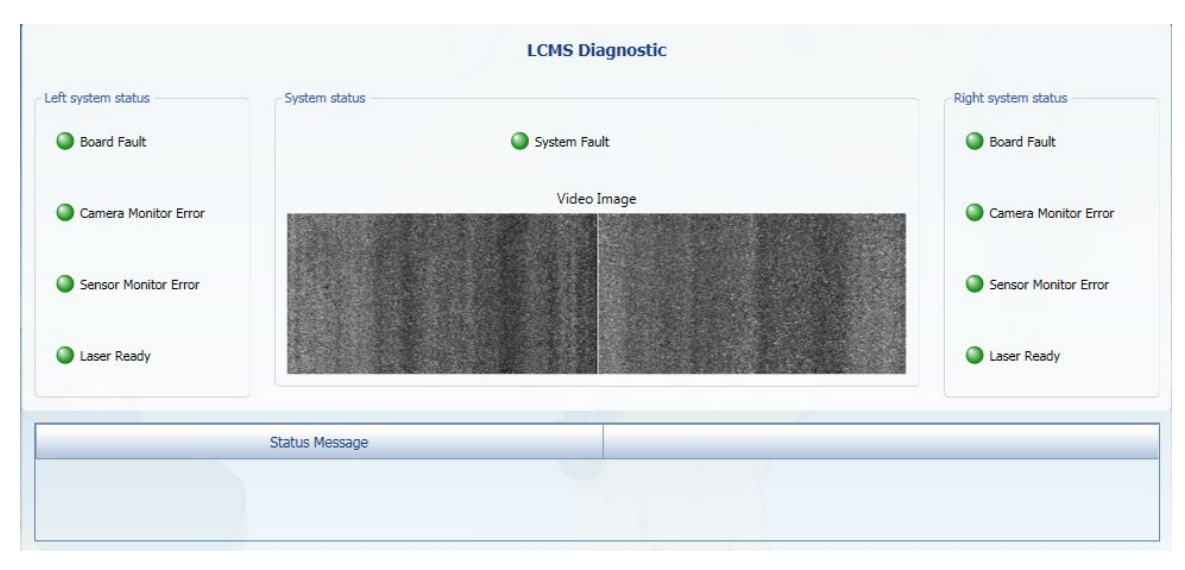

Operator: Select "Stop" at bottom of screen after checks are confirmed (should take approximately 1 minute).

- i. If checks in Step 32 are not acceptable, stop vehicle. Reconnect the cables connecting sub-system equipment to the computer and restart test by returning to Step 30. If Operator is not able to solve the issue, contact Roadware's Technical Service for assistance. If still not able to resolve issue, communicate issue to the Supervisor and suspend daily data collection until sub-system is functioning properly.
- Step 33. Operator: **Perform PS LV Diagnostic Check**. Return to the "Diagnostics" drop down menu from the main ACS ribbon at the top of the screen. Select "POS LV." POS LV diagnostic window will appear.
- Step 34. Driver: Continue driving around the same test area. Ensure no buildings or trees are obstructing the GPS receiver.
- Step 35. Operator: Click "Start." Check diagnostic window.
  - i. Two GPS readings should be reasonable and updating as the vehicle moves. It may take a few moments for the GPS readings to display.

Field Data Collection ARAN Pre-Data Collection Actions

| POS LV Diagn                                                                                                    | ostics               |                           |                    |
|----------------------------------------------------------------------------------------------------|----------------------|---------------------------|--------------------|
| Software Version                                                                                                    | DMI                  |                           |                    |
| POSLV Version                                                                                                    | POSLV Distance       | POSLV Distance At Event 1 | Scale Factor       |
| LV-420,VER5,5/N7229,HW1.3-12,SW08.53-Apr20/16,ICD07.41,OS6.4.1,IMU7,PGP517,5GP517,DMI2,GIM0,ZVI0                                                                                                    | 14.925               | 0.000                     | 18801.9            |
| Primary GPS Version Secondary GPS Version                                                                                                    | mi                   | mi                        |                    |
| BD982 SN:5515C01352, v.00490, channels:388, OMNSN:1010113952                                                                                                    |                      |                           |                    |
|                                                                                                    | Up Counter           | Up/Down Counter           |                    |
| General                                                                                                    | 0.0                  | 0.0                       |                    |
| GPS Time Stamp POS LV State                                                                                                    | Distance Type        | DMI Type                  | DMI Faults         |
| s Signature Signature Sign | DmiDistance          | Pulse and Direction       | Offline, Failed    |
| IMU                                                                                                    | Gams                 |                           |                    |
| Bad IMU Frame Count IMU Faults                                                                                                    | Satellite Count      | PDOP                      | Antenna Separation |
| 0 None                                                                                                    | 14                   | 1.2                       | 5.280              |
|                                                                                                    |                      |                           | ft                 |
| GPS                                                                                                    |                      |                           |                    |
| PPS Time PPS Count                                                                                                    | GAMS Heading         | Head.Accuracy             |                    |
| 390028.000 2298                                                                                                    | 341.6                | 0.205699                  |                    |
| s                                                                                                    | deg                  | deg                       |                    |
| GPS Status GPS Faults                                                                                                    | GAMS Solution Status | GAMS Faults               |                    |
| None                                                                                                    | Fixed Integer        | Heading Rejected          |                    |

Operator: Select "Stop" at bottom of screen after checks are confirmed (should take approximately 1 minute).

- i. If checks in Step 35 are acceptable, proceed to Step 36.
- ii. If checks in Step 35 are not acceptable, stop vehicle. Reconnect the cables connecting sub-system equipment to the computer and restart test by returning to Step 33. If Operator is not able to solve the issue, contact Roadware's Technical Service for assistance. If still not able to resolve issue, communicate issue to the Supervisor and suspend daily data collection until sub-system is functioning properly.
- Step 36. Operator: **Perform Roughness Diagnostic Check**. Return to the "Diagnostics" drop down menu from the main ACS ribbon at the top of the screen. Select "Roughness." Roughness diagnostic window will appear.
- Step 37. Driver: Continue driving around the same test area.
- Step 38. Operator: Click "Start." Check diagnostic window.
  - i. Four plots in total (2 laser, 2 accelerometer) should be updating as the ARAN van moves.
  - ii. Laser readings should appear reasonable based on smoothness of test pavement.

### MUT MARYLAND DEPARTMENT OF TRANSPORTATION

#### STATE HIGHWAY ADMINISTRATION

Field Data Collection **ARAN Pre-Data Collection Actions** 

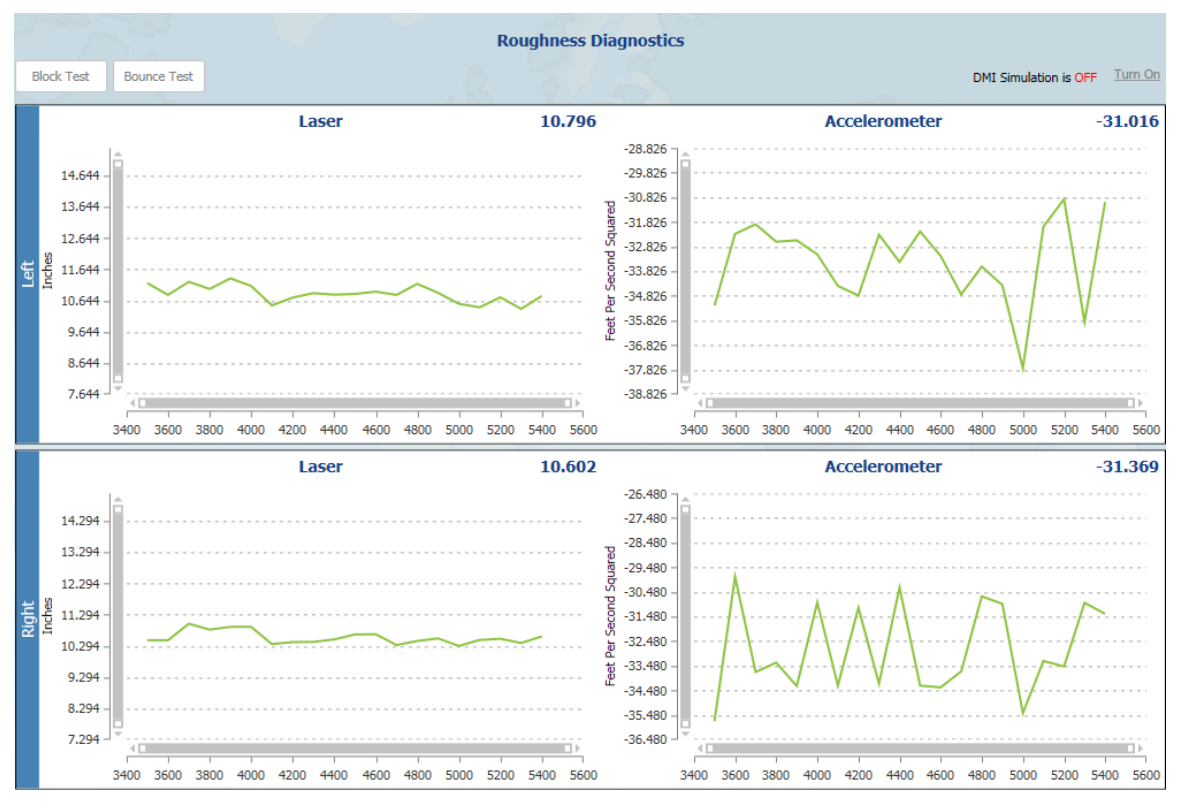

Operator: Select "Stop" at bottom of screen after checks are confirmed (should take approximately 1 minute).

- i. If checks in Step 38 are acceptable, proceed to Step 39.
- ii. If checks in Step 38 are not acceptable, stop vehicle. Reconnect the cables connecting sub-system equipment to the computer and restart test by returning to Step 36. If Operator is not able to solve the issue, contact Roadware's Technical Service for assistance. If still not able to resolve issue, communicate issue to the Supervisor and suspend daily data collection until sub-system is functioning properly.
- Step 39. Operator: Perform Video Diagnostic Check. Return to the "Diagnostics" drop down menu from the main ACS ribbon at the top of the screen. Select "Video." Video diagnostic window will appear.
- Driver: Continue driving around the same test area. Step 40.
- Step 41. Operator: Click "Start." Check diagnostic window. There is a tab for each video stream.
  - i. Each image should be clear.
  - Sunlight "wash-out" should be minimal. ii.
  - iii. Image should change as ARAN van moves.

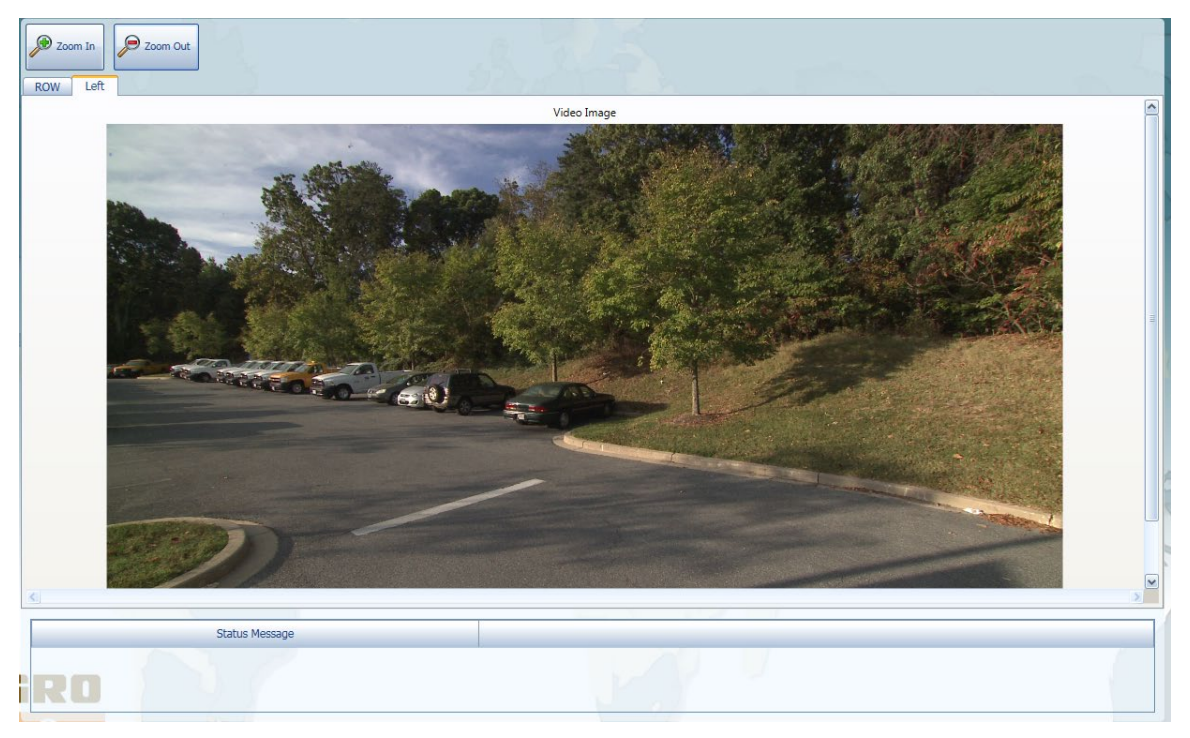

Operator: Select "Stop" at bottom of screen after checks are confirmed (should take approximately 1 minute).

- i. If checks in Step 41 are acceptable, proceed to Step 42.
- ii. If checks in Step 41 are not acceptable, stop vehicle. Reconnect the cables connecting sub-system equipment to the computer and restart test by returning to Step 39. If Operator is not able to solve the issue, contact Roadware's Technical Service for assistance. If still not able to resolve issue, communicate issue to the Supervisor and suspend daily data collection until sub-system is functioning properly.
- Step 42. Operator: **Perform dummy test run**. Select the "Collect" drop down menu from the main ACS ribbon at the top of the screen. Click on "Summary." Data collection window will appear (see below image).

# Maryland department of transportation

STATE HIGHWAY ADMINISTRATION

Field Data Collection ARAN Pre-Data Collection Actions

| CARAN Collection Software                                                                                                    |                                                                                                    |                                                                                                    |                                                                                                    |                                    |
|----------------------------------------------------------------------------------------------------|----------------------------------------------------------------------------------------------------|----------------------------------------------------------------------------------------------------|----------------------------------------------------------------------------------------------------|------------------------------------|
| 🚁 • 🛞 Collect • 🕎 Status • 🔗 Data<br>Valdation • 🚱 Mission<br>Management •                                                                                                    | State Management -                                                                                                    | gnastics • 🗳 Configuration •                                                                                                    | Colibration -                                                                                                    |                                    |
| Instant       VCA         Last FAI       Constraints         Last FAI       Constraints | an Dents<br>Deartytion Chainage<br>Exert Begin Segment 0.000<br>If type<br>Vehicle Speed<br>5.5<br>mpls<br>POSLY<br>Oracial System Status<br>Nevigetion Status | U3       9999911     Test Loop I       Image: Contract of the second second se | Distance 0.761 Me                                                                                                    | At Event                           |
| Parment                                                                                                    | Grade 1.61 5 Messages Show Module Name S Faulting Left Fault Count Right Fau 98                                                                                | Warring v Clear<br>Izrus Message<br>It Count<br>96                                                                                                    | 1000.00<br>1000.00<br>0.000 0.500 0.500 0.600<br>1000.00<br>1000.00<br>1000.00<br>0.500 0.500 0.600<br>1000.00<br>0.500 0.000 0.600<br>1000.00<br>1000.00<br>100 | 114.41<br>0.510<br>416.27<br>0.649 |
| ystart 🥝 🚞 🗱 🚜 🛹 😪                                                                                                    |                                                                                                    |                                                                                                    |                                                                                                    | - 10 10 10 10 10 10 10/0/00        |

- Step 43. Operator: In the search bar above the map window, type in "DUMMY." Click the magnifying glass to begin the search.
- Step 44. Operator: A list of search results will appear. The section for the dummy test run will read "9999921 DUMMY, AA DUMMY E." Click "Add to List."
- Step 45. Operator: In the queue list of selected sections, click on "DUMMY". Click "Make Current" at the bottom of the map window.
- Step 46. Operator: Confirm the beginning and end of the selected section by the flag icons in the map window.
- Step 47. Operator: Follow <u>ARAN Data Collection</u>, beginning with Step 14, for completing the dummy data collection run.
- Step 48. Operator: If the dummy data collection run does not result in issues, diagnostics are completed<sup>06/12/2019</sup>. If issues are discovered during dummy test run, troubleshooting of specific sub-component is necessary before beginning data collection.

# 3.02 ARAN DATA COLLECTION

## 3.02.01 General

This section describes the standard operating procedure (SOP) followed by the Automatic Road Analyzer (ARAN) crew members of the Maryland Department of Transportation State Highway Administration's (MDOT-SHA's) Field Explorations Division (FED) to perform data collection using an ARAN 9000 survey van with ARAN Collection System (ACS) software Version 2.3<sup>06/12/2019</sup> (hereafter referred to in this SOP as ARAN). This SOP is one of three to be utilized for daily data collection with the referenced ARAN. It is preceded by <u>ARAN Pre-Data Collection Actions</u> and succeeded by <u>ARAN Post-Data Collection Actions</u>. The data collection activities covered in this SOP start from the end of the daily diagnostic checks and dummy data collection run (see <u>ARAN Post-Data Collection Actions</u>). This SOP describes the process of completing a full day of data collection. This procedure utilizes the ARAN Collection List (see <u>Production of ARAN Collection List</u>) for the current year. The ACS software should already be initialized from <u>ARAN Pre-Data Collection Actions</u>.

### 3.02.02 Frequency

This SOP is to be performed daily for each day of ARAN data collection. The annual ARAN data collection season typically lasts from March to Mid-December.

### 3.02.03 Purpose

The purpose of this SOP is to successfully daily data collection using the ARAN van and to perform quality control (QC) checks of the data while is being collected.

### 3.02.04 Resource Requirements

The actions detailed in this SOP are to be performed by the crew of the ARAN van, which is composed of a driver and an operator. The estimated effort levels in the table below represent the total time, in man-hours, required for completion data collection. These time estimates assume adequate weather conditions and a typical data collection schedule. Actual time to complete individual runs in the field will vary between routes.

| Position          | Function | Resources | Effort Level (man-hrs) |
|-------------------|----------|-----------|------------------------|
| ARAN Testing Crew | Driver   | 1         | 7.0                    |
| ARAN Testing Crew | Operator | 1         | 7.0                    |

### 3.02.05 *Procedure*

The procedure to be followed by the ARAN crew members for each unique data collection run is comprised of two tasks:

- (1) route selection and
- (2) data collection.

**1- Route Selection** – *performed by operator* 

**Summary:** This task uses the ACS software to add sections to the data collection queue.

- Step 1. Operator: There are two options for selecting daily routes for data collection based on the routing plan completed in <u>ARAN Pre-Data Collection Actions</u> in the ACS:
  - i. Browsing the populated list under "Mission Management." If this is the preferred method, select the "Mission Management" drop down menu from the main ACS ribbon at the top of the screen. Click on "Routed Segments." The list of sections that have already been imported into the system will appear. Proceed to Step 2.
  - ii. Searching for a specific route in the "Collect" window. If this is the preferred method, skip to Step 3.
- Step 2. Operator: Find the section for which data are to be collected and select it so that the row is highlighted (see below image). Click "Add to List." Multiple sections may be added to queue list, if desired<sup>06/12/2019</sup>.

| Locators                                                                                                    |           |                                          |                         |                         |                      | Add to List Collect Section | Add Section | Delete Section |
|----------------------------------------------------------------------------------------------------|-----------|------------------------------------------|-------------------------|-------------------------|----------------------|-----------------------------|-------------|----------------|
| Section ID                                                                                                    |           |                                          | 2.6                     | EGRD                    |                      | T DR                        |             | 4              |
| 100010                                                                                                    |           |                                          | 0                       | 005                     |                      |                             |             |                |
| 100020                                                                                                    |           |                                          | 0                       | 005                     |                      | 5                           |             |                |
| 100030                                                                                                    |           |                                          | 0                       | 001                     |                      | 5                           |             |                |
| 100040                                                                                                    |           |                                          | 0                       | 005                     |                      | 5                           |             |                |
| 100050                                                                                                    |           |                                          | 0                       | 001                     |                      | 5                           |             |                |
| 100060                                                                                                    |           |                                          | Ó                       | 001                     |                      | 6                           |             |                |
| 100076                                                                                                    |           |                                          | 0                       | 001                     |                      | 6                           |             |                |
| 100060                                                                                                    |           |                                          | 0                       | 100                     |                      | 6                           |             |                |
| 100090                                                                                                    |           |                                          | 0                       | 001                     |                      | 6                           |             |                |
| Road Name                                                                                                    | Direction | Lane                                     | Class                   |                         |                      |                             |             |                |
| the second second second second second second second second second second second second second second second se |           |                                          |                         |                         |                      |                             |             |                |
| SNORS RD E                                                                                                    | Primary   | 1                                        | ChyPrin                 | rany                    |                      |                             |             |                |
| SNDRS RD E                                                                                                    | Frimary   | 1                                        | Céphin                  | rary                    |                      |                             | Add Segment | Delete Segmen  |
| SNDRS RD E<br>Segments<br>Begin Description                                                                     | Frimary   | 1<br>End Description                     | ChyPrin                 | Begin Chainage          | End Chainage         |                             | Add Segment | Delete Segmen  |
| SNDRS RD E<br>Segments<br>Begin Description<br>FOUNDRY STREET                                                   | Primary   | 1<br>End Description<br>D.8 KM W OF SAND | CityPrin<br>HELLS (T16) | Begin Chainage<br>9.203 | End Chainage<br>9.81 |                             | Add Segment | Delete Segmen  |

Step 3. Operator: Select the "Collect" drop down menu from the main ACS ribbon at the top of the screen. Click on "Summary." Data collection window appears (see below image). If section(s) was (were) selected using the "Mission Management" window, skip to Step 5. Maryland department of transportation

#### STATE HIGHWAY ADMINISTRATION

Field Data Collection ARAN Data Collection

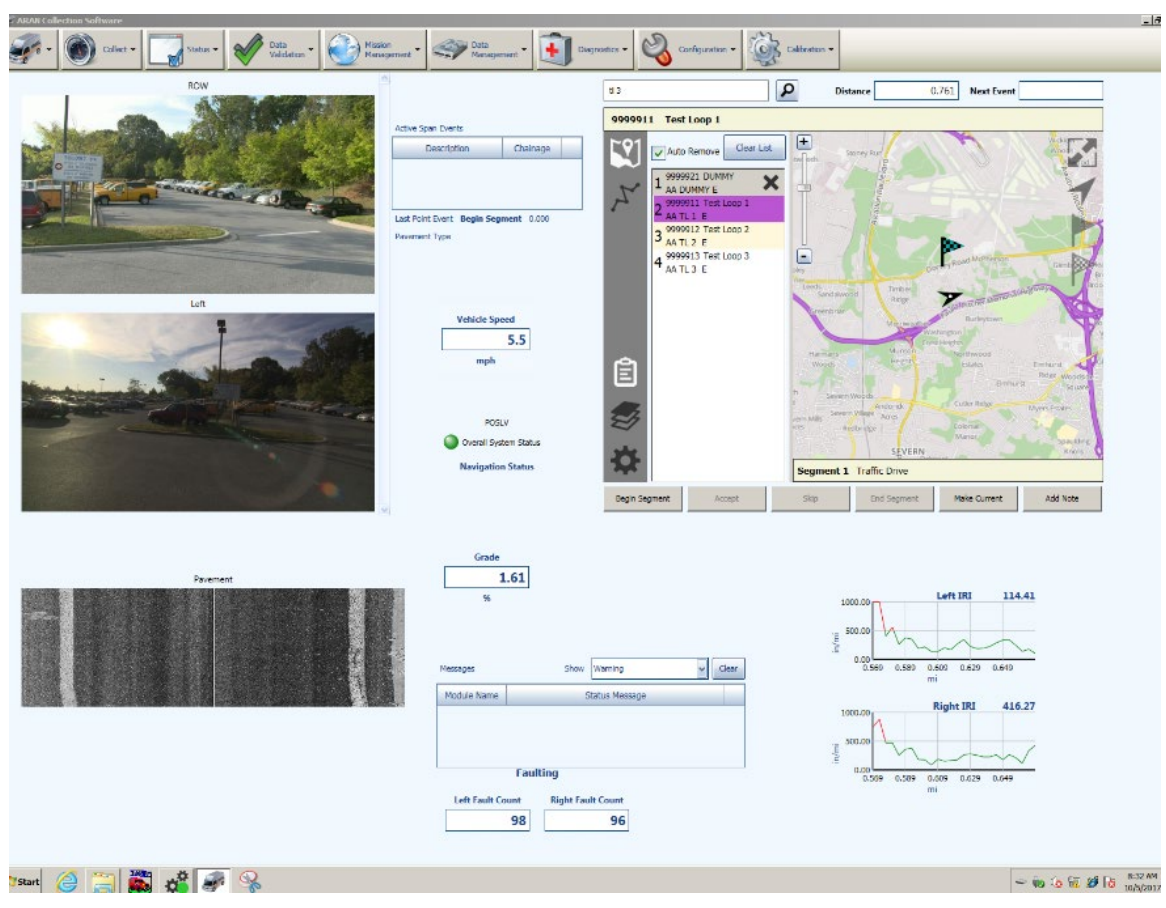

- Step 4. Operator: In the search bar above the map window (see above image), type in the section identifier of the route to be collected. A list of search results will appear. Select the appropriate section and click "Add to List." Multiple sections may be added to queue list, if desired<sup>06/12/2019</sup>.
- Step 5. Operator: In the queue list of selected sections, click on the section that is to be collected next. Click "Make Current" at the bottom of the map window (see above image). Confirm the beginning and end of the selected section by the flag icons in the map window. Otherwise, the incorrect section may be selected and the route selection will have to be repeated by returning to Step 1.

#### 2- Data Collection – performed by driver and operator

**Summary:** This task uses the ACS software to complete a data collection run.

- Step 6. Driver: Navigate vehicle to selected first route and approach beginning of test section. Throughout collection run, adhere to local traffic laws. Attempt to maintain a steady path in the driving lane<sup>06/12/2019</sup>.
- Step 7. Operator: Click "Start" at the bottom of the screen prior to reaching the beginning of the test section. System will begin to initialize<sup>06/12/2019</sup>. A green progress bar will begin filling up at the bottom of the screen (see below image). System is initialized and lead-in is complete when bar is completely green.

MARYLAND DEPARTMENT OF TRANSPORTATION

#### STATE HIGHWAY ADMINISTRATION

Field Data Collection ARAN Data Collection

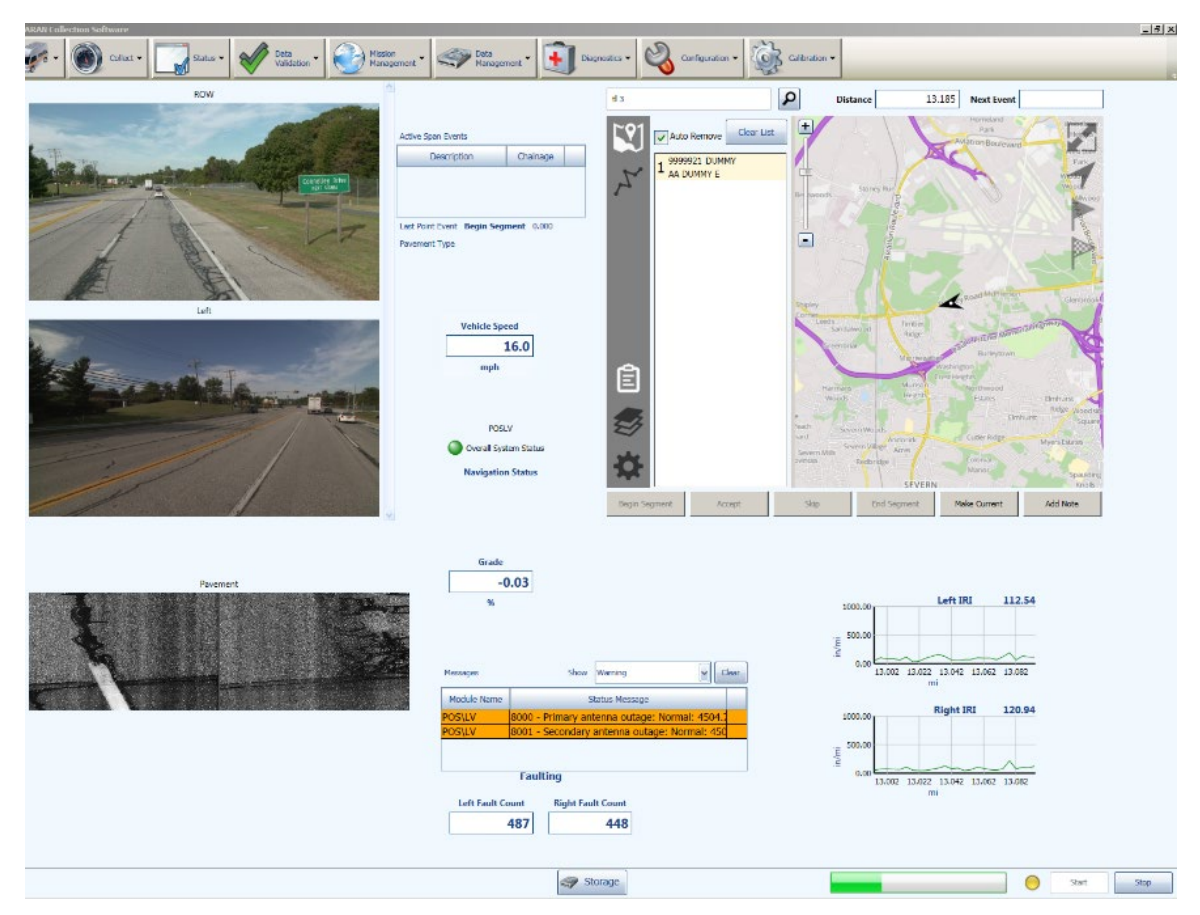

Step 8. Operator: When van reaches beginning of section, click "Begin Segment." The image below depicts a flowchart for the data collection process.

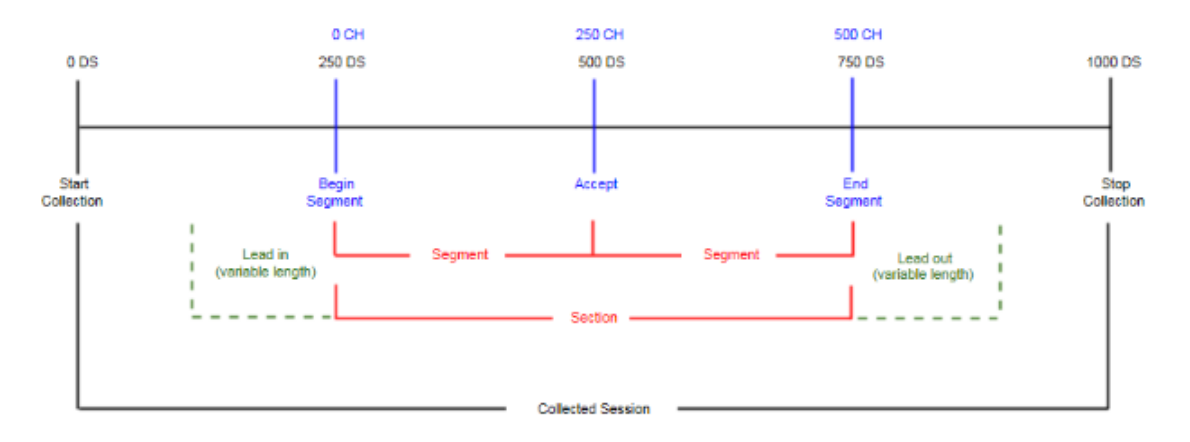

- Step 9. Operator: **Perform Manual/Visual QC** of data being collected through information displayed in monitor windows during data collection. Visual checks include the following<sup>06/12/2019</sup>:
  - i. Forward cameras Right-of-way (ROW) camera window and Left camera window. Confirm that the images are crisp, clear and void of obstructions, that there is minimal sunlight interference, and that the images are updating as the vehicle moves down the road.

- ii. LCMS pavement images Confirm that both sets of pavement images are updating as the vehicle moves down the road, and that identifiers on the pavement (such as paint stripes or large cracks) are visible in the image window.
- iii. International Roughness Index (IRI) values Confirm that left and right IRI plots show reasonable numbers based on operator's experience and condition of the pavement being collected.
- iv. Grade Confirm % grade change window shows a reasonable value and it is updating as the vehicle moves down the road.
- v. GPS Confirm Position and Orientation System for Land Vehicles (POS LV) status is green.
- vi. Fault Count Confirm fault count windows shows reasonable values and are updating as the vehicle moves down the road.
- vii. Additional Notes Notes regarding special events during data collection should be added where necessary by typing the appropriate event abbreviation into the dialogue box on the data collection screen. Common events and their abbreviations for data entry are shown in below table.

| Description           | Event Abbreviation |
|-----------------------|--------------------|
| Lane Exception        | L                  |
| Milled Surface        | Μ                  |
| Construction Zone     | С                  |
| Rumble Strips in Lane | R                  |
| Wet Surface           | W                  |
| Road Closed Ahead     | X                  |
| Roundabout            | 0                  |
| Traffic Signal Red    | Т                  |
| New Pavement          | Ν                  |
| Debris                | D                  |

If no issues arise from the checks in this step, proceed to Step 10. If issues do arise, stop the data collection run and attempt to fix problem. For example, operator should reconnect the cables connecting malfunctioning sub-system equipment to the computer, as a first step. If Operator is not able to resolve the issue, contact Roadware's Technical Service for assistance. If still not able to resolve the issue, communicate issue to the Supervisor and suspend daily data collection until all sub-systems are functioning properly. When issue has been corrected, return to Step 5.

- Step 10. Operator: **Observe Automated QC Checks**. Error messages will appear in a window towards the bottom of the data collection screen. Messages highlighted in ORANGE are warnings but do not require the data collection run to be stopped (such as one GPS receiver going out for a moment). Messages highlighted in RED are alerts that require the data collection run to be stopped and the specific error corrected.
  - i. If no issues arise from the checks in this step, proceed to Step 11.

MARYLAND DEPARTMENT OF TRANSPORTATION

- ii. If issues do arise, stop the data collection run and attempt to fix problem. For example, operator should reconnect the cables connecting malfunctioning subsystem equipment to the computer, as a first step. If Operator is not able to resolve the issue, contact Roadware's Technical Service for assistance. If still not able to resolve the issue, communicate issue to the Supervisor and suspend daily data collection until all sub-systems are functioning properly. When issue has been corrected, return to Step 1.
- Step 11. Operator: If multiple segments exist along the section, click "Accept" to mark the end of a segment. This will end that segment and begin the next segment automatically. When van reaches the end of the entire section, click "End Segment."
- Step 12. Operator: Click "Stop" at the bottom of the screen once the data collection route is complete. Green status bar will appear and lead-out process will begin. Lead-out is complete when bar is completely green.
- Step 13. Operator: In the queue list of selected sections, click on the section that is to be collected next. Click "Make Current" at the bottom of the map window (see above image). Confirm the beginning and end of the selected section by the flag icons in the map window. Otherwise, an incorrect section may be selected and the route selection will have to be repeated by returning to Step 1.
- Step 14. Driver: Navigate vehicle to next selected route and approach beginning of test section. Return to Step 7 and repeat for all data collection runs for the day<sup>06/12/2019</sup>.

# 3.03 ARAN POST-DATA COLLECTION ACTIONS

## 3.03.01 General

This section describes the standard operating procedure (SOP) followed by the Automatic Road Analyzer (ARAN) crew members of the Maryland Department of Transportation State Highway Administration's (MDOT-SHA's) Field Explorations Division (FED) to perform data management and validation activities after daily data collection using an ARAN 9000 survey van with ARAN Collection System (ACS) software Version 2.3<sup>06/12/2019</sup> (hereafter referred to in this SOP as ARAN). This SOP is one of three to be utilized for daily data collection with the referenced ARAN. It is preceded by <u>ARAN Pre-Data</u> <u>Collection Actions</u> and then <u>ARAN Data Collection</u>. The post-data collection actions covered in this SOP start from the completion of the last data collection run of the day (see <u>ARAN Data Collection</u>) to system shut down.

### 3.03.02 Frequency

This SOP is to be performed each day of ARAN data collection<sup>06/12/2019</sup>, following the last data collection run of the day.

### 3.03.03 Purpose

The purpose of this SOP is to perform post-data collection quality control (QC) checks of the ARAN data collected each day (see <u>ARAN Data Collection</u>) and to safely store those data by:

- properly exporting the data,
- checking quality of imaging and roughness data through the review of different runs, and
- documenting the events of the day through a daily report, referred to as the end of day daily report.

### 3.03.04 Resource Requirements

The actions detailed in this SOP are to be performed by the crew of the ARAN van, which is composed of a driver and an operator. The estimated effort levels in the table below represent the total time, in man-hours, required for completion of all post-data collection activities. These time estimates assume no issues are encountered with exporting and QC of data.

| Position              | Function   | Resources | Effort Level (man-hrs)   |
|-----------------------|------------|-----------|--------------------------|
| ARAN Testing Crew     | Driver     | 1         | 0.5-1.0                  |
| ARAN Testing Crew     | Operator   | 1         | 0.5-1.0                  |
| FED TL or Coordinator | Supervisor | 1         | AR <sup>06/12/2019</sup> |

# 3.03.05 *Procedure*

The procedure to be followed by the ARAN crew members following completion of data collection runs for the day is comprised of five components:

- (1) data export,
- (2) run review,
- (3) end of day daily report,
- (4) pavement image QC, and
- (5) computer shut down and hard drive removal<sup>06/12/2019</sup>.

**1- Data Export** – *performed by Operator* 

**Summary:** This task uses the ACS software to export the collected data at the end of the day.

- Step 1. Select the "Data Management" drop down menu from the main ACS ribbon at the top of the screen. Select "Export."
- Step 2. Select today's date from window. Ensure "Entire Day" bubble is filled in at top of window. All runs for the day should appear in the dialogue box (see below image).

| Export Data        | <u>D</u>      | 302            | 2 Pm |
|--------------------|---------------|----------------|------|
| Entire Day ODate a | nd Time Range |                |      |
|                    | Date:         | October-5-2017 |      |
| Session Name       | Section       | Count          |      |
| + 20171005.081923  | 1             |                |      |
| ± 20171005.082910  | 1             |                |      |
| + 20171005.085950  | 1             |                |      |
| ± 20171005.092556  | 1             |                |      |
|                    |               |                |      |
|                    |               |                |      |
| Session Total: 4   | Section       | Total: 4       |      |
|                    |               |                |      |
|                    |               |                |      |
|                    | Start         | Cancel         |      |

Step 3. Select "Start" (see above image). Progress bar appears as data exports (see below image).

# MARYLAND DEPARTMENT OF TRANSPORTATION

STATE HIGHWAY ADMINISTRATION

Field Data Collection ARAN Post-Data Collection Actions

| 0 | Entir | port Data<br>e Day ODate and Time Ra | ange             |
|---|-------|--------------------------------------|------------------|
|   |       | Date:                                | October-5-2017   |
|   |       | Session Name                         | Section Count    |
|   | +     | 20171005.081923                      | 1                |
|   | +     | 20171005.082910                      | 1                |
|   | +     | 20171005.085950                      | 1                |
|   | +     | 20171005.092556                      | 1                |
|   |       | Carlo Table 6                        |                  |
|   |       | Session Total: 4                     | Section Total: 4 |
|   |       | Creating Da                          | atabase          |
|   |       |                                      |                  |
|   |       | Start                                | t Cancel         |

Step 4. Small notification window will appear that says "Export Completed." Click "OK."

### 2- Run Review and ROW Imaging QC – performed by Operator

**Summary:** This task uses the ACS software to review a sample of the collected data and QC the collected images.

Step 5. Select the "Data Validation" drop down menu from the main ACS ribbon at the top of the screen. Select "Review." Review window appears (see below image).

MARYLAND DEPARTMENT OF TRANSPORTATION

STATE HIGHWAY ADMINISTRATION

Field Data Collection ARAN Post-Data Collection Actions

| ARAN Collection Software                                                  |                                 |             |       |        | _ 8 ×    |
|---------------------------------------------------------------------------|---------------------------------|-------------|-------|--------|----------|
| 🚁 • 🛞 Colat • 🔄 Statu • 🔗 Deta Vakadon • 🚱 Rangement • 🥪 Deta Reagenent • | Diagnostics • 🦓 Configuration • |             |       |        |          |
| Section: Date Collected: Charge Calindan                                  | Rubberband Chainages Interval   | 6 mmi K ≪ 🔇 | · > » | ж      |          |
| Ŧ                                                                         |                                 |             |       |        |          |
|                                                                           |                                 |             |       |        |          |
|                                                                           |                                 |             |       |        |          |
|                                                                           |                                 |             |       |        |          |
| Ē.                                                                        |                                 |             |       |        |          |
|                                                                           |                                 |             |       |        |          |
|                                                                           |                                 |             |       |        |          |
|                                                                           |                                 |             |       |        |          |
|                                                                           |                                 |             |       |        |          |
|                                                                           |                                 |             |       |        |          |
|                                                                           |                                 |             |       |        |          |
|                                                                           |                                 |             |       |        |          |
| Purfix Bauchases Butthe Cross-Fall                                        |                                 |             |       |        |          |
| Toris Religions multiply vicential                                        |                                 |             |       |        | _        |
|                                                                           |                                 |             |       |        |          |
|                                                                           |                                 |             |       |        |          |
|                                                                           |                                 |             |       |        |          |
|                                                                           |                                 |             |       |        |          |
| No series added                                                           |                                 |             |       |        |          |
|                                                                           |                                 |             |       |        |          |
|                                                                           |                                 |             |       |        |          |
|                                                                           |                                 |             |       |        |          |
|                                                                           |                                 |             |       |        |          |
|                                                                           |                                 |             |       |        |          |
| 🕼 🔄 🦉 🚜 🖋 🥔                                                               |                                 |             |       | 1 10 R | 10:59 AM |

Step 6. Select "Change Collection" at top left of window (see above image). Window appears with a list of runs completed for the date selected (see below image). Randomly select a specific run to be reviewed by highlighting the row of the corresponding section<sup>06/12/2019</sup>.

Maryland department of transportation

STATE HIGHWAY ADMINISTRATION

Field Data Collection ARAN Post-Data Collection Actions

| 🝻 Browse | For Collection  |                       |                |               |               |              |                    |     |    |
|----------|-----------------|-----------------------|----------------|---------------|---------------|--------------|--------------------|-----|----|
| 00.      | (               |                       |                |               |               |              |                    |     |    |
| Date     | e of Collection | Thursday , October 0! | Show All       |               |               |              |                    |     |    |
|          | Cortion ID      | Road Nam              |                | Direction     | Lano          | County       | RoutoTD            | Dir |    |
|          | Section 10      | Rudu Ndin             | e              | Direction     | Lane          | County       | KouterD            | Uli |    |
| 9999911  |                 | Test Loop 1           |                | 5             | 1             | AA           | TL 1               | E   |    |
| 99999912 | 2               | Test Loop 2           |                | 5             | 1             | AA           | 1L 2               | E   |    |
| 9999913  | 5               | Test Loop 3           |                | 5             | 1             | AA           | TL 3               | E . |    |
| 9999921  |                 | DOMMIT                |                | 5             | 1             | AA           | DOMMIT             | E   |    |
|          |                 |                       |                |               |               |              |                    |     |    |
|          |                 |                       |                |               |               |              |                    |     |    |
|          |                 |                       |                |               |               |              |                    |     |    |
|          |                 |                       |                |               |               |              |                    |     |    |
|          |                 |                       |                |               |               |              |                    |     |    |
|          |                 |                       |                |               |               |              |                    |     |    |
|          |                 |                       |                |               |               |              |                    |     |    |
|          |                 |                       |                |               |               |              |                    |     |    |
|          |                 |                       |                |               |               |              |                    |     |    |
|          |                 |                       |                |               |               |              |                    |     |    |
|          |                 |                       |                |               |               |              |                    |     |    |
|          |                 |                       |                |               |               |              |                    |     |    |
| Index    | Beg             | in Description        | En             | d Description |               |              |                    |     |    |
|          |                 |                       |                |               |               |              |                    |     |    |
|          |                 |                       |                |               |               |              |                    |     |    |
|          |                 |                       |                |               |               |              |                    |     |    |
|          |                 |                       |                |               |               |              |                    |     |    |
|          |                 |                       |                |               |               |              |                    |     |    |
|          |                 |                       |                |               |               |              |                    |     |    |
|          |                 |                       |                |               |               |              |                    |     |    |
|          |                 |                       |                |               |               |              |                    |     |    |
|          |                 |                       |                |               |               |              |                    |     |    |
|          |                 |                       |                |               |               |              |                    |     |    |
|          |                 |                       |                |               |               |              |                    |     |    |
|          |                 |                       |                |               |               |              |                    |     |    |
|          |                 |                       |                |               |               |              |                    |     |    |
| Run      | Description     | Date                  | Begin Chainage | End Chaina    | Bagin Di      | stance Stamp | End Distance Stamp |     |    |
| Run      | Description     | Date                  | Degin chanage  | Cha chaina    | ge   begin bi | Stance Stamp | End Distance Stamp |     |    |
|          |                 |                       |                |               |               |              |                    |     |    |
|          |                 |                       |                |               |               |              |                    |     |    |
|          |                 |                       |                |               |               |              |                    |     |    |
|          |                 |                       |                |               |               |              |                    |     |    |
|          |                 |                       |                |               |               |              |                    |     |    |
|          |                 |                       |                |               |               |              |                    |     |    |
|          |                 |                       |                |               |               |              |                    |     |    |
|          |                 |                       |                |               |               |              |                    |     |    |
|          |                 |                       |                |               |               |              |                    |     |    |
|          |                 |                       |                |               |               |              |                    |     |    |
|          |                 |                       |                |               |               |              |                    |     |    |
| L        |                 |                       |                |               |               |              |                    |     |    |
|          |                 |                       |                |               |               |              |                    |     |    |
|          |                 |                       |                |               |               |              |                    |     | ОК |
|          |                 |                       |                |               |               |              |                    |     |    |

Step 7. Click "OK" (see above image).

- Step 8. Click "Play." Software will simulate the data collection of the selected section (see below image). Operator should observe the following<sup>06/12/2019</sup>:
  - i. Route map Confirm by visual check that map in the upper left corner is showing the correct "trace" of the data collection run, which indicates the GPS was working properly.
  - ii. Attribute Table Confirm by visual check that the table in the bottom right corner is populated without gaps<sup>06/12/2019</sup> and that the values for the corresponding attributes are reasonable<sup>06/12/2019</sup>.
  - iii. Cameras Confirm via visual check that the camera images in the upper right corner are updating and that they are of acceptable quality. Toggle between the two cameras to perform visual check on both.

# Maryland department of transportation

STATE HIGHWAY ADMINISTRATION

Field Data Collection ARAN Post-Data Collection Actions

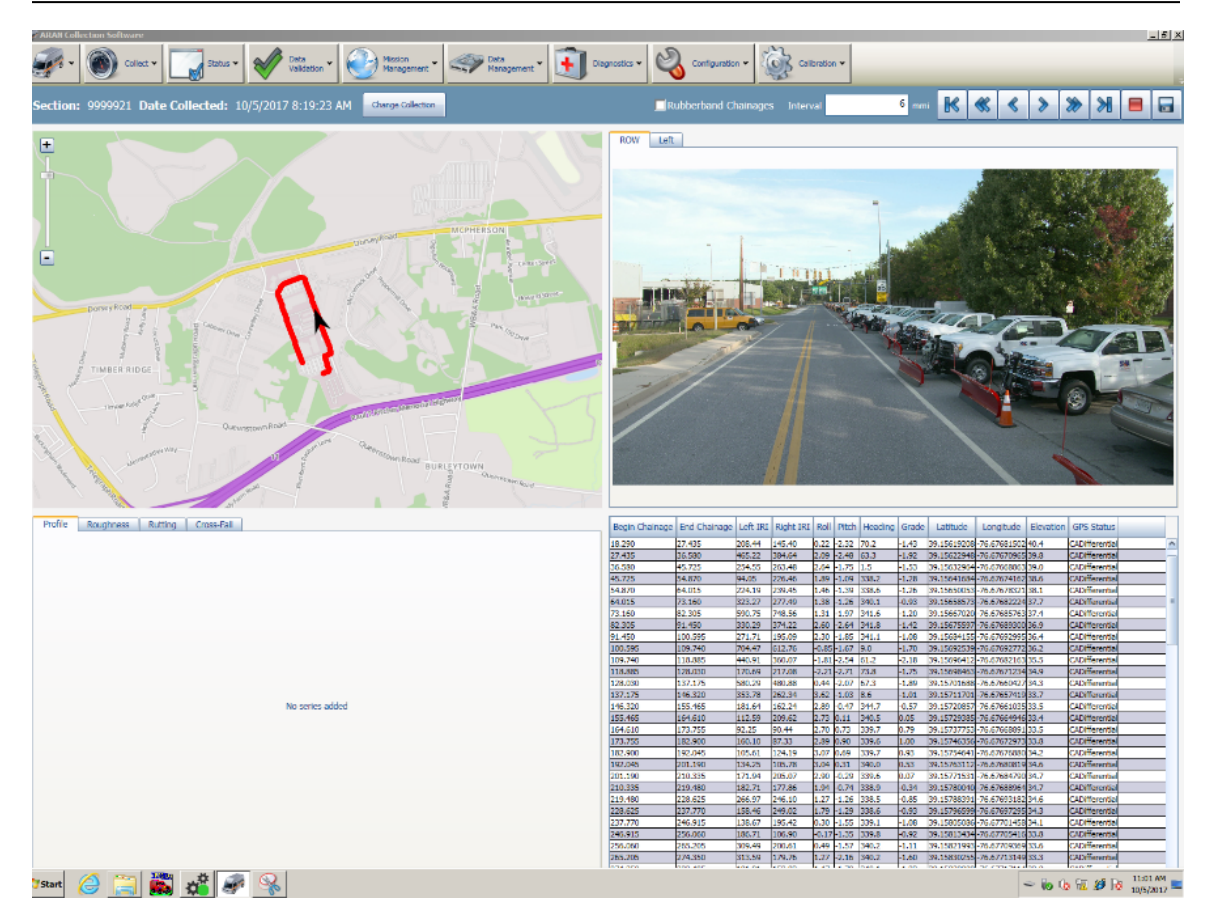

Exit the review if the data collection run is complete and the checks have been found to be satisfactory. If issues are noted during the visual checks in Step 8, return to Step 5 and repeat the steps again, but select a different run. If the same issues are identified over multiple runs, communicate issue with Supervisor who will help decide if further action is required, such as recollection of data.

### **3- End of Day Daily Report** – *performed by Operator*

Summary: This task uses the ACS software to produce a daily report.

Step 9. Select the "Data Validation" drop down menu from the main ACS ribbon at the top of the screen. Select "End of Day Daily Report." "Daily Report" window appears (see below image).

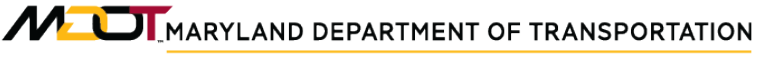

| ort Date:                                                                                            | Octobe                                                                                                    | er-5-2(                          | 017                            | *<br>*                           |                                                |                                                                                                    |                                                                                    |
|----------------------------------------------------------------------------------------------------|----------------------------------------------------------------------------------------------------|----------------------------------|--------------------------------|----------------------------------|------------------------------------------------|----------------------------------------------------------------------------------------------------|------------------------------------------------------------------------------------|
| Session                                                                                              | Section                                                                                                    | С                                | x                              | R                                | V Initials                                     |                                                                                                    | Comments                                                                           |
| 1005.081923                                                                                          | 9999921                                                                                                    |                                  | $\odot$                        | ol                               |                                                | dummy                                                                                                    |                                                                                    |
| 1005.082910                                                                                          | 9999911                                                                                                    | Ŏ                                | ŏ                              | ŏ                                | 5                                              | testloop 1                                                                                               |                                                                                    |
| 1005.085950                                                                                          | 9999912                                                                                                    | ۲                                | $\bigcirc$                     | 0                                | D                                              | testloop 2                                                                                               |                                                                                    |
| 1005.092556                                                                                          | 9999913                                                                                                    | ۲                                | ۲                              | •                                |                                                | testloop 3                                                                                               |                                                                                    |
| alid Collection, X =<br>ly collected files w                                                         | = Not Valid (Fa<br>vill show up as                                                                                                    | iiled C<br>C in t                | ollect<br>he re                | tion, 1<br>port f                | Fest Files), I<br>for tracking                 | R = Rerun, V = Control or Verific<br>purposes                                                            | ation Sites                                                                        |
| alid Collection, X =<br>ly collected files w                                                         | = Not Valid (Fa<br>vill show up as                                                                                                    | iiled C<br>C in t<br><b>Outp</b> | ollect<br>he re<br><b>ut D</b> | ion, 1<br>port 1<br>Virect       | Fest Files), I<br>for tracking<br>t <b>ory</b> | R = Rerun, V = Control or Verific<br>purposes                                                            | ation Sites                                                                        |
| alid Collection, X =<br>ly collected files w<br>F:\                                                  | = Not Valid (Fa<br>vill show up as                                                                                                    | iiled C<br>C in t<br><b>Outp</b> | ollect<br>he re<br><b>ut D</b> | ion, 1<br>port f                 | Fest Files), I<br>for tracking<br>t <b>ory</b> | R = Rerun, V = Control or Verific<br>purposes<br>Browse                                                  | ation Sites<br>Low Speed Threshold<br>12.427423888888i<br>mph                      |
| alid Collection, X =<br>ly collected files w<br>F:\<br>ptions                                        | = Not Valid (Fa<br>rill show up as                                                                                                    | ailed C.<br>C in t<br>Outp       | ollect<br>he re<br><b>ut D</b> | ion, 1<br>port 1<br><b>)irec</b> | Fest Files), I<br>for tracking<br>t <b>ory</b> | R = Rerun, V = Control or Verific<br>purposes<br>Browse                                                  | ation Sites<br>Low Speed Threshold<br>12.427423888888<br>mph                       |
| alid Collection, X =<br>ly collected files w<br>F:\<br>ptions<br>Select All                          | = Not Valid (Fa<br>ill show up as<br>G<br>Select None                                                                                                    | ailed C<br>C in t<br>Outp        | ollect<br>he re<br>ut D        | ion, 1<br>port l                 | Fest Files), I<br>for tracking<br>to <b>ry</b> | R = Rerun, V = Control or Verific<br>purposes<br>Browse                                                  | ation Sites<br>Low Speed Threshold<br>12.427423888888i<br>mph                      |
| Ilid Collection, X =<br>ly collected files w<br>F:\<br>F:\<br>Select All<br>Daily Repu               | = Not Valid (Fa<br>ill show up as<br>G<br>Select None                                                                                                    | C in t                           | ollect<br>he re<br><b>ut D</b> | ion, 1<br>port I                 | Fest Files), I<br>for tracking<br>tory         | R = Rerun, V = Control or Verific<br>purposes<br>Browse                                                  | ation Sites<br>Low Speed Threshold<br>12.427423888888i<br>mph                      |
| alid Collection, X =<br>ly collected files w<br>F:\<br>F:\<br>Select All<br>Select All<br>Daily Repu | = Not Valid (Fa<br>vill show up as<br>vill show up as vill show up as<br>vill show up as vill show up as vill show up a | Outp                             | ollect<br>he re<br>ut D        | ion, 1<br>port f                 | Fest Files), I<br>for tracking<br>tory         | R = Rerun, V = Control or Verific<br>purposes<br>Browse<br>Ctional Class Report<br>ions Collected Report | ation Sites Low Speed Threshold 12.427423888888i mph Sample Images QC Video Report |

- Step 10. Check appropriate bubbles next to section identifiers (see above image). Designations are as follows:
  - i. C = Regular collection
  - ii. X = Eliminated data or dummy file
  - iii. R = Recollected data
  - iv. V = Validation data (test loop)
- Step 11. Add road names under the "Comments" column for each section.
- Step 12. Select "Output Directory" (F Drive).
- Step 13. Confirm all report types have been checked. Click "Generate." Progress bar will appear as report is generated (see below image).

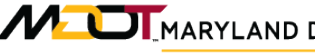

Field Data Collection **ARAN Post-Data Collection Actions** 

| port Date:                                                          | Octobe                                     | r-5-2( | 017  | *<br>*     | •          |                                                              |                                                                       |                                                                                     |
|---------------------------------------------------------------------|--------------------------------------------|--------|------|------------|------------|--------------------------------------------------------------|-----------------------------------------------------------------------|-------------------------------------------------------------------------------------|
| Session                                                             | Section                                    | с      | x    | R          | v          | Initials                                                     |                                                                       | Comments                                                                            |
| 1005.081923                                                         | 9999921                                    | 0      |      | 0          |            |                                                              | dummy                                                                 |                                                                                     |
| 1005.082910                                                         | 9999911                                    | ŏ      | ŏ    | ŏ          | ŏ          |                                                              | testloop 1                                                            |                                                                                     |
| 1005.085950                                                         | 9999912                                    | ۲      | Õ    | $\bigcirc$ | Õ          |                                                              | testloop 2                                                            |                                                                                     |
|                                                                     |                                            | 4      |      |            |            |                                                              |                                                                       | ( hats                                                                              |
|                                                                     | (                                          | _      |      |            |            |                                                              |                                                                       |                                                                                     |
| F:\                                                                 |                                            | Outp   | ut I | Dire       | ector      | ry                                                           | Browse                                                                | Low Speed Threshold<br>12.427423888888<br>mph                                       |
| F:\<br>ptions<br>Select All                                         | Select None                                |        | ut I | Dire       | ector      | ry                                                           | Browse                                                                | Low Speed Threshold<br>12.427423888888<br>mph                                       |
| F:\<br>ptions<br>Select All<br>Daily Re                             | Select None                                |        | ut I | Dire       | ctor       | ry<br>⊽ Func                                                 | Browse                                                                | Low Speed Threshold 12.427423888888 mph Sample Images                               |
| F:\<br>Select All<br>Daily Re                                       | Select None<br>port<br>ort                 | ]      |      | Dire       | ector<br>F | ✓ Func<br>✓ Secti                                            | Browse<br>tional Class Report                                         | Low Speed Threshold<br>12.427423888888: mph<br>✓ Sample Images<br>✓ QC Video Report |
| F:\<br>ptions<br>Select All<br>☑ Daily Re<br>☑ PCS Rep<br>☑ ARAN Se | Select None<br>port<br>ort<br>ettings File | ]      |      | Dire       | F<br>F     | <ul> <li>✓ Func</li> <li>✓ Secti</li> <li>✓ Statu</li> </ul> | Browse<br>tional Class Report<br>ions Collected Report<br>us Messages | Low Speed Threshold<br>12.427423888888i mph<br>✓ Sample Images<br>✓ QC Video Report |

#### 4- Pavement Image QC – performed by Operator

Summary: This task uses the LCMS Road Inspect software to review and QC collected LCMS pavement images.

- Step 14. On the ROW computer desktop, double click on the "PAVE" computer icon. Monitor will switch to the PAVE computer desktop.
- Step 15. Double-click on the "LCMS Road Inspect" icon (see below image).

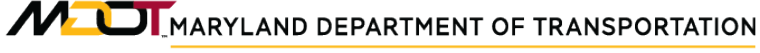

Field Data Collection ARAN Post-Data Collection Actions

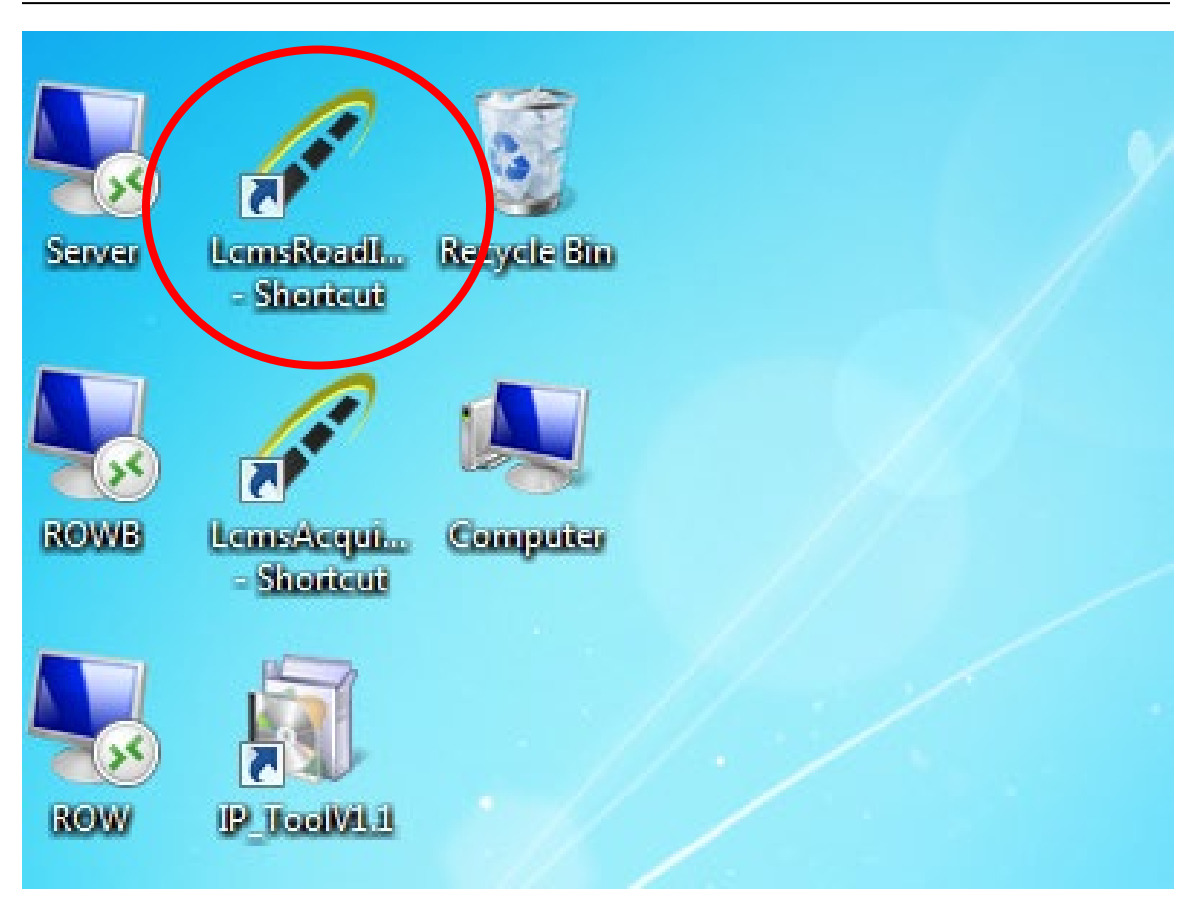

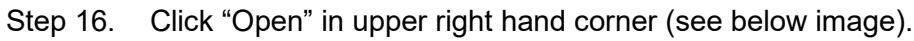

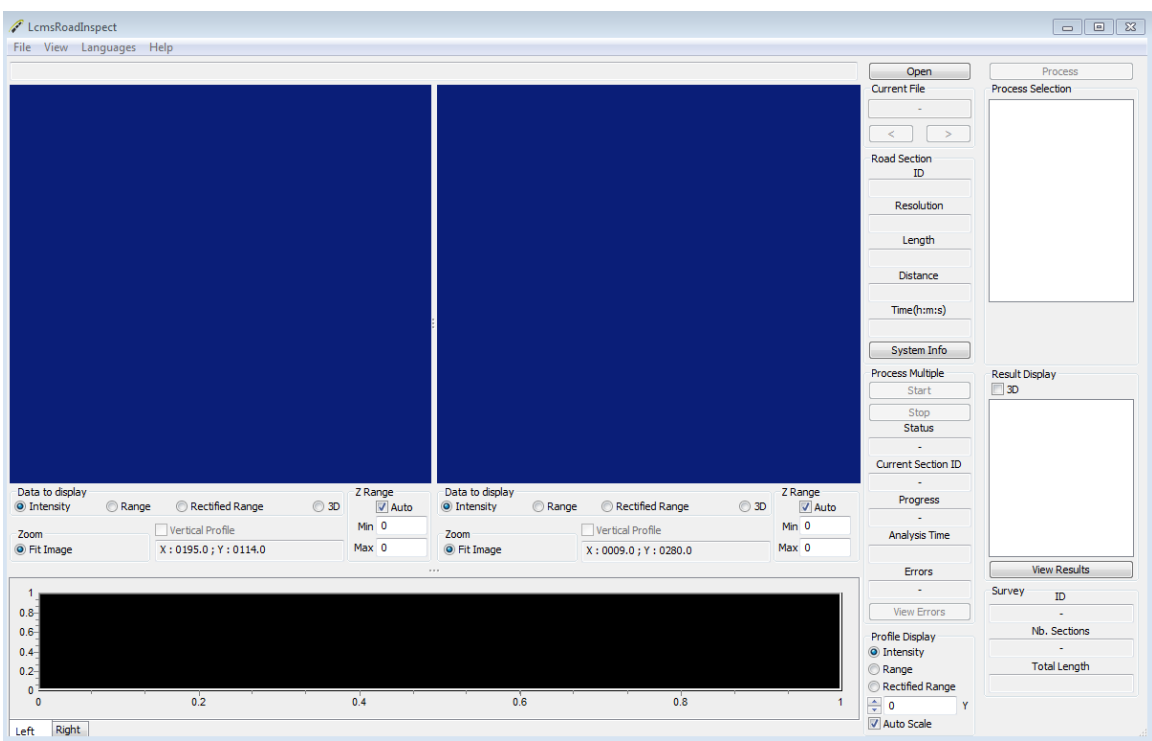

- Step 17. Select F Drive.
- Step 18. Select "FIS Pavement" icon.
- Step 19. Scroll down to folder with today's data and double click.
- Step 20. Select random image in folder.
- Step 21. Click "Clear All" on right of window.
- Step 22. Click "Process." A new window will appear when image processing is complete (see below image).
- Step 23. Check image for quality. Right and left Laser Crack Measurement System (LCMS) images should line up well, image should be clear and pavement defects/markings should be visible. Otherwise, note the name of the section and communicate issue to Supervisor for further review of collected data and troubleshooting.

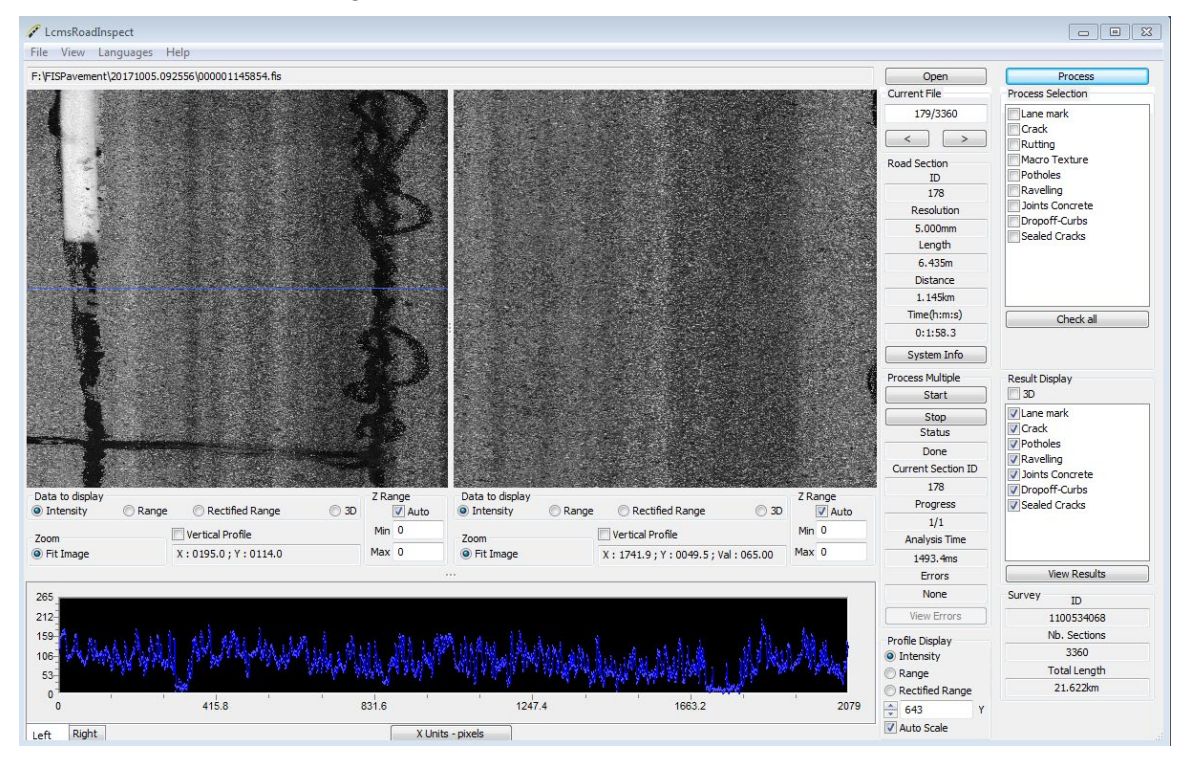

- Step 24. Click "Save Result" and a new dialogue box will appear (see below image).
- Step 25. Check all boxes in new dialogue box (see below image). Click "Save."

Maryland department of transportation

STATE HIGHWAY ADMINISTRATION

| Save Analysis Results                                                                                                    |                                                                                                    |                                                                                       | 8     |
|----------------------------------------------------------------------------------------------------|----------------------------------------------------------------------------------------------------|---------------------------------------------------------------------------------------|-------|
| Save Options<br>Save XML data<br>Save Result Image – Intensity<br>Save Result Image – Range<br>Save Result Image – 3D<br>Save Overlay Image – Intensity<br>Save Overlay Image – Range<br>Save Overlay Image – 3D<br>Save overlay Image – No bkgrd | Overlay Options          Image: Overlay Options         Image: Overlay Options         Imag | <ul> <li>✓ Dropoff-Curb</li> <li>✓ Joint Concrete</li> <li>✓ Sealed Cracks</li> </ul> |       |
| Save Folder Select Folder \\MD85682-ROW\Removable 1                                                                                                    | L\paveqc105\LcmsResult_*.*                                                                                                    | Save                                                                                  | ancel |

- Step 26. Click "Select Folder" (see above image). Navigate to "ROW PC", "Removable."
- Step 27. Create new folder at this location and name it as "pavqc[MMDD]" using today's date at the end (e.g. "pavqc1122").
- Step 28. Click "Open."
- Step 29. Click "Save." Window disappears.
- Step 30. Click "Save" on the "Process Result" window. This window will disappear.
- Step 31. Return to Step 16 and repeat procedure for 2 more images in the same data folder<sup>06/12/2019</sup>. If one of the images reviewed identifies issues or raises concerns, it may be necessary to inspect additional images.
- Step 32. Close Program.
- Step 33. Click the "ROW" computer icon on desktop to return to ROW computer.
- 5- Computer Shut Down and Hard Drive Removal performed by Operator

**Summary:** This task completes computer shut down in the ARAN and removes the hard drives from the vehicle for data processing.

- Step 34. While back on the ROW computer, close the ACS.
- Step 35. Click "OK" (see below image).

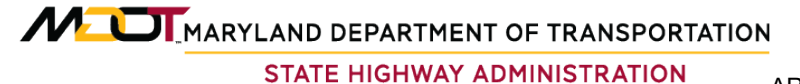

Field Data Collection ARAN Post-Data Collection Actions

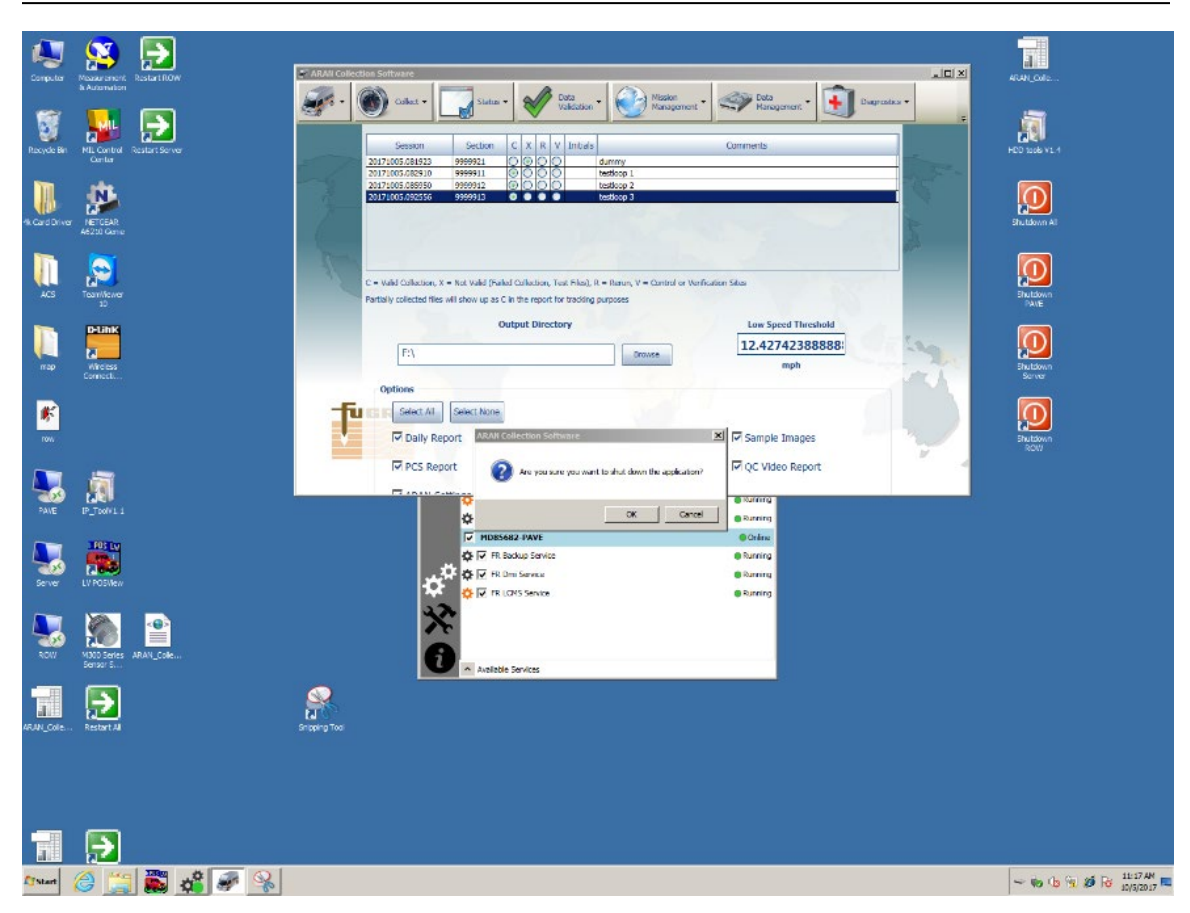

- Step 36. Double-click on the shutdown icon for each computer on the ROW desktop (ROW, PAVE, Server).
- Step 37. Turn off inverter using controls on the center console.
- Step 38. Remove six hard drives from back of van and turn them in to supervisor<sup>06/12/2019</sup>.
- Step 39. Confirm all computers and inverter have powered down successfully. Turn off van engine and lock doors.

# 3.04 ARAN DMI CALIBRATION

## 3.04.01 General

This section describes the standard operating procedure (SOP) followed by the Automatic Road Analyzer (ARAN) crew members from the Maryland Department of Transportation State Highway Administration's (MDOT-SHA's) Field Explorations Divisions (FED) to calibrate the Distance Measuring Instrument (DMI) mounted on the ARAN vans. The steps described in this SOP are based on the ARAN Collection System (ACS) software Version 2.3<sup>06/12/2019</sup> developed for operating ARAN 9000 vans (hereafter referred to as ARAN). The reference measurements used for the calibrating procedure described in this SOP consist of two one-mile long pavement sections marked on the shoulder lanes along both directions of a road segment on MD Route 100, which have been measured by a state surveyor using thermally compensated steel tape.

### 3.04.02 Frequency

This SOP should be followed for the calibration of the DMI mounted on ARAN vans once per month during the data collection period<sup>06/12/2019</sup>.

# 3.04.03 Purpose

The purpose of this SOP is to check the accuracy of the distance measurements taken by the DMI mounted on ARAN vans and, if necessary, perform corrective actions for recalibration.

### 3.04.04 *Resource Requirements*

Calibration of the ARAN's DMI is performed by the crew of the ARAN van, composed of a driver and an operator. The estimated effort levels in the table below represent the total time, in man-hours, required for driving from the SHA's Office of Materials Technology (OMT) location to the current calibration sites on MD 100, performing three repeat runs of the test, and driving back to the OMT location.

| Position          | Function | Resources | Effort Level (man-hrs) |
|-------------------|----------|-----------|------------------------|
| ARAN Testing Crew | Driver   | 1         | 1.5                    |
| ARAN Testing Crew | Operator | 1         | 1.5                    |

# 3.04.05 Procedure

The procedure to calibrate the DMI mounted on ARAN 9000 vans using ACS software Version 2.3 is comprised of a single task:

(1) calibrating DMI.

### **1- Calibrating DMI** – *performed by driver and operator*

**Summary:** This task performs a DMI calibration for the ARAN 9000 van using ACS software at the MDOT-SHA OMT DMI calibration site.

The two calibration sites consist of one-mile long marked sections located near the OMT on the shoulder lanes of MD 100: one in the east-bound direction and the other in the west-bound direction (see map screenshot below).

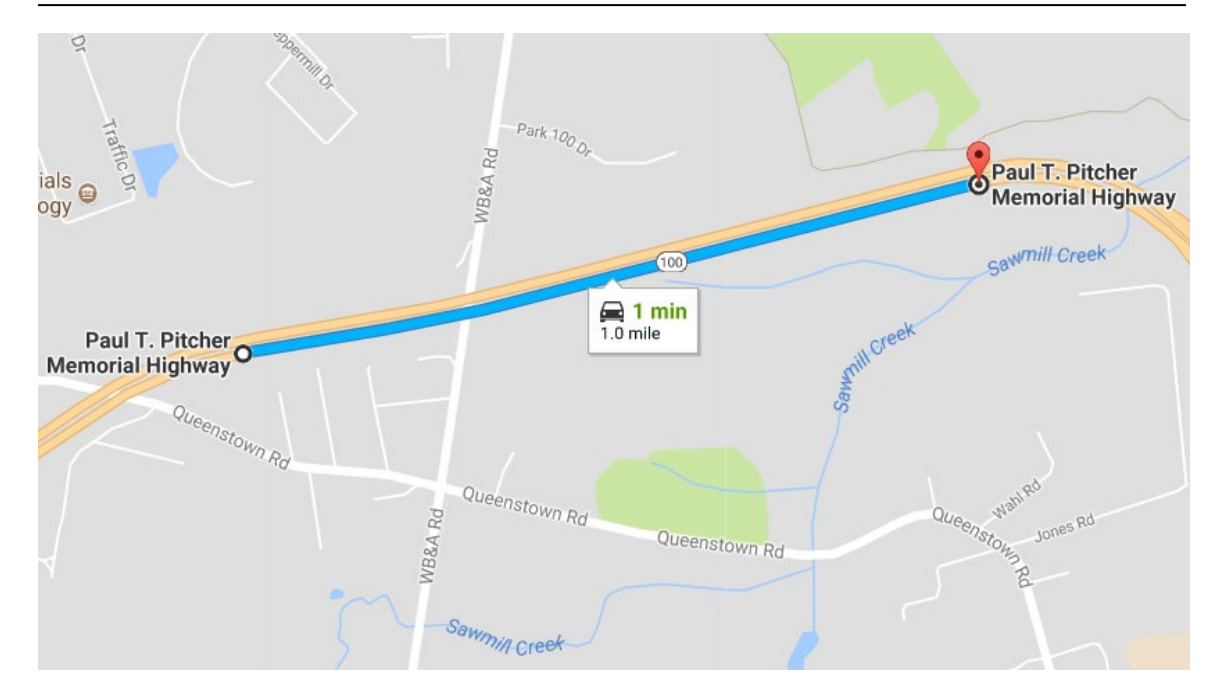

- Step 1. Driver: Drive the ARAN van to the starting point of the calibration site in the east-bound direction. The starting point can be identified by multiple markings (see below photos):
  - (1) an orange paint mark on a tree to the right of the road,
  - (2) a metal pole just beyond the pavement shoulder,
  - (3) paint markings on the pavement shoulder (line and "ST"), and
  - (4) a survey nail in the pavement shoulder.

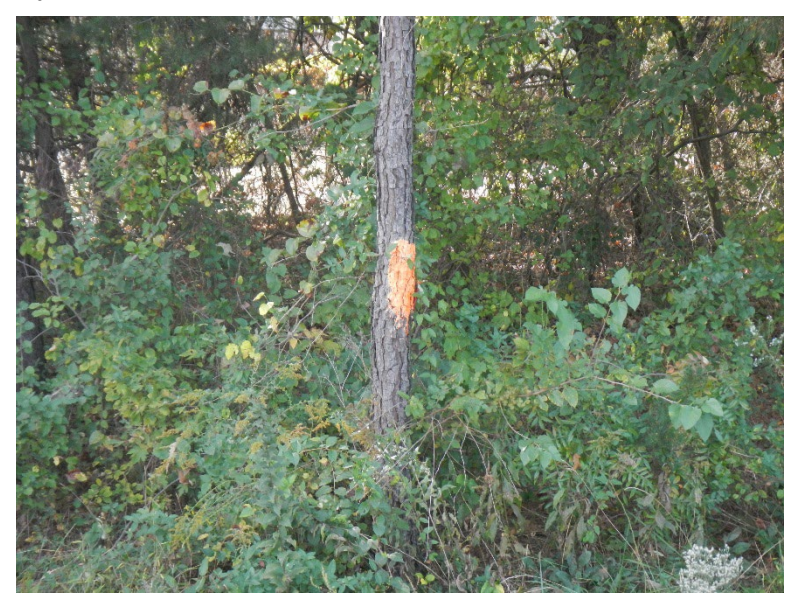

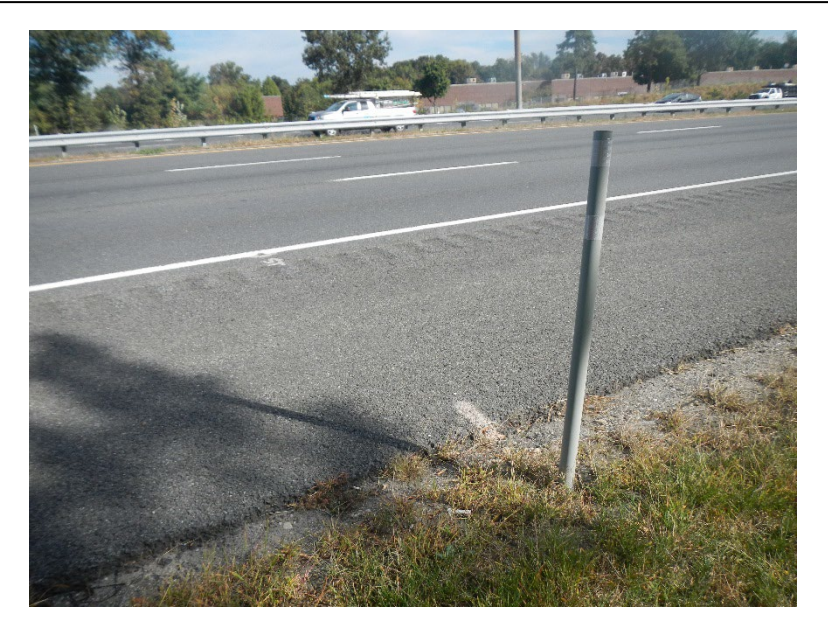

Step 2. Operator: Select the "Calibration" drop down menu from the main ACS ribbon at the top of the screen. Select "DMI." This will open the ACS's "DMI Calibration Wizard" application (see below image).

| 🖉 DMI Calibration |                                                                                                    | × |
|-------------------|----------------------------------------------------------------------------------------------------|---|
| TUGRO             | DMI Calibration                                                                                                    |   |
|                   | <ol> <li>Locate a straight piece of road of a defined and measured length.</li> <li>Clearly mark the start of the test section.</li> <li>With a tape measure, measure the straight line distance.</li> <li>Using marking tape place the first piece over the start line, making sure to place<br/>the edge of the tape exactly on the start line. The edge of the marking tape is<br/>your start line; accuracy is very important in this test.</li> <li>Place a second piece of marking tape at the end of the test section, making sure<br/>to place the edge of the tape exactly on the stop line.</li> <li>Mark a fixed point on the vehicle frame close to the ground.</li> <li>Align the vehicle so the marking tape is directly over the start line.</li> <li>Click Next to continue.</li> </ol> |   |
|                   |                                                                                                    |   |
|                   | Cancel Back Next                                                                                                    |   |

Step 3. Driver: Drive the ARAN van until the front bar of van is aligned to the "start" position marking on pavement surface and survey nail as shown in below image<sup>06/12/2019</sup>.

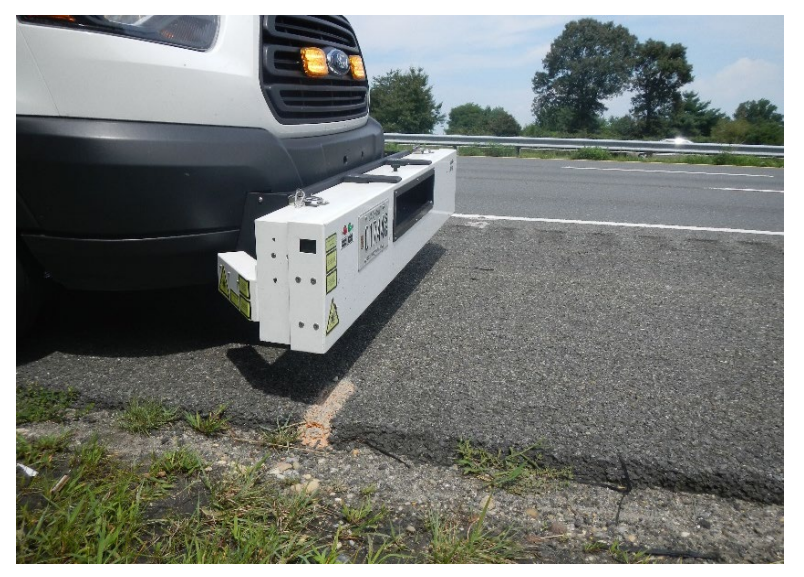

Step 4. Operator: Enter calibration site length on "DMI Calibration Wizard" (see below image). The length of the current calibration site is 1000 mmi.

| 🐙 DMI Calibration              |                                                                     |        |      | ×    |
|--------------------------------|---------------------------------------------------------------------|--------|------|------|
| DMI Calibration                |                                                                     |        |      |      |
| Enter Calibration Site Length  |                                                                     |        |      |      |
| DMI Calibration Length<br>1000 | Enter the Calibration Distance.<br>Click Next to START CALIBRATION. |        |      |      |
|                                |                                                                     | Cancel | Back | Next |

- Step 5. Operator: Click "Next" on the DMI Calibration Wizard to start calibration.
- Step 6. Driver: Drive forward on shoulder lane from the start mark until a few feet before the end mark. The "DMI Calibration Wizard" should register travelled distance on screen (see below image). Attempt to stay as straight as possible

in the shoulder lane using the white stripe, edge of pavement, and guardrail (where present) as references.

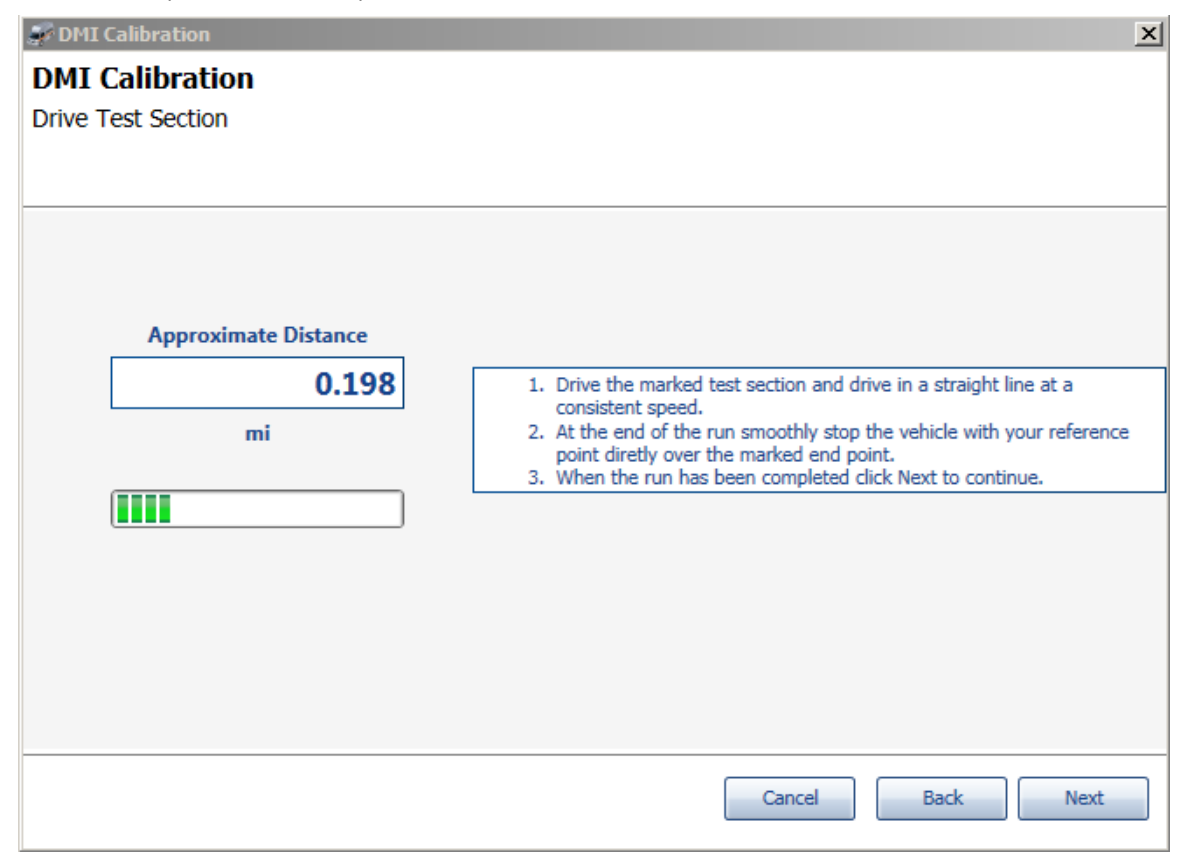

Step 7. Driver: Drive ARAN van until front bar of van is aligned to "end" position marking on pavement surface and survey nail as shown in the below image<sup>06/12/2019</sup>.

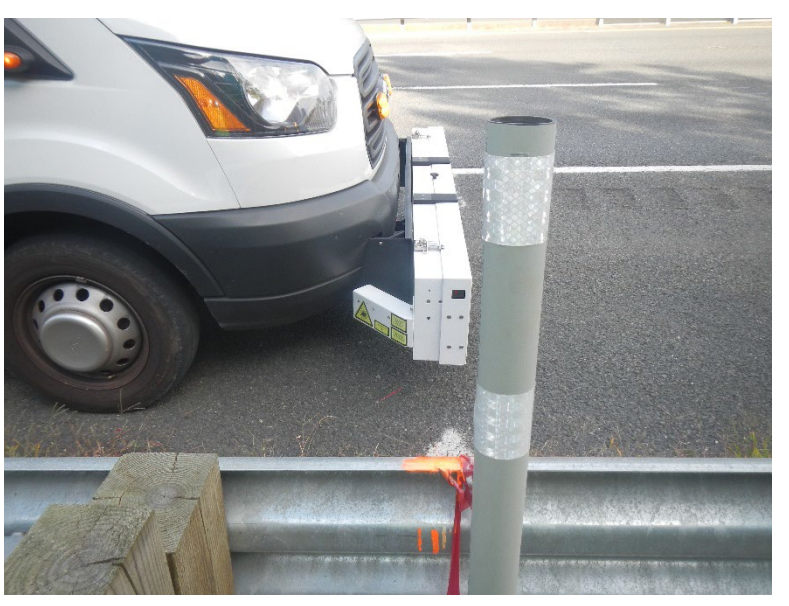

Step 8. Operator: Click "Next" to end the DMI calibration (see below image).

Maryland department of transportation

STATE HIGHWAY ADMINISTRATION

| 🌮 DMI 🤇 | Calibration          | ×                                                                                                    |
|---------|----------------------|----------------------------------------------------------------------------------------------------|
| DMI (   | Calibration          |                                                                                                    |
| Drive T | est Section          |                                                                                                    |
|         |                      |                                                                                                    |
|         |                      |                                                                                                    |
|         |                      |                                                                                                    |
|         |                      |                                                                                                    |
|         | Approximate Distance |                                                                                                    |
|         | 1.001                |                                                                                                    |
|         | 1.001                | <ol> <li>Drive the marked test section and drive in a straight line at a<br/>consistent speed.</li> </ol>                          |
|         | mi                   | <ol><li>At the end of the run smoothly stop the vehicle with your reference<br/>point directly over the maded and point.</li></ol> |
|         |                      | 3. When the run has been completed click Next to continue.                                                                         |
|         |                      |                                                                                                    |
|         |                      |                                                                                                    |
|         |                      |                                                                                                    |
|         |                      |                                                                                                    |
|         |                      |                                                                                                    |
|         |                      |                                                                                                    |
|         |                      |                                                                                                    |
|         |                      | Cancel Back Next                                                                                                    |
|         |                      |                                                                                                    |

Step 9. Operator: Click "Finish" on ACS's "DMI Calibration Wizard" and save results (see below image). The ACS's DMI Calibration application will perform the necessary adjustments to the DMI readings to match the measured distance during the calibration procedure to the reference measurement (scale factor).

| 🍠 DMI Calibration  |                       |                     |                             |     | ×        |
|--------------------|-----------------------|---------------------|-----------------------------|-----|----------|
| DMI Calibration    | 1                     |                     |                             |     |          |
| Calibration Result |                       |                     |                             |     |          |
|                    |                       |                     |                             |     |          |
|                    |                       |                     |                             |     |          |
|                    | Effective Date        | DMI Scale Factor    |                             |     |          |
| 1                  | 0/5/2017 10:07:45 AM  | 4795.02             |                             |     |          |
| 1                  | 0/3/2017 10:07:45 AM  | 4705.03             |                             |     |          |
| 9                  | /12/2017 10:40:13 AM  | 4702.20             |                             | =   |          |
| 9                  | /12/2017 10:23:33 AM  | 4701.72             |                             |     |          |
| 8                  | 3/16/2017 2:23:40 PM  | 4695.56             |                             |     |          |
| 8                  | 3/16/2017 2:15:16 PM  | 4703.04             |                             |     |          |
| 8                  | 3/16/2017 2:07:30 PM  | 4737.94             |                             |     |          |
| 8                  | 3/16/2017 2:05:28 PM  | 4694.86             |                             |     |          |
| 8                  | 3/16/2017 11:58:07 AM | 4988.11             |                             |     |          |
| 7                  | 7/12/2017 10:05:34 AM | 4703.65             |                             | ×   |          |
|                    | Current               | t Calibration Value | DMI Scale Factor<br>4706.38 |     |          |
|                    |                       |                     |                             |     |          |
|                    |                       |                     |                             |     |          |
|                    |                       |                     |                             |     |          |
|                    |                       |                     |                             |     |          |
|                    |                       |                     | Cancel                      | Bac | k Finish |

Step 10. Driver: Drive the ARAN van to starting point of the calibration site in the westbound direction and repeat Step 2 to Step 9 to perform second run of DMI calibration. See photos below for similar markers in the west-bound direction.

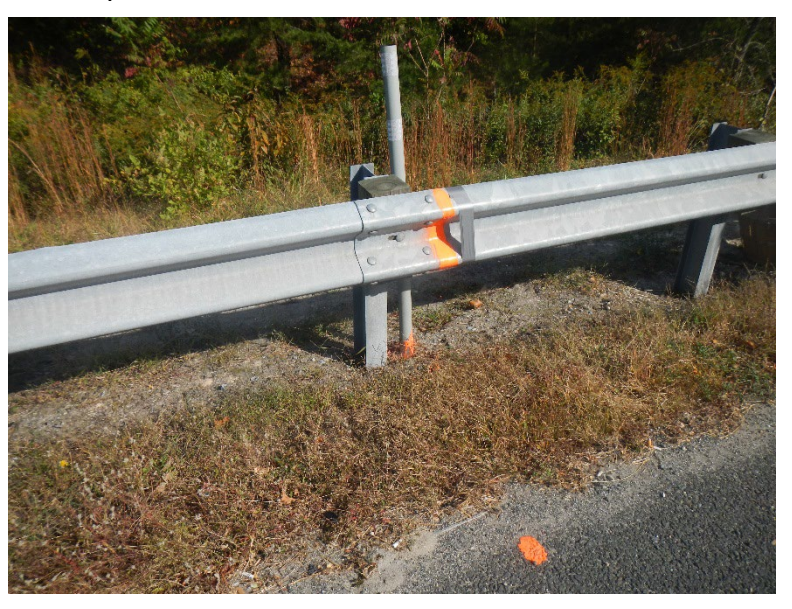

MARYLAND DEPARTMENT OF TRANSPORTATION STATE HIGHWAY ADMINISTRATION

Field Data Collection ARAN DMI Calibration

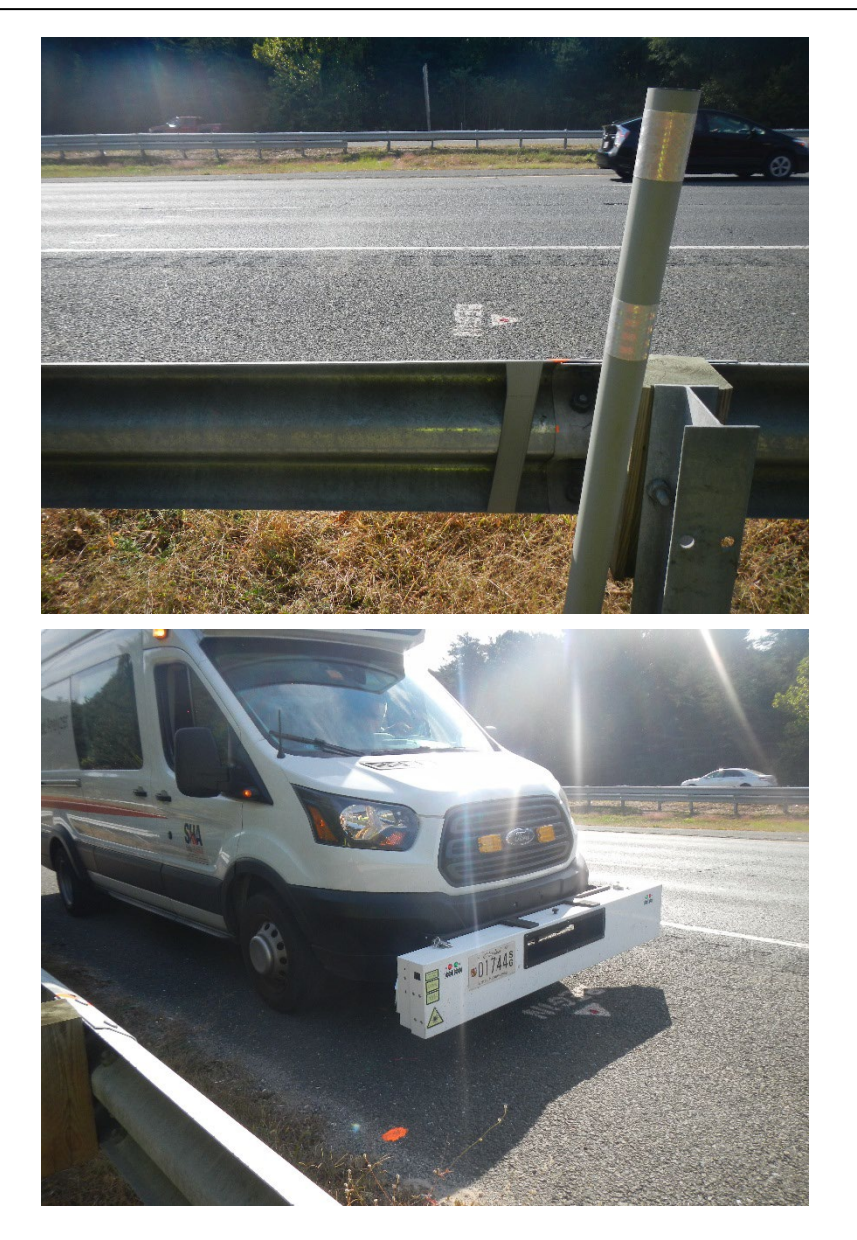

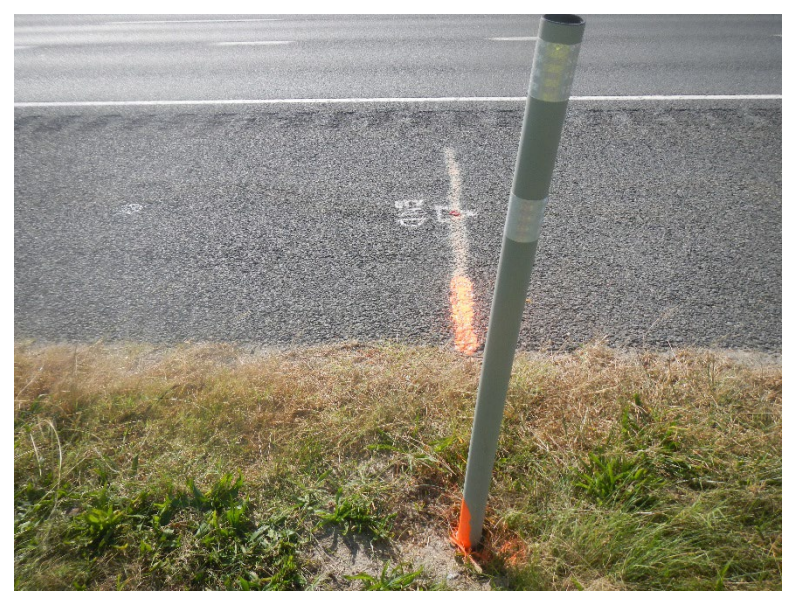

Step 11. Driver: Drive the ARAN van to starting point of the calibration site in the eastbound direction and repeat Step 2 to Step 9 to perform third run of DMI calibration.

The DMI calibration procedure is completed once the three runs (two at the calibration site in the east-bound direction and one at the calibration site in the west-bound direction) are performed. The calibration factors for the 3 runs must agree within 0.1 percent and preferably within 0.05 percent. If they do not agree, consult Supervisor and discuss next steps for remedial actions.

# 3.05 PREVENTIVE MAINTENANCE OF ARAN VAN

### 3.05.01 General

This section describes the standard operating procedure (SOP) followed by the Automatic Road Analyzer (ARAN) crew members from the Maryland Department of Transportation State Highway Administration's (MDOT-SHA's) Field Explorations Divisions (FED) to support and to document the preventive maintenance activities performed annually by Fugro Roadware (Roadware) on the ARAN van and its sub-components.

### 3.05.02 Frequency

This SOP should be followed for the support and documentation of the annual ARAN preventive maintenance activities. Typically, these preventive maintenance activities are performed in early March, before commencement of the annual data collection season, and takes approximately one week.

### 3.05.03 Purpose

The purpose of this procedure is to support and to document the preventive maintenance activities performed by Roadware on the ARAN vans, and, if necessary, to perform follow-up actions. Preventive maintenance is done annually to ensure the ARAN vans are functioning properly prior to the start of the data collection season.

### 3.05.04 *Resource Requirements*

Preventive maintenance work on the ARAN and its documentation on a check-list are performed by a representative from Roadware. Support with the preventive maintenance work and follow-up activities are performed by the crew of the ARAN van, composed of a driver and an operator. The FED team leader is required for oversight and decision-making. The estimated effort levels in the table below represent the total time, in manhours, required for completion and documentation of the annual preventive maintenance activities on the ARAN van and its sub-components. Time estimates assume only minor issues, if any, are encountered during the conduct of the required work.

| Position             | Function   | Resources | Effort Level (man-hrs) |
|----------------------|------------|-----------|------------------------|
| ARAN Testing Crew    | Driver     | 1         | 40                     |
| ARAN Testing Crew    | Operator   | 1         | 40                     |
| FED Team Leader (TL) | Supervisor | 1         | 5                      |

### 3.05.05 *Procedure*

The procedure to support and document preventive maintenance activities of the ARAN van and its sub-components is comprised of a single task:

(1) supporting and documenting ARAN preventive maintenance.

**1- Supporting and Documenting ARAN Preventive Maintenance** – performed by driver and operator with support from Supervisor

**Summary:** This task provides support for ARAN Preventive Maintenance operations, documents results of the maintenance, and makes decisions regarding follow-up actions.

- Step 1. ARAN Testing Crew: Provide technical support as requested by the Roadware technician during the conduct of the preventive maintenance activities.
- Step 2. Supervisor: Obtain preventive maintenance report<sup>06/12/2019</sup> from the Roadware technician at completion of the work. Refer to the beginning pages of the report for a checklist of preventive maintenance activities. Check the following items on the list to confirm their completion:
  - i. Server computer updates and maintenance.
  - ii. Right-of-way (ROW) computer updates and maintenance.
  - iii. Pavement computer updates and maintenance.
  - iv. Alternating Current (AC) distribution box checks.
  - v. LSDP junction box enclosure checks.
  - vi. Cables, racks, dog house, and miscellaneous checks.
  - vii. Distance Measurement Instrument (DMI) checks.
  - viii. Chassis, generator, inverter, and charger checks.
- Step 3. Supervisor: Refer to the "Recommendations" section of the report. Note suggestions or outstanding issues noted by Roadware and decide if further follow-up actions are required.
- Step 4. Supervisor: Refer to the "System Calibration" section of the report. Review the following calibrations and their results:
  - i. DMI calibration.
  - ii. Roughness Calibration.
  - iii. Static Roughness Test Results.
  - iv. Static Block Test Results.
  - v. Roughness Bounce Test Results.
  - vi. Reverse Runs to Verify Roll, Pitch, and Heading.
  - vii. Frame Angle.
  - viii. Static Grade Test.
  - ix. Static Rock Test.
  - x. Grade Verification.
  - xi. Test Loop 10 Repeat Runs<sup>06/12/2019</sup> Review metrics including IRI, cross-fall, rutting, etc.

Decide if follow-up remedial actions are required based on the results from the individual checks.

# 3.06 TEST LOOP ARAN DATA COLLECTION

# 3.06.01 General

This section describes the standard operating procedure (SOP) followed by the Automatic Road Analyzer (ARAN) crew members from the Maryland Department of Transportation State Highway Administration's (MDOT-SHA's) Field Explorations Division (FED) to perform data collection on a carefully selected designated test loop using an ARAN 9000 survey van with ARAN Collection System (ACS) software Version 2.3<sup>06/12/2019</sup> (hereafter referred to as ARAN). The data collection route is called the "test loop." The test loop begins and ends near the Office of Materials Technology (OMT) location. It is approximately 13.1 miles in length and is divided into segments of varying length based on surface type, intersection locations, ramp locations, and other common road features. The route was selected specifically because it includes a variety of surface types and road textures. The map<sup>06/12/2019</sup> below depicts the route for the test loop. The data collected on this test loop are used to validate all ARAN sub-component data.

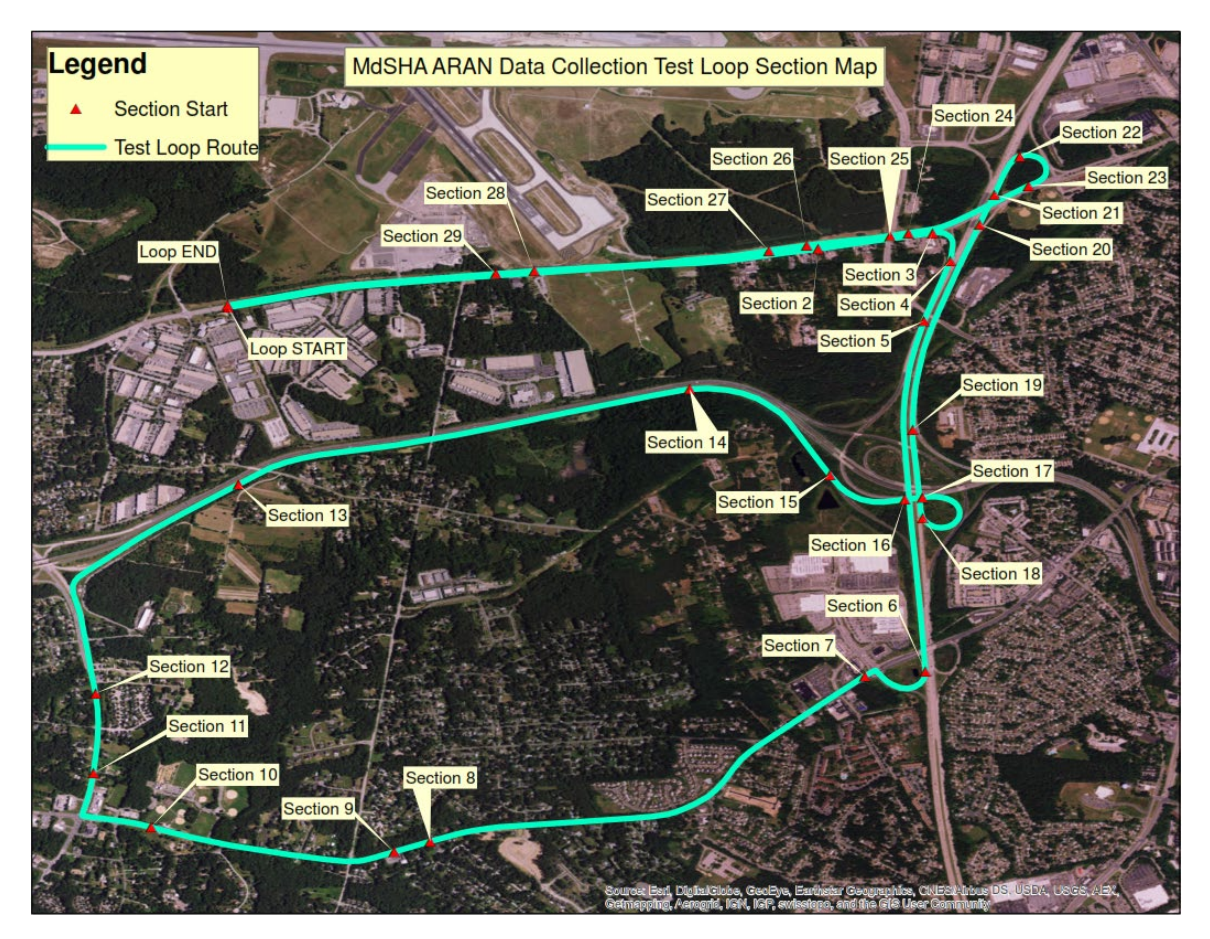

The required preliminary actions and diagnostic checks outlined in <u>ARAN Pre-Data</u> <u>Collection Actions</u> should be completed prior to the beginning of ARAN data collection runs on the referenced test loop.

## 3.06.02 Frequency

This SOP requires that three ARAN data collection runs be performed on the test loop once a month throughout the data collection period<sup>06/12/2019</sup>.

# 3.06.03 Purpose

The purpose of this SOP is to perform ARAN data collection runs on the test loop<sup>06/12/2019</sup>.

### 3.06.04 *Resource Requirements*

The test loop data collection is performed by the crew of the ARAN van, composed of a driver and an operator. The estimated effort levels in the table below represent the total time, in man-hours, required for completion of all test loop activities, including preliminary checks and diagnostics, three data collection runs, and data export and management. These time estimates assume no issues are encountered during the required work.

| Position             | Function   | Resources | Effort Level (man-hrs)   |
|----------------------|------------|-----------|--------------------------|
| ARAN Testing Crew    | Driver     | 1         | 2.0                      |
| ARAN Testing Crew    | Operator   | 1         | 2.0                      |
| FED Team Leader (TL) | Supervisor | 1         | AR <sup>06/12/2019</sup> |

### 3.06.05 *Procedure*

The procedure to complete data validation on the test loop is comprised of a single task: (1) completing data validation on ARAN Test Loop.

1- Completing Data Validation on ARAN Test Loop – performed by driver and operator

Summary: This task is performed to complete three runs on the ARAN test loop.

- Step 1. Operator: Follow <u>ARAN Pre-Data Collection Actions</u>, beginning with Step 3, for vehicle and diagnostic checks.
  - i. If checks do not identify equipment issues, proceed to Step 2.
  - ii. If checks identify equipment issues, consult <u>ARAN Pre-Data Collection Actions</u> for troubleshooting methods. Communicate issue(s) to the Supervisor and suspend test loop data collection until all sub-systems are functioning properly.
- Step 2. Operator: Select the "Collect" drop down menu from the main ACS ribbon at the top of the screen. Click on "Summary." Data collection window appears (see below image).
### Maryland department of transportation

STATE HIGHWAY ADMINISTRATION

Field Data Collection Test Loop ARAN Data Collection

| 2 ABAK Calectana Suftware | • State Data<br>Management •                                                           | nation - 🖓 Configuration -                                                                                                    | Coltratos •                                                                                                    | فا_                                                                                                    |
|---------------------------|----------------------------------------------------------------------------------------|----------------------------------------------------------------------------------------------------|----------------------------------------------------------------------------------------------------|----------------------------------------------------------------------------------------------------|
| RCW                       |                                                                                        | 82                                                                                                    | O Distance                                                                                                    | 0.761 Next Found                                                                                                    |
|                           |                                                                                        |                                                                                                    | Distance                                                                                                    | 0.701 Next Cvent                                                                                                    |
| Activ                     | e Span Events                                                                          | 9999911 Test Loop 1                                                                                                    |                                                                                                    |                                                                                                    |
| La<br>t                   | Description Chainage                                                                   | Image: Construction         Construction         Construction           Construction         A And Television         A And Television         A And Television           Construction         Construction         A And Television         A And Television         A And Television           Construction         Construction         Construction         A And Television         A And Television           Construction         Construction         Construction         Construction         Construction           And Television         Construction         Construction         Construction         Construction |                                                                                                    |                                                                                                    |
| Lat                       | Vehicle Speed<br>5.5<br>mph<br>POGLV<br>Oreal System Status<br>Navigation Status       | E<br>Cogn Segment Accept                                                                                                    | renergie dans<br>renergie dans<br>re                                                                                                    | And Davies And Davies |
| Promot                    | Grade 1.61 56 Messages Show [ Module Name Sta Faulting Left Fault Count Right Fault 98 | taming v Clear<br>tus Massage<br>Count<br>96                                                                                                    | 1000.00<br>500.00<br>0.060<br>0.060<br>0.060<br>0.000<br>0.0000<br>0.0000<br>0.0000<br>0.0000<br>0.0000<br>0.0000<br>0.0000<br>0.0000<br>0.0000<br>0.0000<br>0.0000<br>0.0000<br>0.0000<br>0.0000<br>0.0000<br>0.0000<br>0.0000<br>0.0000<br>0.0000<br>0.0000<br>0.0000<br>0.0000<br>0.0000<br>0.0000<br>0.0000<br>0.0000<br>0.0000<br>0.0000<br>0.0000 | Left IRI 114.41<br>0.800 0.529 0.610<br>mi<br>Right IRI 416.27<br>0.009 0.629 0.649<br>mi                                                                                                    |
| Ysart 🥔 🚞 🎇 雄 🍠 😵         |                                                                                        |                                                                                                    |                                                                                                    | - in is in 10 10 10.2014                                                                                                    |

- Step 3. Operator: In the search bar above the map window, type in "TL 1". Click the magnifying glass to begin the search.
- Step 4. Operator: A list of search results will appear. The section for the first test loop will read "999911 Test Loop 1, AA TL 1 E". Click "Add to List." Repeat search for "TL 2" and "TL 3". All three test loop runs should now be listed in the section queue to the left of the map (see above image).
- Step 5. Operator: In the queue list of selected sections, click on "Test Loop 1." Click "Make Current" at the bottom of the map window (see above image). Confirm the beginning and end of the selected section by the flag icons in the map window.
- Step 6. Driver and Operator: Follow <u>ARAN Data Collection</u>, beginning with Step 14, for completing the first test loop data collection run.
  - i. If run is completed successfully, proceed to Step 7.
  - ii. If run is not completed successfully or if one or more sub-systems malfunctioned during data collection, attempt to resolve the issue(s). If Operator is not able to resolve the issue(s), contact Roadware's Technical Service for assistance. If still not able to resolve the issue(s), communicate issue(s) to the Supervisor and suspend test loop data collection activities until all sub-systems are again functioning properly. When resolved, return to Step 5 and recollect first test loop run.

- Step 7. Operator: In the queue list of selected sections, click on "Test Loop 2". Click "Make Current" at the bottom of the map window. Confirm the beginning and end of the selected section by the flag icons in the map window.
- Step 8. Driver and Operator: Follow <u>ARAN Data Collection</u>, beginning with Step 14, for completing the second test loop data collection run.
  - i. If is completed successfully, proceed to Step 9.
  - ii. If run is not completed successfully or if one or more sub-systems malfunctioned during data collection, attempt to resolve the issue(s). If Operator is not able to resolve the issue(s), contact Roadware's Technical Service for assistance. If still not able to resolve the issue(s), communicate issue(s) to the Supervisor and suspend test loop data collection activities until all sub-systems are again functioning properly. When resolved, return to Step 7 and recollect second test loop run.
- Step 9. Operator: In the queue list of selected sections, click on "Test Loop 3". Click Make Current at the bottom of the map window. Confirm the beginning and end of the selected section by the flag icons in the map window.
- Step 10. Driver and Operator: Follow <u>ARAN Data Collection</u>, beginning with Step 14, for completing the third test loop data collection run.
  - i. If run is completed successfully, proceed to Step 11.
  - ii. If run is not completed successfully or if one or more sub-systems malfunctioned during data collection, attempt to resolve the issue(s). If Operator is not able to resolve the issue(s), contact Roadware's Technical Service for assistance. If still not able to resolve the issue(s), communicate issue(s) to the Supervisor and suspend test loop data collection activities until all sub-systems are again functioning properly. When resolved, return to Step 9 and recollect third test loop run.
- Step 11. Operator: Follow <u>ARAN Post-Data Collection Actions</u>, beginning with Step 1, for data export and management following the completion of the third test loop run<sup>06/12/2019</sup>.

# 3.07 TEST LOOP DATA ANALYSIS

#### 3.07.01 General

This section describes the standard operating procedure (SOP) used by staff from the Field Explorations Division (FED), Data Processing Team (DPT), and Data Analysis Team (DAT) of the Maryland Department of Transportation State Highway Administration (MDOT-SHA) to help assure the Automatic Road Analyzer (ARAN) quality controlled (QC'd) and quality assured (QA'd) deliverables (pavement data and imagery) are precise, accurate, and consistent throughout the collection season.

The MDOT-SHA test loop is a collection of 45 sections creating an approximately 13.1 miles long run near the Office of Materials Technology (OMT) location. The test loop is divided into 45 segments of varying length according to surface type, construction history, intersection locations, ramp locations, number of lanes, other common road features, and historic ground truth study locations. The route was selected specifically because it includes a variety of pavement structures, surface types, and road textures. The data collected on the test loop are used to validate ARAN sub-component data. Details regarding the test loop ARAN data collection process is described in <u>Test Loop ARAN</u> <u>Data Collection</u>. <u>Test Loop Analysis Details</u> provides further information on the data analysis procedure.

#### 3.07.02 Frequency

This procedure detailed in this SOP is performed by the MDOT-SHA staff once per year as part of the initial data collection program (pre-collection), where the MDOT-SHA operated ARAN vehicles complete 10 runs of the MDOT-SHA test loop prior to the start of the data collection season, and thereafter every 3 weeks throughout the FED collection and delivery season, as part of the 3 week test loop data collection program, where the ARAN vehicle completes 3 runs of the test loop.

#### 3.07.03 Purpose

The purpose of this SOP is to perform analysis on the MDOT-SHA test loop data and imagery collected by the ARAN vehicles order to:

- confirm collected and processed data are precise, accurate, and consistent;
- determine the acceptable range of variance or standard deviation for each performance measure to be used for outlier review; and
- conduct research on topics such pavement data collection and data processing techniques, and pavement performance and deterioration modeling.

#### 3.07.04 *Resource Requirements*

The MDOT-SHA test loop data analysis involves the following three MDOT-SHA staff members: (1) a DPT staff member who is knowledgeable in the Vision software to perform pavement imagery quality control (QC) and lane adjustment, (2) a DAT staff member to perform condition data QC and to generate the test loop QC report, and (3) the DPT Team Leader (TL) to perform quality assurance (QA) functions and who, as required, provides guidance and decision-making. The FED TL and Assistant Division Chief (ADC) may also be required for error resolution and decision-making.

The estimated effort levels shown in the table below represent the total time, in man-hours, required for completion of MDOT-SHA test loop data analysis. These time estimates assume no issues are encountered while performing the required work.

| Position         | Function          | Resources | Effort Level (man-hrs)            |
|------------------|-------------------|-----------|-----------------------------------|
| DPT Staff Member | Imagery QC        | 1         | 4.0                               |
| DAT Staff Member | Condition Data QC | 1         | 4.0                               |
| DPT TL           | QA                | 1         | As Required <sup>06/12/2019</sup> |
| FED TL           | Error Resolution  | 1         | As Required                       |
| ADC              | Error Resolution  | 1         | As Required                       |

#### 3.07.05 *Procedure*

The procedure to perform the MDOT-SHA test loop data analysis is comprised of the following four tasks:

- (1) perform pavement imagery QC,
- (2) perform drive-through for lane adjustment and pavement event flagging and generate test loop QC report,
- (3) perform condition data QC and update test loop QC report, and
- (4) submit test loop QC report.

#### 1- **Perform Pavement Imagery QC** – *performed by DPT Staff Member*

**Summary:** Under this task, the pavement images collected by the ARAN on the MDOT-SHA test loop are checked for correct aspect ratios, correct imaging intervals, and proper quality.

Step 1. After data have been loaded into Vision (see <u>Loading of ARAN Data Vision</u>) and LCMS Global Processor ran (see <u>Running Global LCMS Processor</u>), take measurements using the measurement tools in Vision (see below images).

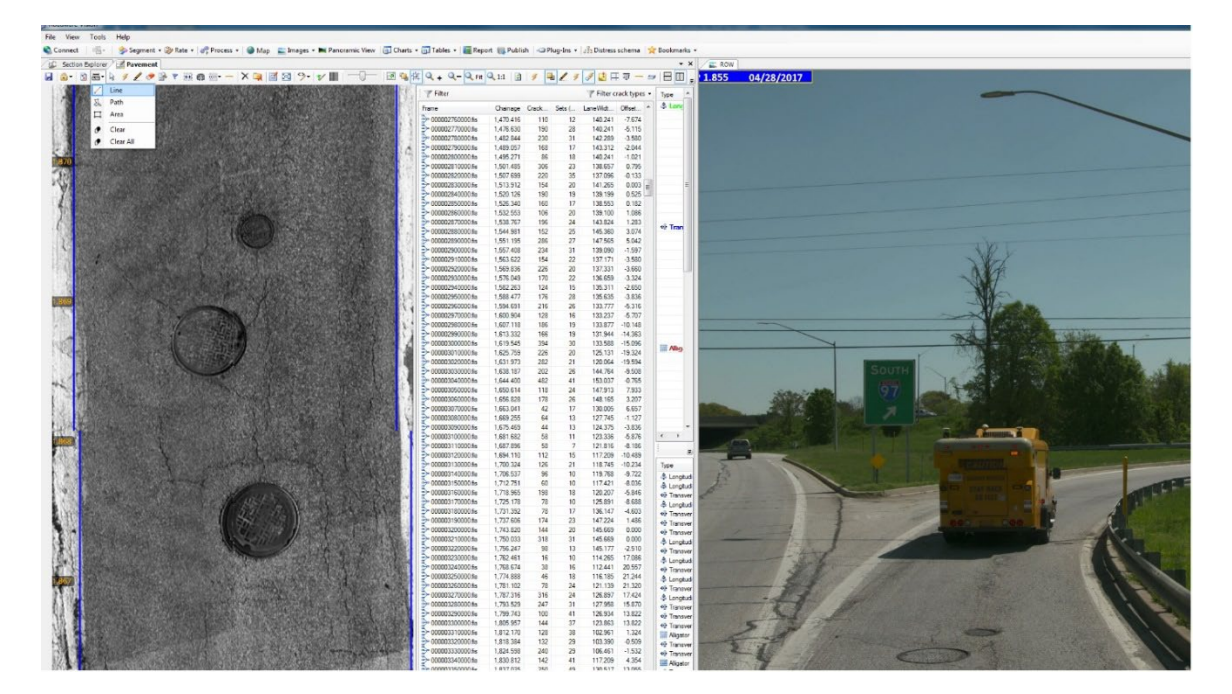

# Maryland department of transportation

#### STATE HIGHWAY ADMINISTRATION

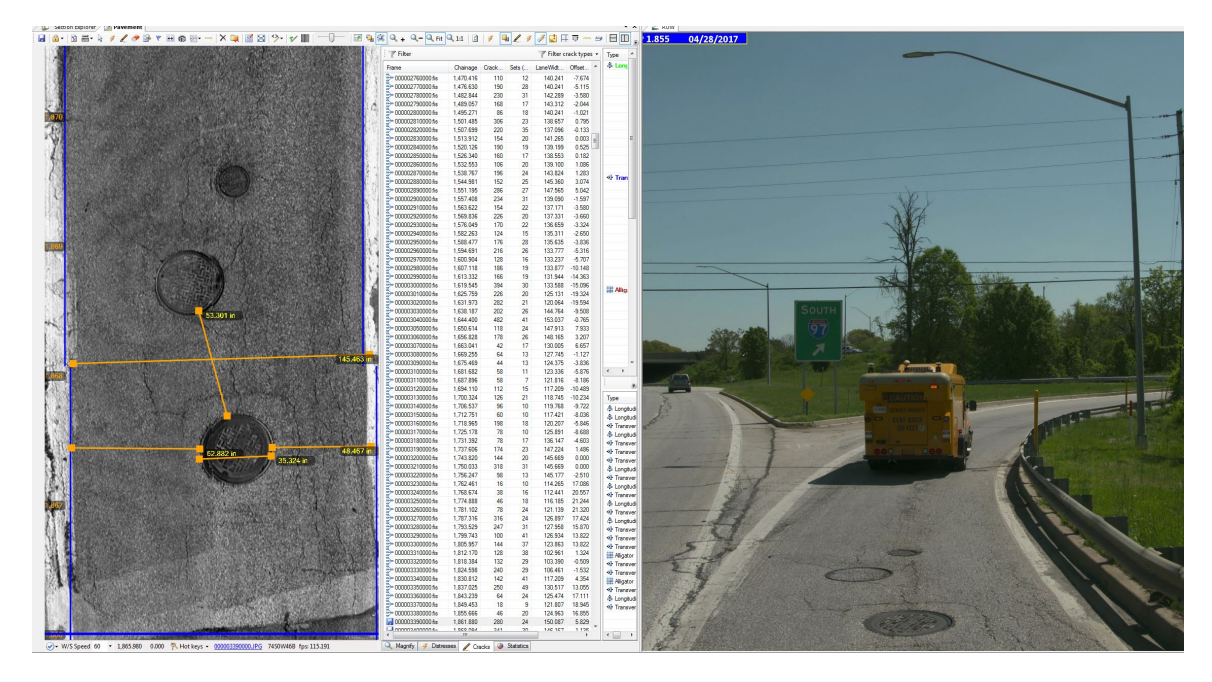

- Step 2. Compare measurements taken in Step 1 to the corresponding ground truth measurements to confirm that the images are not distorted (see markings in image below).
  - i. If images are within tolerance of +/- 3% of the actual measured length, proceed to Step 3.
  - ii. Otherwise, refer to <u>Test Loop Data Analysis Details</u> for error resolution guidelines.

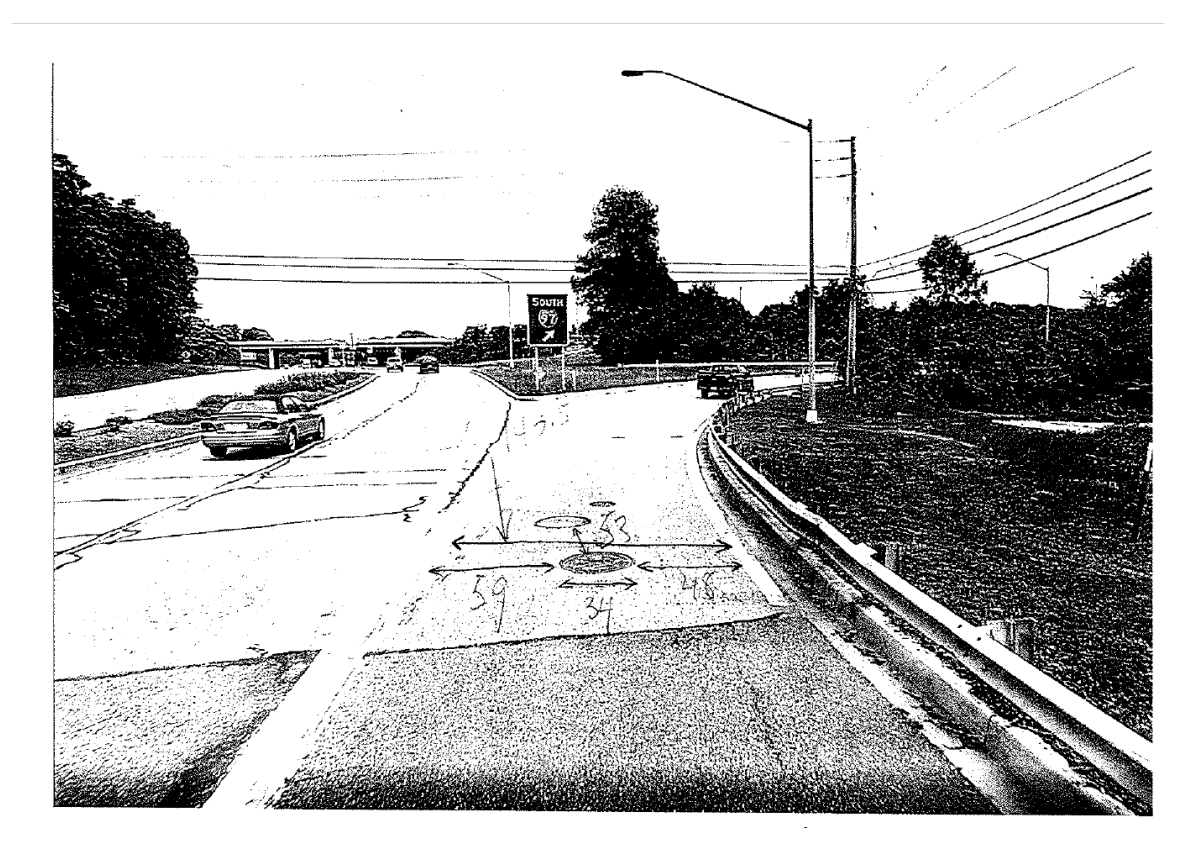

- Step 3. Once the LCMS Global Processor has been run and the images created, check to confirm that the chainages have an interval of 0.004 miles (see chainage values in image below).
  - i. If the chainage values are at the correct interval, proceed to Step 4.
  - ii. Otherwise, refer to <u>Test Loop Data Analysis Details</u> for error resolution guidelines.

#### STATE HIGHWAY ADMINISTRATION

| Section Explorer Pavement                     |                     |          |          |        |            |              |                          |
|-----------------------------------------------|---------------------|----------|----------|--------|------------|--------------|--------------------------|
| 📓 🔒 • 🛛 🗟 🖬 • 🗟 🥖 🖉 🖉 🐨 🐨 📾 🚳 🔤 • -   × 💷   🖻 | 🖾 🥍 💅 📗             | -0       | P 🖫      | Щ 🔍 н  | F 🔍 – 🔍 I  | it 🔍 1:1     | 🖻 🍠 🖳 🗶 🦸 🎜 🛃            |
|                                               | : V Filter          |          | L        |        | T Filter c | rack types 👻 | Tuno Souro               |
|                                               | : [ Titter          | -        |          |        | [ There    | ack types +  | Type Seve                |
| 40                                            | Frame               | Chainage | Crack    | Sets ( | LaneWidt   | Offset       | Unsealed 0.03            |
|                                               | > 000000302557.fis  | -3.046   | 14       | 7      | 141.010    | 1.288        | Sealed 0.075             |
|                                               | 000000308994.fis    | 0.954    | 80       | 30     | 145.122    | 2.912        | crackwidth_1_8 0.12      |
|                                               | > 000000313432.118  | 8 955    | 6        | 3      | 138 697    | 12 559       | crackwidth_1_4 0.250     |
|                                               | > 000000328306.fis  | 12.955   | 10       | 4      | 135.202    | 14.306       | crackwidth_3_8 0.37      |
|                                               | > 000000334744.fis  | 16.955   | 6        | 3      | 132.289    | 15.763       | crackwidth_1_2 0.500     |
|                                               | 000000341181.fis    | 20.955   | 0        | 0      | 131.098    | 16.358       | crackwidth_3_4 U./St     |
|                                               | → 000000347619.fis  | 24.955   | 28       | 8      | 130.340    | 16.737       | crackwidth 1 1.50        |
| 39                                            | → 000000354056.fis  | 28.955   | 22       | 11     | 129.671    | 17.072       | crackwidth_2_in 2.00     |
|                                               |                     | 32.900   | 22       | 7      | 129.179    | 17.318       | crackwidth_3_in 3.000    |
|                                               | > 000000373368 fis  | 40.955   | 8        | 4      | 130.045    | 16.885       | crackwidth_0 >3.0        |
|                                               | > 000000379805.fis  | 44.955   | 14       | 7      | 130.763    | 16.526       | 에 Transverse All         |
|                                               | > 000000386243.fis  | 48.955   | 12       | 5      | 132.720    | 15.547       | Unsealed 0.03            |
|                                               | → 000000392680.fis  | 52.955   | 10       | 5      | 131.305    | 16.255       | sealed 0.07              |
|                                               | - 000000399118.fis  | 56.955   | 20       | 7      | 133.318    | 15.248       | crackwidth 1 4 0 250     |
|                                               | 2 000000405555.fis  | 60.955   | 40       | 10     | 133.318    | 15.248       | crackwidth 3 8 0.37      |
| 38                                            | > 000000411992.fis  | 64.955   | 34       | 8      | 132.720    | 15.547       | crackwidth_1_2 0.500     |
|                                               | 000000418430.fts    | 72 955   | 32       | 10     | 131./38    | 15.038       | crackwidth_3_4 0.750     |
|                                               | > 000000424887.11s  | 76 955   | 22       | 6      | 132.421    | 15.099       | crackwidth_1_in 1.00     |
|                                               | > 000000437742.fis  | 80.955   | 42       | 9      | 133.916    | 14.949       | crackwidth_1 1.500       |
|                                               | > 000000444179.fis  | 84.955   | 34       | 9      | 136.308    | 13.753       | crackwidth_2_in          |
|                                               | > 000000450617.fis  | 88.955   | 20       | 5      | 137.205    | 13.305       | crackwidth_3_in 3.00     |
|                                               | ➢ 000000457054.fis  | 92.955   | 38       | 9      | 138.102    | 12.856       | Crackwidth_O 2800        |
|                                               | → 000000463491.fis  | 96.955   | 26       | 9      | 138.102    | 12.856       | Unsealed 0.03            |
| 27                                            | ≥ 000000469929.fis  | 100.955  | 38       | 12     | 141.092    | 11.362       | Sealed 0.075             |
|                                               | > 000004/6366.fis   | 104.955  | 40       | 12     | 142.288    | 10.764       | crackwidth_1_8 0.12      |
|                                               | - 000000482804.fls  | 112 955  | 14       | 2      | 142.087    | 10.614       | crackwidth_1_4 0.250     |
|                                               | > 000000405241.hs   | 116.955  | 22       | 10     | 143 520    | 10.403       | crackwidth_3_8 0.375     |
|                                               | > 000000502116.fis  | 120.955  | 22       | 9      | 142.587    | 10.614       | crackwidth_1_2 0.500     |
|                                               | > 000000508553.fis  | 124.955  | 28       | 10     | 142.288    | 10.764       | crackwidth_3_4_0./5      |
|                                               | → 000000514990.fis  | 128.955  | 16       | 7      | 141.690    | 11.063       | crackwidth_1_in          |
|                                               | → 000000521428.fis  | 132.955  | 38       | 14     | 141.092    | 11.362       | <                        |
|                                               |                     | 136.955  | 16       | 6      | 140.793    | 11.511       | 🛛 🔊 Summary 💿 Show Cracl |
| 30                                            | 000000534303.tis    | 140.955  | 24       | 8      | 140.494    | 11.661       |                          |
|                                               | 000000540740.55     | 144.300  | 6C<br>09 | 19     | 141.603    | 9.346        | Type                     |
|                                               | > 000000553615 fis  | 152 955  | 106      | 32     | 143.514    | 8 686        | -01- Transverse          |
|                                               | > 000000560052.fis  | 156.955  | 84       | 26     | 142.019    | 8.536        |                          |
|                                               | > 000000566489.fis  | 160.955  | 14       | 6      | 142.617    | 8.536        |                          |
|                                               | > 000000572927.fis  | 164.955  | 18       | 6      | 143.598    | 9.027        |                          |
|                                               | → 000000579364.fis  | 168.955  | 16       | 7      | 144.380    | 9.717        | A Longitudinal           |
|                                               | ≥ 000000585802.fis  | 172.955  | 22       | 10     | 143.782    | 10.016       | 🐣 Longitudinal           |
| 35                                            | > 000000592239.fis  | 1/6.955  | 20       | 8      | 144.679    | 9.568        | •1 Transverse            |
|                                               | 000000598676.118    | 104 055  | 108      | 2/     | 144.6/9    | 9.068        | A Longitudinal           |
|                                               | > 000000000114.ns   | 188 955  | 12       | 6      | 144.500    | 9.032        | 에 Transverse             |
|                                               | > 000000617988.fis  | 192.955  | 32       | 6      | 144.272    | 8.223        | A Longitudinal           |
|                                               | > 000000624426.fis  | 196.955  | 24       | 11     | 145.219    | 8.065        |                          |
|                                               | → 000000630863.fis  | 200.955  | 4        | 2      | 144.903    | 6.960        |                          |
|                                               | → 000000637301.fis  | 204.955  | 36       | 16     | 144.272    | 6.645        |                          |
|                                               | → 000000643738.fis  | 208.955  | 26       | 12     | 144.272    | 6.013        |                          |
| 34                                            | >> 000000650175.fis | 212.955  | 62       | 20     | 143.956    | 4.593        |                          |
|                                               | - 000000656673.fis  | 216.955  | 66       | 30     | 144.588    | 3.646        |                          |
|                                               |                     | 220.305  | 64<br>16 | 28     | 144.2/2    | 2.000        |                          |
|                                               | > 000000675925 fie  | 228.955  | 60       | 15     | 143.641    | -0.616       |                          |
|                                               | > 000000682362.fis  | 232.955  | 114      | 34     | 143.325    | -1.090       |                          |
|                                               | > 000000688800.fis  | 236.955  | 32       | 12     | 142.694    | -2.037       |                          |
|                                               | → 000000695237.fis  | 240.955  | 20       | 7      | 143.641    | -1.248       |                          |
|                                               | → 000000701674.fis  | 244.955  | 20       | 10     | 143.578    | -2.226       |                          |
| 32                                            | - 000000708112.fis  | 248.955  | 12       | 5      | 143.956    | -1.405       |                          |
|                                               |                     | 767 055  | 10       | 0      | 142 050    | N00 C        | 4                        |

- Step 4. Visually check the pavement images to make sure there is no image distortion or gap/overlap in the middle and along the length of the images (see below image).
  - i. If the images do not have issues, proceed to Step 5.
  - ii. Otherwise, refer to <u>Test Loop Data Analysis Details</u> for error resolution guidelines.

Field Data Collection Test Loop Data Analysis

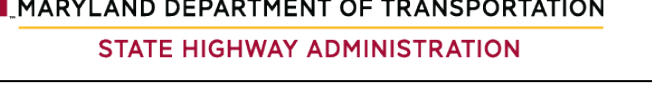

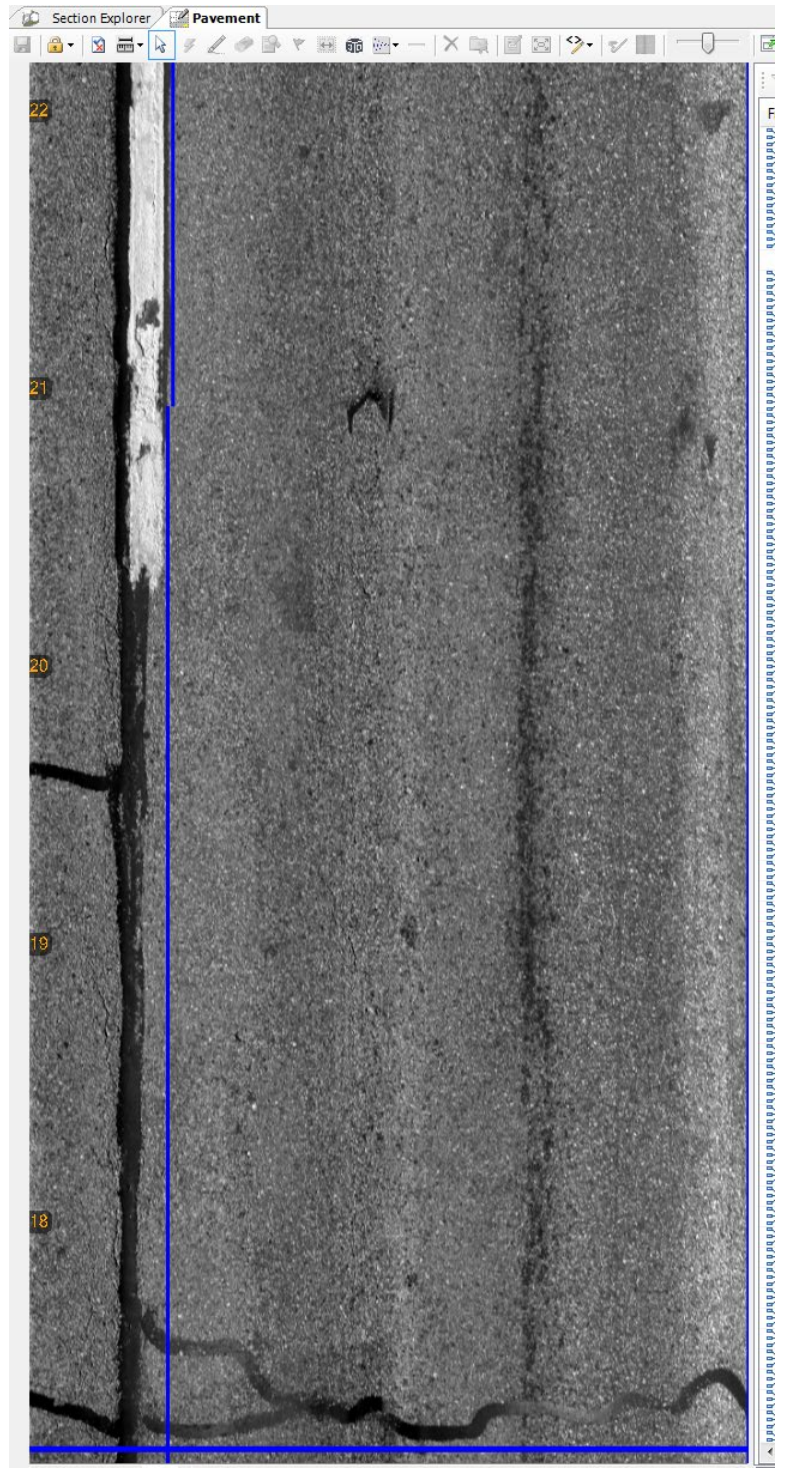

2- Perform Drive-through for Lane Adjustment and Pavement Event Flagging and **Generate Test Loop QC Report** – *performed by DPT Staff Member* 

Summary: Under this task, the Vision software is used to analyze the LCMS output, correct errors in crack or joint detection, and mark events. Additionally, a QC report in MS Excel is created and results of the DPT QC checks are populated prior to submittal to the DAT for the subsequent tasks.

- Step 5. Follow <u>Performing 100% Drive Through</u> for performing drive-through of pavement images and LCMS output. Confirm the accuracy of GPS readings.
- Step 6. Open the "Test Loop Quality Control Summary Report" MS Excel template and create a new file with the following naming scheme: "ARAN#\_ COLLECTIONDATETL\_QC\_REPORT\_ANALYSISDATE"<sup>06/12/2019</sup>. Complete the required fields and submit MS Excel template to the DAT staff member that will perform the subsequent tasks (see below image).

| Date: 7/18/2018         | Te.                |              | TEST LOOP      | QUALITY CONT        | ROL SUMMARY REPORT                       |                            |
|-------------------------|--------------------|--------------|----------------|---------------------|------------------------------------------|----------------------------|
| Attrib                  | ute                | Checked By   | Satisfactory   | Unsatisfactory      | Comment                                  | Action                     |
| Upload / I              | mport              | VC           |                | N III               |                                          |                            |
|                         | Image Aspect Ratio | VC           | ~              | _                   |                                          |                            |
| Pavement Cracking       | Imaging Interval   | VC           | 1              |                     | Done by DPT                              |                            |
| mogery                  | Overlap/Gap        | VC           | *              | ¦ 4                 |                                          | -                          |
| - 1010000000            | GPS Accuracy       | VC           | · · · · ·      | 1                   |                                          |                            |
| < -lest loop tocators - | DMI                | SS           | ~              |                     |                                          |                            |
|                         | IRI                | SS           | ~              | ļ -                 |                                          | 4                          |
|                         | SCD (Crack)        | SS           | ~              |                     | Done by DAT                              |                            |
| Performance Measures    | FCD (Crack)        | SS           | 1              |                     | Bolle by Brit                            |                            |
|                         | RUT                | SS           | ~              |                     |                                          |                            |
|                         | Crossfall          | SS           | 1              |                     |                                          |                            |
| List of F               | iles:              | General Con  | nments: The re | port has been uplo  | oaded into EDW. A number of sections had | values that fell outside   |
| 87I0T4Q2                |                    | the expected | range with a v | ery small margin. H | lowever, the measured values were cons   | istent for the three runs. |
| 8710U4OM                |                    |              |                |                     |                                          |                            |
| 8710V4SY                |                    |              |                |                     |                                          |                            |
|                         |                    |              |                |                     |                                          |                            |
|                         |                    |              |                |                     |                                          |                            |
|                         |                    |              |                |                     |                                          |                            |
| -                       |                    |              |                |                     |                                          |                            |
|                         |                    | 2            |                |                     |                                          |                            |

- i. Under "List of Files," enter the names of the files being reviewed.
- ii. Next to "Upload/Import," place a check mark under the "Satisfactory" cell heading and enter reviewer initials under the "Checked By" cell heading (see above image). If the upload/import was not successfully completed, resolve issue before continuing.
- iii. Next to "Image Aspect Ratio," place a check mark under the "Satisfactory" or "Unsatisfactory" cell heading based on the review completed in Step 2 and enter reviewer initials under the "Checked By" cell heading. If the review was "Unsatisfactory," provide an explanation under the "Comment" cell heading and the required action under the "Action" cell heading (see above image).
- iv. Next to "Imaging Interval," place a check mark under the "Satisfactory" or "Unsatisfactory" cell heading based on the review completed in Step 3 and enter reviewer initials under the "Checked By" cell heading. If the review was "Unsatisfactory," provide an explanation under the "Comment" cell heading and the required action under the "Action" cell heading (see above image).

- v. Next to "Overlap/Gap," place a check mark under the "Satisfactory" or "Unsatisfactory" cell heading based on the review completed in Step 4 and enter reviewer initials under the "Checked By" cell heading. If the review was "Unsatisfactory", provide an explanation under the "Comment" cell heading and the required action under the "Action" cell heading (see above image).
- vi. Next to "GPS Accuracy," place a check mark under the "Satisfactory" or "Unsatisfactory" cell heading based on the review completed in Step 5 and enter reviewer initials under the "Checked By" cell heading. If the review was "Unsatisfactory," provide an explanation under the "Comment" cell heading and the required action under the "Action" cell heading (see above image).

# **3- Perform Condition Data QC and Update Test Loop QC Report** – *performed by DAT Staff Member*

**Summary:** Under this task, the various condition data metrics from the MDOT-SHA test loop are reviewed against ground truth measurements. Additionally, the QC report created during the DPT QC checks is updated with the results of the DAT review.

Step 7. Open the "TL Condition QC" MS Excel template and create a new file with the date of the test loop data collection being reviewed<sup>06/12/2019</sup>.

| Step 8. | Paste<br>work | e rav<br>shee | w data<br>et" (see | i froi<br>e be | m the t<br>low ima | est loop<br>age). | colle | ection | effor | t as | dir | ecte | d in | the | "Past | te" |
|---------|---------------|---------------|--------------------|----------------|--------------------|-------------------|-------|--------|-------|------|-----|------|------|-----|-------|-----|
|         |               |               |                    |                |                    |                   |       |        |       |      |     |      |      |     |       |     |

| select                   | MP_SUFFIX | SEC_LENGTH | AVG_IRI | AVG_SCD | AVG_FCD | AVG_RUT | AVG_CROSSFALL |
|--------------------------|-----------|------------|---------|---------|---------|---------|---------------|
| PASTE HERE $\rightarrow$ | 1         | 626.647    | 215.158 | 17.16   | 13.187  | 0.4381  | 1.709         |
|                          | 2         | 911.902    | 134.894 | 16.9    | 23.707  | 0.2744  | 1.532         |
|                          | 3         | 320.485    | 204.875 | 20.787  | 23.74   | 0.2359  | 2.561         |
|                          | 4         | 110.753    | 244.531 | 22.983  | 46.263  | 0.4208  | 5.221         |
|                          | 5         | 218.556    | 123.35  | 1.493   | 5.643   | 0.1794  | 1.741         |
|                          | 6         | 896.532    | 85.697  | 0.873   | 5.073   | 0.1589  | -0.88         |
|                          | 7         | 225.441    | 104.589 | 0.673   | 3.91    | 0.3006  | 1.771         |
|                          | 8         | 67.728     | 147.546 | 0.363   | 2.28    | 0.3163  | 1.733         |
|                          | 9         | 189.044    | 169.978 | 1.45    | 4.517   | 0.3483  | 5.893         |
|                          | 10        | 107.994    | 235.688 | 1.283   | 2.003   | 0.3906  | 1.597         |
|                          | 11        | 360.513    | 133.755 | 0.463   | 1.49    | 0.3925  | 0.605         |
|                          | 12        | 875.785    | 68.889  | 0.883   | 1.787   | 0.2471  | 1.678         |
|                          | 13        | 103.264    | 64.892  | 0.707   | 2.177   | 0.0975  | 1.947         |
|                          | 14        | 473.894    | 83.486  | 1.29    | 4.183   | 0.1165  | 2.782         |
|                          | 15        | 193.118    | 161.267 | 2.933   | 6.4     | 0.157   | 2.977         |
|                          | 16        | 183.14     | 153.833 | 2.357   | 14.6    | 0.2918  | -2.779        |
|                          | 17        | 121 8/19   | 96 504  | 0 522   | 0.5     | 0 1111  | -0.516        |

- Step 9. Click over to the "Main" worksheet. Values for the current test loop data collection will populate in the spreadsheet for the following metrics under the "2018 Measured"<sup>06/12/2019</sup> column: International Roughness Index (IRI), Rut, Structural Cracking (SC) Density, Functional Cracking (FC) Density, CrossFall, and Distance Measuring Instrument (DMI).
- Step 10. Review DMI data in Columns "AM" and "AN." There is only one section for evaluating DMI. The cell in Column "AN" with a bold box around it should be

populated with "Pass." Further details regarding the comparison criteria can be found in <u>Test Loop Data Analysis Details</u>.

- i. If the bold box reads "Pass," check is complete.
- ii. If the bold box reads "Fail," investigate the magnitude of the range error before continuing.
- Step 11. Review the IRI data in Columns "I" and "J" (see below image). Any cell in Column "J" with a bold box around should be populated with "Pass." Further details regarding the comparison criteria can be found in <u>Test Loop Data</u> <u>Analysis Details</u>.
  - i. If all or most bold boxes read "Pass," check is complete.
  - ii. If there are several bold boxes that read "Fail", investigate the magnitude of the range errors before continuing.

|    | A        | В                                                                  | C          | D        | E         | F        | G        | Н         |               | J     |
|----|----------|--------------------------------------------------------------------|------------|----------|-----------|----------|----------|-----------|---------------|-------|
| 1  | MD SHEEV | Pouto Namo                                                         | SEC LENGTH |          |           |          | IRI      |           |               |       |
| 2  | ME_SOLUS | noute Marine                                                       | SEC_LENGIN | 2017 5th | 2017 95th | 2018 AVG | 2018 Low | 2018 High | 2018 Measured | Check |
| 3  | 1        | 1-MD-176 E - Res 2000 Comp-Sealed Crack - Asphalt                  | 627.34     | 180.524  | 227.602   | 217.18   | 193.641  | 240.719   | 215.158       | Pass  |
| 4  | 2        | 2-MD-176 E - Res 2002 Comp-Asphalt                                 | 912.66     | 125.109  | 142.635   | 133.918  | 125.155  | 142.681   | 134.894       | Pass  |
| 5  | 3        | 3-MD-176 E - Transition and Exit Iane Comp-Sealed Crack - Asphalt  | 317.55     | 172.159  | 200.412   | 199.604  | 185.4775 | 213.7305  | 204.875       | Pass  |
| 6  | 4        | 4-Ramp from MD-176 E to I-97 S Asphalt - Ramp                      | 109.09     | 206.445  | 235.993   | 263.139  | 248.365  | 277.913   | 244.531       | Fail  |
| 7  | 5        | 5-I-97 S Lane Transition JCP                                       | 223.47     | 111.155  | 124.887   | 128.004  | 121.138  | 134.87    | 123.35        | Pass  |
| 8  | 6        | 6-I-97 S CRCP                                                      | 894.89     | 83.897   | 88.607    | 85.656   | 83.301   | 88.011    | 85.697        | Pass  |
| 9  | 7        | 7-I-97 S Lane Transition CRCP/JCP                                  | 225.09     | 96.527   | 110.45    | 103.358  | 96.3965  | 110.3195  | 104.589       | Pass  |
| 10 | 8        | 8-I-97 S Decel Lane JCP                                            | 67.28      | 135.568  | 171.861   | 160.912  | 142.7655 | 179.0585  | 147.546       | Pass  |
| 11 | 9        | 9-Ramp from I-97 S to MD-174 W Asphalt - Ramp                      | 188.94     | 150.744  | 184.739   | 166.469  | 149.4715 | 183.4665  | 169.978       | Pass  |
| 12 | 10       | 10-MD-174 W RS2004 Asphalt                                         | 108.57     | 226.593  | 266.458   | 249.252  | 229.3195 | 269.1845  | 235.688       | Pass  |
| 13 | 11       | 11-MD-174 W 2Lane (Resurfaced 2005) Asphalt                        | 360.28     | 115.204  | 127.824   | 122.249  | 115.939  | 128.559   | 133.755       | Fail  |
| 14 | 12       | 12-MD-174 W 1Lane (Resurfaced 2005) Asphalt                        | 874.9      | 67.832   | 76.392    | 71       | 66.72    | 75.28     | 68.889        | Pass  |
| 15 | 13       | 13-MD-174 W (Rut section # 1) Asphalt                              | 105.4      | 61.889   | 72.148    | 64.858   | 59.7285  | 69.9875   | 64.892        | Pass  |
| 16 | 14       | 14-MD-174 W 1Lane (Resurfaced 2005) Asphalt                        | 472.05     | 77.496   | 89.8      | 79.912   | 73.76    | 86.064    | 83.486        | Pass  |
| 17 | 15       | 15-MD-174 W 2Lane (Resurfaced 2005) Asphalt                        | 192.6      | 122.032  | 170.035   | 149.636  | 125.6345 | 173.6375  | 161.267       | Pass  |
| 18 | 16       | 16-MD-174 W Transition Decel Lane Asphalt                          | 185.22     | 137.058  | 166.778   | 157.105  | 142.245  | 171.965   | 153.833       | Pass  |
| 19 | 17       | 17-MD-170 N 2Lane Asphalt                                          | 134.58     | 68.342   | 113.095   | 87.671   | 65.2945  | 110.0475  | 96.504        | Pass  |
| 20 | 18       | 18-MD-170 N 1Lane Asphalt                                          | 360.1      | 91.61    | 98.978    | 94.531   | 90.847   | 98.215    | 93.858        | Pass  |
| 21 | 19       | 19-MD-170 N 2Lane Asphalt                                          | 170.22     | 78.378   | 92.355    | 88.944   | 81.9555  | 95.9325   | 89.988        | Pass  |
| 22 | 20       | 20-Ramp from MD-170 N to MD 100 E Asphalt                          | 570.03     | 78.348   | 84.197    | 81.219   | 78.2945  | 84.1435   | 82.764        | Pass  |
| 23 | 21       | 21-MD-100 Asphalt                                                  | 301.94     | 70.741   | 76.061    | 74.139   | 71.479   | 76.799    | 73.679        | Pass  |
| 24 | 22       | 22-MD-100 (one mile survey-dmi) Asphalt                            | 1002.15    | 75.444   | 79.212    | 77.077   | 75.193   | 78.961    | 77.191        | Pass  |
| 25 | 23       | 23-Exit Ramp from MD-100 Asphalt                                   | 505.89     | 92.504   | 105.392   | 101.102  | 94.658   | 107.546   | 102.012       | Pass  |
| 26 | 24       | 24-ramp from MD 100 E to I 97 N Asphalt                            | 259.18     | 122.633  | 139.993   | 137.95   | 129.27   | 146.63    | 131.945       | Pass  |
| 27 | 25       | 25-Bridge on the ramp from MD 100 E to I 97 N Concrete Bridge Deck | 39.9       | 136.323  | 188.265   | 169.39   | 143.419  | 195.361   | 162.69        | Pass  |
| 28 | 26       | 26-ramp from MD-100 E to I-97 N Asphalt                            | 268.82     | 119.542  | 130.877   | 126.802  | 121.1345 | 132.4695  | 127.37        | Pass  |
| 29 | 27       | 27-I-97 N Accel Lane Transition JCP                                | 263.61     | 99.211   | 136.123   | 115.257  | 96.801   | 133.713   | 124.009       | Pass  |
| 30 | 28       | 28-I-97 N CRCP                                                     | 108.28     | 102.022  | 117.481   | 106.724  | 98.9945  | 114.4535  | 110.651       | Pass  |
| 31 | 29       | 29-I-97 N - Iane change - exit 15 JCP                              | 249.91     | 94.16    | 111.077   | 101.216  | 92.7575  | 109.6745  | 102.06        | Pass  |
| 32 | 30       | 30-I-97 N CRCP                                                     | 369.11     | 106.909  | 116.477   | 111.508  | 106.724  | 116.292   | 109.624       | Pass  |
| 33 | 31       | 31-I-97 N Bridge App - IRI Ground Truth Asphalt Approach           | 50.96      | 94.463   | 123.993   | 110.226  | 95.461   | 124.991   | 105.807       | Pass  |
| 34 | 32       | 32-I-97 N Bridge Concrete Bridge Deck                              | 55.84      | 139.608  | 155.853   | 147.85   | 139.7275 | 155.9725  | 148.225       | Pass  |
| 35 | 33       | 33-I-97 N Asphalt Departure Asphalt                                | 23.42      | 148.395  | 227.004   | 305.895  | 266.5905 | 345.1995  | 264.783       | Fail  |
| 36 | 34       | 34-I-97 N Decel lane - Exit 15 B CRCP (Left)/JCP (Right)           | 60.43      | 130.487  | 153.713   | 136.647  | 125.034  | 148.26    | 158.697       | Fail  |
| 37 | 35       | 35-Ramp from I-97 N to MD-176 W JCP                                | 60.86      | 224.325  | 253.923   | 239.715  | 224.916  | 254.514   | 231.862       | Pass  |
| 38 | 36       | 36-Ramp from I-97 N to MD-176 W Asphalt                            | 179.49     | 180.539  | 203.864   | 194.402  | 182.7395 | 206.0645  | 195.364       | Pass  |
| 39 | 37       | 37-MD-176 W (Resurfaced 1997) Asphalt                              | 301.12     | 119.232  | 130.49    | 127.648  | 122.019  | 133.277   | 120.43        | Fail  |
| 40 | 38       | 38-MD-176 W (Resurfaced 2002) Asphalt                              | 43.55      | 124.805  | 147.586   | 135.875  | 124.4845 | 147.2655  | 133.81        | Pass  |
| 41 | 39       | 39-MD-176 W (Rut section # 2) Asphalt                              | 53.49      | 112.84   | 212.266   | 143.107  | 93.394   | 192.82    | 128.1         | Pass  |
| 42 | 40       | 40-MD-176 W Asphalt                                                | 213.13     | 111.858  | 132.384   | 129.8    | 119.537  | 140.063   | 144.529       | Fail  |
| 43 | 41       | 41-MD-176 W (Rut section # 3) Asphalt                              | 100.41     | 95.34    | 116.661   | 107.294  | 96.6335  | 117.9545  | 107.391       | Pass  |
| 44 | 42       | 42-MD-176 W Asphalt                                                | 622.12     | 114.189  | 127.987   | 124.502  | 117.603  | 131.401   | 127.708       | Pass  |
| 45 | 43       | 43-MD-176 W (Rut section # 4) Asphalt                              | 105.37     | 125.015  | 143.462   | 133.825  | 124.6015 | 143.0485  | 142.345       | Pass  |
| 46 | 44       | 44-MD-176 W Asphalt                                                | 97.61      | 128.515  | 162.132   | 141.811  | 125.0025 | 158.6195  | 172.747       | Fail  |
| 47 | 45       | 45-MD-176 W Asphalt                                                | 627.49     | 104.348  | 112.868   | 107.539  | 103.279  | 111.799   | 113.037       | Fail  |

- Step 12. Review the rutting data in Columns "P" and "Q" (see below image). Any cell in Column "Q" with a bold box around it should be populated with "Pass." Further details regarding the comparison criteria can be found in <u>Test Loop Data Analysis Details</u>.
  - i. If all or most bold boxes read "Pass," check is complete.
  - ii. If there are several bold boxes that read "Fail," investigate the magnitude of the range errors before continuing.

#### STATE HIGHWAY ADMINISTRATION

|    | A          | В                                                                  | С          | К        | L         | M        | N        | 0         | P             | Q     |
|----|------------|--------------------------------------------------------------------|------------|----------|-----------|----------|----------|-----------|---------------|-------|
| 1  | MD SHEEK   | Poute Name                                                         | SEC LENGTH |          |           |          | RUT      |           |               |       |
| 2  | MI _301117 | Howervane                                                          | SEC_EENOT  | 2017 5th | 2017 95th | 2018 AVG | 2018 Low | 2018 High | 2018 Measured | Check |
| 3  | 1          | 1-MD-176 E - Res 2000 Comp-Sealed Crack - Asphalt                  | 627.34     | 0.4097   | 0.4435    | 0.4327   | 0.4158   | 0.4496    | 0.4381        | Pass  |
| 4  | 2          | 2-MD-176 E - Res 2002 Comp-Asphalt                                 | 912.66     | 0.2434   | 0.2634    | 0.2718   | 0.2618   | 0.2818    | 0.2744        | Pass  |
| 5  | 3          | 3-MD-176 E - Transition and Exit Iane Comp-Sealed Crack - Asphalt  | 317.55     | 0.2051   | 0.2607    | 0.2367   | 0.2089   | 0.2645    | 0.2359        | Pass  |
| 6  | 4          | 4-Ramp from MD-176 E to I-97 S Asphalt - Ramp                      | 109.09     | 0.3682   | 0.4134    | 0.4136   | 0.391    | 0.4362    | 0.4208        | Pass  |
| 7  | 5          | 5-I-97 S Lane Transition JCP                                       | 223.47     | 0.1763   | 0.24      | 0.1775   | 0.14565  | 0.20935   | 0.1794        | Pass  |
| 8  | 6          | 6-I-97 S CRCP                                                      | 894.89     | 0.1378   | 0.1683    | 0.1549   | 0.13965  | 0.17015   | 0.1589        | Pass  |
| 9  | 7          | 7-I-97 S Lane Transition CRCP/JCP                                  | 225.09     | 0.2613   | 0.3748    | 0.279    | 0.22225  | 0.33575   | 0.3006        | Pass  |
| 10 | 8          | 8-I-97 S Decel Lane JCP                                            | 67.28      | 0.2743   | 0.3297    | 0.3106   | 0.2829   | 0.3383    | 0.3163        | Pass  |
| 11 | 9          | 9-Ramp from I-97 S to MD-174 W Asphalt - Ramp                      | 188.94     | 0.2832   | 0.3311    | 0.3236   | 0.29965  | 0.34755   | 0.3483        | Fail  |
| 12 | 10         | 10-MD-174 W RS2004 Asphalt                                         | 108.57     | 0.3602   | 0.4387    | 0.3926   | 0.35335  | 0.43185   | 0.3906        | Pass  |
| 13 | 11         | 11-MD-174 W 2Lane (Resurfaced 2005) Asphalt                        | 360.28     | 0.3426   | 0.3826    | 0.3688   | 0.3488   | 0.3888    | 0.3925        | Fail  |
| 14 | 12         | 12-MD-174 W 1Lane (Resurfaced 2005) Asphalt                        | 874.9      | 0.1996   | 0.2412    | 0.2264   | 0.2056   | 0.2472    | 0.2471        | Pass  |
| 15 | 13         | 13-MD-174 W (Rut section # 1) Asphalt                              | 105.4      | 0.0822   | 0.1029    | 0.0984   | 0.08805  | 0.10875   | 0.0975        | Pass  |
| 16 | 14         | 14-MD-174 W 1Lane (Resurfaced 2005) Asphalt                        | 472.05     | 0.1065   | 0.1251    | 0.1098   | 0.1005   | 0.1191    | 0.1165        | Pass  |
| 17 | 15         | 15-MD-174 W 2Lane (Resurfaced 2005) Asphalt                        | 192.6      | 0.1399   | 0.1745    | 0.1517   | 0.1344   | 0.169     | 0.157         | Pass  |
| 18 | 16         | 16-MD-174 W Transition Decel Lane Asphalt                          | 185.22     | 0.2901   | 0.3794    | 0.3186   | 0.27395  | 0.36325   | 0.2918        | Pass  |
| 19 | 17         | 17-MD-170 N 2Lane Asphak                                           | 134.58     | 0.0832   | 0.1148    | 0.1005   | 0.0847   | 0.1163    | 0.1111        | Pass  |
| 20 | 18         | 18-MD-170 N 1Lane Asphalt                                          | 360.1      | 0.087    | 0.1086    | 0.1091   | 0.0983   | 0.1199    | 0.1245        | Fail  |
| 21 | 19         | 19-MD-170 N 2Lane Asphalt                                          | 170.22     | 0.1316   | 0.1608    | 0.1474   | 0.1328   | 0.162     | 0.1849        | Fail  |
| 22 | 20         | 20-Ramp from MD-170 N to MD 100 E Asphalt                          | 570.03     | 0.1229   | 0.1437    | 0.1392   | 0.1288   | 0.1496    | 0.1578        | Fail  |
| 23 | 21         | 21-MD-100 Asphalt                                                  | 301.94     | 0.2123   | 0.2394    | 0.2201   | 0.20655  | 0.23365   | 0.2259        | Pass  |
| 24 | 22         | 22-MD-100 (one mile survey-dmi) Asphalt                            | 1002.15    | 0.267    | 0.2975    | 0.2843   | 0.26905  | 0.29955   | 0.299         | Pass  |
| 25 | 23         | 23-Exit Ramp from MD-100 Asphalt                                   | 505.89     | 0.2033   | 0.2275    | 0.2133   | 0.2012   | 0.2254    | 0.225         | Pass  |
| 26 | 24         | 24-ramp from MD 100 E to I 97 N Asphalt                            | 259.18     | 0.1572   | 0.1736    | 0.1684   | 0.1602   | 0.1766    | 0.1777        | Fail  |
| 27 | 25         | 25-Bridge on the ramp from MD 100 E to I 97 N Concrete Bridge Deck | 39.9       | 0.1226   | 0.1627    | 0.1407   | 0.12065  | 0.16075   | 0.1449        | Pass  |
| 28 | 26         | 26-ramp from MD-100 E to I-97 N Asphalt                            | 268.82     | 0.1268   | 0.1574    | 0.136    | 0.1207   | 0.1513    | 0.1466        | Pass  |
| 29 | 27         | 27-I-97 N Accel Lane Transition JCP                                | 263.61     | 0.2064   | 0.2804    | 0.2061   | 0.1691   | 0.2431    | 0.2471        | Fail  |
| 30 | 28         | 28-I-97 N CRCP                                                     | 108.28     | 0.1783   | 0.2331    | 0.1831   | 0.1557   | 0.2105    | 0.189         | Pass  |
| 31 | 29         | 29-I-97 N - Iane change - exit 15 JCP                              | 249.91     | 0.2046   | 0.271     | 0.2019   | 0.1687   | 0.2351    | 0.2158        | Pass  |
| 32 | 30         | 30-I-97 N CRCP                                                     | 369.11     | 0.1079   | 0.1382    | 0.1113   | 0.09615  | 0.12645   | 0.1158        | Pass  |
| 33 | 31         | 31-I-97 N Bridge App - IRI Ground Truth Asphalt Approach           | 50.96      | 0.1482   | 0.1897    | 0.1777   | 0.15695  | 0.19845   | 0.1964        | Pass  |
| 34 | 32         | 32-I-97 N Bridge Concrete Bridge Deck                              | 55.84      | 0.1201   | 0.1526    | 0.1364   | 0.12015  | 0.15265   | 0.1388        | Pass  |
| 35 | 33         | 33-I-97 N Asphalt Departure Asphalt                                | 23.42      | 0.1119   | 0.1423    | 0.122    | 0.1068   | 0.1372    | 0.1237        | Pass  |
| 36 | 34         | 34-I-97 N Decel Iane - Exit 15 B CRCP (Left)/JCP (Right)           | 60.43      | 0.199    | 0.2425    | 0.214    | 0.19225  | 0.23575   | 0.2252        | Pass  |
| 37 | 35         | 35-Ramp from I-97 N to MD-176 W JCP                                | 60.86      | 0.1779   | 0.2297    | 0.1984   | 0.1725   | 0.2243    | 0.2157        | Pass  |
| 38 | 36         | 36-Ramp from I-97 N to MD-176 W Asphalt                            | 179.49     | 0.2052   | 0.2289    | 0.2232   | 0.21135  | 0.23505   | 0.228         | Pass  |
| 39 | 37         | 37-MD-176 W (Resurfaced 1997) Asphalt                              | 301.12     | 0.1453   | 0.1943    | 0.1617   | 0.1372   | 0.1862    | 0.1573        | Pass  |
| 40 | 38         | 38-MD-176 W (Resurfaced 2002) Asphalt                              | 43.55      | 0.179    | 0.2424    | 0.2039   | 0.1722   | 0.2356    | 0.2069        | Pass  |
| 41 | 39         | 39-MD-176 W (Rut section # 2) Asphalt                              | 53.49      | 0.2621   | 0.3772    | 0.3399   | 0.28235  | 0.39745   | 0.3383        | Pass  |
| 42 | 40         | 40-MD-176 W Asphalt                                                | 213.13     | 0.2424   | 0.2841    | 0.2772   | 0.25635  | 0.29805   | 0.2781        | Pass  |
| 43 | 41         | 41-MD-176 W (Rut section # 3) Asphalt                              | 100.41     | 0.2508   | 0.2813    | 0.2702   | 0.25495  | 0.28545   | 0.2838        | Pass  |
| 44 | 42         | 42-MD-176 W Asphalt                                                | 622.12     | 0.3485   | 0.433     | 0.4201   | 0.37785  | 0.46235   | 0.4292        | Pass  |
| 45 | 43         | 43-MD-176 W (Rut section # 4) Asphalt                              | 105.37     | 0.6069   | 0.7959    | 0.7365   | 0.642    | 0.831     | 0.757         | Pass  |
| 46 | 44         | 44-MD-176 W Asphalt                                                | 97.61      | 0.4307   | 0.5033    | 0.4879   | 0.4516   | 0.5242    | 0.494         | Pass  |
| 47 | 45         | 45-MD-176 W Asphalt                                                | 627.49     | 0.225    | 0.2571    | 0.2378   | 0.22175  | 0.25385   | 0.2465        | Pass  |

- Step 13. Review the SC Density data in Columns "W" and "X" (see below image). Any cell in Column "X" with a bold box around it should be populated with "Pass." Further details regarding the comparison criteria can be found in <u>Test Loop</u> <u>Data Analysis Details</u>.
  - i. If all or most bold boxes read "Pass," check is complete.
  - ii. If there are several bold boxes that read "Fail," investigate the magnitude of the range errors before continuing.

#### STATE HIGHWAY ADMINISTRATION

|    | A         | В                                                                  | С          | R        | S         | Т        | U        | V         | W             | ×     |
|----|-----------|--------------------------------------------------------------------|------------|----------|-----------|----------|----------|-----------|---------------|-------|
| 1  | MD SUFFIX | Boute Name                                                         | SEC LENGTH |          |           |          | SC DENS  | SITY      |               |       |
| 2  |           | Howersame                                                          | SEC_EENOIT | 2017 5th | 2017 95th | 2018 AVG | 2018 Low | 2018 High | 2018 Measured | Check |
| 3  | 1         | 1-MD-176 E - Res 2000 Comp-Sealed Crack - Asphalt                  | 627.34     | 9.274    | 16.466    | 17.709   | 14.113   | 21.305    | 17.16         | Pass  |
| 4  | 2         | 2-MD-176 E - Res 2002 Comp-Asphalt                                 | 912.66     | 9.494    | 16.372    | 16.814   | 13.375   | 20.253    | 16.9          | Pass  |
| 5  | 3         | 3-MD-176 E - Transition and Exit Iane Comp-Sealed Crack - Asphalt  | 317.55     | 10.55    | 19.952    | 21.555   | 16.854   | 26.256    | 20.787        | Pass  |
| 6  | 4         | 4-Ramp from MD-176 E to I-97 S Asphalt - Ramp                      | 109.09     | 13.586   | 23.2      | 21.718   | 16.911   | 26.525    | 22.983        | Pass  |
| 7  | 5         | 5-I-97 S Lane Transition JCP                                       | 223.47     | 0.85     | 1.506     | 1.157    | 0.829    | 1.485     | 1.493         | Fail  |
| 8  | 6         | 6-I-97 S CRCP                                                      | 894.89     | 0.402    | 0.752     | 0.618    | 0.443    | 0.793     | 0.873         | Fail  |
| 9  | 7         | 7-I-97 S Lane Transition CRCP/JCP                                  | 225.09     | 0.27     | 0.636     | 0.579    | 0.396    | 0.762     | 0.673         | Pass  |
| 10 | 8         | 8-I-97 S Decel Lane JCP                                            | 67.28      | 0.116    | 0.528     | 0.277    | 0.071    | 0.483     | 0.363         | Pass  |
| 11 | 9         | 9-Ramp from I-97 S to MD-174 W Asphalt - Ramp                      | 188.94     | 0.576    | 3.376     | 2.029    | 0.629    | 3.429     | 1.45          | Pass  |
| 12 | 10        | 10-MD-174 W RS2004 Asphalt                                         | 108.57     | 0.386    | 1.406     | 1.113    | 0.603    | 1.623     | 1.283         | Pass  |
| 13 | 11        | 11-MD-174 W 2Lane (Resurfaced 2005) Asphalt                        | 360.28     | 0.182    | 0.824     | 0.828    | 0.507    | 1.149     | 0.463         | Fail  |
| 14 | 12        | 12-MD-174 W 1Lane (Resurfaced 2005) Asphalt                        | 874.9      | 0.438    | 1.336     | 1.275    | 0.826    | 1.724     | 0.883         | Pass  |
| 15 | 13        | 13-MD-174 W (Rut section # 1) Asphalt                              | 105.4      | 0.21     | 0.81      | 0.709    | 0.409    | 1.009     | 0.707         | Pass  |
| 16 | 14        | 14-MD-174 W 1Lane (Resurfaced 2005) Asphalt                        | 472.05     | 0.548    | 1.488     | 1.225    | 0.755    | 1.695     | 1.29          | Pass  |
| 17 | 15        | 15-MD-174 W 2Lane (Resurfaced 2005) Asphalt                        | 192.6      | 1.552    | 4.076     | 2.977    | 1.715    | 4.239     | 2.933         | Pass  |
| 18 | 16        | 16-MD-174 W Transition Decel Lane Asphalt                          | 185.22     | 1.524    | 5.224     | 3.686    | 1.836    | 5.536     | 2.357         | Pass  |
| 19 | 17        | 17-MD-170 N 2Lane Asphalt                                          | 134.58     | 0.144    | 1.358     | 0.722    | 0.115    | 1.329     | 0.533         | Pass  |
| 20 | 18        | 18-MD-170 N 1Lane Asphalt                                          | 360.1      | 0.08     | 0.654     | 0.474    | 0.187    | 0.761     | 0.237         | Pass  |
| 21 | 19        | 19-MD-170 N 2Lane Asphalt                                          | 170.22     | 0.08     | 1.48      | 0.18     | -0.52    | 0.88      | 0.907         | Fail  |
| 22 | 20        | 20-Ramp from MD-170 N to MD 100 E Asphalt                          | 570.03     | 0.206    | 1.098     | 0.906    | 0.46     | 1.352     | 0.597         | Pass  |
| 23 | 21        | 21-MD-100 Asphalt                                                  | 301.94     | 0.112    | 1         | 0.506    | 0.062    | 0.95      | 0.44          | Pass  |
| 24 | 22        | 22-MD-100 (one mile survey-dmi) Asphalt                            | 1002.15    | 0.25     | 1.088     | 0.869    | 0.45     | 1.288     | 0.64          | Pass  |
| 25 | 23        | 23-Exit Ramp from MD-100 Asphalt                                   | 505.89     | 3.006    | 5.578     | 6.174    | 4.888    | 7.46      | 6.397         | Pass  |
| 26 | 24        | 24-ramp from MD 100 E to I 97 N Asphalt                            | 259.18     | 0.9      | 2.727     | 2.522    | 1.6085   | 3.4355    | 2.147         | Pass  |
| 27 | 25        | 25-Bridge on the ramp from MD 100 E to I 97 N Concrete Bridge Deck | 39.9       | 0.016    | 0.195     | 0.103    | 0.0135   | 0.1925    | 0.087         | Pass  |
| 28 | 26        | 26-ramp from MD-100 E to I-97 N Asphalt                            | 268.82     | 1.19     | 2.36      | 1.82     | 1.235    | 2.405     | 2.163         | Pass  |
| 29 | 27        | 27-I-97 N Accel Lane Transition JCP                                | 263.61     | 0.24     | 0.65      | 0.477    | 0.272    | 0.682     | 0.36          | Pass  |
| 30 | 28        | 28-I-97 N CRCP                                                     | 108.28     | 0.806    | 2.266     | 1.359    | 0.629    | 2.089     | 1.233         | Pass  |
| 31 | 29        | 29-1-97 N - Iane change - exit 15 JCP                              | 249.91     | 0.776    | 1.488     | 1.257    | 0.901    | 1.613     | 1.23          | Pass  |
| 32 | 30        | 30-I-97 N CRCP                                                     | 369.11     | 0.92     | 1.495     | 1.28     | 0.9925   | 1.5675    | 1.48          | Pass  |
| 33 | 31        | 31-I-97 N Bridge App - IRI Ground Truth Asphalt Approach           | 50.96      | 0.21     | 1.307     | 0.792    | 0.2435   | 1.3405    | 0.767         | Pass  |
| 34 | 32        | 32-I-97 N Bridge Concrete Bridge Deck                              | 55.84      | 0.793    | 2.174     | 1.946    | 1.2555   | 2.6365    | 1.72          | Pass  |
| 35 | 33        | 33-I-97 N Asphalt Departure Asphalt                                | 23.42      | 0        | 0.492     | 0.117    | -0.129   | 0.363     | 0.35          | Pass  |
| 36 | 34        | 34-I-97 N Decel Iane - Exit 15 B CRCP (Left)/JCP (Right)           | 60.43      | 0.07     | 0.355     | 0.191    | 0.0485   | 0.3335    | 0.23          | Pass  |
| 37 | 35        | 35-Ramp from I-97 N to MD-176 W JCP                                | 60.86      | 0.146    | 1.061     | 0.511    | 0.0535   | 0.9685    | 0.487         | Pass  |
| 38 | 36        | 36-Ramp from I-97 N to MD-176 W Asphalt                            | 179.49     | 11.333   | 19.761    | 17.615   | 13.401   | 21.829    | 19.133        | Pass  |
| 39 | 37        | 37-MD-176 W (Resurfaced 1997) Asphalt                              | 301.12     | 4.055    | 7.863     | 7.125    | 5.221    | 9.029     | 7.61          | Pass  |
| 40 | 38        | 38-MD-176 W (Resurfaced 2002) Asphalt                              | 43.55      | 6.263    | 14.387    | 13.465   | 9.403    | 17.527    | 13.207        | Pass  |
| 41 | 39        | 39-MD-176 W (Rut section # 2) Asphalt                              | 53.49      | 6.15     | 13.478    | 11.551   | 7.887    | 15.215    | 13.493        | Pass  |
| 42 | 40        | 40-MD-176 W Asphalt                                                | 213.13     | 12.326   | 22.864    | 21.382   | 16.113   | 26.651    | 21.957        | Pass  |
| 43 | 41        | 41-MD-176 W (Rut section # 3) Asphalt                              | 100.41     | 24.325   | 41.601    | 41.024   | 32.386   | 49.662    | 42.847        | Pass  |
| 44 | 42        | 42-MD-176 W Asphalt                                                | 622.12     | 22.314   | 36.063    | 35.492   | 28.6175  | 42.3665   | 36.78         | Pass  |
| 45 | 43        | 43-MD-176 W (Rut section # 4) Asphalt                              | 105.37     | 25.625   | 43.665    | 39.845   | 30.825   | 48.865    | 45.56         | Pass  |
| 46 | 44        | 44-MD-176 W Asphalt                                                | 97.61      | 19.599   | 35.215    | 32.614   | 24.806   | 40.422    | 34.49         | Pass  |
| 47 | 45        | 45-MD-176 W Asphalt                                                | 627.49     | 5.672    | 9.858     | 9.717    | 7.624    | 11.81     | 10.44         | Pass  |

- Step 14. Review the FC Density data in Columns "AD" and "AE" (see below image). Any cell in Column "AE" with a bold box around it should be populated with "Pass." Further details regarding the comparison criteria can be found in <u>Test</u> <u>Loop Data Analysis Details</u>.
  - i. If all or most bold boxes read "Pass," check is complete.
  - ii. If there are several bold boxes that read "Fail," investigate the magnitude of the range errors before continuing.

#### STATE HIGHWAY ADMINISTRATION

|    | A          | В                                                                  | С          | Y        | z         | AA       | AB       | AC        | AD            | AE    |
|----|------------|--------------------------------------------------------------------|------------|----------|-----------|----------|----------|-----------|---------------|-------|
| 1  | MP SLIFFIX | Route Name                                                         | SEC LENGTH |          |           |          | FC DENS  | TY        |               |       |
| 2  | ME_0011/A  | Houte Name                                                         | SEC_EENOT  | 2017 5th | 2017 95th | 2018 AVG | 2018 Low | 2018 High | 2018 Measured | Check |
| 3  | 1          | 1-MD-176 E - Res 2000 Comp-Sealed Crack - Asphalt                  | 627.34     | 5.95     | 12.926    | 13.256   | 9.768    | 16.744    | 13.187        | Pass  |
| 4  | 2          | 2-MD-176 E - Res 2002 Comp-Asphalt                                 | 912.66     | 11.942   | 23.212    | 23.472   | 17.837   | 29.107    | 23.707        | Pass  |
| 5  | 3          | 3-MD-176 E - Transition and Exit Iane Comp-Sealed Crack - Asphalt  | 317.55     | 11.088   | 23.332    | 22.368   | 16.246   | 28.49     | 23.74         | Pass  |
| 6  | 4          | 4-Ramp from MD-176 E to I-97 S Asphalt - Ramp                      | 109.09     | 24.834   | 47.632    | 46.733   | 35.334   | 58.132    | 46.263        | Pass  |
| 7  | 5          | 5-I-97 S Lane Transition JCP                                       | 223.47     | 2.09     | 5.528     | 3.874    | 2.155    | 5.593     | 5.643         | Fail  |
| 8  | 6          | 6-I-97 S CRCP                                                      | 894.89     | 4.006    | 4.878     | 4.684    | 4.248    | 5.12      | 5.073         | Pass  |
| 9  | 7          | 7-I-97 S Lane Transition CRCP/JCP                                  | 225.09     | 2.69     | 5.184     | 4.252    | 3.005    | 5.499     | 3.91          | Pass  |
| 10 | 8          | 8-I-97 S Decel Lane JCP                                            | 67.28      | 1.604    | 3.61      | 2.045    | 1.042    | 3.048     | 2.28          | Pass  |
| 11 | 9          | 9-Ramp from I-97 S to MD-174 W Asphalt - Ramp                      | 188.94     | 1.89     | 4.568     | 4.355    | 3.016    | 5.694     | 4.517         | Pass  |
| 12 | 10         | 10-MD-174 W RS2004 Asphalt                                         | 108.57     | 0.92     | 4.448     | 1.54     | 0        | 3.304     | 2.003         | Pass  |
| 13 | 11         | 11-MD-174 W 2Lane (Resurfaced 2005) Asphalt                        | 360.28     | 0.896    | 3.678     | 2.927    | 1.536    | 4.318     | 1.49          | Fail  |
| 14 | 12         | 12-MD-174 W 1Lane (Resurfaced 2005) Asphalt                        | 874.9      | 1.096    | 2.334     | 1.881    | 1.262    | 2.5       | 1.787         | Pass  |
| 15 | 13         | 13-MD-174 W (Rut section # 1) Asphalt                              | 105.4      | 0.972    | 3.824     | 1.967    | 0.541    | 3.393     | 2.177         | Pass  |
| 16 | 14         | 14-MD-174 W 1Lane (Resurfaced 2005) Asphalt                        | 472.05     | 2.262    | 4.714     | 3.898    | 2.672    | 5.124     | 4.183         | Pass  |
| 17 | 15         | 15-MD-174 W 2Lane (Resurfaced 2005) Asphalt                        | 192.6      | 3.42     | 7.814     | 6.988    | 4.791    | 9.185     | 6.4           | Pass  |
| 18 | 16         | 16-MD-174 W Transition Decel Lane Asphalt                          | 185.22     | 9.86     | 18.496    | 17.715   | 13.397   | 22.033    | 14.6          | Pass  |
| 19 | 17         | 17-MD-170 N 2Lane Asphalt                                          | 134.58     | 0.136    | 1.106     | 0.475    | 0        | 0.96      | 0.5           | Pass  |
| 20 | 18         | 18-MD-170 N 1Lane Asphalt                                          | 360.1      | 0.076    | 0.566     | 0.248    | 0.003    | 0.493     | 1.14          | Fail  |
| 21 | 19         | 19-MD-170 N 2Lane Asphalt                                          | 170.22     | 0.07     | 0.392     | 0.529    | 0.368    | 0.69      | 1.46          | Fail  |
| 22 | 20         | 20-Ramp from MD-170 N to MD 100 E Asphalt                          | 570.03     | 0.466    | 0.994     | 0.71     | 0.446    | 0.974     | 0.533         | Pass  |
| 23 | 21         | 21-MD-100 Asphalt                                                  | 301.94     | 1.338    | 5.152     | 3.89     | 1.983    | 5.797     | 2.843         | Pass  |
| 24 | 22         | 22-MD-100 (one mile survey-dmi) Asphalt                            | 1002.15    | 1.694    | 4.938     | 3.984    | 2.362    | 5.606     | 3.127         | Pass  |
| 25 | 23         | 23-Exit Ramp from MD-100 Asphalt                                   | 505.89     | 3.278    | 6.774     | 7.446    | 5.698    | 9.194     | 7.957         | Pass  |
| 26 | 24         | 24-ramp from MD 100 E to I 97 N Asphalt                            | 259.18     | 1.792    | 3.48      | 3.306    | 2.462    | 4.15      | 3.18          | Pass  |
| 27 | 25         | 25-Bridge on the ramp from MD 100 E to I 97 N Concrete Bridge Deck | 39.9       | 0.184    | 1.611     | 0.862    | 0.1485   | 1.5755    | 0.583         | Pass  |
| 28 | 26         | 26-ramp from MD-100 E to I-97 N Asphalt                            | 268.82     | 2.303    | 11.718    | 5.468    | 0.7605   | 10.1755   | 6.657         | Pass  |
| 29 | 27         | 27-I-97 N Accel Lane Transition JCP                                | 263.61     | 1.323    | 2.277     | 1.9      | 1.423    | 2.377     | 1.753         | Pass  |
| 30 | 28         | 28-I-97 N CRCP                                                     | 108.28     | 5.906    | 9.576     | 7.758    | 5.923    | 9.593     | 7.16          | Pass  |
| 31 | 29         | 29-I-97 N - Iane change - exit 15 JCP                              | 249.91     | 1.362    | 3.581     | 2.065    | 0.9555   | 3.1745    | 1.58          | Pass  |
| 32 | 30         | 30-I-97 N CRCP                                                     | 369.11     | 9.411    | 12.801    | 12.099   | 10.404   | 13.794    | 13.137        | Pass  |
| 33 | 31         | 31-I-97 N Bridge App - IRI Ground Truth Asphalt Approach           | 50.96      | 0.14     | 2.034     | 0.872    | 0        | 1.819     | 0.84          | Pass  |
| 34 | 32         | 32-I-97 N Bridge Concrete Bridge Deck                              | 55.84      | 0.887    | 3.215     | 2.231    | 1.067    | 3.395     | 1.613         | Pass  |
| 35 | 33         | 33-I-97 N Asphalt Departure Asphalt                                | 23.42      | 0.04     | 2.378     | 0.575    | 0        | 1.744     | 0.363         | Pass  |
| 36 | 34         | 34-I-97 N Decel Iane - Exit 15 B CRCP (Left)/JCP (Right)           | 60.43      | 1.054    | 3.392     | 2.64     | 1.471    | 3.809     | 2.55          | Pass  |
| 37 | 35         | 35-Ramp from I-97 N to MD-176 W JCP                                | 60.86      | 2.103    | 7.13      | 3.29     | 0.7765   | 5.8035    | 4.177         | Pass  |
| 38 | 36         | 36-Ramp from I-97 N to MD-176 W Asphalt                            | 179.49     | 17.546   | 46.219    | 37.216   | 22.8795  | 51.5525   | 43.06         | Pass  |
| 39 | 37         | 37-MD-176 W (Resurfaced 1997) Asphalt                              | 301.12     | 12.162   | 24.529    | 20.263   | 14.0795  | 26.4465   | 22.813        | Pass  |
| 40 | 38         | 38-MD-176 W (Resurfaced 2002) Asphalt                              | 43.55      | 14.908   | 29.377    | 24.105   | 16.8705  | 31.3395   | 28.787        | Pass  |
| 41 | 39         | 39-MD-176 W (Rut section # 2) Asphalt                              | 53.49      | 10.969   | 26.912    | 22.368   | 14.3965  | 30.3395   | 27.02         | Pass  |
| 42 | 40         | 40-MD-176 W Asphalt                                                | 213.13     | 17.225   | 39.64     | 34.914   | 23.7065  | 46.1215   | 35.793        | Pass  |
| 43 | 41         | 41-MD-176 W (Rut section # 3) Asphalt                              | 100.41     | 30.984   | 59.489    | 53.81    | 39.5575  | 68.0625   | 59.093        | Pass  |
| 44 | 42         | 42-MD-176 W Asphalt                                                | 622.12     | 38.059   | 64.137    | 61.626   | 48.587   | 74.665    | 69.85         | Pass  |
| 45 | 43         | 43-MD-176 W (Rut section # 4) Asphalt                              | 105.37     | 36.133   | 67.429    | 62.116   | 46.468   | 77.764    | 72.957        | Pass  |
| 46 | 44         | 44-MD-176 W Asphalt                                                | 97.61      | 25.011   | 47.368    | 42.428   | 31.2495  | 53.6065   | 45.54         | Pass  |
| 47 | 45         | 45-MD-176 W Asphalt                                                | 627.49     | 9.682    | 18.076    | 16.426   | 12.229   | 20.623    | 19.89         | Pass  |

- Step 15. Review the crossfall data in Columns "AK" and "AL" (see below image). Any cell in Column "AL" with a bold box around it should be populated with "Pass," Further details regarding the comparison criteria can be found in <u>Test Loop</u> <u>Data Analysis Details</u>.
  - i. If all or most bold boxes read "Pass", check is complete.
  - ii. If there are several bold boxes that read "Fail", investigate the magnitude of the range errors before continuing.

#### Maryland department of transportation

#### STATE HIGHWAY ADMINISTRATION

Field Data Collection Test Loop Data Analysis

|    | A         | В                                                                  | С          | AF       | AG        | AH       | AI        | AJ        | AK            | AL    |
|----|-----------|--------------------------------------------------------------------|------------|----------|-----------|----------|-----------|-----------|---------------|-------|
| 1  | MP SHEETY | Route Name                                                         | SEC LENGTH |          |           |          | CrossFall |           |               |       |
| 2  |           | Houte Mame                                                         | SEC_EENSIT | 2017 5th | 2017 95th | 2018 AVG | 2018 Low  | 2018 High | 2018 Measured | Check |
| 3  | 1         | 1-MD-176 E - Res 2000 Comp-Sealed Crack - Asphalt                  | 627.34     | 1.702    | 1.867     | 1.758    | 1.6755    | 1.8405    | 1.709         | Pass  |
| 4  | 2         | 2-MD-176 E - Res 2002 Comp-Asphalt                                 | 912.66     | 1.536    | 1.686     | 1.603    | 1.528     | 1.678     | 1.532         | Pass  |
| 5  | 3         | 3-MD-176 E - Transition and Exit Iane Comp-Sealed Crack - Asphalt  | 317.55     | 2.256    | 2.757     | 2.483    | 2.2325    | 2.7335    | 2.561         | Pass  |
| 6  | 4         | 4-Ramp from MD-176 E to I-97 S Asphalt - Ramp                      | 109.09     | 5.221    | 5.424     | 5.267    | 5.1655    | 5.3685    | 5.221         | Pass  |
| 7  | 5         | 5-I-97 S Lane Transition JCP                                       | 223.47     | 1.593    | 1.913     | 1.744    | 1.584     | 1.904     | 1.741         | Pass  |
| 8  | 6         | 6-I-97 S CRCP                                                      | 894.89     | -0.931   | -0.696    | -0.855   | -0.9725   | -0.7375   | -0.88         | Pass  |
| 9  | 7         | 7-I-97 S Lane Transition CRCP/JCP                                  | 225.09     | 1.787    | 2.027     | 1.874    | 1.754     | 1.994     | 1.771         | Pass  |
| 10 | 8         | 8-I-97 S Decel Lane JCP                                            | 67.28      | 1.794    | 1.971     | 1.872    | 1.7835    | 1.9605    | 1.733         | Fail  |
| 11 | 9         | 9-Ramp from I-97 S to MD-174 W Asphalt - Ramp                      | 188.94     | 5.855    | 6.2       | 5.983    | 5.8105    | 6.1555    | 5.893         | Pass  |
| 12 | 10        | 10-MD-174 W RS2004 Asphalt                                         | 108.57     | 1.581    | 2.015     | 1.719    | 1.502     | 1.936     | 1.597         | Pass  |
| 13 | 11        | 11-MD-174 W 2Lane (Resurfaced 2005) Asphalt                        | 360.28     | 0.59     | 0.826     | 0.693    | 0.575     | 0.811     | 0.605         | Pass  |
| 14 | 12        | 12-MD-174 W 1Lane (Resurfaced 2005) Asphalt                        | 874.9      | 1.715    | 1.899     | 1.803    | 1.711     | 1.895     | 1.678         | Fail  |
| 15 | 13        | 13-MD-174 W (Rut section # 1) Asphalt                              | 105.4      | 1.99     | 2.42      | 2.305    | 2.09      | 2.52      | 1.947         | Fail  |
| 16 | 14        | 14-MD-174 W 1Lane (Resurfaced 2005) Asphalt                        | 472.05     | 2.715    | 2.971     | 2.883    | 2.755     | 3.011     | 2.782         | Pass  |
| 17 | 15        | 15-MD-174 W 2Lane (Resurfaced 2005) Asphalt                        | 192.6      | 2.622    | 3.241     | 2.963    | 2.6535    | 3.2725    | 2.977         | Pass  |
| 18 | 16        | 16-MD-174 W Transition Decel Lane Asphalt                          | 185.22     | -2.784   | -2.605    | -2.716   | -2.8055   | -2.6265   | -2.779        | Pass  |
| 19 | 17        | 17-MD-170 N 2Lane Asphalt                                          | 134.58     | -1.615   | 1.12      | -0.828   | -2.1955   | 0.5395    | -0.516        | Pass  |
| 20 | 18        | 18-MD-170 N 1Lane Asphalt                                          | 360.1      | -1.633   | -1.454    | -1.588   | -1.6775   | -1.4985   | -1.613        | Pass  |
| 21 | 19        | 19-MD-170 N 2Lane Asphalt                                          | 170.22     | 1.344    | 1.52      | 1.405    | 1.317     | 1.493     | 1.385         | Pass  |
| 22 | 20        | 20-Ramp from MD-170 N to MD 100 E Asphalt                          | 570.03     | 1.532    | 2.011     | 1.829    | 1.5895    | 2.0685    | 1.856         | Pass  |
| 23 | 21        | 21-MD-100 Asphalt                                                  | 301.94     | 3.545    | 3.774     | 3.579    | 3.4645    | 3.6935    | 3.519         | Pass  |
| 24 | 22        | 22-MD-100 (one mile survey-dmi) Asphalt                            | 1002.15    | 1.075    | 1.269     | 1.097    | 1         | 1.194     | 1.023         | Pass  |
| 25 | 23        | 23-Exit Ramp from MD-100 Asphalt                                   | 505.89     | 4.051    | 4.202     | 4.117    | 4.0415    | 4.1925    | 4.072         | Pass  |
| 26 | 24        | 24-ramp from MD 100 E to I 97 N Asphalt                            | 259.18     | -4.281   | -3.994    | -4.118   | -4.2615   | -3.9745   | -4.164        | Pass  |
| 27 | 25        | 25-Bridge on the ramp from MD 100 E to I 97 N Concrete Bridge Deck | 39.9       | 1.833    | 2.034     | 1.919    | 1.8185    | 2.0195    | 1.856         | Pass  |
| 28 | 26        | 26-ramp from MD-100 E to I-97 N Asphalt                            | 268.82     | 7.169    | 7.472     | 7.284    | 7.1325    | 7.4355    | 7.232         | Pass  |
| 29 | 27        | 27-I-97 N Accel Lane Transition JCP                                | 263.61     | 1.839    | 2.162     | 1.943    | 1.7815    | 2.1045    | 1.778         | Fail  |
| 30 | 28        | 28-I-97 N CRCP                                                     | 108.28     | 3.021    | 3.226     | 3.062    | 2.9595    | 3.1645    | 3.037         | Pass  |
| 31 | 29        | 29-I-97 N - Iane change - exit 15 JCP                              | 249.91     | 3.091    | 3.779     | 3.533    | 3.189     | 3.877     | 3.581         | Pass  |
| 32 | 30        | 30-I-97 N CRCP                                                     | 369.11     | 2.288    | 2.482     | 2.343    | 2.246     | 2.44      | 2.312         | Pass  |
| 33 | 31        | 31-I-97 N Bridge App - IRI Ground Truth Asphalt Approach           | 50.96      | 1.466    | 1.637     | 1.516    | 1.4305    | 1.6015    | 1.474         | Pass  |
| 34 | 32        | 32-I-97 N Bridge Concrete Bridge Deck                              | 55.84      | 1.401    | 1.595     | 1.462    | 1.365     | 1.559     | 1.415         | Pass  |
| 35 | 33        | 33-I-97 N Asphalt Departure Asphalt                                | 23.42      | 1.378    | 1.611     | 1.451    | 1.3345    | 1.5675    | 1.399         | Pass  |
| 36 | 34        | 34-I-97 N Decel Iane - Exit 15 B CRCP (Left)/JCP (Right)           | 60.43      | 1.665    | 1.806     | 1.699    | 1.6285    | 1.7695    | 1.624         | Fail  |
| 37 | 35        | 35-Ramp from I-97 N to MD-176 W JCP                                | 60.86      | 4.568    | 4.722     | 4.577    | 4.5       | 4.654     | 4.512         | Pass  |
| 38 | 36        | 36-Ramp from I-97 N to MD-176 W Asphalt                            | 179.49     | 6.791    | 6.959     | 6.829    | 6.745     | 6.913     | 6.787         | Pass  |
| 39 | 37        | 37-MD-176 W (Resurfaced 1997) Asphalt                              | 301.12     | 1.397    | 1.775     | 1.593    | 1.404     | 1.782     | 1.638         | Pass  |
| 40 | 38        | 38-MD-176 W (Resurfaced 2002) Asphalt                              | 43.55      | 1.945    | 2.169     | 2.048    | 1.936     | 2.16      | 1.956         | Pass  |
| 41 | 39        | 39-MD-176 W (Rut section # 2) Asphalt                              | 53.49      | 1.538    | 1.793     | 1.562    | 1.4345    | 1.6895    | 1.465         | Pass  |
| 42 | 40        | 40-MD-176 W Asphalt                                                | 213.13     | 0.534    | 0.709     | 0.586    | 0.4985    | 0.6735    | 0.536         | Pass  |
| 43 | 41        | 41-MD-176 W (Rut section # 3) Asphalt                              | 100.41     | 2.01     | 2.229     | 2.1      | 1.9905    | 2.2095    | 2.075         | Pass  |
| 44 | 42        | 42-MD-176 W Asphalt                                                | 622.12     | 2.222    | 2.397     | 2.274    | 2.1865    | 2.3615    | 2.202         | Pass  |
| 45 | 43        | 43-MD-176 W (Rut section # 4) Asphalt                              | 105.37     | 2.525    | 2.757     | 2.589    | 2.473     | 2.705     | 2.334         | Fail  |
| 46 | 44        | 44-MD-176 W Asphalt                                                | 97.61      | 2.488    | 2.738     | 2.576    | 2.451     | 2.701     | 2.554         | Pass  |
| 47 | 45        | 45-MD-176 W Asphalt                                                | 627.49     | 1.906    | 2.038     | 1.968    | 1.902     | 2.034     | 1.898         | Fail  |

# Step 16. Open the "Test Loop Quality Control Summary Report" MS Excel file created by the DPT. Complete the fields listed and submit to the DPT, DAT, and FED team leaders for review (see below image).

| Date: 7/18/2018        |                    |                     | TEST LOOP      | QUALITY CONT        | ROL SUMMARY REPORT                       |                           |
|------------------------|--------------------|---------------------|----------------|---------------------|------------------------------------------|---------------------------|
| Attrib                 | ute                | Checked By          | Satisfactory   | Unsatisfactory      | Comment                                  | Action                    |
| Upload / I             | mport              | VC                  |                | N III               |                                          |                           |
|                        | Image Aspect Ratio | e Aspect Ratio VC 🗸 |                |                     |                                          |                           |
| Pavement Cracking      | Imaging Interval   | VC                  | ~              |                     | Done by DPT                              |                           |
| magery                 | Overlap/Gap        | VC                  | *              | ¦ 4                 | 20110 27 21 1                            | -                         |
|                        | GPS Accuracy       | VC                  | × .            | 1                   |                                          |                           |
| - Test Loop Locators - | DMI                | SS                  | ~              |                     |                                          |                           |
|                        | IRI                | SS                  | ~              | !                   |                                          |                           |
|                        | SCD (Crack)        | SS                  | ~              |                     | Done by DAT                              |                           |
| Performance Measures   | FCD (Crack)        | SS                  | ~              |                     | Done by DAI                              | 1                         |
|                        | RUT                | SS                  | ~              | T                   |                                          |                           |
|                        | Crossfall          | SS                  | 1              |                     |                                          |                           |
| List of F              | iles:              | General Con         | ments: The re  | port has been uple  | oaded into EDW. A number of sections had | values that fell outside  |
| 87I0T4Q2               |                    | the expected        | range with a v | ery small margin. I | However, the measured values were consi  | stent for the three runs. |
| 8710U4OM               |                    |                     |                |                     |                                          |                           |
| 87I0V4SY               |                    |                     |                |                     |                                          |                           |
|                        |                    | с.                  |                |                     |                                          |                           |
|                        |                    |                     |                |                     |                                          |                           |
|                        |                    |                     |                |                     |                                          |                           |
| -                      |                    | 5                   |                |                     |                                          |                           |
|                        |                    |                     |                |                     |                                          |                           |

- i. Place the correct date in the "Date" cell (see above image).
- ii. Next to "DMI,", place a check mark under the "Satisfactory" or "Unsatisfactory" cell heading based on the review completed in Step 10 and enter reviewer initials under the "Checked By" cell heading. If the review was "Unsatisfactory," meaning that the section value failed and the magnitude of the range error was high, provide an explanation under the "Comment" cell heading and the required action under the "Action" cell heading (see above image).
- iii. Next to "IRI," place a check mark under the "Satisfactory" or "Unsatisfactory" cell heading based on the review completed in Step 11 and enter reviewer initials under the "Checked By" cell heading. If the review was "Unsatisfactory," meaning that the number of failed sections was substantial and the magnitude of range errors was high, provide an explanation under the "Comment" cell heading and the required action under the "Action" cell heading (see above image).
- iv. Next to "RUT", place a check mark under the "Satisfactory" or "Unsatisfactory" cell heading based on the review completed in Step 12 and enter reviewer initials under the "Checked By" cell heading. If the review was "Unsatisfactory," meaning that the number of failed sections was substantial and the magnitude of range errors was high, provide an explanation under the "Comment" cell heading and the required action under the "Action" cell heading (see above image).
- v. Next to "SCD (Crack)", place a check mark under the "Satisfactory" or "Unsatisfactory" cell heading based on the review completed in Step 13 and enter reviewer initials under the "Checked By" cell heading If the review was "Unsatisfactory," meaning that the number of failed sections was substantial and the magnitude of range errors was high, provide an explanation under the "Comment" cell heading and the required action under the "Action" cell heading (see above image).
- vi. Next to "FCD (Crack)", place a check mark under the "Satisfactory" or "Unsatisfactory" cell heading based on the review completed in Step 14 and enter reviewer initials under the "Checked By" cell heading. If the review was "Unsatisfactory," meaning that the number of failed sections was substantial and the magnitude of range errors was high, provide an explanation under the "Comment" cell heading and the required action under the "Action" cell heading (see above image).
- vii. Next to "Crossfall", place a check mark under the "Satisfactory" or "Unsatisfactory" cell heading based on the review completed in Step 15 and enter reviewer initials under the "Checked By" cell heading. If the review was "Unsatisfactory," meaning that the number of failed sections was substantial and the magnitude of range errors was high, provide an explanation under the "Comment" cell heading and the required action under the "Action" cell heading (see above image).

4- Submit Test Loop QC Report – performed by DAT Staff Member and Team Leaders

**Summary:** Under this task, the results of the MDOT-SHA test loop data analysis are documented and reported.

- Step 17. Ensure that MDOT-SHA "Test Loop Quality Control Summary Report" is fully populated (see below image). This is done by a DAT staff member.
  - i. If report is complete, send report to DAT, DPT, and FED TLs.
  - ii. If report is incomplete, fill in missing sections or ask DPT Staff Member to fill in those missing sections, depending on which portion of the report is incomplete.

| Date: 7/18/2018                | C:                 |              |                |                     |                                         |                            |
|--------------------------------|--------------------|--------------|----------------|---------------------|-----------------------------------------|----------------------------|
| Attribute                      |                    | Checked By   | Satisfactory   | Unsatisfactory      | Comment                                 | Action                     |
| Upload / Import                |                    | VC           |                | N. Contraction      |                                         |                            |
| Pavement Cracking              | Image Aspect Ratio | VC           | ~              | l L                 |                                         |                            |
|                                | Imaging Interval   | VC           | ~              |                     | Done by DPT                             |                            |
| ininger)                       | Overlap/Gap        | VC           | *              | ։ Կ                 |                                         |                            |
| - I state and the state of the | GPS Accuracy       | vc           | ×              | 1                   |                                         |                            |
| - Test coop cocators -         | DMI                | SS           | ~              |                     |                                         |                            |
|                                | IRI                | SS           | ~              | ļ                   |                                         |                            |
|                                | SCD (Crack)        | SS           | ~              |                     | Done by DAT                             |                            |
| Performance Measures           | FCD (Crack)        | SS           | 1              |                     | Done by Dru                             |                            |
|                                | RUT                | SS           | ~              |                     |                                         | -                          |
|                                | Crossfall          | SS           | 1              |                     |                                         |                            |
| List of F                      | iles:              | General Con  | nments: The re | port has been uple  | oaded into EDW. A number of sections ha | d values that fell outside |
| 87I0T4Q2                       |                    | the expected | range with a v | ery small margin. I | However, the measured values were cons  | istent for the three runs. |
| 8710U4OM                       |                    |              |                |                     |                                         |                            |
| 8710V4SY                       |                    |              |                |                     |                                         |                            |
|                                |                    |              |                |                     |                                         |                            |
|                                |                    |              |                |                     |                                         |                            |
|                                |                    |              |                |                     |                                         |                            |
|                                |                    |              |                |                     |                                         |                            |
|                                |                    |              |                |                     |                                         |                            |

Step 18. The report resulting from Step 17 is checked by the DAT, DPT, and FED TLs.

- i. If no issues are identified, communicate results to other team leaders and save report to proper location.
- ii. If issues are identified, discuss with relevant parties and determine proper course of action. Once issues have been resolved, save report to proper location.

# 3.08 SKID PRE-DATA COLLECTION ACTIONS

#### 3.08.01 General

This section describes the standard operating procedure (SOP) used by staff from the Field Explorations Division (FED) of the Maryland Department of Transportation State Highway Administration (MDOT-SHA) to perform route planning, safety checks, and diagnostic checks prior to the start of skid data collection each day. The steps described in this SOP are based on the ICC MDRPro 2.5<sup>06/12/2019</sup> software developed for operating Skid Trailers 7 and 8<sup>06/12/2019</sup>. This SOP is one of three to be utilized for daily data collection with the referenced skid trailers – it is succeeded by <u>Skid Data Collection</u> and then <u>Skid Post-Data Collection Actions</u>. This SOP utilizes the Skid Collection List (see <u>Production of Skid Collection List</u>) for the current year.

<u>Note</u>: due to the frequent changes in skid collection software and the differences between the skid trailers, the main body of this SOP contains general steps to perform the required pre-data collection tasks. The skid user manual for the specific skid trailer should be used as supporting documentation to this SOP. The steps for using the current version of the skid data collection software, ICC MDRPro 2.5, in support of this SOP are provided at the end of this SOP.

#### 3.08.02 Frequency

This SOP is to be performed daily by MDOT-SHA FED staff throughout the skid data collection period<sup>06/12/2019</sup>, prior to the first data collection run each day.

#### 3.08.03 Purpose

The purposes of this SOP are to develop an efficient route plan for skid data collection and to check the skid trailer to confirm it is safe to operate and functioning properly prior to data collection each day. This is accomplished by:

- Planning of data collection route such that the possible effect of environmental factors on data quality is reduced,
- conducting vehicle-related safety checks, and
- validating the functionality of the skid trailer components.

#### 3.08.04 *Resource Requirements*

The actions detailed in this SOP are performed by the MDOT-SHA FED skid trailer crew, which is comprised of a driver and an operator. The estimated effort levels shown in the table below represent the total time, in man-hours, required for completion of the daily planning, safety checks, and diagnostics checks. These time estimates assume adequate weather conditions and that the diagnostic checks do not produce results that require additional troubleshooting.

| Position                            | Function   | Resources | Effort Level (man-hrs)            |
|-------------------------------------|------------|-----------|-----------------------------------|
| Skid Testing Crew                   | Driver     | 1         | 1.5                               |
| Skid Testing Crew                   | Operator   | 1         | 1.5                               |
| FED Team Leader (TL) or Coordinator | Supervisor | 1         | As Required <sup>06/12/2019</sup> |

#### 3.08.05 *Procedure*

The procedure required to perform pre-data collection actions on the skid trailer is comprised of the following three tasks:

- (1) planning of data collection routes,
- (2) performing vehicle safety checks, and
- (3) performing daily equipment component diagnostic checks.
- 1- Planning of Data Collection Route *performed by driver and operator, with input from Supervisor*

**Summary:** Under this task, the planned skid data collection route for the day is created and environmental conditions are assessed to determine whether data collection should proceed or be postponed.

- Step 1. Develop an initial skid data collection route for the day using the selected sections from the Skid Collection List (see <u>Production of Skid Collection List</u>). The route is to be selected based on several logistic and practical factors e.g., proximity to office and to gas stations with the objective of maximizing the collected mileage for the day.
- Step 2. Assess weather conditions for the day in order to decide whether to perform or to cancel skid data collection. Typical weather factors affecting this decision include:
  - i. Fog, snow, or ice skid data collection must be cancelled if there is fog, rain, snow, or ice regardless of intensity<sup>06/12/2019</sup>.
  - ii. Surface wetness or ice If it is not raining or snowing, but the pavement surface is wet (standing water) or icy after a visual inspection, data collection is to be delayed until the surface is dry<sup>06/12/2019</sup>.
  - iii. Below freezing if the temperature is below freezing, data collection is delayed until the temperature rises above freezing.

If weather considerations do not result in the cancelation or delay of data collection, proceed Step 3.

#### 2- Performing Vehicle Safety Checks – performed by driver and operator

**Summary:** This task performs vehicle-related safety assessments to check that the skid trailer is in proper working order and safe to operate.

- Step 3. Driver: Turn on skid vehicle ignition.
- Step 4. Driver: Ensure mirrors (left, right, and rear view) and seat position are properly set for safe driving.
- Step 5. Operator: Check pressure of all tires, including skid trailer test tires. Vehicle tires should have pressure as specified by the vehicle manufacturer for given conditions and skid trailer tires should read 24 psi.
- Step 6. Driver: Make sure water tank is filled.

Step 7. Driver: Check that skid trailer lights are functioning properly. This includes beacons, hazards, turning signals, and brake lights. If any lights or beacons are not functioning, communicate issue to Supervisor for further remedial action and suspend data collection until issue has been resolved.

# **3- Performing Daily Equipment Component Diagnostic Checks** – performed by driver and operator

**Summary:** This task initiates the skid data collection computer system and runs diagnostic tests on the skid trailer sub-components to check that they are functioning properly for data collection.

- Step 8. Driver: Position the skid trailer on level ground and out of the way of traffic.
- Step 9. Operator: After confirming that engine is running, turn on the "Air" and "Trailer Power." The specific location of these switches may vary between vehicles; consult the user manual of the specific skid trailer for details.
- Step 10. Operator: Turn on computers. The specific location of these switches may vary between vehicles; consult the user manual of the specific skid trailer for details.
- Step 11. Operator: Login to the proper computer user profile with the appropriate user name and password. The specific details of the user profiles may vary between vehicles; consult the user manual of the specific skid trailer for details.
- Step 12. Operator: Login to the current skid data collection software by double-clicking on the MDRPro desktop icon and entering the appropriate sign-in credentials; consult the user manual of the specific skid trailer for details and the end of this SOP for instructions on using the ICC MDRPro 2.5 software.
- Step 13. Operator: Perform pre-data collection diagnostic tests to ensure the skid trailer sub-components are functioning properly; consult the user manual of the specific skid trailer for details and the end of this SOP for instructions on using the ICC MDRPro 2.5 software.
  - i. If the calibration values are within the required tolerance, proceed to <u>Skid Data</u> <u>Collection</u> for commencement of daily skid data collection.
  - ii. If the calibration values are out of range with respect to the required tolerance, contact Supervisor for remedial action and suspend data collection until the issue has been resolved.

#### ICC MDRPro 2.5 Skid Pre-Data Collection Software Instructions

The following instructions can be followed to supplement Task 3 of this SOP when using the ICC MDRPro 2.5 skid data collection software to perform the required pre-test diagnostic checks.

Double-click on the MDRPro desktop icon (see below image).

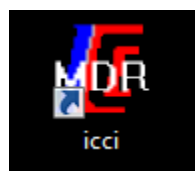

In the "Enter Password" dialogue box, type "user" (see below image).

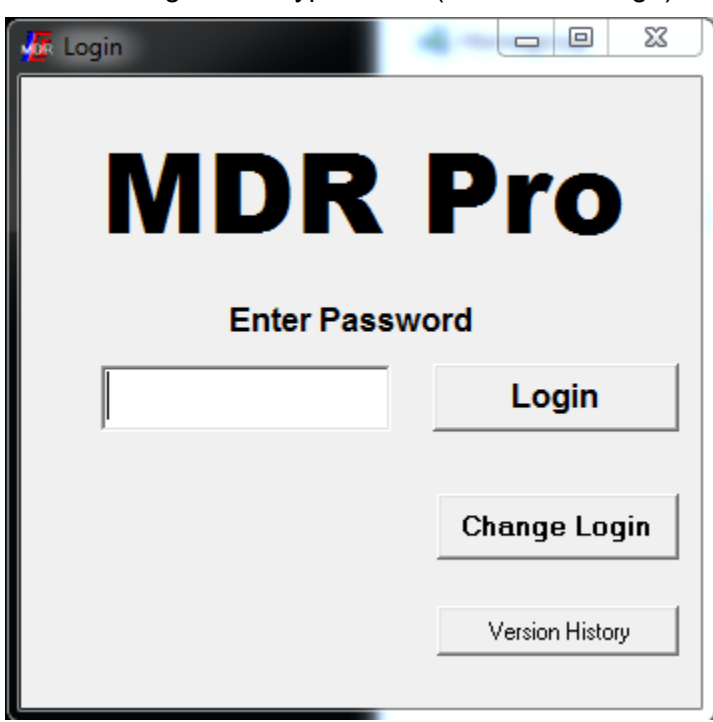

Click on the "Calibration" tab and then select "Pre Test" (see below image).

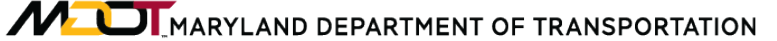

STATE HIGHWAY ADMINISTRATION

Field Data Collection Skid Pre-Data Collection Actions

| 🖉 User   MDRPro v2.8.6.11 Settings (Log: C:\Data\NETWORK\2018\A | A\20181019\\MDR_Pro2018_10_19_143841.csv) HB | 89 USB 8287 72530096 725 | 21809 [8160] |
|-----------------------------------------------------------------|----------------------------------------------|--------------------------|--------------|
| Main System Options Calib Parameters                            | Hardware Options Calibration                 |                          |              |
| System                                                          | Profile/Texture Laser                        | Skid                     |              |
|                                                                 |                                              | Pre-Test                 |              |
| Distance Cal                                                    | Block Check                                  | Force Ca                 | ıl           |
|                                                                 |                                              |                          |              |
|                                                                 |                                              |                          |              |
|                                                                 |                                              |                          |              |
|                                                                 |                                              |                          |              |
|                                                                 |                                              |                          |              |
|                                                                 |                                              |                          |              |
| F9 - Collect                                                    |                                              |                          | F10 - EXIT   |
| Label + Max 15 characters                                       |                                              |                          | A USB 43     |

Observe the values on the screen for "Left Force" and "Left Load" (see below image). Record both numbers in the record book kept in the skid vehicle. If values are out of range, move to more level ground and repeat test.

STATE HIGHWAY ADMINISTRATION

Field Data Collection Skid Pre-Data Collection Actions

| Pretest                                              |              |                         |                |              |                             |                         | - 0   |
|------------------------------------------------------|--------------|-------------------------|----------------|--------------|-----------------------------|-------------------------|-------|
| Kill - F2 Pull Skid - F                              | 4 Cal R - F5 | Save Static - F6 Adj Pa | arams - F7 Whe | eel Sel - F{ | Brake Ena                   | bled - F9 Exit          | - F10 |
| Veh Speed Wh                                         | eel<br>ft    | Event 0                 | Water<br>0.0   | Le           | eft Speed<br>0.0            | Right Speed             |       |
| Ref Post 0.000                                       |              | Left Force              | Left Load      | Ri           | ght Force                   | Right Load              |       |
| <u>p</u> - Stup Data                                 |              | Ford                    | e Static       |              | Load S                      | Static                  |       |
| <u>1</u> - CalR On<br><u>2</u> - CalR Off            | <u>Set</u>   | -204                    | -132           | RAW          | -3818                       | -3721                   |       |
| <u>3</u> - Water Arm On                              |              | 22<br>For               | 2<br>rce Shunt | LB           | 1082<br>Loa                 | 1061<br>d Shunt         |       |
| <u>4</u> - Water Arm Off<br><u>5</u> - Water Pump On |              | Old Cal<br>-2909        | New Cal        | RAW          | Old Cal<br>-6473            | New Cal                 |       |
| <u>6</u> - Water Pump Off                            |              | 764                     |                | LB           | 1654                        |                         |       |
| <u>r</u> - Brake Off                                 |              | Wheel Se                | elected Left   |              | Apply Brake<br>Cal Resistor | e No<br>r Off           |       |
|                                                      |              | ,                       |                |              |                             | WaterFlowCou<br>6268154 | nt    |

- i. The "Left Force" value should be close to 0 (less than 10 is acceptable).
- ii. The "Left Load" value should be approximately 1085 (+/- 15 is acceptable). If out-of-range, move the trailer to make sure it is level and take another measurement.
- iii. If values continue to be out of range, contact Supervisor for further remedial action and suspend data collection until the issue has been resolved.

Exit "Pre Test" window by pressing the "F10" key. Pre-data collection actions are now complete.

## 3.09 SKID DATA COLLECTION

#### 3.09.01 General

This section describes the standard operating procedure (SOP) used by staff from the Field Explorations Division (FED) of the Maryland Department of Transportation State Highway Administration (MDOT-SHA) to perform daily skid data collection. The steps described in this SOP are based on the ICC MDRPro 2.5<sup>06/12/2019</sup> software developed for operating Skid Trailers 7 and 8<sup>06/12/2019</sup>. This SOP is one of three to be utilized for daily data collection with the referenced skid trailers – it is preceded by <u>Skid Pre-Data Collection</u> Actions and succeeded by <u>Skid Post-Data Collection Actions</u>. The data collection activities covered in this SOP start after the end of the daily diagnostic checks (see <u>Skid Pre-Data Collection Actions</u>) and they end prior to commencement of the daily data export (see <u>Skid Post-Data Collection Actions</u>) – i.e., it describes the procedure for completing a full day of skid data collection. This SOP utilizes the Skid Collection List (see <u>Production</u> of Skid Collection List) for the current year.

<u>Note</u>: due to the frequent changes in skid collection software and the differences between the skid trailers, the main body of this SOP contains general steps to perform the required data collection tasks. The skid user manual for the specific skid trailer should be used as a supporting documentation to this SOP. The steps for using the current version of the skid data collection software, ICC MDRPro 2.5, in support of this SOP are provided at the end of this SOP. This software should already be initialized from <u>Skid Pre-Data</u> <u>Collection Actions</u>.

#### 3.09.02 Frequency

This SOP is to be performed daily by MDOT-SHA staff throughout the data collection period<sup>06/12/2019</sup>.

#### 3.09.03 Purpose

The purposes of this SOP are to perform daily skid data collection and to perform visual quality control (QC) checks on those data while they are being collected.

#### 3.09.04 Resource Requirements

The actions detailed in this SOP are performed by the MDOT-SHA FED skid trailer crew, which is comprised of a driver and an operator. The estimated effort levels shown in the table below represent the total time, in man-hours, required for completion of a full day of skid data collection. These time estimates assume adequate weather conditions and a typical data collection schedule. Actual time to complete individual runs in the field will vary between routes.

| Position                            | Function   | Resources | Effort Level (man-hrs)            |
|-------------------------------------|------------|-----------|-----------------------------------|
| Skid Testing Crew                   | Driver     | 1         | 6.0                               |
| Skid Testing Crew                   | Operator   | 1         | 6.0                               |
| FED Team Leader (TL) or Coordinator | Supervisor | 1         | As Required <sup>06/12/2019</sup> |

#### 3.09.05 *Procedure*

The procedure required to perform daily skid data collection is comprised of the following single task:

(1) performing daily data collection.

#### 4- **Performing Daily Data Collection** – *performed by driver and operator*

**Summary:** Under this task, daily skid data collection runs are completed using the skid trailer. The vehicle should be properly functioning and the computer system appropriately initiated after completion of the pre-data collection actions detailed in <u>Skid Pre-Data Collection Actions</u>.

- Step 1. Operator: Navigate to the data collection screen on the current skid collection software; consult the skid user manual of the specific skid trailer for details.
- Step 2. Operator: select the directory where data are to be stored by navigating to the appropriate folder; consult the skid user manual of the specific skid trailer for details.
- Step 3. Operator: Enter the appropriate information for the specific run to be collected; consult the skid user manual of the specific skid trailer for details.
- Step 4. Operator: Copy information from Step 3 into log book kept inside the skid vehicle.
- Step 5. Driver: Once entry of information from Step 3 into the data collection software has been confirmed, drive towards beginning of test segment.
- Step 6. Operator: Initiate the Distance Measuring Instrument (DMI) and data collection at the start of the test segment. Friction tests will occur approximately every 0.1 miles for mainline roads and 0.05 miles for shorter segments and ramps. The wheel will lock at these increments and a skid number will be recorded. If the speed limit is greater than 40 mph, operator should attempt to maintain a speed of 40 mph throughout the test. Otherwise, operator should maintain the posted speed limit. Consult the skid user manual of the specific skid trailer for details.
- Step 7. Operator: Observe data collection screen during test, including: skid numbers, water output, and speed. If data does not seem reasonable, abandon test and restart. If data continues to appear unreasonable, contact Supervisor for further remedial action and suspend data collection until the issue has been resolved.
- Step 8. Operator: At the end of the test segment, end the data collection and save the data; consult the skid user manual of the specific skid trailer for details.
- Step 9. Repeat Step 1 through Step 8 for each data collection run during the day. After completion of the last data collection run, proceed to <u>Skid Post-Data Collection</u> <u>Actions</u> for end-of-day shut-down activities.

#### ICC MDRPro 2.5 Skid Data Collection Software Instructions

The following instructions can be followed to supplement Task 1 of this SOP when using the ICC MDRPro 2.5 skid data collection software to perform the required data collection.

Click on the "Main" tab. All collection information for a specific run will be entered in this window (see below image).

| 🚛 User   MDRPro v2.8.6.11 Settings (Log: C\Data\NETWORK\2018\AA\20181019\\MDR_Pro_2018_10_19_143841.csv) HB:21 USB 8287 133583216 1335749 | 929 [8160] 🗖 🗖 🛛 |
|----------------------------------------------------------------------------------------------------|------------------|
| Main System Options Calib Parameters Hardware Options Calibration                                                                         |                  |
| Run Param Sel                                                                                                    |                  |
| Collection System                                                                                                    | Live             |
| System: MDDOT 4                                                                                                    | Date 10/19/2018  |
| Collection Type: SkidOnly                                                                                                    | Time: 14:46:51   |
| Ref Post Mode: RP_Miles                                                                                                    |                  |
| Primary DMI Source: Veh                                                                                                    |                  |
| Primary DCF: 2.099195 in                                                                                                    |                  |
|                                                                                                    | Data Connection  |
| MDR Data Path C:\Data\NETWORK\2018\AA\                                                                                                    |                  |
| MDR Sub Folder: Auto create                                                                                                    | Connected        |
| File Name AA MD 387 Browse                                                                                                    | USB Device 0     |
|                                                                                                    |                  |
| - Pun Settings                                                                                                    |                  |
| County CA Reg Port 0.000                                                                                                    |                  |
| Dictrict Dr.                                                                                                    | Save Raw         |
| District D5 C Lare Of Driver ASHIELDS C                                                                                                   | Extended Log     |
| Route MD 387   Direction North  Ascend                                                                                                    | Debug Log        |
|                                                                                                    | 1                |
| User Ref 1  923011 Weather Condition Sunny Humidity 50.0 %                                                                                |                  |
| User Ref 2 Air Temp 93 ØF                                                                                                    |                  |
| User Ref 3 Surface Temp 79 ØF                                                                                                    |                  |
|                                                                                                    |                  |
| F9 - Collect                                                                                                    | F10 - EXIT       |
|                                                                                                    |                  |
|                                                                                                    | A USB 43         |

Select the proper directory under "MDR Data Path"<sup>06/12/2019</sup> by selecting the "Browse" button next to the dialogue box and navigating to the appropriate folder. Type in the file name in the dialogue box that reads "File Name" following the appropriate format<sup>06/12/2019</sup>. Fill in all required fields under "Run Settings" (see above image). This includes: County, District, Route Number, Beg Ref Post, Lane, Direction, Ascending/Descending, Operator, and Driver.

Press the "F9" key on the keyboard to open the data collection screen. Ensure the run setting information at the top of the screen is correct, including: Reference Post, Direction, District, County, Route Number, Beginning Mile Post, and Ending Mile Post (see below image). If information is incorrect, return to "Main" tab and update information before continuing with data collection.

Maryland department of transportation Field Data Collection STATE HIGHWAY ADMINISTRATION Skid Data Collection \_ MDRPro v2.8.6.11 MDDOT County Route Lane Surf SN Co District nce Pos 0.000 <u>Ig</u>t 0.0 D5 СА MD 387 01 ACP Lane 01 0.000 0000 N + mi Sys = SkidOnly VBat1Curr VBat2Curr WaterLev
0.0 0.0 WaterCnt NextSkid 6268154 -1 AutoModes On Off PPS Hgt (M) Q Age Trk 4852 50.977 2 5.1 359.9 
 Trk
 Vel kh HDOP
 GM Time

 359.9
 1.0
 18:41:48.10
 GPS-13Latitude Longitude GM Date Sat 076 40.7234852 10/19/2018 08 39 09 4713861 tEst Mode tYpe Alt W WheelIntr miaUtoGraptWaterArm Pump BrakeCnt Water Load Normal Auto Wet Off Left 0.050 Off Off Up Off Off 0551 0.0 106 Force L Spd R Spd TireTyp 2 0.0 0.0 Ribbed 1061 Conner EVB 🕇 Trip Dist 0.000 Last Trip Dist 75 Surf VTR 12.2 Laser 9.325 0.000 Temp: Air 77 Src RefPost FN Water Wheel Spd Status Cycle Tread Msg Event

Press the "F4" key to initiate the Distance Measuring Instrument (DMI) and data collection.

F8=NR/S

3

-99 Lead: 127 [8160]

F9=RfR

F10=EXIT

278Kb U

F5=GEN

At the end of the data collection run, press the "F3" key on the keyboard to end the test.

Press the "F10" key to exit the data collection screen. Click "Yes" to save data collection run. Click "Yes" again to return to main software screen

F2=KILL AUTO

F3=dmiON

F4=SKID

F1=MSG

# 3.10 SKID POST-DATA COLLECTION ACTIONS

#### 3.10.01 General

This section describes the standard operating procedure (SOP) used by staff from the Field Explorations Division (FED) of the Maryland Department of Transportation State Highway Administration (MDOT-SHA) to perform end-of-day data management and shut-down actions following completion of the daily skid data collection. The steps described in this SOP are based on the ICC MDRPro 2.5<sup>06/12/2019</sup> software developed for operating Skid Trailers 7 and 8<sup>06/12/2019</sup>. This SOP is one of three to be utilized for daily data collection with the referenced skid trailers – it is preceded by <u>Skid Pre-Data Collection Actions</u> and <u>Skid Data Collection</u>. The post-data collection actions covered in this SOP start from the completion of the last data collection run of the day (see <u>Skid Data Collection</u>) to system shut down.

<u>Note</u>: due to the frequent changes in skid collection software and the differences between the skid trailers, the main body of this SOP contains general steps to perform the required end-of-day data management and shut down tasks. The skid user manual for the specific skid trailer should be used as a supporting documentation to this SOP. The steps for using the current version of the skid collection software, ICC MDRPro 2.5, in support of this SOP are provided at the end of this SOP. The software should already be ready for the post data collection tasks.

#### 3.10.02 Frequency

This SOP is to be performed daily by MDOT-SHA staff throughout the data collection period<sup>06/12/2019</sup>, following the last data collection run of the day.

#### 3.10.03 Purpose

The purpose of this SOP is perform end-of-day data management and shut-down actions following completion of the daily skid data collection.

#### 3.10.04 *Resource Requirements*

The actions detailed in this SOP are performed by the MDOT-SHA FED skid trailer crew, which is comprised of a driver and an operator. The estimated effort levels shown in the table below represent the total time, in man-hours, required for completion of the post-data collection actions. These time estimates assume no issues are encountered.

| Position                            | Function   | Resources | Effort Level (man-hrs)            |
|-------------------------------------|------------|-----------|-----------------------------------|
| Skid Testing Crew                   | Driver     | 1         | 0.5                               |
| Skid Testing Crew                   | Operator   | 1         | 0.5                               |
| FED Team Leader (TL) or Coordinator | Supervisor | 1         | As Required <sup>06/12/2019</sup> |

#### 3.10.05 *Procedure*

The procedure required to perform the skid post-data collection actions is comprised of the following tasks:

- (1) transferring collected skid data, and
- (2) shutting down skid trailer system and scanning log book records.

#### 1- Transferring Collected Skid Data – *performed by operator*

**Summary:** Under this task, the collected skid data is transferred from the on-board computer to a flashdrive for transmittal to the FED TL. This task is only performed at the completion of a county or during the collection of the Test Loop (see <u>Skid Test</u> <u>Loop Data Collection</u>).

- If all segments for the county have been collected, or if the collection effort is on the Skid Test Loop (see <u>Skid Test Loop Data Collection</u>), proceed to Step 2. Otherwise, skip to the system shut-down task that starts in Step 3.
- Step 2. Plug in flashdrive to USB port of on-board computer and navigate to the data storage folder. Copy data and safely eject flashdrive. Consult the skid user manual of the specific skid trailer for details.
- 2- Shutting Down Skid Trailer System and Scanning Log Book Records performed by driver and operator

Summary: Under this task, the on-board computer system and vehicle are shut down.

- Step 3. Operator: Safely shut down all on-board computers; consult the skid user manual of the specific skid trailer for details.
- Step 4. Operator: Turn off "Trailer Power", "Air Compressor", and "Beacon;" consult the skid user manual of the specific skid trailer for details.
- Step 5. Driver: Record vehicle mileage in log book and turn off ignition. Lock all doors.
- Step 6. Once back in the office, scan log book records for the county and deliver flashdrive and scans to FED TL if Task 1 was required.

#### ICC MDRPro 2.5 Skid Post-Data Collection Software Instructions

The following instructions can be followed to supplement Tasks 1 and 2 of this SOP using ICC MDRPro 2.5 skid data collection software to perform the required post-data collection actions.

To copy data to flashdrive:

- Double-click on the "My Computer" icon on the computer desktop screen.
- Double-click on "C Drive" and then "Data."
- Scroll down to the folder of the county that was just completed. Right-click and select "Copy."
- Navigate to the flashdrive ("Removable Disk (F:)"). Right-click and select "Paste."
- On the bottom right-hand corner of the screen, right-click on the USB icon and select "Eject Flash Disk." A message will appear when it is safe to remove the flashdrive. Unplug flashdrive from computer.

To shut down computers:

- Click on the Windows icon at the bottom left-hand corner of the screen and select "Shut Down."
- Toggle to second computer screen by pressing the black button on the back of the computer monitor.
- On the second computer desktop screen, click on the red power button and select "Shut Down."
- Wait for a message on the screen to read "It is now safe to turn off computer" and then press the red button below the keyboard (hold until it beeps). Confirm that both computers are now off.
- On the middle console, turn off "Trailer Power", "Air Compressor", and "Beacon."

## 3.11 SKID DMI CALIBRATION

#### 3.11.01 General

This section describes the standard operating procedure (SOP) used by staff from the Field Explorations Division (FED) of the Maryland Department of Transportation State Highway Administration (MDOT-SHA) to calibrate the Distance Measuring Instrument (DMI) mounted on the skid trailers. The steps described in this SOP are based on the ICC MDRPro 2.5<sup>06/12/2019</sup> software developed for operating Skid Trailers 7 and 8<sup>06/12/2019</sup>. The reference measurements used in the DMI calibration procedure described in this SOP are obtained by a state surveyor using thermally compensated steel tape. These reference measurements are obtained along two one-mile long pavement sections, marked on the shoulder lanes in both directions, on a segment of MD Route 100.

<u>Note</u>: due to the frequent changes in skid collection software and the differences between the skid trailers, the main body of this SOP contains general steps to perform the required DMI calibration tasks. The skid user manual for the specific skid trailer should be used as a supporting documentation to this SOP. The steps for using the current version of the skid collection software, ICC MDRPro 2.5, are provided at the end of this SOP.

#### 3.11.02 Frequency

This SOP should be performed monthly by MDOT-SHA FED staff throughout the data collection period<sup>06/12/2019</sup>.

#### 3.11.03 Purpose

The purpose of this SOP is to check the accuracy of the distance measurements taken by the DMI mounted on Skid Trailers 7 and 8 using the ICC MDRPro 2.5 software and, if deemed necessary, to recalibrate the DMI.

#### 3.11.04 *Resource Requirements*

Calibration of the DMI is performed by the MDOT-SHA FED skid trailer crew, which is comprised of a driver and an operator. The estimated effort levels shown in the table below represent the total time, in man-hours, required for driving from the SHA's Office of Materials Technology (OMT) location to the calibration pavement sections on Route MD 100, performing three data collection runs on these two calibration pavement sections, and driving back to the OMT location.

| Position                            | Function   | Resources | Effort Level (man-hrs)            |
|-------------------------------------|------------|-----------|-----------------------------------|
| Skid Testing Crew                   | Driver     | 1         | 1.5                               |
| Skid Testing Crew                   | Operator   | 1         | 1.5                               |
| FED Team Leader (TL) or Coordinator | Supervisor | 1         | As Required <sup>06/12/2019</sup> |

#### 3.11.05 *Procedure*

The procedure required to calibrate the DMI mounted on Skid Trailers 7 and 8 using the ICC MDRPro 2.5 software consists of the following two tasks:

- (1) performing repeat calibration runs, and
- (2) saving data and performing data QC.

#### 1- Performing Repeat Calibration Runs – performed by driver and operator

**Summary:** Under this task, data from three runs are collected along the two calibration pavement sections on Route MD 100 for use in checking the accuracy of the distance measurements taken by the DMI mounted on Skid Trailers 7 and 8 using the ICC MDRPro 2.5 software and, if deemed necessary, for recalibrating the DMI.

The calibration sites consist of two one-mile long pavement sections on Route MD 100, located near the OMT and marked along the shoulder lanes – one in the eastbound direction and the other in the west-bound direction (see map screenshot below). Two runs are performed on the east-bound direction and one run in the west-bound direction, for a total of 3 data collection runs.

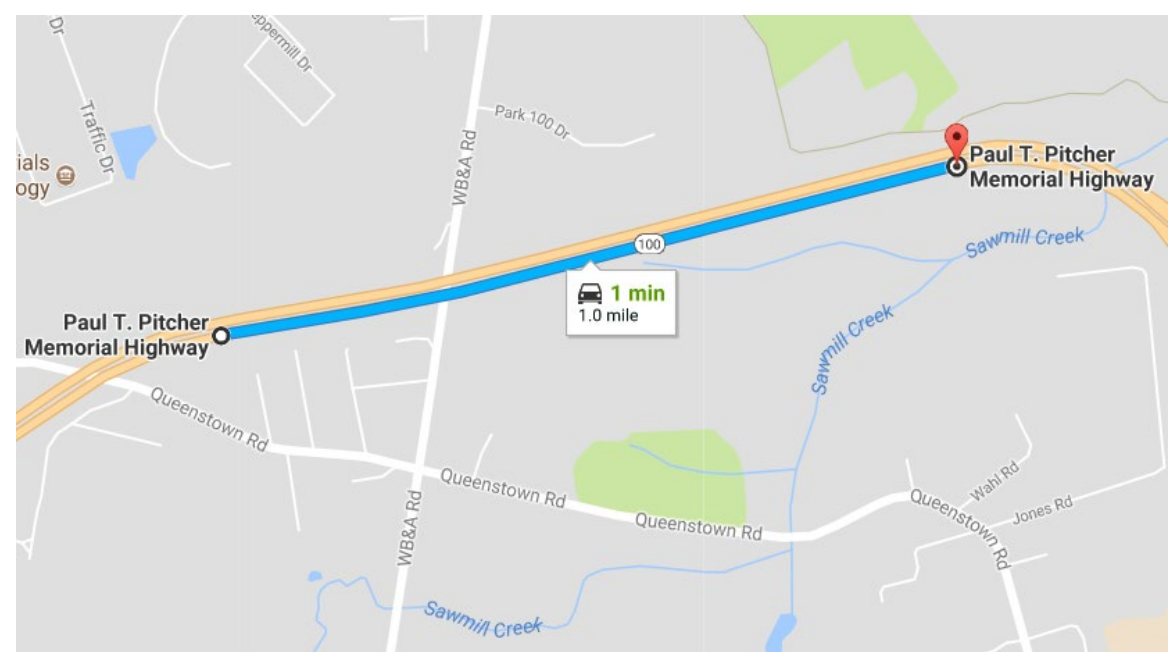

- Step 1. Operator: Follow start-up procedures for initiating the computer system and performing standard vehicle checks as described in <u>Skid Pre-Data Collection</u> <u>Actions</u>.
- Step 2. Driver: Drive the skid trailer to the starting point of the calibration site in the east-bound direction. The starting point can be identified by the following markings):
  - i. an orange paint mark on a tree to the right of the road (see first photo that follows this list),
  - ii. a metal pole just beyond the pavement shoulder (see second photo that follows this list),
  - iii. paint markings on the pavement shoulder (line and "ST"; see second photo that follows this list),
  - iv. a survey nail in the pavement shoulder, and
  - v. a yellow sign that reads "DMI Calibration Site."

Maryland department of transportation

STATE HIGHWAY ADMINISTRATION

Field Data Collection Skid DMI Calibration

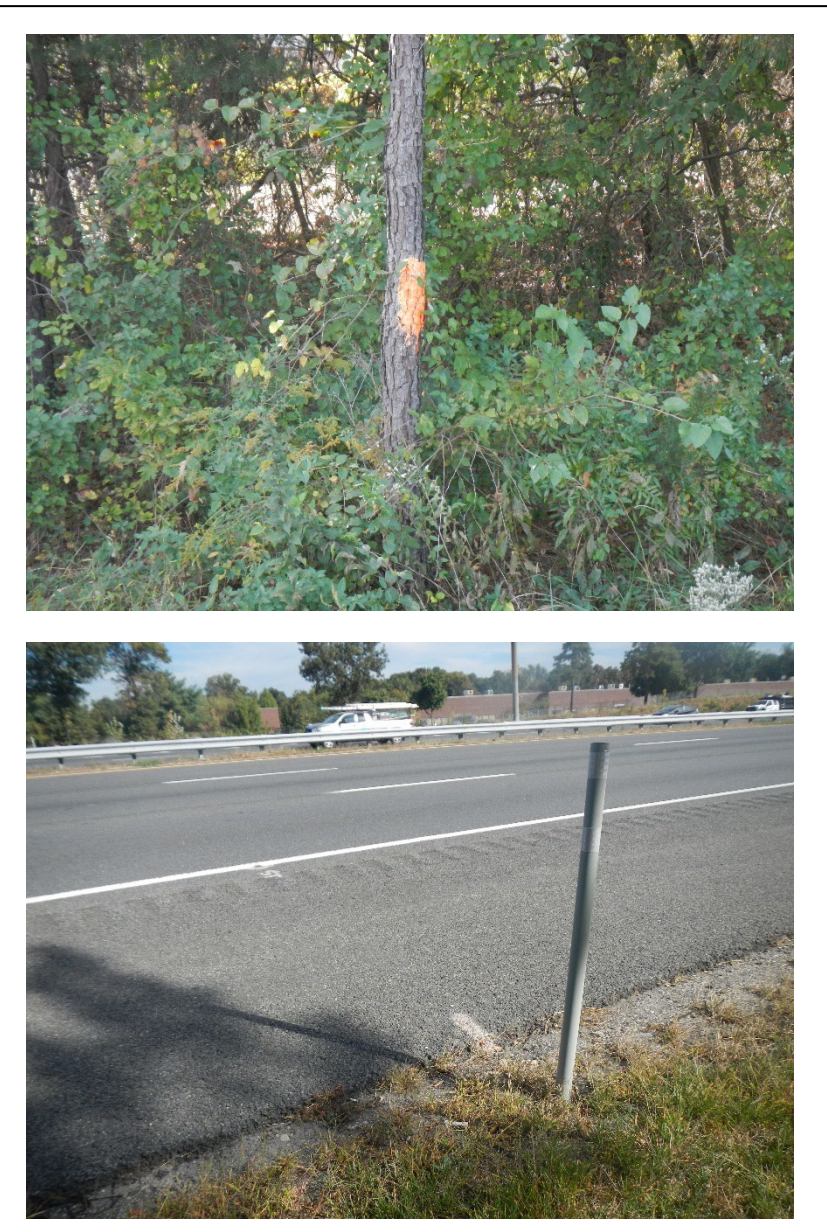

- Step 3. Operator: Initiate the skid data collection software and navigate to the "DMI Calibration" window; consult the skid user manual of the specific skid trailer for details
- Step 4. Driver: Drive the skid trailer until the front bumper of the vehicle is aligned with the starting position, as identified by one or more of the earlier referenced markings<sup>06/12/2019</sup>.
- Step 5. Operator: Begin the first test run in the software; consult the skid user manual of the specific skid trailer for details
- Step 6. Driver: Drive forward on shoulder lane at a safe speed, from the starting position until a few feet before the end mark as identified by metal pole just beyond the pavement shoulder and survey nail shown in the photo below. The calibration interface should display travelled distance on the computer screen.

Attempt to stay as straight as possible in the shoulder lane using the white stripe, edge of pavement, and guardrail (where present) as references.

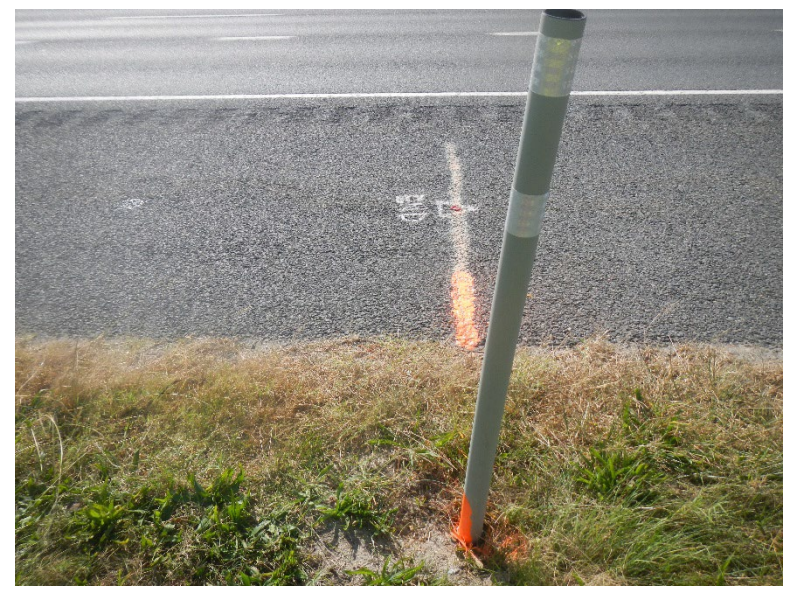

- Step 7. Driver: Drive skid trailer until front bumper of vehicle is aligned with "ending" position, as identified by metal pole just beyond the pavement shoulder and survey nail shown in the photo above<sup>06/12/2019</sup>.
- Step 8. Operator: End the first test run; consult the skid user manual of the specific skid trailer for details
- Step 9. Driver: Drive the skid trailer to starting point of the calibration site in the westbound direction and repeat Step 2 to Step 8 to perform second DMI calibration run.
- Step 10. Driver: Drive the skid trailer to starting point of the calibration site in the eastbound direction and repeat Step 2 to Step 8 to perform the third DMI calibration run.

#### 2- Saving Data and Performing Data QC – performed by operator

**Summary:** Under this task, the DMI calibration results are saved and the resulting calibration factors are evaluated for acceptable accuracy.

- Step 11. Once the third DMI calibration run has been completed, save the data set.
- Step 12. Examine the calibration factors from the results reported in the software; consult the skid user manual of the specific skid trailer for details. The calibration factors for the 3 runs must agree within 0.1 percent and preferably within 0.05 percent.
  - i. If they do not agree, consult TL and discuss next steps for remedial actions.
  - ii. If they do agree, exit the calibration program. Consult the skid user manual of the specific skid trailer for details.

#### ICC MDRPro 2.5 DMI Calibration Software Instructions

The following instructions can be followed to supplement Task 1 of this SOP when using the ICC MDRPro 2.5 skid data collection software to perform the required DMI calibration.

Click on the "MDRPro 2" icon on the desktop of the computer (see below image).

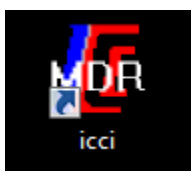

Login by typing "user" in the "Password" text box (see below image).

| 률 Login      |                 |
|--------------|-----------------|
| MDR          | Pro             |
| Enter Passwo | ord             |
|              | Login           |
|              | 1               |
|              | Change Login    |
|              | Version History |

| User   MDRPro v2.8.6.11 Settings (Log: C:\Data\NETWORK\2018) | AA\20181019\\MDR_Pro_2018_10_19_143841.csv) | HB:89 USB 8287 72530096 72521809 [8160] |          |
|--------------------------------------------------------------|---------------------------------------------|-----------------------------------------|----------|
| Main System Options Calib Parameters                         | Hardware Options Calibratio                 | n                                       |          |
|                                                              | I immunuuu                                  | mmi                                     |          |
|                                                              |                                             |                                         |          |
| System                                                       | Profile/Texture Laser                       | Skid                                    |          |
|                                                              |                                             | Pre-Test                                |          |
|                                                              |                                             |                                         |          |
| Distance Cal                                                 | Block Check                                 | Force Cal                               |          |
|                                                              |                                             |                                         |          |
|                                                              |                                             |                                         |          |
|                                                              |                                             |                                         |          |
|                                                              |                                             |                                         |          |
|                                                              |                                             |                                         |          |
|                                                              |                                             |                                         |          |
|                                                              |                                             |                                         |          |
|                                                              |                                             |                                         |          |
|                                                              |                                             |                                         |          |
|                                                              |                                             |                                         |          |
|                                                              |                                             |                                         |          |
|                                                              |                                             |                                         |          |
| F9 - Collect                                                 |                                             | F1                                      | 0 - EXIT |
| Label + Max 15 characters                                    |                                             |                                         | A USB 43 |

Click on the "Calibration" tab and then the "Distance Cal" button (see below image).
Press the "F6" key to start a new calibration set after the "Distance Calibration" window opens (see below image).

| Los Distance Calibration                                                                                                    |                                                                                                    | a factor                                                                                                    |                                    | ×                                                                                                    |
|----------------------------------------------------------------------------------------------------|----------------------------------------------------------------------------------------------------|----------------------------------------------------------------------------------------------------|------------------------------------|----------------------------------------------------------------------------------------------------|
| Start Test-F2Stop Test-F3_                                                                                                    | Target On-F <u>4</u> Target Off-F5                                                                        | New Set F <u>6</u> Clear Set F7 Delete Rt                                                                                                    | in-F <u>8</u> Save Set- <u>F</u> 9 | Report- <u>B</u> Exit                                                                                                    |
| Input Parameters<br>Vehicle Tire <u>P</u> ressure (psi)<br>24                                                                                                    | Lest Distance (it)<br>5280.0                                                                              | Driver Operato                                                                                                    | И<br>-                             | Calibration Procedure-F <u>1</u>                                                                                                    |
| -Dynamic Data<br>Target Mode<br>Disabled                                                                                                    | Test Status                                                                                               | Calibration Type       (Veh)     (Enc)       ✓     ☑MIS     ☑ MIS                                                                                                  | n 🗖 <u>B</u> t Skid Whi            | Use Selected DCF as Current Delete Selected Set                                                                                                    |
| Vehicle Speed 00  Trip DMI Available Ports 0 CDM1 0 DMI 5 Count - 1 0 DMI 5 Count - 2 Left Wheel DMI Count - 3 Right Wheel DMI Count - 4 Simulate TGT PPS Latitlude Gps Status 0101 | Vehicle Calibration Data<br>Pre-Test DCF<br>2 099195<br>Distance Cal Date<br>07/20/2018<br>Test Dmi Count | Test DCF     Factory DCF       0.000000     2.004112       Distance Cal Time     Distance Bias       08.51:17     1.00       DCF     New Distance     Old Distance | assed                              | Calibration Sets  UWheel  07/25/2017 11:37:50 07/25/2017 11:51:08 07/25/2017 12:02:45 07/25/2017 12:02:45 07/25/2017 14:02:46 07/20/2018 08:39:41 07/20/2018 08:51:17  Dmi6  07/25/2017 11:22:55 05/03/2018 10:11:27 07/20/2018 08:24:24 07/20/2018 08:24:24 07/20/2018 08:24:24 07/20/2018 08:24:17 |
| Longitude Gps Invalids<br>Air Temp Surface Temp VBat1<br>75 76 0.0                                                                                                    |                                                                                                    |                                                                                                    |                                    |                                                                                                    |

Press the "F2" key to start the DMI calibration run.

Press the "F3" key to stop the DMI calibration run.

The following details can be followed to supplement Task 2 of this SOP using ICC MDRPro 2.5 skid data collection software to save the DMI Calibration.

Once third run is complete, press the "F9" key to save the calibration set.

Press the "F10" key to exit the calibration program.

## 3.12 SKID WATER CALIBRATION

#### 3.12.01 General

This section describes the standard operating procedure (SOP) used by staff from the Field Explorations Division (FED) of the Maryland Department of Transportation State Highway Administration (MDOT-SHA) to perform the static water calibration of Skid Trailer 7, which is the smaller of the MDOT-SHA friction data collection vehicles. This skid trailer has a 450 gallon water tank and it is typically used in congested areas -- the counties of X1, X2 and X3. Skid Trailer 8, the larger of the MDOT-SHA friction data collection vehicles, uses a different water calibration procedure.

The static water calibration is performed at the Office of Materials Technology (OMT) calibration area.

Note: The user manual for Skid Trailer 7 should be used as supporting documentation to this SOP. The steps for using the current version of the Skid Trailer 7 data collection software, ICC MDRPro 2.5, are provided at the end of this SOP.

#### 3.12.02 Frequency

The static water calibration of Skid Trailer 7 is performed by the MDOT-SHA FED staff once per year, prior to the start of the data collection season<sup>06/12/2019</sup>.

#### 3.12.03 Purpose

The purpose of this SOP is to check that the quantity of water being released by Skid Trailer 7 is consistent with the on-board equipment readings.

#### 3.12.04 Resource Requirements

The static water calibration of Skid Trailer 7 involves the following MDOT-SHA FED staff members:

- (1) an operator knowledgeable in the data collection software,
- (2) a driver responsible for maintaining a steady speed of 40 mph,
- (3) an assistant to oversee water released into the bucket and,
- (4) a timer to indicate the start and end of the calibration test.

The estimated effort levels shown in the table below represent the total time, in man-hours, to complete the skid water calibration. These time estimates assume no issues are encountered during the calibration.

| Position        | Function   | Resources | Effort Level (man-hrs)              |
|-----------------|------------|-----------|-------------------------------------|
| FED Staff       | Operator   | 1         | 0.5                                 |
| FED Staff       | Assistant  | 1         | 0.5                                 |
| FED Staff       | Driver     | 1         | 0.5                                 |
| FED Staff       | Timer      | 1         | 0.5                                 |
| FED Team Leader | Supervisor | 1         | "As required" <sup>06/12/2019</sup> |

#### 3.12.05 *Procedure*

The procedure required to perform the static calibration of the water being released by Skid 7 is comprised of a single task:

- (1) perform static water calibration.
- **3- Perform Static Water Calibration** performed by driver, operator, assistant, and *timer*

**Summary:** Under this task, a static water calibration of Skid Trailer 7 is performed at the MDOT-SHA OMT calibration area to check that the quantity of water being released by the referenced skid trailer is consistent with the on-board equipment readings.

- Step 1. Driver: Position the vehicle so that the skid trailer is in the "test pit" in the garage and place wood blocks under the skid trailer tires.
- Step 2. Assistant: Plug power cord from skid trailer in to a power source and initialize equipment.
- Step 3. Assistant: Connect the air supply to the trailer "tongue" and turn on (for water pump).
- Step 4. Assistant: Jack up the vehicle rear tires.
- Step 5. Assistant: Place the splash guard on the water nozzle and place the test bucket underneath the water nozzle.
- Step 6. Operator: Initialize the ICC MDRPro2 skid data collection software and login; see the end of this SOP. Navigate to the water calibration screen (see the end of this SOP); consult the user manual of Skid Trailer 7 for details.
- Step 7. Driver: Turn on the vehicle and begin to "drive" the vehicle to spin the wheels elevated by the jacks. Attempt to maintain a speed of 40 mph.
- Step 8. Operator: When the driver is ready (at a speed of 40 mph), signal "Go" to the timer.
- Step 9. Timer: Start stopwatch.
- Step 10. Operator: Turn on the water pump in the ICC MDRPo 2.5 software interface at the same time as the timer starting the stopwatch. Consult the Skid Trailer 7 user manual for details. Water will begin to fill the bucket.
- Step 11. Timer: Monitor the stopwatch and signal "Stop" to the operator and assistant at the 15 second mark.
- Step 12. Operator: On the timer's "Stop" signal, turn off the water pump in the ICC MDRPro 2.5 software interface. Consult the Skid Trailer 7 user manual for details.
- Step 13. Assistant: On the timer's "Stop" signal, place the pan between the nozzle and bucket to prevent excess drip after the test has ended.
- Step 14. Assistant: Remove the pan once the drip has stopped and dispose of the water in the drip pan.
- Step 15. Assistant: With the help of the operator, remove the filled bucket and place on the scale. Measure the weight of the filled bucket.
- Step 16. Operator: Remove tare (10.2 lbs) from the measured weight and divide the weight of the water (lbs) by 8.33 (lbs/gal) to convert the weight to gallons.

- Step 17. Operator: Multiply the weight in gallons by four (15 second test) to compute a measurement of gallons per minute. The desired range is 27 to 28 gal/min.
- Step 18. Operator: Normally, the first test is thrown out and a second test is run by repeating Step 6 to Step 17. Examine the results of the second test.
  - i. If the flow rate after the second test is in the desired range of 27 to 28 gal/min, the calibration is complete. Save the results of the calibration, power down the software, remove the vehicle from the blocks, remove the bucket and splash guard from the skid trailer, and remove all connections used during the calibration.
  - ii. If the flow rate is still not in the desired range of 27 to 28 gal/min after the second test, troubleshooting is required. Possible solutions include water pump replacement and filter cleaning. Discuss troubleshooting and problem resolution with TL.

#### ICC MDRPro 2.5 Post-Data Collection Software Instructions

The following instructions can be followed to supplement Task 1 of this SOP when using the ICC MDRPro 2.5 skid data collection software to perform the calibration of the water being released by Skid Trailer 7.

Click on the "MDRPro 2" icon on the desktop of the computer (see below image).

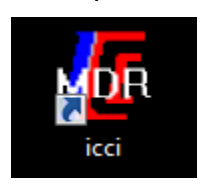

Login by typing "user" in the "Password" text box (see below image).

| 💑 Login        |                 |  |  |  |  |  |  |
|----------------|-----------------|--|--|--|--|--|--|
| MDR            | Pro             |  |  |  |  |  |  |
| Enter Password |                 |  |  |  |  |  |  |
|                | Login           |  |  |  |  |  |  |
|                | Change Login    |  |  |  |  |  |  |
|                |                 |  |  |  |  |  |  |
|                | Version History |  |  |  |  |  |  |

Click on the "Calibration" tab and then "Water Cal" then "Water Arm On" so that the water pump arm is angled downwards.

Click "Water Pump On" at the same time as the timer starting the stopwatch. Water will begin to fill the bucket.

On the timer's "Stop" signal, click "Water Pump Off".

## 3.13 SKID FORCE CALIBRATION

#### 3.13.01 General

This section describes the standard operating procedure (SOP) used by staff from the Field Explorations Division (FED) of the Maryland Department of Transportation State Highway Administration's (MDOT-SHA) to perform skid force calibrations on the MDOT-SHA friction data collection vehicles. The procedure described in this document is specific to the MDOT-SHA Skid Trailers 7" and 8 data collection vehicles and to the use of the ICC MDRPro v2.5 skid data collection software. This procedure may not be applicable to other friction data collection vehicles or data collection software.

The skid force calibration is performed at the MDOT-SHA Office of Materials Technology (OMT) calibration area.

Note: The user manuals for Skid Trailers 7 and 8 should be used as supporting documentation to this SOP. The steps for using the current version of the skid collection software, ICC MDRPro 2.5, are provided at the end of this SOP.

#### 3.13.02 Frequency

The skid force calibration of Skid Trailers 7 and 8 is performed by the MDOT-SHA FED staff once per year, prior to the start of the data collection season<sup>06/12/2019</sup>, or when required.

#### 3.13.03 Purpose

The purpose of this SOP is to check that the load applied to left tire of Skid Trailers 7 and 8 and the traction readings recorded by the force meter are consistent with the on-board equipment readings as well as within the calibration standards; and to make the necessary adjustments when required.

#### 3.13.04 *Resource Requirements*

The skid force calibration involves the following MDOT-SHA FED staff members: (1) an operator knowledgeable in the data collection software, and (2) a load meter assistant responsible for increasing and decreasing load levels and monitoring traction readings. The estimated effort levels shown in the table below represent the total time, in man-hours, to complete the skid force calibration. These time estimates assume no issues encountered during the calibration.

| Position        | Function   | Resources | Effort Level (man-hrs)              |
|-----------------|------------|-----------|-------------------------------------|
| FED Staff       | Operator   | 1         | 1.0                                 |
| FED Staff       | Assistant  | 1         | 1.0                                 |
| FED Team Leader | Supervisor | 1         | "As required" <sup>06/12/2019</sup> |

#### 3.13.05 *Procedure*

The procedure required to perform the skid force calibration for Skid Trailers 7 and 8 is comprised of the following two tasks:

- (1) perform Skid Force calibration, and
- (2) evaluate Skid Force calibration results.

#### **1- Perform Skid Force Calibration** – performed by operator and assistant

**Summary:** Under this task, a skid force calibration is performed at the MDOT-SHA OMT calibration area on Skid Trailers 7 and 8. This is accomplished by measuring force readings underneath the left tire of the referenced skid trailers at varying pressure levels.

Step 1. Operator: Position vehicle so that the skid trailer is in the "test pit" in the garage and place wood calibration blocks under the skid trailer right tire. Place load plate under the skid trailer left tire (see below photo<sup>06/12/2019</sup>).

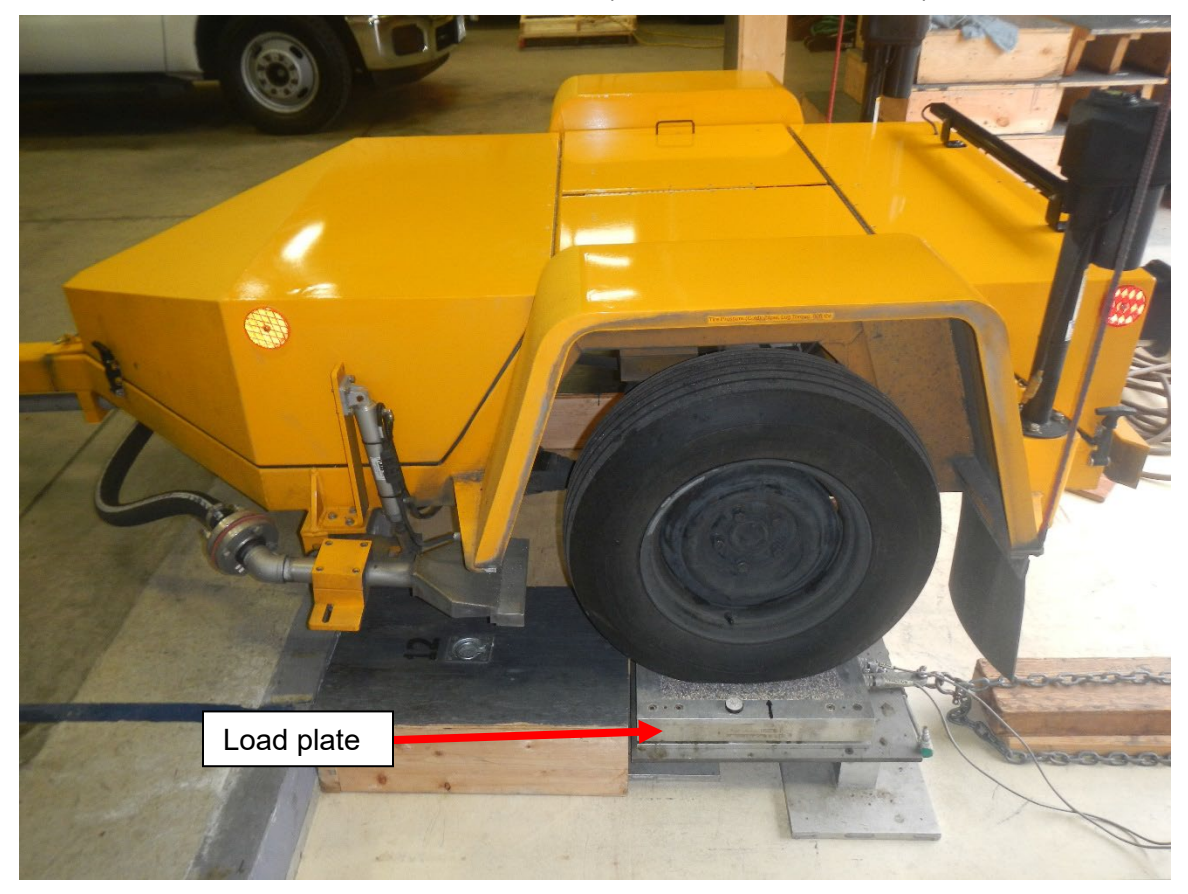

- Step 2. Operator: Plug skid trailer power cord into power source and initialize equipment.
- Step 3. Operator: Initialize the skid data collection software and login. Navigate to the water calibration screen (see details at the end of this SOP); consult user manual of specific skid trailer for details.
- Step 4. Assistant: Connect air cylinder and chains to load plate (see below photo).

Maryland department of transportation

STATE HIGHWAY ADMINISTRATION

Field Data Collection Skid Force Calibration

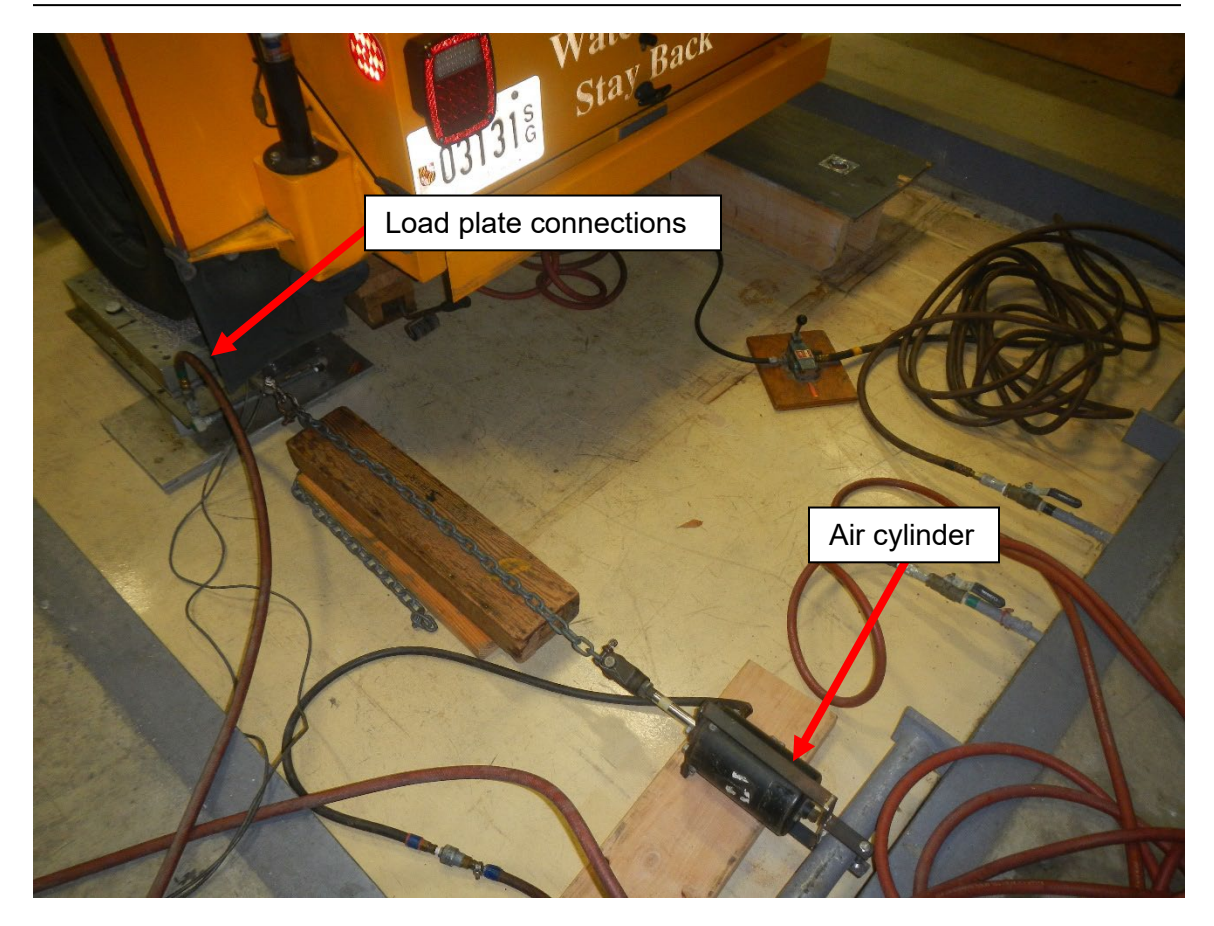

- Step 5. Assistant: Connect load meter to load plate and to the ports in the vehicle.
- Step 6. Assistant: Connect air supply to trailer "tongue" (see below photo) and turn on water pump.

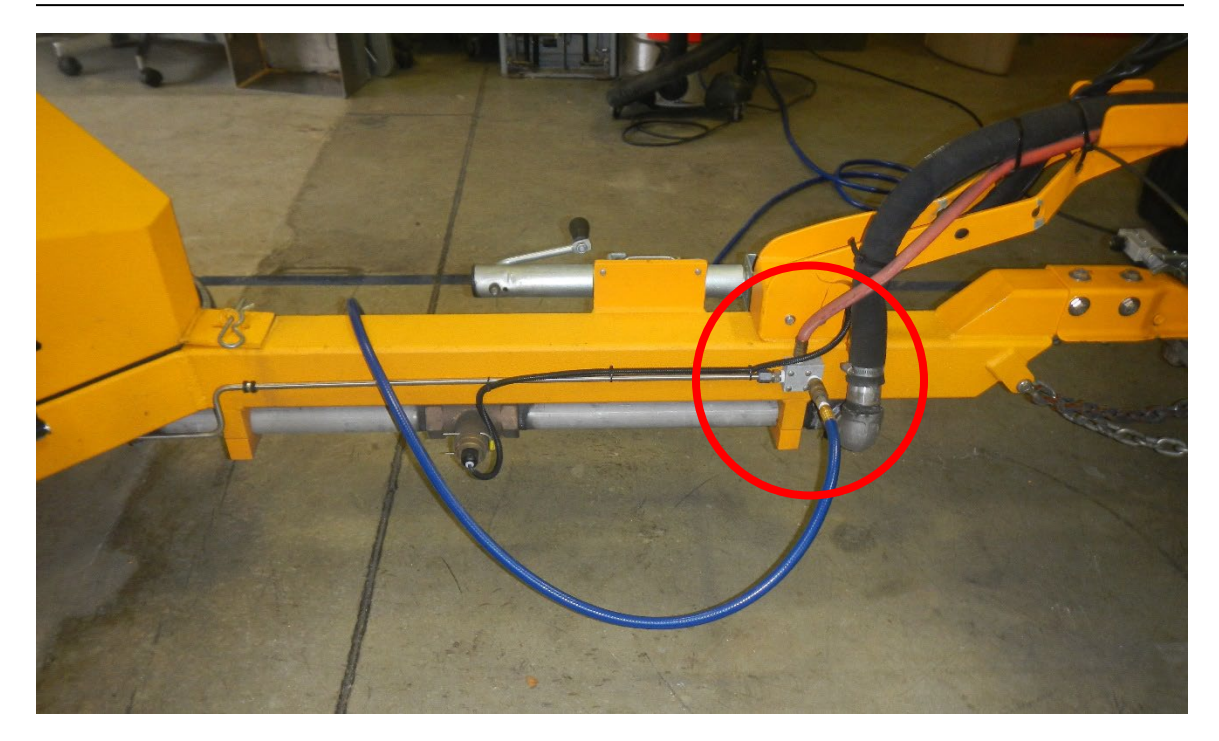

- Step 7. Allow 15 minutes for the equipment to warm up.
- Step 8. Assistant: Raise left wheel using air jack behind trailer and push the "Zero" button on the force meter. The traction reading should be less than 5 and the load reading should be around 1,085 (see below photo). If not, make sure all components are connected and the software is initialized. Do not proceed to Step 9 until readings are acceptable.

Field Data Collection Skid Force Calibration

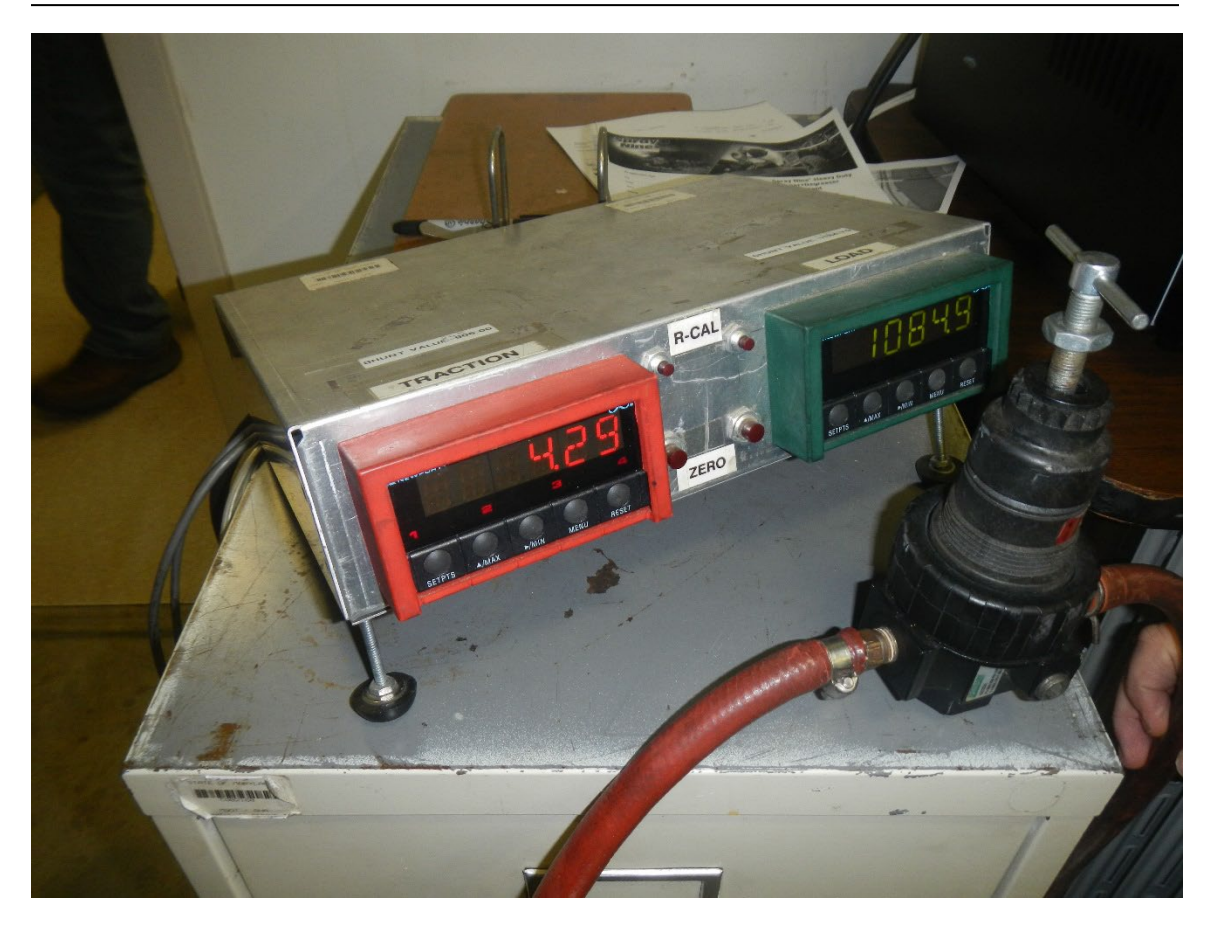

- Step 9. Operator: In software interface, turn on the break and check that the readings on the load meter have not changed. If they have changed, do not continue until issue is resolved. Observe that load and traction readings through the software's auto-test function are updating. If they are not, make sure the cable from the load meter is plugged into the correct vehicle serial ports before continuing; consult user manual of specific skid trailer for details
- Step 10. Operator: Begin test; consult user manual of specific skid trailer for details.
- Step 11. Operator: Instruct the load meter assistant to begin increasing the load by turning the pressure switch clockwise.
- Step 12. Assistant: Visually monitor the traction reading and continue to increase the load until the traction reading is near 100. The traction reading can be within +/- 10 of 100, but it is crucial that the load does not decrease. If the traction reading goes slightly above 100, DO NOT decrease the load to reach the desired traction reading.
- Step 13. Assistant: When the traction reading is near 100, signal to the operator.
- Step 14. Operator: Click the test option in the skid data collection software. Repeat Step 11 to Step 13 for traction levels 200, 300, 400, 500, 600, 700, and 750.
- Step 15. Assistant: After completion of testing at traction level 750, begin to decrease the load and repeat the process for traction levels 700, 600, 500, 400, 300, 200, 100, and 0.

#### 2- Evaluate Skid Force Calibration Results – performed by operator

**Summary:** Under this task, the results of the skid force calibration are evaluated by comparing the force readings as measured by the force meter with the applied load as measured under the skid tire by the data collection software. The steps for using the current version of the skid collection software, ICC MDRPro 2.5, are provided at the end of this SOP.

- Step 16. Operator: Once testing is complete, check the percent error for the force and load. Out of tolerance values will be flagged by the software.
- Step 17. Operator: Check for non-linearity issues.
- Step 18. Operator: Examine a best fit curve of force meter readings to truck readings. Skid Number (SN) values should be within 0.3 points (standard acceptance criteria is within 3 points).
- Step 19. Operator: Exit software, power down the computer, remove connections, and break down the calibration setup.

#### ICC MDRPro 2.5 Skid Force Calibration Software Instructions

The following instructions can be followed to supplement Task 1 of this SOP when using ICC MDRPro 2.5 skid data collection software to perform the required force calibration on Skid Trailers 7 and 8.

Click on the "MDRPro 2" icon on the desktop of the computer (see below image).

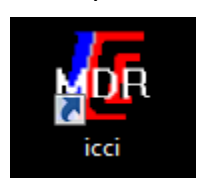

Login by typing "user" in the "Password" text box (see below image).

| 💑 Login        |                 |  |  |  |  |  |  |  |
|----------------|-----------------|--|--|--|--|--|--|--|
| MDR            | Pro             |  |  |  |  |  |  |  |
| Enter Password |                 |  |  |  |  |  |  |  |
|                | Login           |  |  |  |  |  |  |  |
|                | Change Login    |  |  |  |  |  |  |  |
|                | Version History |  |  |  |  |  |  |  |

| User   MDRPro v2.8.6.11 Settings (Log: C:\Data\NETWORK\2018 | \AA\20181019\\MDR_Pro_2018_10_19_14384 | 1.csv) HB:89 USB 8287 72530096 72521809 [8160] |          |
|-------------------------------------------------------------|----------------------------------------|------------------------------------------------|----------|
| Main System Options Calib Parameter                         | s Hardware Options Calibra             | ation                                          |          |
|                                                             |                                        |                                                | 1        |
|                                                             |                                        |                                                |          |
| System                                                      | Profile/Texture Laser                  | Skid                                           |          |
|                                                             |                                        | Pre-Test                                       |          |
|                                                             |                                        |                                                |          |
| Distance Cal                                                | Block Check                            | Force Cal                                      |          |
|                                                             |                                        |                                                |          |
|                                                             |                                        |                                                |          |
|                                                             |                                        |                                                |          |
|                                                             |                                        |                                                |          |
|                                                             |                                        |                                                |          |
|                                                             |                                        |                                                |          |
|                                                             |                                        |                                                |          |
|                                                             |                                        |                                                |          |
|                                                             |                                        |                                                |          |
|                                                             |                                        |                                                |          |
|                                                             |                                        |                                                |          |
|                                                             |                                        |                                                |          |
|                                                             |                                        |                                                |          |
| F9 - Collect                                                |                                        | F1                                             | 0 - EXIT |
| Label + Max 15 characters                                   |                                        |                                                | A USB 43 |

Click on the "Calibration" tab and then on "Force Cal" button (see below image).

In the software interface, make sure the first "Calibration Team" field is populated with the name of the operator and assistant.

Click on the "Break On" button.

Click on the "Autotest" button and confirm that load and traction readings are updating.

Click on the "Test" button. The data will populate for the "0" load row under the "M-Force" column in the interface table (see below image).

| 🕼 CustAdmin   MDRPro v2.8.0.7 Settings (Log: C:\Data\MDRPro\20180301\\MDR_Pro_2018_03_01_091331.csv) HB:72 USB 8287 372834416 372826129 [8160] |                  |               |                 |                   |               |                     |                  |                   |                |               |                      |             |           |                  |          |
|----------------------------------------------------------------------------------------------------|------------------|---------------|-----------------|-------------------|---------------|---------------------|------------------|-------------------|----------------|---------------|----------------------|-------------|-----------|------------------|----------|
| Main S                                                                                                    | System (         | Optio         | ns Calib F      | <sup>D</sup> arar | neter         | s Hardw             | are Optio        | ons Ca            | libratio       | n             |                      |             |           |                  |          |
| ForceCal                                                                                                    |                  |               |                 |                   | -             |                     |                  |                   |                |               |                      |             |           |                  | • %      |
|                                                                                                    |                  |               |                 |                   | - 1           |                     |                  | 1                 |                |               |                      |             |           |                  | 1        |
| Rst Coe                                                                                                    | ff F <u>1</u> Ca | lc F <u>2</u> | Test F <u>3</u> | Whee              | əl F <u>4</u> | Report F <u>5</u>   | Brake F <u>6</u> | Delete            | F <u>7</u> Rst | ТЫ F <u>8</u> | AutoTest F <u>9</u>  | Save Se     | t E:      | kit F <u>1</u> 0 |          |
| Left Speed                                                                                                    | d Right          | Speed         | Veh Speed       | C                 | alibratio     | n Operator <u>1</u> | Calibration (    | Operator <u>2</u> | Calibration    | n Operato     | or <u>3</u> Skid Che | cksum Error | s         |                  | -        |
| 0.0                                                                                                    |                  | ).0           | 0.0             | J                 | IHPA          |                     |                  |                   |                |               | 0                    |             | Force     | e Cal            |          |
| Wh                                                                                                    | ieel Bi          | ake           | Auto Test       | Te                | st Cal I      | - Raw F             | Raw L            | T-Force           | T-Load         | T-SN          | M-Force              | M-Load      | M-SN      | %F Er            | r %L Err |
| Le <sup>r</sup><br>Tra                                                                                                    | iler Force       | N-⊢<br>Met    | er Force        | 1                 | 0             |                     |                  |                   |                |               |                      |             |           |                  |          |
|                                                                                                    | -61              |               | 0               | 2                 | 100           |                     |                  |                   |                |               |                      |             |           |                  |          |
| Tra                                                                                                    | iler Load        | Met           | er Load         | 3                 | 200           |                     |                  |                   |                |               |                      |             |           |                  |          |
|                                                                                                    | 1079             |               | 0               | 4                 | 300           |                     |                  |                   |                |               |                      |             |           |                  |          |
|                                                                                                    |                  |               |                 | 5                 | 400           |                     |                  |                   |                |               |                      |             |           |                  |          |
| Trailer <u>U</u>                                                                                                    | P Fe             | orce Coe      | efficients      | 6                 | 500           |                     |                  |                   |                |               |                      |             |           |                  |          |
| Trailer <u>D</u> o                                                                                                    | wn Pre           | eCal B        | -6.921569       | /                 | 500           |                     |                  |                   |                |               |                      |             |           |                  |          |
| <u>P</u> ull 500                                                                                                    | <u> </u>         | Bias          | 0.000000        | 0                 | 200           |                     |                  |                   |                |               |                      |             |           |                  |          |
| Eorce Ca                                                                                                    | al 6             | ren           | -0.237340       | 10                | 700           |                     |                  |                   |                |               |                      |             |           |                  | -        |
| Load La                                                                                                    | s                | tatic         | -16.313725      | 11                | 600           |                     |                  |                   |                | _             |                      |             |           |                  |          |
| Start Dat                                                                                                    | S                | hunt          | -2723.392157    | 12                | 500           |                     |                  |                   |                |               |                      |             |           |                  |          |
| Stop Dat                                                                                                    | a Lo             | ,<br>ad Coe   | fficients       | 13                | 400           |                     |                  |                   |                |               |                      |             |           |                  |          |
| Call De                                                                                                    | Pre              | eCal B        | -4.960784       | 14                | 300           |                     |                  |                   |                |               |                      |             |           |                  |          |
| Call Of                                                                                                    |                  | Bias          | 0.000000        | 15                | 200           |                     |                  |                   |                |               |                      |             |           |                  |          |
| Water Arm                                                                                                    | On e             | iain 🗍        | -0.281112       | 16                | 100           |                     |                  |                   |                |               |                      |             |           |                  |          |
| Water Arm                                                                                                    | Off Z            | Zero          | -86             | 17                | 0             |                     |                  |                   |                |               |                      |             |           |                  |          |
| Water Pmp                                                                                                    | On S             | tatic         | -4131.647059    |                   |               |                     |                  |                   |                |               |                      | Er          | nd Force( | Cal Calibr       | ation    |
| Water Pmp                                                                                                    | Off              | hunt          | -6836.725490    |                   |               |                     |                  |                   |                |               |                      |             |           |                  |          |
| Brake O                                                                                                    |                  |               | . 1             |                   |               |                     |                  |                   |                |               |                      |             |           |                  |          |
| Brake Of                                                                                                    |                  | ad Test D     | ata             |                   |               |                     |                  |                   |                |               |                      |             |           |                  |          |
|                                                                                                    |                  |               |                 |                   |               |                     |                  |                   |                |               |                      |             |           | _                |          |
| k.                                                                                                    |                  |               |                 |                   |               |                     |                  |                   |                |               |                      |             |           |                  |          |

Select the next cell down in the "M-Force" column that corresponds with the "100" "Cal F" row. The cell will turn yellow when selected.

Click the "Test" button when prompted by the Assistant. Data will be populated in the selected yellow cell.

Confirm that the correct cell is selected (colored yellow) in the "M-Force" column before clicking on the "Test" button at each traction level.

The following details can be followed to supplement Task 2 of this SOP using ICC MDRPro 2.5 skid data collection software to save and exit the required force calibration.

Click on the "Calc" button and the software will produce a best fit curve of force meter readings to truck readings.

When finished, click on the "Report", "Break Off", "Exit", "Yes", and "Exit" buttons, in that order.

# 3.14 SKID TEST LOOP DATA COLLECTION

## 3.14.01 General

This section describes the standard operating procedure (SOP) used by staff from the Field Explorations Division (FED) of the Maryland Department of Transportation State Highway Administration (MDOT-SHA) to perform skid data collection on a route specifically selected for this purpose. The steps described in this SOP are based on the ICC MDRPro 2.5<sup>o6/12/2019</sup> software developed for operating Skid Trailers 7 and 8<sup>o6/12/2019</sup>. The data collection route is called the "test loop." As depicted in the map<sup>06/12/2019</sup> below, the test loop begins and ends near the Office of Materials Technology (OMT) location. It is approximately 13.1 miles in length and it is divided into segments of varying length based on surface type, intersection locations, ramp locations, and other common road features. This route was selected because it includes a variety of surface types and textures, which are used to validate the MDOT-SHA skid data.

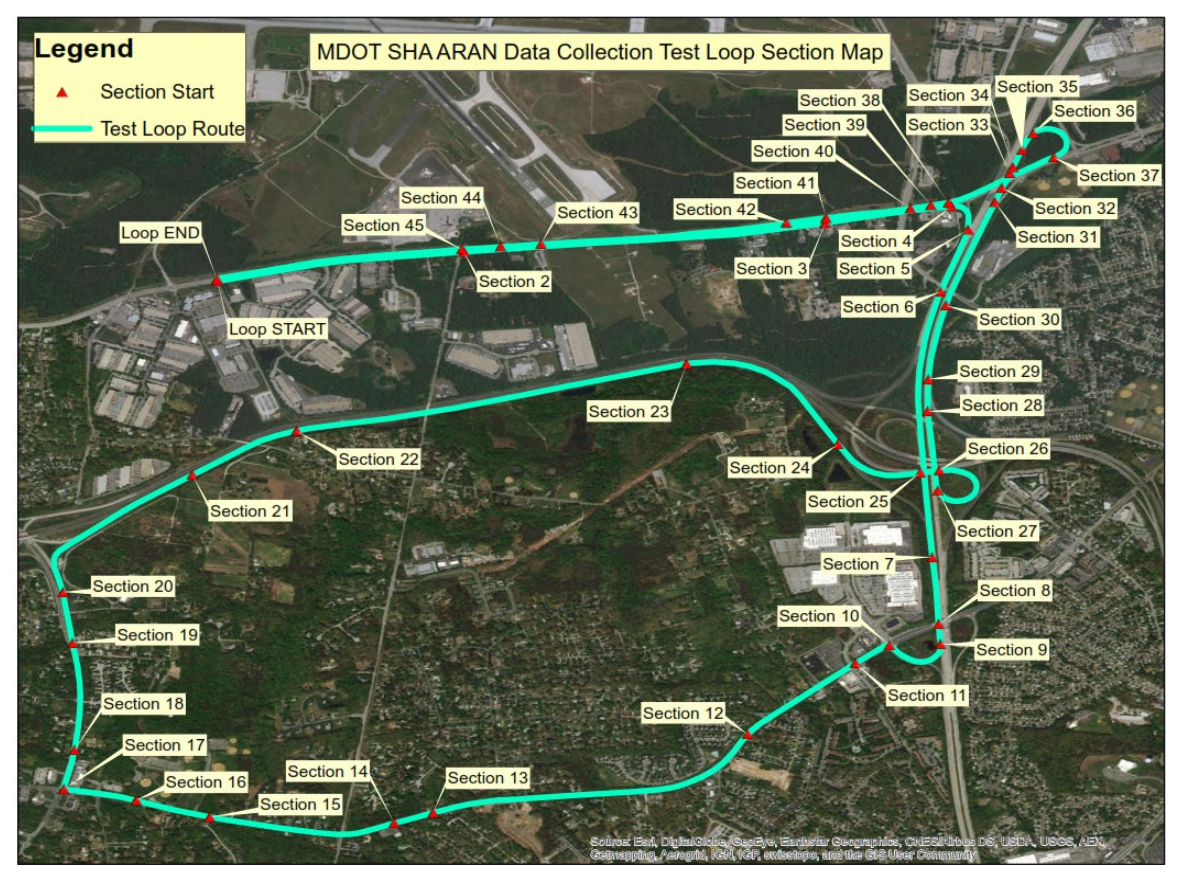

The preliminary actions and diagnostic checks outlined in <u>Skid Pre-Data Collection Actions</u> must be completed prior to the beginning of skid data collection runs on the referenced test loop.

## 3.14.02 Frequency

This SOP requires that MDOT-SHA FED staff perform three skid data collection runs on the test loop once per month during the data collection season <sup>06/12/2019</sup>.

#### 3.14.03 *Purpose*

The purpose of this SOP is to perform skid data collection runs on the test loop to validate the MDOT-SHA skid data.

#### 3.14.04 *Resource Requirements*

The actions detailed in this SOP are performed by the MDOT-SHA FED skid trailer crew, which is comprised of a driver and an operator. The estimated effort levels shown in the table below represent the total time, in man-hours, required for completion of all test loop activities, including preliminary checks and diagnostics, three data collection runs, and data export and management. These time estimates assume no issues are encountered during the required work.

| Position                            | Function   | Resources | Effort Level (man-hrs)            |
|-------------------------------------|------------|-----------|-----------------------------------|
| Skid Testing Crew                   | Driver     | 1         | 2.0                               |
| Skid Testing Crew                   | Operator   | 1         | 2.0                               |
| FED Team Leader (TL) or Coordinator | Supervisor | 1         | As Required <sup>06/12/2019</sup> |

#### 3.14.05 *Procedure*

The procedure required to complete skid data validation on the MDOT-SHA test loop is comprised of the following task:

(1) completing skid data collection on MDOT-SHA test loop.

1- Completing Skid Data Collection on MDOT-SHA Test Loop – performed by driver and operator

**Summary:** Under this task, three runs on the MDOT-SHA skid test loop are completed.

- Step 1. Operator: Follow <u>Skid Pre-Data Collection Actions</u>, Step 3 through Step 16, for vehicle and diagnostic checks and system initialization.
  - i. If checks do not identify equipment issues, proceed to Step 2.
  - ii. If checks identify equipment issues, consult <u>Skid Pre-Data Collection Actions</u> for troubleshooting methods. Communicate issue(s) to the TL or Coordinator and suspend test loop data collection until all systems are functioning properly.
- Step 2. Driver and Operator: Follow <u>Skid Data Collection</u>, Step 1 through Step 10, for completing each test loop data collection run. The file name should be "TESTLOOP[RUN#][DATE]". Three runs are to be completed.
  - i. If runs are successfully completed, proceed to Error! Reference source not found.
  - ii. If a run is not successfully completed or if one or more systems malfunctioned during data collection, attempt to resolve the issue(s). If Operator is not able to resolve the issue(s), communicate issue(s) to the TL or Coordinator and suspend test loop data collection activities until all systems are again functioning properly. When resolved, return to Step 2 and recollect the test loop runs.

Step 20. Driver and Operator: Follow <u>Skid Post-Data Collection Actions</u>, Step 1 through Step 14, for data management and system shut-down following the completion of the third and final test loop run<sup>06/12/2019</sup>.

STATE HIGHWAY ADMINISTRATION

# 4 **CONSTRUCTION DATA**

Click to go to Processing Paving & Maintenance History Data Click to go to Processing Access Permit Data Click to go to Processing As Bid Unit Cost Data Click to go to Processing As Built Unit Cost Data Click to go to Reviewing Projects in MCMS Click to go to Running Transport Application Click to go to Looking Up Fund Type Click to go to Making Lane Configuration Changes Click to go to Adding to Project Engineer List Click to go to Viewing Paving & Maintenance History by Route Click to go to Promoting As Bid to Construction History Click to go to Generating As Built Report Click to go to HMA Tonnage Application Construction Data 4.01 Paving and Maintenance Records 4.02 Access Permit Records 4.03 As Bid Unit Cost Records 4.04 As Built Unit Cost Records 4.05 MCMS Records 4.06 Transport Application 4.07 Fund Type Lookup 4.08 Lane Configuration Changes 4.09 Project Engineer List 4.10 History by Route 4.11 Promote from As Bid

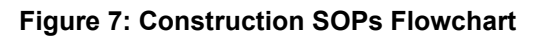

4.12 As Built List 4.13 HMA Tonnage

This section describes the set of standard operating procedures (SOP) conducted by staff from the Data Processing Team (DPT) of the Maryland Department of Transportation State Highway Administration's (MDOT-SHA) Office of Materials Technology (OMT) to collect, import, and process construction data from various sources necessary to support PM activities. The information collected, imported, and processed in these SOPs are incorporated into the Business Plan Tables.

The first two construction SOPs involve collecting and importing construction data from various historical sources. The first SOP describes the process required to import construction data from paving and maintenance history data, while the second SOP describes the process required to import construction data from access permit information.

The next two construction SOPs involve collecting and importing construction data from cost data sources. The first SOP describes the process required to import construction data from As Bid unit cost information, while the second SOP describes the process required to import construction data from As Built unit cost information.

The final set of construction SOPs describe supplemental procedures designed to support the SOPs described above. This set includes nine SOPs: reviewing projects in the Maryland Construction Management System, running the Transport application, looking up fund type, making lane configuration changes, adding to the Project Engineer list, viewing paving and maintenance history by route, promoting As Bid to construction history, generating an As Built report, and running the Hot Mix Asphalt Tonnage application.

## 4.01 PROCESSING PAVING & MAINTENANCE HISTORY DATA

#### 4.01.01 General

This section describes the standard operating procedure (SOP) used by staff from the Maryland Department of Transportation State Highway Administration's (MDOT-SHA's) Data Processing Team (DPT) to collect and update construction history data in the Engineering Data Warehouse (EDW). Projects are classified as either "Paving" or "Maintenance." Paving projects consist of a continuous treatment applied to the roadway (i.e. mill and overlay, reconstruction, etc.). Maintenance projects consist of spot improvements applied to the roadway (i.e. patching, crack sealing, slurry/micro sealing, etc.). Construction history is used within the Pavement Management System (PMS) to fuel pavement inventory information, assist in the development of performance models, assist the Pavement Design Team, and assist external customers with knowledge concerning the structural history, composition, and traffic information for MDOT-SHA controlled roadways. There are various external and internal data sources for the collection of construction history information.

## 4.01.02 Frequency

The updating of construction history is a continuous process that occurs year-round.

## 4.01.03 Purpose

The purpose of this SOP is to collect and update paving and maintenance construction history data, verify and update inventory information associated with the project, perform quality control (QC) of gathered data, and update the data in the EDW.

#### 4.01.04 *Resource Requirements*

Data collection and upload of paving and maintenance information involves two people: (1) a user knowledgeable in collection of construction history data from various sources and the EDW software to perform data collection, QC, and uploading, and (2) a supervisor who, as required, provides guidance and decision-making. The estimated effort levels in the table below represent the total time, in man-hours, to complete the process.

| Position  | Function        | Resources | Effort Level (man-hrs)         |
|-----------|-----------------|-----------|--------------------------------|
| DPT Staff | EDW user and QC | 1         | 1.0-16.0 <sup>06/12/2019</sup> |
| DPT TL    | Supervisor      | 1         | AR <sup>06/12/2019</sup>       |

#### 4.01.05 *Procedure*

The procedure to collect and update paving and maintenance history data is comprised of the following three tasks:

- (1) collection of paving and maintenance data,
- (2) input of collected paving data into the EDW, and
- (3) input of collected maintenance data into the EDW.

#### 1- Paving and Maintenance Data Collection – performed by EDW user

**Summary:** This task collects and reviews paving and maintenance construction data from a variety of sources in order to retrieve the necessary inputs for data entry into the EDW.

|                     | Data Item                     | Source                              |
|---------------------|-------------------------------|-------------------------------------|
| Project Information | Contract (and FMIS) #         | Project Plans/IFB                   |
|                     | Fund Type                     | IFB/FMIS Lookup (Internal function) |
|                     | State Construction P.E.       | Assignment List Database            |
|                     | Functional Class              | HLR/P & G Report                    |
|                     | Project Description           | IFB                                 |
| Location            | Code                          | Contract Number (BA,AA,etc)         |
|                     | Route                         | Bid Tab (single Ad)/IFB/HLR/Project |
|                     |                               | Plans/P & G Report                  |
|                     | BMP & EMP                     | IFB/HLR/Project Plans/P&G           |
|                     |                               | Report/Visidata                     |
|                     | Inventory Direction           | HLR/Visidata                        |
| Project Rehab Info  | Thickness                     | IFB/Project Plans/P&G Report        |
|                     | Design Life                   | IFB/P&G Report                      |
|                     | Construction Type             | Project Plans/IFB                   |
|                     | Construction Layers           | Project Plans/IFB/P&G Report        |
|                     | Mix Design                    | HMA Tonnage Database/IFB/P&G        |
|                     |                               | Report                              |
|                     | Paving/Patching/Milling Dates | MCMS                                |

- Step 1. For each project where available, review the Right-of-Way (ROW) video collected by the Automated Road Analyzer (ARAN) vehicle, "Visidata.exe." Review the video to determine the limits of work for the project and verify, where possible, the type of construction action.
- Step 2. Check the **Invitation for Bid (IFB)** for relevant pavement history data. IFBs can be received directly from the Office of Maintenance (OOM) and the Office of Highway Design (OHD). They may also come from either the Pavement Design (PD) Team or General Test team.
- Step 3. Obtain pertinent pages of the IFBs that relate to construction history and dispose of remaining pages. The pertinent pages are (but not limited to): Title Page, Project Description, Category 500 Paving –Asphalt Cement Price Index, Paving Typical Sections, Plans Sheet, Soil Boring, Pavement Coring Log, and 2000, 5000 & 6000 series items in Schedule of Prices section (located near end of document).
- Step 4. Retrieve Project **Plan Set** from the source. Review pertinent pages that relate to construction history. Ensure that all the pertinent data is enclosed in the plan set paving typical sections, plan sheets, etc.
- Step 5. Identify the project limits using the **Highway Location Reference (HLR) Guide**. The HLR Guide is categorized by county and route. Verify the mile

points. The HLR also gives the Functional Class and AADT (Refer to Highway Location Referencing Guide).

- Step 6. Access the MCMS database through the EDW application (see <u>Reviewing</u> <u>Projects in MCMS</u>). Export the relevant spreadsheets to Excel. Relevant pages are: Items Report and IDR Detail. For area-wide projects, ensure the appropriate Financial Management Information System (FMIS) number is chosen when exporting the spreadsheet to Excel. In the Items Report, all 2000, 5000 and 6000 series items should be evaluated to determine which items are relevant.
- Step 7. Check Hot Mix Asphalt (HMA) Tonnage production database. Sort the data by "Contract Number" and hide all the unnecessary fields in the database. Keep Paving Location, Mix Number Production Date, and Actual Tonnage. Compare the total project estimated tonnage to the accumulated "actual" tonnage (see HMA Tonnage Application).
  - i. If the values are close, copy both tables (Estimated & Actual) into an Excel spreadsheet. Proceed to Step 8.
  - ii. If the values are not close, further investigation is required before proceeding. Cross reference MCMS report and contact Project Engineer to reconcile any differences.
- Step 8. Access the **Assignment List database** and print a summary with the State Construction P.E. listed.
- Step 9. Check PM records for the **PM 003 form**. This form contains the mile points (or station numbers), location information, mix design, project engineer, and type of construction.
- 2- Paving Data Input into EDW and QC performed by EDW user

**Summary:** This task inputs collected paving construction data into the EDW.

- Step 10. If the construction history data was paving, proceed to Step 11. If the construction history data was maintenance, skip to Step 26.
- Step 11. Open the EDW application.
- Step 12. On the Main Menu, click on "Data." From the "Data" drop-down menu, choose "Construction Data" (see below image).

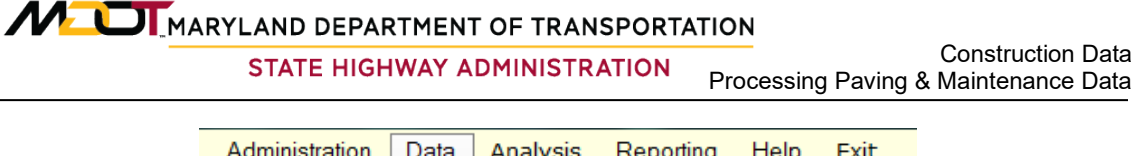

| Administration | Data | Analysis      | Reporting | Help | Exit |
|----------------|------|---------------|-----------|------|------|
| 2              | C    | onstruction D | ata       |      |      |
|                | A    | ran           | I         |      |      |
|                | W    | isecrax       | I         |      |      |
|                | Vi   | sidata        |           |      |      |
|                | Fr   | iction        | I         |      |      |
|                | М    | CMS           |           |      |      |
|                | М    | aintenance    | I         |      |      |
|                | Н    | MA Tonnage    | • •       |      |      |
|                | In   | ventory       |           |      |      |

Step 13. In the "Select an Action" section choose "Add New" and then "Paving History" from the "Source" drop-down menu (see below image).

| Qe - | Data Warehouse ·    | Connec     | ted to Dev | elopment Data                                              | ıbase - [ | Project Se | election]  |
|------|---------------------|------------|------------|------------------------------------------------------------|-----------|------------|------------|
|      | Administration      | Data       | Analysis   | Reporting                                                  | Help      | Exit       |            |
| 1    |                     |            |            |                                                            |           |            |            |
| 6    | Select an Action: - |            | Select a   | Data Source:                                               |           | Select     | a Criteria |
|      | ction: Add New      | ~          | Source:    | PAVING HISTO                                               | ►<br>RY   | ОВ         | y Contract |
|      |                     |            | Filter by: | MAINTENANCE<br>UC - AS BID<br>UC - AS BUILT<br>ACCESS PERM |           |            |            |
| Do   | ouble Click a Cont  | ract to Se | elect      |                                                            | JECIOI    | RUFUSEL    | 2          |
|      |                     |            |            |                                                            |           |            |            |

Step 14. Enter the required "Contract No" (and FMIS number if applicable). Click "Save" and then "OK" in the dialogue box that appears (see below image).

| Source: | PA       | VING HIST | ORY          | Change       | Contract Guide    |             | FMIS: | Promote | MCMS |
|---------|----------|-----------|--------------|--------------|-------------------|-------------|-------|---------|------|
| ConHist | _Main    | Location  | Construction | n QC/QA Cheo | cklist Supporting | g Documents | S     |         |      |
| Cont    | tract    |           |              |              |                   |             |       |         |      |
| Co      | ontract  | Guide     |              | FMIS         |                   |             |       |         |      |
| Note    | •        |           |              |              |                   |             |       |         |      |
|         |          |           |              |              |                   |             |       |         |      |
| Upd     | ate Info | rmation:  |              |              |                   |             |       |         |      |
| La      | st Upda  | ite Date  | 11           | Update       | ed By             |             |       |         |      |
|         |          |           |              |              |                   |             |       |         |      |
| Add     | d New    | Delet     | e Sa         | ve           |                   |             |       |         |      |

Step 15. Click the "Locations" tab. Click "Add New" at bottom of screen (see below image).

| MARYLAND DEPARTMENT OF TRANSPORTA |      |                                                       |
|-----------------------------------|------|-------------------------------------------------------|
| STATE HIGHWAY ADMINISTRATION      | Proc | Construction Data<br>essing Paving & Maintenance Data |

| e:                           | PAVING H                                                             | IISTORY  | Chan     | ge Cont      | ract Guid | le         | FMIS:                            |         | Promote       |          | MCMS     |                       |         | Clo |
|------------------------------|----------------------------------------------------------------------|----------|----------|--------------|-----------|------------|----------------------------------|---------|---------------|----------|----------|-----------------------|---------|-----|
| Hist                         | list_Main Location Construction QC/QA Checklist Supporting Documents |          |          |              |           |            |                                  |         |               |          |          |                       |         |     |
| Dou                          | ble Click to S                                                       | elect    |          |              |           |            |                                  |         |               |          |          |                       | Fit     |     |
|                              | LOC_ID                                                               | CONTRACT | FMIS     | COUNTY       | MUN       | PREFIX     | ASC_PREFIX                       | ROUTE   | SUFFIX        | DIR      | BMP      | EMP                   | EXIT_NO |     |
| *                            |                                                                      |          |          |              |           |            |                                  |         |               |          |          |                       |         |     |
|                              |                                                                      |          |          |              |           |            |                                  |         |               |          |          |                       |         |     |
|                              |                                                                      |          |          |              |           |            |                                  |         |               |          |          |                       |         |     |
| •                            |                                                                      | III      |          |              |           |            |                                  |         |               |          |          |                       |         | Þ   |
|                              | acation ID -                                                         |          |          |              |           |            |                                  |         |               | ſ        | Addition | al Data               |         |     |
|                              |                                                                      | AUTONO   | <u> </u> |              |           |            | 1.1                              |         |               | l        |          |                       |         |     |
| Loc                          | cation                                                               | Mun      | Drafin   | Dauta        | Die       |            | Limits                           |         | latera e etir |          |          |                       |         |     |
| County Mun Pretix Route Dir. |                                                                      |          |          |              |           |            |                                  |         |               |          |          |                       |         |     |
|                              |                                                                      |          |          |              |           |            |                                  |         | Т.            |          |          |                       |         |     |
|                              | EXIT#                                                                | Ramp#    |          |              |           |            |                                  |         |               |          |          | Alph                  | a       |     |
|                              | •                                                                    |          |          | ✓ Confi      | rm Nev    | w Rte      | EMP                              |         |               |          | T        | <b>.</b>              |         |     |
| Cor                          | nstruction Info                                                      | rmation  |          |              |           |            |                                  |         |               |          |          |                       |         |     |
| Loc                          | ation Descrip                                                        | tion:    |          |              |           |            |                                  |         |               |          |          |                       |         |     |
| _                            |                                                                      |          |          |              | _         |            |                                  | _       |               |          | State (  |                       | on DE:  |     |
| Pav                          | ving Dates: Fi                                                       | rom _/_/ | _ → Pat  | ching Dates: | From/     |            | <ul> <li>Milling Date</li> </ul> | s: From | <u></u>       | <u> </u> | State C  | onstructi             | -       |     |
|                              |                                                                      | To _/_/  |          |              | To/       |            | •                                | То _    |               |          |          |                       | •       |     |
| Sou                          | urce Informati                                                       | on:      |          |              | Up        | date Infor | mation:                          |         |               |          |          |                       |         |     |
|                              | Data Entry                                                           | ENGIN    | EERING_V | /AREH( -     | Las       | t Update   | Date //                          |         | Updated By    |          |          |                       |         |     |
| Note                         | es                                                                   |          |          |              |           |            |                                  |         | Bridge ?      |          |          | isidata               |         |     |
| _                            |                                                                      |          |          |              |           |            |                                  |         |               |          |          |                       |         |     |
| A -1                         |                                                                      | -1-4- 0- |          |              |           |            |                                  |         |               |          |          | and the second second |         |     |

- Step 16. Enter route information: County, Municipal (if needed), Prefix, Route, and Direction. Click "Confirm." The "BMP" & "EMP" will automatically populate under the "Limits" section. Adjust the mile points to fit the specific project. When entering a ramp, always chose the Main Inventory direction in the "Location" section denoted by the asterisk (\*). Click "Confirm" and then proceed by inputting the "Exit #" and "Ramp."
- Step 17. Enter construction information: Location Description, Paving, Patching and Milling Dates, and State Construction P.E. Click "Save" at the bottom of the screen. The locations that were entered will now appear in the location table (see below image). If the State Construction P.E. is not listed in the drop-down menu, then he/she will need to be added to the list before continuing (see <u>Adding to Project Engineer List</u>).

MARYLAND DEPARTMENT OF TRANSPORTATION

Construction Data

STATE HIGHWAY ADMINISTRATION Processing Paving & Maintenance Data

| Instruction       Construction       Construction       Country       MUN       PREFix       ASC_PREFix       ROUTE       Suffix         1002965       Test 123       TE5443       2       0       MD       MD       2       2       2       2       2       2       2       2       2       2       2       2       2       2       2       2       2       2       2       2       2       2       2       2       2       2       2       2       2       2       2       2       2       2       2       2       2       2       2       2       2       2       2       2       2       2       2       2       2       2       2       2       2       2       2       2       2       2       2       2       2       2       2       2       2       2       2       2       2       2       2       2       2       2       2       2       2       2       2       2       2       2       2       2       2       2       2       2       2       2       2       2       2       2       2       2       2                                                                                                    |
|----------------------------------------------------------------------------------------------------|
| LOC_ID         CONTRACT         FMIS         COUNTY         MUN         PREFIX         ASC_PREFIX         ROUTE         SUFF           1002965         Test 123         TE5443         2         0         MD         MD         2         2         2         2         2         2         2         2         2         2         2         2         2         2         2         2         2         2         2         2         2         2         2         2         2         2         2         2         2         2         2         2         2         2         2         2         2         2         2         2         2         2         2         2         2         2         2         2         2         2         2         2         2         2         2         2         2         2         2         2         2         2         2         2         2         2         2         2         2         2         2         2         2         2         2         2         2         2         2         2         2         2         2         2         2         2         2 </th                                                                                                    |
| 1002965       Test 123       TE5443       2       0       MD       MD       2         1002966       Test 123       TE5443       2       0       MD       MD       2         *       1002966       Test 123       TE5443       2       0       MD       MD       2         *       1002966       Additional Data       1002966       Additional Data         Location       County       Mun       Prefix       Route       Dir.       BMP       0       BMP       BMP       Additional Data                                                                                                    |
| I002966     Test 123     TE5443     2     0     MD     MD     2       *     Image: Second second seco |
| *                                                                                                    |
| Image: County     Image: County     Imag                                                                                                    |
| Image: County     Image: County     Mun     Prefix     Route     Dir.       AA     NONE     MD     2     S     MD     MD     Au                                                                                                    |
| Location ID = 1002966<br>Location<br>County Mun Prefix Route Dir.<br>AA • NONE • MD • 2 • S • BMP 0                                                                                                    |
| Location<br>County Mun Prefix Route Dir.<br>AA • NONE • MD • 2 • S • BMP 0                                                                                                    |
| Location<br>County Mun Prefix Route Dir.<br>AA • NONE • MD • 2 • S • BMP 0                                                                                                    |
| County Mun Prefix Route Dir.<br>AA • NONE • MD • 2 • S • BMP 0                                                                                                    |
| AA • NONE • MD • 2 • S • BMP 0                                                                                                    |
|                                                                                                    |
| Exit# Ramp#                                                                                                    |
| Confirm New Rte EMP 41.4     Alpha                                                                                                    |
|                                                                                                    |
| Construction Information                                                                                                    |
| Location Description: Patching & Resurfacing - Test                                                                                                    |
| ,                                                                                                    |
|                                                                                                    |
| Paving Dates: From 04/04/2012  Patching Dates: From /// Milling Dates: From 03/06/2012  State Construction PE:                                                                                                    |
| Paving Dates: From 04/04/2012  Patching Dates: From //  Milling Dates: From 03/06/2012  State Construction PE:                                                                                                    |
| Paving Dates: From         04/04/2012         Patching Dates: From          Milling Dates: From         03/06/2012         State Construction PE:           To         04/05/2012         To          To         04/10/2012                                                                                                    |
| Paving Dates: From 04/04/2012 • Patching Dates: From 1/1 • Milling Dates: From 03/06/2012 •       State Construction PE:         To 04/05/2012 •       To 1/1 • To 04/10/2012 •         Source Information:       Update Information:                                                                                                    |

- Step 18. Double-click on a location (it will be highlighted in blue when selected), then click on "Additional Data." Select the "Fund Type." To verify the "Fund Type," refer to Looking Up Fund Type. In the "Critical Dates" section, the definitions for each critical date are as follows:
  - i. Received any correspondence received from the Districts or the P.E.
  - ii. Identified project was identified by the PM team.
  - iii. Processed the data entry began for the project.

Fill in the fields and click "Save" (see below image). Repeat this step for each location in the project.

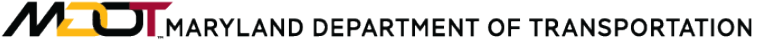

STATE HIGHWAY ADMINISTRATION Processing Paving & Maintenance Data

|   | Construction | Data |
|---|--------------|------|
| 0 | Maintonanao  | Data |

| 🛃 Administration Data Analysis Reporting Help Exit                                                                                                    |
|----------------------------------------------------------------------------------------------------|
| Contract       briana       FMIS       Location ID       1009272         Location       COUNTY = AL, ROUTE = CO 4 E, EXIT = , RAMP = , BMP = 0, EMP = 0.33       Close                 |
| Copy Data From Apply                                                                                                    |
| Contract Information                                                                                                    |
| PCA Fund - ARRA                                                                                                    |
| Critical Dates                                                                                                    |
| Received       Identified       Processed         J_J       J_J       J_J         Mat Clear       Ride Memo       Ride Memo Add       PM 003         J_J       J_J       J_J       J_J |
| Other inFo                                                                                                    |
| Design Life Paving Patching Need Info                                                                                                    |
| UC MCMS Review Date /_/  UC Notes WMA Notes Save                                                                                                    |

- Step 19. Double-click on a location (it will be highlighted in blue when selected). Click on the "Construction" tab.
- Click "Add New." Select a "Construction Type" from the drop-down menu. Step 20. Click the "Definition" button for details regarding each type.
- Fill in all the appropriate fields: Layer, Thickness, Material Type, Mix Method, Step 21. Mix Type, Band, and ESAL. Then, select the correct "Material Description."
- Step 22. Click on the boxes above each lane at the bottom of the screen or select the appropriate option from the "Quick Lane Coverage" drop-down menu. Click on "Apply Treatment" to save the treatment for the selected section (see below image).

Construction Data Processing Paving & Maintenance Data

STATE HIGHWAY ADMINISTRATION Proc

| ConHist_Main  | Location Co   | nstruction | QC/QA Checkl    | ist Supporting    | Documents           |              |           |             |                           |               |
|---------------|---------------|------------|-----------------|-------------------|---------------------|--------------|-----------|-------------|---------------------------|---------------|
| Location:     | ounty - AL M  |            | Profix = CO Po  | uto = 4 Directio  |                     | Domo - PM    |           | - 0.22      |                           |               |
| Loodaon. C    | Ounty - AL, M | un-none,   | Field - CO, NO  | ule - 4, Directio | /// - L, LXII - , r | Namp - , Div |           | - 0.33      |                           |               |
| Treatment ID: |               | For        | This Location O | nly Constructi    | on Type: RE-        | CONSTRUC     | TION      | ▼ Definitio | View Exi                  | sting ConHist |
| Seq.          | Layer         | Thick. "   | Material Type   | Mix Method        | Mix Type            | Band         | Binder    | ESAL        | Mat Descrip.              | MatCode       |
| - + # 1       | ORIGINAL : 👻  | 0.75 👻     | ASPHALT 👻       | A- HOT MIX 👻      | R- RAP 👻            | 9.5MM 👻      | 58-28 👻   | LEVEL - 2 👻 | 355 - 9.5MM, 58-28, L 2 🗸 | 355           |
| - + # 2       |               | -          | -               | -                 | -                   | •            | -         | -           | -                         | ·             |
| - + # 3       | -             | -          | •               | -                 | •                   | -            | -         | -           | -                         |               |
| - + # 4       | -             | -          | •               | -                 | •                   | -            | -         | -           | -                         |               |
| - + # 5       | -             | -          | -               | -                 | -                   | -            | -         | -           | -                         |               |
| Prev. 5       | Next 5        | Treatmen   | t Date 12/31/20 | )99 👻 Disp        | lay Date            |              | Apply     | / Treatment | Copy Add 1                | New Delete    |
| Lane Configu  | ration        |            |                 |                   |                     |              |           |             |                           |               |
|               |               | Quick La   | ane Coverage:   |                   |                     | •            | Clear All |             |                           |               |
|               |               |            |                 |                   |                     |              |           | Special     | Pavement                  |               |
|               |               |            | 8               |                   |                     |              |           | Par         | k & Ride                  |               |
| Subsection    |               |            |                 |                   |                     |              |           | III We      | ich Station               |               |
| < <           | > >           |            |                 |                   |                     |              |           |             | igh otation               |               |
| 0 - 0.13      | -             |            |                 |                   |                     |              |           | Res         | stArea                    |               |
|               |               |            |                 |                   |                     |              |           |             |                           |               |
| Replace       | Lanes         |            |                 |                   |                     |              |           |             |                           |               |
|               | 89            |            | 8               |                   |                     |              |           | Modifu      | Pofrash                   |               |
|               | 00            | 1 1        |                 |                   |                     |              |           | woony       | rteiresn                  |               |

- Step 23. Repeat Step 19 to Step 22 for all locations on the project.
- Step 24. Click on "QC/QA Checklist" tab. Click on the relevant boxes on "QC/QA Check List" (left side of screen) and then click the "Save" button on the bottom of screen. If all data for the project is entered completely, click the "Check" button (see below image). Otherwise, return to incomplete data and input before proceeding.

Maryland department of transportation

STATE HIGHWAY ADMINISTRATION

Construction Data Processing Paving & Maintenance Data

| Source:   | MAINTENANCE                | Change CN/FN C     | ontract GUIDE        | FMIS: EXAM | PLE Promote              | MCMS                 | Close |
|-----------|----------------------------|--------------------|----------------------|------------|--------------------------|----------------------|-------|
| ConHist_M | ain Location Construc      | tion QC/QA Checkli | st Supporting Docume | ents       |                          |                      |       |
|           | Check List                 |                    | Value/Comment        |            |                          |                      |       |
| PM-       | -001                       |                    |                      |            | Check UnCheck            | QC Review Completion |       |
| Cor       | itract#                    |                    |                      |            |                          |                      |       |
| 🔽 FMI     | S#                         |                    |                      |            | Last Check Date: 10/19/2 | 012 By: BGAMBLE      |       |
| 🔽 Fun     | d Type                     |                    |                      |            |                          |                      |       |
| 🔽 Οοι     | inty                       |                    |                      |            |                          |                      |       |
| 🔽 Rou     | ite                        |                    |                      |            |                          |                      |       |
| 🔽 Dire    | ection                     |                    |                      |            |                          |                      |       |
| 🔽 Mile    | Points                     |                    |                      |            | Check UnCheck            | QA Review Completion |       |
| Pro       | ject Description           |                    |                      |            |                          |                      |       |
| 📃 Pav     | ring Compl Date            |                    |                      |            | Last DataWarehouse       | By:                  |       |
| E Fro     | m Orig PAV_HIST Notes      |                    |                      |            |                          |                      |       |
| Ro        | adway Project Type         |                    |                      |            | Saved.                   |                      |       |
| Ca        | pital Paving / Patching    | g project Only     |                      |            |                          |                      |       |
| Cra       | ck / Joint Sealing         |                    |                      |            |                          |                      |       |
| Pate      | ching                      |                    |                      |            | C                        | C Review Completion  |       |
| Milli     | ing                        |                    |                      |            |                          |                      |       |
| Ref       | lective Joint Cracking pre | -treatment         |                      |            | Last Check Date: //      | By:                  |       |
| Oth       | er                         |                    |                      |            |                          |                      |       |
| Ro        | adway Project Type         |                    |                      |            |                          |                      |       |
| Ro        | utine Maint. PCA Proje     | ects Only          |                      |            |                          |                      |       |
|           |                            |                    |                      |            |                          |                      |       |
| 1 of 5    | Previous                   | Next               | Sa                   | ive        |                          |                      |       |

Step 25. Click on "Supporting Documents" tab and upload any supporting documents using the "Upload" button (see below image). After this step, the procedure is complete (next section is for promotion through maintenance history only).

| a Warehouse - Connected to Development Database - [Construction Details]                                  |                   |
|----------------------------------------------------------------------------------------------------|-------------------|
| Administration Data Analysis Reporting Help Exit                                                          | Test Version 1.17 |
|                                                                                                    |                   |
| Durce: PAVING HISTORY Change CN/FN Contract. Test 123 FMIS: TE5443 Promote                                | MCMS              |
| ConHist Main Losstian Construction OC/OA Checklist Supporting Documents                                   |                   |
|                                                                                                    |                   |
| Brow                                                                                                    | se Upload         |
|                                                                                                    |                   |
| To Open, Double Click; To Delete, Single Click then Press Delete Button.                                  |                   |
|                                                                                                    |                   |
|                                                                                                    |                   |
|                                                                                                    |                   |
|                                                                                                    |                   |
|                                                                                                    |                   |
|                                                                                                    |                   |
|                                                                                                    |                   |
|                                                                                                    |                   |
|                                                                                                    |                   |
|                                                                                                    |                   |
|                                                                                                    |                   |
|                                                                                                    |                   |
|                                                                                                    |                   |
|                                                                                                    |                   |
|                                                                                                    |                   |
|                                                                                                    |                   |
|                                                                                                    |                   |
|                                                                                                    |                   |
| Central Location for Supporting Documents: \\hanpmdata\PMDATA\05 Documentation\Engineering Data Warehouse | \Support_Doc\     |
|                                                                                                    |                   |
|                                                                                                    |                   |

**3- Maintenance Data Input into EDW and QC** – *performed by EDW user* 

Summary: This task inputs collected maintenance construction data into the EDW.

- Step 26. Open the EDW application.
- Step 27. On the Main Menu, click on "Data." From the "Data" drop-down menu, choose "Construction Data" (see below image).

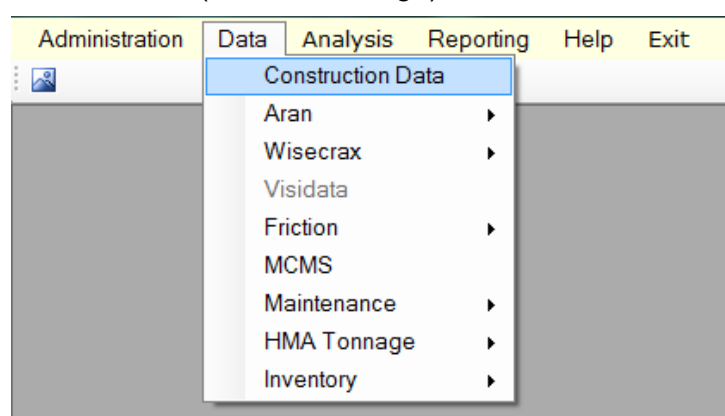

Step 28. In the "Select an Action" section choose "Add New" and then "Maintenance" from the "Source" drop-down menu (see below image).

| <u>()</u> | Data Warehouse -    | Connec     | ted to Dev | elopment Data | abase - [ | Project Selection] |
|-----------|---------------------|------------|------------|---------------|-----------|--------------------|
| •         | Administration      | Data       | Analysis   | Reporting     | Help      | Exit               |
| 1         |                     |            |            |               |           |                    |
| 6         | Select an Action: - |            | _ Select a | Data Source:  |           | Select a Criteria  |
|           |                     |            |            |               |           | O By Contract      |
|           |                     |            | Source:    |               | ~         |                    |
| A         | ction: Add New      | ~          |            | PAVING HISTO  | RY        |                    |
|           |                     |            | Filter by: | UC-AS BID     | -         |                    |
|           |                     |            |            | UC-AS BUILT   | ито       |                    |
|           |                     |            |            | SHA/MdTA PR   | DJECTS F  | PROPOSED           |
| Do        | ouble Click a Conti | ract to Se | elect      |               |           |                    |
|           |                     |            |            |               |           |                    |
|           |                     |            |            |               |           |                    |

Step 29. A dialogue box will appear: "Do you want to import the data from Maintenance spreadsheet?" Click "No" except for the reports from Office of Maintenance (see below image).

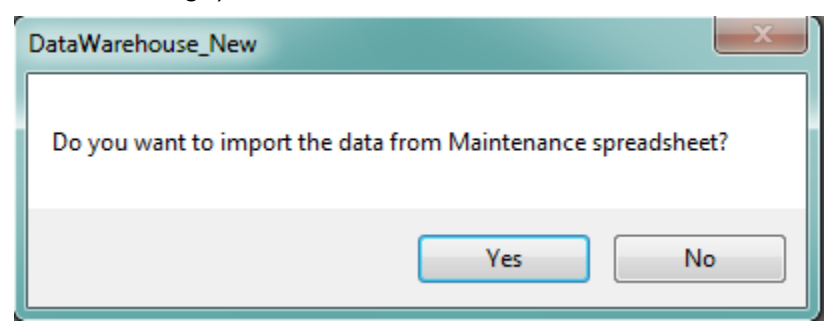

Step 30. Enter the required "Contract No" (and FMIS number if applicable). Click "Save" and then "OK" in the dialogue box that appears (see below image).

| 🛃 Admini | stration   | Data     | Analysis     | Reporting   | Help    | Exit                       |           |               |         |      |
|----------|------------|----------|--------------|-------------|---------|----------------------------|-----------|---------------|---------|------|
|          |            |          |              |             |         |                            |           |               |         |      |
| Source:  | MA         |          |              | hange CN/FI | Cor     | itract: <mark>Guide</mark> |           | FMIS: Example | Promote | MCMS |
| ConHist  | t_Main     | Location | Construction | n QC/QA Ch  | ecklist | Supporting                 | g Documer | nts           |         |      |
| Cont     | tract      |          |              |             |         |                            |           |               |         |      |
| C        | ontract    | Guide    |              | FMIS        | Exam    | ple                        | ]         |               |         |      |
| Note     | 9          |          |              |             |         |                            |           |               |         |      |
|          |            |          |              |             |         |                            |           |               |         |      |
|          |            |          |              |             |         |                            |           |               |         |      |
| Upd      | late Infor | mation:  |              |             |         |                            |           |               |         |      |
| La       | st Updat   | te Date  | 11           | Upda        | ated By |                            |           |               |         |      |
|          |            |          |              |             |         |                            |           |               |         |      |
| Add      | d New      | Delet    | e Sa         | ve          |         |                            |           |               |         |      |
|          |            |          |              |             |         |                            |           |               |         |      |
|          |            |          |              |             |         |                            |           |               |         |      |

Step 31. Click the "Locations" tab. Click "Add New" at bottom of screen (see below image).

| Durce: MAINTENANCE            | Change CN/FN Contract Guide          | FMIS: Example Promote | MCMS Close             |
|-------------------------------|--------------------------------------|-----------------------|------------------------|
| ConHist_Main Location Constru | ction QC/QA Checklist Supporting Doc | uments                |                        |
| Double Click to Select        |                                      |                       | Fit                    |
|                               |                                      |                       |                        |
|                               |                                      |                       |                        |
|                               |                                      |                       |                        |
|                               |                                      |                       |                        |
| Location ID =                 | Measurement ID                       | View/Add Measurements | Additional Data        |
| Location                      |                                      | Limits                |                        |
| County Mun                    | Prefix Route Dir.                    | Intersection          | on By                  |
| Evit#                         |                                      |                       | MP     ACT.            |
| Kamp#-                        | Confirm New Rte                      | EMP                   | ▼ Alpha                |
| Construction Information      |                                      |                       |                        |
| Location Description:         |                                      |                       |                        |
| Paving Dates: From            | Patching Dates: From                 | Milling Dates: From   | State Construction PE: |
| To                            | To                                   | _ • To _/ •           |                        |
| Source Information:           | Update Inf                           | ormation:             |                        |
| Data Entry:                   | ▼ Last Upda                          | te Date // Updated By | ,                      |
| Notes                         |                                      | Bridge ?              | Visidata               |
| Add New Delete S              | Copy Data From                       |                       | - Apply                |
|                               |                                      |                       |                        |

- Step 32. Enter route information: County, Prefix, Route, and Direction. Click "Confirm." The "BMP" & "EMP" will automatically populate under the "Limits" section. Adjust the mile points to fit the specific project. When entering a ramp, always chose the Main Inventory direction in the "Location" section denoted by the asterisk (\*). Click "Confirm" and then proceed by inputting the "Exit #" and "Ramp."
- Step 33. Enter construction information: Location Description, Paving, Patching and Milling Dates, and State Construction P.E. Click "Save" at the bottom of the screen. The locations that were entered will now appear in the location table (see below image). If the State Construction P.E. is not listed in the drop-down menu, then he/she will need to be added to the list before continuing (<u>Adding</u> to Project Engineer List).

| Administra | ation Data                               | a Analysis                      | Reporti             | ng Help      | Exit       |                         |                                  |               |                |     |         |          | Test Versio | n 1.20 |
|------------|------------------------------------------|---------------------------------|---------------------|--------------|------------|-------------------------|----------------------------------|---------------|----------------|-----|---------|----------|-------------|--------|
|            |                                          |                                 |                     |              |            |                         |                                  |               |                |     |         |          |             |        |
| ource:     | MAINTE                                   | NANCE                           | Change (            | N/FN Cont    | tract Gui  | de                      | FMIS: Exam                       | ple           | Promote        |     | MCMS    | ]        |             | Close  |
| ConHist M  | Anin Locati                              | On Construct                    |                     | A Chooklint  | Support    |                         | monto                            |               |                |     |         |          |             |        |
|            | la Cliekte S                             | oloot                           |                     | ACHECKIST    | Support    | ing Docu                | intents                          |               |                |     |         |          | <b>F</b> a  | _      |
| Doub       |                                          | CONTRACT                        | EMIS                | COUNTY       | MUN        | PREFIX                  | ASC PREFIX                       | ROUTE         | SUFFIX         | DIR | BMP     | EMP      |             |        |
| Þ          | 1009273                                  | Guide                           | Example             | 2            | 0          | MD                      | MD                               | 3             |                | N   | 0       | 7.11     |             | c      |
|            | 1009274                                  | Guide                           | Example             | 2            | 0          | MD                      | MD                               | 3             |                | s   | 0       | 7.11     |             | c      |
| *          |                                          |                                 |                     |              |            |                         |                                  |               |                |     |         |          |             |        |
| 4          |                                          |                                 |                     |              |            |                         |                                  |               |                |     |         |          |             | •      |
| Loca<br>A  | ation ID =<br>ation<br>County<br>VA v NC | 1009273<br>Mun<br>DNE •         | Mea<br>Prefix<br>MD | Route        | Dir.       |                         | Limits<br>BMP 0                  | asurement     | s<br>Intersect | ion | Additio | By       |             | T      |
| E          | Exit#                                    | Ramp #                          |                     | ✓ Confi      | irm Ne     | w Rte                   | EMP 7.11                         |               |                |     | v       | MP       | ha          | Ι.     |
| Cons       | struction Info                           | rmation                         |                     |              |            |                         |                                  |               |                |     |         |          |             | _      |
| Pavi       | ing Dates: Fi                            | rom <u>///</u><br>To <u>///</u> | _                   | ching Dates: | From<br>To | _ <br> _                | <ul> <li>Milling Date</li> </ul> | s: From<br>To | _/)<br> _/'    | •   | State   | Construc | tion PE:    |        |
| Sour       | rce Informati<br>Data Entry              | on:<br>: ENGIN                  | EERING_V            | /AREH -      | Up         | odate Info<br>st Update | rmation:<br>Date 10/17/2         | D12           | Updated B      | y B | GAMBLE  |          |             |        |
| Notes      | s                                        |                                 |                     |              |            |                         |                                  |               | Bridge ?       |     |         | /isidata |             |        |
| Add        | New D                                    | elete Sa                        | ive                 | Сору [       | )ata Fron  | n                       |                                  |               |                |     | •       | \pply    |             |        |

- Step 34. Double-click on a location (it will be highlighted in blue when selected), then click on "Additional Data." Select the "Fund Type." To verify the "Fund Type," refer to <u>Looking Up Fund Type</u>. In the "Critical Dates" section, the definitions for each critical date are as follows:
  - i. Received any correspondence received from the Districts or the P.E.
  - ii. Identified project was identified by the PM team.
  - iii. Processed the data entry began for the project.

Fill in the fields and click "Save" (see below image). Repeat this step for each location in the project.

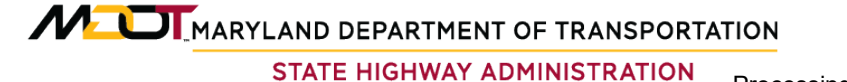

Construction Data Processing Paving & Maintenance Data

| Administration Data Analysis Reporting Help Exit                                                                                          |
|----------------------------------------------------------------------------------------------------|
| Contract Guide FMIS Example Location ID 1009273 Location COUNTY = AA BOUTE = MD 3 N* EXIT = BAMP = BMP = 0 EMP = 7.11                     |
| Copy Data From   Contract Information  PCA Fund                                                                                           |
| Critical Dates          Received       Identified       Processed              Mat Clear       Ride Memo       Ride Memo Add       PM 003 |
| Other inFo Design Life Paving Patching Need Info                                                                                          |
| UC MCMS Review Date _/_/                                                                                                    |
| UC Notes<br>WMA Notes                                                                                                    |

- Step 35. Double-click on a location (it will be highlighted in blue when selected). Click on the "Construction" tab.
- Step 36. Click "Add New." Select a "Construction Type" from the drop-down menu. Click the "Definition" button for details regarding each type (see below image).

STATE HIGHWAY ADMINISTRATION Construction Data Processing Paving & Maintenance Data

|                                                                                                    | NEW_CONSTRUCTION                                                                  | PROJ_DESCRIPTION1                                                                                                    | ^ |  |  |  |  |
|----------------------------------------------------------------------------------------------------|-----------------------------------------------------------------------------------|----------------------------------------------------------------------------------------------------|---|--|--|--|--|
|                                                                                                    | New Construction                                                                  | (use existing), original const - subgrade thru original surface                                                          |   |  |  |  |  |
| Reconstruction (use existing)                                                                                  |                                                                                   |                                                                                                    |   |  |  |  |  |
|                                                                                                    | Major (Heavy) Rehabilitation projects where => 4"" milling and HMA or PCC overlay |                                                                                                    |   |  |  |  |  |
|                                                                                                    | Structural Overlay                                                                | overlay and / or mill & overlay increases overall pave thickness >1.5"                                                   |   |  |  |  |  |
| Minor (light) Rehabilitation overlay and / or mill & overlay increases overall pave thickness 0.01*** - 1.5*** |                                                                                   |                                                                                                    |   |  |  |  |  |
|                                                                                                    | Preventative Maintenance                                                          | overlay and / or mill & overlay pave thickness <=1.5"                                                                    |   |  |  |  |  |
|                                                                                                    | Preventative Maintenance                                                          | asph seal / rejuv, aqq. seals, crack and / or joint seals, grinding and / or milling only projects, capital project patr | - |  |  |  |  |

- Step 37. Fill in all the appropriate fields: Layer, Thickness, Material Type, Mix Method, Mix Type, Band, and ESAL. Then, select the correct "Material Description."
- Step 38. Click on the boxes above each lane at the bottom of the screen or select the appropriate option from the "Quick Lane Coverage" drop-down menu. Click on "Apply Treatment" to save the treatment for the selected section (see below image).

| Administration Data   | Analysis Reporting He                    | lp Exit                          |                         |                    | Test Version 1.20     |
|-----------------------|------------------------------------------|----------------------------------|-------------------------|--------------------|-----------------------|
| iource: MAINTENAN     | CE Change CN/FN Construction OC/OA Check | Contract Guide                   | FMIS: Example           | Promote MCMS       | Close                 |
| Location: County = AA | , Mun =NONE, Prefix = MD, F              | toute = 3, Direction = N *, E    | Exit = , Ramp = , BMP = | 0, EMP = 7.11      |                       |
| Treatment ID:         | ▼ For This Location (                    | Only Construction Type:          | PLEASE SELECT           | ✓ Definition       | View Existing ConHist |
| Seq. Layer            | Thick." Material Type                    | Mix Method Mix Typ               | e Band Bind             | der ESAL Mat       | Descrip. MatCode      |
| -+#                   | • • • • •                                | -                                | <b>•</b>                | <b>•</b>           | <b>•</b>              |
| -+#                   | • • •                                    |                                  | <b>•</b>                | <b>•</b>           | <b>•</b>              |
| -+#                   | <b>•</b>                                 |                                  | <b>•</b>                | • •                | <b>_</b>              |
| -+#                   | • • • •                                  |                                  | <b>•</b>                | <b>•</b>           | <b>•</b>              |
| -+#                   | • • •                                    | -                                | -                       | <b>•</b>           | <b>•</b>              |
| Prev. 5 Next 5        | 5 Treatment Date _/_/                    | <ul> <li>Display Date</li> </ul> |                         | Apply Treatment Co | py Add New Delete     |
| Lane Configuration    | Quick Lana Coverage                      |                                  |                         | or All             |                       |
|                       | Quick Lane Coverage                      |                                  |                         |                    |                       |
|                       |                                          |                                  |                         | Special Pavement-  |                       |
| Subsection            |                                          |                                  |                         | Park & Ride        |                       |
|                       |                                          | Weigh Station                    |                         |                    |                       |
|                       |                                          | Rest Area                        |                         |                    |                       |
| 0-0.0440 -            |                                          | I NestAlea                       |                         |                    |                       |
|                       |                                          |                                  |                         |                    |                       |
| Replace Lanes         |                                          |                                  |                         |                    |                       |
| Add Lanes             | 1 3 2 1 1                                | 1 2 3 1                          |                         | Modify             | fresh                 |
|                       |                                          | 1 2 3 1                          |                         |                    |                       |

Step 39. Repeat Step 19 to Step 22 for all locations on the project.

Step 40. Click on "QC/QA Checklist" tab. Click on the relevant boxes on "QC/QA Check List" (left side of screen) and then click the "Save" button on the bottom of screen. If all data for the project is entered completely, click the "Check" button (see below image). Otherwise, return to incomplete data and input before proceeding.

| Source: MAINTENANCE Change CN/FN Co                                                                                                    | Intract: GUIDE FMIS: EXAMPLE Promote MCMS        | Close |
|----------------------------------------------------------------------------------------------------|--------------------------------------------------|-------|
| ConHist_Main Location Construction QC/QA Checklis                                                                                                    | t Supporting Documents                           |       |
| QC/QA Check List                                                                                                    | Value/Comment Check UnCheck QC Review Completion |       |
| Contract #                                                                                                    |                                                  |       |
| <pre>Image: Image: Imag</pre> | Last Check Date: 10/19/2012 By: BGAMBLE          |       |
| V Fund Type                                                                                                    |                                                  |       |
| ✓ County                                                                                                    |                                                  |       |
| ✓ Route                                                                                                    |                                                  |       |
| ☑ Direction                                                                                                    |                                                  |       |
| Mile Points                                                                                                    | Check UnCheck QA Review Completion               |       |
| Project Description                                                                                                    |                                                  |       |
| Paving Compl Date                                                                                                    | Last DataWarehouse By:                           |       |
| From Orig PAV_HIST Notes                                                                                                    |                                                  |       |
| Roadway Project Type                                                                                                    | Saved.                                           |       |
| Capital Paving / Patching project Only                                                                                                    |                                                  |       |
| Crack / Joint Sealing                                                                                                    |                                                  |       |
| Patching                                                                                                    | C C Review Completion                            |       |
| Milling                                                                                                    |                                                  | _     |
| Reflective Joint Cracking pre-treatment                                                                                                    | Last Check Date: // By:                          |       |
| Other                                                                                                    |                                                  |       |
| Roadway Project Type                                                                                                    |                                                  |       |
| Routine Maint. PCA Projects Only                                                                                                    |                                                  |       |
| 1 of 5 Previous Next                                                                                                    | Save                                             |       |

Step 41. Click on "Supporting Documents" tab and upload any supporting documents using the "Upload" button (see below image). After this step, the procedure is complete.

| ta Warehouse - Connected to Development Database - [Construction Details]                                              | A 1 STOLEN AND A STOLEN AND A |
|----------------------------------------------------------------------------------------------------|----------------------------------------------------------------------------------------------------|
| Administration Data Analysis Reporting Help Exit                                                                       | Test Version 1.17                                                                                                    |
|                                                                                                    |                                                                                                    |
| ource: PAVING HISTORY Change CN/FN Contract Test 123 FMIS: TE5443 Promote MCMS                                         | Close                                                                                                    |
| Conflict Main Logation Construction OC/OA Checklist Supporting Documents                                               |                                                                                                    |
| conflist_Main   Location   Construction   QC/QA Checklist   Supporting Documents                                       |                                                                                                    |
| Browse Uploa                                                                                                    | d                                                                                                    |
|                                                                                                    |                                                                                                    |
| To Open, Double Click; To Delete, Single Click then Press Delete Button.                                               |                                                                                                    |
|                                                                                                    |                                                                                                    |
|                                                                                                    |                                                                                                    |
|                                                                                                    |                                                                                                    |
|                                                                                                    |                                                                                                    |
|                                                                                                    |                                                                                                    |
|                                                                                                    |                                                                                                    |
|                                                                                                    |                                                                                                    |
|                                                                                                    |                                                                                                    |
|                                                                                                    |                                                                                                    |
|                                                                                                    |                                                                                                    |
|                                                                                                    |                                                                                                    |
|                                                                                                    |                                                                                                    |
|                                                                                                    |                                                                                                    |
|                                                                                                    |                                                                                                    |
|                                                                                                    |                                                                                                    |
|                                                                                                    |                                                                                                    |
|                                                                                                    |                                                                                                    |
| Central Location for Supporting Documents: \\hanpmdata\PMDATA\05 Documentation\Engineering Data Warehouse\Support_Doc\ |                                                                                                    |
|                                                                                                    |                                                                                                    |
|                                                                                                    |                                                                                                    |
|                                                                                                    |                                                                                                    |

# 4.02 PROCESSING ACCESS PERMIT DATA

#### 4.02.01 General

This section describes the standard operating procedure (SOP) used by staff from the Maryland Department of Transportation State Highway Administration's (MDOT-SHA's) Data Processing Team (DPT) to collect and update access permit data in the Engineering Data Warehouse (EDW). Access Permits have limited information available. Relevant inventory information is gathered from a variety of sources including but not limited to: Highway Location Reference (HLR), Plan Sets, Access Permit Contracts, and Material Managements reports.

#### 4.02.02 Frequency

The updating of access permit data is a continuous process that occurs year-round.

#### 4.02.03 Purpose

The purpose of this SOP is to collect access permit data, verify and update inventory information associated with the project, perform quality control (QC) of gathered data, and update the data in the Unit Cost Database of the EDW.

#### 4.02.04 *Resource Requirements*

Data collection and upload of access permit information involves two people: (1) a user knowledgeable in collection of access permit data from various sources and EDW software to perform data collection, QC, and uploading, and (2) a supervisor who, as required, provides guidance and decision-making. The estimated effort levels in the table below represent the total time, in man-hours, to complete the process.

| Position  | Function        | Resources | Effort Level (man-hrs)         |
|-----------|-----------------|-----------|--------------------------------|
| DPT Staff | EDW user and QC | 1         | 1.0-16.0 <sup>06/12/2019</sup> |
| DPT TL    | Supervisor      | 1         | AR <sup>06/12/2019</sup>       |

#### 4.02.05 *Procedure*

The procedure to collect and upload access permit data is comprised of the following two tasks:

(1) collection of access permit data

(2) input of collected data into EDW.

#### **1- Access Permit Data Collection** – *performed by EDW user*

**Summary:** This task collects and reviews access permit data from a variety of sources in order to retrieve the necessary inputs for data entry into the EDW.

- Step 1. Retrieve Project **Plan Set** from the source. Extract Permit #, Project Description, Location, and Rehab Information.
- Step 2. Identify the project limits using the Highway Location Reference (HLR) Guide. The HLR guide is categorized by county and route. Verify the mile points. The HLR also gives the Functional Class and AADT (Refer to Highway Location Referencing Guide).

- Step 3. Locate the **Project File** in the Materials Management file room. The files are not in numerical order but in sequential order. Therefore, ensure that the appropriate file folder is acquired.
- Step 4. Scan all **Contracts** in the folder.

#### 2- Access Permit Data Input into EDW and QC – performed by EDW user

Summary: This task inputs collected access permit construction data into the EDW.

Step 5. Refer to <u>Processing Paving & Maintenance History Data</u>, Section 2 for step by step directions. The steps for "Access Permit" projects are the same as "Paving History." Be sure that the **Contract #** is entered in the <u>Access Permit</u> format.
# 4.03 PROCESSING AS BID UNIT COST DATA

# 4.03.01 General

This section describes the standard operating procedure (SOP) used by staff from the Maryland Department of Transportation State Highway Administration's (MDOT-SHA's) Data Processing Team (DPT) to collect and update As Bid unit cost data in the Engineering Data Warehouse (EDW). As Bid projects are single advertised projects. As Bid data is processed and analyzed prior to the commencement of construction. The primary data source for this information is bid tabulations published by the Office of Highway Design, extracted from the MDOT-SHA website. Relevant inventory information to supplement the cost data is gathered from a variety of sources, including, but not limited to: Pavement & Geotechnical Reports (P&G Report), Pavement Management (PM) Base, project plans, Visidata, Vision and the Highway Location Referencing (HLR) System.

# 4.03.02 Frequency

The updating of As Bid unit costs is a continuous process that occurs year-round.

# 4.03.03 Purpose

The purpose of this SOP is to collect As Bid unit cost data, verify and update inventory information associated with the project, perform quality control (QC) of gathered data, and update the data in the Unit Cost Database of the EDW.

### 4.03.04 Resource Requirements

Data collection and upload of As Bid unit cost information involves two people: (1) a user knowledgeable in collection of As Bid unit cost data from various sources and the EDW software to perform data collection, QC, and uploading, and (2) a supervisor who, as required, provides guidance and decision-making. The estimated effort levels in the table below represent the total time, in man-hours, to complete the process. These time estimates assume no issues were encountered during the process.

| Position                 | Function        | Resources | Effort Level (man-hrs)   |
|--------------------------|-----------------|-----------|--------------------------|
| DPT Staff (Fund 77)      | EDW user and QC | 1         | 1.5                      |
| DPT Staff (Non- Fund 77) | EDW user and QC | 1         | 2.0                      |
| DPT TL                   | Supervisor      | 1         | AR <sup>06/12/2019</sup> |

# 4.03.05 Procedure

The procedure to collect and upload As Bid unit cost data is comprised of the following two tasks:

- (1) collection of As Bid unit cost data
- (2) input of collected data into EDW and QC.

### **1- As Bid Data Collection** – *performed by EDW user*

**Summary:** This task collects and reviews As Bid unit cost data from a variety of sources in order to retrieve the necessary inputs for data entry into the EDW.

Step 1. For each project where available, review the Right-of-Way (ROW) video collected by the Automated Road Analyzer (ARAN) vehicle, "Vision." Review the video to determine the limits of work for the project and verify, where possible, the type of construction action (see image below).

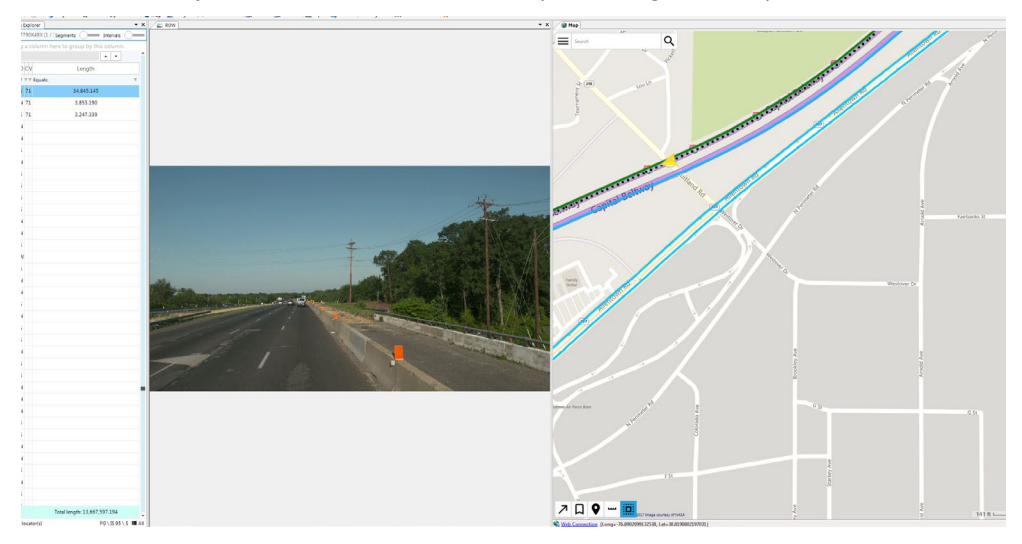

- Step 2. Identify the project limits using the Highway Location Reference (HLR) Guide in conjunction with the Project Description from the Invitation for Bids (IFB). The HLR Guide is categorized by county and route. Verify the mile points. The HLR also gives the Functional Class and AADT (Refer to Highway Location Referencing Guide and Project Description).
- Step 3. Check the IFB for relevant pavement history data. IFBs can be received directly from the Office of Maintenance (OOM) and the Office of Highway Design (OHD). They may also come from either the Pavement Design (PD) Team or General Test team. Maryland eMarketplace is also a location where the IFBs can be found (see below images).

| File Edit View | w Favorites Tools Help                                                                                               |                                           |                                      |                                                   |
|----------------|----------------------------------------------------------------------------------------------------|-------------------------------------------|--------------------------------------|---------------------------------------------------|
| 👍 🥘 Realize Vo | our Potential Stat 🧃 Suggested Sites 👻 🧃 Payroll Online Service Cen 🧃                                                | Web Slice Gallery 👻 🧃 Convert Coordinates |                                      |                                                   |
| e Mary<br>M@rl | land ketplace                                                                                                    |                                           |                                      |                                                   |
| Advanced S     | Search                                                                                                    |                                           |                                      |                                                   |
|                |                                                                                                    |                                           |                                      |                                                   |
| Search for:    | Bids      Contracts/Blankets                                                                                         |                                           |                                      |                                                   |
| Search Using:  | ALL of the criteria V                                                                                                |                                           |                                      |                                                   |
|                |                                                                                                    | Find It Clear                             |                                      |                                                   |
| Search Fields: | Bid # Secrete A1655177 Operating A1655177 Operating V Operating V Proclass Kethod V NGP Class Ive V Commodity Code Q | Fired It Clear                            | Bid Opening Date(MMDDYYYY)           | ~                                                 |
| Results        | <u> </u>                                                                                                    |                                           |                                      |                                                   |
|                |                                                                                                    |                                           |                                      |                                                   |
| <u>Bid</u> ≢   | Contract/Blanket #                                                                                                   | Buyer                                     |                                      | Description                                       |
| MDJ023103516   | <u>14</u>                                                                                                    | Alex Okeike                               | QA1695177 - MD 19/19A in Church Hill |                                                   |
|                |                                                                                                    |                                           |                                      |                                                   |
|                |                                                                                                    |                                           |                                      | Exit                                              |
|                |                                                                                                    |                                           | Copyright                            | 2017 Periscope Holdings, Inc All Rights Reserved. |
|                |                                                                                                    |                                           |                                      |                                                   |

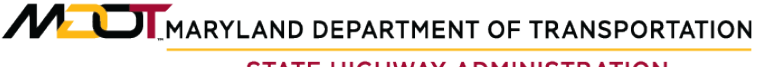

| aryland ////////////////////////////////////                                                                                                    |                                                                                                    |                                                                                     |                                                                 |                                                                                                    |                                                                                       |  |  |  |  |  |
|----------------------------------------------------------------------------------------------------|----------------------------------------------------------------------------------------------------|-------------------------------------------------------------------------------------|-----------------------------------------------------------------|----------------------------------------------------------------------------------------------------|---------------------------------------------------------------------------------------|--|--|--|--|--|
| Bid Solicitation: MDJ(                                                                                                    | 0231035164                                                                                                    |                                                                                     |                                                                 |                                                                                                    |                                                                                       |  |  |  |  |  |
| Header Information                                                                                                    |                                                                                                    |                                                                                     |                                                                 |                                                                                                    |                                                                                       |  |  |  |  |  |
| Bid Number:                                                                                                    | MDJ0231035164                                                                                                    |                                                                                     | Description:                                                    | QA1695177 - MD 19/19A in Church Hill                                                                                                    |                                                                                       |  |  |  |  |  |
| Purchaser:                                                                                                    | Alex Okeke                                                                                                    |                                                                                     | Organization:                                                   | Maryland State Highway Administration                                                                                                    |                                                                                       |  |  |  |  |  |
| Department:                                                                                                    | J0206023 - SHA-OFFICE OF HIGHWAY DEVELOPMENT                                                                                                    |                                                                                     | Location:                                                       | 06023 - OFFICE OF HIGHWAY DEVELOPMENT                                                                                                    |                                                                                       |  |  |  |  |  |
| Fiscal Year:                                                                                                    | 18                                                                                                    |                                                                                     | Type Code:                                                      | IT - Invitation to Bid (ITB)                                                                                                    |                                                                                       |  |  |  |  |  |
| Alternate Id:                                                                                                    | QA1695177                                                                                                    |                                                                                     | Required Date:                                                  |                                                                                                    |                                                                                       |  |  |  |  |  |
| Info Contact:                                                                                                    | Alex like Okeke (410) 545-8868                                                                                                    |                                                                                     | Bid Type:                                                       | OPEN                                                                                                    |                                                                                       |  |  |  |  |  |
| Purchase Method:                                                                                                    | Open Market                                                                                                    |                                                                                     |                                                                 |                                                                                                    |                                                                                       |  |  |  |  |  |
| Pre Bid Conference:                                                                                                    | See attached "Advertisement Notice"                                                                                                    |                                                                                     |                                                                 |                                                                                                    |                                                                                       |  |  |  |  |  |
| Bulletin Desc:                                                                                                    | QA1695177 - This project, located in Queen /<br>Symbols; Any necessary Erosion and Sedime                                                                                                    | inne?s County, is for safety and resurfacing improvements to MD 19 (<br>nt Controls | Main Street / Walnut Street) and MD 19A (Main S                 | treet) in Church Hill for a total distance of 1.93 miles. The work will consist                                                                                                    | of the following: Grinding Asphalt Pavement; Partial Depth and F                      |  |  |  |  |  |
| File Attachments:                                                                                                    | 707 N. Calvent Street<br>Mal Stop C-102<br>Ballmore, MD 21202<br>Email: modelshab:Chgaha state nd us<br>Phone: (410)545-5840<br>PAX: (410)265-5840<br>QA1955177 Ad Notice.pdf: QA1955177 Ad IFB.pdf QA191 | 5177 Ad Plans.pdf - QA1695177.ebax - QA1695177 Addendum No                          | Lodf . QA1695177 Addendum No. 1 Plans.od                        | 2071 N. Calvert Strett<br>Mall Stor C-102<br>Usilianitos. No. 21:202<br>Britanica Marci 2:202<br>Britanic Monthabiot(Starbash<br>Provin: (410):566-5840<br>Provin: (410):566-5001<br>- Cal4595177.0015                                                                                                    |                                                                                       |  |  |  |  |  |
| Amendments:                                                                                                    |                                                                                                    |                                                                                     |                                                                 | Amendment F Amendment Main<br>1 00207010112 SN I Adendan No 1 Atschnert File Oberger Heider 1. File Oberger Heider 1. File Oberger 1. File Oberg |                                                                                       |  |  |  |  |  |
| Amenaments:                                                                                                    | Amendment # Amendment Date<br>1 10/28/2017 01:12:38 PM Addendum No. 1                                                                                                    | Attachment File Changes: Header 1. File 'QA1695177 Addendum No.                     | 1.pdf: File 'QA1695177 Addendum No. 1.pdf add                   | Amendment Note<br>3ed . 2. File 'QA1695177 Addendum No. 1 Plans.pdf: File 'QA1695177 Add                                                                                                    | lendum No. 1 Plans.pdf added . 3. File 'QA1695177.001x' Fi                            |  |  |  |  |  |
| Item Information Item # 1: (913 - 27) Se NBGP Code: 91-327 Construction, Hig                                                                                       | Amendment # Amendment Date<br>1 10262017011238 PM Addendum No 1<br>ee attached "Advertisement Notice"<br>optiony and Road                                                                                 | Abschmert File Changes Header 1. File "QA-1655177 Addendum Ho.                      | 1 pdf: File 'QA1665177 Addendum No. 1 pdf ad                    | Annonenn Neis                                                                                                    | lendum No. 1 Plens pol <sup>4</sup> added . 3. File (241666177.001); Fil              |  |  |  |  |  |
| Item Information           Item #1: (913 - 27) Set           NIGP Code: <u>915-27</u> Oxy                                                                          | Annochevent Annocheventation<br>1 0005/2017 01 12 38 PM Addendum No 1<br>ee sitisched V-Aventeement Notice*.<br>gheevy and Road<br>Link Cost                                                              | Abschmert File Changes Header 1. File "GA1665177 Addendum No.                       | 1 pdf. File 'QA1665177 Addendum No. 1 pdf ed                    | Annoneen Neie<br>64 2. File 'QA1665177 Addendum Ho. 1 Plens polt File 'QA1665177 Ad<br>2 . File 'QA1665177 Addendum Ho. 1 Plens polt File 'QA1665177 Ad                                                                                                    | awam No. 1 Plans pat added. 3 File QA1665177.001v: File<br>Tac Rate                   |  |  |  |  |  |
| Item Information Item #1: (913 - 27) Se NoP Code: 01527 Contention Hig Cty 10 10                                                                                   | Annualsent & Annualsentation<br>1 1026/2017 81:1238 PAI Addendum No 1<br>1026/2017 81:1238 PAI Addendum No 1<br>ee attached "Advertisement Native"<br>una Cost<br>Lost Cost                               | Attachment File Changes Header 1. File QA1655177 Addendum No.<br>UOM<br>EA - Dach   | t pet File DA1661177 Addendum No. 1 pet ed                      | Annoneen Nete<br>dd. 2. File 'QA165177 Addendum No. 1 Plans pdf. File 'QA165177 Ad<br>dd. 2. File 'QA165177 Addendum No. 1 Plans pdf. File 'QA165177 Ad                                                                                                    | andom No. 1 Pieru pol <sup>4</sup> added : 3 Pier Cantellos 177 GOLC: Pie<br>Tac Rete |  |  |  |  |  |
| Item Information           Item #1: (913 - 27) Set           NOP Cose: B1527<br>Continuition Mg           Qy           1.0           Manufacture:           Make:  | Annochment & Annochment atta<br>1 005/2017 01:12:38 PAI Addendum No 1<br>4 attached "Adverdammet Nation".<br>gheat and Road<br>Litel Cost                                                                 | Abschmert File Changes Header 1 File QA1655177 Addendum No.<br>UQM<br>EA - Each     | t pař File (24165177 Adsendum No. 1 pař as<br>Brand<br>Pietage  | Annoneen Note<br>2 - File 'QA1655177 Addendum No. 1 Plens pdf. File 'QA1655177 Add<br>2 - Total Discourt Amt.                                                                                                    | andum No. 1 Plana port added: 3. File "QA-1655177 X01rc" Fi<br>Tex Rate               |  |  |  |  |  |
| Amenoments:<br>Rem Information<br>Item #1: (913 - 27) Se<br>NOP Code <u>81527</u><br>Coresu-ton, He<br>Coresu-ton, He<br>Coresu-ton, He<br>Coresu-ton, He<br>Maxe: | Annochment & Annochmentation<br>1 00202017011233 PAI Addendum No. 1<br>ee etitischer Volkenteement Holice*<br>gheely wind Road<br>Lind Cast                                                               | Abschnerf File Okanges Heeder 1. File Okhlöds177 Addendum Ho.<br>UDM<br>EA - Each   | t pdf. File VAH95177 Adsendum No. 1 pdf. ad<br>Brand<br>Package | Annonen Rite<br>did 2. File QA1665177 Addendum No. 1 Plens pdf. File QA1665177 Ad<br>2 did Discourt Ame.                                                                                                    | andum No. 1 Piere port added. 3. File "QA1651177.001s": Fi<br>Tour Nate               |  |  |  |  |  |

- Step 4. Remove pertinent pages of the IFBs that relate to construction history and dispose of remaining pages. The pertinent pages are (but not limited to): Title Page, Project Description, Category 500 Paving –Asphalt Cement Price Index, Paving Typical Sections, Plans Sheet, Soil Boring, Pavement Coring Log, and 2000, 5000 & 6000 series items in Schedule of Prices section (located near end of document).
- Step 5. Retrieve Project **Plan Set** from the source. Review pertinent pages that relate to construction history. Ensure that all the pertinent data is enclosed in the plan set paving typical sections, plan sheets, etc. The plan set can be found on the Maryland eMarketplace site (see below image).

MARYLAND DEPARTMENT OF TRANSPORTATION

STATE HIGHWAY ADMINISTRATION Processing

Construction Data Processing As Bid Unit Cost Data

| @rketplace 🛰                                                   | 2                                                                                                    |                                                                                                 |                                                                                                    |                                                                                                    |                                                                                                    |
|----------------------------------------------------------------|----------------------------------------------------------------------------------------------------|-------------------------------------------------------------------------------------------------|----------------------------------------------------------------------------------------------------|----------------------------------------------------------------------------------------------------|----------------------------------------------------------------------------------------------------|
| Bid Solicitation: MDJ                                          | 0231035164                                                                                                    |                                                                                                 |                                                                                                    |                                                                                                    |                                                                                                    |
| leader Information                                             |                                                                                                    |                                                                                                 | and the second second se |                                                                                                    | The second second second second second second second second second second second second second second second se |
| Bid Number:                                                    | MDJ0231035164                                                                                                    |                                                                                                 | Description:                                                                                                    | QA1695177 - MD 19/19A in Church Hill                                                                                                    |                                                                                                    |
| Purchaser:                                                     | Alex Okeke                                                                                                    |                                                                                                 | Organization:                                                                                                    | Maryland State Highway Administration                                                                                                    |                                                                                                    |
| Department:                                                    | J0206023 - SHA-OFFICE OF HIGHWAY DEVELOPME                                                                                                    | NT.                                                                                             | Location:                                                                                                    | 06023 - OFFICE OF HIGHWAY DEVELOPMENT                                                                                                    |                                                                                                    |
| Fiscal Year:                                                   | 18                                                                                                    |                                                                                                 | Type Code:                                                                                                    | IT - Invitation to Bid (ITB)                                                                                                    |                                                                                                    |
| Alternate Id:                                                  | QA1695177                                                                                                    |                                                                                                 | Required Date:                                                                                                    |                                                                                                    |                                                                                                    |
| Info Contact:                                                  | Alex like Okeke (410) 545-8868                                                                                                    |                                                                                                 | Bid Type:                                                                                                    | OPEN                                                                                                    |                                                                                                    |
| Purchase Method:                                               | Open Market                                                                                                    |                                                                                                 |                                                                                                    |                                                                                                    |                                                                                                    |
| Pre Bid Conference:                                            | See attached "Advertisement Notice"                                                                                                    |                                                                                                 |                                                                                                    |                                                                                                    |                                                                                                    |
| Bulletin Desc:                                                 | QA1695177 - This project, located in Qr<br>Symbols; Any necessary Erosion and ?                                                                                                 | usen Anne?s County, is for safety and resurfacing improvements to MD 19 (M<br>Sediment Controls | ain Street / Walnut Street) and MD 19A (Main Street)                                                                                                    | I) in Church Hill for a total distance of 1.93 miles. The work will consist of th                                                                                           | .e following: Grinding Asphalt Pavement                                                                         |
| Ship-to Address:                                               | Angele Smith<br>707 N. Calvert Street<br>Meil Stop C-102<br>Baltimore, NU0 21 702<br>US<br>Email: modoshabkid X@sha.state.md.us<br>Phone: (410)(545-864)<br>FAX: (410)(545-860) |                                                                                                 | Bill-to Address:                                                                                                    | Angels Smith<br>707 N. Calvert Street<br>Mail Stop C-102<br>Baltimore, MD 21202<br>US<br>Email: indosthabid/@gaha.state.md.us<br>Phone: (410)245-8040<br>FAX: (410)205-3001 |                                                                                                    |
| File Attachments:                                              | QA1695177 Ad Notice.pdf . QA1695177 Ad IFB.pdf                                                                                                    | QA1695177 Ad Plans.pdf . DA1695177.ebsx . QA1695177 Addendum No.                                | 1.pdf . QA1695177 Addendum No. 1 Plans.pdf . 9                                                                                                    | JA1695177.001x                                                                                                    |                                                                                                    |
| Form Attachments:                                              | \<br>\                                                                                                    |                                                                                                 |                                                                                                    |                                                                                                    |                                                                                                    |
| Amendments:                                                    |                                                                                                    |                                                                                                 |                                                                                                    |                                                                                                    |                                                                                                    |
|                                                                | Amendment # Amendment Date                                                                                                    |                                                                                                 |                                                                                                    | Amendment Note                                                                                                    |                                                                                                    |
| Item Information                                               |                                                                                                    | Vo. P PARATITATION - and another grade - common                                                 | ,                                                                                                    |                                                                                                    | 400 MM,                                                                                                    |
| Item # 1: (913 - 27) S<br>NIGP Code: 913-27<br>Construction. H | ee attached "Advertisement Notice".                                                                                                    |                                                                                                 |                                                                                                    |                                                                                                    |                                                                                                    |
| qty                                                            | Unit Cost                                                                                                    | UOM                                                                                             |                                                                                                    | Total Discourt Amt                                                                                                    | Tax Rate                                                                                                    |
|                                                                |                                                                                                    | Com.                                                                                            |                                                                                                    | Discoult rank                                                                                                    |                                                                                                    |
|                                                                |                                                                                                    | EA - Each                                                                                       |                                                                                                    |                                                                                                    |                                                                                                    |
| Manufacturer:                                                  |                                                                                                    |                                                                                                 | Brand:                                                                                                    |                                                                                                    |                                                                                                    |
| Make:                                                          |                                                                                                    |                                                                                                 | Packaging                                                                                                    |                                                                                                    |                                                                                                    |
|                                                                |                                                                                                    |                                                                                                 |                                                                                                    |                                                                                                    |                                                                                                    |
|                                                                |                                                                                                    |                                                                                                 |                                                                                                    | Exit                                                                                                    |                                                                                                    |
|                                                                |                                                                                                    |                                                                                                 |                                                                                                    |                                                                                                    |                                                                                                    |

- Step 6. Access **Transport** database through the EDW application (see <u>Running</u> <u>Transport Application</u>). Export the spreadsheet to Excel. Identify the paving related items (typically **2000, 5000 & 6000** series items).
- Step 7. Access the **Bid Tabulation** on the SHA homepage. Select the contract number for the project and print. The Bid Tabulation contains the contract number, letting date (date of bid opening) and the completion date (see below image).

|         |                 | 145.07 5.00 ATTA                                           |                |                                              | 10/04/20                       |                |                 |                |                 |               |
|---------|-----------------|------------------------------------------------------------|----------------|----------------------------------------------|--------------------------------|----------------|-----------------|----------------|-----------------|---------------|
|         |                 | REALIZED STAT                                              | E HIGH#AI ADH. | INIDIRALIUS                                  | 12/01/20                       | 17             |                 |                |                 |               |
|         |                 | TA                                                         | ULATION OF BII | 18                                           |                                |                |                 |                |                 |               |
| Letting | Date: 11/:      | Call Order: 101<br>30/2017 12:00 FM District: 4            |                | Counties: BALTHORE<br>Contract Time : 06/09/ | COUNIY<br>2019 Completion Date |                |                 |                |                 |               |
| Proposa | 1 Descript      | -G-654-6(378)E<br>How FROM NOISE BARRIER NO.03592NO TO 100 | N. OF DOGWOO   | DD RD                                        |                                |                |                 |                |                 |               |
|         |                 |                                                            |                |                                              |                                |                |                 |                |                 |               |
|         |                 |                                                            |                |                                              |                                |                |                 |                |                 |               |
| Bank    |                 | Naze                                                       |                | Total Bid                                    | & Over Low Bid                 | _              |                 |                |                 |               |
| 1       | 8110-011        |                                                            |                | 2 200 200 22000                              | 100.00                         | _              |                 |                |                 |               |
| 2       | CONCRI          | TE GENERAL, INC.                                           |                | 2,859,717.42000                              | 102.14                         |                |                 |                |                 |               |
| 3       | MILAN<br>THE ST | I CONSTRUCTION, LLC<br>IX-M COMPANY, INC.                  |                | 3,100,000.00000                              | 110.73                         |                |                 |                |                 |               |
|         |                 |                                                            |                |                                              |                                | -              |                 |                |                 |               |
|         |                 |                                                            |                |                                              |                                |                |                 |                |                 |               |
| LINE NO | , TIEN CODA     | L TIEN DESCRIPTION                                         | 1 000 1        | QOANTITI                                     | ROSILER CONSTRUCTS             | on inc.        | CONCRETE GENERA | 41, 190.       | MILANI CONSIRUC | 1108, 120     |
| PRELIMI | INARY           |                                                            |                |                                              | UNIT PRICE                     | AMOUNT         | UNIT PRICE      | AMOUNT         | UNIT PRICE      | AMOUNT        |
| 1001    | 110100          | CLEARING & GRUBBING                                        | I LS I         | 1.00000                                      | 30,000,00000                   | 30,000,00000 1 | 23,000,00000    | 23,000,00000   | 50,000,00000    | 50,000,00000  |
| 1002    | 110350          | TYPE B ENGINEERS OFFICE                                    | LS             | 1.00000                                      | 47,000.00000                   | 47,000.00000   | 45,000.00000    | 45,000.00000   | 65,000.00000    | 65,000.00000  |
| 1003    | 110500          | PRICE ADJUSTMENT FOR DIESEL FUEL                           | EA I           | 1,000.00000                                  | 1.00000                        | 1,000.00000    | 1.00000         | 1,000.00000    | 1.00000         | 1,000.00000   |
| 1005    | 120610          | ARROW PANEL                                                | UD D           | 25.00000                                     | 30.00000                       | 750.00000      | 50.00000        | 1,250.00000    | 2,000.00000     | 50,000.00000  |
| 1006    | 120625          | TEMPORARY TRAFFIC SIGNS HIGH PERFOR                        | 51             | 108.00000                                    | 45.00000                       | 4,860.00000    | 20.00000        | 2,160.00000    | 50.00000        | 5,400.00000   |
| 1007    | 120717          | REFLECTIVE BARRIER MARKERS                                 | EA I           | 89.00000                                     | 20.00000                       | 1,780.00000    | 20.00000        | 1,780.00000    | 25.00000        | 2,225.00000   |
| 1008    | 120750          | TEMPORARY CRASH CUSHION SAND FILLED                        | BBL            | 38.00000                                     | 320.00000                      | 12,160.00000   | 300.00000       | 11,400.00000   | 350.00000       | 13,300.00000  |
| 1009    | 120763          | VERTICAL PANELS                                            | EA I           | 3.00000                                      | 80.00000                       | 180.00000      | 80.00000        | 240.00000      | 25.00000        | 75.00000      |
| 1011    | 120820          | DRUMS FOR MAINTENANCE OF TRAFFIC                           | EA I           | 35,00000                                     | 200.00000                      | 7.000.00000    | 90.00000 1      | 3,150,00000    | 100.00000       | 3,500,00000   |
| 1012    | 120860          | PORTABLE VARIABLE MESSAGE SIGN                             | UD             | 14.00000                                     | 150.00000                      | 2,100.00000    | 150.00000       | 2,100.00000    | 250.00000       | 3,500.00000   |
| 1013    | 120890          | PROTECTION VEHICLE                                         | 1 00 1         | 25.00000                                     | 330.00000                      | 8,250.00000    | 650.00000       | 16,250.00000   | 1,000.00000     | 25,000.00000  |
| 1014    | 121050          | TEMPORARY TYPE E TRAFFIC BARRIER EN                        | EA             | 1.00000                                      | 18,000.00000                   | 18,000.00000   | 11,500.00000    | 11,500.00000   | 18,000.00000    | 18,000.00000  |
| 1015    | 121150          | CONSTRUCTION STAFFORT                                      | 1.19           | 2,130.00000                                  | 15.00000                       | 31,950.00000   | 43 000 00000 1  | 53,250.00000 I | 80.000.00000    | 117,150.00000 |
| 1017    | 130850          | MOBILIZATION                                               | LS             | 1.00000                                      | 368,500.00000                  | 368,500.00000  | 182,000.00000   | 182,000.00000  | 318,000.00000   | 318,000.00000 |
|         |                 | PRELIMINARY ITEMS TOTAL :                                  |                |                                              |                                | 746,526.00000  |                 | 538,825.60000  |                 | 706,311.00000 |
| GRADING | 3               |                                                            |                |                                              |                                |                |                 |                |                 |               |
| 2001    | 203030          | TEST PIT EXCAVATION                                        | CY             | 15.00000                                     | 100.00000                      | 1,500.00000    | 200.00000       | 3,000.00000    | 500.00000       | 7,500.00000   |
|         |                 | GRADING ITEMS TOTAL :                                      |                | 1                                            |                                | 1,500.00000    |                 | 3,000.00000    |                 | 7,500.00000   |
| DRAINAG | 35              |                                                            |                |                                              |                                |                |                 |                |                 |               |
| 3001    | 300000-07       | ( SENDREGS                                                 | 1.07           | 7,00000 1                                    | 650,00000,1                    | 4 550 00000 1  | 500,00000,1     | 3 500 00000 1  | 1 000 00000 1   | 7 000 00000 1 |
| 3002    | 301008          | STABILIZED CONSTRUCTION ENTRANCE                           | EA             | 1.00000                                      | 3,500.00000                    | 3,500.00000    | 4,000.00000     | 4,000.00000    | 5,000.00000     | 5,000.000000  |
| 3003    | 388043          | 18 INCH PIPE SLOPE DRAIN                                   | LF             | 66.00000                                     | 50.00000                       | 3,300.00000    | 50.00000        | 3,300.00000    | 45.00000        | 2,970.00000   |
| 3004    | 388059          | EROSION AND SEDIMENT CONTROL CLEANO                        | I CY           | 114.00000                                    | 15.00000                       | 1,710.00000    | 50.00000        | 5,700.00000    | 80.00000        | 9,120.00000   |
| 3005    | 388151          | TEMPORARY ASPHALT BERM                                     | LF             | 2,007.00000                                  | 16.00000                       | 32,112.00000   | 37.00000        | 74,259.00000   | 35.00000        | 70,245.00000  |
| 3007    | 390525          | SILT FENCE                                                 | LF             | 2,177.00000                                  | 2.50000                        | 5,442.50000    | 3.00000         | 6,531.00000    | 3.00000         | 6,531.00000   |
|         |                 |                                                            |                |                                              |                                |                |                 |                |                 |               |

Step 8. Access the **PMbase** from the Office of Materials Technology (OMT) homepage. Enter the route information required and retrieve the Construction

History for the route. The construction history data includes the last treatment applied to the roadway and the pavement type.

Step 9. Locate the **PAGD Geotechnical Report** on the "OMTOOCShared:\OMT\ Design Projects" drive which is categorized by district. The folders are categorized by the contract number, by route, or by project description (or a combination thereof). Extract from the contract folder the **Pavement Recommendation Memorandum** and an excel spreadsheet entitled "Design Help." The report will indicate the design life (if not, ask the pavement engineer who worked on the project). Use the "Design Help" to compute the ESALs as follows:

**ESALs** = ADT x 18 Kip Truck Factor x (% Truck ADT/100) x (% Directional Distribution/100).

### 2- As Bid Data Input into EDW and QC – performed by EDW user

Summary: This task inputs collected As Bid data into the EDW.

- Step 10. Open the EDW application.
- Step 11. On the Main Menu click on "Reporting." From the "Reporting" drop-down menu, choose "Transport" (see below image).

| 🎯 Data Warehouse - Co | 🔉 Data Warehouse - Connected to Production Database |                     |  |  |  |  |  |  |  |  |  |
|-----------------------|-----------------------------------------------------|---------------------|--|--|--|--|--|--|--|--|--|
| Administration Da     | ata Analysis                                        | Reporting Help Exit |  |  |  |  |  |  |  |  |  |
| 2                     |                                                     | Construction Data   |  |  |  |  |  |  |  |  |  |
|                       |                                                     | Condition           |  |  |  |  |  |  |  |  |  |
|                       |                                                     | MCMS                |  |  |  |  |  |  |  |  |  |
|                       |                                                     | Transport           |  |  |  |  |  |  |  |  |  |
|                       |                                                     | HMA Tonnage         |  |  |  |  |  |  |  |  |  |
|                       |                                                     |                     |  |  |  |  |  |  |  |  |  |
|                       |                                                     |                     |  |  |  |  |  |  |  |  |  |
|                       |                                                     |                     |  |  |  |  |  |  |  |  |  |

Step 12. In the "Select a Transport Report" section choose "Report – Contracts Not in Unit Cost" from the drop-down menu (see below image).

MARYLAND DEPARTMENT OF TRANSPORTATION

STATE HIGHWAY ADMINISTRATION

Construction Data Processing As Bid Unit Cost Data

| ж D | ata Warehouse - Co                    | onnected to Proc  | luction Database - [ | Transport   | Reports    |                     |               |                    | COMPANY OF THE OWNER. | the second second second |
|-----|---------------------------------------|-------------------|----------------------|-------------|------------|---------------------|---------------|--------------------|-----------------------|--------------------------|
| •   | Administration                        | Data Anal         | ysis Reporting       | Help        | Exit       |                     |               |                    |                       | Test Version 1.1         |
| ~   |                                       |                   |                      |             |            |                     |               |                    |                       |                          |
| S   | Select a Transport<br>Report - Contra | Report            | <mark>Cost</mark> →  |             |            |                     |               | Exp                | ort to Excel          | Close                    |
| Do  | ouble Click to Sele                   | ect a Contract fo | or Detailed Report   | ts; Highlig | ht a Conti | ract and then Click | on Remove but | ton to Remove from | the Report.           | Remove                   |
|     | LCONTID                               | DATELET           | COUNTY1              | CO          | UNTY2      | COUNTY3             | COUNTY4       | CDESCR             | CONTAMT               | VNAMEL                   |
| Þ   | WA3255180                             | 03/29/2012        | WASHINGTO            | N           |            |                     |               | I-70 BRIDGE NO     | 13351728.7            | CONCRETE GEN             |
|     | WA3515130                             | 03/29/2012        | WASHINGTO            | N           |            |                     |               | US 40 ALT. AT P    | 1534793.75            | C. WILLIAM HET           |
|     |                                       |                   |                      |             |            |                     |               |                    |                       |                          |

- Step 13. Highlight and remove all the projects that are not good candidates such as projects not having pavement related items in the 5000 series (tree teaming, Snow removal, guardrail repairs).
- Step 14. Double-click on a contract for the detailed item report.
- Step 15. Examine and identify all the mainline and shoulder related items include Excavation, GAB, common borrow, HMA, concrete, patching, milling/grinding, rumble strips and topsoil. These items are located in the following codes: 2000 Borrow and Excavation, 5000 Paving, and 6000 Shoulder items.
- Step 16. Check the pavement-related Items and click "Promote to As Bid" button (see below image).

| 🕫 Data V | Narehouse  | e - Connected | d to Production Database - [Transport Report by Contract]                  | Contraction of the local division of the local division of the loc | and the second second se | and the second second |
|----------|------------|---------------|----------------------------------------------------------------------------|----------------------------------------------------------------------------------------------------|----------------------------------------------------------------------------------------------------|-----------------------|
| 🖳 Ad     | ministrati | on Data       | Analysis Reporting Help Exit                                               |                                                                                                    | Test Ver                                                                                                    | sion 1.18             |
| ~        |            |               |                                                                            |                                                                                                    |                                                                                                    |                       |
|          |            |               |                                                                            |                                                                                                    |                                                                                                    |                       |
| Contra   | act WA3    | 255180        | Promote to As Bid                                                          | Export to Ex                                                                                                    | cel                                                                                                    | Close                 |
|          |            |               |                                                                            |                                                                                                    |                                                                                                    |                       |
|          | CHECK      | PRPITEM       | DESC1                                                                      | LCONTID                                                                                                    | DATELET                                                                                                    | COUNTY1 *             |
|          |            | 459110        | FABRICATED STRUCTURAL STEEL                                                | WA3255180                                                                                                    | 03/29/2012                                                                                                    | WASHINGT              |
|          |            | 459310        | STEEL STUD SHEAR DEVELOPERS                                                | WA3255180                                                                                                    | 03/29/2012                                                                                                    | WASHINGT              |
|          |            | 466115        | EPOXY PROTECTIVE COATINGS ON ABUTMENTS                                     | WA3255180                                                                                                    | 03/29/2012                                                                                                    | WASHINGT              |
|          |            | 488107        | CONCRETE SLOPE PROTECTION FOR BRIDGENO. 21106                              | WA3255180                                                                                                    | 03/29/2012                                                                                                    | WASHINGT              |
|          |            | 488111        | BOTTOM CUTOFF WALLS FOR CONCRETE SLOPE PROTECTIONFOR BRIDGENO. 21106       | WA3255180                                                                                                    | 03/29/2012                                                                                                    | WASHINGT              |
|          |            | 492047        | BOTTOM CUTOFF WALLS FOR RIPRAP SLOPE PROTECTION FOR BRIDGENO. 21106        | WA3255180                                                                                                    | 03/29/2012                                                                                                    | WASHINGT              |
|          |            | 492049        | SIDE CUTOFF WALLS FOR RIPRAP SLOPE PROTECTION FOR BRIDGENO. 21106          | WA3255180                                                                                                    | 03/29/2012                                                                                                    | WASHINGT              |
|          | <b>V</b>   | 504086        | HOT MIX ASPHALT SUPERPAVE 9.5MM FOR SURFACE, PG64-22, LEVEL-2              | WA3255180                                                                                                    | 03/29/2012                                                                                                    | WASHINGT              |
|          |            | 504106        | HOT MIX ASPHALT SUPERPAVE 9.5MM FOR WEDGE/LEVEL, PG64-22, LEVEL-4          | WA3255180                                                                                                    | 03/29/2012                                                                                                    | WASHINGT              |
|          |            | 504264        | GAP-GRADED STONE MATRIX ASPHALT 12.5MM, PG76-22                            | WA3255180                                                                                                    | 03/29/2012                                                                                                    | WASHINGT              |
|          |            | 504298        | HOT MIX ASPHALT SUPERPAVE 19.0MM FOR BASE, PG64-22, LEVEL-2                | WA3255180                                                                                                    | 03/29/2012                                                                                                    | WASHINGT              |
|          | ~          | 504310        | HOT MIX ASPHALT SUPERPAVE 19.0MM FOR WEDGE/LEVEL, PG64-22, LEVEL-4         | WA3255180                                                                                                    | 03/29/2012                                                                                                    | WASHINGT              |
|          | ~          | 504328        | HOT MIX ASPHALT SUPERPAVE 19.0MM FOR PARTIAL DEPTH PATCH, PG64-22, LEVEL-4 | WA3255180                                                                                                    | 03/29/2012                                                                                                    | WASHINGT              |
|          | ~          | 504422        | HOT MIX ASPHALT SUPERPAVE 25.0MM FOR BASE, PG64-22, LEVEL-2                | WA3255180                                                                                                    | 03/29/2012                                                                                                    | WASHINGT              |
|          | ~          | 504600        | PRICE ADJUSTMENT FOR ASPHALT BINDER                                        | WA3255180                                                                                                    | 03/29/2012                                                                                                    | WASHINGT              |
|          | ~          | 504605        | PAYMENT ADJUSTMENT FOR PAVEMENT DENSITY                                    | WA3255180                                                                                                    | 03/29/2012                                                                                                    | WASHINGT              |
|          | ~          | 504610        | PAYMENT ADJUSTMENT FOR HOT MIX ASPHALT MIXTURE                             | WA3255180                                                                                                    | 03/29/2012                                                                                                    | WASHINGT =            |
|          | ~          | 520111        | 4 INCH GRADED AGGREGATE BASE COURSE                                        | WA3255180                                                                                                    | 03/29/2012                                                                                                    | WASHINGT              |
|          | ~          | 520112        | 5 INCH GRADED AGGREGATE BASE COURSE                                        | WA3255180                                                                                                    | 03/29/2012                                                                                                    | WASHINGT              |
|          | 1          | 520113        | 6 INCH GRADED AGGREGATE BASE COURSE                                        | WA3255180                                                                                                    | 03/29/2012                                                                                                    | WASHINGT              |
|          | <b>V</b>   | 530100        | GRINDING HOT MIX ASPHALT PAVEMENT 0 INCH TO 2 INCH                         | WA3255180                                                                                                    | 03/29/2012                                                                                                    | WASHINGT              |
| 1        | V          | 535100        | PAVEMENT SURFACE PROFILE PAY ADJUSTMENT                                    | WA3255180                                                                                                    | 03/29/2012                                                                                                    | WASHINGT              |
|          |            | 585351        | PAVEMENT MARKER REFLECTOR LENSES                                           | WA3255180                                                                                                    | 03/29/2012                                                                                                    | WASHINGT              |

- Construction Data Processing As Bid Unit Cost Data
- Step 17. A dialogue box will appear: "You will need to enter the location associated with the items selected. Do you want to continue?" Click "Yes" (see below image).

| DataWarehouse_New                                                | X                                  |
|------------------------------------------------------------------|------------------------------------|
| You will need to enter the locations associate want to continue? | ed with the items selected. Do you |
|                                                                  | Yes No                             |

Step 18. Click "Add New" at the bottom left hand corner of the screen to add a new location. Fill in the route information: County, Prefix, Route, Direction, From MP, To MP, and Description. Click "Save." Repeat this step until all the locations for the project are entered. When all the locations have been entered and appear in the table, click "OK" (see below image).

| dminis                    | stration                | Data                       | Analysis     | Reporti                               | ng Help E         | xit      |         |   |
|---------------------------|-------------------------|----------------------------|--------------|---------------------------------------|-------------------|----------|---------|---|
| ontract \                 | WA32551                 | 80                         | F            | MIS 0                                 |                   | ОК       | Cance   |   |
| LOC                       | C_ID                    | COU                        | NTY          | MUN                                   | PREFIX            | ASC_PREF | K ROUTE | E |
|                           |                         |                            |              |                                       |                   |          |         |   |
|                           |                         |                            |              |                                       |                   |          |         |   |
|                           |                         |                            |              |                                       |                   |          |         |   |
|                           |                         |                            |              |                                       |                   |          |         |   |
|                           |                         |                            |              |                                       |                   |          |         |   |
|                           |                         |                            |              |                                       |                   |          |         | + |
| ocation                   | _                       | III                        | _            |                                       |                   |          |         | Þ |
| ocation -<br>Cour         | nty                     |                            | Mun          |                                       | Prefix            | Route    | Dir.    | 4 |
| <br>.ocation -<br>Cour    | nty<br>👻                |                            | Mun          |                                       | Prefix            | Route    | Dir.    | × |
| .ocation -<br>Cour<br>Exi | nty<br>•                |                            | Mun<br>amp#  |                                       | Prefix            | Route    | Dir.    | 4 |
| ocation<br>Cour<br>Exi    | nty<br>•<br>it #        | ""<br> <br> <br> <br> <br> | Mun<br>amp#  | · · · · · · · · · · · · · · · · · · · | Prefix<br>From MP | Route    | Dir.    | 4 |
| Cour<br>Cour<br>Exi       | nty<br>it #<br>cription | ""<br>[R                   | Mun<br>amp # |                                       | Prefix            | Route    | Dir.    | • |
| Cour<br>Cour<br>Exi       | nty<br>it #<br>cription | ""<br>                     | Mun<br>amp # | · · · · · · · · · · · · · · · · · · · | Prefix<br>From MP | Route    | Dir.    | • |

Step 19. A dialogue box will appear: "A Unit Cost As Bid record has been successfully created for the selected items. Do you want to review the created As Bid record?" Click "Yes" (see below image).

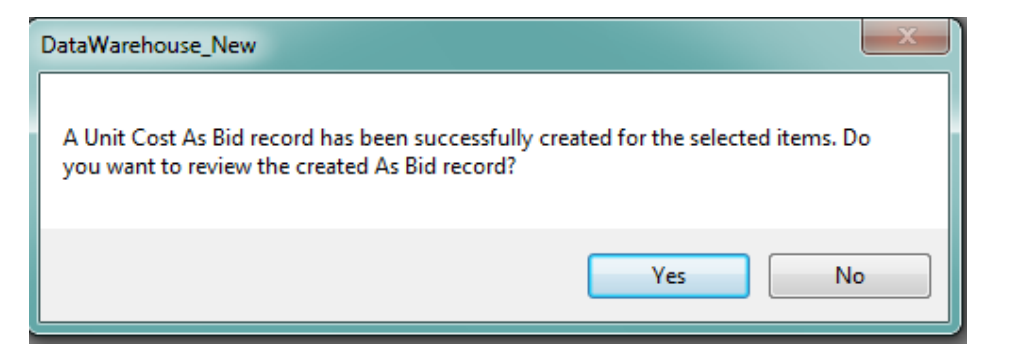

Step 20. Enter data for: **Fund Type, Letting Date, Cement Price, and Binder** (should automatically appear). Click "Save" (see below image).

| a Warehouse - Connected to Production Database - [Construction Details]                  | Test Version 1 18 |
|------------------------------------------------------------------------------------------|-------------------|
|                                                                                          |                   |
| Surce: UC - AS BID Change CN/FN Contract: WA3255180 FMIS: Promote                        | Transport         |
| s Built/As Bid_Main Location Construction Item Cost QC/QA Checklist Supporting Documents |                   |
| Contract Information                                                                     |                   |
| Contract# WA3255180 FMIS #                                                               |                   |
| Project Info.                                                                            |                   |
| Fund Type:   Letting Date: 03/29/2012                                                    |                   |
| Project Feature:                                                                         |                   |
|                                                                                          |                   |
| As Built Semi-Final As Built Final Area Wide Verified                                    |                   |
|                                                                                          |                   |
|                                                                                          |                   |
| Cement Price: Get Price Select a Price:                                                  |                   |
| Date From:                                                                               |                   |
| Binder: 64-22 Date To:                                                                   |                   |
|                                                                                          |                   |
| Note                                                                                     |                   |
|                                                                                          |                   |
|                                                                                          |                   |
| Update Information:                                                                      |                   |
|                                                                                          |                   |
| AMOURADYAN                                                                               |                   |
|                                                                                          |                   |

Step 21. Click the "Location" tab to enter the location information. The locations entered for the project during Step 19 will appear in the location table. Click "Save." Double-click on a location in the location table. When it is highlighted in blue, click "View/Add UC Measures" (see below image).

MARYLAND DEPARTMENT OF TRANSPORTATION

STATE HIGHWAY ADMINISTRATION

Construction Data Processing As Bid Unit Cost Data

| ce: UC - AS BID            | Change CN/FN Contract          | FMIS:                     | Promote      | Transport     |
|----------------------------|--------------------------------|---------------------------|--------------|---------------|
| Built/As Bid_Main Location | Construction Item Cost QC/QA C | Checklist Supporting Docu | iments       |               |
| Double Click to Select     |                                |                           |              | Fit           |
|                            |                                |                           |              |               |
|                            |                                |                           |              |               |
|                            |                                |                           |              |               |
|                            |                                |                           |              |               |
|                            |                                |                           |              |               |
| Location ID =              | UnitCost ID                    | View/Add U                | C Measures   |               |
| Location                   |                                | Limits                    |              |               |
| County Mun                 | Prefix Route Dir.              |                           | Intersection | By            |
| <b>*</b>                   | <b>*</b>                       | ▼ BMP                     |              | O MP     ACT. |
| Exit#Ramp#                 |                                |                           |              | Alpha         |
|                            | Confirm                        | EMP                       |              | • C repid     |
| Construction Information   |                                |                           |              |               |
| Location Description:      |                                |                           |              |               |
|                            |                                |                           |              |               |
|                            |                                |                           |              |               |
|                            |                                |                           |              |               |
| Source Information:        |                                | odate Information:        |              |               |
| Data Entry:                |                                |                           | Updated By   |               |
| Netes                      |                                |                           | Eridae 2     | Visidata      |
| Notes                      |                                |                           | Bildge ?     | Visidata      |
| Add New Delete             | Save Copy Data From            | n                         | •            | Apply         |

Step 22. Enter the required information: Functional Class, Pavement type, Est. Completion Date, Thickness, Design Life, Action, Action Year, and ESALs. The Total Bid should automatically populate if the contract was promoted through the Transport feature. See Step 24 to automatically populate Lane Miles, Pavement Area, and Shoulder Area (see below image).

| Contract QA1695177 FMIS ID 18614                                                                                                    | COUNTY = QA, MUN = , ROUTH                                                                                                    | = MD 19 A N *, EXIT = , RAMP = , I | BMP = 0, EMP         |
|----------------------------------------------------------------------------------------------------|----------------------------------------------------------------------------------------------------|------------------------------------|----------------------|
| General Information Functional Class: Rural Major Collector                                                                                                    | Pavement Type: F                                                                                                    | Est. Completion Date:              | 05/17/2018 -         |
| Project Summary:<br>Lane Miles: 390 OW Pave. Area (sy): 27228.44 OW                                                                                                    | Shid Area (sy): 6265.61 OW                                                                                                    | Open Worksheet                     | Total Bid: 683111.54 |
| Project Rehab Info:         Existing Payment Info:           Thickness:         150         Action:         THIN OVERLAY >15 AND <25           Design Life:         10         Action:         2007           Estimated Life?         Design Life:         8         Estimated Section:                                                                                                    | Pavement Condit     PCI: 0     AADT: 0     Friction: 0                                                                                         | on:<br>IR: 0<br>ESALs: 225         | Delete               |
| Edit Locations Associated with Current Unit ID           Remove         Press Sect           Add         Press Sect           CODE         MUN         ROUTE         RSUFF         RNUM         Direct           17         0         MD         19         E         17         17         0         N0         19         N1         17         0         MD         19         N1         17         0         MD         19         N1         17         0         MD         A         19         N1         17         0         MD         A         19         N1         17         0         MD         A         19         S1         17         0         MD         A         19         S1         S1 | Apply         Cuck Lane C           ECTION         BMP           0         0           0         0           1         1           1         1 |                                    | Calc Lane Mile/Areas |

To attain the completion date, go to the SHA Intranet page and click on the Business Tab (see below image).

MARYLAND DEPARTMENT OF TRANSPORTATION

STATE HIGHWAY ADMINISTRATION

Construction Data Processing As Bid Unit Cost Data

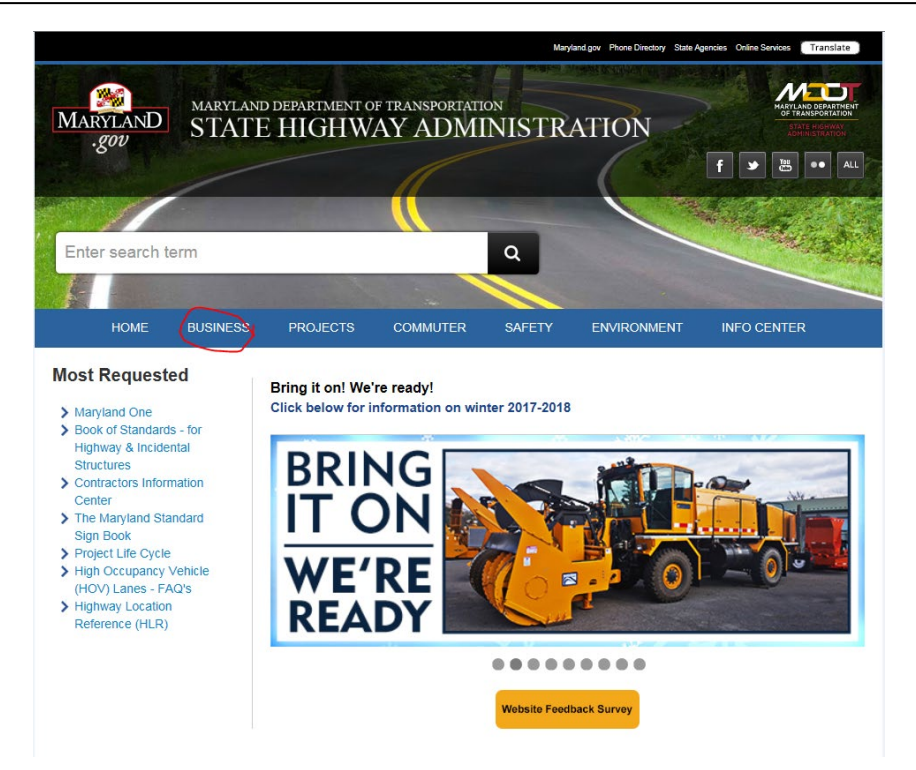

Click on the "Contracts, Bids & Proposals" link on the left side and then click on the "Bid Tabulations" link. Search for the contract and click on the "Contract Number" (see below images).

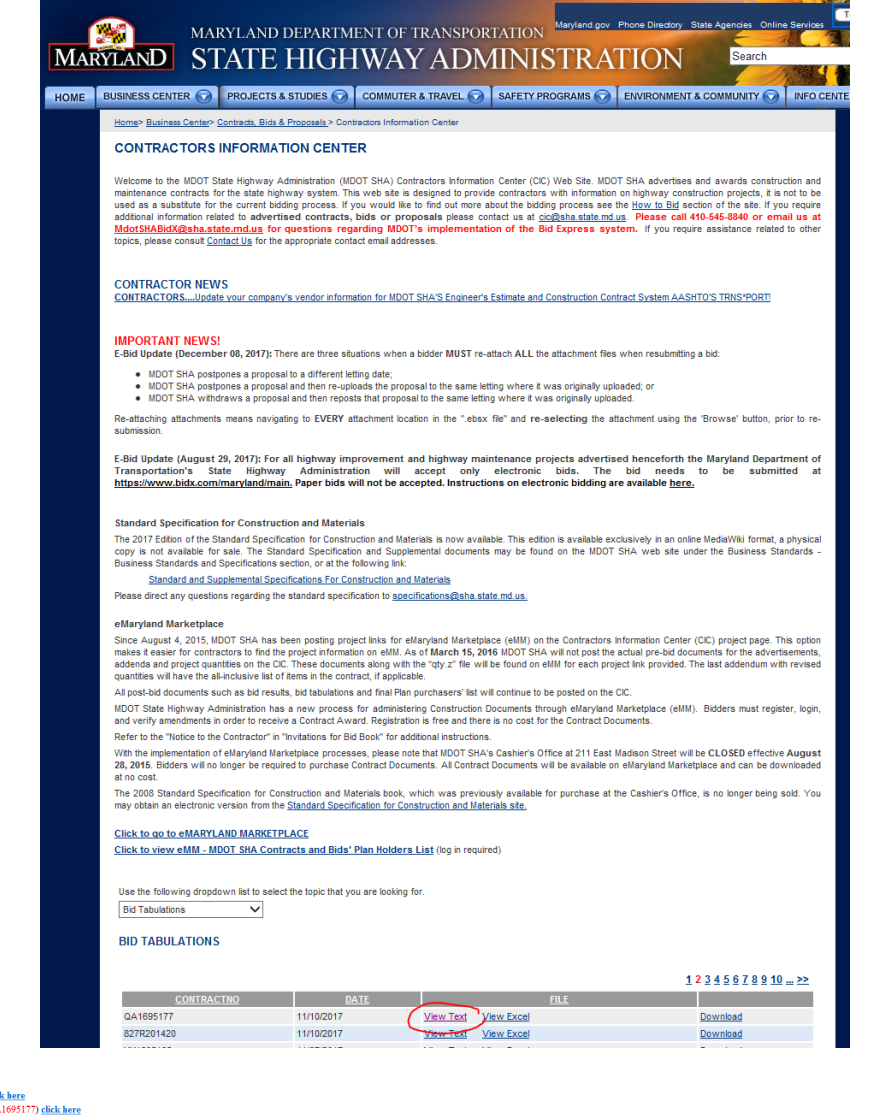

If you would like to download a copy of this file <u>click here</u> For additional information on Contract Number (QA1695177) <u>click here</u>

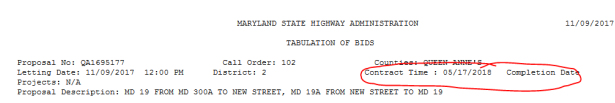

| lank   |            | Name                                |       |      | Total Bid     | & Over Low Bid    |               |                |               |                 |           |
|--------|------------|-------------------------------------|-------|------|---------------|-------------------|---------------|----------------|---------------|-----------------|-----------|
| 1      | DAVID      | A. BRAMBLE, INC.                    |       |      | 683,111.54000 | 100.00            | -             |                |               |                 |           |
| 2      | GEORG      | E & LYNCH, INC.                     |       |      | 735,085.79000 | 107.61            |               |                |               |                 |           |
| 3      | ALLAN      | MYERS MD, INC.                      |       |      | 795,777.00000 | 116.49            |               |                |               |                 |           |
|        |            |                                     |       |      |               |                   |               |                |               |                 |           |
| LINE N | O ITEM COD | E ITEM DESCRIPTION                  | 1 000 | < 1  | QUANTITY      | DAVID A. BRAMBLE, | INC.          | GEORGE & LYNCE | H, INC.       | ALLAN MYERS HD. | INC.      |
|        |            |                                     |       |      |               | UNIT PRICE        | AMOUNT        | UNIT PRICE     | AMOUNT        | UNIT PRICE      | AMOUNT    |
| PRELIM | INARY      |                                     |       |      |               |                   |               |                |               |                 |           |
| 1001   | 110500     | PRICE ADJUSTMENT FOR DIESEL FUEL    | EA    | 1    | 1,000.00000   | 1.00000           | 1,000.00000   | 1.00000        | 1,000.00000   | 1.00000         | 1,000.0   |
| 1002   | 114006     | 5 INCH YELLOW PAVEMENT MARKING PAIN | LF    | - I  | 19,205.00000  | .25000            | 4,801.25000   | .25000         | 4,801.25000   | .25000          | 4,801.2   |
| 1003   | 114011     | 5 INCH WHITE PAVEMENT MARKING PAINT | LF    |      | 9,779.00000   | .25000            | 2,444.75000   | .25000         | 2,444.75000   | .25000          | 2,444.7   |
| 1004   | 114021     | 10 INCH WHITE PAVEMENT MARKING PAIN | LF    | 1    | 110.00000     | .55000            | 60.50000      | .50000         | 55.00000      | .50000          | 55.0      |
| 1005   | 114036     | 12 INCH WHITE PAVEMENT MARKING PAIN | LF    | 1    | 288.00000     | 2.30000           | 662.40000     | 2.14000        | 616.32000     | 2.20000         | 633.6     |
| 1006   | 114041     | 16 INCH WHITE PAVEMENT MARKING PAIN | LF    | 1    | 213.00000     | 3.00000           | 639.00000     | 2.70000        | 575.10000     | 2.75000         | 585.7     |
| L007   | 114216     | 5 INCH YELLOW REMOVABLE PAVEMENT LI | LF    | - I  | 961.00000     | 1.50000           | 1,441.50000   | 1.82000        | 1,749.02000   | 1.85000         | 1,777.8   |
| 1008   | 114236     | 12 INCH WHITE REMOVABLE PAVEMENT LI | LF    | - I  | 288.00000     | 3.20000           | 921.60000     | 4.28000        | 1,232.64000   | 4.40000         | 1,267.2   |
| 1009   | 114241     | 16 INCH WHITE REMOVABLE PAVEMENT LI | LF    |      | 213.00000     | 4.00000           | 852.00000     | 5.35000        | 1,139.55000   | 5.50000         | 1,171.5   |
| 1010   | 114276     | REMOVAL OF REMOVABLE PAVEMENT MARKI | LF    | 1    | 1,461.00000   | 1.00000           | 1,461.00000   | .42000         | 613.62000     | .40000          | 584.4     |
| 1011   | 120500     | MAINTENANCE OF TRAFFIC              | LS    | 1    | 1.00000       | 30,000.00000      | 30,000.00000  | 41,100.00000   | 41,100.00000  | 41,357.56000    | 41,357.5  |
| L012   | 120625     | TEMPORARY TRAFFIC SIGNS HIGH PERFOR | SF    | - I  | 350.00000     | 50.00000          | 17,500.00000  | 23.00000       | 8,050.00000   | 21.95000        | 7,682.5   |
| L013   | 120747     | FLAGGER                             | HR    |      | 1,120.00000   | 35.00000          | 39,200.00000  | 28.20000       | 31,584.00000  | 28.85000        | 32,312.0  |
| 1014   | 120773     | RELOCATE SIGN                       | SF    |      | 14.00000      | 50.00000          | 700.00000     | 30.15000       | 422.10000     | 32.95000        | 461.3     |
| 1015   | 120820     | DRUMS FOR MAINTENANCE OF TRAFFIC    | EA    | - I  | 41.00000      | 60.00000          | 2,460.00000   | 84.60000       | 3,468.60000   | 27.45000        | 1,125.4   |
| 1016   | 120860     | FORTABLE VARIABLE MESSAGE SIGN      | I UD  | - I. | 114.00000     | 40.00000          | 4,560.00000   | 66.80000       | 7,615.20000   | 82.00000        | 9,348.0   |
| L017   | 120890     | PROTECTION VEHICLE                  | 1 00  | 1    | 14.00000      | .01000            | .14000        | 237.00000      | 3,318.00000   | .01000          | .1        |
| L018   | 130840     | CONSTRUCTION STAKEOUT               | LS    | 1    | 1.00000       | 5,000.00000       | 5,000.00000   | 5,900.00000    | 5,900.00000   | 1,000.00000     | 1,000.0   |
| 1019   | 130850     | MOBILIZATION                        | LS    | 1    | 1.00000       | 25,000.00000      | 25,000.00000  | 39,000.00000   | 39,000.00000  | 35,000.00000    | 35,000.0  |
|        |            | PRELIMINARY ITEMS TOTAL :           |       |      | 1             |                   | 138,704.14000 |                | 154,685.15000 |                 | 142,608.2 |
|        |            |                                     |       |      |               |                   |               |                |               |                 |           |

- Step 23. In the "Edit Location Associated with Current Unit ID" section of the screen click on the "Add" pull-down menu and make sure all the locations are added to this unit cost measures. If the As Bid was promoted from the "Transport" feature, the locations will already appear in the table. If the project wasn't promoted from the "Transport" feature, the locations must be enter manually using the aforementioned steps.
- Step 24. Click on the drop-down menu in the "Quick Lane Coverage" section of the screen. Select "All" then press "Calc Lane Miles/Area" and the EDW will automatically generate the quantities for lane miles, pavement area and shoulder area (see image below).

| ntract QA1695177 FMIS<br>General Information<br>Functional Class: Rural Major Collector<br>Project Summary:<br>Lane Miles: 390 OW Pave.<br>Project Rehab Info:<br>Thickness: 1.50 Action: TH | ID 18614 COUN<br>Pavement Ty<br>Area (sy): 27228.44 OW Shid Area<br>ment Info: | TY = QA, MUN = , ROUTE = MI<br>ype: F →<br>a (sy): 6265.61 OW | D 19 A N*, EXIT = , RAMP = , BN<br>Est. Completion Date:<br>Open Worksheet | 1P = 0, EMP Close<br>05/17/2018<br>Total Bid: 683111.54 |
|----------------------------------------------------------------------------------------------------|--------------------------------------------------------------------------------|---------------------------------------------------------------|----------------------------------------------------------------------------|---------------------------------------------------------|
| General Information<br>Functional Class: Rural Major Colector<br>Project Summary:<br>Lane Miles: 390 OW Pave.<br>Project Rehab Info:<br>Thickness: 1.50 Action: TH                           | Pavement Ty Area (sy): 27228.44 OW Shid Area ment Info:                        | ype: F →                                                      | Est Completion Date:<br>Open Worksheet                                     | 05/17/2018                                              |
| Project Summary:<br>Lane Miles: 3,90 OW Pave.<br>Project Rehab Info: Existing Pav<br>Thickness: 1,50 Action: TH                                                                              | Area (sy): 27228.44 OW Shid Area                                               | a (sy): 6265.61 OW                                            | Open Worksheet                                                             | Total Bid: 683111.54                                    |
| Project Rehab Info:<br>Thickness: 1.50<br>Action: TH                                                                                                    | ment Info:                                                                     |                                                               |                                                                            |                                                         |
| Thickness: 1.50 Action: TH                                                                                                    | ment Info:                                                                     |                                                               |                                                                            |                                                         |
| Action: TH                                                                                                    |                                                                                | Pavement Condition:                                           |                                                                            |                                                         |
|                                                                                                    | N OVERLAY >=1.5 AND <2.5                                                       | PCI:                                                          |                                                                            | Delete                                                  |
| Design Life: 10 Action Year:                                                                                                    | 2007                                                                           | AAD 1: 0                                                      | ESALS: 225                                                                 | Save                                                    |
| Estimated Life? Design Life:                                                                                                    | 8                                                                              | Friction: 0                                                   |                                                                            | Jave                                                    |
| dit Locations Associated with Current Uni                                                                                                    | tID                                                                            | Quick Lane Cover                                              | age                                                                        |                                                         |
| Please Select                                                                                                    |                                                                                |                                                               | •••                                                                        | Calc Lane Mile/Areas                                    |
| Relilove                                                                                                    | Apply                                                                          |                                                               |                                                                            |                                                         |
| Add Please Select                                                                                                    | ·                                                                              |                                                               | • 2 2                                                                      | Clear Add Lane Mile/Areas                               |
|                                                                                                    |                                                                                |                                                               |                                                                            |                                                         |
| 17 0 MD                                                                                                    | 19 E C                                                                         |                                                               |                                                                            |                                                         |
| 17 0 MD                                                                                                    | 19 W C                                                                         |                                                               |                                                                            |                                                         |
| 17 0 MD A                                                                                                    | 19 N C                                                                         |                                                               |                                                                            |                                                         |
| 17 0 MD A                                                                                                    | 19 S C                                                                         |                                                               |                                                                            |                                                         |

- Step 25. Verify the accuracy of the quantities that the EDW generated. Click on "Open Worksheet." Fill in the appropriate fields (extracted from the typical section within the Plans Set): Lanes, Lane Mi, L (length), m/I W (width), Shoulder W (width), and Shoulder SY. The total at the bottom of the worksheet should be within 5% of the EDW auto generated quantity (see below image).
  - i. If the total is within 5% of the EDW auto generated quantity, proceed to Step 26.
  - ii. If the total is not within 5% of the EDW, further investigation is required to reconcile any differences. Click on the SY Pavement tab of the spreadsheet and plug in the surface tonnage and the thickness. The SY surface will automatically populate. Compare that result to the worksheet and the EDW result. In addition, if there is any grinding, compare the grinded SY to the result.

Construction Data Processing As Bid Unit Cost Data

| No. 2010       E       O       O       P       O       P       O         20       30       10       10       10       10       10       10       10       10       10       10       10       10       10       10       10       10       10       10       10       10       10       10       10       10       10       10       10       10       10       10       10       10       10       10       10       10       10       10       10       10       10       10       10       10       10       10       10       10       10       10       10       10       10       10       10       10       10       10       10       10       10       10       10       10       10       10       10       10       10       10       10       10       10       10       10       10       10       10       10       10       10       10       10       10       10       10       10       10       10       10       10       10       10       10       10       10       10       10       10       10       10 <td< th=""><th>-</th><th></th><th></th><th></th><th></th><th></th><th></th><th></th><th></th><th></th><th></th><th></th><th></th></td<>                                                                                                    | -        |                           |              |         |              |     |   |   |     |   |   |                                                                                                    |     |
|----------------------------------------------------------------------------------------------------|----------|---------------------------|--------------|---------|--------------|-----|---|---|-----|---|---|----------------------------------------------------------------------------------------------------|-----|
| Res         Note         Note                                                                                                    | A        | : × ✓ ∱<br>B   C   D      | E            | F       | G            | ніі | J | К | LIM | N | 0 | PQ                                                                                                    | 1.1 |
| No.00       No.00       No.00       No.00       No.00         1       1       1       1       1       1       1       1       1       1       1       1       1       1       1       1       1       1       1       1       1       1       1       1       1       1       1       1       1       1       1       1       1       1       1       1       1       1       1       1       1       1       1       1       1       1       1       1       1       1       1       1       1       1       1       1       1       1       1       1       1       1       1       1       1       1       1       1       1       1       1       1       1       1       1       1       1       1       1       1       1       1       1       1       1       1       1       1       1       1       1       1       1       1       1       1       1       1       1       1       1       1       1       1       1       1       1       1       1       1       1       1 <td>nes Lane</td> <td>e Mi L m/I W<br/>3.05 8052</td> <td>m/I SY 214</td> <td>shidr W</td> <td>shidr SY Sou</td> <td>rce</td> <td></td> <td></td> <td></td> <td></td> <td></td> <td></td> <td></td>                                                                                                    | nes Lane | e Mi L m/I W<br>3.05 8052 | m/I SY 214   | shidr W | shidr SY Sou | rce |   |   |     |   |   |                                                                                                    |     |
| A       C       D       F       G       H       J       K       L         atr Ton       38070       3793 3333       497289       49749       49749       49749       49749       49749       49749       49749       49749       49749       49749       49749       49749       49749       49749       49749       49749       49749       49749       49749       49749       49749       49749       49749       49749       49749       49749       49749       49749       49749       49749       49749       49749       49749       49749       49749       49749       49749       49749       49749       49749       49749       49749       49749       49749       49749       49749       49749       49749       49749       49749       49749       49749       49749       49749       49749       49749       49749       49749       49749       49749       49749       49749       49749       49749       49749       49749       49749       49749       49749       49749       49749       49749       49749       49749       49749       49749       49749       49749       49749       49749       49749       49749       49749       49749 <td>2 0.5</td> <td>41667 1430</td> <td>22 3495.5555</td> <td>6</td> <td>0</td> <td></td> <td></td> <td></td> <td></td> <td></td> <td></td> <td></td> <td></td>                                                                                                    | 2 0.5    | 41667 1430                | 22 3495.5555 | 6       | 0            |     |   |   |     |   |   |                                                                                                    |     |
| A       B       C       D       E       F       G       H       I       J       K       L         318770       I       I<                                                                                                    | 2 0.2    | 0 113                     | 22 1/42.0000 | 0       | 004.0000     |     |   |   |     |   |   |                                                                                                    |     |
| A       B       C       D       E       F       G       H       J       X       L         4226 57       SY suffice       0027 89       I       I       J       K       L         3220       Sy suffice       I       J       K       L       I       I                                                                                                    |          | 0                         |              | 0       | 0            |     |   |   |     |   |   |                                                                                                    |     |
| A       B       C       D       E       F       G       H       J       J       K       L         300702       S8704444       502789       S8704444       502789       S8704444       S02789       S8704444       S02789       S8704444 <t< td=""><td></td><td>0</td><td></td><td>0</td><td>0</td><td></td><td></td><td></td><td></td><td></td><td></td><td></td><td></td></t<>                                                                                                    |          | 0                         |              | 0       | 0            |     |   |   |     |   |   |                                                                                                    |     |
| A       B       C       D       F       G       H       J       K       L         422667       SV Surface       J       J       L       L       J       L       L       J       L       L       J       J       J       J       J       J       J       J       J       J       J       J       J       J                                                                                                    |          | 0                         |              | 0       | 0            |     |   |   |     |   |   |                                                                                                    |     |
| An       B       C       D       E       F       O       H       I       J       K       L         At       J8710       J8710 <td></td> <td>0</td> <td></td> <td>0</td> <td>0</td> <td></td> <td></td> <td></td> <td></td> <td></td> <td></td> <td></td> <td></td>                                                                                                    |          | 0                         |              | 0       | 0            |     |   |   |     |   |   |                                                                                                    |     |
| ab       38574       38574       38576       38576       38576       38576       38576       38576       38576       38576       38576       38576       38576       38576       38576       38576       38576       38576       38576       38576       38576       38576       38576       38576       38576       38576       38576       38576       38576       38576       38576       38576       38576       38576       38576       38576       38576       38576       38576       38576       38576       38576       38576       38576       38576       38576       38576       38576       38576       38576       38576       38576       38576       38576       38576       38576       38576       38576       38576       38576       38576       38576       38576       38576       38576       38576       38576       38576       38576       38576       38576       38576       38576       38576       38576       38576       38576       38576       38576       38576       38576       38576       38576       38576       38576       38576       38576       38576       38576       38576       38576       38576       38576       385766       385766                                                                                                    |          | ŏ                         |              | 0       | Ő            |     |   |   |     |   |   |                                                                                                    |     |
| A       B       207104444       3607.899         ab       30712       307333330       3007.899         ab       30712       30733330       3007.899         ab       30717       A       K       L         ab       30718       A       K       L         ab       307189       A       K       L         ab       307893030       A       K       L         ab       307933330       A       A       K       L         ab       307933330       A       A       K       L         ab       3079303330       A       A       K       L         ab       3079303330       A       A       K       L         ab       3079303300       A       A       K       L         3022       Startface       K       K       L       K       L         3022       Startface       K       K       K       K       K       K         3024       Startface       K       K       K       K       K       K       K         3024       Startface       K       K       K       K                                                                                                    |          | 0                         |              | 0       | 0            |     |   |   |     |   |   |                                                                                                    |     |
| A       B       C       D       E       F       G       H       J       K       L         ub       3877.89       3978.3333       I       I       J       K       L         ub       3877.89       I       J       K       L       I       I                                                                                                    |          | 0                         |              | 0       | 0            |     |   |   |     |   |   |                                                                                                    |     |
| at       367747       2010 4444       567 89         at       367747       2010 4444       567 89         300       1       1       J       K       L         uurf Ton, Suff Thickness       3778.3330       1       1       J       K       L         3226 FI       Strutee       1       J       K       L       1       J       K       L         34224 sy MCMS grind       1       J       K       I       I                                                                                                    |          | 0                         |              | 0       | 0            |     |   |   |     |   |   |                                                                                                    |     |
| A       B       C       D       E       F       G       H       I       J       K       L         ab       3807.809       I       I       J       K       L       I       I <td< td=""><td></td><td>0</td><td></td><td>0</td><td>0</td><td></td><td></td><td></td><td></td><td></td><td></td><td></td><td></td></td<>                                                                                                    |          | 0                         |              | 0       | 0            |     |   |   |     |   |   |                                                                                                    |     |
| 3 with       20710.4444       5077.09         3 with       20710.4444       5077.09         3 with       20710.4444       5077.09         3 with       20710.4444       5077.09         3 with       20710.4444       5077.09         40       C       D       E       F       G       H       I       J       K       L         3 with       20710.4444       5077.09       I       I       J       K       L         3 with       20710.4444       5077.09       I       I       J       K       L         3 with       I       I       I       I       J       K       L         3 with       I       I       I       I       I       J       K       L         3 with       I       I </td <td></td> <td>0</td> <td></td> <td>0</td> <td>0</td> <td></td> <td></td> <td></td> <td></td> <td></td> <td></td> <td></td> <td></td>                                                                                                    |          | 0                         |              | 0       | 0            |     |   |   |     |   |   |                                                                                                    |     |
| 3807742       3807742       3807744       5907.869       1       1       1       1       1       1       1       1       1       1       1       1       1       1       1       1       1       1       1       1       1       1       1       1       1       1       1       1       1       1       1       1       1       1       1       1       1       1       1       1       1       1       1       1       1       1       1       1       1       1       1       1       1       1       1       1       1       1       1       1       1       1       1       1       1       1       1       1       1       1       1       1       1       1       1       1       1       1       1       1       1       1       1       1       1       1       1       1       1       1       1       1       1       1       1       1       1       1       1       1       1       1       1       1       1       1       1       1       1       1       1       1       1       1                                                                                                    |          | 0                         |              | 0       | 0            |     |   |   |     |   |   |                                                                                                    |     |
| as       36/142       35/142       55/16.4444       55/16.4444       55/16.4444       55/16.4444       55/16.4444       55/16.4444       55/16.4444       55/16.4444       55/16.4444       55/16.4444       55/16.4444       55/16.4444       55/16.4444       55/16.4444       55/16.4444       55/16.4444       55/16.4444       55/16.4444       55/16.4444       55/16.4444       55/16.4444       55/16.4444       55/16.4444       55/16.4444       55/16.4444       55/16.4444       55/16.4444       55/16.4444       55/16.4444       55/16.4444       55/16.4444       55/16.4444       55/16.4444       55/16.4444       55/16.4444       55/16.4444       55/16.4444       55/16.4444       55/16.4444       55/16.4444       55/16.4444       55/16.4444       55/16.4444       55/16.4444       55/16.4444       55/16.4444       55/16.4444       55/16.4444       55/16.4444       55/16.4444       55/16.4444       55/16.4444       55/16.4444       55/16.4444       55/16.4444       55/16.4444       55/16.4444       55/16.4444       55/16.4444       55/16.4444       55/16.4444       55/16.4444       55/16.44444       55/16.44444       55/16.44444       55/16.44444       55/16.44444       55/16.44444       55/16.44444       55/16.44444       55/16.44444       55/16.44444       55/16.44444       55/16.44444       55/16.444444                                                                                                    |          | 0                         |              | 0       | 0            |     |   |   |     |   |   |                                                                                                    |     |
| A       B       C       D       E       F       G       H       I       J       K       L         utri Ton       Surf Thickness*       31738 3333       40000       5027 889       40000       40000       40000       40000       40000       40000       40000       40000       40000       40000       40000       40000       40000       40000       40000       40000       40000       40000       40000       40000       40000       40000       40000       40000       40000       40000       40000       40000       40000       40000       40000       40000       40000       40000       40000       40000       40000       40000       40000       40000       40000       40000       40000       40000       40000       40000       40000       40000       40000       40000       40000       40000       40000       40000       40000       40000       40000       40000       40000       40000       40000       40000       40000       40000       40000       40000       40000       40000       40000       40000       40000       40000       40000       40000       40000       40000       400000       400000       400000       4000                                                                                                    |          | 0                         |              | 0       | 0            |     |   |   |     |   |   |                                                                                                    |     |
| A       B       C       D       E       F       G       H       I       J       K       L         42000       31738-3333       300740       31738-3333       300740       1       J       K       L         42010       Surf Thickness       31738-3333       300740       1       J       K       L         32020       Surf Thickness       1       Surf Thickness       1       I       I                                                                                                    |          | 0                         |              | 0       | 0            |     |   |   |     |   |   |                                                                                                    |     |
| as       38/1740                                                                                                    |          | 0                         |              | 0       | 0            |     |   |   |     |   |   |                                                                                                    |     |
| ab       3867742       3970 4444       5027899         3778 33333       3778 33333       3778 33333       3778 33333         100 Suff Thickness       C       D       E       F       G       H       I       J       K       L         3020       1.5       1.5       1.5       1.5       1.5       1.5       1.5       1.5       1.5       1.5       1.5       1.5       1.5       1.5       1.5       1.5       1.5       1.5       1.5       1.5       1.5       1.5       1.5       1.5       1.5       1.5       1.5       1.5       1.5       1.5       1.5       1.5       1.5       1.5       1.5       1.5       1.5       1.5       1.5       1.5       1.5       1.5       1.5       1.5       1.5       1.5       1.5       1.5       1.5       1.5       1.5       1.5       1.5       1.5       1.5       1.5       1.5       1.5       1.5       1.5       1.5       1.5       1.5       1.5       1.5       1.5       1.5       1.5       1.5       1.5       1.5       1.5       1.5       1.5       1.5       1.5       1.5       1.5       1.5       1.5       1.5       1.                                                                                                    |          | 0                         |              | 0       | 0            |     |   |   |     |   |   |                                                                                                    |     |
| an       3361742       acrosses       5227 899       acrosses       acrosses       acrose       acrose </td <td></td> <td>ŏ</td> <td></td> <td>0</td> <td>0</td> <td></td> <td></td> <td></td> <td></td> <td></td> <td></td> <td></td> <td></td>                                                                                                    |          | ŏ                         |              | 0       | 0            |     |   |   |     |   |   |                                                                                                    |     |
| A       B       C       D       E       F       G       H       I       J       K       L         11       J       K       L       I       I       J       K       L         1200       15       I       I       I       J       K       L         13226.67       SY surface       I       I <td< td=""><td>als 3.8</td><td>61742</td><td>26710.444</td><td>14</td><td>5027.889</td><td></td><td></td><td></td><td></td><td></td><td></td><td></td><td></td></td<>                                                                                                    | als 3.8  | 61742                     | 26710.444    | 14      | 5027.889     |     |   |   |     |   |   |                                                                                                    |     |
| A       B       C       D       E       F       G       H       I       J       K       L         surf Ton       Surf Thickness"       1       J       K       L       Image: Surf Thickness"       Image: Surf Thickness"       Image: Surf Thickness       Image: Surf Thickness <td< td=""><td></td><td></td><td>31738 333</td><td>3</td><td></td><td></td><td></td><td></td><td></td><td></td><td></td><td></td><td></td></td<>                                                                                                    |          |                           | 31738 333    | 3       |              |     |   |   |     |   |   |                                                                                                    |     |
| A       B       C       D       E       F       G       H       I       J       K       L         3020       1.5       -       -       -       -       -       -       -       -       -       -       -       -       -       -       -       -       -       -       -       -       -       -       -       -       -       -       -       -       -       -       -       -       -       -       -       -       -       -       -       -       -       -       -       -       -       -       -       -       -       -       -       -       -       -       -       -       -       -       -       -       -       -       -       -       -       -       -       -       -       -       -       -       -       -       -       -       -       -       -       -       -       -       -       -       -       -       -       -       -       -       -       -       -       -       -       -       -       -       -       -       -       -       -       -<                                                                                                    |          |                           | 01100.000    |         |              |     |   |   |     |   |   |                                                                                                    |     |
| A       B       C       D       E       F       G       H       I       J       K       L         3020       1.5       1.5       1.5       1.5       1.5       1.5       1.5       1.5       1.5       1.5       1.5       1.5       1.5       1.5       1.5       1.5       1.5       1.5       1.5       1.5       1.5       1.5       1.5       1.5       1.5       1.5       1.5       1.5       1.5       1.5       1.5       1.5       1.5       1.5       1.5       1.5       1.5       1.5       1.5       1.5       1.5       1.5       1.5       1.5       1.5       1.5       1.5       1.5       1.5       1.5       1.5       1.5       1.5       1.5       1.5       1.5       1.5       1.5       1.5       1.5       1.5       1.5       1.5       1.5       1.5       1.5       1.5       1.5       1.5       1.5       1.5       1.5       1.5       1.5       1.5       1.5       1.5       1.5       1.5       1.5       1.5       1.5       1.5       1.5       1.5       1.5       1.5       1.5       1.5       1.5       1.5       1.5       1.5       1.5 </td <td></td> <td></td> <td></td> <td></td> <td></td> <td></td> <td></td> <td></td> <td></td> <td></td> <td></td> <td></td> <td></td>                                                                                                    |          |                           |              |         |              |     |   |   |     |   |   |                                                                                                    |     |
| A       B       C       D       E       F       G       H       I       J       K       L         surf Ton       Surf Thickness"                                                                                                    |          |                           |              |         |              |     |   |   |     |   |   |                                                                                                    |     |
| A       B       C       D       E       F       G       H       I       J       K       L         3020       15       15       15       15       15       15       15       15       15       15       15       15       15       15       15       15       15       15       15       15       15       15       15       15       15       15       15       15       15       15       15       15       15       15       15       15       15       15       15       15       15       15       15       15       15       15       15       15       15       15       15       15       15       15       15       15       15       15       15       15       15       15       15       15       15       15       15       15       15       15       15       15       15       15       15       15       15       15       15       15       15       15       15       15       15       15       15       15       15       15       15       15       15       15       15       15       15       15       15                                                                                                    |          |                           |              |         |              |     |   |   |     |   |   |                                                                                                    |     |
| A         B         C         D         E         F         G         H         I         J         K         L           3020         15         15         1         1         1         1         1         1         1         1         1         1         1         1         1         1         1         1         1         1         1         1         1         1         1         1         1         1         1         1         1         1         1         1         1         1         1         1         1         1         1         1         1         1         1         1         1         1         1         1         1         1         1         1         1         1         1         1         1         1         1         1         1         1         1         1         1         1         1         1         1         1         1         1         1         1         1         1         1         1         1         1         1         1         1         1         1         1         1         1         1         1         1 <td></td> <td></td> <td></td> <td></td> <td></td> <td></td> <td></td> <td></td> <td></td> <td></td> <td></td> <td></td> <td></td>                                                                                                    |          |                           |              |         |              |     |   |   |     |   |   |                                                                                                    |     |
| A         B         C         D         E         F         G         H         I         J         K         L           3020         15         -         -         -         -         -         -         -         -         -         -         -         -         -         -         -         -         -         -         -         -         -         -         -         -         -         -         -         -         -         -         -         -         -         -         -         -         -         -         -         -         -         -         -         -         -         -         -         -         -         -         -         -         -         -         -         -         -         -         -         -         -         -         -         -         -         -         -         -         -         -         -         -         -         -         -         -         -         -         -         -         -         -         -         -         -         -         -         -         -         -         -         - <td></td> <td></td> <td></td> <td></td> <td></td> <td></td> <td></td> <td></td> <td></td> <td></td> <td></td> <td></td> <td></td>                                                                                                    |          |                           |              |         |              |     |   |   |     |   |   |                                                                                                    |     |
| A         B         C         D         E         F         G         H         I         J         K         L           surf Ton<br>3020         1.5         I         I                                                                                                    |          |                           |              |         |              |     |   |   |     |   |   |                                                                                                    |     |
| 3020         1.6           3020         1.6           3020         1.6           3020         SY surface           0         sy EDW est           34226.67         SY surface           0         sy EDW est           3422.6         SY Surface           0         sy EDW est           3422.4         SW OKMS grind           0         sy Usidata           0         sy Usidata           1         1           1         1           1         1           1         1           1         1           1         1           1         1           1         1           1         1           1         1           1         1           1         1           1         1           1         1           1         1           1         1           1         1           1         1           1         1           1         1           1         1           1         1 <th>A</th> <th>B<br/>Surf Thicknose</th> <th>C .</th> <th>D</th> <th>E</th> <th>F</th> <th>G</th> <th>H</th> <th>1</th> <th>J</th> <th>K</th> <th>L</th> <th>-</th>                                                                                                    | A        | B<br>Surf Thicknose       | C .          | D       | E            | F   | G | H | 1   | J | K | L                                                                                                    | -   |
| 34226.07         SY surface         Image: stress of the stress of the st                         | 3020     | 1.5                       |              |         |              |     |   |   |     |   |   |                                                                                                    |     |
| 0 sy EDW est                                                                                                    | 34226 67 | SY surface                |              |         |              |     |   |   |     |   |   |                                                                                                    |     |
| 0 sy EDW est                                                                                                    |          |                           |              |         |              |     |   |   |     |   |   |                                                                                                    |     |
| 34224 sy MCMS grind                                                                                                    | 0        | sy EDW est                |              |         |              |     |   |   |     |   |   |                                                                                                    |     |
| V by Visidation         Image: state in the state in the state i                | 34224    | sy MCMS grind             |              |         |              |     |   |   |     |   |   |                                                                                                    |     |
| Image: sector of the sector of the sector | U        | sy visidata               |              |         |              |     |   |   |     |   |   |                                                                                                    |     |
| Image: series of the series of the series |          |                           |              |         |              |     |   |   |     |   |   |                                                                                                    |     |
|                                                                                                    |          |                           |              |         |              |     |   |   |     |   |   |                                                                                                    |     |
| Image: sector of the sector of the sector |          |                           |              |         |              |     |   |   |     |   |   |                                                                                                    |     |
| Image: sector of the sector of the sector |          |                           |              |         |              |     |   |   |     |   |   |                                                                                                    |     |
| Image: series of the series of the series |          |                           |              |         |              |     |   |   |     |   |   |                                                                                                    |     |
| Image: series of the series of the series |          |                           |              |         |              |     |   |   |     |   |   |                                                                                                    |     |
| Image: sector of the sector of the sector |          |                           |              |         |              |     |   |   |     |   |   |                                                                                                    |     |
| Image: state state  |          |                           |              |         |              |     |   |   |     |   |   |                                                                                                    |     |
| Image: state state  |          |                           |              |         |              |     |   |   |     |   |   |                                                                                                    |     |
| Image: state state  |          |                           |              |         |              |     |   |   |     |   |   |                                                                                                    |     |
| Image: state state  |          |                           |              |         |              |     |   |   |     |   |   |                                                                                                    |     |
| Image: state state  |          |                           |              |         |              |     |   |   |     |   |   |                                                                                                    |     |
| Image: sector sector |          |                           |              |         |              |     |   |   |     |   |   |                                                                                                    |     |
| Image: state state  |          |                           |              |         |              |     |   |   |     |   |   | -           -           -           -           -           -           -           -           -           -           -           -           -           -           -           -           -           -           -           -           -           -           -           -           -           -           -           -           -           -           -           -           -           -           -           -           -           -           -           -           -           -           -           -           -           -           -           -           -           -           -           -           -           -                                                                                                              |     |
| Image: state state  |          |                           |              |         |              |     |   |   |     |   |   | -         -           -         -           -         -           -         -           -         -           -         -           -         -           -         -           -         -           -         -           -         -           -         -           -         -           -         -           -         -           -         -           -         -           -         -           -         -                                                                                                              |     |
|                                                                                                    |          |                           |              |         |              |     |   |   |     |   |   | -         -           -         -           -         -           -         -           -         -           -         -           -         -           -         -           -         -           -         -           -         -           -         -           -         -           -         -           -         -           -         -           -         -           -         -           -         -           -         -           -         -           -         -           -         -           -         -           -         -           -         -           -         -           -         -           -         -           -         -           -         -           -         -           -         -           -         -           -         -           -         - |     |
|                                                                                                    |          |                           |              |         |              |     |   |   |     |   |   | -         -           -         -           -         -           -         -           -         -           -         -           -         -           -         -           -         -           -         -           -         -           -         -           -         -           -         -           -         -           -         -           -         -           -         -           -         -           -         -           -         -           -         -           -         -           -         -           -         -           -         -           -         -           -         -           -         -           -         -           -         -           -         -           -         -           -         -           -         -           -         - |     |
|                                                                                                    |          |                           |              |         |              |     |   |   |     |   |   |                                                                                                    |     |
|                                                                                                    |          |                           |              |         |              |     |   |   |     |   |   | -         -           -         -           -         -           -         -           -         -           -         -           -         -           -         -           -         -           -         -           -         -           -         -           -         -           -         -           -         -           -         -           -         -           -         -           -         -           -         -           -         -           -         -           -         -           -         -           -         -           -         -           -         -           -         -           -         -           -         -           -         -           -         -           -         -           -         -           -         -           -         - |     |
|                                                                                                    |          |                           |              |         |              |     |   |   |     |   |   | -         -           -         -           -         -           -         -           -         -           -         -           -         -           -         -           -         -           -         -           -         -           -         -           -         -           -         -           -         -           -         -           -         -           -         -           -         -           -         -           -         -           -         -           -         -           -         -           -         -           -         -           -         -           -         -           -         -           -         -           -         -           -         -           -         -           -         -           -         -           -         - |     |
|                                                                                                    |          |                           |              |         |              |     |   |   |     |   |   | -         -           -         -           -         -           -         -           -         -           -         -           -         -           -         -           -         -           -         -           -         -           -         -           -         -           -         -           -         -           -         -           -         -           -         -           -         -           -         -           -         -           -         -           -         -           -         -           -         -           -         -           -         -           -         -           -         -           -         -           -         -           -         -           -         -           -         -           -         -           -         - |     |
|                                                                                                    |          |                           |              |         |              |     |   |   |     |   |   | -           -           -           -           -           -           -           -           -           -           -           -           -           -           -           -           -           -           -           -           -           -           -           -           -           -           -           -           -           -           -           -           -           -           -           -           -           -           -           -           -           -           -           -           -           -           -           -           -           -           -           -           -           -                                                                                                              |     |
|                                                                                                    |          |                           |              |         |              |     |   |   |     |   |   | -           -           -           -           -           -           -           -           -           -           -           -           -           -           -           -           -           -           -           -           -           -           -           -           -           -           -           -           -           -           -           -           -           -           -           -           -           -           -           -           -           -           -           -           -           -           -           -           -           -           -           -           -           -                                                                                                              |     |
|                                                                                                    |          |                           |              |         |              |     |   |   |     |   |   | -         -           -         -           -         -           -         -           -         -           -         -           -         -           -         -           -         -           -         -           -         -           -         -           -         -           -         -           -         -           -         -           -         -           -         -           -         -           -         -           -         -           -         -           -         -           -         -           -         -           -         -           -         -           -         -           -         -           -         -           -         -           -         -           -         -           -         -           -         -           -         - |     |
|                                                                                                    |          |                           |              |         |              |     |   |   |     |   |   | -         -           -         -           -         -           -         -           -         -           -         -           -         -           -         -           -         -           -         -           -         -           -         -           -         -           -         -           -         -           -         -           -         -           -         -           -         -           -         -           -         -           -         -           -         -           -         -           -         -           -         -           -         -           -         -           -         -           -         -           -         -           -         -           -         -           -         -           -         -           -         - |     |
|                                                                                                    |          |                           |              |         |              |     |   |   |     |   |   | -           -           -           -           -           -           -           -           -           -           -           -           -           -           -           -           -           -           -           -           -           -           -           -           -           -           -           -           -           -           -           -           -           -           -           -           -           -           -           -           -           -           -           -           -           -           -           -           -           -           -           -           -           -                                                                                                              |     |

- Step 26. Click "Save" and then "Close." The EDW will automatically return to the "Location" tab.
- Step 27. Double-click on a location in the table while on the "Location" Tab. Make sure the location is highlighted in blue. Click on the "Construction" Tab (see below image).

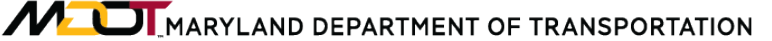

Construction Data Processing As Bid Unit Cost Data

| urce:                                                                                                    | UC - A        | AS BID      | Char       | nge CN/FN Co     | ontract BRIAN    | A F           | MIS: TEST       |             | Promote                                         | Transp                   | ort Clo         |
|----------------------------------------------------------------------------------------------------|---------------|-------------|------------|------------------|------------------|---------------|-----------------|-------------|-------------------------------------------------|--------------------------|-----------------|
| s Built/As                                                                                                    | s Bid_Main    | Location    | Constru    | ction Item Cost  | t QC/QA Che      | cklist Supp   | orting Docum    | ients       |                                                 |                          |                 |
| Location                                                                                                    | County        | = FR, Mun = | NONE.      | Prefix = MD, Rou | ute = 17, Direct | ion = N *, Ex | it = , Ramp = , | BMP = 0, EN | 1P = 0.4850                                     |                          |                 |
| Treatme                                                                                                    | ent ID:       | Ŧ           | 🔽 For T    | his Location Onl | ly Constructio   | on Type: Pl   | EASE SELEC      | Г           | • Definition                                    | View E                   | cisting ConHist |
|                                                                                                    | Seq. L        | ayer T      | hick. "    | Material Type    | Mix Method       | Mix Type      | Band            | Binder      | ESAL                                            | Mat Descrip.             | MatCode         |
| - + #                                                                                                    |               | -           | -          |                  | -                |               |                 | -           | <b></b>                                         |                          |                 |
| - + #                                                                                                    |               |             | -          | · · · · · ·      | -                |               |                 | -           |                                                 |                          | - <u> </u>      |
| - + #                                                                                                    |               | -           | -          |                  | -                |               |                 | -           |                                                 |                          | <b>_</b>        |
| - + #                                                                                                    |               | -           | -          |                  | *                |               |                 | -           | <b></b>                                         |                          | <u> </u>        |
| - + #                                                                                                    |               | Ψ           | -          | -                | *                |               | · ·             | Ŧ           | -                                               |                          | ·               |
| Prev. 5                                                                                                    | 5             | Next 5 Tr   | eatment    | Date _/_/_       | ▼ Displ          | ay Date       |                 | Apply       | Treatment                                       | Copy Add                 | New Delet       |
| Lane Co                                                                                                    | onfiguration  | ۱ <u> </u>  | Quick Lo   |                  |                  |               |                 |             |                                                 |                          |                 |
|                                                                                                    |               |             | winner i a | ne Coverage:     |                  |               | - 1             | Clear All   |                                                 |                          |                 |
|                                                                                                    |               |             | QUICK La   | ine Coverage:    |                  |               | • [             | Clear All   | Coosial Davi                                    | mont                     |                 |
|                                                                                                    |               |             |            | ine Coverage:    |                  |               | •               | Clear All   | Special Pave                                    | ement                    |                 |
| Subse                                                                                                    | ection        |             |            | ine Coverage:    |                  |               | •               | Clear All   | Special Pave                                    | ement<br>Ride            |                 |
| Subse                                                                                                    | ection        | 7           |            | ine Coverage:    |                  |               | • [             | Clear All   | Special Pave<br>Park & F                        | ement<br>Ride<br>Station |                 |
| Subsec<br> <<br>0 - 0.4                                                                                                    | ection<br>< > | >           |            | ine Coverage:    |                  |               | •               | Clear All   | Special Pave<br>Park & F<br>Weigh S             | ement<br>Ride<br>Station |                 |
| Subser                                                                                                    | ection<br>< > | >           |            | ine Coverage:    |                  |               |                 | Clear All   | Special Pave<br>Park & F<br>Weigh S<br>Rest Are | ement<br>Ride<br>Station |                 |
| Subser                                                                                                    | ection        |             |            | ine Coverage:    |                  |               | Ţ.              | Clear All   | Special Pave<br>Park & F<br>Weigh S<br>Rest Are | ement<br>Ride<br>Station |                 |
| Subser<br>Contractions<br>Subserved<br>Contractions<br>Subserved<br>Contractions<br>Subserved<br>Contractions<br>Contractions<br>Con | ection        | > <br>•     |            | ine Coverage:    |                  |               | •               | Clear All   | Special Pave<br>Park & F<br>Weigh S<br>Rest Are | ement<br>Ride<br>Station |                 |

Step 28. Click on "Add New." Select a "Construction Type" from the drop-down menu. The definition of each "Construction Type" can be viewed by clicking the "Definition" button (see below image).

| 🚽 Cons | truction Type Definition     |                                                                                                    | . Σ   | 3 |
|--------|------------------------------|----------------------------------------------------------------------------------------------------|-------|---|
|        | NEW_CONSTRUCTION             | PROJ_DESCRIPTION1                                                                                                    | -     |   |
|        | New Construction             | (use existing), original const - subgrade thru original surface                                                        |       |   |
|        | Reconstruction               | (use existing)                                                                                                    | =     |   |
|        | Major (Heavy) Rehabilitation | projects where => 4"" milling and HMA or PCC overlay                                                                   |       |   |
|        | Structural Overlay           | overlay and / or mill & overlay increases overall pave thickness >1.5"                                                 |       |   |
|        | Minor (light) Rehabilitation | overlay and / or mill & overlay increases overall pave thickness 0.01 - 1.5                                            |       |   |
|        | Preventative Maintenance     | overlay and / or mill & overlay pave thickness <=1.5"                                                                  |       |   |
| •      | Preventative Maintenance     | asph seal / rejuv, aqq. seals, crack and / or joint seals, grinding and / or milling only projects, capital project pa | ite 🔻 |   |
|        |                              | Close                                                                                                    |       |   |

- Step 29. Fill in all the appropriate fields: Layers, Thickness, Material Type, Mix Method, Mix Type, Band, and ESAL. Select the correct "Material Description."
- Step 30. Click on the boxes above each lane on the bottom of the screen or select the appropriate option from the "Quick Lane Coverage" drop-down menu. For all Unit Cost As Bid, the treatment date is the "Completion Date." Click on "Apply Treatment" to save the treatment for the selected section (see below image).

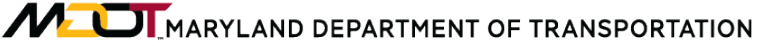

Construction Data Processing As Bid Unit Cost Data

| onHist_Main Location  | Construction | QC/QA Check                       | list Supporting    | g Documents        |             |             |               |                    |           |              |
|-----------------------|--------------|-----------------------------------|--------------------|--------------------|-------------|-------------|---------------|--------------------|-----------|--------------|
| Location: County = Al | ., Mun =NONE | E <mark>, Prefix = CO, R</mark> o | oute = 4, Directio | on = E, Exit = , F | Ramp = , BN | /IP = 0, EM | P = 0.33      |                    |           |              |
| Treatment ID:         | - V For      | This Location O                   | nly Construct      | ion Type: RE-      | CONSTRUC    | TION        | ▼ Definitio   | on                 | View Exis | ting ConHist |
| Seq. Layer            | Thick."      | Material Type                     | Mix Method         | Mix Type           | Band        | Binder      | ESAL          | Mat Desc           | rip.      | MatCode      |
| - + # 1 ORIGINAL      | . • 0.75 •   | ASPHALT -                         | A- HOT MIX 🔹       | R- RAP 👻           | 9.5MM -     | 58-28       | ▼ LEVEL - 2 ▼ | 355 - 9.5MM, 58-28 | 3, L 2 👻  | 355          |
| - + # 2               | •            | •                                 | -                  | -                  | -           | ]           | • •           |                    | -         |              |
| - + # 3               | -            | ·                                 | -                  | -                  | •           |             | • •           |                    | •         |              |
| - + # 4               | •            | •                                 | •                  | -                  | •           |             | • •           |                    | •         |              |
| - + # 5               | •            | · 🗸                               | -                  | -                  | -           |             | •             |                    | •         |              |
| Prev. 5 Next          | 5 Treatme    | nt Date 12/31/2                   | 099 👻 Disp         | olay Date          |             | Ар          | ply Treatment | Сору               | Add N     | ew Delete    |
| Lane Configuration    | Quick I      | Lane Coverage:                    |                    |                    | •           | 🗖 Clear A   | JI            |                    |           |              |
|                       |              |                                   |                    |                    |             |             | Special       | Pavement           |           |              |
|                       |              |                                   |                    |                    |             |             | 🗖 Par         | rk & Ride          |           |              |
| Subsection            |              |                                   |                    |                    |             |             | m We          | aigh Station       |           |              |
| < < > >               |              |                                   |                    |                    |             |             |               | ngir otation       |           |              |
| 0-0.13 🗸              |              |                                   |                    |                    |             |             |               |                    |           |              |
|                       |              |                                   |                    |                    |             |             | Re            | stArea             |           |              |
|                       |              |                                   |                    |                    |             |             | Re            | stArea             |           |              |
| Replace Lanes         |              |                                   |                    |                    |             |             | Re            | stArea             |           |              |

- Step 31. Repeat Step 27 to Step 30 for all locations of the project. Then, proceed to Step 24.
- Step 32. Click on the "Item Cost" tab. Double-click on each item (highlighting the item in blue) in the table and assign the relevant activity under the "Activity" dropdown menu. Click "Save." Repeat for each item in the table. For Bid Adjustments, the unit must be assigned as "Each" (see below image).

| Unit l       | D 18614                  | Loca                                                                              | ation County = QA | Prefix = MD, Ro | ute = 19 A. Directio | on = N *, Ramp               | = , Exit = , BMP = | 0, EMP = 0.49 |      |
|--------------|--------------------------|-----------------------------------------------------------------------------------|-------------------|-----------------|----------------------|------------------------------|--------------------|---------------|------|
| Cour         | UNIT ID                  | ITEM ID                                                                           | ACTIVITY DESC     | CATEGORY        | DESCRIPTION          | AS BUILT                     | UNIT COST          | QUANTITY      | UNIT |
| Þ            | 18614                    | 115988                                                                            | MILLING           | 500000          | FINE MILLING A       | NO                           | 2                  | 34224         | SY   |
|              | 18614                    | 115996                                                                            | RESURFACING       | 571205          | REMOVAL OF U         | NO                           | 90                 | 110           | CY   |
|              | 18614                    | 115990                                                                            | RESURFACING       | 504518          | SUPERPAVE AS         | NO                           | 115                | 200           | TON  |
|              | 18614                    | 115989                                                                            | RESURFACING       | 504500          | SUPERPAVE AS         | NO                           | 86                 | 3020          | TON  |
|              | 18614                    | 115995                                                                            | BID ADJUSTME      | 535100          | PAVEMENT SU          | NO                           | 1                  | 16200         | EACH |
|              | 18614                    | 115994                                                                            | BID ADJUSTME      | 504615          | PAYMENT ADJU         | NO                           | 1                  | 12250         | EACH |
|              | 18614                    | 115993                                                                            | BID ADJUSTME      | 504605          | PAYMENT ADJU         | NO                           | 1                  | 12250         | EACH |
|              | 18614                    | 115992                                                                            | BID ADJUSTME      | 504600          | PRICE ADJUST         | NO                           | 1                  | 2000          | EACH |
|              | 18614                    | 115991                                                                            | PATCHING          | 504564          | SUPERPAVE AS         | NO                           | 100                | 700           | TON  |
| rt<br>A<br>C | Activity<br>ategory Code | MILLING<br>MILLING<br>RESURFACING<br>WIDENING<br>NEW CONSTRUC'<br>AS-BUILT ADJUST |                   | escription .FIN | E MILLING ASPHALT    | PAVEMENT (1-2.               | 5" DEPTH)          |               | •    |
| U            | Init Cost 2              | BID ADJUSTMENT<br>PATCHING                                                        | 224               | U               | nit SY               | <ul> <li>Item Cos</li> </ul> | st 68448           |               |      |
|              | dd New                   | Delete                                                                            | Save              |                 |                      |                              |                    |               |      |

Step 33. Click on "QC/QA Checklist" tab. Click on the relevant boxes on "QC/QA Check List" (left side of screen) and then click the "Save" button on the bottom of screen. If all data for the project is entered completely, click the "Check" button (see below image). Otherwise, return to incomplete data and input before proceeding.

| Source: MAINTENANCE Change CN/FN Co               | Intract GUIDE FMIS: EXAMPLE Promote MCMS Close |
|---------------------------------------------------|------------------------------------------------|
| ConHist_Main Location Construction QC/QA Checklis | It Supporting Documents                        |
| QC/QA Check List                                  | Value/Comment                                  |
| PM-001                                            | Check UnCheck QC Review Completion             |
| Contract#                                         |                                                |
| FMIS #                                            | Last Check Date: 10/19/2012 By: BGAMBLE        |
| Fund Type                                         |                                                |
| County                                            |                                                |
| Route                                             |                                                |
| V Direction                                       |                                                |
| Mile Points                                       | Check UnCheck QA Review Completion             |
| Project Description                               |                                                |
| Paving Compl Date                                 | Last DataWarehouse By:                         |
| From Orig PAV_HIST Notes                          |                                                |
| Roadway Project Type                              | Saved.                                         |
| Capital Paving / Patching project Only            |                                                |
| Crack / Joint Sealing                             |                                                |
| Patching                                          | C C C Review Completion                        |
| Milling                                           |                                                |
| Reflective Joint Cracking pre-treatment           | Last Check Date: // By:                        |
| Other                                             |                                                |
| Roadway Project Type                              |                                                |
| Routine Maint. PCA Projects Only                  |                                                |
| 1 of 5 Previous Next                              | Save                                           |

- Step 34. Scan, download and save all the supporting documents in a folder (local driver, PRG).
- Step 35. Click on "Supporting Documents" tab and click on the "Browse" button to open the files location, select the file and click "OK" and then click on the "Upload" button (see below image).

| 2003         1004         LC A100         FPD #         AXX000 FX         Vessor         107         3           2013         2019         LC A100         FPD #         (AXX000 FX         Vessor         107         3           2013         2019         LC A100         FPD #         (AXX000 FX         Vessor         107         3           2014         2019         LC A100         FPD #         (AXX000 FX         Vessor         107         3           2015         2019         LC A100         FPD #         (AXX000 FX         Vessor         107         3           2020         2019         LC A100         Baarfie         FAXX00 FX         Vessor         107         3           2020         2019         LC A100         Baarfie         FAXX00 FIX         Vessor         107         3           2020         2019         LC A100         Baarfie         FAXX00 FIX         Vessor         107         3           2020         2019         State         FAXX00 FIX         Vessor         107         3                                                                                                    | 200         2008         CC-A100         PECA         AXX0017A         News         107         3           201         2109         CC-A100         PECA         AXX0017A         News         107         3           201         2109         CC-A100         PECA         MAX0017A         News         107         3           201         2109         CC-A100         PECA         MAX0017A         News         107         3           201         2109         CC-A100         PECA         MAX0017A         News         107         3           202         2109         CC-A100         Decarlier         A4X0017A         News         107         3           202         2109         CC-A100         Decarlier         A4X0017A         News         107         3           202         2109         CC-A100         Decarlier         A4X0018C         News         107         3           202         2109         Decarlier         A4X0018C         News         107         3           203         210         Decarlier         A4X0018C         News         107         3           204         Nontrecarlier         Nontrol A4X0018C                                                                                                    | C10         20100         C.C. A100         PF/H         A102017L         News         107         3           2012         20130         C.C. A100         PF/H         AV32017L         News         107         3           2012         20130         C.C. A100         PF/H         AV32017L         News         107         3           2012         20130         C.C. A100         PF/H         AV32017L         News         107         3           2012         20130         C.C. A100         PF/H         AV32017L         News         107         3           202         20130         C.C. A100         Bearlie         AV32017L         News         107         3           202         20130         C.C. A100         Bearlie         AV32017L         News         107         3           202         20130         C.C. A100         Bearlie         AV32017L         News         107         3           203         Model         Model         AV32017L         News         107         3           203         Model         Model         Model         Model         News         107           204         Model         Model                                                                                                    | Intel         UP: All B0         DPM         Attact XM, Verws.         VP         J           4         7005         UP: All B0         PPM         Attact XM, Verws.         VP         J           5         7058         UP: All B0         PPM         Attact XM, Verws.         VP         J           6         7059         UP: All B0         PPM         Attact XM, Verws.         VP         J           6         7059         UP: All B0         PPM         Attact XM, Verws.         VP         J           6         7059         UP: All B0         PPM         Attact XM, Verws.         VP         J           6         7059         UP: All B0         PPM         Attact XM, Verws.         VP         J           7059         UP: All B0         PPM         Attact XM, Verws.         VP         J           7059         UP         Attact XM, Verws.         VP         J         J                                                                                                    | 2005         U.C. Allis D         OFF         AUX0127A         Verage         07         3           2005         U.C. Allis D         OFF         AUX00127A         Verage         107         3           2005         U.C. Allis D         OFF         AUX00127A         Verage         107         3           2005         U.C. Allis D         OFF         AUX00127A         Verage         107         3           2005         U.C. Allis D         Decrifts         AUX00127A         Verage         107         3           2005         U.C. All BD         Decrifts         AUX00127A         Verage         107         3           2005         U.C. All BD         Decrifts         AUX00127A         Verage         107         3           2005         U.C. All BD         Decrifts         AUX00127A         Verage         107         3 | DSB         UC. A150         PEF 44         A1502 HZ-A         Vage. 107         3           DSB         UC. A150         PEF 44         A1502 HZ-A         Vage. 107         3           DSB         UC. A150         PEF 44         A1502 HZ-A         Vage. 107         3           DSB         UC. A150         PEF 44         A1502 HZ-A         Vage. 107         3           DSB         UC. A150         PEF 44         A1502 HZ-L         Vage. 107         3           DSB         UC. A150         PEF 44         A1502 HZ-L         Vage. 107         3           DSB         UC. A150         PEF 44         A1502 HZ-L         Vage. 107         3                                                   |
|----------------------------------------------------------------------------------------------------|----------------------------------------------------------------------------------------------------|----------------------------------------------------------------------------------------------------|----------------------------------------------------------------------------------------------------|----------------------------------------------------------------------------------------------------|----------------------------------------------------------------------------------------------------|
| 214         21403         Cur. Allia         Prof. M.         AVX001170, Name, 107         3           215         2155         Cur. Allia         Prof. M.         Val. 107         3           215         2153         Cur. Allia         Prof. M.         Val. 107         3           216         2153         Cur. Allia         Prof. M.         Val. 107         3           216         2153         Cur. Allia         Prof. M.         Val. 107         3           217         2154         Cur. Allia         Prof. M.         Val. 107         3           216         21554         Cur. Allia         Prof. M.         Val. 107         3           217         21554         Cur. Allia         Prof. M.         Val. 107         3           217         21554         Cur. Allia         Prof. M.         Val. 107         3           217         21554         M.         Val. 107         3         3           217         21554         M.         Val. 107         3         3           21564         M.         M.         M.         M.         Nome.         107         3           21664         M.         M.         M.                                                                                                    | 214         21930         Cr. Allio         Prof. Allia Vallation, News., 107         3           219         Cr. Allia         Prof. Mathematical Vallation, News., 107         3           219         Cr. Allia         Prof. Mathematical Vallation, News., 107         3           210         21956         Cr. Allia         Prof. Mathematical Vallation, News., 107         3           210         21956         Cr. Allia         Prof. Mathematical Vallation, News., 107         3           210         21956         Cr. Allia         Prof. Mathematical Vallation, News., 107         3           210         21956         Cr. Allia         Dearline Mathematical Vallation, News., 107         3           210         21956         Cr. Allia         Dearline Mathematical Vallation, News., 107         3           220         21956         Cr. Allia         Dearline Mathematical Vallation, News., 107         3           220         21956         Dearline Mathematical Vallation, News., 107         3         3           220         21956         Dearline Mathematical Vallation, News., 107         3           220         21956         Dearline Mathematical Vallation, News., 107         3          coalion for Supporting Documents.         Unsergeneeeeeg Data Washineeeeeeeeg Data Washineeeeeeeeeeg Dat                                                                                                    | 214         21583         CC - 84 00         FPF //n         AVX01017         New         107         3           215         21558         CC - 84 80         FPF //n         VAX01017         New         107         3           216         21558         CC - 84 80         Exertine (P454)         News         107         3           202         21539         CC - 84 80         Exertine (AX301017         News         107         3           202         21539         CC - 84 80         Exertine (AX301017         News         107         3           202         21539         CC - 84 80         Exertine (AX301017         News         107         3           203         21539         CC - 84 80         Exertine (AX301017         News         107         3           204         21539         CC - 84 80         Exertine (AX301017         News         107         3           205         21539         State (Ax3010167         Exertine (AX301017         News         107         3           205         21539         State (Ax3010167         Exertine (Ax3010167         Exertine (Ax3010167         Exertine (Ax3010167         Exertine (Ax3010167           205         215         Exer                                                                                                    | 4 2006 U. 4 80 PF / A 2007 V. Veru, 17 3<br>5 2005 U. 4 80 PF / A 2007 V. Veru, 17 3<br>6 2006 U. 4 80 PF / A 2007 V. Veru, 17 3<br>7 2006 U. 4 80 PF / A 2007 V. Veru, 17 3<br>7 2006 U. 4 80 PF / A 2007 V. Veru, 17 3<br>10 2006 V. Veru, 10 PF / A 2007 V. Veru, 10 PF / A 2007 V. VEF / A 2007 V. Veru, 10 PF / A 2007 V. Veru, 10 | 2005       U.C. Allis Dir Prifrer       AUX00174. (Ware, 107 3)         2005       U.C. Allis Dir Orfer Field       You and the prifrer         2005       U.C. Allis Dir Orfer Field       You and the prifrer         2005       U.C. Allis Dir Orfer Field       You and the prifrer         2005       U.C. Allis Dir Orfer Field       AUX00170 (Ware, 107 3)         2005       U.C. Allis Dir Orfer Field       AUX00170 (Ware, 107 3)         2005       U.C. Allis Dir Orfer Field       AUX00170 (Ware, 107 3)         2005       U.C. Allis Dir Orfer Field       AUX00170 (Ware, 107 3)         2005       Dir Orfer Field       AUX00170 (Ware, 107 3)         In Dir Supporting Documents: (I)hampindate/PMDATAldS Documentation/Engineering Data Warehouter(Support, Doc)                                                                     | 1035         CL: A3 BD         PE FM         ALX301 FA.         Vare.         17         3           2045         CL: A3 BD         PE FM         MAXDUTA.         Vare.         107         3           3036         CL: A3 BD         PE FM         MAXDUTA.         Vare.         107         3           3038         CL: A3 BD         PE FM         MAXDUTA.         Vare.         107         3           3038         CL: A3 BD         PE FM         MAXDUTA.         Vare.         107         3           3039         CL: A3 BD         PE FM         MAXDUTA.         Vare.         107         3           3039         CL: A3 BD         PE FM         MAXDUTA.         Vare.         107         3 |
| 2010 21930 G. C. 43 BD (Prof. M. (MASDIN) 197 3<br>2020 21939 G. C. 43 BD (Buerline   AK100 BICC.   Yweys.   107 3<br>2020 21939 G. C. 43 BD (Buerline   AK100 BICC.   Yweys.   107 3<br>2020 21939 G. C. 43 BD (Buerline   AK100 BICC.   Yweys.   107 3<br>2020 21939 G. C. 43 BD (Buerline   AK100 BICC.   Yweys.   107 3<br>2020 21939 G. C. 43 BD (Buerline   AK100 BICC.   Yweys.   107 3<br>2020 21939 G. C. 43 BD (Buerline   AK100 BICC.   Yweys.   107 3<br>2020 21939 G. C. 43 BD (Buerline   AK100 BICC.   Yweys.   107 3<br>2020 21939 G. C. 43 BD (Buerline   AK100 BICC.   Yweys.   107 3<br>2020 21939 G. C. 43 BD (Buerline   AK100 BICC.   Yweys.   107 3<br>2020 21939 G. C. 43 BD (Buerline   AK100 BICC.   Yweys.   107 3<br>2020 21939 G. C. 43 BD (Buerline   AK100 BICC.   Yweys.   107 3<br>2020 21939 G. C. 43 BD (Buerline   AK100 BICC.   Yweys.   107 3<br>2020 21939 G. C. 43 BD (Buerline   AK100 BICC.   Yweys.   107 3<br>2020 21939 G. C. 43 BD (Buerline   AK100 BICC.   Yweys.   107 3<br>2020 21939 G. C. 44 BICC.   Yweys.   107 3<br>2020 21939 G. C. 44 BICC.   Yweys.   107 3<br>2020 21939 G. C. 44 BICC.   Yweys.   107 3<br>2020 21939 G. C. 44 BICC.   Yweys.   107 3<br>2020 21939 G. C. 44 BICC.   Yweys.   107 3<br>2020 21939 G. C. 44 BICC.   Yweys.   107 3<br>2020 21939 G. C. 44 BICC.   Yweys.   107 3<br>2020 21939 G. 44 BICC.   Yweys.   107 3<br>2020 21939 G. 44 BICC.   Yweys.   107 3<br>2020 21939 G. 44 BICC.   Yweys.   107 3<br>2020 21930 G. 44 BICC.   Yweys.   107 3<br>2020 21930 G. 44 BICC.   Yweys.   107 219 1<br>2020 21930 2193 | 2010       21000/L       Cx - All BD       Income (Income (I | 219 2193 U. C. All BO (Prof. W (All BOR)), Name, 107 3<br>203 2193 U. C. All BO (Bran 1995 BA), Name, 107 3<br>203 2193 U. C. All BO (Bran 1996 BA), Name, 107 3<br>203 2193 U. C. All BO (Bran 1996 BA), Name, 107 3<br>204 2193 U. C. All BO (Bran 1996 BA), Name, 107 3<br>205 2193 U. C. All BO (Bran 1996 BA), Name, 107 3<br>205 2193 U. C. All BO (Bran 1996 BA), Name, 107 200 U. C. All BO (Bran 1996 BA), Name, 107 2000 U. C. All BO (BRA 1996 BA), Name, 107 2000 U. | 5         1036         U All B0         Ref File         (AU30511)         Vareu.         107         3           6         10365         U All B0         Ref All         (AU30511)         Vareu.         107         3           6         10356         U All B0         Record Pail         Vareu.         107         3           7         20         Vareu.         107         3         3         3           7         20         Vareu.         107         3         3         3           7         20         Vareu.         107         3         3         3         3           7         20         Vareu.         107         3         3         3         3           7         20         Vareu.         107         3         3         3         3           8         All Statistics         Vareu.         107         3         3         3         3         3         3         3         3         3         3         3         3         3         3         3         3         3         3         3         3         3         3         3         3         3                                                                                                    | 2005       U.C. AB B0       Por Field       4XXX00170       107       3         2005       U.C. AB B0       Boal Field       AXX001070       107       3         2005       U.C. AB B0       Boal Field       AXX001070       107       3         Information       Boal Field       AXX001070       Ware                                                                                                    | 1935 U.C. AS BD PP FM ALLISSIN, View, 107 3<br>2035 U.C. AS BD Pear M ALLISSINC, View, 107 3<br>1938 U.C. AS BD Pear M ALLISSINC, View, 107 3<br>1939 U.C. AS BD Pear M ALLISSINC, View, 107 3<br>1940 Decements Wavemarks (Marganidas)/PKDATA(IS Decementation/Engineering Data WaveMoure/Skeport_Doct                                                                                                    |
| 211 21202 U.G. ALBO Georfie Picto 9, A.C. 107 3 21222 21222 U.G. ALBO Georfie Picto 9, ALIODISE: (Views., 107 3 21222 21222 U.G. ALBO Georfie ALIODISE: (Views., 107 3 2                                                                                                    | 210 31939 U. G. A Stato Desarte (AKD BLC::: (Vee) 107 3 200 21939 U.G. A Stato Desarte (AKD BLC::: (Vee) 107 3 200 Location for Supporting Documents. (I)Respendent/PMDATAGS Documentston)(Engineering Data Wanthouse)Support Doct                                                                                                    | 216 2012 2012 U.C. A 80 0 Over Fie (P25 0) A. Veres. (107 3                                                                                                    | 6     21035     Uc. AS Bits     Mem Ter. (P0:53 M, 197     3       7     10306     Uc. AS Bits     Mem Ter. (P0:53 M, 197     3                                                                                                    | 2005       LC: AS BD       Dever Fer       FIGS (MAL)       (Wew-)       (07)       3         2005.06       LC: AS BD       Dever Fer       ACX00107.02:       (Wew-)       (07)       3         In for Supporting Documents:       (Margandate/PMDATA(dS Documentation)/Engmenting Date Wavehousel/Support, Doct                                                                                                    | 1928 U.C. AS BD (Beal Ma ATASISTIC), Views, 197 3                                                                                                    |
| 202 [210232 (UC 34 BID Georffe (A13010EC (Views.) (UP ) 3                                                                                                    | 202 [21024] UC X BIO Bar Re (ALX01012); [Vives_] (127 ] 3                                                                                                    | 200 [210314 U.C. 3.4 BIO Exer Fie (ALIZOIDE:INVers (II7 3                                                                                                    | 21035     21035     21035     21035     21035     21035     21035     21035     21035     21035     21035     21035     21035     21035     21035     21035     21035     21035     21035     21035     21035     21035     21035     21035     21035     21035     21035     21035     21035     21035     21035     21035     21035     21035     21035     21035     21035     21035     21035     21035     21035     21035     21035     21035     21035     21035     21035     21035     21035     21035     21035     21035     21035     21035     21035     21035     21035     21035     21035     21035     21035     21035     21035     21035     21035     21035     21035     21035     21035     21035     21035     21035     21035     21035     21035     21035     21035     21035     21035     21035     21035     21035     21035     21035     21035     21035     21035     21035     21035     21035     21035     21035     21035     21035     21035     21035     21035     21035     21035     21035     21035     21035     21035     21035     21035     21035     21035     21035     21035     21035     21035     21035     21035     21035     21035     21035     21035     21035     21035     21035     21035     21035     21035     21035     21035     21035     21035     21035     21035     21035     21035     21035     21035     21035     21035     21035     21035     21035     21035     21035     21035     21035     21035     21035     21035     21035     21035     21035     21035     21035     21035     21035     21035     21035     21035     21035     21035     21035     21035     21035     21035     21035     21035     21035     21035     21035     21035     21035     21035     21035     21035     21035     21035     21035     21035     21035     21035     21035     21035     21035     21035     21035     21035     21035     21035     21035     21035     21035     21035     21035     21035     21035     21035     21035     21035     21035     21035     21035     2105     2105     2105     2105     2105     2105     2105                  | 10536 (U.C. A& BO Exer Fie   AAUXSUIC:::   Viewe                                                                                                    | 1928 U.C. AS (BO   Bool Ris   ALIXISTIC_   Views.   107   ]                                                                                                    |
| Location for Supporting Documents: "(Manpmdata/PMDATABS Documentation/Engineering Data Warehouse/Support_Doci                                                                                                    | Location for Supporting Documents: [[bargmdata/PMDATA(05 Documentation/Engineering Data Waterhouse/Support_Doct                                                                                                    | .ccdon for Supporting Documents. [[harp=nddts/PMDATA005 Documentiation/Engineering Data Warehouse;Support_Doct_                                                                                                    | ation for Supporting Documents. ((harpmdate/PMDATADS Documentation/E-spreening Data Warehouse)Support_Doc(                                                                                                    | n for Supporting Documents. ((karependiate/PMDATA)05 Documentation/Engineering Data Warehouser/Support_Doc(                                                                                                    | Npooling Documents: (()hanpmdatl/PMDATA(95 Documentation/Engineering Data Watehouse/Support_Doc(                                                                                                    |
|                                                                                                    |                                                                                                    |                                                                                                    |                                                                                                    |                                                                                                    |                                                                                                    |
|                                                                                                    |                                                                                                    |                                                                                                    |                                                                                                    |                                                                                                    |                                                                                                    |
|                                                                                                    |                                                                                                    |                                                                                                    |                                                                                                    |                                                                                                    |                                                                                                    |
|                                                                                                    |                                                                                                    |                                                                                                    |                                                                                                    |                                                                                                    |                                                                                                    |

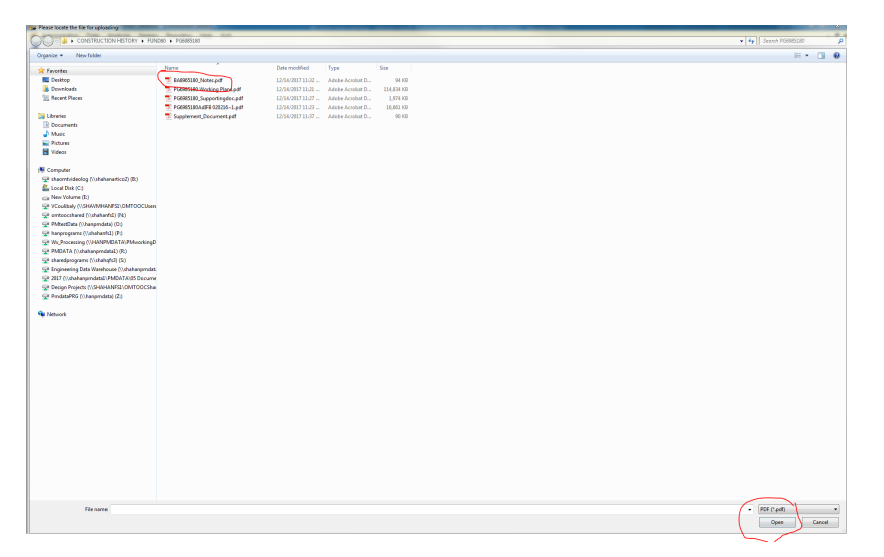

Step 36. The supporting documents should include, but is not limited to:

- i. IFB
- ii. Plans
- iii. Notes and other draft used by the user
- iv. The spreadsheet used to verify the accuracy of the quantities
- v. A screenshot of the first page of the bid tabulation showing the completion date
- vi. The "Design Help" spreadsheet showing the calculation the ESALs
- vii. PAGD Geotechnical Report
- viii. PMBase Report

# 4.04 PROCESSING AS BUILT UNIT COST DATA

## 4.04.01 General

This section describes the standard operating procedure (SOP) used by staff from the Maryland Department of Transportation State Highway Administration's (MDOT-SHA's) Data Processing Team (DPT) to collect and update As Built unit cost data in the Engineering Data Warehouse (EDW). As Built projects are area-wide projects. As Built data is processed and analyzed approximately three months after the completion of construction. The primary data source for this information is bid tabulations published by the Office of Highway Design (OHD), extracted from the MDOT-SHA website. Relevant inventory information to supplement the cost data is gathered from a variety of sources, including, but not limited to: Pavement & Geotechnical Reports (P&G Report), Pavement Management (PM) Base, project plans, Visidata, and the Highway Location Referencing (HLR) System. As Built projects can be promoted either from the Maryland Construction Management System (MCMS) or from paving or maintenance history.

# 4.04.02 Frequency

The updating of As Built unit costs is a continuous process that occurs year-round.

# 4.04.03 Purpose

The purpose of this SOP is to collect As Built unit cost data, verify and update inventory information associated with the project, perform quality control (QC) of gathered data, and update the data in the Unit Cost Database of the EDW.

### 4.04.04 *Resource Requirements*

Data collection and upload of As Built unit cost information involves two people: (1) a user knowledgeable in collection of As Built unit cost data from various sources and the EDW software to perform data collection, QC, and uploading, and (2) a supervisor who, as required, provides guidance and decision-making. The estimated effort levels in the table below represent the total time, in man-hours, to complete the process. These time estimates assume no issues were encountered during the process.

| Position  | Function        | Resources | Effort Level (man-hrs)   |
|-----------|-----------------|-----------|--------------------------|
| DPT Staff | EDW user and QC | 1         | 4.0                      |
| DPT TL    | Supervisor      | 1         | AR <sup>06/12/2019</sup> |

# 4.04.05 Procedure

The procedure to collect and upload As Built unit cost data is comprised of the following three tasks:

- (1) collection of As Built unit cost data
- (2) input of collected data into the EDW by promotion from MCMS, and
- (3) input of collected data into the EDW by promotion from paving or maintenance history.

#### **1- As Built Data Collection** – *performed by EDW user*

**Summary:** This task collects and reviews As Built construction data from a variety of sources in order to retrieve the necessary inputs for data entry into the EDW.

- Step 1. For each project where available, review the Right-of-Way (ROW) video collected by the Automated Road Analyzer (ARAN) vehicle, "Visidata.exe." Review the video to determine the limits of work for the project and verify, where possible, the type of construction action.
- Step 2. Identify the project limits using the Highway Location Reference (HLR) Guide. The HLR Guide is categorized by county and route. Verify the mile points. The HLR also gives the Functional Class and AADT (Refer to Highway Location Referencing Guide).
- Step 3. Check the **Invitation for Bid (IFB)** for relevant pavement history data. IFBs can be received directly from the Office of Maintenance (OOM) and the OHD. They may also come from either the Pavement Design (PD) Team or General Test team.
- Step 4. Remove pertinent pages of the IFBs that relate to construction history and dispose of remaining pages. The pertinent pages are (but not limited to): Title Page, Project Description, Category 500 Paving Asphalt Cement Price Index, Paving Typical Sections, Plans Sheet, Soil Boring, Pavement Coring Log, and 2000, 5000 & 6000 series items in Schedule of Prices section (located near end of document).
- Step 5. Retrieve Project **Plan Set** from the source. Review pertinent pages that relate to construction history. Ensure that all the pertinent data is enclosed in the plan set paving typical sections, plan sheets, etc.
- Step 6. Access the MCMS database through the EDW application (see <u>Reviewing</u> <u>Projects in MCMS</u>). Export the relevant spreadsheets to Excel. Relevant pages are: Items Report and IDR Detail. For area-wide projects, ensure the appropriate Financial Management Information System (FMIS) number is chosen when exporting the spreadsheet to excel. In the Items Report, all 2000, 5000 and 6000 series items should be evaluated to determine which items are relevant.
- Step 7. Check Hot Mix Asphalt (HMA) Tonnage production database. Sort the data by "Contract Number" and hide all the unnecessary fields in the database. Keep Paving Location, Mix Number Production Date, and Actual Tonnage. Compare the total project estimated tonnage to the accumulated "actual" tonnage (see HMA Tonnage Application).
  - i. If the values are close, copy both tables (Estimated & Actual) into an Excel spreadsheet. Proceed to Step 8.
  - ii. If the values are not close, further investigation is required before proceeding. Cross reference MCMS report and contact Project Engineer to reconcile any differences.

- Step 8. Access the **Bid Tabulation** on the MDOT-SHA homepage. Select the contract number for the project and print. The Bid Tabulation contains the contract number and letting date (date of bid opening).
- Step 9. Access the **PMbase** from the Office of Materials Technology (OMT) homepage. Enter the route information required and retrieve the Construction History for the route, IRI, and Friction. The construction history data includes the last treatment applied to the roadway and the pavement type.
- Step 10. Locate the **PAGD Geotechnical Report** on the "OMTOOCShared:\ OMT\Design Projects" drive which is categorized by district. The folders are categorized by the contract number, by route, or by project description (or a combination thereof). Extract from the contract folder the **pavement recommendation memorandum** and an excel spreadsheet entitled "Design Help."
- 2- As Built Data Input into EDW and QC (Promotion from MCMS) performed by EDW user

**Summary:** This task inputs collected As Built data that was promoted from MCMS into the EDW.

- Step 11. If the As Built data was promoted from the MCMS, proceed to Step 11. If the As Built data was promoted from paving or maintenance history, skip to Step 33.
- Step 12. Open the EDW application.
- Step 13. On the Main Menu click on "Reporting." From the "Reporting" drop-down menu, choose "MCMS" (see below image).

| 🎯 Data Warehouse | - Connec | ted to Produc | tion Database |           |          |   |  |
|------------------|----------|---------------|---------------|-----------|----------|---|--|
| Administration   | Data     | Analysis      | Reporting     | Help      | Exit     |   |  |
| ~                |          |               | Constru       | iction Da | ata      | • |  |
|                  |          |               | Conditi       | on        |          | - |  |
|                  |          |               | MCMS          |           |          |   |  |
|                  |          |               | Transp        | ort       |          |   |  |
|                  |          |               | HMA T         | onnage    |          |   |  |
|                  |          |               | Historio      | al Note:  | s Fields |   |  |
|                  |          |               |               |           |          |   |  |
|                  |          |               |               |           |          |   |  |
|                  |          |               |               |           |          |   |  |
|                  |          |               |               |           |          |   |  |

Step 14. In the "Select a MCMS Report" section choose "Specify a Contract" from the drop-down menu (see below image).

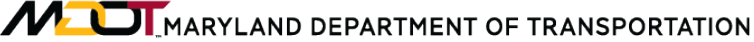

| 🕼 D | ata Warehouse - Co                    | onnected               | to Production | Database - [T | ansport | Reports] | and the second second | -              | -            |                      | the other states  |
|-----|---------------------------------------|------------------------|---------------|---------------|---------|----------|-----------------------|----------------|--------------|----------------------|-------------------|
|     | Administration                        | Data                   | Analysis      | Reporting     | Help    | Exit     |                       |                |              |                      | Test Version 1.20 |
|     |                                       |                        |               |               |         |          |                       |                |              |                      |                   |
| -   | Select a Transpor                     | t Report<br>ntracts in | n Transport   | T             |         |          |                       |                |              | Export to Excel      | Close             |
| Do  | Report - Contra<br>out Specify a Cont | acts Not<br>tract      | in Unit Cost  | Reports       | Highlig | nt a Con | tract and then Clic   | k on Remove bu | utton to Rem | ove from the Report. | Remove            |
|     |                                       |                        |               |               |         |          |                       |                |              |                      |                   |
|     |                                       |                        |               |               |         |          |                       |                |              |                      |                   |
|     |                                       |                        |               |               |         |          |                       |                |              |                      |                   |
|     |                                       |                        |               |               |         |          |                       |                |              |                      |                   |
|     |                                       |                        |               |               |         |          |                       |                |              |                      |                   |
|     |                                       |                        |               |               |         |          |                       |                |              |                      |                   |

Step 15. Enter the required "Contract No." Click on the "Select a Report" drop-down menu and select "Report – IDR by Job No. Detail" (see below image).

| Reporting Help                                                                                                    | Exit         | Test Version 1.20                   |
|----------------------------------------------------------------------------------------------------|--------------|-------------------------------------|
| Select a Filter for MCMS Items Default                                                                                    | Contract No. | Select a Report Close Fyootto Eyrol |
| □ 1000s       ♥ 2000s       □ 3000s       ■ 4000s       ♥ 5000s         ♥ 6000s       □ 7000s       □ 8000s       □ 9000s |              |                                     |
|                                                                                                    |              |                                     |
|                                                                                                    |              |                                     |

- Step 16. Select the specific "Project Description" from the drop-down menu. Make sure the FMIS matches the specific project needed. Click "Export to Excel" and when promoted, save the document in the desired location.
- Step 17. Repeat Step 14 to Step 15, except in the "Select a Report" drop-down menu, select "Report IDR by Job No. Item Cost."
- Step 18. With the "Report IDR by Job No. Item Cost" open in the EDW window, check the boxes of the items that apply to pavement and then press the "Promote to As Built" button (see below image).

| •  | Administ              | ration Data            | Analysis F  | Reporting Help | Exit                                                 |                                       |             |            | Test Version 1.2                 | 20      |
|----|-----------------------|------------------------|-------------|----------------|------------------------------------------------------|---------------------------------------|-------------|------------|----------------------------------|---------|
| ~  |                       |                        |             |                |                                                      |                                       |             |            |                                  |         |
| Se | elect a Fil<br>efault | ter for MCMS It        | ems         |                | Contract No.<br>XY2215177                            | Select a Report<br>Report - IDR by Jo | ob No. Iter | n Cost 👻   | Close                            |         |
|    | _ 1000s<br>☑ 6000s    | ✓ 2000s [<br>□ 7000s [ | 3000s 40    | 000s 📝 5000s   | Select a Job Description<br>Patching MD 632 from I-7 | 70to MD 68 🗸 FMIS 🛚                   | A220A57     | •          | Export to Excel Promote to As Bu | uilt    |
|    | CHE                   | CK ITEM_NO             | CATEGORYCOD | E DESCR        |                                                      |                                       | UNIT        | UNIT_PRICE | FIELD_QUANTITY                   | ПЕМ_С   |
|    | V                     | 5006. 01A              | 504206      | HMA SUPPAV 1   | 2.5MM SURF PG64-22 LEV 2 FOR                         | PATCHING 0 INCH TO 3 INCH DEPTH       | TON         | 85.4       | 1063.67                          | 90837.4 |
|    | V                     | 5010. 01A              | 504600      | PRICE ADJUST   | ASPH BINDER (DO NOT ALTER)                           |                                       | EA          | 1          | 6787.49                          | 6787.49 |
| I  | V                     |                        | 504610      | PAYM'T ADJUS'  | HMA MIXTURE (DO NOT ALTER)                           |                                       |             |            | 1464.37                          | 1464.37 |
|    |                       | 5017. 01A              | 585431      | 5" YELLOW PAY  | / MARK PAINT LINES                                   |                                       | LF          | 0.13       | 2189                             | 284.57  |
|    |                       | 5018. 01A              | 585433      | 5" WHITE PAV'T | MARK PAINT LINES                                     |                                       | LF          | 0.13       | 10945                            | 1422.85 |
|    |                       |                        |             |                |                                                      |                                       |             |            |                                  |         |

Step 19. A dialogue box will appear: "The Contract/FMIS has been promoted from Paving Hist to As Built." Click "OK." Another dialogue box will appear: "You will need to enter the location associated with the items selected. Do you want to continue?" Click "Yes" (see below images).

| ſ        | DataWarehouse_New                                                                                |
|----------|--------------------------------------------------------------------------------------------------|
|          | The Contract/FMIS has been promoted from Paving Hist to As Built.                                |
|          | ОК                                                                                               |
| Data     | Warehouse_New                                                                                    |
| Yo<br>wa | u will need to enter the locations associated with the items selected. Do you<br>nt to continue? |
|          | Yes No                                                                                           |

Step 20. The EDW automatically retrieves the paving or maintenance associated with this contract and FMIS number. Therefore, the location should automatically appear in the location tab. Double-click a location in the location table (it will be highlighted in blue when selected). Edit the description and mile points if needed. Click "Save" (see below image). If all the locations are not listed, click "Add New" and enter required information before clicking "Save."

|                                           | ST                                    | ATE HIGHW     | AY ADM                                | IINISTRATI        | ON       | Process        | ing As Bu | ilt Unit Cost |
|-------------------------------------------|---------------------------------------|---------------|---------------------------------------|-------------------|----------|----------------|-----------|---------------|
| Administratio                             | n Data                                | Analysis      | Reporti                               | ng Help           | Exit     |                |           |               |
| ntract XX104                              | 15277                                 | FM            | IS CA21                               | I5B59             |          | ОК             |           | Cancel        |
| LOC_ID                                    | СС                                    | UNTY          | MUN                                   | PR                | EFIX     | ASC_PF         | EFIX      | ROUTE         |
| 1009552                                   | 4                                     |               | 0                                     | MD                |          | MD             |           | 2             |
|                                           |                                       |               |                                       |                   |          |                |           |               |
|                                           |                                       |               |                                       |                   |          |                |           |               |
|                                           |                                       |               |                                       |                   |          |                |           |               |
|                                           | III                                   |               |                                       |                   |          |                |           | Þ             |
| ocation                                   | III                                   |               |                                       |                   |          |                |           | Þ             |
| ocation<br>County                         | m                                     | Mun           |                                       | Prefix            | _        | Route          |           | ►<br>Þir.     |
| ocation<br>County                         |                                       | Mun           | <b>_</b>                              | Prefix            | <b>•</b> | Route          |           | Þir.          |
| ocation<br>County<br>Exit #               | · · · · · · · · · · · · · · · · · · · | Mun<br>Ramp # | <b>•</b>                              | Prefix<br>From MP | <b>•</b> | Route<br>To MP |           | Þir.          |
| coation<br>County<br>Exit#                | · · · · · · · · · · · · · · · · · · · | Mun<br>Ramp # | · · · · · · · · · · · · · · · · · · · | Prefix<br>From MP | ▼        | Route<br>To MP |           | Þir.          |
| county<br>County<br>Exit #<br>Descriptio  | •                                     | Mun<br>Ramp # | · · ·                                 | Prefix<br>From MP | •        | Route<br>To MP |           | Þir.          |
| ocation<br>County<br>Exit #<br>Descriptio | • • • • • • • • • • • • • • • • • • • | Mun<br>Ramp # |                                       | Prefix<br>From MP | •        | Route<br>To MP |           | )ir.          |
| ocation<br>County<br>Exit #<br>Descriptio | •                                     | Mun<br>Ramp # | · · · · · · · · · · · · · · · · · · · | Prefix<br>From MP |          | Route<br>To MP |           | )ir.          |

Maryland department of transportation

A dialogue box will appear: "A Unit Cost As Built record has been successfully Step 21. created for the selected items. Do you want to review the created As Bid record?" Click "Yes" (see below image).

| ſ | DataWarehouse_New                                                                                                    |
|---|----------------------------------------------------------------------------------------------------|
|   | A Unit Cost As Built record has been successfully created for the selected items.<br>Do you want to review the created As Built record? |
|   | Yes No                                                                                                    |

Enter data for: Fund Type, Letting Date, Cement Price, and Binder (should Step 22. automatically appear). Check the appropriate boxes in the "Project Feature" section and click "Save" (see below image).

**Construction Data** 

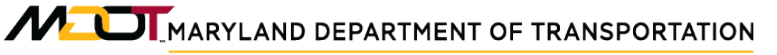

Construction Data Processing As Built Unit Cost Data

| Administration     | Data Analysis Rep       | orting Help Exit       |                         |        |      |
|--------------------|-------------------------|------------------------|-------------------------|--------|------|
| <u> </u>           |                         |                        |                         |        |      |
| Source: U(         | Chang                   | e CN/FN Contract: XX10 | 45277 FMIS: CA21        | 15B59  | MCMS |
| As Built/As Bid_I  | Main Location Construct | on Item Cost QC/QA Cl  | necklist Supporting Doc | uments |      |
| Contract Inform    | ation                   |                        | _                       |        |      |
| Contract#          | XX1045277 FM            | MIS # CA215B59         |                         |        |      |
| Project Info.      |                         |                        |                         |        |      |
| Fund Type:         | ✓ Lettin                | ng Date: _/_/ •        | •                       |        |      |
| Project Feature    | 9:                      |                        |                         |        |      |
| 🔲 As Built Ser     | ni-Final 📃 As Built F   | inal 🔲 Area Wide       | Verified                |        |      |
| Other Items:       |                         |                        |                         |        |      |
| Cement Price:      | Get                     | Price Select a Price:  | •                       |        |      |
|                    |                         | Date From:             | <b>_</b>                |        |      |
| Binder:            | 64-22                   | Date To:               | _ <u>_</u>              |        |      |
| Note               |                         |                        |                         |        |      |
|                    |                         |                        |                         |        |      |
|                    |                         |                        |                         |        |      |
| Update Information | ation:                  |                        |                         |        |      |
| Last Update Da     | ite 11/07/2012 Upo      | lated By BGAMBLE       |                         |        |      |
|                    |                         |                        |                         |        |      |
|                    | Delete Save             |                        |                         |        |      |
| · · ·              |                         | 2                      |                         |        |      |
|                    |                         |                        |                         |        |      |

Step 23. Click the "Location" tab to enter the location information. The locations entered for the project during Step 19 will appear in the location table. Click "Save." Double-click on a location in the location table. When it is highlighted in blue, click "View/Add UC Measures" (see below image).

Maryland department of transportation

STATE HIGHWAY ADMINISTRATION

Construction Data Processing As Built Unit Cost Data

| Administration Data     | Analysis           | Reporting     | Help        | Exit     |                 |                |            |              |               |           | Test         | Version 1.18  |
|-------------------------|--------------------|---------------|-------------|----------|-----------------|----------------|------------|--------------|---------------|-----------|--------------|---------------|
| ntract WA3255180        | FMIS               |               | ID          | 6080     | COUNTY = \      | VA, MUN = , R  | OUTE = IS  | 70 E *, EXIT | = , RAMP =    | • . BMP = | = 22.48, EMF | Close         |
| Gernal Information      |                    |               |             |          |                 |                |            |              |               |           |              |               |
| Functional Class: Rural | Principal Arterial | - Interstat 🔻 |             | Pav      | ement Type:     | F              | •          | Est. Con     | npletion D    | ate:      |              | ¥             |
| Project Summary:        |                    |               |             |          |                 |                |            |              |               |           |              |               |
| Lane Miles: 2.96        | OW Pav             | e. Area (sy): | 20838.4     | OW S     | Shld Area (sy): | 11662.96       | WO         | Open         | Workshe       | et        | Total Bid    | : 13351728.7  |
| Project Rehab Info:     | Existing P         | avment Info:  |             |          |                 | Pavement Co    | ndition:   |              |               |           |              |               |
| Thickness: 2            | Action: T          | 'HIN OVERLAY  | ( >=1.5 ANE | ) <2.5   | -               | PCI:           |            | IR           | l: 8          | 3         | _            | Delete        |
| Design Life: 12         | Action Voc         | 100           | 0           |          |                 | AADT           | 46900      | ES           | ALs: 6        | 112       | - 1          | Delete        |
| Estimated Life?         | Design Life        | e: 12         | D           | 🔽 Estima | ated Life?      | Friction:      | 45         |              |               |           |              | Save          |
| it Locations Associated | with Current U     | lint ID       |             |          |                 | Quick La       | ne Covera  | age          |               |           |              |               |
| Remove Please Select    |                    |               |             | •        |                 | All Thru +     | Aux + Shou | lder Lanes   |               | •         | Calc La      | ne Mile/Areas |
| Tremove .               |                    |               |             |          | Apply           |                | 1          |              |               |           | Addla        | na Mila/Araga |
| Add Please Select       |                    |               |             | •        |                 | <u> &lt;</u> < | J          | •            | <u>&gt;</u> > | Clea      | r Add La     | ne Mile/Areas |
|                         |                    |               |             |          |                 |                |            |              |               |           |              |               |
| CODE MUN                | ROUTE              | RSUFF         | RNUM        | DIRECT   | ION BMP         |                |            |              |               |           |              |               |
| 21 0                    | IS                 |               | 70          | E        | 22.48           |                |            |              |               |           |              |               |
| 21 0                    | 10                 |               | /0          | **       | 22.50           |                |            |              |               |           |              |               |
|                         |                    |               |             |          |                 |                |            |              |               |           |              |               |
|                         |                    |               |             |          |                 |                |            |              |               |           |              |               |
|                         |                    |               |             |          |                 |                |            |              |               |           |              |               |

Step 24. Enter the required information: Functional Class, Pavement type, Est. Completion Date, Thickness, Design Life, Action, Action year, Design Life, PCI, IRI, AADT, ESALs, Friction. The Total Bid should automatically appear if the contract was promoted through the MCMS feature. The Lane Miles, Pavement Area, and Shoulder can be automatically generated by the EDW application (see below image). Maryland department of transportation

STATE HIGHWAY ADMINISTRATION

Construction Data Processing As Built Unit Cost Data

| Administrat   | on Data      | Analysis            | Reporting        | Help        | Exit    |                 |             |             |             |            |           | I           | est Versi   | on 1.18  |
|---------------|--------------|---------------------|------------------|-------------|---------|-----------------|-------------|-------------|-------------|------------|-----------|-------------|-------------|----------|
| ontract WA    | 3255180      | FMIS                |                  | ID          | 6080    | COUNTY =        | VA, MUN = , | ROUTE = IS  | 70 E *, E   | XIT = , R/ | MP=,BM    | IP = 22.48, | EMI         | Close    |
| Gernal Inform | nation       |                     |                  |             |         |                 |             |             |             |            |           |             |             |          |
| Functional C  | lass: Rura   | l Principal Arteria | al - Interstat 💌 |             | Pav     | vement Type:    | F           | •           | Est.        | Complet    | ion Date: |             |             | •        |
| Project Sum   | mary:        |                     |                  |             |         |                 |             |             |             |            |           |             |             |          |
| _ane Miles:   | 2.96         | OW Pa               | ve. Area (sy)    | 20838.4     | WO      | Shld Area (sy): | 11662.96    | WO          | 0           | pen Wor    | ksheet    | Tota        | l Bid: 1335 | 51728.7  |
| Project Reha  | ab Info:     | Existing            | Pavment Info     |             |         |                 | Pavement (  | Condition:  |             |            |           |             |             |          |
| Thickness:    | 2            | Action:             | THIN OVERLA      | Y >=1.5 ANI | ) <2.5  | •               | PCI:        |             |             | IRI:       | 88        |             |             | alata    |
| Design Life:  | 12           | Action Vo           | 100              | 10          |         |                 | AADT        | 46900       | _           | ESALs      | 6012      | _           |             | elete    |
| Estima        | ted Life?    | Design L            | ife: 12          | 10          | 🔽 Estim | ated Life?      | Friction    | : 45        |             |            | 0012      |             | S           | ave      |
| it Locations  | Associated   | I with Current      | Uint ID          |             |         |                 | Quick L     | ane Cover   | age         |            |           |             |             |          |
| Remove        | Please Selec | x                   |                  |             | •       |                 | All Thru    | + Aux + Sho | ulder Lanes | ;          | •         | Cal         | c Lane Mi   | le/Areas |
|               |              |                     |                  |             |         | Apply           |             |             |             |            |           | ear Ad      | d Lano Mi   |          |
| Add           | Please Selec | t                   |                  |             | •       |                 |             |             |             |            |           |             | u Lane Ivi  | ie/Aieas |
|               |              |                     |                  |             |         |                 |             |             |             |            |           |             |             |          |
| CODE          | MUN          | ROUTE               | RSUFF            | RNUM        | DIRECT  | ION BMP         |             |             |             |            |           |             |             |          |
| 21            | 0            | IS                  |                  | 70          | W       | 22.40           |             |             |             |            |           |             |             |          |
|               | 1-           |                     |                  | -           |         |                 |             |             |             |            |           |             |             |          |
|               |              |                     |                  |             |         |                 |             |             |             |            |           |             |             |          |
|               |              |                     |                  |             |         |                 |             |             |             |            |           |             |             |          |
|               |              |                     |                  |             |         |                 |             |             |             |            |           |             |             |          |

- Step 25. In the "Edit Location Associated with Current Unit ID" section of the screen, click on the "Add" pull-down menu and make sure all the locations are added to this unit cost measures. If the As Built was promoted from the MCMS feature, the locations will already appear in the table.
- Step 26. Click on the drop-down menu in the "Quick Lane Coverage" section of the screen. Select "All Thru" then press "Calc Lane Miles/Area" and the EDW will automatically generate the quantities for lane miles, pavement area and shoulder area (see below image).

| Edit | Locations | Associated    | with Current | Unit ID |      |           |      | Quic | k Lan  | e Cov | erage |   |   |   |      |     |        |         |        |     |
|------|-----------|---------------|--------------|---------|------|-----------|------|------|--------|-------|-------|---|---|---|------|-----|--------|---------|--------|-----|
| F    | Remove    | Please Selec  | t            |         |      | -         |      | Plea | se Spe | cifiy |       |   |   | • | •    | C   | alc La | ine Mil | le/Are | as  |
|      | Add       | Please Select | t            |         |      | - Ap      | oply | <    | <      |       |       | • | > | > | Clea | r / | Add La | ane Mi  | le/Are | eas |
|      |           |               |              |         |      |           |      |      |        |       |       |   |   |   |      |     |        |         |        |     |
|      | CODE      | MUN           | ROUTE        | RSUFF   | RNUM | DIRECTION | BMP  |      |        |       |       |   |   |   |      |     |        |         |        |     |
| •    | 10        | 0             | MD           |         | 17   | S         | 0    |      |        |       |       |   |   |   |      |     |        |         |        |     |
|      | 10        | 0             | MD           |         | 17   | Ν         | 0    |      |        |       |       |   |   |   |      |     |        |         |        |     |
|      |           |               |              |         |      |           |      |      |        |       |       |   |   |   |      |     |        |         |        |     |
|      |           |               |              |         |      |           |      |      |        |       |       |   |   |   |      |     |        |         |        |     |
|      |           |               |              |         |      |           |      |      |        |       |       |   |   |   |      |     |        |         |        |     |
|      |           |               |              |         |      |           |      |      |        |       |       |   |   |   |      |     |        |         |        |     |
|      |           |               |              |         |      |           |      |      |        |       |       | _ |   |   |      | _   |        |         |        |     |
|      |           |               |              |         |      |           |      | 1 1  | 1      | 1     |       |   | 1 |   |      |     | 1      |         | 1      | · · |
| •    |           |               |              |         |      |           | Þ.   |      |        |       |       |   |   |   |      |     |        |         |        |     |

Step 27. Verify the quantities that the EDW generated. Click on "Open Worksheet." Fill in the appropriate fields (extracted from the typical section within the Plans Set): Lanes, Lane Mi, L (length), m/l W (width), Shoulder W (width), and

**Shoulder SY**. The total at the bottom of the worksheet should be within 5% of the EDW auto generated quantity (see below image).

- i. If the total is within 5% of the EDW auto generated quantity, proceed to Step 28.
- ii. If the total is not within 5% of the EDW, further investigation is required to reconcile any differences.

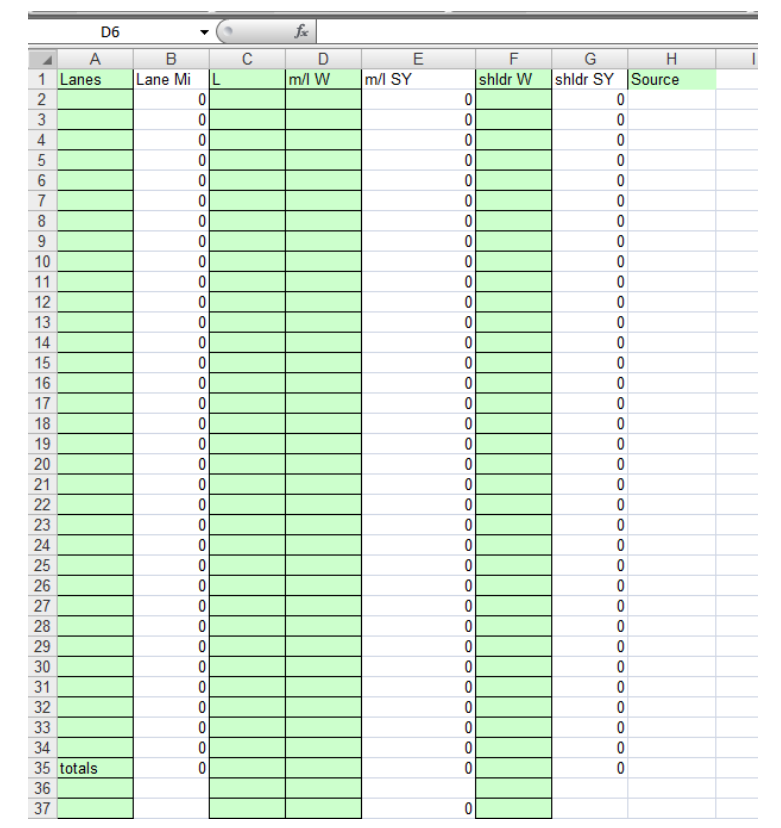

- Step 28. Click "Save" and then "Close." The EDW will automatically return to the "Location" tab.
- Step 29. Double-click on a location in the table while on the "Location" tab. Make sure the location is highlighted in blue. Click on the "Construction" tab. Since the project has been promoted from MCMS and the EDW retrieved the construction history from the paving or maintenance history, the construction layers should already be populated (see below image). Make sure the construction data is correct using the information gathered in the "Data Collection" section. If the data is not accurate, make the necessary adjustments to correct the construction data. However, the "Construction <u>History</u>" must be edited as well. Repeat this step for all locations on the project.

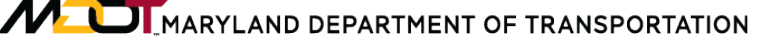

Construction Data Processing As Built Unit Cost Data

|                  | U                        | IC - AS BUILT              | Cha        | ange CN/FN       | Contract XX104    | 5277 FI                                                                                     | MIS: CA215   | B59         |                             | MCMS                                           | Clo         |
|------------------|--------------------------|----------------------------|------------|------------------|-------------------|---------------------------------------------------------------------------------------------|--------------|-------------|-----------------------------|------------------------------------------------|-------------|
| Built/As         | Bid_                     | Main   Locatio             | on Constri | ltem Co          | st   QC/QA Che    | cklist   Suppo                                                                              | orting Docun | nents       |                             |                                                |             |
| ocation:         | C                        | ounty = CA, M              | un =NONE   | , Prefix = MD, R | oute = 2, Directi | on = N *, Exit =                                                                            | , Ramp = , B | BMP = 21.74 | EMP = 25.63                 |                                                |             |
|                  |                          |                            |            |                  |                   |                                                                                             | •            |             |                             |                                                |             |
| reatmer          | nt ID:                   | 308088                     | • 🔽 For    | This Location C  | only Constructi   | on Type: MIN                                                                                | NOR (LIGHT)  | REHABILITA  | ▼ Definition                | View Exis                                      | ting ConHis |
|                  | Seq.                     | Layer                      | Thick. "   | Material Type    | Mix Method        | Mix Type                                                                                    | Band         | Binder      | ESAL                        | Mat Descrip.                                   | MatCode     |
| +#               | 1                        | SURFACE 👻                  | 2 🗸        | ASPHALT -        | A- HOT MIX 🔻      | R- RAP 🗸                                                                                    | 12.5MM 👻     | 64-22 🔻     | LEVEL - 2 👻                 | 504206 - 12.5MM, 64-22, S 👻                    | 504206 .    |
| +#               | 2                        | MILLING -                  | 2 👻        | PAVEMENTI -      | 0- N/A 👻          | 0- N/A 🗸 🗸                                                                                  | N/A 👻        | N/A 🔫       | N/A 👻                       | 110 - CARBIDE GRINDING 👻                       | 110 .       |
| +#               | 3                        | -                          | -          | -                | -                 | -                                                                                           | -            | -           | -                           | -                                              |             |
| +#               | 4                        | •                          | -          | -                | •                 | •                                                                                           | -            | -           | -                           | -                                              |             |
| • + #            | 5                        | -                          | -          | -                | -                 | •                                                                                           | -            | -           | -                           | -                                              |             |
| Prev. 5          |                          | /I INext5                  | rreatmen   | it Date 08/01/2  | 1012 🔻 Disp       | lav Dale UI-                                                                                |              |             | The start and               |                                                |             |
| ane Co           | nfigu                    | iration                    | Quick L:   | ane Coverage:    |                   |                                                                                             | Aug-2012     | Appl        | y Treatment                 | Copy                                           | lew Dele    |
| ane Co           | nfigu                    | iration                    | Quick La   | ane Coverage:    |                   |                                                                                             | Aug-2012 [   | Clear All   | y Treatment                 | Pavement                                       | lew Dele    |
| ane Co           | nfigu                    | iration                    | Quick L    | ane Coverage:    |                   | 5<br>5                                                                                      | ₩ug-2012 [   | Appl        | Special                     | Pavement<br>k & Ride                           | lew Dele    |
| ane Co<br>Subsec | nfigu                    | iration                    | Quick La   | ane Coverage:    |                   | x                                                                                           | ₩ug-2012 [   | Appl        | Special                     | Pavement<br>k & Ride                           | lew Dele    |
| ane Co<br>Subsec | nfigu<br>tion            | iration                    | Quick L    | ane Coverage:    |                   | <del>α</del>                                                                                | ▼ [          | Clear All   | Special                     | Pavement<br>k & Ride<br>igh Station            | lew Dele    |
| Subsec           | nfigu<br>ction<br>< 21.8 | > > <br>3380 -             | Quick L    | ane Coverage:    |                   | 2<br>2<br>2<br>2<br>2<br>2<br>2<br>2<br>2<br>2<br>2<br>2<br>2<br>2<br>2<br>2<br>2<br>2<br>2 | ▼ [          | Clear All   | Special<br>Par<br>We<br>Res | Pavement<br>k & Ride<br>igh Station<br>st Area | lew Dele    |
| Subsec           | nfigu<br>ction<br>< 21.8 | ≥ ≥ ≥<br>3380 ▼<br>è Lanes | Quick L    | ane Coverage:    |                   |                                                                                             | - [          | Clear All   | Special<br>Par<br>We<br>Res | Pavement<br>k & Ride<br>igh Station<br>st Area | lew Dele    |

- Step 30. Click on the "Item Cost" tab. Double-click on each item (highlighting the item in blue) in the table and assign the relevant activity under the "Activity" dropdown menu. Click "Save." Repeat for each item in the table. For As Built Adjustments, the unit must be assigned as "Each." Make sure the "As Built" box is checked for every item.
- Step 31. Click on "QC/QA Checklist" tab. Click on the relevant boxes on "QC/QA Check List" (left side of screen) and then click the "Save" button on the bottom of screen. If all data for the project is entered completely, click the "Check" button (see below image). Otherwise, return to incomplete data and input before proceeding.

MARYLAND DEPARTMENT OF TRANSPORTATION

STATE HIGHWAY ADMINISTRATION

Construction Data Processing As Built Unit Cost Data

| Source   | MAINTENANCE Chan                        | Ige CN/FN Contract GUIDE         | FMIS: EXAMPLE | Promote MCMS         | Close             |
|----------|-----------------------------------------|----------------------------------|---------------|----------------------|-------------------|
| ConHi    | ist_Main Location Construction C        | QC/QA Checklist Supporting Docum | nents         |                      |                   |
|          | /QA Check List                          | Value/Comment                    |               |                      |                   |
|          | PM-001                                  |                                  | Check         | UnCheck QC Rev       | view Completion   |
| V        | Contract#                               |                                  |               |                      |                   |
| V        | FMIS #                                  |                                  | Last Che      | eck Date: 10/19/2012 | By: BGAMBLE       |
| V        | Fund Type                               |                                  |               |                      |                   |
| V        | County                                  |                                  |               |                      |                   |
| <b>V</b> | Route                                   |                                  |               |                      |                   |
| V        | Direction                               |                                  |               |                      |                   |
| V        | Mile Points                             |                                  | Chec          | k UnCheck QAR        | eview Completion  |
|          | Project Description                     |                                  |               |                      |                   |
|          | Paving Compl Date                       |                                  | Last Da       | ataWarehouse         | By:               |
|          | From Orig PAV_HIST Notes                |                                  |               |                      |                   |
|          | Roadway Project Type                    |                                  |               | Saved.               |                   |
|          | Capital Paving / Patching proje         | ect Only                         |               |                      |                   |
|          | Crack / Joint Sealing                   |                                  |               | ОК                   |                   |
| V        | Patching                                |                                  | С             | C                    | Review Completion |
|          | Milling                                 |                                  |               |                      |                   |
|          | Reflective Joint Cracking pre-treatment | nent                             | Last Ch       | eck Date: //         | By:               |
|          | Other                                   |                                  |               |                      |                   |
|          | Roadway Project Type                    |                                  |               |                      |                   |
|          | Routine Maint. PCA Projects 0           | Inly                             |               |                      |                   |
| 1 of     | 5 Previous Next                         |                                  | ave           |                      |                   |
|          |                                         |                                  |               |                      |                   |

Step 32. Click on "Supporting Documents" tab and upload any supporting documents using the "Upload" button (see below image). After this step, the procedure is complete (next section is for promotion through paving or maintenance history only).

| Warehouse - Connected to Development Database - [Construction Details]                                               |                   |
|----------------------------------------------------------------------------------------------------|-------------------|
| dministration Data Analysis Reporting Help Exit                                                                      | Test Version 1.17 |
|                                                                                                    |                   |
| JICE: PAVING HISTORY Change CN/FN Contract Test 123 FMIS: TE5443 Promote MCMS                                        | Close             |
| onHist_Main Location Construction QC/QA Checklist Supporting Documents                                               |                   |
|                                                                                                    |                   |
| Browse                                                                                                    | load              |
| To Open. Double Click: To Delete. Single Click then Press Delete Button.                                             |                   |
|                                                                                                    |                   |
|                                                                                                    |                   |
|                                                                                                    |                   |
|                                                                                                    |                   |
|                                                                                                    |                   |
|                                                                                                    |                   |
|                                                                                                    |                   |
|                                                                                                    |                   |
|                                                                                                    |                   |
|                                                                                                    |                   |
|                                                                                                    |                   |
|                                                                                                    |                   |
|                                                                                                    |                   |
|                                                                                                    |                   |
|                                                                                                    |                   |
|                                                                                                    |                   |
|                                                                                                    |                   |
|                                                                                                    |                   |
|                                                                                                    |                   |
| Central Location for Supporting Documents: \\hanpmdata\PMDATA\05 Documentation\Engineering Data Warehouse\Support_Do | c/                |
|                                                                                                    |                   |
|                                                                                                    |                   |

# 3- As Built Data Input into EDW and QC (Promotion from Paving or Maintenance History) – performed by EDW user

**Summary:** This task inputs collected As Built data that was promoted from Paving or Maintenance History into the EDW.

- Step 33. Open the EDW application.
- Step 34. On the Main Menu click on "Data." From the "Data" drop-down menu, choose "Construction Data" (see below image).

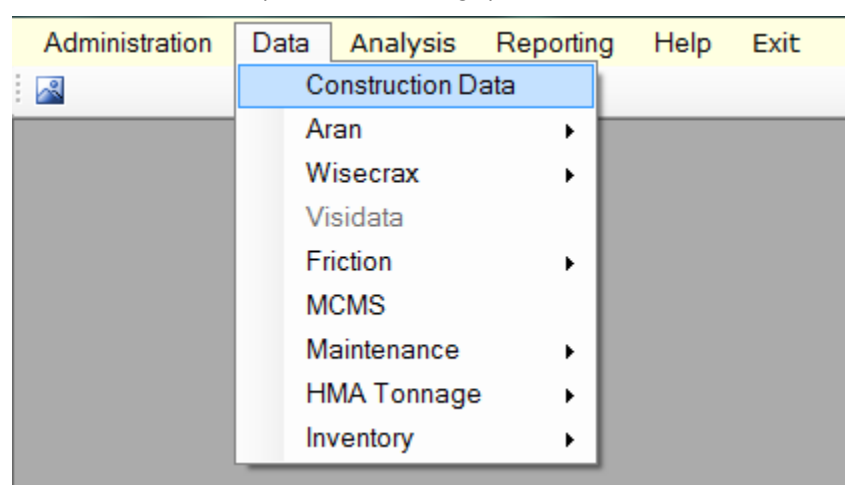

Step 35. Click on the "Action" drop-down menu and select "View/Edit/Delete" (see below image).

| •  | Administration         | Data      | Analysis     | Reporting    | Help |
|----|------------------------|-----------|--------------|--------------|------|
| 2  |                        |           |              |              |      |
| 5  | elect an Action:       |           | - Select a [ | Data Source: |      |
| А  | ction:                 | •         | Source:      |              | -    |
|    | View/Edit/D<br>Add New | elete     | Filter by:   |              | T    |
| Do | ouble Click a Cont     | ract to S | elect        |              |      |
|    |                        |           |              |              |      |

- Step 36. Select either "Paving" or "Maintenance" from the "Source" drop-down menu.
- Step 37. Enter the "Contract No." of the projected to be promoted to Unit Cost As Built (see below image).

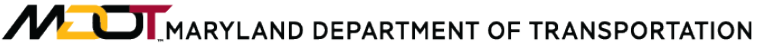

Construction Data Processing As Built Unit Cost Data

| 🛃 A   | dministration     | Data Ar      | alysis R      | eporting  | Help   | Exit            |             |        |        |      |         |         | Test Ver | sion 1.20 |          |
|-------|-------------------|--------------|---------------|-----------|--------|-----------------|-------------|--------|--------|------|---------|---------|----------|-----------|----------|
| Sel   | ect an Action:    | S            | elect a Data  | a Source: |        | Select a Criter | ia:         |        |        |      |         |         |          |           |          |
|       |                   |              |               |           |        | By Contra       | act/Permit# | ŧ      | By Rou | te ( | County: |         | -        |           |          |
|       |                   | So           | ource: PAV    | ING HISTO | RY 🔻   |                 |             |        |        |      | Mun:    |         | -        |           | _        |
| Actio | on: View/Edit/Del | lete 🔻       |               |           |        | No.: XX1        | 105877      | •      |        |      | Prefix: |         | -        | Close     |          |
|       |                   | Fil          | ter by: All R | ecords    | -      |                 |             |        |        |      | Route:  |         | -        |           |          |
|       |                   |              |               |           |        |                 |             |        |        |      |         |         |          |           |          |
| Doub  | le Click a Contra | act to Selec | t             |           |        |                 |             |        |        |      |         |         |          | Fit       |          |
|       | CONTRACT          | FMIS         | COUNTY        | MUN       | PREFIX | ASC_PREFIX      | ROUTE       | SUFFIX | DIR    | BMP  | EMP     | EXIT_NO | RAMP_NO  | LOC_ID    | <b>^</b> |
| Þ     | XX1105877         | FR385A5G     | 10            | 0         | MD     | MD              | 904         | F      | E      | 0.05 | 0.19    |         | 0        | 1003923   |          |
|       | XX1105877         | FR385A5G     | 10            | 0         | MD     | MD              | 904         | F      | w      | 0.05 | 0.19    |         | 0        | 1003924   |          |
|       | XX1105877         | FR385A5H     | 10            | 0         | MD     | MD              | 806         | А      | N      | 0    | 3.04    |         | 0        | 1005840   |          |
|       | XX1105877         | FR385A5H     | 10            | 0         | MD     | MD              | 806         | A      | S      | 0    | 3.04    |         | 0        | 1005841   |          |
|       | XX1105877         | FR385B51     | 10            | 0         | MD     | MD              | 194         |        | N      | 3.20 | 3.25    |         | 0        | 31091     |          |

- Step 38. Double-click the Contract & FMIS number of the specific project that will be promoted to Unit Cost As Built. The EDW will open the "Construction" main tab for that specific contract.
- Step 39. Click the "MCMS" button. A MCMS window with the contract number already entered will open. Click "Export to Excel" for the relevant spreadsheets and press Close" (see below image).

| Reporting Help                                                                                                    | Exit                                      | Test Version 1.20         |
|----------------------------------------------------------------------------------------------------|-------------------------------------------|---------------------------|
| Select a Filter for MCMS Items           Default           1000s         2000s         3000s         4000s         5000s           0000s         7000s         8000s         9000s         9000s | Contract No. Select a Report<br>XY2115177 | Close     Export to Excel |
|                                                                                                    |                                           |                           |

Step 40. Click the "Promote" button. A dialogue box will appear: "WARNING. You are about to promote Paving History/Maintenance records to As Built records for Contract: \_\_\_\_\_ and FMIS \_\_\_\_\_. Are you sure you want to continue?" Click "OK" (see below image).

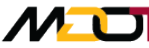

| 😼 Data Warehouse - Connected to Production Database - [Construction Details]                                                  |                                                                                                    |
|----------------------------------------------------------------------------------------------------|----------------------------------------------------------------------------------------------------|
| 💀 Administration Data Analysis Reporting Help Exit                                                                            | Test Version 1.18                                                                                                    |
|                                                                                                    |                                                                                                    |
| Source: MAINTENANCE Change CN/FN Contract: XX6275177<br>ConHist_Main Location Construction QC/QA Checklist Supporting Documer | FMIS: MO266B51 Promote MCMS Close                                                                                                    |
| Contract<br>Contract XX6275177 FMIS MO266B51                                                                                  |                                                                                                    |
| Note                                                                                                    | DataWarehouse_New                                                                                                    |
| Update Information:                                                                                                    | WARNING: You are about to promote Paving History/Maintenance records to As<br>Built records for Contract: XX6275177 and FMIS: MO266B51. Are you sure you<br>want to continue? |
| Last Update Date 03/19/2012 Updated By AMOURADYAI Delete Save                                                                 | OK Cancel                                                                                                    |
|                                                                                                    |                                                                                                    |
|                                                                                                    |                                                                                                    |
|                                                                                                    |                                                                                                    |
|                                                                                                    |                                                                                                    |

- Step 41. Once the promotion is complete a dialogue box will appear: "Promotion done!" Click "OK." Then close the "Construction History" project.
- Click on "Data." Select the "Construction Data" option from the drop-down Step 42. menu. Click on the "Action" drop-down menu and select "View/Edit/Delete." Select "UC- As Built" from the "Source" drop-down menu
- Step 43. Enter data for: Fund Type, Letting Date, Cement Price, and Binder (should automatically appear). Check the appropriate boxes in the "Project Feature" section. Click "Save" (see below image).

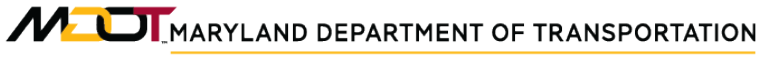

Construction Data Processing As Built Unit Cost Data

| Source:       UC - AS BUILT       Change CN/FN       Contract. XX1045277       FMIS: CA215B59       MCMS         As Built/AS Bid_Main       Location       Construction       Item Cost       QC/QA Checklist       Supporting Documents         Contract #       XX1045277       FMIS #       CA215B59       Project Info.         Fund Type:        Letting Date:       ////////////////////////////////////                                                                                                    | Administration       | Data Analysis Reporting         | Help Exit               |                      |      |
|----------------------------------------------------------------------------------------------------|----------------------|---------------------------------|-------------------------|----------------------|------|
| Source:       UC - AS BUILT       Change CN/FN       Contract XX1045277       FMIS: CA215B59       MCMS         As Built/As Bid_Main       Location       Construction       Item Cost       QC/QA Checklist       Supporting Documents         Contract Information       Contract #       XX1045277       FMIS #       CA215B59       MCMS         Project Info.       Fund Type:       Letting Date:           Project Feature:       As Built Semi-Final       As Built Final       Area Wide       Verified         Other Items:       Get Price       Select a Price:                                                                                                    | <u>~~</u>            |                                 |                         |                      |      |
| As Built/As Bid_Main Location Construction Item Cost QC/QA Checklist Supporting Documents Contract Information Contract # XX1045277 FMIS # CA215B59 Project Info. Fund Type: Project Feature: As Built Semi-Final As Built Final Area Wide Verified Other Items: Cement Price: Get Price Get Price Binder: Get 2 Update Information: Last Update Date 11/07/2012 Updated By BGAMBLE Delete Save                                                                                                    | Source: UC -         | AS BUILT Change CN/             | FN Contract XX1045277   | FMIS: CA215B59       | MCMS |
| Contract Information   Contract # XX1045277   FMIS # CA215B59   Project Info. Fund Type: <ul> <li>Letting Date:</li> </ul> Project Feature: <li>As Built Semi-Final</li> <li>As Built Final</li> <li>Area Wide</li> <li>Verified</li> Other Items:   Cement Price:   Get Price   Select a Price:   Date From:   Junction:   Update Information:   Last Update Date   11/07/2012   Updated By   BGAMBLE                                                                                                    | As Built/As Bid_Ma   | ain Location Construction It    | em Cost QC/QA Checklist | Supporting Documents |      |
| Contract # XX1045277 FMIS # CA215B59   Project Info.   Fund Type: Letting Date:   Project Feature:   As Built Semi-Final As Built Final   Other Items:   Cement Price: Get Price   Binder: 64-22   Note   Update Information:   Last Update Date 11/07/2012   Updated By BGAMBLE                                                                                                    | Contract Information | tion                            |                         |                      |      |
| Project Info.   Fund Type:   Project Feature:   As Built Semi-Final   As Built Semi-Final   As Built Final   Area Wide   Other Items:   Cement Price:   Get Price   Select a Price:   Date From:   Junction:   Update Information:   Last Update Date   11/07/2012   Updated By   BGAMBLE                                                                                                    | Contract#            | X1045277 FMIS #                 | CA215B59                |                      |      |
| Fund Type: Letting Date:     Project Feature:     As Built Semi-Final     As Built Semi-Final     Other Items:   Cement Price:   Binder:   64-22   Date To:   Jupdate Information:   Last Update Date   Internation:   Last Update Date   Internation:   Date To:     Delete     Save | Project Info.        |                                 |                         |                      |      |
| Project Feature:   As Built Semi-Final   As Built Semi-Final   As Built Final   Area Wide   Verified     Other Items:   Cement Price:   Get Price   Select a Price:   Date From:   Jule   Date To:     Vpdate Information:   Last Update Date   11/07/2012   Updated By   BGAMBLE                                                                                                    | Fund Type:           | <ul> <li>Letting Dat</li> </ul> | e: _/_/ 🔻               |                      |      |
| As Built Semi-Final As Built Final   Other Items:   Cement Price:   Get Price   Select a Price:   Date From:   Jate To:     Note   Update Information:   Last Update Date   11/07/2012   Updated By   BGAMBLE                                                                                                    | Project Feature:     |                                 |                         |                      |      |
| Other Items:   Cement Price:   Get Price   Select a Price:   Date From:   Jate From:   Jate To:     Note   Update Information:   Last Update Date   11/07/2012   Updated By   BGAMBLE                                                                                                    | 🔲 As Built Semi      | -Final 📄 As Built Final         | 🗖 Area Wide 🛛           | Verified             |      |
| Cement Price: Get Price   Select a Price: Date From:   Date From: J   Date To: J     Note   Update Information:   Last Update Date 11/07/2012   Updated By   BGAMBLE                                                                                                    | Other Items:         |                                 |                         |                      |      |
| Binder: 64-22     Date From:   Date To:     Oute To:     Vpdate Information:   Last Update Date   11/07/2012   Updated By   BGAMBLE     Delete                                                                                                    | Cement Price:        | Get Price                       | Select a Price:         | <b>*</b>             |      |
| Binder: 64-22     Note     Update Information:     Last Update Date     11/07/2012        Delete     Save                                                                                                    |                      |                                 | Date From:              | <b></b>              |      |
| Note Update Information: Last Update Date 11/07/2012 Updated By BGAMBLE Delete Save                                                                                                    | Binder:              | 64-22                           | Date To:                | ▼                    |      |
| Update Information:<br>Last Update Date 11/07/2012 Updated By BGAMBLE<br>Delete Save                                                                                                    | Note                 |                                 |                         |                      |      |
| Update Information:<br>Last Update Date 11/07/2012 Updated By BGAMBLE<br>Delete Save                                                                                                    |                      |                                 |                         |                      |      |
| Update Information:<br>Last Update Date 11/07/2012 Updated By BGAMBLE<br>Delete Save                                                                                                    |                      |                                 |                         |                      |      |
| Last Update Date 11/07/2012 Updated By BGAMBLE Delete Save                                                                                                    | Update Informati     | on:                             |                         |                      |      |
| Delete Save                                                                                                    | Last Update Date     | e 11/07/2012 Updated F          | BGAMBLE                 |                      |      |
| Delete Save                                                                                                    |                      |                                 |                         |                      |      |
|                                                                                                    |                      | Delete Save                     |                         |                      |      |
|                                                                                                    |                      |                                 |                         |                      |      |

Step 44. Click the "Location" tab and make changes if necessary. Click "Save." Doubleclick on a location in the location table. When it is highlighted in blue, click "View/Add UC Measures" (see below image). Maryland department of transportation

STATE HIGHWAY ADMINISTRATION

Construction Data Processing As Built Unit Cost Data

| Administration Data      | Analysis             | Reporting     | Help       | Exit     |                 |               |            |                |                 | Te            | st Version 1.18 |
|--------------------------|----------------------|---------------|------------|----------|-----------------|---------------|------------|----------------|-----------------|---------------|-----------------|
| ontract WA3255180        | FMIS                 |               | ID         | 6080     | COUNTY = \      | VA, MUN = , R | OUTE = IS  | 70 E *, EXIT • | = , RAMP = , BI | MP = 22.48, E | MF Close        |
| Gernal Information       |                      |               |            |          |                 |               |            |                |                 |               |                 |
| Functional Class: Rura   | l Principal Arterial | - Interstat 🔻 |            | Pav      | ement Type:     | F             | •          | Est. Con       | pletion Date:   |               | •               |
| Project Summary:         |                      |               |            |          |                 |               |            |                |                 |               |                 |
| Lane Miles: 2.96         | OW Pav               | e. Area (sy): | 20838.4    | OW S     | Shld Area (sy): | 11662.96      | WO         | Open           | Worksheet       | ] Total E     | Bid: 13351728.7 |
| Project Rehab Info:      | Existing P           | avment Info:  |            |          |                 | Pavement Co   | ondition:  |                |                 |               |                 |
| Thickness: 2             | Action:              | THIN OVERLAY  | ′>=1.5 ANE | <2.5     | •               | PCI:          |            | IR             | l: 88           |               | Delete          |
| Dosign Life: 12          | Action               | 100           |            |          |                 | AADT          | 46900      | ES             | ALS: 6012       |               | Delete          |
| Estimated Life?          | Design Lif           | e: 12         | •          | V Estima | ated Life?      | Friction:     | 45         |                | 0012            |               | Save            |
| lit Locations Associated | with Current L       | Jint ID       |            |          |                 | Quick La      | ne Covera  | age            |                 |               |                 |
| Remove Please Selec      | t                    |               |            | •        |                 | All Thru +    | Aux + Shou | Ider Lanes     | •               | Calc          | Lane Mile/Areas |
|                          |                      |               |            |          | Apply           |               | 1          | _              |                 |               |                 |
| Add Please Selec         | t                    |               |            | •        |                 |               |            | • •            |                 | Aud           | Lane Mile/Aleas |
|                          |                      |               |            |          |                 |               |            |                |                 |               |                 |
| CODE MUN                 | ROUTE                | RSUFF         | RNUM       | DIRECTI  | ON BMP          |               |            |                |                 |               |                 |
| 21 0                     | 15                   |               | 70         | E        | 22.48           |               |            |                |                 |               |                 |
| 21 0                     | 10                   |               | /0         |          | 22.50           |               |            |                |                 |               |                 |
|                          |                      |               |            |          |                 |               |            |                |                 |               |                 |
|                          |                      |               |            |          |                 |               |            |                |                 |               |                 |
|                          |                      |               |            |          |                 |               |            |                |                 |               |                 |

- Step 45. Enter the required information: **Total Bid, Functional Class, Pavement type, Est. Completion Date, Thickness, Design Life, Action, Action year, Design Life, PCI, IRI, AADT, ESALs, Friction**. The Total Bid will not appear automatically because the contract was promoted from Construction History. The Lane Miles, Pavement Area, and Shoulder can be automatically generated by the EDW application.
- Step 46. In the "Edit Location Associated with Current Unit ID" section of the screen, click on the "Add" pull-down menu and make sure all the locations are added to this unit cost measures. The locations will not automatically populate in the location table because the project was promoted from Construction History.
- Step 47. Click on the drop-down menu in the "Quick Lane Coverage" section of the screen. Select "All Thru" then press "Calc Lane Miles/Area" and EDW will automatically generate the quantities for lane miles, pavement area and shoulder area (see below image).

| Edi | Locations A | Associated   | with Current | Unit ID |      |           |      | Qui | ck La  | ne Co  | verag | е |   |   |   |     |    |      |      |       |       | h |
|-----|-------------|--------------|--------------|---------|------|-----------|------|-----|--------|--------|-------|---|---|---|---|-----|----|------|------|-------|-------|---|
|     | Remove      | Please Selec | zt           |         |      | -         |      | Ple | ase Sp | ecifiy |       |   |   |   |   | •   |    | Calc | Lane | Mile/ | Areas |   |
|     | Add         | Please Selec | t            |         |      | - A       | pply | <   | <      | ]      |       |   | Ŧ | > | > | Cle | ar | Add  | Lane | Mile  | Areas | ] |
|     |             |              |              |         |      |           |      |     |        |        |       |   |   |   |   |     |    |      |      |       |       |   |
|     | CODE        | MUN          | ROUTE        | RSUFF   | RNUM | DIRECTION | BMP  |     |        |        |       |   |   |   |   |     |    |      |      |       |       |   |
| •   | 10          | 0            | MD           |         | 17   | S         | 0    |     |        |        |       |   |   |   |   |     |    |      |      |       |       |   |
|     | 10          | 0            | MD           |         | 17   | N         | 0    |     |        |        |       |   |   |   |   |     |    |      |      |       |       |   |
|     |             |              |              |         |      |           |      |     |        |        |       |   |   |   |   |     |    |      |      |       |       |   |
|     |             |              |              |         |      |           |      |     |        |        |       |   |   |   |   |     |    |      |      |       |       |   |
|     |             |              |              |         |      |           |      |     |        |        |       |   |   |   |   |     |    |      |      |       |       |   |
|     |             |              |              |         |      |           |      |     |        |        |       |   |   |   |   |     |    |      | 1000 | 10000 |       |   |
|     |             |              |              |         |      |           |      | 1   | 1      | 1      | 1 1   | 1 | 1 | 1 | 1 | 1 1 | 1  | 1    | 1    | 1     | 1 1   |   |
| •   |             | III          |              |         |      |           | Þ    |     |        |        |       |   |   |   |   |     |    |      |      |       |       |   |

- Step 48. Verify the quantities that the EDW generated. Click on "Open Worksheet." Fill in the appropriate fields (extracted from the typical section within the Plans Set): Lanes, Lane Mi, L (length), m/l W (width), Shoulder W (width), and Shoulder SY. The total at the bottom of the worksheet should be within 5% of the EDW auto generated quantity (see below image).
  - i. If the total is within 5% of the EDW auto generated quantity, proceed to Step 49.
  - ii. If the total is not within 5% of the EDW, further investigation is required to reconcile any differences.

|    | D6     | •       | · (• | $f_{\infty}$ |        |         |          |        |
|----|--------|---------|------|--------------|--------|---------|----------|--------|
|    | Α      | В       | С    | D            | E      | F       | G        | H I    |
| 1  | Lanes  | Lane Mi | L    | m/I W        | m/I SY | shldr W | shldr SY | Source |
| 2  |        | 0       |      |              | 0      |         | 0        |        |
| 3  |        | 0       |      |              | 0      |         | 0        |        |
| 4  |        | 0       |      |              | 0      |         | 0        |        |
| 5  |        | 0       |      |              | 0      |         | 0        |        |
| 6  |        | 0       |      |              | 0      |         | 0        |        |
| 7  |        | 0       |      |              | 0      |         | 0        |        |
| 8  |        | 0       |      |              | 0      |         | 0        |        |
| 9  |        | 0       |      |              | 0      |         | 0        |        |
| 10 |        | 0       |      |              | 0      |         | 0        |        |
| 11 |        | 0       |      |              | 0      |         | 0        |        |
| 12 |        | 0       |      |              | 0      |         | 0        |        |
| 13 |        | 0       |      |              | 0      |         | 0        |        |
| 14 |        | 0       |      |              | 0      |         | 0        |        |
| 15 |        | 0       |      |              | 0      |         | 0        |        |
| 10 |        | 0       |      |              | 0      |         | 0        |        |
| 1/ |        | 0       |      |              | 0      |         | 0        |        |
| 10 |        | 0       |      |              | 0      |         | 0        |        |
| 19 |        | 0       |      |              | 0      |         | 0        |        |
| 20 |        | 0       |      |              | 0      |         | 0        |        |
| 21 |        | 0       |      |              | 0      |         | 0        |        |
| 22 |        | 0       |      |              | 0      |         | 0        |        |
| 24 |        | 0       |      |              | 0      |         | 0        |        |
| 25 |        | 0       |      |              | 0      |         | 0        |        |
| 26 |        | 0       |      |              | 0      |         | 0        |        |
| 27 |        | Ő       |      |              | 0      |         | 0        |        |
| 28 |        | 0       |      |              | 0      |         | 0        |        |
| 29 |        | 0       |      |              | 0      |         | 0        |        |
| 30 |        | 0       |      |              | 0      |         | 0        |        |
| 31 |        | 0       |      |              | 0      |         | 0        |        |
| 32 |        | 0       |      |              | 0      |         | 0        |        |
| 33 |        | 0       |      |              | 0      |         | 0        |        |
| 34 |        | 0       |      |              | 0      |         | 0        |        |
| 35 | totals | 0       |      |              | 0      |         | 0        |        |
| 36 |        |         |      |              |        |         |          |        |
| 37 |        |         |      |              | 0      |         |          |        |

- Step 49. Click "Save" and then "Close." The EDW will automatically return to the "Location" tab.
- Step 50. Double-click on a location in the table while on the "Location" tab. Make sure the location is highlighted in blue. Click on the "Construction" tab. Since the project has been promoted from Construction History, the EDW should have populated the construction layer (see below image). Make sure the construction data is correct using the information gathered in the "Data Collection" section. If the data is not accurate, make the necessary adjustments to correct the construction data. However, the "Construction <u>History</u>" must be edited as well. Repeat this step for all locations on the project.

| ource:        | UC - AS BU  | LT    | Cha       | ange CN/FN                         | Contract XX10              | 45277         | FI     | MIS: CA215              | B59         |               | MCMS            |              |          | Close |
|---------------|-------------|-------|-----------|------------------------------------|----------------------------|---------------|--------|-------------------------|-------------|---------------|-----------------|--------------|----------|-------|
| As Built/As B | Bid_Main Lo | atio  | n Constru | uction Item Co                     | st QC/QA Ch                | ecklist S     | uppo   | orting Docur            | ments       |               |                 |              |          |       |
| Location:     | County = C/ | A, Mu | in =NONE  | , Prefix = MD, R                   | oute = 2, Direc            | tion = N *, I | Exit = | <mark>, Ramp = .</mark> | BMP = 21.74 | 4, EMP = 25.6 | 3               |              |          |       |
| Treatment     | ID: 308088  | •     | For       | This Location O                    | Inly Construc              | tion Type:    | MIN    | NOR (LIGHT)             | ) REHABILIT | A ▼ Definiti  | on              | View Exis    | ting Con | Hist  |
| S             | eq. Layer   |       | Thick. "  | Material Type                      | Mix Method                 | Міх Тур       | е      | Band                    | Binder      | ESAL          | Mat Des         | crip.        | MatCode  | ,     |
| - + #         | 1 SURFACE   | •     | 2 🗸       | ASPHALT -                          | A- HOT MIX 🗸               | R-RAP         | •      | 12.5MM 👻                | 64-22       | ► LEVEL - 2 ▼ | 504206 - 12.5MM | , 64-22, S 🔻 | 504206   |       |
| - + #         | 2 MILLING   | -     | 2 👻       | PAVEMENT   -                       | 0- N/A 🗸                   | - 0- N/A      | •      | N/A 👻                   | N/A 🗖       | • N/A •       | 110 - CARBIDE G | RINDING 👻    | 110      |       |
| -+#           | 3           | •     | •         | •                                  | -                          | •             | •      | -                       |             | • •           |                 | •            |          |       |
| - + #         | 4           | •     | -         | •                                  | -                          | ·             | •      | ]                       |             |               |                 | -            |          |       |
| -+#           | 5           | •     | -         | -                                  | -                          | ·             | •      | ]                       | ·           | • •           |                 | •            |          |       |
| Prev 5        | 1/1 Next    | 5     | Treatmen  | t Date 08/01/2                     | 012 - Dis                  | plav Date     | 01-    | Aug-2012                |             | olv Treatment | Сору            | Add N        | ew D     | elete |
| -Long Cori    | fouration   |       |           |                                    |                            |               |        | -                       |             | -             |                 |              |          |       |
| Lane Com      | ilgulation  |       | Quick La  | ane Coverage:                      |                            |               |        | -                       | 🔲 Clear Al  | I             |                 |              |          |       |
|               |             |       |           |                                    |                            |               |        |                         |             |               | Pavement        |              |          |       |
|               |             |       | NNN 888   | <b>55 (55555 5</b> 55555 (75755) ( |                            |               |        |                         |             |               | rk 8 Dido       |              |          |       |
| Subsecti      | ion         |       |           |                                    |                            |               |        |                         |             |               | IK & RIUE       |              |          |       |
| <             | : > >       |       |           |                                    |                            |               |        |                         |             | We We         | eigh Station    |              |          |       |
| 21.74 - 2     | 21.8380 -   |       |           |                                    |                            |               |        |                         |             | 🔲 Re          | st Area         |              |          |       |
|               |             | 9     |           |                                    |                            |               |        |                         |             |               |                 |              |          |       |
| @ Deel        |             | ר     |           |                                    |                            |               |        |                         |             |               |                 |              |          |       |
|               |             |       |           |                                    | ANALY MERICAN PROPERTY AND |               |        |                         |             |               |                 |              |          |       |
| Repr          | ace Lanes   |       |           |                                    | ette 🗱 🗱 Et                |               |        |                         |             |               |                 |              |          |       |

- Step 51. Click on the "Item Cost" tab. Double-click on each item (highlighting the item in blue) in the table and assign the relevant activity under the "Activity" dropdown menu. Click "Save." Repeat for each item in the table. For As Built Adjustments, the unit must be assigned as "Each." Make sure the "As Built" box is checked for every item.
- Step 52. Click on "QC/QA Checklist" tab. Click on the relevant boxes on "QC/QA Check List" (left side of screen) and then click the "Save" button on the bottom of screen. If all data for the project is entered completely, click the "Check" button (see below image). Otherwise, return to incomplete data and input before proceeding.
STATE HIGHWAY ADMINISTRATION

Construction Data Processing As Built Unit Cost Data

| ist_Main Location Construction QC/QA Checklist Supporting Documents |                                     |
|---------------------------------------------------------------------|-------------------------------------|
| /QA Check List Value/Comment                                        |                                     |
| PM-001                                                              | Check UnCheck QC Review Completion  |
| Contract#                                                           |                                     |
| ] FMIS#                                                             | Last Check Date: // By:             |
| ] Fund Type                                                         |                                     |
| County                                                              |                                     |
| Route                                                               |                                     |
| Direction                                                           |                                     |
| Mile Points                                                         | Check UnCheck QA Review Completion  |
| Project Description                                                 |                                     |
| Paving Compl Date                                                   | Last Check Date: // By:             |
| From Orig PAV_HIST Notes                                            |                                     |
| Roadway Project Type                                                |                                     |
| Capital Paving / Patching project Only                              | _                                   |
| Crack / Joint Sealing                                               |                                     |
| ] Patching                                                          | Check UnCheck ADC Review Completion |
| ] Milling                                                           |                                     |
| Reflective Joint Cracking pre-treatment                             | Last Check Date: // By:             |
| ] Other                                                             |                                     |
| Roadway Project Type                                                |                                     |
| Routine Maint. PCA Projects Only                                    |                                     |

Step 53. Click on "Supporting Documents" tab and upload any supporting documents using the "Upload" button (see below image).

| Source: PAVING HISTORY Change CN/FN Contract: Test 123 FMIS: TE5443 Promote MCMS C<br>ContHist_Main Location Construction QC/QA Checklist Supporting Documents<br>Browse Upload<br>To Open, Double Click: To Delete, Single Click then Press Delete Button. Delete                                                                                                    | Administration Data Analysis Repo        | ting Help Exit                  |                            |                          | Test Version 1.17 |
|----------------------------------------------------------------------------------------------------|------------------------------------------|---------------------------------|----------------------------|--------------------------|-------------------|
| Contribut_Main Location Construction QC/QA Checklist Supporting Documents Browse Upload To Open, Double Click, To Delete, Single Click then Press Delete Button. Delete Central Location for Supporting Documents: Whenperdata/PMDATAW5 Documentation/Engineering Data Warehouse/Support Doct                                                                                                    | Source: PAVING HISTORY Change            | CN/FN Contract Test 123         | FMIS: TE5443               | Promote MCMS             | Clos              |
| Central Location for Supporting Documents:       Ubanomdata/PMDATA/05 Documentation/Engineering Data Watebouse/Support Doc/                                                                                                    | ConHist_Main Location Construction QC    | QA Checklist Supporting Docum   | ents                       |                          |                   |
| To Open, Double Click; To Delete, Single Click then Press Delete Button.           Delete           Central Location for Supporting Documents:                                                                                                    |                                          |                                 |                            | Browse Upload            |                   |
| Central Location for Supporting Documents: Whatomatal PMDATA/05 Documentation/Engineering Data Watehouse/Support Doc/                                                                                                    | To Open, Double Click; To Delete, Single | Click then Press Delete Button. | Delete                     |                          |                   |
| Central Location for Supporting Documents: Whatpendata/PMDATA/05 Documentation/Engineering Data Watehouse/Support Doc/                                                                                                    |                                          |                                 |                            |                          |                   |
| Central Location for Supporting Documents: [Nanomdata]PMDATA\05 Documentation\Engineering Data Warehouse\Support Doc\                                                                                                    |                                          |                                 |                            |                          |                   |
| Central Location for Supporting Documents: Whatpendata/PMDATA/05 Documentation/Engineering Data Warehouse/Support Doc/                                                                                                    |                                          |                                 |                            |                          |                   |
| Central Location for Supporting Documents: [Nanomdata]PMDATA\05 Documentation\Engineering Data Warehouse\Support Doc\                                                                                                    |                                          |                                 |                            |                          |                   |
| Central Location for Supporting Documents: [][hanpmdata]PMDATA]05 Documentation]Engineering Data Warehouse][Support_Doc]                                                                                                    |                                          |                                 |                            |                          |                   |
| Central Location for Supporting Documents: [Nanomdata]PMDATA\05 Documentation\Engineering Data Warehouse\Support Doc\                                                                                                    |                                          |                                 |                            |                          |                   |
| Central Location for Supporting Documents: [\happmdata\PMDATA\05 Documentation\Engineering Data Warehouse\Support Doc\                                                                                                    |                                          |                                 |                            |                          |                   |
| Central Location for Supporting Documents: [\happmdata\PMDATA\05 Documentation\Engineering Data Warehouse\Support Doc\                                                                                                    |                                          |                                 |                            |                          |                   |
| Central Location for Supporting Documents: [\hanpmdata\PMDATA\05 Documentation\Engineering Data Warehouse\Support Doc\                                                                                                    |                                          |                                 |                            |                          |                   |
| Central Location for Supporting Documents: \\happmdata\PMDATA\05 Documentation\Engineering Data Warehouse\Support Doc\                                                                                                    |                                          |                                 |                            |                          |                   |
| Central Location for Supporting Documents: (hanpmdata)PMDATA\05 Documentation\Engineering Data Warehouse\Support Doc\                                                                                                    |                                          |                                 |                            |                          |                   |
| The second second | Central Location for Supporting Document | s: \\hanpmdata\PMDATA\05 Doc    | umentation\Engineering Dat | a Warehouse\Support_Doc\ |                   |
|                                                                                                    |                                          |                                 |                            |                          |                   |

# 4.05 REVIEWING PROJECTS IN MCMS

#### 4.05.01 General

This section describes the standard operating procedure (SOP) used by staff from the Maryland Department of Transportation State Highway Administration's (MDOT-SHA's) Data Processing Team (DPT) to review construction information for single-ad and areawide projects using the Maryland Construction Management System (MCMS) within the Engineering Data Warehouse (EDW). MCMS is a standalone application run by the inspection division of MDOT-SHA. The database contains detailed construction projects. MCMS is the primary source for construction information for single-ad and area-wide projects. Three spreadsheets created by MCMS are utilized: an itemized report with quantities and unit cost, a detailed construction report categorized by item, and the job order (applies only to area-wide projects). The EDW has an internal MCMS feature to streamline the data collection process.

#### 4.05.02 Frequency

The use of the MCMS application within the EDW is a continuous process that occurs year-round.

## 4.05.03 Purpose

The purpose of this SOP is to review construction information using the MCMS application and produce reports of the desired information for use in construction data collection (see <u>Processing Paving & Maintenance History Data</u>, <u>Processing Access Permit Data</u>], and <u>Processing As Built Unit Cost Data</u>.

#### 4.05.04 *Resource Requirements*

The running of the MCMS application involves two people: (1) a user knowledgeable in EDW software to run the application, and (2) a supervisor who, as required, provides guidance and decision-making. The estimated effort levels in the table below represent the total time, in man-hours, to complete the process. These time estimates assume no issues were encountered during the process.

| Position  | Function   | Resources | Effort Level (man-hrs)   |
|-----------|------------|-----------|--------------------------|
| DPT Staff | EDW user   | 1         | 4.0                      |
| DPT TL    | Supervisor | 1         | AR <sup>06/12/2019</sup> |

#### 4.05.05 *Procedure*

The procedure to run the MCMS application for construction information reporting is comprised of a single task:

(1) generating an MCMS report in the EDW.

#### 1- Generating an MCMS Report in the EDW – performed by EDW user

**Summary:** This task generates a report from the MCMS application within the EDW. The output of this task is an Excel spreadsheet with a list of desired contracts and associated construction information.

- Step 1. Open the EDW application.
- Step 2. Select the "Reporting" button from the main menu and click "MCMS" from the drop-down list (see below image).

| 0 | Data Warehouse | - Connec | ted to Produc | tion Database |           |          |   |  |
|---|----------------|----------|---------------|---------------|-----------|----------|---|--|
|   | Administration | Data     | Analysis      | Reporting     | Help      | Exit     |   |  |
|   | 2              |          |               | Constru       | iction Da | ata      | • |  |
| Ī |                |          |               | Conditi       | on        |          | - |  |
|   |                |          |               | MCMS          |           |          |   |  |
|   |                |          |               | Transp        | ort       |          |   |  |
|   |                |          |               | HMA T         | onnage    |          |   |  |
|   |                |          |               | Historio      | al Note:  | s Fields |   |  |
|   |                |          |               |               |           |          |   |  |
|   |                |          |               |               |           |          |   |  |
|   |                |          |               |               |           |          |   |  |
|   |                |          |               |               |           |          |   |  |

Step 3. In the "Select a MCMS Report" drop-down list, click "Specify a Contract" (see below image).

| 0e D | Data Warehouse - Connected to Production Database - [MCMS Reports] |                |                |                    |           |           |                             |  |  |  |  |
|------|--------------------------------------------------------------------|----------------|----------------|--------------------|-----------|-----------|-----------------------------|--|--|--|--|
| •    | Administration                                                     | Data           | Analysis       | Reporting          | Help      | Exit      | Test Version 1.20           |  |  |  |  |
| 8    |                                                                    |                |                |                    |           |           |                             |  |  |  |  |
|      | Select a MCMS<br>Specify a Cont<br>Double Click to Se              | Report<br>ract | ontract for De | •<br>etailed Repor | ts; Highl | ight a Co | Export to Excel Close Close |  |  |  |  |
|      |                                                                    |                |                |                    |           |           |                             |  |  |  |  |

Step 4. Another window will automatically open. Enter the "Contract No" (see below image).

| 🖷 Administration Data Analysis Reporting Help | Exit         |                 | Test Version 1.20 |
|-----------------------------------------------|--------------|-----------------|-------------------|
|                                               |              |                 |                   |
| Select a Filter for MCMS Items                | Contract No. | Select a Report |                   |
| Default -                                     |              |                 | Close             |
|                                               |              |                 | Export to Excel   |
|                                               |              |                 |                   |
| ☑ 6000s □ 7000s □ 8000s □ 9000s               |              |                 |                   |
|                                               |              |                 |                   |
|                                               |              |                 |                   |
|                                               |              |                 |                   |

Step 5. On the left side of the window, change the "Select a Filter for MCMS Items" to "User's Pick" and check the boxes for all the desired item series (see below image).

|   | Administra    | ation Da   | ta Analy | sis Repo | rting Help |
|---|---------------|------------|----------|----------|------------|
|   |               |            |          |          |            |
| S | elect a Filte | er for MCM | S Items  |          |            |
| l | Jser's Pick   | -          |          |          |            |
|   | 🔲 1000s       | ☑ 2000s    | 🔲 3000s  | 🗏 4000s  | ▼ 5000s    |
|   | ✓ 6000s       | 7000s      | 8000s    | 9000s    |            |
|   |               |            |          |          |            |
|   |               |            |          |          |            |

Step 6. On the "Select a Report" drop-down menu, choose the desired option. The first four reports apply to single-ad projects, while the last three reports apply to area-wide projects (see below image).

| Select a Report                                                                                                    | Class           |
|----------------------------------------------------------------------------------------------------|-----------------|
| -                                                                                                    | Close           |
| Report - IDR Detail<br>Report - IDR Summary<br>Report - Items<br>Report - IDR INSP<br>Report - IDR by Job No. Detail<br>Report - IDR by Job No. Summary<br>Report - IDR by Job No. Item Cost | Export to Excel |
|                                                                                                    |                 |

- i. If a single-ad project option is chosen, proceed to Step 8.
- ii. If an area-wide project option is chosen, proceed to Step 7.
- Step 7. Choose the correct description from the "Select a Job Description" drop-down menu and confirm the "FMIS" matches the specific project needed. If it does not match, confirm the correct job description was selected (see below image).

| • | Administr    | ation Data      | Analysis Repo | rting Help     | Exit                           |                        |           |          |             | Test Version 1. | 20         |
|---|--------------|-----------------|---------------|----------------|--------------------------------|------------------------|-----------|----------|-------------|-----------------|------------|
| 2 |              |                 |               |                |                                |                        |           |          |             |                 |            |
| S | elect a Filt | er for MCMS Ite | ems           |                | Contract No.                   | Selecta                | Report    |          |             |                 |            |
| D | efault       | •               |               |                | XY2215177                      | Report -               | IDR by Jo | b No. It | em Cost 🛛 👻 | Close           |            |
|   | 🗌 1000s      | ☑ 2000s         | 3000s 🗌 4000s | <b>√</b> 5000s | Select a Job Description       |                        |           |          |             | Export to Exce  | : <b> </b> |
|   | √ 6000s      | <b>7000</b> s   | 8000s 🗌 9000s |                | Patching MD 632 from I-7       | '0to MD 68 🗸           | FMIS W    | A220A5   | 57          | Promote to As B | uilt       |
|   |              |                 |               |                |                                |                        |           |          |             |                 |            |
|   | CHEC         | K ITEM_NO       | CATEGORYCODE  | DESCR          |                                |                        |           | UNIT     | UNIT_PRICE  | FIELD_QUANTITY  | ITEM_C     |
|   | V            | 5006. 01A       | 504206        | HMA SUPPAV 12  | 2.5MM SURF PG64-22 LEV 2 FOR F | PATCHING 0 INCH TO 3 I | NCH DEPTH | TON      | 85.4        | 1063.67         | 90837.4    |
|   | <b>V</b>     | 5010. 01A       | 504600        | PRICE ADJUST A | SPH BINDER (DO NOT ALTER)      |                        |           | EA       | 1           | 6787.49         | 6787.49    |
| J | 7            | 5012. 01A       | 504610        | PAYM'T ADJUST  | HMA MIXTURE (DO NOT ALTER)     |                        |           | EA       | 1           | 1464.37         | 1464.37    |
|   |              | 5017. 01A       | 585431        | 5" YELLOW PAN  | / MARK PAINT LINES             |                        |           | LF       | 0.13        | 2189            | 284.57     |
|   |              | 5018. 01A       | 585433        | 5" WHITE PAV'T | MARK PAINT LINES               |                        |           | LF       | 0.13        | 10945           | 1422.85    |
|   |              |                 |               |                |                                |                        |           |          |             |                 |            |

- Step 8. Once the desired contracts are displayed, click the "Export to Excel" button. Name the document in the save prompt window, choose the proper save location, and click "Save." The spreadsheet will automatically open in Excel.
- Step 9. Repeat Step 2 to Step 8 for each desired MCMS report.

# 4.06 RUNNING TRANSPORT APPLICATION

## 4.06.01 General

This section describes the standard operating procedure (SOP) used by staff from the Maryland Department of Transportation State Highway Administration's (MDOT-SHA's) Data Processing Team (DPT) to review bid tabulation information for single-ad projects in the Engineering Data Warehouse (EDW) prior to Unit Cost – As Bid data processing (see <u>Processing As Bid Unit Cost Data</u>). The Transport application within the EDW is used to accomplish this task. It is operated by the Office of Construction within the MDOT-SHA as a means to prompt the DPT when contracts are ready.

## 4.06.02 Frequency

The use of the Transport application within the EDW is a continuous process that occurs year-round.

#### 4.06.03 Purpose

The purpose of this SOP is to review bid information and determine if the contracts are good candidates for promotion to the Unit Cost - As Bid processing.

#### 4.06.04 *Resource Requirements*

The running of the Transport application involves two people: (1) a user knowledgeable in EDW software to run the application, and (2) a supervisor who, as required, provides guidance and decision-making. The estimated effort levels in the table below represent the total time, in man-hours, to complete the process. These time estimates assume no issues were encountered during the process.

| Position  | Function   | Resources | Effort Level (man-hrs)   |
|-----------|------------|-----------|--------------------------|
| DPT Staff | EDW user   | 1         | 1.0                      |
| DPT TL    | Supervisor | 1         | AR <sup>06/12/2019</sup> |

#### 4.06.05 *Procedure*

The procedure to run the Transport application is comprised of a single task: (1) running Transport application in the EDW.

#### 1- Running Transport Application in the EDW – performed by EDW user

**Summary:** This task generates a list from the Transport application within the EDW for contracts that are good candidates for Unit Cost – As Bid. This task is completed prior to data processing of Unit Cost – As Bid contracts as outlined in <u>Processing As Bid Unit Cost Data</u>.

- Step 1. Open the EDW application.
- Step 2. Select the "Reporting" button from the main menu and click "Transport" from the drop-down list (see below image).

MARYLAND DEPARTMENT OF TRANSPORTATION

STATE HIGHWAY ADMINISTRATION

| 🎾 Data Warehouse - Connected to Production Database |      |          |                     |  |  |  |  |  |  |  |  |
|-----------------------------------------------------|------|----------|---------------------|--|--|--|--|--|--|--|--|
| Administration                                      | Data | Analysis | Reporting Help Exit |  |  |  |  |  |  |  |  |
| <u></u>                                             |      |          | Construction Data   |  |  |  |  |  |  |  |  |
|                                                     |      |          | Condition           |  |  |  |  |  |  |  |  |
|                                                     |      |          | MCMS                |  |  |  |  |  |  |  |  |
|                                                     |      |          | Transport           |  |  |  |  |  |  |  |  |
|                                                     |      |          | HMA Tonnage         |  |  |  |  |  |  |  |  |
|                                                     |      |          |                     |  |  |  |  |  |  |  |  |
|                                                     |      |          |                     |  |  |  |  |  |  |  |  |
|                                                     |      |          |                     |  |  |  |  |  |  |  |  |

Step 3. In the "Select a Transport Report" drop-down list, click "Report – Contracts Not in Unit Cost" (see below image).

| 🄉 D | ata Warehouse - Co                    | onnected          | to Production | Database - [Ti | ansport | Reports] | _                           | -                   | And in case of the local diversion of | -                 |
|-----|---------------------------------------|-------------------|---------------|----------------|---------|----------|-----------------------------|---------------------|---------------------------------------|-------------------|
| •   | Administration                        | Data              | Analysis      | Reporting      | Help    | Exit     |                             |                     |                                       | Test Version 1.20 |
|     |                                       |                   |               |                |         |          |                             |                     |                                       |                   |
| S   | elect a Transpor                      | t Report          | n Transport   | •              |         |          |                             |                     | Export to Excel                       | Close             |
| Do  | Report - Contra<br>out Specify a Cont | acts Not<br>tract | in Unit Cost  | Reports        | Highlig | ht a Con | tract and then Click on Rem | iove button to Remo | ove from the Report.                  | Remove            |
|     |                                       |                   |               |                |         |          |                             |                     |                                       |                   |
|     |                                       |                   |               |                |         |          |                             |                     |                                       |                   |
|     |                                       |                   |               |                |         |          |                             |                     |                                       |                   |
|     |                                       |                   |               |                |         |          |                             |                     |                                       |                   |
|     |                                       |                   |               |                |         |          |                             |                     |                                       |                   |
|     |                                       |                   |               |                |         |          |                             |                     |                                       |                   |
|     |                                       |                   |               |                |         |          |                             |                     |                                       |                   |

Step 4. Double-click on a contract to see the detailed item report (see below image). The EDW will automatically open the detailed item report. Not every project that is displayed in the Transport application qualifies as a good candidate for "Unit Cost – As Bid", the project **must** contain **5000s** series paving items.

| dministra  | ation Data                     | Analysis       | Reporting        | Help       |           |                  |                 |                  |               |               |
|------------|--------------------------------|----------------|------------------|------------|-----------|------------------|-----------------|------------------|---------------|---------------|
| ect a Tra  |                                |                |                  |            | EXIT      |                  |                 |                  |               | Test Vers     |
| ect a Tra  |                                |                |                  |            |           |                  |                 |                  |               |               |
| Report-    | nsport Report<br>Contracts Not | in Unit Cost   | •                |            |           |                  |                 | Exp              | oort to Excel | Close         |
| le Click t | o Select a Co                  | ntract for Det | ailed Reports; F | -lighlight | a Contrac | t and then Click | on Remove butto | n to Remove from | the Report.   | Remov         |
| LCONT      |                                | IELEI          | COUNTYT          | COUN       | 112       | COUNTYS          | COUNTY4         | CDESCR           | CONTAMT       | VNAMEL        |
| WA325      | 5180 03/                       | 29/2012        | WASHINGTON       |            |           |                  |                 | I-70 BRIDGE NO   | 13351728.7    | CONCRETE GE   |
| WA351      | 5130 03/                       | 29/2012        | WASHINGTON       |            |           |                  |                 | US 40 ALT. AT P  | 1534793.75    | C. WILLIAM HE |

- i. If the project is a good candidate for Unit Cost As Bid, continue to <u>Processing</u> <u>As Bid Unit Cost Data</u>.
- ii. If the project is not a good candidate for Unit Cost As Bid, click the "Remove" button. A dialogue box will appear (see below image). "Reviewed contract not a good candidate" will already be populated in the text area. Click "OK."

| Inserting into Exclude_MCMS Table                                                          | x            |
|--------------------------------------------------------------------------------------------|--------------|
| Please provide the comment for excluding the<br>current Contract = AX0835127 and FMIS = 0: | OK<br>Cancel |
| Reviewed contact not a good candidate.                                                     |              |

# 4.07 LOOKING UP FUND TYPE

#### 4.07.01 General

This section describes the standard operating procedure (SOP) used by staff from the Maryland Department of Transportation State Highway Administration's (MDOT-SHA's) Data Processing Team (DPT) to look up the fund type for a specific project using an application within the Engineering Data Warehouse (EDW). MDOT-SHA has a numbering convention for projects and the last two digits in the contract number indicate the type of construction project. However, this is not always the case for area-wide projects. The Mother Contract could indicate a rehab project while the Financial Management Information System (FMIS) number could represent an intersection improvement. The FMIS lookup application gives fund type directly from the Office of Finance. Area-wide projects have a contract and FMIS number, whereas single-ad projects are assigned a single contract number. However, using the county and the next five digits, an FMIS can be created and used as the FMIS for lookup purposes (e.g., "AL3805177" is a single-ad contract number, while "AL380(A/B/C)51" is the FMIS number). The list of fund types has been included as an appendix (see Fund Type).

#### 4.07.02 Frequency

The use of the fund type lookup application within the EDW is a continuous process that occurs year-round.

#### 4.07.03 Purpose

The purpose of this SOP is to look up the fund type for a specific construction project.

#### 4.07.04 Resource Requirements

Looking up a construction project fund type involves two people: (1) a user knowledgeable in the EDW software to run the application, and (2) a supervisor who, as required, provides guidance and decision-making. The estimated effort levels in the table below represent the total time, in man-hours, to complete the process. These time estimates assume no issues were encountered during the process.

| Position  | Function   | Resources | Effort Level (man-hrs)   |
|-----------|------------|-----------|--------------------------|
| DPT Staff | EDW user   | 1         | 0.5                      |
| DPT TL    | Supervisor | 1         | AR <sup>06/12/2019</sup> |

#### 4.07.05 *Procedure*

The procedure to look up a construction project fund type is comprised of a single task: (1) running fund type lookup application in the EDW.

#### 1- Running Fund Type Lookup Application in the EDW – performed by EDW user

**Summary:** This task utilizes the fund type lookup application in the EDW to identify the fund type for a specific contract.

Step 1. Open the EDW application.

Step 2. Select the "Administration" button from the main menu and click "Lookups" from the drop-down list, then "Fund/FMIS" (see below image).

| 0 | Data Warehouse - Connected to Production Database |       |          |             |        |      |  |  |
|---|---------------------------------------------------|-------|----------|-------------|--------|------|--|--|
|   | Administration                                    | Data  | Analysis | Reporting   | Help   | Exit |  |  |
| : | Connection                                        |       |          |             |        |      |  |  |
|   | PickList                                          | - • I |          |             |        |      |  |  |
|   | Lookups                                           | •     | Contrac  | t/FMIS      |        |      |  |  |
|   | Exit EDW                                          |       | Fund/FI  | MIS         |        |      |  |  |
|   |                                                   |       | Exclude  | ed MCMS/Tra | nsport |      |  |  |
|   |                                                   |       |          |             |        | _    |  |  |
|   |                                                   |       |          |             |        |      |  |  |

Step 3. A new window will automatically appear. In the "Select a FMIS" drop-down list, select the appropriate FMIS number (see below image).

| Seler<br>AL38 | ot a FMIS:<br>0B51 | •           |        |            |            |          |         |         |
|---------------|--------------------|-------------|--------|------------|------------|----------|---------|---------|
|               | FUND               | INSERT_DATE | RTI    | START_DATE | TITLE      | ROUTE_NO | REMARKS | PROJ_NO |
| •             | 77                 | 06/22/2012  | 77U100 | 20110118   | TC-MD55 BR | I-68     |         | AL380B  |
|               |                    |             |        |            |            |          |         |         |

Step 4. The FMIS information will populate in the window. The first column in the table of the appendix ("Fund") indicates the fund type. Reference <u>Fund Type</u>.

# 4.08 MAKING LANE CONFIGURATION CHANGES

#### 4.08.01 General

This section describes the standard operating procedure (SOP) used by staff from the Maryland Department of Transportation State Highway Administration's (MDOT-SHA's) Data Processing Team (DPT) to make changes to lane configurations using an application within the Engineering Data Warehouse (EDW). MDOT-SHA construction projects can modify, extend, or create new lanes and roadways. These changes need to be reflected in the EDW. Lane modification changes (modified lane, new lane or extended lane) in the EDW are only allowed for completed projects. Proposed projects, As-Bid, or incomplete projects are prohibited from making lane modifications.

## 4.08.02 Frequency

Making changes to lane configurations within the EDW is a continuous process that occurs year-round.

#### 4.08.03 Purpose

The purpose of this SOP is to obtain pertinent data relating to changes in lane configuration and then to modify or extend existing routes or create new routes in the EDW.

#### 4.08.04 *Resource Requirements*

Making changes to lane configurations within the EDW involves two people: (1) a user knowledgeable in the EDW software to run the application, and (2) a supervisor who, as required, provides guidance and decision-making. The estimated effort levels in the table below represent the total time, in man-hours, to complete the process. These time estimates assume no issues were encountered during the process.

| Position  | Function   | Resources | Effort Level (man-hrs)   |
|-----------|------------|-----------|--------------------------|
| DPT Staff | EDW user   | 1         | 4.0                      |
| DPT TL    | Supervisor | 1         | AR <sup>06/12/2019</sup> |

#### 4.08.05 *Procedure*

The procedure to make changes to lane configurations within the EDW is comprised of the following four tasks:

- (1) identifying lane configuration changes,
- (2) viewing or modifying an existing route,
- (3) creating a new route, and
- (4) extending an existing route.

#### **1- Identifying Lane Configuration Changes** – performed by EDW user

**Summary:** This task obtains and verifies several key pieces of construction data in order to determine the extents and type of lane configuration change to be made. Plan sets are required for all lane configuration changes.

- Step 1. Retrieve Project **Plan Set** from the source. Review pertinent pages that relate to construction history. Check that all the pertinent data is enclosed in the plan set (including paving typical sections, plan sheets, etc.). Using the plan set, determine where the lane modification should occur (Beginning Milepost, Ending Milepost, and Lane Width).
- Step 2. Review the **Right-of-Way (ROW)** video collected by the Automated Road Analyzer (ARAN) vehicle (**Visidata.exe**). Use the video to determine the project limits and where the lane configuration changes occurred.
- Step 3. Identify the project limits using the Highway Location Reference (HLR) Guide. The HLR Guide is categorized by county and route. Verify the mile points (Refer to Highway Location Referencing Guide).
- Step 4. Determine the appropriate type of lane configuration change.
  - i. If an existing route needs to be modified, proceed to Step 5.
  - ii. If a new route needs to be created, proceed to Step 14.
  - iii. If an existing route needs to be extended, proceed to Step 22.

#### 2- Viewing or Modifying Existing Route – performed by EDW user

**Summary:** This task uses the EDW software to modify an existing route based on determined lane configuration changes. The "View/Modify Existing Route" feature within the EDW allows for modifications of the route, such as creation or removal of lanes, construction of turning lanes, etc. When modifying a lane within the EDW system, all of the history associated with that lane is modified as well. Check the accuracy of the changes that will be made to the route prior to completion.

- Step 5. Open the EDW application.
- Step 6. Select the "Data" button from the main menu and click "Inventory" from the drop-down list, then "View/Modify an Existing Route" (see below image).

| Administration | Data              | Analysis   | Reportin | g He | lp Exit                |         |
|----------------|-------------------|------------|----------|------|------------------------|---------|
| 2              | Construction Data |            |          |      |                        |         |
|                | Ar                | ran        | •        |      |                        |         |
|                | W                 | isecrax    | •        |      |                        |         |
|                | Vi                | sidata     |          |      |                        |         |
|                | Fr                | iction     | +        |      |                        |         |
|                | M                 | CMS        |          |      |                        |         |
|                | М                 | aintenance | +        |      |                        |         |
|                | Н                 | MA Tonnage | • •      |      |                        |         |
|                | In                | ventory    | •        | Vi   | iew/Modify an Existing | g Route |
|                | _                 |            |          | A    | dd a New Route         |         |
|                |                   |            |          | E    | xtend an Existing Rout | te      |

Step 7. A new window will automatically appear. Enter the required information for the route to be modified: County, Municipal (if needed), Prefix, Route, and Direction. Press "Confirm." In the "Limits" section, enter the Beginning Milepost and the Ending Milepost for the area where the lane modification will

occur. Press "Confirm." The existing lane configuration will be displayed at the bottom of the screen (see below image).

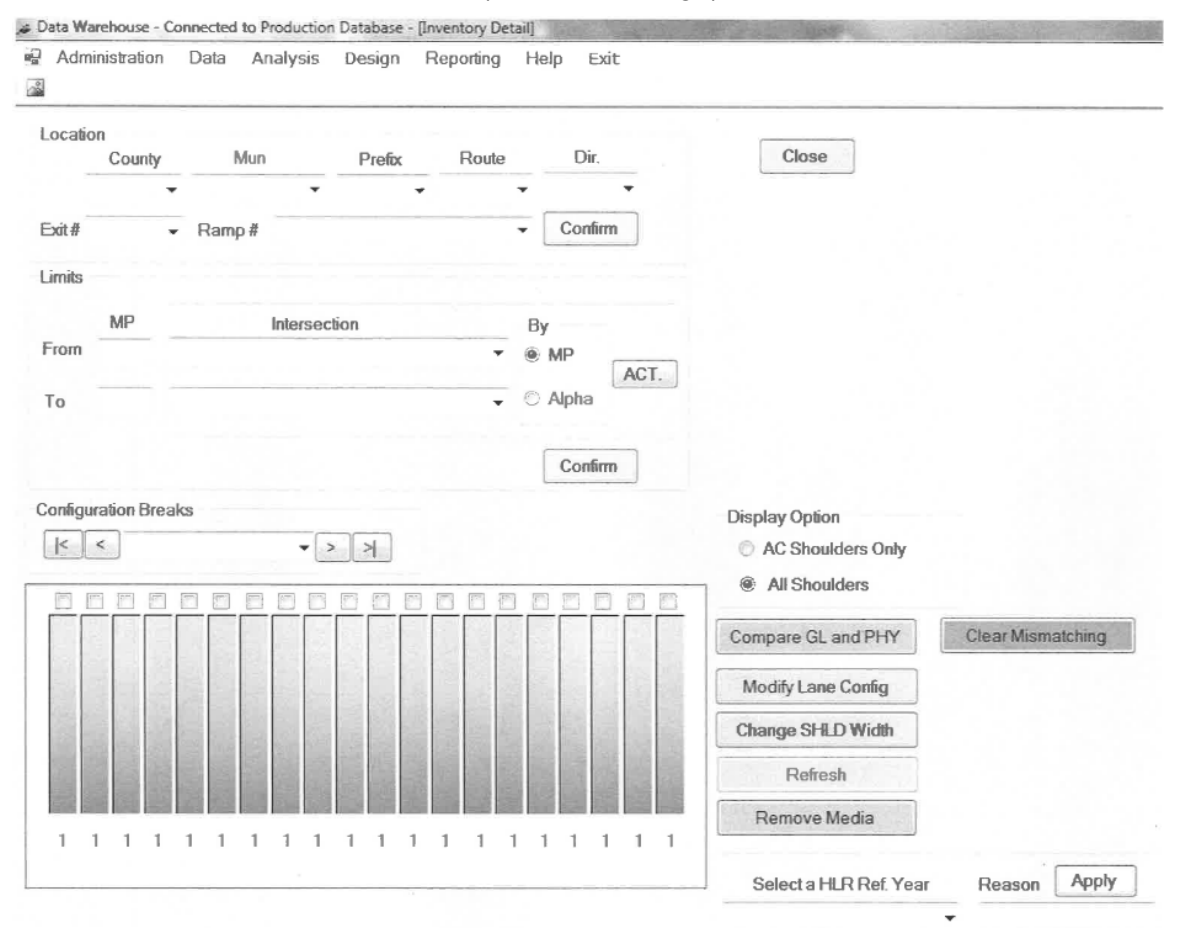

Step 8. In the EDW lane configuration system, roadways have "breaks" which are sections of the roadway. These breaks can occur where turn lanes begin or end, shoulders exist, acceleration or deceleration lanes begin or end, etc. These breaks are displayed in the drop-down menu in the "Configuration Breaks" section. Select the range where the lane configuration will be modified from the drop-down menu. Click the "Modify Lane Config" button (see below image).

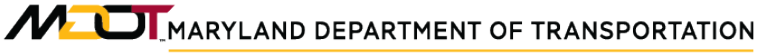

STATE HIGHWAY ADMINISTRATION

Construction Data Making Lane Configuration Changes

| County Mun Prefix Route<br>AA + NONE + MD + 468            | Dir.<br>▼ N/S ▼    | Close                                |  |
|------------------------------------------------------------|--------------------|--------------------------------------|--|
| ixut# v Ramp#<br>imits                                     | • Confirm          |                                      |  |
| MP Intersection<br>From 0 W SHADYSIDE RD (BACK) (0) ~      | By<br>@ MP<br>ACT. |                                      |  |
| To 1 CENTRAL AVE (11.19)                                   | Confirm            |                                      |  |
| Infiguration Breaks                                        |                    | Display Option                       |  |
| 0.72 - 0.76<br>0.76 - 0.83<br>0.83 - 0.85<br>1 0.85 - 0.92 |                    | Compare GL and PHY Clear Mismatching |  |
| 0.92-1                                                     |                    | Modify Lane Config                   |  |
|                                                            |                    | Refesh                               |  |
| 1                                                          |                    |                                      |  |

Step 9. A new window will automatically appear. In the "Action" drop-down menu, choose "Change Lane Feature." Enter required information for: **From, To Location, Type, Sub Type, Asc. Type, Width, and Lane No.** Click "Preview Change" (see below image).

| Location: Subsection 0-0.04 | Apply Cancel                                                                                                    |
|-----------------------------|----------------------------------------------------------------------------------------------------|
| Lane Configuration          | Applying a lane change (repeat the process till all changes are made)         Preview Change       Clear Last Change         Action:       GELANE FEATURE         To Loc:       Type:         Sub Type:       Asc Type:         Width:       Lane No. |

Step 10. A dialogue box will appear with a warning regarding the proposed changes. Double-check that the changes are correct and click "OK" (see below image).

STATE HIGHWAY ADMINISTRATION

Construction Data Making Lane Configuration Changes

| Da | ataWarehouse_New                                                                                                    |
|----|----------------------------------------------------------------------------------------------------|
| N  | Warning! Please double check the change you would like to make. Click OK if you<br>want to continue, otherwise click Cancel. |
|    | OK Cancel                                                                                                    |

Step 11. Click "Apply." A dialogue box will appear. Click "OK" (see below image).

| DataWarehouse_New            | 23 |
|------------------------------|----|
| Lane Configuration Modified! |    |
| ОК                           |    |

Step 12. Another dialogue box will appear indicating that the lane configuration changes have been applied and to refresh the inventory diagram to display the lane configuration changes. Click "OK" (see below image).

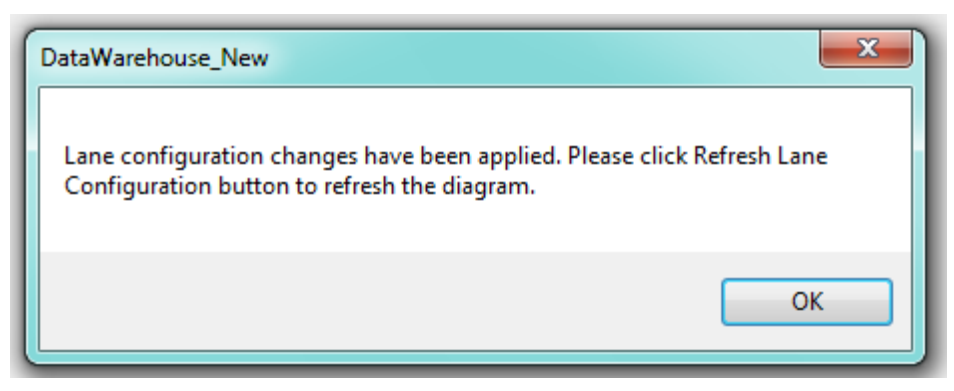

- Step 13. Confirm the lane configuration changes were made successfully by running the Route History application as outlined in <u>Viewing Paving & Maintenance History</u> by Route.
- 3- Adding a New Route performed by EDW user

**Summary:** This task uses the EDW software to create a route that does not currently exist in the EDW. Currently, the "Add a New Route" function is in the draft phases. This feature has not been used in a practical application but only for testing purposes.

- Step 14. Open the EDW application.
- Step 15. Select the "Data" button from the main menu and click "Inventory" from the drop-down list, then "Add a New Route" (see below image).

| Administration | Data Analysis Re  | porting | Help  | Exit                     |
|----------------|-------------------|---------|-------|--------------------------|
|                | Construction Data |         |       |                          |
|                | Aran              | - F 🖿   |       |                          |
|                | Wisecrax          | - •     |       |                          |
|                | Visidata          | - 81    |       |                          |
|                | Friction          | III     |       |                          |
|                | MCMS              | - 81    |       |                          |
|                | Maintenance       | I I     |       |                          |
|                | HMA Tonnage       | III     |       |                          |
|                | Inventory         | •       | View/ | Modify an Existing Route |
|                |                   |         | Add a | a New Route              |
|                |                   |         | Exten | d an Existing Route      |
|                |                   | _       |       |                          |

Step 16. A new window will automatically appear. Enter the required information for the route to be added: **County, Municipal (if needed), and Prefix**. Press "Continue" (see below image).

| County    | Mun      | Prefix Rou | te Dir.  |
|-----------|----------|------------|----------|
|           | •        | ▼          | <b>•</b> |
| Exit#     | Ramp #   | E          | MP EMP   |
| · · · · · |          | <b></b>    |          |
|           |          |            |          |
|           | Continue | Close      |          |

Step 17. A new window will automatically appear. Enter the required information for the route to be added: **County, Municipal (if needed), Prefix, Route, Suffix, and Mainline**. Click "Create Route" (see below image).

Maryland DEPARTMENT OF TRANSPORTATION

STATE HIGHWAY ADMINISTRATION

Construction Data Making Lane Configuration Changes

| ntv                                                                    | Continue    |              |            | Create Large | Q Long Conferen | CI                |
|------------------------------------------------------------------------|-------------|--------------|------------|--------------|-----------------|-------------------|
| n                                                                      | Sections    |              | Ψ          | Create Lanes | & Lane Conligu  | rations           |
| efix                                                                   | Location    | Feature Type | Sub Type   | Asso Type    | No. of Lanes    | Width*, ft        |
| oute                                                                   | LEFT OUTER  | SHOULDER     | -          |              |                 | 0                 |
| ffix                                                                   | LEFT OUTER  | LANE         | AUX        |              | 0               | 0                 |
| ction*                                                                 | LEFT        | LANE         | THRU       |              | 0               | 0                 |
|                                                                        | LEFT INNER  | LANE         | AUX        | -            | 0               | 0                 |
| л                                                                      | LEFT INNER  | SHOULDER     | ×          |              |                 | 0                 |
| mp                                                                     |             |              |            |              |                 |                   |
| inline 👻                                                               | CENTER      | MEDIAN       | Ψ          |              |                 | 0                 |
| present inventory direction                                            | RIGHT INNER | SHOULDER     | -          |              |                 | 0                 |
| Create Route                                                           | RIGHT INNER | LANE         | AUX        |              | 0               | 0                 |
|                                                                        | RIGHT       | LANE         | THRU       |              | 0               | 0                 |
| e Segments                                                             | RIGHT OUTER | LANE         | AUX        |              | 0               | 0                 |
| D                                                                      | RIGHT OUTER | SHOULDER     |            |              |                 | 0                 |
| P                                                                      |             |              |            |              |                 |                   |
| Create Segments<br>le Sections<br>Add a Break<br>Clear All<br>k Points |             |              |            |              | View            | ane Configuration |
| Create Sections                                                        | 1 1 1       | 1 1 1 1<br>S | ווווו<br>N | 1 1 1        | 1               |                   |

Step 18. A dialogue box will appear. Verify that all entered route information is correct and click "Yes" (see below image).

| DataWarehouse_New                                     | <u> </u> |
|-------------------------------------------------------|----------|
| Warning! Are you sure you want to create a new route? |          |
| Yes No                                                |          |

- Step 19. Proceed to the "Define Segments" section of the screen. Enter the **Beginning Milepost and Ending Milepost** and click "Create Segments." In the "Define a Section" section, enter the break points to split the route into different subsections, each with a different lane configuration. Click "Create Sections."
- Step 20. For each lane configuration break, define the lanes. Click the "View Lane Configuration" button to view the lanes graphically and click "Save Lane Configuration" to save the defined the lane configuration.
- Step 21. Once all subsections have been defined (all items in the drop-down list have "defined" next to them), click the "Create Lanes and Lane Configuration" button to finish the entire process of creating a new route.

#### **4- Extending a Route** – *performed by EDW user*

**Summary:** This task uses the EDW software to extend an existing route beyond the current inventory. Currently, the "Extend a Route" function is in the draft phases. This feature has not been used in a practical application but only for testing purposes.

#### Step 22. Open the EDW application.

Step 23. Select the "Data" button from the main menu and click "Inventory" from the drop-down list, then "Extend an Existing Route" (see below image).

| Administration | Data Analysis Report | ing Help Exit                 |
|----------------|----------------------|-------------------------------|
|                | Construction Data    |                               |
|                | Aran 🕨               |                               |
|                | Wisecrax +           |                               |
|                | Visidata             |                               |
|                | Friction +           |                               |
|                | MCMS                 |                               |
|                | Maintenance +        |                               |
|                | HMA Tonnage 🔹 🕨      |                               |
|                | Inventory •          | View/Modify an Existing Route |
|                |                      | Add a New Route               |
|                |                      | Extend an Existing Route      |
|                |                      |                               |

Step 24. A new window will automatically appear. Enter the required information for the route to be extended: County, Municipal (if needed), Prefix, Route, Direction, Beginning Milepost of Extension, and Ending Milepost of Extension. Press "Continue" (see below image).

| 🖳 Invento | ory Update     |          |        |       |      | × |
|-----------|----------------|----------|--------|-------|------|---|
| Locati    | on Information |          |        |       |      |   |
|           | County         | Mun      | Prefix | Route | Dir. |   |
|           |                | •        | •      | -     | -    |   |
|           | Exit#          | Ramp#    |        | BMP   | EMP  |   |
|           | <b>_</b>       |          | -      | 1     |      |   |
|           |                |          |        |       |      |   |
|           |                | Continue | С      | lose  |      |   |
|           |                |          |        |       |      |   |

Step 25. A dialogue box will appear confirming the beginning and ending mileposts for the extending portion of the existing route. Check that the mileposts are correct and click "Yes" (see below image).

STATE HIGHWAY ADMINISTRATION

Construction Data Making Lane Configuration Changes

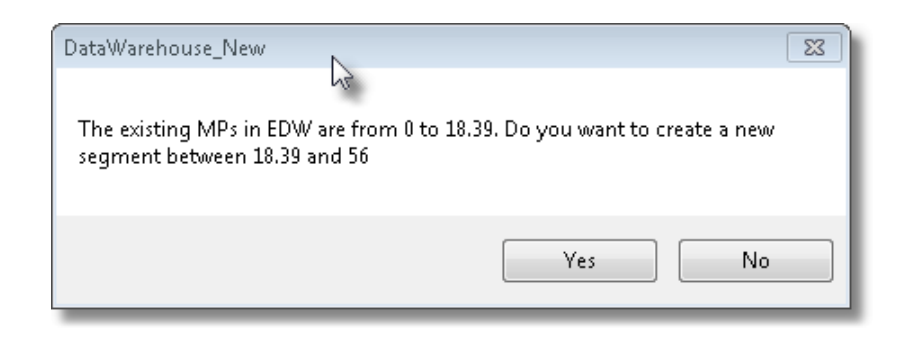

Step 26. A new window will automatically appear. The "Define a Route" section will be grayed out because the extension is for an existing route. Enter the **Beginning Milepost and Ending Milepost** in the "Define Segments" section and click "Create Segments" (see below image).

| Administration | Data        | Analysis | Reportir  | ng Help    | p    | Exit            |           |         |     |   |           |      |               |                 | TestV   | ersion 1.16 |
|----------------|-------------|----------|-----------|------------|------|-----------------|-----------|---------|-----|---|-----------|------|---------------|-----------------|---------|-------------|
| Define a Rout  | e           | _        | -Define S | Section La | anes | s & Lane Config | jurations | ;       |     | ſ |           |      |               |                 |         | Class       |
| County         | HA          |          |           | Sections   |      |                 |           | -       |     |   | Create La | anes | & Lane Config | urations        |         | Close       |
| Mun<br>Prefix  | IS          |          |           | Location   |      | Feature Type    | S         | Sub Typ | e   |   | Asso Ty   | ype  | No. of Lanes  | Width*, ft      |         |             |
| Route          | 95          |          |           | EFT OUTE   | R    | SHOULDER        |           |         |     |   |           |      |               | 0               |         |             |
| Suffix         |             |          |           | EFT OUTE   | R    | LANE            |           | AUX     |     |   |           | -    | 0             | 0               |         |             |
| Direction*     |             | -        |           | LEFT       |      | LANE            |           | THRU    |     |   |           |      | 0             | 0               |         |             |
| Exit           |             |          |           | LEFT INNER |      | LANE            |           | AUX     |     |   |           | -    | 0             | 0               | _       |             |
| Ramp           |             |          |           | LEFT INNEP | 3    | SHOULDER        |           |         | *   |   |           |      |               | 0               |         |             |
| Mainline       |             | -        |           | CENTER     |      | MEDIAN          |           |         |     |   |           |      |               | 0               |         |             |
| * represent    | inventory d | irection |           | UCUT INNE  |      |                 | [         |         |     |   |           | _    |               |                 |         |             |
| Crea           | ate Boute   |          |           |            |      |                 |           | ALIV    | Y   |   |           |      |               |                 | -       |             |
|                |             |          |           |            |      | LANE            |           | TUDII   |     |   |           | -    | 0             |                 |         |             |
| Define Segme   | ∋nts        | _        |           |            | B    | LANE            |           |         |     |   |           | -    | 0             |                 |         |             |
| BMP            | 18.39       |          | B         | ант онт    | B    | SHOULDER        |           | AUA     |     |   |           | -    |               |                 |         |             |
| EMP            | 56          |          |           |            |      | ONOOLDEN        |           |         |     |   |           |      |               |                 | _       |             |
| Create         | Segments    |          |           |            |      |                 |           |         |     |   |           |      |               |                 |         |             |
| Define Sectio  | ns          |          |           |            |      |                 |           |         |     |   |           |      | View          | /Lene Configu   | ration  |             |
|                | Add a Br    | eak      |           |            |      |                 |           |         |     |   |           |      |               | r conie coniiga |         |             |
|                | Clear A     | All      |           |            |      |                 |           |         |     |   |           |      | Save          | e Lane Configu  | uration |             |
| Break Points   |             |          |           |            |      |                 |           |         |     |   |           |      |               |                 |         |             |
| Creat          | e Sections  |          |           | 1 1        | 1    | 1 1 1 1         | 1 1       | 1       | 1 1 | 1 | 1 1       | 1    | 1             |                 |         |             |

- Step 27. In the "Define a Section" section, enter the break points to split the route into different subsections, each with a different lane configuration. Click "Create Sections."
- Step 28. For each lane configuration break, define the lanes. Click the "View Lane Configuration" button to view the lanes graphically and click "Save Lane Configuration" to save the defined the lane configuration.
- Step 29. Once all subsections have been defined (all items in the drop-down list have "defined" next to them), click the "Create Lanes and Lane Configuration" button to finish the entire process of extending an existing route.

# 4.09 ADDING TO PROJECT ENGINEER LIST

## 4.09.01 General

This section describes the standard operating procedure (SOP) used by staff from the Maryland Department of Transportation State Highway Administration's (MDOT-SHA's) Data Processing Team (DPT) to add the name of a Project Engineer (PE) to the MDOT-SHA PE list within the Engineering Data Warehouse (EDW). The EDW tracks the Project Engineer for construction projects. In the event of a discrepancy in provided information or a question on the project the, PE is listed. During the data entry process, the name of the PE may not appear in the drop-down menu on the "Location" tab and requires an addition to the PE list. The list is an internal feature in the EDW system that can be modified to add additional names to the drop-down menu.

## 4.09.02 Frequency

Adding the name of a PE to the MDOT-SHA PE list within the EDW is a continuous process that occurs year-round.

## 4.09.03 Purpose

The purpose of this SOP is to add the name of a PE to the MDOT-SHA PE list.

#### 4.09.04 *Resource Requirements*

Adding the name of a PE to the MDOT-SHA PE list within the EDW involves two people: (1) a user knowledgeable in the EDW software to run the application, and (2) a supervisor who, as required, provides guidance and decision-making. The estimated effort levels in the table below represent the total time, in man-hours, to complete the process. These time estimates assume no issues were encountered during the process.

| Position  | Function   | Resources | Effort Level (man-hrs)   |
|-----------|------------|-----------|--------------------------|
| DPT Staff | EDW user   | 1         | 0.5                      |
| DPT TL    | Supervisor | 1         | AR <sup>06/12/2019</sup> |

#### 4.09.05 *Procedure*

The procedure to add the name of a PE to the MDOT-SHA PE list within the EDW is comprised of a single task:

(1) adding PE name to the MDOT-SHA PE list in the EDW.

#### 1- Adding PE name to the MDOT-SHA PE list in the EDW – performed by EDW user

**Summary:** This task adds the name of a PE to the MDOT-SHA PE list within the EDW so that it will appear in the drop-down menu of the "Location" tab.

- Step 1. Open the EDW application.
- Step 2. Select the "Administration" button from the main menu and click "PickList" from the drop-down list, then "Users", then "SHA PE" (see below image).

## MARYLAND DEPARTMENT OF TRANSPORTATION

STATE HIGHWAY ADMINISTRATION

| 🞾 Data Warehouse - Connected to Production Database |      |          |       |       |      |         |     |  |  |
|-----------------------------------------------------|------|----------|-------|-------|------|---------|-----|--|--|
| Administration [                                    | Data | Analysis | Repo  | rting | Help | Exit    |     |  |  |
| Connection                                          |      |          |       |       |      |         |     |  |  |
| PickList                                            | •    | Materia  | ls    | •     |      |         |     |  |  |
| Lookups                                             | •    | Proced   | ures  | •     |      |         |     |  |  |
| Exit EDW                                            |      | Constru  | ction | •     |      |         |     |  |  |
| _                                                   |      | Location | n     | •     |      |         |     |  |  |
|                                                     |      | Users    |       | •     | PAG  | D Users |     |  |  |
|                                                     |      |          |       |       | PAG  | D Team  | - 1 |  |  |
|                                                     |      |          |       |       | SHA  | PE      |     |  |  |
|                                                     |      |          |       |       |      |         | _   |  |  |

Step 3. A new window will automatically appear. Scroll to the bottom of the list in the window and in the blank spot add the next number in sequential order, P.E. First & Last Name, and a 1. The 1 indicates that the PE is still active while a 0 indicates that the PE has retired (see below image).

|      | 141         | Wally Clever          | 1            |      |       |
|------|-------------|-----------------------|--------------|------|-------|
|      | 142         | Mike Kelly            | 1            |      |       |
|      | 143         | Bill Truax            | 1            |      |       |
|      | 144         | Francis Robeson       | 1            |      |       |
|      | 145         | Roger Campbell        | 1            |      |       |
|      | 146         | Dave Felker           | 1            |      |       |
| *    |             |                       |              |      |       |
|      |             |                       |              |      |       |
| * To | retire a re | ecord, simply set its | status to 0. | Save | Close |

Step 4. Click "Save." Close any open tabs and close the EDW. Reopen the EDW application and confirm that the entered name appears in the drop-down menu on the "Location" tab.

# 4.10 VIEWING PAVING & MAINTENANCE HISTORY BY ROUTE

## 4.10.01 General

This section describes the standard operating procedure (SOP) used by staff from the Maryland Department of Transportation State Highway Administration's (MDOT-SHA's) Data Processing Team (DPT) to view paving and maintenance history by route within the Engineering Data Warehouse (EDW). The EDW application imported thousands of records from the old Access Database and new records are being created on a daily basis. Most projects fit together like puzzle pieces along the roadway; where project "A" stops, project "B" begins. The EDW has a feature that enables you to see all the construction history for a segment of roadway.

## 4.10.02 Frequency

Viewing paving and maintenance history by route within the EDW is a continuous process that occurs year-round.

## 4.10.03 Purpose

The purpose of this SOP is to view paving and maintenance history by route within the EDW. It should be utilized when lane configuration changes are made to a route in the EDW as outlined in <u>Making Lane Configuration Changes</u>.

#### 4.10.04 *Resource Requirements*

Viewing paving and maintenance history by route within the EDW involves two people: (1) a user knowledgeable in the EDW software to run the application, and (2) a supervisor who, as required, provides guidance and decision-making. The estimated effort levels in the table below represent the total time, in man-hours, to complete the process. These time estimates assume no issues were encountered during the process.

| Position  | Function   | Resources | Effort Level (man-hrs)   |
|-----------|------------|-----------|--------------------------|
| DPT Staff | EDW user   | 1         | 0.5                      |
| DPT TL    | Supervisor | 1         | AR <sup>06/12/2019</sup> |

#### 4.10.05 *Procedure*

The procedure to view paving and maintenance history by route within the EDW is comprised of a single task:

(1) viewing construction data by route in the EDW.

#### 1- Viewing Construction Data by Route in the EDW – performed by EDW user

**Summary:** This task generates a report that displays all construction history (paving and maintenance) for a specified route.

- Step 1. Open the EDW application.
- Step 2. Select the "Reporting" button from the main menu and click "Construction Data" from the drop-down list, then "By Route" (see below image).

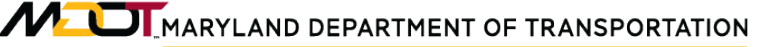

| Administration | Data | Analysis | Reporting | Help      | Exit     |   |                   |   |
|----------------|------|----------|-----------|-----------|----------|---|-------------------|---|
| ~              |      |          | Constru   | uction Da | ata      | • | By Route          |   |
|                |      |          | Conditi   | on        |          | • | By Contract       |   |
|                |      |          | MCMS      |           |          |   | Summary (By Date) |   |
|                |      |          | Transp    | ort       |          |   |                   | · |
|                |      |          | HMA T     | onnage    |          |   |                   |   |
|                |      |          | Historio  | cal Notes | s Fields |   |                   |   |
|                |      |          |           |           |          |   |                   |   |

Step 3. A new window will automatically appear. Enter the required location information: **County, Municipal, Prefix, Route, and Direction**. Click "Confirm" (see below image).

| Locatio | on     |        |   |        |       |         |
|---------|--------|--------|---|--------|-------|---------|
|         | County | Mun    |   | Prefix | Route | Dir.    |
| [       | •      |        | • | -      | -     | -       |
| Exit#   | •      | Ramp # |   |        | •     | Confirm |

Step 4. Choose the **Beginning Milepost and Ending Milepost** for the section for which the construction history is needed. This information can be manually entered, or the closest reference point can be selected from the drop-down menu. Click "Confirm" (see below image).

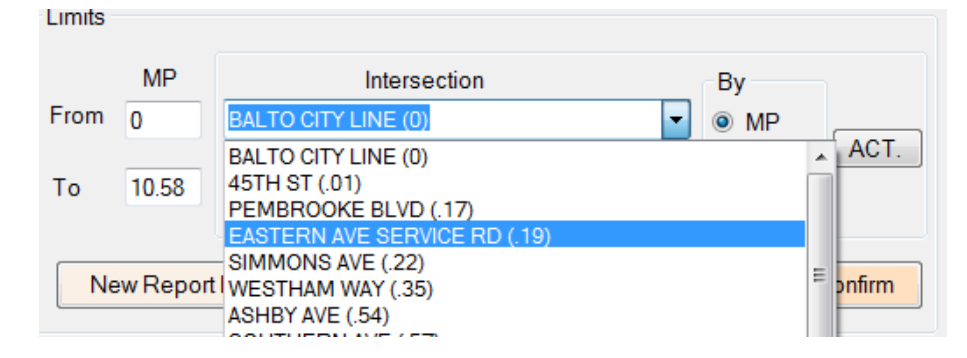

Step 5. A lane configuration diagram will appear on the left-hand side of the screen. Select the "Source" drop-down menu and choose "Paving Only" (or "Paving & Maintenance" if desired). Click "New Report by Route" and a dialogue box will appear. Click "OK" (see below image).

| 1 | DataWarehouse_New                                                                                                    |
|---|----------------------------------------------------------------------------------------------------|
|   | A report by route is created for Global_Route_ID =20024, Sub_Route_ID = 0, BMP<br>= 0, EMP = 1.5, Data Source Code = 1. |
|   | ОК                                                                                                    |

# Step 6. Click "Larger View" to display the entire report. Click "Add Format" to make the window easier to read (see below image).

|           |             |       |             |                  |            |                |                |      | _ |            |
|-----------|-------------|-------|-------------|------------------|------------|----------------|----------------|------|---|------------|
| LAYER     | LAYER_GROUP | THICK | MAT_CODE    | DESCRIPTION      | MIX_METHOD | CONTRACT_REPOI | CONTRACT_ENTR' | FMIS | ^ |            |
| Baltimore | MD 150      | w     | THRU LANE 1 | BMP 0            | EMP .45    |                |                |      |   | Add Format |
| 1034387   | 65774       | 38466 | 504250      | 12.5mm, 76-22,   | A- HOT MIX | BA2225183      | BA2225183      | 0    | = | Close      |
| 1034387   | 65774       | 38466 | 110         | Carbide Grinding | 0- N/A     | BA2225183      | BA2225183      | 0    | - |            |
| 1034387   | 65786       | 38467 | 10          | Band SN          | A- HOT MIX | M403           | M403           | 0    |   |            |
| 1034387   | 26108       | 38468 | 1           | Surface          | A- HOT MIX | MAINTENANCE    | 99-5759        | 0    |   |            |
| 1034387   | 58016       | 38469 | 1           | Surface          | A- HOT MIX | B -655-000-415 | B -655-000-415 | 0    |   |            |
| 1034387   | 10040       | 38470 | 1           | Surface          | A- HOT MIX | B -333-001-466 | B -333-001-466 | 0    |   |            |
| 1034387   | 10040       | 38470 | 28          | Base             | A- HOT MIX | B -333-001-466 | B -333-001-466 | 0    |   |            |
| 1034387   | 10040       | 38470 | 48          | Penetration Mac  | 0- N/A     | B -333-001-466 | B -333-001-466 | 0    |   |            |
| 1034387   | 10040       | 38470 | 47          | Macadam - Stone  | 0- N/A     | B -333-001-466 | B -333-001-466 | 0    |   |            |
| 1034387   | 10040       | 38470 | 49          | Screenings (scr  | 0- N/A     | B -333-001-466 | B -333-001-466 | 0    |   |            |
| Baltimore | MD 150      | w     | THRU LANE 1 | BMP .45          | EMP .85    |                |                |      |   |            |
| 1034387   | 50135       | 38636 | 504250      | 12.5mm, 76-22,   | A- HOT MIX | BA2225183      | BA2225183      | 0    |   |            |
| 1034387   | 50135       | 38636 | 110         | Carbide Grinding | 0- N/A     | BA2225183      | BA2225183      | 0    |   |            |

# 4.11 PROMOTING AS BID TO CONSTRUCTION HISTORY

#### 4.11.01 General

This section describes the standard operating procedure (SOP) used by staff from the Maryland Department of Transportation State Highway Administration's (MDOT-SHA's) Data Processing Team (DPT) to promote As Bid projects to Construction History within the Engineering Data Warehouse (EDW). Unit Cost – As Bid information is processed prior to construction; several pieces of data used for Unit Cost – As Bid are also needed in Construction History. The EDW application has a feature to easily promote these items.

#### 4.11.02 Frequency

Promoting As Bid projects to Construction History within the EDW is a continuous process that occurs year-round.

#### 4.11.03 Purpose

The purpose of this SOP is to promote As Bid projects to Construction History within the EDW.

#### 4.11.04 *Resource Requirements*

Promoting As Bid projects to Construction History within the EDW involves two people: (1) a user knowledgeable in the EDW software to run the application, and (2) a supervisor who, as required, provides guidance and decision-making. The estimated effort levels in the table below represent the total time, in man-hours, to complete the process. These time estimates assume no issues were encountered during the process.

| Position  | Function   | Resources | Effort Level (man-hrs)   |
|-----------|------------|-----------|--------------------------|
| DPT Staff | EDW user   | 1         | 0.5                      |
| DPT TL    | Supervisor | 1         | AR <sup>06/12/2019</sup> |

#### 4.11.05 *Procedure*

The procedure to promote As Bid projects to Construction History within the EDW is comprised of a single task:

(1) promoting As Bid project to construction history in the EDW.

# **1- Promoting As Bid Project to Construction History in the EDW** – performed by EDW user

Summary: This task promotes As Bid contracts to Construction History in the EDW.

- Step 1. Open the EDW application.
- Step 2. Find the specific contract under "Unit Cost As Bid."
- Step 3. Open the contract and click on the "As Bid\_Main" tab (see below image).

Construction Data

STATE HIGHWAY ADMINISTRATION Promoting As Bid to Construction History

| Contract Inform | Main   Location   C | onstruction   Item | Cost   QC/QA Check | list   Supporting Documer | nts                        |   |
|-----------------|---------------------|--------------------|--------------------|---------------------------|----------------------------|---|
| Contract#       | User                | FMIS #             | Guide              |                           | Import Data from Transport | ] |
| Project Info.   |                     |                    |                    |                           |                            |   |
| Fund Type:      | 77 👻                | Letting Date:      | 11/07/2011 -       |                           |                            |   |
| Project Featur  | e:                  |                    |                    |                           |                            |   |
| 🔲 As Built Se   | mi-Final 🔲 A        | s Built Final      | 🔲 Area Wide        | Verified                  |                            |   |
| Other Items:    |                     |                    |                    |                           |                            |   |
| Cement Price:   | 560.55              | Get Price          | Select a Price:    | <b>•</b>                  |                            |   |
| Binder:         | 64-22               |                    | Date From:         | ✓ ▼                       |                            |   |
| Note            |                     |                    |                    |                           |                            |   |
|                 |                     |                    |                    |                           |                            |   |
|                 |                     |                    |                    |                           |                            |   |

Click the green "Promote" button at the top of the screen. A dialogue box will Step 4. appear with a warning about the promotion to construction history. Click "OK" (see below image).

| DataWarehouse_New                                                                                                    | x                                                                                                    |
|----------------------------------------------------------------------------------------------------|----------------------------------------------------------------------------------------------------|
| WARNING: You are about to promote As Bid reco<br>Contract: User and FMIS: Guide. Once promoted,<br>Bid MUST be re-visited in Paving History. Are you | ords to Paving History records for<br>, the treatments coming from As<br>u sure you want to continue? |
|                                                                                                    | OK Cancel                                                                                             |

- Step 5. Another dialogue box will appear that reads "Promotion Done!" Click "OK."
- Step 6. Close the As-Bid screen and proceed to the specific contract in Paving History.

# 4.12 GENERATING AS BUILT REPORT

## 4.12.01 General

This section describes the standard operating procedure (SOP) used by staff from the Maryland Department of Transportation State Highway Administration's (MDOT-SHA's) Data Processing Team (DPT) to generate an As Built report within the Engineering Data Warehouse (EDW). The Maryland Construction Management System (MCMS) internal application has several different reports that it can generate. For Unit Cost – As Built, a report by month in which paving was completed is essential to the data processing of Unit Cost – As Built information. This feature is helpful with the three-month rule used by the Pavement Management (PM) team with Unit Cost – As Built.

## 4.12.02 Frequency

Generating an As Built report within the EDW is a continuous process that occurs yearround.

## 4.12.03 Purpose

The purpose of this SOP is to generate an As Built report within the EDW.

#### 4.12.04 Resource Requirements

Generating an As Built report within the EDW involves two people: (1) a user knowledgeable in the EDW software to run the application, and (2) a supervisor who, as required, provides guidance and decision-making. The estimated effort levels in the table below represent the total time, in man-hours, to complete the process. These time estimates assume no issues were encountered during the process.

| Position  | Function   | Resources | Effort Level (man-hrs)   |
|-----------|------------|-----------|--------------------------|
| DPT Staff | EDW user   | 1         | 0.5                      |
| DPT TL    | Supervisor | 1         | AR <sup>06/12/2019</sup> |

#### 4.12.05 *Procedure*

The procedure to generate an As Built report within the EDW is comprised of a single task: (1) generating As Built report in the EDW

#### 1- Generating As Built Report in the EDW – performed by EDW user

**Summary:** This task generates a report for As Built contracts in the EDW. The output of this task is an Excel spreadsheet with the desired As Built data.

- Step 1. Open the EDW application.
- Step 2. Select the "Reporting" button from the main menu and click "MCMS" from the drop-down list.
- Step 3. In the "Select a MCMS Report" box, select "UC Report Contract Not in UC Month" (see below image).

MARYLAND DEPARTMENT OF TRANSPORTATION

STATE HIGHWAY ADMINISTRATION

| Select a MCMS Report                                                                                                    |             |
|----------------------------------------------------------------------------------------------------|-------------|
| CH Report - Last Charge Date<br>CH Report - Days Past Award Date<br>Do<br>CH Report - Contract Not In Hist<br>CH Report - Contract Not In Hist XXXY<br>UC Report - Contract Not In UC All<br>UC Report - Contract Not In UC Month<br>Specify a Contract | Reports; Hi |

Step 4. In the "Select Year and Month" box, indicate the **Year** and **Month** desired (see below image).

| Select | Year and | d Month |          |   |
|--------|----------|---------|----------|---|
| Year   | 2012     | •       | Month 03 | • |
|        |          |         |          |   |

Step 5. The contracts that are not currently in the Unit Cost database for that month will automatically appear. Review the contracts and remove any that are not good candidates for Unit Cost by highlighting the contract row and clicking "Remove" (see below image).

| Select a MCMS Report UC Report - Contract Not In UC Month |                     | th ▼ Ye           | lect Year and Mo<br>ear 2012 | nth<br>▼ Month 03  | •                 |                 | Export           | to Excel   | Close         |          |
|-----------------------------------------------------------|---------------------|-------------------|------------------------------|--------------------|-------------------|-----------------|------------------|------------|---------------|----------|
| Doub                                                      | ble Click to Select | a Contract for De | etailed Reports; H           | Highlight a Contra | ct and then Click | on Remove butto | n to Remove from | the Report | 5X75 11111050 | Remove   |
|                                                           | CONTRACT_PERMI      | FMIS              | TO_CHAR(LM.PAV               | FUND               | ARKA              | ID_PREFIX       | ID_RIE_NO        | MP_SUFFIX  | EXII_NUMBER   | RAMP_NUM |
| Þ                                                         | XX8155377           |                   |                              |                    | False             |                 |                  |            |               |          |
|                                                           | XX8155377           | MO267B56          | 20120329                     | 77                 | False             | MD              | 109              |            |               | 0        |
|                                                           |                     |                   |                              |                    |                   |                 |                  |            |               |          |

Step 6. When only the desired contracts remain in the window, click "Export to Excel." Name the document in the save prompt window, chose the proper save location, and click "Save."

# 4.13 HMA TONNAGE APPLICATION

#### 4.13.01 General

This section describes the standard operating procedure (SOP) used by staff from the Maryland Department of Transportation State Highway Administration's (MDOT-SHA's) Data Processing Team (DPT) to validate asphalt tonnage values in construction records. This procedure uses the HMA\_Tonnage dataset provided by the Office of Materials Technology's (OMT) Asphalt Technology Division and the submitted As-Built PM-003 forms to compare asphalt properties and tonnage values for all construction records entered into the Engineering Data Warehouse (EDW). The HMA\_Tonnage dataset includes two tables that are reviewed by the DPT: "Actual" and "Estimated." The "Actual" table is used for the data validation, while the "Estimated" table provides supporting data (such as routing number). Important comparisons taken from this procedure include the mix design and tonnage values.

#### 4.13.02 Frequency

The validation of asphalt tonnage values occurs quarterly as a minimum but can also occur as-requested.

#### 4.13.03 Purpose

The purpose of this SOP is to validate asphalt tonnage values in construction records by comparing the dataset provided by the OMT Asphalt Technology Division with the As-Built PM-003 forms.

#### 4.13.04 *Resource Requirements*

The validation of asphalt tonnage values involves one person: (1) a user, typically the DPT Team Leader (TL), knowledgeable in Microsoft Access and Excel, to validate the construction records and perform quality control (QC) checks. The estimated effort levels in the table below represent the total time, in man-hours, to complete the process. These time estimates assume no issues were encountered during the process.

| Position | Function           | Resources | Effort Level (man-hrs) |
|----------|--------------------|-----------|------------------------|
| DPT TL   | Access user and QC | 1         | 1.0                    |

## 4.13.05 Procedure

The procedure to validate asphalt tonnage values in construction records is comprised of two components:

- (1) validating asphalt tonnage in Microsoft Access, and
- (2) performing QC of validated tables.

#### **1- Validating Asphalt Tonnage in Microsoft Access** – *performed by DPT TL*

**Summary:** This task validates asphalt tonnage values in construction records by comparing the dataset provided by the OMT Asphalt Technology Division with the As-Built PM-003 forms.

Step 1. Open Microsoft Access and select "Get External Data." Browse and select the file at the following path: S:\SHA\OMT\PLT\_PROD\2009\HMA-2009.accdb. Make sure "Import tables…" is selected and click "OK" (see below image)<sup>06/12/2019</sup>.

| Get External Data - Access Database                                                                                                    | ? 🗙            |
|----------------------------------------------------------------------------------------------------|----------------|
| Select the source and destination of the data                                                                                                    |                |
| Specify the source of the data.                                                                                                    |                |
| Eile name: S:\SHA\OMT\PLT_PROD\2009\HMA-2009.accdb Browse                                                                                                    |                |
| <ul> <li>Specify how and where you want to store the data in the current database.</li> <li>Import tables, queries, forms, reports, macros, and modules into the current database.<br/>If the specified object does not exist, Access will create it. If the specified object already exists, Access will append a number to name of the imported object. Changes made to source objects (including data in tables) will not be reflected in the current data</li> <li>Link to the data source by creating a linked table.<br/>Access will create a table that will maintain a link to the source data. Changes made to the data in Access will be reflected in the source and vice versa. NOTE: If the source database requires a password, the password will be stored with the linked table.</li> </ul> | o the<br>base. |
| OK Can                                                                                                    | cel            |

Step 2. Select the "Tables" tab and highlight "Actual" and "Estimated", then click "OK" (see below image).

#### STATE HIGHWAY ADMINISTRATION

| Tables       Queries       Forms       Reports       Modules         2005       Plant       Update       OK         2005       Plants       OK       Cancel         Estimated       Select All       Select All       Deselect All         Plants       2009       Deselect All       Deselect All | nport Objects                                                                                                    | ? 🛛                                                      |
|----------------------------------------------------------------------------------------------------|----------------------------------------------------------------------------------------------------|----------------------------------------------------------|
| 2005 Plant Update       OK         2005 Plants       OK         Actual       Cancel         Estimated       Select All         Plants       Plants         Plants - 2009       Deselect All                                                                                                    | Tables Queries Forms Reports Macros Modules                                                                                                    |                                                          |
| Plants-Merged<br>Producers050509<br>xActual<br>xEstimated                                                                                                    | Tables         Queries         Forms         Reports         Macros         Modules           2005 Plant Update         2005 Plants         Actual         Estimated         Estimated | OK<br>Cancel<br>Select All<br>Deselect All<br>Options >> |

Step 3. Select the working directory: PMtestData\Construction History\HMA Tonnage\ 2009\2009 4Q (year & quarter).

STATE HIGHWAY ADMINISTRATION

| 😂 0:\Construction History\HMA Tonnage\2009                                                                                                    |   |                                                                      |
|----------------------------------------------------------------------------------------------------|---|----------------------------------------------------------------------|
| File Edit View Favorites Tools Help                                                                                                    |   | A.                                                                   |
| 🌀 Back 🔹 🕥 - 🏂 🔎 Search 🔊 Folders                                                                                                    | 3 | 🎯 🗙 🍤 🎽                                                              |
| Address 🛅 O:\Construction History\HMA Tonnage\2009                                                                                                    |   | 💙 🄁 Go                                                               |
| Folders                                                                                                    | × | Name 🔺                                                               |
| <ul> <li>PMtestData on 'Pavement Data (Hanpmdata)' (O:)</li> <li>Aran - current year</li> <li>Aran Condition Data Processing</li> <li>Archive Condition Data</li> <li>Construction History</li> <li>Access Permits</li> <li>As-Built Efforts</li> <li>Balto City</li> <li>Bid Tabs</li> <li>Clearance Letters</li> <li>Complete</li> <li>Contacts</li> <li>Contacts</li> <li>Data Processing</li> <li>Consign and Geotech Rec</li> <li>Design and Geotech Rec</li> <li>Design Life</li> <li>Form 42</li> <li>Forms</li> <li>Form 42</li> <li>Form 42</li> <li>GIS</li> <li>HISD</li> </ul> |   | <ul> <li>2009 3Q</li> <li>2009 4Q</li> <li>MA 09 4Q.accdb</li> </ul> |
| Image → HMA Tonnage Image → 2005                                                                                                    |   |                                                                      |
| <ul> <li>■ ○ 2006</li> <li>■ ○ 2007</li> <li>■ ○ 2008</li> <li>■ ○ 2009</li> <li>■ ○ 2009 30</li> </ul>                                                                                                    |   |                                                                      |
|                                                                                                    | ~ | <                                                                    |

Step 4. Add new fields in "Actual" table for "FMIS", "Fund", and "District" (see below image).

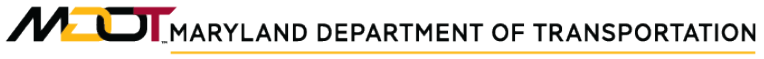

#### STATE HIGHWAY ADMINISTRATION

Construction Data HMA Tonnage Application

| (1) - (1) - (1)     | ) =                                | Table Too           | Is 09 Q3 : Databa       | ase (Access 2007) - Micros                   | soft Access                                                                                                    | _ = ×                                          |
|---------------------|------------------------------------|---------------------|-------------------------|----------------------------------------------|----------------------------------------------------------------------------------------------------|------------------------------------------------|
| Home Creat          | te External Data Data              | base Tools Datashe  | et                      |                                              |                                                                                                    | G                                              |
| View<br>View        | MS Sans Serif × 8<br>B I U A × 2 × |                     | E E MT - Refresh        | New ∑ Totals Save Spelling ✓ Delete ▼ More ▼ | A↓     Image: Selection *       A↓     Filter       A     Image: Selection *       A     Image: Selection *       Image: Selection *     Image: Selection *       Image: Selection *     Image: Selection * </th <th>r Find<br/>Bac Replace<br/>⇒ Go To ~<br/>Select ~</th> | r Find<br>Bac Replace<br>⇒ Go To ~<br>Select ~ |
| Views Clipboard 🖻   | Font                               | G                   | Rich Text               | Records                                      | Sort & Filter                                                                                                    | Find                                           |
| Security Warning Co | ertain content in the database l   | has been disabled   | ptions                  |                                              |                                                                                                    | 2                                              |
| All Tables          | 🐨 « 🛅 Actual                       |                     |                         |                                              |                                                                                                    | ×                                              |
| Actual              | 😞 🔼 ID 🚽 M                         | ix Number 🚽 Contrac | tNumb⊸t FMIS            | 🕂 Production Da 🚽 Fund 🚽                     | TonnageActi -† District - Aa                                                                                                    | td New Field 🛛 🖌                               |
| Actual - Table      | 1756 N010                          | 3019R2C01F AT9815   | 176                     | 02/13/2009 76                                | 19.84 4                                                                                                    |                                                |
| Actual : Table      | 1757 N010                          | 3012R2C01F AT 9815  | 176                     | 02/13/2009 76                                | 35.61 4                                                                                                    |                                                |
|                     | 1773 N011                          | 5019R2C01F AT9815   | 176                     | 03/17/2009 76                                | 98.20 4                                                                                                    |                                                |
|                     | 1758 N116                          | D9R4C35T BA4045     | 176                     | 02/13/2009 76                                | 44.38 4                                                                                                    |                                                |
|                     | 1844 N116                          | 19R2C01F BA4045     | 176                     | 03/31/2009 76                                | 596.73 4                                                                                                    |                                                |
|                     | 1763 N020                          | 5119R4C02F BA8275   | 177                     | 03/09/2009 77                                | 62.59 4                                                                                                    |                                                |
|                     | 1765 N020                          | 5119R4C02F BA8275   | 177                     | 03/10/2009 77                                | 62.23 4                                                                                                    |                                                |
|                     | 1768 N020                          | 5119R4C02F BA8275   | 177                     | 03/11/2009 77                                | 63.30 4                                                                                                    |                                                |
|                     | 1770 N020                          | 5119R4C02F BA8275   | 177                     | 03/12/2009 77                                | 72.93 4                                                                                                    |                                                |
|                     | 1777 N020                          | 5119R4C02F BA8275   | 177                     | 03/18/2009 77                                | 82.21 4                                                                                                    |                                                |
|                     | 1826 N020                          | 5119R4C02F BA8275   | 177                     | 03/30/2009 77                                | 82.93 4                                                                                                    |                                                |
|                     | 1832 N020                          | 5119R4C02F BA8275   | 177                     | 03/31/2009 77                                | 84.89 4                                                                                                    |                                                |
|                     | 1760 N010                          | 5125R4C01F BA9775   | iA72                    | 03/06/2009 72                                | 126.02 4                                                                                                    |                                                |
|                     | 1761 N010                          | 5125R4C01F BA9775   | iA72                    | 03/09/2009 72                                | 103.92 4                                                                                                    |                                                |
|                     | 1762 N051                          | D9R2C03F BA9775     | A72                     | 03/09/2009 72                                | 105.03 4                                                                                                    |                                                |
|                     | 1764 N010                          | 5125R4C01F BA9775   | A72                     | 03/10/2009 72                                | 127.46 4                                                                                                    |                                                |
|                     | 1767 N051                          | D9R2C03F BA9775     | iA72                    | 03/11/2009 72                                | 41.78 4                                                                                                    |                                                |
|                     | 1766 N010                          | 5125R4C01F BA9775   | A72                     | 03/11/2009 72                                | 151.58 4                                                                                                    |                                                |
|                     | 1769 N051                          | 09R2C03F BA9775     | A72                     | 03/12/2009 72                                | 115.58 4                                                                                                    |                                                |
|                     | 1798 N010                          | 5125R4C01F BA9775   | A72                     | 03/23/2009 72                                | 127.41 4                                                                                                    |                                                |
|                     | 1810 N020                          | 5119R4C02F BA9775   | A72                     | 03/25/2009 72                                | 87.56 4                                                                                                    |                                                |
|                     | 1815 N051                          | 12R2C04F BA9775     | A72                     | 03/29/2009 72                                | 260.94 4                                                                                                    |                                                |
|                     | 2 N040                             | 19S2C02F CL6955     | 184R                    | 01/05/2009 84                                | 726.98 7                                                                                                    |                                                |
|                     | 1 N040                             | 19S2C02F CL6955     | 184R                    | 01/06/2009 84                                | 593.64 7                                                                                                    |                                                |
|                     | 4 N040                             | 19S2C02F CL6955     | 184R                    | 01/08/2009 84                                | 528.82 7                                                                                                    |                                                |
|                     | 1809 W169                          | 19R4C02F FR3255     | 176                     | 03/25/2009 76                                | 1014.82 7                                                                                                    |                                                |
|                     | 5 W169                             | 19R2C01F FR3825     | 280                     | 01/22/2009 80                                | 675.71 7                                                                                                    |                                                |
|                     | 6 W169                             | 19R2C01F FR3825     | 280                     | 01/26/2009 80                                | 90.19 7                                                                                                    |                                                |
|                     | 10 W169                            | 12R2C01F FR3825     | 280                     | 02/08/2009 80                                | 340.43 7                                                                                                    |                                                |
|                     | 7 W169                             | 19R2C01F FR3825     | 280                     | 02/08/2009 80                                | 769.81 7                                                                                                    |                                                |
|                     | 11 W169                            | 19R2C01F FR3825     | 280                     | 02/09/2009 80                                | 73.41 7                                                                                                    |                                                |
|                     | 1701 C10C1                         |                     | 171<br>No Filter Search | 02/22/2000 71                                | E1 90 2                                                                                                    |                                                |
| Datasheet View      | Record: N 1                        | 0104 P PI Piz W     | search                  |                                              | Cans Lock                                                                                                    | k Num Lock 🕅 🖽 🛝 🛓                             |
| Datasfield view     |                                    |                     |                         |                                              | Caps Loci                                                                                                    |                                                |

Step 5. Select Data Type for new fields by clicking on the "Design" tab along the top ribbon and changing the "Data Type" column to the appropriate type for each new field (see below image).

MARYLAND DEPARTMENT OF TRANSPORTATION

#### STATE HIGHWAY ADMINISTRATION

Construction Data HMA Tonnage Application

|                                                |                                                                                                    |                                   |                     |                                 | -                                               | ~ |
|------------------------------------------------|----------------------------------------------------------------------------------------------------|-----------------------------------|---------------------|---------------------------------|-------------------------------------------------|---|
|                                                |                                                                                                    | Table Tools                       | 09 Q3 : Database (A | Access 2007) - Microsoft Access | _ P                                             | X |
| Home Create Exter                              | nal Data Database Tools                                                                                                    | Design                            |                     |                                 |                                                 | 0 |
| View Primary Builder Test Validat<br>Views Too | The sector of the sector of th | certy Indexes<br>eet<br>show/Hide | ns                  |                                 |                                                 | x |
| All Tables 🔍 «                                 | Actual                                                                                                    |                                   |                     |                                 |                                                 | × |
| Actual 🔅                                       | Field Name                                                                                                    |                                   | Data Type           |                                 | Description                                     |   |
| Actual : Table                                 | ଞ∙ ID                                                                                                    | Aut                               | oNumber             |                                 |                                                 |   |
| _                                              | Plant Number                                                                                                    | Text                              | t                   | Enter Plant Number              |                                                 |   |
|                                                | PlantName                                                                                                    | Text                              | t                   | Plant Name Lookup Field         |                                                 |   |
|                                                | Mix Number                                                                                                    | Text                              | t                   | Enter Mix Number                |                                                 |   |
|                                                | RAP                                                                                                    | Text                              | t                   |                                 |                                                 |   |
|                                                | Contract Number                                                                                                    | Text                              | t                   | Enter Contract Number           |                                                 |   |
|                                                | FMIS                                                                                                    | Text                              | t                   |                                 |                                                 |   |
|                                                | Production Date                                                                                                    | Date                              | e/Time              | Enter Production Date           |                                                 |   |
|                                                | Fund                                                                                                    | Text                              | t                   |                                 |                                                 |   |
|                                                | Production Time                                                                                                    | Date                              | e/Time              |                                 |                                                 |   |
|                                                | TonnageActual                                                                                                    | Nun                               | nber                | Enter Estimated Amount          |                                                 |   |
|                                                | District                                                                                                    | Text                              | t                   |                                 |                                                 | • |
|                                                |                                                                                                    |                                   |                     | Field Properties                |                                                 |   |
|                                                | General Lookup                                                                                                    |                                   |                     |                                 |                                                 |   |
|                                                | Field Size Lo                                                                                                    | ong Integer                       |                     |                                 |                                                 |   |
|                                                | New Values In                                                                                                    | ncrement                          |                     |                                 |                                                 |   |
|                                                | Format                                                                                                    |                                   |                     |                                 |                                                 |   |
|                                                | Caption Vie                                                                                                    | or (No Duplicator                 | -1                  |                                 |                                                 |   |
|                                                | Smart Tags                                                                                                    | es (NO Duplicates                 | 9                   |                                 | The maximum number of characters you can        |   |
|                                                | Text Align G                                                                                                    | ieneral                           |                     |                                 | enter in the field. The largest maximum you     |   |
|                                                |                                                                                                    |                                   |                     |                                 | can set is 255. Press F1 for neip on field size |   |

- Step 6. Return to Access table and hide all fields except: Mix Number, Contract Number, FMIS, Production Date, Fund, Tonnage/Actual, District (see below image).
- Step 7. Sort table by Contract and Production Date (see below image).

#### STATE HIGHWAY ADMINISTRATION

Construction Data HMA Tonnage Application

| □ · · · · · · · ·       |                         | Table Tools HMA 09 4 | Q : Database (Access 2007) - N                                                     | /licrosoft Access                                 |                                            | _ = ×                                       |
|-------------------------|-------------------------|----------------------|------------------------------------------------------------------------------------|---------------------------------------------------|--------------------------------------------|---------------------------------------------|
| Home Create Extern      | nal Data Database Tools | Datasheet            |                                                                                    |                                                   |                                            | ۲                                           |
| View Clipboard          | f v 8 v E E             |                      | Fresh<br>All → New ∑ Totals<br>Save ♥ Spelling<br>All → Delete → More →<br>Records | A<br>Z<br>Z<br>A<br>Z<br>Filter<br>Z<br>Sort & Fi | Selection ~<br>Advanced ~<br>Toggle Filter | ac Replace<br>⇒ Go To ▼<br>≳ Select ▼<br>nd |
| All Tables              | Table1                  |                      |                                                                                    |                                                   |                                            | ×                                           |
| Table1                  | ID - Mix Number         | - Contract Number -t | FMIS 🚽 Production Da 🚽                                                             | Fund -                                            | TonnageActual - D                          | istrict 🚽 🔺 📥                               |
|                         | 1994 W17619V2C02T       | AL3095180            | 04/24/200                                                                          | 9 80                                              | 13.97 6                                    |                                             |
| Iable1 : Table          | 2004 W17619V2C02T       | AL3095180            | 04/27/200                                                                          | 9 80                                              | 20.88 6                                    |                                             |
| Actual 🌣                | 2284 W17619V2C02F       | AL3095180            | 05/28/200                                                                          | 9 80                                              | 164.56 6                                   |                                             |
| Actual : Table          | 2279 W17612V2C02F       | AL3095180            | 05/29/200                                                                          | 9 80                                              | 129.16 6                                   |                                             |
|                         | 2112 W13319V4C01F       | AL4145176            | 05/05/200                                                                          | 9 76                                              | 233.21 6                                   |                                             |
| Estimated               | 2135 W13319V4C01F       | AL4145176            | 05/13/200                                                                          | 9 76                                              | 233.21 6                                   |                                             |
| Estimated : Table       | 2278 W13309V4C0TF       | AL4145176            | 05/14/200                                                                          | 9 /6                                              | 125.85 6                                   |                                             |
| Original Actual         | 2277 W13319V4CUTF       | AL4143176            | 05/14/200                                                                          | 3 /6                                              | 336.84 b                                   |                                             |
|                         | 1959 W00113V2C01F       | ALS73ASB<br>ALE79AED | 04/21/200                                                                          | 9                                                 | 21.00 6                                    |                                             |
| Uriginal Actual : Table | 1967 W08119V2C03F       | AL573A5B             | 04/21/200                                                                          | 9                                                 | 147.61.6                                   |                                             |
|                         | 2131 W08112V2C03F       | AL 57945B            | 04/27/200                                                                          | 9                                                 | 147.45.6                                   |                                             |
|                         | 2007 W08112V2C03F       | AL 57945B            | 04/27/200                                                                          | 9                                                 | 168.39.6                                   |                                             |
|                         | 2305 W08112V2C03F       | AL579B5C             | 06/01/200                                                                          | 9                                                 | 778.67 6                                   |                                             |
|                         | 1976 W08112V2C03F       | AL579B5H             | 04/23/200                                                                          | 9                                                 | 168.88 6                                   |                                             |
|                         | 2639 W17619V2C02F       | AL8795184            | 06/26/200                                                                          | 9 84                                              | 10.02 6                                    |                                             |
|                         | 2703 W17612V2C02F       | AL8795184            | 06/26/200                                                                          | 9 84                                              | 5.00 6                                     |                                             |
|                         | 2704 W17319V2C02F       | AL8795184            | 06/30/200                                                                          | 9 84                                              | 11.51 6                                    |                                             |
|                         | 2267 W08109V2C03F       | AL8815184            | 05/20/200                                                                          | 9 84                                              | 10.00 6                                    |                                             |
|                         | 2027 N0113812R2C01F     | AT9815176            | 04/23/200                                                                          | 9 76                                              | 303.71                                     |                                             |
|                         | 2029 N0113812R2C01F     | AT9815176            | 04/26/200                                                                          | 9 76                                              | 156.66                                     |                                             |
|                         | 2473 N0213819R2C03F     | AT9815176            | 06/15/200                                                                          | 9 76                                              | 199.53                                     |                                             |
|                         | 2560 N0213819R2C03F     | AT9815176            | 06/16/200                                                                          | 9 76                                              | 110.19                                     |                                             |
|                         | 2262 N08312R2C08F       | AX232B51             | 05/27/200                                                                          | 9                                                 | 127.77                                     |                                             |
|                         | 2272 S12009H4F03F       | AX4805176            | 05/27/200                                                                          | 9 76                                              | 1090.75                                    |                                             |
|                         | 2322 S12009H4F03F       | AX4805176            | 06/01/200                                                                          | 9 76                                              | 1124.65                                    |                                             |
|                         | 2354 S12009H4F03F       | AX4805176            | 06/02/200                                                                          | 9 76                                              | 747.71                                     |                                             |
|                         | 2432 S12009H4F06F       | AX4805176            | 06/12/200                                                                          | 9 76                                              | 1308.08                                    |                                             |
|                         | 2490 \$10909H4F03F      | AX4805176            | 06/15/200                                                                          | 9 76                                              | 588.70                                     |                                             |
|                         | 2506 512009H4F03F       | AX4805176            | 06/16/200                                                                          | 9 76                                              | 277.14                                     |                                             |
|                         | 2623 512009H4F03F       | AX4805176            | 06/16/200                                                                          | 3 /b<br>9 70                                      | 2/7.14                                     |                                             |
|                         | 2505 512003H4F03F       | AV600176             | 06/08/200                                                                          | a /o                                              | 167.11                                     |                                             |
|                         | 2555 W17612V2C02F       | AX504A76             | 06/21/200                                                                          | 9                                                 | 310.23                                     |                                             |
|                         | 2300 W 11012 V20021     | A1004870             | 00/22/200                                                                          | -                                                 | 310.23                                     | •                                           |
|                         | Record: I 4 875 of 875  | N No Filter Sear     | ch 🕴 🚺                                                                             |                                                   |                                            | •                                           |
| Datasheet View          |                         |                      |                                                                                    |                                                   | Num Lock                                   |                                             |

Step 8. Populate Fund Type (currently manual – see below image). In the future, could be automated with OOF supplied FMIS Data # spreadsheet.

#### STATE HIGHWAY ADMINISTRATION

Construction Data HMA Tonnage Application

| 💽 🚽 🔊 = (थ = ) =          | Table 1                                                                                                    | Tools HMA 09 40        | Q : Database (Access 2007) - N                                                                                                    | /licrosoft Access                                                                                                    | _ = ×                                                                |
|---------------------------|----------------------------------------------------------------------------------------------------|------------------------|----------------------------------------------------------------------------------------------------|----------------------------------------------------------------------------------------------------|----------------------------------------------------------------------|
| Home Create Extern        | al Data Database Tools Data                                                                                                    | sheet                  |                                                                                                    |                                                                                                    | 0                                                                    |
| Views Clipboard           | • 8 • ■ = = =<br><u>A</u> • <u>A</u> • <u>H</u> • <u>H</u> = <u>H</u> = <u>H</u> | Ret Ret                | Image: New     Σ     Totals       Image: New     Save     Spelling       Image: New     Spelling       Image: New     Spelling       Image: New     More *       Records | Image: Select Select Selec | ion *<br>iced *<br>e Filter Find \$\$ celect *<br>Find \$\$ select * |
| All Tables                | Table1 Actual                                                                                                    |                        |                                                                                                    |                                                                                                    | ×                                                                    |
| Table1                    | ID - Mix Number -                                                                                                    | Contract Number 🚽      | FMIS - Production Da -                                                                                                    | Fund - Tonn                                                                                                    | nageActual - District - 🔺                                            |
|                           | 2496 N05112V4F01F                                                                                                    | BA5645177              | 06/16/200                                                                                                    | 9 77                                                                                                    | 561.65                                                               |
| Table1 : Table            | 2523 N05112V4F01F                                                                                                    | BA5645177              | 06/18/200                                                                                                    | 9 77                                                                                                    | 555.46                                                               |
| Actual 🏾 🕆                | 2545 N05112V4F01F                                                                                                    | BA5645177              | 06/21/200                                                                                                    | 9 77                                                                                                    | 573.63                                                               |
| Actual : Table            | 2607 N05112V4F01F                                                                                                    | BA5645177              | 06/24/200                                                                                                    | 9 77                                                                                                    | 542.04                                                               |
| Tell-stall and            | 2638 N05112V4F01F                                                                                                    | BA5645177              | 06/25/200                                                                                                    | 9 77                                                                                                    | 620.58                                                               |
| Estimated                 | 2631 N05112V4F01F                                                                                                    | BA5545177              | 06/26/200                                                                                                    | 9 //                                                                                                    | 482.11                                                               |
| Estimated : Table         | 2026 N021301302C03F                                                                                                    | DA0700177              | 04/22/200                                                                                                    | 9 77                                                                                                    | 52.72                                                                |
| Original Actual           | 2028 N0213819B2C03F                                                                                                    | BA6765177              | 04/23/200                                                                                                    | 9 77                                                                                                    | 63.73                                                                |
| Original Actual : Table   | 2155 N13812G4E04E                                                                                                    | BA6765177              | 05/13/200                                                                                                    | 9 77                                                                                                    | 1393.06                                                              |
| - Original Actual : Table | 2249 N13812G4F04F                                                                                                    | BA6765177              | 05/18/200                                                                                                    | 9 77                                                                                                    | 1173.28                                                              |
|                           | 2250 N13812G4F04F                                                                                                    | BA6765177              | 05/19/200                                                                                                    | 9 77                                                                                                    | 1459.32                                                              |
|                           | 2248 N13812G4F04F                                                                                                    | BA6765177              | 05/20/200                                                                                                    | 9 77                                                                                                    | 698.53                                                               |
|                           | 2301 N13812G4F04F                                                                                                    | BA6765177              | 05/21/200                                                                                                    | 9 77                                                                                                    | 373.89                                                               |
|                           | 2024 N12719R2C02F                                                                                                    | BA6835184              | 04/28/200                                                                                                    | 9 84                                                                                                    | 54.93                                                                |
|                           | 2111 N12719R2C02F                                                                                                    | BA6835184              | 05/11/200                                                                                                    | 9 84                                                                                                    | 59.54                                                                |
|                           | 2145 N12719R2C02F                                                                                                    | BA6835184              | 05/12/200                                                                                                    | 9 84                                                                                                    | 60.25                                                                |
|                           | 2196 N05119R2C02F                                                                                                    | BA6835184              | 05/18/200                                                                                                    | 9 84                                                                                                    | 210.98                                                               |
|                           | 2212 N05119R2C02F                                                                                                    | BA6835184              | 05/19/200                                                                                                    | 9 84                                                                                                    | 162.77                                                               |
|                           | 2547 N05119R2C02F                                                                                                    | BA6835184              | 06/16/200                                                                                                    | 9 84                                                                                                    | 350.63                                                               |
|                           | 2214 SU1219R2C50                                                                                                    | BA6885184              | 05/19/200                                                                                                    | 9 84                                                                                                    | 0.00                                                                 |
|                           | 2628 N12709R2C02F                                                                                                    | BA7065171              | 06/24/200                                                                                                    | 9 71                                                                                                    | 104.29                                                               |
|                           | 2660 NT2709H2C02F                                                                                                    | BA7065171              | 06/26/200                                                                                                    | 9 /1                                                                                                    | 43.51                                                                |
|                           | 1840 N0205119R4C02F                                                                                                    | BA62/01/7<br>DA0075177 | 04/01/200                                                                                                    | 9 77                                                                                                    | 53.32                                                                |
|                           | 1970 N05119D4C02F                                                                                                    | DA0270177              | 04/06/200                                                                                                    | 9 77                                                                                                    | 92.40                                                                |
|                           | 1992 N05119D4C02F                                                                                                    | DA0275177              | 04/07/200                                                                                                    | 9 77                                                                                                    | 111 20                                                               |
|                           | 1895 N05119B4C02F                                                                                                    | BA8275177              | 04/00/200                                                                                                    | 9 77                                                                                                    | 110.12                                                               |
|                           | 1934 N05119B4C02E                                                                                                    | BA8275177              | 04/16/200                                                                                                    | 9 77                                                                                                    | 70.02                                                                |
|                           | 1946 N05112/4E01E                                                                                                    | B48275177              | 04/18/200                                                                                                    | 9 77                                                                                                    | 636.21                                                               |
|                           | 1945 N05119B4C02E                                                                                                    | BA8275177              | 04/18/200                                                                                                    | 9 77                                                                                                    | 1454.29                                                              |
|                           | 1955 N12719B4C02F                                                                                                    | BA8275177              | 04/21/200                                                                                                    | 9 77                                                                                                    | 82.56                                                                |
|                           | 1975 N12719B4C02F                                                                                                    | BA8275177              | 04/22/200                                                                                                    | 9 77                                                                                                    | 105.40                                                               |
|                           | 2046 N12719R4C02F                                                                                                    | BA8275177              | 04/29/200                                                                                                    | 9 77                                                                                                    | 103.85                                                               |
|                           | Bacardi M. 4 90 of 974 N. N. N.                                                                                                    | W No Filter            |                                                                                                    |                                                                                                    | 0175                                                                 |
|                           | Record. 14 4 00 01 874 P PI PS                                                                                                    | W NO FILLER            |                                                                                                    |                                                                                                    |                                                                      |
| Datasheet View            |                                                                                                    |                        |                                                                                                    |                                                                                                    | Num Lock 🛛 🛄 🏥 🕮 🕊                                                   |

#### Step 9. Clean up Contract and FMIS fields (see below image).

|                         |                                                                                                    | Table Tools HMA 09 4  | 4Q : Database (Access 2007) - N | /licrosoft Access                                                                                                    | _ = ×                                                                                                    |
|-------------------------|----------------------------------------------------------------------------------------------------|-----------------------|---------------------------------|----------------------------------------------------------------------------------------------------|----------------------------------------------------------------------------------------------------|
| Home Create Extern      | al Data Database Tools                                                                                                    | Datasheet             |                                 |                                                                                                    | 0                                                                                                    |
| View Clipboard          | - 8 - ≡ 3<br><u>A</u> - <u>A</u> - <u></u> |                       | efresh<br>All → Records         | Image: Solution of the second second sec | the contract of the contract of the contract |
| All Tables              | Table1 Actual                                                                                                    |                       |                                 |                                                                                                    | ×                                                                                                    |
| Table1                  | ID - Mix Number                                                                                                    | Contract Number ++    | EMIS reduction Da               | Fund - TonnageActu                                                                                                    | ual – District – 🗛                                                                                                    |
| lable1 *                | 2690 H15809B2C04F                                                                                                    | W0310K51              | 06/29/200                       | 9 11                                                                                                    | 34.75                                                                                                    |
| Table1 : Table          | 2720 H15809A2C05F                                                                                                    | W0310K51              | 06/30/200                       | 9 13                                                                                                    | 95.82                                                                                                    |
| Actual 🌣                | 2275 E15819R2C51T                                                                                                    | W0634B51              | 05/28/200                       | 9 4                                                                                                    | 30.83                                                                                                    |
| Actual : Table          | 2552 E15819R2C51T                                                                                                    | W0634B51              | 06/22/200                       | 9 5                                                                                                    | 53.74                                                                                                    |
|                         | 2595 E15819R2C51F                                                                                                    | W0634B51              | 06/23/200                       | 9 7                                                                                                    | 11.11                                                                                                    |
| Estimated               | 2269 E15819R2C51T                                                                                                    | W0638B51              | 05/27/200                       | 9 4                                                                                                    | 38.07                                                                                                    |
| Estimated : Table       | 2101 E18109H2C04F                                                                                                    | W0781B57              | 05/11/200                       | 9 4                                                                                                    | 88.91                                                                                                    |
| Original Actual         | 2117 E18109H2C04F                                                                                                    | WU/81857              | 05/12/200                       | 9 /                                                                                                    | 00.00                                                                                                    |
|                         | 2158 E18109H2L04F                                                                                                    | WU/81857              | 05/13/200                       | 9 11                                                                                                    | 00.00                                                                                                    |
| Original Actual : Table | 2177 E18109H2C04F                                                                                                    | WU781857              | 05/14/200                       | 9 12                                                                                                    | 00.00                                                                                                    |
|                         | 2104 E10103H2C04F                                                                                                    | WU/01007              | 05/16/200                       | a 0                                                                                                    | 00.00                                                                                                    |
|                         | 2200 E10103H2C04F                                                                                                    | 1/(0701D57            | 05/13/200                       | a o                                                                                                    | 00.00                                                                                                    |
|                         | 2259 E19109H2C04E                                                                                                    | ×/1235177             | W0791857 05/27/200              | 9 5                                                                                                    | 00.00                                                                                                    |
|                         | 1968 H18109B2C01T                                                                                                    | XX1095268             | 04/22/200                       | 9 4                                                                                                    | 43.91                                                                                                    |
|                         | 1970 H18109B2C01T                                                                                                    | >>>1095268            | 04/23/200                       | 9 12                                                                                                    | 00.00                                                                                                    |
|                         | 2057 W14412V4E01E                                                                                                    | >>>>1105177           | 04/30/200                       | 9 9                                                                                                    | 00.39                                                                                                    |
|                         | 2183 W14412V4F01F                                                                                                    | ×1105177              | 05/17/200                       | 9 5                                                                                                    | 91.27                                                                                                    |
|                         | 1898 W14412B2C05F                                                                                                    | ××1105777             | 04/08/200                       | 9 3                                                                                                    | 98.80                                                                                                    |
|                         | 1899 W14412B2C05F                                                                                                    | ××1105777             | 04/09/200                       | 9 2                                                                                                    | 69.50                                                                                                    |
|                         | 1937 W14412V4F01F                                                                                                    | ××1105777             | 04/16/200                       | 9 4                                                                                                    | 93.16                                                                                                    |
|                         | 1950 W14412V2F01F                                                                                                    | ××1105777             | 04/17/200                       | 9 6                                                                                                    | 38.02                                                                                                    |
|                         | 2037 W14404V2C03F                                                                                                    | ××1105777             | 04/28/200                       | 9 4                                                                                                    | 58.40                                                                                                    |
|                         | 2094 W14412V4F01F                                                                                                    | XX1105777             | 05/10/200                       | 9 9                                                                                                    | 84.43                                                                                                    |
|                         | 2152 W14412V4F04F                                                                                                    | XX1105777             | 05/13/200                       | 9 12                                                                                                    | .07.16                                                                                                    |
|                         | 2231 W14419R2C03F                                                                                                    | ₩1105777              | 05/20/200                       | 9                                                                                                    | 63.33                                                                                                    |
|                         | 2242 W13512V4F01F                                                                                                    | XX1105777             | 05/21/200                       | 9 2                                                                                                    | 31.33                                                                                                    |
|                         | 2293 W14412V4F01F                                                                                                    | ₩1105777              | 05/31/200                       | 9 6                                                                                                    | 58.27                                                                                                    |
|                         | 2445 W14412R4C04F                                                                                                    | XX1105777             | 06/14/200                       | 9                                                                                                    | 84.68                                                                                                    |
|                         | 2366 W14412R2C05F                                                                                                    | ₩1135877              | 06/02/200                       | 9 3                                                                                                    | 18.30                                                                                                    |
|                         | 2376 W14412R2C05F                                                                                                    | ××1135877             | 06/07/200                       | 9 4                                                                                                    | 23.38                                                                                                    |
|                         | 2396 W14412R2C05F                                                                                                    | 201135877             | 06/08/200                       | 9 2                                                                                                    | 52.52                                                                                                    |
|                         | 2456 W 14412R2C05F                                                                                                    | XX11358/7             | 06/09/200                       | 9 2                                                                                                    | /5.51                                                                                                    |
|                         | 2437 W 14412H2LU5F                                                                                                    | 221135877             | 06/11/200                       | 3                                                                                                    | 41.30                                                                                                    |
|                         | Record: 14 4 827 of 874 >                                                                                                    | 📕 🛤 🦹 🕅 No Filter Sea | rch 📕 🚺 💷                       |                                                                                                    | •                                                                                                    |
| Datasheet View          |                                                                                                    |                       |                                 | Caps Lock                                                                                                    | Num Lock 🛅 🔀 🗳 🕍                                                                                                    |
Step 10. Populate District field (currently manual – see below image). In the future, could be automated with OOF supplied FMIS Data # spreadsheet.

|                         |                       | Table Tools HIV   | A 09 4Q : Database (A | ccess 2007) - Microsoft A | ccess            | - 7                               |
|-------------------------|-----------------------|-------------------|-----------------------|---------------------------|------------------|-----------------------------------|
| Home Create Exter       | nal Data Database Too | ls Datasheet      |                       |                           |                  |                                   |
| MS Sans Seri            | f • 8 •               | F 書 書 (詳 詳 )m<br> | Refresh               | ∑ Totals                  | F V Selection *  | abac Replace<br>⇒ Go To ▼<br>Find |
| · · · ·                 |                       |                   |                       |                           | Y loggie riiter  | K Select *                        |
| ews Clipboard S         | Font                  | Rich Text         | Record                | 15 5                      | ort & Filter     | Find                              |
| Tables 💿 «              | Table1 Actual         |                   |                       |                           |                  |                                   |
| ble1 🌼                  | Contract Number 🚽     | FMIS -+ Productio | n Da⊸† Fund –         | TonnageActual - Distri    | ict 🚽 Add New Fi | Al                                |
| Table1 : Table          | AL3095180             | 04/               | 24/2009 80            | 13.97 6                   |                  |                                   |
|                         | AL3095180             | 04/               | 27/2009 80            | 20.88 6                   |                  |                                   |
| tual 🕆                  | AL3095180             | 05/               | 28/2009 80            | 164.56 6                  |                  |                                   |
| Actual : Table          | AL3095180             | 05/               | 29/2009 80            | 129.16 6                  |                  |                                   |
| dimentand A             | AL4145176             | 05/               | 05/2009 /6            | 233.21 6                  |                  |                                   |
| umated ×                | AL4145176             | 05/               | 14/2009 76            | 233.21 b                  |                  |                                   |
| Estimated : Table       | AL4145176             | 05/               | 14/2003 75            | 120.00 6                  |                  |                                   |
| riginal Actual          | AL4143176             | 00/               | 21/2009               | 330.04 0                  |                  |                                   |
|                         | ALS73ASB<br>ALE79AED  | 04/               | 21/2003               | 21.00 6                   |                  |                                   |
| Original Actual : Table | AL 579A5B             | 04/               | 22/2009               | 147 61 6                  |                  |                                   |
|                         | AL 579AED             | 04/               | 22/2003               | 147.01 0                  |                  |                                   |
|                         | AL57945B              | 04/               | 27/2003               | 168 39 6                  |                  |                                   |
|                         | AL 579850             | 04/               | 01/2009               | 778.67.6                  |                  |                                   |
|                         | AL 579B5H             | 04/               | 23/2009               | 168.88.6                  |                  |                                   |
|                         | AL 8795184            | 04/               | 26/2009 84            | 10.02.6                   |                  |                                   |
|                         | AI 8795184            | 06/               | 26/2009 84            | 5.00 6                    |                  |                                   |
|                         | AL8795184             | 06/               | 30/2009 84            | 11.51.6                   |                  |                                   |
|                         | AL8815184             | 05/               | 20/2009 84            | 10.00 6                   |                  |                                   |
|                         | AT9815176             | 04/               | 23/2009 76            | 303.71                    |                  |                                   |
|                         | AT9815176             | 04/               | 26/2009 76            | 156.66                    |                  |                                   |
|                         | AT9815176             | 06/               | 15/2009 76            | 199.53                    |                  |                                   |
|                         | AT9815176             | 06/               | 16/2009 76            | 110.19                    |                  |                                   |
|                         | AX232B51              | 05/               | 27/2009               | 127.77                    |                  |                                   |
|                         | AX4805176             | 05/               | 27/2009 76            | 1090.75                   |                  |                                   |
|                         | AX4805176             | 06/               | 01/2009 76            | 1124.65                   |                  |                                   |
|                         | AX4805176             | 06/               | 02/2009 76            | 747.71                    |                  |                                   |
|                         | AX4805176             | 06/               | 12/2009 76            | 1308.08                   |                  |                                   |
|                         | AX4805176             | 06/               | 15/2009 76            | 588.70                    |                  |                                   |
|                         | AX4805176             | 06/               | 16/2009 76            | 277.14                    |                  |                                   |
|                         | AX4805176             | 06/               | 16/2009 76            | 277.14                    |                  |                                   |
|                         | AX4805176             | 06/               | 08/2009 76            | 0.00                      |                  |                                   |
|                         | AX504A76              | 06/               | 21/2009               | 167.11                    |                  |                                   |
|                         | AX504A76              | 06/               | 22/2009               | 310.23                    |                  |                                   |
|                         |                       |                   |                       |                           |                  |                                   |

2- Performing QC of Validated Tables – performed by DPT TL

Summary: This task performs QC checks on the validated tonnage tables.

Step 11. Locate, analyze, and eliminate duplicates (look at Contract, FMIS, and Tonnage/Actual fields – see below image).

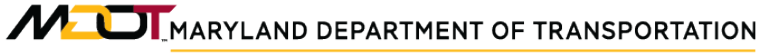

STATE HIGHWAY ADMINISTRATION

Construction Data HMA Tonnage Application

| None       Create       External Data       Database Tool       Dataheet       Otal         View       Image: Second Second Secon                                                                                         |                         |                         | Table Tools HMA 09 4 | IQ : Database (Access 2007) - N                                                                            | /icrosoft Access                                                                                                    | _ = ×                                                              |
|----------------------------------------------------------------------------------------------------|-------------------------|-------------------------|----------------------|----------------------------------------------------------------------------------------------------|----------------------------------------------------------------------------------------------------|--------------------------------------------------------------------|
| Image: Second and the second and the second | Home Create Extern      | nal Data Database Tools | Datasheet            |                                                                                                    |                                                                                                    | 0                                                                  |
| All Tables       ✓       Katual       ×         Table1       2       0       Mix Number       Contract Number       Production Da       Fund       TomageActual       District         Table1       Table1       Table1       Table1       Fund       TomageActual       District       District                                                                                                    | View Clipboard          | f v 8 v Font            | E E E PT R           | Eresh<br>All → Records     Ercords     Ercords     Ercords     Ercords     Ercords     Ercords     Ercords | 2↓     Y     Selection ~       X↓     Filter     Advanced ~       ★     Y     Toggle Filter       Sort & Filter     Sort & Filter | About Replace       → Go To ~       Find       Select ~       Find |
| Tabled       ID       Mix Number       Contract Number       FMIS       Production Ds.:       Fund       TomageActual       Distic       Page         Tabled:       2852       V14412/44701F       X1138977       06/28/2009       3151         Actual       2854       V14412/44701F       X1138977       06/28/2009       32551         Actual:       2864       H771992/2501       X1165268       06/42/2009       2853.8         Estimated       2551       H771992/2011       X1165268       06/62/2009       181.34         Estimated:       184       V14412/44701F       X8155277       04/05/2009       133.76         Original Actual:       1845       V14412/44701F       X8155277       04/05/2009       330.16         Original Actual:       1852       V14412/44701F       X8155277       04/05/2009       283.8         ID original Actual:       1800       V14112/44701F       X8155277       04/05/2009       223.9       303.16         ID original Actual:       1800       V14112/44701F       X8155277       04/05/2009       223.9       21.80       503.88         ID original Actual:       1800       V1412/44701F       X8155277       04/05/22009       23.80       23.81       23.81                                                                                                    | All Tables              | Table1 Actual           |                      |                                                                                                    |                                                                                                    | ×                                                                  |
| Table : Table       2662 W14412/44001F       X1139877       06/26/2009       6211         Actual : Table       2662 W14412/44001F       X1139877       06/26/2009       2595.78         Actual : Table       2646 H1779872001T       X118528       06/16/2009       289.88         Estimated : Table       2646 H1779872001T       X118528       06/16/2009       181.34         Estimated : Table       1848 W14412/44001F       X8155277       04/02/2009       193.76         Original Actual : Table       1848 W14412/44001F       X8155277       04/05/2009       500.48         Original Actual : Table       1938 W14412/44001F       X8155277       04/05/2009       300.86         I 107 V14412/4401F       X8155277       04/05/2009       300.86       300.86         I 107 V14412/4401F       X8155277       04/07/2009       223.91       300.86         I 107 V14412/4401F       X8155277       04/07/2009       239.93       300.86         I 107 V14412/4401F       X8155277       04/07/2009       239.93       300.86         I 109 V14412/4401F       X8155277       04/07/2009       239.93       300.86         I 109 V14412/4401F       X8155277       04/07/2009       239.93       300.86         I 109 V14412/4401F                                                                                                    | Table1                  | ID - Mix Number         | - Contract Number 🚽  | FMIS 🚽 Production Da 🚽                                                                                     | Fund - TonnageAct                                                                                                    | ual 🚽 🛛 District 🚽 🔺 🔺                                             |
| I addref: 1able       2663 W14412V4F01F       X1139377       06/28/2008       315.11         Actual       2       2663 W14412V4F01F       X1185288       06/21/2008       2595.78         Actual: Table       2       2465 H17739F2C01T       X1195288       06/21/2008       315.11         Estimated       2       213 H17799F2C01T       X1195288       06/21/2008       319.13         Image: Stimated: Table       1948 W14412V4F01F       X8155277       04/02/2008       310.16         Original Actual: Table       1955 W14412V4F01F       X8155277       04/06/2008       300.86         Image: Stimated: Table       1955 W14412V4F01F       X8155277       04/06/2008       330.86         Image: Stimated: Table       1955 W14412V4F01F       X8155277       04/06/2008       231.90         Image: Stimated: Table       1950 W14412V4F01F       X8155277       04/06/2008       231.90         Image: Stimated: Table       1950 W14412V4F01F       X8155277       06/12/2008       390.86         Image: Stimated: Table       1950 W14412V4F01F       X8155277       06/12/2008       231.90         Image: Stimated: Table       1950 W14412V4F01F       X8155277       06/12/2008       231.90         Image: Stimated: Table       1950 W14412V4F01F                                                                                                    |                         | 2662 W14412V4F01F       | XX1135877            | 06/26/200                                                                                                  | 9 6                                                                                                    | 327.11                                                             |
| Actual       2       2646       H17709820501       >>>>>>>>>>>>>>>>>>>>>>>>>>>>>>                                                                                                    | Iable1 : Table          | 2663 W14412V4F01F       | ××1135877            | 06/28/200                                                                                                  | 9 3                                                                                                    | 315.11                                                             |
| Image: Solution of the solution of the solution         | Actual 🌣                | 2646 H17709R2C50T       | XX1185268            | 06/24/200                                                                                                  | 9 25                                                                                                    | 595.78                                                             |
| Stimated       22x1 H1779822001       X1195258       06/16/2009       133.34         Image: Stimated : Table       1348 Y14412V4F01F       X1195258       06/23/2009       139.376         Original Actual       X       1365 V14412V4F01F       X11952577       04/06/2009       300.66         Original Actual : Table       1362 V14412V4F01F       X11952577       04/06/2009       300.96         1300 V14412V4F01F       X11952577       04/06/2009       230.96         1301 V14412V4F01F       X11952277       04/07/2009       300.96         1301 V14412V4F01F       X11952277       04/07/2009       300.96         1301 V14412V4F01F       X11952277       04/07/2009       230.30         1301 V14412V4F01F       X11952277       05/13/2009       56.54         2165 S10191973C52F       X1165277       05/13/2009       99.02         2203 S10191973C52F       X1165277       05/13/2009       70.24         1393 W08112V2003F       XY9015177       04/23/2009       84.30         2043 W08112V2003F       XY9015177       04/30/2009       230.93         2140 W08112V2003F       XY9015177       04/30/2009       80.011         1393 S0121982C50T       X9025177       04/10/2009       150.8 <t< th=""><th>Actual : Table</th><th>2485 H17719R2C01T</th><th>XX1185268</th><th>06/15/200</th><th>9 2</th><th>268.38</th></t<>                                                                                                    | Actual : Table          | 2485 H17719R2C01T       | XX1185268            | 06/15/200                                                                                                  | 9 2                                                                                                    | 268.38                                                             |
| Estimated:     2     2/b13 H1/109H2/2001     XX1185/268     0/b7/32/2009     1938 //6       Estimated::     Table     1848 W14412/4F01F     XX0155277     0/4/02/2009     310.16       Original Actual:     1862 W1412/4F01F     XX0155277     0/4/02/2009     390.86       1873 W14412/4F01F     XX0155277     0/4/06/2009     390.86       1900 W14412/4F01F     XX0155277     0/4/06/2009     229.90       1900 W14412/4F01F     XX0155277     0/4/06/2009     229.91       1900 W14412/4F01F     XX0155277     0/4/06/2009     229.91       1900 W14412/4F01F     XX0155277     0/4/06/2009     56.84       1900 W14412/4F01F     XX0155277     0/5/13/2009     56.84       1910 W14412/4F01F     XX0155277     0/5/13/2009     56.84       2000 S1031983C52F     XX0155277     0/5/13/2009     58.41       2000 S1031983C52F     XX0155277     0/5/13/2009     86.41       2000 S1031983C52F     XX0155277     0/5/13/2009     14.51       2010 S1031983C52F     XX0155277     0/5/13/2009     14.51       2020 S1031983C52F     XX0155277     0/5/13/2009     14.51       2013 S1031983C52F     XX0155277     0/5/13/2009     14.51       2014 W08112/2003F     XX0051777     0/4/23/2009     80.21 <th></th> <th>2521 H17719R2C01T</th> <th>&gt;&gt;&gt;1185268</th> <th>06/16/200</th> <th>9 1</th> <th>181.34</th>                                                                                                    |                         | 2521 H17719R2C01T       | >>>1185268           | 06/16/200                                                                                                  | 9 1                                                                                                    | 181.34                                                             |
| ■ Estimated : Table       1988 W 14412/4F01F       XX8153277       04/05/2009       310.16         Original Actual       A       1985 W 14412/4F01F       XX8155277       04/05/2009       500.98         ■ Original Actual : Table       1987 W 14412/4F01F       XX8155277       04/07/2009       239.96         ■ Original Actual : Table       1987 W 14412/4F01F       XX8155277       04/07/2009       239.96         ■ 1990 W 14412/4F01F       XX8155277       04/07/2009       229.27       2128       2138 51091993C52F       XX8155277       04/07/2009       229.27       2128       2138 51091993C52F       XX8155277       05/112/2009       56.94       141.41       141.41       141.41       141.41       141.41       141.41       141.41       141.41       141.41       141.41       141.41       141.41       141.41       141.41       141.41       141.41       141.41       141.41       141.41       141.41       141.41       141.41       141.41       141.41       141.41       141.41       141.41       141.41       141.41       141.41       141.41       141.41       141.41       141.41       141.41       141.41       141.41       141.41       141.41       141.41       141.41       141.41       141.41       141.41       141.41                                                                                                    | Estimated               | 2613 H17709R2C501       | XX1185268            | 06/23/200                                                                                                  | 9 15                                                                                                    | 338.76                                                             |
| Original Actual         Construction         Construction         Construct                                                                                                    | Estimated : Table       | 1055 \\(14412\/4F01F    | ××0155277            | 04/02/200                                                                                                  | a                                                                                                    | 40C 05                                                             |
| Original Actual : Table       1873 W14412V4F01F       X8155277       04/07/2009       390.86         1900 W14412V4F01F       X8155277       04/07/2009       229.27         2138 \$1091993C52F       X8155277       05/13/2009       56.94         2203 \$1091993C52F       X8155277       05/13/2009       99.02         2203 \$1091993C52F       X8155277       05/13/2009       99.02         2203 \$1091993C52F       X8155277       05/13/2009       99.02         2003 \$1091993C52F       X8155277       05/13/2009       99.02         2003 \$1091993C52F       X8155277       05/13/2009       99.02         2003 \$1091993C52F       X8155277       05/13/2009       70.24         1933 W08112v2C03F       X8015177       04/24/2009       147.51         2042 W08112v2C03F       X8015177       04/30/2009       230.93         2132 W08112v2C03F       X8015177       04/30/2009       80.014         1940 W08112v2C03F       X8015177       04/01/2009       80.014         1951 \$0121982C50T       X8025177       04/01/2009       60.14         1933 \$0121982C50T       X8025177       04/01/2009       80.011         1938 \$0121982C50T       X8025177       05/13/2009       1258.81 <td< th=""><th>Original Actual</th><th>1862 W14412V4F01F</th><th>XX8155277</th><th>04/06/200</th><th>9 5</th><th>500.98</th></td<>                                                                                                    | Original Actual         | 1862 W14412V4F01F       | XX8155277            | 04/06/200                                                                                                  | 9 5                                                                                                    | 500.98                                                             |
| Line Original Action - Rook       1900 W14412V4F01F       X8155277       04/08/2009       291.90         1901 W14412V4F01F       X8155277       04/08/2009       229.27         1301 W14412V4F01F       X8155277       05/12/2009       56.94         2166 S10919R3C52F       X8155277       05/12/2009       86.41         2200 S10919R3C52F       X8155277       05/12/2009       70.24         1938 M08112V2C03F       X8015177       04/24/2009       14/.51         2043 W08112V2C03F       X8015177       04/24/2009       14/.51         2043 W08112V2C03F       X8015177       04/30/2009       230.93         2132 W08112V2C03F       X8015177       04/14/20/09       88.01         2132 W08112V2C03F       X8015177       05/13/2009       797.02         1918 S01219R2C50T       X8025177       04/10/2009       15.08         19182 S01219R2C50T       X8025177       04/10/2009       60.21         1938 S01219R2C50T       X8025177       04/16/2009       89.01         1938 S01219R2C50T       X8025177       04/16/2009       80.01         1938 S01219R2C50T       X8025177       05/13/2009       1256.81         2163 W08112V2C03F       X8025177       05/13/2009       1256.81                                                                                                    | Original Actual : Table | 1873 W14412V4F01F       | ××8155277            | 04/07/200                                                                                                  | 9 3                                                                                                    | 390.86                                                             |
| 1901 W14412v4001F       X00195277       04/09/2009       229 27         2138 S10919R3C52F       X00165277       05/13/2009       56.94         2000 S10919R3C52F       X0015277       05/13/2009       99.02         2203 S10919R3C52F       X0015277       05/13/2009       99.02         2203 S10919R3C52F       X0015277       05/13/2009       70.24         1993 W00112v2C03F       X0015177       04/24/2009       147.51         2043 W00112v2C03F       X0015177       04/30/2009       23.03         2132 W00112v2C03F       X0015177       04/30/2009       820.78         2140 W00112v2C03F       X0015177       05/13/2009       737.02         1995 S01219R2C50T       X0025177       04/01/2009       15.08         1995 S0129R2C50T       X0025177       04/01/2009       60.14         1988 S0129R2C50T       X0025177       04/16/2009       60.21         1988 S0129R2C50T       X0025177       05/13/2009       1258.81         2163 W0011v2v2C03F       X0025177       05/13/2009       1258.81         2163 W0011v2v2C03F       X0025177       05/13/2009       1258.81         2163 W0011v2v2C03F       X0025177       05/13/2009       1258.81         2163 W0011v2v2C03F <t< th=""><th></th><th>1900 W14412V4F01F</th><th>××8155277</th><th>04/08/200</th><th>9 2</th><th>291.90</th></t<>                                                                                                    |                         | 1900 W14412V4F01F       | ××8155277            | 04/08/200                                                                                                  | 9 2                                                                                                    | 291.90                                                             |
| 2138 S10019R3C52F       XX0165277       05/13/2009       56.94         2166 S10019R3C52F       XX0165277       05/13/2009       96.41         2200 S10919R3C52F       XX0165277       05/13/2009       98.41         2303 S10919R3C52F       XX0165277       05/13/2009       70.24         1393 W08112V2C03F       XX015177       04/24/2009       147.51         2043 W08112V2C03F       XX005177       04/23/2009       84.30         2052 W08112V2C03F       XX005177       04/23/2009       82.078         2132 W08112V2C03F       XX005177       05/13/2009       73.02         1951 S01219R2C50T       XX005177       04/01/2009       15.08         1950 S01219R2C50T       XX005177       04/01/2009       15.08         1951 S01219R2C50T       XX005177       04/01/2009       15.08         1951 S01219R2C50T       XX005177       04/01/2009       80.011         1952 S0129R2C50T       XX0025177       05/13/2009       15.88         2163 W08112V2C03F       XX0025177       05/13/2009       1258.81         2163 W08112V2C03F       XX0025177       05/13/2009       1258.81         2163 W08112V2C03F       XX0025177       05/13/2009       1258.81         2163 W0811V2V2C03F                                                                                                    |                         | 1901 W14412V4F01F       | >><8155277           | 04/09/200                                                                                                  | 9 2                                                                                                    | 229.27                                                             |
| 2166 \$1091993C52F       ×X8165277       05/13/2009       86.41         2200 \$109193C52F       ×X8165277       05/13/2009       99.02         2203 \$1091973C52F       ×X8165277       05/13/2009       70.24         1933 W08112V2C03F       ×X8015177       04/23/2009       84.30         2043 W08112V2C03F       ×X8015177       04/23/2009       820.78         2132 W08112V2C03F       ×X8015177       05/13/2009       820.78         2132 W08112V2C03F       ×X8015177       05/13/2009       820.78         2140 W08112V2C03F       ×X8015177       05/13/2009       77.02         1851 \$0121942C501       ×X8025177       04/16/2009       80.014         1938 \$0121942C501       ×X8025177       04/16/2009       60.21         1938 \$0121942C501       ×X8025177       05/13/2009       93.989         2163 W08112V2C03F       ×X8025177       05/13/2009       93.889         2163 W08112V2C03F       ×X8025177       05/13/2009       1258.81         2838 N17312A2814T       ×X8125277       05/13/2009       1258.81         2838 N17312A2814T       ×X8125277       05/13/2009       1258.81         2838 N17312A2814T       ×X8125277       05/13/2009       1258.81         2838 N17312A2814T                                                                                                    |                         | 2138 S10919R3C52F       | >><8165277           | 05/12/200                                                                                                  | 9                                                                                                    | 56.94                                                              |
| 2200 S10919R3C52F       XX8165277       05/117/2009       99.02         1993 W08112/2003F       XX9015177       04/24/2009       147.51         2043 W08112/2003F       XX9015177       04/29/2009       84.30         2062 W08112/2003F       XX9015177       04/29/2009       230.93         2132 W08112/2003F       XX9015177       04/30/2009       230.93         2132 W08112/2003F       XX9015177       05/13/2009       820.78         2140 W08112/2003F       XX9015177       05/13/2009       757.02         1851 S01219R2C50T       XX9025177       04/07/2009       15.08         1995 S01219R2C50T       XX9025177       04/07/2009       60.14         1938 S01219R2C50T       XX9025177       04/16/2009       800.11         1938 S01219R2C50T       XX9025177       04/13/2009       99.89         2163 W08112/2003F       XX9025177       05/13/2009       1258.81         2163 W08112/2003F       XX9025177       05/13/2009       1258.81         2163 W08112/2003F       XX9025177       05/13/2009       1258.81         2163 W08112/2003F       XX9025177       05/13/2009       1258.81         2163 W08112/2003F       XX9025177       05/13/2009       1258.81         2163 W081117/                                                                                                    |                         | 2166 S10919R3C52F       | ××8165277            | 05/13/200                                                                                                  | 9                                                                                                    | 86.41                                                              |
| 2203 \$1091943:C52F       ×38165277       05/18/2009       70.24         1933 W08112/2003F       ×39015177       04/24/2009       147.51         2062 W08112/2003F       ×39015177       04/24/2009       230.93         2132 W08112/2003F       ×39015177       04/23/2009       820.78         2140 W08112/2003F       ×39015177       05/12/2009       820.78         2140 W08112/2003F       ×39015177       05/13/2009       797.02         1851 S0121942/203F       ×39025177       04/04/2009       15.08         1905 S0121942/201       ×39025177       04/04/2009       60.14         1938 S0121942/201       ×39025177       04/23/2009       99.89         2163 W08112/2003F       ×39025177       05/13/2009       800.11         2163 W08112/2003F       ×39025177       05/13/2009       1258.81         2163 W08112/2003F       ×39025177       05/13/2009       1258.81         2163 W08112/2003F       ×39125277       05/13/2009       1258.81         2839 N17312R2814T       ×3125277       05/13/2009       1258.81         8       0.00       0.00       0.00       0.00         8       Newl       0.00       0.00       0.00                                                                                                    |                         | 2200 S10919R3C52F       | XX8165277            | 05/17/200                                                                                                  | 9                                                                                                    | 99.02                                                              |
| 1933 W08112/2003F       ×       >       >       >       >       >       >       >       >       >       >       >       >       >       >       >       >       >       >       >       >       >       >       >       >       >       >       >       >       >       >       >       >       >       >       >       >       >       >       >       >       >       >       >       >       >       >       >       >       >       >       >       >       >       >       >       >       >       >       >       >       >       >       >       >       >       >       >       >       >       >       >       >       >       >       >       >       >       >       >       >       >       >       >       >       >       >       >       >       >       >       >       >       >       >       >       >       >       >       >       >       >       >       >       >       >       >       >       >       >       >       >       >       >       >       >       >                                                                                                    |                         | 2203 S10919R3C52F       | XX8165277            | 05/18/200                                                                                                  | 9                                                                                                    | 70.24                                                              |
| 2014 WUB112/2013     >>>>>>>>>>>>>>>>>>>>>>>>>>>>>>>>                                                                                                    |                         | 1993 W08112V2C03F       | ××9015177            | 04/24/200                                                                                                  | 9 1                                                                                                    | 147.51                                                             |
| 2006       W08112/2003F       XX8015177       04/30/2003       2200.33         2132       W08112/2003F       XX9015177       05/12/2009       787.02         2140       W08112/2003F       XX9015177       05/12/2009       787.02         1951       S01219R2C501       XX9025177       04/01/2009       15.08         1905       S01219R2C501       XX9025177       04/01/2009       60.14         1938       S01219R2C501       XX9025177       04/16/2009       60.21         1982       S01219R2C501       XX9025177       04/16/2009       60.21         1982       S01219R2C501       XX9025177       04/16/2009       800.11         2160       N17312R2814T       XX9125277       05/13/2009       1258.81         2338       N17312R2814T       XX9125277       05/13/2009       1258.81         2338       N17312R2814T       XX9125277       05/13/2009       1258.81         *       New)       0.00       0.00       0.00                                                                                                    |                         | 2043 W08112V2C03F       | XX9015177            | 04/29/200                                                                                                  | 9                                                                                                    | 84.30                                                              |
| 2136       V06112/22037       X301317       0.012/2003       0.0016         140       V06112/22037       X301317       0.5113/2009       737.02         1851       S0121942/501       X3025177       0.4/01/2009       15.08         1905       S0121942/501       X3025177       0.4/09/2009       60.14         1398       S0121942/501       X3025177       0.4/16/2009       60.21         13982       S0121942/501       X3025177       0.4/16/2009       69.21         13982       S0121942/5017       X3025177       0.4/16/2009       69.21         13982       S0121942/5037       X3025177       0.4/16/2009       93.99         2163       W08112/22037       X3025177       0.5/13/2009       1258.81         2333       M1731242814T       X5125277       05/13/2009       1258.81         2339       M1731242814T       X5125277       0.00       0.00         *       (New)       0.00       0.00       0.00                                                                                                    |                         | 2062 W08112V2C03F       | XX9015177            | 04/30/200                                                                                                  | 9 4                                                                                                    | 230.93                                                             |
| 1161         100119722503         1000203         1000203         1000203           1365         501219722501         X3025177         04/01/2009         60.14           1395         501219722501         X3025177         04/02/2009         60.14           1395         501219722501         X3025177         04/02/2009         60.14           1395         501219722501         X3025177         04/02/2009         99.89           2163         W08111/2/2003         X3025177         05/13/2009         1258.81           2160         N17312R2814T         X59125277         05/13/2009         1258.81           2389         N17312R2814T         X59125277         05/13/2009         1258.81           *         New)         0.00         0.00         0.00                                                                                                    |                         | 2132 W00112V2C03F       | ××9015177            | 05/12/200                                                                                                  | 9                                                                                                    | 797.02                                                             |
| 1905 S01219R2C50T       X:9025177       04/09/2009       60.14         1936 S01219R2C50T       X:9025177       04/16/2009       60.21         1932 S01219R2C50T       X:9025177       04/12/2009       99.89         2163 W08112V2C03F       X:9025177       05/13/2009       800.11         2160 N17312R2814T       X:9125277       05/13/2009       1256.81         233 N17312R2814T       X:9125277       05/13/2009       1256.81         * (New)       0.00       0.00       0.00                                                                                                    |                         | 1851 S01219B2C50T       | XX9025177            | 03/13/200                                                                                                  | 9                                                                                                    | 15.08                                                              |
| 1938 S01219R2C50T       ×3025177       04/16/2009       60.21         1938 S01219R2C50T       ×3025177       04/23/2009       99.83         2163 W011V2/C03F       ×3025177       05/14/2009       800.11         2160 N17312R2814T       ×3125277       05/13/2009       1258.81         2339 N17312R2814T       ×3125277       05/13/2009       1258.81         # (New)       0.00       0.00       0.00                                                                                                    |                         | 1905 S01219B2C50T       | ××9025177            | 04/09/200                                                                                                  | 9                                                                                                    | 60.14                                                              |
| 1982 S01219R2C50T       X:9025177       04/23/2009       99.89         2163 W08112V2C03F       X:9025177       05/14/2009       800.11         2160 N17312R2814T       X:9125277       05/13/2009       1258.81         2839 N17312R2814T       X:9125277       05/13/2009       1258.81         * (New)       0.00       0.00       0.00                                                                                                    |                         | 1938 S01219R2C50T       | ××9025177            | 04/16/200                                                                                                  | 9                                                                                                    | 60.21                                                              |
| 2163 W08112/2003F       >>30025177       05/13/2009       800.11         2160 N17312R2814T       >>3125277       05/13/2009       1258.81         2333 N17312R2814T       >>3125277       05/13/2009       1258.81         *       (New)       0.00       0.00         #       (New)       0.00       0.00                                                                                                    |                         | 1982 S01219R2C50T       | >>>9025177           | 04/23/200                                                                                                  | 9                                                                                                    | 99.89                                                              |
| 2160 N17312R2814T         >>         >>         05/13/2009         1258.81           2839 N17312R2814T         >>         >>         05/13/2009         1258.81           *         (New)         0.00         0.00         0.00                                                                                                    |                         | 2163 W08112V2C03F       | ××9025177            | 05/14/200                                                                                                  | 9 8                                                                                                    | 300.11                                                             |
| 2839 N17312R2814T         XX9125277         05/13/2009         1258.81           * (New)         0.00         0.00         0.00           Record: H < 874 of 875         > H + N         X No Filter         Search         Image: Search         Image: Search         Image: Search                                                                                                    |                         | 2160 N17312R2B14T       | ≫<9125277            | 05/13/200                                                                                                  | 9 12                                                                                                    | 258.81                                                             |
| *     (New)     0.00       Record: H     874 of 875     >> >> >> >> >> >> >>> >>>>>>>>>>                                                                                                    |                         | 2839 N17312R2B14T       | ≫<9125277            | 05/13/200                                                                                                  | 9 12                                                                                                    | 258.81                                                             |
| Record: I4 4 874 of 875 >> >> >> >> >> >> >> >> >>> >>> >>>>>>                                                                                                    |                         | * (New)                 |                      |                                                                                                    |                                                                                                    | 0.00                                                               |
| Record: H 4 874 of 875 >> H H2 K No Filter Search 4                                                                                                    |                         |                         |                      |                                                                                                    |                                                                                                    |                                                                    |
| Record: H 4 874 of 875 >> >> >> >> >> >> >> >> >> >> >>> >>>                                                                                                    |                         |                         |                      |                                                                                                    |                                                                                                    |                                                                    |
| Record: H 4 874 of 875 > > > > > > > > > > > > > > > > > > >                                                                                                    |                         |                         |                      |                                                                                                    |                                                                                                    |                                                                    |
| Record: H 4 874 of 875 > > > > > > > > > > > > > > > > > > >                                                                                                    |                         |                         |                      |                                                                                                    |                                                                                                    |                                                                    |
|                                                                                                    |                         | Becords M. 4 974 of 975 | N N N V No Filtor    | rch 4                                                                                                    |                                                                                                    | *                                                                  |
|                                                                                                    | Datasheet View          | Record. 13 3 674 01 675 | ri r W NO FILLER Sea |                                                                                                    | <u> </u>                                                                                                    | Num Lock 🔲 🖪 🕮 🕍                                                   |

### Step 12. Complete Validation spreadsheet (see below image).

| 0     | 1 2 3 4<br>Home Insert Page Layout        | HMA Ton vali    | dation 2009<br>Review | Q3.xls [Compatibility N | /lode] - Mi | crosoft Ex                                   | cel      |               |        |              | • x | x |
|-------|-------------------------------------------|-----------------|-----------------------|-------------------------|-------------|----------------------------------------------|----------|---------------|--------|--------------|-----|---|
|       | Arial y Aria                              | A = = >>        |                       | General •               | 55          |                                              |          | ¦a•⊐ Insert → | Σ·Α    |              |     |   |
| P     | aste B I U - III - 🖓 - A                  |                 | ·<br>·                | \$ - % , .00 .00        | Conditiona  | al Format                                    | Cell     | Delete -      | Sort   | & Find &     |     |   |
| Clir  | board 9 Font                              | G Alignment     | - , 5                 | Number 5                | Formatting  | <ul> <li>as Table</li> <li>Styles</li> </ul> | Styles * | Cells         | Filte  | t * Select * |     |   |
| (cent | C29 - fr                                  | Auginierie      |                       | ( Humber                | L           | Styles                                       |          | Cens          |        | ing (        | ľ   | ¥ |
|       | A                                         | В               |                       | С                       | D           | E                                            | Н        |               | J      | K            | L   | - |
| 1     |                                           | _               |                       |                         | _           | _                                            |          |               | _      |              |     |   |
| 2     |                                           |                 |                       | <b>C</b>                | QA R        | eview                                        | _        |               |        |              |     |   |
| 3     | Data Processing                           | QC Check / Date |                       | Comments                | Leader      | ADC                                          |          |               |        |              |     |   |
| 5     |                                           |                 |                       |                         | Loudor      |                                              |          |               |        |              |     |   |
| 6     | PM Engineer                               | MVC             |                       |                         |             |                                              |          |               |        |              |     |   |
| 7     | FY / Quarter                              | 2009 / Q3       |                       |                         |             |                                              | _        |               |        |              |     |   |
| 8     | Date Copied from<br>SISHAIOMTRLT_PRODISER | 04/13/09        |                       |                         |             |                                              |          |               |        |              |     |   |
| 10    | Thru Access, import "Actual" table        | Х               |                       |                         |             |                                              | -        |               |        |              |     |   |
| 11    | Add FMIS, Fund, District fields           | X               |                       |                         |             |                                              |          |               |        |              |     |   |
| 12    | Contract check / revisions                | Х               |                       |                         |             |                                              |          |               |        |              |     |   |
| 13    | FMIS check / population                   | X               |                       |                         |             |                                              | _        |               |        |              |     |   |
| 14    | populate Fund data                        | X               |                       |                         |             |                                              | _        |               |        |              |     |   |
| 15    | Duplicate toppage check                   | X               |                       |                         |             |                                              | _        |               |        |              |     | 1 |
| 17    | Copy to Hanpmdata \01 Report Data\KPA     | ×               |                       |                         |             |                                              |          |               |        |              |     |   |
| 18    | Report\ (year / qtr)                      | X               |                       |                         |             |                                              |          |               |        |              |     |   |
| 19    | Date complete                             | 04/13/09        |                       |                         |             |                                              |          |               |        |              |     |   |
| 20    | Date sent to ADC for Review               | 04/13/09        |                       |                         |             |                                              | _        |               |        |              |     |   |
| 21    |                                           |                 |                       |                         |             |                                              | -        |               |        |              |     |   |
| 23    | Post Data                                 |                 |                       |                         |             |                                              |          |               |        |              |     |   |
| 24    | Date rec'd from ADC                       |                 |                       |                         |             |                                              |          |               |        |              |     |   |
| 25    | Date sent to DAT                          |                 |                       |                         |             |                                              |          |               |        |              |     |   |
| 26    |                                           |                 |                       |                         |             |                                              |          |               |        |              |     |   |
| 27    |                                           |                 |                       |                         |             |                                              |          |               |        |              |     |   |
| 20    |                                           |                 |                       |                         |             |                                              |          |               |        |              |     |   |
| 30    |                                           |                 |                       |                         |             |                                              |          |               |        |              |     |   |
| 31    |                                           |                 |                       |                         |             |                                              |          |               |        |              |     |   |
| 32    |                                           |                 |                       |                         |             |                                              |          |               |        |              |     | - |
| H.    | 🔸 🕨 🛛 HMA Tonnage 🧷                       |                 |                       |                         |             |                                              |          |               |        |              |     |   |
| Rea   | ady                                       |                 |                       |                         |             |                                              |          |               | 100% 😑 |              |     | Ð |

Step 13. Post completed files to the following location: Pmdata\01 Report Data\KPA Report (see below image).

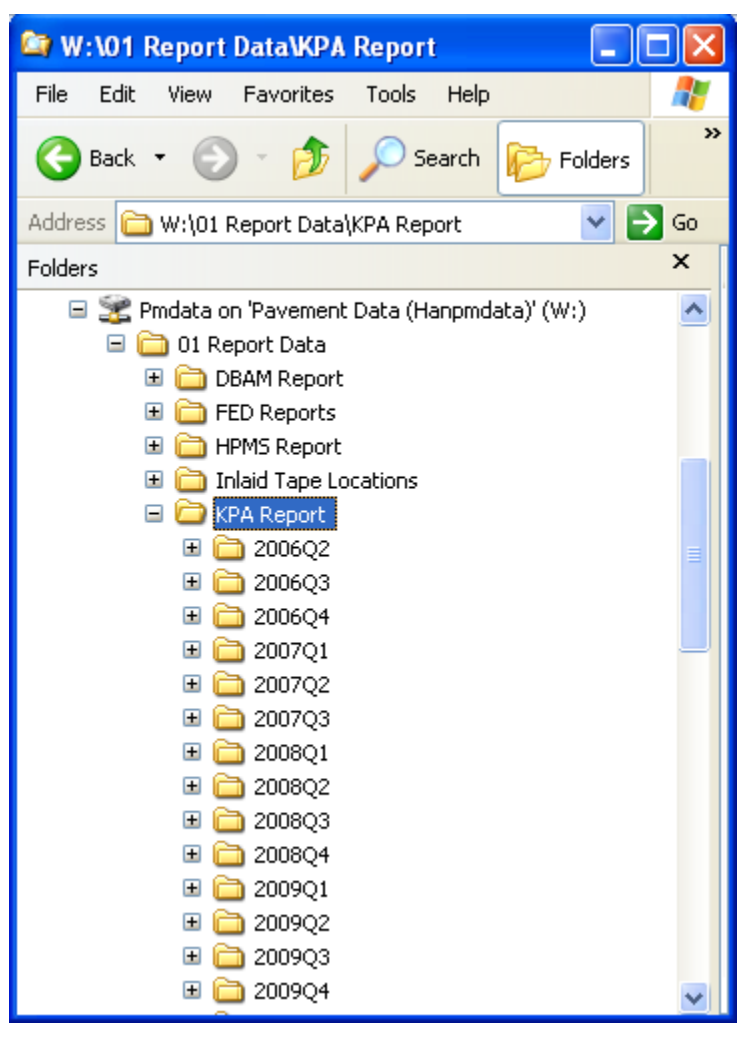

Step 14. Notify Assistant Division Chief (ADC) and Data Analysis Team (DAT) via email with Validation spreadsheet attached (see below image).

Maryland department of transportation

STATE HIGHWAY ADMINISTRATION

| HMA Tonnage database - FYO9 Q3 - Message (HTML)                                                                                                    |                              |   |
|----------------------------------------------------------------------------------------------------|------------------------------|---|
| Elle Edit View Insert Format Tools Actions Help                                                                                                    |                              |   |
| 🕰 Reply   🙈 Reply to All   🙈 Forward   🛃 🐚   🔻   🍅   🎦 🗙   🔺 🔹 🔻 🕇 🛞 🥊                                                                                                    |                              |   |
| Message Tracking                                                                                                    |                              |   |
| From: Mark Chapman                                                                                                    | Sent: Mon 04/13/2009 1:01 PM |   |
| To: Weixian Xiong                                                                                                    |                              |   |
| Cc: Wen Huang; Roger Leung; Wenbing Song; Bo Yang<br>Subject: HMA Tonnage database - FY09 O3                                                                                                    |                              |   |
| Attachments: MIHMA Ton validation 2009 03.vls (36 KB)                                                                                                    |                              |   |
|                                                                                                    |                              |   |
| Weixian,                                                                                                    |                              |   |
| FY2009 Q3 HMA tonnage data is now available for your review. Attached is our Validation / Checklist spreadsheet.                                                                                                    |                              |   |
| Hanpmdata \ 01 Report Data \ KPA Report \ 2009Q3 \ DPT Databases                                                                                                    |                              |   |
|                                                                                                    |                              |   |
| 😂 W:\01 Report Data\KPA Report\2009Q3\DPT databases                                                                                                    |                              |   |
| Eile Edit View Favorites Iools Help                                                                                                    |                              |   |
| 🔇 Back 👻 🕥 🖉 🔊 Search 🎼 Folders 🕼 🕼 💓 🗙 崎 🏢                                                                                                    |                              |   |
| Address 🛅 W:\01 Report Data\KPA Report\2009Q3\DPT databases 🛛 🕑 🔂 Go                                                                                                    |                              |   |
| Folders X Name A                                                                                                    |                              |   |
| 🖃 📚 Pmdata on 'Pavement Data (Hanpmdata)' (W:) 🛛 🖓 HMA Tonnage FY09 Q3.accdb                                                                                                    |                              |   |
| Control Data      Control Data      Control |                              |   |
| E C FED Reports                                                                                                    |                              |   |
| 🗄 🦳 HPMS Report                                                                                                    |                              |   |
| E 🚞 KPA Report                                                                                                    |                              |   |
| H 🛄 2006Q2                                                                                                    |                              |   |
| E                                                                                                    |                              |   |
| ⊞ 🛅 2007Q1                                                                                                    |                              |   |
| II 🛅 2007Q2                                                                                                    |                              | ~ |

2- Performing QC of Validated Tables – performed by DPT TL

Summary: This task preforms QC checks on the HMA tonnage validated tables.

Step 15. Check the final HMA tonnage validated tables for accuracy and completeness.

STATE HIGHWAY ADMINISTRATION

#### **DATA PROCESSING** 5

| Click to go to Loading of ARAN Data into Vision             |
|-------------------------------------------------------------|
| Click to go to ARAN Submittal QA                            |
| Click to go to Post-Processing of ARAN GPS Data             |
| Click to go to Running Global LCMS Processor                |
| Click to go to Running Roughness Processor                  |
| Click to go to Route Matching                               |
| Click to go to Performing 100% Drive Through                |
| Click to go to Running Rut Processor                        |
| Click to go to Running Classification and Rating Processors |
| Click to go to <u>Running Vibing Processor</u>              |
| Click to go to <u>Running Thumbnail Creator</u>             |
| Click to go to Running Curve Fit Batch Processor            |
| Click to go to Reporting and Uploading to Oracle            |
| Click to go to Reformatting ARAN Hard Drives                |
| Click to go to Creating PAGDQC Report                       |
| Click to go to Running Routing Importer                     |
| Click to go to Changing Latitude/Longitude                  |
| Click to go to Accessing Electronic ARAN Logs               |
| Click to go to Using eGIS                                   |
| Click to go to <u>Changing Image Banner or Logo</u>         |
| Click to go to Year-End ARAN Data Closeout                  |
| Click to go to Route Matching - Transfers                   |
|                                                             |

Click to go to Loading Pavement Surface Friction Data Click to go to Skid Submittal QC

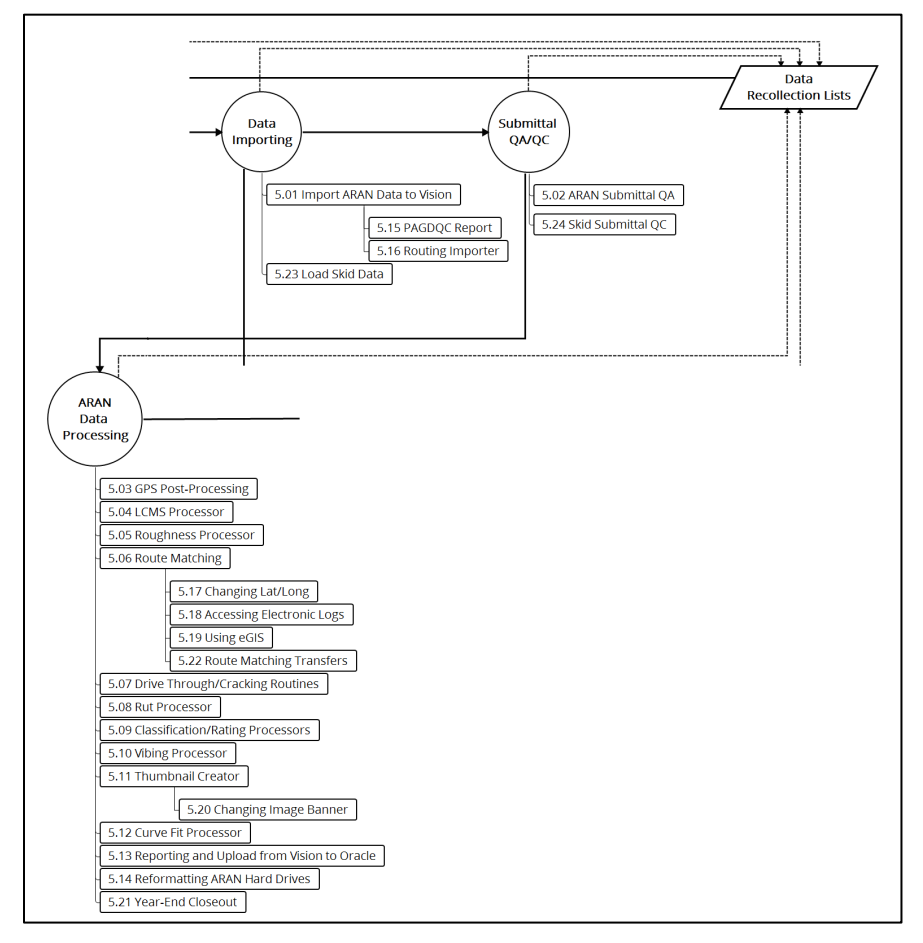

#### Figure 8: Data Processing SOPs Flowchart

This section describes the set of standard operating procedures (SOP) conducted mainly by staff from the Data Processing Team (DPT) of the Maryland Department of Transportation State Highway Administration's (MDOT-SHA) Office of Materials Technology (OMT) to process and manage data elements collected in the field with the ARAN survey vans and skid trailers by the Field Explorations Division (FED). The SOPs contained in this section begin with the loading of data into the Vision database. The subsequent processes are nearly all completed using the Vision program and involve running various "processors" and performing QC/QA checks on the data. The processing is completed with the transfer of the Vision database into Oracle.

The various processors run in the Vision program include: GPS (in conjunction with the POSPac program), Laser Crack Measurement System (LCMS), Roughness, Rut, Classification and Rating, Vibing, and Curve Fit. These processors are run for batches of data as they are delivered by the FED throughout the data collection season. The data processing is also supplemented by other manual procedures, including the matching of routes and performing a drive through of LCMS data by a user in Vision.

This section also describes supplemental procedures designed to support the SOPs described above. This set includes eight SOPs: creating a Pavement and Geotechnical Division Quality Control (PAGDQC) report, running the routing importer, accessing electronic ARAN logs, changing latitude/longitude, using eGIS, modifying the image banner or logo on the collected images, performing the year-end ARAN data closeout, and performing transfers during route matching.

The final two SOPs in this chapter describe the loading and QC of collected skid data. Once the skid data is loaded into the EDW, it is ready to be used for trend analysis. No further processing is performed on skid data.

# 5.01 LOADING OF ARAN DATA INTO VISION

## 5.01.01 General

This section describes the standard operating procedure (SOP) followed by the Maryland State Highway Administration's (MD SHA's) Data Processing Team (DPT) to load final deliverable submittals from Office of Materials Technology's (OMT) Field Explorations Division (FED) as acquired from their Automatic Road Analyzer (ARAN) pavement survey data and imagery collection program. Using vendor supplied DCS loading software, routines are performed to load the deliveries into a network imagery (Videolog) server and SQL database(s). Quality control (QC) and quality assurance (QA) routines are then performed on the loading process . The loading of the deliverables is performed in batches usually every 4 - 5 workdays throughout the annual data collection season and anytime year-round. This SOP applies to the data loading and QC/QA of each individual deliverable batch.

Each submittal consists of a survey data SQL database, Right-of-Way and Pavement imagery files, daily field QC files, and orientation (GPS) files. They are delivered by FED members to DPT members in six (or more) 1-terabyte (TB) external hard-disks. These disks are delivered to the DPT as-extracted from the ARAN van computers without any further processing. Each submittal consists of an original and a duplicate disk for the three different types of data and imagery sets. The three data elements are named (1) "ROW", which contains Right-of-Way (ROW) images and FED quality control information, (2) "PVT", which contains Laser Crack Measurement System (LCMS) images, and (3) "SVR", which contains left ROW camera images and all other measurements taken by other sensors (i.e., data measured by grade sensors, longitudinal profilers, inertial measurement unit, and global positioning system). More disks may be introduced into a batch when the amount of collected data of a particular dataset for the batch is larger than 1-TB.

Once the field survey data database is uploaded into the Vision software database(s) and imagery links are established with DCS loading software, Vision post-processing and analysis routines are performed. The results are then imported into the MD SHA Pavement Management System (PMS).

## 5.01.02 Frequency

The loading of FED ARAN submittals into the Videolog server and Vision database is completed every time a delivery is received by the DPT, which typically occurs every 4 to 5 days. Assuming an average of 60 lane miles collected per day, each batch contains, on average, between 240 and 300 miles of ARAN data and imagery. The actual frequency varies according to the proximity of the collected routes to OMT's Hanover, MD office and it ranges from 1 day (when collected near the OMT office) to 2 weeks (when collected far from the OMT office). Shorter turn-around periods are preferred to minimize the amount of mileage requiring potential recollection. FED's annual ARAN collection season typically runs from April to October but deliveries sometimes occur year-round.

## 5.01.03 Purpose

The purpose of this SOP is to :

- record received disks with ARAN collected data and imagery and upload daily log sheets into the Engineering Data Warehouse (EDW),
- upload the measurements and imagery data collected by the ARAN equipment in the field to the Vision database using the Roadware Data Control Software (DCS),
- load the "Pavement and Geotechnical Division Quality Control" (PAGDQC) report<sup>06/12/2019</sup> to the EDW, and
- confirm that the ARAN collected data is successfully loaded into the Vision database and, if necessary, perform corrective actions.

### 5.01.04 *Resource Requirements*

The loading of ARAN data involves two people: (1) a user knowledgeable in Roadware DCS software to load the ARAN data batch and perform QC, and (2) a supervisor to perform QA of the loading process. The estimated effort levels in the table below represent the total time, in man-hours, to complete the data loading and QC/QA processes. These time estimates assume average batch quantities and that no issues need to be addressed during the QC and QA.

| Position             | Function               | Resources | Effort Level (man-hrs) |
|----------------------|------------------------|-----------|------------------------|
| DPT Staff            | DCS user and QC        | 1         | 4.0                    |
| DPT Team Leader (TL) | Supervisor - QA checks | 1         | 0.5                    |

### 5.01.05 *Procedure*

The procedure followed by the DPT staff for loading the ARAN data and performing QC/QA is comprised of five tasks:

- (1) scanning of daily log sheets,
- (2) recording of received ARAN drives,
- (3) loading of ARAN Data,
- (4) final data loading QC,
- (5) creating PAGDQC report,
- (6) DPT TL notification, and
- (7) data loading QA.

### 1- Scanning of Daily Log Sheets – to be completed by DPT Staff

**Summary:** This task creates digital copies of the daily log sheets completed by the FED during data collection.

- Step 1. Scan the paper copies of the field daily log sheets delivered by the FED along with the 1-TB hard disks.
- Step 2. Name each of the scanned files as "Rec[arrival date][ARAN Number]" (e.g., "Rec050517A3.pdf").
- Step 3. Save each of the scanned sheets as a PDF in the server folder for the corresponding data collection year: \\shahanartico2\shaomtvideolog\ [YEAR]\Data\Field Logs (e.g., "\\shahanartico2\shaomtvideolog\2017\Data\ Field Logs").

#### 2- Recording of Received ARAN Drives – to be completed by DPT Staff

**Summary:** This task records the disks with ARAN collected data received from the FED into the EDW.

Step 4. Open the "Data Warehouse" program and click on "Data", "Aran", "Record Drive and First Image" (see below image).

| 🎉 Data Warehouse | - Connected to Pr | oduction Databa | ase       |                             |                |    |  |
|------------------|-------------------|-----------------|-----------|-----------------------------|----------------|----|--|
| Administration   | Data Analys       | sis Design      | Reporting | Help                        | Exit           |    |  |
| 2                | Constructi        | on Data         |           |                             |                |    |  |
|                  | Aran              | Data Up         | load      |                             |                |    |  |
|                  | Wisecrax          | Record          | Drive ar  | nd First Image              |                |    |  |
|                  | Visidata          |                 | Data Tra  | ansfer fro                  | om SQL to Orac | le |  |
|                  | Friction          | •               | View/Ed   | View/Edit Unique Run Status |                |    |  |
|                  | MCMS              |                 | Upload    | FED Fie                     | ld Log         |    |  |
|                  | Maintenan         | ice +           | Collectio | n List E                    | dit            |    |  |
|                  | HMA Ton           | nage 🔸          | Collectio | n List va                   | s. Base Report |    |  |
|                  | Inventory         | •               | ARAN In   | nagery (                    | Checks         |    |  |
|                  | Curve             | •               | Route M   | atching                     | QC             |    |  |
|                  | WIM               | •               |           |                             |                | _  |  |
|                  | Videolog          |                 |           |                             |                |    |  |

"ARAN Drive Info" window will appear. The only two boxes in the window to be completed are "Record Drive Info" and "Daily Log File" (see below image).

STATE HIGHWAY ADMINISTRATION

| Record Drive Info   Olar ARAN 3/4   Please Locate the Drive:   Please Input Drive #   For Original Field Drive   Prove Data   Test Date   Drive No   Drive No   Drive No   Drive No   Drive No   Drive No   Drive No   Drive No   Drive No   Drive No   Drive No   Drive No   Drive No   Drive No   Drive No   Drive No   Drive No   Drive No   Drive No   Drive No   Drive No   Drive No   Drive No   Collection Year:                                                                                                    | ARAN Drive Info                                         |                                                                                                    |        |
|----------------------------------------------------------------------------------------------------|---------------------------------------------------------|----------------------------------------------------------------------------------------------------|--------|
| View Existing Drive Info<br>Collection Year File Name Drive_No Dup_Drive_No Test_Date View View<br>Modify Drive No.<br>Drive_No Dup_Drive_No Current No. • New No. Modify<br>Drive No Report<br>Prive No Report<br>Parkan 3/4 Test Date From Test Date To Report<br>Data_Type View<br>Modify<br>Prive No Report<br>Collection Year: • Report                                                                                                    | Record Drive Info  ARAN 3/4 Collection Year: 2017  DVD? | Please Locate the Drive:     Please Input Drive #:     For Original Field Drive       Browse     For Duplicate Drive | Record |
| Collection Year File Name Drive_No Dup_Drive_No Test_Date Data_Type   Modify Drive No.   O Drive_No Dup_Drive_No Current No. New No. Modify   Drive No Report   Image: Collection Year: Image: Collection Year: Image: Collection Year: Image: Collection Year:   Prive No   Collection Year: Image: Collection Year: Image: Collection Year: Image: Collection Year:   Collection Year:                                                                                                    | View Existing Drive Info                                |                                                                                                    |        |
| Modify Drive_No Dup_Drive_No Current No. New No. Modify   Drive_No Report                                                                                                    | Collection Year                                         | File Name Drive_No Dup_Drive_No Test_Date Data_Type                                                                  | View   |
| O Drive_No Dup_Drive_No Current No. ✓ New No. Modify   Drive No Report   Image: Collection Year: Image: Collection Year: Image: Collection Year: Image: Collection Year:   Test Date From Test Date To   Image: Collection Year: Image: Collection Year: Image: Collection Year: Image: Collection Year:                                                                                                    | Modify Drive No.                                        |                                                                                                    |        |
| Drive No Report<br>Test Date From Test Date To<br>Report<br>Daily Log File<br>Collection Year:  ▼<br>Report<br>Report<br>Repor | ○ Drive_No ○ Dup_Drive_No                               | Current No. Vew No.                                                                                                  | Modify |
| ARAN 3/4     Daily Log File     Collection Year:     Report                                                                                                    | Drive No Report                                         | Test Date From Test Date To                                                                                          |        |
| Daily Log File Collection Year:  Report                                                                                                    | ✓ ARAN 3/4                                              |                                                                                                    | Report |
| Collection Year:                                                                                                    | Daily Log File                                          |                                                                                                    |        |
|                                                                                                    | Collection Year:                                        | ▼                                                                                                    | Report |
|                                                                                                    |                                                         |                                                                                                    |        |

Step 5. Obtain labels of the received disks from the daily log sheets. Each disk with the ARAN data collected in the field is labeled using two numbers separated with a dash mark (e.g., "173-17"). The first number refers to the order at which the disk was used while the second number refers to the year the disk was purchased (some years the year of purchase is on the left while in other years it's on the right). The labels of the disks (original(s) and duplicate(s)) for each of the three sets of data elements, referred to by the FED as "server" (SVR), "pavement" (PVT), and "right-of-way" (ROW), are reported in columns 4 to 9, as shown in the image below. In some cases, the ARAN operators omit to write down the year of purchase part of the label (as is the case in the daily log sheet shown as example). The labels to be recorded into the Data Warehouse program must contain both the disk number and the purchase year (e.g., the labels of the hard disk from the daily log sheet in the image are 33-17 and 35-17 for SVR, 126-17 and 127-17 for PVT, and 48-17 and 46-17 for ROW).

| 1       |          |       |            | <u> </u>   |
|---------|----------|-------|------------|------------|
| A A 4 1 |          |       | COLLECTION | - 1C       |
| 2011    | 1 D A NE |       |            |            |
| Z U I   |          | IJAIA | COLLECTION | <i>2</i> – |
|         |          |       |            | 2          |

Adobe Scan Do not show this again

|   |    |           |     |     | — - |     |     |     |     |                 |    |      | ·            | PAGE     | 21 |
|---|----|-----------|-----|-----|-----|-----|-----|-----|-----|-----------------|----|------|--------------|----------|----|
| ſ | со | RTE       | DIR | SVR | SVR | PVT | PVT | ROW | ROW | <del>-</del> RL | RĿ | DATE | COMMENT      | OP       | DR |
|   | Œ  | nu<br>320 | w   | 33  | 35  | 126 | 127 | 48  | 46  |                 | •  | 7/22 | 2.86 8811 75 | <u> </u> | KR |
|   |    | MU        | ,   |     |     |     |     |     |     |                 |    |      | -010010 -7   | u.       |    |

Step 6. Insert one of the "original" SVR disks into the external drive docking station.

Step 7. Identify what drive the disk was connected to. This information can be found in the "Windows Explorer" (see below image). If no new disk appears in the computer ("New Volume" does not appear), try to re-insert the disk into docking

station until it is detected. If the disk is still not detected, contact MDOT-SHA Information Technology (IT) staff for assistance.

| 🖳 Computer          |
|---------------------|
| 🛛 🚢 Local Disk (C:) |
| DATADRIVE1 (D:)     |
| 🖻 🧫 New Volume (F:) |

Step 8. In the Data Warehouse program, click the "Browse" button under the "Record Drive Info" box (see below image).

| Record Drive Info |      |                          |        |                    |                          |        |
|-------------------|------|--------------------------|--------|--------------------|--------------------------|--------|
| 🔽 ARAN 3/4        |      | Please Locate the Drive: | Plea   | ase Input Drive #: | For Original Field Drive |        |
| Collection Year:  | 2017 | •                        | Browse |                    | For Duplicate Drive      | Record |
| DVD?              |      |                          |        |                    |                          |        |

- Step 9. Select the computer drive to which the disk with the ARAN collected data was connected to (computer drive "F:/" in the image shown as example).
- Step 10. Type the complete label of the connected disk (i.e., including both the disk number and the purchase year) into the "Please Input Drive #" field of the "Record Drive Info" box (see below image).

| 🖳 ARAN Drive Info |      |                          |                                 |                          | - • •  |
|-------------------|------|--------------------------|---------------------------------|--------------------------|--------|
| Record Drive Info | 2017 | Please Locate the Drive: | Please Input Drive #:<br>150-17 | For Original Field Drive | Record |
| DVD?              | 2017 |                          |                                 | For Duplicate Drive      |        |

Step 11. Click on the "Record" button. The "ARAN Drive Info" application will automatically populate the "Daily Log File". Once the following message window appears, click on the "OK" button (see below image).

| DataWa | rehouse 🗙 |
|--------|-----------|
| Done.  |           |
|        | ОК        |

- Step 12. Repeat Step 8 to Step 11 for recording the label of the corresponding "duplicate" disk of the dataset being recorded (i.e., SVR data in first iteration). The label of the duplicate disk is recorded with the original disk of the corresponding dataset connected so the same information will be inputted into the "Please locate the driver" - only the label inputted into the "Please input Drive #" will be different.
- Step 13. Unplug disk from external docking station.
- Step 14. If more than one "original" disk with the analyzed dataset was received (e.g., SVR), repeat Step 6 to Step 13 until the labels of all the original and duplicates disks are recorded.

Step 15. Repeat Step 6 to Step 13 twice; one time for recording the labels of the original and duplicate disks with the PVT data and the second time for the disks with the ROW data.

### 3- Loading of ARAN data – to be completed by DPT Staff

**Summary:** This task uploads the measurements and imagery data collected by the ARAN equipment in the field to the Vision database using the Roadware DCS and identifies any errors which may occur during the data upload.

- Step 16. Connect the original (or duplicate, these will produce the same result) 1-TB hard disks with each of the three sets of data elements produced by the ARAN survey vans to the docking station of the computer with the Roadware DCS software. All three drives must be connected.
- Step 17. Navigate to: \\shahanartico2\shaomtvideolog\2017\Data. Open the appropriate ARAN folder (named as "[YY]\_A[#ARAN]"; e.g., "17\_A3" for ARAN 3 and "17\_A4" for ARAN 4. Right click and make a new folder. Name the folder "Rec [datereceived]" (see below image).

| Network   shahanartico2     | ▶ shaomtvideolog ▶ 2017 ▶ Data ♪ | 17_A4 ►                        |
|-----------------------------|----------------------------------|--------------------------------|
| Burn New folder             |                                  |                                |
|                             | Name                             | Date modified Type             |
|                             | 퉬 Rec030817A4                    | 03/09/2017 12:58 File folder   |
| ls                          | 퉬 Rec050117                      | 05/01/2017 3:15 PM File folder |
| ices                        | 퉬 Rec050517                      | 05/10/2017 9:17 AM File folder |
|                             | 퉬 Rec051617                      | 05/23/2017 12:14 File folder   |
|                             | 퉬 Rec051917                      | 06/02/2017 3:03 PM File folder |
|                             | 퉬 Rec053117                      | 06/21/2017 3:01 PM File folder |
| : (C:)                      | 퉬 Rec060217                      | 06/21/2017 3:36 PM File folder |
| /E1 (D:)                    | 퉬 Rec060917                      | 06/13/2017 11:10 File folder   |
| me <mark>(F:)</mark>        | 퉬 Rec061517                      | 06/21/2017 1:04 PM File folder |
| me <mark>(</mark> G:)       | 퉬 Rec062117                      | 07/31/2017 10:23 File folder   |
| me <mark>(H:)</mark>        | 퉬 Rec071017                      | 07/11/2017 8:29 AM File folder |
| me <mark>(</mark> I:)       | 퉬 Rec071217                      | 07/13/2017 2:11 PM File folder |
| ;hahanfs1\omtoocusers) (M:) | 퉬 Rec072417                      | 07/26/2017 11:17 File folder   |
| ared (\\shahanfs1) (N:)     | 퉬 Rec082117                      | 08/24/2017 7:55 AM File folder |
| ams (\\shahanfs1) (P:)      |                                  |                                |

Step 18. Copy the folder named "Posdata" from the "SVR" hard disk drive to the "Rec" folder that was just created (see below image).

| Maryland department of transportation | Data Daaraaina                   |
|---------------------------------------|----------------------------------|
| STATE HIGHWAY ADMINISTRATION          | Loading of ARAN Data into Vision |
|                                       |                                  |
| 📔 ExportBakFiles                      | 08/2                             |
| 🐌 ExportDataFiles                     | 08/2                             |
| 🌗 ExportLogs                          | 08/2                             |
| 🌗 Images                              | 08/2                             |
| 🔰 Posdata                             | 08/2                             |
| 📗 RenamedImages                       | 08/2                             |
| 🌗 RenameLog                           | 08/2                             |
| 🌗 Thumbnails                          | 08/2                             |
| 📡 ResetRenamedVideo.exe               | 05/2                             |

Step 19. Copy the log and Pavement QC folders from the "ROW" hard disk drive to the "Rec" folder that was just created (see below image).

| 20170817    | 08/17/2017 2:50 PM  | File folder |
|-------------|---------------------|-------------|
| 20170818    | 08/18/2017 2:51 PM  | File folder |
| 20170820    | 08/20/2017 8:36 AM  | File folder |
| 20170823    | 08/23/2017 2:22 PM  | File folder |
| 20170824    | 08/24/2017 1:50 PM  | File folder |
| 20170825    | 08/25/2017 1:28 PM  | File folder |
| 20170828    | 08/28/2017 2:34 PM  | File folder |
| ExportLogs  | 08/28/2017 1:52 PM  | File folder |
| 퉬 Images    | 08/28/2017 1:45 PM  | File folder |
| 퉬 paveqc817 | 08/17/2017 2:51 PM  | File folder |
| 퉬 paveqc818 | 08/18/2017 2:21 PM  | File folder |
| 퉬 paveqc820 | 08/20/2017 8:39 AM  | File folder |
| 퉬 paveqc823 | 08/23/2017 1:58 PM  | File folder |
| 퉬 paveqc824 | 08/24/2017 1:53 PM  | File folder |
| 퉬 paveqc825 | 08/25/2017 1:24 PM  | File folder |
| havenc828   | 08/28/2017 2·36 PM  | File folder |
| paveqeozo   | 00/20/2017 2:001101 | The folder  |

Step 20. Open the Roadware DCS.exe program. The default location of the Roadware DCS software is "C:\Program Files (x86)\Fugro Roadware\Data Control Software\Roadware.DCS.exe". A desktop shortcut of the software may also have been created, however, confirm that the shortcut directs to the Roadware.DCS.exe file as it is sometimes linked to an incorrect file. Click the "Cancel" button when the dialogue box appears (see below image).

| Da       | Fugro Roadware Data Control Software                             |
|----------|------------------------------------------------------------------|
| 20<br>20 | Please wait while Windows configures Fugro Roadware Data Control |
| 20       | Curt                                                             |
| 20       | Cancel                                                           |

Step 21. The program will open. The "Select a Project" window should have project "SHA\_MD\_VISION\_PROJECT1" listed under the "Project Name" column, as shown in the image below. If project "SHA\_MD\_VISION\_PROJECT1" is not listed, contact the MDOT-SHA IT staff for assistance. Otherwise, click on the "OK" button to proceed (see below image).

| 📡 Data Control Software     | August 10.4             |                       | states and a state             |  |
|-----------------------------|-------------------------|-----------------------|--------------------------------|--|
| File View Tools Help        |                         |                       |                                |  |
| Current Project: No Project | Selected Change Project |                       |                                |  |
|                             |                         |                       |                                |  |
|                             |                         |                       |                                |  |
|                             |                         |                       |                                |  |
|                             |                         |                       |                                |  |
|                             |                         |                       |                                |  |
|                             | <i>(</i>                |                       |                                |  |
|                             | Select a Project        |                       |                                |  |
|                             | Search                  | C c                   | reate a New Project 🔊 Filter 🔹 |  |
|                             | Project Name            | Last Accessed         | Date Created                   |  |
|                             | SHA_MD_VISION_PROJECT1  | 10/5/2017 12:18:58 PM | 4/18/2016 10:32:51 AM          |  |
|                             |                         |                       |                                |  |
|                             |                         |                       |                                |  |
|                             |                         |                       |                                |  |
|                             |                         |                       |                                |  |
|                             |                         |                       |                                |  |
|                             |                         |                       | OK Cancel                      |  |
|                             | <u></u>                 |                       |                                |  |

Step 22. Confirm that all connected 1-TB disks with ARAN data are detected by the DCS software. For this, check if all the disks are listed after the "Drives to scan" message (see below image). The name of the computer drives to which the disks are connected ("F:/", "G:/" and "I:/" in the image) are variable. They will be randomly assigned to a letter from "E:/" to "Z:/". Also, the plug to which they are connected is not relevant.

| 📡 Data Control Software     | Strephone State                                             |                                    |          | Sugar States and States | - | <b>_</b> <u>_</u> X |
|-----------------------------|-------------------------------------------------------------|------------------------------------|----------|-------------------------|---|---------------------|
| File View Tools Help        |                                                             |                                    |          |                         |   |                     |
| Current Project: SHA_M      | ID_VISION_PROJECT1                                          | Change Project                     |          |                         |   |                     |
| Upload and Import Wizard Vi | deo QC Import SBET                                          |                                    |          |                         |   |                     |
| Scan for Drives             | Click here to scan for con<br>Drives to Scan: F: G: I:\ Sci | nnected ARAN Har<br>anning Options | d drives |                         |   |                     |

i. If one or more of the disks are not listed in the "Drives to scan" line, click on the "Scanning Options" link (appears in bold, blue text after the list of connected disks). Select all computer drives to which the disks with ARAN data are connected to and click on "OK" (see below image). If one, or more, of the connected disks are not detected by the computer, reconnect the disk to a different slot of the docking station and confirm that it was detected by the computer. If the disk is still not detected by the computer connect the duplicate

disk to the docking station. If neither the original nor the duplicate disks are detectable by the computer after repeated trials, suspend the procedure and communicate issue with Supervisor and FED TL for remedial actions (e.g., recollection of data).

| Select the | Drives to Scar | for ARAN Da | ata |   |
|------------|----------------|-------------|-----|---|
| Driv       | e Labe         | el          |     | * |
| D:\        | DA             | TADRIVE1    |     |   |
| J F:∖      | Nev            | v Volume    |     | = |
| ✓ G:\      | Nev            | v Volume    |     |   |
| ✓ H:\      | Nev            | v Volume    |     |   |
| ✓ I:\      | Nev            | v Volume    |     | - |

Step 23. Once all the drives with connected ARAN disks are listed on the "Drives to Scan" line, click on the "Scan for Drives" button. Next, the DCS software will perform QC checks to confirm that all the data elements collected by the ARAN survey vans are present in the connected disks (see below image).

| Current Project: SHA_M      | ID_VISION_PROJECT1 Change Project                                                                |
|-----------------------------|--------------------------------------------------------------------------------------------------|
| Upload and Import Wizard Vi | ideo QC   Import SBET                                                                            |
| Scan for Drives             | 4 Drives Found <u>View Drive Details</u><br>Drives to Scan: F: G: H: I:\ <u>Scanning Options</u> |

Step 24. The DCS software will finish scanning the connected drives (see below image).

STATE HIGHWAY ADMINISTRATION

Data Processing Loading of ARAN Data into Vision

| 📡 Data Control Softw       | are                                      |                                                             | Sec. 100        |                | Tax weather                        |   |          |                |           |
|----------------------------|------------------------------------------|-------------------------------------------------------------|-----------------|----------------|------------------------------------|---|----------|----------------|-----------|
| File View Tools            | Help                                     |                                                             |                 |                |                                    |   |          |                |           |
| Current Project            | : SHA_MD_VISION                          | PROJECT1 Chan                                               | ge Project      |                |                                    |   |          |                |           |
| Upload and Import          | Wizard Video QC Imp                      | oort SBET                                                   |                 |                |                                    |   |          |                |           |
| Scan f<br>Drive QC Results | or Drives 4 Drives Four<br>Drives to Sca | nd <u>View Drive Details</u><br>n: F: G: H: I:\ <u>Scar</u> | ning Options    |                |                                    |   |          | Save Q         | C Results |
| Drive ARAN N               | ame Data Type                            | Message                                                     |                 | Deta           | ls                                 |   |          |                | *         |
| I:\ MD8568                 | 6 BAK File                               | Image folder found b                                        | out no BAK file | 2017           | 70726                              |   |          |                |           |
| MD8568                     | 2 Data Drive                             | Missing Hard Drive                                          |                 | 1              |                                    |   |          |                | -         |
| MD8568                     | 2 Images Drive                           | Missing Hard Drive                                          |                 | FISP           | avement                            |   |          |                |           |
| MD0560                     | DCS Data                                 | Missing Data Folder                                         |                 |                |                                    |   |          |                | *         |
| Upload Data Files          | and Images                               |                                                             |                 |                |                                    |   |          | <u>Upload</u>  | Options   |
| Upload Path: \\s           | nahanartico2\shaomtvideol                | og\2017\Video                                               |                 | Browse         | 🔲 Skip Uploading                   |   |          |                |           |
| Import Data                |                                          |                                                             |                 |                |                                    |   |          |                |           |
| Select All                 | 🕤 Select None 🔞 Invert                   | t Selection                                                 |                 |                |                                    |   |          | Import         | Options   |
| Import Filename            |                                          | Date                                                        | Length          | Size           | Destination Database               |   | Filter I | No Lead In/Out | *         |
| MD8568                     | 6_Export_20170725141143                  | .bak 2017/07/25                                             | 1119.174        | 1437 MB        | OMT_ARAN_PROD_2017_1               | 1 |          |                |           |
| MD8568                     | 6_Export_20170727142827                  | bak 2017/07/27                                              | 1044.094        | 1083 MB        | OMT_ARAN_PROD_2017_1               |   |          |                |           |
| MD8568                     | 6_Export_20170728123535                  | bak 2017/07/28                                              | 1009.266        | 278 MB         | OMT_ARAN_PROD_2017_1               |   |          |                |           |
| MD8568                     | 6_Export_20170801110805                  | .bak 2017/08/01                                             | 15984           | 352 MB         | OMT_ARAN_PROD_2017_1               |   |          |                |           |
| ✓ MD8568                   | 6_Export_20170802141054                  | .bak 2017/08/02                                             | 2010.61         | 462 MB         | OMT_ARAN_PROD_2017_1               | • |          |                | -         |
| If collection alrea        | dy exists in the database                | Skip Over                                                   | write           | Create group   | (s) for this data Grouping Options |   |          |                |           |
|                            | ,                                        |                                                             |                 | 2. Jule g. Jup |                                    |   |          |                |           |
| 🖌 Start Video              | QС                                       |                                                             |                 |                |                                    |   |          |                |           |
|                            |                                          |                                                             |                 |                |                                    |   |          |                | Start     |

- i. First, read the information provided in the "Drive QC Results" box. If all data elements collected by the ARAN survey vans were contained in the connected disks, then the "Drive QC Results" box would be empty. Otherwise, a list of error messages listing the data elements missing in the connected disks will appear (as shown in the image above. For example, the error messages listed from the "Drive QC Results" box shown in the image indicate that the data elements in the SVR and Pavement drives are missing). If one or more data elements were listed as missing, reconnect the corresponding disks to the docking station and repeat Steps 19 and 20. If data elements are still reported as missing in the "Drive QC Results" box, connect the duplicate of the corresponding disks. If it is not possible to detect the missing data elements from either the original or the duplicate disks, report the need for recollecting the routes contained in the affected disks.
- ii. Once no missing elements are listed in the "Drive QC Results" box, check that the default upload path in the "Upload Data Files and Images" box is \\shahanartico2\shaomtvideolog\[YEAR]\Video. Otherwise, type in that upload path.
- iii. Next compare the scanned copy of the daily log data to the filter in the imported data. For this, click on the "Filter" icon of the first row (see below image).

| Import | Filename                          | Date       | Length   | Size    | Destination Database | Filter |             |
|--------|-----------------------------------|------------|----------|---------|----------------------|--------|-------------|
| 1      | MD85686_Export_20170725141143.bak | 2017/07/25 | 1119.174 | 1437 MB | OMT_ARAN_PROD_2017_1 | • 🎤    | $\langle -$ |

STATE HIGHWAY ADMINISTRATION

Data Processing Loading of ARAN Data into Vision

| The following | window | will | appear. |
|---------------|--------|------|---------|
|---------------|--------|------|---------|

| 📡 Filter | Filter Sessions - MD85686_Export_20170725141143.bak |              |                      |                    |                |              |  |  |  |  |  |  |
|----------|-----------------------------------------------------|--------------|----------------------|--------------------|----------------|--------------|--|--|--|--|--|--|
| Se Se    | Select All Select None Selection                    |              |                      |                    |                |              |  |  |  |  |  |  |
|          |                                                     |              |                      |                    |                |              |  |  |  |  |  |  |
| Import   | Session                                             | Section Name | Begin Distance Stamp | End Distance Stamp | Begin Chainage | End Chainage |  |  |  |  |  |  |
| 1        | [20170725.073236]                                   | 9999921      | 200.873128443164     | 1182.29028491068   | 0              | 999          |  |  |  |  |  |  |
| 1        | [20170725.081543]                                   | 916722       | 321.520253272818     | 34123.9743764487   | 20.4           | 41.107       |  |  |  |  |  |  |
| 1        | [20170725.085358]                                   | 916711       | 283.903403297195     | 28319.5226518444   | 0              | 16.19        |  |  |  |  |  |  |
| 1        | [20170725.093236]                                   | 922121       | 335.967463832508     | 2731.58882056195   | 0              | 1.34         |  |  |  |  |  |  |
| 1        | [20170725.094836]                                   | 563311       | 288.118570834665     | 974.766307135566   | 0              | 0.277        |  |  |  |  |  |  |
| 1        | [20170725.095600]                                   | 566811       | 174.999431381026     | 738.816070256313   | 0              | 0.25         |  |  |  |  |  |  |
| 1        | [20170725.100347]                                   | 924121       | 387.27426002186      | 18527.2455139394   | 0              | 11.19        |  |  |  |  |  |  |
| 1        | [20170725.102947]                                   | 577511       | 203.453895590605     | 1707.513984        | 0              | 0.97         |  |  |  |  |  |  |
| 1        | [20170725.104122]                                   | 924111       | 267.544869494098     | 5237.38359262725   | 0              | 11.19        |  |  |  |  |  |  |
| 1        | [20170725.105048]                                   | 922321       | 366.781968871984     | 9050.50444610379   | 0              | 5.28         |  |  |  |  |  |  |
| 1        | [20170725.112812]                                   | 922311       | 328.742042314813     | 4775.4948629235    | 0              | 5.28         |  |  |  |  |  |  |
| 1        | [20170725.113431]                                   | 584211       | 197.258174096384     | 1518.1156548408    | 0              | 0.58         |  |  |  |  |  |  |
| 1        | [20170725.113933]                                   | 922311       | 174.296654170566     | 4342.90375914185   | 0              | 5.28         |  |  |  |  |  |  |
| -        | [20170725.121104]                                   | 924111       | 166.193669258721     | 13506.9205067751   | 0              | 11.19        |  |  |  |  |  |  |
| 1        | [20170725.122536]                                   | 922111       | 324.753797671081     | 2640.48611632697   | 0              | 1.34         |  |  |  |  |  |  |
| 1        | [20170725.123711]                                   | 569111       | 542.786313971706     | 3551.05803083911   | 0              | 1.73         |  |  |  |  |  |  |
| 1        | [20170725.124334]                                   | 924211       | 193.882108445649     | 178.637184         | 0              | 0.01         |  |  |  |  |  |  |
| 1        | [20170725.125331]                                   | 916711       | 170.791528794955     | 7558.79133405207   | 0              | 16.19        |  |  |  |  |  |  |
| 1        | [20170725.130858]                                   | 918021       | 255.857272091321     | 8625.71739585137   | 0              | 1.97         |  |  |  |  |  |  |
| 1        | [20170725.134312]                                   | 917711       | 456.429759751537     | 19652.8240924939   | 0              | 9.21         |  |  |  |  |  |  |
|          |                                                     |              |                      |                    |                |              |  |  |  |  |  |  |
|          |                                                     |              |                      |                    |                | OK Cancel    |  |  |  |  |  |  |

With the previous window open, access the electronic daily logs (see below image). To access the scanned daily logs, navigate to ("\\shahanartico2\ shaomtvideolog\[YEAR]\Data\[YY]\_A[ARAN Number]\Rec[MMDDYYY]"). Compare the information in both windows. The "Session" column in Vision and the "FILENAME" column in Excel are the same (YYYMMDD.24hrTime). Deselect any files with an "X" in the "Status" column in Excel. "DUMMY" files will always have an "X" in the "Status" column and "999921" in the "HEADER" column.

| A | L * : ×           | · 🗸 J | fx FILEN | NAME      |      |      |      |        |           |           |           |          |        |          |     |
|---|-------------------|-------|----------|-----------|------|------|------|--------|-----------|-----------|-----------|----------|--------|----------|-----|
|   | А                 | В     | С        | D         | Е    | F    | G    | н      | I         | J         | к         | L        | м      | N        | [   |
| 1 | FILENAME          | ARAN  | HEADER   | Direction | Lane | From | То   | Length | CollLengt | Functiona | Comment   | Initials | Status | District | Pav |
| 2 |                   |       |          |           |      |      |      |        |           |           |           |          |        |          |     |
| 3 | [20171004.083309] | 85686 | 9999921  | 5         | 1    | 0    | 999  | 999    | 0.04974   | 2-Primary | DUMMY     |          | х      |          |     |
| 4 | [20171004.084724] | 85686 | 9999921  | 5         | 1    | 0    | 999  | 999    | 0.89146   | 2-Primary | DUMMY     |          | х      |          |     |
| 5 | [20171004.085450] | 85686 | 1064811  | 5         | 1    | 0    | 0.48 | 0.48   | 0.74726   | 2-Primary | M10 E7 R4 |          | С      |          |     |
| 6 | [20171004.085806] | 85686 | 920121   | 6         | 1    | 0    | 0.05 | 0.05   | 0.20554   | 2-Primary | M172      |          | С      |          |     |
| 7 | [20171004.090057] | 85686 | 920111   | 5         | 1    | 0    | 0.05 | 0.05   | 0.1767    | 2-Primary | M172      |          | С      |          |     |
| 8 | [20171004.092446] | 85686 | 1066411  | 5         | 1    | 0    | 0.39 | 0.39   | 0.63054   | 2-Primary | M10 E7 R7 |          | С      |          |     |
| 9 | [20171004 094208] | 85686 | 1066311  | 5         | 1    | 0    | 0.45 | 0.45   | 0 762     | 2-Primary | M10 F7 R2 |          | C      |          |     |

Step 25. Once you have the correct files selected, click the "Start" button in Vision. The "Upload and Import Wizard Progress" window will open (see below image). Click the "Details button" to see what step the program has completed.

Maryland department of transportation

STATE HIGHWAY ADMINISTRATION

Data Processing Loading of ARAN Data into Vision

| Upload and Import Wizard Progress |        |
|-----------------------------------|--------|
| Progress                          |        |
|                                   | 0%     |
|                                   |        |
|                                   |        |
|                                   |        |
| 🔶 Details                         |        |
| Current Step Progress             |        |
| Copying BAK file to Shared Folder |        |
|                                   |        |
|                                   |        |
|                                   |        |
|                                   | Cancel |
|                                   |        |

Step 26. After the program is complete, click the "View Results" button (see below image).

MARYLAND DEPARTMENT OF TRANSPORTATION

STATE HIGHWAY ADMINISTRATION

| Upload and Import Wizard Progress |              |
|-----------------------------------|--------------|
| Progress                          | 100%         |
| Oetails<br>Current Step Progress  |              |
| Finished                          |              |
|                                   | View Results |

Click the "Details" tab on the left-hand window to view the results of the import. Check window for errors (see below images for examples).

- i. If there are no errors, proceed to Step 27.
- ii. If there are some errors, but not errors with every run, reimport the runs with errors by returning to Step 25.
- iii. If every run received an error (such as all runs saying, "no images found in database," suspend data import and inform FED that recollection may be necessary.

### Import Result – Summary with no errors

| Kesults    |                  |                           |          |     |
|------------|------------------|---------------------------|----------|-----|
| Summary    | Summany          |                           | Edit     | ave |
| Details    | Summary          |                           | Lun      | uve |
| Exceptions | File Name        | Comment                   | Database |     |
| Logging    |                  |                           |          |     |
|            |                  |                           |          |     |
|            |                  |                           |          |     |
|            |                  |                           |          |     |
|            |                  |                           |          |     |
|            |                  |                           |          |     |
|            |                  |                           |          |     |
|            |                  |                           |          |     |
|            |                  |                           |          |     |
|            |                  |                           |          |     |
|            |                  |                           |          |     |
|            |                  |                           |          |     |
|            |                  |                           |          |     |
|            | <b>F</b>         |                           |          |     |
|            | Errors           |                           | 5        | ave |
|            | Application Task | File Name Message Details |          |     |
| 1          |                  |                           |          |     |
|            |                  |                           |          |     |
|            |                  |                           |          |     |
|            |                  |                           |          |     |
|            |                  |                           |          |     |
|            |                  |                           |          |     |
|            |                  |                           |          |     |
|            |                  |                           |          |     |
|            |                  |                           |          |     |
|            |                  |                           |          |     |
|            |                  |                           |          |     |
|            |                  |                           |          |     |
|            |                  |                           |          |     |
|            |                  |                           |          |     |
|            |                  |                           |          | OK  |

### Import Result – Detail with no errors

| Summary    | Details      |              |           | Show: Information                             | Warning Error Sa                      | ave      |
|------------|--------------|--------------|-----------|-----------------------------------------------|---------------------------------------|----------|
| Details    |              |              |           |                                               |                                       |          |
| Exceptions | Application  | Task         | File Name | Message                                       | Details                               | <u>^</u> |
| Logging    | 🛆 DCS        | Import Data  |           | Importing skipped by Filtering.               | [20170822.094735]                     |          |
|            | A DCS        | Import Data  |           | Collection already exists. Importing skipped. | [20170822.095547]                     | -        |
|            | 🔥 DCS        | Import Data  |           | Collection already exists. Importing skipped. | [20170822.101452]                     |          |
|            | 🛕 DCS        | Import Data  |           | Collection already exists. Importing skipped. | [20170822.102801]                     |          |
|            | 🛕 DCS        | Import Data  |           | Collection already exists. Importing skipped. | [20170822.104126]                     |          |
|            | 🛕 DCS        | Import Data  |           | Collection already exists. Importing skipped. | [20170822.105308]                     |          |
|            | \Lambda DCS  | Import Data  |           | Collection already exists. Importing skipped. | [20170822.110558]                     |          |
|            | 🔥 DCS        | Import Data  |           | Collection already exists. Importing skipped. | [20170822.110948]                     |          |
|            | 🔥 DCS        | Import Data  |           | Collection already exists. Importing skipped. | [20170822.113920]                     |          |
|            | 🔥 DCS        | Import Data  |           | Collection already exists. Importing skipped. | [20170822.114532]                     |          |
|            | 🛕 DCS        | Import Data  |           | Collection already exists. Importing skipped. | [20170822.120003]                     |          |
|            | 🔥 DCS        | Import Data  |           | Collection already exists. Importing skipped. | [20170822.131354]                     |          |
|            | 🛆 DCS        | Import Data  |           | Collection already exists. Importing skipped. | [20170822.132745]                     |          |
|            | 🔥 DCS        | Rename Video |           | Rename Video - Create folder and move files   | Could not find file 'F:\FISPavement\' |          |
|            | 🛆 DCS        | Rename Video |           | Rename Video - Create folder and move files   | Could not find file 'F:\FISPavement\' |          |
|            | 🔥 DCS        | Rename Video |           | Rename Video - Create folder and move files   | Could not find file 'F:\FISPavement\' |          |
|            | <li>DCS</li> | Upload Data  |           | Uploading Files Complete                      | FISPavement                           |          |
|            | <li>DCS</li> | Upload Data  |           | Uploading Files Complete                      | Data                                  |          |
|            | <li>DCS</li> | Upload Data  |           | Uploading Files Complete                      | Left                                  |          |
|            | <li>DCS</li> | Upload Data  |           | Uploading Files Complete                      | Posdata                               |          |
|            | <li>DCS</li> | Upload Data  |           | Uploading Files Complete                      | ROW                                   |          |
|            | DCS          | Rename Video | 78L0S40C  | Rename Successful - FIS                       | 78L0S40C                              |          |
|            | DCS          | Rename Video | 78L0S40C  | Rename Successful - Left                      | 78L0S40C                              |          |
|            | DCS          | Rename Video | 78L0S40C  | Rename Successful - ROW                       | 78L0S40C                              |          |
|            | DCS          | Rename Video | 78L0S4K8  | Rename Successful - FIS                       | 78L0S4K8                              |          |
|            | <li>DCS</li> | Rename Video | 78L0S4K8  | Rename Successful - Left                      | 78L0S4K8                              |          |
|            | 000          | Rename Fraco | 102004100 | Rename Succession - Eere                      | 102004100                             |          |

| Details          |                          | Show: Information Warn     | hing Error |
|------------------|--------------------------|----------------------------|------------|
| Application      | ask File Name            | Message                    | Details    |
| 💥 DCS Rename     | /ideo No LCMS FisFrame   | s found in database 78I0Q3 | 30K        |
| 💢 DCS Rename     | /ideo No Left Images for | und in database 78I0Q3     | 30K        |
| 💥 DCS Rename     | /ideo No ROW Images f    | ound in database 78I0Q3    | 30K        |
| 🗙 DCS Rename     | /ideo No ROW Images f    | ound in database 78I0Q3    | 30K        |
| 🗶 DCS Rename     | /ideo No LCMS FisFrame   | s found in database 780103 | 3TS        |
| 🗶 DCS Rename     | /ideo No Left Images for | und in database 78O103     | 3TS        |
| 🗶 DCS Rename     | /ideo No ROW Images f    | ound in database 780103    | 3TS        |
| 🗙 DCS Rename     | /ideo No ROW Images f    | ound in database 780103    | 3TS        |
| 🗙 DCS Rename     | /ideo No LCMS FisFrame   | s found in database 78P0Z3 | 365        |
| 💥 DCS Rename     | /ideo No Left Images for | und in database 78P0Z3     | 365        |
| 🗙 DCS Rename     | /ideo No ROW Images f    | ound in database 78P0Z3    | 365        |
| 💥 DCS Rename     | /ideo No ROW Images f    | ound in database 78S0N3    | 3ZL        |
| 💥 DCS Rename     | /ideo No ROW Images f    | ound in database 78P0Z3    | 365        |
| 💥 DCS Rename     | /ideo No LCMS FisFrame   | s found in database 78S0N3 | 3ZL        |
| 🗶 DCS Rename     | /ideo No Left Images for | und in database 78S0N3     | 3ZL        |
| 💥 DCS Rename     | /ideo No ROW Images f    | ound in database 78S0N3    | 3ZL        |
| 💥 DCS Rename     | /ideo No LCMS FisFrame   | s found in database 78S0R3 | 3N5        |
| 💥 DCS Rename     | /ideo No Left Images for | und in database 78S0R3     | 3N5        |
| 💥 DCS Rename     | /ideo No ROW Images f    | ound in database 78S0R3    | 3N5        |
| 💥 DCS Rename     | /ideo No ROW Images f    | ound in database 78S0R3    | 3N5        |
| 💥 DCS Rename     | /ideo No LCMS FisFrame   | s found in database 78S0R3 | 3N6        |
| 💥 DCS Rename     | /ideo No Left Images for | und in database 78S0R3     | 3N6        |
| 💥 DCS Rename     | /ideo No ROW Images f    | ound in database 78S0R3    | 3N6        |
| DCS Rename       | /ideo No ROW Images f    | ound in database 78SOR3    | 3N6        |
| 🔀 DCS Rename     | /ideo No LCMS FisFrame   | s found in database 78S0X3 | 3QD        |
| 🔀 DCS Rename     | /ideo No Left Images for | und in database 78S0X3     | 3QD        |
| 🛛 💢 DCS 🛛 Rename | /ideo No ROW Images f    | ound in database 78S0X3    | 3QD        |

Import Result - Detail "no images found" errors (recollection may be necessary)

4- Final Data Loading QC – to be completed by DPT Staff

**Summary:** This task ensures that the collected "ROW" and "Left" images collected with the ARAN equipment in the field are acceptable and flags image data sets which may be incomplete or of unacceptable quality.

Step 27. Open Vision. Select the "Images" drop-down menu and select "Left". "Left" viewer tab will appear (see below image). Images will only be displayed if a file is selected. If the window opens and there is no image, make sure a file is selected in the Section Explorer window.

Maryland department of transportation

STATE HIGHWAY ADMINISTRATION

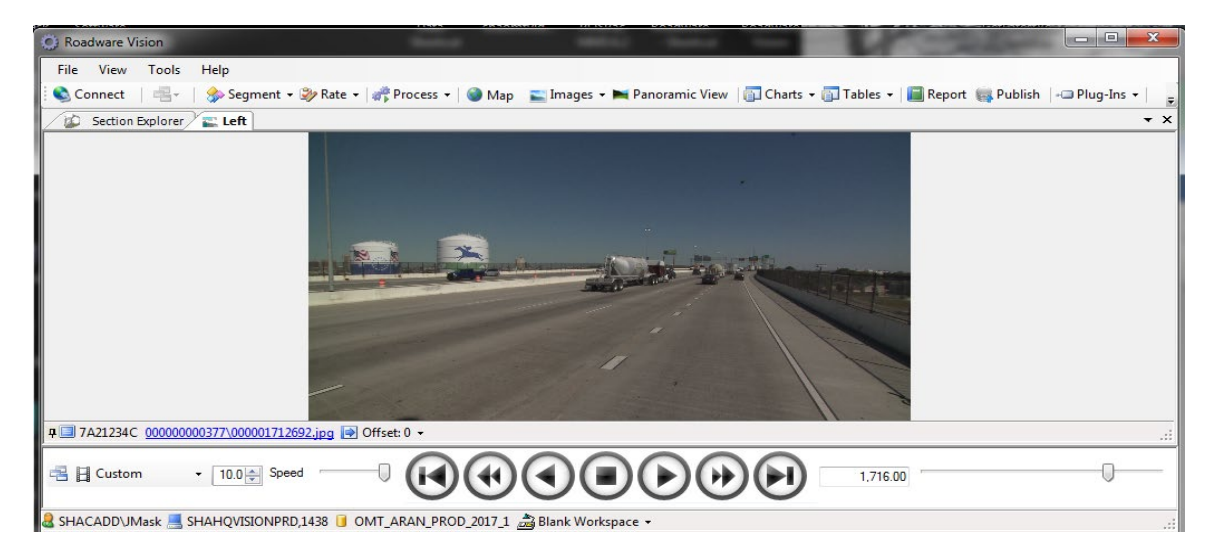

Step 28. Select the "Images" drop-down menu and select "ROW". "ROW" viewer tab will appear (see below image). Images will only be displayed if a file is selected. If the window opens and there is no image, make sure a file is selected in the Section Explorer window

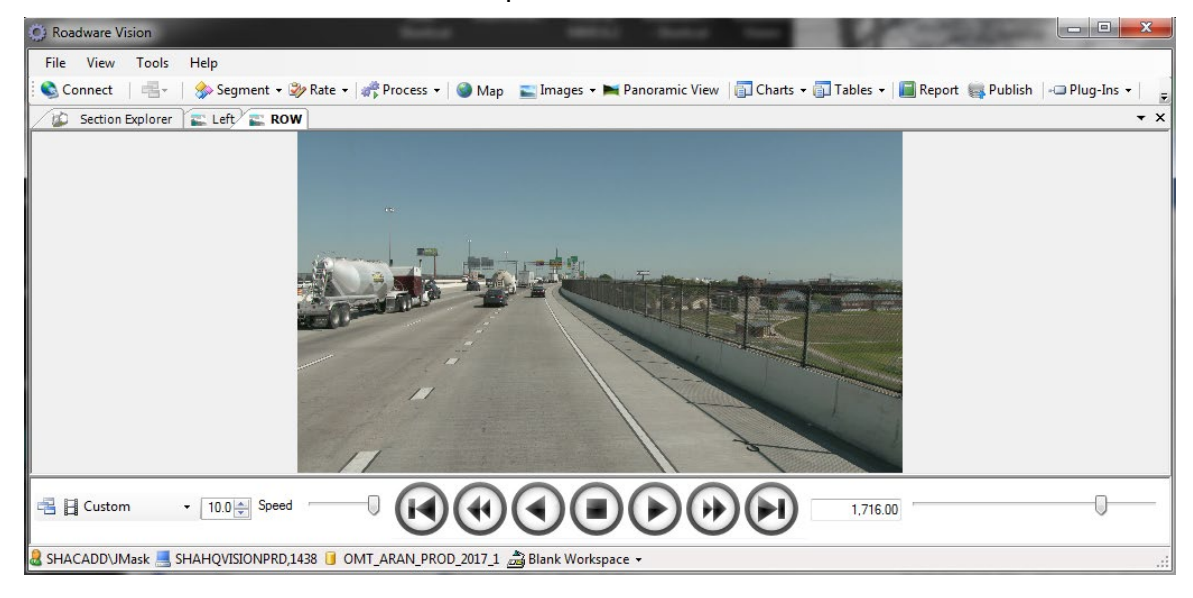

Step 29. Arrange "Section Explorer", "ROW", and "Left" windows so that they can be viewed simultaneously on the screen. Right-click on the "Section Explorer" tab and select "New Horizontal Tab Group" (see below image). The "Section Explorer" window will move to the bottom of the Vision display.

Maryland department of transportation

STATE HIGHWAY ADMINISTRATION

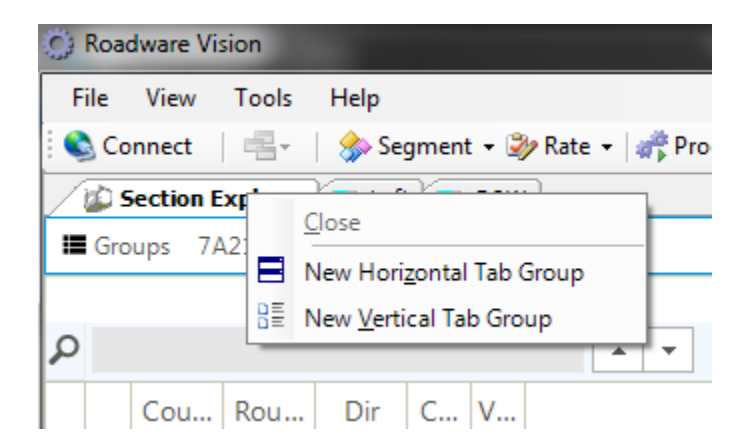

Step 30. Right-click on the "ROW" tab and select "New Vertical Tab Group." The "ROW" window will move to the right of the Vision display, next to the "Left" window (see below image).

| and the second second se | -                            |             |              |                                | And and a second second second second second second second second second second second second second second se |                   |                       |                          | the state of the state of the s |                                                                                                    |                |
|----------------------------------------------------------------------------------------------------|------------------------------|-------------|--------------|--------------------------------|----------------------------------------------------------------------------------------------------|-------------------|-----------------------|--------------------------|----------------------------------------------------------------------------------------------------|----------------------------------------------------------------------------------------------------|----------------|
| File View 1                                                                                                    | fools Help                   |             |              |                                |                                                                                                    |                   |                       |                          |                                                                                                    |                                                                                                    |                |
| Connect                                                                                                    | 🖷 - 🛛 🏇 Se                   | egment 🕶 🐲  | Rate 👻 💣 Pro | ocess 🔹 🎯 Map 🛛 🚞 Images 🔹 🏲   | 🛿 Panoramic View 🛛 🐻 Charts 👻 🚳                                                                                | Tables 👻 📕 🖬 Repo | ert 📑 Publish 🛛 🛥 Plu | g-Ins 🔹 👬 Distress schem | a 🙀 Bookmarks 👻                                                                                                    |                                                                                                    |                |
| E Left                                                                                                    |                              |             |              |                                |                                                                                                    | <b>▼</b> ×        | ROW                   |                          |                                                                                                    |                                                                                                    | •              |
|                                                                                                    |                              |             | Q + 0        | 🖵 🔍 Fit 🔍 1:1 📲 🐚 🛛 🎷          |                                                                                                    |                   |                       |                          |                                                                                                    |                                                                                                    |                |
|                                                                                                    | THE REAL PROPERTY IN COMPANY | 8           | ×            |                                |                                                                                                    |                   |                       |                          |                                                                                                    |                                                                                                    |                |
| /til) Section Ext                                                                                                    | alorer                       |             |              |                                |                                                                                                    |                   |                       |                          | .,                                                                                                    | Sector and a sector of the sector of the sec | -              |
| Groups 7A2                                                                                                    | 1234C (2 / 2)                |             |              |                                |                                                                                                    |                   |                       |                          |                                                                                                    | Segments                                                                                                    |                |
|                                                                                                    |                              |             |              |                                | Drag a                                                                                                    | column here to a  | roup by this column   |                          |                                                                                                    | -                                                                                                    | 0 0            |
| Q                                                                                                    |                              |             |              |                                |                                                                                                    |                   |                       |                          |                                                                                                    |                                                                                                    |                |
| Count                                                                                                    | y RouteIE                    | Dir         | Colle        | Veh                            |                                                                                                    |                   |                       | Length                   |                                                                                                    |                                                                                                    |                |
| Contai                                                                                                    | ▼ Co 395                     | ▼ Contains: | т Со т В     | T Equals:                      |                                                                                                    |                   |                       | -                        |                                                                                                    |                                                                                                    | · T            |
| Ø BA                                                                                                    | CO 395                       | E           |              |                                |                                                                                                    |                   |                       |                          |                                                                                                    |                                                                                                    |                |
| BC                                                                                                    | IS 395                       | N           | 79N10        | 1723                           |                                                                                                    |                   |                       | 2,927.958                |                                                                                                    |                                                                                                    |                |
| BC                                                                                                    | IS 395                       | s           | 79N11        | 1723                           |                                                                                                    |                   |                       | 2,027.739                |                                                                                                    |                                                                                                    |                |
| BC                                                                                                    | 15 3 9 5                     | s           | 74212        | 1723                           |                                                                                                    |                   |                       | 2 178.918                |                                                                                                    |                                                                                                    |                |
|                                                                                                    |                              |             |              |                                |                                                                                                    |                   | Total                 | length: 12,928.832       |                                                                                                    |                                                                                                    |                |
| 9 / 6,930 locator(                                                                                                    | s)                           |             |              |                                |                                                                                                    |                   |                       |                          |                                                                                                    |                                                                                                    | BC\IS395\S 🏼 A |
|                                                                                                    | • 10.0                       | Speed       |              | AN DROD 2017 1 🚔 Blank Worksna |                                                                                                    |                   |                       | 1.716.00                 |                                                                                                    |                                                                                                    | 0              |

Step 31. Select one of the imported files in the "Section Explorer" window. The first image for both cameras will appear in the "Left" and "ROW" windows. Check the image for quality. Click the "skip to last" button to view the last image (see below image). Check the image for quality. Check at least one file for each day of data collection.

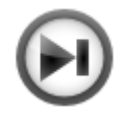

- i. If images are of acceptable, proceed to Step 32.
- ii. If images are missing (more than half) or otherwise not of acceptable quality, return to Step 25 and reimport the files.

#### 5- Creating and Importing PAGDQC Report – to be completed by DPT Staff

**Summary:** This task creates and populates a PAGD\_QC\_CSV file for all collection runs imported into the Vision database for each FED submission. The file is then imported into the EDW to update the Edit/View Unique Run Status program to allow tracking, status, and notes of each collection run (FED QC/QA, Route Matching QC/QA, etc.).

Step 32. Refer to <u>Creating PAGDQC Report</u> for creation and uploading of the PAGD\_QC Report. This step is essential for FED QC/QA staff can provide their feedback for each collection run as part of their QC/QA review. The FED review will determine if a collection run requires recollection and if it's ready for office post-processing.

#### 6- DPT TL Notification – to be completed by DPT Staff

**Summary:** This task notifies the DPT TL of completion of data loading and results from QC.

- Step 33. Notify DPT TL of completion of data loading and results from QC.
  - i. Compose an email to the DPT TL (cc the Assistant Division Chief for Pavement Management in the email).
  - ii. Indicate that the received data has been loaded into the Vision database.
  - iii. Attach the PAGD\_QG Report and the PDF with the scanned ARAN Collection Daily Logs.
  - iv. Use the following email subject: "New Aran [ARAN NUMBER] Submission" (e.g., "New ARAN 3 Submission").
  - v. Include all problems or concerns with the received data found while performing the previous steps.

#### 7- Data Loading QA and FED Notification – to be completed by DPT TL

**Summary:** This task confirms the completeness of the data loading and ensures the correct attachments were included in the notification email from DPT staff. This task also uploads the data via ProjectWise and alerts the FED TL when complete.

- Step 34. Open the notification email sent from DPT Staff. Make sure the following files are provided as an attachment to the email:
  - i. FED QC Spreadsheet (PAGDQC Report renamed)
  - ii. ARAN Field Log

If one or both of these files were not attached to the email, contact the DPT Staff that submitted the notification and request to resubmit email with correct files.

Step 35. Navigate to folder location of the FED daily QC folders on the network: \\shahanartico2\shaomtvideolog\[YEAR]\Data\[YY]\_A[ARANNumber]\Rec[MM DDYYYY]. Confirm that one folder per data collection date in the batch (use the ARAN Field Log to get the list of data collection days in the batch) has been created and that they have the necessary files. See image below for the list of files expected to be populated in each daily collection folder.

| Name                                    | Date modified     | Туре              | Size     |
|-----------------------------------------|-------------------|-------------------|----------|
| PAVQC725                                | 9/5/2017 5:06 PM  | File folder       |          |
| 🔊 Collected_Length_By_Func_Class.csv    | 7/25/2017 5:07 PM | Microsoft Excel C | 1 KB     |
| 🗟 Daily_MD85686_20170725.csv            | 7/25/2017 5:06 PM | Microsoft Excel C | 6 KB     |
| 🏜 left1.jpg                             | 7/25/2017 3:57 PM | JPEG Image        | 1,573 KB |
| 🛃 left2.jpg                             | 7/25/2017 3:58 PM | JPEG Image        | 1,550 KB |
| 🏜 left3.jpg                             | 7/25/2017 3:58 PM | JPEG Image        | 1,567 KB |
| B MD85686_Export_20170725141143_log.csv | 7/25/2017 5:15 PM | Microsoft Excel C | 2 KB     |
| MD85686_Settings_20170725.xml           | 7/25/2017 5:07 PM | XML File          | 60 KB    |
| 🚯 MD85686_StatusMessages_20170725.csv   | 7/25/2017 5:07 PM | Microsoft Excel C | 13 KB    |
| QC_Pcs_Files.csv                        | 7/25/2017 5:06 PM | Microsoft Excel C | 4 KB     |
| QC_Video.csv                            | 7/25/2017 5:06 PM | Microsoft Excel C | 4 KB     |
| 🛃 row1.jpg                              | 7/25/2017 3:58 PM | JPEG Image        | 1,056 KB |
| 🛃 row2.jpg                              | 7/25/2017 3:58 PM | JPEG Image        | 1,006 KB |
| 🛃 row3.jpg                              | 7/25/2017 3:58 PM | JPEG Image        | 1,014 KB |
| Sections_Collected_List.csv             | 7/25/2017 5:06 PM | Microsoft Excel C | 1 KB     |
| Sections_Not_Collected_List.csv         | 7/25/2017 5:06 PM | Microsoft Excel C | 70 KB    |
| 🛃 thumbnail_left1.jpg                   | 7/25/2017 3:57 PM | JPEG Image        | 74 KB    |
| 🛂 thumbnail_left2.jpg                   | 7/25/2017 3:58 PM | JPEG Image        | 72 KB    |
| 🏜 thumbnail_left3.jpg                   | 7/25/2017 3:58 PM | JPEG Image        | 73 KB    |
| 🛃 thumbnail_row1.jpg                    | 7/25/2017 3:58 PM | JPEG Image        | 65 KB    |
| 🛂 thumbnail_row2.jpg                    | 7/25/2017 3:58 PM | JPEG Image        | 63 KB    |
| 🛂 thumbnail_row3.jpg                    | 7/25/2017 3:58 PM | JPEG Image        | 64 KB    |

Step 36. Use ProjectWise Explorer V8i to create folder in the corresponding data collection year within the FED's ARAN ProjectWise directory with the following name "[ARANNUMBER][YYYYMMDD (for last day of collection in batch)]" (e.g., "A3\_20170725"). Import all items into the created folder including the FED QC Spreadsheet, the ARAN Field Log, and the folders for each data collection date with the corresponding files.

MARYLAND DEPARTMENT OF TRANSPORTATION

STATE HIGHWAY ADMINISTRATION

Data Processing Loading of ARAN Data into Vision

| ztWise Explorer V8i (SELECTseries 4)                                                                                                    |                                                                                                    |                                                                                                    |                                                                                                    |                                                                                                    |
|----------------------------------------------------------------------------------------------------|----------------------------------------------------------------------------------------------------|----------------------------------------------------------------------------------------------------|----------------------------------------------------------------------------------------------------|----------------------------------------------------------------------------------------------------|
| ce Eolder Document View Iools Window Help                                                                                                    |                                                                                                    |                                                                                                    |                                                                                                    |                                                                                                    |
| 😁 🗧 VQ *2 🐨 🔠 😺 i 🗛 • Search 🙉                                                                                                    | - 🎽                                                                                                    |                                                                                                    |                                                                                                    |                                                                                                    |
| Address pw:\\SHAVMPWX.shacadd.ad.mdot.mdstate:SHAEDMS                                                                                                    | 01\Documents\Hanover Complex\Office of Materials T                                                                                                    | - Co                                                                                                    |                                                                                                    |                                                                                                    |
| Hanover Complex                                                                                                    | ^ Name                                                                                                    |                                                                                                    | State                                                                                                    | Out to File Upda                                                                                                    |
| Office of Construction                                                                                                    | 20171010                                                                                                    |                                                                                                    | Preliminary                                                                                                    |                                                                                                    |
| Office of Maintenance                                                                                                    | 20171011                                                                                                    |                                                                                                    | Preliminary                                                                                                    |                                                                                                    |
| Ornice of Materials Technology                                                                                                    | 20171013                                                                                                    |                                                                                                    | Preliminary                                                                                                    |                                                                                                    |
| Engineering Geology Division                                                                                                    | 20171017                                                                                                    |                                                                                                    | Preliminary                                                                                                    |                                                                                                    |
| Det ADAM                                                                                                    | 20171018                                                                                                    |                                                                                                    | Preliminary                                                                                                    |                                                                                                    |
|                                                                                                    |                                                                                                    |                                                                                                    | Preliminary                                                                                                    | 10/27/2017 7:09:33                                                                                                    |
| 0.077 2014                                                                                                    | Rec101817A3.pdf                                                                                                    |                                                                                                    | Preliminary                                                                                                    | 10/27/2017 7:09:33                                                                                                    |
| 0.077 2015                                                                                                    |                                                                                                    |                                                                                                    |                                                                                                    |                                                                                                    |
| (a) (27) 2016                                                                                                    |                                                                                                    |                                                                                                    |                                                                                                    |                                                                                                    |
| D7 2017                                                                                                    |                                                                                                    |                                                                                                    |                                                                                                    |                                                                                                    |
| A3 20170228 WA IS70 Special                                                                                                    |                                                                                                    |                                                                                                    |                                                                                                    |                                                                                                    |
| A3 20120308 TL                                                                                                    |                                                                                                    |                                                                                                    |                                                                                                    |                                                                                                    |
| A3 20120428 TL                                                                                                    |                                                                                                    |                                                                                                    |                                                                                                    |                                                                                                    |
| A3 20170505                                                                                                    |                                                                                                    |                                                                                                    |                                                                                                    |                                                                                                    |
| (P. 077 A3 20170516                                                                                                    |                                                                                                    |                                                                                                    |                                                                                                    |                                                                                                    |
| A3 20170519                                                                                                    |                                                                                                    |                                                                                                    |                                                                                                    |                                                                                                    |
| A3 20170531                                                                                                    |                                                                                                    |                                                                                                    |                                                                                                    |                                                                                                    |
| A3 20170602                                                                                                    |                                                                                                    |                                                                                                    |                                                                                                    |                                                                                                    |
| A3 20170609                                                                                                    |                                                                                                    |                                                                                                    |                                                                                                    |                                                                                                    |
| A3 20170615                                                                                                    |                                                                                                    |                                                                                                    |                                                                                                    |                                                                                                    |
| (H-107 A3 20170629                                                                                                    |                                                                                                    |                                                                                                    |                                                                                                    |                                                                                                    |
| A3 20170712                                                                                                    |                                                                                                    |                                                                                                    |                                                                                                    |                                                                                                    |
| (B) (D) A3_20170712_TL                                                                                                    |                                                                                                    |                                                                                                    |                                                                                                    |                                                                                                    |
| (H) 20170724                                                                                                    |                                                                                                    |                                                                                                    |                                                                                                    |                                                                                                    |
| A3 20170807                                                                                                    | <                                                                                                    | m                                                                                                    |                                                                                                    |                                                                                                    |
| A3_20170816                                                                                                    | Document Properties Folder Pr                                                                                                    | nextine   Photo Previous   Departdepart Man                                                                                                    | er Annen Centerl Commente                                                                                                    |                                                                                                    |
|                                                                                                    |                                                                                                    | CONDESS FIRST FIRST LEDGELDELLY VERI                                                                                                    | T PECHINA CONTROL I CONTROLINES                                                                                                    |                                                                                                    |
| A3_20170816_TL                                                                                                    |                                                                                                    | openes   moto nevew   Dependency vew                                                                                                    | er   Access control   components                                                                                                    |                                                                                                    |
| ⊕ 💯 A3_20170816_TL<br>⊕ 💯 A3_20170828                                                                                                    | Vew: (Default>                                                                                                    |                                                                                                    |                                                                                                    |                                                                                                    |
| ⊕ [27 A3_20170816_TL<br>⊕ [27 A3_20170828<br>⊕ [27 A3_20170912                                                                                                    | Vew: <a href="https://www.com/com/com/com/com/com/com/com/com/com/</td> <td>Property value</td> <td>Property name</td> <td>Property value</td>                                                                                                    | Property value                                                                                                    | Property name                                                                                                    | Property value                                                                                                    |
| ⊕ 201 A3_20170816_TL<br>⊕ 201 A3_20170828<br>⊕ 201 A3_20170912<br>⊕ 201 A3_20170912_TL                                                                                                    | View. (Default>                                                                                                    | Property value     Property value                                                                                                    | Property name                                                                                                    | Property value                                                                                                    |
| ⊕ [27 A 3, 20170816, TL<br>⊕ [27 A 3, 20170828<br>⊕ [27 A 3, 20170828<br>⊕ [27 A 3, 20170912]<br>⊕ [27 A 3, 20170912] TL<br>⊕ [27 A 3, 20170912]                                                                                                    | Mew: CDefault> Property name Name Enders Name                                                                                                    | Property value     Rec101817A3.pdf     A 2 30121018                                                                                                    | Property name<br>Description<br>Exclusion Exclusion                                                                                                    | Property value<br>Rec101817A3                                                                                                    |
| (a) (b) (c) (c) (c) (c) (c) (c) (c) (c) (c) (c                                                                                                    | Verw: <default> Property name Name Folder Name</default>                                                                                                    | Property value     Rec101817A3.pdf     A3_20171018     Classifier                                                                                                    | Property name<br>Description<br>Folder Description                                                                                                    | Property value<br>Rec101817A3                                                                                                    |
| <ul> <li></li></ul>                                                                                                    | Verw: (Oddaub)<br>Property name<br>Name<br>Folder Name<br>Environment<br>Els Name                                                                                                    | Property value     Property value     Rec101817A3.pdf     A3_20171018     SH4E0MS01     Rec101817A3 pdf                                                                                                    | Property name<br>Description<br>Folder Description<br>Storage                                                                                                    | Property value<br>Rect01837A3<br>Hanover, Complex, OMT                                                                                                    |
| (a) (b) (c) (c) (c) (c) (c) (c) (c) (c) (c) (c                                                                                                    | Vew COMMAN                                                                                                    | Property value Rec101817A3.pdf A3_20171018 SH4EDMS01 Rec101817A3.pdf                                                                                                    | Property name Property name Description Folder Description Storage File Size                                                                                                    | Property value<br>Rect01517A3<br>Hanover, Complex, OMT<br>302.35 KB (309,607 bytes)                                                                                                    |
| (a) (b) A2,2017086, TL<br>(b) (b) A2,20170828<br>(c) (c) A2,20170828<br>(c) (c) A2,2017092, TL<br>(c) (c) A2,2017092, TL<br>(c) (c) A2,2017004<br>(c) (c) A2,20171005, TL<br>(c) (c) (c) A2,20171005<br>(c) (c) (c) A2,20171015<br>(c) (c) (c) A2,20171015<br>(c) (c) (c) (c) (c) (c) (c) (c) (c) (c)                                                                                                    | Verr     Coffsub     Property name     Vorre     Folder Name     Environment     File Name     Wordflow                                                                                                    | Property value Property value Property value Rec101517A3.pdf A3_20171018 SHAEDMS01 Rec101817A3.pdf Standard                                                                                                    | Property name<br>Description<br>Folder Description<br>Storage<br>File Size<br>State                                                                                                    | Property value<br>Rec101837A3<br>Hanover, Complex_OMT<br>302.35 KR (209,607 bytes)<br>Preliminary                                                                                                    |
| (a)<br>(b)<br>(c)<br>(c) (                                                                                                    | Verr (Coffull>     Verr (Coffull>     Property name     Folder Name     Environment     File Name     Workflow     Created By                                                                                                    | Property value Property value Rect0151743.pdf A3_20171018 SH42EMX501 Rect0181743.pdf Standard MChapman                                                                                                    | Property name<br>Description<br>Folder Description<br>Storage<br>File Size<br>State<br>Created                                                                                                    | Property value<br>Prec101517A3<br>Hanover, Complex, OMT<br>302.35 KB (309.607 bytes)<br>Preliminary<br>10/27/2017 709-33 AM                                                                                                    |
| (a) (b) A2,20170816, TL<br>(b) (b) A2,20170828<br>(c) (c) A2,20170828<br>(c) (c) A3,2017082, TL<br>(c) (c) A3,2017084, TL<br>(c) (c) A3,20171054<br>(c) (c) A3,20171054<br>(c) (c) (c) A3,20171054<br>(c) (c) (c) (c) (c) (c) (c) (c) (c) (c)                                                                                                    | Verr     Contract     Verr     Contract     Verr     Contract     Verr     Contract     Contract     Contract     Contract     Contract     Verr     Verr     Contract     Verr     Verr    | Property value Property value Property value Proto Traditional State Rec101817A3.pet Rec101817A3.pet Rec10817A3.pet Rec10817A3.pet Rec1 | Property name<br>Description<br>Folder Description<br>Storage<br>File Size<br>State<br>Created<br>Updated                                                                                                    | Property value<br>Pec401537A3<br>Hanover, Complex, OMT<br>302.35 KB (309,607 bytes)<br>Preliminary<br>10/27/2017 79933 AM<br>10/27/2017 79933 AM                                                                                                    |
|                                                                                                    | Verr (Coffull>)     Verr (Coffull>)     Property name     Folder Name     Environment     File Name     Workflow     Created By     Updated By     File Updated By                                                                                                    | Property value Property value Property value Property value Property value Rec101317A3 pcf A3_20171018 SH4EDMS11 Rec101817A3,pcf Standard MChapman MChapman                                                                                                    | Property name<br>Property name<br>Description<br>Folder Description<br>Storage<br>File Size<br>State<br>Created<br>Updated<br>File Updated                                                                                        | Property value<br>Pec101517A3<br>Hanover, Complex, OMT<br>302.35 KB (20)607 bytes)<br>Preliminary<br>10/27/2017 76933 AM<br>10/27/2017 76933 AM                                                                                                    |
| (a)<br>(b)<br>(c)<br>(c) (                                                                                                    | Verr     Cofficac>     Verr     Cofficac>     Property name     Verre     Folder Name     Envicenment     File Name     Vordflow     Created By     Updated By     File Updated By     Status                                                                                                    | Property value Property value Property value Projectly value Projectly value Projectly value Projectly value Projectly value Re(10817A3.ped) Standard Mchapman Mchapman Mchapman Checked In                                                                                                    | Property name<br>Property name<br>Description<br>Storage<br>File Size<br>State<br>Created<br>Updated<br>File Updated<br>Node                                                                                                    | Property value<br>Prcs101377A3<br>Hanover, Complex, OMT<br>302.35 KR (309,607 bytes)<br>Preliminary<br>10/27/2017 769-33 AM<br>10/27/2017 769-33 AM                                                                                                    |
|                                                                                                    | Veric (Coffully)     Property name     Vorme     Folder Name     Environment     File Name     Wordflow     Created By     Updated By     File Updated By     Status     Version                                                                                                    | Property value Property value Proper | Property name<br>Property name<br>Description<br>Storage<br>File Size<br>State<br>Created<br>Updated<br>File Updated<br>Node<br>Sequence                                                                                          | Property value<br>Pec101837A3<br>Hanover_Complex_OMT<br>302.35 KB (209,070 bytes)<br>Prefinimary<br>10/27/2017 70633 AM<br>10/27/2017 706933 AM<br>10/27/2017 706933 AM                                                                                                    |
| <ul> <li></li></ul>                                                                                                    | Control Control C | Property value Property value Rec1018/7A3.pet A3_00171018 SH4EDM501 Rec10817A3.pet Sundard MChapman MChapman MChapman Checked In A                                                                                                    | Property name<br>Property name<br>Description<br>Folder Description<br>Storage<br>File Size<br>State<br>Created<br>Updated<br>File Updated<br>Node<br>Sequence<br>Conflicts                                                       | Property value<br>Prcs101517A3<br>Hanover, Complex, OMT<br>302.35 KR (309,607 bytes)<br>Preliminary<br>10/27/2017 7:09-33 AM<br>10/27/2017 7:09-33 AM<br>0<br>False                                                                                                    |
| <ul> <li></li></ul>                                                                                                    | Ven: Contractor     Ven: Contractor     Property name     Vone     Folder Name     Environment     File Name     Wordflow     Crated By     Updated By     File Updated By     Status     Venion     File Revision     Local File Revision                                                                                                    | Property value Property value Property value Rec10137A3.npt A3_0017018 SH4E0M501 Rec101817A3.pdf Standard MChapman MChapman Checked In A                                                                                                    | Property name<br>Property name<br>Proder Description<br>Scorage<br>File Size<br>State<br>Created<br>Updated<br>File Updated<br>File Updated<br>Node<br>Sequence<br>Centilits<br>Local File Refreshed                              | Property value<br>Pect001337A3<br>Hanover_Complex_OMT<br>302.35 KB (09,607 bytes)<br>Prefininary<br>10/27/2017 76933 AM<br>10/27/2017 76933 AM<br>10/27/2017 76933 AM<br>0<br>False                                                                                               |
| <ul> <li></li></ul>                                                                                                    | Merr: (Coffink2)     Property name     Norme     Folder Name     Environment     File Name     Vordflow     Created By     Updated By     File Updated By     Status     Version     File Revision     Local File Directory                                                                                                    | Property value Property value Rec1018/7A3.pet A3_00171018 SH4EDM501 Rec10817A3.pet Sundard MChapman MChapman MChapman Checked In A                                                                                                    | Property name<br>Property name<br>Decoption<br>Folder Description<br>Storage<br>File Size<br>State<br>Created<br>Updated<br>File Updated<br>Node<br>Sequence<br>Conflicts<br>Local File Refershed<br>Local Status                 | Property value<br>Proc101317A3<br>Hanover, Complex, OMT<br>302.35 KR (209,007 bytes)<br>Preliminary<br>10/27/2017 759-33 AM<br>10/27/2017 759-33 AM<br>10/27/2017 759-33 AM<br>0<br>False                                                                                         |
|                                                                                                    | Verr     Contract     Verr     Contract     Property name     Vorre     Folder Name     Environment     File Name     Wordflow     Crated By     Updated By     File Updated By     File Updated By     Satur     Version     File Revision     Local File Revision     Local File Revision     Local File Directory     Shareable                                                                                                    | Property value Property value Property value Rec101817A3.net A3_2017018 SHAEDM501 Rec101817A3.pdf Standard MChapman MChapman Checked In A                                                                                                    | Property name<br>Property name<br>Property name<br>Property name<br>Proder Description<br>Storage<br>File Size<br>State<br>Created<br>Updated<br>File Updated<br>Node<br>Sequence<br>Conflicts<br>Local Status<br>MMR Type        | Property value<br>Pec10/1877A3<br>Hanover_Complex_OMT<br>302.35 K8 (309.007 bytes)<br>Preliminary<br>10/27/2017 70933 AM<br>10/27/2017 70933 AM<br>10/27/2017 70933 AM<br>0<br>Palse<br>application/pdf                                                                           |
|                                                                                                    | Merr: (Coffink2>     Property name     Nume     Folder Name     Environment     File Name     Vordflow     Created By     Updated By     Status     Vesion     File Updated By     Status     Vesion     Local File Directory     Shareable                                                                                                    | Property value Property value Rec101817A3.pet A3_20171018 A3_40217018 A3_40217018 A3_40217018 A44E0M501 Rec10817A3.pet MChapman MChapman MChapman MChapman Checkela In A                                                                                                    | Property name<br>Property name<br>Decoption<br>Folder Description<br>Storage<br>File Size<br>State<br>Created<br>Updated<br>Node<br>Sequence<br>Conflicts<br>Local File Referenced<br>Local Status<br>MBME Type                   | Property value           Rec101317A3           Hanover, Complex, OMT           302.35 KR (309,607 bytes)           Preliminary           10/27/2017 709-33 AM           10/27/2017 709-33 AM           10/27/2017 709-33 AM           0           Faite           application/pdf |
|                                                                                                    | Verr     Contract     Verr     Contract     Property name     Verr     Folder Name     Folder Name     Wordflow     Created By     Updated By     File Updated By     File Updated By     File Updated By     Status     Version     File Revision     Local File Revision     Local File Directory     Shareable                                                                                                    | Property value Property value Property value Property value Property value Property value Property value Re-101817A3.ped SHAEDM501 Re-101817A3.ped MChapman MChapman MChapman Checked In A                                                                                                    | Property name<br>Property name<br>Conception<br>Folder Description<br>Storage<br>File Size<br>Sate<br>Created<br>Updated<br>File Updated<br>Node<br>Sequence<br>Conflicts<br>Local File Refreshed<br>Local Status<br>MDME Type    | Property value           Pec10/157/A3           Hanover, Complex, OMT           302.35 KB (209,007 bytes)           Prefinitinary           10/27/2017 70933 AM           10/27/2017 70933 AM           0           False           application/pdf                               |
| ⊕       20,2017086, TL         ⊕       24,20170928         ⊕       24,2017092, TL         ⊕       24,2017094, TL         ⊕       24,2017094, TL         ⊕       24,2017094, TL         ⊕       24,2017094, TL         ⊕       24,2017004         ⊕       24,2017004         ⊕       24,2017018         ⊕       20171011         ⊕       20171011         ⊕       20171011         ⊕       20171011         ⊕       20171011         ⊕       20171011         ⊕       20171011         ⊕       20171011         ⊕       20171011         ⊕       20171011         ⊕       20171011         ⊕       20171011         ⊕       20171017         ⊕       20171017         ⊕       20171017         ⊕       20171017         ⊕       20171011         ⊕       20171015         ⊕       20171015         ⊕       20171015         ⊕       20171015         ⊕       20171015         ⊕       2017105511 <t< td=""><td>More: Contracts     Property name     Norme     Folder Name     Environment     File Name     Vorderd By     Updated By     Status     Venion     File Updated By     Status     Venion     File Revision     Local File Directory     Shareable</td><td>Property value Property value Rec101817A3.ped A3_20171018 A3_40217018 A3_40217018 A3_40217018 A44E0M501 Rec10817A3.ped A MChapman MChapman MChapman Checked In A</td><td>Property name<br/>Property name<br/>Decoption<br/>Folder Description<br/>Storage<br/>File Size<br/>State<br/>Created<br/>Updated<br/>File Updated<br/>Node<br/>Sequence<br/>Conflicts<br/>Local File Referenced<br/>Local Status<br/>MBME Type</td><td>Property value           Rec10137A3           Hanover, Complex, OMT           302.35 KB (209,007 bytes)           Preliminary           10/27/2017 709-33 AM           10/27/2017 709-33 AM           10/27/2017 709-33 AM           0           False           application/pdf</td></t<>                                                                                                    | More: Contracts     Property name     Norme     Folder Name     Environment     File Name     Vorderd By     Updated By     Status     Venion     File Updated By     Status     Venion     File Revision     Local File Directory     Shareable                                                                                                    | Property value Property value Rec101817A3.ped A3_20171018 A3_40217018 A3_40217018 A3_40217018 A44E0M501 Rec10817A3.ped A MChapman MChapman MChapman Checked In A                                                                                                    | Property name<br>Property name<br>Decoption<br>Folder Description<br>Storage<br>File Size<br>State<br>Created<br>Updated<br>File Updated<br>Node<br>Sequence<br>Conflicts<br>Local File Referenced<br>Local Status<br>MBME Type   | Property value           Rec10137A3           Hanover, Complex, OMT           302.35 KB (209,007 bytes)           Preliminary           10/27/2017 709-33 AM           10/27/2017 709-33 AM           10/27/2017 709-33 AM           0           False           application/pdf  |
|                                                                                                    | Verr     Contract     Verr     Contract     Property name     Verr     Folder Name     Folder Name     Vordflow     Crated By     Updated By     File Updated By     File Updated By     File Updated By     File Devicion     Local File Revision     Local File Devicion     Local File Devicion     Local File     Devicion     Local File     Devicion     Local File     Devicion     Local File     Devicion     Local File     Devicion     Devicion    | Property value Property value Proper | Property name<br>Property name<br>Conception<br>Folder Description<br>Storage<br>File Size<br>Sate<br>Created<br>Updated<br>File Updated<br>Node<br>Sequence<br>Conflicts<br>Local File Refreshed<br>Local File Type              | Property value           Pect001837A3           Hanover, Complex_OMT           302.35 KB (209,607 bytes)           Prefinitivity           10/27/2017 70933 AM           10/27/2017 70933 AM           0           False           application/pdf                                |
|                                                                                                    | More: Contracts     Property name     Norme     Folder Name     Environment     File Name     Crated By     Updated By     File Updated By     Status     Venion     File Revision     Local File Directory     Shareable                                                                                                    | Property value Property value Rec1018/7A3.ped A3_20171018 SH4EDM501 Rec108/7A3.ped Studiard MChapman MChapman MChapman Checkela In A                                                                                                    | Property name<br>Property name<br>Decoption<br>Folder Description<br>Storage<br>File Size<br>State<br>Created<br>Updated<br>File Updated<br>Node<br>Sequence<br>Conflicts<br>Local File Refreshed<br>Local Status<br>MIME Type    | Property value           Rec101137A3           Hanover, Complex_OMT           302.35 KR (209,607 bytes)           Preliminary           10/27/2017 7:09:33 AM           10/27/2017 7:09:33 AM           0           False           application/pdf                               |
| ⊕       20170816, TL         ⊕       24,20170828         ⊕       24,2017082         ⊕       24,2017082, TL         ⊕       24,2017084         ⊕       24,2017084         ⊕       24,2017084         ⊕       24,2017084         ⊕       2017104         ⊕       2017101         ⊕       2017101         ⊕       2017101         ⊕       2017101         ⊕       2017101         ⊕       2017101         ⊕       2017101         ⊕       2017101         ⊕       2017101         ⊕       2017101         ⊕       2017101         ⊕       20171018         ⊕       20171018         ⊕       24,20170506         ⊕       24,20170516         ⊕       24,20170516         ⊕       24,20170516         ⊕       24,20170516         ⊕       24,20170516         ⊕       24,20170516         ⊕       24,20170516         ⊕       24,20170516         ⊕       24,20170516         ⊕       24,20170516                                                                                                    | Verr     Contract     Verr     Contract     Property name     Verr     Folder Name     Folder Name     Folder Name     Vordflow     Crated By     Updated By     File Updated By     File Updated By     File Updated By     Status     Version     File Revision     Local File Directory     Shareable                                                                                                    | Property value Property value Proper | Property name<br>Property name<br>Folder Description<br>Storage<br>Fale Size<br>State<br>Created<br>Updated<br>File Updated<br>File Updated<br>Node<br>Sequence<br>Conflicts<br>Local File Refreshed<br>Local Status<br>MIME Type | Property value           Rec101837A3           Hanover, Complex, OMT           302.35 KB (209,607 bytes)           Preliminary           10/27/2017 70933 AM           10/27/2017 70933 AM           0           False           application/pdf                                  |
| ⊕       20,2017086,7 TL         ⊕       27,20170828         ⊕       27,20170828         ⊕       27,2017082,7 TL         ⊕       27,2017082,7 TL         ⊕       27,2017092,7 TL         ⊕       27,2017004         ⊕       27,2017004         ⊕       27,2017004         ⊕       27,2017001         ⊕       20171013         ⊕       20171013         ⊕       20171017         ⊕       20171018         ⊕       20171017         ⊕       20171018         ⊕       20171017         ⊕       20171018         ⊕       20171018         ⊕       20171017         ⊕       20171018         ⊕       20171018         ⊕       20171018         ⊕       20171018         ⊕       20171018         ⊕       20171018         ⊕       20171018         ⊕       20171018         ⊕       20171018         ⊕       20171018         ⊕       20171018         ⊕       20171018         ⊕       20171018                                                                                                    | More: Contracts     Property name     Norme     Folder Name     Environment     File Name     Vordflow     Created By     Updated By     Status     Version     File Revision     Local File Directory     Shareable                                                                                                    | Property value Property value Rec1018/7A3.ped A3_20171018 SH4EDM501 Rec108/7A3.ped Stindard MChapman MChapman MChapman Checkela In A                                                                                                    | Property name<br>Property name<br>Decoption<br>Folder Description<br>Storage<br>File Size<br>State<br>Created<br>Updated<br>File Updated<br>Node<br>Sequence<br>Conflicts<br>Local File Refreshed<br>Local Status<br>MIME Type    | Property value           Rec00137/X3           Hanover, Complex_OMT           302.35 KB (209,607 bytes)           Preliminary           10/27/2017 7:09:33 AM           10/27/2017 7:09:33 AM           0           Faise           application/pdf                               |
| ⊕       20170816, TL         ⊕       24,20170828         ⊕       24,20170828         ⊕       24,2017082, TL         ⊕       24,2017084, TL         ⊕       24,2017084, TL         ⊕       24,2017084, TL         ⊕       27,20171014         ⊕       27,20171016         ⊕       27,20171013         ⊕       20171011         ⊕       20171013         ⊕       20171013         ⊕       20171013         ⊕       20171013         ⊕       20171015         ⊕       24,20170505         ⊕       24,20170516         ⊕       24,20170516         ⊕       24,20170516         ⊕       24,20170516         ⊕       24,20170516         ⊕       24,20170516         ⊕       24,20170516         ⊕       24,20170516         ⊕       24,20170516         ⊕       24,20170516         ⊕       24,20170515         ⊕       24,20170515         ⊕       24,20170712         ⊕       24,20170712         ⊕       24,20170712         ⊕ </td <td>Verr     Contract     Verr     Contract     Verr     Contract     Verr     Contract     Verr     Contract     Verr     File Name     Vortflow     Created By     Updated By     File Updated By     File Updated By     Status     Version     File Revision     Local File Directory     Shareable</td> <td>Property value Property value Property value Re-101817A3.pet A3_0017018 SH4EDM501 Re-201817A3.pet MChapman MChapman MChapman Checked In A</td> <td>Property name<br/>Property name<br/>Description<br/>Folder Description<br/>Storage<br/>File Size<br/>State<br/>Created<br/>Updated<br/>File Updated<br/>Node<br/>Sequence<br/>Conflicts<br/>Local File Refreshed<br/>Local File Type</td> <td>Property value           Rec101837A3           Hanover, Complex, OMT           302.35 KB (309,607 bytes)           Preliminary           10/27/2017 70933 AM           10/27/2017 70933 AM           0           False           application/pdf</td>                                                                                                    | Verr     Contract     Verr     Contract     Verr     Contract     Verr     Contract     Verr     Contract     Verr     File Name     Vortflow     Created By     Updated By     File Updated By     File Updated By     Status     Version     File Revision     Local File Directory     Shareable                                                                                                    | Property value Property value Property value Re-101817A3.pet A3_0017018 SH4EDM501 Re-201817A3.pet MChapman MChapman MChapman Checked In A                                                                                                    | Property name<br>Property name<br>Description<br>Folder Description<br>Storage<br>File Size<br>State<br>Created<br>Updated<br>File Updated<br>Node<br>Sequence<br>Conflicts<br>Local File Refreshed<br>Local File Type            | Property value           Rec101837A3           Hanover, Complex, OMT           302.35 KB (309,607 bytes)           Preliminary           10/27/2017 70933 AM           10/27/2017 70933 AM           0           False           application/pdf                                  |
| ⊕       20,2017086,7 TL         ⊕       24,20170828         ⊕       24,2017082,8         ⊕       24,2017082,7 TL         ⊕       24,2017084,7 TL         ⊕       24,2017004,7 TL         ⊕       24,2017004         ⊕       24,2017004         ⊕       24,2017004         ⊕       24,2017004         ⊕       20,201701         ⊕       2017101         ⊕       2017101         ⊕       2017101         ⊕       2017101         ⊕       2017101         ⊕       2017101         ⊕       2017101         ⊕       2017101         ⊕       2017101         ⊕       2017101         ⊕       2017101         ⊕       2017101         ⊕       24,2017048,7 TL         ⊕       24,20170516         ⊕       24,20170516         ⊕       24,20170516         ⊕       24,20170516         ⊕       24,20170710         ⊕       24,20170710         ⊕       24,20170710         ⊕       24,20170712         ⊕       24,20170712 <td>Verre (Coffinal&gt;     Property name     Name     Folder Name     Environment     File Name     Vordflow     Crated By     Updated By     Status     Version     Local File Directory     Shareable</td> <td>Property value Property value Rec1018/7A3.ped A3_20171018 A34EDM501 Rec10817A3.ped MChapman MChapman MChapman Checkela In A</td> <td>Property name<br/>Property name<br/>Decoption<br/>Folder Description<br/>Storage<br/>File Size<br/>State<br/>Created<br/>Updated<br/>File Updated<br/>Node<br/>Sequence<br/>Conflicts<br/>Local File Refreshed<br/>Local Status<br/>MIME Type</td> <td>Property value           Rx-001317A3           Hanover, Complex_OMT           302.35 KR (209,607 bytes)           Preliminary           10/27/2017 7:09:33 AM           10/27/2017 7:09:33 AM           0           Faise           application/pdf</td>                                                                                                    | Verre (Coffinal>     Property name     Name     Folder Name     Environment     File Name     Vordflow     Crated By     Updated By     Status     Version     Local File Directory     Shareable                                                                                                    | Property value Property value Rec1018/7A3.ped A3_20171018 A34EDM501 Rec10817A3.ped MChapman MChapman MChapman Checkela In A                                                                                                    | Property name<br>Property name<br>Decoption<br>Folder Description<br>Storage<br>File Size<br>State<br>Created<br>Updated<br>File Updated<br>Node<br>Sequence<br>Conflicts<br>Local File Refreshed<br>Local Status<br>MIME Type    | Property value           Rx-001317A3           Hanover, Complex_OMT           302.35 KR (209,607 bytes)           Preliminary           10/27/2017 7:09:33 AM           10/27/2017 7:09:33 AM           0           Faise           application/pdf                               |
| ⊕       TA.20170868         ⊕       TA.20170828         ⊕       TA.20170828         ⊕       TA.2017082         ⊕       TA.2017082         ⊕       TA.2017082         ⊕       TA.2017082         ⊕       TA.2017084         ⊕       TA.2017084         ⊕       TA.2017004         ⊕       TA.2017004         ⊕       TA.2017004         ⊕       TA.2017004         ⊕       TA.2017004         ⊕       TA.2017005         ⊕       TA.2017013         ⊕       TA.2017013         ⊕       TA.2017014         ⊕       TA.2017015         ⊕       TA.2017055         ⊕       TA.20170516         ⊕       TA.20170516         ⊕       TA.20170516         ⊕       TA.20170516         ⊕       TA.20170516         ⊕       TA.20170516         ⊕       TA.2017051         ⊕       TA.2017051         ⊕       TA.2017012         ⊕       TA.20170712         ⊕       TA.20170712         ⊕       TA.20170724         ⊕       T                                                                                                    | Verr     Constants     Verr     Constants     Verr     Constants     Verr     Constants     File Name     File Name     VordBow     Created By     Updated By     File Updated By     File Updated By     File Updated By     Status     Version     File Revision     Local File Revision     Local File Directory     Shareable                                                                                                    | Property value Property value Property value Property value Re-101817A3.ped StA62DM501 Re-101817A3.ped MChapman MChapman MChapman Checked In A                                                                                                    | Property name<br>Property name<br>Description<br>Folder Description<br>Storage<br>Sate<br>Created<br>Updated<br>File Updated<br>Node<br>Sequence<br>Conflicts<br>Local File Referenced<br>Local Status<br>MIME Type               | Property value<br>Pect00137A3<br>Hanover, Complex, OMT<br>302.35 KB (309,607 bytes)<br>Preliminary<br>10/27/2017 70933 AM<br>10/27/2017 70933 AM<br>0/27/2017 70933 AM<br>0<br>False<br>application/pdf                                                                           |
| ⊕       20,2017086,7 TL         ⊕       24,20170828         ⊕       24,2017082,7 TL         ⊕       24,2017082,7 TL         ⊕       24,2017084,7 TL         ⊕       24,2017084,7 TL         ⊕       24,2017004         ⊕       24,2017004         ⊕       24,2017004         ⊕       20,2017001         ⊕       20017010         ⊕       20017010         ⊕       20017010         ⊕       20017003         ⊕       20017010         ⊕       20017010         ⊕       20017010         ⊕       20017010         ⊕       20017010         ⊕       24,20170516         ⊕       24,20170516         ⊕       24,20170516         ⊕       24,2017051         ⊕       24,2017051         ⊕       24,2017051         ⊕       24,2017051         ⊕       24,2017051         ⊕       24,2017051         ⊕       24,2017052         ⊕       24,2017051         ⊕       24,2017052         ⊕       24,2017051         ⊕       24                                                                                                    | More: Contracts     Property name     Norme     Folder Name     Environment     File Name     Vordflow     Crated By     Updated By     File Updated By     Status     Version     File Revision     Local File Directory     Shareable                                                                                                    | Property value Property value Rec1018/7A3.ped A3_20172018 A34EDM501 Rec10817A3.ped StudieTA35.ped A MChapman MChapman MChapman Checkels In A                                                                                                    | Property name<br>Property name<br>Decoption<br>Folder Description<br>Storage<br>File Size<br>State<br>Created<br>Updated<br>File Updated<br>Node<br>Sequence<br>Conflicts<br>Local File Refreshed<br>Local Status<br>MIME Type    | Property value           Rx-001317A3           Hanover, Complex_OMT           302.35 KR (309,607 bytes)           Preliminary           10/27/2017 7:09:33 AM           10/27/2017 7:09:33 AM           0           Faise           application/pdf                               |
| ⊕         24.2017086.7 L           ⊕         24.20170828           ⊕         24.2017082.1 L           ⊕         24.2017082.7 L           ⊕         24.2017082.7 L           ⊕         24.2017082.7 L           ⊕         24.2017084.7 L           ⊕         24.2017084.7 L           ⊕         24.2017084.7 L           ⊕         24.2017081.7 L           ⊕         2017101.7 L           ⊕         2017101.7 L           ⊕         2017101.7 L           ⊕         2017101.7 L           ⊕         2017101.7 L           ⊕         2017101.7 L           ⊕         24.2017080.7 L           ⊕         24.20170555           ⊕         24.20170556           ⊕         24.20170559           ⊕         24.20170559           ⊕         24.20170551           ⊕         24.20170552           ⊕         24.20170551           ⊕         24.20170552           ⊕         24.20170512           ⊕         24.20170712           ⊕         24.20170712           ⊕         24.20170714           ⊕         24.20170714                                                                                                    | Verr     Cofficad>     Verr     Vorgety name     Vorgety name     Vorgety name     Folder Name     Folder Name     Folder Name     VordBow     Crasted By     Updated By     File Updated By     File Updated By     File Updated By     Status     Version     File Revision     Local File Directory     Shareable                                                                                                    | Property value Property value Property value Property value Re-101817A3.ped A3_00170108 SH4EDM501 Re-101817A3.ped MChapman MChapman MChapman Checked In A                                                                                                    | Property name<br>Property name<br>Description<br>Folder Description<br>Storage<br>State<br>Created<br>Updated<br>File Updated<br>Node<br>Sequence<br>Conflicts<br>Local File Referenced<br>Local Status<br>MIME Type              | Property value           Px-c101537A3           Hanover, Complex, OMT           302.35 KB (309,607 bytes)           Preliminary           10/27/2017 70933 AM           10/27/2017 70933 AM           0           False           application/pdf                                 |
| ⊕       20,2017086,7 TL         ⊕       27,20170828         ⊕       27,20170828         ⊕       27,2017082,7 TL         ⊕       27,2017092,7 TL         ⊕       27,2017092,7 TL         ⊕       27,2017004         ⊕       27,2017004         ⊕       27,2017004         ⊕       27,2017004         ⊕       20017005         ⊕       20017010         ⊕       20017010         ⊕       20017003         ⊕       20017003         ⊕       20017010         ⊕       20017003         ⊕       20017010         ⊕       20017010         ⊕       20017030         ⊕       24,20170516         ⊕       24,20170516         ⊕       24,2017051         ⊕       24,2017051         ⊕       24,2017051         ⊕       24,2017051         ⊕       24,2017050         ⊕       24,2017051         ⊕       24,2017052         ⊕       24,2017051         ⊕       24,2017052         ⊕       24,20170581         ⊕       24,20170                                                                                                    | Merr: (Coffink2>     Property name     Norme     Folder Name     Environment     File Name     Crated By     Updated By     File Updated By     Status     Version     Local File Directory     Shareable                                                                                                    | Property value Property value Rec1018/7A3.ped A3_20171018 A34EDM501 Rec108/7A3.ped Studiard MChapman MChapman MChapman Checkela In A                                                                                                    | Property name<br>Property name<br>Conception<br>Folder Description<br>Storage<br>File Size<br>State<br>Created<br>Updated<br>File Updated<br>Node<br>Sequence<br>Conflicts<br>Local File Refreshed<br>Local Status<br>MIME Type   | Property value           Rx-001317A3           Hanover, Complex_OMT           302.35 KR (309,607 bytes)           Preliminary           10/27/2017 7:09:33 AM           10/27/2017 7:09:33 AM           0           Faise           application/pdf                               |
|                                                                                                    | Verr     Constants     Verr     Constants     Verr     Constants     Verr     Constants     Folder Name     Folder Name     Folder Name     Vordflow     Created By     Updated By     Updated By     Status     Version     File Devision     Local File Directory     Shareable                                                                                                    | Property value Property value Property value Re-1013/74.3 pet A3_0017018 SH4EDM501 Re-10181743.pet MChapman MChapman MChapman Checkel In A                                                                                                    | Property name<br>Property name<br>Description<br>Folder Description<br>Storage<br>State<br>Created<br>Updated<br>File Updated<br>Node<br>Sequence<br>Conflicts<br>Local File Referenced<br>Local Status<br>MME Type               | Property value<br>Prc101537A3<br>Hoarover, Comptex, OMT<br>3023548 (309,607 bytes)<br>Preliminary<br>10/27/2017 70933 AM<br>10/27/2017 70933 AM<br>0<br>False<br>application/pdf                                                                                                  |
| ⊕         27         AJ.2017988.8           ⊕         27         AJ.2017982.8           ⊕         27         AJ.2017992.1           ⊕         27         AJ.2017994.2           ⊕         27         AJ.2017994.2           ⊕         27         AJ.2017994.2           ⊕         27         AJ.2017994.2           ⊕         27         AJ.2017994.2           ⊕         27         AJ.2017994.2           ⊕         27         AJ.2017994.2           ⊕         27         AJ.2017994.2           ⊕         2017018         ⊕           ⊕         2017018         ⊕           ⊕         2017018         ⊕           ⊕         2017017         ⊕           ⊕         2017018         ⊕           ⊕         2017018         ⊕           ⊕         2017019.2         ↓           ⊕         2017018         ⊕           ⊕         2017018         ⊕           ⊕         2017018         ⊕           ⊕         2017018         ⊕           ⊕         2017018         ⊕           ⊕         20170194         ⊕ <t< td=""><td>Merr: (Coffink2&gt;     Property name     Name     Folder Name     Environment     File Name     Vordflow     Created By     File Updated By     Status     Version     File Revision     Local File Directory     Shareable</td><td>Property value Property value Rec1012/7A.J.pcf A.J.2017/018 A.J.2017/018 A.J.2017/0</td><td>Property name<br/>Property name<br/>Conception<br/>Folder Description<br/>Storage<br/>File Size<br/>State<br/>Created<br/>Updated<br/>File Updated<br/>Node<br/>Sequence<br/>Conflicts<br/>Local File Refreshed<br/>Local Status<br/>MIME Type</td><td>Property value           Rcc001317A3           Hanover, Complex_OMT           302.35 KR (309,607 bytes)           Preliminary           10/27/2017 7:09:33 AM           10/27/2017 7:09:33 AM           0           Faise           application/pdf</td></t<> | Merr: (Coffink2>     Property name     Name     Folder Name     Environment     File Name     Vordflow     Created By     File Updated By     Status     Version     File Revision     Local File Directory     Shareable                                                                                                    | Property value Property value Rec1012/7A.J.pcf A.J.2017/018 A.J.2017/018 A.J.2017/0 | Property name<br>Property name<br>Conception<br>Folder Description<br>Storage<br>File Size<br>State<br>Created<br>Updated<br>File Updated<br>Node<br>Sequence<br>Conflicts<br>Local File Refreshed<br>Local Status<br>MIME Type   | Property value           Rcc001317A3           Hanover, Complex_OMT           302.35 KR (309,607 bytes)           Preliminary           10/27/2017 7:09:33 AM           10/27/2017 7:09:33 AM           0           Faise           application/pdf                               |

Step 37. Send email to FED TL to communicate completion of data loading into the Vision Database as well as completion of uploading FED daily field QC files and sample imagery. Include the ProjectWise link of the uploaded folder in the email. This allows the FED TL to start their QA review (<u>ARAN Submittal QA</u>) to determine if any collection is invalid and/or requires recollection prior to the post-processing procedures.

# 5.02 ARAN SUBMITTAL QA

### 5.02.01 General

This section describes the standard operating procedure (SOP) used by staff from the Maryland Department of Transportation State Highway Administration's (MDOT-SHA's) Field Explorations Division (FED) to perform quality assurance (QA) of the data collected using the Automatic Road Analyzer (ARAN) survey vans before those data are submitted to the Data Processing Team (DPT). The ARAN collected data are subject to additional quality checks by other teams of the MDOT-SHA Office of Materials Technology (OMT) in subsequent stages of their Pavement Management System (PMS)<sup>06/12/2019</sup>.

## 5.02.02 Frequency

The QA of an ARAN data submittal starts every time a batch of ARAN collected data is uploaded to a Vision Database by the DPT, which typically occurs every 4 to 5 days. Assuming an average of 60 miles collected per day, each batch contains, on average, between 240 and 300 miles of ARAN data. The actual frequency varies according to the proximity of the routes on which data were collected for the data batch to the OMT office and it ranges from 1 day (when collected near the OMT office) to 2 weeks (when collected far from the OMT office). Shorter turn-around periods are preferred to minimize the amount of mileage requiring data recollection. The annual ARAN data collection season typically lasts from March to Mid-December.

### 5.02.03 Purpose

The purpose of this SOP is for the FED staff to assure that the data collected using the ARAN survey vans are of acceptable quality before they are delivered to other OMT teams and SHA offices for their use in various PMS applications. For example, Right-of-Way (ROW) images are submitted by the FED to SHA offices other than the OMT.

### 5.02.04 *Resource Requirements*

The QA of the ARAN data submittal involves two people: (1) a reviewer of ARAN data who performs the QA checks and (2) a supervisor who, as required, makes decisions based on the QA results on whether or not to recollect data on one or more routes where data have already been collected. The estimated effort levels in the table below represent the total time, in man-hours, to perform the QA of the ARAN data submittal.

| Position  | Function   | Resources | Effort Level (man-hrs)         |
|-----------|------------|-----------|--------------------------------|
| FED Staff | Reviewer   | 1         | 1.0-24.0 <sup>06/12/2019</sup> |
| FED TL    | Supervisor | 1         | AR <sup>06/12/2019</sup>       |

### 5.02.05 *Procedure*

The procedure to perform QA of the ARAN data submittal is comprised of the following six tasks:

- (1) preliminary actions,
- (2) QA of International Roughness Index (IRI) data,
- (3) QA of ARAN daily settings,
- (4) QA of images,
- (5) reporting of QA results, and
- (6) decision to recollect.

The ARAN data elements inspected during the quality checks in this SOP are IRI measurements, settings used during data collection, and the different images produced by the system: Right-of-Way (ROW), Left Camera (Left), and laser crack measurement system range (LCMSRange) and intensity (LCMS3D) images. The QA of IRI data checks for completeness and validity of testing conditions. The QA of ARAN daily settings is performed to verify that the setting used during each data collection day were the ones intended. The QA of images checks for their completeness and fidelity.

The following steps describe the process conducted by members of the FED to QA the ARAN data submittal:

#### 1- Preliminary Actions - performed by Reviewer

**Summary:** This task identifies the ARAN submittal to be checked, removes previously reviewed runs from QA list and initializes a new submission spreadsheet.

- Step 1. Open the server folder containing the ARAN submittal data. A link to the ARAN submittal's folder is provided in the email sent by the DPT to notify completion of the data loading into the Vision database (see Loading of ARAN Data into Vision). Clicking the link will automatically navigate to the submittal folder. If the link is not included in the completion notification, then contact the DPT TL to request information on the location of the server folder with the ARAN submittal data.
- Step 2. Identify previously collected routes Print a copy of the scanned field daily log and compare it with the log from the submittal immediately prior to the one in question for the corresponding ARAN survey van to detect if any of reported runs have already been reviewed. Duplicate runs are sometimes collected by the ARAN crew due to routing strategies and other reasons. Cross off the duplicate runs, if any.
- Step 3. Initialize sheet for new submission in yearly spreadsheet (see image below). Run MS Excel and open the "QA yearly spreadsheet" corresponding to the specific ARAN survey van associated with the submittal under review. The QA yearly spreadsheet is named as "[YYYY]\_Aran[VanNumber] [ReviewerInitials]" (e.g., "2017\_Aran4\_BE") and it is stored in the reviewer's computer. Create a new sheet and name it as "[ARAN\_Number] [YYYYMMDD]" (e.g., "A3\_20170807"). Once the new sheet has been named, copy the columns and sections for "FED QC Report," "Settings", and "Images" from the sheet with the last ARAN submittal information, paste them into the new sheet, and clear out each of the sections.

|    | А             | В      | С     | D         | E         | F | G | Н |
|----|---------------|--------|-------|-----------|-----------|---|---|---|
| 1  | FED QC Report | County | Route | Direction | Error (s) |   |   |   |
| 2  |               |        |       |           |           |   |   |   |
| 3  |               |        |       |           |           |   |   |   |
| 4  | Settings      |        |       |           |           |   |   |   |
| 5  |               |        |       |           |           |   |   |   |
| 6  |               |        |       |           |           |   |   |   |
| 7  | Images        | County | Route | Direction | Error (s) |   |   |   |
| 8  |               |        |       |           |           |   |   |   |
| 9  |               |        |       |           |           |   |   |   |
| 10 |               |        |       |           |           |   |   |   |
|    |               |        |       |           |           |   |   |   |

#### 2- QA of IRI Data - performed by Reviewer

**Summary:** This task creates and populates a spreadsheet which evaluates the fidelity of the collected IRI data. The spreadsheet checks both completeness of IRI data and the speed at which the measurements were taken.

- Step 4. Open the following two files using MS Excel:
  - i. "FED\_QC\_100000.csv," located in the submittal's folder (see Step 1), and
  - ii. "IRI Review" spreadsheet, located on the Reviewer's computer. This spreadsheet has the IRI QA checks pre-loaded.
- Step 5. Copy all the data from the "FED\_QC\_1000000" spreadsheet (do not copy the column headers) and paste it into the "IRI Review" spreadsheet at cell "J3" (see image below). The IRI QA results for each run are reported on columns "Right IRI Check," "Left IRI Check" and "Avg Speed." The values in these three columns will refresh automatically once the new values are pasted. Flagged values are marked with a red cell background, as illustrated in the image below.

|    | A          | В               | C              | F           | I | J          | K     | L        | М   | N         | 0                 | P               |     |
|----|------------|-----------------|----------------|-------------|---|------------|-------|----------|-----|-----------|-------------------|-----------------|-----|
| 1  |            |                 |                |             |   | Paste Data |       |          |     |           |                   |                 |     |
| 2  | Unique Run | Right IRI Check | Left IRI Check | Avg Speed   |   | IDLocator  | L_Cou | L_Routel | L_D | UniqueRun | CollectionVehicle | DCSTimeStamp    | IDS |
| 3  | 7700S307   | 101%            | 101%           | 31.72905089 |   | 4333       | MO    | MD 117   | W   | 7700S307  | 1723              | 7/24/2017 10:19 |     |
| 4  | 7700T3KT   | 100%            | 100%           | 31.3110018  |   | 4340       | MO    | MD 121   | Ν   | 7700T3KT  | 1723              | 7/24/2017 10:38 |     |
| 5  | 7700U3D0   | 103%            | 103%           | 28.21060558 |   | 4342       | MO    | MD 121 A | Ν   | 7700U3D0  | 1723              | 7/24/2017 10:55 |     |
| 6  | 7700U3KO   | 102%            | 101%           | 25.05675947 |   | 4343       | MO    | MD 121 A | S   | 7700U3KO  | 1723              | 7/24/2017 11:00 |     |
| 7  | 7700W3TT   | 100%            | 100%           | 32.37654446 |   | 4341       | MO    | MD 121   | S   | 7700W3TT  | 1723              | 7/24/2017 11:49 |     |
| 8  | 7700X3BM   | 101%            | 100%           | 35.29115523 |   | 4333       | MO    | MD 117   | W   | 7700X3BM  | 1723              | 7/24/2017 11:59 |     |
| 9  | 7700X3XT   | 100%            | 100%           | 33.86766013 |   | 4332       | MO    | MD 117   | E   | 7700X3XT  | 1723              | 7/24/2017 12:13 |     |
| 10 | 7700Z3JB   | 102%            | 102%           | 23.84680658 |   | 4335       | MO    | MD 117 A | W   | 7700Z3JB  | 1723              | 7/24/2017 12:47 |     |
| 11 | 7700Z3N9   | 106%            | 105%           | 24.91380385 |   | 4334       | мо    | MD 117 A | E   | 7700Z3N9  | 1723              | 7/24/2017 12:49 |     |
| 12 | 770103HI   | 101%            | 101%           | 40.45615741 |   | 4338       | MO    | MD 119   | N   | 770103HI  | 1723              | 7/24/2017 13:08 |     |
| 13 | 770113WA   | 100%            | 100%           | 41.82077466 |   | 4339       | MO    | MD 119   | S   | 770113WA  | 1723              | 7/24/2017 13:38 |     |
| 14 | 77P0X3FX   | 106%            | 105%           | 23.17114576 |   | 4458       | MO    | MD 594 A | E   | 77POX3FX  | 1723              | 7/25/2017 12:02 |     |
| 15 | 77P0Y38A   | 106%            | 105%           | 21.5523209  |   | 4459       | MO    | MD 594 A | W   | 77P0Y38A  | 1723              | 7/25/2017 12:19 |     |
| 16 | 77P0Y38B   | 131%            | 116%           | 13.19156374 |   | 4462       | MO    | MD 594 C | E   | 77P0Y38B  | 1723              | 7/25/2017 12:19 |     |
| 17 | 77POY3TE   | 154%            | 135%           | 10.62384887 |   | 4463       | MO    | MD 594 C | W   | 77POY3TE  | 1723              | 7/25/2017 12:32 |     |
| 18 | 77P0Z331   | 115%            | 113%           | 12.46492211 |   | 4460       | MO    | MD 594 B | E   | 77P0Z331  | 1723              | 7/25/2017 12:37 |     |
| 19 | 77P0Z330   | 116%            | 114%           | 12.14573228 |   | 4461       | MO    | MD 594 B | W   | 77P0Z330  | 1723              | 7/25/2017 12:37 |     |
| 20 | 77P1031D   | 102%            | 102%           | 22.21893811 |   | 4376       | мо    | MD 195   | N   | 77P1031D  | 1723              | 7/25/2017 12:58 |     |
| 21 | 77P103PZ   | 105%            | 109%           | 17.86084131 |   | 4378       | MO    | MD 195 A | N   | 77P103PZ  | 1723              | 7/25/2017 13:13 |     |

Step 6. Report every flagged run from the IRI completeness check or the IRI measuring speed check into the "FED QC Report" section of the "QA submittal review" spreadsheet by copying their "Unique Run" number and commenting on with the "Unique Run" number and the text "Bad IRI" (see below image). The IRI completeness check consists of reviewing the percentage of IRI values (either from the left or right sensor) missing for the run. Flagged values in the "Right IRI Check" and "Left IRI Check" columns indicate that 25% or more of the IRI measured data for the run are missing. The IRI measuring speed check is performed to detect if the speed at which the ARAN van collected the IRI values was under the acceptable threshold of 35 miles per hour. Flagged values in the "Avg Speed" column indicate the testing speed for the run was lower than acceptable. Once reporting of all flagged runs has been completed, save the "IRI Review" spreadsheet under the name "Aran [ARAN Number] [MMDD] IRI Fidelity" using the MS Excel file extension.

| FED QC Report |         |  |  |
|---------------|---------|--|--|
| 7970X4PX      | Bad IRI |  |  |
| 797164NW      | Bad IRI |  |  |
| 79B0P4JH      | Bad IRI |  |  |
|               |         |  |  |

#### 3- QA of ARAN Daily Settings - performed by Reviewer

**Summary:** This task creates and populates a spreadsheet which evaluates the accuracy of ARAN settings. The spreadsheet performs a side by side comparison of setting values for the data submittal and the pre-loaded functions. Conflicts with setting inputs are reported as errors.

- Step 7. Open the ARAN daily settings file corresponding to the first data collection day of the submittal using a text editor software. The ARAN settings file for each data collection day is located in the sub-folder for the corresponding day within the server submittal's folder (see Step 1). The ARAN settings files are named as "MD[Number]\_Settings\_[YYYYMMDD].xml" (e.g., "MD854682\_Settings\_ 20170713.xml).
- Step 8. Open the ARAN settings review spreadsheet in MS Excel and select the sheet corresponding to the ARAN associated with the submittal data (e.g., ARAN 3). This spreadsheet contains the ideal setting values for each of the ARAN survey vans and it is used as the reference to check if the ARAN daily settings used in the field were the correct ones. The ARAN settings may differ between ARAN vans.
- Step 9. Copy everything from the ARAN daily settings file, and paste it into the settings review spreadsheet in cell "A2" (see below image).

| 1  | A B                                                                                                    | C D                                                                                                    | E                                                                                                    | F           | G                                                                                                    | н     | I | J. | K | L | M | N 0        | PQRSTUVVWZAA AB                                                       |
|----|----------------------------------------------------------------------------------------------------|----------------------------------------------------------------------------------------------------|----------------------------------------------------------------------------------------------------|-------------|----------------------------------------------------------------------------------------------------|-------|---|----|---|---|---|------------|-----------------------------------------------------------------------|
| 1  | PASTE ARAN 3 DATA                                                                                                    | INTO BLUE CELL                                                                                                    |                                                                                                    |             |                                                                                                    |       |   |    |   |   |   | Difference | 6/2/2017                                                              |
| 2  | xml version="1.0"</td <td>encoding="utf-8</td> <td>?&gt;</td> <td></td> <td></td> <td></td> <td></td> <td></td> <td></td> <td></td> <td></td> <td>0</td> <td><?xml version="1.0" encoding="utf-8"?></td>                                                                      | encoding="utf-8                                                                                                    | ?>                                                                                                    |             |                                                                                                    |       |   |    |   |   |   | 0          | xml version="1.0" encoding="utf-8"?                                   |
| 3  | <aransettings></aransettings>                                                                                                    |                                                                                                    |                                                                                                    |             |                                                                                                    |       |   |    |   |   |   | 0          | <aransettings></aransettings>                                         |
| 4  | <misc></misc>                                                                                                    |                                                                                                    |                                                                                                    |             |                                                                                                    |       |   |    |   |   |   | 0          | <misc> Error Count 15</misc>                                          |
| 5  | <acs_version></acs_version>                                                                                                    |                                                                                                    |                                                                                                    |             |                                                                                                    |       |   |    |   |   |   | 0          | <acs_version></acs_version>                                           |
| 6  | <version>2.3.1.45</version>                                                                                                    |                                                                                                    |                                                                                                    |             |                                                                                                    |       |   |    |   |   |   | 0          | <version>2.3.1.45</version>                                           |
| 7  | <platform>x64<td>latform&gt;</td><td></td><td></td><td></td><td></td><td></td><td></td><td></td><td></td><td></td><td>0</td><td><platform>x64</platform></td></platform>                                                                                                    | latform>                                                                                                    |                                                                                                    |             |                                                                                                    |       |   |    |   |   |   | 0          | <platform>x64</platform>                                              |
| 8  |                                                                                                    |                                                                                                    |                                                                                                    |             |                                                                                                    |       |   |    |   |   |   | 0          |                                                                       |
| 9  | <aran_name></aran_name>                                                                                                    |                                                                                                    |                                                                                                    |             |                                                                                                    |       |   |    |   |   |   | 0          | <aran_name></aran_name>                                               |
| 10 | <name>MD85682</name>                                                                                                    |                                                                                                    |                                                                                                    |             |                                                                                                    |       |   |    |   |   |   | 0          | <name>MD85682</name>                                                  |
| 11 |                                                                                                    |                                                                                                    |                                                                                                    |             |                                                                                                    |       |   |    |   |   |   | 0          |                                                                       |
| 12 |                                                                                                    |                                                                                                    |                                                                                                    |             |                                                                                                    |       |   |    |   |   |   | 0          |                                                                       |
| 13 | <calibrations></calibrations>                                                                                                    |                                                                                                    |                                                                                                    |             |                                                                                                    |       |   |    |   |   |   | 0          | <calibrations></calibrations>                                         |
| 14 | <areascancalibrat< td=""><td>ion&gt;</td><td></td><td></td><td></td><td></td><td></td><td></td><td></td><td></td><td></td><td>0</td><td><areascancalibration></areascancalibration></td></areascancalibrat<>                                                                  | ion>                                                                                                    |                                                                                                    |             |                                                                                                    |       |   |    |   |   |   | 0          | <areascancalibration></areascancalibration>                           |
| 15 | <strobedelay dat<="" td=""><td>aType="float"&gt;0.</td><td>055337<td>beDelay&gt;</td><td></td><td></td><td></td><td></td><td></td><td></td><td></td><td>0</td><td><strobedelay datatype="float">0.055337</strobedelay></td></td></strobedelay>                                | aType="float">0.                                                                                                    | 055337 <td>beDelay&gt;</td> <td></td> <td></td> <td></td> <td></td> <td></td> <td></td> <td></td> <td>0</td> <td><strobedelay datatype="float">0.055337</strobedelay></td>       | beDelay>    |                                                                                                    |       |   |    |   |   |   | 0          | <strobedelay datatype="float">0.055337</strobedelay>                  |
| 16 | <transoverlap da<="" td=""><td>taType="int"&gt;0<!--</td--><td>TransOverlap</td><td>&gt;</td><td></td><td></td><td></td><td></td><td></td><td></td><td></td><td>0</td><td><transoverlap datatype="Int">0</transoverlap></td></td></transoverlap>                              | taType="int">0 </td <td>TransOverlap</td> <td>&gt;</td> <td></td> <td></td> <td></td> <td></td> <td></td> <td></td> <td></td> <td>0</td> <td><transoverlap datatype="Int">0</transoverlap></td> | TransOverlap                                                                                                    | >           |                                                                                                    |       |   |    |   |   |   | 0          | <transoverlap datatype="Int">0</transoverlap>                         |
| 17 | <topmargin data<="" td=""><td>[ype="int"&gt;0<td>pMargin&gt;</td><td></td><td></td><td></td><td></td><td></td><td></td><td></td><td></td><td>0</td><td><topmargin datatype="int">0</topmargin></td></td></topmargin>                                                          | [ype="int">0 <td>pMargin&gt;</td> <td></td> <td></td> <td></td> <td></td> <td></td> <td></td> <td></td> <td></td> <td>0</td> <td><topmargin datatype="int">0</topmargin></td>                   | pMargin>                                                                                                    |             |                                                                                                    |       |   |    |   |   |   | 0          | <topmargin datatype="int">0</topmargin>                               |
| 18 | <leftmargin data<="" td=""><td>Type="int"&gt;0<td>ftMargin&gt;</td><td></td><td></td><td></td><td></td><td></td><td></td><td></td><td></td><td>0</td><td><leftmargin datatype="int">0</leftmargin></td></td></leftmargin>                                                     | Type="int">0 <td>ftMargin&gt;</td> <td></td> <td></td> <td></td> <td></td> <td></td> <td></td> <td></td> <td></td> <td>0</td> <td><leftmargin datatype="int">0</leftmargin></td>                | ftMargin>                                                                                                    |             |                                                                                                    |       |   |    |   |   |   | 0          | <leftmargin datatype="int">0</leftmargin>                             |
| 19 | <rightmargin data<="" td=""><td>aType="int"&gt;0<td>ightMargin&gt;</td><td></td><td></td><td></td><td></td><td></td><td></td><td></td><td></td><td>0</td><td><rightmargin datatype="int">0</rightmargin></td></td></rightmargin>                                              | aType="int">0 <td>ightMargin&gt;</td> <td></td> <td></td> <td></td> <td></td> <td></td> <td></td> <td></td> <td></td> <td>0</td> <td><rightmargin datatype="int">0</rightmargin></td>           | ightMargin>                                                                                                    |             |                                                                                                    |       |   |    |   |   |   | 0          | <rightmargin datatype="int">0</rightmargin>                           |
| 20 | <bottommargin d<="" td=""><td>ataType="int"&gt;0•</td><td>/BottomMan</td><td>gin&gt;</td><td></td><td></td><td></td><td></td><td></td><td></td><td></td><td>0</td><td><bottommargin datatype="int">0</bottommargin></td></bottommargin>                                       | ataType="int">0•                                                                                                    | /BottomMan                                                                                                    | gin>        |                                                                                                    |       |   |    |   |   |   | 0          | <bottommargin datatype="int">0</bottommargin>                         |
| 21 | <ydistperpixel da<="" td=""><td>taType="float"&gt;0</td><td>.00154<td>tPerPixel&gt;</td><td></td><td></td><td></td><td></td><td></td><td></td><td></td><td>0</td><td><ydistperpixel datatype="float">0.00154</ydistperpixel></td></td></ydistperpixel>                        | taType="float">0                                                                                                    | .00154 <td>tPerPixel&gt;</td> <td></td> <td></td> <td></td> <td></td> <td></td> <td></td> <td></td> <td>0</td> <td><ydistperpixel datatype="float">0.00154</ydistperpixel></td>  | tPerPixel>  |                                                                                                    |       |   |    |   |   |   | 0          | <ydistperpixel datatype="float">0.00154</ydistperpixel>               |
| 22 | <xdistperpixel da<="" td=""><td>itaType="float"&gt;</td><td>.00154<td>stPerPixel&gt;</td><td></td><td></td><td></td><td></td><td></td><td></td><td></td><td>0</td><td><xdistperpixel datatype="float">0.00154</xdistperpixel></td></td></xdistperpixel>                       | itaType="float">                                                                                                    | .00154 <td>stPerPixel&gt;</td> <td></td> <td></td> <td></td> <td></td> <td></td> <td></td> <td></td> <td>0</td> <td><xdistperpixel datatype="float">0.00154</xdistperpixel></td> | stPerPixel> |                                                                                                    |       |   |    |   |   |   | 0          | <xdistperpixel datatype="float">0.00154</xdistperpixel>               |
| 23 | <imageoffset dat<="" td=""><td>aType="int"&gt;0<td>mageOffset&gt;</td><td></td><td></td><td></td><td></td><td></td><td></td><td></td><td></td><td>0</td><td><imageoffset datatype="int">0</imageoffset></td></td></imageoffset>                                               | aType="int">0 <td>mageOffset&gt;</td> <td></td> <td></td> <td></td> <td></td> <td></td> <td></td> <td></td> <td></td> <td>0</td> <td><imageoffset datatype="int">0</imageoffset></td>           | mageOffset>                                                                                                    |             |                                                                                                    |       |   |    |   |   |   | 0          | <imageoffset datatype="int">0</imageoffset>                           |
| 24 | <effectivedate da<="" td=""><td>taType="datetim</td><td>ie"&gt;May 5 20</td><td>16 11:12AM</td><td><td>Date&gt;</td><td></td><td></td><td></td><td></td><td></td><td></td><td><effectivedate datatype="datetime">May 5 2016 11:12AM</effectivedate></td></td></effectivedate> | taType="datetim                                                                                                    | ie">May 5 20                                                                                                    | 16 11:12AM  | <td>Date&gt;</td> <td></td> <td></td> <td></td> <td></td> <td></td> <td></td> <td><effectivedate datatype="datetime">May 5 2016 11:12AM</effectivedate></td> | Date> |   |    |   |   |   |            | <effectivedate datatype="datetime">May 5 2016 11:12AM</effectivedate> |
| 25 | <td>tion&gt;</td> <td></td> <td></td> <td></td> <td></td> <td></td> <td></td> <td></td> <td></td> <td></td> <td>0</td> <td></td>                                                                                                    | tion>                                                                                                    |                                                                                                    |             |                                                                                                    |       |   |    |   |   |   | 0          |                                                                       |
| 26 | <bridgeclearancec< td=""><td>alibration&gt;</td><td></td><td></td><td></td><td></td><td></td><td></td><td></td><td></td><td></td><td>0</td><td><bridgeclearancecalibration></bridgeclearancecalibration></td></bridgeclearancec<>                                             | alibration>                                                                                                    |                                                                                                    |             |                                                                                                    |       |   |    |   |   |   | 0          | <bridgeclearancecalibration></bridgeclearancecalibration>             |
| 27 | <leftoffset datat<="" td=""><td>ype="float"&gt;0<td>eftOffset&gt;</td><td></td><td></td><td></td><td></td><td></td><td></td><td></td><td></td><td>0</td><td><leftoffset datatype="float">0</leftoffset></td></td></leftoffset>                                                | ype="float">0 <td>eftOffset&gt;</td> <td></td> <td></td> <td></td> <td></td> <td></td> <td></td> <td></td> <td></td> <td>0</td> <td><leftoffset datatype="float">0</leftoffset></td>            | eftOffset>                                                                                                    |             |                                                                                                    |       |   |    |   |   |   | 0          | <leftoffset datatype="float">0</leftoffset>                           |
| 28 | <centeroffset da<="" td=""><td>taType="float"&gt;0</td><td><td>et&gt;</td><td></td><td></td><td></td><td></td><td></td><td></td><td></td><td>0</td><td><centeroffset datatype="float">0</centeroffset></td></td></centeroffset>                                               | taType="float">0                                                                                                    | <td>et&gt;</td> <td></td> <td></td> <td></td> <td></td> <td></td> <td></td> <td></td> <td>0</td> <td><centeroffset datatype="float">0</centeroffset></td>                        | et>         |                                                                                                    |       |   |    |   |   |   | 0          | <centeroffset datatype="float">0</centeroffset>                       |

Step 10. Once the ARAN daily settings values have been pasted into the settings review spreadsheet, the spreadsheet will automatically perform a line-by-line comparison between setting values through its pre-loaded functions. The output from this comparison consists of the count of lines with differences in the settings, referred to as "Error Count" (as presented in the top right corner

of the above image where 15 differences were found). Each line of the ARAN daily settings in conflict with the reference setting values is flagged in red color.

Step 11. Report the "Error Count" for the ARAN daily settings, as well as each of the line numbers in conflict with the reference settings, into the "Settings" section of the yearly spreadsheet separating by data collection date (as shown in the image below).

|    | Α         | В          | С            | D          | E           | F            | G           | Н            | I            | J           | К           | L           | м             | N            | 0       |
|----|-----------|------------|--------------|------------|-------------|--------------|-------------|--------------|--------------|-------------|-------------|-------------|---------------|--------------|---------|
| 1  | FED QC Re | County     | Route        | Direction  | Error (s)   |              |             |              |              |             |             |             |               |              |         |
| 2  | No Flags  |            |              |            |             |              |             |              |              |             |             |             |               |              |         |
| 3  |           |            |              |            |             |              |             |              |              |             |             |             |               |              |         |
| 4  |           |            |              |            |             |              |             |              |              |             |             |             |               |              |         |
| 5  | Settings  |            |              |            |             |              |             |              |              |             |             |             |               |              |         |
| 6  |           |            |              |            |             |              |             |              |              |             |             |             |               |              |         |
| 7  | 07/24/201 | 7 22 setti | ngs conflict | s detected | Lines 33,   | 279, 374, 4: | 12, 426, 56 | 99, 593, 617 | , 641, 665,  | 689, 713, 7 | 37, 761, 79 | 0, 819, 848 | , 877, 906, 1 | 935, 964, 99 | 93      |
| 8  | 07/25/201 | 7 22 setti | ngs conflict | s detected | Lines 33,   | 279, 374, 4: | 12, 426, 56 | 99, 593, 617 | , 641, 665,  | 689, 713, 7 | 37, 761, 79 | 0, 819, 848 | , 877, 906,   | 935, 964, 99 | 93      |
| 9  | 07/26/201 | 7 22 setti | ngs conflict | s detected | Lines 33,   | 279, 374, 4: | 12, 426, 56 | 99, 593, 617 | 7, 641, 665, | 689, 713, 7 | 37, 761, 79 | 0, 819, 848 | , 877, 906,   | 935, 964, 99 | 93      |
| 10 | 07/28/201 | 7 23 setti | ngs conflict | s detected | : Lines 33, | 279, 338, 34 | 47, 412, 42 | 6, 5699, 593 | 3, 617, 641, | 665, 689, 7 | 13, 737, 76 | 1, 790, 819 | , 848, 877,   | 906, 935, 96 | 64, 993 |
| 11 | 07/30/201 | 7 23 setti | ngs conflict | s detected | Lines 33,   | 279, 338, 34 | 47, 412, 42 | 6, 5699, 593 | 8, 617, 641, | 665, 689, 7 | 13, 737, 76 | 1, 790, 819 | , 848, 877,   | 906, 935, 90 | 64, 993 |
| 12 | 07/31/201 | 7 23 setti | ngs conflict | s detected | Lines 33,   | 279, 338, 34 | 47, 412, 42 | 6, 5699, 593 | 3, 617, 641, | 665, 689, 7 | 13, 737, 76 | 1, 790, 819 | , 848, 877,   | 906, 935, 96 | 64, 993 |
| 13 | 08/01/201 | 7 22 setti | ngs conflict | s detected | Lines 33,   | 279, 374, 4: | 12, 426, 56 | 99, 593, 617 | 7, 641, 665, | 689, 713, 7 | 37, 761, 79 | 0, 819, 848 | , 877, 906,   | 935, 964, 99 | 93      |
| 14 | 08/02/201 | 7 22 setti | ngs conflict | s detected | Lines 33,   | 279, 374, 4: | 12, 426, 56 | 99, 593, 617 | 7, 641, 665, | 689, 713, 7 | 37, 761, 79 | 0, 819, 848 | , 877, 906,   | 935, 964, 99 | 93      |
| 10 |           |            |              |            |             |              |             |              |              |             |             |             |               |              |         |

Step 12. Repeat Step 7 to Step 11 for each data collection day in the ARAN submittal data.

#### 4- QA of Images - performed by Reviewer

**Summary:** This task uses Vision software to check for abnormalities in the collected images from the ARAN data submittal and reports any issues found in the "Submittal Review Spreadsheet."

Step 13. Open Roadware Vision software<sup>06/12/2019</sup>. A screen with a list of projects will appear (see below image). Select project "OMT\_ARAN\_PROD\_2017\_1" and click on the "OK" button. If the project is not listed, Reviewer should contact MDOT-SHA Information Technology (IT) staff for assistance with connecting the correct project folder to Reviewer's account.

| Section Explorer |              |             |               |                  |                             | • >                       |
|------------------|--------------|-------------|---------------|------------------|-----------------------------|---------------------------|
| Groups 79Q0R4D   | D(1/1)       |             |               |                  | 5                           | egments 🔿 — Intervals 🔿 — |
|                  |              |             |               | Drag a column h  | re to group by this column. |                           |
| D                |              |             |               |                  |                             |                           |
| County           | RouteID      | Dir         | Collection    | Vehicle          | Length                      |                           |
| Contains:        | T Contains:  | T Contains: | τ Contains: τ | iquals: T Equals |                             | τ                         |
| AA               | 15 97 E15 R3 | N           | 79Q0R4DO      | 1724             | 202.712                     |                           |
| AA               | 15.97 E15 R4 | N           | 79Q0U46J      | 1724             | 435.926                     |                           |
| AA               | 15 97 E15 R5 | N           | 79Q0T4Q8      | 1724             | 147.009                     |                           |
| AA               | 15 97 E15 R6 | E           | 79TOR4Q5      | 1724             | 304.567                     |                           |
| AA               | 15 97 E15 R7 | s           | 7A20Q4GD      | 1724             | 180.353                     |                           |
| AA               | 15.97 E15 R8 | N           | 79Q0R41Q      | 1724             | 408.510                     |                           |
| AA               | 15 97 E15 R9 | N           | 795054L7      | 1724             | 399.441                     |                           |
| AA               | 15.97 E16 R1 | E           | 79Q0R4G1      | 1724             | 554.989                     |                           |
| AA               | 15.97 E16 R2 | N           | 79Q0549E      | 1724             | 432.442                     |                           |
| Ø AA             | 15 97 E16 R3 | N           |               |                  |                             |                           |
| AA               | 15 97 E16 R4 | s           | 79Q0U484      | 1724             | 169.342                     |                           |
| AA               | 15.97 E16 R5 | s           | 79Q054Q3      | 1724             | 305.262                     |                           |
| AA               | 15 97 E16 R6 | N           | 79Q0T42T      | 1724             | 144.079                     |                           |
| Ø AA             | 15 97 E16 R7 | N           |               |                  |                             |                           |
| AA               | 15 97 E16 R8 | s           | 79Q054Z9      | 1724             | 369.973                     |                           |
| AA               | 15 97 E17 R1 | N           | 7A40V4X6      | 1724             | 1,277.711                   |                           |
| AA               | 15 97 E17 R4 | E           | 7A30T48E      | 1724             | 1,029.365                   |                           |
| AA               | 15.97 E17 R6 | s           | 7A40\/4PG     | 1724             | 950.678                     |                           |
| Ø AA             | 15.97 E17 R7 | s           |               |                  |                             |                           |
| Ø AA             | 15.97 E5 R2  | E           |               |                  |                             |                           |
| AA               | 15 97 E5 R2  | w           | 7A20W40K      | 1724             | 1,120.143                   |                           |
| AA               | 15.97 E5 R5  | s           | 7A20V446      | 1724             | 1,979,917                   |                           |
| AA               | MD 10        | N           | 7540W410      | 1724             | 7,626.871                   |                           |
| AA               | MD 10        | s           | 7540V40N      | 1724             | 7,374.705                   |                           |
| **               | UD 10 73 73  |             | -             | 1954             | 400 870                     |                           |

Step 14. Load or set up Vision workspace. If no workspace in Vision is saved, or if the workspace is to be changed, set up the workspace as preferred containing, as a minimum, the Section Explorer, the ROW, Left, LCMS3D, and LCMSRange images, and the map window. The various image windows are opened using the "Images" button on the menu ribbon. With the map window open, click on the "Main Menu", "Base Maps" button within the "Map" window and add the basemap of choice (e.g., "Google Map"). Once workspace set up is finalized, save it using "File", "Save Workspace" to make it available for future QA of Images. If a workspace in Vision is available, load it from "File", "Select Workspace".

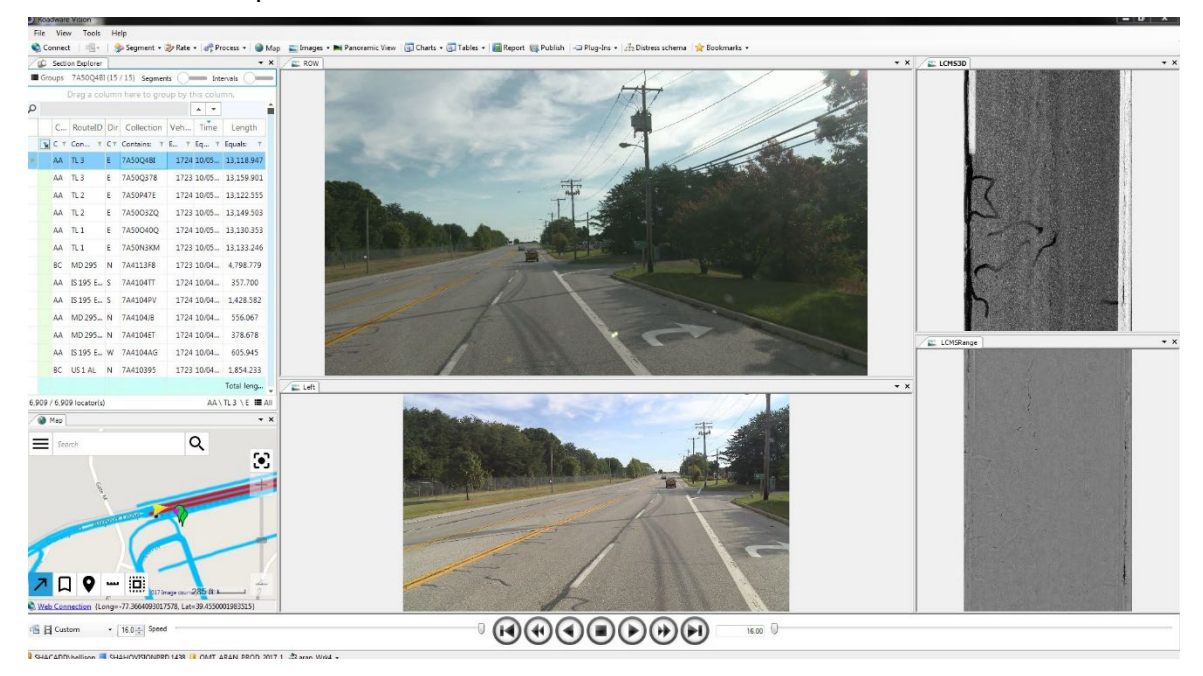

- Step 15. The "Section Explorer" will show the list of all runs collected for the project. Double click on the first (see above image).
- Step 16. Find runs to review from the list of runs marked in the printed daily logs reported by the ARAN crew members. Ignore duplicate runs previously checked as a part of the previous submittal (crossed out runs in the daily log, as described in Step 2). For this:
  - i. Right click anywhere at the top bar in the "Section Explorer" window in Roadware Vision. Double click on time to reveal the data collection date for each unique run. Scroll up or down to the point at which the ARAN submittal begins, as indicated in the field daily log.
  - ii. Type in code "1723"—if submittal data is from ARAN 3—or code "1724" —if submittal data is from ARAN 4—under the "Vehicle" column to filter out runs collected by ARAN vans other than the one corresponding to the submittal under review.
- Step 17. Select the run to review and click on the "Play" button at the bottom of Roadware Vision to begin reviewing the images in the submittal. Set the image rate to 8 (every 1/8 frame of the submittal) and speed to ~80% (moderate percent). This should be done based on personal preference.

Step 18. Look for abnormalities during the visual inspection, such as:

- i. Missing images,
- ii. Improper lighting (images too bright or too dark),
- iii. Presence of spots blocking the vision—such as water drops, and
- iv. Other abnormalities in the images.

Hit the "Stop" button every time an abnormality is detected and report the issue in the "Image QC" section of the Submittal Review Spreadsheet annotating the collection name and the frame at which the issue occurred (as shown in the image below).

| FED QC Report        |                      |                      |              |                                          |
|----------------------|----------------------|----------------------|--------------|------------------------------------------|
|                      |                      |                      |              |                                          |
| No Flags             |                      |                      |              |                                          |
| Settings             |                      |                      | <u>.</u>     |                                          |
| 8-                   |                      |                      |              |                                          |
| 09/26/2017 5 setting | gs conflicts detecte | ed: Lines 33, 338, 3 | 47, 509, 543 |                                          |
| 09/28/2017 5 setting | gs conflicts detecte | ed: Lines 33, 338, 3 | 47, 509, 543 |                                          |
| 09/29/2017 4 setting | gs conflicts detecte | ed: Lines 33, 347, 5 | 09, 543      |                                          |
| 10/02/2017 4 setting | gs conflicts detecte | ed: Lines 33, 347, 5 | 09, 543      |                                          |
| 10/03/2017 5 setting | gs conflicts detecte | ed: Lines 33, 338, 3 | 47, 509, 543 |                                          |
| 10/04/2017 4 setting | gs conflicts detecte | ed: Lines 33, 347, 5 | 09, 543      |                                          |
| Images               | County               | Route                | Direction    | Error (s)                                |
| 79Q0R4RE             | AA                   | IS 97 E15 R 2        | w            | No left images after frame 316           |
| 79Q0S49E             | AA                   | IS 97 E16 R2         | N            | No left images 288-320, 328-376, 392-432 |
| 79Q0S4J5             | AA                   | IS 895 B E3B R2      | E            | No left image at 1,160                   |
| 7A30S45G             | AA                   | MD 3 E7 R7           | N            | ROW No input signal 96-290               |

Step 19. Repeat Step 17 and Step 18 for each run in the submittal until all issues for every run have been reported in the Submittal Review Spreadsheet.

#### 5- Reporting of QA Results - performed by Reviewer

**Summary:** This task uses the Engineering Data Warehouse software to input the results of the previous checks for each run collected in the ARAN data submittal. This task also results in an email submission indicating the reviewer's portion of the data submittal QA is complete.

- Step 20. Open the Engineering Data Warehouse (EDW) software and navigate to "Data", "ARAN", "View/Edit Unique Run Status."
- Step 21. The Engineering Data Warehouse will populate with list of runs completed (see below image). Complete the QA information for each data collection run of the submittal. (generally each run has one route)

MARYLAND DEPARTMENT OF TRANSPORTATION

STATE HIGHWAY ADMINISTRATION

Data Processing ARAN Submittal QA

| ear  | County | Route    | e TestDa    | ate File Nar | ne Drive No. |      | Filter |        |                 | Aran    |       | 200       |       |
|------|--------|----------|-------------|--------------|--------------|------|--------|--------|-----------------|---------|-------|-----------|-------|
| 17 - | All 👻  |          | • 09/26/201 | 7 -          | •            | •    |        | Showin | g Recollected A | Vie Vie | w     | Dup QC    | Close |
| VEAL |        | FLENAME  | IDSESSION   | IDI OCATOR   | COLLECT DATE | CODE | COUNTY | MUN    | POUTE           | DNUM    | DSUFF | DIRECTION |       |
| 2017 |        | 79008400 | 3204        | 222          | 09/26/2017   | 2    | AA     | 0      | IS              | 97      | ROOT  | N         | 15    |
| 2017 | 7      | 900R4G1  | 3205        | 229          | 09/26/2017   | 2    | 44     | 0      | IS              | 97      |       | F         | 16    |
| 2017 | 7      | 7900R4I0 | 3206        | 227          | 09/26/2017   | 2    | AA     | 0      | IS              | 97      |       | N         | 15    |
| 2017 | 7      | 9Q0R4RE  | 3207        | 221          | 09/26/2017   | 2    | AA     | 0      | IS              | 97      |       | w         | 15    |
| 2017 | 7      | 900S35Z  | 3071        | 2984         | 09/26/2017   | 10   | FR     | 0      | MD              | 26      |       | E         |       |
| 2017 | 7      | 79Q0S49E | 3208        | 230          | 09/26/2017   | 2    | AA     | 0      | IS              | 97      |       | N         | 16    |
| 2017 | 7      | 79Q0S4J5 | 3209        | 182          | 09/26/2017   | 2    | AA     | 0      | IS              | 895     | в     | E         | 3B    |
| 2017 | 7      | 9005403  | 3210        | 233          | 09/26/2017   | 2    | AA     | 0      | IS              | 97      |       | s         | 16    |
| 2017 | 7      | 79Q0S4Z9 | 3211        | 236          | 09/26/2017   | 2    | AA     | 0      | IS              | 97      |       | s         | 16 =  |
| 2017 | 7      | 9Q0T3GM  | 3072        | 2985         | 09/26/2017   | 10   | FR     | 0      | MD              | 26      |       | w         |       |
| 2017 | 7      | 9Q0T3YK  | 3073        | 2990         | 09/26/2017   | 10   | FR     | 0      | MD              | 31      |       | E         |       |
| 2017 | 7      | 900T42T  | 3212        | 234          | 09/26/2017   | 2    | AA     | 0      | IS              | 97      |       | N         | 16    |
| 2017 | 7      | 9Q0T460  | 3213        | 220          | 09/26/2017   | 2    | AA     | 0      | IS              | 97      |       | N         | 15    |
| 2017 | 7      | 9Q0T4QB  | 3214        | 224          | 09/26/2017   | 2    | AA     | 0      | IS              | 97      |       | N         | 15    |
| 2017 | 7      | 79Q0T4U3 | 3215        | 218          | 09/26/2017   | 2    | AA     | 0      | IS              | 97      |       | W         | 14    |
| 2017 | 7      | 9Q0T4XU  | 3216        | 294          | 09/26/2017   | 2    | AA     | 0      | MD              | 100     |       | N         | 11    |
| 2017 | 7      | 79QOU3IT | 3074        | 2991         | 09/26/2017   | 10   | FR     | 0      | MD              | 31      |       | W         |       |
| 2017 | 7      | 9000434  | 3217        | 213          | 09/26/2017   | 2    | AA     | 0      | IS              | 97      |       | s         | 14    |
| 2017 | 7      | 79Q0U46J | 3218        | 223          | 09/26/2017   | 2    | AA     | 0      | IS              | 97      |       | N         | 15    |
| 2017 | 7      | 79Q0U4B4 | 3219        | 232          | 09/26/2017   | 2    | AA     | 0      | IS              | 97      |       | S         | 16    |
| 2017 | 7      | 900V31R  | 3075        | 2985         | 09/26/2017   | 10   | FR     | 0      | MD              | 26      |       | W         |       |
| 2017 | 7      | 9Q0Z323  | 3076        | 2872         | 09/26/2017   | 10   | FR     | 0      | co              | 457     |       | N         |       |
| 2017 | 7      | 79Q0Z3W8 | 3077        | 2978         | 09/26/2017   | 10   | FR     | 0      | MD              | 194     |       | N         |       |
| 2017 | 7      | 79Q103VC | 3078        | 2979         | 09/26/2017   | 10   | FR     | 0      | MD              | 194     |       | s         |       |
| 2017 | 7      | 79Q113YG | 3079        | 3006         | 09/26/2017   | 10   | FR     | 0      | MD              | 550     |       | N         | -     |

- i. Select "Year", "County", and "Test Date" to find the corresponding runs for each submittal (see above image).
  - ii. Double click on the reviewed runs, type in relevant notes (add a "Standard Note" using drop-down list or a custom note in the "Add Note" field), press Save, and check off the "QC reviewed" button in the next window that opens (see below image).

| PLEAR         FLEMANE         DESIGN         Device note constant         Device note         Device note <thdevice note<="" th=""> <thd< th=""><th>ar Cou</th><th>rty Route</th><th>Tes<br/>• 07/24</th><th>t Date File Nam<br/>2017 ↓</th><th>e Drive No.</th><th>Filter</th><th>Showing Rec</th><th>Aran<br/>ollected All 👻</th><th>View</th><th>Dup QC Ck</th><th>DSe</th></thd<></thdevice>                                                                                                    | ar Cou | rty Route            | Tes<br>• 07/24 | t Date File Nam<br>2017 ↓ | e Drive No.           | Filter                        | Showing Rec | Aran<br>ollected All 👻 | View                 | Dup QC Ck                     | DSe            |
|----------------------------------------------------------------------------------------------------|--------|----------------------|----------------|---------------------------|-----------------------|-------------------------------|-------------|------------------------|----------------------|-------------------------------|----------------|
| Instruction         Instruction                                                                                                    | YEAR   | FILENAME<br>7700P30D | IDSESSION      | ARAN Unique Rur           | Status Update         | COUNTY                        | MIN         | поште пиши             | DellEE               | DIRECTION EVEL                |                |
| 2017         7700130L         1017           2017         7700130L         1578           2017         7700130L         1579           2017         7700130L         1579           2017         7700130L         1579           2017         7700130L         1579           2017         7700130L         1581           2017         770023L8         1581           2017         770023L8         1582           2017         770023L8         1583           2017         770023L8         1583           2017         770023L8         1584           2017         770023L8         1584           2017         770023L8         1584           2017         770023L8         1584           2017         770023L8         1584           2017         770023L8         1584           2017         770023M8         1584           2017         770013ML         1586           2017         770013ML         1586           2017         77013ML         1586           2017         77013ML         1586           2017         77013ML         1586                                                                                                    | 2017   | 77005307             | 1576           |                           |                       |                               |             |                        |                      |                               |                |
| 2017       7700/300       1578         2017       7700/300       1579         2017       7700/301       1581         2017       7700/301       1581         2017       7700/301       1581         2017       7700/301       1581         2017       7700/301       1582         2017       7700/301       1584         2017       7700/301       1584         2017       7700/301       1584         2017       7700/301       1584         2017       7700/301       1584         2017       7700/301       1584         2017       7700/301       1584         2017       7700/301       1584         2017       7701/301       1585         FED Note       BELLISON 08/15/2017       By BELLISON 08/15/2017         PAGD DPT       PAGD DPT         Wisecrax       QC Checked Uploaded       QA Checked       Wx_impossible         PAGD DAT       QC Checked Uploaded       QA Checked       QA Checked                                                                                                    | 2017   | 7700T3KT             | 1577           | File Marrie 770           | OTOKT Lasafaa         |                               | 2.0.2.000   | 1                      | Drive                |                               |                |
| 2817       7700/J3K0       1579         2817       7700/J3K0       1579         2017       7700/J3K1       1580         2017       7700/J3K1       1581         2017       7700/J3K1       1582         2017       7700/J3K1       1583         2017       7700/J3K1       1583         2017       7700/J3K1       1584         2017       7700/J3K1       1584         2017       7700/J3K1       1584         2017       7700/J3K1       1584         2017       7700/J3K1       1584         2017       7700/J3K1       1585         FED Note       BELLISON 08/15/2017       By BELLISON 08/15/2017         PAGD DPT       Wisecrax       PAGD DPT         Wisecrax       QC Checked   Wz_impossible       PAGD DAT                                                                                                    | 2017   | 7700U3D0             | 1578           | File Name 770             | UTSKI - Location      | MO ND 121 N MUER M            | 2.0-3.900   | Length                 | 5.906 Dilve          | INO INA                       | crax Required? |
| 2817       7700/301T       1580       Image: Control of the control of the control                                                            | 2017   | 7700U3KO             | 1579           | FED                       |                       |                               |             | Collection Match       |                      |                               |                |
| 2017       7700X38M       1581         2017       7700X37K       1582         2017       7700Z3B       1583         2017       7700Z3B       1584         2017       7700Z3B       1584         2017       7700Z3B       1584         2017       7700Z3B       1584         2017       7700Z3B       1584         2017       7700Z3B       1584         2017       7700Z3B       1584         2017       77013WA       1586         FED Nole       BELLISON 08/15/2017       BELLISON 08/15/2017         PAGD DPT       PAGD DPT         Wisecrax       Q.Q. Checked Uploaded       Q.Q. Checked       W.X. Impossible                                                                                                    | 2017   | 7700W3TT             | 1580           |                           |                       |                               |             | Conselion Materi       |                      |                               |                |
| 2017       7700X3KT       1682         2017       7700X3K       1683         2017       7700X3K8       1683         2017       7700X3K8       1684         2017       77002X8       1584         2017       77003K8       1584         2017       77003K8       1584         2017       77003K8       1584         2017       77013K8       1586         PAGD DPT       PAGD DPT         Wisecrax       Q.C.Checked/Uploaded       Q.A.Checked       W.X.Impossible                                                                                                    | 2017   | 7700X3BM             | 1581           | V                         | QC Checked            | A Checked 🛛 🕅 Recolled        | ct          | ✓ M                    | atch QC 🛛 📃 Recolled | ct 📃 Not To Use 📃 GP          | S Revised      |
| 0017       77002349       1583         017       77002349       1584         017       77002349       1584         017       77002349       1584         017       77002349       1584         017       77002349       1584         017       77002349       1584         017       77002349       1584         017       77002349       1584         017       77002349       1584         017       77002349       1584         017       77002349       1584         017       77002349       1584         017       77002349       1584         017       77013WA       1586         PAGD DPT       Wisecrax       OA Checked   Wx_impossible         PAGD DAT       Recollect       QA Checked                                                                                                    | 017    | 7700X3XT             | 1582           | LastRe                    | view Date: 08/15/2017 | Pre PELLICON                  |             | Last                   | Review Date: 08/11/2 | 017 By: JMASK                 |                |
| Z017         77023J8         1583           Z017         77002398         1584           Z017         77002398         1584           Z017         7701394         1585           Z017         7701394         1585           Z017         7701394         1585           PED Note         BELLISON 08/15/2017           PAGD DPT         Wisecrax           @ QC Checked/Uploaded         QA Checked           @ QC Checked/Uploaded         QA Checked                                                                                                    | 2017   | 7700Z3JB             | 1583           |                           | 00/15/2017            | By. DELLISON                  |             | 20011                  | 001112               | on by. on ton                 |                |
| 2017         770023W8         1594           2017         770033W1         1585           PAGD DPT         PAGD DPT           Wisecrax         Q C Checked   Wz_impossible                                                                                                    | 2017   | 7700Z3JB             | 1583           | 1                         |                       |                               |             | Q                      | A Review (Team Lead  | er Only)                      |                |
| 2017     77023398     1584       2017     77010391     1585       2017     77013914     1565       PAGD DPT     Wisecrax       Q C Checked/Uploaded     QA Checked       Q C Checked/Uploaded     QA Checked                                                                                                    | 2017   | 7700Z3N9             | 1584           |                           |                       |                               |             |                        |                      |                               |                |
| 2017         770 (13)HI         1655         FED Note         BELLISON 08/15/2017         Match Note         Match Note </td <td>2017</td> <td>7700Z3N9</td> <td>1584</td> <td>Standard Note</td> <td></td> <td><ul> <li>Add. Note</li> </ul></td> <td></td> <td>Standard Note</td> <td></td> <td><ul> <li>Add. Note</li> </ul></td> <td></td>                                                                                                    | 2017   | 7700Z3N9             | 1584           | Standard Note             |                       | <ul> <li>Add. Note</li> </ul> |             | Standard Note          |                      | <ul> <li>Add. Note</li> </ul> |                |
| 2017 770113WA 1566 FED Note Match Note Match | 2017   | 770103HI             | 1585           |                           | BELLISON 08/15/2017   |                               |             |                        |                      |                               |                |
| PAGD DPT Wisecrax OC Checked Uploaded OA Checked Wx_Impossible Recollect OC Checked OA Checked                                                                                                    | 2017   | 770113WA             | 1586           | FED Note                  |                       |                               |             | Match Note             | JMASK 08/11/2017     |                               |                |
| DATING                                                                                                    |        |                      |                | PAGD DPT<br>Wisecrax      | ed/Uploaded 🗌 QA (    | Checked 🗌 Wx_Impossi          | ble         | PAGD DAT               | QC Checked           | QA Checked                    |                |

Repeat Step 21 until the QA information for each run in the ARAN data submittal is inputted into the Engineering Data Warehouse<sup>06/12/2019</sup>.

- Step 22. Reply to the original notification email from the DPT (see Step 1) communicating that the QA of the submittal has been completed (see below image).
  - i. Post a link to the submittal's server folder in reviewer's email by copying the link that was provided in the original email.
  - ii. Attach Reviewer's Submittal Review Spreadsheet.
  - iii. Attach Reviewer's IRI Fidelity spreadsheet.
  - iv. Include list of major issues detected during conduct of QA review checks, if any, performed on the ARAN data submittal that Reviewer considers important to highlight.
  - v. Submit email to Supervisor and copy to DPT Team Leader and DWT Team Leader.

| tonule                                                                                                    |                                                                                                    | 10 |
|----------------------------------------------------------------------------------------------------|----------------------------------------------------------------------------------------------------|----|
| 8501                                                                                                    | 🔹 🔹 RE: Aran field collection uploaded for FED evaluation and review - Aran4 Oct 5 and test loops - Message (HTML)                                                                                                    |    |
| File Message                                                                                                    | Insert Options Format Text Review Help Q Tell me what you want to do                                                                                                    |    |
| Cut                                                                                                    | $ \begin{array}{ c c c c c } \hline & & & & & & & & & & & & & & & & & & $                                                                                                    | ~  |
| To                                                                                                    | Mark Chapman                                                                                                    |    |
|                                                                                                    |                                                                                                    |    |
| nd Subject                                                                                                    |                                                                                                    |    |
| Subject                                                                                                    | RE Afait field collection uploaded for FCD evaluation and review - Afaits UCLS and text loops                                                                                                    |    |
| C for Aran 4 subi<br>atuses have bee<br>• 79Q0R4Rf<br>• 79Q0S49E<br>• 7A20S45G<br>s always, I've att<br>tto the same she<br>rian | omittals <u>A4 20171004</u> and <u>A4 20171005 11</u> have been completed. All runs have been reviewed, daily settings have been checked, IRI Filtrations have been compiled, and Unique Run<br>en updated with Engineering Data Warehouse. On the whole, this submittal looks good but it is not without some flaws.<br>EE AA IS 97 E15 R2 W: No left images after frame 316 of 372. Recollect<br>IE AA IS 97 E16 R2 N: No left images after frames 288-320, 328-376, and 392-432. Recollect<br>IE AA IS 97 E16 R2 N: No left images at frames 288-320, 328-376, and 392-432. Recollect<br>IE AA IS 97 E16 R2 N: No left images at frames 288-320, 328-376, and 392-432. Recollect<br>IE AA IS 97 E16 R2 N: No left images at frames 288-320, 328-376, and 392-432. Recollect<br>IE AA IS 97 E16 R2 N: No left images at frames 288-320, 328-376, and 392-432. Recollect<br>IE AA IS 97 E16 R2 N: No left images at frames 288-320, 328-376, and 392-432. Recollect<br>It ached the 2017 Aran 4 Submittal Review spreadsheet and these submittals IRI Filtration Review spreadsheet as well. Please note, I have combined the info and notes for both submittals<br>eet in the 2017 Aran 4 review spreadsheet and the same IRI Filtration review spreadsheet. If you have any further concerns or questions please feel free to reach out,                                                                                                    |    |
| om: Mark Chapr<br>ent: Thursday. O                                                                                               | man<br>Dictober 12. 2017 11:37 AM                                                                                                    |    |
| Ralph Smith <                                                                                                    | <rsmith3@sha.state.md.us></rsmith3@sha.state.md.us>                                                                                                    |    |
| c: Brian Ellison <i<br>ubiect: Aran field</i<br>                                                                                 | 8BIIIson@sha.state.md.us><br>Id collection unoladed for FED evaluation and review - Aran4 Oct 5 and test loops                                                                                                    |    |
| abject strain new                                                                                                    |                                                                                                    |    |
| alph,                                                                                                    | the stands of the stand of the stand and a line of the stand of the stand of the stands of the stands of the stand | w  |
| easantvil                                                                                                    |                                                                                                    |    |

#### 6- Decision To Recollect - performed by Supervisor

**Summary:** This task performs necessary checks of the reviewer's tasks for the review of an ARAN data submittal.

- Step 23. Upon receipt of QA submittal email, Supervisor should review errors reported and decide if data should be recollected. The decision to recollect is based on several factors:
  - i. Data type and completeness.
    - Settings some setting errors are expected, such as DMI calibration factor (would be different if vehicle was calibrated recently), others are unexpected and could have a more critical influence on data.

- 2. IRI check the percentage of incomplete data. If it is determined that a large quantity of data is missing, recollection may be necessary.
- Video completeness is an essential component of the deliverable. Decision to recollect is based on percentage of data that is missing or of poor quality. Some cloudiness or minor visual obstructions may be allowable whereas a large amount of light (washed out) images may be a candidate for recollection.
- ii. Extent to which the data quality is affected by errors.
- iii. Length and type of road where errors occur.
  - 1. Interstate or HPMS sections always get recollected (important to State).
  - 2. Smaller local roads recollection is typically based on the earlier stated factors, but sometimes decision is made that recollection is not necessary.
- iv. Extent of error Determine if errors are of a localized nature or if they exist across a large amount of data.

When decisions are made to recollect, communicate list of sections where data should be recollected to the ARAN crew.
# 5.03 POST-PROCESSING OF ARAN GPS DATA

### 5.03.01 General

This section describes the standard operating procedure (SOP) used by staff from the Maryland Department of Transportation State Highway Administration's (MDOT-SHA's) Data Processing Team (DPT) to process the Global Positioning System (GPS) data collected by the Automatic Road Analyzer (ARAN) survey vans in the field by Field Explorations Division (FED) staff. The post-processing of ARAN GPS data is performed in batches throughout the annual data collection season. This SOP applies to the GPS post-processing of each individual ARAN data batch. The post-processing of ARAN GPS data is performed after completion of loading the ARAN data into Vision as outlined in Loading of ARAN Data into Vision. This process results in the generation of ARAN GPS location data for import into the Vision database.

## 5.03.02 Frequency

The post-processing of GPS data is completed every time a batch of ARAN collected data is received by the DPT, which typically occurs every 4 to 5 days. Assuming an average of 60 miles collected per day, each batch contains, on average, between 240 and 300 miles of ARAN data. The actual frequency varies according to the proximity of the routes on which data were collected for the data batch to the Office of Materials Technology (OMT) office and it ranges from 1 day (when collected near the OMT office) to 2 weeks (when collected far from the OMT office). Shorter turn-around periods are preferred to minimize the amount of mileage requiring data recollection. The annual ARAN data collection season typically lasts from March to Mid-December.

# 5.03.03 Purpose

The purpose of this SOP is to process the ARAN GPS data and perform quality control (QC) and quality assurance (QA) checks.

### 5.03.04 *Resource Requirements*

The processing of GPS data involves two people: (1) a user knowledgeable in Roadware Vision and POSPac MMS 6.2<sup>06/12/2019</sup> software to process the GPS data and perform QC, and (2) a supervisor who, as required, provides guidance and decision-making and performs QA. The estimated effort levels in the table below represent the total time, in man-hours, to complete the GPS processing and QC/QA checks. These time estimates assume average batch quantities and no issues encountered during processing.

| Position  | Function               | Resources | Effort Level (man-hrs)   |
|-----------|------------------------|-----------|--------------------------|
| DPT Staff | POSPac/DCS user and QC | 1         | 4.0                      |
| DPT TL    | Supervisor and QA      | 1         | AR <sup>06/12/2019</sup> |

### 5.03.05 *Procedure*

The POSPac computer on the ARAN van starts collecting data as soon as it is powered on. The data files are around 8 MB in size – whenever a file reaches that general file size, a new file is automatically created. If the POSPac computer is running for the entire data collection day, there would be approximately 160 to 180 daily files. During a typical data collection day, the computer is shut down at least once, resulting in two sets of files (or more depending on the number of shut downs). The image below shows an example set of daily files.

| LV201706220717.000 | LV201706220842.000 |
|--------------------|--------------------|
| LV201706220717.001 | LV201706220842.001 |
| LV201706220717.002 | LV201706220842.002 |
| LV201706220717.003 | LV201706220842.003 |
| LV201706220717.004 | LV201706220842.004 |
| LV201706220717.005 | LV201706220842.005 |
| LV201706220717.006 | LV201706220842.006 |
| LV201706220717.007 | LV201706220842.007 |
| LV201706220717.008 | LV201706220842.008 |
| LV201706220717.009 | LV201706220842.009 |
|                    |                    |

Each set needs to be processed and imported separately. If the wrong POSPac data is imported into the wrong set of files, the GPS mapping for those days will be incorrect and will need reprocessing. The MS Excel Macro code for sorting the list of POSPac file names has been included as an appendix (see <u>POSPac List Files Macro</u>).

The procedure to process ARAN GPS data and perform QC/QA is comprised of the following three tasks:

- (1) processing GPS data,
- (2) performing QC of the processed GPS data, and
- (3) performing QA of the processed GPS data.
- 1- Processing GPS Data performed by POSPac and DCS user

**Summary:** This task uses the POSPac software to process GPS files from the ARAN data submittal and Roadware DCS to import the results into Vision.

Step 1. Open a blank document in MS Excel. Click on the "Developer" tab. If the tab is not shown, consult the help tool within Excel for directions on how to enable it. Click the "Visual Basic" button (see below image).

| File            | Ho     | ome In                              | sert Pag                           | e Layout           | Formulas                    | Data           | Review                | View    | Developer                | ♀ Tell    | me what you                                   | ı want to do    |   |   |
|-----------------|--------|-------------------------------------|------------------------------------|--------------------|-----------------------------|----------------|-----------------------|---------|--------------------------|-----------|-----------------------------------------------|-----------------|---|---|
| Visual<br>Basic | Macros | E Record<br>Use Re<br>Macro<br>Code | Macro<br>ative Referer<br>Security | nces<br>Add<br>ins | Excel<br>Add-ins<br>Add-ins | COM<br>Add-ins | Insert Design<br>Mode | C Prope | erties<br>Code<br>Dialog | urce Expa | Properties<br>Insion Packs<br>esh Data<br>XML | Import 🗟 Export |   |   |
| A1              |        | •                                   | × ✓                                | f <sub>x</sub>     |                             |                |                       |         |                          |           |                                               |                 |   |   |
|                 | А      | В                                   | с                                  | D                  | E                           | F              | G                     | н       | I                        | J         | к                                             | L               | м | N |
| 1               |        |                                     |                                    |                    |                             |                |                       |         |                          |           |                                               |                 |   |   |
| 2               |        |                                     |                                    |                    |                             |                |                       |         |                          |           |                                               |                 |   |   |
| з               |        |                                     |                                    |                    |                             |                |                       |         |                          |           |                                               |                 |   |   |
| 4               |        |                                     |                                    |                    |                             |                |                       |         |                          |           |                                               |                 |   |   |

Step 2. Copy the MS Excel Macro code provided in <u>POSPac List Files Macro</u> and paste it into the dialogue window in Excel. Click "Run" (see below image).

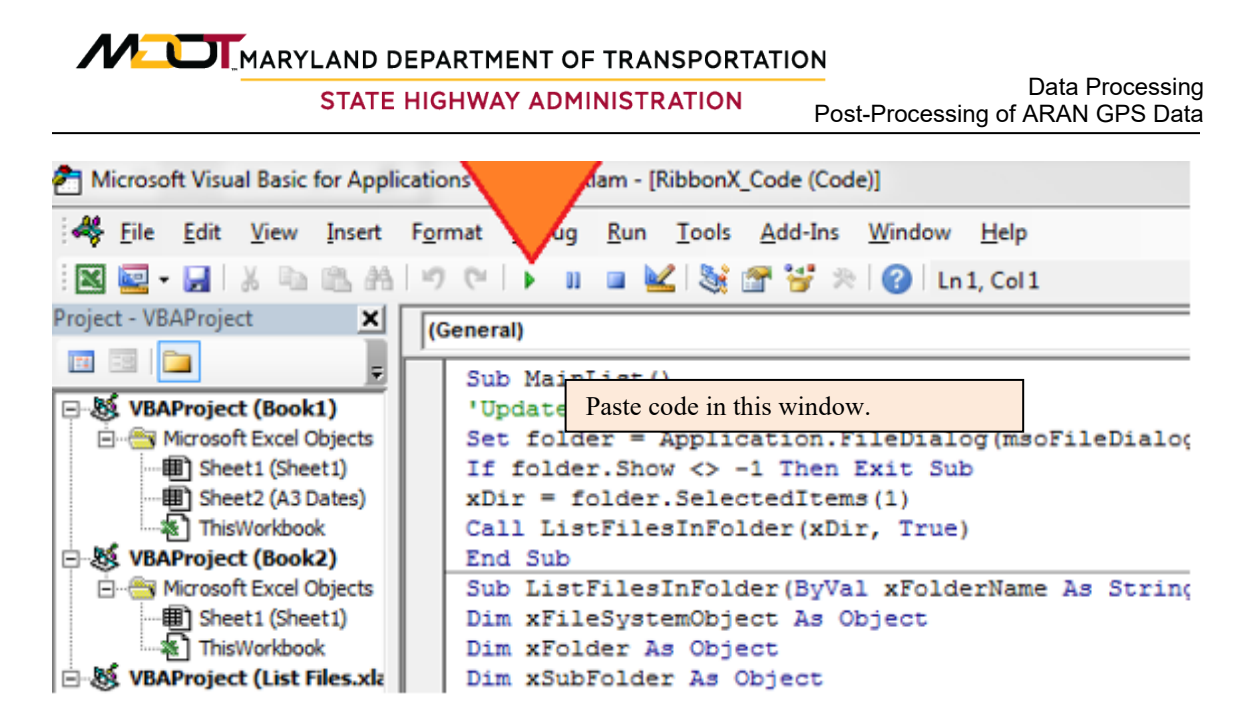

Step 3. A "Browse" window will pop-up requesting the location of the POSPac files (see below image). The POSPac files should be located in the "Videolog" server folder for the corresponding ARAN data batch, named as "[YYYY]\Data\[YY]\_A[ARAN#]\Rec[MMDDYY]\Posdata" (e.g., "2017\Data\ 17\_A3\Rec062217\Posdata").

| K Browse                              |                  |             |       | x        |
|---------------------------------------|------------------|-------------|-------|----------|
| ◯ ◯ ◯ ◯ ◯ ◯ ◯ ◯ ◯ ◯ ◯ ◯ ◯ ◯ ◯ ◯ ◯ ◯ ◯ | 🕶 🐓 Sear         | ch Posdata  |       | ٩        |
| Organize 🔻 New folder                 |                  |             |       | 0        |
| 🕮 Recent Places 🔺 Name                | Date modified    | Туре        |       | Size     |
| ConeDrive                             | 06/22/2017 12:22 | File folder |       |          |
| 🕞 Libraries 👘 🐌 170622                | 06/22/2017 12:22 | File folder |       |          |
| Documents                             |                  |             |       |          |
| 🚽 Music 🗧                             |                  |             |       |          |
| E Pictures                            |                  |             |       |          |
| Videos                                |                  |             |       |          |
| 1 Computer                            |                  |             |       |          |
| 🕌 Local Disk (C:)                     |                  |             |       |          |
| DATADRIVE1 (D:) 🗸 🖌 👘                 |                  |             |       | Þ        |
| Folder name:                          |                  |             |       |          |
|                                       | Tools 🔻          | ок          | Cance | <b>!</b> |

If the POSPac files are not on the "Videolog" server, they need to be copied from the hard drive. Roadware DCS copies the files to the video folder, but they are not separated by ARAN number.

Once the POSPac files are located, select the "Posdata" folder at the above location and click "OK."

Step 4. Sort the Excel results into different sections.

- i. Select the column or highlight the cells that have files listed.
- ii. Hit the "Alt" key, followed by the "D" key, followed by the "S" key (do not hold all keys down at once).
- iii. The "Sort" window will appear (see below image). Click "OK."

| 1 | Sort                          |              |          |            |        |        |        | ? ×                   |
|---|-------------------------------|--------------|----------|------------|--------|--------|--------|-----------------------|
|   | <mark>⁺</mark> A  <u>A</u> dd | Level X Dele | te Level | Copy Level | Option | ns     | My dat | a has <u>h</u> eaders |
| l | Column                        |              |          | Sort On    |        | Order  |        |                       |
| ł | Sort by                       | Column A     | -        | Values     | -      | A to Z |        | •                     |
| l |                               |              |          |            |        |        |        |                       |
| 1 |                               |              |          |            |        |        |        |                       |
| 1 |                               |              |          |            |        |        |        |                       |
|   |                               |              |          |            |        |        |        |                       |
| l |                               |              |          |            |        |        |        |                       |
| I |                               |              |          |            |        |        | OK     | Cancal                |
| l |                               |              |          |            |        |        | UK     | Cancel                |

Step 5. Organize the entries by cutting and pasting file sets into separate columns. A file set is defined as a collection of files with the same characters prior to the ".XXX" extension. For example, an entry in Excel that reads "LV201706220717.001" belongs to the file set "LV201706220717" and should be included in the same column as all entries with that pre-extension name. Each file name should have its own column (see below image). The number of file sets is dependent upon the number of computer restarts performed throughout the day. Typically, there will be at least 2 different file sets, but it is not unusual to have more.

| LV201706210751.000 | LV201706220717.000 | LV201706220842.000 |
|--------------------|--------------------|--------------------|
|                    | LV201706220717.001 | LV201706220842.001 |
|                    | LV201706220717.002 | LV201706220842.002 |
|                    | LV201706220717.003 | LV201706220842.003 |
|                    | LV201706220717.004 | LV201706220842.004 |
|                    | LV201706220717.005 | LV201706220842.005 |
|                    | LV201706220717.006 | LV201706220842.006 |
|                    | LV201706220717.007 | LV201706220842.007 |
|                    | LV201706220717.008 | LV201706220842.008 |
|                    | LV201706220717.009 | LV201706220842.009 |
|                    | LV201706220717.010 | LV201706220842.010 |

Step 6. Open the POSPac MMS 6.2 program by clicking on the "POSPac" icon (see below image) located on the Desktop. Start-up screen once program is opened may appear different depending on user's computer settings and previous experience with POSPac. Search for the POSPac MMS 6.2 file using the windows explorer if the desktop shortcut is not available.

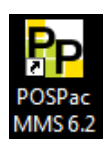

Step 7. Click on the "Tools" drop-down menu and select *Options* (see below image).

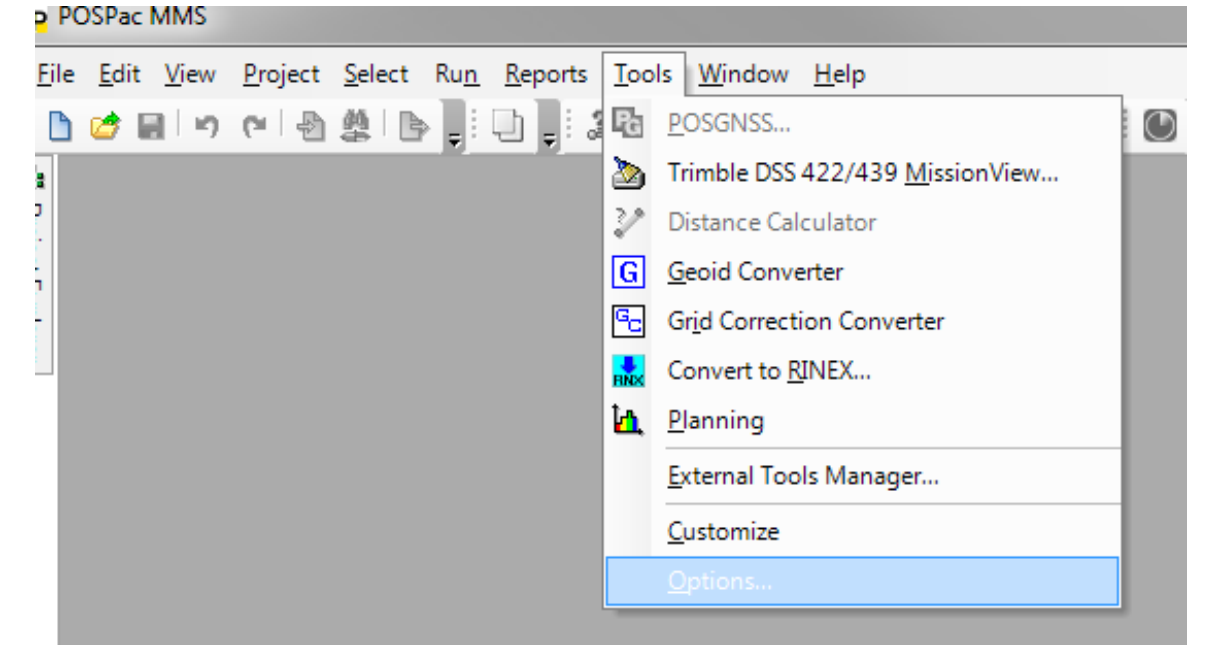

Confirm that the "Project management folder" location, under the "File Locations" menu (see below image), is pointed to the correct "Videolog" server folder location: "\\shahanartico2\shaomtvideolog\[YEAR]\Data\POS Export\". Otherwise, click the "..." button and browse to that location. Click "OK." If this is the beginning of the data collection season, the folders for "Data" and "POS Export" will need to be created before this step.

| Options                                                      |                                                                                                    |   |
|--------------------------------------------------------------|----------------------------------------------------------------------------------------------------|---|
| General<br>File Locations<br>Startup and Display             | Project Management<br>Project management folder:                                                                        |   |
| Update Options<br>Reference Stations<br>External Application | \\shahanartico2\shaomtvideolog\2017\Data\POS Export\<br>Export folder:                                                  |   |
| Import Options                                               | \\shahanartico2\shaomtvideolog\2017\Data\POS Export\ Download and import folder:                                        |   |
|                                                              | \\shahanartico2\shaomtvideolog\2017\Data\POS Export\                                                                    |   |
|                                                              | Copy imported files to import folder Templates Template folder: C:\Users\jmask\AppData\Roaming\Applanix\POSPac MMS\6.2\ | ] |

Step 8. If desired, the starting state may also be changed under the "Startup and Display" menu (see below image). In most cases, the most convenient setting is "Open new default project." Click "OK" to exit the "Options" window and save setting changes.

| Options                                                                                                    |                                                                                                    |           |
|----------------------------------------------------------------------------------------------------|----------------------------------------------------------------------------------------------------|-----------|
| General<br>File Locations<br>♦ Startup and Display<br>Internet Download<br>Update Options<br>Reference Stations<br>External Application<br>Import Options | Startup Options         Starting state:         No project         Last project         Qpen project command         Display of start page         Open new default project         Recently-used file list:         4       Image: Start page         Open new default project         Recently-used file list:         4       Image: Start page         Open new default project         Recently-used file list:         4       Image: Start page         Open new default project         Recently-used file list:         4       Image: Start page         Graphics Window Options         Image: Display data tips         Background color:         Image: Display data tips         Back         Image: White         Pick aperture:         5       Image: pixels         Application Display Option         Window display mode:         Tabbed views (SDI) |           |
|                                                                                                    |                                                                                                    | OK Cancel |

Step 9. A new project should now be created in POSPac MMS (see below image). If not, click the "New Default Project" button. Then, click the "Import" button.

| Λ      |                |                |                 | ARTMEN         | T OF T      | RANSPORT        | ATION         |                |                       |                     |
|--------|----------------|----------------|-----------------|----------------|-------------|-----------------|---------------|----------------|-----------------------|---------------------|
|        |                |                | STATE HIC       | SHWAY A        | DMINI       | STRATION        | Pos           | st-Processing  | Data Pro<br>of ARAN G | ocessing<br>PS Data |
| Pn     | DOCD-          | - MMS          | Unnamor         | 4              |             |                 |               |                |                       | -                   |
| P      | PUSPa          | C IVIIVIS -    | Unnamed         |                |             |                 |               |                |                       |                     |
| Ei     | le <u>E</u> di | t <u>V</u> iew | <u>P</u> roject | <u>S</u> elect | Ru <u>n</u> | <u>R</u> eports | <u>T</u> ools | <u>W</u> indow | <u>H</u> elp          |                     |
| 1      | L 🧭            | 🖬 🛛 🖻          | 🛯 🖓             | 🏨 i 🖪          | , ∎         | •               | 1 A .         | 心会。            | <b>Q</b>              | 🌯 🛤                 |
|        | Plan           | View           |                 |                |             |                 |               |                |                       |                     |
| Projec | 10000          | )              |                 |                |             |                 |               |                |                       |                     |
| Ě      |                |                |                 |                |             |                 |               |                |                       |                     |
| lorer  |                |                |                 |                |             |                 |               |                |                       |                     |
| Г      |                |                |                 |                |             |                 |               |                |                       |                     |
|        |                |                |                 |                |             |                 |               |                |                       |                     |
|        |                |                |                 |                |             |                 |               |                |                       |                     |
|        | 5000           |                |                 |                |             |                 |               |                |                       |                     |
|        |                |                |                 |                |             |                 |               |                |                       |                     |
|        |                |                |                 |                |             |                 |               |                |                       |                     |

An import window will appear on the right-hand side of the program. If the program has been used before, the window will display the last files that were imported. Otherwise, it will be blank.

Step 10. Using "Windows Explorer", navigate to the file location of the POSPac files. Copy the address displayed at the top of the window. Paste the address in the "Import Folder" dialogue box in the POSPac Import window (see images below).

|                                        | 10.00                                        | 1002                                |             |              |       | <br>x |
|----------------------------------------|----------------------------------------------|-------------------------------------|-------------|--------------|-------|-------|
| 🕞 💭 🗢 🚺 🛝 shahanartico2\shaomtvide     | eolog\2017\Data\17_A3\Re                     | c062217\Posdata\170622              |             | ✓ 4 Search 1 | 70622 | Q     |
| Organize 🔻 📄 Open Burn M               | New folder                                   |                                     |             |              | = -   | 0     |
| ☆ Favorites                            | ▲ Name                                       | Date modified                       | Туре        | Size         |       | -     |
| 🧮 Desktop                              | LV201706220717                               | .000 06/22/2017 7:20 AI             | VI 000 File | 8,195 KB     |       | Ξ     |
| 🐌 Downloads                            | LV201706220717                               | .001 06/22/2017 7:23 AI             | VI 001 File | 8,193 KB     |       |       |
| 📃 Recent Places                        | E LV201706220717                             | .002 06/22/2017 7:26 AI             | VI 002 File | 8,194 KB     |       |       |
| 🝊 OneDrive                             | LV201706220717                               | .003 06/22/2017 7:29 AI             | VI 003 File | 8,193 KB     |       |       |
|                                        | LV201706220717                               | .004 06/22/2017 7:32 AI             | VI 004 File | 8,194 KB     |       |       |
| 🖳 Computer                             | LV201706220717                               | .005 06/22/2017 7:36 AI             | VI 005 File | 8,193 KB     |       |       |
| 🚢 Local Disk (C:)                      | LV201706220717                               | .006 06/22/2017 7:39 AI             | VI 006 File | 8,194 KB     |       |       |
| 👝 DATADRIVE1 (D:)                      | LV201706220717                               | .007 06/22/2017 7:43 AI             | VI 007 File | 8,196 KB     |       |       |
| 🚽 JMask (\\shahanfs1\omtoocusers) (I   | LV201706220717                               | .008 06/22/2017 7:46 AI             | VI 008 File | 8,193 KB     |       |       |
| 🖵 omtoocshared (\\shahanfs1) (N:)      | - LV201706220717                             | .009 06/22/2017 7:50 AI             | √I 009 File | 8,195 KB     |       | -     |
| LV201706220717.001 Date mo<br>001 File | odified: 06/22/2017 7:23 Al<br>Size: 8.00 MB | M Date created: 06/22/2017 12:22 PM |             |              |       |       |

| × | lmport                  |                    | φ× |
|---|-------------------------|--------------------|----|
|   | 🗢 🗖 🗄 🖶 🎉               |                    |    |
|   | Import Folder           |                    |    |
|   | \2017\Data\17_A3\Rec062 | 217\Posdata\170622 |    |
|   | Select File(s)          |                    |    |
|   | File Name               | File Type          | *  |
|   | LV201706220842.016      | POS Data           |    |
|   | LV201706220842.028      | POS Data           |    |
|   | 11/00/200007/2010       | 500 D -            |    |

After pasting the address, do not hit enter. The program will automatically show the POSPac files after pasting the address.

Step 11. Import the first file set. Click the "File Name" column. This will sort the file names (see below image). Compare the sorted list in the POSPac Import window to the Excel sheet with the sorted columns created in Step 1 to Step 5. All file sets will be displayed in the POSPac Import window. However, each set must be processed individually. Using the Excel sheet as a guide, select only the first set of files in the POSPac Import window. Make sure all files begin with a capital "LV." The case of the "L" and "V" at the beginning of the file names must match for a given set. If some of the files in the set begin with "lv", change them to "LV" in the data folder before importing into POSPac.

STATE HIGHWAY ADMINISTRATION

Data Processing Post-Processing of ARAN GPS Data

| - Import                  |                 | Ϋ ヘ   |
|---------------------------|-----------------|-------|
| 🗢   🚍   🔂 隆               |                 |       |
| Transact Coldon           |                 |       |
| Import roider             |                 |       |
| \\shahanartico2\shaomtvid | leolog\201\1706 | 22 💌  |
| Select File(s)            |                 |       |
| Die News                  |                 |       |
| LV20170020717.000         |                 | - i   |
| LV201706220717.000        |                 |       |
| 11/201706220717.001       |                 |       |
| LV201706220717.002        | POS Data        |       |
| LV201706220717.003        | POS Data        |       |
| LV201706220717.005        | POS Data        |       |
| LV201706220717.006        | POS Data        |       |
| LV201706220717.007        | POS Data        |       |
| LV201706220717.008        | POS Data        |       |
| LV201706220717.009        | POS Data        | E     |
| LV201706220717.010        | POS Data        |       |
| LV201706220717.011        | POS Data        |       |
| LV201706220717.012        | POS Data        |       |
| LV201706220717.013        | POS Data        |       |
| LV201706220717.014        | POS Data        |       |
| LV201706220717.015        | POS Data        |       |
| LV201706220717.016        | POS Data        |       |
| LV201706220717.017        | POS Data        |       |
| LV201706220717.018        | POS Data        |       |
| LV201706220717.019        | POS Data        |       |
| LV201706220717.020        | POS Data        |       |
| LV201706220717.021        | POS Data        |       |
| LV201706220717.022        | POS Data        |       |
| LV201706220842.000        | POS Data        |       |
| LV201706220842.001        | POS Data        |       |
| LV201706220842.002        | POS Data        |       |
| LV201706220842.003        | POS Data        |       |
| LV201706220842.004        | POS Data        |       |
| LV201706220842.005        | POS Data        |       |
| LV201/06220842.006        | POS Data        |       |
| LV201/06220842.00/        | POS Data        |       |
| LV201706220842.008        | POS Data        |       |
| LV201706220842.009        | POS Data        |       |
| LV201/00220042.010        | POS Data        | Ψ.    |
| 22 files esterted         |                 |       |
| 20 1103 30100100.         |                 |       |
| Close command after im    | port            |       |
|                           | port            |       |
| Settings                  |                 | *     |
| Extraction Start Tim 0    |                 |       |
| Downsampling Fact 1       |                 |       |
| Extraction End Tim 9999   | 99              |       |
|                           |                 |       |
|                           | Import          | Close |
| PS 0 🛱 50010.425 m,       | 39425.152 m     |       |

Click "Import" once all the files in a set are selected (see above image). Several boxes will open and close as the program takes a few minutes to process the

files. Do nothing until the "Raw Data Check In" window appears (see below image). Click "OK."

| Ra | Raw Data Check In |                  |                |                        |                        |               |              |  |
|----|-------------------|------------------|----------------|------------------------|------------------------|---------------|--------------|--|
|    |                   |                  |                | F                      | Point View             |               |              |  |
|    | Import            | Point ID         | File Name      | Start Time             | End Time               | Duration      | Feature Code |  |
| +  | V                 | Start            | LV201706220717 | 06/22/2017 11:26:44 AM | 06/22/2017 11:26:44 AM | 00:00:00      | (None)       |  |
|    |                   | Roving Segment   | LV201706220717 | 06/22/2017 11:26:52 AM | 06/22/2017 12:44:28 PM | 01:17:36      | (None)       |  |
|    |                   |                  |                |                        |                        |               |              |  |
|    |                   |                  |                |                        |                        |               |              |  |
|    |                   |                  |                |                        |                        |               |              |  |
|    |                   |                  |                |                        |                        |               |              |  |
|    |                   |                  |                |                        |                        |               |              |  |
|    |                   |                  |                |                        |                        |               |              |  |
|    |                   |                  |                |                        |                        |               |              |  |
|    |                   |                  |                |                        |                        |               |              |  |
|    |                   |                  |                |                        |                        |               |              |  |
|    |                   |                  |                |                        |                        |               |              |  |
|    |                   |                  |                |                        |                        |               |              |  |
| F  | Point             | Antenna Receiver |                |                        |                        |               |              |  |
| 1  |                   | '                |                |                        | ſ                      |               |              |  |
|    |                   |                  |                |                        | l                      | <u>H</u> eset |              |  |

"Project Definition" window will appear (see below image). Click "OK."

| Projection Definition                                                                                                    |                   |  |  |  |  |  |  |
|----------------------------------------------------------------------------------------------------|-------------------|--|--|--|--|--|--|
| The project's projection will be automatically updated based on the global point 'Start'.<br>Enter the best known grid coordinates known for point 'Start'. These values will become<br>the projection's false origin. |                   |  |  |  |  |  |  |
| Easting:                                                                                                    | Origin longitude: |  |  |  |  |  |  |
| 0.000 m                                                                                                    | W76°40'43.34179"  |  |  |  |  |  |  |
| Northing:                                                                                                    | Origin latitude:  |  |  |  |  |  |  |
| 0.000 m                                                                                                    | N39°09'28.43100"  |  |  |  |  |  |  |
|                                                                                                    | OK                |  |  |  |  |  |  |
|                                                                                                    | UK                |  |  |  |  |  |  |

If the following error message appears, it's due to an error in the file name (some files in the set have "LV" while others have "lv"). Click "OK" and return to Step 10 once all the files in a set have matching cases (see below image).

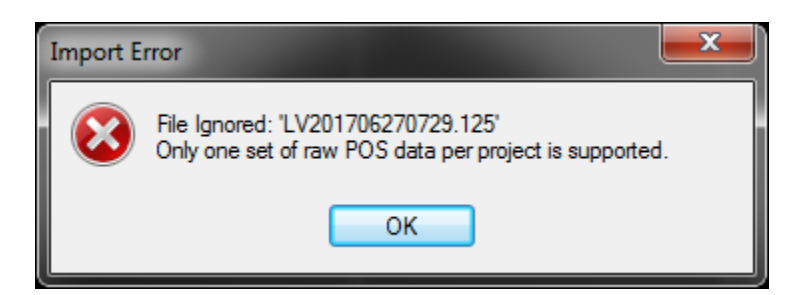

Step 12. Review map display of processed data in POSPac. The program will show a plot of the ARAN path for the processed file set (see typical image below). The map size will depend upon the size of the file set. If the map shows too many straight lines or strange overlaps are visible (indicating the road path may not have been followed and the GPS readings are incorrect), the data may need to be examined for validity (see abnormal image below).

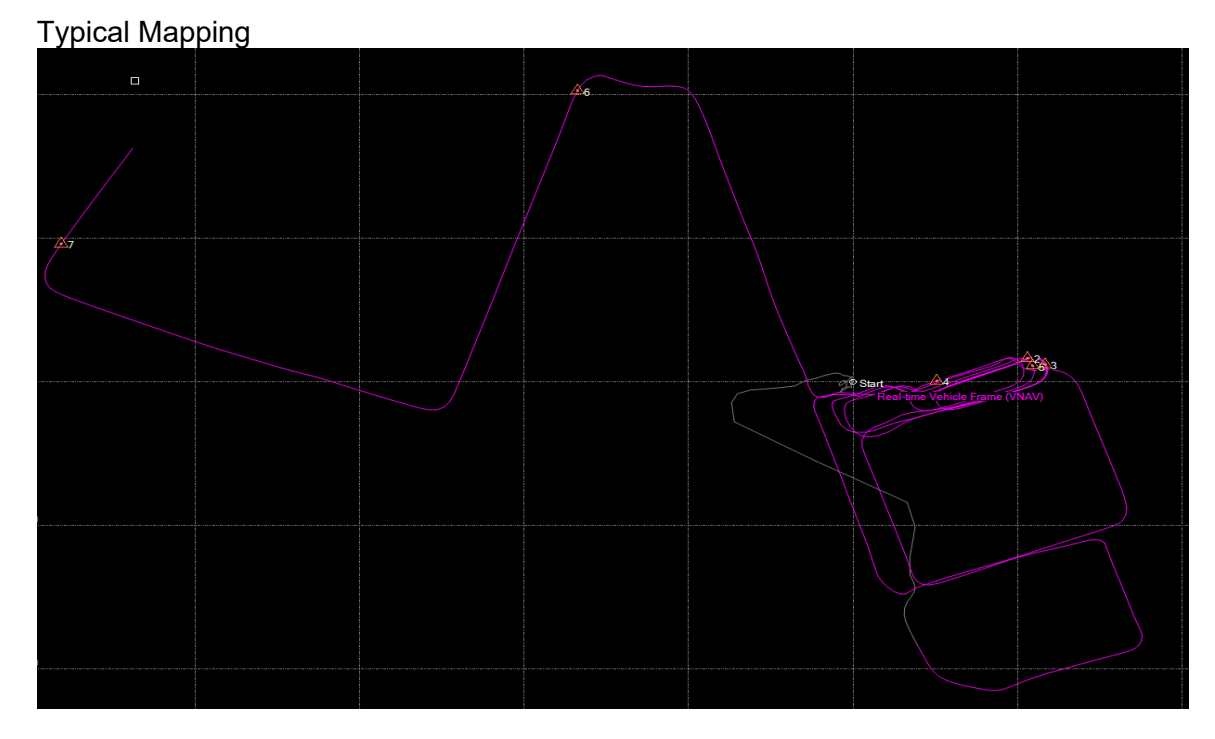

Data Processing Post-Processing of ARAN GPS Data

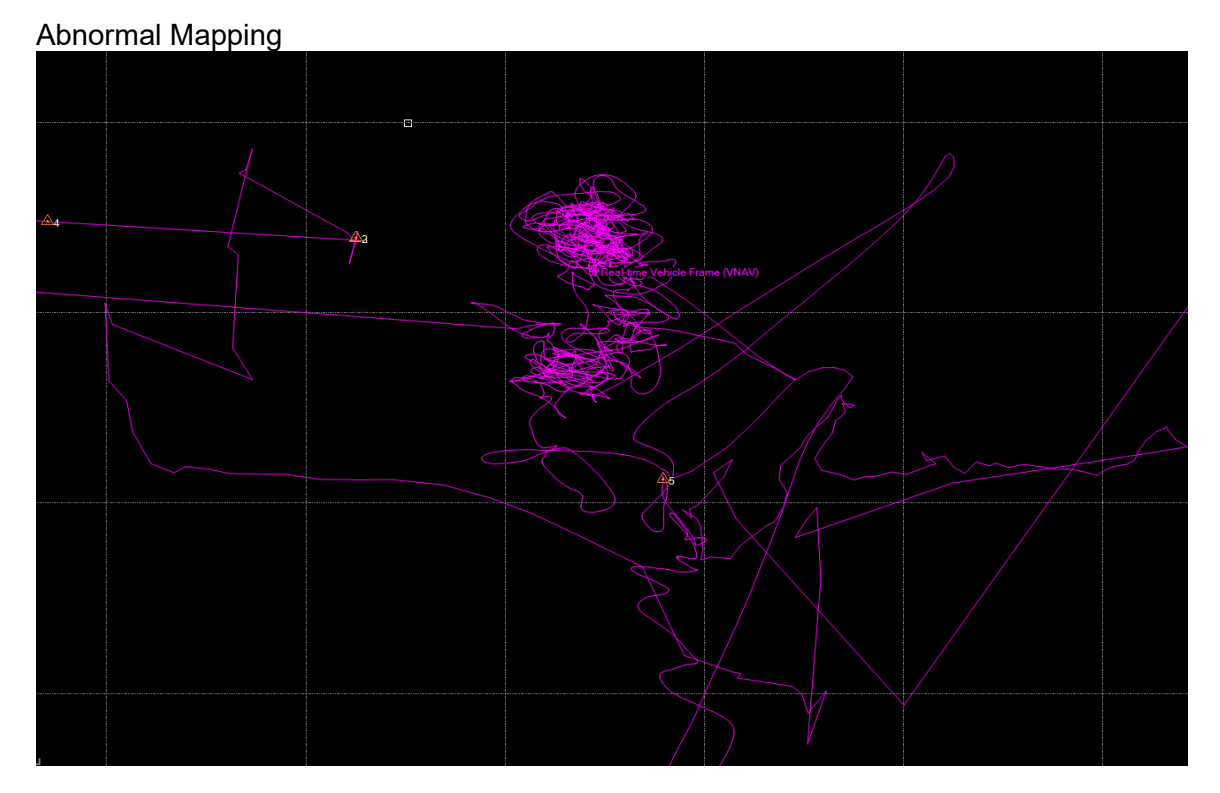

Step 13. Save the file. Select "Save As" from the main ribbon. The format for saving files is [MMDDYY][ARAN#]\_pt[#FILEFORTHEDAY] (see below image). The "pt" in the filename is used to distinguish different sets of files in the same day. Repeat Step 11 to Step 13 for all file sets in the batch.

Data Processing Post-Processing of ARAN GPS Data

| Pp Save As    |                |                          |                                          | ×                          |
|---------------|----------------|--------------------------|------------------------------------------|----------------------------|
| Save in:      | POS Export     | •                        | G 🤌 📂 🛄 -                                |                            |
| æ             | Name           | *                        | Date modified                            | Туре                       |
| Recent Places | 062217A3p1     |                          | 09/22/2017 10:47                         | File folder                |
|               | lidData        |                          | 07/31/2017 11:11                         | File folder                |
| Desktop       | Unnamed        |                          | 08/29/2017 9:58 AM<br>09/22/2017 1:08 PM | File folder<br>File folder |
|               | Unnamed(2)     |                          | 09/25/2017 9:07 AM                       | File folder                |
| Libraries     | Pp 062217A3p1. | pospac<br>pospac         | 09/22/2017 10:47                         | POSPac p<br>POSPac p       |
|               |                |                          |                                          |                            |
| Computer      |                |                          |                                          |                            |
|               | •              |                          |                                          | P.                         |
| Network       | File name:     | 062517A3_pt1             |                                          | Save                       |
|               | Save as type:  | Project Files (*.pospac) | <b>-</b>                                 | Cancel                     |
|               |                |                          |                                          | Help                       |

- Step 14. Rename POSPac files so they may be loaded into Vision. Open two "Windows Explorer" windows.
  - i. In the first "Explorer" window, navigate to the "POS Export" folder (see below image).

|                                      |          | -                          |                    | 12244            | 1.00         | 2.00  |   | × |
|--------------------------------------|----------|----------------------------|--------------------|------------------|--------------|-------|---|---|
| 🕞 🕞 🗢 🕌 🕨 Network 🕨 shahanartico     | o2 🕨     | shaomtvideolog + 2017 + Da | ita ▶ POS Export ▶ | • 4 <sub>7</sub> | Search POS I | xport |   | ٩ |
| Organize 🔻 Burn New folder           |          |                            |                    |                  |              |       | • | 0 |
| ☆ Favorites                          | <b>^</b> | Name                       | Date modified      | Туре             | Size         |       |   |   |
| 🥅 Desktop                            |          | 🐌 062517A3_pt1             | 09/25/2017 9:14 AM | File folder      |              |       |   |   |
| 🚺 Downloads                          |          | ) 062517A3_pt2             | 09/25/2017 9:46 AM | File folder      |              |       |   |   |
| 🔛 Recent Places                      | Ξ        | 퉬 OldData                  | 07/31/2017 11:11   | File folder      |              |       |   |   |
| Computer                             |          |                            |                    |                  |              |       |   |   |
| Local Disk (C:)                      |          |                            |                    |                  |              |       |   |   |
| DATADRIVE1 (D:)                      |          |                            |                    |                  |              |       |   |   |
| 👳 JMask (\\shahanfs1\omtoocusers) (f |          |                            |                    |                  |              |       |   |   |
| 🚽 omtoocshared (\\shahanfs1) (N:)    | -        |                            |                    |                  |              |       |   |   |
| 3 items                              |          |                            |                    |                  |              |       |   |   |

Select the first file set folder. Navigate to "Mission 1", then "Extract." Find the files named **vnav\_Mission1.out** and **vrms\_Mission1.out** (they will be listed last). Copy these files (see below image).

STATE HIGHWAY ADMINISTRATION

Data Processing Post-Processing of ARAN GPS Data

|                                    |                                                                                                   |                                |                             | 12000                  |          | als also           |  | - 0 | X | - |
|------------------------------------|---------------------------------------------------------------------------------------------------|--------------------------------|-----------------------------|------------------------|----------|--------------------|--|-----|---|---|
| 😋 🔵 🗢 🔰 🕨 Network 🕨 shahanarti     | ico2 I                                                                                            | • shaomtvideolog → 2017 → Data | POS Export > 062517A3_pt1 > | Mission 1      Extract | t        | ✓ 4 Search Extract |  | _   |   | p |
| Organize 🔻 📄 Open Burn             | Organize 🔻 🗋 Open Burn New folder 📳 👻 🗍 🔞                                                         |                                |                             |                        |          |                    |  |     |   |   |
| 🔆 Favorites                        | ^                                                                                                 | Name                           | Date modified               | Туре                   | Size     |                    |  |     |   | ^ |
| 🧮 Desktop                          |                                                                                                   | gps_iono_Mission 1.dat         | 09/25/2017 9:08 AM          | DAT File               | 1 KB     |                    |  |     |   |   |
| 🚺 Downloads                        |                                                                                                   | hdg_Mission 1.dat              | 09/25/2017 9:08 AM          | DAT File               | 15 KB    |                    |  |     |   |   |
| 🔚 Recent Places                    |                                                                                                   | hwconfig_Mission 1.out         | 09/25/2017 9:08 AM          | OUT File               | 2 KB     |                    |  |     |   |   |
| 🝊 OneDrive                         | Ξ                                                                                                 | idx_Mission 1.txt              | 09/25/2017 9:08 AM          | TXT File               | 1 KB     |                    |  |     |   |   |
|                                    |                                                                                                   | imu_Mission 1.dat              | 09/25/2017 9:08 AM          | DAT File               | 3,897 KB |                    |  |     |   |   |
| 🖳 Computer                         |                                                                                                   | imudt_Mission 1.log            | 09/25/2017 9:08 AM          | Text Document          | 1 KB     |                    |  |     |   | _ |
| 🏭 Local Disk (C:)                  |                                                                                                   | mgps_Mission 1.gps             | 09/25/2017 9:08 AM          | GPS File               | 6,072 KB |                    |  |     |   |   |
| DATADRIVE1 (D:)                    |                                                                                                   | mgpsconv_Mission 1.log         | 09/25/2017 9:08 AM          | Text Document          | 3 KB     |                    |  |     |   |   |
| 🚽 JMask (\\shahanfs1\omtoocusers)  | 0                                                                                                 | obs_pri_Mission 1.dat          | 09/25/2017 9:08 AM          | DAT File               | 730 KB   |                    |  |     |   | Ε |
| 🚽 omtoocshared (\\shahanfs1) (N:)  |                                                                                                   | tm_Mission 1.dat               | 09/25/2017 9:08 AM          | DAT File               | 1,949 KB |                    |  |     |   |   |
| 🚽 hanprograms (\\shahanfs1) (P:)   |                                                                                                   | vnav_Mission 1.out             | 09/25/2017 9:08 AM          | OUT File               | 4,070 KB |                    |  |     |   |   |
| 雬 sharedprograms (\\shahqfs3) (S:) | -                                                                                                 | vrms_Mission 1.out             | 09/25/2017 9:08 AM          | OUT File               | 48 KB    |                    |  |     |   | - |
| 2 items selected Date mod          | 2 items selected Date modified: 09/25/2017 9:08 AM Date created: 09/25/2017 9:08 AM Size: 4.02 MB |                                |                             |                        |          |                    |  |     |   |   |

ii. In the second "Explorer" window, navigate to the ARAN Submission file (see below image).

| 🔶 Favorites                                                                                                    | Name                | Date modified      | Туре                          | Size               |  |  |  |
|----------------------------------------------------------------------------------------------------|---------------------|--------------------|-------------------------------|--------------------|--|--|--|
| Contraction Contraction Contra | 20170625            | 07/05/2017 8:17 AM | File folder                   |                    |  |  |  |
| 😺 Downloads                                                                                                    | 20170626            | 07/05/2017 8:17 AM | File folder                   |                    |  |  |  |
| 🔚 Recent Places                                                                                                    | 30170627            | 07/05/2017 8:17 AM | File folder                   |                    |  |  |  |
| 🐔 OneDrive                                                                                                    | 20170628            | 07/05/2017 8:17 AM | File folder                   |                    |  |  |  |
|                                                                                                    | June 20170629       | 07/05/2017 8:17 AM | File folder                   |                    |  |  |  |
| 🖳 Computer                                                                                                    | PAVEQC625           | 07/05/2017 9:30 AM | File folder                   |                    |  |  |  |
| 🖀 Local Disk (C:)                                                                                                    | 퉬 paveqc626         | 07/05/2017 8:17 AM | File folder                   |                    |  |  |  |
| DATADRIVE1 (D:)                                                                                                    | 퉬 paveqc627         | 07/05/2017 8:17 AM | File folder                   |                    |  |  |  |
| 🖵 JMask (\\shahanfs1\omtoocusers) (M:)                                                                                                    | 퉬 paveqc628         | 07/05/2017 8:17 AM | File folder                   |                    |  |  |  |
| 雬 omtoocshared (\\shahanfs1) (N:)                                                                                                    | 퉬 paveqc629         | 07/05/2017 8:17 AM | File folder                   |                    |  |  |  |
| 🖵 hanprograms (\\shahanfs1) (P:)                                                                                                    | 퉬 posdata           | 07/05/2017 8:20 AM | 7/05/2017 8:20 AM File folder |                    |  |  |  |
| 雬 sharedprograms (\\shahqfs3) (S:)                                                                                                    | PAGD_QC_1000000.csv | 07/05/2017 7:54 AM | Microsoft Excel C             | soft Excel C 26 KB |  |  |  |
| 🚽 PmdataPRG (\\shahanpmdata1) (Z:)                                                                                                    | vrms_Mission 1.out  | 09/25/2017 9:08 AM | OUT File                      | 48 KB              |  |  |  |
|                                                                                                    | vnav_Mission 1.out  | 09/25/2017 9:08 AM | OUT File                      | 4,070 KB           |  |  |  |
| 🗣 Network                                                                                                    |                     |                    |                               |                    |  |  |  |
|                                                                                                    |                     |                    |                               |                    |  |  |  |
|                                                                                                    |                     |                    |                               |                    |  |  |  |
|                                                                                                    |                     |                    |                               |                    |  |  |  |

Paste the copied files into this folder. The "Mission 1" part of the copied files must be renamed. To do this, open the "PAGD\_QC\_1000000" spreadsheet located in the same folder. Find a "UniqueRun" from the corresponding date of the POSPac file set. Replace "Mission 1" in both copied files with that "UniqueRun" value. Repeat this step for all file sets in the batch (see images below).

| Λ |  |            | OF TRAN | SPORTATION |
|---|--|------------|---------|------------|
| _ |  | DEPARIMENT | OF IRAN | SPORIATION |

Data Processing Post-Processing of ARAN GPS Data

|   | , 💉 Forr  | nat Painter | 019       |                | · · · ·              | = = -                | =   = =   =   = | vierge & Cent | er p      | .00         |
|---|-----------|-------------|-----------|----------------|----------------------|----------------------|-----------------|---------------|-----------|-------------|
|   | Clipboar  | d 15        | i         | Font           | Г                    | 5                    | Alignment       |               | ra l      | Number      |
| A | L         | • : :       | ×         | <i>f</i> ∗ IDL | ocator               |                      |                 |               |           |             |
|   | А         | В           | с         | D              | E                    | F                    | G               | н             | I         | J           |
| 1 | IDLocator | L_County    | L_RouteID | L_Dir          | UniqueRun            | Collection           | DCSTimeStamp    | IDSession     | BeginDist | EndDistan B |
| 2 | 1384      | BA          | IS 83     | S              | 76P0K3UV             | 1723                 | 06/25/2017 7:3  | 0 994         | 0         | 5298.772    |
| 3 | 1384      | BA          | IS 83     | S              | 76P0L3OI             | 1723                 | 06/25/2017 7:4  | 8 995         | 0         | 4281.384    |
| 4 | 1599      | BA          | MD 25 A   | S              | 76P0L3OH             | 1723                 | 06/25/2017 7:4  | 8 996         | 0         | 2323.87     |
| 5 | 1383      | BA          | IS 83     | N              | 76P0L3ZG             | 1723                 | 06/25/2017 7:5  | 4 997         | 0         | 5924.981    |
| 6 | 1598      | BA          | MD 25 A   | N              | 76P0L3ZH             | 1723                 | 06/25/2017 7:5  | 4 998         | 0         | 841.0202    |
| 7 | 1383      | BA          | IS 83     | N              | 76P0M3GP             | 1723                 | 06/25/2017 8:0  | 5 999         | 0         | 39969.39    |
| 8 | 1626      | BA          | MD 45     | S              | 76P0O3SI             | 1723                 | 06/25/2017 8:5  | 5 1000        | 0         | 41762.84    |
|   |           |             |           | P/             | AVEQC625<br>aveqc626 |                      |                 |               |           |             |
|   |           |             |           | 📗 pa           | aveqc627             |                      |                 |               |           |             |
|   |           |             |           | 🌗 pa           | aveqc628             |                      |                 |               |           |             |
|   |           |             |           | 🕛 pa           | aveqc629             |                      |                 |               |           |             |
|   |           |             |           | ili po         | osdata               |                      |                 |               |           |             |
|   |           |             |           | 🔊 P/           | AGD_QC_10            | 00000.csv            |                 |               |           |             |
|   |           |             |           |                | ms_76P0L3            | OH <mark>.out</mark> |                 |               |           |             |
|   |           |             |           | 📄 vr           | nav_Mission          | 1.out                |                 |               |           |             |

- Step 15. Open the Data Control Software. Click "OK."
- Step 16. Click the "Import SBET" tab. The "Import SBET" window will appear (see below image). SBET is a type of GPS file, which does not exist in the ARAN data output. However, this import also works for vnav and vrms files.

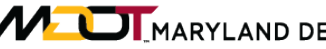

STATE HIGHWAY ADMINISTRATION

Data Processing Post-Processing of ARAN GPS Data

| 👔 Data Control Software                                              | - nap       |
|----------------------------------------------------------------------|-------------|
| File View Tools Help                                                 |             |
| Current Project: SHA_MD_VISION_PROJECT1 Change Project               |             |
| Upload and Import Wizard Video QC Import SBET                        |             |
| Import to Database: OMT_ARAN_PROD_2017_1                             |             |
| SBET Location: Browse Limit frequency of POS Data                    | to: 50 Hz   |
| Select Group                                                         |             |
| Select All Select None 🔞 Invert Selection                            | Save to CSV |
| Import Filename Time Span Chainage Length Dual CAD Diff Single Other |             |
|                                                                      |             |
|                                                                      |             |
|                                                                      |             |
|                                                                      |             |
|                                                                      |             |
|                                                                      |             |
|                                                                      |             |
|                                                                      |             |
|                                                                      |             |
|                                                                      |             |
|                                                                      |             |
|                                                                      |             |
|                                                                      | Start       |
|                                                                      |             |

Browse for the file location. The file location is the ARAN submission folder in Step 17. which the vnav and vrms files were just copied and renamed in Step 14. Once the location is set, click the "Select Group" button (see above image). The "Group Selector" window will open (see below image).

| Group Selector  | ] Group Selector             |                                           |         |  |  |  |  |  |
|-----------------|------------------------------|-------------------------------------------|---------|--|--|--|--|--|
| 🖻 Refresh       |                              |                                           |         |  |  |  |  |  |
| Group           | Description                  | Video Path                                | Expre 🔺 |  |  |  |  |  |
| 🖃 🔲 Al          |                              |                                           |         |  |  |  |  |  |
| - 🚺 74S0V3R7    |                              |                                           | [D      |  |  |  |  |  |
| - 🚺 74S0X4A6    |                              |                                           | [D      |  |  |  |  |  |
| - 🚺 74S154I2    |                              |                                           | [D      |  |  |  |  |  |
| - 🚺 74S1637M    |                              |                                           | [D      |  |  |  |  |  |
| - 📒 74S164MR    |                              |                                           | [D      |  |  |  |  |  |
| - 🔲 7540N437    |                              |                                           | [D      |  |  |  |  |  |
| - 📒 79F0L3R7    |                              |                                           | [DC     |  |  |  |  |  |
| - 📒 A3          |                              |                                           | [D      |  |  |  |  |  |
| - 📒 A4          |                              |                                           | [D      |  |  |  |  |  |
| 😐 🗐 Al          | All                          |                                           | [dc     |  |  |  |  |  |
| - 📒 All the TL  |                              |                                           | [Locat  |  |  |  |  |  |
| - 📕 Base Report |                              |                                           | [DCSe:  |  |  |  |  |  |
| 🕀 📒 Batch 01    | ARAN 1724 - Apr 18 to Apr 18 | \\shahanartico2\shaomtvideolog\2017\Video | [DC     |  |  |  |  |  |
| Batch 02        | ARAN 1723 - Apr 18 to Apr 18 | \\shahanartico2\shaomtvideolog\2017\Video | [DC     |  |  |  |  |  |
| - 📒 Batch 03    | ARAN 1724 - Apr 28 to Apr 28 | \\shahanartico2\shaomtvideolog\2017\Video | [DC     |  |  |  |  |  |
| - 📒 Batch 04    | ARAN 1724 - Apr 28 to Apr 28 | \\shahanartico2\shaomtvideolog\2017\Video | [DC     |  |  |  |  |  |
| 🕀 📒 Batch 05    | ARAN 1723 - Apr 28 to Apr 28 | \\shahanartico2\shaomtvideolog\2017\Video | [DC     |  |  |  |  |  |
| Batch 06        | ARAN 1723 - May 02 to May 03 | \\shahanartico2\shaomtvideolog\2017\Video | [DC     |  |  |  |  |  |
| Batch 07        | ARAN 1724 - May 02 to May 04 | \\shahanartico2\shaomtvideolog\2017\Video | [DC     |  |  |  |  |  |
| - 📒 Batch 09    | ARAN 1723 - May 08 to May 14 | \\shahanartico2\shaomtvideolog\2017\Video | [DC     |  |  |  |  |  |
| Batch 10        | ARAN 1724 - May 08 to May 15 | \\shahanartico2\shaomtvideolog\2017\Video | [DC     |  |  |  |  |  |
| - 📒 Batch 11    | ARAN 1724 - May 16 to May 18 | \\shahanartico2\shaomtvideolog\2017\Video | [DC     |  |  |  |  |  |
| - 📕 Batch 12    | ARAN 1724 - May 16 to May 18 | \\shahanartico2\shaomtvideolog\2017\Video | [DC     |  |  |  |  |  |
| Batch 13        | ARAN 1723 - May 15 to May 18 | \\shahanartico2\shaomtvideolog\2017\Video | IDC     |  |  |  |  |  |

Step 18. Select the correct data batch in the window (corresponds to the proper ARAN number and collection date). Click "OK." The DCS will display all files in the selected batch. This may take a few minutes to process (see below image).

STATE HIGHWAY ADMINISTRATION

Data Processing Post-Processing of ARAN GPS Data

| Data Control Software |                                                                                                    |                   |                  |               |          |            |                      |     |
|-----------------------|----------------------------------------------------------------------------------------------------|-------------------|------------------|---------------|----------|------------|----------------------|-----|
| File Vie              | w Tools Hel                                                                                               | р                 |                  |               |          |            |                      |     |
| Current               | t Project: <i>Sh</i>                                                                                      | A_MD_VISION       | PROJECT1 Cha     | ange Project  |          |            |                      |     |
| Upload a              | ind Import Wizard                                                                                         | d Video QC Impo   | ort SBET         |               |          |            |                      |     |
|                       |                                                                                                    |                   |                  |               |          |            |                      |     |
| Import                | Import to Database: OMT_ARAN_PROD_2017_1                                                                  |                   |                  |               |          |            |                      |     |
| SBET LO               | SBET Location: ico2\shaomtvideolog\2017\Data\17 A4\Rec092617 Browse Limit frequency of POS Data to: 50 Hz |                   |                  |               |          |            |                      |     |
|                       |                                                                                                    |                   |                  |               |          |            |                      |     |
| Sel                   | Select Group Batch 47 X                                                                                   |                   |                  |               |          |            |                      |     |
|                       |                                                                                                    |                   |                  |               |          |            |                      |     |
| 🖌 Se                  | lect All                                                                                                  | elect None 🔞 Inve | rt Selection     | estore Origin | al GPS   |            | Reference Save to CS | iv. |
| Import                | Filename                                                                                                  | Time Span         | Chainage Length  | Dual          | CAD Diff | Single Oth | er                   |     |
|                       | 79J0L46T                                                                                                  | 2853.59607122606  | 29591.1621392887 | 0             | 142573   | 0          |                      |     |
|                       | 79J0O40J                                                                                                  | 3219.60327537218  | 39117.9169237004 | 0             | 160864   | 0          |                      |     |
|                       | 79J0R4M8                                                                                                  | 2501.63085687661  | 31300.8926051041 | 0             | 124978   | 0          |                      |     |
| -                     | 79J0T4N2                                                                                                  | 46.003976963897   | 226.464056399323 | 0             | 2360     | 0          |                      | E   |
|                       | 79J0T4TD                                                                                                  | 51.3153251508775  | 233.687776491023 | 0             | 2733     | 0          |                      |     |
|                       | 79J0U45L                                                                                                  | 701.764868050028  | 10041.9447122847 | 0             | 35067    | 47         |                      |     |
|                       | 79J0U4R2                                                                                                  | 129.021396066848  | 1238.60781964878 | 0             | 6508     | 0          |                      |     |
| <b>v</b>              | 79J0U4WG                                                                                                  | 161.02432563412   | 1237.35573472158 | 0             | 8197     | 0          |                      |     |
| <b>v</b>              | 79J0V488                                                                                                  | 153.615660781186  | 1412.65758278831 | 0             | 7687     | 0          |                      |     |
| <b>v</b>              | 79J0V4O3                                                                                                  | 41.8475684165605  | 158.99765755225  | 0             | 2143     | 0          |                      |     |
| <b>V</b>              | 79J0V4SD                                                                                                  | 40.4562823666492  | 128.454486380954 | 0             | 2292     | 0          |                      |     |
| 1                     | 79J0V4W9                                                                                                  | 95.5206751512596  | 455.625074520961 | 0             | 0        | 0          |                      |     |
|                       | 79J0W41M                                                                                                  | 87.2172018511337  | 433.801353738821 | 0             | 4393     | 0          |                      |     |
| 1                     | 79J0W47P                                                                                                  | 92.4690521931916  | 698.222437733671 | 0             | 0        | 0          |                      |     |
| 1                     | 79J0W4OU                                                                                                  | 126.092617355054  | 1158.99125691535 | 0             | 6328     | 0          |                      |     |
| 1                     | 79J0W4Y9                                                                                                  | 1788.89580619492  | 21011.1689162149 | 0             | 81474    | 0          |                      |     |
| <b>v</b>              | 79J0Y4YT                                                                                                  | 709.654818281706  | 9551.79887293768 | 0             | 35479    | 0          |                      |     |
| <b>v</b>              | 79J0Z4M6                                                                                                  | 19.85857768805    | 230.996789723291 | 0             | 1012     | 0          |                      |     |
| <b>v</b>              | 79J124H5                                                                                                  | 986.909137967858  | 13337.4765881363 | 0             | 49316    | 0          |                      |     |
|                       | 79J134CS                                                                                                  | 589.857904247998  | 6337.91422036535 | 0             | 29488    | 0          |                      |     |
|                       | 79J134V6                                                                                                  | 198.540678483725  | 369.005892367434 | 0             | 4848     | 0          |                      |     |
| <b>V</b>              | 79J14454                                                                                                  | 110.16986523688   | 374.199853998665 | 0             | 5517     | 0          |                      |     |
|                       | 79J144I9                                                                                                  | 48.3432970432041  | 572.82420701067  | 0             | 2431     | 0          |                      |     |
|                       | 79J144Z3                                                                                                  | 50.1050461421255  | 264.031118625686 | 0             | 2542     | 0          |                      |     |
| <b>v</b>              | 79J1542S                                                                                                  | 62.3141883408825  | 296.147960057561 | 0             | 3128     | 0          |                      |     |
|                       | 79J154AI                                                                                                  | 582.272528145026  | 6193.41325467992 | 0             | 29104    | 0          |                      |     |
|                       | 79J1642V                                                                                                  | 67.9515190602397  | 373.311842970758 | 0             | 0        | 0          |                      | -   |
|                       |                                                                                                    |                   |                  |               |          |            |                      |     |
|                       |                                                                                                    |                   |                  |               |          |            | Start                |     |

Step 19. Click the "Start" button. An import progress window will appear. You can click the drop-down arrow next to "Details" to see the import status. When the program is done, the import progress window will show 100% (see below image).

| Import SBET Progress             |              |
|----------------------------------|--------------|
| Progress                         | 100%         |
| Oetails<br>Current Step Progress |              |
| Finished                         |              |
|                                  | View Results |

#### 2- Performing QC of Processed GPS Data – performed by DCS user

**Summary:** This task reviews errors encountered when importing and performs a visual check of the results in Vision's mapping window prior to completion.

Step 20. Click the "View Results" button.

i. If there are no errors, open Vision's mapping window to visually inspect the routes. Ensure the vehicle's routing (red line) is in close proximity to the green pins (see below image). When this is finished, the process is complete.

### MARYLAND DEPARTMENT OF TRANSPORTATION

STATE HIGHWAY ADMINISTRATION

Data Processing Post-Processing of ARAN GPS Data

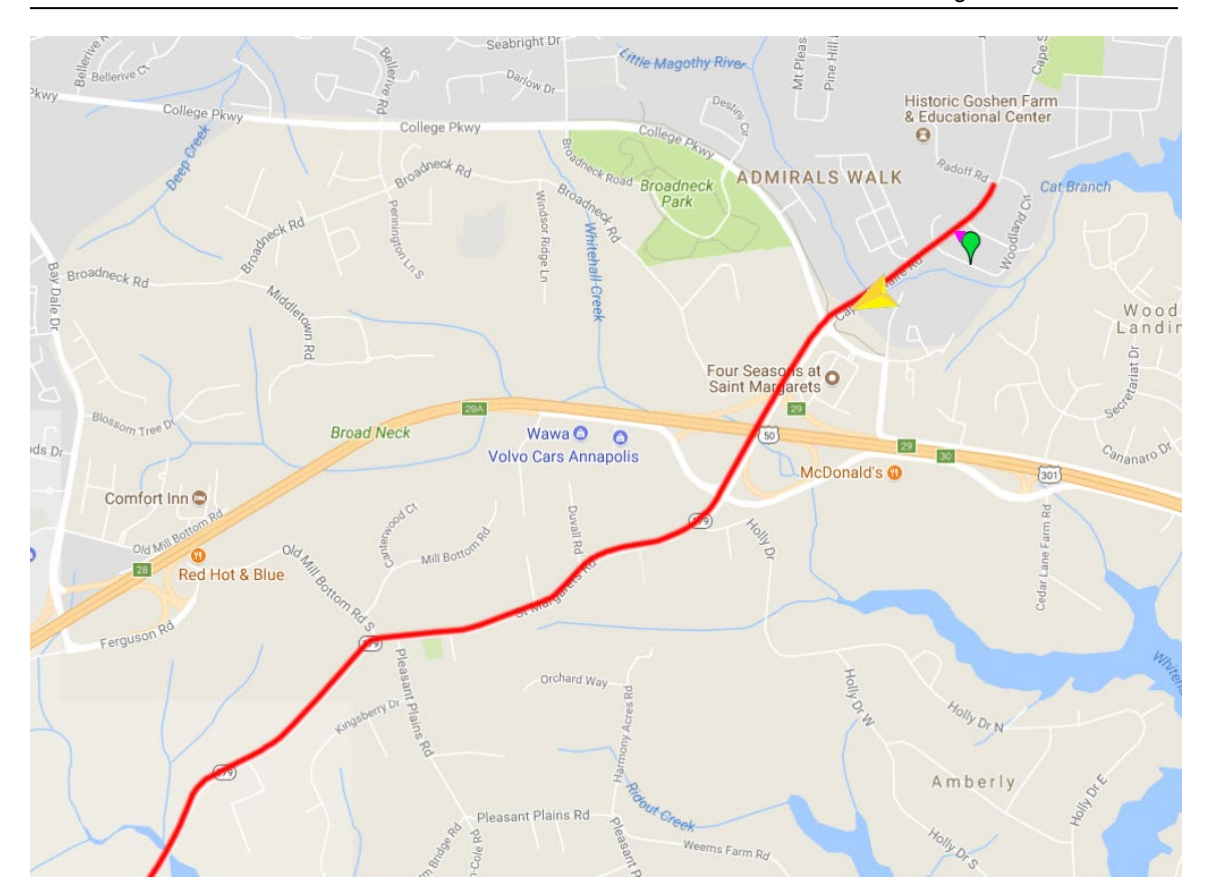

ii. If there are errors, they will appear in the bottom window (see below image). Proceed to Step 21.

|    | ummary                                              |                                                     |           |                                                                                                    | Edit                                                                                                    |  |  |  |
|----|-----------------------------------------------------|-----------------------------------------------------|-----------|----------------------------------------------------------------------------------------------------|----------------------------------------------------------------------------------------------------|--|--|--|
|    | File Name Comment Data                              |                                                     |           |                                                                                                    |                                                                                                    |  |  |  |
|    |                                                     |                                                     |           |                                                                                                    |                                                                                                    |  |  |  |
|    |                                                     |                                                     |           |                                                                                                    |                                                                                                    |  |  |  |
|    |                                                     |                                                     |           |                                                                                                    |                                                                                                    |  |  |  |
| II |                                                     |                                                     |           |                                                                                                    |                                                                                                    |  |  |  |
|    |                                                     |                                                     |           |                                                                                                    |                                                                                                    |  |  |  |
|    |                                                     |                                                     |           |                                                                                                    |                                                                                                    |  |  |  |
|    |                                                     |                                                     |           |                                                                                                    |                                                                                                    |  |  |  |
|    |                                                     |                                                     |           |                                                                                                    |                                                                                                    |  |  |  |
|    |                                                     |                                                     |           |                                                                                                    |                                                                                                    |  |  |  |
|    |                                                     |                                                     |           |                                                                                                    |                                                                                                    |  |  |  |
|    | rrors                                               |                                                     |           |                                                                                                    |                                                                                                    |  |  |  |
|    | rrors<br>Applicatio                                 | n Task                                              | File Name | Message                                                                                                    | Details                                                                                                    |  |  |  |
|    | Applicatio                                          | n Task<br>Import SBET                               | File Name | Message<br>Import SBET Exception - 7850M3Z1                                                                         | Details<br>Coverage: No Coverage was found for this session                                                                                                    |  |  |  |
|    | rrors<br>Applicatio<br>CS<br>CS<br>CS               | n Task<br>Import SBET<br>Import SBET                | File Name | Message<br>Import SBET Exception - 7850M3Z1<br>Import SBET Exception - 7850P306                                     | Details<br>Coverage: No Coverage was found for this session<br>Coverage: No Coverage was found for this session                                                     |  |  |  |
|    | Applicatio<br>CCS<br>CCS<br>CCS<br>CCS<br>CCS       | n Task<br>Import SBET<br>Import SBET<br>Import SBET | File Name | Message<br>Import SBET Exception - 7850M3Z1<br>Import SBET Exception - 7850P306<br>Import SBET Exception - 7850P33H | Details<br>Coverage: No Coverage was found for this session<br>Coverage: No Coverage was found for this session<br>Coverage: No Coverage was found for this session |  |  |  |
|    | Applicatio<br>CCS<br>CCS<br>CCS<br>CCS<br>CCS       | n Task<br>Import SBET<br>Import SBET                | File Name | Message<br>Import SBET Exception - 7850M3Z1<br>Import SBET Exception - 7850P306<br>Import SBET Exception - 7850P33H | Details<br>Coverage: No Coverage was found for this session<br>Coverage: No Coverage was found for this session<br>Coverage: No Coverage was found for this session |  |  |  |
|    | rrors<br>Applicatio<br>CS<br>CS<br>CS<br>DCS<br>DCS | n Task<br>Import SBET<br>Import SBET                | File Name | Message<br>Import SBET Exception - 7850M3Z1<br>Import SBET Exception - 7850P306<br>Import SBET Exception - 7850P33H | Details<br>Coverage: No Coverage was found for this session<br>Coverage: No Coverage was found for this session<br>Coverage: No Coverage was found for this session |  |  |  |

Step 21. Check to make sure the files receiving errors are valid. Go to the Vision "Section Explorer" and filter for the "Collection ID" associated with the error. The Collection ID can be found in the "Message" column of the error window.

- i. If the files which received errors are marked as "DUMMY", they are not valid, and the errors do not need to be corrected (process is complete).
- ii. If the files are valid, their GPS files were not imported properly, and they will need to be found and imported. Proceed to Step 22.
- In the Vision window, first note the collection date and time. Then, navigate to Step 22. the GPS files and find the corresponding files of that date and time. Run POSPac for those files by completing Step 6 to Step 14.
- Import revised files into Vision. Complete Step 15 to Step 19. When importing, Step 23. make sure to deselect files that were already correctly imported.
  - i. If the files import this time with no error messages, the process is complete.
  - ii. If the files still do not import, contact Supervisor to discuss next steps.

#### **3- Performing QA of Processed GPS Data** – performed by Supervisor

Summary: This task performs QA checks on the processed GPS data.

- Step 24. TL review of QC staff notification of recollection.
- Review of production status receive weekly update from QC staff (last ARAN Step 25. collection data fully processed).
- Verify ARAN collection path matches the route overlay in the Vision map. Step 26.

# 5.04 RUNNING GLOBAL LCMS PROCESSOR

# 5.04.01 General

This section describes the standard operating procedure (SOP) used by staff from the Maryland Department of Transportation State Highway Administration's (MDOT-SHA's) Data Processing Team (DPT) to process the Laser Crack Measurement System (LCMS) data collected by the Automatic Road Analyzer (ARAN) survey vans in the field by Field Explorations Division (FED) staff. The processing of LCMS data is performed in batches throughout the annual data collection season. This SOP applies to the LCMS processing, quality control (QC), and quality assurance (QA) of each individual ARAN data batch. The processing of LCMS data is performed after completion of loading the ARAN data into Vision as outlined in Loading of ARAN Data into Vision and post-processing of GPS data as outlined in <u>Post-Processing of ARAN GPS Data</u>. This process results in the generation of ARAN pavement imagery, transverse profiles, and population of cracking and lane width data on images.

## 5.04.02 Frequency

The LCMS Global Processor is run every time a batch of ARAN collected data is received by the DPT, which typically occurs every 4 to 5 days. Assuming an average of 60 miles collected per day, each batch contains, on average, between 240 and 300 miles of ARAN data. The actual frequency varies according to the proximity of the routes on which data were collected for the data batch to the Office of Materials Technology (OMT) office and it ranges from 1 day (when collected near the OMT office) to 2 weeks (when collected far from the OMT office). Shorter turn-around periods are preferred to minimize the amount of mileage requiring data recollection. The annual ARAN data collection season typically lasts from April through October but deliveries sometimes can occur year-round.

### 5.04.03 Purpose

The purpose of this SOP is to process the LCMS data and perform QC/QA of the results.

### 5.04.04 Resource Requirements

The running of the LCMS Global Processor involves two people: (1) a user knowledgeable in Roadware Vision software to run the LCMS Global Processor and perform QC, and (2) a supervisor who, as required, provides guidance and decision-making and performs QA. The estimated effort levels in the table below represent the total time, in man-hours, to complete the LCMS processing and QC/QA checks. These time estimates assume average batch quantities and no issues encountered during processing.

| Position  | Function           | Resources | Effort Level (man-hrs)   |
|-----------|--------------------|-----------|--------------------------|
| DPT Staff | Vision user and QC | 1         | 4.0                      |
| DPT TL    | Supervisor and QA  | 1         | AR <sup>06/12/2019</sup> |

### 5.04.05 *Procedure*

The procedure to run the LCMS Global Processor and perform QC/QA is comprised of the following three tasks:

- (1) running LCMS Global Processor in Vision,
- (2) performing QC of the processed LCMS data, and
- (3) performing QA of the processed LCMS data.

#### 1- Running LCMS Global Processor in Vision – performed by Vision user

**Summary:** This task uses Vision software to process LCMS image files from the ARAN data submittal.

- Step 1. Open Vision.
  - i. If the LCSM Global Processor has not been run on any of the files in the database, proceed to Step 2.
  - ii. If the LCSM Global Processor has been run on any of the files in the database, proceed to Step 17.
- Step 2. Click the "Process" drop-down menu. Select "New Batch Processor." The "Batch Processor" window will open (see below image).

| af Batch Processor                  |                                                                                                    |                                                                                                    | x                                                              |  |  |  |  |
|-------------------------------------|----------------------------------------------------------------------------------------------------|----------------------------------------------------------------------------------------------------|----------------------------------------------------------------|--|--|--|--|
| 🛃 Tasks 🗈 Options 📅 Data            |                                                                                                    |                                                                                                    |                                                                |  |  |  |  |
| 00                                  |                                                                                                    | Batch Processor                                                                                                    |                                                                |  |  |  |  |
| 😥 Add 📸 New 📖 Delete                | Task                                                                                                    | Description                                                                                                    | Ve                                                             |  |  |  |  |
| Add New Delete                      | Task         Auto Segmentation Processor         Avi encoder         Classifications Processor         Curve Fit Batch Processor         ExD Processor         ExD Processor         Fall Processor         Maine Processor         Maine Processor         Maine Processor         Maine Detection Processor         JPEG Cracks Detection Processor         JPEG Lanes Detection Processor         Point Area Distress Processor         Repot Generator Processor         Ruphness Processor         Ruphness Processor         Sampled QC Events Rating Processor         Segmentation Rubberbanding         Segmention Ruberts         Shapefile Exporter         Thumbnal Creator         Vehicle Positions Processor | Description Automatically matches the collected sessions with the routed data. Encode collected JPEG files to AVI. Classifies the existing detected cracks. Uses the curve fit functionality to process data inside batch processing. ERD files exporter. Provides support for geo-tagging images with gps data. Detect and filter Faults Copies original images to a given output folder Measures the brightness of images and compares against acceptable range for quality. Runs the iVison publisher on the current database. Detect and filter is a session of images Detects cracks from JPEG files. Detects lanes from JPEG files. Batch processes Ladybug collected data. Collection of LCMS functions for images conversion, cracks detection and classification an Pavement exporter based on a template file. Point-o-Area Distress Processor. Generate reports. Calculates and stores improved longitudinal profiles and roughness indices Rut processor for Transverse Profile data. Calculates and stores improved longitudinal profiles and roughness indices Rut processor. Seports SHP and KML files. Cereates humbnalis from original images in a given output folder Creates levels of detail for Vehicle Positions. Encode collected JPEG files to WMV. | Ve<br>1)<br>1)<br>1)<br>1)<br>1)<br>1)<br>1)<br>1)<br>1)<br>1) |  |  |  |  |
|                                     | •                                                                                                    | III                                                                                                    | •                                                              |  |  |  |  |
| ask 💻 SHAHQVISIONPRD,1438 🖳 OMT_4 🧶 | ARAN_PROD_2017_1 🛃 0 🗊 13,522,482 🤕                                                                                                    | 9,008,448                                                                                                    | .::                                                            |  |  |  |  |

- Step 3. Select "Crack Processing" from the window on the left. Click the box next to "LCMS Global Processor" in the window on the right. Then click the "Options" tab (see above image).
- Step 4. Instead of changing settings manually, search for preset schemas. Click the "Load" button (see below image).

STATE HIGHWAY ADMINISTRATION

Data Processing Running Global LCMS Processor

| a b | Batch Pro | ocessor                   |              |            |             |          | n de la companya de la companya de la companya de la companya de la companya de la companya de la companya de l                                                   |
|-----|-----------|---------------------------|--------------|------------|-------------|----------|----------------------------------------------------------------------------------------------------|
|     | Tasks     | 🗈 Options 🚏 Data 🐺        | Process      |            |             |          |                                                                                                    |
|     | 🚽 Save    | 🚰 Load                    |              |            |             |          | 🚰 Show Properties 🗄 👌 🕡 🍠 Reset 🗸 🏀                                                                                                    |
| t t |           | Task                      | On Error     | Retries    | Retry delay | Log      | Save LCMS Image Streams False                                                                                                    |
|     | 1         | LCMS Global Processor     | Skin         | 0          | 00.00.00    | False    | Scale factor 0.5                                                                                                    |
|     | · •       |                           | onip         |            | 00.00.00    | 10,00    | ⊿ Joints/faults extraction                                                                                                    |
|     |           |                           |              |            |             |          | Delete Joints False                                                                                                    |
|     |           |                           |              |            |             |          | Do extract joints and faults False                                                                                                    |
|     |           |                           |              |            |             |          | Memory/Performance                                                                                                    |
|     |           |                           |              |            |             |          | Allow parallelization at session level True                                                                                                    |
|     |           |                           |              |            |             |          | Use ideal cpu count Irue                                                                                                    |
|     |           |                           |              |            |             |          | a Misc                                                                                                    |
|     |           |                           |              |            |             |          | EventsMapper Roadware.DataMapper.Distress.EventsI                                                                                                    |
|     |           |                           |              |            |             |          | Pavement Distress Manager Roadware. Data Mapper. Distress. Paveme                                                                                                 |
|     |           |                           |              |            |             |          | Overnde FIS Folder                                                                                                    |
|     |           |                           |              |            |             |          | A Pavement events                                                                                                    |
|     |           |                           |              |            |             |          |                                                                                                    |
|     |           |                           |              |            |             |          | Allow parallelization at session level                                                                                                    |
|     |           |                           |              |            |             |          | <ul> <li>a set to table, while sessions are processed in parallel, in raise some processors spin<br/>each session and process parts of it in parallel.</li> </ul> |
|     |           |                           |              |            |             |          | 🗄 Simple                                                                                                    |
|     |           |                           |              |            |             |          | ⊿ Options                                                                                                    |
|     |           |                           |              |            |             |          | Error handling Skip                                                                                                    |
|     |           |                           |              |            |             |          | Hinted parallel tasks 1                                                                                                    |
|     |           |                           |              |            |             |          | Log results False                                                                                                    |
|     |           |                           |              |            |             |          | Retries count 0                                                                                                    |
|     |           |                           |              |            |             |          | Retry delay 00:00:00                                                                                                    |
|     |           |                           |              |            |             |          |                                                                                                    |
| . 是 | Mask 💻    | SHAHQVISIONPRD,1438 👤 OMT | _ARAN_PROD_2 | 2017_1 Ž 1 | 13,522,482  | 2 🥑 9,00 |                                                                                                    |

Navigate to the location: "\\shahanpmdata1\pmdata\05 Documentation\PM Manuals\Vision\Schemas\[YEAR]." In this folder, look for an XML file named "LCMS\_GLOBAL\_PROCESSOR\_[MOST RECENTDATE]." Select the file and click "Open" (see below image).

| Coad processor settings fro | om file                                                     |                    |              | ×        |
|-----------------------------|-------------------------------------------------------------|--------------------|--------------|----------|
| 🖉 🗸 🗸 mdata                 | ▶ 05 Documentation ▶ PM Manuals ▶ Vision ▶ Schemas ▶ 2017 ▶ | ▼ 4 <sub>2</sub>   | Search 2017  | م        |
| Organize 👻 New folde        | er                                                          |                    | :            | - 🗌 🔞    |
| ☆ Favorites                 | Name                                                        | Date modified      | Туре         | Size     |
| 🧮 Desktop                   | 🐌 OLD                                                       | 10/17/2017 3:10 PM | File folder  |          |
| \rm Downloads               | \mu OLD 2016 ARAN3 for rebuilding for 2017                  | 06/13/2017 10:47   | File folder  |          |
| 🔚 Recent Places             | 🜗 Rut Protocol-Not Finalized                                | 09/11/2017 1:33 PM | File folder  |          |
| 🝊 OneDrive                  | 🌗 Send to Fugro                                             | 10/05/2017 1:28 PM | File folder  |          |
|                             | 🌗 Thumbnail                                                 | 09/18/2017 10:07   | File folder  |          |
| 💻 Computer                  | 🌗 Trial                                                     | 10/17/2017 2:18 PM | File folder  |          |
| 🚢 Local Disk (C:)           | 鷆 Vibing                                                    | 07/25/2017 10:32   | File folder  | =        |
| 👝 DATADRIVE1 (D:)           | Base_Report_9_29_2017.xml                                   | 09/29/2017 9:28 AM | XML Document | 1 KI     |
| 🖵 JMask (\\shahanfs1\       | CLASSIFICATION_PROFILE_6-13-2017.xml                        | 06/13/2017 11:25   | XML Document | 1 KI     |
| 🚽 omtoocshared (\\sh        | CurveFit2017_Protocol_6-13-2017.xml                         | 06/13/2017 1:18 PM | XML Document | 3 KI     |
| 🚽 hanprograms (\\sha        | LCMS_GLOBAL_PROCESSOR_9-19-2017.xml                         | 09/20/2017 9:54 AM | XML Document | 3 KI     |
| 🚽 sharedprograms (\\s       | LCMS_GLOBAL_PROCESSOR_LANE_DETECTION_ONLY-10-17-17.xml      | 10/17/2017 2:57 PM | XML Document | 2 KI     |
| 🚽 PmdataPRG (\\shah         | LCMS_Maryland_2017_06_14_2017.xml                           | 06/14/2017 1:03 PM | XML Document | 8 KI     |
|                             | matched.xml                                                 | 08/10/2017 12:12   | XML Document | 1,560 KI |
| 👊 Network                   | RATING_PROCESSOR_6-13-2017.xml                              | 06/13/2017 11:28   | XML Document | 1 KI     |
|                             | Roughness_Processor_7-12-2017.xml                           | 07/12/2017 8:59 AM | XML Document | 1 KI     |
|                             | RUT_Processor_ARAN3_9-11-2017.xml                           | 09/11/2017 2:02 PM | XML Document | 3 KI     |
|                             | RUT Processor ARAN4 After June 20 9-11-2017.xml             | 09/11/2017 2:02 PM | XML Document | 3 KI *   |
|                             |                                                             |                    |              | ,        |
| File na                     | ame: LCMS_GLOBAL_PROCESSOR_9-19-2017.xml                    | -                  | XML (*.xml)  | •        |
|                             |                                                             |                    | Open         | Cancel   |

- Step 5. Click "Data" from the top menu bar. Every file in the database will appear in the window. The list must be filtered to only include the sections from the current batch. This can be accomplished through two different methods:
  - i. Removing unwanted files, or
  - ii. Removing all files and selecting a batch to re-add.

- Step 6. Choose removal method. If removing all files and selecting a batch to re-add is preferred, skip to Step 7. Otherwise, use a combination of the Shift and Ctrl keys to highlight all unwanted files in the window. Click "Remove." Proceed to Step 8.
- Step 7. To remove all files, click the "Check" drop-down menu and select "All." Click "Remove." Then, click the "Reload" (first blue arrow) button. The "Group Partitions" window will open (see below image).

| Group Partitions Explorer |   |
|---------------------------|---|
| P Enter search criteria   |   |
| Show All                  |   |
| 🛈 🗸 Ali                   |   |
| Batch 01                  |   |
| Batch 02                  |   |
| Batch 03                  |   |
| Batch 04                  |   |
| Batch 05                  |   |
| 7540N437                  |   |
| more than one file        |   |
| 74S0X4A6                  |   |
| Batch 06                  |   |
| Batch 07                  |   |
| July 14 To July 18        |   |
| IS 695                    |   |
| Batch 09                  |   |
| Batch 10                  | - |
| OK                        |   |

Select the current batch by clicking the checkbox next to the appropriate batch name. Click the "OK."

Step 8. Once only the desired files appear in the "Batch Processor" window, they may be processed. Click "Process", then "Start." The files will begin to appear under the session window (see below image). The LCMS Global Processor will take anywhere from 1-3 hours to run. It will depend on the number of lane miles, the number of files, the number of cores in the computer, and database traffic.

MARYLAND DEPARTMENT OF TRANSPORTATION

STATE HIGHWAY ADMINISTRATION

Data Processing Running Global LCMS Processor

|            | Task                  | Statue | Start       | ور          | Duration    | Art         | ual Duration | Bun Pate | Fet Remaining    | Fet Finish         |
|------------|-----------------------|--------|-------------|-------------|-------------|-------------|--------------|----------|------------------|--------------------|
| <b>Å</b> 1 | LCMS Global Processor | Busy   | 10:46:07 AN | 1 7.41      | 00.00:13:08 | Adit        | 00.00:13:08  | 21.61    | 00.02:44:22 11/0 | 01/2017 1:43:38 PM |
|            |                       |        |             |             |             |             |              |          |                  |                    |
| Tasł       | LCMS Global Proce     | ssor   |             |             |             |             |              |          |                  |                    |
|            | Session               | Length | Matched     | Start       | %           | Duration    | Run Rate     |          |                  |                    |
|            | 7AA0P4IH              | 1,371  | 0           | 10:46:07 AM | 11.28       | 00.00:13:09 | 0.71         |          |                  |                    |
| 2          | 7AA0P4RL              | 633    | 0           | 10:46:07 AM | 13.10       | 00.00:13:09 | 0.38         |          |                  |                    |
| 3          | 7AA0Q4BS              | 818    | 0           | 10:46:07 AM | 5.71        | 00.00:13:08 | 0.21         |          |                  |                    |
|            | 7AA0P4YF              | 765    | 0           | 10:46:07 AM | 19.69       | 00.00:13:08 | 0.69         |          |                  |                    |
| )          | /AA0P4WB              | 616    | 0           | 10:46:07 AM | 16.36       | 00.00:13:08 | 0.46         |          |                  |                    |
| )<br>-     | 7AA0R403              | 408    | 0           | 10:46:07 AM | 26.73       | 00.00:13:08 | 0.50         |          |                  |                    |
| •          | 74401430              | 461    | 0           | 10:46:07 AM | 22.70       | 00.00:13:08 | 0.48         |          |                  |                    |
| ,<br>1     | 74408413              | 690    | 0           | 10:46:07 AM | 12.00       | 00.00.13.08 | 0.38         |          |                  |                    |
| 0          | 7AA0R4PX              | 582    | 0           | 10:46:07 AM | 19.11       | 00.00.13.08 | 0.55         |          |                  |                    |
| 1          | 7AA0S4HD              | 515    | 0           | 10:46:07 AM | 15.47       | 00.00:13:08 | 0.36         |          |                  |                    |
| 2          | 7AA0W4R8              | 1.543  | 0           | 10:46:07 AM | 3.73        | 00.00:13:08 | 0.26         |          |                  |                    |
| 13         | 7AA0Q4OP              | 542    | 0           | 10:46:07 AM | 30.67       | 00.00:13:08 | 0.76         |          |                  |                    |
| 14         | 7AA0R428              | 762    | 0           | 10:46:07 AM | 21.79       | 00.00:13:08 | 0.76         |          |                  |                    |
| 15         | 7AA0Q4GJ              | 1,106  | 0           | 10:46:07 AM | 11.70       | 00.00:13:08 | 0.59         |          |                  |                    |
| 16         | 7AA0U4IC              | 258    | 0           | 10:46:07 AM | 36.56       | 00.00:13:08 | 0.43         |          |                  |                    |
| 7          | 7AA0U4VE              | 254    | 0           | 10:46:07 AM | 24.29       | 00.00:13:08 | 0.28         |          |                  |                    |
| 8          | 7AA0R4CN              | 834    | 0           | 10:46:07 AM | 16.01       | 00.00:13:08 | 0.61         |          |                  |                    |
| 9          | 7AA0V4ZA              | 711    | 0           | 10:46:07 AM | 16.27       | 00.00:13:08 | 0.53         |          |                  |                    |
| 20         | 7AA0U4A0              | 435    | 0           | 10:46:07 AM | 12.39       | 00.00:13:08 | 0.25         |          |                  |                    |
| 21         | 7AA0X446              | 1,369  | 0           | 10:46:07 AM | 11.32       | 00.00:13:08 | 0.71         |          |                  |                    |
| 22         | 7AA1048I              | 797    | 0           | 10:46:08 AM | 17.64       | 00.00:13:08 | 0.64         |          |                  |                    |
| 23         | 7AA0Z4YR              | 109    | 0           | 10:46:08 AM | 100.00      | 00.00:07:24 | 88.0         |          |                  |                    |
| .4<br>vr   | 7AAUW45R              | /42    | 0           | 10:46:07 AM | 12.16       | 00.00:13:08 | 0.41         |          |                  |                    |
| 20         | 74HUM42W              | 30     | 0           | 10:46:08 AM | 30.00       | 00.00.12:00 | 0.43         |          |                  |                    |
| 20         | 7AH0M475              | 326    | 0           | 10:46:09 AM | 54.01       | 00.00.13.00 | 0.04         |          |                  |                    |
| 28         | 7AA074GH              | 579    | 0           | 10:46:08 AM | 23.75       | 00.00.13.08 | 0.63         |          |                  |                    |
| 9          | 7AH0M4BP              | 147    | 0           | 10:46:09 AM | 75.41       | 00.00:13:06 | 0.51         |          |                  |                    |
| 0          | 7AH0M4FA              | 413    | 0           | 10:46:10 AM | 10.49       | 00.00:13:05 | 0.20         |          |                  |                    |
| 1          | 7AH0M4TK              | 717    | 0           | 10:46:11 AM | 7.04        | 00.00:13:05 | 0.23         |          |                  |                    |
| 2          | 7AH0N48D              | 351    | 0           | 10:46:11 AM | 19.66       | 00.00:13:05 | 0.32         |          |                  |                    |
| 13         | 7AH0N4S2              | 283    | 0           | 10:46:11 AM | 41.83       | 00.00:13:05 | 0.54         |          |                  |                    |
| 34         | 7AH0N4J6              | 306    | 0           | 10:46:11 AM | 46.18       | 00.00:13:05 | 0.65         |          |                  |                    |
| 5          | 7AH0O40U              | 235    | 0           | 10:46:11 AM | 46.55       | 00.00:13:04 | 0.50         |          |                  |                    |
| 36         | 7AH0O4BL              | 220    | 0           | 10:46:11 AM | 19.64       | 00.00:13:04 | 0.20         |          |                  |                    |
| 37         | 7AH0Q41E              | 132    | 0           | 10:46:11 AM | 59.06       | 00.00:13:04 | 0.36         |          |                  |                    |
| 38         | 7AH0O4JB              | 109    | 0           | 10:46:11 AM | 100.00      | 00.00:09:53 | 0.66         |          |                  |                    |
| 19         | /AH0P4VW              | 331    | 0           | 10:46:11 AM | 41.20       | 00.00:13:04 | 0.63         |          |                  |                    |
| 10         | 7AHUP4ZU              | 259    | 0           | 10:46:11 AM | 18.00       | 00.00:13:04 | 0.21         |          |                  |                    |
| 1          | 7AHUP408              | /19    | 0           | 10:46:11 AM | 13.58       | 00.00.13:04 | 0.45         |          |                  |                    |
| 12         | 74H00400              | 143    | 0           | 10:46:11 AM | 6.22        | 00.00:13:04 | 0.39         |          |                  |                    |
| 14         | 7AH00400              | 321    | 0           | 10:46:11 AM | 24.75       | 00.00.13.04 | 0.22         |          |                  |                    |
| 15         | 7AH0Q478              | 80     | 0           | 10:46:12 AM | 66.32       | 00.00.13.03 | 0.30         |          |                  |                    |
| 6          | 7AH0Q49P              | 789    | 0           | 10:46:12 AM | 9.14        | 00.00:13:03 | 0.33         |          |                  |                    |
| 17         | 7AH0Q4DO              | 313    | 0           | 10:46:12 AM | 19.62       | 00.00:13:03 | 0.28         |          |                  |                    |
| 18         | 7AH0Q4QO              | 605    | 0           | 10:53:32 AM | 4.17        | 00.00:05:43 | 0.26         |          |                  |                    |
| 9          | 7AH0R47P              | 542    | 0           | 10:56:04 AM | 0.00        | 00:00:00:00 |              |          |                  |                    |
| 0          |                       |        |             |             |             |             |              |          |                  |                    |
| 51         |                       |        |             |             |             |             |              |          |                  |                    |
| 52         |                       |        |             |             |             |             |              |          |                  |                    |

Step 9. A dialogue box will appear when processing is complete.

- i. If the box says, "Batch processing has completed", proceed to Step 11.
- ii. If the box says, "Batch processing has completed with errors", proceed to Step 10.
- Step 10. View the errors. Click the "*Exceptions*" drop-down menu and select "*View Exceptions*."
  - i. If the error is "Missing Images", this is acceptable. Proceed to Step 11.

ii. If any other errors are present, reprocessing is required. Click the "Exceptions" drop-down menu and select "Reprocess Exceptions." This will remove all the files from the data screen except for the files that had exceptions. Next, click the "Start" button to reprocess.

#### 2- Performing QC of Processed LCMS Data – performed by Vision user

**Summary:** This task checks the quality of processed LCMS data through visual inspection of images and reasonableness of crack length values, as well as runs the "Process Monitor" application.

Step 11. Close the processor and restart Vision. In the "Section Explorer", select a file that was just run in the processor. Click the "Rate" drop-down menu and then click "Pavement Distress" (see below image).

| F | ile        | View Tools      | He  | elp                |      |                     |                       |              |            |                          |
|---|------------|-----------------|-----|--------------------|------|---------------------|-----------------------|--------------|------------|--------------------------|
|   | Co         | nnect 🛛 📲 -     | 8   | )<br>Segment 🝷 狄 I | Rate | - 🗸 💏 Process 🕶 🛛 🍯 | 🕽 Map 🛛 🛋 Images 🕶 🖿  | Panoramic Vi | ew 🛛 🛜 Cha | irts 👻 🗊 Tables 👻 📔 Repo |
| 2 | <u>و ر</u> | ection Explorer |     |                    |      |                     |                       |              |            |                          |
|   | Gro        | ups 7AI104EO    | (1/ | 1)                 |      |                     |                       |              |            |                          |
|   |            |                 |     |                    |      |                     |                       |              |            |                          |
| ρ |            |                 |     |                    |      | <b>A T</b>          |                       |              |            |                          |
|   |            | County          |     | RouteID            |      | Dir                 | Time                  | Collection   | Vehicle    |                          |
|   | ¥          | Contains:       | T   | Contains:          | т    | Contains: T         | Equals: T             | NotNull: T   | Equals: T  | Equals:                  |
|   |            | AA              |     | IS 595 E23 R4      |      | Ν                   | 10/18/2017 1:27:42 PM | 7AI114E6     | 1724       |                          |
|   |            | AA              |     | US 50 E28 R2       |      | w                   | 10/18/2017 1:16:13 PM | 7AI104V1     | 1724       |                          |
|   |            | AA              |     | US 50 E29 R7       |      | w                   | 10/18/2017 1:13:59 PM | 7AI104RB     | 1724       |                          |
|   |            | AA              |     | US 50 E32 R2       |      | E                   | 10/18/2017 1:10:25 PM | 7AI104LD     | 1724       |                          |
| ► |            | AA              |     | US 50 E32 R4       |      | w                   | 10/18/2017 1:06:24 PM | 7AI104EO     | 1724       |                          |
|   |            | AA              |     | US 50 E32 R5       |      | s                   | 10/18/2017 1:03:46 PM | 7AI104AA     | 1724       |                          |
|   |            | AA              |     | US 50 E30 R4       |      | N                   | 10/18/2017 12:59:04   | 7AI1042G     | 1724       |                          |
|   |            | AA              |     | US 50 E30 R5       |      | s                   | 10/18/2017 12:57:32   | 7AI0Z4ZW     | 1724       |                          |
|   |            | AA              |     | US 50 E29 R2       |      | W                   | 10/18/2017 12:51:43   | 7AI0Z4Q7     | 1724       |                          |

Step 12. A "Pavement" window will appear (could take a few minutes). At the bottom right of the screen, select the "Cracks" tab. In the window on the right, a list of all the files, their chainage, number of cracks, and other information will be displayed (see below image).

Data Processing Running Global LCMS Processor

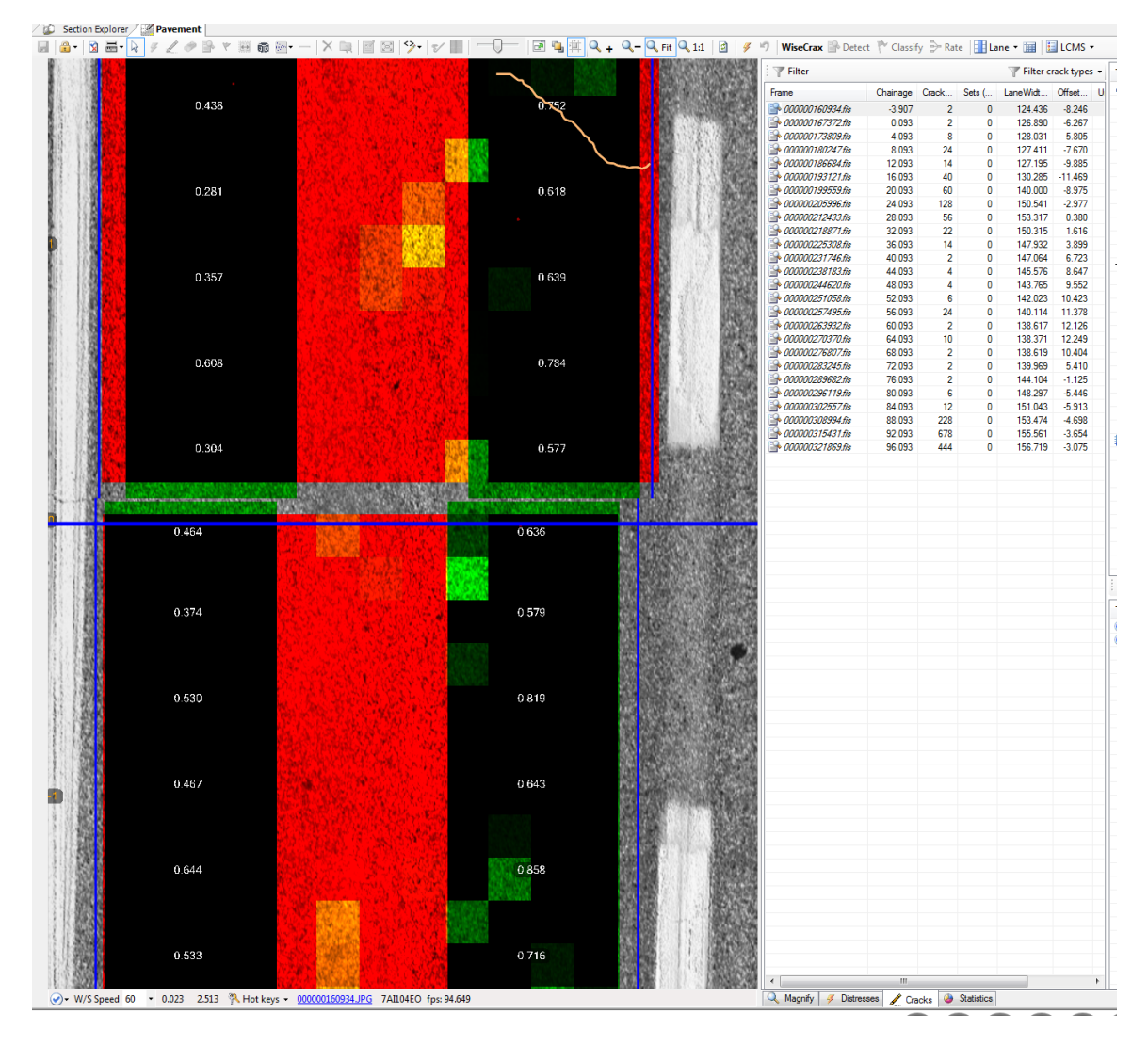

- Step 13. Check the "Crack" and "LaneWidth" columns for zeroes. There should be a minimal amount of zeroes in the "Crack" column and no zeroes in the "LaneWidth" column. If all zeroes are showing for both columns, the LCMS Global Processor was not processed successfully on the selected file.
  - i. If the file was not processed correctly, return to Step 1.
  - ii. If the file was processed correctly, but the wrong file was selected for the QC, return to Step 11 and select the correct file.
  - iii. If this check did not result in any issues, proceed to Step 14.
- Step 14. Check the LCMS3D Images. Select a file that was processed and click on the "Images" drop-down menu. Click on "LCMS3D." The image will appear in the window (see below image). At a minimum, check the first and last images.
  - i. If the images are displayed correctly, proceed to Step 15.
  - ii. If the images are not displayed correctly, the data will need to be reprocessed. Return to Step 2.

STATE HIGHWAY ADMINISTRATION

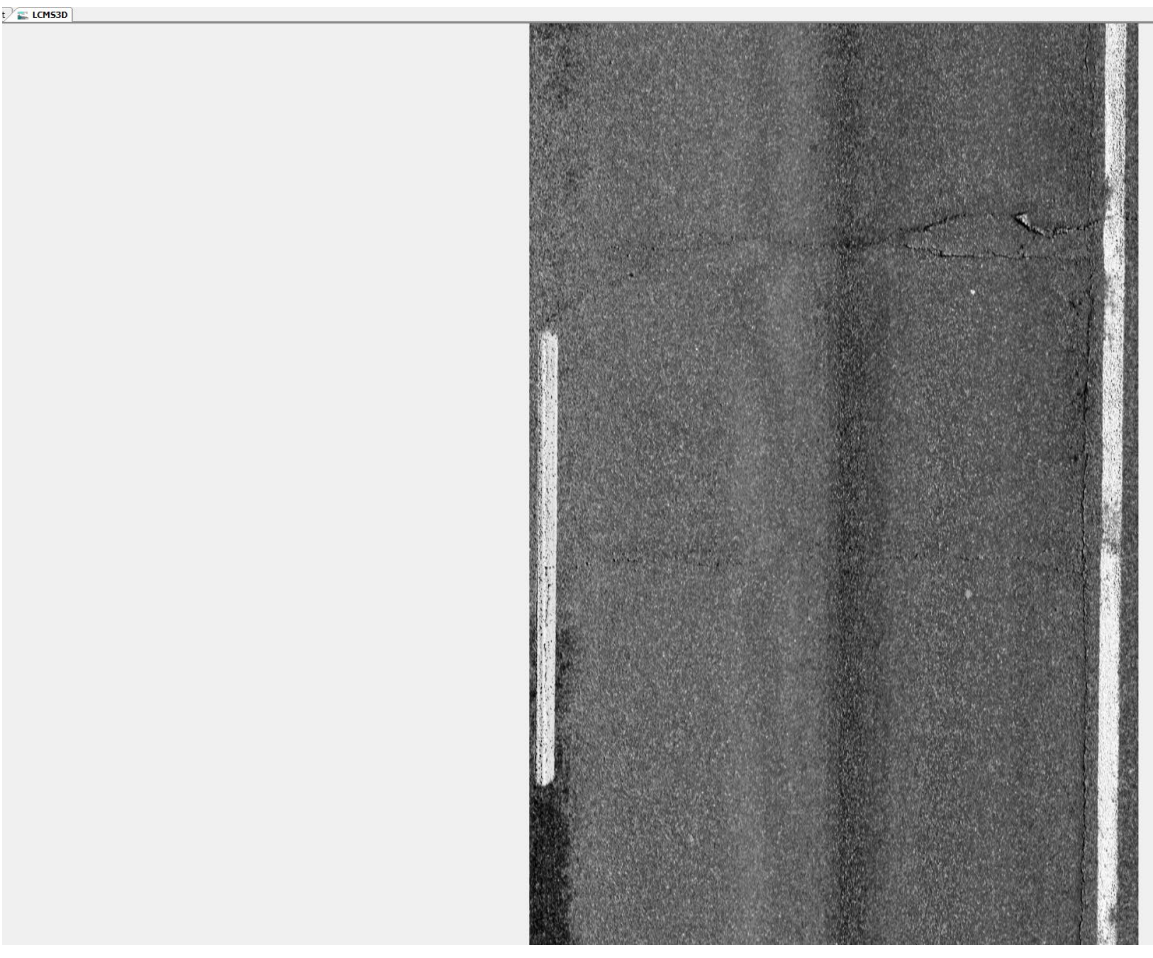

- Step 15. Check the LCMSRange Images. Select a file that was processed and click on the "Images" drop-down menu. Click on "LCMSRange." The image will appear in the window (see below image). At a minimum, check the first and last images.
  - i. If the images are displayed correctly, proceed to Step 16.
  - ii. If the images are not displayed correctly, the data will need to be reprocessed. Return to Step 2.

#### STATE HIGHWAY ADMINISTRATION

Data Processing Running Global LCMS Processor

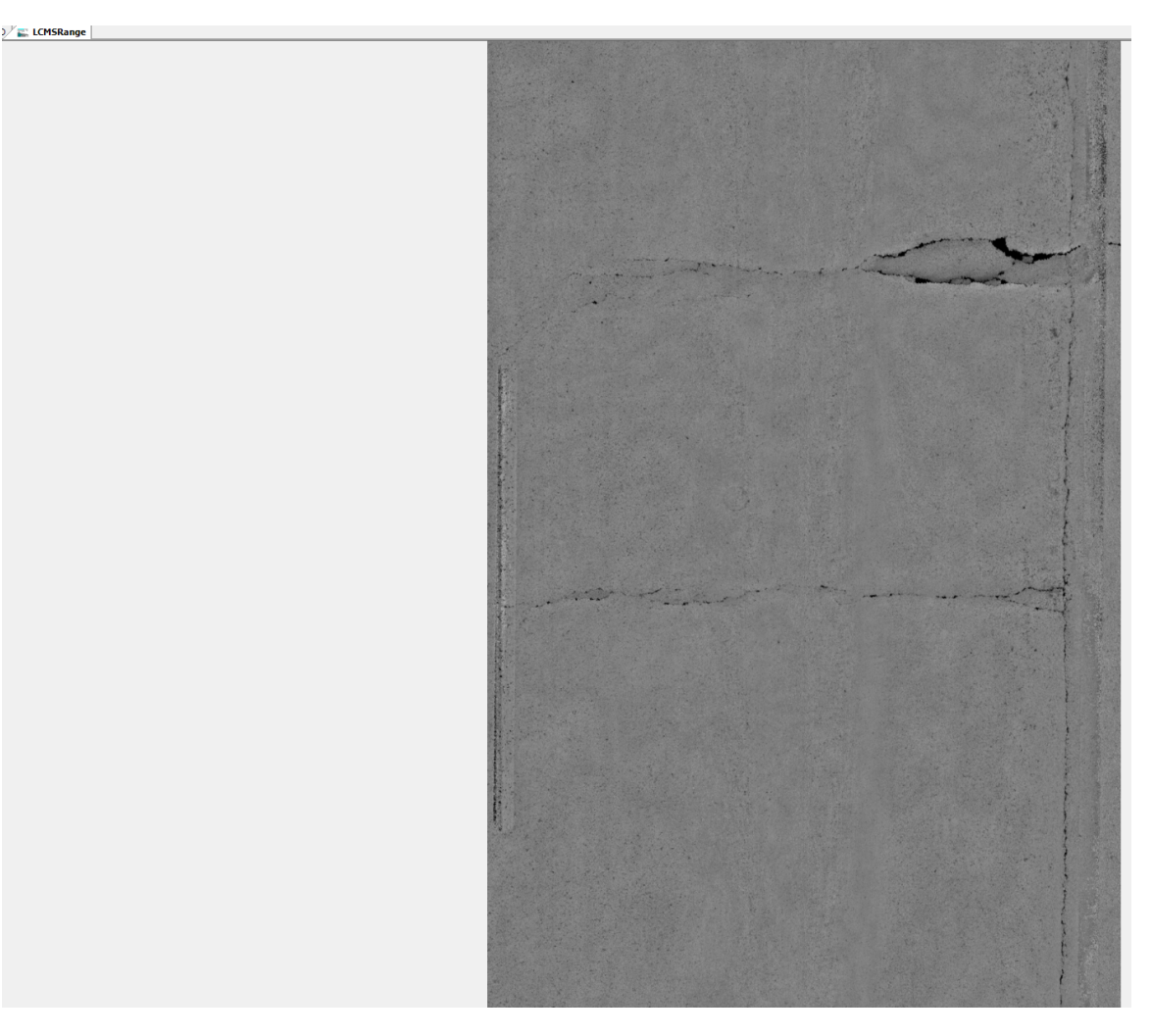

- Step 16. Repeat Step 14 and Step 15 for at least 3 files from the batch.
- Step 17. Perform the Process Monitor Check. Click the "Process" drop-down menu and select "Process Monitor." The "Process Monitor" window will appear (see below image).

Maryland DEPARTMENT OF TRANSPORTATION

STATE HIGHWAY ADMINISTRATION

Data Processing Running Global LCMS Processor

| Section Explo        | rer 🏼 Pavem | ent 🚉 LCMS3D | 🕿 LCMSRange | Process Monitor  | ]                          |             |                  |                |                       |         |
|----------------------|-------------|--------------|-------------|------------------|----------------------------|-------------|------------------|----------------|-----------------------|---------|
| 💏 Get Status 💣       |             |              |             | : 🕑 Matched Only | 96 🖤 Exception → 🌱         | Rut 👻 🕎 Roi | ughness 👻 🖓 Crac | kDetection 👻 🍸 | CrackClassification + |         |
| 🛃 Up 📑 Down          | Color 🗹 🗸   |              |             | UniqueRun        | Collection Time            | County      | RouteID          | Dir            | Length                | Matched |
| Process              | Color       | Method       |             | 74I0S3NZ         | 04/18/2017 10:19:11 AM     |             |                  |                | 686.164               |         |
|                      |             |              |             | 74I0S3TF         | 04/18/2017 10:22:27 AM     |             |                  |                | 600.356               |         |
| 7 But                |             |              |             | 74I0T41Z         | 04/18/2017 10:27:35 AM     |             |                  |                | 1,342.957             |         |
| A suchness           |             |              |             | 74I0T36C         | 04/18/2017 10:30:12 AM     |             |                  |                | 1,536.765             |         |
| Crack Detection      | 20          |              |             | 74I0T4K8         | 04/18/2017 10:38:32 AM     |             |                  |                | 1,397.927             |         |
| I ar Crack Classific | ation       |              |             | 74I0T3OC         | 04/18/2017 10:41:00 AM     |             |                  |                | 1,501.127             |         |
| Z A Distress Bating  | 1           |              |             | 74I0T4YA         | 04/18/2017 10:46:58 AM     |             |                  |                | 802.542               |         |
|                      | ,           |              |             | 74I0U4IA         | 04/18/2017 10:58:58 AM     |             |                  |                | 1,315.185             |         |
| Curve Fit Horizo     | ontal       |              |             | 74I0U4SK         | 04/18/2017 11:05:08 AM     |             |                  |                | 1,005.624             |         |
| CurveFitVertic       | al          |              |             | 74S0U3LB         | 04/28/2017 11:00:47 AM     |             |                  |                | 13,067.643            |         |
|                      | 0           |              |             | 74S0U4MQ         | 04/28/2017 11:01:38 AM     |             |                  |                | 397.758               |         |
| Transverse Pro       | ofile       |              |             | 74S0V40L         | 04/28/2017 11:09:57 AM     |             |                  |                | 13,070.617            |         |
|                      | onic        |              |             | 74S0V3R7         | 04/28/2017 11:25:55 AM     |             |                  |                | 13,054.209            |         |
|                      |             |              |             | 74S0W46B         | 04/28/2017 11:34:59 AM     |             |                  |                | 13,021.856            |         |
|                      |             |              |             | 74S0W3V1         | 04/28/2017 11:49:49 AM     |             |                  |                | 13,043.166            |         |
|                      |             |              |             | 74S0X4A6         | 04/28/2017 11:58:54 AM     |             |                  |                | 13,024.639            |         |
|                      |             |              |             | 74S0X3YG         | 04/28/2017 12:13:28 PM     |             |                  |                | 13,047.466            |         |
|                      |             |              |             | 74S0Y4DL         | 04/28/2017 12:22:33 PM     |             |                  |                | 13,028.031            |         |
|                      |             |              |             | 74S0Z3N6         | 04/28/2017 12:49:54 PM     |             |                  |                | 13,050.819            |         |
|                      |             |              |             | 74S1042I         | 04/28/2017 12:59:06 PM     |             |                  |                | 13,035.816            |         |
|                      |             |              |             | 74S103QO         | 04/28/2017 1:13:36 PM      |             |                  |                | 13,056.942            |         |
|                      |             |              |             | 74S1145A         | 04/28/2017 1:22:22 PM      |             |                  |                | 13,028.374            |         |
|                      |             |              |             | 74S12383         | 04/28/2017 1:45:39 PM      |             |                  |                | 13,046.835            |         |
|                      |             | Total        | Matched     | 74S124MC         | 04/28/2017 1:54:12 PM      |             |                  |                | 13,030.461            |         |
| Collected S          | Consigna    | 2 274        |             | 740400100        | 0.4 /00 /004 7 0 04 00 D14 |             |                  |                | 40.050.504            |         |

- Step 18. Click on the "Checkbox" drop-down menu and select Clear. This will uncheck all the checked processes. Running the status check for all processes will take several hours to complete.
- Step 19. Recheck the box next to "Crack Detection". Click the "Get Status" button. The process will take a few minutes. A status bar at the top of the screen will estimate the remaining time to complete. When it is finished, the status bar will show all green and the "Crack Detection" field in the right window will show crack lengths in milimiles (see below image). Lane Detection is also done during the LCMS Global Processor, but it will be run in a later step.

| 💏 Get Status 🧃 |                 |            |           | · Matched Only | r %                    |        |                   |     |            |            |                |
|----------------|-----------------|------------|-----------|----------------|------------------------|--------|-------------------|-----|------------|------------|----------------|
| 💽 Up 🥃 Dowr    | n 👪 Color 🗹 •   | •          |           | UniqueRun      | Collection Time        | County | RouteID           | Dir | Length     | Matched    | CrackDetection |
| Process        | Color           | Method     |           | 74I0S3NZ       | 04/18/2017 10:19:11 AM | AA     | DUMMY             | E   | 686.164    |            |                |
|                |                 |            |           | 57410S3TF      | 04/18/2017 10:22:27 AM | AA     | DUMMY             | E   | 600.356    |            |                |
| Dut            |                 |            |           | 74I0T41Z       | 04/18/2017 10:27:35 AM | AA     | DUMMY             | E   | 1,342.957  |            |                |
| Revelances     |                 |            |           | 74I0T36C       | 04/18/2017 10:30:12 AM | AA     | TL 1              | E   | 1.536.765  |            |                |
| Roughness      |                 |            |           | 74I0T4K8       | 04/18/2017 10:38:32 AM | AA     | TL 1              | E   | 1.397.927  |            |                |
| Crack Detect   | ention          |            |           | 74I0T3OC       | 04/18/2017 10:41:00 AM | AA     | MD 176            | E   | 1.501.127  |            |                |
| Distance Datio | Calion          |            |           | 🔶 7410T4YA     | 04/18/2017 10:46:58 AM | AA     | TL 2              | E   | 802.542    |            |                |
| Distressmattr  | ig .            |            |           | À 74I0U4IA     | 04/18/2017 10:58:58 AM | AA     | TL 3              | E   | 1.315.185  |            |                |
| Event Rating   |                 |            |           | 7410U4SK       | 04/18/2017 11:05:08 AM | AA     | TL 4              | F   | 1 005 624  |            |                |
|                | zontal          |            |           | 74S0U3LB       | 04/28/2017 11:00:47 AM | AA     | TL 1              | F   | 13 067 643 |            |                |
|                | cal             | _          |           | 74S0U4MQ       | 04/28/2017 11:01:38 AM | AA     | DUMMY             | F   | 397 758    |            |                |
| LaneDetectio   | on              | -          |           | A 7450V40      | 04/28/2017 11:09:57 AM | AA     | TI 2017 11        | F   | 13 002 252 | 13 002 252 | 13,002.252     |
| Iransverser    | rofile          |            |           | 23 74S0V40     | 04/28/2017 11:09:57 AM | AA     | TL 1              | F   | 68 364     |            |                |
|                |                 |            |           | ~ 74S0V3B7     | 04/28/2017 11:25:55 AM | AA     | TL 2017 1         | F   | 12 950 856 | 12 950 856 | 12,950.856     |
|                |                 |            |           | 3 74S0V3B7     | 04/28/2017 11:25:55 AM | AA     | TL 2              | F   | 103 353    |            |                |
|                |                 |            |           | 74S0W46B       | 04/28/2017 11:34:59 AM | AA     | TL 2017 12        | F   | 12 990 914 | 12 990 914 | 12,990,914     |
|                |                 |            |           | A3 7450W/46B   | 04/28/2017 11:34:59 AM | ΔΔ     | TL 2              | F   | 30.942     | 12,000.011 |                |
|                |                 |            |           | ~ 74S0W3V1     | 04/28/2017 11:49:49 AM | AA     | TL 2017 3         | F   | 12 946 795 | 12 946 795 | 12,946,795     |
|                |                 |            |           | 23 74S0W3V1    | 04/28/2017 11:49:49 AM | AA     | TL 3              | F   | 96.370     | 12,010.700 |                |
|                |                 |            |           | 74S0X4A6       | 04/28/2017 11:58:54 AM | AA     | TL 2017 13        | F   | 12 988 751 | 12 988 751 | 12.988.751     |
|                |                 |            |           | A 7450X4A6     | 04/28/2017 11:58:54 AM | AA     | TL 3              | F   | 35 887     | 12,000.701 |                |
|                |                 |            |           | ~ 7450X3YG     | 04/28/2017 12:13:28 PM | AA     | TL 2017.4         | F   | 12 946 391 | 12 946 391 | 12.946.391     |
|                |                 |            |           | A3 7450X3YG    | 04/28/2017 12:13:28 PM | AA     | TI 4              | F   | 101.075    | 12,010.001 |                |
|                |                 | Total      | Matched   | 7450Y4DI       | 04/28/2017 12:22:33 PM | ΔΔ     | TL 2017 14        | F   | 12 989 405 | 12 989 405 | 12,989,405     |
| Locator        | Total Count     | 6.469      |           | 2 7450Y4DL     | 04/28/2017 12:22:33 PM | 44     | TL 4              | E   | 38.626     | 12,303.403 |                |
|                | Total Length    | 13,134,924 |           | 7450740E       | 04/28/2017 12:49:54 PM | 44     | TL 5              | F   | 13 050 819 |            |                |
|                | Selected Count  | 2,910      |           | 74510421       | 04/28/2017 12:59:06 PM | ΔΔ     | TL 2017 15        | F   | 12 995 382 | 12 995 382 | 12 995 382     |
|                | Selected Length | 11,493,937 |           | 2 74510421     | 04/28/2017 12:53:00 FM | 44     | TL 5              | 5   | 40.424     | 12,000.002 |                |
| Group          | Al              |            |           | 74510421       | 04/20/2017 12:33:00 FM | AA     | TL 2017 6         | C   | 12 949 201 | 12 949 261 | 12 948 261     |
| Sessions       | Count           | 3.274      | 2.089     | 2 745103QO     | 04/20/2017 1:13:30 PM  | 44     | TL 2017 0         | E   | 109 691    | 12,340.201 | 12,010.201     |
|                | Length          | 13 522 482 | 9 029 652 | 74010300       | 04/20/2017 1:13:30 FM  | AA     | TL 2017 16        | C   | 12 000 700 | 12 000 700 | 12 990 769     |
| Transfers      | Count           | 262        |           | 03 7401145A    | 04/20/2017 1.22.22 FM  | AA     | TL 2017 10        | E   | 27 605     | 12,330.703 | 12,000.700     |
|                |                 |            |           | AC1000         | 04/20/2017 1.45.20 PM  | AA     | TL 0017 7         | -   | 12 047 227 | 12 047 227 | 12 947 227     |
|                |                 | 12 618 155 | 8 988 091 | 374512303      | 04/20/2017 1.45.30 PM  | AA     | TL 2017 7         |     | 12,347.227 | 12,347.227 | 12,541.221     |
|                |                 |            | -,,       | AC124MC        | 04/20/2017 1.43.33 FM  | AA     | TL 2017 17        | E . | 10 000 151 | 12 000 151 | 12 988 151     |
|                |                 |            |           | 3 745124MC     | 04/20/2017 1:54:12 PM  | AA     | TL 201/1/         | E   | 12,368,101 | 12,300.101 | 12,300.131     |
|                |                 |            |           |                | 04/20/2017 1:04:12 PM  | AA     | 1L /<br>TL 2017 9 | C   | 42.311     | 12 045 022 | 12 945 622     |
|                |                 |            |           | 3745133V2      | 04/20/2017 2:21:02 PM  | AA     | TL 2017 8         | E   | 12,343.623 | 12,343.623 | 12,040.020     |
|                |                 |            |           |                | 04/20/2017 2:21:02 PM  | AA     | TL 0017.10        | E   | 104.898    | 10.007.701 | 12 997 701     |
|                |                 |            |           | 37 745 144/4G  | 04/28/2017 2:30:16 PM  | AVA    | TL 0              | C   | 12,387.701 | 12,387.701 | 12,307.701     |
|                |                 |            |           | /45144AG       | 04/28/2017 2:30:16 PM  | AA     | 1L 8              | E   | 49.803     | 10.044.000 | 12 044 200     |
|                |                 |            |           |                | 04/28/201/2:4/:11 PM   | AA     | TE 2017 9         | E   | 12,944.299 | 12,944.299 | 12,944.299     |

- Step 20. On the toolbar above the right window, deselect the "Matched Only" button. Find the first file that was part of the batch that was processed. Scroll through the other files in the batch. Make sure the values for "Crack Detection" are similar to the values for "Length." They will never be exact. The "Crack Detection" value should never be less than half of the "Length" value.
  - i. If all the files in the batch show reasonable values for "Crack Detection," proceed to Step 21.
  - ii. If one or more of the files in the batch show unreasonable values for "Crack Detection," the data will need to be reprocessed. Return to Step 2.
- Step 21. Repeat Step 2 to Step 10. This time, however, in Step 4, select the schema file titled "LCMS\_GLOBAL\_PROCESSOR\_LANE\_DETECTION\_ONLY-[MOST RECENTDATE]." Never run this schema without first running the "LCMS\_GLOBAL\_PROCESSOR\_[MOST RECENTDATE]" schema. Once these steps are repeated, process is complete (images do not need to be checked twice).

#### **3- Performing QA of Processed LCMS Data** – *performed by Supervisor*

Summary: This task performs QA checks on the processed LCMS data.

- Step 22. TL review of QC staff notification of recollection.
- Step 23. Review of production status receive weekly update from QC staff (last ARAN collection data fully processed).

# 5.05 RUNNING ROUGHNESS PROCESSOR

## 5.05.01 General

This section describes the standard operating procedure (SOP) used by staff from the Maryland Department of Transportation State Highway Administration's (MDOT-SHA's) Data Processing Team (DPT) to run the Roughness Processor in the Roadware Vision software using data collected by the Automatic Road Analyzer (ARAN) survey vans in the field by Field Explorations Division (FED) staff. The Roughness Processor is run in batches throughout the annual data collection season. This SOP applies to the processing of an ARAN data batch (or batches). The Roughness Processor is run after running the LCMS Global Processor (see <u>Running Global LCMS Processor</u>). This process results in the generation of ARAN pavement roughness profile data in the form of the International Roughness Index (IRI).

### 5.05.02 Frequency

The Roughness Processor is run on batches of ARAN collected data as they are received by the DPT. The frequency and timing varies according to schedule, available resources, and quantity of data received. The batches are processed in a continuous flow throughout the data collection season.

Each ARAN data batch is typically delivered to the DPT every 4 to 5 days. Assuming an average of 60 miles collected per day, each batch contains, on average, between 240 and 300 miles of ARAN data. The actual frequency varies according to the proximity of the routes on which data were collected for the data batch to the Office of Materials Technology (OMT) office and it ranges from 1 day (when collected near the OMT office) to 2 weeks (when collected far from the OMT office). Shorter turn-around periods are preferred to minimize the amount of mileage requiring data recollection. The annual ARAN data collection season typically lasts from March to Mid-December.

### 5.05.03 Purpose

The purpose of this SOP is to run the Roughness Processor for collected ARAN data and perform quality control (QC) and quality assurance (QA) checks.

### 5.05.04 *Resource Requirements*

The running of the Roughness Processor involves two people: (1) a user knowledgeable in Roadware Vision software to run the processors and perform QC, and (2) a supervisor who, as required, provides guidance and decision-making and performs QA. The estimated effort levels in the table below represent the total time, in man-hours, to complete the processing and QC/QA checks. These time estimates assume average batch quantities and no issues encountered during processing.

| Position  | Function           | Resources | Effort Level (man-hrs)   |
|-----------|--------------------|-----------|--------------------------|
| DPT Staff | Vision user and QC | 1         | 3.0                      |
| DPT TL    | Supervisor and QA  | 1         | AR <sup>06/12/2019</sup> |

# 5.05.05 Procedure

The procedure to run the Roughness Processor and perform QC/QA is comprised of the following three tasks:

- (1) running Roughness Processor in Vision,
- (2) performing QC of the processed data, and
- (3) performing QA of the processed data

#### 1- Running Roughness Processor in Vision – performed by Vision user

**Summary:** This task uses Vision software to process IRI data from the ARAN data submittal.

- Step 1. Open Vision.
- Step 2. Click the "Process" drop-down menu. Select "New Batch Processor." The "Batch Processor" window will open (see below image).

| 40                      | 👔 🗄 🚧 Offline                          | Batch Processor                                                                             |
|-------------------------|----------------------------------------|---------------------------------------------------------------------------------------------|
| 😥 Add  🎬 New 💷 Delete   | Task                                   | Description                                                                                 |
| Processors              | Exif Geo-Tagging & Vibing Processor    | Provides support for geo-tagging images with gps data.                                      |
| Complex Data Extraction | Fault Processor                        | Detect and filter Faults                                                                    |
|                         | 🔲 📖 Image Copier Processor             | Copies original images to a given output folder                                             |
| ERD Processor           | Image QC Processor                     | Measures the brightness of images and compares against acceptable range for quality.        |
| Image Processing        | 🔲 📖 iVision publisher batch processor. | Runs the iVison publisher on the current database.                                          |
| QC                      | Joint Detection Processor              | Detect joints in a session of images                                                        |
| Reporting               | JPEG Cracks Detection Processor        | Detects cracks from JPEG files.                                                             |
| Sensor Data Processing  | JPEG Lanes Detection Processor         | Detects lanes from JPEG files.                                                              |
|                         | 🔲 📖 Ladybug processor                  | Batch processes Ladybug collected data.                                                     |
|                         | LCMS Global Processor                  | Collection of LCMS functions for images conversion, cracks detection and classification an. |
|                         | PavementExport Processor               | Pavement exporter based on a template file.                                                 |
|                         | Point-to-Area Distress Processor       | Point-to-Area Distress Processor.                                                           |
|                         | Rating Processor                       | Distress rating processor.                                                                  |
|                         | Report Generator Processor             | Generate reports.                                                                           |
|                         | 🔽 📖 Roughness Processor                | Calculates and stores improved longitudinal profiles and roughness indices                  |
|                         | Rut Processor                          | Rut processor for Transverse Profile data.                                                  |
|                         | Sampled QC Events Rating Processor     | Sampled QC events for manual rating processor.                                              |
|                         | Segmentation Rubberbanding             | Reverts all landmarks to original chainages and revert rechained matches to rubberbanded    |
|                         | Segmenting QC Processor                | Generates bookmarks for segmenting quality checks.                                          |
|                         | Shapefile Exporter                     | Exports SHP and KML files.                                                                  |
|                         | 🔲 🖳 Thumbnail Creator                  | Creates thumbnails from original images in a given output folder                            |
|                         | Vehicle Positions Processor            | Creates levels of detail for Vehicle Positions.                                             |
|                         | •                                      | III                                                                                         |
|                         | X 🗢 🔺                                  |                                                                                             |
|                         | # Task                                 | Description                                                                                 |
|                         | 1 Roughness Processor                  | Calculates and stores improved longitudinal profiles and roughness indices                  |
|                         |                                        |                                                                                             |

- Step 3. Click the box next to "Roughness Processor" in the window on the right.
- Step 4. Click the "Options" tab. Instead of changing settings manually, search for preset schemas. Click the "Load" button. Navigate to the folder where schema files are stored<sup>06/12/2019</sup>. In this folder, look for an XML file named "Roughness\_Processor\_[MOST RECENTDATE]." Select the file and click "Open" (see below image).

Data Processing Running Roughness Processor

| STATE HIGHWAY | ADMINISTRATION |
|---------------|----------------|
|---------------|----------------|

| 💏 Batch Processor                    | en i hante         | -         |              |          |                             |            |    |                                         |            |            |       | _ 0     | 23   |
|--------------------------------------|--------------------|-----------|--------------|----------|-----------------------------|------------|----|-----------------------------------------|------------|------------|-------|---------|------|
| 🛃 Tasks 🔛 Options 🚏 Data             | Process            |           |              |          |                             |            |    |                                         |            |            |       |         |      |
| Save Coad                            |                    |           |              |          | 😭 Show Prop                 | perties    | Ž  | 🗼 🞯 🏼 🌱 Reset 🕶                         |            |            |       | 🐁 Simpl | le 👩 |
| # Task                               | On Error           | Retries   | Retry delay  | Log      |                             |            | ۵  | General                                 |            |            |       |         |      |
| 1 Roughness Processor                | Skip               | 0         | 00:00:00     | False    |                             |            |    | Batch Size<br>Overwrite Mode            | 1          | 0000<br>ne |       |         |      |
|                                      |                    |           |              |          |                             |            |    | Process Algorithm                       | S          | tandard    |       |         |      |
|                                      |                    |           |              |          |                             |            | 4  | IRI                                     |            |            |       |         |      |
|                                      |                    |           |              |          |                             |            |    | Sample IRI                              | T          | rue        |       |         |      |
|                                      |                    |           |              |          |                             |            | 4  | Longitudinal Profile                    |            |            |       |         |      |
| Load processor settings from file    |                    |           |              |          |                             |            |    | Profile Comple Interval (m              | <u> </u>   |            |       |         | 23   |
| Computer                             | (\\shahanpmdata1)  |           | 05 Documenta | ation\PM | /anuals\Vision) (T:) ▶ 2017 | 7 .        |    | Concession in succession in the         | <b>- -</b> | Search 20  | 17    |         | p    |
|                                      |                    |           |              |          |                             |            |    | No. of Concession, Name of Street, Name |            |            | 0==   | _       |      |
| Organize   New folder                |                    |           |              |          | · ·                         |            |    |                                         |            |            | 8== • |         |      |
| 🔆 Favorites                          |                    |           | Â            | Name     |                             |            |    | Date modified                           | Туре       |            | Size  |         |      |
| 🧮 Desktop                            |                    |           |              | 퉬 OL     | D                           |            |    | 06/29/2017 11:10                        | File fold  | er         |       |         |      |
| 🚺 Downloads                          |                    |           |              | 🐌 OL     | D 2016 ARAN3 for rebuilding | g for 2017 | 7  | 06/13/2017 10:47                        | File fold  | er         |       |         |      |
| 🔚 Recent Places                      |                    |           |              | 🐌 Ru     | t Protocol-Not Finalized    |            |    | 07/12/2017 9:48 AM                      | File fold  | er         |       |         |      |
|                                      |                    |           |              | 🔰 Vil    | ing                         |            |    | 07/25/2017 10:32                        | File fold  | er         |       |         |      |
| 👰 Computer                           |                    |           |              | 🗋 CL     | ASSIFICATION_PROFILE_6-1    | 3-2017.xr  | ml | 06/13/2017 11:25                        | XML Do     | cument     |       | 1 KB    |      |
| 🚽 shaomtvideolog (\\shahanartico2) ( | B:)                |           |              | 🗋 Cu     | rveFit2017_Protocol_6-13-20 | 17.xml     |    | 06/13/2017 1:18 PM                      | XML Do     | cument     |       | 3 KB    |      |
| 🏭 Local Disk (C:)                    |                    |           |              | 🗋 LC     | MS_GLOBAL_PROCESSOR_6       | -13-2017   | .x | 06/13/2017 10:14                        | XML Do     | cument     |       | 3 KB    |      |
| 👝 New Volume (E:)                    |                    |           |              | LC       | MS_Maryland_2017_06_14_20   | 017.xml    |    | 06/14/2017 1:03 PM                      | XML Do     | cument     |       | 8 KB    |      |
| 🚽 VCoulibaly (\\SHAVMHANFS1\OMT      | FOOCUsers) (M:)    |           | =            | 📄 ma     | tched.xml                   |            |    | 08/10/2017 12:12                        | XML Do     | cument     | 1,5   | 60 KB   |      |
| 🚽 omtoocshared (\\shahanfs1) (N:)    |                    |           |              | 📄 RA     | TING_PROCESSOR_6-13-201     | 7.xml      |    | 06/13/2017 11:28                        | XML Do     | cument     |       | 1 KB    |      |
| 🚽 PMtestData (\\hanpmdata) (O:)      |                    |           |              | C Ro     | ughness_Processor_7-12-201  | L7.xml     |    | 07/12/2017 8:59 AM                      | XML Do     | cument     |       | 1 KB    |      |
| 🚽 hanprograms (\\shahanfs1) (P:)     |                    |           |              | TE       | TURE_CRACK_ONLY_LCMS        | GLOBA      | L  | 06/13/2017 11:35                        | XML Do     | cument     |       | 2 KB    |      |
| 👾 Wx_Processing (\\HANPMDATA\PM      | /workingData) (Q:) |           |              | TE       | XTURE_ONLY_LCMS_GLOBA       | L_PROCE    | ES | 06/13/2017 10:17                        | XML Do     | cument     |       | 2 KB    |      |
| 🖵 PMDATA (\\shahanpmdata1) (R:)      |                    |           |              |          |                             |            |    |                                         |            |            |       |         |      |
| 👾 sharedprograms (\\shahqfs3) (S:)   |                    |           |              |          |                             |            |    |                                         |            |            |       |         |      |
| 🚽 Schemas (\\shahanpmdata1\PMDA      | TA\05 Documentat   | ion\PM Ma | anuals\Visi  |          |                             |            |    |                                         |            |            |       |         |      |
| Projects (\\SHAHANFS1\OM             | 1TOOCShared\OM1    | ) (Y:)    |              |          |                             |            |    |                                         |            |            |       |         |      |
| 🖵 PmdataPRG (\\hanpmdata) (Z:)       |                    |           |              |          |                             |            |    |                                         |            |            |       |         |      |
| 年 Network                            |                    |           | -            |          |                             |            |    |                                         |            |            |       |         |      |
| File name                            |                    |           |              |          |                             |            |    |                                         |            | XML (*.xm  | D     |         | •    |
| The Hume.                            |                    |           |              |          |                             |            |    |                                         | •          |            |       |         |      |
|                                      |                    |           |              |          |                             |            |    |                                         |            | Open       |       | Cance   | 1    |
| 2 7712                               |                    | 167       |              |          |                             |            | _  |                                         |            |            |       | _       |      |

- Step 5. Click "Data" from the top menu bar. Every file in the database will appear in the window. The list must be filtered to only include the sections from the current batch. This can be accomplished through two different methods:
  - i. Removing unwanted files, or
  - ii. Removing all files and selecting a batch to re-add.
- Step 6. Choose removal method. If removing all files and selecting a batch to re-add is preferred, skip to Step 7. Otherwise, use a combination of the Shift and Ctrl keys to highlight all unwanted files in the window. Click "Remove." Proceed to Step 8 (see below image).

| Tasks      | Dptions 🚏    | Data 🐺 Process   |          |           |         |    |        |          |     |
|------------|--------------|------------------|----------|-----------|---------|----|--------|----------|-----|
| າ 🗹        | 🗙 Remove 🗢 🔶 | 🖷   🕨 Go         | 😥 Search | 1         |         |    |        |          |     |
|            | Session      | > Date           | Vehicle  | Collected | Matched | %  | County | RouteID  | Dir |
| 3 1        | 7521039K     | 2017-05-02 01:03 | 1723     | 3,891     | 3,722   | 96 | BA     | US 1     | N   |
| 2          | 752104HV     | 2017-05-02 01:08 | 1724     | 457       | 266     | 58 | AA     | MD 713 B | E   |
| 5 4        | 752104PZ     | 2017-05-02 01:13 | 1724     | 502       | 268     | 53 | AA     | MD 713 B | W   |
| 5 3        | 752103Q7     | 2017-05-02 01:13 | 1723     | 4,091     | 3,701   | 90 | BA     | US 1     | S   |
| 5          | 752104YS     | 2017-05-02 01:18 | 1724     | 630       | 275     | 44 | AA     | MD 713 C | N   |
| 5 6        | 7521134L     | 2017-05-02 01:21 | 1723     | 3,070     | 2,692   | 88 | BA     | US 1 AL  | N   |
| 5 7        | 7521149D     | 2017-05-02 01:24 | 1724     | 3,792     | 3,564   | 94 | AA     | CO 582   | N   |
| 5 8        | 752113QM     | 2017-05-02 01:35 | 1723     | 3,088     | 2,642   | 86 | BA     | US 1 AL  | S   |
| 5 9        | 7521244K     | 2017-05-02 01:43 | 1724     | 1,511     | 553     | 37 | AA     | CO 4527  | N   |
| S 10       | 7521237V     | 2017-05-02 01:45 | 1723     | 3,784     | 2,706   | 72 | BA     | MD 166   | N   |
| 🗐 11       | 752123QP     | 2017-05-02 01:56 | 1723     | 3,745     | 2,721   | 73 | BA     | MD 166   | S   |
| 12         | 752124RG     | 2017-05-02 01:57 | 1724     | 5,926     | 5,631   | 95 | AA     | MD 176   | E   |
| 5 13       | 752134OX     | 2017-05-02 02:17 | 1724     | 2,627     | 2,323   | 88 | AA     | MD 162   | N   |
| 5 14       | 7520S36U     | 2017-05-02 10:08 | 1723     | 3,017     | 2,155   | 71 | AA     | IS 195   | N   |
| 🗐 15       | 7520S4B9     | 2017-05-02 10:11 | 1724     | 1,513     | 1,383   | 91 | AA     | MD 652   | S   |
| 5 16       | 7520S3FR     | 2017-05-02 10:14 | 1723     | 2,676     | 2,169   | 81 | AA     | IS 195   | S   |
| 5 17       | 7520S3NC     | 2017-05-02 10:18 | 1723     | 3,598     | 1,408   | 39 | BA     | MD 295   | N   |
| 5 18       | 7520S4TD     | 2017-05-02 10:22 | 1724     | 2,525     | 2,304   | 91 | AA     | MD 162   | S   |
| 5 19       | 7520T33L     | 2017-05-02 10:28 | 1723     | 2,310     | 1,405   | 61 | BA     | MD 295   | S   |
| 21         | 7520T3BN     | 2017-05-02 10:33 | 1723     | 13,852    | 13,167  | 95 | BA     | MD 695   | N   |
| 20         | 7520T3BM     | 2017-05-02 10:33 | 1723     | 30,002    | 28,029  | 93 | AA     | IS 695   | N   |
| 5 22       | 7520T4EG     | 2017-05-02 10:35 | 1724     | 5,877     | 5,627   | 96 | AA     | MD 176   | W   |
| 23         | 7520U4ER     | 2017-05-02 10:56 | 1724     | 319       | 193     | 60 | AA     | MD 100 N | S   |
| <b>2</b> 4 | 7520U4HZ     | 2017-05-02 10:58 | 1724     | 103       | 41      | 40 | AA     | MD 100 O | N   |
| 5 25       | 7520U4O8     | 2017-05-02 11:02 | 1724     | 103       | 42      | 41 | AA     | MD 100 O | S   |
| <b>26</b>  | 7520U4QU     | 2017-05-02 11:04 | 1724     | 321       | 192     | 60 | AA     | MD 100 N | N   |
| 27         | 7520V4FO     | 2017-05-02 11:19 | 1724     | 3,176     | 3,036   | 96 | AA     | MD 713   | S   |
| 28         | 7520W41M     | 2017-05-02 11:32 | 1724     | 3,426     | 3,038   | 89 | AA     | MD 713   | N   |
| 5 30       | 7520X37Z     | 2017-05-02 11:57 | 1723     | 15,557    | 14,909  | 96 | BA     | MD 695   | S   |
| 5 29       | 7520X380     | 2017-05-02 11:57 | 1723     | 28,616    | 27,069  | 95 | BA     | IS 695   | S   |
| 5 31       | 7520X495     | 2017-05-02 11:58 | 1724     | 981       | 781     | 80 | AA     | CO 575   | W   |
| 5 32       | 7520X4QA     | 2017-05-02 12:08 | 1724     | 371       | 264     | 71 | AA     | MD 713 D | S   |
| 33         | 7520X4WI     | 2017-05-02 12:12 | 1724     | 1 489     | 1 128   | 76 | AA     | CO 6203  | W   |

Step 7. To remove all files, click the "Check" drop-down menu and select "All." Click "Remove." Then, click the "Reload" (first blue arrow) button. The "Group Partitions" window will open (see below image).

| Group Partitions Explorer |
|---------------------------|
| P Enter search criteria   |
| Show All                  |
|                           |
| 🕥 🔄 Batch 01              |
| Batch 02                  |
| Batch 03                  |
| Batch 04                  |
| Batch 05                  |
| 7540N437                  |
| more than one file        |
| 74S0X4A6                  |
| Batch 06                  |
| Batch 07                  |
| July 14 To July 18        |
|                           |
| Batch 09                  |
| I Batch IU                |
| OK                        |

Select the current batch by clicking the checkbox next to the appropriate batch name. Click the "OK."
Step 8. Once only the desired files appear in the "Batch Processor" window, they may be processed. Click "Process", then "Start." The files will begin to appear under the session window (see below image).

|    | Task 🧹              | Status  | Start | % | Duration | Actual Duration | Run Rate | Est. Remaining | Est. Finish |  |
|----|---------------------|---------|-------|---|----------|-----------------|----------|----------------|-------------|--|
| 71 | Roughness Processor | Waiting |       |   |          |                 |          |                |             |  |
|    |                     |         |       |   |          |                 |          |                |             |  |
|    |                     |         |       |   |          |                 |          |                |             |  |
|    |                     |         |       |   |          |                 |          |                |             |  |
|    |                     |         |       |   |          |                 |          |                |             |  |
|    |                     |         |       |   |          |                 |          |                |             |  |
|    |                     |         |       |   |          |                 |          |                |             |  |
|    |                     |         |       |   |          |                 |          |                |             |  |
|    |                     |         |       |   |          |                 |          |                |             |  |
|    |                     |         |       |   |          |                 |          |                |             |  |
|    |                     |         |       |   |          |                 |          |                |             |  |
|    |                     |         |       |   |          |                 |          |                |             |  |
|    |                     |         |       |   |          |                 |          |                |             |  |
|    |                     |         |       |   |          |                 |          |                |             |  |
|    |                     |         |       |   |          |                 |          |                |             |  |
|    |                     |         |       |   |          |                 |          |                |             |  |
|    |                     |         |       |   |          |                 |          |                |             |  |
|    |                     |         |       |   |          |                 |          |                |             |  |
|    |                     |         |       |   |          |                 |          |                |             |  |
|    |                     |         |       |   |          |                 |          |                |             |  |
|    |                     |         |       |   |          |                 |          |                |             |  |
|    |                     |         |       |   |          |                 |          |                |             |  |
|    |                     |         |       |   |          |                 |          |                |             |  |

Note: if a red "X" appears next to the name of the run during processing, the Roughness Processor has already been ran for that file (see below image).

|            | Task                | Status    | Start       | %           | Duration    | Actual Durati      | on Run Rate | Est. Remaining | Est. Finis          |
|------------|---------------------|-----------|-------------|-------------|-------------|--------------------|-------------|----------------|---------------------|
| <b>0</b> 1 | Roughness Processor | Completed | 10:30:16 AM | 100.00      | 00.00:00:00 | 00.00:00           | 0 25,295.13 | 00.00:00:00    | 08/15/2017 10:30:1. |
|            |                     |           |             |             |             |                    |             |                |                     |
|            |                     |           |             |             |             |                    |             |                |                     |
|            |                     |           |             |             |             |                    |             |                |                     |
|            |                     |           |             |             |             |                    |             |                |                     |
|            |                     |           |             |             |             |                    |             |                |                     |
|            |                     |           |             |             |             |                    |             |                |                     |
|            |                     |           |             |             |             |                    |             |                |                     |
|            |                     |           |             |             |             |                    |             |                |                     |
|            |                     |           |             |             |             |                    |             |                |                     |
|            |                     |           |             |             |             |                    |             |                |                     |
|            |                     |           |             |             |             |                    |             |                |                     |
|            |                     |           |             |             |             |                    |             |                |                     |
|            |                     |           |             |             |             |                    |             |                |                     |
|            |                     |           |             |             |             |                    |             |                |                     |
|            |                     |           |             |             |             |                    |             |                |                     |
|            |                     |           |             |             |             |                    |             |                |                     |
|            |                     |           |             |             |             |                    |             |                |                     |
|            |                     |           |             |             |             |                    |             | _              |                     |
| Task       | Roughness Processor |           |             |             |             |                    |             |                |                     |
|            | Session             | Length    | Matched     | Start       | %           | Duration Run Ra    | te          |                |                     |
|            | 77V0R3UA            | 505       | 274         | 10:30:16 AM | 100.00      | 00.00:00:00 4,160  | 14          |                |                     |
|            | 77V0P3WV            | 804       | 570         | 10:30:17 AM | 100.00      | 00.00:00:00 11.597 | 49          |                |                     |

### 2- Performing QC of Processed IRI Data – performed by Vision user

**Summary:** This task checks the quality of processed IRI data through an inspection of errors reported by Vision during processing.

Step 9. A dialogue box will appear when processing is complete.

- i. If the box says "Batch processing has completed", proceed to Step 11.
- ii. If the box says "Batch processing has completed with errors", proceed to Step 10.

| g sche                                                                        | edule +   #} start #II Pau                                                                   |                                                      |                                                           |                                                                                                    |                                                                                                   |                                                                      |                                                              |           |                |                   |
|-------------------------------------------------------------------------------|----------------------------------------------------------------------------------------------|------------------------------------------------------|-----------------------------------------------------------|----------------------------------------------------------------------------------------------------|---------------------------------------------------------------------------------------------------|----------------------------------------------------------------------|--------------------------------------------------------------|-----------|----------------|-------------------|
|                                                                               | Task                                                                                         | Status                                               | Start                                                     | %                                                                                                    | Duration                                                                                          | n Acti                                                               | ual Duration                                                 | Run Rate  | Est. Remaining | Est. Fini         |
| <b>0</b> 1                                                                    | Roughness Processor                                                                          | Completed                                            | 7:37:02 AM                                                | 1 100.00                                                                                                    | 00.00:00:02                                                                                       | 2                                                                    | 00.00:00:02                                                  | 60,285.73 | 00.00:00:00    | 12/01/2017 7:37:0 |
|                                                                               |                                                                                              |                                                      |                                                           |                                                                                                    |                                                                                                   |                                                                      |                                                              |           |                |                   |
|                                                                               |                                                                                              |                                                      |                                                           |                                                                                                    |                                                                                                   |                                                                      |                                                              |           |                |                   |
| Tas                                                                           | sk Roughness Processor                                                                       |                                                      |                                                           |                                                                                                    |                                                                                                   |                                                                      |                                                              |           |                |                   |
| Таз                                                                           | sk Roughness Processor                                                                       | Length                                               | Matched                                                   | Start                                                                                                    | %                                                                                                 | Duration                                                             | Run Rate                                                     |           |                |                   |
| Tas<br>1                                                                      | sk Roughness Processor<br>Session<br>78E1030J                                                | -<br>Length<br>10,999                                | Matched<br>10,438                                         | Start<br>7:37:02 AM                                                                                                  | %                                                                                                 | Duration<br>00.00:00:00                                              | Run Rate<br>76,434.59                                        |           |                |                   |
| Tas<br>1<br>2                                                                 | sk Roughness Processor<br>Session<br>78E1030J<br>78B0W3IM                                    | -<br>Length<br>10.999<br>9,356                       | Matched<br>10,438<br>9,155                                | Start<br>7:37:02 AM<br>7:37:02 AM                                                                                    | %<br>100.00<br>100.00                                                                             | Duration<br>00.00:00:00<br>00.00:00:00                               | Run Rate<br>76,434.59<br>67,896.37                           |           |                |                   |
| Tas<br>1<br>2<br>3                                                            | k Roughness Processor<br>Session<br>78E1003J<br>78B0V3D3<br>78B0V3D3                         | Length<br>10,999<br>9,356<br>10,534                  | Matched<br>10,438<br>9,155<br>10,271                      | Start<br>7:37:02 AM<br>7:37:02 AM<br>7:37:03 AM                                                                      | %<br>100.00<br>100.00<br>100.00                                                                   | Duration<br>00.00:00:00<br>00.00:00:00<br>00.00:00:00                | Run Rate<br>76,434.59<br>67,896.37<br>71,813.18              |           |                |                   |
| Tas<br>1<br>2<br>3<br>4<br>5                                                  | sk Roughness Processor<br>Session<br>78E1030J<br>78B0W3IM<br>78B0W303<br>78B0U39Q            | Length<br>10,999<br>9,356<br>10,534<br>3,160         | Matched<br>10,438<br>9,155<br>10,271<br>909               | Start<br>7:37:02 AM<br>7:37:02 AM<br>7:37:03 AM<br>7:37:03 AM                                                        | %<br>100.00<br>100.00<br>100.00<br>100.00                                                         | Duration<br>00.00:00:00<br>00.00:00:00<br>00.00:00:00<br>00.00:00:00 | Run Rate<br>76,434.59<br>67,896.37<br>71,813.18<br>23,164.61 |           |                |                   |
| Tas<br>1<br>2<br>3<br>4<br>5<br>6<br>7                                        | k Roughness Processor<br>Session<br>78E1030J<br>78B0V3D3<br>78B0V3D3<br>78B0U39Q             | Length<br>10,999<br>9,356<br>10,534<br>3,160<br>Done | Matched<br>10.438<br>9.155<br>10.271<br>909               | Start<br>7:37:02 AM<br>7:37:02 AM<br>7:37:03 AM<br>7:37:03 AM                                                        | %<br>100.00<br>100.00<br>100.00<br>100.00                                                         | Duration<br>00.00:00:00<br>00.00:00:00<br>00.00:00:00<br>00.00:00:00 | Run Rate<br>76,434.59<br>67,896.37<br>71,813.18<br>23,164.61 |           |                |                   |
| Ta:<br>1<br>2<br>3<br>4<br>5<br>6<br>7<br>8<br>9<br>10                        | Roughness Processor     Session     78E1030J     78B0W3IM     78B0U303     78B0U39Q          | Length<br>10,999<br>9,356<br>10,534<br>3,160         | Matched<br>10,438<br>9,155<br>10,271<br>909<br>Batch proc | Start<br>7:37:02 AM<br>7:37:02 AM<br>7:37:03 AM<br>7:37:03 AM<br>7:37:03 AM                                          | %           100.00           100.00           100.00           100.00           eted with errors. | Duration<br>00.00:00:00<br>00.00:00:00<br>00.00:00:00<br>22          | Run Rate<br>76,434.59<br>67,896.37<br>71,813.18<br>23,164.61 |           |                |                   |
| Ta:<br>1<br>2<br>3<br>4<br>5<br>6<br>6<br>7<br>8<br>9<br>10<br>11<br>11<br>12 | k Roughness Processor<br>Session<br>78E1030J<br>78B0V3DM<br>78B0V3D3<br>78B0V3D3<br>78B0U39Q | Length<br>10,999<br>9,356<br>10,534<br>3,160<br>Done | Matched<br>10.438<br>9.155<br>10.271<br>909<br>Batch proc | Start           7:37:02 AM           7:37:02 AM           7:37:03 AM           7:37:03 AM           essing has compl | %<br>100.00<br>100.00<br>100.00<br>100.00<br>eted with errors.                                    | Duration<br>00.00:00:00<br>00.00:00:00<br>00.00:00:00<br>00.00:00:00 | Run Rate<br>76,434.59<br>67,896.37<br>71,813.18<br>23,164.61 |           |                |                   |

- Step 10. View the errors. Click the "Exceptions" drop-down menu and select "View Exceptions."
  - i. If the error is "Missing Images", this is acceptable. Proceed to Step 11.
  - ii. If any other errors are present, reprocessing is required. Click the "Exceptions" drop-down menu and select "Reprocess Exceptions." This will remove all the files from the data screen except for the files that had exceptions. Next, click the "Start" button to reprocess.

Data Processing Running Roughness Processor

STATE HIGHWAY ADMINISTRATION

| <ul> <li>Schedule</li> <li>Task</li> <li>Ro</li> <li>Task</li> <li>Ro</li> <li>Set</li> <li>1</li> <li>788</li> <li>2</li> <li>3</li> <li>788</li> <li>3</li> <li>788</li> <li>5</li> <li>6</li> </ul>          | e - Arb Start :<br>ask<br>Roughness Proces<br>Roughness Proces<br>Roughness Proces<br>Roughness Proces<br>Roughness Proces<br>Roughness Proces                                                                                                    | Pause Reset     Status     Sor     Completed     Exception Viewe     Export current     Time     7:37:02 AM     7:37:03 AM     7:37:04 AM | Exceptions •<br>Stat<br>7:37:02 AM<br>errors Export all<br>Session<br>78E103OJ<br>78E0W3IM<br>78B0W303<br>78B0U39Q | Warnings<br>%<br>100.00<br>processors                                                                     | s Info Go<br>Duration<br>00.00:00:02<br>errors<br>Message<br>Session 2019 is skipped a<br>Session 2002 is skipped a<br>Session 2002 is skipped a<br>Session 2002 is skipped a | Actual Duration<br>00.00:00:02<br>is required by the curr<br>is required by the curr<br>is required by the curr<br>is required by the curr | Run Rate<br>60,285.73<br>Details<br>Message<br>current ov<br>Message our                                               | Est. Remaining<br>00.00:00:00<br>= Session 2019 is sk<br>erwrite mode setting<br>= Session 2019 is sk                | Est. Finish<br>12/01/2017 7:37:04                            |
|----------------------------------------------------------------------------------------------------|----------------------------------------------------------------------------------------------------|----------------------------------------------------------------------------------------------------|----------------------------------------------------------------------------------------------------|----------------------------------------------------------------------------------------------------|----------------------------------------------------------------------------------------------------|----------------------------------------------------------------------------------------------------|----------------------------------------------------------------------------------------------------|----------------------------------------------------------------------------------------------------|--------------------------------------------------------------|
| Task Ro                                                                                                    | Task<br>Roughness Proces<br>Roughness Proces<br>Roughness Pro<br>Roughness Pro<br>Rough | Status<br>ssor Completed<br>Exception Viewe<br>Export current<br>Time<br>7:37:02 AM<br>7:37:03 AM<br>7:37:04 AM                           | Start<br>7:37:02 AM<br>r<br>rerrors We Export all<br>Session<br>78E103OJ<br>78B0W3IM<br>78B0W3D3<br>78B0U39Q       | %<br>100.00<br>processors                                                                                 | Duration<br>00.00:00:02<br>: errors<br>Message<br>Session 2019 is skipped a<br>Session 2002 is skipped a<br>Session 2002 is skipped a<br>Session 2001 is skipped a            | Actual Duration<br>00.00:00:02<br>as required by the curr<br>as required by the curr<br>as required by the curr                            | Run Rate<br>60,285.73                                                                                                  | Est. Remaining<br>00.00:00:00<br>= Session 2019 is sk<br>erwrite mode setting<br>= Session 2019 is sk                | Est. Finish<br>12/01/2017 7:37:04                            |
| ✓ 1 Rot ✓ Task Ro # Ses ○ 1 78 ○ 2 786 ○ 3 786 ○ 4 786 ○ 4 786 ○ 5                                                                                                    | Roughness Proces                                                                                                    | Exception Viewe<br>Export current<br>7:37:02 AM<br>7:37:03 AM<br>7:37:04 AM                                                               | 7:37:02 AM                                                                                                    | 100.00<br>processors                                                                                      | 00.00:00:02<br>errors<br>Message<br>Session 2019 is skipped a<br>Session 2003 is skipped a<br>Session 2002 is skipped a<br>Session 2001 is skipped a                          | 00.00:00:02<br>as required by the curr<br>as required by the curr<br>as required by the curr                                               | 0,285.73 Details Message current ov Message to current ov                                                              | 00.00:00:00 = Session 2019 is sk erwrite mode setting = Session 2019 is sk                                           | 12/01/2017 7:37:04                                           |
| <ul> <li>2 Task Ro</li> <li># Ses</li> <li>1 788</li> <li>2 788</li> <li>3 788</li> <li>3 4 788</li> <li>5</li> </ul>                                                                                           | Roughness Pro<br>iession<br>18E1030J<br>18B0W3JM<br>18B0W3JM                                                                                                    | Exception Viewe<br>Export current<br>7:37:02 AM<br>7:37:03 AM<br>7:37:03 AM                                                               | Perrors We Export all<br>Session<br>78E1030J<br>78B0W3IM<br>78B0W303<br>78B0U39Q                                   | processors                                                                                                | errors<br>Message<br>Session 2019 is skipped a<br>Session 2003 is skipped a<br>Session 2002 is skipped a<br>Session 2001 is skipped a                                         | is required by the curr<br>is required by the curr<br>is required by the curr<br>is required by the curr                                   | Details<br>Message =<br>current ov<br>Message =<br>current ov                                                          | = Session 2019 is sk<br>erwrite mode setting<br>= Session 2019 is sk<br>erwrite mode setting                         | cipped as required by the                                    |
| Task Roo<br>5 See<br>2 786<br>3 786<br>3 786<br>5 c                                                                                                    | Roughness Pro<br>Ression<br>18E1030J<br>18B0W3JM<br>18B0W3JM                                                                                                    | Export current<br>Time<br>7:37:02 AM<br>7:37:03 AM<br>7:37:03 AM<br>7:37:04 AM                                                            | Export all<br>Session<br>78E1030J<br>78B0W3IM<br>78B0V3D3<br>78B0U39Q                                              | processors<br>(<br>)<br>(<br>)<br>(<br>)<br>(<br>)<br>(<br>)<br>(<br>)<br>(<br>)<br>(<br>)<br>(<br>)<br>( | i errors<br>Message<br>Session 2019 is skipped a<br>Session 2003 is skipped a<br>Session 2002 is skipped a                                                                    | as required by the curr<br>Is required by the curr<br>Is required by the curr<br>Is required by the curr                                   | Details<br>Message =<br>current ov<br>Message =<br>current ov                                                          | = Session 2019 is sk<br>erwrite mode setting<br>                                                                     | kipped as required by the<br>2.<br>kipped as required by the |
| Task         Ro           ≠         Sec           ≥         1         78E           ≥         2         78E           ≥         3         78E           ≥         4         78E           ≤         5         5 | Roughness Pro<br>iession<br>18E1030J<br>18B0W3JM<br>18B0W3JM                                                                                                    | Time           7:37:02 AM           7:37:03 AM           7:37:03 AM           7:37:04 AM                                                  | Session<br>78E103OJ<br>78B0W3IM<br>78B0V3D3<br>78B0U39Q                                                            |                                                                                                    | Message<br>Session 2019 is skipped a<br>Session 2003 is skipped a<br>Session 2002 is skipped a<br>Session 2001 is skipped a                                                   | is required by the curr<br>is required by the curr<br>is required by the curr<br>is required by the curr                                   | Details<br>Message =<br>current ov<br>Message =<br>current ov                                                          | = Session 2019 is sk<br>erwrite mode setting<br><br>= Session 2019 is sk<br>erwrite mode setting                     | kipped as required by the<br>1.<br>kipped as required by the |
| Image: Task         Ro           #         Ses           2         786           2         786           3         787           3         788           4         788           5         5                    | Roughness Pro                                                                                                    | 7:37:02 AM<br>7:37:03 AM<br>7:37:03 AM<br>7:37:04 AM                                                                                      | 78E103OJ<br>78B0W3IM<br>78B0V3D3<br>78B0U39Q                                                                       |                                                                                                    | Session 2019 is skipped a<br>Session 2003 is skipped a<br>Session 2002 is skipped a<br>Session 2001 is skipped a                                                              | as required by the curr<br>as required by the curr<br>as required by the curr<br>as required by the curr                                   | Message =<br>current ov<br>Message =<br>current ov                                                                     | = Session 2019 is sk<br>rerwrite mode setting<br>                                                                    | kipped as required by the<br>g.<br>kipped as required by the |
| Task Ro     Task Ro     Ses     1 78E     2 78E     3 78E     4 78E     5     6                                                                                                    | Roughness Pro<br>Session<br>18E1030J<br>18B0W3IM                                                                                                    | 7:37:03 AM<br>7:37:04 AM                                                                                                    | 7880V3D3<br>7880U39Q                                                                                               |                                                                                                    | Session 2002 is skipped a<br>Session 2001 is skipped a                                                                                                    | as required by the curr<br>as required by the curr                                                                                         | Message :<br>Message :<br>current ov                                                                                   | <ul> <li>session 2019 is sk<br/>erwrite mode setting</li> <li>Session 2019 is sk<br/>erwrite mode setting</li> </ul> | kipped as required by the                                    |
| Task         Ro           #         Ses           2         78E           2         78E           3         78E           4         78E           5         5                                                   | Roughness Pro<br>Session<br>18E1030J<br>18B0W3IM                                                                                                    |                                                                                                    |                                                                                                    |                                                                                                    |                                                                                                    |                                                                                                    | Message :<br>current ov                                                                                                | = Session 2019 is sk<br>rerwrite mode setting                                                                        | kipped as required by the                                    |
| <ul> <li>1</li> <li>78E</li> <li>2</li> <li>78E</li> <li>3</li> <li>78E</li> <li>4</li> <li>78E</li> </ul>                                                                                                    | 78E103OJ<br>78B0W3IM                                                                                                    |                                                                                                    |                                                                                                    |                                                                                                    |                                                                                                    |                                                                                                    | Stack trac                                                                                                    | ve= at                                                                                                    |                                                              |
| 2 78E<br>3 78E<br>4 78E<br>5                                                                                                    | 8BOW3IM                                                                                                    |                                                                                                    |                                                                                                    |                                                                                                    |                                                                                                    |                                                                                                    | Roadware                                                                                                    | Processing.Roughr                                                                                                    | nessProcessorPlugIn.Roug                                     |
| 3 78E<br>3 4 78E<br>5                                                                                                    |                                                                                                    |                                                                                                    |                                                                                                    |                                                                                                    |                                                                                                    |                                                                                                    | at                                                                                                    | sol.Flocess(Session                                                                                                  | (Range lange)                                                |
| C                                                                                                    | 880U39Q                                                                                                    |                                                                                                    |                                                                                                    |                                                                                                    |                                                                                                    |                                                                                                    | Roadware.Processing.BatchManager.Processor.proc<br>ngleSessionRange(SessionRange sessionRange,<br>RunningState& state) |                                                                                                    |                                                              |
| 7                                                                                                    |                                                                                                    |                                                                                                    |                                                                                                    |                                                                                                    |                                                                                                    |                                                                                                    |                                                                                                    |                                                                                                    |                                                              |
| 8                                                                                                    |                                                                                                    |                                                                                                    |                                                                                                    |                                                                                                    |                                                                                                    |                                                                                                    |                                                                                                    |                                                                                                    |                                                              |
| 10                                                                                                    |                                                                                                    |                                                                                                    |                                                                                                    |                                                                                                    |                                                                                                    |                                                                                                    |                                                                                                    |                                                                                                    |                                                              |
| 11                                                                                                    |                                                                                                    |                                                                                                    |                                                                                                    |                                                                                                    |                                                                                                    |                                                                                                    | -                                                                                                    |                                                                                                    |                                                              |
| 12                                                                                                    |                                                                                                    |                                                                                                    |                                                                                                    |                                                                                                    |                                                                                                    |                                                                                                    |                                                                                                    |                                                                                                    |                                                              |
| 13                                                                                                    |                                                                                                    |                                                                                                    |                                                                                                    |                                                                                                    |                                                                                                    |                                                                                                    |                                                                                                    |                                                                                                    |                                                              |
| Session No                                                                                                    | None                                                                                                    |                                                                                                    |                                                                                                    |                                                                                                    |                                                                                                    |                                                                                                    |                                                                                                    |                                                                                                    |                                                              |
| vcoulibaly 💻                                                                                                    |                                                                                                    |                                                                                                    |                                                                                                    |                                                                                                    |                                                                                                    |                                                                                                    |                                                                                                    |                                                                                                    |                                                              |

## 3- Performing QA of Processed IRI Data – performed by Supervisor

Summary: This task performs QA checks on the processed IRI data.

- Step 11. TL review of QC staff notification of recollection.
- Step 12. Review of production status receive weekly update from QC staff (last ARAN collection data fully processed).

# 5.06 ROUTE MATCHING

## 5.06.01 General

This section describes the standard operating procedure (SOP) used by staff from the Maryland Department of Transportation State Highway Administration's (MDOT-SHA's) Data Processing Team (DPT) to match the inventory data with the data collected by the Automatic Road Analyzer (ARAN) survey vans in the field by Field Explorations Division (FED) staff. This SOP is performed after the running of the Roughness Processor (see Running Roughness Processor). Performing route matching may require the user to reference several additional SOPs developed to supplement the route matching procedure, including Accessing the Electronic ARAN Logs (Accessing Electronic ARAN Logs), Changing Lat/Long (Changing Latitude/Longitude), Using eGIS (Using eGIS), and Importing Inventory Changes (Running Routing Importer). For further information regarding route matching, including troubleshooting and common examples, refer to the "Vision Matching 2015" guide.

## 5.06.02 Frequency

Route matching is completed on batches of ARAN collected data as they are received by the DPT. The frequency and timing varies according to schedule, available resources, and quantity of data received. The batches are processed in a continuous flow throughout the data collection season.

Each ARAN data batch is typically delivered to the DPT every 4 to 5 days. Assuming an average of 60 miles collected per day, each batch contains, on average, between 240 and 300 miles of ARAN data. The actual frequency varies according to the proximity of the routes on which data were collected for the data batch to the Office of Materials Technology (OMT) office and it ranges from 1 day (when collected near the OMT office) to 2 weeks (when collected far from the OMT office). Shorter turn-around periods are preferred to minimize the amount of mileage requiring data recollection. The annual ARAN data collection season typically lasts from March to Mid-December.

## 5.06.03 Purpose

The purpose of this SOP is to compare and match the expected set of routing inventory data with the ARAN data collected in the field and to perform quality control (QC) and quality assurance (QA) checks. It is also referred to as "segmenting.

## 5.06.04 *Resource Requirements*

Route matching involves two people: (1) a user knowledgeable in Vision software and the Engineering Data Warehouse (EDW) application to perform the route matching and QC, (2) a supervisor who, as required, provides guidance and decision-making and performs QA. The estimated effort levels in the table below represent the total time, in man-hours, to complete route matching and QA. These time estimates assume average batch quantities and no issues were encountered during the process.

STATE HIGHWAY ADMINISTRATION

| Position             | Function               | Resources | Effort Level (man-hrs)   |
|----------------------|------------------------|-----------|--------------------------|
| DPT Staff            | Vision/EDW user and QC | 1         | 40.0                     |
| DPT Team Leader (TL) | Supervisor and QA      | 1         | AR <sup>06/12/2019</sup> |

### 5.06.05 *Procedure*

The procedure to compare and match the inventory data with the ARAN data collected in the field is comprised of the following five components:

- (1) changing workspaces in Vision,
- (2) route matching,
- (3) updating table in the EDW,
- (4) performing QC of matched routes, and
- (5) performing overall QA of the process.

#### 1- Changing Workspaces in Vision – performed by Vision user

**Summary:** This task opens the appropriate windows in Vision and arranges them so that route matching can be performed efficiently.

- Step 19. Open Vision.
- Step 20. The "Section Explorer" window will appear when the program opens. All routes that were imported via the Routing Importer (<u>Running Routing Importer</u>) are listed. If data has been collected for a specific route, the "Collection" and "Vehicle" fields will be populated (see below image).

|   |   | County      | RouteID     | Dir         | Collection  | Vehicle    |         |
|---|---|-------------|-------------|-------------|-------------|------------|---------|
|   | ¥ | Contains: T | Contains: T | Contains: T | Contains: T | NotNull: 🔻 | Equals: |
| Þ |   | FR          | MU 1625 M57 | w           | 79R1334N    | 1723       |         |
|   |   | FR          | MU 290 M103 | N           | 79T0Q3PL    | 1723       |         |
|   |   | FR          | MU 30 M158  | W           | 79S0W36M    | 1723       |         |
|   |   | FR          | MU 30 M158  | w           | 79SOW3FP    | 1723       |         |
|   |   | FR          | MU 30 M158  | w           | 79S0W3NP    | 1723       |         |
|   |   | FR          | MU 30 M158  | w           | 79S0X35F    | 1723       |         |
|   |   | FR          | MU 300 M17  | s           | 76D1538A    | 1723       |         |
|   |   | FR          | MU 350 M17  | E           | 76D143NI    | 1723       |         |
|   |   | FR          | MU 351 M17  | E           | 76D143NJ    | 1723       |         |
|   |   | CD          | MIL200 M57  | c           | 70501200    | 1700       |         |

Step 21. Filter out routes that have not been collected. Select the "Filter" icon under the "Collection" column and select "Is not null" from the drop-down menu (see below image). Maryland department of transportation

Data Processing Route Matching

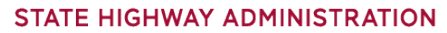

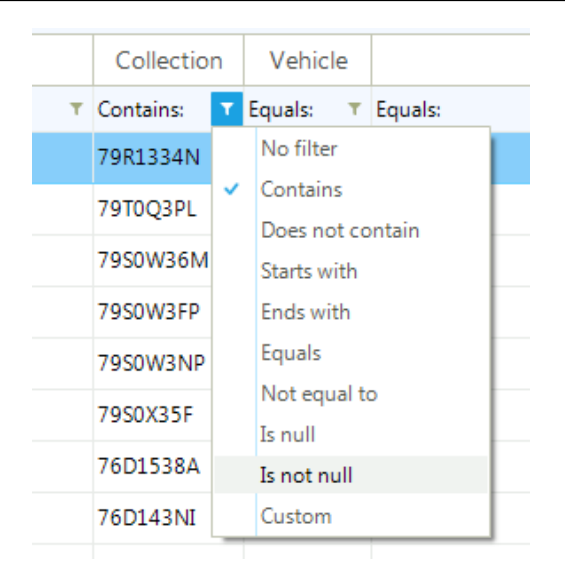

Step 22. Add Date/Time to the columns. Right-click on the header bar and select "Column Chooser" (see below image). Drag the "Time" column into the "Column Chooser" window, or double-click it in the list.

| Ċ, | R           | load | dware        | Vision        |             |                    |          |             |                 |              |          |
|----|-------------|------|--------------|---------------|-------------|--------------------|----------|-------------|-----------------|--------------|----------|
|    | <u>F</u> il | e    | <u>V</u> iew | <u>T</u> ools | <u>H</u> el | р                  |          |             |                 |              |          |
| 1  | 2           | Co   | nnect        |               | 8           | 🛛 Segment 👻 ờ Rate | 🕶   🐗 Pr | ocess 👻 🚳 N | 1ap 🔛 Images    | s 👻 属 Panora | mic View |
|    | 6           | þ s  | Section      | n Explorer    |             |                    |          |             |                 |              |          |
| :  |             | Gro  | ups          | 79R1334N      | (1/         | 1)                 |          |             |                 |              |          |
|    |             |      |              |               |             |                    |          |             |                 |              |          |
| ۶  |             |      |              |               |             |                    | * •      |             |                 |              |          |
|    |             |      |              | County        |             | RouteID            |          | Dir         | Sort Ascending  |              |          |
|    |             | ¥    | Conta        | ins:          | т           | Contains:          | Contair  | ns:         | Sort Descendir  | ,<br>Ig      | juals:   |
| •  |             |      | FR           |               |             | MU 1625 M57        | w        |             | Clear Sorting   |              |          |
|    |             |      | FR           |               |             | MU 290 M103        | N        |             | Conditional Fo  | rmatting     |          |
|    |             |      | FR           |               |             | MU 30 M158         | w        |             | Group by this o | column       |          |
|    |             |      | FR           |               |             | MU 30 M158         | w        |             | Column Choos    | er           |          |
|    |             |      | FR           |               |             | MU 30 M158         | w        |             | Hide Column     |              |          |
|    |             |      | FR           |               |             | MU 30 M158         | w        |             | Best Fit        |              |          |
|    |             |      | FR           |               |             | MU 300 M17         | S        |             | 76D1538A        | 1723         | _        |
|    |             |      |              |               |             |                    |          |             |                 |              |          |

Step 23. Open "Process Monitor" window. Click the "Process" drop-down menu and then select "Process Monitor." The "Process Monitor" window will appear as a new tab with "Section Explorer", which was already open (see below image).

Maryland department of transportation

STATE HIGHWAY ADMINISTRATION

Data Processing Route Matching

| 🔅 Roadware Vis | ion            |           |                |             |     |                |                        |                        |
|----------------|----------------|-----------|----------------|-------------|-----|----------------|------------------------|------------------------|
| File View      | Tools          | Help      |                |             |     |                |                        |                        |
| 🔇 Connect      | - <b>E</b> - 1 | 🏇 Segm    | ent 👻 狄 Rate 👻 | 👘 Process 👻 | 🌍 M | lap ा 🔛 🖿      | 🞽 Panoramic View 🛛 🛅   | Charts 🝷 <u>同</u> Tabl |
| Section E      | xplorer        | listory   | ss Monitor     |             |     |                |                        |                        |
| 👬 Get Status   | 4.0            |           |                |             |     | : 🕑 Matched On | ly 🕺 🍸 Exception 👻 🍸   | Rut 👻 🝸 Rough          |
| 🗄 🔂 Up 🎩 Do    | own 📕          | Color 🗹 🗸 | ,              |             |     | UniqueRun      | Collection Time        | County                 |
| Process        |                | Color     | Method         |             |     | 74I0S3NZ       | 04/18/2017 10:19:11 AM |                        |
| V 🖗 Exception  | 1              |           |                |             |     | 74I0S3TF       | 04/18/2017 10:22:27 AM |                        |
| Rut            |                |           |                |             |     | 74I0T41Z       | 04/18/2017 10:27:35 AM |                        |
| Roughne        | ss             |           |                |             | =   | 74I0T36C       | 04/18/2017 10:30:12 AM |                        |
| CrackDet       | ection         |           |                |             |     | 74I0T4K8       | 04/18/2017 10:38:32 AM |                        |
| CrackClas      | ssification    |           |                |             |     | 74I0T3OC       | 04/18/2017 10:41:00 AM |                        |
| V Distress R   | ating          |           |                |             |     | 74I0T4YA       | 04/18/2017 10:46:58 AM |                        |
| V StreetBat    | ina            |           |                |             | -   | 74I0U4IA       | 04/18/2017 10:58:58 AM |                        |
| CurveFit       | lorizontal     |           |                |             | -   | 74I0U4SK       | 04/18/2017 11:05:08 AM |                        |
| CurveFitV      | /ertical       |           |                |             | -   | 74S0U3LB       | 04/28/2017 11:00:47 AM |                        |
|                | 010.00         |           |                |             | _   | 74S0U4MQ       | 04/28/2017 11:01:38 AM |                        |
|                |                |           | Total          | Matched     |     | 74S0V40L       | 04/28/2017 11:09:57 AM |                        |
| Collected      | Sessio         | ns        | 3,276          |             |     | 74S0V3R7       | 04/28/2017 11:25:55 AM |                        |
|                | 1              |           | 10 500 000     |             |     | 740004400      | 04/20/2017 11-24-E0 AM |                        |

Step 24. Open "Section Composition" window. Click the "Segment" drop-down menu and then select "Section Composition." The "Section Composition" window will appear as a new tab (see below image).

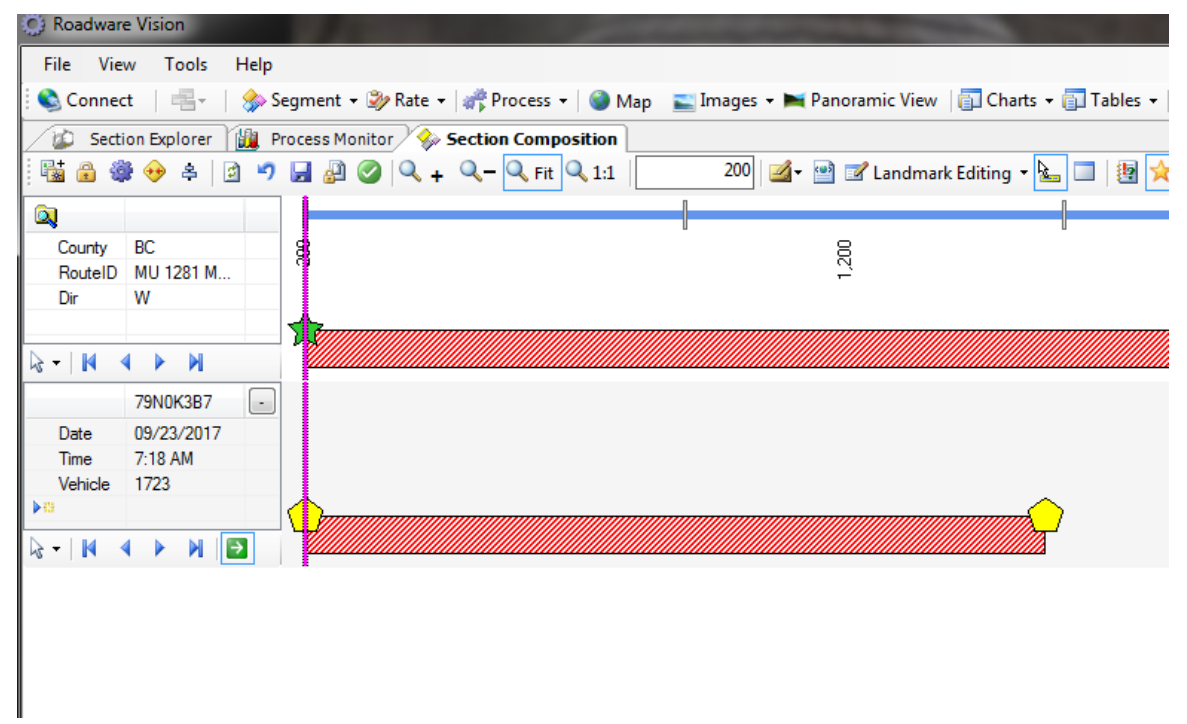

Step 25. Open image windows. Click the "Images" drop-down menu and then select "Left.". Repeat the sequence for the "ROW" image window. Both image windows will appear as new tabs (see below image).

| O Roa | dware V | lision   |      | A de            |       |         |         |         |        |           |         |
|-------|---------|----------|------|-----------------|-------|---------|---------|---------|--------|-----------|---------|
| File  | View    | Tools    | Help | )               |       |         |         |         |        |           |         |
| Co    | nnect   | 唱-       | 🐎    | Segment 👻 🎒 R   | ate 🔻 | 💏 Pro   | cess 🕶  | 🕥 Ma    | p 📰 I  | mages 🕶 I | P       |
| 10    | Section | Explorer |      | Process Monitor | -     | Section | Composi | ition 👔 | 🛯 Left | a ROW     |         |
|       |         |          |      |                 |       |         |         |         |        |           | EEFFEFE |

Step 26. Open the "Map" window. Click the "Map" button. The "Map" window will appear as a new tab (see below image).

| Ca Koau        | ware vision                                                                 |                                                                           |                                              |                                                   |               |
|----------------|-----------------------------------------------------------------------------|---------------------------------------------------------------------------|----------------------------------------------|---------------------------------------------------|---------------|
| File           | View Tools Help                                                             |                                                                           |                                              |                                                   |               |
| 🔍 🔕            | nnect \mid 書 - 🛛 🟇 Segment 🗕 🎲 Rate 🗕 🎼                                     | 🚏 Process 👻   🎯 Map 🛛 📰 Images 👻 Panoi                                    | ramic View 🛛 🛅                               | Charts 🝷 🛐 Tables 🝷 📔                             | Report        |
| / 😰 🗄          | Section Explorer 🕍 Process Monitor 褖 Se                                     | ectionComposition 🛛 🕿 Left 🛛 🕿 ROW 🖉 🎯 Ma                                 | P                                            |                                                   |               |
|                | Search Q                                                                    |                                                                           |                                              |                                                   |               |
| turned<br>tion | Exception: The remote server returned an error: (407) Proxy Authentication  | Exception and remote server returned an error (x 17) Proxy Authentication | Exception: Than error: (40                   | e remote server retu<br>) Proxy Authenticatio     | ied E         |
|                | arequite().                                                                 | Required                                                                  | Required.                                    |                                                   |               |
| 4              | We are sorry, but we don't                                                  | We are cory, but we don't                                                 |                                              | brry, but we don't                                |               |
| n              | have imagery at this zoom<br>level for this region.                         | have image v at this zoom<br>level for this region.                       | have                                         | agery at this zoom<br>for this region.            |               |
|                |                                                                             |                                                                           |                                              |                                                   |               |
| turned<br>tion | Exception: The remote server related<br>an error: (407) (578) Ruthemication | an error: (407) Proxy Aut is lication<br>Required.                        | Excention: Th<br>an er or: (40)<br>Required. | ne remote server retur<br>7) Proxy Authentication | d E<br>a<br>F |

Step 27. Undock the map. Right-click on the "Map" tab and select "Undock" from the drop-down menu (see below image). The map will undock. Drag the new map window to the second monitor (the one without the Vision program). Maximize the map screen on the second monitor.

STATE HIGHWAY ADMINISTRATION

| 🔘 Road  | dware Vision     |                           |                 |                            |      |                                  |
|---------|------------------|---------------------------|-----------------|----------------------------|------|----------------------------------|
| File    | View Tools       | Help                      |                 |                            |      |                                  |
| 🗄 🔇 Cor | nnect -          | 🏇 Segment 👻 ờ Rate 👻 🎼    | 🚏 Process 👻     | 🧐 Map 🛛 🔛 Images 👻 🎽 Pan   | orar | mic View 🛛 🛅 Charts 👻 🛐 Tables 🕙 |
| 1       | Section Explorer | 🗓 Process Monitor 褖 Se    | ction Compositi | on 🖺 Left 🚬 ROW 🎯 M        | 1    |                                  |
|         |                  | 0                         |                 |                            |      | Class                            |
|         | Search           | X                         |                 |                            |      | Liose New Herizantel Tels Course |
| turned  | Exception: Th    | ne remote server returned | Exception       | The remote server returned |      | New Horizontal Tab Group         |
| tion    | an error: (407   | ) Proxy Authentication    | an criofi (4    | 07) Proxy Authentication   | d=   | New <u>v</u> ertical lab Group   |

Step 28. Click the button with the horizontal lines on the top left of the map window. Click the "Layers" option. The default layer settings will appear. Uncheck the following: "Collected Sessions" and "Station Data" from the list (see below image).

| Layers                                                                                                    | We are sorry, but we don't have imagery at this zoom level for this region.                                                                                                    | We are sorry, but we don't<br>have imagery at this zoom<br>level for this region.                                                                                               |
|----------------------------------------------------------------------------------------------------|----------------------------------------------------------------------------------------------------|----------------------------------------------------------------------------------------------------|
| Current Landmark     Current Section     Session     Bookmarked Nodes                                                                             |                                                                                                    |                                                                                                    |
| <ul> <li>Measurements</li> <li>Collected Sessions</li> <li>Routed Nodes</li> <li>Map Position</li> <li>Selection</li> <li>Station Data</li> </ul> | Exception: The remote server returned<br>in error: (107) Proxy Authentication<br>Required.<br>We are sorry, but we don't<br>have imagely at this zoom<br>level for this region. | Exception: The remote server returned<br>an error: (407) Proxy Authentication<br>Required.<br>We are sorry, but we don't<br>have imagery at this zoom<br>level for this region. |
| Measurements<br>Base Maps                                                                                                    |                                                                                                    |                                                                                                    |
|                                                                                                    | The actions The seconds as here advected                                                                                                    | The action of the second second second                                                                                                    |

Step 29. Click on the "Base Maps" option. The typical preferred map is selected by clicking the "Google" tab and then checking "GoogleMap" in the map list. When the map selection is complete, click the two left-facing arrows at the top of the options window to close the tab (see below image).

STATE HIGHWAY ADMINISTRATION

| 🕉 Мар              |           | A CONTRACTOR OF A CONTRACTOR OF A CONTRACTOR OF A CONTRACTOR OF A CONTRACTOR OF A CONTRACTOR OF A CONTRACTOR OF A CONTRACTOR A CONTRACTOR A CONTRACT |      | 10. A. C. | 12 M      |
|--------------------|-----------|----------------------------------------------------------------------------------------------------|------|-----------|-----------|
| Мар                | « Martin  |                                                                                                    | 395  |           |           |
| Layers             | · · · · · |                                                                                                    |      |           |           |
| Measurements       | -         | U.B.                                                                                                    |      |           |           |
| Base Maps          | -         | 22                                                                                                    |      | Way       | 00        |
| ▶ Bing             |           |                                                                                                    |      | ken       |           |
| ▲ Google           | E.        |                                                                                                    |      | Rip       |           |
| GoogleHybridMap    |           | S Z                                                                                                    | >    | Cal       |           |
| GoogleMap          |           | arti                                                                                                    | Wa   |           |           |
| GoogleSatelliteMap |           | í Lu                                                                                                    | len  |           |           |
| GoogleTerrainMap   |           | Iner                                                                                                    | Ripk |           |           |
| ▶ Yahoo            |           | Kim                                                                                                    | al F |           |           |
| ArcGIS             |           | 9 51                                                                                                    | S    |           |           |
| OpenStreet         |           | BIV                                                                                                    |      |           |           |
|                    |           | Ë °                                                                                                    |      |           |           |
| Miscellaneous      | <b>^</b>  |                                                                                                    |      |           |           |
|                    |           | E                                                                                                    |      |           | Otterbeir |
|                    |           |                                                                                                    |      |           |           |
|                    |           | E                                                                                                    |      |           |           |
|                    | t t       |                                                                                                    |      |           |           |

Step 30. At the bottom left corner of the window, select the "Measure Distance" icon. This will prevent the program from jumping to different routes during route matching (see below image). While this setting prevents the map from jumping to a different route, the "Measure Distance" setting will also draw a line on the map whenever it is clicked. To remove measurements from the screen when it gets cluttered, select the icon with the horizontal lines at the top left of the screen, select the "Measurements" option and click the large "X."

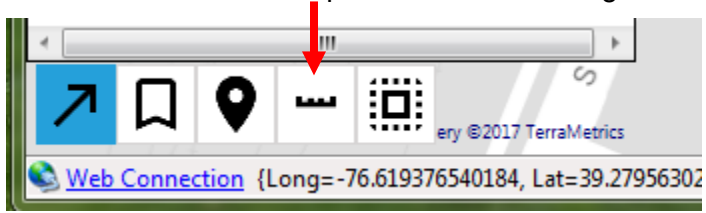

Step 31. Return to the remaining windows still docked in the Vision program. Right-click on the "Section Composition" tab header and select "New Horizontal Tab Group" (see below image).

| 🔅 Roadware | e Vision                                                                      |                                     |
|------------|-------------------------------------------------------------------------------|-------------------------------------|
| File View  | w Tools Help                                                                  |                                     |
| 🗄 🔇 Connec | t   書 🚽 🏇 Segment 👻 🎲 Rate 👻 💏 Process                                        | 🔹 🚳 Map 🛛 🛋 Images 🗣 属 Panoramic Vi |
| Secti      | on Explorer 🕍 Process Monitor 🤣 Section Comp<br>😔 💠 🏝 🔄 🄊 🚽 🚰 🥝 🔍 + 🔍 – 🔍 Fit | Undock<br>Close                     |
| County     | BC 24                                                                         |                                     |
| RouteID    | IS 395 A                                                                      | B≡ New Vertical Tab Group           |
| Dir        | S                                                                             | ·                                   |

Step 32. Repeat Step 31 for the "Left" and "ROW" image windows (see below image).

| O Roadware Vision                                                                                                    |                                                                                                    |                                     |
|----------------------------------------------------------------------------------------------------|----------------------------------------------------------------------------------------------------|-------------------------------------|
| File View Tools Help                                                                                                    |                                                                                                    |                                     |
| 🗄 🗞 Connect 🛛 📇 + 🛛 🏇 Segment + ờ Rate + 🎼 Process + 🛛 🎯 Map 🛛 🔤 Images + 🛏 Panorami                                                                                                    | ic View 🛛 🗊 Charts 👻 🗊 Tables 👻 📔 Report 🛛 🙀 Publish 🛛 🖅 Plug-Ins                                                                                                    | 🕶 🖾 Distress schema 🛛 🔆 Bookmarks 👻 |
| 😰 Section Explorer 🛍 Process Monitor 🔻 🗶 🔤 Left                                                                                                    | - X ROW                                                                                                    | <del>*</del> X                      |
| Configuration 🕑 History                                                                                                    |                                                                                                    | dran;                               |
| Get Status                                                                                                    |                                                                                                    | the state where                     |
| Up 😨 Down 🔛 Color 🗹 🗸                                                                                                    | A CONTRACTOR OF A CONTRACTOR OF A CONTRACTOR O |                                     |
| Process Color Method                                                                                                    |                                                                                                    |                                     |
| Total                                                                                                    |                                                                                                    |                                     |
| Collected Sessions 3,276                                                                                                    |                                                                                                    |                                     |
|                                                                                                    |                                                                                                    |                                     |
|                                                                                                    | T and the second second s                                                                                                    | - X                                 |
| - State Concomposition                                                                                                    | andmark Editing 💌 🍋 🔲 🕼 😽                                                                                                    | Q. (# 15)                           |
|                                                                                                    |                                                                                                    |                                     |
| County BC N                                                                                                    |                                                                                                    | 8 0                                 |
| RouteID IS 395 A                                                                                                    | ¥                                                                                                    | 1 138                               |
| Dir S                                                                                                    |                                                                                                    |                                     |
|                                                                                                    |                                                                                                    |                                     |
|                                                                                                    |                                                                                                    |                                     |
| → 7A30T397 → B<br>TA30T397 → B<br>Landmarks →                                                                                                    |                                                                                                    |                                     |
|                                                                                                    |                                                                                                    |                                     |
|                                                                                                    |                                                                                                    |                                     |
| SHACADD\IMask                                                                                                    |                                                                                                    |                                     |
| Contraction of the state of the state of the |                                                                                                    |                                     |

Step 33. In the "Section Composition" window, select the "Custom" drop-down menu and choose "Section Composition" (see below image). This will move the vehicle location on the map and the sensor bar in the "Section Composition" window twice for every single movement in the image windows.

| 1                    |   |                     |   |
|----------------------|---|---------------------|---|
| ■ 78H054VM 4 5.000   |   | Section Composition |   |
|                      | - | Left                |   |
| 📲 🖪 Custom 🕞         | - | ROW                 |   |
|                      | H | Custom              |   |
| & SHACADD\JMask 💻 SH | 4 | Events              | • |

Step 34. Resize the images. Click the "Maximize" button in the upper right hand corner of the Vision program. Hover the mouse over the top of each image window. A toolbar will appear. Click the "Fit" button (see below image).

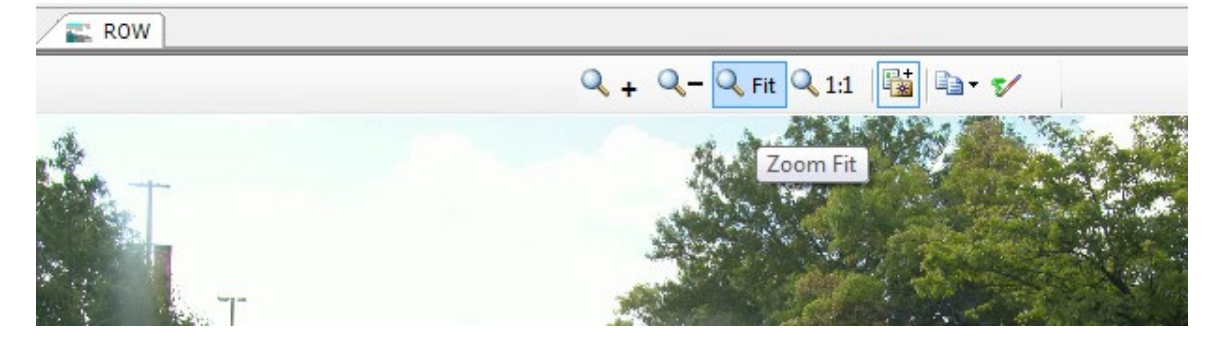

Step 35. In the "Process Monitor" tab, click the "Check" drop-down menu and select "Clear" (see below image). This will remove the checks beside the items listed in the process table.

| 💮 Roadware Vision       |           |              |               |      | 100      |
|-------------------------|-----------|--------------|---------------|------|----------|
| File View Tools         | Help      |              |               |      |          |
| 🔇 Connect 🔰 📑 🗸 🗌       | 🏇 Segm    | ent 👻 🌛 Rate | 🔹 👘 Process 👻 | 🎯 Ma | ap 🔛 In  |
| Section Explorer        | 🙀 Proces  | s Monitor    |               |      |          |
| 🗈 Configuration 🧐       | History   |              |               |      |          |
| 🕴 💏 Get Status 🛛 👘      |           |              |               |      | :        |
| 🚹 Up 📮 Down 👪           | Color 🗹 🗸 |              |               |      | Unique ^ |
| Process                 | Color 🕒   | All          |               | *    | 741      |
| 🔽 🎆 Exception           |           | Invert       |               |      | 741      |
| 🔽 🎡 Rut                 |           | Clear        |               | =    | 741      |
| 🔽 🎆 Roughness           |           |              |               |      | 741      |
| 🔽 🎆 Crack Detection     |           |              |               |      | 741      |
| 🔽 🎆 CrackClassification |           |              |               |      | 741      |
| V 💮 Distress Rating     |           |              |               | -    | 741      |
|                         |           |              |               |      | 741      |

Step 36. In the "Process Monitor" window, click the "Get Status" button. The status of the task will be shown in a progress bar beside the "Get Status" button (see below image).

| Section Explorer        |                   |  |  |  |  |  |  |  |
|-------------------------|-------------------|--|--|--|--|--|--|--|
| Configuration 6 History |                   |  |  |  |  |  |  |  |
| 🗄 👘 Get Status 👍        |                   |  |  |  |  |  |  |  |
| i 🖾 Un 🔲 Dow            | n III Color III - |  |  |  |  |  |  |  |

Step 37. Move the vertical bar which separates the two windows in the "Process Monitor" tab to the left so that the table with "Unique Run" as the first column can be seen on the right (see below image). It may be necessary to resize the image windows to accomplish the optimal view.

STATE HIGHWAY ADMINISTRATION

| Sect | ion Explorer   | Process Monitor [1009  | 6 dor | ne]        |     | · × | E Left                                                                                                    | - ×                                                                                                    |
|------|----------------|------------------------|-------|------------|-----|-----|----------------------------------------------------------------------------------------------------|----------------------------------------------------------------------------------------------------|
| figu | ration 🤄 😚 His | story 🛄 Monitor        |       |            |     |     |                                                                                                    |                                                                                                    |
| Ŧ    | Matched 0      | Only %                 |       |            |     |     |                                                                                                    |                                                                                                    |
| =    | UniqueRun      | Collection Time        | C     | RouteID    | Dir | -   |                                                                                                    |                                                                                                    |
|      | 74I0S3NZ       | 04/18/2017 10:19:11 AM | AA    | DUMMY      | E   |     |                                                                                                    |                                                                                                    |
|      | 🚸 74I0S3TF     | 04/18/2017 10:22:27 AM | AA    | DUMMY      | E   |     |                                                                                                    |                                                                                                    |
|      | 🍌 74I0T41Z     | 04/18/2017 10:27:35 AM | AA    | DUMMY      | E   |     | The second second second second second second second second second second second second second second second se                                                                                                    | e da la                                                                                                    |
| <    | > 74I0T36C     | 04/18/2017 10:30:12 AM | AA    | TL 1       | E   |     |                                                                                                    |                                                                                                    |
|      | 🧇 74ІОТ4К8     | 04/18/2017 10:38:32 AM | AA    | TL 1       | E   |     | 44                                                                                                    |                                                                                                    |
|      | 🍌 74I0ТЗОС     | 04/18/2017 10:41:00 AM | AA    | MD 176     | E   |     |                                                                                                    |                                                                                                    |
|      | 🚸 74I0T4YA     | 04/18/2017 10:46:58 AM | AA    | TL 2       | E   |     |                                                                                                    | A Stand Stand Stand Stand                                                                                                    |
| 4    | > 74I0U4IA     | 04/18/2017 10:58:58 AM | AA    | TL 3       | E   |     |                                                                                                    |                                                                                                    |
|      | 🚸 74I0U4SK     | 04/18/2017 11:05:08 AM | AA    | TL 4       | E   |     | the second second and the second second seco |                                                                                                    |
|      | 74SOU3LB       | 04/28/2017 11:00:47 AM | AA    | TL 1       | E   | 1   |                                                                                                    | Contraction of the second second second second second second second second second second second second second s                                                                                                    |
|      | 74S0U4MQ       | 04/28/2017 11:01:38 AM | AA    | DUMMY      | E   |     |                                                                                                    |                                                                                                    |
|      | 74S0V40L       | 04/28/2017 11:09:57 AM | AA    | TL 2017 11 | Е   | 1   |                                                                                                    |                                                                                                    |
|      | 23 74S0V40L    | 04/28/2017 11:09:57 AM | AA    | TL 1       | E   |     |                                                                                                    |                                                                                                    |
|      | 🚸 74S0V3R7     | 04/28/2017 11:25:55 AM | AA    | TL 2017 1  | E   | 1   |                                                                                                    |                                                                                                    |
|      | 24S0V3R7       | 04/28/2017 11:25:55 AM | AA    | TL 2       | Е   |     |                                                                                                    | and the second second s |
|      | 🚸 74SOW46B     | 04/28/2017 11:34:59 AM | AA    | TL 2017 12 | E   | 1.  |                                                                                                    |                                                                                                    |
|      | 24SOW46B       | 04/28/2017 11:34:59 AM | AA    | TL 2       | E   |     |                                                                                                    |                                                                                                    |
|      | 74S0W3V1       | 04/28/2017 11:49:49 AM | AA    | TL 2017 3  | E   | 1   |                                                                                                    | 4                                                                                                    |
|      | 14S0W3V1       | 04/28/2017 11:49:49 AM | AA    | TL 3       | E   |     |                                                                                                    | A CONTRACTOR OF A CONTRACTOR OF A CONTRACTOR OF A CONTRACTOR OF A CONTRACTOR OF A CONTRACTOR OF A CONTRACTOR OF                                                                                                    |
|      | 🚸 74S0X4A6     | 04/28/2017 11:58:54 AM | AA    | TL 2017 13 | E   | 1   | n a sa na sa kantang iton 24 ng taon 26 ng taon 19 ng taon 20 ng taon 20 ng taon 20 ng taon 20 ng taon 20 ng ta                                                                                                    |                                                                                                    |
|      | 👌 74S0X4A6     | 04/28/2017 11:58:54 AM | AA    | TL 3       | E   | -   |                                                                                                    |                                                                                                    |
|      | Â              | III                    |       |            |     | •   |                                                                                                    |                                                                                                    |

Step 38. Continue arranging windows until the "Matched" column can be seen in the "Process Monitor" window. If a file has already been matched, a distance value will appear in the "Matched" column. Otherwise, the column will be blank (if it has not been matched or if it was transferred to another route). Check that the Vision program windows and the map window look similar to the images below before continuing with route matching.

Vision window (Process Monitor, ROW, Left, Section Composition)

| D Section Diplorer           | Process Monitor [100% done]  |           |            |                   | • X      | E Left                                                                                                    |                             |                                                                                                    | 🕶 🛪 🖉 📖 RC            | w                                                                                                    |                                                                                                    |
|------------------------------|------------------------------|-----------|------------|-------------------|----------|----------------------------------------------------------------------------------------------------|-----------------------------|----------------------------------------------------------------------------------------------------|-----------------------|----------------------------------------------------------------------------------------------------|----------------------------------------------------------------------------------------------------|
| Configuration                | Astory 🏭 Monitor             |           |            |                   |          |                                                                                                    |                             |                                                                                                    |                       |                                                                                                    |                                                                                                    |
| a Matched                    | Only %                       |           |            |                   |          |                                                                                                    |                             |                                                                                                    |                       |                                                                                                    | matrix till a                                                                                                    |
| # UnaveRun                   | Colector Time C. Ro          | utelD 0   | r Lendh    | Matched           |          |                                                                                                    |                             |                                                                                                    |                       | 1                                                                                                    | No. AND AND AND AND AND AND AND AND AND AND                                                                                                    |
| ocess > 74053NZ              | 04/18/2017 10 19:11 AM AA DU | MMY E     | 636 164    |                   | - [3]    |                                                                                                    | 24.                         | 2.2                                                                                                    |                       | Sector                                                                                                    |                                                                                                    |
| E. 9 74053TF                 | 04/18/2017 10:22:27 AM AA DU | IMMY E    | 600.356    |                   | - 111    | 100 C 100 C 100 C 100 C 100 C 100 C 100 C 100 C 100 C 100 C 100 C 100 C 100 C 100 C 100 C 100 C 100 C 100 C 100                                                                                                    |                             |                                                                                                    |                       | and the second second se                                                                                                    |                                                                                                    |
| B 9 740T41Z                  | 04/18/2017 10:27:35 AM AA DU | IMMY E    | 1,342.957  |                   |          |                                                                                                    |                             |                                                                                                    |                       | and the second second se                                                                                                    | State of the state of the                                                                                                    |
| B. \$740T39C                 | 04/18/2017 10:30:12 AM AA TL | 1 E       | 1.536.765  |                   | - 11     |                                                                                                    |                             | -                                                                                                    | Million and Million   | 1 1 1 1 1 1 1 1 1 1 1 1 1 1 1 1 1 1 1                                                                                                    | and the second second second second second second second second second second second second second second second                                                                                                    |
| Cr 74074KB                   | 04/18/2017 10:38:32 AM AA TL | 1 E       | 1,397.527  |                   | _        |                                                                                                    | T                           | A DOMESTIC OF                                                                                                    | 1000                  | T                                                                                                    | And the second second s |
| Q 740130C                    | 04/18/2017 10:41:00 AM AA MS | 0175 E    | 1,501.127  |                   | - 11     | and the second second second second second second second second second second second second second second second                                                                                                    | 4.4                         |                                                                                                    |                       | A T                                                                                                    | State of the second second second second second second second second second second second second second second                                                                                                    |
| D P / NUL 4TA                | 04/18/2017 10:46:58 AM AA TL | 2 6       | 802.542    |                   | - 11     | States                                                                                                    |                             | and the second second                                                                                            |                       | A DECK DECK DECK DECK DECK DECK DECK DECK                                                                                                    | and the state of the second state of the                                                                                                    |
| E ZADUATY                    | 04/10/2017 12:00:00 AM AA TO | 4 5       | 1,015,105  |                   | - 11     |                                                                                                    | and the second second       | And Post Property in the local distance                                                                          |                       |                                                                                                    | Contraction of the second second second second second second second second second second second second second s                                                                                                    |
| 745711118                    | 04/28/2017 11:00 47 44 A1 TI | 1 6       | 12.057.643 |                   | - 11     |                                                                                                    | and the second second       | and the second second                                                                                            | and the second second |                                                                                                    |                                                                                                    |
| 74501444                     | 04/28/2017 11:01:38 AM AA DL | MMY F     | 397 258    |                   | _        |                                                                                                    |                             |                                                                                                    |                       | A COMPANY OF A COMPANY OF A COM |                                                                                                    |
| 7450/40                      | 04/28/2017 11:09:57 AM AA TL | 2017 11 E | 13.002.252 | 13.002.252        | - 111    |                                                                                                    |                             | and the second second second second second second second second second second second second second second second |                       |                                                                                                    |                                                                                                    |
| 227450/40L                   | 04/28/2017 11:09:57 AM AA TL | 1 E       | 68.364     |                   | _        | Contraction of Contraction of Contra |                             |                                                                                                    |                       |                                                                                                    |                                                                                                    |
| 7450/3R7                     | 04/28/2017 11:25:55 AM AA TL | 2017 1 E  | 12,950.056 | 12,950.056        | _        |                                                                                                    |                             |                                                                                                    |                       |                                                                                                    |                                                                                                    |
| 237490V3R7                   | 04/28/2017 11:25:55 AM AA TL | 2 E       | 103.353    |                   |          |                                                                                                    |                             |                                                                                                    | A COLUMN AND A COLUMN |                                                                                                    |                                                                                                    |
| <ul> <li>7450W46E</li> </ul> | 04/28/2017 11:34:59 AM AA TL | 2017 12 E | 12,990,914 | 12,990.914        | _        |                                                                                                    |                             |                                                                                                    |                       |                                                                                                    |                                                                                                    |
| 27450W46E                    | 04/28/2017 11:34:59 AM AA TL | 2 E       | 30.942     |                   | _        |                                                                                                    |                             |                                                                                                    |                       |                                                                                                    |                                                                                                    |
| 74S0W3V1                     | 04/28/2017 11:49:49 AM AA TL | 20173 E   | 12.546.795 | 12.946.795        |          |                                                                                                    |                             |                                                                                                    |                       | and the second second                                                                                                    |                                                                                                    |
| Local 1450W3V1               | 04/25/2017 11/49/49 AM AA TL | 3 6       | 96.370     |                   | - 11     |                                                                                                    |                             |                                                                                                    |                       |                                                                                                    |                                                                                                    |
| 274505446                    | 04/28/2017 11:58:54 AM AA IL | 201713 E  | 12,588.751 | 12,388./51        | - 11     |                                                                                                    |                             |                                                                                                    |                       |                                                                                                    |                                                                                                    |
| 74500040                     | 04/20/2017 10:00:04 AM TO    | 3 E       | 12 545 351 | 12 546 391        | _        |                                                                                                    |                             |                                                                                                    |                       |                                                                                                    |                                                                                                    |
| General 20 7450C015          | 04/28/2017 12:13:28 PM AA TI | 4 5       | 101 075    | 14,049,001        | - 11     |                                                                                                    |                             |                                                                                                    |                       |                                                                                                    |                                                                                                    |
| Seesi Seesi                  | 04/28/2017 12:22:33 PM AA TL | 2017 14 E | 12,505,405 | 12,589,405        | _        |                                                                                                    |                             |                                                                                                    |                       |                                                                                                    |                                                                                                    |
| 2 7450Y40L                   | 04/28/2017 12:22:33 PM AA TL | 4 E       | 38 626     |                   | _        |                                                                                                    |                             |                                                                                                    |                       |                                                                                                    |                                                                                                    |
| Trane 🐓 74S0Z3N6             | 04/28/2017 12:49:54 PM AA TL | 5 E       | 13.050.819 |                   |          |                                                                                                    | endorario de la contrata de |                                                                                                    |                       |                                                                                                    |                                                                                                    |
| %74510428                    | 04/28/2017 12:59:06 PM AA TL | 2017 15 E | 12,995.382 | 12,995.382        |          |                                                                                                    |                             |                                                                                                    |                       |                                                                                                    |                                                                                                    |
| * 2374510421                 | 04/28/2017 12:59:06 PM AA TL | 5 E       | 40.434     |                   |          |                                                                                                    |                             |                                                                                                    |                       |                                                                                                    |                                                                                                    |
|                              |                              |           |            |                   |          |                                                                                                    |                             |                                                                                                    |                       |                                                                                                    |                                                                                                    |
|                              | -                            |           |            |                   |          |                                                                                                    |                             |                                                                                                    | 1 10                  |                                                                                                    |                                                                                                    |
| - Section Compositi          |                              |           | 100.00     | at the set        |          |                                                                                                    |                             |                                                                                                    |                       |                                                                                                    |                                                                                                    |
|                              |                              | ( n of 11 |            | a                 | dmark La |                                                                                                    |                             |                                                                                                    |                       |                                                                                                    |                                                                                                    |
|                              |                              |           | 1          |                   | 1.00     |                                                                                                    |                             |                                                                                                    |                       |                                                                                                    |                                                                                                    |
| County BC                    |                              |           |            |                   | 4        |                                                                                                    | 8                           | 22                                                                                                    |                       |                                                                                                    |                                                                                                    |
| NouteID IS 335 A             | 1                            |           |            |                   |          |                                                                                                    | -                           | 2                                                                                                    |                       |                                                                                                    |                                                                                                    |
| 06 2                         | - 1                          |           |            |                   |          |                                                                                                    |                             |                                                                                                    |                       |                                                                                                    |                                                                                                    |
|                              |                              | 1.1       |            |                   |          |                                                                                                    |                             |                                                                                                    |                       |                                                                                                    |                                                                                                    |
| NAN                          |                              |           |            |                   |          |                                                                                                    |                             |                                                                                                    |                       |                                                                                                    |                                                                                                    |
| 78307397                     |                              |           |            |                   |          |                                                                                                    |                             |                                                                                                    |                       |                                                                                                    |                                                                                                    |
| Date 10/03/2017              |                              |           |            |                   |          |                                                                                                    |                             |                                                                                                    |                       |                                                                                                    |                                                                                                    |
| Time 10:31 AM                | -                            |           |            |                   |          |                                                                                                    |                             |                                                                                                    |                       |                                                                                                    |                                                                                                    |
| Vehicle 1723                 |                              |           |            |                   |          |                                                                                                    |                             |                                                                                                    |                       |                                                                                                    |                                                                                                    |
| telian 11/07/2017            | 1                            |           |            | the second second |          |                                                                                                    |                             |                                                                                                    |                       |                                                                                                    |                                                                                                    |
|                              |                              | 1         |            | 1                 |          |                                                                                                    |                             |                                                                                                    |                       |                                                                                                    |                                                                                                    |
| 144 4 5 14                   |                              |           |            |                   |          |                                                                                                    |                             |                                                                                                    |                       |                                                                                                    |                                                                                                    |

🎯 Map nt Ave S Marti Q Search Kingdom Hall Of Jehovah Witnesses S Martin Luther King Jr Blvd Boyd St S Martin Luther King Jr Blvd Boyd St W Lomb W Lombard St H University Of Maryland S Fremont Ave W Lombard St rd St S Martin Luther King Jr Bind Huma Fremont Lemmon St Lemmon St QUICK TOW METRO Scott St S Martin Luther King Jr Blvd • W Pratt St W Pratt St W Pratt St A <u>↗ Ц ♥</u> 32 ft ( ery @2017 TerraMetrics 

Map window

2- Route Matching – performed by Vision user

**Summary:** This task uses Vision software to compare and match a collected ARAN file to the appropriate inventory section. This task utilizes many Vision tools (see below image).

STATE HIGHWAY ADMINISTRATION

Data Processing Route Matching

| Line         |           |         | Sessi       | on              |         | Mate | h          |        |
|--------------|-----------|---------|-------------|-----------------|---------|------|------------|--------|
| 1            | Cursor    |         |             | Unmatched       |         |      | Nomal      |        |
|              | Alignment |         |             | Rejected        |         | ī    | Compressed |        |
| Zoor         | n         |         |             | Transferred     |         |      | Stretched  |        |
|              | Selection |         | •           | Collapsed       |         |      | Compressed | Excess |
| Land         | mark      |         |             | Unused          |         |      | Stretched  | Excess |
| $\diamond$   | Routed    |         |             | Collected       |         |      |            |        |
| $\mathbf{x}$ | Routed    | GPS     |             | Exception       | Error   |      |            |        |
| $\diamond$   | Virtual   |         |             | Exception       | Warning |      |            |        |
| ☆            | Virtual   | GPS     |             | Exception       | Info    |      |            |        |
| •            | Edited    |         | Anch        | or              |         |      |            |        |
| *            | Edited    | GPS     | $\frown$    | Candidate       |         |      |            |        |
|              | Split     |         | ¥.          | Candidate       | Could   |      |            |        |
| Secti        | on        |         | 7           | GPS             | G000    |      |            |        |
|              | Unmatched |         | x           | GPS             | Poor    |      |            |        |
|              | Gap       |         | $\Delta$    | Manual          | Good    |      |            |        |
|              | Exception | Error   | $\triangle$ | Manual          | Poor    |      |            |        |
|              | Exception | Comment | $\bigcirc$  | Fill            | Good    |      |            |        |
|              |           |         | $\bigcirc$  | Fill            | Poor    |      |            |        |
|              |           |         | $\diamond$  | LinearReference | Good    |      |            |        |
|              |           |         | $\wedge$    | LinearDeference | Deer    |      |            |        |

Step 39. In the "Process Monitor" window, select a file by clicking on the appropriate row in the table. The candidates for route matching will have blanks in the "Matched" column of the table (see below image).

| /10      | Sec   | tion Explorer | Process Monitor [100   | % do | ne]      |     |           |           | <b>→</b> × |
|----------|-------|---------------|------------------------|------|----------|-----|-----------|-----------|------------|
| 🗈 C      | onfig | uration 🧐 His | tory 🛍 Monitor         |      |          |     |           |           |            |
| 1        | Ŧ     | Matched O     | inly %                 |      |          |     |           |           |            |
| <u> </u> | Ŧ     | UniqueRun     | Collection Time        | C    | RouteID  | Dir | Length    | Matched   | -          |
| Proc     | ess   | 78H0O4TY      | 08/17/2017 8:56:22 AM  | CL   | MD 851   | N   | 1,122.958 | 1,029.264 |            |
|          | Б     | 78H0P4OC      | 08/17/2017 9:14:36 AM  | CL   | CO 733   | S   | 301.554   | 119.453   |            |
|          | B     | 🚸 78H0P4W9    | 08/17/2017 9:19:21 AM  | CL   | CO 758   | S   | 2,099.645 | 1,989.860 |            |
|          | R     | 🚸 78H0Q3QR    | 08/17/2017 9:37:39 AM  | BA   | CO 5212  | W   | 1,605.958 | 1,463.418 |            |
|          | G     | < 78H0R45V    | 08/17/2017 9:46:43 AM  | CL   | CO 713   | N   | 771.237   | 560.369   |            |
|          | Cr    | < 78HOR4AM    | 08/17/2017 9:49:34 AM  | CL   | CO 640   | W   | 1,293.209 | 1,063.003 |            |
|          | Di    | 🧇 78H0R4O0    | 08/17/2017 9:57:36 AM  | CL   | MD 850 H | W   | 1,878.048 | 1,742.870 |            |
|          | E1    | 🗇 78H0R3QT    | 08/17/2017 9:59:17 AM  | AA   | IS 895   | S   | 9,565.759 |           |            |
|          | G     | 🧇 78H0S443    | 08/17/2017 10:07:15 AM | CL   | MD 850 J | W   | 1,228.258 | 1,228.258 |            |
|          | C     | 🧇 78H0S4AB    | 08/17/2017 10:10:59 AM | CL   | MD 850 J | E   | 1,227.085 | 1,219.584 |            |
|          | La    | 🧇 78H0S3ES    | 08/17/2017 10:13:40 AM | BA   | IS 895   | N   | 9,728.781 |           |            |
|          | Tr    | 🧇 78H0S4LR    | 08/17/2017 10:17:51 AM | CL   | MD 854 A | N   | 2,687.436 |           |            |
|          |       | 78H0S4YM      | 08/17/2017 10:25:34 AM | CL   | MD 854 A | S   | 2,658.679 |           |            |
|          |       | 🧇 78H0T4AZ    | 08/17/2017 10:32:59 AM | CL   | MD 850 H | E   | 1,786.321 |           |            |
|          |       | 🧇 78H0T3UF    | 08/17/2017 10:44:39 AM | BA   | MD 151   | S   | 8,087.246 |           |            |
|          | •     | 🧇 78H0T4UU    | 08/17/2017 10:44:54 AM | CL   | CO 1611  | S   | 286.979   |           |            |

Step 40. Using the "Section Composition" window, click the "Auto-Match" button (see below image).

|                               |                                                                                                    |                           | Data Processing<br>Route Matching  |       |              |
|-------------------------------|----------------------------------------------------------------------------------------------------|---------------------------|------------------------------------|-------|--------------|
| Sect                          | n Composition                                                                                           | 🛛 🖬 🖉 🔍 + 🔍 - 🔍 Fit 🔍 1:1 | 0 💁 🖻 📽 Landmark Editing 🔹 🍡 🗔 🔯 🚖 |       | - ><br>8 🖬 🗄 |
| County<br>RouteID<br>Dir      | CL<br>MD 854 A<br>S                                                                                     |                           | <u>ĝ</u>                           | 2.000 | 2,859        |
| Date<br>Time<br>Vehicle<br>►: | 78H0S4YM         -           08/17/2017         -           10:25 AM         -           1724         - |                           |                                    |       |              |

- Step 41. A "Check Out" window will open (see below image). In order to perform route matching on a file, it must first be checked out.
  - v. If the "OK" button on the "Check Out" window is grayed out and a user is listed under the "User" column, that user must check the file back in and save before continuing.
  - vi. Otherwise, click "OK."

| 🔒 Check Out   |      | 100     |           |
|---------------|------|---------|-----------|
| Session       | User | LogTime | Comment   |
| ▶ # 78H0S4YM  |      |         |           |
|               |      |         |           |
|               |      |         |           |
|               |      |         |           |
| Comment       |      |         |           |
| Silent checko | ut 🔲 |         | OK Cancel |

- Step 42. The "Automatic Section Matching" window will appear. Click the "Run" button. Results will appear in the "Matching Results" dialogue box.
  - i. If there are no errors, a route will appear with a green arrow and a globe icon next to the session name. Click "OK" (see below image).

Data Processing Route Matching

#### STATE HIGHWAY ADMINISTRATION

| Actions                                            | V 🐝 A         | utofill using | ection 🔲 💅 | Create partial |            | o intermediary |      |  |  |
|----------------------------------------------------|---------------|---------------|------------|----------------|------------|----------------|------|--|--|
| 245) 🙆 🙆                                           |               | uente         | M          | Begin E        | Begin      |                |      |  |  |
| C C C                                              | 000           | Venus         | 1          | Iccept 7       | Accept     |                |      |  |  |
| 📄 🚢 Snap match                                     | es            |               | - N        | End E          | End        |                |      |  |  |
| Tolerated discrepancy     Value     Matched length |               |               |            |                |            |                |      |  |  |
| C                                                  | )istance 🍥 Ai | nd 🚔          | 50.00      | 250.00         | (maximum)  |                |      |  |  |
| Percent                                            | age (%) 💿 🔿   | )r            | 5.00       | 200.00         | (minimum)  |                |      |  |  |
| Matching Candidatos                                |               |               |            |                |            |                |      |  |  |
| Session                                            |               | Begin         | End        | Collect        | ted length |                | •••• |  |  |
| V 912 78H0S4YM                                     | 2             | 540 000       | 2 674 140  | CONCO          | 34 140     |                | Ŷ    |  |  |
|                                                    |               |               | 2,07       |                |            |                | •    |  |  |
| Matching Results                                   |               |               |            |                |            |                |      |  |  |
| Session                                            | Begin         | End           | Length     | Begin + /      | End + /    | %              |      |  |  |
| 🗞 78H0S4YM                                         | 0.000         | 2,640.000     | 2,640.000  | 0.000          | 0.000      | 99.41          |      |  |  |
|                                                    |               |               |            |                |            |                |      |  |  |
|                                                    |               |               |            |                |            |                |      |  |  |
|                                                    |               |               |            |                |            |                |      |  |  |
|                                                    |               |               |            |                |            |                |      |  |  |

ii. If there are errors for a single route, a route will appear with an exclamation point icon next to the session name and the "OK" button will be grayed out. Investigate the possible causes and resolve issue with the specific file before continuing. The most common solution is using the snapping procedure to bypass auto-matching (see Step 71 and Step 72).

Data Processing Route Matching

#### STATE HIGHWAY ADMINISTRATION

| Actions             |              | utofill uning   |            | Country and int | D              | ron intormodion | , |
|---------------------|--------------|-----------------|------------|-----------------|----------------|-----------------|---|
| 🔽 🎡 Automatch       | V 🐝 C        | ontinuous colle | ection 📃 🆠 | matches         |                | sults           | / |
| 💿 🍓 GPS             | 🔘 🍠 E        | vents           | M          | Begin E         | Begin          |                 | 1 |
|                     |              |                 | 1          | Accept /        | Accept         |                 |   |
| 📄 🚔 Snap match      | es           |                 | -          | End E           | End            |                 |   |
| ✓ Tolerated d       | iscrepancy   |                 | Value M    | latched length  |                |                 |   |
| C                   | )istance 🍥 A | nd 🚔            | 50.00      | 250.00          | (maximum)      |                 |   |
| Percent             | ane (%)      | 0r 🖾            | 5.00       | 200.00          | (minimum)      |                 |   |
| 1 ciccii            | .uge ()      | v               | 9.00<br>V  | 200.00          | (minimum Girn) |                 |   |
| Matching Candidates |              |                 |            |                 |                |                 |   |
| Session             |              | Begin           | End        | Collect         | ed length      |                 |   |
| 🔽 🔩 78N0P4MF        |              | 0.000           | 16,511.733 | 10              | 6,511.733      |                 |   |
| 📝 🍕 78N0R4ZX        |              | 0.000           | 3,669.500  | : :             | 3,669.500      |                 |   |
| Matching Results    |              |                 |            |                 |                |                 |   |
| Session             | Begin        | End             | Length     | Begin + /       | End + /        | %               |   |
| 1 78N0R4ZX          | 0.000        | 19,370.000      | ) 19,370   | 15,301.617      |                |                 |   |
|                     |              |                 |            |                 |                |                 |   |
|                     |              |                 |            |                 |                |                 |   |
|                     |              |                 |            |                 |                |                 |   |
|                     |              |                 |            |                 |                |                 |   |
|                     |              |                 |            |                 |                |                 |   |
|                     |              |                 |            |                 |                |                 |   |

- iii. If there are errors for multiple routes, the routes will appear with exclamation point icons next to the session name and the "OK" button will be grayed out. This typically indicates that there are multiple files for the same route. Investigate the possible causes and resolve issue with the specific files before continuing. Possible solutions include removing one of the files by: transferring one file to another route or rejecting an older route if the routes are duplicates.
- Step 43. A dialogue box will appear.
  - i. If no errors or irregularities are present, click "Yes" (see below image). Proceed to Step 48.

| Automatic Section Matching |                    |  |  |  |  |
|----------------------------|--------------------|--|--|--|--|
| Do you want to keep the 1  | match(es) created? |  |  |  |  |
| Yes                        | No                 |  |  |  |  |

- ii. If errors or irregularities are present, manual segmentation is required. Proceed to Step 44.
- Step 44. In the "Section Composition" window, click the "Landmark Editing" drop-down menu and select "Insert Landmark" (see below image).

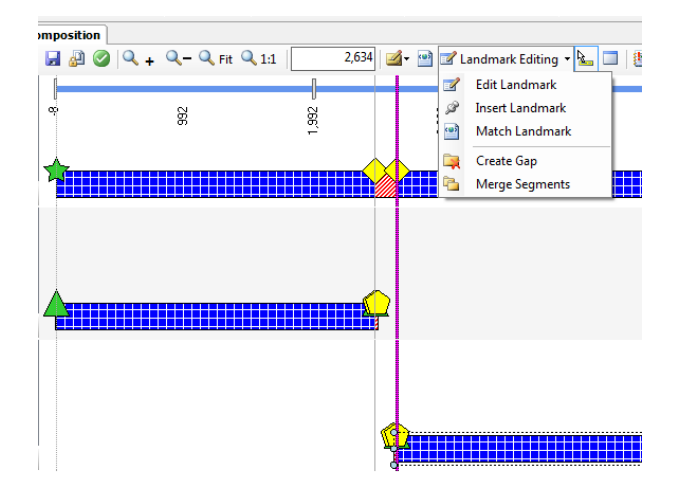

- Step 45. Locate the appropriate reference location on the sensor bar and align the pink line with that location.
- Step 46. Snap the appropriate marker to the location reference. Right-click on the marker, click "Snap" and then "Snap right" or "Snap left" depending on which way the marker needs to move (see below image).

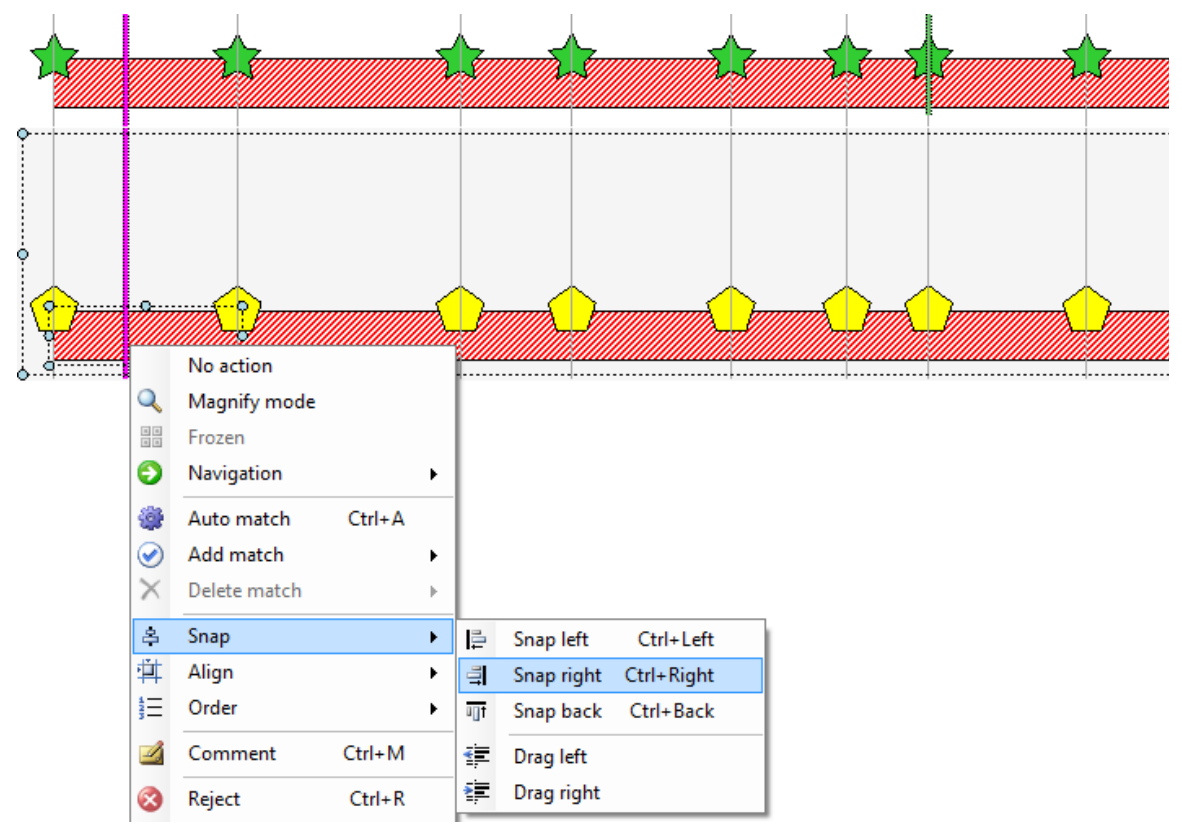

- Step 47. Apply the "Add Match" function and select "All." If any segments of the match require removal, tag the individual segment and select "Delete Match" to remove.
- Step 48. Repeat Step 44 to Step 47 for all landmarks and segments.

Step 49. Check the starting point of the file. Click the sensor bar in the "Section Composition" window somewhere close to the starting landmark (green star before blue bar – see below image).

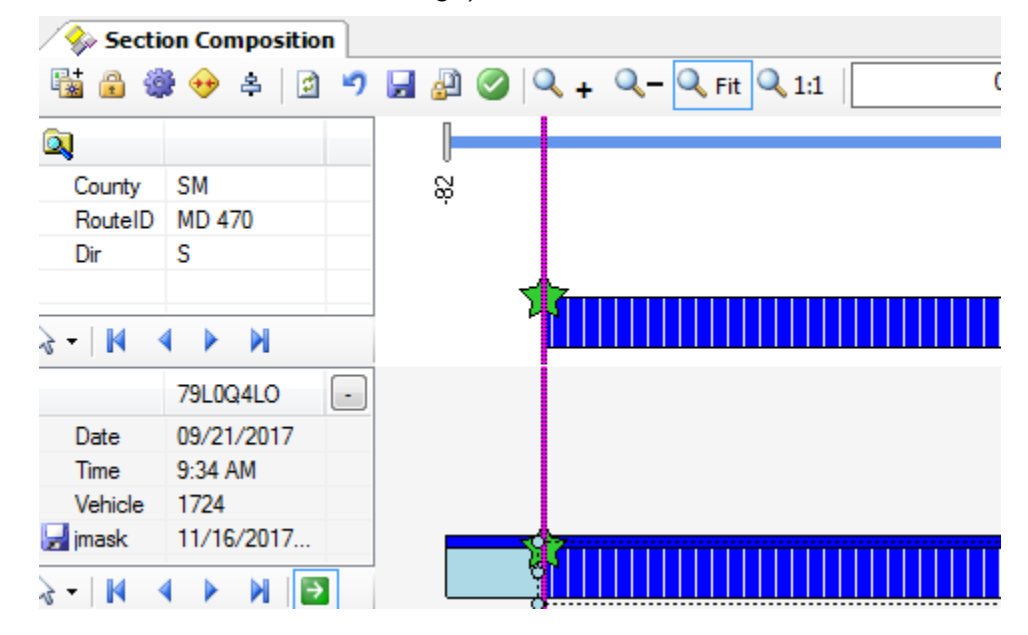

- Step 50. In the "Map" window, zoom in to at least 16 feet. Make sure the vehicle position (yellow triangle) is close enough to the starting marker (green balloon). Use the measuring tool in the "Map" window if the distance cannot be determined visually.
  - i. If the starting marker is greater than 4.2 mmi (approximately 22.176 feet) from the vehicle position, proceed to Step 51 to place a "gap" in the Section Composition.
  - ii. Otherwise, proceed to Step 61.
- Step 51. In the "Map" window, use the measuring tool to draw a line from the base of the starting marker to the beginning vehicle position (see below image). Do not draw the line at an angle, which would add distance to the measurement.

#### STATE HIGHWAY ADMINISTRATION

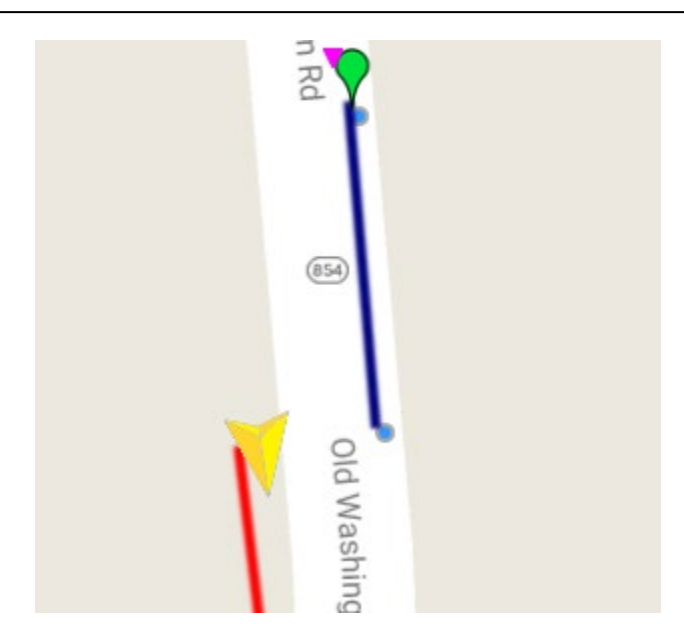

Step 52. View the distance of the line in the "Measurement" window of the map (see below image).

| Мар              |   | *      |
|------------------|---|--------|
| Layers           |   | *      |
| Measurements     |   | •      |
|                  |   | ×      |
| Distance         | T |        |
| 5.67698447073843 | · | Delete |

- Step 53. Using the distance, calculate the gap needed (for the above distance, a gap would need to be placed from 0.0 to 0.05).
- Step 54. Click the "Landmark Editing" drop-down menu and select "Insert Landmark" (see below image).

| 🔶 Secti | on Compositio | n |       |       |           |       |       |          |                              |   |
|---------|---------------|---|-------|-------|-----------|-------|-------|----------|------------------------------|---|
| 1       | 🖻 🐣 👴         | 9 | 🚽 🖉 I | Ø 🔍 🕇 | 🔍 – 🔍 Fit | Q 1:1 | 0 🗹 🕶 | 📝 L      | andmark Editing 🝷 🏊          |   |
|         |               |   |       |       |           |       |       | Z        | Edit Landmark                |   |
| County  | CL            |   | - de  |       |           |       |       | Ì        | Insert Landmark              |   |
| RouteID | MD 854 A      |   |       |       |           |       |       | •        | Match Landmark               |   |
| Dir     | S             |   | T     |       |           |       |       | <b>i</b> | Create Gap<br>Merge Segments |   |
|         |               |   |       |       |           |       |       | _        |                              | _ |

Step 55. The "Insert Landmark" window will appear. Enter the correct chainage into the "Chainage" box (see below image).

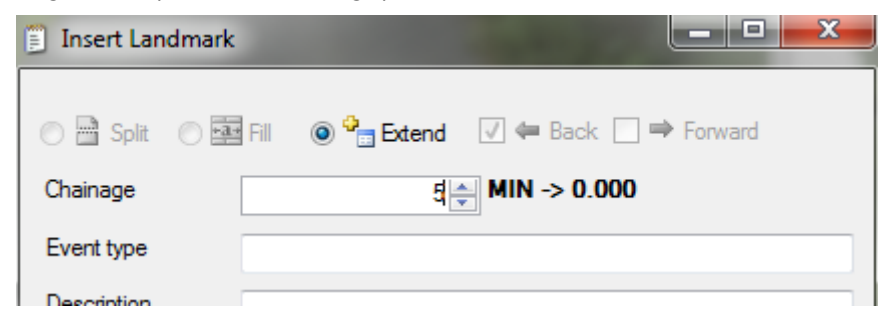

- Step 56. Click "OK" and the sensor bar should move to the specified location.
- Step 57. Right-click inside the dotted box which contains the sensor bar for the route in the "Section Composition" window (see below image).

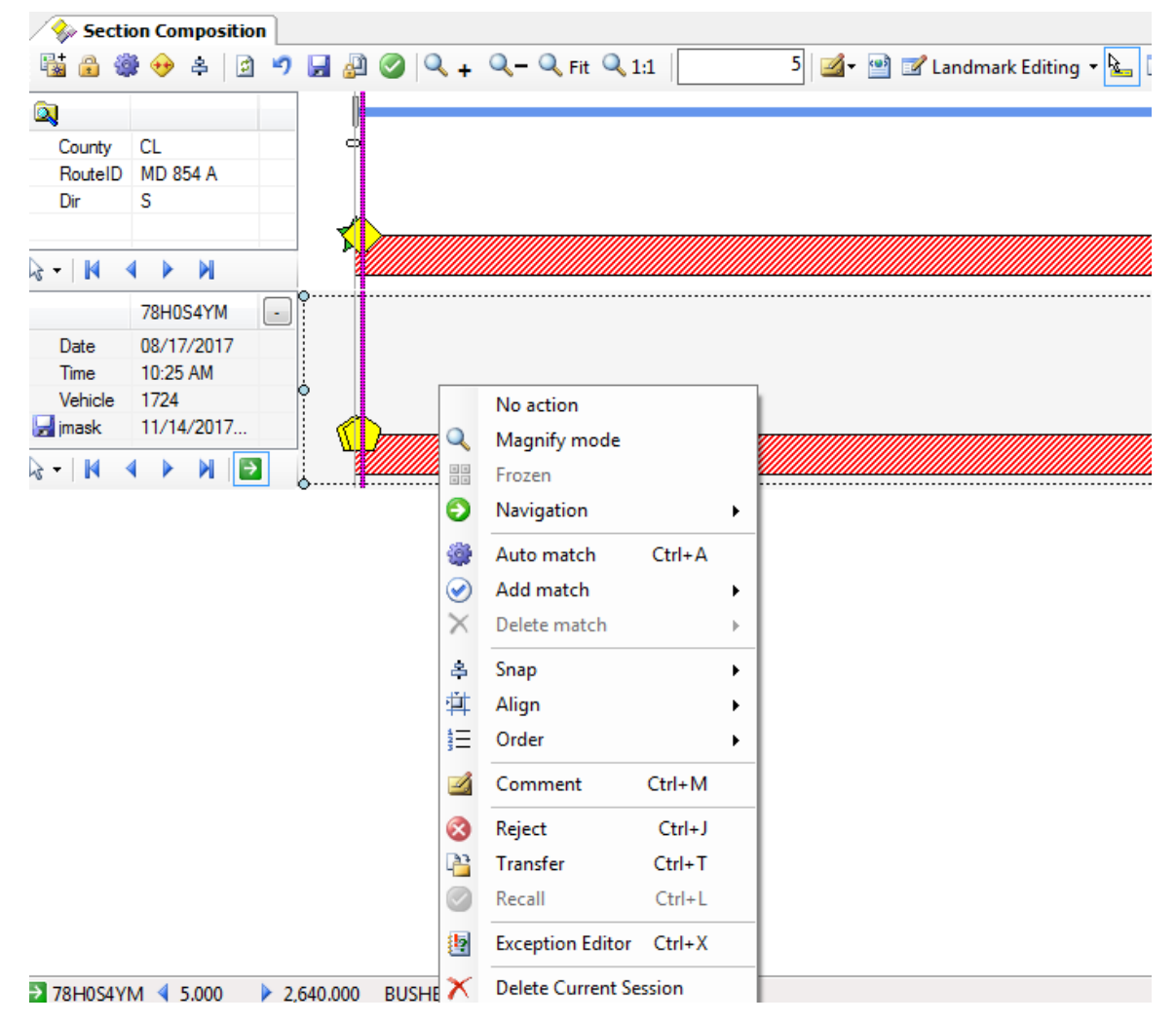

Step 58. Select "Align", then "Shift Begin." This will move the start of the file to the location of the sensor bar.

Step 59. Right-click inside the dotted box which contains the sensor bar for the route in the "Section Composition" window. Select "Add Match", then "From current" (see below image). This will match from the location of the sensor bar to the end.

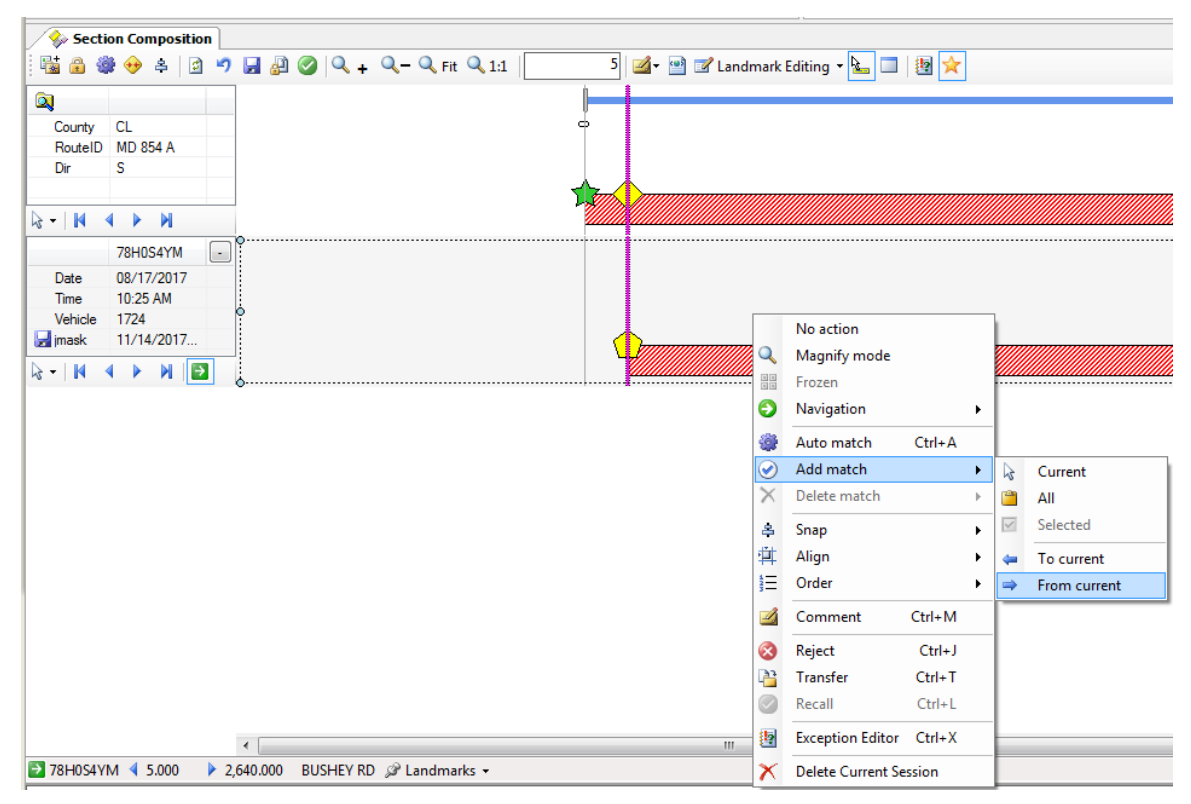

Step 60. The "Match Editor" window will open. Change "Rubber-band" to "Re-chain" and click "OK" (see below image).

Maryland department of transportation

STATE HIGHWAY ADMINISTRATION

Data Processing Route Matching

| Match Editor     |                     |                                         |  |  |  |  |  |  |
|------------------|---------------------|-----------------------------------------|--|--|--|--|--|--|
| Match coverage   |                     |                                         |  |  |  |  |  |  |
|                  | Chainage adjustment |                                         |  |  |  |  |  |  |
| Complete         | R                   | Rubber-band                             |  |  |  |  |  |  |
|                  | R                   | le-chain                                |  |  |  |  |  |  |
|                  | Direc               | tion                                    |  |  |  |  |  |  |
|                  | @ E                 | onward Rackward                         |  |  |  |  |  |  |
|                  |                     |                                         |  |  |  |  |  |  |
|                  | V P                 | ropagate re-chaining                    |  |  |  |  |  |  |
|                  | L S                 | plit landmarks with same chainage       |  |  |  |  |  |  |
|                  | Ancho               | r                                       |  |  |  |  |  |  |
| Partial          | @ B                 | egin 🔘 End                              |  |  |  |  |  |  |
|                  |                     |                                         |  |  |  |  |  |  |
| Comments         |                     |                                         |  |  |  |  |  |  |
|                  |                     |                                         |  |  |  |  |  |  |
| Other            |                     |                                         |  |  |  |  |  |  |
| Summary          |                     |                                         |  |  |  |  |  |  |
|                  |                     |                                         |  |  |  |  |  |  |
| Jan Begin        | 5                   | Matched to routed data                  |  |  |  |  |  |  |
| ⇒ End            | 2,640               | Modifies the routed landmark's chainage |  |  |  |  |  |  |
| Routed len       | 2,635               | Given by the collected length           |  |  |  |  |  |  |
| Actual len       | 2,635               | Given by the collected length           |  |  |  |  |  |  |
| Length %         | 100                 | Exact match                             |  |  |  |  |  |  |
| Difference       | 0                   | Expected length achieved                |  |  |  |  |  |  |
|                  |                     |                                         |  |  |  |  |  |  |
|                  |                     |                                         |  |  |  |  |  |  |
|                  |                     |                                         |  |  |  |  |  |  |
| Dense viewstra   |                     |                                         |  |  |  |  |  |  |
| Range visualizer |                     |                                         |  |  |  |  |  |  |
| 💌 🖪 Begin 🕠      |                     | End 🎽 📃                                 |  |  |  |  |  |  |
|                  |                     | OK Cancel                               |  |  |  |  |  |  |
|                  |                     |                                         |  |  |  |  |  |  |

- Step 61. Navigate to the end of the run (there should be a yellow triangle near the end). Place the sensor bar close to the yellow triangle.
- Step 62. Look at the "Map" window. Move the sensor bar in the "Section Composition" window and the yellow vehicle position in the "Map" window to a location close to the green balloon using the navigation controls (see below image).

#### STATE HIGHWAY ADMINISTRATION

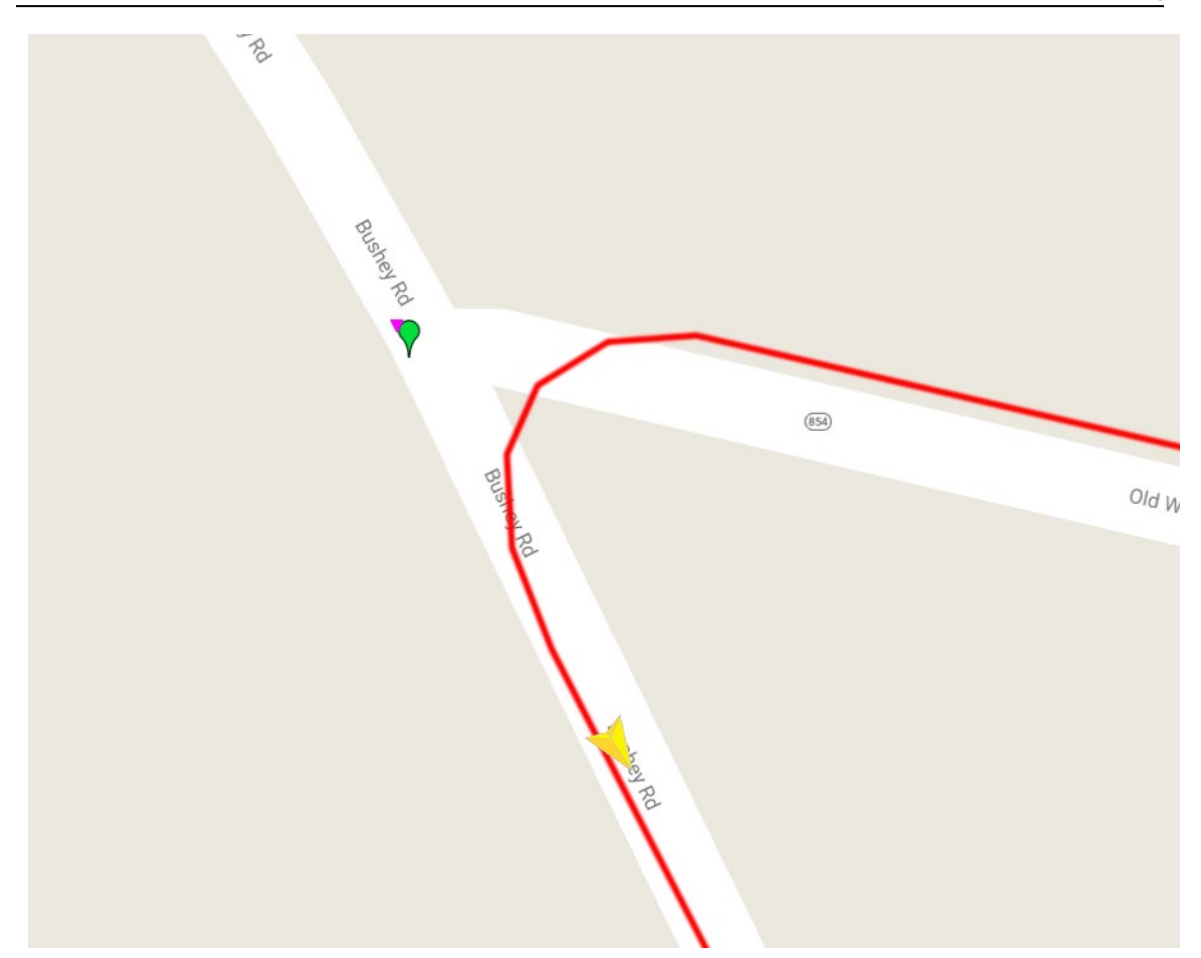

- Step 63. Check the distance between the yellow vehicle position marker and the ending marker (green balloon) using the measurement method as described in Step 51.
  - i. If the ending marker is greater than 4.2 mmi (approximately 22.176 feet) from the vehicle position, place a gap at the end of the run.
  - ii. Otherwise, right-click inside the dotted box which contains the sensor bar for the route in the "Section Composition" window. Select "Snap", then "Snap Left" (see below image). This will move the ending point to the correct spot and the triangle on the sensor bar should turn green.

Maryland department of transportation Data Processing STATE HIGHWAY ADMINISTRATION Route Matching No action Q Magnify mode Frozen Ð Navigation ۲ Auto match Ctrl+A V Add match × Delete match ۲ 8 Snap ۲ Ē Ctrl+Left Snap left Align Þ 4 Snap right Ctrl+Right ŧΞ Order ۶ Snap back Ctrl+Back i t 1 Ctrl+M Comment • Drag left ≥ Drag right Reject Ctrl+J 23 Transfer Ctrl+T Ctrl+L Recall Exception Editor Ctrl+X 2 Delete Current Session

- Step 64. With the starting location still selected, check the "ROW Image" and "Left Image" to confirm that there are images present.
  - i. If there is no image present for one or both of the image windows, investigate missing image issue and resolve before continuing (may require reimporting of image files).
  - ii. Otherwise, proceed to Step 65.
- Step 65. Check the stopping point of the file. Click the sensor bar in the "Section Composition" window somewhere close to the ending landmark (green star before blue bar).
- Step 66. In the "Map" window, zoom in to at least 16 feet. Make sure the vehicle position (yellow triangle) is close enough to the ending marker (green balloon). Since the sensor bar is only placing the vehicle position close to the end of the route, it may be necessary to use the arrow keys to move the vehicle to the exact end of the route. Use the measuring tool in the "Map" window if the distance cannot be determined visually.
  - i. If the ending marker is greater than 4.2 mmi (approximately 22.176 feet) from the vehicle position, repeat Step 51 to Step 63 for placing a "gap" in the Section Composition.
  - ii. Otherwise, proceed to Step 67.
- Step 67. With the ending location still selected, check the "ROW Image" and "Left Image" to confirm that there are images present.

- i. If there is no image present for one or both of the image windows, investigate missing image issue and resolve before continuing (may require reimporting of image files).
- ii. Otherwise, proceed to Step 68.
- Step 68. Using the "Section Composition" window, click the "Rechain" button (see below image).

| Sect           | ion omposition |    |                                                          |       | • ×        |
|----------------|----------------|----|----------------------------------------------------------|-------|------------|
| 1 🖬 🔒 🕯        | 🖉 🖻 ا 🍝 🤞      |    | 🖉 🥥 🔍 🕂 🔍 – 🔍 Fit 🔍 1:1 🛛 🕛 🜌 🐨 🐨 🖓 Landmark Editing 🔹 🔚 | ۱ 😣 😒 | 🙆 🗄        |
| ۵.             |                |    |                                                          |       | -          |
| County         | CL             | 4  | 8                                                        | 8     | 53         |
| RouteID        | MD 854 A       |    | 2                                                        | 50    | 2,6        |
| Dir            | S              | 11 |                                                          |       |            |
|                |                | 1  |                                                          |       | A C        |
| <b>⊳</b> -   M | 4 Þ M          |    |                                                          |       | 2          |
|                | 78H0S4YM       |    |                                                          |       |            |
| Date           | 08/17/2017     |    |                                                          |       |            |
| Time           | 10:25 AM       |    |                                                          |       |            |
| Vehicle        | 1724           |    |                                                          |       |            |
| ►0             |                |    |                                                          |       | $\bigcirc$ |
| 🗟 - 🛛 🚺        | 4 🕨 🕅 🔁        |    |                                                          |       | 2          |
|                |                |    |                                                          |       |            |

Step 69. Click "OK" in the "Rechain Section" window (see below image).

| Rechain Section                                    |                                              |  |  |  |  |  |  |  |
|----------------------------------------------------|----------------------------------------------|--|--|--|--|--|--|--|
| Range of rechaining (all matches contained within) |                                              |  |  |  |  |  |  |  |
| Optimized in the section                           | etitic section                               |  |  |  |  |  |  |  |
| ○ I Starting from current p                        | osition (to the end of the section)          |  |  |  |  |  |  |  |
| 이 릐 Ending at current posi                         | tion (from the start of the section)         |  |  |  |  |  |  |  |
| Direction of rechaining                            |                                              |  |  |  |  |  |  |  |
| Forward (left to right)                            |                                              |  |  |  |  |  |  |  |
| 🔘 🔄 Backward (right to left                        | )                                            |  |  |  |  |  |  |  |
| Change rechained matches of                        | comments                                     |  |  |  |  |  |  |  |
|                                                    |                                              |  |  |  |  |  |  |  |
| 🔲 🌌 Apply this comment                             | <ul> <li>Overwrite</li> <li>Merge</li> </ul> |  |  |  |  |  |  |  |
|                                                    | OK Cancel                                    |  |  |  |  |  |  |  |

The blue bar for the route will now show a grid of white lines.

- Step 70. Check that the starting and ending markers are green.
  - i. If markers remain yellow, proceed to Step 71.
  - ii. Otherwise, skip to Step 74.

Step 71. If one or both of the markers remain yellow, snapping must occur to move the markers to the proper location. Move the cursor close to the correct location in the "Section Composition" window. Right-click and select "Snap", then "Snap left" or "Snap right", depending on which direction the marker needs to move (see below image).

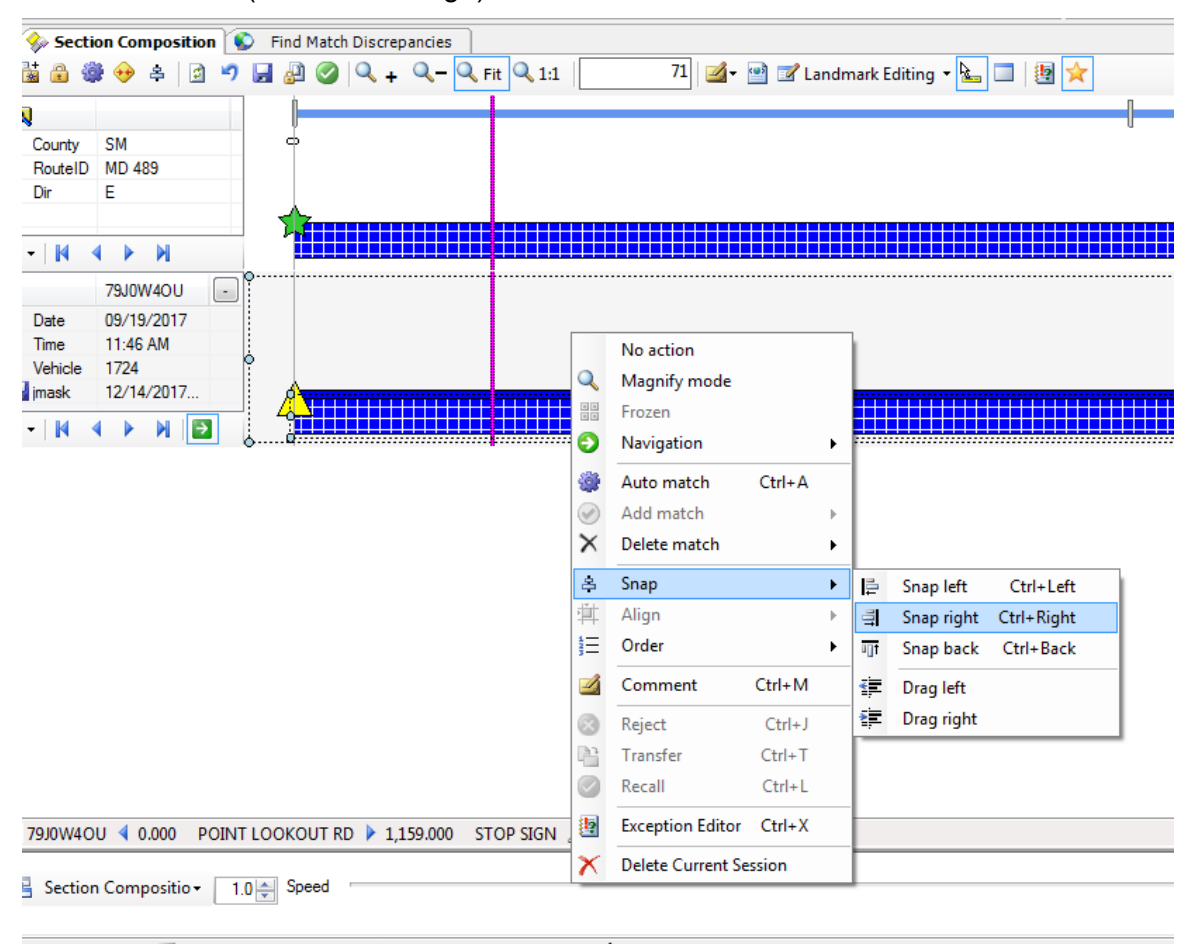

Step 72. In the "Match Snap" window, select "Re-chain" and click "OK" (see below image).

#### STATE HIGHWAY ADMINISTRATION

| 🔥 Match Snap                                                                                                    | <b>—</b> X                             |  |
|----------------------------------------------------------------------------------------------------|----------------------------------------|--|
| Snapping direction<br>릐 This action will snap the matched point from le<br>This will change the neighboring match(es). | eft to the current collected position. |  |
| Chainage adjustment                                                                                                    |                                        |  |
| Re-chain                                                                                                    |                                        |  |
|                                                                                                    | OK Cancel                              |  |

- Step 73. Repeat Step 71 and Step 72 for other markers if necessary.
  - i. If markers are now both green, proceed to Step 74.
  - ii. Otherwise, investigate other possible solutions to resolve the issue before continuing.
- Step 74. Check that the beginning milepost (BMP) is correct.
  - i. If the BMP is less than zero or between 0.0 and 0.1, it is incorrect and needs to be updated. Proceed to Step 75.
  - ii. If the BMP is 0.0 or greater than 0.1, no changes are required. Proceed to Step 76.
- Step 75. Click on the starting marker in the "Section Composition" window, click "Landmark Editing", and then "Edit Landmark." Enter the correct BMP in the "Chainage" box and click "OK" (see below image). Correct BMP can be looked up in the routing inventory in the "Section Explorer" window.

STATE HIGHWAY ADMINISTRATION

| 🔋 Edit Landmark                                                                                                    |                                                |  |  |  |  |
|----------------------------------------------------------------------------------------------------|------------------------------------------------|--|--|--|--|
| i 🔊 Original 🍋                                                                                                    | Current                                        |  |  |  |  |
| Chainage                                                                                                    | 0.000 🖨 0.000                                  |  |  |  |  |
| Event type                                                                                                    |                                                |  |  |  |  |
| Description                                                                                                    | OLD NATIONAL PIKE (AHEAD)                      |  |  |  |  |
| Rechaining effect within current section         ○ ◇ None (rechain only current landmark)         ○ ⇒ Propagate forward (rechain next landmarks within section) |                                                |  |  |  |  |
| 🔘 🧊 Propagat                                                                                                    | e forward and backward (rechain whole section) |  |  |  |  |
|                                                                                                    | OK Cancel                                      |  |  |  |  |

Step 76. Check if multiple routes exist in same file.

- i. If multiple routes exist, refer to <u>Accessing Electronic ARAN Logs</u> for accessing electronic ARAN logs.
- ii. If multiple routes do not exist, proceed to Step 77.
- Step 77. Return to the "Section Composition" window and click the "Complete" button (see helow image).

| 🔶 Sect  | ion Composition |                             |                              |           | <b>-</b> × |
|---------|-----------------|-----------------------------|------------------------------|-----------|------------|
| 1 🛗 🍰 🐐 | 🕫 🖻 🌲 👽         | 🤊 🛃 🖉   🔍 🕂 🔍 – 🔍 Fit 🔍 1:1 | 0 🛃 🖻 📝 Landmark Editing 🝷 🎍 | . 🗆   🕹 🗙 | 🤶 💼 🗄      |
|         |                 |                             |                              |           | l          |
| County  | CL              | <b>a</b>                    | B                            | 8         | 8          |
| RouteID | MD 854 A        |                             | 10                           | 50        | 2,6        |
| Dir     | S               |                             |                              |           |            |
|         |                 |                             |                              |           |            |
| 🗟 •   🚺 | A M A M         |                             |                              |           |            |
|         | 78H0S4YM        |                             |                              |           |            |
| Date    | 08/17/2017      |                             |                              |           |            |
| Time    | 10:25 AM        |                             |                              |           |            |
| Vehicle | 1724            |                             |                              |           |            |
| (3)     |                 |                             |                              |           |            |
| 8 - I N | 4 🕨 M 🔁         | Ţ                           |                              |           |            |

Step 78. Click the "OK" button on the dialogue box that appears (see below image). Place any pertinent notes in the "Comment" field. Comments may include: adjusted GPS landmarks, stopped 100' early, started 100' late, adjusted mile points, or gap due to road closure.

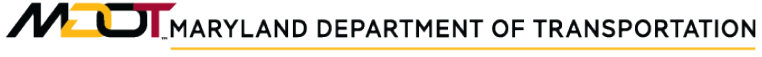

Data Processing Route Matching

STATE HIGHWAY ADMINISTRATION

| 0   | Comple    | ete               | x                     |            |             |           |  |
|-----|-----------|-------------------|-----------------------|------------|-------------|-----------|--|
| Sec | tion Co   | mpositio          | Show Current Show All |            |             |           |  |
|     |           | Current<br>Status | Next<br>Status        | L_CO       | L_ROUTE     | L_D       |  |
|     | V         | <b>H</b>          | 0                     | WO         | MD 90 E4 R8 | S         |  |
|     |           |                   |                       |            |             |           |  |
|     |           |                   |                       |            |             |           |  |
|     |           |                   |                       |            |             |           |  |
|     |           |                   |                       |            |             |           |  |
|     |           |                   |                       |            |             |           |  |
|     |           |                   |                       |            |             |           |  |
| -   |           |                   |                       |            |             |           |  |
| 1   | Comment   |                   |                       |            |             |           |  |
| ad  | justed st | art GPS lar       | ndmark, er            | nded early |             |           |  |
|     |           |                   |                       |            |             | OK Cancel |  |

Step 79. In the "Section Composition" window, click the "Check In" button (see below image).

| / 🍫 Secti      | on Composition |               |                                         |    | <b>→</b> × |
|----------------|----------------|---------------|-----------------------------------------|----|------------|
| 1 🛗 🔒 🔮        | 🕫 😂 🍣 🕯        | 🚽 🚑 🧭 🔍 🕂 🔍 🗖 | it 🔍 1:1 🛛 🔹 🥶 🐨 Landmark Editing 👻 🔚 🕅 | *  | 😣 🖻 🗄      |
|                |                |               |                                         |    |            |
| County         | CL             | d             | 8                                       | 8  | g          |
| RouteID        | MD 854 A       |               | Ê                                       | 50 | 2,6        |
| Dir            | S              |               |                                         |    |            |
|                |                |               |                                         |    |            |
| la •   M →     | A M A M        |               |                                         |    | <i></i>    |
|                | 78H0S4YM -     |               |                                         |    |            |
| Date           | 08/17/2017     |               |                                         |    |            |
| Time           | 10:25 AM       |               |                                         |    |            |
| Vehicle        | 1724           |               |                                         |    |            |
| ► 0            |                | Bannanan      |                                         |    |            |
| <b>⊳</b> - M · | 4 🕨 🖌 💽        |               |                                         |    |            |
|                |                | 1 B           |                                         |    |            |

Step 80. Click the "OK" button on the dialogue box that appears (see below image).

Data Processing Route Matching

STATE HIGHWAY ADMINISTRATION

| Ð   | Check ! | ín                |                |          |           |          | . 🗆 🗙         |
|-----|---------|-------------------|----------------|----------|-----------|----------|---------------|
| Sec | tion Co | mpositio          | n              |          |           | Show Cur | rent Show All |
|     |         | Current<br>Status | Next<br>Status | L_County | L_RouteID | L_Dir    |               |
|     | V       | 2                 |                | CL       | MD 854 A  | S        |               |
|     | 8 -     |                   |                |          |           |          |               |
|     | Comm    | enil              |                |          |           |          |               |
|     |         |                   |                |          |           | ОК       | Cancel        |

Step 81. In the "Section Composition" window, click the "Save" button (see below image).

| Sect                | ion Composition |                             |                                  |       | <b>-</b> × |
|---------------------|-----------------|-----------------------------|----------------------------------|-------|------------|
| 1 🛗 🏦 🕯             | 🔊 😒 🌲 😥         | ) 🛃 🖉 🥝 🔍 🕂 🔍 – 🔍 Fit 🔍 1:1 | 0 🗹 🛛 🐨 🕼 Landmark Editing 🔹 ⊾ 🗆 | 1 🗐 🖈 | ۱          |
|                     |                 |                             |                                  | 0     |            |
| County              | CL              | 4                           | 8                                |       | -<br>83    |
| RouteID             | MD 854 A        |                             | 2                                | 50    | 26         |
| Dir                 | S               |                             |                                  |       |            |
|                     |                 |                             |                                  |       |            |
| 🗟 - 📕               | 4 <b>)</b> M    |                             |                                  |       |            |
|                     | 78H0S4YM -      |                             |                                  |       |            |
| Date                | 08/17/2017      |                             |                                  |       |            |
| Time                | 10:25 AM        |                             |                                  |       |            |
| Vehicle             | 1724            |                             |                                  |       |            |
| 3                   |                 |                             |                                  |       |            |
| <b>⊳</b> - <b> </b> | < > N 🔁         |                             |                                  |       |            |
|                     |                 |                             |                                  |       |            |

Step 82. Click the "OK" button on the dialogue box that appears (see below image).

|     | Save    |                   |                |          |           |                       |
|-----|---------|-------------------|----------------|----------|-----------|-----------------------|
| Sec | tion Co | mpositio          | n              |          |           | Show Current Show All |
|     |         | Current<br>Status | Next<br>Status | L_County | L_RouteID | L_Dir                 |
|     |         | 4                 |                | CL       | MD 854 A  | S                     |
|     |         |                   |                |          |           |                       |
|     | Comm    | ent               |                |          |           |                       |
|     |         |                   |                |          |           | OK Cancel             |
|     |         |                   |                |          |           |                       |

### **3- Updating Table in the EDW** – *performed by EDW user*

**Summary:** This task updates the "View/Edit Unique Run Status" table in the EDW with the matched route and includes any notes for the run.

- Step 83. Open the EDW application.
- Step 84. Select "Data" and then click "ARAN" and "View/Edit Unique Run Status" from the drop-down menu (see below image).

| 🍻 Data Warehouse | Data Warehouse - Connected to Production Database |              |        |    |                                 |                 |                  |  |
|------------------|---------------------------------------------------|--------------|--------|----|---------------------------------|-----------------|------------------|--|
| Administration   | Data Analysis                                     |              | Design | Re | eporting                        | Help            | Exit             |  |
|                  | Co                                                | nstruction D | ata    |    |                                 |                 |                  |  |
|                  | Aran                                              |              | •      |    | Data Up                         | oload           |                  |  |
|                  | Wis                                               | secrax       | •      |    | Record                          | Drive an        | nd First Image   |  |
|                  | Vis                                               | idata        |        |    | Data Tr                         | ansfer fro      | om SQL to Oracle |  |
|                  | Friction                                          |              | •      |    | View/Edit Unique Run Status     |                 | e Run Status     |  |
|                  | MCMS                                              |              |        |    | Upload FED Field Log            |                 | ld Log           |  |
|                  | Ma                                                | intenance    | •      |    | Collecti                        | on List E       | dit              |  |
|                  | HN                                                | 1A Tonnage   | • •    |    | Collection List vs. Base Report |                 | s. Base Report   |  |
|                  | Inv                                               | entory       | •      |    | ARAN I                          | magery (        | Checks           |  |
|                  | Curve                                             |              | •      |    | Route N                         | <b>Natching</b> | QC               |  |
|                  | WI                                                | M            | •      |    |                                 |                 |                  |  |
|                  | Vid                                               | leolog       |        |    |                                 |                 |                  |  |
|                  | X_Fund76_77                                       |              | +      |    |                                 |                 |                  |  |
|                  | Cra                                               | ash          | •      |    |                                 |                 |                  |  |

Step 85. In the table that opens, select the current year and "All" in the "County" field. The table will populate based on the above query (see below image).

| Y<br>201 | ear Coun<br>7 • All | ty Route | e TestDa<br>▼ | ate File Nar<br>▼ | me Drive No  | •    | Filter | • |
|----------|---------------------|----------|---------------|-------------------|--------------|------|--------|---|
|          | YEAR                | FILENAME | IDSESSION     | IDLOCATOR         | COLLECT_DATE | CODE | COUNTY | M |
| Þ        | 2017                | 7410S3NZ | 6             | 1                 | 04/18/2017   | 2    | AA     |   |
|          | 2017                | 7410S3TF | 7             | 1                 | 04/18/2017   | 2    | AA     |   |
|          | 2017                | 74107360 | 8             | 2                 | 04/18/2017   | 2    | A A    |   |

Step 86. Double click one of the records in the table. It does not matter which record is selected. In the window that opens, click the arrow next to the "File Name" drop-down list and select the file name that was just matched (see below image).

STATE HIGHWAY ADMINISTRATION

Data Processing Route Matching

| Nan onique nun status o                                 | puate |                                   |                  |                                                |
|---------------------------------------------------------|-------|-----------------------------------|------------------|------------------------------------------------|
| ile Name 7410U41A                                       | 🚽 Lo  | Cation AA TL 9 E M E R MP:0-1.315 | Length           | 1.315 Drive No NA Usecrax Required             |
| ED 7410U4IA<br>7410U4SK<br>74S0U3LB                     |       |                                   | Collection Match |                                                |
| 74S0U4MQ                                                |       | QA Checked Recollect              | 🗖 Ma             | atch QC 🔲 Recollect 🛛 Not To Use 🔲 GPS Revised |
| La: 74S0V3IV/<br>74S0V40L<br>74S0W3V1<br>74S0W46P       |       | By:                               | LastR            | Review Date: By:                               |
| 74S0X3YG<br>74S0X3YG<br>74S0X4A6                        |       |                                   | QA               | A Review (Team Leader Only)                    |
| Standard   74S0Y4DL<br>74S0Z3N6<br>74S10200             |       | → Add. Note                       | Standard Note    | ✓ Add. Note                                    |
| ED Note 74S103Q0<br>74S103Q0<br>74S103Q0<br>74S103Q0    |       |                                   | Match Note       | jm ignore                                      |
| GD DPT 74S12383<br>Wisecra 74S124MC<br>Wisecra 74S133V2 |       |                                   | PAGD DAT         |                                                |
| 74S144AG<br>QC CI 74S1532N<br>74S1532N<br>74S154I2      | (     | QA Checked 🔲 Wx_Impossible        | Recollect        | QC Checked QA Checked                          |
| 74S1637M<br>74S164MR<br>DPT Nc 7520S36U<br>7520S3FB     |       |                                   | DAT Note         |                                                |
| 7520S3NC<br>7520S4B9<br>7520S4TD                        |       |                                   |                  |                                                |
| 7520T33L<br>View FEL 7520T3BM                           | -     | 5                                 | ave Close        | Confirm Recollection Done                      |

Step 87. Check the box next to "Match QC" once the correct file is selected. The program will add the user name and date. If any notes need to be added, select a common note from the "Standard Note" drop-down menu or type a manual note in the "Add. Note" field (see below image).

| Collection Match |                                                                                                    |                                     |  |
|------------------|----------------------------------------------------------------------------------------------------|-------------------------------------|--|
| ☑ Ma<br>Last R   | atch QC 🔲 Recollect 📄<br>Review Date: 11/14/2017                                                                   | Not To Use GPS Revised<br>By: JMASK |  |
| QA               | Review (Team Leader Only                                                                                           | у)                                  |  |
| Standard Note    |                                                                                                    | Add. Note                           |  |
| Match Note       | Portion of Collection Missing<br>Late Start<br>Early Ending<br>Late Start and Early Ending                         |                                     |  |
| PAGD DAT         | Road Closures<br>Added Route to Vision Inventory<br>Wrong Tum<br>Collection Gaps<br>Run Corrupted<br>Test Run Only | QA Checked                          |  |
| DAT Note         |                                                                                                    |                                     |  |

Step 88. Add text in the "Match Note" field, which should include user initials, date, and any notes from Step 78.

Step 89. Click the "Save" button.

Step 90. If closing out a District, complete the status table and submit to the DPT TL via email (see below image).

| Step | Reviewed | Complete? | worksheet archived? |
|------|----------|-----------|---------------------|
| 1    |          |           |                     |
| 2    |          |           |                     |
| 3    |          |           |                     |
| 4    |          |           |                     |
| 5    |          |           |                     |
| 6    |          |           |                     |
| 7    |          |           |                     |

### 4- Performing QC of Matched Routes – performed by Vision and EDW user

**Summary:** This task performs route and systemic level reviews of matched routes to check for accuracy and completeness. Vision and EDW application tools are utilized to determine if data is ready for production to further processing routines can occur.

- Step 91. Perform route level QC inspection by opening a matched route in Vision. Check for the following key items:
  - i. Check that all sections in the run are matched, including ramps. Match any remaining sections, if necessary. Use Vision Map, Layers, Routed Nodes feature to assist in process (see image below).

Matched as collected (1), but now needs the ramp match (2)

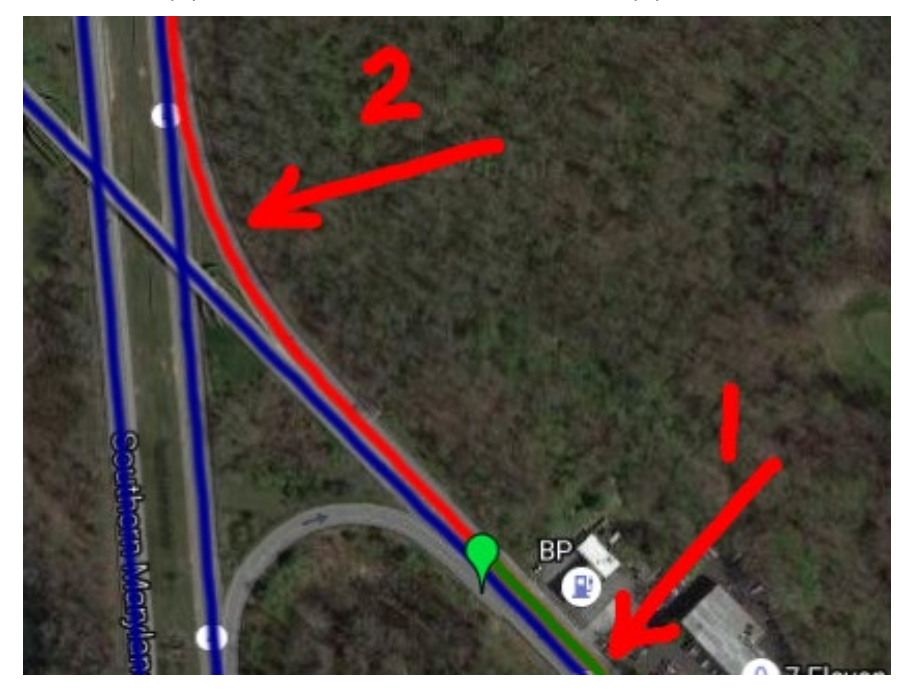

ii. Check landmark accuracy. If landmark needs adjustment, update the year's inventory spreadsheet with new GPS and load into Vision. Maintain spreadsheet for reference by others.

Example of a bad landmark that requires adjustment

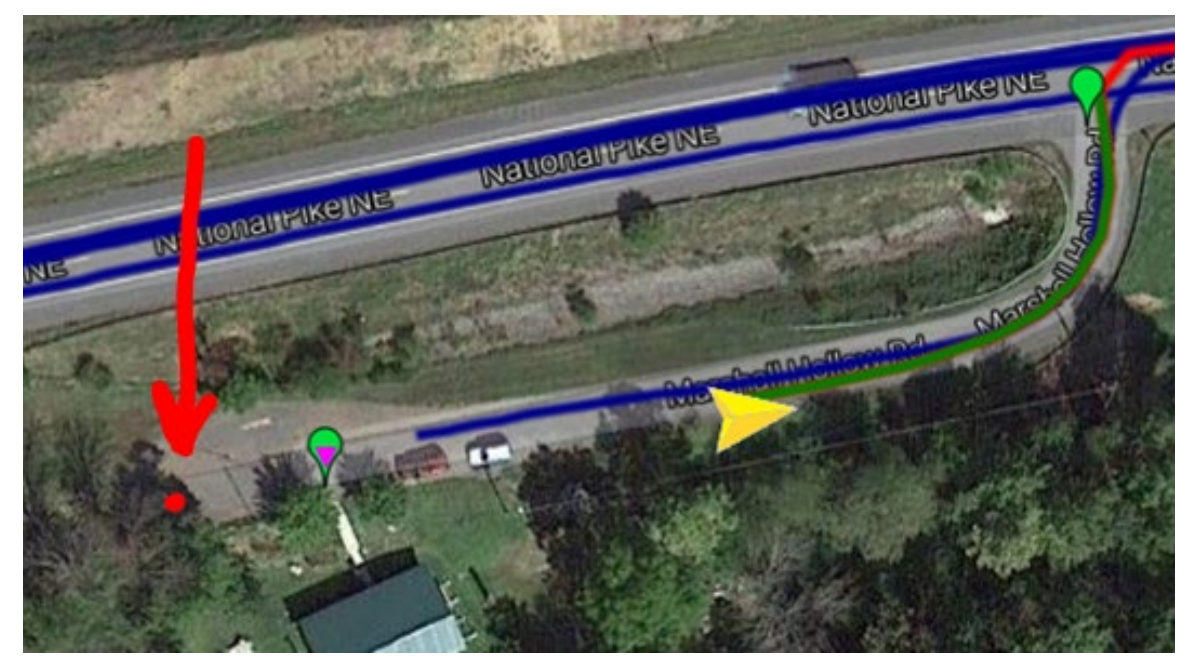

iii. Check the section beginning and ending landmark mileage. Correct if necessary.

Example of false landmark mile point (158 should read 0)

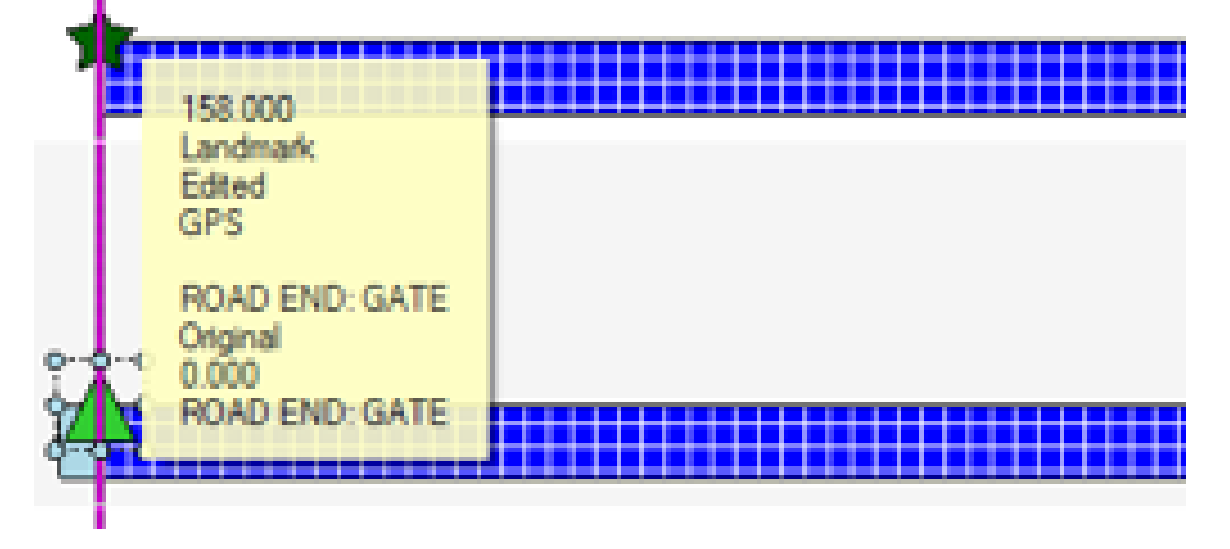

iv. Accommodate gaps in collection (missing collection, late start, early end, road closures, etc.). Determine if a gap (or gaps) exists. Accommodate in the matching process where necessary and place a note in the Vision run upon check out as well as in the EDW for others' reference.
Example of collection missing (and match accommodated) at the start of a route

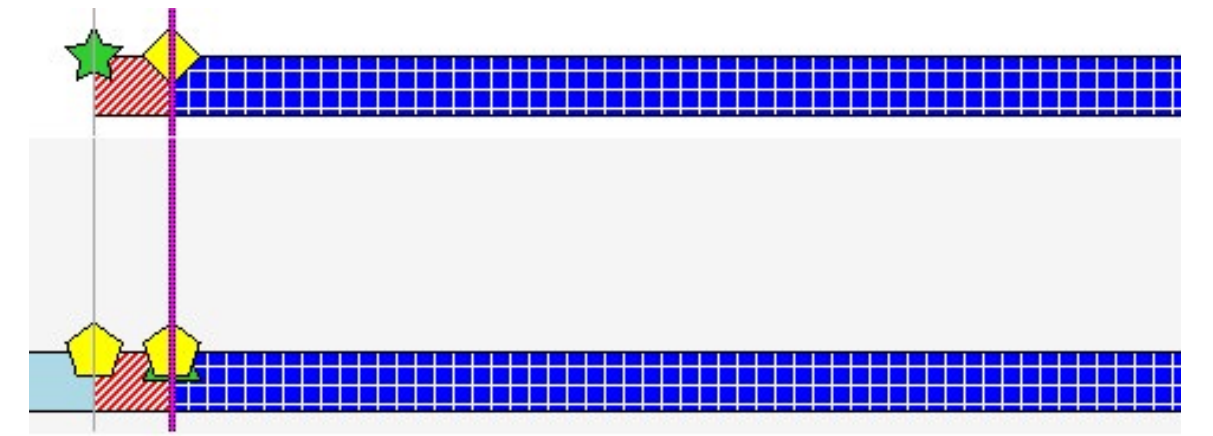

40 WB TO MD 151 NB 🖉 Landmarks 👻

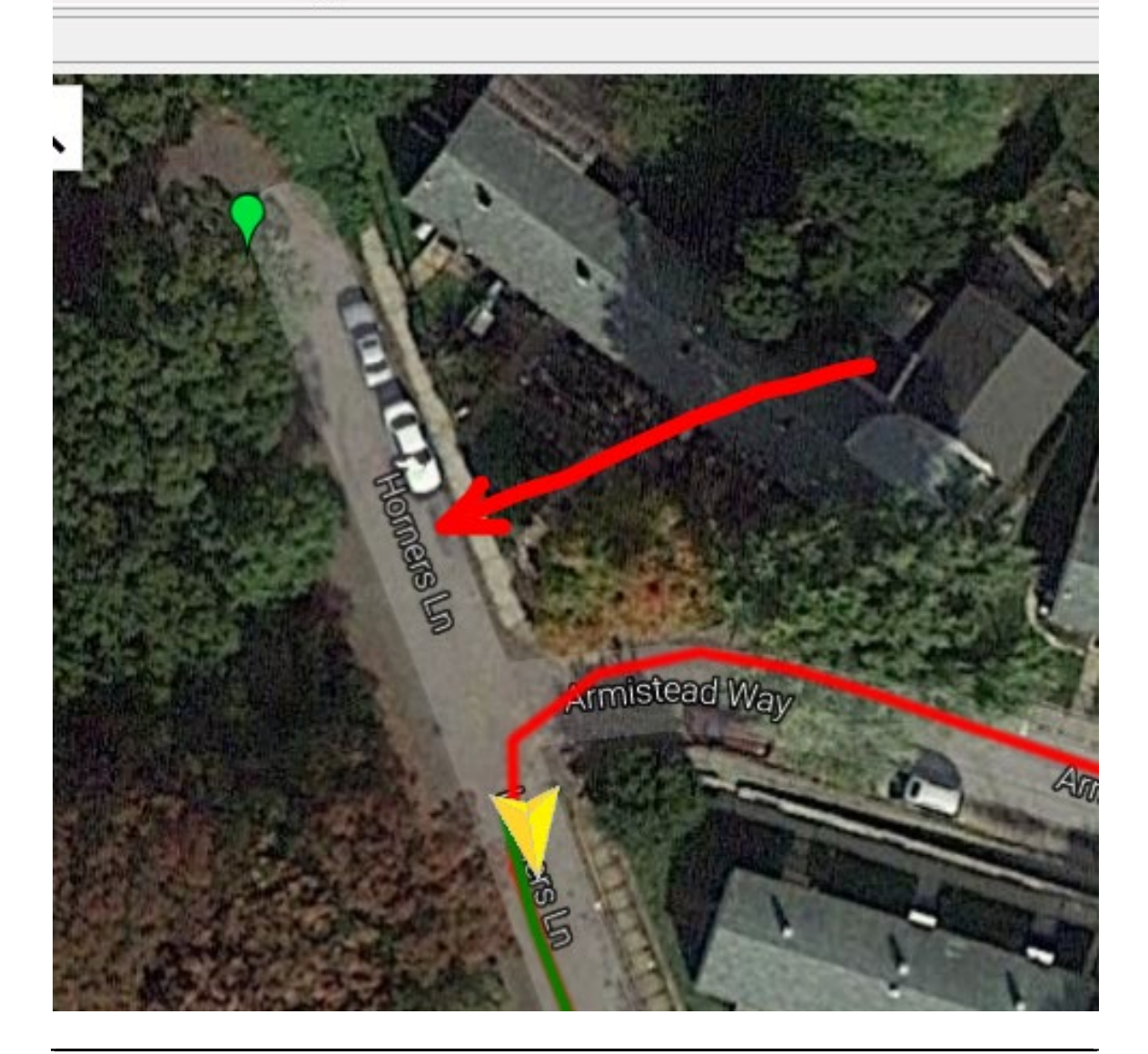

v. Verify collection run joins. Revisit start and end of each run to verify the joins are correct. Use keyboard left or right buttons to navigate to beginning or end of a run after it has been tagged.

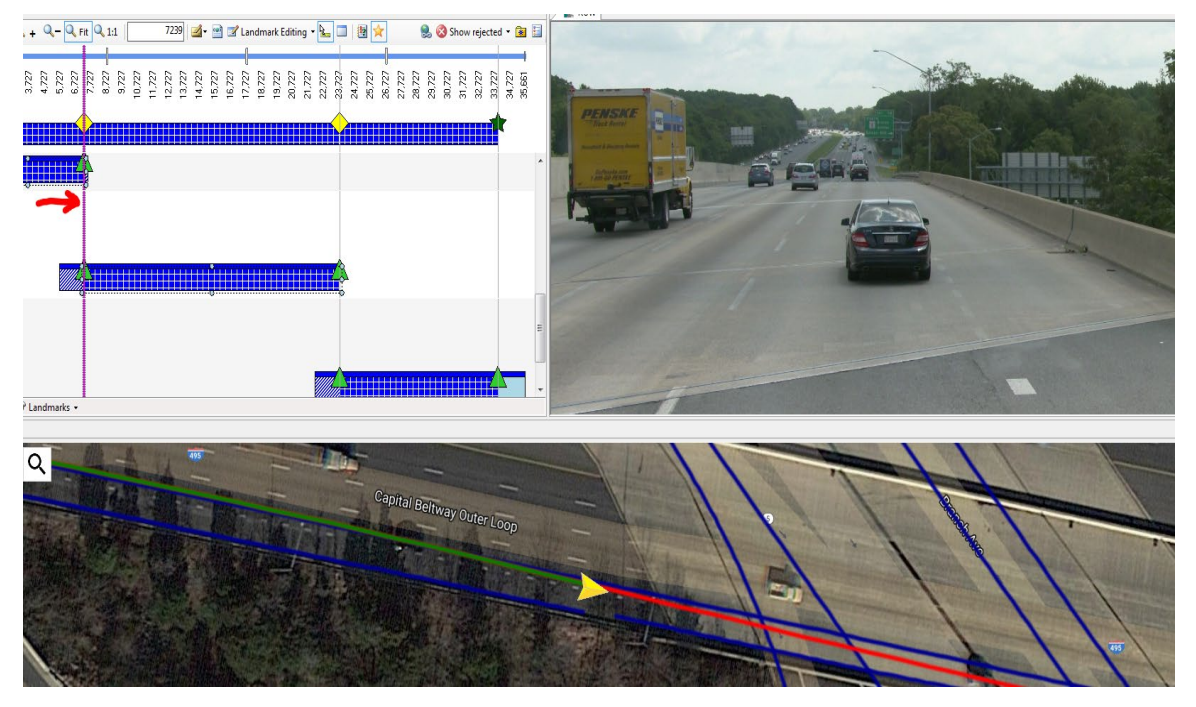

vi. Determine if transfers are required and complete transfers where necessary. Use Vision Map, Layers, Routed Nodes feature to help identify routes needing transfer.

Example: Section 1 was the original collection and Sections 2 and 3 require transfer to their respective ramps.

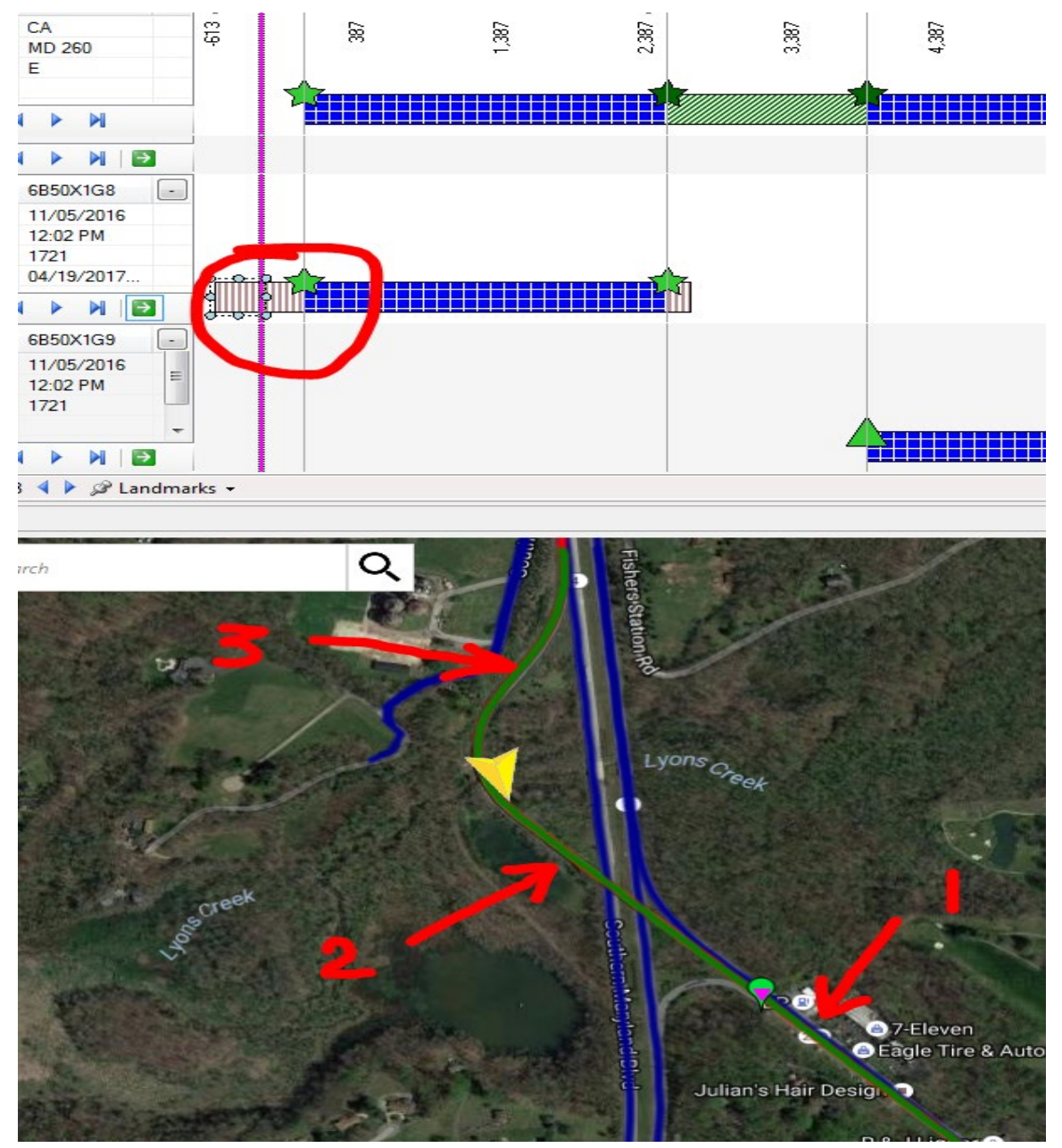

vii. Check that all collection runs are either matched, transferred, or rejected. Determine if all sections within a collection session are identified and match, transfer, or reject accordingly. Rejecting routes should only be utilized when a collection run has been determined to be unsalvageable due to data or imagery issues (recollection is needed) or a substantial portion of a run is not useful (except where it can be matched to another route). viii. Enter and apply pertinent notes (QC and review notes) for each collection run in Vision. Notes should be entered after selecting the "Complete" button (see below images).

| 🔒 Check Out     | _        |                        |                                |
|-----------------|----------|------------------------|--------------------------------|
| Session         | User     | LogTime                | Comment                        |
| 6600S200        | mchapman | 09/08/2016 11:16:29 AM | ended 70' early due to dead en |
|                 |          |                        |                                |
|                 |          |                        |                                |
|                 |          |                        |                                |
|                 |          |                        |                                |
| Comment         |          |                        |                                |
| 🚫 Silent checko | ut 🔳     |                        | OK Cancel                      |

Note examples include:

0.15 mi gap due to bridge closure @ MP 0.09 977' short due to early ending (salvaged part of IS 83 south collection) added route to Vision inventory adjusted GPS landmarks adjusted GPS landmarks, ended 410' early due to wrong turn ended 175' early due to dead end and parked vehicles ended early due to dead end started 0.05 mi late due to blocked roadway (farm equip storage) started 21' late and ended 0.04 mi early due to impassable road - overgrowth started 25' late due to dead end, gap between 0.32 - 0.44 due to road detour. started 52' late due to dead end

ix. Enter and apply pertinent notes (QC and review notes) for each collection run in the EDW application (see below images).

| 🏇 Data Warehouse | - Connec | ted to Produc | tion Databa | ise  |          | -          |                |      |
|------------------|----------|---------------|-------------|------|----------|------------|----------------|------|
| Administration   | Data     | Analysis      | Design      | Repo | orting   | Help       | Exit           |      |
|                  | Co       | onstruction D | )ata        |      |          |            |                |      |
|                  | Ar       | an            | •           | D    | )ata Up  | load       |                |      |
|                  | W        | isecrax       | •           | R    | Record   | Drive ar   | nd First Image |      |
|                  | Vi       | sidata        |             | D    | )ata Tra | ansfer fro | om SQL to Ora  | acle |
|                  | Fr       | iction        | •           | V    | /iew/Ed  | lit Uniqu  | e Run Status   |      |
|                  | M        | CMS           |             | U    |          |            |                |      |
|                  | M        | aintenance    | •           | С    | ollectio | on List E  | dit            |      |
|                  | H        | MA Tonnage    | ə 🕨         | С    | ollectio | on List ve | s. Base Repo   | rt   |
|                  | In       | ventory       | •           | A    | RAN Ir   | nagery     | Checks         |      |
|                  | Cu       | Irve          | +           | R    | loute M  | latching   | QC             |      |
|                  | W        | IM            | •           |      |          |            |                |      |

| Yea<br>2016 | ar<br>•                                                                                                    | County<br>All 🗸 | Route    | Test Date<br>▼ | e File Name<br>▼ | Drive No.    | -     | Filter<br>•      | Showing R | ecollected All | an<br>▼ |  |
|-------------|----------------------------------------------------------------------------------------------------|-----------------|----------|----------------|------------------|--------------|-------|------------------|-----------|----------------|---------|--|
|             | YEAR                                                                                                    |                 | FILENAME | IDSESSION      | IDLOCATOR        | COLLECT_DATE | CODE  | COUNTY           | MUN       | ROUTE          | RN      |  |
| •           | 2016                                                                                                    |                 | 65903200 | 8              | 6                | 05/09/2016   | 13    | НО               | 0         | MD             | 100     |  |
|             | 2016                                                                                                    |                 | 65903200 | 8              | 3500             | 05/09/2016   | 13    | но               | 0         | MD             | 100     |  |
|             | 2016                                                                                                    |                 | 65904200 | 9              | 7                | 05/09/2016   | 13    | но               | 0         | MD             | 100     |  |
|             | 2016                                                                                                    |                 | 65905200 | 10             | 8                | 05/09/2016   | 13    | но               | 0         | MD             | 100     |  |
|             | 2016                                                                                                    |                 | 65906200 | 11             | 9                | 05/09/2016   | 13    | но               | 0         | MD             | 100     |  |
|             | 2016                                                                                                    |                 | 65907200 | 12             | 10               | 05/09/2016   | 13    | но               | 0         | MD             | 100     |  |
|             | 2016                                                                                                    |                 | 65908200 | 13             | 11               | 05/09/2016   | 13    | но               | 0         | MD             | 100     |  |
| File<br>FEI | File Name 6Al0L200       Location       CL MD 852 H W M0 E R MP-0-0228       Length       0228       Drive No       NA       Wisecrax Required?         FED       OPPE       OPPE       Matched       Recollect       OPPE         Image: Comparison of the comparison of the c |                 |          |                |                  |              |       |                  |           |                |         |  |
|             | Noute Data     QC Checked     QA Checked     Wx 100 Percent QC Checked     QC Checked/Uploaded     QA Checked     Wx_Impossible     Recollect     DPT Note     DAT Note                                                                                                    |                 |          |                |                  |              |       |                  |           |                |         |  |
|             | iew FED                                                                                                    | ) Field Log     |          |                |                  | Save         | Close | Confirm Recolled | tion Done |                |         |  |

Step 92. Perform systemic level QC inspection by opening Vision once per week. Click "Segment" and select "Match Discrepancy Finder" from the drop-down menu (see below image).

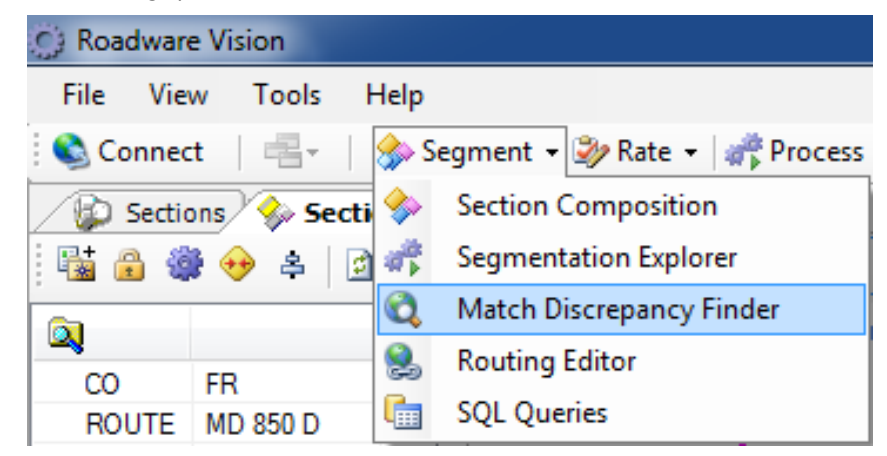

i. In the "Group Partition Selector", select "All", enter "4" in the "Discrepancy Threshold" box, and click "OK" (see below image).

| ect 🗙 Remove 📓       | Refresh     |            |              |                   | Discrepa          | ncy Threshold  |           | 4 🔚 |
|----------------------|-------------|------------|--------------|-------------------|-------------------|----------------|-----------|-----|
| ROUTE D              | Session     | Start      | End Match    | nes Discrepancies | Maximum           |                |           |     |
| ) Group Partition Se | lector      |            |              |                   |                   |                |           | 23  |
| 🗈 Refresh 🔍 Disp     | lay         |            |              |                   |                   |                |           |     |
| Group                | Description | Video Path |              |                   | Expression        |                |           |     |
| 🕀 📑 Al 🗾             |             |            |              |                   |                   |                |           |     |
|                      | ~ 2         |            |              |                   |                   |                |           |     |
|                      |             |            |              |                   |                   |                |           |     |
|                      |             | L_CO       | L_ROUTE      | L_D               | CollectionVehicle | DCSTimeStamp   | UniqueRun |     |
| 🗈 🛄 Al               |             | AA         | MD 162       | N                 | 1721              | 05/09/2016 10: | 6590T16W  |     |
|                      |             | AA         | MD 162       | S                 | 1721              | 05/09/2016 10: | 6590T16X  |     |
|                      |             | AA         | MD 176       | E                 | 1721              | 05/09/2016 10: | 6590T16R  |     |
|                      |             | AA         | MD 176       | E                 | 1721              | 05/09/2016 10: | 6590T16S  |     |
|                      |             | AA         | MD 176       | E                 | 1721              | 05/09/2016 10: | 6590T16T  |     |
|                      |             | AA         | MD 176       | E                 | 1721              | 06/06/2016 9:1 | 6660P1RD  |     |
|                      |             | AA         | MD 176       | E                 | 1721              | 06/06/2016 9:1 | 6660P1RE  |     |
|                      |             | AA         | MD 176       | E                 | 1721              | 06/06/2016 9:1 | 6660P1RF  |     |
|                      |             | AA         | MD 176       | E                 | 1721              | 06/06/2016 9:2 | 6660Q103  |     |
|                      |             | AA         | MD 176       | E                 | 1721              | 06/06/2016 9:2 | 6660Q104  |     |
|                      |             | AA         | MD 176       | E                 | 1721              | 06/06/2016 10: | 6660T195  |     |
|                      |             | AA         | MD 270       | N                 | 1721              | 05/09/2016 10: | 6590T16V  |     |
|                      |             | AA         | MD 270       | S                 | 1721              | 05/09/2016 10: | 6590T16U  |     |
|                      |             | НО         | MD 100 E7 R2 | N                 | 5513              | 05/09/2016 7:3 | 65903200  |     |
|                      |             | HO         | MD 100 E6 R2 | N                 | 5513              | 05/09/2016 7:4 | 65904200  |     |
|                      |             |            |              |                   |                   |                |           |     |

ii. Review results. A yellow triangle in the "CO" column indicates a failed QC (requires review), while a blue check mark indicates a passed QC (see below image). Review each failed QC and determine if discrepancy is reasonable and that QC notes exist within Vision and the EDW. Address the issue by populating notes where needed and making appropriate correct actions.

STATE HIGHWAY ADMINISTRATION

Data Processing Route Matching

| Select 🗙 | Remove 🔄 Refresh |   |          |            |            |         | Discrepancy Thresh | bld     | 4 🔚 Show |
|----------|------------------|---|----------|------------|------------|---------|--------------------|---------|----------|
| CO       | ROUTE            | D | Session  | Start      | End        | Matches | Discrepancies      | Maximum |          |
| A HO     | MD 103 A         | S | 6590K200 | 0.000      | 194.000    | 1       | 1                  | 4.358   |          |
| 🖄 HA     | US 1             | N | 69S0P1E2 | 15,690.000 | 27,540.918 | 1       | 1                  | 4.085   |          |
| 🔥 GA     | US 219 B         | E | 66910200 | 0.000      | 187.000    | 1       | 1                  | 4.039   |          |
| 🔔 DO     | MU 1470 M19      | w | 65G03200 | 0.000      | 399.000    | 1       | 1                  | 4.799   |          |
| 🔔 DO     | MD 343 B         | w | 65G0I200 | 0.000      | 257.000    | 1       | 1                  | 4.061   |          |
| 🔔 CO     | MD 776 A         | N | 65I0Q200 | 0.000      | 161.000    | 1       | 1                  | 4.113   |          |
| 🔔 CO     | MD 485 A         | W | 65I0L200 | 0.000      | 198.000    | 1       | 1                  | 4.023   |          |
| 🖄 BA     | US 40 E18 R6     | E | 6AF0L1UC | 0.000      | 2,588.766  | 1       | 1                  | 11.985  |          |
| 🐴 AL     | MD 135 E         | S | 6691S200 | 0.000      | 87.000     | 1       | 1                  | 5.975   |          |
| 🐴 AL     | MD 935 A         | W | 66A05200 | 0.000      | 176.000    | 1       | 1                  | 4.472   |          |
| ⊘wo      | US 50 WC         | S | 65Q15200 | 0.000      | 87.000     | 1       | 0                  | 0.000   |          |
| ⊘wo      | US 50 WC         | N | 65Q11200 | 0.000      | 350.000    | 1       | 0                  | 0.000   |          |
| ⊘wo      | US 50 WB         | S | 65Q11200 | 0.000      | 350.000    | 1       | 0                  | 0.000   |          |
| ⊘wo      | US 50 WB         | N | 65Q14200 | 0.000      | 140.000    | 1       | 0                  | 0.000   |          |

iii. Click "View" and select "SQL Queries", then "Segmenting QC" to determine what routes require further review of accuracy and completeness (see below image). Take corrective actions where necessary.

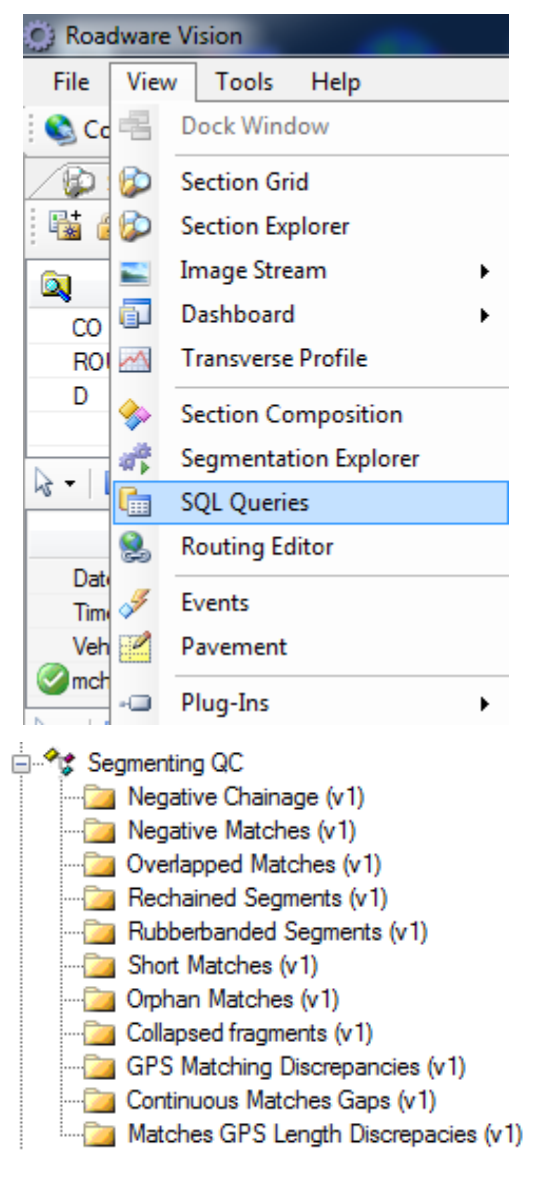

For each of the above items, run the SQL procedure to attain collection run(s) with issues that require review to determine accuracy and completeness. Evaluate and address any issues and make sure QC notes are placed in the EDW Unique Run status program for each run. Before selecting "Execute," Short Matches requires "4" value entry, GPS Matching Discrepancies require "4" value entry, and Continuous Match Gaps requires "0.1" value entry where Values are null.

#### Example of results

| 🕼 Sections 🖗 Section Composition 🚯 Find Match Discrepancies | SQL Q                                              | ueries                                                                                                    |                                                               |                  |                                                                                      |                                                                                                    |                                                                                       |                              |                                                                                           |                                                 |
|-------------------------------------------------------------|----------------------------------------------------|----------------------------------------------------------------------------------------------------|---------------------------------------------------------------|------------------|--------------------------------------------------------------------------------------|----------------------------------------------------------------------------------------------------|---------------------------------------------------------------------------------------|------------------------------|-------------------------------------------------------------------------------------------|-------------------------------------------------|
| Process Merge_EDO_Rut                                       |                                                    |                                                                                                    | - 🛄                                                           | Group (Not selec | ted) 🕨 Run                                                                           |                                                                                                    |                                                                                       |                              |                                                                                           |                                                 |
| 📧 Export 🔄 Show/Hide 🔯 Refresh 🕨 Execute 🕁 Save 📝 Update 🕻  | K Delete                                           |                                                                                                    |                                                               |                  |                                                                                      |                                                                                                    |                                                                                       |                              |                                                                                           |                                                 |
| SP Queries 7                                                | Query S                                            | P Parameters                                                                                                    |                                                               |                  |                                                                                      |                                                                                                    |                                                                                       |                              |                                                                                           |                                                 |
| or vulnes                                                   | User Queries F F F F F F F F F F F F F F F F F F F | r rainettes<br>Paraneter<br>Elangh Tireahold<br>Percent Tireahold<br>Percent Tireahold<br>Percent Tireahold<br>Percent Tireahold<br>Percent Toreahold<br>Percent Toreahold<br>Percent T | Type L<br>Type L<br>Toat foat foat foat foat foat foat foat f | angth            | Value<br>10<br>12<br>est<br>25<br>25<br>25<br>25<br>25<br>25<br>25<br>25<br>25<br>25 | do. DC Sessions Unique<br>cestamp as distancestar<br>EndDistanceStamp<br>153.41355541222<br>233.72442220144<br>238.7324762<br>124.3973284486135 | Run. wf.Transi<br>np_fis, speed*2<br>IDLocator<br>279<br>4657<br>4656<br>1162<br>1317 | L_CO<br>AL<br>PG<br>BA<br>BA | LROUTE<br>(5.6) E34 R3<br>M0 210 E34 R3<br>M0 210 E38 R2<br>M0 210 E38 R2<br>(5.83 E16 R7 | name,<br>stationd<br>W<br>W<br>W<br>W<br>W<br>N |

Step 93. Communicate results of QC review to DPT TL and discuss any lingering issues that may need to be resolved.

#### 5- Performing QA of Overall Process – performed by Supervisor

#### Summary: This task performs QA checks on route matching process.

Step 94. See existing QA guide.

# 5.07 PERFORMING 100% DRIVE THROUGH

# 5.07.01 General

This section describes the standard operating procedure (SOP) used by staff from the Maryland Department of Transportation State Highway Administration's (MDOT-SHA's) Data Processing Team (DPT) to perform quality control (QC) and quality assurance (QA) checks of the Laser Crack Measurement System (LCMS) pavement image output using data collected by the Automatic Road Analyzer (ARAN) survey vans in the field by Field Explorations Division (FED) staff. This SOP is performed after completion of route matching (see <u>Route Matching</u>).

# 5.07.02 Frequency

The 100% drive through of pavement images is performed every time a batch of ARAN collected data is received by the DPT. Each ARAN data batch is typically delivered to the DPT every 4 to 5 days. Assuming an average of 60 miles collected per day, each batch contains, on average, between 240 and 300 miles of ARAN data. The actual frequency varies according to the proximity of the routes on which data were collected for the data batch to the Office of Materials Technology (OMT) office and it ranges from 1 day (when collected near the OMT office) to 2 weeks (when collected far from the OMT office). Shorter turn-around periods are preferred to minimize the amount of mileage requiring data recollection. The annual ARAN data collection season typically lasts from March to Mid-December.

# 5.07.03 Purpose

The purpose of this SOP is to perform a thorough check of the LCMS pavement image output, correct any errors in crack or joint detection, and perform QC and QA checks.

# 5.07.04 *Resource Requirements*

Performing the 100% drive through involves three people: (1) a user knowledgeable in Vision software to perform QC on the pavement images, (2) a user knowledgeable in Vision software to perform QA on the analyzed images, and (3) a supervisor who, as required, provides guidance and decision-making and performs QA. The estimated effort levels in the table below represent the total time, in man-hours, to complete the drive through QC/QA. These time estimates assume average batch quantities and no issues were encountered during the process.

| Position  | Function           | Resources | Effort Level (man-hrs)   |
|-----------|--------------------|-----------|--------------------------|
| DPT Staff | Vision user and QC | 1         | 336.0                    |
| DPT Staff | QA                 | 1         | 25.0                     |
| DPT TL    | Supervisor and QA  | 1         | AR <sup>06/12/2019</sup> |

# 5.07.05 *Procedure*

The procedure to perform the 100% drive through and perform QC/QA is comprised of the following three tasks:

- (1) performing 100% drive through QC,
- (2) performing QA of the analyzed images, and
- (3) performing overall QA of the process.

#### **1- Performing 100% Drive Through QC** – performed by Vision user

**Summary:** This task uses Vision software to analyze the LCMS output, correct errors in crack or joint detection, and mark events.

# Step 1. Open Vision software. Select the target database and click "OK" (see below image)

| 3 Select Project                |                      |                     | ×        |
|---------------------------------|----------------------|---------------------|----------|
| 🗞 New 🗙 Delete 🥂 Clear          | 🕑 Test               |                     |          |
| Project                         | Server               | Last accessed       | <u>^</u> |
| OMT_ARAN_PROD_2017_1            | SHAHQVISIONPRD, 1438 | 12/05/2017 06:39:01 | =        |
| OMT_ARAN_CRACK_2012             | SHAHQDBCLSPROD       | 05/30/2017 21:17:47 |          |
| OMT_ARAN_CRACK_2013             | SHAHQDBCLSPROD       | 05/30/2017 20:26:03 |          |
| OMT_ARAN_CRACK_2014             | SHAHQDBCLSPROD       | 05/30/2017 20:26:03 |          |
| OMT_ARAN_CRACK_2015             | SHAHQDBCLSPROD       | 05/30/2017 20:26:03 |          |
| <pre>OMT_ARAN_PROD_1995_A</pre> | SHAHQDBCLSPROD       | 05/30/2017 20:26:03 |          |
| OMT_ARAN_PROD_1996_A            | SHAHQDBCLSPROD       | 05/30/2017 20:26:03 |          |
| <pre>OMT_ARAN_PROD_1997_A</pre> | SHAHQDBCLSPROD       | 05/30/2017 20:26:03 |          |
| OMT_ARAN_PROD_1998_A            | SHAHQDBCLSPROD       | 05/30/2017 20:26:03 |          |
| I OMT_ARAN_PROD_1999_A          | SHAHQDBCLSPROD       | 05/30/2017 20:26:03 | -        |
|                                 |                      | OK Can              | cel      |

# Step 2. Click on "Rate" and select "Pavement Distress" from the drop-down menu (see below image).

| تررية | коа  | aware vision   | _         |           |          |                   |          | 1 (1) (1) (1) (1) (1) (1) (1) (1) (1) (1 |              |           |            |              |
|-------|------|----------------|-----------|-----------|----------|-------------------|----------|------------------------------------------|--------------|-----------|------------|--------------|
|       | File | View Tools     | Hel       | р         |          |                   |          |                                          |              |           |            |              |
|       | 🗟 Co | nnect 🕴 📲 -    | 🗇         | Segment + | 🧼 Rate 👻 | Process 👻         | <b>S</b> | /lap ा 🔛 Images                          | s 👻 属 Panora | amic View | 🔁 Charts 👻 | 🔁 Tables 👻 📔 |
|       | و 😰  | ection Explore | er        |           | 🛷 Eve    | nts               |          |                                          |              |           |            |              |
|       | Gro  | ups 78E0O3\    | /1 (1 / 1 | L)        | Pav      | ement Distress    |          |                                          |              |           |            |              |
|       |      |                |           |           | 🔰 Sch    | Schema Tag Editor |          |                                          |              |           |            |              |
| ۶     |      |                |           |           |          | ▲ <b>▼</b>        |          |                                          |              |           |            |              |
|       |      | County         | /         | Rout      | teID     | Dir               |          | Collection                               | Vehicle      |           |            |              |
|       | ×    | Contains:      | т         | Contains: | T        | Contains:         | Ŧ        | Contains: T                              | Equals: T    | Equals:   |            |              |
|       |      | BA             |           | MD 140    |          | N                 |          | 78E0O3V1                                 | 1723         |           |            |              |
|       |      | BA             |           | MD 140    |          | S                 |          | 78E0Q3U3                                 | 1723         |           |            |              |
|       |      | BA             |           | MD 140    |          | S                 |          | 78E0S3V5                                 | 1723         |           |            |              |
|       | Ø    | BA             |           | MD 140 E5 | R1       | E                 |          |                                          |              |           |            |              |
|       | Ø    | BA             |           | MD 140 E5 | R2       | N                 |          |                                          |              |           |            |              |
|       | Ø    | BA             |           | MD 140 E5 | R6       | s                 |          |                                          |              |           |            |              |
|       | Ø    | BA             |           | MD 140 E5 | R7       | W                 |          |                                          |              |           |            |              |
|       | Ø    | BA             |           | MD 140 E5 | R8       | E                 |          |                                          |              |           |            |              |
|       |      | BA             |           | MD 144    |          | E                 |          | 7620R3K2                                 | 1723         |           |            |              |
|       |      |                |           |           |          |                   |          |                                          |              |           |            |              |

Step 3. From the menu on the right side of the window, deselect: **Potholes, Raveling, Bleeding, Pickouts, and Curbs & Drop-offs** (see below image).

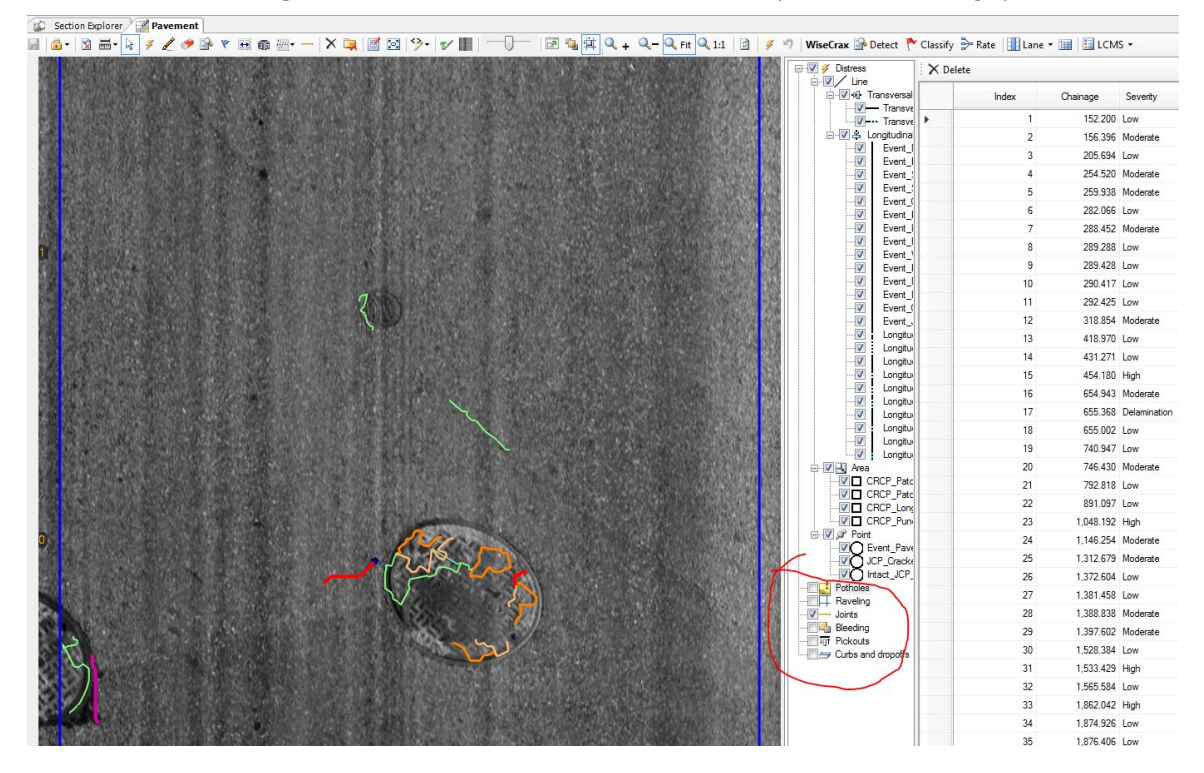

Step 4. Click on "Images" and select "ROW" from the drop-down menu (see below image).

MARYLAND DEPARTMENT OF TRANSPORTATION

STATE HIGHWAY ADMINISTRATION

| 🖏 Connect   📲 -   🟇 Segment 🗸         | 🐉 Rate 🔹 🐗 Process 👻 🎯 Map                                                                                       | Images 👻 🎽 Panora                                                                                                    | amic View      | 🔂 Charts 🝷 🔂 T                                                                                                 | Tables -  | Report 🦷                                 | Publish               | - Plug-Ins 👻 🚠 Distress sche | ma 🙀 Bo    | okmarks • |
|---------------------------------------|----------------------------------------------------------------------------------------------------|----------------------------------------------------------------------------------------------------|----------------|----------------------------------------------------------------------------------------------------|-----------|------------------------------------------|-----------------------|------------------------------|------------|-----------|
| Section Explorer Pavement             |                                                                                                    | LCMS3D                                                                                                    |                |                                                                                                    |           |                                          |                       |                              |            |           |
| 📓 🚨 • 🕅 📾 • 🗟 🕖 🥒 🥬 📓                 | r 🕫 🗰 📾 - —   🗙 🙀 🛽                                                                                              | LCMSRange                                                                                                    |                | 🖻 强 🛱 🔍                                                                                                    | + -       | 🔍 Fit 🔍 1:1                              | . 🔄 🖌                 | 🤊 🛛 WiseCrax P Detect 🏲      | Classify 🗦 | ≻ Rate    |
|                                       |                                                                                                    | Left                                                                                                    | 1448           | A CARENT                                                                                                    |           | 90.000                                   | State Co              | Distress                     | X Delete   | e         |
| <b>推动性的问题。</b> 在1999年1月1日日            |                                                                                                    | ROW                                                                                                    | 2008 AC        |                                                                                                    | 27633     |                                          |                       |                              |            |           |
| 會計 医皮肤后足的皮肤的 网络白豆油                    |                                                                                                    |                                                                                                    |                |                                                                                                    | Chire Was |                                          |                       | Transversal                  |            | Index     |
|                                       |                                                                                                    |                                                                                                    |                |                                                                                                    |           |                                          | 1055 77               | Transve                      | •          |           |
|                                       |                                                                                                    |                                                                                                    |                |                                                                                                    |           |                                          | 388 <mark>8</mark> 68 | 🖻 🗹 🏝 Longitudina            |            |           |
|                                       |                                                                                                    |                                                                                                    | 1. 10 1. 10    | We Britteau                                                                                                    | Salladas  |                                          |                       | Event_I                      |            |           |
|                                       |                                                                                                    |                                                                                                    |                | Real Products for                                                                                              |           | S. S. S. S. S. S. S. S. S. S. S. S. S. S |                       | Event :                      |            |           |
|                                       |                                                                                                    |                                                                                                    | A 184 -        |                                                                                                    |           |                                          | SSS 20                | Event :                      |            |           |
|                                       |                                                                                                    |                                                                                                    |                |                                                                                                    |           |                                          | 2055 20               | Event_(                      |            |           |
|                                       |                                                                                                    |                                                                                                    |                |                                                                                                    |           |                                          | 809103 BH             | Event_I                      |            |           |
| B. S. BARREN STREET                   |                                                                                                    |                                                                                                    | 1.1.20         |                                                                                                    |           |                                          |                       | Event_I                      |            |           |
|                                       |                                                                                                    |                                                                                                    |                |                                                                                                    |           |                                          | 2011 193              | Verit_                       |            |           |
|                                       |                                                                                                    |                                                                                                    |                |                                                                                                    |           |                                          | 1923) SC              | Event I                      |            |           |
|                                       |                                                                                                    |                                                                                                    |                |                                                                                                    |           |                                          | 26886 R               |                              |            |           |
| 분석 문화과 성장 방법에서 신경에 관재했다.              | 7                                                                                                    |                                                                                                    |                |                                                                                                    |           |                                          | 100 A B               | Event_I                      |            |           |
|                                       |                                                                                                    |                                                                                                    |                | 00012035555                                                                                                    |           |                                          |                       | Event_(                      |            |           |
|                                       |                                                                                                    |                                                                                                    |                |                                                                                                    | 加加公司      | oli se la sub                            | 13,9112 113           | Event_                       |            |           |
|                                       |                                                                                                    |                                                                                                    |                |                                                                                                    |           |                                          | 288 A 28              | Longitu                      |            |           |
|                                       |                                                                                                    |                                                                                                    |                |                                                                                                    |           |                                          |                       |                              |            |           |
|                                       |                                                                                                    |                                                                                                    | C. Sheen       | Later Star                                                                                                    |           |                                          |                       | Longitu                      |            |           |
|                                       |                                                                                                    | S. S. M. ANK S. S. S. S. S. S. S. S. S. S. S. S. S.                                                                                                    | S Delles       |                                                                                                    |           |                                          | 20200 <b>2</b> 4      | Longitu                      |            |           |
|                                       |                                                                                                    |                                                                                                    |                |                                                                                                    | 1.15      |                                          |                       | Longitu                      |            |           |
|                                       |                                                                                                    | March 19 19 19 19 19                                                                                                    |                |                                                                                                    |           |                                          |                       |                              |            |           |
|                                       | EN LE COURSE CONTRACTOR DE LA CONTRACTÓRIA DE LA CONTRACTÓRIA DE LA CONTRACTÓRIA DE LA CONTRACTÓRIA DE LA CONTR  |                                                                                                    |                |                                                                                                    |           |                                          | S. & X 3              |                              |            |           |
|                                       |                                                                                                    |                                                                                                    |                |                                                                                                    |           |                                          | 60.69% #B             | Longitu                      |            |           |
|                                       | STATE CONTRACTOR                                                                                                 |                                                                                                    |                |                                                                                                    |           |                                          |                       | Area                         |            |           |
|                                       | en valet i station program                                                                                       | E. Barthan State                                                                                                    |                |                                                                                                    | 1.000     |                                          | 33826 33              | CRCP_Pate                    |            |           |
|                                       |                                                                                                    |                                                                                                    | Sec.           |                                                                                                    |           |                                          |                       |                              |            |           |
|                                       |                                                                                                    |                                                                                                    |                |                                                                                                    |           | 1300 2300                                | SAME IZ               | CRCP Pun                     |            |           |
|                                       |                                                                                                    | Sec.                                                                                                    | 15378300       |                                                                                                    | 18 CRAW   | SARA                                     | (7)) (H)              | Point                        |            |           |
|                                       |                                                                                                    |                                                                                                    |                |                                                                                                    |           |                                          |                       | Q Event_Pave                 |            |           |
|                                       |                                                                                                    | 122m                                                                                                    | and the second | 1. 2. 1. 2. 2                                                                                                  |           |                                          |                       | -VQ JCP_Cracke               |            |           |
|                                       |                                                                                                    |                                                                                                    |                |                                                                                                    |           | State Car                                |                       | Polholas                     |            |           |
|                                       |                                                                                                    |                                                                                                    | 2              | NOT IN THE REAL OF                                                                                             | A. Mark   | C. D. Carris                             |                       | Raveling                     |            |           |
|                                       |                                                                                                    | CAN IN SALES                                                                                                    | 02000          | Part Parts in the                                                                                              |           |                                          | 12597                 | Joints                       |            |           |
|                                       | A STATE OF STATES                                                                                                | 1 2 196.0                                                                                                    | 335V           |                                                                                                    | A SHOW    |                                          | 30033 24              | Bleeding                     |            |           |
|                                       |                                                                                                    | <ul> <li></li> <li></li> <li><td>31 0</td><td></td><td></td><td></td><td>1/2 20 C</td><td>Pickouts</td><td></td><td></td></li></ul> | 31 0           |                                                                                                    |           |                                          | 1/2 20 C              | Pickouts                     |            |           |
| AC A CANA MASHERSHAMOTONIS STATISTICS | A STATE AND A STATE OF A STATE OF A STATE OF A STATE OF A STATE OF A STATE OF A STATE OF A STATE OF A STATE OF A |                                                                                                    | A CONTRACTOR   | ASS STREET, STREET, STREET, STREET, STREET, STREET, STREET, STREET, STREET, STREET, STREET, STREET, STREET, ST |           |                                          | LICES SHE SHE         | Curbs and dropoffs           |            |           |

Step 5. Adjust the "ROW" window by clicking on the "ROW" tab and selecting "New Vertical Tab Group" (see below image).

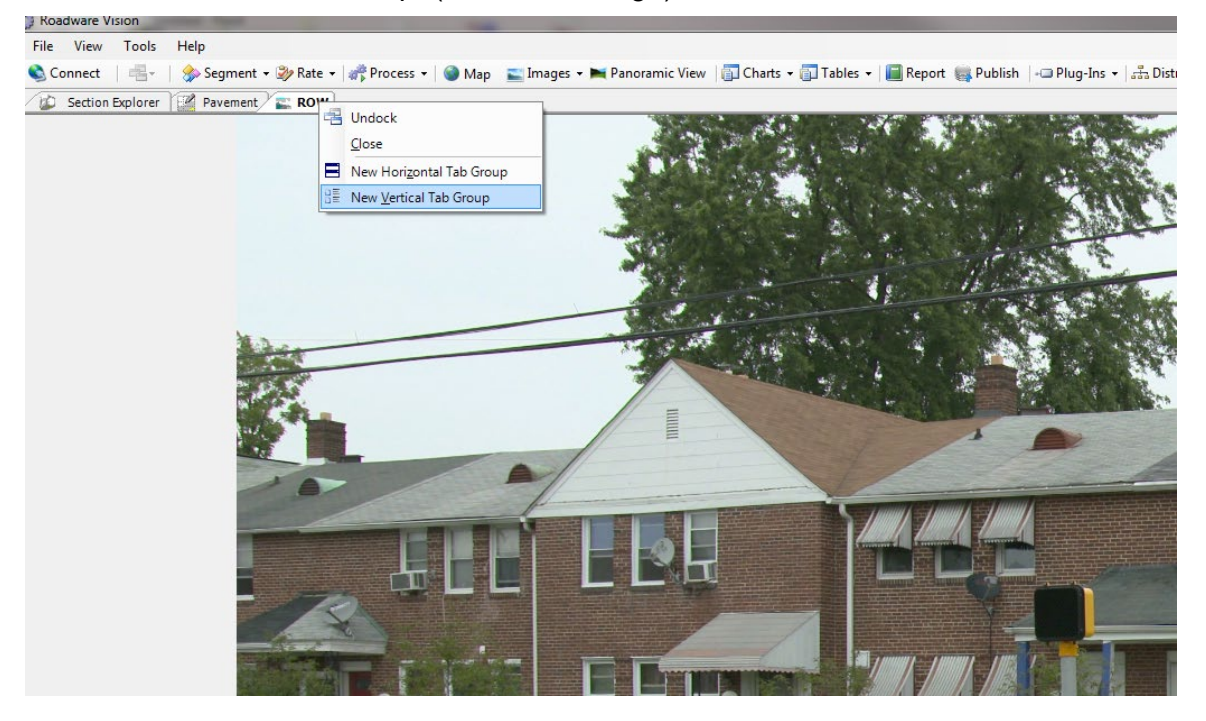

Step 6. Start driving through using the "Play button (see below image).

STATE HIGHWAY ADMINISTRATION

Data Processing Performing 100% Drive Through

| Section Explorer 🛛 🌌 Pavement 🛛 |                  |           | ( 🕞   🖻 | •<br>1 🖂 1 🧐 | ROW |
|---------------------------------|------------------|-----------|---------|--------------|-----|
|                                 | iter             |           |         | / /          |     |
|                                 |                  | Chairman  | Create  | Cata (       | -   |
| Frame                           |                  | Chainage  | Urack   | Sets (       |     |
|                                 | J000154497.tis   | -2.5/2    | 22      | 0            |     |
|                                 | 0000160935.fts   | 1.428     | 10      | 0            |     |
|                                 | 000016/3/2.fis   | 5.428     | 3       | 0            |     |
|                                 | 00001/3809.fts   | 9.428     | 10      | 0            |     |
|                                 | 0000180247.fis   | 13.428    | 6       | 0            |     |
|                                 | 0000186684.fis   | 17.428    | 6       | 0            |     |
|                                 | 00001005504      | 21.428    | 5       | 0            |     |
|                                 | JUUU 133559.fis  | 25.428    | 16      | 0            |     |
|                                 | UUUU2U0396.fts   | 29.428    | 8       | 0            |     |
|                                 | JUUU212434.fts   | 33.428    | 6       | 0            |     |
|                                 | 0000218871.fis   | 37.428    | 10      | 0            |     |
|                                 | 0000225308.fts   | 41.428    | 14      | 0            |     |
|                                 | 0000231746.fis   | 45.428    | 9       | 0            |     |
|                                 | 0000238183.fts   | 49.428    | 23      | 0            |     |
|                                 | 0000244620.fts   | 53.428    | 13      | 0            |     |
|                                 | 0000251058.tis   | 57.428    | 15      | 0            |     |
|                                 | JUUU257495.fis   | 61.428    | 14      | 0            |     |
|                                 | JUUU263933.fis   | 65.428    |         | 0            |     |
|                                 | JUUU2/U3/U.fis   | 69.428    | 20      | 0            |     |
|                                 | JUUU2/68U/.fls   | 73.428    | 28      | U            |     |
|                                 | JUUU283245.fls   | //.428    | 14      | U            |     |
|                                 | JUUU289682.fls   | 81.428    | 10      | 0            |     |
|                                 | JUUU296119.fls   | 85.428    |         | 0            |     |
|                                 | 0000302557.fls   | 89.428    | 4       | 0            |     |
|                                 | 0000308994.fts   | 93.428    | 6       | 0            |     |
|                                 | 0000315432.fts   | 97.428    | 10      | 0            |     |
|                                 | 0000321069.05    | 101.420   | 10      | 0            |     |
|                                 | 0000326306.05    | 100.420   | 10      | 0            |     |
|                                 | 00003411016-     | 113,420   | 12      | 0            |     |
| +                               | 0000341161.05    | 117,420   |         | 0            |     |
|                                 | 0000347013.IIS   | 101.428   | 40      | 0            |     |
|                                 | 0000304036.18    | 121.428   | 40      | 0            |     |
|                                 | JUUUJOU493.115   | 120.428   | /       | U            |     |
| • W/S Speed 60 • 🔡 🔍 Ma         | agnify 🛷 Distres | ses 🥖 Cra | acks 🥔  | Statistics   | ~   |
|                                 |                  |           |         |              |     |

Step 7. Identify pavement type.

- i. If the section is Jointed Concrete Pavement (JCP), proceed to Step 8.
- ii. If the section is Continuously Reinforced Concrete Pavement (CRCP), proceed to Step 10.
- iii. If the section is Flexible (Asphalt) Pavement, proceed to Step 12.
- Step 8. Navigate to beginning of section. Draw a "JCP Distress Event" line from the beginning to the end of the JCP concrete section (see below images).

| 10       Piler       Piler       Piler cektype       Piler cektype         10       Piler       Piler cektype       Piler cektype       Piler cektype         11       Piler cektype       Piler cektype       Piler cektype       Piler cektype         12       Piler cektype       Piler cektype       Piler cektype       Piler cektype         12       Piler cektype       Piler cektype       Piler cektype       Piler cektype         13       Piler cektype       Piler cektype       Piler cektype       Piler cektype         14       Piler cektype       Piler cektype       Piler cektype       Piler cektype         14       Piler cektype       Piler cektype       Piler cektype       Piler cektype         14       Piler cektype       Piler cektype       Piler cektype       Piler cektype         14       Piler cektype       Piler cektype       Piler cektype       Piler cektype         14       Piler cektype       Piler cektype       Piler cektype       Piler cektype         14       Piler cektype       Piler cektype       Piler cektype       Piler cektype         14       Piler cektype       Piler cektype       Piler cektype       Piler cektype         15       Piler cektype       Pil                                                                                                    | Section Explorer                               |                                           |    |          |            |        | -          |              |                |
|----------------------------------------------------------------------------------------------------|------------------------------------------------|-------------------------------------------|----|----------|------------|--------|------------|--------------|----------------|
| Image       Chancage       Cack.       Set.       Image       Construct bypes         Image       Chancage       Cack.       Set.       Image       Chancage       Cack.       Set.       Image       Image                                                                                                    | । 🗟 र 🕱 🚟 र 😓 🍠 🧶 🤣 🞚                          | ×-                                        |    | 3 9      | • 💅 📗      |        |            | <u>۹</u>     | + 🔍 – 🔍 Fit 🔍  |
| 13       Fame       Charage       Cack       Sets       LaneWidt       Offset       Charage       Cack       Sets       LaneWidt       Offset       Charage       Cack       Sets       LaneWidt       Offset       Charage       Cack       Sets       LaneWidt       Offset       Charage       Cack       Sets       LaneWidt       Offset       Charage       Cack       Sets       LaneWidt       Offset       Charage       Charage       Cack       Sets       Charage       Charage <thcharage< th=""> <thcharage< th="">       Charage</thcharage<></thcharage<>                                                                                                    |                                                | Filter                                    |    |          |            |        | 🝸 Filter c | rack types 👻 | Туре           |
| 12       0       194 375       257       22       0       194 375       0000       184 375       0000       184 375       0000       184 375       0000       184 375       0000       184 375       0000       184 375       0000       184 375       0000       184 375       0000       184 375       0000       184 375       0000       184 375       0000       184 375       00000       184 375       00000       184 375       00000       184 375       00000       184 375       00000       184 375       00000       184 375       00000       184 375       00000       184 375       00000       184 375       00000       184 375       184 285       184 285       184 285       184 285       184 285       184 285       184 285       184 285       184 285       184 285       184 285       184 285       184 285       184 285       184 285       184 285       184 285       184 285       184 285       184 285       184 285       184 285       184 285       184 285       184 285       184 285       184 285       184 285       184 285       184 285       184 285       184 285       184 285       184 285       184 285       184 285       184 285       184 285       184 285       184 285       184                                                                                                    | 143                                            | Frame                                     |    | Chainage | Crack      | Sets ( | LaneWidt   | Offset ^     | 🐥 Longitudinal |
| 12          •••••••••••••••••••••••••••••                                                                                                    |                                                | 🕒 00000154497.fis                         | 3  | -2.572   | 22         | 0      | 154.370    | 0.000 =      | Unsealer       |
| 12 <sup>1</sup> 00000167722/as<br><sup>1</sup> 0000017372/as<br><sup>1</sup> 0000017372/as<br><sup>1</sup> 0000017372/as<br><sup>1</sup> 0000017372/as<br><sup>1</sup> 0000017372/as<br><sup>1</sup> 0000017372/as<br><sup>1</sup> 0000017372/as<br><sup>1</sup> 0000017372/as<br><sup>1</sup> 0000017372/as<br><sup>1</sup> 00000017372/as<br><sup>1</sup> 0000002180/a7/as<br><sup>1</sup> 0000002180/a7/as<br><sup>1</sup> 0000002180/a7/as<br><sup>1</sup> 0000002180/a7/as<br><sup>1</sup> 0000002180/a7/as<br><sup>1</sup> 0000002180/a7/as<br><sup>1</sup> 00000022180/as<br><sup>1</sup> 00000022180/as<br><sup>1</sup> 00000002180/as<br><sup>1</sup> 00000002180/as<br><sup>1</sup> 00000002180/as |                                                | 000000160935.fis                          | 3  | 1.428    | 10         | 0      | 154.370    | 0.000        | Sealed         |
| 12 <ul> <li>             00000173895/n:</li> <li>             9.4.28</li> <li>             0000016864/n:</li> <li>             17.42</li> <li>             0000016864/n:</li> <li>             17.42</li> <li>             0000016864/n:</li> <li>             17.42</li> <li>             0000016864/n:</li> <li>             17.42</li> <li>             00000016864/n:</li> <li>             17.42</li> <li>             00000016864/n:</li> <li>             17.42</li> <li>             00000021867/n:</li> <li>             24.42</li> <li>             0100002187/n:</li> <li>             24.42</li> <li>             0100002187/n:</li> <li>             24.42</li> <li>             0100002187/n:</li> <li>             74.42</li> <li>             0100002187/n:</li> <li>             74.42</li> <li>             0100002187/n:</li> <li>             74.42</li>             10             14.4554             8.460             14.267             5.464 <li>             000000218656</li>             74.22             10             14.267             5.464             listergand_cracking endot not not not not not not not not not n</ul>                                                                                                    |                                                | 000000167372.fis                          | 3  | 5.428    | 3          | 0      | 154.370    | 0.000        | crackwic       |
| 132                                                                                                    |                                                | 000000173809.fis                          | \$ | 9.428    | 10         | 0      | 154.370    | 0.000        | crackwic       |
| 32                                                                                                    |                                                | 000000180247.fis                          | 3  | 13.428   | 6          | 0      | 154.370    | 0.000        | crackwic       |
| 12       142       5       0       12.543       17.400         10       1000001595595       24.28       16       0       12.544       26.151         11       10000012124348       33.42       6       0       132.644       15605         11       14.286       14.423       5.332       0       144.524       5.342         12       0000002174745       45.422       23       0       144.226       5.43         13       0000002174745       45.422       23       0       144.226       5.43         14       0000002174745       45.422       13       0       148.207       5.43         14       0000002170584       7.422       14       0       17.705       6.78         15       0000002170584       7.422       11       14.6140       6.475       0.78         15       Event_Bad_Image       14.226       13.784       10.4057       0.78       0.7428         16       Event_Song_Bar       5.2428       11       10.5390       13.18       0.77428       11.3390       12.313         16.22       11.43       13.201       11.44514       14.205       0.77428       14.4657       0.                                                                                                    |                                                | 🕒 00000186684.fis                         | 3  | 17.428   | 6          | 0      | 144.930    | 5.901        | crackwic       |
| 11       10       11       12       14       12       14       13       14       14       14       14       14       14       14       14       14       14       14       14       14       14       14       14       14       14       14       14       14       14       14       14       14       14       14       14       14       14       14       14       14       14       14       14       14       14       14       14       14       14       14       14       14       14       14       14       14       14       14       14       14       14       14       14       14       14       14       14       14       14       14       14       14       14       14       14       14       14       14       14       14       14       14       14       14       14       14       14       14       14       14       14       14       14       14       14       14       14       14       14       14       14       14       14       14       14       14       14       14       14       14       14 <td< td=""><td>142</td><td>000000193121.fis</td><td>3</td><td>21.428</td><td>5</td><td>0</td><td>126.493</td><td>17.480</td><td>crackwic</td></td<>                                                                                                    | 142                                            | 000000193121.fis                          | 3  | 21.428   | 5          | 0      | 126.493    | 17.480       | crackwic       |
| 11       13       12.804       15.805       132.804       15.605       12.806       12.806       12.806       12.806       12.806       12.806       12.806       12.806       12.806       12.806       12.806       12.806       12.806       12.806       12.806       12.806       12.806       12.806       12.806       12.806       12.806       12.806       12.806       12.806       12.806       12.806       12.806       12.806       12.806       12.806       12.806       12.806       12.806       12.806       12.806       12.806       12.806       12.806       12.806       12.806       12.806       12.806       12.806       12.806       12.806       12.806       12.806       12.806       12.806       12.806       12.806       12.806       12.806       12.806       12.806       12.806       12.806       12.806       12.806       12.806       12.806       12.806       12.806       12.806       12.806       12.806       12.806       12.806       12.806       12.806       12.806       12.806       12.806       12.806       12.806       12.806       12.806       12.806       12.806       12.806       12.806       12.806       12.806       12.806       12.806       12.806       <                                                                                                    |                                                | 🕒 000000199559.fis                        | 3  | 25.428   | 16         | 0      | 122.584    | 20.615       | crackwic       |
| 11       13       13       13       13       13       13       13       13       13       14       14       14       14       14       14       14       14       14       14       14       14       14       14       14       14       14       14       14       14       14       14       14       14       14       14       14       14       14       14       14       14       14       14       14       14       14       14       14       14       14       14       14       14       14       14       14       14       14       14       14       14       14       14       14       14       14       14       14       14       14       14       14       14       14       14       14       14       14       14       14       14       14       14       14       14       14       14       14       14       14       14       14       14       14       14       14       14       14       14       14       14       14       14       14       14       14       14       14       14       14       14 <td< td=""><td></td><td>00000205996.fis</td><td>3</td><td>29.428</td><td>8</td><td>0</td><td>132.604</td><td>15.605</td><td>crackwic</td></td<>                                                                                                    |                                                | 00000205996.fis                           | 3  | 29.428   | 8          | 0      | 132.604    | 15.605       | crackwic       |
| 11       1       144 534 8 460<br>8460<br>144 534 8 460<br>8460<br>148 245 5423<br>10<br>144 534 5423<br>8460<br>148 207 5443<br>148 207 5443<br>140 578<br>108 208<br>148 207 5413<br>148 207 5413<br>148 207 5413<br>140 578<br>108 208<br>140 578<br>108 208<br>140 578<br>108 580<br>120 587<br>108 580<br>120 587<br>120 587<br>120 587<br>120 587<br>120 587<br>120 587<br>120 587<br>120 587<br>120 587<br>120 587<br>120 587<br>120 587<br>120 587<br>120 587<br>120 587<br>120 587<br>120 587<br>120 587<br>120 587<br>120 587<br>120 587<br><t< td=""><td></td><td>🕒 00000212434.fis</td><td>3</td><td>33.428</td><td>6</td><td>0</td><td>139.002</td><td>12.406</td><td>crackwic</td></t<>                                                                                                    |                                                | 🕒 00000212434.fis                         | 3  | 33.428   | 6          | 0      | 139.002    | 12.406       | crackwic       |
| 11       00000223136/a       41.428       14       146.207       5.353         10       000002231766/a       45.428       9       0       146.207       5.423         10       00000023103/a       49.428       2.3       0       146.207       5.423         11       000000225105/a       5.7428       15       0       147.556       5.748         11       000000225105/a       61.428       1       0       146.167       5.663         0000002251455/a       61.428       1       0       147.556       5.748       16.476         69.428       5       0       147.575       15.438       14.4457       6.5428       11       0       16.575       17.438       14.4457       6.5428       11       0.4578       13.3897       13.3897       13.3897       13.3277       13.342       13.3277       13.343       13.3277       13.343       13.445077       10.33728       13.342       13.3277       13.342       14.4334       5.041       17.7428       14.46307       10.378       17.340       5.576       17.464       13.483       5.376       17.428       14.46307       6.031       11.746       14.6336       6.374       17.746       17.746                                                                                                    |                                                | 🕒 00000218871.fis                         | 3  | 37.428   | 10         | 0      | 144.534    | 8.460        | crackwic       |
| 11 <ul> <li>             10</li> <li>             100</li> <li>             Event_Disregard_Cracking_<br/>Event_Stap_Bar<br/>Event_Stap_Bar<br/>Event_Stap_Bar<br/>Event_Stap_Bar<br/>Event_Stap_Bar<br/>Event_Stap_Bar<br/>Event_Stap_Bar<br/>Event_Bridge<br/>Event_Bridge<br/>Event_Bridge<br/>Event_Bridge<br/>Event_Bridge<br/>Event_Stap_Bar<br/>Event_Bridge<br/>Event_Bridge<br/>Eve</li></ul>                                                                                                    |                                                | 🕒 000000225308.fis                        | 3  | 41.428   | 14         | 0      | 148.423    | 5.335        | Crackwic       |
| 13                                                                                                    |                                                | 🕒 00000231746.fis                         | 3  | 45.428   | 9          | 0      | 148.246    | 5.423        | W Iransverse   |
| 130       0.00000224620/n       57428       13       0       148.167       5.463         140       147.025       6.033       6.1428       14       0       147.025       6.033         140       Event_Disregard_Cracking       +       6.428       1       0       145.78       10.485.78       10.445.78       10.485.78       10.445.78       10.445.78       10.445.78       10.445.78       10.445.78       10.445.78       10.445.78       10.445.78       10.445.78       10.445.78       10.445.78       10.445.78       10.445.78       10.445.78       10.445.78       10.445.78       10.445.78       10.442.77       crackwick       crackwick<                                                                                                    | 141                                            | 🕒 00000238183.fis                         | 3  | 49.428   | 23         | 0      | 148.207    | 5.443        | Unsealer       |
| 130          0.00000257495/hc         0.428         15         0         147.586         5.748         147.586         5.748         147.586         6.32         11         141.52         140.57         140.57         140.57         140.57         140.57         140.57         140.57         140.57         140.57         140.57         140.57         140.57         140.57         140.57         140.57         140.57         140.57         140.57         140.57         140.57         140.57         140.57         140.57         140.57         140.57         140.57         140.5         140.57         140.5         140.57         137.58         13.118         5.428         10         137.58         13.118         142         10         135.60         137.58         13.118         142         10         137.58         13.118         142         10         137.58         13.118         142         10         137.58         13.118         142         10         137.58         13.118         142         10         137.58         13.118         142         10         137.58         13.118         142         10         137.58         13.118         142         10         137.58         13.118         142         10         143.31         12.01         14.14         11.12         11         144.52         7.4         14.41         11.12         11         144.52         7.4         14.41         14.13         11.201         11         144.53         5.349         10         14.23         1         14.52         7.4         14.43         12.201         10         14.63         6.378         crackwa         crackwa                                                                                                    |                                                | 🕒 00000244620.fis                         | 3  | 53.428   | 13         | 0      | 148.167    | 5.463        | Sealed         |
| 140       0000002734955s       61428       14       0       147025       6.033         140       14       14       0       147025       6.033       crackwic         140       14       14       0       147025       6.033       crackwic         140       14       14       0       14725       10.438       crackwic         140       14       14       0       135724       14.045       crackwic       crackwic         140       14       0       135780       13.118       crackwic       crackwic <td>CARLES AND AND AND AND AND AND AND AND AND AND</td> <td>00000251058.fis</td> <td>3</td> <td>57.428</td> <td>15</td> <td>0</td> <td>147.596</td> <td>5.748</td> <td>crackwic</td>                                                                                                    | CARLES AND AND AND AND AND AND AND AND AND AND | 00000251058.fis                           | 3  | 57.428   | 15         | 0      | 147.596    | 5.748        | crackwic       |
| <ul> <li>Event_Diregard_Cracking</li> <li>Event_Sealed_Cracking_Exists</li> <li>Event_Stop_Bar</li> <li>Event_Stop_Bar</li> <li>Event_Crosswalk</li> <li>Event_Crosswalk</li> <li>Event_Bridge</li> <li>Fevent_Crosswalk</li> <li>Event_Bridge</li> <li>Event_Bridge</li> <li>Event_Raincad</li> <li>Event_Bridge</li> <li>Event_Bridge</li> <li>Event_Bridge</li> <li>Event_CRCP_Exists</li> <li>Event_CRCP_Exists</li> <li>Event_CRCP_E</li></ul>                                                                                                    |                                                | 00000257495.fis                           | 3  | 61.428   | 14         | 0      | 147.025    | 6.033        | crackwic       |
| 137       Event_Disregard_Cracking       +       69.428       5       0       140.578       10.438         140       Event_Bad_Image       -       73.428       28       0       135.724       14.045         140       Event_Stop_Bar       81.428       10       0       135.500       13.118       crackwic         159       Event_Crosswalk       83.428       10       0       135.500       13.927       crackwic       crackwic         159       Event_Crosswalk       83.428       6       0       139.198       12.313       crackwic       crackwic </td <td></td> <td>1 EQ. 00000000000000000000000000000000000</td> <td></td> <td>65.428</td> <td>11</td> <td>0</td> <td>146.140</td> <td>6.476</td> <td>crackwic</td>                                                                                                    |                                                | 1 EQ. 00000000000000000000000000000000000 |    | 65.428   | 11         | 0      | 146.140    | 6.476        | crackwic       |
| 100       T       4.28       2.8       0       135.724       14.045       crackwic         100       Event_Sealed_Cracking_Exists       1       10       135.80       13.118       crackwic         110       Event_Stop_Bar       98.428       10       0       135.300       14.227         110       Event_Crosswalk       98.428       4       0       137.328       12.818         111       Event_Bridge       99.428       4       0       137.328       12.818         111       Event_Bairoad       101.428       16       0       143.057       10.379         111       101.428       16       0       143.057       10.379       Wareaction         111       101.428       10       146.522       7.465.244       6.394       6.394         117.428       10       146.326       6.344       crackwic       crackwic       crackwic         117.428       10       146.326       6.344       crackwic       crackwic       crackwic         117.428       10       146.326       6.344       crackwic       crackwic       crackwic         117.428       10       146.326       6.344       corackwic <t< td=""><td></td><td>Event_Disregard_Cracking</td><td>•</td><td>69.428</td><td>5</td><td>0</td><td>140.578</td><td>10.438</td><td>crackwic</td></t<>                                                                                                    |                                                | Event_Disregard_Cracking                  | •  | 69.428   | 5          | 0      | 140.578    | 10.438       | crackwic       |
| 139       Event_Sealed_Cracking_Exists       77.428       14       0       137.580       13.118       Clacking         139       Event_Stop_Bar       81.428       10       0       135.960       13.213         140       93.428       6       0       137.580       13.243       cracking         139       Event_Crosswalk       93.428       6       0       131.118       Cracking         139       Event_Bridge       93.428       6       0       137.580       13.243       cracking         Event_Bridge       101.428       16       0       143.057       10.379       cracking         Event_Brick_Pavement       101.428       10       146.522       7.466       cracking       cracking         Event_Debris       125.428       7       0       146.436       6.378       cracking         Event_Debris       125.428       7       0       146.436       6.378       cracking         Longitudinal Crack (LE)       141.428       3       0       127.221       15.291       17.781       17.762       6       141.432       0       146.436       6.378         Longitudinal Crack (RWP)       15.428       17       145.246                                                                                                    |                                                | Event_Bad_Image                           | •  | 73.428   | 28         | 0      | 135.724    | 14.045       | orackwic       |
| 139       81 428       10       0       135 360       14 227         81 428       10       0       135 360       13 277         85 428       1       0       135 360       13 277         85 428       1       0       135 360       13 277         85 428       1       0       135 360       14 227         85 428       1       0       135 360       14 227         85 428       1       0       135 360       14 227         85 428       1       0       135 360       14 227         101 428       6       0       131 360       141 413         110 1428       10       0       146 507       0.037         113 428       9       0       146 507       6.033         113 428       9       0       146 507       6.033         113 428       9       0       146 507       6.033         121 428       40       0       146 507       6.034         121 428       0       146 507       6.344       6.344         121 428       0       146 507       6.344       6.344         121 428       10       125 281                                                                                                    | 140                                            | Event Sealed Cracking Exists              | •  | 77.428   | 14         | 0      | 137.580    | 13.118       | crackwic       |
| 139       Event_Crosswalk       +       85.428       11       0       135.560       13.227         139       Event_Bridge       +       89.428       4       0       137.328       13.133.183       12.43         139       Event_Lane_Deviation       +       99.428       6       0       141.413       11.201       Uneselie         139       Event_Miled_Pavement       +       101.428       10       146.395       5.349         130       Event_Miled_Pavement       +       113.428       9       0       147.340       5.876         117.428       11       0       146.395       6.344       crackwic       crackwic         117.428       11       0       146.405       6.344       crackwic       crackwic         117.428       137.861       117.766       11.796       6.344       crackwic       crackwic         129.428       30       146.336       6.378       crackwic       crackwic       crackwic         141.428       30       127.2731       15.291       1.46.405       6.344       crackwic       crackwic         141.428       30       127.2731       15.291       1.46.366       6.378       crackwic<                                                                                                    |                                                | Event Step Par                            |    | 81.428   | 10         | 0      | 135.360    | 14.227       | crackwic       |
| 139       Event_Crosswalk       >       89 428       4       0       137.228       132.43         14       Event_Bridge       >       93.428       6       0       139.189       12.313       141.413       11.4133       11.4133       11.4133       11.4133       11.4133       11.4133       11.4133       11.4133       11.4133       11.4133       11.4133       11.4133       11.4133       11.4133       11.4133       11.4133       11.4133       11.4133       11.4133       11.4133       11.4133       11.4133       11.4133       11.4133       11.4133       11.4133       11.4133       11.4133       11.4133       11.4133       11.4133       11.4133       11.4133       11.4133       11.4133       11.4133       11.4133       11.4133       11.4133       11.4133       11.4133       11.4133       11.4133       11.4133       11.4133       11.4133       11.4133       11.4143       11.4133       11.4143       11.4133       11.4133       11.4143       11.4143       11.4143       11.4143       11.41443       11.41443       11.41443       11.41443       11.41443       11.41443       11.41443       11.41443       11.41443       11.41443       11.41433       11.41433       11.41443       11.41433       11.41433                                                                                                    |                                                | Event_stop_bar                            |    | 85.428   | 11         | 0      | 135.960    | 13.927       | orackwic       |
| 139       Event_Bridge       93.428       6       0       139.199       12.313         139       Event_Lane_Deviation       97.428       6       0       141.413       11.01         141.413       112.01       143.057       10.379       10.379       Sealed       Sealed         105.428       11       0       146.522       7.466       Orackwic       Crackwic         113.428       9       0       147.340       5.876       O.339       Crackwic         124.28       40       146.405       6.334       Crackwic       Crackwic         124.28       40       146.405       6.344       Crackwic       Crackwic         125.428       7       0       146.405       6.344       Crackwic         123.428       124.28       3       0       127.231       15.291         125.428       7       145.244       6.324       Crackwic       Crackwic         137.8       Longitudinal Crack (LE)       141.428       3       0       127.231       15.291         126.428       10       125.391       13.997       157.428       2       133.681       6.592         10.0gitudinal Crack (RWP)       163.428                                                                                                    |                                                | Event_Crosswalk                           | •  | 89.428   | 4          | 0      | 137.328    | 13.243       | orackwic       |
| 133       Event_Lane_Deviation       97.428       6       0       141.413       11.201         113.128       10       146.522       7.466         113.428       10       146.522       7.466         113.428       9       0       147.340       5.876         113.428       9       0       147.340       5.876         117.428       10       0       146.405       6.344         117.428       10       146.405       6.344         121.428       0       146.405       6.378         125.428       7       0       146.405       6.378         125.428       7       0       146.405       6.378         125.428       7       0       146.405       6.378         126       Event_JCP_Exists       125.428       11.786       137.861       17.723         120.00       Congitudinal Crack (LE)       141.428       0       122.827       4.638       6.592         121.428       201       0       145.246       6.592       17.723       15.291         120.00       145.428       10       122.827       4.633       12.918       10.0146.31818       12.318                                                                                                    |                                                | Event_Bridge                              | •  | 93.428   | 6          | 0      | 139.189    | 12.313       |                |
| 139       Event_Railroad       101.428       16       0       143.057       103.79         Event_Railroad       105.428       11       0       146.522       7.466         Event_Wet_Surface       105.428       12       0       147.340       5.879         Event_Brick_Pavement       113.428       9       0       147.340       5.879         Event_Milled_Pavement       121.428       0       146.405       6.334         Event_CRCP_Exists       129.428       0       146.405       6.344         Event_JCP_Exists       129.428       0       146.405       6.344         ICP_Event_Exists       137.861       11.766       145.244       6.924         ICP_Event_Exists       137.861       11.766       145.242       6.924         ICongitudinal Crack (LE)       141.428       0       128.29       2.73         Longitudinal Crack (LE)       141.428       129.822       9.27.231       13.981         Longitudinal Crack (RWP)       157.428       120.2607       4.623         Longitudinal Crack (RWP)       157.428       122.607       4.623         Longitudinal Sealed Crack (LE)       165.428       122.2607       4.623         Longitudinal S                                                                                                    |                                                | Event Lane Deviation                      |    | 97.428   | 6          | 0      | 141.413    | 11.201       | Lineasley      |
| 133       Event_Kaiiroad       105.428       11       0       146.522       7.466         Event_Wet_Surface       109.428       12       0       148.394       5.349         Event_Brick_Pavement       117.428       11       0       146.572       7.466         Event_Milled_Pavement       117.428       11       0       146.474       6.309         Event_CRCP_Exists       125.428       7       0       146.405       6.344         Event_CRCP_Exists       129.428       3       0       146.336       6.378         Icongitudinal Crack (LE)       141.428       3       0       125.424       6.924         Longitudinal Crack (LE)       141.428       3       0       127.231       15.291         Longitudinal Crack (LE)       141.428       3       0       126.522       9.273         Longitudinal Crack (LWP)       145.428       10       129.822       9.273         Longitudinal Crack (CTR)       153.428       10       125.391       13.997         Longitudinal Crack (RE)       161.428       0       126.07       4.623         Longitudinal Sealed Crack (RE)       164.428       0       143.384       7.530         Longitudina                                                                                                    |                                                |                                           |    | 101.428  | 16         | 0      | 143.057    | 10.379       | Sealed         |
| 138       Event_Wet_Surface       109.428       12       0       148.334       5.349         Event_Brick_Pavement       117.428       9       0       147.340       5.876         Event_Milled_Pavement       121.428       40       0       146.474       6.309         Event_Debris       125.428       7       0       146.436       6.378         Event_CRCP_Exists       129.428       3       0       146.336       6.378         Event_JCP_Exists       120.428       3       0       127.231       15.291         Longitudinal Crack (LE)       141.428       3       0       127.231       15.291         Longitudinal Crack (RWP)       153.428       10       125.491       100       143.319       -1.489         Longitudinal Crack (RWP)       153.428       10       125.391       13.997       @ Unclassfied       @ Unclassfied                                                                                                    | 139                                            | Event_Kailroad                            | •  | 105.428  | 11         | 0      | 146.522    | 7.466        | crackwir       |
| 138       Event_Brick_Pavement       113.428       9       0       147.340       5.876         Event_Milled_Pavement       117.428       11       0       146.097       6.093         Event_Debris       121.428       40       0       146.474       6.309         Event_CRCP_Exists       129.428       3       0       146.436       6.378         Event_JCP_Exists       129.428       3       0       145.244       6.924         I Longitudinal Crack (LE)       141.428       3       0       127.231       15.291         Longitudinal Crack (LWP)       145.428       10       143.219       -1.489         Longitudinal Crack (RWP)       153.428       10       143.219       -1.489         Longitudinal Crack (RE)       161.428       0       126.007       4.623         Unclassified       Unclassified       0       Unclassified       0         Unclassified       165.428       1       0       125.391       13.997         Longitudinal Sealed Crack (RE)       169.428       0       144.334       7.530         Longitudinal Sealed Crack (RE)       181.428       0       145.446       6.994         Unclassified       0       Uncl                                                                                                    |                                                | Event_Wet_Surface                         | •  | 109.428  | 12         | 0      | 148.394    | 5.349        | crackwic       |
| 138       Event_Milled_Pavement       117.428       11       0       146.907       6.093         Event_Debris       121.428       40       0       146.405       6.344         Event_CRCP_Exists       129.428       3       0       146.405       6.344         Event_CRCP_Exists       129.428       3       0       146.405       6.344         Event_JCP_Exists       120.9282       3.0       146.405       6.344         Longitudinal Crack (LE)       141.428       3       0       127.231       15.291         Longitudinal Crack (LE)       141.428       3       0       127.231       15.291         Longitudinal Crack (CTR)       153.428       17       0       145.624       6.924         Longitudinal Crack (RE)       161.428       3       0       122.607       4.623         Longitudinal Sealed Crack (LE)       165.428       1       0       125.391       13.997         Longitudinal Sealed Crack (CTR)       177.428       0       144.403       7.530         Longitudinal Sealed Crack (RWP)       181.428       0       146.433       7.530         Longitudinal Sealed Crack (RWP)       181.428       0       146.434       6.299 <t< td=""><td>4</td><td>Event Brick Pavement</td><td>•</td><td>113.428</td><td>9</td><td>0</td><td>147.340</td><td>5.876</td><td>crackwic</td></t<>                                                                                                    | 4                                              | Event Brick Pavement                      | •  | 113.428  | 9          | 0      | 147.340    | 5.876        | crackwic       |
| 138       Event_Debris       121.428       40       0       146.474       6.309         Event_Debris       125.428       7       0       146.405       6.344         Event_CRCP_Exists       129.428       3       0       146.336       6.378         Isongitudinal Crack (LE)       141.428       3       0       127.231       15.291         Longitudinal Crack (LWP)       145.428       314       0       129.822       9.273         Longitudinal Crack (CTR)       149.428       201       0       143.219       -1.489         Longitudinal Crack (RWP)       157.428       42       0       133.681       6.592         Longitudinal Crack (RE)       161.428       0       125.391       13.997         Longitudinal Sealed Crack (LE)       169.428       0       145.264       6.914         Longitudinal Sealed Crack (RE)       181.428       0       145.264       6.914         Wolclassfied       0       146.494       6.299       193.428       19       0       148.108       5.492         Longitudinal Sealed Crack (RE)       181.428       0       145.264       6.914       0       0       0       10       0       0       0       <                                                                                                    |                                                | Event Milled Bavement                     |    | 117.428  | 11         | 0      | 146.907    | 6.093        | crackwic       |
| 138       Event_Debris       125.428       7       0       146.405       6.344         129.428       3       0       146.336       6.378       145.244       6.924         137       Event_JCP_Exists       129.428       3       0       146.336       6.378         145.244       6.924       137.861       11.796       145.244       6.924         137       Longitudinal Crack (LE)       141.428       3       0       127.231       15.291         153.428       17       0       145.856       8.979       153.428       17       0       145.856       8.979         100gitudinal Crack (RWP)       157.428       42       0       133.681       6.592       0       0       0       0       0       0       0       0       0       0       0       0       0       0       0       0       0       0       0       0       0       0       0       0       0       0       0       0       0       0       0       0       0       0       0       0       0       0       0       0       0       0       0       0       0       0       0       0 <td< td=""><td></td><td>Event_wined_Pavement</td><td></td><td>121.428</td><td>40</td><td>0</td><td>146.474</td><td>6.309</td><td>crackwic</td></td<>                                                                                                    |                                                | Event_wined_Pavement                      |    | 121.428  | 40         | 0      | 146.474    | 6.309        | crackwic       |
| 138       Event_CRCP_Exists       129.428       3       0       146.336       6.378         Event_JCP_Exists       Id.2P_Event_Exists       145.244       6.924       137.861       11.796         Longitudinal Crack (LE)       141.428       3       0       129.822       9.273         Longitudinal Crack (LWP)       145.428       314       0       129.822       9.273         Longitudinal Crack (CTR)       149.428       201       0       143.219       -1.489         Longitudinal Crack (RWP)       157.428       42       0       133.681       6.592         Longitudinal Crack (RE)       161.428       0       125.391       13.997         Longitudinal Sealed Crack (LWP)       165.428       0       146.438       7.530         Longitudinal Sealed Crack (LWP)       177.428       6       0       144.033       7.530         Longitudinal Sealed Crack (RE)       181.428       30       0       145.264       6.914         Worklassfied       Worklassfied       Worklassfied       Worklassfied       Worklassfied         Longitudinal Sealed Crack (RE)       181.428       30       0       145.264       6.914         Longitudinal Sealed Crack (RE)       189.428       1                                                                                                    | the second second second                       | Event_Debris                              | •  | 125.428  | 7          | 0      | 146.405    | 6.344        | crackwic       |
| 133       Event_JCP_Exists       133.88       a       145.244       6.924         I Longitudinal Crack (LE)       I 141.428       3       0       127.231       15.291         I Longitudinal Crack (LWP)       145.428       314       0       129.822       9.273         I Longitudinal Crack (CTR)       145.428       314       0       129.822       9.273         I Longitudinal Crack (CTR)       145.428       10       143.219       -1.489         I Longitudinal Crack (RWP)       157.428       42       0       133.681       -6.592         Longitudinal Crack (RE)       161.428       0       125.391       13.997       @ Unclassified         Longitudinal Sealed Crack (LWP)       173.428       0       145.264       6.914         Longitudinal Sealed Crack (LWP)       181.428       0       143.384       7.854         Longitudinal Sealed Crack (RWP)       181.428       0       145.264       6.914         Workstrief       193.428       19       148.108       5.492         Unclassified       100.125.691       146.494       6.299         Unclassified       100.143.219       0       148.108       5.492         Unclassified       100.143.219       <                                                                                                    |                                                | Event_CRCP_Exists                         | •  | 129.428  | 3          | 0      | 146.336    | 6.378        | crackwic       |
| 137       Longitudinal Crack (LE)       141.428       3       0       127.231       15.291         Longitudinal Crack (LWP)       145.428       314       0       129.822       9.273         Longitudinal Crack (CTR)       143.428       201       0       143.219       -1.489         Longitudinal Crack (RWP)       157.428       42       0       133.681       6.592         Longitudinal Crack (RE)       161.428       3       0       122.607       4.623         Longitudinal Sealed Crack (LE)       165.428       1       0       125.391       13.997         Longitudinal Sealed Crack (LWP)       177.428       0       143.847       7.854         Longitudinal Sealed Crack (RWP)       181.428       30       0       145.264       6.914         Longitudinal Sealed Crack (RE)       181.428       30       0       145.264       6.914         Longitudinal Sealed Crack (RE)       181.428       30       0       145.264       6.914         Longitudinal Sealed Crack (RE)       181.428       10       148.108       5.492         Nongitudinal Sealed Crack (RE)       181.428       10       148.108       5.492         Nogitudinal Sealed Crack (RE)       189.428       19<                                                                                                    | 138                                            | Event JCP Exists                          | •  | ICP      | Event Ev   | icte 0 | 145.244    | 6.924        |                |
| 137       Longitudinal Crack (LE)       141,428       3       0       127,231       15,291         137       Longitudinal Crack (LWP)       145,428       314       0       129,822       9,273         141,428       201       0       143,219       -1.489       149,428       201       0       143,219       -1.489         15,251       Longitudinal Crack (CTR)       149,428       201       0       143,219       -1.489         15,3428       17       0       145,856       8.979       157,428       42       0       133,681       -6.592         100gitudinal Crack (RE)       161,428       3       0       122,607       4,623         100gitudinal Sealed Crack (LE)       165,428       1       0       125,391       13,997         169,428       3       0       136,818       12,318       0       Unclassified         100gitudinal Sealed Crack (LWP)       173,428       4       0       143,384       7,854         100gitudinal Sealed Crack (RWP)       181,428       30       0       145,264       6,914         100gitudinal Sealed Crack (RE)       189,428       19       0       148,494       6,299         130       Close<                                                                                                    |                                                | Longitudinal Crack (LE)                   |    | 701      | _cvciit_cx | 1313   | 137.861    | 11.796       | ∑ Summary 🤅    |
| 137       Longitudinal Crack (LWP)       +       145.428       314       0       129.822       9.273         137       Longitudinal Crack (CTR)       +       149.428       201       0       143.219       -1.489         137       Longitudinal Crack (RWP)       +       157.428       42       0       133.681       6.592         Longitudinal Crack (RE)       +       161.428       3       0       122.607       4.623         Longitudinal Sealed Crack (LE)       +       165.428       1       0       125.391       13.997         Longitudinal Sealed Crack (LWP)       +       165.428       1       0       125.391       13.997         Longitudinal Sealed Crack (LWP)       +       169.428       3       0       136.818       12.318         Longitudinal Sealed Crack (LWP)       +       177.428       6       0       144.033       7.530         Longitudinal Sealed Crack (RE)       +       181.428       30       0       145.264       6.914         Wolclassified       •       Unclassified       •       Unclassified       •       Unclassified         Longitudinal Sealed Crack (RE)       +       181.428       30       0       145.264                                                                                                    |                                                | Longitudinal Crack (LE)                   |    | 141.428  | 3          | 0      | 127.231    | 15.291       |                |
| 137       Longitudinal Crack (CTR)       149.428       201       0       143.219       -1.489         137       Longitudinal Crack (RWP)       153.428       17       0       145.856       -8.979         157.428       42       0       133.681       -6.592       -6.592       0       0       0       143.219       -1.489         100       Longitudinal Crack (RE)       161.428       3       0       125.391       13.997       -6.2331       0       0       0       0       0       0       0       0       0       0       0       0       0       0       0       0       0       0       0       0       0       0       0       0       0       0       0       0       0       0       0       0       0       0       0       0       0       0       0       0       0       0       0       0       0       0       0       0       0       0       0       0       0       0       0       0       0       0       0       0       0       0       0       0       0       0       0       0       0       0       0       0       0 <td></td> <td>Longitudinal Crack (LWP)</td> <td>•</td> <td>145.428</td> <td>314</td> <td>0</td> <td>129.822</td> <td>9.2/3</td> <td>Туре</td>                                                                                                    |                                                | Longitudinal Crack (LWP)                  | •  | 145.428  | 314        | 0      | 129.822    | 9.2/3        | Туре           |
| 137       153.428       17       0       145.356       -8.979         137       Longitudinal Crack (RP)       157.428       42       0       133.681       -6.592         Longitudinal Crack (RE)       165.428       1       0       122.607       4.623         Longitudinal Sealed Crack (LE)       165.428       1       0       125.391       13.997         Longitudinal Sealed Crack (LE)       169.428       3       0       136.818       12.318         Longitudinal Sealed Crack (CTR)       177.428       6       0       144.033       7.530         Longitudinal Sealed Crack (RE)       181.428       30       0       145.264       6.914         Longitudinal Sealed Crack (RE)       189.428       19       0       148.108       5.492         Ocea       193.428       19       0       149.722       4.685                                                                                                    |                                                | Longitudinal Crack (CTR)                  | •  | 149.428  | 201        | 0      | 143.219    | -1.489       | Ounclassified  |
| 137       Longitudinal Crack (RE)       157.428       42       0       133.881       -6.592       Image: Constraint of the constraint of the constraint                                                                                                    |                                                | Longitudinal Crack (RWP)                  | •  | 153.428  | 1/         | 0      | 145.856    | -8.9/9       | Ounclassified  |
| 137       Longitudinal Crack (RE)       161.428       3       0       122.507       4.623         Longitudinal Sealed Crack (LE)       165.428       1       0       125.391       13.997         Longitudinal Sealed Crack (LWP)       169.428       3       0       143.384       7.854         Longitudinal Sealed Crack (CTR)       177.428       6       0       144.033       7.530         Longitudinal Sealed Crack (RWP)       181.428       30       0       145.264       6.914         Longitudinal Sealed Crack (RE)       189.428       15       0       146.494       6.299         Longitudinal Sealed Crack (RE)       189.428       19       0       149.722       4.685         Close       193.428       19       0       149.554       4.749                                                                                                    |                                                |                                           |    | 157.428  | 42         | 0      | 133.681    | -6.592       | Ounclassified  |
| 136       Longitudinal Sealed Crack (LE)       165,428       1       0       125,391       13,397         169,428       3       0       136,818       12,318       12,318       12,318       12,318       12,318       12,318       12,318       12,318       12,318       12,318       12,318       12,318       12,318       12,318       12,318       12,318       12,318       12,318       12,318       12,318       12,318       12,318       12,318       12,318       12,318       12,318       12,318       12,318       12,318       12,318       12,318       12,318       12,318       12,318       12,318       12,318       12,318       12,318       12,318       12,318       12,318       12,318       12,318       12,318       12,318       12,318       12,318       12,318       12,318       13,397       12,318       12,318       12,318       12,318       12,318       12,318       12,318       12,318       12,318       12,318       12,318       12,318       12,318       12,318       12,318       12,318       12,318       12,318       12,318       12,318       12,318       12,318       12,318       12,318       12,318       12,318       12,318       12,318       12,318       12,318                                                                                                    | 137                                            | Longitudinal Crack (RE)                   | •  | 161.428  | 3          | 0      | 122.607    | 4.623        | Ounclassified  |
| Longitudinal Sealed Crack (LWP)       169.428       3       0       136.818       12.318         Longitudinal Sealed Crack (CTR)       173.428       4       0       143.384       7.854         Longitudinal Sealed Crack (CTR)       177.428       6       0       144.033       7.530         Longitudinal Sealed Crack (RWP)       181.428       30       0       145.264       6.914         Longitudinal Sealed Crack (RE)       189.428       15       0       146.494       6.299         189.428       19       0       148.108       5.492         Close       193.428       9       0       149.722       4.685                                                                                                    |                                                | Longitudinal Sealed Crack (LE)            | •  | 165.428  | 1          | 0      | 125.391    | 13.997       | 🕜 Unclassified |
| 136       Longitudinal Sealed Crack (CTR)       173.428       4       0       143.384       7.894         Longitudinal Sealed Crack (CTR)       177.428       6       0       144.033       7.530         Longitudinal Sealed Crack (RWP)       181.428       30       0       145.264       6.914         Longitudinal Sealed Crack (RE)       189.428       15       0       146.494       6.299         189.428       19       0       148.108       5.492         Ociose       193.428       9       0       149.722       4.685                                                                                                    | s s s s s s s s s s s s s s s s s s s          | Longitudinal Sealed Crack (LWP)           | •  | 109.428  | 3          | 0      | 140.004    | 7.054        | 🕜 Unclassified |
| Longitudinal Scaled Crack (RW)         177,428         6         0         144,033         7,530           Longitudinal Scaled Crack (RW)         181,428         30         0         145,264         6,914           Longitudinal Scaled Crack (RE)         181,428         15         0         146,494         6,299           Na         189,428         19         0         148,108         5,492           Close         193,428         9         0         149,722         4,685                                                                                                    |                                                | Longitudinal Sealed Crack (CTP)           |    | 177.420  | 4          | 0      | 143.384    | 7.604        | 0 Unclassified |
| Longitudinal Sealed Crack (RW)         181.428         30         0         149.264         6.914           Longitudinal Sealed Crack (RE)         185.428         15         0         146.494         6.299           No         Close         189.428         19         0         148.108         5.492           193.428         9         0         149.722         4.685           197.428         19         0         149.544         4.794                                                                                                    |                                                | Longitudinal Scaled Clack (CTR)           | ,  | 101 420  | 20         | 0      | 144.033    | 7.03U        | 🕜 Unclassified |
| Longitudinal Sealed Crack (RE)         169.420         13         0         140.494         6.239           136         Close         189.428         19         0         148.108         5.492           191.428         9         0         149.722         4.685           197.428         19         0         149.544         4.794                                                                                                    |                                                | Longitudinal Sealed Crack (RWP)           | •  | 101.428  | 30         | 0      | 140.204    | 6.200        |                |
| Ios.420         Ios.420         Ios.420 <t< td=""><td>128</td><td>Longitudinal Sealed Crack (RE)</td><td>•</td><td>100.428</td><td>10</td><td>0</td><td>140.434</td><td>5.492</td><td>  </td></t<>                                                                                                    | 128                                            | Longitudinal Sealed Crack (RE)            | •  | 100.428  | 10         | 0      | 140.434    | 5.492        |                |
| Close 133.420 3 U 143.722 4.003                                                                                                    |                                                | Class                                     |    | 192.428  | 13         | 0      | 1/10 722   | 1 605        |                |
|                                                                                                    | 4                                              | Close                                     |    | 197 / 20 | 10         | 0      | 143.722    | 4.000        |                |

Maryland DEPARTMENT OF TRANSPORTATION

STATE HIGHWAY ADMINISTRATION

| oadware Vision                     |                             |                  |           |           |             |                       |                        |                  |       |
|------------------------------------|-----------------------------|------------------|-----------|-----------|-------------|-----------------------|------------------------|------------------|-------|
| e View Tools Help                  |                             |                  |           |           |             |                       |                        |                  |       |
| Connect \mid 📲 - 🛛 🏇 Segment 🗕 🎲 R | ate 🕶   💏 Process 🕶   🎯 Map | 📉 Images         | : 🗕 💌 Par | noramic \ | /iew 🛛 🛅 Ch | arts 👻 🛐 Ta           | bles 👻 🔲 Report 🛯 🦏 Pu | blish 🛛 💷 Plug-I | ns 🕶  |
| Section Explorer                   |                             |                  |           |           |             |                       |                        |                  |       |
| 🗟 •   🖹 📾 • 🗟 🍠 🗶 🥔 😭 🤻            | 🖽 📾 🔤 - 🗆 🗙 🙀 🛛             | 🗹 🖂   🎾          | • 🖌 📗     |           |             | <b>ب</b> الله الله ال | + 🔍 – 🔍 Fit 🔍 1:1 🛛    | 3   🗲 🍤   [      | H) j= |
|                                    | Filter                      |                  |           |           | 🐺 Filter c  | rack types 👻          | Туре                   | Severity (in)    |       |
| 143                                | Frame                       | Chainage         | Crack     | Sets (    | LaneWidt    | Offset ^              | 🛎 Longitudinal         | All              |       |
|                                    | 000000154497.fis            | -2.572           | 22        | 0         | 154.370     | 0.000                 | Unsealed               | 0.039            |       |
|                                    | 000000160935.fis            | 1.428            | 10        | 0         | 154.370     | 0.000                 | Sealed                 | 0.079            |       |
|                                    | 000000167372.fis            | 5.428            | 3         | 0         | 154.370     | 0.000                 | crackwidth_1_8         | 0.125            |       |
|                                    | 🕞 000000173809.fis          | 9.428            | 10        | 0         | 154.370     | 0.000                 | crackwidth_1_4         | 0.250            |       |
|                                    | 000000180247.fis            | 13.428           | 6         | 0         | 154.370     | 0.000                 | crackwidth_3_0         | 0.575            |       |
|                                    | 000000186684.fis            | 17.428           | 6         | 0         | 144.930     | 5.901                 | crackwidth_1_2         | 0.500            |       |
| <b>42</b>                          | 000000193121.fis            | 21.428           | 5         | 0         | 126.493     | 17.480                | crackwidth 1 in        | 1.000            |       |
|                                    | 000000199559.fis            | 25.428           | 16        | 0         | 122.584     | 20.615                | crackwidth_1           | 1.500            |       |
|                                    | 200000205996.fis            | 29.428           | 8         | 0         | 132.604     | 15.605                | crackwidth 2 in        | 2.000            |       |
|                                    | 000000212434.fis            | 33.428           | 6         | 0         | 139.002     | 12.406                | crackwidth_3_in        | 3.000            |       |
|                                    | 0000002188/1.fis            | 37.428           | 10        | 0         | 144.534     | 8.460                 | crackwidth_0           | >3.000           |       |
|                                    | 000000225308.fis            | 41.428           | 14        | 0         | 148.423     | 5.335                 | I Transverse           | All              |       |
| 1                                  |                             | 40.428           | 3         | 0         | 148.246     | 5.443                 | Unsealed               | 0.039            |       |
|                                    | 00000230103.115             | 43.420<br>53.429 | 13        | 0         | 148.167     | 5 463                 | Sealed                 | 0.079            |       |
|                                    | 000000251058 fis            | 57 428           | 15        | 0         | 147 596     | 5 748                 | crackwidth_1_8         | 0.125            |       |
| 12                                 | 00000257495 fis             | 61 428           | 14        | 0         | 147.025     | 6.033                 | crackwidth_1_4         | 0.250            |       |
|                                    | 00000263933 fis             | 65.428           | 11        | 0         | 146.140     | 6 476                 | crackwidth_3_8         | 0.375            |       |
|                                    | 000000270370.fis            | 69.428           | 5         | 0         | 140.578     | 10.438                | crackwidth_1_2         | 0.500            |       |
|                                    | 000000276807.fis            | 73.428           | 28        | 0         | 135.724     | 14.045                | crackwidth_3_4         | 0.750            |       |
|                                    | 00000283245.fis             | 77.428           | 14        | 0         | 137.580     | 13.118                | crackwidth_1_in        | 1.000            |       |
|                                    | 000000289682.fis            | 81.428           | 10        | 0         | 135.360     | 14.227                | crackwidth_1           | 1.500            |       |
|                                    | 🔒 000000296119.fis          | 85.428           | 11        | 0         | 135.960     | 13.927                | crackwidth_2_in        | 2.000            |       |
|                                    | vent_Pave_Change            | •                | Pave C    | hange     | 137.328     | 13.243                | crackwidth 0           | >3.000           |       |
|                                    | CP_Cracked_Slab             | • 28             | 6         | 0         | 139.189     | 12.313                | # Alligator            | All              |       |
|                                    | ntact ICP Slab              | ▶ 28             | 16        | 0         | 143.057     | 10.379                | Unsealed               | 0.039            |       |
|                                    |                             | 28               | 11        | 0         | 146.522     | 7.466                 | Sealed                 | 0.079            |       |
| S (                                | lose                        | 28               | 12        | 0         | 148.394     | 5.349                 | crackwidth_1_8         | 0.125            |       |
|                                    | 000000341181.fis            | 113.428          | 9         | 0         | 147.340     | 5.876                 | crackwidth_1_4         | 0.250            |       |
|                                    | 🕞 000000347619.fis          | 117.428          | 11        | 0         | 146.907     | 6.093                 | crackwidth_3_8         | 0.3/5            |       |
|                                    | 000000354056.fis            | 121.428          | 40        | 0         | 146.474     | 6.309                 | crackwidth_1_2         | 0.500            |       |
| · · ·                              | 000000360493.fis            | 125.428          | 7         | 0         | 146.405     | 6.344                 | crackwidth_1_in        | 1.000            |       |
|                                    | 000000366931.fis            | 129.428          | 3         | 0         | 146.336     | 6.378                 | crackwidth_1           | 1.500            |       |
|                                    | 000000373368.fis            | 133.428          | 8         | 0         | 145.244     | 6.924                 |                        | 0.000            |       |
|                                    | 2000000379805.fis           | 137.428          | 15        | 0         | 137.861     | 11.796                | 🗄 ∑ Summary 🞯 Show     | Crack List 🔏 W   | /idth |
|                                    | 2000000386243.fis           | 141.428          | 3         | 0         | 127.231     | 15.291                |                        |                  |       |
|                                    | 000000392680.fis            | 145.428          | 314       | 0         | 129.822     | 9.2/3                 | Туре                   | Chainage         | Of    |
|                                    |                             | 149.428          | 201       | 0         | 143.219     | -1.489                | Ounclassified          | 133.440          |       |
|                                    | 00000405555.18              | 103.428          | 17        | 0         | 140.806     | -0.3/3                | O Unclassified         | 134.360          |       |
|                                    | 00000411992.18              | 107.420          | 42        | 0         | 122 607     | -0.002                | O Unclassified         | 134.984          |       |
|                                    | 000000410430.118            | 165.428          | 3         | 0         | 125.007     | 13 997                | Unclassified           | 135.012          |       |
|                                    | 000000424307.lls            | 169 428          | 3         | 0         | 136 818     | 12.318                | W Unclassified         | 135.960          |       |
|                                    | 000000437742 fie            | 173 428          | 4         | 0         | 143 384     | 7.854                 | Unclassified           | 136.038          |       |
|                                    | 000000444179 fis            | 177.428          | 6         | 0         | 144.033     | 7.530                 | Unclassified           | 136.053          |       |
|                                    | 000000450617.fis            | 181.428          | 30        | 0         | 145.264     | 6.914                 |                        | 136.510          |       |
|                                    | 00000457054.fis             | 185.428          | 15        | 0         | 146.494     | 6.299                 |                        |                  |       |
| 6                                  | 000000463491.fis            | 189.428          | 19        | 0         | 148.108     | 5.492                 |                        |                  |       |
|                                    | 000000469929.fis            | 193.428          | 9         | 0         | 149.722     | 4.685                 |                        |                  |       |
|                                    | 000000476366.fis            | 197.428          | 19        | 0         | 149.594     | 4.749                 |                        |                  |       |
|                                    | 000000482804.fis            | 201.428          | 10        | 0         | 146.690     | 7.382                 |                        |                  |       |
|                                    | 000000489241.fis            | 205.428          | 8         | 0         | 143.657     | 10.079                |                        |                  |       |
|                                    | 000000495678.fis            | 209.428          | 16        | 0         | 144.149     | 9.833                 |                        |                  |       |
|                                    | 000000502116.fis            | 213.428          | 8         | 0         | 145.537     | 9.139                 |                        |                  |       |
| 5                                  | 00000508553.fis             | 217.428          | 6         | 0         | 146.078     | 8.868                 |                        |                  |       |
|                                    | 00000514990 fie             | 221 / 20         | 1         | 0         | 145 724     | 9.045                 |                        |                  |       |

Step 9. Analyze first slab. Examine slab for cracking. If a crack (or cracks) exists, draw a point distress labeled "JCP\_Cracked\_Slab" in the middle of the slab. Otherwise, draw a point distress labeled "Intact\_JCP\_Slab" in the middle of the slab. Ensure the slab joint was detected (as indicated by a horizontal blue line at the joint). If it was not detected, draw the joint line in manually. To identify a slab as cracked or intact, select the "Distress" button, double-click on the slab, and select the event. Repeat slab analysis for all slabs in section (see below images).

STATE HIGHWAY ADMINISTRATION

Data Processing Performing 100% Drive Through

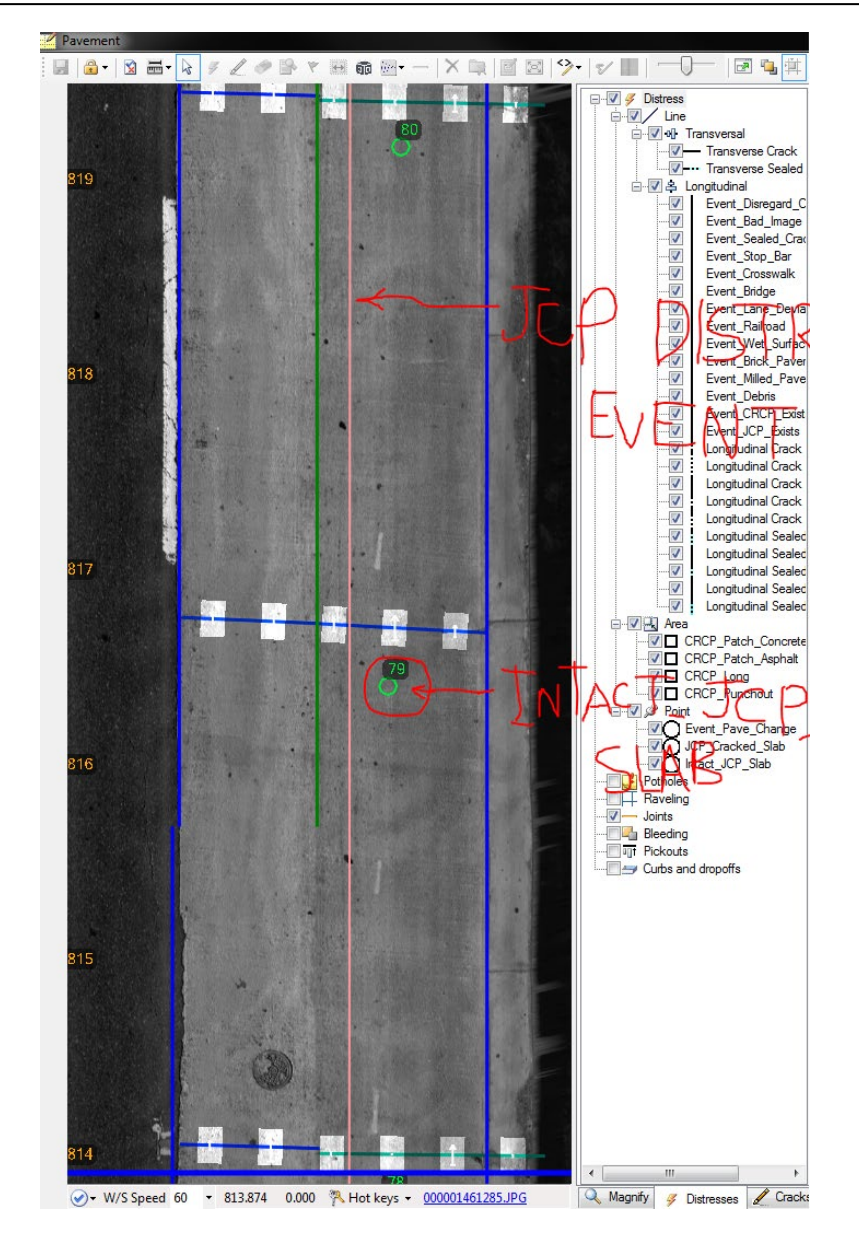

#### STATE HIGHWAY ADMINISTRATION

Data Processing Performing 100% Drive Through

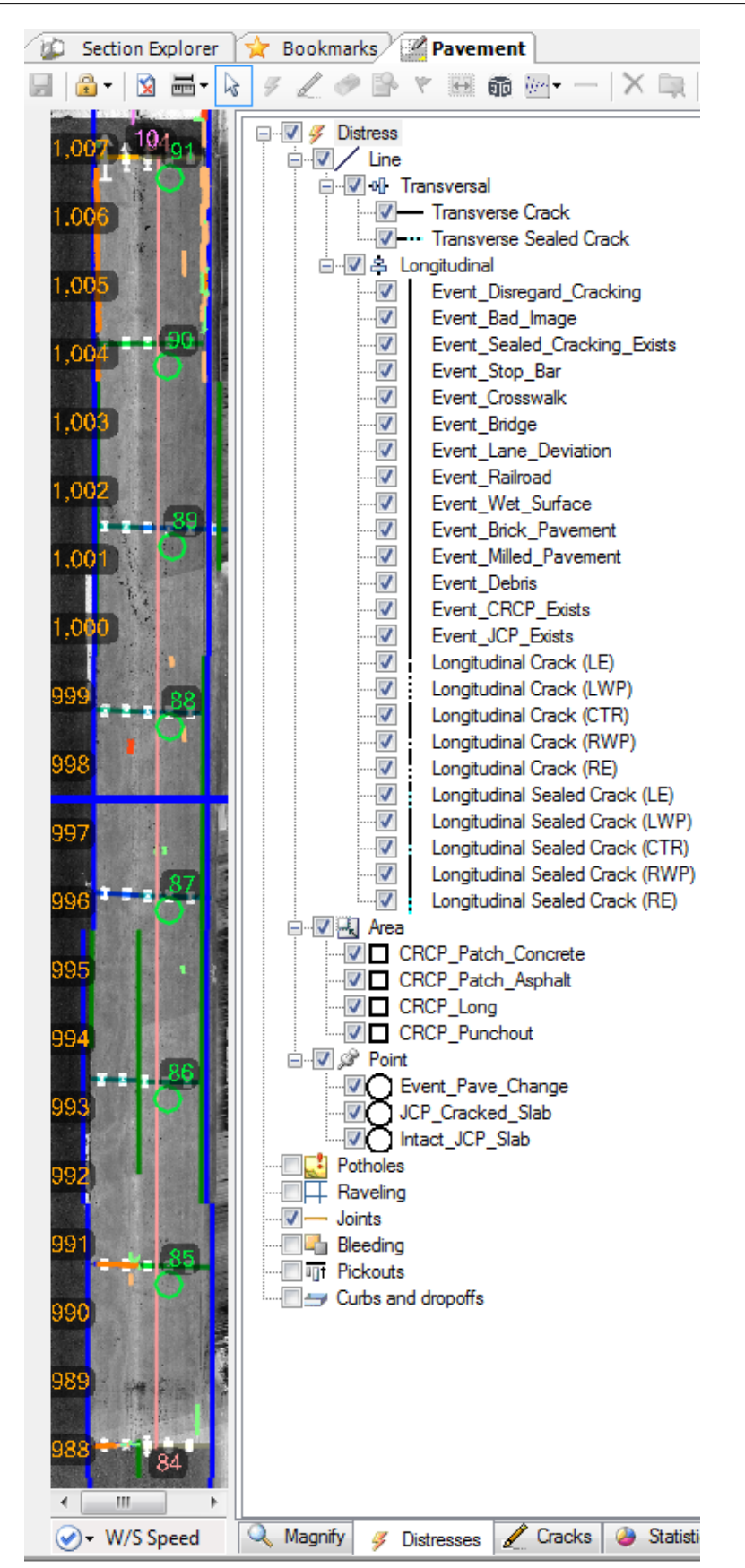

Step 10. Navigate to beginning of section. Draw a "CRCP Distress Event" line from the beginning to the end of the CRCP section (see below image).

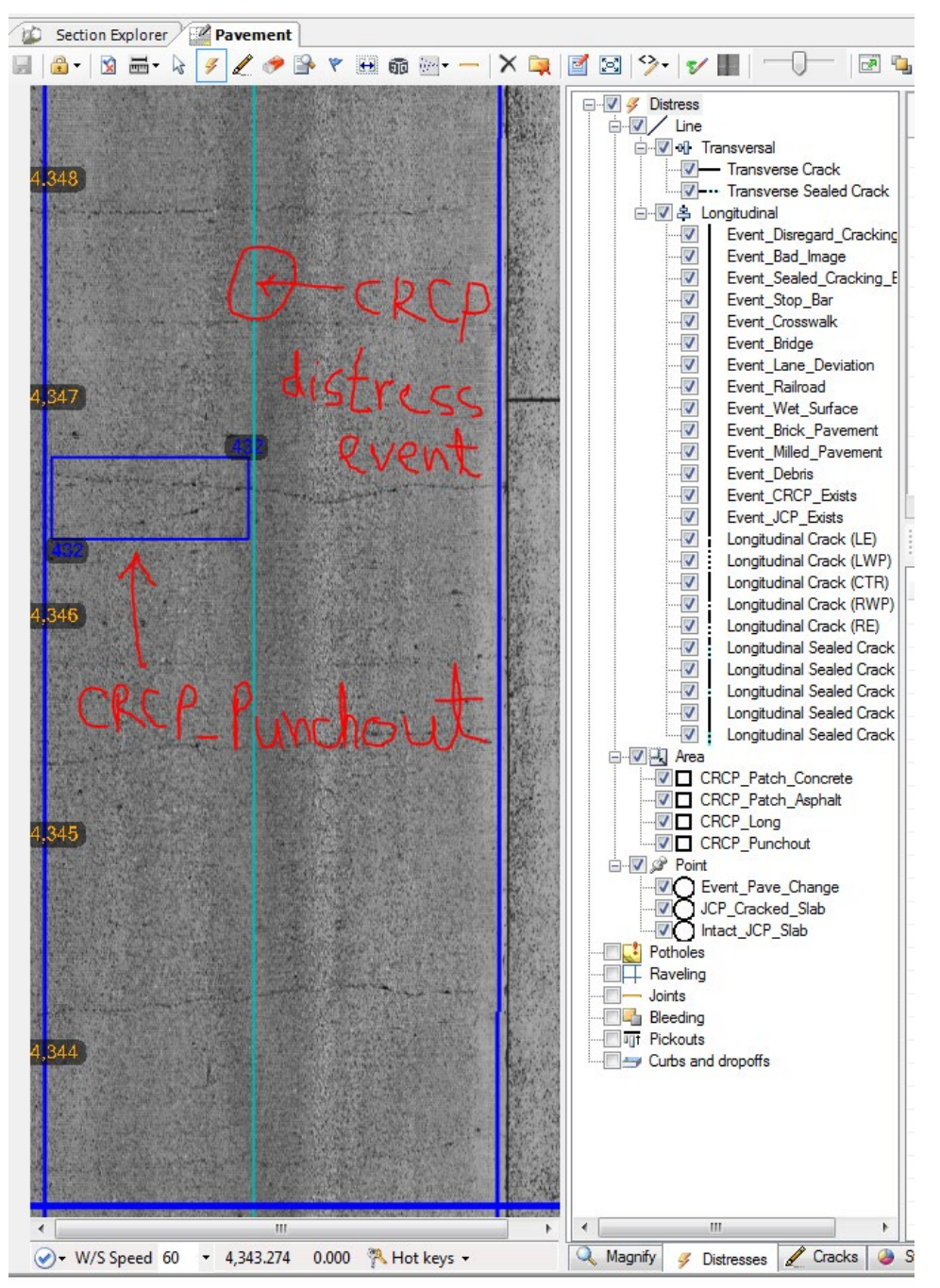

Step 11. Analyze the pavement, moving from beginning to end of the section. Adjust blue line with the "Lane Mark" tool if pavement lane is not lined up properly. Draw area distress markers over top of any observed distresses in the images: "CRCP\_Punchout" for punchouts, "CRCP\_Long" for longitudinal cracks, "CRCP\_Patch\_Asphalt" for asphalt patches, or "CRCP\_Patch\_Concrete" for concrete patches. Follow the HPMS Field Manual (FHWA, December 2016) for drawing distress areas. To add a distress, select the "Distress" button, double-click on the pavement, and select the event. Continue to end of pavement section (see below image).

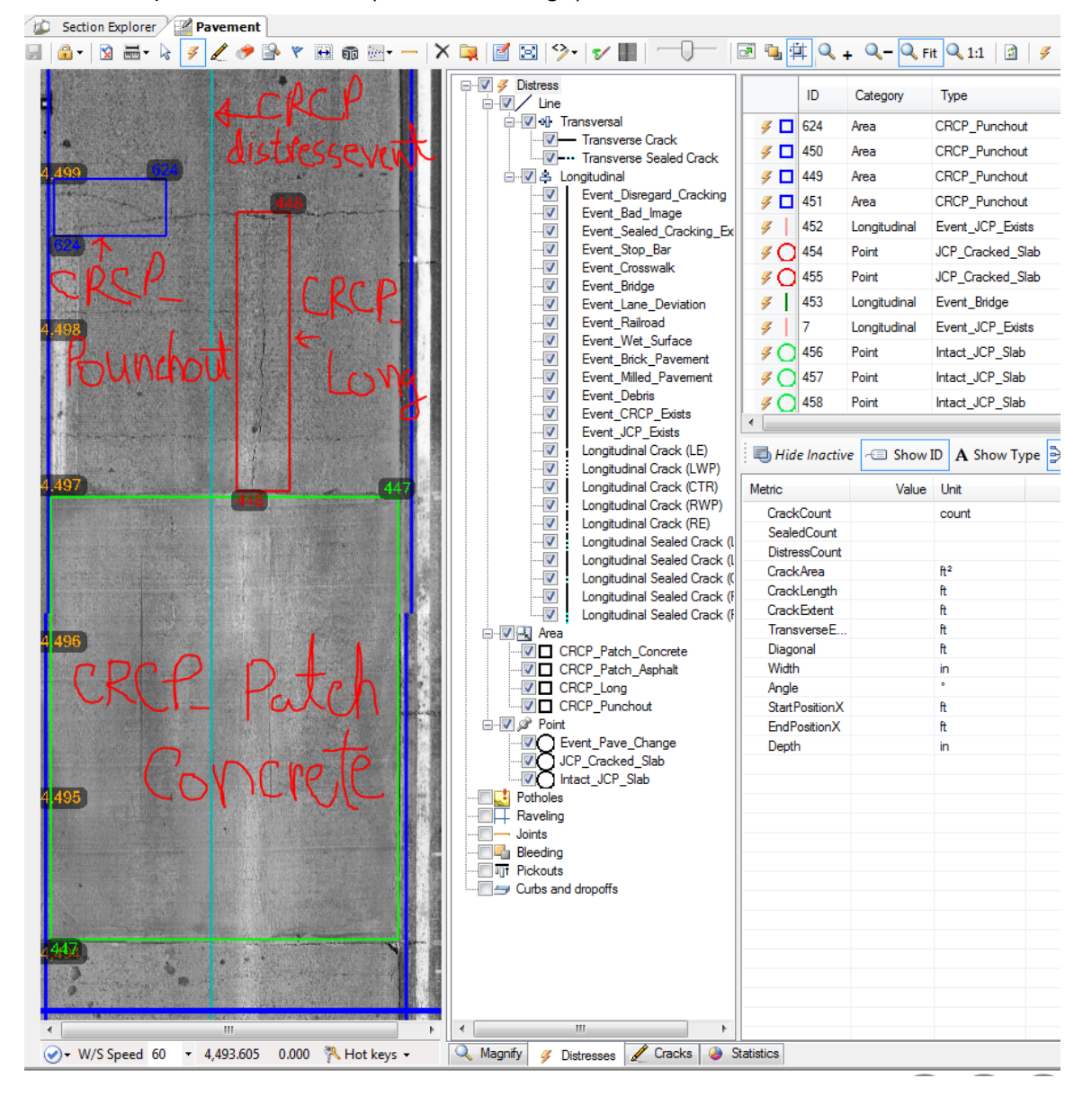

- Step 12. Navigate to beginning of section. Virtually drive the pavement section. Make the following adjustments where necessary:
  - i. If the blue line is not aligned with the marked line (either inside or outside), then adjust it manually (see below image).

| <ul> <li>✓ Section Explorer / </li> <li>✓ Pavement  </li> <li>✓ Section Explorer / </li> <li>✓ </li> <li>✓ </li> <li></li></ul> | ?- ⊻ ■  ─(                 | )—   2   | <b>ب</b> | Q + Q  | - 🔍 Fit 🕻  | 1:1  |
|----------------------------------------------------------------------------------------------------|----------------------------|----------|----------|--------|------------|------|
|                                                                                                    | Filter                     |          |          |        | 🐺 Filter c | rack |
|                                                                                                    | Frame                      | Chainage | Crack    | Sets ( | LaneWidt   | Off: |
| <mark>84</mark> - 10 - 10 - 10 - 10 - 10 - 10 - 10 - 1                                                                                                    | A 00000154497.fis          | -2.572   | 22       | 0      | 154.370    | 0    |
|                                                                                                    | 00000160935.fis            | 1.428    | 10       | 0      | 154.370    | 0    |
|                                                                                                    | 900000167372.fis           | 5.428    | 3        | 0      | 154.370    | 0    |
|                                                                                                    | 00000173809.fis            | 9.428    | 10       | 0      | 154.370    | 0    |
|                                                                                                    | A 000000180247.fis         | 13.428   | 6        | 0      | 154.370    | 0    |
|                                                                                                    | 🔒 000000186684.fis         | 17.428   | 6        | 0      | 144.930    | 5    |
|                                                                                                    | 🔒 000000193121.fis         | 21.428   | 5        | 0      | 126.493    | 17   |
|                                                                                                    | Phillippe 000000199559.fis | 25.428   | 16       | 0      | 122.584    | 20   |
|                                                                                                    | A 00000205996.fis          | 29.428   | 8        | 0      | 132.604    | 15   |
| 83                                                                                                    | 200000212434.fis           | 33.428   | 6        | 0      | 139.002    | 12   |
|                                                                                                    | 200000218871.fis           | 37.428   | 10       | 0      | 144.534    | 8    |
|                                                                                                    | 200000225308.fis           | 41.428   | 14       | 0      | 148.423    | 5    |
|                                                                                                    | 200000231746.fis           | 45.428   | 9        | 0      | 148.246    | 5    |
|                                                                                                    | 200000238183.fis           | 49.428   | 23       | 0      | 148.207    | 5    |
|                                                                                                    | 200000244620.fis           | 53.428   | 13       | 0      | 148.167    | 5    |
|                                                                                                    | 2000000251058.fis          | 57.428   | 15       | 0      | 147.596    | 5    |
|                                                                                                    | 0000025/495.tis            | 61.428   | 14       | 0      | 147.025    | 6    |
|                                                                                                    | 00000263933.fis            | 65.428   | 11       | 0      | 146.140    | 6    |
|                                                                                                    | 0000002/03/0.fis           | 69.428   | 5        | 0      | 140.578    | 10   |
| 82 · · · · · · · · · · · · · · · · · · ·                                                                                                    | 0000002/680/.fis           | /3.428   | 28       | 0      | 135./24    | 14   |
|                                                                                                    |                            | //.428   | 14       | 0      | 107.367    | 3    |
|                                                                                                    | 00000205002.1IS            | 01.420   | 11       | 0      | 100.000    | 12   |
|                                                                                                    | 00000236113.115            | 00.420   |          | 0      | 107 000    | 10   |
|                                                                                                    |                            | 03.420   | 4        | 0      | 120 100    | 12   |
|                                                                                                    | - 00000030534.lls          | 97.420   | 6        | 0      | 1/1/13     | 11   |
|                                                                                                    | 000000321869 fis           | 101 428  | 16       | 0      | 143.057    | 10   |
|                                                                                                    | > 000000328306 fis         | 105 428  | 11       | 0      | 146 522    | 7    |
|                                                                                                    | 000000334744 fis           | 109 428  | 12       | 0      | 148.394    | 5    |
| 81                                                                                                    | 000000341181.fis           | 113,428  | 9        | 0      | 147.340    | 5    |
|                                                                                                    | 000000347619.fis           | 117.428  | 11       | 0      | 146.907    | 6    |
|                                                                                                    | A 00000354056.fis          | 121.428  | 40       | 0      | 146.474    | 6    |
|                                                                                                    | 900000360493.fis           | 125.428  | 7        | 0      | 146.405    | 6    |
|                                                                                                    | A 00000366931.fis          | 129.428  | 3        | 0      | 146.336    | 6    |
|                                                                                                    | 🔒 000000373368.fis         | 133.428  | 8        | 0      | 145.244    | 6    |
|                                                                                                    | 🔒 000000379805.fis         | 137.428  | 15       | 0      | 137.861    | 11   |
|                                                                                                    | 🔒 000000386243.fis         | 141.428  | 3        | 0      | 127.231    | 15   |
|                                                                                                    | A 00000392680.fis          | 145.428  | 314      | 0      | 129.822    | 9    |
|                                                                                                    | A 000000399118.fis         | 149.428  | 201      | 0      | 143.219    | -1   |
|                                                                                                    | 200000405555.fis           | 153.428  | 17       | 0      | 145.856    | -8   |
|                                                                                                    | 200000411992.fis           | 157.428  | 42       | 0      | 133.681    | -6   |
|                                                                                                    | 200000418430.fis           | 161.428  | 3        | 0      | 122.607    | 4    |
|                                                                                                    | 200000424867.fis           | 165.428  | 1        | 0      | 125.391    | 13   |
|                                                                                                    | 200000431304.fis           | 169.428  | 3        | 0      | 136.818    | 12   |
|                                                                                                    | 000000437742.fis           | 1/3.428  | 4        | 0      | 143.384    | 7    |
|                                                                                                    | 000004441/9.fis            | 1//.428  | 6        | 0      | 144.033    |      |
|                                                                                                    |                            | 105.420  | 30       | 0      | 145.264    | 6    |
|                                                                                                    | 000000407004.fts           | 100.420  | 10       | 0      | 140.434    | 6    |
| 79                                                                                                    | 00000463431.lls            | 103.420  | 13       | 0      | 140.100    | 3    |
|                                                                                                    | 00000403323.lls            | 107 / 20 | 10       | 0      | 149.722    | -    |
|                                                                                                    | - 000000470300.lls         | 201 / 28 | 10       | 0      | 146 690    | 7    |
|                                                                                                    | - 000000402004.iis         | 205.428  | 8        | 0      | 143.657    | 10   |
|                                                                                                    | 000000495678 fis           | 209 428  | 16       | 0      | 144 149    |      |
|                                                                                                    | 000000502116 fis           | 213 428  | 8        | 0      | 145 537    | 9    |
|                                                                                                    | A 00000508553 fis          | 217.428  | 6        | 0      | 146.078    | 8    |
|                                                                                                    | A 000000514990 fis         | 221.428  | 1        | 0      | 145.724    | 9    |
|                                                                                                    | A 00000521428.fis          | 225.428  | 2        | 0      | 145.321    | 9    |
|                                                                                                    | A 00000527865.fis          | 229.428  | 5        | 0      | 144.248    | 9    |
|                                                                                                    | A 00000534303.fis          | 233.428  | 12       | 0      | 145.597    | 7    |
|                                                                                                    | 🔒 000000540740.fis         | 237.428  | 8        | 0      | 145.924    | 4    |
|                                                                                                    | 🔒 000000547177.fis         | 241.428  | 1        | 0      | 138.927    | 6    |
|                                                                                                    | 🕞 000000553615.fis         | 245.428  | 4        | 0      | 134.144    | 8    |
|                                                                                                    | 200000560052.fis           | 249.428  | 6        | 0      | 136.062    | 9    |

- ii. Delete false positive crack detections (can be due to manhole covers, inlets, gutter pans, rumble strips, etc.).
- iii. Draw distress event lines for noted items, including bridges, railroads, crosswalks, stop bars, bad images, disregarded cracks, wet pavement, lane deviations, debris, brick pavement, crack seals, etc. Draw a point event for any pavement change. To draw a distress event, click on the "Distress" button and right-click at the start of the event, right-click where the event should end, and choose the event. Continue to end of pavement section (see below images).

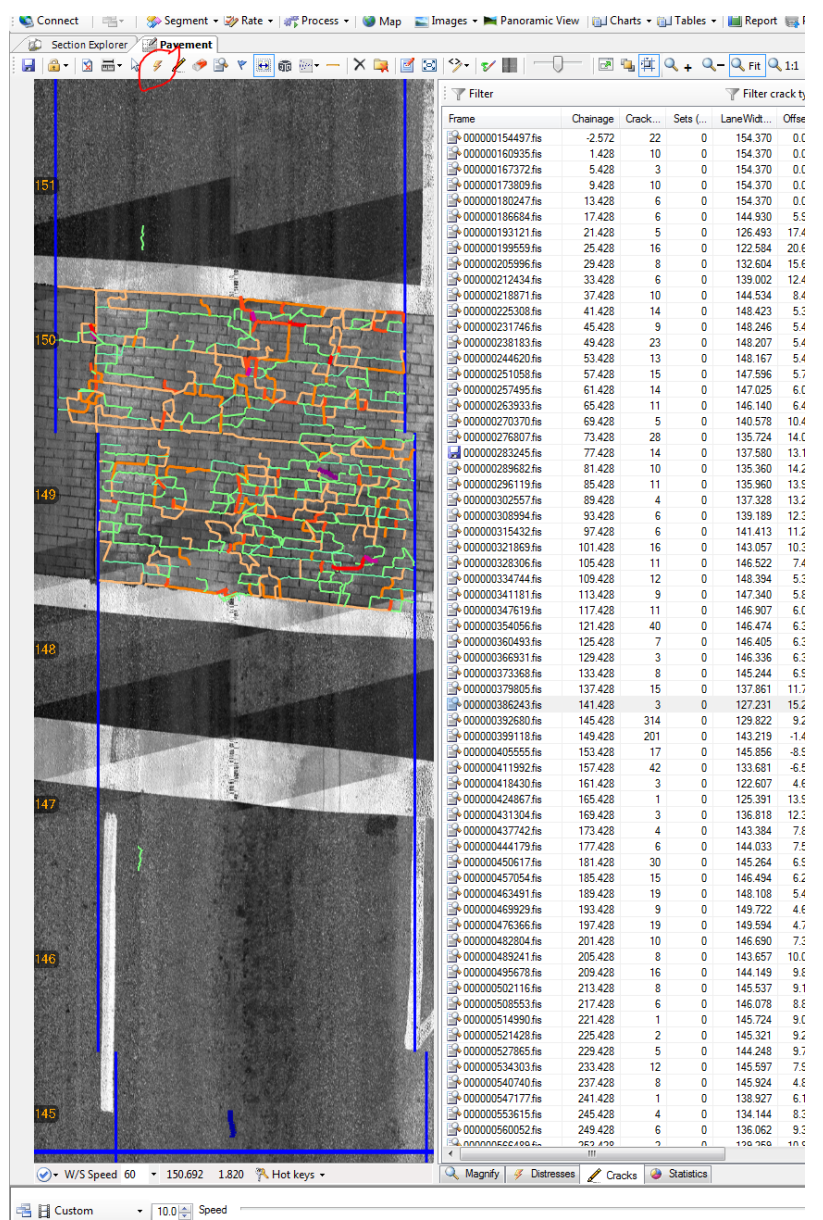

| File View Tools Help                                                                                                    |                                                                                                    |             |                 |                |         |            |              |                |        |
|----------------------------------------------------------------------------------------------------|----------------------------------------------------------------------------------------------------|-------------|-----------------|----------------|---------|------------|--------------|----------------|--------|
| 🗞 Connect 🕴 書 - 🕴 🏇 Segment 🗕 🧼 Rate 🚽                                                                                                    | 💣 Process 👻 🎯 Map  📰 Im                                                                                         | nages       | 🕶 属 Panoram     | nic View 🛛 🛅 C | harts 👻 | 🔟 Tables 👻 | 📔 Repor      | t 📑 Publis     | sh  -0 |
| 😰 Section Explorer 🕍 Pavement                                                                                                    |                                                                                                    |             |                 |                |         |            |              |                |        |
| 😼 🗟 •   🛛 🚟 • 🗟 🕖 🌽 🥔 🐨 🤫 🖽                                                                                                    | 📾 🔤   X 🚉   🗹 🖂                                                                                                 | °∕•         | V 🔛 🗆           |                | ۹ 🗳     | Q + Q-     | - 🔍 Fit 🤇    | 🔪 1:1   🛃      | 4      |
|                                                                                                    | Contract of the second second                                                                                   | i 🝸 F       | ilter           |                |         |            | Filter of    | rack types     | • T    |
|                                                                                                    |                                                                                                    | Frame       |                 | Chainage       | Crack   | Sate (     | -<br>aneWidt | Offeet         |        |
|                                                                                                    |                                                                                                    |             | 00001544076     | Chainage       | CIGUK   | Jets (     | 154.070      | 0.000          | 1      |
|                                                                                                    |                                                                                                    |             | 10000154497.tis | -2.5/2         | 22      | 0          | 154.370      | 0.000          |        |
|                                                                                                    | Contract Street Street Providence                                                                               |             | 10000160333.lls | 5.428          | 3       | 0          | 154.370      | 0.000          |        |
| 151                                                                                                    |                                                                                                    | - 00        | 10000173809 fis | 9 428          | 10      | 0          | 154.370      | 0.000          |        |
|                                                                                                    |                                                                                                    | - OC        | 0000180247 fis  | 13 428         | 6       | 0          | 154.370      | 0.000          |        |
|                                                                                                    |                                                                                                    | <b>00</b>   | 0000186684.fis  | 17.428         | 6       | 0          | 144.930      | 5.901          |        |
|                                                                                                    |                                                                                                    | 00          | 00000193121.fis | 21.428         | 5       | 0          | 126.493      | 17.480         |        |
|                                                                                                    |                                                                                                    | P 00        | 0000199559.fis  | 25.428         | 16      | 0          | 122.584      | 20.615         |        |
|                                                                                                    |                                                                                                    | P 00        | 00000205996.fis | 29.428         | 8       | 0          | 132.604      | 15.605         |        |
|                                                                                                    | 1 Alexandream Alexandream Alexandream Alexandream Alexandream Alexandream Alexandream Alexandream Alexandream A | P 00        | )0000212434.fis | 33.428         | 6       | 0          | 139.002      | 12.406         |        |
| AND DESCRIPTION OF TAXABLE PARTY OF TAXABLE PARTY.                                                                                                    |                                                                                                    | ■ 00        | )0000218871.fis | 37.428         | 10      | 0          | 144.534      | 8.460          |        |
|                                                                                                    |                                                                                                    | 00          | 0000225308.fis  | 41.428         | 14      | 0          | 148.423      | 5.335          | -0[    |
| 150                                                                                                    | - Jus L                                                                                                    | 00          | 00000231746.fis | 45.428         | 9       | 0          | 148.246      | 5.423          |        |
|                                                                                                    |                                                                                                    |             | JUUUU238183.fis | 49.428         | 23      | 0          | 148.207      | 5.443          |        |
|                                                                                                    |                                                                                                    |             | 0000244620.05   | 53.420         | 15      | 0          | 140.107      | 0.403<br>E 740 |        |
|                                                                                                    | ~~~~                                                                                                    |             | 10000251056.lls | 57.420         | 1/      | 0          | 147.036      | 6.033          |        |
|                                                                                                    |                                                                                                    | - 00        | 10000257455.lis | 65 428         | 11      | 0          | 146 140      | 6.476          |        |
|                                                                                                    | and an and a second second second                                                                               | - OC        | 0000270370 fis  | 69 428         | 5       | 0          | 140.578      | 10 438         |        |
| the set of the set of  |                                                                                                    | <b>00</b>   | 0000276807.fis  | 73.428         | 28      | 0          | 135.724      | 14.045         |        |
| many and the second second sec |                                                                                                    | 00          | 00000283245.fis | 77.428         | 14      | 0          | 137.580      | 13.118         |        |
|                                                                                                    |                                                                                                    | 00          | 0000289682.fis  | 81.428         | 10      | 0          | 135.360      | 14.227         |        |
|                                                                                                    | TIC TO TE                                                                                                    | P 00        | 0000296119.fis  | 85.428         | 11      | 0          | 135.960      | 13.927         |        |
|                                                                                                    |                                                                                                    | P 00        | 00000302557.fis | 89.428         | 4       | 0          | 137.328      | 13.243         |        |
|                                                                                                    |                                                                                                    | P 00        | 00000308994.fis | 93.428         | 6       | 0          | 139.189      | 12.313         | 1      |
|                                                                                                    | v lan                                                                                                    | <b>₩ 00</b> | 00000315432.fis | 97.428         | 6       | 0          | 141.413      | 11.201         |        |
|                                                                                                    |                                                                                                    | 00          | 0000321869.fis  | 101.428        | 16      | 0          | 143.057      | 10.379         |        |
|                                                                                                    |                                                                                                    |             | 00000328306.fis | 105.428        | 11      | 0          | 146.522      | 7.466          |        |
|                                                                                                    |                                                                                                    |             | JUUUU334/44.fis | 112.428        | 12      | 0          | 148.394      | 5.349          |        |
|                                                                                                    |                                                                                                    |             | 10000341161.1IS | 113.420        | 11      | 0          | 147.340      | 6.093          |        |
| The second second second second second second second second second second second second second second second s                                                                                                    |                                                                                                    |             | 10000347615.lls | 121 428        | 40      | 0          | 146.307      | 6 309          |        |
|                                                                                                    | A CONTRACTOR OF A CONTRACTOR OF A CONTRACTOR OF A CONTRACTOR OF A CONTRACTOR OF A CONTRACTOR OF A CONTRACTOR OF |             | 10000360493 fis | 125 428        | 7       | 0          | 146 405      | 6.344          |        |
| 148                                                                                                    |                                                                                                    | 00          | 0000366931.fis  | 129.428        | 3       | 0          | 146.336      | 6.378          |        |
|                                                                                                    |                                                                                                    | 00          | 00000373368.fis | 133.428        | 8       | 0          | 145.244      | 6.924          | •      |
|                                                                                                    | Front Discoursed Constraints                                                                                    |             | 0000379805.fis  | 137.428        | 15      | 0          | 137.861      | 11.796         | 1 5    |
|                                                                                                    | Event_Disregard_Cracking                                                                                        | •           | 0000386243.fis  | 141.428        | 3       | 0          | 127.231      | 15.291         | . 4    |
|                                                                                                    | Event_Bad_Image                                                                                                 | •           | 0000392680.fis  | 145.428        | 314     | 0          | 129.822      | 9.273          | Ty     |
|                                                                                                    | Event_Sealed_Cracking_Exists                                                                                    | •           | 0000399118.fis  | 149.428        | 201     | 0          | 143.219      | -1.489         |        |
|                                                                                                    | Event_Stop_Bar                                                                                                  | •           | Stop B          | ar (3.428      | 17      | 0          | 145.856      | -8.979         | 0      |
|                                                                                                    | Event Crosswalk                                                                                                 | •           |                 | 17.428         | 42      | 0          | 133.681      | -6.592         |        |
|                                                                                                    | Event Dridge                                                                                                    | ,           | 0000418430.fis  | 161.428        | 3       | 0          | 122.607      | 4.623          |        |
| 147                                                                                                    | Event_Bridge                                                                                                    | •           | 0000424867.fis  | 165.428        | 1       | 0          | 125.391      | 13.997         |        |
|                                                                                                    | Event_Lane_Deviation                                                                                            | •           | 1000431304.118  | 103.428        | 3       | 0          | 1/2 294      | 7.95/          |        |
|                                                                                                    | Event_Railroad                                                                                                  | •           | 0000444179 fie  | 173.420        | 4       | 0          | 144 022      | 7.530          |        |
|                                                                                                    | Event_Wet_Surface                                                                                               | +           | 0000450617.fis  | 181.428        | 30      | 0          | 145.264      | 6,914          |        |
|                                                                                                    | Event Brick Pavement                                                                                            |             | 0000457054.fis  | 185.428        | 15      | 0          | 146.494      | 6.299          |        |
|                                                                                                    | Event_billed Devenuent                                                                                          | ,           | 0000463491.fis  | 189.428        | 19      | 0          | 148.108      | 5.492          |        |
|                                                                                                    | event_ivilled_Pavement                                                                                          | •           | 0000469929.fis  | 193.428        | 9       | 0          | 149.722      | 4.685          |        |
|                                                                                                    | Event_Debris                                                                                                    | •           | 0000476366.fis  | 197.428        | 19      | 0          | 149.594      | 4.749          |        |
|                                                                                                    | Event_CRCP_Exists                                                                                               | •           | 0000482804.fis  | 201.428        | 10      | 0          | 146.690      | 7.382          |        |
| 146                                                                                                    | Event_JCP_Exists                                                                                                |             | 0000489241.fis  | 205.428        | 8       | 0          | 143.657      | 10.079         |        |
|                                                                                                    | Longitudinal Crack (LE)                                                                                         |             | 0000495678.fis  | 209.428        | 16      | 0          | 144.149      | 9.833          |        |
|                                                                                                    |                                                                                                    |             | 0000502116.fis  | 213.428        | 8       | 0          | 145.537      | 9.139          |        |
|                                                                                                    | Longitudinal Crack (LWP)                                                                                        | •           | UU00508553.fis  | 217.428        | 6       | 0          | 146.078      | 8.868          |        |
|                                                                                                    | Longitudinal Crack (CTR)                                                                                        | •           | UUUU514990.fis  | 221.428        | 1       | 0          | 145.724      | 9.045          |        |
| Ref State of State of | Longitudinal Crack (RWP)                                                                                        | +           | 1000527065 fr-  | 225.428        | 2       | 0          | 145.321      | 9.24/          |        |
|                                                                                                    | Longitudinal Crack (RE)                                                                                         | •           | 100052/000.1IS  | 223.428        | 10      | 0          | 144.248      | 7 929          |        |
|                                                                                                    | Longitudinal Sealed Crack (LE)                                                                                  |             | 0000540740 fie  | 233.420        | 12<br>8 | 0          | 145 924      | 4.833          |        |
|                                                                                                    | Congratulinal Sealed Clack (LE)                                                                                 | ,           | 1000547177 fis  | 237.420        | 1       | 0          | 138 927      | 6 129          |        |

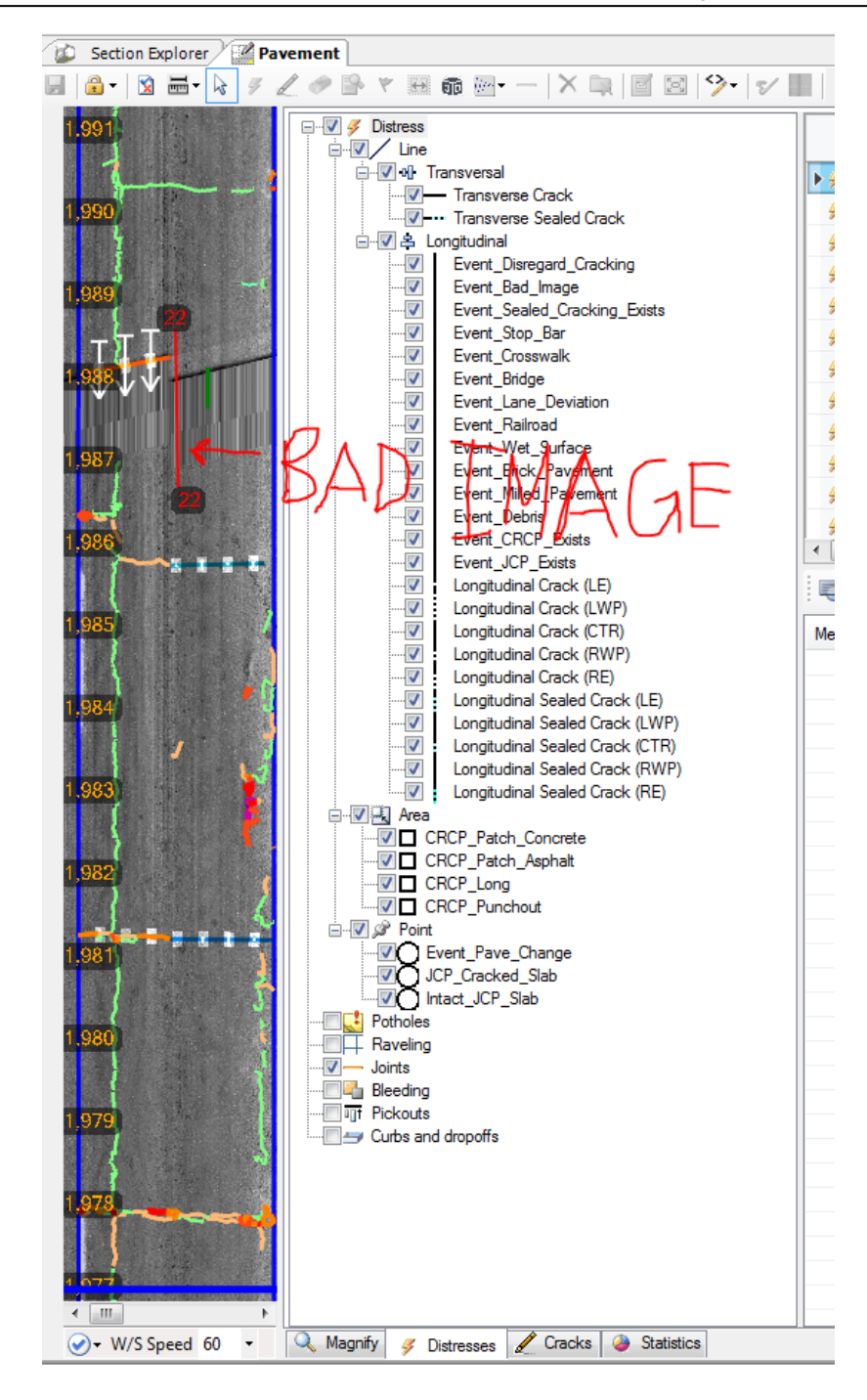

#### STATE HIGHWAY ADMINISTRATION

Data Processing Performing 100% Drive Through

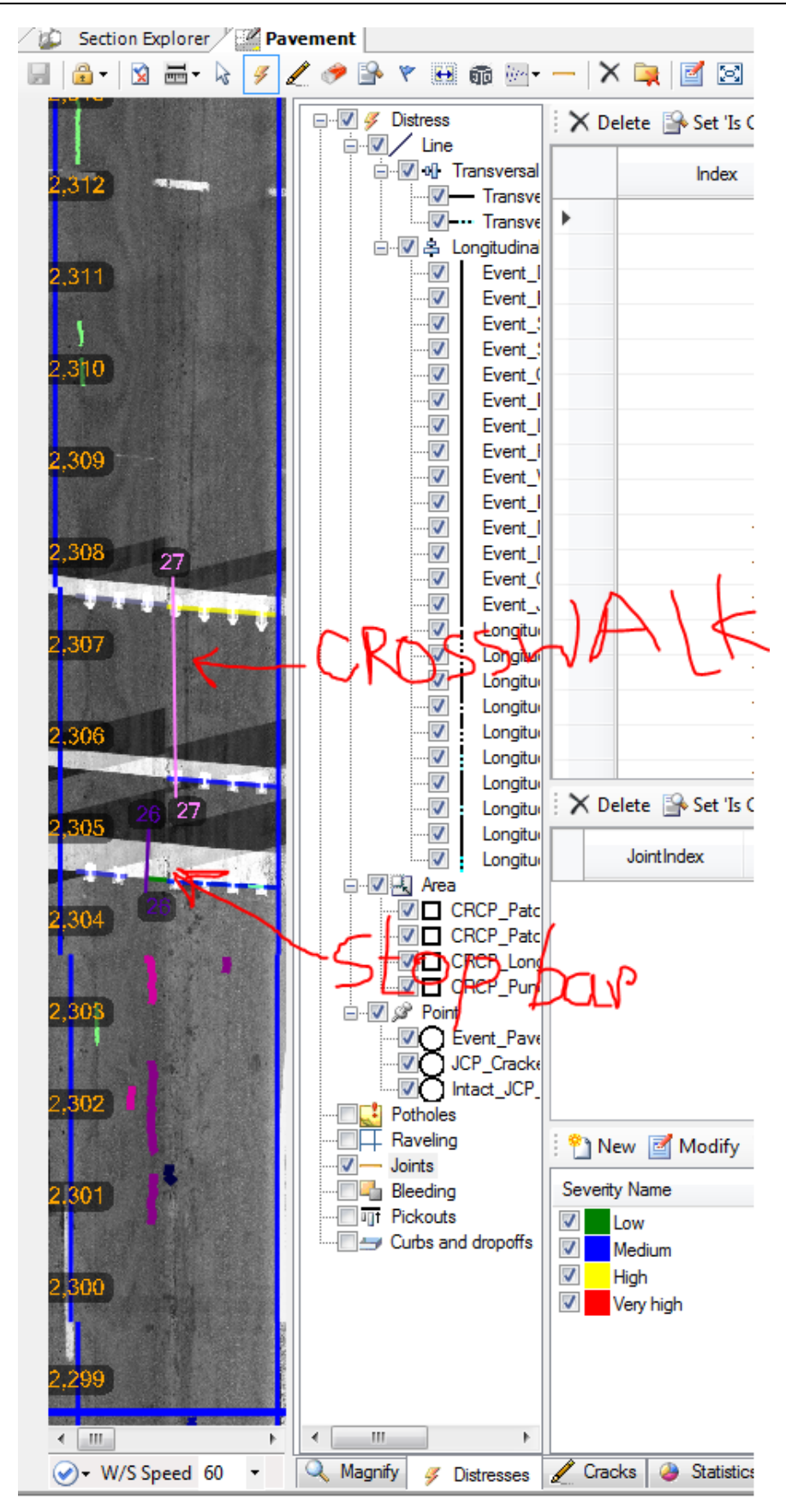

STATE HIGHWAY ADMINISTRATION

Data Processing Performing 100% Drive Through

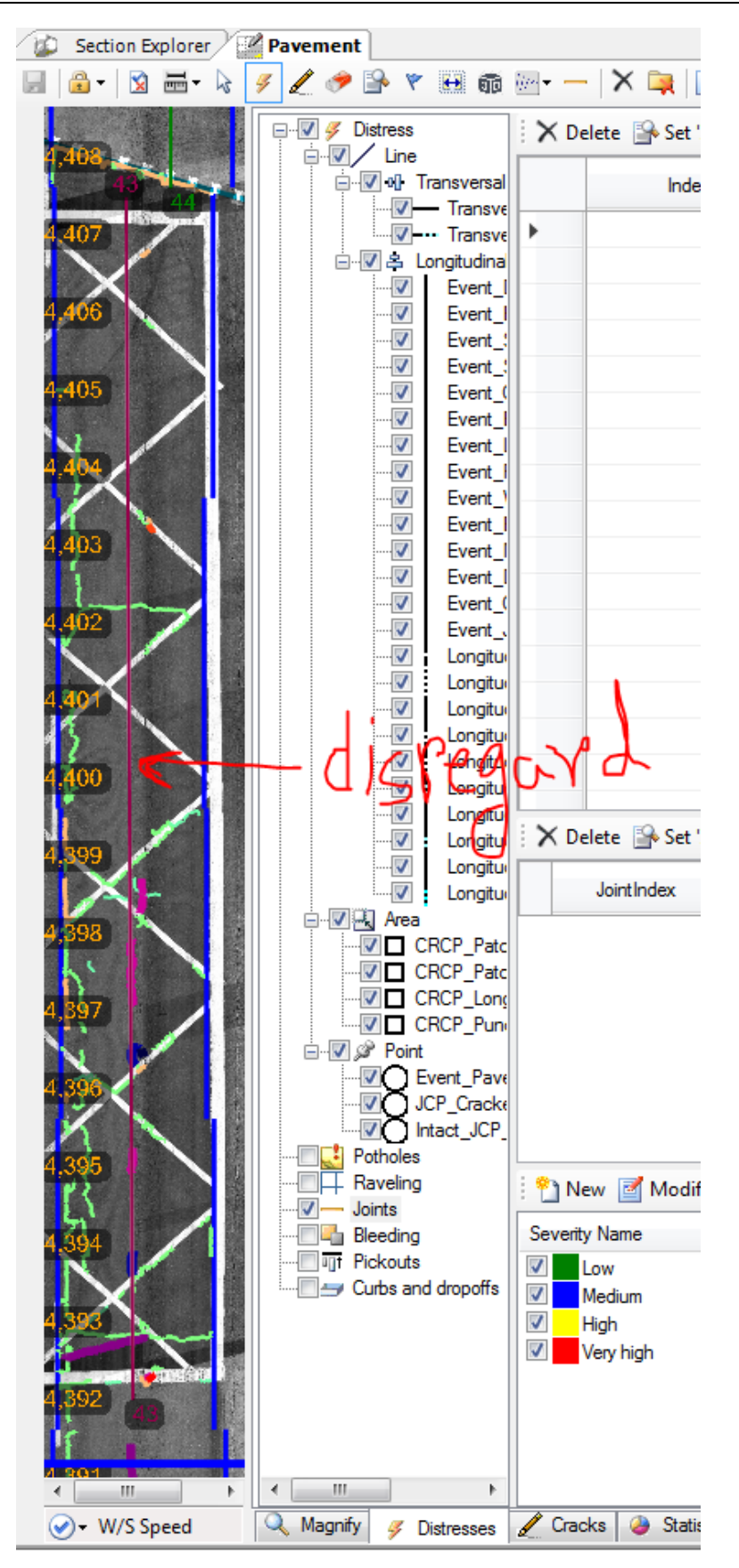

### 2- Performing QA of Analyzed Images – performed by Vision user

Summary: This task checks the QC'ed pavement images through a visual inspection.

- Step 13. Open Vision.
- Step 14. Complete Step 2 through Step 12 for two random files for each drive through operator. Ensure that protocol has been followed. Correct any errors and resolve any issues before continuing.
- Step 15. Report findings to supervisor.

### 3- Performing QA of Overall Process – performed by Supervisor

**Summary:** This task performs QA checks on the drive through process.

- Step 16. Perform weekly data QA routines.
- Step 17. TL review of QC staff notification of recollection and QA staff weekly data review.
- Step 18. Review of production status receive weekly update from QA staff (last ARAN collection date and lane miles fully processed).

# 5.08 RUNNING RUT PROCESSOR

# 5.08.01 General

This section describes the standard operating procedure (SOP) used by staff from the Maryland Department of Transportation State Highway Administration's (MDOT-SHA's) Data Processing Team (DPT) to run the Rut Processor in the Roadware Vision software using data collected by the Automatic Road Analyzer (ARAN) survey vans in the field by Field Explorations Division (FED) staff. The Rut Processor is run in batches throughout the annual data collection season. This SOP applies to the processing of an ARAN data batch (or batches). The Rut Processor is run after completion of the ARAN data drive-through (see <u>Performing 100% Drive Through</u>). This process results in the generation of ARAN pavement transverse profile (rutting) data.

# 5.08.02 Frequency

The Rut Processor is run on batches of ARAN collected data as they are received by the DPT. The frequency and timing varies according to schedule, available resources, and quantity of data received. The batches are processed in a continuous flow throughout the data collection season.

Each ARAN data batch is typically delivered to the DPT every 4 to 5 days. Assuming an average of 60 miles collected per day, each batch contains, on average, between 240 and 300 miles of ARAN data. The actual frequency varies according to the proximity of the routes on which data were collected for the data batch to the Office of Materials Technology (OMT) office and it ranges from 1 day (when collected near the OMT office) to 2 weeks (when collected far from the OMT office). Shorter turn-around periods are preferred to minimize the amount of mileage requiring data recollection. The annual ARAN data collection season typically lasts from March to Mid-December.

# 5.08.03 Purpose

The purpose of this SOP is to run the Rut Processor for collected ARAN data and perform quality control (QC) and quality assurance (QA) checks.

# 5.08.04 *Resource Requirements*

The running of the Rut Processor involves two people: (1) a user knowledgeable in Roadware Vision software to run the processors and perform QC, and (2) a supervisor who, as required, provides guidance and decision-making and performs QA. The estimated effort levels in the table below represent the total time, in man-hours, to complete the processing and QC/QA checks. These time estimates assume average batch quantities and no issues encountered during processing.

| Position  | Function           | Resources | Effort Level (man-hrs)   |
|-----------|--------------------|-----------|--------------------------|
| DPT Staff | Vision user and QC | 1         | 3.0                      |
| DPT TL    | Supervisor and QA  | 1         | AR <sup>06/12/2019</sup> |

# 5.08.05 *Procedure*

The procedure to run the Rut Processor and perform QC/QA is comprised of the following three tasks:

(1) running Rut Processor in Vision,

- (2) performing QC of the processed rut data, and
- (3) performing QA of the processed rut data

#### 1- Running Rut Processor in Vision – performed by Vision user

**Summary:** This task uses Vision software to process rut data from the ARAN data submittal.

- Step 1. Open Vision.
- Step 2. Click the "Process" drop-down menu. Select "New Batch Processor." The "Batch Processor" window will open (see below image).

| are Batch Processor                    |                                     |                                                                                             | 23 |  |  |  |  |
|----------------------------------------|-------------------------------------|---------------------------------------------------------------------------------------------|----|--|--|--|--|
| 🛃 Tasks 🗈 Options 🍟 Data 📟             | Process                             |                                                                                             |    |  |  |  |  |
|                                        |                                     | Batch Processor                                                                             |    |  |  |  |  |
| 🔁 Add 📸 New 📄 Delete                   | Task                                | Description                                                                                 |    |  |  |  |  |
|                                        | Total                               | Detection of the Faulty                                                                     | -  |  |  |  |  |
|                                        | I mage Cenier Processor             | Cepies and liter radius                                                                     | -  |  |  |  |  |
| Complex Data Extraction                | Image Copier Hocesson               | Measures the brightness of images and compares against accentable range for quality         | -  |  |  |  |  |
| EPD Processing                         | iVision publisher batch processor   | Runs the Menn nublisher on the current database                                             | -  |  |  |  |  |
|                                        | In Init Detection Processor         | Detect joints in a session of images                                                        |    |  |  |  |  |
|                                        | JPEG Cracks Detection Processor     | Detects cracks from JPEG files                                                              |    |  |  |  |  |
| Reporting                              | JPEG Lanes Detection Processor      | Detects lanes from JPEG files                                                               |    |  |  |  |  |
| Sensor Data Processing                 | I advbug processor                  | Batch processes Ladvbug collected data                                                      |    |  |  |  |  |
|                                        | LCMS Global Processor               | Collection of LCMS functions for images conversion, cracks detection and classification and |    |  |  |  |  |
|                                        | Pavement Export Processor           | Pavement exporter based on a template file.                                                 |    |  |  |  |  |
|                                        | Point-to-Area Distress Processor    | Point-to-Area Distress Processor.                                                           |    |  |  |  |  |
|                                        | Rating Processor                    | Distress rating processor.                                                                  |    |  |  |  |  |
|                                        | Report Generator Processor          | Generate reports.                                                                           | Ξ  |  |  |  |  |
|                                        | Roughness Processor                 | Calculates and stores improved longitudinal profiles and roughness indices                  |    |  |  |  |  |
|                                        | Rut Processor                       | Rut processor for Transverse Profile data.                                                  |    |  |  |  |  |
|                                        | Sampled QC Events Rating Processo   | r Sampled QC events for manual rating processor.                                            |    |  |  |  |  |
|                                        | E Segmentation Rubberbanding        | Reverts all landmarks to original chainages and revert rechained matches to rubberbanded    |    |  |  |  |  |
|                                        | Segmenting QC Processor             | Generates bookmarks for segmenting quality checks.                                          |    |  |  |  |  |
|                                        | Shapefile Exporter                  | Exports SHP and KML files.                                                                  |    |  |  |  |  |
|                                        | 🔲 📖 Thumbnail Creator               | Creates thumbnails from original images in a given output folder                            |    |  |  |  |  |
|                                        | Vehicle Positions Processor         | Creates levels of detail for Vehicle Positions.                                             |    |  |  |  |  |
|                                        | WMV Encoder                         | Encode collected JPEG files to WMV.                                                         | -  |  |  |  |  |
|                                        | •                                   | 4 III                                                                                       | 1  |  |  |  |  |
|                                        | X 🕈 🔺                               |                                                                                             |    |  |  |  |  |
|                                        | # Task                              | Description                                                                                 |    |  |  |  |  |
|                                        | 1 But Processor                     | But processor for Transverse Profile data.                                                  |    |  |  |  |  |
|                                        |                                     | · · · · · · · · · · · · · · · · · · ·                                                       |    |  |  |  |  |
|                                        |                                     |                                                                                             |    |  |  |  |  |
|                                        |                                     |                                                                                             |    |  |  |  |  |
|                                        |                                     |                                                                                             |    |  |  |  |  |
|                                        |                                     |                                                                                             |    |  |  |  |  |
|                                        |                                     |                                                                                             |    |  |  |  |  |
| 😹 vcoulibaly 🔜 SHAHQVISIONPRD,1438 🛄 🤇 | OMT_ARAN_PROD_2017_1 🌌 1 🔚 13,593,6 | 27 🕑 10,700,380                                                                             |    |  |  |  |  |
|                                        |                                     |                                                                                             | -  |  |  |  |  |

- Step 3. Click the box next to "Rut Processor" in the window on the right.
- Step 4. Click the "Options" tab. Instead of changing settings manually, search for preset schemas. Click the "Load" button. Navigate to the folder where schema files are stored<sup>06/12/2019</sup>. In this folder, look for the one of three rut XML files for the ARAN data to be processed (see below image).
  - i. "RUT\_Processor\_ARAN3\_[MOST RECENTDATE]" for all ARAN 3 data.
  - ii. "RUT\_Processor\_ARAN4\_AfterJune21\_[MOST RECENTDATE]" for all ARAN 4 data collected after June 21, 2017.

iii. "RUT\_Processor\_ARAN4\_BeforeJune21\_[MOST\_RECENTDATE]" for all ARAN 4 data collected before June 21, 2017.

| 💏 Batch Pr | ocessor                                                |                       |              |                         |              |                    |                                                                                                    |                                             |                 | 23   |
|------------|--------------------------------------------------------|-----------------------|--------------|-------------------------|--------------|--------------------|----------------------------------------------------------------------------------------------------|---------------------------------------------|-----------------|------|
| 谢 Tasks    | Doptions 📅 Data                                        | a 🐺 Process           |              |                         |              |                    |                                                                                                    |                                             |                 |      |
| 🔛 Save     | 💕 Load                                                 |                       |              |                         | 🚰 Show       | Properties         | Ž↓ 🞯 🔊 Reset                                                                                                    | •                                           | 🎭 Simple        |      |
| # 1        | Task<br>Rut Processor                                  | On Error<br>Skip      | Retries<br>0 | Retry delay<br>00:00:00 | Log<br>False |                    | <ul> <li>1. Profile Validit<br/>Maximum height<br/>Maximum spacing<br/>Minimum length<br/>Percent of valid po<br/>Validate Profile</li> <li>2. Pacamplo</li> </ul> | y<br>0.0635<br>0.11<br>2<br>ints 70<br>True |                 |      |
| Load proce | essor settings from file                               |                       |              |                         |              |                    | a 7 Desauble                                                                                                    | ine .                                       |                 | 23   |
|            | 퉬 🕨 Computer 🕨 Schei                                   | mas (\\shahanpmdata1\ | PMDATA\0     | 5 Documenta             | ion\PM Manua | als\Vision) (T:)   | ▶ 2017 ▶                                                                                                    | ✓ 4 Search 2017                             |                 |      |
| Organize 🔻 | <ul> <li>New folder</li> </ul>                         |                       |              |                         |              |                    |                                                                                                    |                                             | 8== <b>-</b> FI | 0    |
| 👉 Favorit  | tec                                                    |                       |              | -                       | Name         | *                  |                                                                                                    | Date modified                               | Туре            |      |
| Desk       | top                                                    |                       |              |                         |              |                    |                                                                                                    | 08/15/2017 3:14 PM                          | File folder     |      |
| \rm Dow    | nloads                                                 |                       |              |                         | 👅 OLD 2010   | 5 ARAN3 for re     | building for 2017                                                                                                    | 06/13/2017 10:47                            | File folder     |      |
| 📃 Rece     | ent Places                                             |                       |              |                         | 鷆 Rut Prote  | ocol-Not Finali    | zed                                                                                                    | 07/12/2017 9:48 AM                          | File folder     |      |
|            |                                                        |                       |              |                         | 퉬 Vibing     |                    |                                                                                                    | 07/25/2017 10:32                            | File folder     |      |
| 🖳 Comp     | uter                                                   |                       |              |                         | CLASSIFI     | CATION_PROP        | ILE_6-13-2017.xml                                                                                                    | 06/13/2017 11:25                            | XML Docum       | ent  |
| 🖓 🖵 shao   | mtvideolog (\\shahanartic                              | o2) (B:)              |              |                         | CurveFit     | 06/13/2017 1:18 PM | XML Docum                                                                                                    | ent                                         |                 |      |
| 🛛 🚢 Loca   | l Disk (C:)                                            |                       |              |                         | LCMS_G       | 06/13/2017 10:14   | XML Docum                                                                                                    | ent                                         |                 |      |
| 🕞 👝 New    | Volume (E:)                                            |                       |              |                         | LCMS_M       | aryland_2017_(     | 06_14_2017.xml                                                                                                    | 06/14/2017 1:03 PM                          | XML Docum       | ent  |
| 🛛 🖵 VCou   | ulibaly (\\SHAVMHANFS1\                                | OMTOOCUsers) (M:)     |              | -                       | matched      | .xml               |                                                                                                    | 08/10/2017 12:12                            | XML Docum       | ent  |
| 🛛 🖵 omto   | oocshared (\\shahanfs1) (N                             | l:)                   |              | =                       | RATING_      | PROCESSOR_6        | -13-2017.xml                                                                                                    | 06/13/2017 11:28                            | XML Docum       | ent  |
| 🛛 🖵 PMte   | estData (\\hanpmdata) (O:)                             | )                     |              |                         | Roughne      | ss_Processor_7     | 7-12-2017.xml                                                                                                    | 07/12/2017 8:59 AM                          | XML Docum       | ent  |
| 🛛 🖵 hanp   | programs (\\shahanfs1) (P:)                            | )                     |              |                         | RUT_Pro      | cessor_ARAN3       | 8-15-2017.xml                                                                                                    | 08/15/2017 3:13 PM                          | XML Docum       | ient |
| 🖳 🖳 Wx_F   | Processing (\\HANPMDAT                                 | A\PMworkingData) (Q:) |              |                         | RUT Pro      | Cessor ARAN4       | AfterJune21 8-15                                                                                                    | 08/15/2017 3:04 PM                          | XML Docum       | ent  |
| 🛛 🖵 PMD    | ATA (\\shahanpmdata1) (I                               | R:)                   |              |                         | RUT Pro      | cessor ARAN4       | BeforeJune21 8                                                                                                    | 08/15/2017 3:02 PM                          | XML Docum       | ent  |
| 🖓 🖵 share  | edprograms (\\shahqfs3) (S                             | 5:)                   |              |                         |              | CRACK ONL          | Y LCMS GLOBAL                                                                                                    | 06/13/2017 11:35                            | XML Docum       | ent  |
| 🛛 🖵 Sche   | mas (\\shahanpmdata1\Pi                                | MDATA\05 Documentati  | on\PM Ma     | nuals\Visi              |              | ONLY LCMS          | GLOBAL PROCES                                                                                                    | 06/13/2017 10:17                            | XML Docum       | ent  |
| ) 🖵 Desig  | gn Projects (\\SHAHANFS1<br>lataPRG (\\hanpmdata) (Z:) | \OMTOOCShared\OMT     | ) (Y:)       |                         |              |                    | -                                                                                                    |                                             |                 |      |
| 📬 Netwo    | rk                                                     |                       |              | -                       | 4            |                    |                                                                                                    |                                             |                 |      |
|            | File name: RUT                                         | Processor_ARAN3 8-15  | -2017.xml    | *                       |              |                    |                                                                                                    | ★<br>XML (*.xml)                            | <u> </u>        | •    |
|            |                                                        |                       |              |                         |              |                    |                                                                                                    | Open                                        | Canc            | el   |

Select the XML file for the ARAN 3 and click "Open."

- Step 5. Click "Data" from the top menu bar. Every file in the database will appear in the window. The list must be filtered to only include the sections from the current batch and appropriate ARAN vehicle. Under the "Vehicle" column, "1723" is for the ARAN 3 and "1724" is for the ARAN 4. Filtering the list can be accomplished through two different methods:
  - i. Removing unwanted files, or
  - ii. Removing all files and selecting a batch to re-add.
- Step 6. Choose removal method. If removing all files and selecting a batch to re-add is preferred, skip to Step 7. Otherwise, use a combination of the Shift and Ctrl keys to highlight all unwanted files in the window. Click "Remove." Proceed to Step 8 (see below image).

STATE HIGHWAY ADMINISTRATION

| <b>•</b> | Remove 🔷 | 🔺 👜 🕨 Go 🛛       | 😥 Search |           |         |    |        |         |     |
|----------|----------|------------------|----------|-----------|---------|----|--------|---------|-----|
|          | Session  | > Date           | Vehicle  | Collected | Matched | %  | County | RouteID | Dir |
| 1        | 7521039K | 2017-05-02 01:03 | 1723     | 3,891     | 3,722   | 96 | BA     | US 1    | N   |
| 2        | 752103Q7 | 2017-05-02 01:13 | 1723     | 4,091     | 3,701   | 90 | BA     | US 1    | S   |
| 3        | 7521134L | 2017-05-02 01:21 | 1723     | 3,070     | 2,692   | 88 | BA     | US 1 AL | N   |
| 4        | 752113QM | 2017-05-02 01:35 | 1723     | 3,088     | 2,642   | 86 | BA     | US 1 AL | S   |
| 5        | 7521237V | 2017-05-02 01:45 | 1723     | 3,784     | 2,706   | 72 | BA     | MD 166  | N   |
| 6        | 752123QP | 2017-05-02 01:56 | 1723     | 3,745     | 2,721   | 73 | BA     | MD 166  | S   |
| 7        | 7520S36U | 2017-05-02 10:08 | 1723     | 3,017     | 2,155   | 71 | AA     | IS 195  | N   |
| 8        | 7520S3FR | 2017-05-02 10:14 | 1723     | 2,676     | 2,169   | 81 | AA     | IS 195  | S   |
| 9        | 7520S3NC | 2017-05-02 10:18 | 1723     | 3,598     | 1,408   | 39 | BA     | MD 295  | N   |
| 3 10     | 7520T33L | 2017-05-02 10:28 | 1723     | 2,310     | 1,405   | 61 | BA     | MD 295  | S   |
| 3 11     | 7520T3BN | 2017-05-02 10:33 | 1723     | 13,852    | 13,167  | 95 | BA     | MD 695  | N   |
| 3 12     | 7520T3BM | 2017-05-02 10:33 | 1723     | 30,002    | 28,029  | 93 | AA     | IS 695  | N   |
| 3 13     | 7520X37Z | 2017-05-02 11:57 | 1723     | 15,557    | 14,909  | 96 | BA     | MD 695  | S   |
| 3 14     | 7520X380 | 2017-05-02 11:57 | 1723     | 28,616    | 27,069  | 95 | BA     | IS 695  | S   |
| 3 15     | 75310361 | 2017-05-03 01:01 | 1723     | 7,885     | 7,510   | 95 | BA     | MD 151  | S   |
| 3 16     | 75311396 | 2017-05-03 01:24 | 1723     | 2,797     | 2,329   | 83 | BA     | MD 158  | W   |
| 3 17     | 753113P2 | 2017-05-03 01:34 | 1723     | 5,082     | 4,759   | 94 | BA     | MD 157  | N   |
| 3 18     | 753123MT | 2017-05-03 01:54 | 1723     | 5,070     | 4,764   | 94 | BA     | MD 157  | S   |
| 3 19     | 753133G8 | 2017-05-03 02:12 | 1723     | 2,667     | 2,334   | 88 | BA     | MD 158  | E   |
| 3 20     | 7530N32P | 2017-05-03 08:18 | 1723     | 2,934     | 1,935   | 66 | BA     | MD 588  | N   |
| 3 21     | 7530N3VB | 2017-05-03 08:35 | 723      | 11,159    | 10,819  | 97 | BA     | US 1    | N   |
| 22       | 7530P300 | 2017-05-03 09:00 | 723      | 11,313    | 10,809  | 96 | BA     | US 1    | S   |
| 23       | 7530Q324 | 2017-05-03 09:22 | 723      | 3,066     | 1,930   | 63 | BA     | MD 588  | S   |
| 24       | 7530R3U8 | 2017-05-03 10:01 | 723      | 11,658    | 11,495  | 99 | BA     | US 40   | E   |
| 25       | 7530S3UM | 2017-05-03 10:23 | 723      | 11,582    | 11,485  | 99 | BA     | US 40   | W   |
| 3 26     | 7530U354 | 2017-05-03 10:51 | 1723     | 11,782    | 11,453  | 97 | BA     | MD 7    | E   |
| 27       | 7530V3GX | 2017-05-03 11:19 | 1723     | 11,736    | 11,464  | 98 | BA     | MD 7    | W   |
|          |          |                  |          |           |         |    |        |         |     |

Step 7. To remove all files, click the "Check" drop-down menu and select "All." Click "Remove." Then, click the "Reload" (first blue arrow) button. The "Group Partitions" window will open (see below image).

| Group Partitions Explorer |
|---------------------------|
| P Enter search criteria   |
| Show All                  |
|                           |
| 🕑 🔄 Batch 01              |
| Batch 02                  |
| Batch 03                  |
| Batch 04                  |
| Batch 05                  |
| 7540N437                  |
| more than one file        |
| 7450X4A6                  |
| Batch 06                  |
| Batch 07                  |
| July 14 To July 18        |
|                           |
| Batch 09                  |
| I Batch 10                |
| OK                        |

Select the current batch by clicking the checkbox next to the appropriate batch name. Click the "OK."

Step 8. Once only the desired files appear in the "Batch Processor" window, they may be processed. Click "Process", then "Start." The files will begin to appear under the session window (see below image).

|            |                 |        |                |                  | -           |             |              |          |                |                     |
|------------|-----------------|--------|----------------|------------------|-------------|-------------|--------------|----------|----------------|---------------------|
|            | Task            | Status | Start          | %                | Duration    | Actu        | ual Duration | Run Rate | Est. Remaining | Est. Finis          |
| <b>V</b> 1 | Rut Processor   | Comple | ed 8:44:49 A   | M 100.00         | 00.00:00:36 | ; (         | 00.00:00:36  | 306.31   | 00.00:00:00    | 12/01/2017 8:45:26. |
|            |                 |        |                |                  |             |             |              |          |                |                     |
| 👌 Task     | k Rut Processor |        |                |                  |             |             |              |          |                |                     |
|            | Session         | Length | Matched        | Start            | %           | Duration    | Run Rate     |          |                |                     |
|            | 78110379        | 738    | 331            | 8:44:49 AM       | 100.00      | 80:00:00:00 | 300.09       |          |                |                     |
| N 2        | 70110362        | 300    | 20             | 0.44.30 AM       | 100.00      | 00.00.00.04 | 203.07       |          |                |                     |
| 14         | 7810M3HB        | 356    | 200            | 8:45:10 AM       | 100.00      | 00.00.00.04 | 296.89       |          |                |                     |
| 15         | 7810M3Q4        | 384    | 242            | 8:45:15 AM       | 100.00      | 00.00:00:04 | 297.22       |          |                |                     |
| 6          | 7810O3DJ        | 196    | 134            | 8:45:19 AM       | 100.00      | 00.00:00:03 | 219.57       |          |                |                     |
| 7          | 7810O3DI        | 150    | 109            | 8:45:23 AM       | 100.00      | 00.00:00:03 | 162.88       |          |                |                     |
| 8          |                 |        |                |                  |             |             |              |          |                |                     |
| 9          |                 |        |                |                  |             |             |              |          |                |                     |
| 10         |                 |        |                |                  | 52          |             |              |          |                |                     |
| 11         |                 | Done   |                |                  |             |             |              |          |                |                     |
| 12         |                 |        |                |                  |             |             |              |          |                |                     |
| 13         |                 | A      |                |                  |             |             |              |          |                |                     |
|            | Nana            | Batch  | processing has | completed with w | varnings.   |             |              |          |                |                     |

## 2- Performing QC of Processed Rut Data – performed by Vision user

**Summary:** This task checks the quality of processed rut data through an inspection of errors reported by Vision during processing and a visual inspection of the rut depth graph.

Step 9. A dialogue box will appear when processing is complete.

- i. If the box says "Batch processing has completed", proceed to Step 11.
- ii. If the box says "Batch processing has completed with errors", proceed to Step 10.
- Step 10. View the errors. Click the "*Exceptions*" drop-down menu and select "*View Exceptions*."
  - i. If the error is "Missing Images", this is acceptable. Proceed to Step 11.
  - ii. If any other errors are present, reprocessing is required. Click the "Exceptions" drop-down menu and select "Reprocess Exceptions." This will remove all the

files from the data screen except for the files that had exceptions. Next, click the "Start" button to reprocess.

- Step 11. Check the "Batch Processor" window for runs that did not process. The software occasionally skips runs. In the window showing processed results, check the "Run Rate" column. Any runs that have blanks in this column will need to be reprocessed. Select those runs, removing runs already processed, and change the output location to a new temporary folder. Click "Reset."
- Step 12. Click on "Plug-Ins" tab and select "Transverse Profile Explorer" tab (see below image)

| Roadware Vision  |                  |                   |                           |                                          |                      |                                |                                             |  |  |
|------------------|------------------|-------------------|---------------------------|------------------------------------------|----------------------|--------------------------------|---------------------------------------------|--|--|
| File View Tools  | Help             |                   |                           |                                          |                      |                                |                                             |  |  |
| 🔍 Connect 🔰 🖏 🚽  | 🏇 Segment 👻 🎲 Ra | ite 🔹 💣 Process 🔹 | 🛯 🎯 Map 🛛 🚉 Images 🔹 🎮 Pa | noramic View   🗊 Charts 🕶 🗊 Tables 🕶   🕻 | 🛾 Report 🖏 Publish 🛛 | - Plug-Ins 🔹 🝰 Distress schema | 🔆 Bookmarks 👻                               |  |  |
| Section Explorer |                  |                   |                           |                                          |                      | 🤨 Status                       |                                             |  |  |
| Groups 7810M3HB  | (1 / 1)          |                   |                           |                                          |                      | Change plugins folder          |                                             |  |  |
|                  |                  |                   |                           |                                          |                      | Curve Fitting                  | Drag a column here to group by this column. |  |  |
| Q                |                  | A .               |                           |                                          |                      | Segmentation Statistics        |                                             |  |  |
| County           | RouteID          | Dir               |                           | Collection                               | Vehicle              |                                |                                             |  |  |
| Contains:        | ▼ Contains:      | ▼ Contains:       | ▼ Contains: 7840V3SB      | т                                        | Equa T Equals:       |                                |                                             |  |  |
| BA               | CO 1153          | s                 | 7840V3SB                  |                                          | 1723                 |                                |                                             |  |  |
|                  |                  |                   |                           |                                          |                      |                                |                                             |  |  |
|                  |                  |                   |                           |                                          |                      |                                |                                             |  |  |
|                  |                  |                   |                           |                                          |                      |                                |                                             |  |  |
|                  |                  |                   |                           |                                          |                      |                                |                                             |  |  |
|                  |                  |                   |                           |                                          |                      |                                |                                             |  |  |
|                  |                  |                   |                           |                                          |                      |                                |                                             |  |  |
|                  |                  |                   |                           |                                          |                      |                                |                                             |  |  |
|                  |                  |                   |                           |                                          |                      |                                |                                             |  |  |
|                  |                  |                   |                           |                                          |                      |                                |                                             |  |  |
|                  |                  |                   |                           |                                          |                      |                                |                                             |  |  |
|                  |                  |                   |                           |                                          |                      |                                |                                             |  |  |
|                  |                  |                   |                           |                                          |                      |                                |                                             |  |  |
|                  |                  |                   |                           |                                          |                      |                                |                                             |  |  |
|                  |                  |                   |                           |                                          |                      |                                |                                             |  |  |
|                  |                  |                   |                           |                                          |                      |                                |                                             |  |  |
|                  |                  |                   |                           |                                          |                      |                                |                                             |  |  |
|                  |                  |                   |                           |                                          |                      |                                |                                             |  |  |
|                  |                  |                   |                           |                                          |                      |                                |                                             |  |  |
|                  |                  |                   |                           |                                          |                      |                                |                                             |  |  |
|                  |                  |                   |                           |                                          |                      |                                |                                             |  |  |
|                  |                  |                   |                           |                                          |                      |                                |                                             |  |  |
|                  |                  |                   |                           |                                          |                      |                                |                                             |  |  |
|                  |                  |                   |                           |                                          |                      |                                |                                             |  |  |
|                  |                  |                   |                           |                                          |                      |                                |                                             |  |  |
|                  |                  |                   |                           |                                          |                      |                                |                                             |  |  |
|                  |                  |                   |                           |                                          |                      |                                |                                             |  |  |
|                  |                  |                   |                           |                                          |                      |                                |                                             |  |  |
|                  |                  |                   |                           |                                          |                      |                                |                                             |  |  |
|                  |                  |                   |                           |                                          |                      |                                |                                             |  |  |
| 1                |                  |                   |                           |                                          |                      |                                |                                             |  |  |

Select a session and click on the "Go" button to open the profile of the run (see below image).

#### STATE HIGHWAY ADMINISTRATION

|                                                                   | ns 🏻 🍟 Data 🗍 🐺 Pr                                                                           | ocess                                         | De v                                         | A                                                                                                    |                                                                    |                                                                                                    |                                                                    |          |                |                   |
|-------------------------------------------------------------------|----------------------------------------------------------------------------------------------|-----------------------------------------------|----------------------------------------------|----------------------------------------------------------------------------------------------------|--------------------------------------------------------------------|----------------------------------------------------------------------------------------------------|--------------------------------------------------------------------|----------|----------------|-------------------|
| g Schi                                                            | Task                                                                                         | Status                                        | Start                                        | s 👻 🐴 Warnings                                                                                               | Duratien                                                           | Actu                                                                                                  | ual Duration                                                       | Run Rate | Est, Remaining | Est. Fir          |
| <b>0</b> 1                                                        | Rut Processor                                                                                | Completed                                     | 8:44:49 AM                                   | 100.00                                                                                                    | 00.00:00:36                                                        | (                                                                                                    | 00.00:00:36                                                        | 306.31   | 00.00:00:00    | 12/01/2017 8:45:2 |
|                                                                   |                                                                                              |                                               |                                              |                                                                                                    |                                                                    |                                                                                                    |                                                                    |          |                |                   |
|                                                                   |                                                                                              |                                               |                                              |                                                                                                    |                                                                    |                                                                                                    |                                                                    |          |                |                   |
|                                                                   |                                                                                              |                                               |                                              |                                                                                                    |                                                                    |                                                                                                    |                                                                    |          |                |                   |
| Та                                                                | sk But Processor                                                                             |                                               |                                              |                                                                                                    |                                                                    |                                                                                                    |                                                                    |          |                |                   |
|                                                                   | Session                                                                                      | Longth                                        | Matched                                      | Start                                                                                                    | •/                                                                 | Duration                                                                                              | Bun Bate                                                           |          | -              |                   |
| 15                                                                |                                                                                              | Lengui                                        |                                              | Jun                                                                                                    | 10                                                                 | Daradon                                                                                               | Tion Thato                                                         |          |                |                   |
| 1                                                                 | 78110379                                                                                     | 738                                           | 331                                          | 8:44:49 AM                                                                                                   | 100.00                                                             | 00.00:00:08                                                                                           | 300.09                                                             |          |                |                   |
| 1                                                                 | 78110379<br>781103BZ                                                                         | 738<br>380                                    | 331<br>26                                    | 8:44:49 AM<br>8:44:58 AM                                                                                     | 100.00                                                             | 00.00:00:08                                                                                           | 300.09<br>283.67                                                   |          |                |                   |
| 1                                                                 | 78110379<br>781103BZ<br>781103BZ<br>781103C0                                                 | 738<br>380<br>892                             | 331<br>26<br>200                             | 8:44:49 AM<br>8:44:58 AM<br>8:45:03 AM                                                                       | 100.00<br>100.00<br>100.00                                         | 00.00:00:08<br>00.00:00:04<br>00.00:00:07                                                             | 300.09<br>283.67<br>445.79                                         |          |                |                   |
| 1 2 3 4                                                           | 78110379<br>781103BZ<br>781103C0<br>7810M3HB                                                 | 738<br>380<br>892<br>356                      | 331<br>26<br>200<br>201                      | 8:44:49 AM<br>8:44:58 AM<br>8:45:03 AM<br>8:45:10 AM                                                         | 100.00<br>100.00<br>100.00<br>100.00                               | 00.00:00:08<br>00.00:00:04<br>00.00:00:07<br>00.00:00:04                                              | 300.09<br>283.67<br>445.79<br>296.89                               |          |                |                   |
| 1<br>2<br>3<br>4<br>5                                             | 78110379<br>781103BZ<br>781103C0<br>7810M3HB<br>7810M3Q4                                     | 738<br>380<br>892<br>356<br>384               | 331<br>26<br>200<br>201<br>242               | 8:44:49 AM<br>8:44:58 AM<br>8:45:03 AM<br>8:45:10 AM<br>8:45:15 AM                                           | 7,0<br>100.00<br>100.00<br>100.00<br>100.00<br>100.00              | 00.00:00:08<br>00.00:00:04<br>00.00:00:07<br>00.00:00:04<br>00.00:00:04                               | 300.09<br>283.67<br>445.79<br>296.89<br>297.22                     |          |                |                   |
| 1<br>2<br>3<br>4<br>5<br>6                                        | 78110379<br>781103BZ<br>781103C0<br>7810M3HB<br>7810M3Q4<br>781003DJ                         | 738<br>380<br>892<br>356<br>384<br>196        | 331<br>26<br>200<br>201<br>242<br>134        | 8:44:49 AM<br>8:44:58 AM<br>8:45:03 AM<br>8:45:10 AM<br>8:45:15 AM<br>8:45:19 AM                             | 7.000<br>100.00<br>100.00<br>100.00<br>100.00<br>100.00<br>100.00  | 00.00:00:08<br>00.00:00:04<br>00.00:00:07<br>00.00:00:04<br>00.00:00:04<br>00.00:00:04                | 300.09<br>283.67<br>445.79<br>296.89<br>297.22<br>219.57           |          |                |                   |
| 1<br>2<br>3<br>4<br>5<br>6<br>7                                   | 78110379<br>78110382<br>781103C0<br>7810M3HB<br>7810M3Q4<br>781003DJ<br>781003DJ<br>781003DJ | 738<br>380<br>892<br>356<br>384<br>196<br>150 | 331<br>26<br>200<br>201<br>242<br>134<br>109 | 8:44:49 AM<br>8:44:58 AM<br>8:45:03 AM<br>8:45:10 AM<br>8:45:15 AM<br>8:45:19 AM<br>8:45:23 AM               | 7.0<br>100.00<br>100.00<br>100.00<br>100.00<br>100.00<br>100.00    | 00.00:00:08<br>00.00:00:04<br>00.00:00:07<br>00.00:00:04<br>00.00:00:04<br>00.00:00:03<br>00.00:00:03 | 300.09<br>283.67<br>445.79<br>296.89<br>297.22<br>219.57<br>162.88 |          |                |                   |
| 1<br>2<br>3<br>4<br>5<br>6<br>7<br>8                              | 78110379<br>78110382<br>7810382<br>7810030<br>7810M3HB<br>7810M3Q4<br>781003DJ<br>781003DJ   | 738<br>380<br>892<br>356<br>384<br>196<br>150 | 331<br>26<br>200<br>201<br>242<br>134<br>109 | 8:44:49 AM<br>8:44:58 AM<br>8:45:03 AM<br>8:45:10 AM<br>8:45:15 AM<br>8:45:19 AM<br>8:45:23 AM               | 20<br>100.00<br>100.00<br>100.00<br>100.00<br>100.00<br>100.00     | 00.00:00:08<br>00.00:00:04<br>00.00:00:07<br>00.00:00:04<br>00.00:00:04<br>00.00:00:03<br>00.00:00:03 | 300.09<br>283.67<br>445.79<br>296.89<br>297.22<br>219.57<br>162.88 |          |                |                   |
| 1<br>2<br>3<br>4<br>5<br>6<br>7<br>8<br>9                         | 78110379<br>78110362<br>7810362<br>78100304<br>78100304<br>78100304<br>7810030J<br>7810030J  | 738<br>380<br>892<br>356<br>384<br>196<br>150 | 331<br>26<br>200<br>201<br>242<br>134<br>109 | 8:44:49 AM<br>8:44:58 AM<br>8:45:03 AM<br>8:45:10 AM<br>8:45:15 AM<br>8:45:19 AM<br>8:45:23 AM               | 100.00<br>100.00<br>100.00<br>100.00<br>100.00<br>100.00<br>100.00 | 00.00:00:08<br>00.00:00:04<br>00.00:00:07<br>00.00:00:04<br>00.00:00:04<br>00.00:00:04<br>00.00:00:03 | 300.09<br>283.67<br>445.79<br>296.89<br>297.22<br>219.57<br>162.88 |          |                |                   |
| 1<br>2<br>3<br>4<br>5<br>6<br>7<br>8<br>9<br>10                   | 78110379<br>78110382<br>7810382<br>7810034<br>7810034<br>7810034<br>7810030J<br>7810030J     | 738<br>380<br>892<br>356<br>384<br>196<br>150 | 331<br>26<br>200<br>201<br>242<br>134<br>109 | 8:44:58 AM<br>8:44:58 AM<br>8:45:03 AM<br>8:45:10 AM<br>8:45:15 AM<br>8:45:19 AM<br>8:45:23 AM               | 20000<br>100.00<br>100.00<br>100.00<br>100.00<br>100.00<br>100.00  | 00.00:00:08<br>00.00:00:04<br>00.00:00:07<br>00.00:00:04<br>00.00:00:04<br>00.00:00:03<br>00.00:00:03 | 300.09<br>283.67<br>445.79<br>296.89<br>297.22<br>219.57<br>162.88 |          |                |                   |
| 1<br>2<br>3<br>4<br>5<br>6<br>7<br>8<br>9<br>10<br>11             | 78110379<br>78110382<br>78110300<br>7810034B<br>7810034B<br>78100344<br>7810030J<br>7810030J | 738<br>380<br>892<br>356<br>384<br>196<br>150 | 331<br>26<br>200<br>201<br>242<br>134<br>109 | 8:44:49 AM<br>8:44:58 AM<br>8:45:03 AM<br>8:45:10 AM<br>8:45:15 AM<br>8:45:19 AM<br>8:45:23 AM               | 100.00<br>100.00<br>100.00<br>100.00<br>100.00<br>100.00<br>100.00 | 00.00:00:08<br>00.00:00:04<br>00.00:00:07<br>00.00:00:00<br>00.00:00:04<br>00.00:00:03<br>00.00:00:03 | 300.09<br>283.67<br>445.79<br>296.89<br>297.22<br>219.57<br>162.88 |          |                |                   |
| 1<br>2<br>3<br>4<br>5<br>6<br>7<br>8<br>9<br>10<br>11<br>12       | 78110379<br>78110382<br>7810382<br>78100384<br>78100384<br>78100384<br>78100384              | 738<br>380<br>892<br>356<br>384<br>196<br>150 | 331<br>26<br>200<br>201<br>242<br>134<br>109 | 8:44:49 AM<br>8:44:58 AM<br>8:45:03 AM<br>8:45:10 AM<br>8:45:15 AM<br>8:45:19 AM<br>8:45:23 AM               | 2000<br>100.00<br>100.00<br>100.00<br>100.00<br>100.00<br>100.00   | 00.00:00:08<br>00.00:00:07<br>00.00:00:07<br>00.00:00:07<br>00.00:00:00<br>00.00:00:03<br>00.00:00:03 | 300.09<br>283.67<br>445.79<br>296.89<br>297.22<br>219.57<br>162.88 |          |                |                   |
| 1<br>2<br>3<br>4<br>5<br>6<br>7<br>8<br>9<br>10<br>11<br>12<br>13 | 78110379<br>78110382<br>781103C0<br>7810M3HB<br>7810M344<br>781003DJ<br>781003DJ<br>781003DJ | 738<br>380<br>892<br>356<br>384<br>196<br>150 | 331<br>26<br>200<br>201<br>242<br>134<br>109 | 8:44:49 AM<br>8:44:58 AM<br>8:45:03 AM<br>8:45:10 AM<br>8:45:15 AM<br>8:45:15 AM<br>8:45:19 AM<br>8:45:23 AM | 2<br>100.00<br>100.00<br>100.00<br>100.00<br>100.00<br>100.00      | 00.00:00:08<br>00.00:00:04<br>00.00:00:00<br>00.00:00:00<br>00.00:00:00<br>00.00:00:03<br>00.00:00:03 | 300.09<br>283.67<br>445.79<br>296.89<br>297.22<br>219.57<br>162.88 |          |                |                   |

The transverse profile and the Rut Depth should be showing a graph similar to the graph below (see below image).

- i. If either the "Transverse Profile" or "Rut Depth" graph is blank, the processor will need to be run again by returning to Step 2.
- ii. Otherwise, proceed to Step 13.

MARYLAND DEPARTMENT OF TRANSPORTATION

STATE HIGHWAY ADMINISTRATION

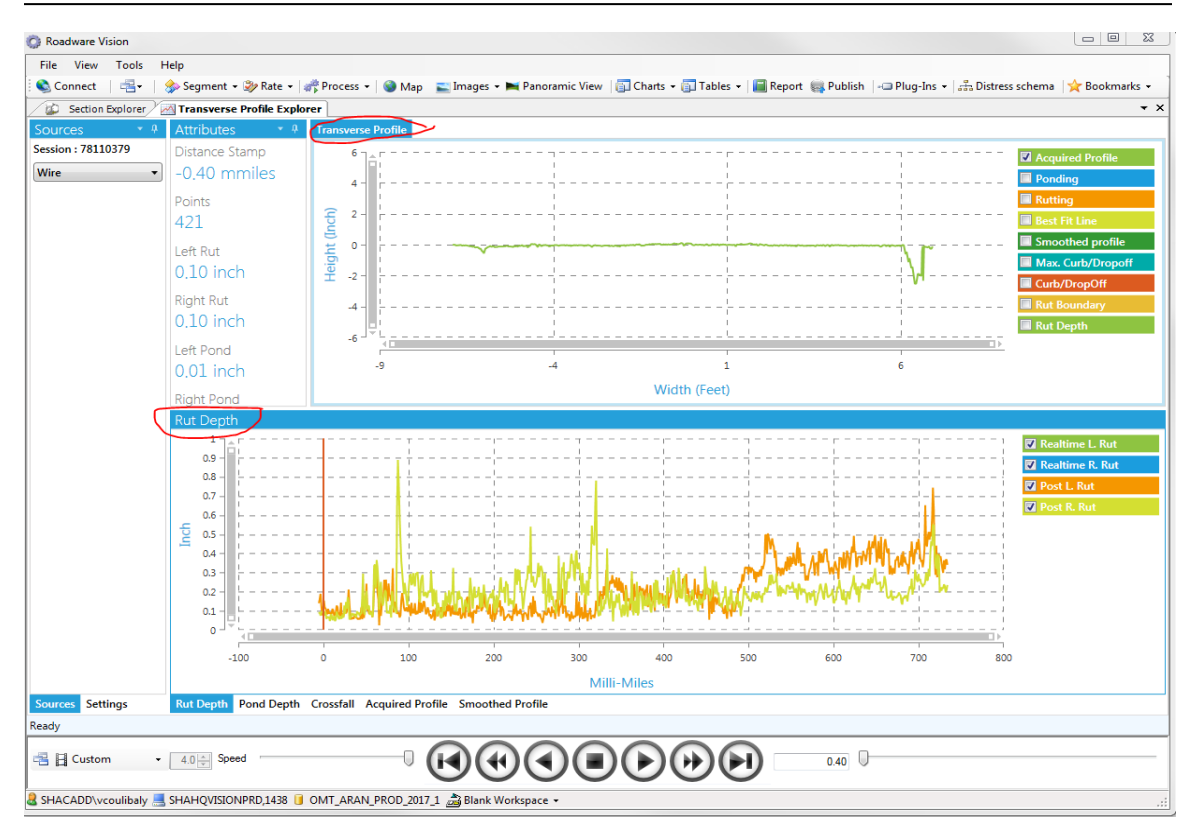

Step 13. Return to Step 2 and repeat the process for both types of ARAN 4 data, selecting the appropriate XML file each time<sup>06/12/2019</sup>.

## 3- Performing QA of Processed Rut Data – performed by Supervisor

Summary: This task performs QA checks on the processed rut data.

- Step 14. TL review of QC staff notification of recollection.
- Step 15. Review of production status receive weekly update from QC staff (last ARAN collection data fully processed).

# 5.09 RUNNING CLASSIFICATION AND RATING PROCESSORS

## 5.09.01 General

This section describes the standard operating procedure (SOP) used by staff from the Maryland Department of Transportation State Highway Administration's (MDOT-SHA's) Data Processing Team (DPT) to run the Classification and Rating Processors in the Roadware Vision software using data collected by the Automatic Road Analyzer (ARAN) survey vans in the field by Field Explorations Division (FED) staff. The Classification and Rating Processors are run in batches throughout the annual data collection season. This SOP applies to the processing of an ARAN data batch (or batches). The Classification and Rating Processors are run after completion of the ARAN data drive-through (see <u>Performing 100% Drive Through</u>). This process results in the generation of ARAN cracking data.

## 5.09.02 Frequency

The Classification and Rating Processors are run on batches of ARAN collected data as they are received by the DPT. The frequency and timing varies according to schedule, available resources, and quantity of data received. The batches are processed in a continuous flow throughout the data collection season.

Each ARAN data batch is typically delivered to the DPT every 4 to 5 days. Assuming an average of 60 miles collected per day, each batch contains, on average, between 240 and 300 miles of ARAN data. The actual frequency varies according to the proximity of the routes on which data were collected for the data batch to the Office of Materials Technology (OMT) office and it ranges from 1 day (when collected near the OMT office) to 2 weeks (when collected far from the OMT office). Shorter turn-around periods are preferred to minimize the amount of mileage requiring data recollection. The annual ARAN data collection season typically lasts from March to Mid-December.

## 5.09.03 Purpose

The purpose of this SOP is to run the Classification and Rating Processors for collected ARAN data and perform quality control (QC) and quality assurance (QA) checks.

## 5.09.04 *Resource Requirements*

The running of the Classification and Rating Processors involves two people: (1) a user knowledgeable in Roadware Vision software to run the processors and perform QC, and (2) a supervisor who, as required, provides guidance and decision-making and performs QA. The estimated effort levels in the table below represent the total time, in man-hours, to complete the processing and QC/QA checks. These time estimates assume average batch quantities and no issues encountered during processing.

| Position  | Function           | Resources | Effort Level (man-hrs)   |
|-----------|--------------------|-----------|--------------------------|
| DPT Staff | Vision user and QC | 1         | 3.0                      |
| DPT TL    | Supervisor and QA  | 1         | AR <sup>06/12/2019</sup> |

# 5.09.05 *Procedure*

The procedure to run the Classification and Rating Processors and perform QC/QA is comprised of the following three tasks:

- (1) running Classification and Rating Processors in Vision,
- (2) performing QC of the processed data, and
- (3) performing QA of the processed data.

#### 1- Running Classification & Rating Processors in Vision – performed by Vision User

**Summary:** This task uses Vision software to process cracking data from the ARAN data submittal.

- Step 1. Open Vision.
- Step 2. Click the "Process" drop-down menu. Select "New Batch Processor." The "Batch Processor" window will open (see below image).

|                          | 🛝 🛛 🏹 Offline                           | Batch Processor                                                                             |
|--------------------------|-----------------------------------------|---------------------------------------------------------------------------------------------|
| 🕽 Add 🞬 New 📖 Delete     | Task                                    | Description                                                                                 |
| Processors               | Auto Segmentation Processor             | Automatically matches the collected sessions with the routed data.                          |
| Complex Data Extraction  | Avi encoder                             | Encode collected JPEG files to AVI.                                                         |
| - Cracks Processing      | Classifications Processor               | Classifies the exising detected cracks.                                                     |
| ERD Processor            | Curve Ht Batch Processor                | Uses the curve fit functionality to process data inside batch processing.                   |
| Image Processing         | ERD Processor                           | ERD files exporter.                                                                         |
| <u>C</u>                 | 🔲 🛄 Exif Geo-Tagging & Vibing Processor | Provides support for geo-tagging images with gps data.                                      |
| Reporting                | E Rault Processor                       | Detect and filter Faults                                                                    |
| Emission Data Processing | Image Copier Processor                  | Copies original images to a given output folder                                             |
|                          | Image QC Processor                      | Measures the brightness of images and compares against acceptable range for quality.        |
|                          | iVision publisher batch processor.      | Runs the iVison publisher on the current database.                                          |
|                          | Dint Detection Processor                | Detect joints in a session of images                                                        |
|                          | JPEG Cracks Detection Processor         | Detects cracks from JPEG files.                                                             |
|                          | JPEG Lanes Detection Processor          | Detects lanes from JPEG files.                                                              |
|                          | Ladybug processor                       | Batch processes Ladybug collected data.                                                     |
|                          | LCMS Global Processor                   | Collection of LCMS functions for images conversion, cracks detection and classification an. |
|                          | PavementExport Processor                | Pavement exporter based on a template file.                                                 |
|                          | Point-to-Area Distress Processor        | Point-to-Area Distress Processor.                                                           |
|                          | Rating Processor                        | Distress rating processor.                                                                  |
|                          | Report Generator Processor              | Generate reports.                                                                           |
|                          | Roughness Processor                     | Calculates and stores improved longitudinal profiles and roughness indices                  |
|                          | Rut Processor                           | Rut processor for Transverse Profile data.                                                  |
|                          | Sampled QC Events Rating Processor      | r Sampled QC events for manual rating processor.                                            |
|                          | •                                       |                                                                                             |
|                          | 1 🗙   🗢 🔺                               |                                                                                             |
|                          | # Task                                  | Description                                                                                 |
|                          | 🔲 🗋 1 Classifications Processor         | Classifies the exising detected cracks.                                                     |
|                          | 2 Rating Processor                      | Distress rating processor.                                                                  |
|                          |                                         |                                                                                             |
|                          |                                         |                                                                                             |
|                          |                                         |                                                                                             |

- Step 3. Click the box next to "Classification Processor" and "Rating Processor" in the window on the right.
- Step 4. Click the "Options" tab with the "Classification Processor" highlighted. Instead of changing settings manually, search for preset schemas. Click the "Load" button. Navigate to the folder where schema files are stored<sup>06/12/2019</sup>. In this folder, look for an XML file named "CLASSIFICATION\_PROFILE\_[MOST RECENTDATE]." Select the file and click "Open" (see below image).
|            |                               | STATE HI         | GHW        | AY AD        | MINISTRATIO                | DN R           | unning Classi                                   | ication/Rati   | ng Proc  | ess |
|------------|-------------------------------|------------------|------------|--------------|----------------------------|----------------|-------------------------------------------------|----------------|----------|-----|
| 😤 Batch Pr | rocessor                      | -                |            | -            |                            |                |                                                 |                |          |     |
| 🔰 Tasks    | Doptions 🚏 Data               |                  |            |              |                            |                |                                                 |                |          |     |
| 🗄 🔛 Save   | 🚰 Load 🐊 Save all             |                  |            |              | Show Properties            | i <u>≵</u> ↓ 🞯 | 🄊 Reset 👻                                       | 🎭 Simple 💈     | 1        |     |
| #          | Task                          | On Error         | Retries    | Retry delay  | Log                        | D Classifi     | ications                                        |                |          |     |
| 1          | Classifications Processor     | Skip             | 0          | 00:00:00     | False                      | Allow pa       | y/Performance<br>arallelization at sessio False |                |          |     |
| 12         | Rating Processor              | Skip             | 0          | 00:00:00     | False                      | Use idea       | al cpu count True                               |                |          |     |
|            |                               |                  |            |              |                            | Proces         | S                                               |                |          |     |
|            |                               |                  |            |              |                            |                |                                                 |                |          |     |
| processor  | settings from file            |                  |            |              |                            |                |                                                 |                |          |     |
| ) - 🚺 🕨    | Computer 🕨 Schemas (\\shał    | hanpmdata1\PMD   | ATA\05 Doc | umentation\P | M Manuals\Vision) (T:) 🕨   | 2017 ►         |                                                 |                | 7        |     |
| ize 🔻      | New folder                    |                  |            |              |                            |                |                                                 |                |          |     |
|            |                               |                  |            | ▲ Na         |                            |                | Date modified                                   | Type           | Size     | -   |
| avorites   |                               |                  |            |              |                            |                | 06 (20 (2017 11 10                              | THE CLU        | Size     |     |
| Download   | e                             |                  |            |              | OLD 2016 ARANZ for rebui   | Iding for 2017 | 06/29/2017 11:10<br>06/13/2017 10:47            | File folder    |          |     |
| Recent Pla | ices                          |                  |            |              | Rut Protocol-Not Finalized | iung 101 2017  | 07/12/2017 9:48 AM                              | File folder    |          |     |
|            |                               |                  |            |              | Vibing                     |                | 07/25/2017 10:32                                | File folder    |          |     |
| omputer    |                               |                  |            |              | CLASSIFICATION_PROFILE     | _6-13-2017.xr  | ml 06/13/2017 11:25                             | XML Document   | 1 KB     |     |
| shaomtvid  | leolog (\\shahanartico2) (B:) |                  |            |              | CurveFit2017_Protocol_6-1  | 3-2017.xml     | 06/13/2017 1:18 PM                              | XML Document   | 3 KB     |     |
| Local Disk | (C:)                          |                  |            |              | LCMS_GLOBAL_PROCESSO       | R_6-13-2017.   | .x 06/13/2017 10:14                             | XML Document   | 3 KB     |     |
| New Volur  | me (E:)                       |                  |            |              | LCMS_Maryland_2017_06_     | 4_2017.xml     | 06/14/2017 1:03 PM                              | XML Document   | 8 KB     |     |
| VCoulibaly | (\\SHAVMHANFS1\OMTOOCL        | Jsers) (M:)      |            |              | matched.xml                |                | 08/10/2017 12:12                                | XML Document   | 1,560 KB |     |
| DMtortD-t  | area (\\snanants1) (N:)       |                  |            |              | RATING_PROCESSOR_6-13      | -2017.xml      | 05/13/2017 11:28                                | XIVIL Document | 1 KB     |     |
| hanprogra  | ums (\\shahanfs1) (0:)        |                  |            |              | TEXTURE CRACK ONLY I       | CMS GLORAL     | 06/13/2017 8:59 AM                              | XML Document   | 2 KB     |     |
| Wx Proces  | ssing (\\HANPMDATA\PMworki    | ngData) (Q:)     |            |              | TEXTURE ONLY LCMS GL       | OBAL PROCE     | ES 06/13/2017 10:17                             | XML Document   | 2 KB     |     |
| PMDATA (   | (\\shahanpmdata1) (R:)        |                  |            |              |                            |                |                                                 |                | 2.10     |     |
| sharedpro  | grams (\\shahqfs3) (S:)       |                  |            |              |                            |                |                                                 |                |          |     |
| Schemas (  | \\shahanpmdata1\PMDATA\05     | Documentation\P  | M Manuals\ | Visi         |                            |                |                                                 |                |          |     |
| Design Pro | ojects (\\SHAHANFS1\OMTOOC    | Shared\OMT) (Y:) |            |              |                            |                |                                                 |                |          |     |
| PmdataPR   | :G (\\hanpmdata) (Z:)         |                  |            |              |                            |                |                                                 |                |          |     |
|            |                               |                  |            |              |                            |                |                                                 |                |          |     |

Step 5. Click the "Options" tab with the "Rating Processor" highlighted. Instead of changing settings manually, search for preset schemas. Click the "Load" button. Navigate to the folder where schema files are stored<sup>06/12/2019</sup>. In this folder, look for an XML file named "RATING\_PROCESSOR\_[MOST RECENTDATE]." Select the file and click "Open" (see below image).

MARYLAND DEPARTMENT OF TRANSPORTATION

Data Processing

| STATE UICUWAY ADMINISTRATION | Data Proceeding                          |
|------------------------------|------------------------------------------|
| STATE HIGHWAT ADMINISTRATION | Running Classification/Rating Processors |

| Tasks Dptions                                     |                |             |                      |                           |                                                           |                         |               |           |
|---------------------------------------------------|----------------|-------------|----------------------|---------------------------|-----------------------------------------------------------|-------------------------|---------------|-----------|
| 🚽 Save 💕 Load 🗊 Save all                          |                |             |                      | Show Properties           | i <u>≵</u> ↓ 🕜 ⊨⊅ F                                       | Reset 🕶                 | 🏇 Simple      | <u>2</u>  |
| # Task                                            | On Error       | Retries     | Retry delay          | Log                       | Distress Sector                                           | chema Selection         |               |           |
| 1 Classifications Processor<br>2 Rating Processor | Skip<br>Skip   | 0           | 00:00:00<br>00:00:00 | False<br>False            | Memory/realized     Allow parallel     Process     Rating | ization at sessio False |               |           |
| processor settings from file                      |                |             |                      |                           |                                                           |                         |               |           |
| )⊽ 🚺 ► Computer ► Schemas (\\shahan;              | omdata1\PMD/   | ATA\05 Doci | umentation\F         | PM Manuals\Vision) (T:) ▶ | 2017 🕨                                                    |                         | ✓ ≤ Search 20 | 17        |
| nize 🔻 New folder                                 |                |             |                      |                           |                                                           |                         |               | iii 🔹 🔟 🤅 |
| avorites                                          |                |             | Na                   | me                        |                                                           | Date modified           | Туре          | Size      |
| Desktop                                           |                |             |                      | OLD                       |                                                           | 06/29/2017 11:10        | File folder   |           |
| Downloads                                         |                |             |                      | OLD 2016 ARAN3 for rebu   | ilding for 2017                                           | 06/13/2017 10:47        | File folder   |           |
| Recent Places                                     |                |             |                      | Rut Protocol-Not Finalize | a j                                                       | 07/12/2017 9:48 AM      | File folder   |           |
|                                                   |                |             |                      | Vibing                    |                                                           | 07/25/2017 10:32        | File folder   |           |
| omputer                                           |                |             |                      | CLASSIFICATION PROFIL     | 6-13-2017.xml                                             | 06/13/2017 11:25        | XML Document  | 1 KB      |
| shaomtvideolog (\\shahanartico2) (B:)             |                |             |                      | CurveFit2017 Protocol 6-  | _<br>L3-2017.xml                                          | 06/13/2017 1:18 PM      | XML Document  | 3 KB      |
| Local Disk (C:)                                   |                |             |                      | LCMS GLOBAL PROCESS       | OR 6-13-2017.x                                            | 06/13/2017 10:14        | XML Document  | 3 KB      |
| New Volume (E:)                                   |                |             |                      | LCMS Maryland 2017 06     |                                                           | 06/14/2017 1:03 PM      | XML Document  | 8 KB      |
| VCoulibaly (\\SHAVMHANFS1\OMTOOCUsers             | s) (M:)        |             |                      | matched.xml               | -                                                         | 08/10/2017 12:12        | XML Document  | 1,560 KB  |
| omtoocshared (\\shahanfs1) (N:)                   |                |             |                      | RATING PROCESSOR 6-1      | 3-2017.xml                                                | 06/13/2017 11:28        | XML Document  | 1 KB      |
| PMtestData (\\hanpmdata) (0:)                     |                |             |                      | Roughness Processor 7-1   | 2-2017.xml                                                | 07/12/2017 8:59 AM      | XML Document  | 1 KB      |
| hanprograms (\\shahanfs1) (P:)                    |                |             | C                    | TEXTURE_CRACK_ONLY        | .CMS_GLOBAL                                               | 06/13/2017 11:35        | XML Document  | 2 KB      |
| Wx_Processing (\\HANPMDATA\PMworkingD             | ata) (Q:)      |             | C.                   | TEXTURE ONLY LCMS G       | OBAL PROCES                                               | 06/13/2017 10:17        | XML Document  | 2 KB      |
| PMDATA (\\shahanpmdata1) (R:)                     |                |             |                      |                           | -                                                         |                         |               |           |
| sharedprograms (\\shahqfs3) (S:)                  |                |             |                      |                           |                                                           |                         |               |           |
| Schemas (\\shahanpmdata1\PMDATA\05 Doc            | umentation\P   | M Manuals\  | /isi                 |                           |                                                           |                         |               |           |
| Design Projects (\\SHAHANFS1\OMTOOCSha            | red\OMT) (Y:)  |             |                      |                           |                                                           |                         |               |           |
| PmdataPRG (\\hanpmdata) (Z:)                      |                |             |                      |                           |                                                           |                         |               |           |
| etwork                                            |                |             | -                    |                           |                                                           |                         |               |           |
| File name: RATING_PROCESSO                        | DR_6-13-2017.x | ml          |                      |                           |                                                           |                         | ▼ XML (*.xml  | I)        |
|                                                   | -              |             |                      |                           |                                                           |                         |               |           |

- Step 6. Click "Data" from the top menu bar. Every file in the database will appear in the window. The list must be filtered to only include the sections from the current batch. This can be accomplished through two different methods:
  - i. Removing unwanted files, or
  - ii. Removing all files and selecting a batch to re-add.
- Step 7. Choose removal method. If removing all files and selecting a batch to re-add is preferred, skip to Step 7. Otherwise, use a combination of the Shift and Ctrl keys to highlight all unwanted files in the window. Click "Remove." Proceed to Step 8 (see below image).

| Tasks     | Dptions    | Data 🖉 Process   |          |           |         |    |        |          |     |
|-----------|------------|------------------|----------|-----------|---------|----|--------|----------|-----|
| ר ₪       | 🗙 Remove 🔹 | 🌢                | 😥 Search |           |         |    |        |          |     |
|           | Session    | > Date           | Vehicle  | Collected | Matched | %  | County | RouteID  | Dir |
| 3 1       | 7521039K   | 2017-05-02 01:03 | 1723     | 3,891     | 3,722   | 96 | BA     | US 1     | N   |
| S 🛯       | 752104HV   | 2017-05-02 01:08 | 1724     | 457       | 266     | 58 | AA     | MD 713 B | E   |
| 5 4       | 752104PZ   | 2017-05-02 01:13 | 1724     | 502       | 268     | 53 | AA     | MD 713 B | W   |
| 3         | 752103Q7   | 2017-05-02 01:13 | 1723     | 4,091     | 3,701   | 90 | BA     | US 1     | S   |
| 5         | 752104YS   | 2017-05-02 01:18 | 1724     | 630       | 275     | 44 | AA     | MD 713 C | N   |
| 6         | 7521134L   | 2017-05-02 01:21 | 1723     | 3,070     | 2,692   | 88 | BA     | US 1 AL  | N   |
| 5 7       | 7521149D   | 2017-05-02 01:24 | 1724     | 3,792     | 3,564   | 94 | AA     | CO 582   | N   |
| 5 8       | 752113QM   | 2017-05-02 01:35 | 1723     | 3,088     | 2,642   | 86 | BA     | US 1 AL  | S   |
| S 9       | 7521244K   | 2017-05-02 01:43 | 1724     | 1,511     | 553     | 37 | AA     | CO 4527  | N   |
| iii 10    | 7521237V   | 2017-05-02 01:45 | 1723     | 3,784     | 2,706   | 72 | BA     | MD 166   | N   |
| 8 11      | 752123QP   | 2017-05-02 01:56 | 1723     | 3,745     | 2,721   | 73 | BA     | MD 166   | S   |
| 12        | 752124RG   | 2017-05-02 01:57 | 1724     | 5,926     | 5,631   | 95 | AA     | MD 176   | E   |
| S 13      | 752134OX   | 2017-05-02 02:17 | 1724     | 2,627     | 2,323   | 88 | AA     | MD 162   | N   |
| <b>14</b> | 7520S36U   | 2017-05-02 10:08 | 1723     | 3,017     | 2,155   | 71 | AA     | IS 195   | N   |
| 15        | 7520S4B9   | 2017-05-02 10:11 | 1724     | 1,513     | 1,383   | 91 | AA     | MD 652   | S   |
| 16        | 7520S3FR   | 2017-05-02 10:14 | 1723     | 2,676     | 2,169   | 81 | AA     | IS 195   | S   |
| S 17      | 7520S3NC   | 2017-05-02 10:18 | 1723     | 3,598     | 1,408   | 39 | BA     | MD 295   | N   |
| 18        | 7520S4TD   | 2017-05-02 10:22 | 1724     | 2,525     | 2,304   | 91 | AA     | MD 162   | S   |
| S 19      | 7520T33L   | 2017-05-02 10:28 | 1723     | 2,310     | 1,405   | 61 | BA     | MD 295   | S   |
| 21        | 7520T3BN   | 2017-05-02 10:33 | 1723     | 13,852    | 13,167  | 95 | BA     | MD 695   | N   |
| 20        | 7520T3BM   | 2017-05-02 10:33 | 1723     | 30,002    | 28,029  | 93 | AA     | IS 695   | N   |
| 22        | 7520T4EG   | 2017-05-02 10:35 | 1724     | 5,877     | 5,627   | 96 | AA     | MD 176   | W   |
| 23        | 7520U4ER   | 2017-05-02 10:56 | 1724     | 319       | 193     | 60 | AA     | MD 100 N | S   |
| 24        | 7520U4HZ   | 2017-05-02 10:58 | 1724     | 103       | 41      | 40 | AA     | MD 100 O | N   |
| 25        | 7520U4O8   | 2017-05-02 11:02 | 1724     | 103       | 42      | 41 | AA     | MD 100 O | S   |
| 26        | 7520U4QU   | 2017-05-02 11:04 | 1724     | 321       | 192     | 60 | AA     | MD 100 N | N   |
| 27        | 7520V4FO   | 2017-05-02 11:19 | 1724     | 3,176     | 3,036   | 96 | AA     | MD 713   | S   |
| 28        | 7520W41M   | 2017-05-02 11:32 | 1724     | 3,426     | 3,038   | 89 | AA     | MD 713   | N   |
| 30        | 7520X37Z   | 2017-05-02 11:57 | 1723     | 15,557    | 14,909  | 96 | BA     | MD 695   | S   |
| 29        | 7520X380   | 2017-05-02 11:57 | 1723     | 28,616    | 27,069  | 95 | BA     | IS 695   | S   |
| 31        | 7520X495   | 2017-05-02 11:58 | 1724     | 981       | 781     | 80 | AA     | CO 575   | W   |
| 32        | 7520X4QA   | 2017-05-02 12:08 | 1724     | 371       | 264     | 71 | AA     | MD 713 D | S   |
| 32        | 7520X4WI   | 2017-05-02 12:12 | 1724     | 1 489     | 1 128   | 76 | ΔΔ     | CO 6203  | w   |

Step 8. To remove all files, click the "Check" drop-down menu and select "All." Click "Remove." Then, click the "Reload" (first blue arrow) button. The "Group Partitions" window will open (see below image).

| Group Partitions Explorer |   |
|---------------------------|---|
| P Enter search criteria   |   |
| Show All                  |   |
|                           |   |
| Batch 01                  |   |
| Batch 02                  |   |
| Batch 03                  |   |
| Batch 04                  |   |
| Batch 05                  |   |
| 7540N437                  |   |
| more than one file        |   |
| 74S0X4A6                  |   |
| Batch 06                  |   |
| Batch 07                  |   |
| July 14 To July 18        |   |
| IS 695                    |   |
| Batch 09                  |   |
| Batch 10                  | - |
| OK                        |   |

Select the current batch by clicking the checkbox next to the appropriate batch name. Click the "OK."

Step 9. Once only the desired files appear in the "Batch Processor" window, they may be processed. Click "Process", then "Start." The files will begin to appear under the session window (see below image).

| Task       Status       Status       %       Duration       Actual Duration       Run Rate       Est. Remaining       Est.         1       Classifications Processor       Wating                                                                                                    | 3 Schee    | dule 👻 🐗 Start 👘 Pause                        | Stop               | Exceptions - | <u> W</u> arnings | Info 🕨 Go |                 |          |                |            |
|----------------------------------------------------------------------------------------------------|------------|-----------------------------------------------|--------------------|--------------|-------------------|-----------|-----------------|----------|----------------|------------|
| Image: Status Processor       Wating       Image: Status Processor       Wating       Image: Status Processor       Wating         Rating Processor       Wating       Image: Status Processor       Image: Status Processor       Image: Status Processor       Image: Status Processor         Image: Status Processor       Image: Status Processor       Image: Status Processor       Image: Status Processor       Image: Status Processor         Image: Status Processor       Image: Status Processor       Image: Status Processor       Image: Status Processor       Image: Status Processor         Image: Status Processor       Image: Status Processor       Image: Status Processor       Image: Status Processor       Image: Status Processor         Image: Status Processor       Image: Status Processor       Image: Status Processor       Image: Status Processor       Image: Status Processor         Image: Status Processor       Image: Status Processor       Image: Status Processor       Image: Status Processor       Image: Status Processor         Image: Status Processor       Image: Status Processor       Image: Status Processor       Image: Status Processor       Image: Status Processor         Image: Status Processor       Image: Status Processor       Image: Status Processor       Image: Status Processor       Image: Status Processor         Image: Status Processor       Image: Status Processor       Image: S |            | Task                                          | Status             | Start        | %                 | Duration  | Actual Duration | Run Rate | Est. Remaining | Est. Finis |
|                                                                                                    | a 2<br>a 2 | Classifications Processor<br>Rating Processor | Waiting<br>Waiting |              |                   |           |                 |          |                |            |
|                                                                                                    |            |                                               |                    |              |                   |           |                 |          |                |            |
|                                                                                                    |            |                                               |                    |              |                   |           |                 |          |                |            |
|                                                                                                    |            |                                               |                    |              |                   |           |                 |          |                |            |
|                                                                                                    |            |                                               |                    |              |                   |           |                 |          |                |            |
|                                                                                                    |            |                                               |                    |              |                   |           |                 |          |                |            |
|                                                                                                    |            |                                               |                    |              |                   |           |                 |          |                |            |
|                                                                                                    |            |                                               |                    |              |                   |           |                 |          |                |            |

### 2- Performing QC of Processed Data – performed by Vision user

**Summary:** This task checks the quality of processed cracking data through an inspection of errors reported by Vision during processing.

- Step 10. A dialogue box will appear when processing is complete.
  - i. If the box says "Batch processing has completed", proceed to Step 12.
  - ii. If the box says "Batch processing has completed with errors", proceed to Step 10.
- Step 11. View the errors. Click the "Exceptions" drop-down menu and select "View Exceptions."
  - i. If the error is "Missing Images", this is acceptable. Proceed to Step 12.
  - ii. If any other errors are present, reprocessing is required. Click the "Exceptions" drop-down menu and select "Reprocess Exceptions." This will remove all the files from the data screen except for the files that had exceptions. Next, click the "Start" button to reprocess.
- Step 12. Check the "Batch Processor" window for runs that did not process. The software occasionally skips runs. In the window showing processed results, check the "Run Rate" column. Any runs that have blanks in this column will

need to be reprocessed. Select those runs, removing runs already processed, and change the output location to a new temporary folder. Click "Reset."

Step 13. Click on the "Rate" tab and select "Pavement Distress" from the drop-down menu (see below image).

| Roadware Vision                 |                            |                                                             |                                                      |
|---------------------------------|----------------------------|-------------------------------------------------------------|------------------------------------------------------|
| File View Tools Help            |                            |                                                             |                                                      |
| 🗄 🗞 Connect 🔰 📑 🗸 🕴 🏇 Segment 🖲 | 🕶 ờ Rate 👻 💏 Process 🔹 🎯 N | 1ap 🛛 🔤 Images 👻 🏲 Panoramic View 🛛 🛅 Charts 👻 🔂 Tables 👻 📔 | 🖥 Report 🛯 🙀 Publish 🛛 🖃 Plug-Ins 👻 📑 Distress schem |
| Section Explorer                | 🖋 Events                   |                                                             |                                                      |
| ■ Groups 781103BZ (1 / 1)       | Pavement Distress          |                                                             |                                                      |
| <u> </u>                        | 🔮 Schema Tag Editor        |                                                             |                                                      |
| Q                               | <b>A V</b>                 |                                                             |                                                      |
| County Rou                      | uteID Dir                  | Collection                                                  | Vehicle                                              |
| Contains: T Contains:           | T Contains: T              | Contains: 7840V3SB                                          | Equa 🔻 Equals:                                       |
| BA CO 1153                      | S                          | 7840V3SB                                                    | 1723                                                 |
|                                 |                            |                                                             |                                                      |

The downward image list will open in the "Pavement" tab. Make sure that all the frames have been classified and rated by observing that the rating sign is in front of all frames. There should also be boxes around all the cracks.

- i. If all rows have the rating sign and the cracks have boxes around them, proceed to Step 11.
- ii. If there are red flags or blank spaces where the rating sign should be, or if there are cracks not surrounded by boxes, those files will need to be re-classified and rated (see below image). Return to Step 2.

| 1  | Section Explore   | Pavemer             | nt    |                |              |                                        |     |                |                    |          |         |         |          |            |           |                            |
|----|-------------------|---------------------|-------|----------------|--------------|----------------------------------------|-----|----------------|--------------------|----------|---------|---------|----------|------------|-----------|----------------------------|
|    | 🔒 •  🛣 •          | 🗟 🍠 🗶 🥏             | ۴ 🔒 ۱ | ' 😣 📾 🔄 •      | $-   \times$ | 🐂   🗹 🛙                                | 🛛 🌮 | ۲              |                    | २ + २-   | 🔍 Fit 🖣 | 1:1   2 | 9 19     | WiseCra    | x 🔒       | 🛚 Detect  🏲 Classify       |
|    |                   |                     |       |                |              |                                        |     |                | Filter             |          |         |         | Filter c | rack type: | s •       | Туре                       |
| 4: | 3                 |                     |       |                |              |                                        |     |                | Frame              | Chainage | Crack   | Sets (  | LaneWidt | Offset     |           | 음 Longitudinal             |
|    |                   |                     |       |                |              |                                        |     | S. Salary      | 1000000148060.fis  | -6.140   | 13      | 4       | 154.370  | 0.000      |           | Unsealed                   |
|    |                   |                     |       |                |              |                                        |     | IN SACE        | 200000154497 fis   | -2.140   | 36      | 13      | 154,370  | 0.000      |           | Sealed                     |
|    |                   |                     |       |                |              |                                        |     | alles of All   | 200000160935.fis   | 1.860    | 2       | 1       | 147.824  | 4.454      |           | crackwidtł                 |
|    |                   |                     |       |                |              | TO AN A DA                             |     |                | 200000167372.fis   | 5.860    | 6       | 2       | 141.277  | 8.907      |           | crackwidtł                 |
|    |                   |                     |       |                |              | 🖌 Literal                              |     |                | 200000173809.fis   | 9,860    | 12      | 2       | 145.608  | 6.742      |           | crackwidth                 |
|    |                   |                     |       |                |              | <mark>2</mark> - 1957)                 |     |                | 2000000180247.fis  | 13.860   | 2       | 1       | 149.939  | 4.577      |           | crackwidtł                 |
|    |                   |                     |       |                |              | (C. S. S. S. S.                        |     |                | 200000186684.fis   | 17.860   | 0       | 1       | 150,776  | 1.974      |           | crackwidth                 |
|    |                   |                     |       |                |              |                                        |     |                | 2000000193121.fis  | 21.860   | 8       | 5       | 150.354  | -2.439     |           | crackwidth                 |
|    |                   |                     |       |                |              |                                        |     |                | 2000000199559.fis  | 25.860   | 2       | 1       | 149.213  | -5.746     |           | crackwidth                 |
| 1  |                   |                     |       |                |              |                                        |     |                | 00000205996.fis    | 29.860   | 0       | 0       | 150.610  | -6.602     |           | crackwidth                 |
|    |                   |                     |       |                |              |                                        |     |                | 1 000000212434.fis | 33.860   | 2       | 1       | 153,150  | -4.152     |           | crackwidtł                 |
| 4  |                   |                     |       |                |              | 638633                                 |     |                | 200000218871.fis   | 37.860   | 32      | 9       | 154.390  | -1.171     |           | crackwidth                 |
|    |                   |                     |       |                |              |                                        |     |                | 00000225308.fis    | 41.860   | 60      | 7       | 154.370  | 0.000      |           |                            |
|    |                   |                     |       |                |              |                                        |     | Sec. March     | 00000231746.fis    | 45.860   | 114     | 25      | 154.370  | 0.000      |           | Unsealed                   |
|    |                   |                     |       |                |              |                                        |     |                | > 000000238183.fis | 49.860   | 30      | 8       | 154.370  | 0.000      | $\square$ | Sealed                     |
|    |                   |                     |       |                |              |                                        |     |                | > 00000244620.fis  | 53.860   | 54      | 13      | 154.753  | 0.989      |           | crackwidth                 |
|    | C. A. C. A. C. A. |                     |       |                |              | 11-                                    |     |                | > 00000251058.fis  | 57.860   | 23      | 8       | 155.666  | 2.894      |           | crackwidth                 |
|    |                   |                     |       |                |              | · • • •                                |     |                | 00000257495.fis    | 61.860   | 48      | 12      | 155.814  | 2.820      |           | crackwidth                 |
|    |                   |                     |       |                |              | 1                                      |     |                | > 00000263933.fis  | 65.860   | 38      | 14      | 154.901  | 0.915      |           | crackwidth                 |
|    |                   |                     |       |                |              |                                        |     |                | > 00000270370.fis  | 69.860   | 92      | 24      | 154.370  | 0.000      |           | crackwidth                 |
|    |                   |                     |       |                |              |                                        |     |                | 00000276807.fis    | 73.860   | 148     | 23      | 154.370  | 0.000      |           | crackwidth                 |
|    |                   |                     |       |                |              |                                        |     |                | > 00000283245.fis  | 77.860   | 142     | 24      | 154.370  | 0.000      |           | crackwidth                 |
|    |                   |                     |       |                |              |                                        |     |                | > 000000289682.fis | 81.860   | 136     | 18      | 154.370  | 0.000      | E         | crackwidth                 |
|    |                   |                     |       |                |              | 100 <b>(</b> 10                        |     |                | 000000296119.fis   | 85.860   | 28      | 9       | 154.370  | 0.000      |           | crackwidth                 |
| 4  |                   |                     |       |                |              |                                        |     |                | > 000000302557.fis | 89.860   | 82      | 10      | 154.370  | 0.000      |           | crackwidth                 |
|    |                   |                     |       |                |              |                                        |     |                | 000000308994.fis   | 93.860   | 28      | 10      | 154.370  | 0.000      |           | ## Alligator               |
|    |                   |                     |       |                |              |                                        |     |                | 000000315432.fis   | 97.860   | 50      | 8       | 154.370  | 0.000      |           | Unsealed                   |
|    |                   |                     |       |                |              |                                        |     |                | 000000321869.fis   | 101.860  | 48      | 11      | 154.370  | 0.000      |           | Sealed                     |
|    |                   |                     |       |                |              |                                        |     | Kale Mars II   | 000000328306.fis   | 105.860  | 38      | 9       | 154.370  | 0.000      |           | crackwidth                 |
|    |                   |                     |       |                |              |                                        |     |                | 000000334744.fis   | 109.860  | 56      | 13      | 154.370  | 0.000      |           | crackwidtr                 |
|    |                   |                     |       |                |              |                                        |     |                | 000000341181.fis   | 113.860  | 78      | 12      | 154.370  | 0.000      |           | crackwidth                 |
|    |                   |                     |       |                |              |                                        |     | A Star         | 000000347619.fis   | 117.860  | 44      | 6       | 154.370  | 0.000      |           | crackwidth                 |
|    | A CARLER AND      |                     |       |                |              |                                        |     | and the second | 000000354056.fis   | 121.860  | 48      | 7       | 154.370  | 0.000      |           | crackwidth                 |
|    |                   |                     |       |                |              |                                        |     |                | 000000360493.fis   | 125.860  | 82      | 12      | 154.370  | 0.000      |           | crackwidth                 |
|    |                   |                     |       | Sec. Sec.      |              | and the second                         |     | 100 13 16 M    | 000000366931.fis   | 129.860  | 136     | 16      | 154.370  | 0.000      |           | crackwidth                 |
|    |                   | State of the second |       | ALC: STON      |              |                                        |     |                |                    | 133.860  | 298     | 20      | 154.370  | 0.000      | 1         | Σ Summary                  |
| 1  |                   |                     |       | and the second |              | 1                                      |     | States R       | 000000379805.fis   | 137.860  | 326     | 23      | 154.370  | 0.000      |           | - <u>_</u> summary <u></u> |
|    | A CANADA D        |                     |       |                |              | 1000 1000 1000 1000 1000 1000 1000 100 |     |                | 000000386243.fis   | 141.860  | 320     | 33      | 154.370  | 0.000      |           | Type                       |

3- Performing QA of Processed Rut Data – performed by Supervisor

### Summary: This task performs QA checks on the processed data.

- Step 14. TL review of QC staff notification of recollection.
- Step 15. Review of production status receive weekly update from QC staff (last ARAN collection data fully processed).

# 5.10 RUNNING VIBING PROCESSOR

### 5.10.01 General

This section describes the standard operating procedure (SOP) used by staff from the Maryland Department of Transportation State Highway Administration's (MDOT-SHA's) Data Processing Team (DPT) to perform vibing routines in the Roadware Vision software using data collected by the Automatic Road Analyzer (ARAN) survey vans in the field by Field Explorations Division (FED) staff. Vibing is the process of adding a status bar and logo to the "Left" and "ROW" images collected with the ARAN van.

The Vibing Processor is run in batches throughout the annual data collection season. The actual name of the processor in Vision is "Exif Geo-Tagging and Vibing Processor," but is commonly referred to as "vibing." This SOP applies to the processing of an ARAN data batch (or batches). The Vibing Processor is run after running the Classification and Rating Processors (see <u>Running Classification and Rating Processors</u>). This process results in the generation of a status bar at the top of the "Left" and "ROW" images and adds latitude/longitude data to the image properties.

### 5.10.02 Frequency

The Vibing Processor is run on batches of ARAN collected data as they are received by the DPT. Vibing can be performed on the same data multiple times. If changes in route mileage occur, the vibing processor will need to be rerun. Performing the rerun on the entire data set will not harm the data output. The frequency and timing varies according to schedule, available resources, and quantity of data received. The batches are processed in a continuous flow throughout the data collection season.

Each ARAN data batch is typically delivered to the DPT every 4 to 5 days. Assuming an average of 60 miles collected per day, each batch contains, on average, between 240 and 300 miles of ARAN data. The actual frequency varies according to the proximity of the routes on which data were collected for the data batch to the Office of Materials Technology (OMT) office and it ranges from 1 day (when collected near the OMT office) to 2 weeks (when collected far from the OMT office). Shorter turn-around periods are preferred to minimize the amount of mileage requiring data recollection. The annual ARAN data collection season typically lasts from March to Mid-December.

# 5.10.03 Purpose

The purpose of this SOP is to run the Vibing Processor for collected ARAN data and perform quality control (QC) and quality assurance (QA) checks.

### 5.10.04 *Resource Requirements*

The running of the Vibing Processor involves two people: (1) a user knowledgeable in Roadware Vision software to run the processor and perform QC, and (2) a supervisor who, as required, provides guidance and decision-making and performs QA. The estimated effort levels in the table below represent the total time, in man-hours, to complete the processing and QC/QA checks. These time estimates assume average batch quantities and no issues encountered during processing.

MOT MARYLAND DEPARTMENT OF TRANSPORTATION

STATE HIGHWAY ADMINISTRATION

| Position  | Function           | Resources | Effort Level (man-hrs)   |
|-----------|--------------------|-----------|--------------------------|
| DPT Staff | Vision user and QC | 1         | 40.0                     |
| DPT TL    | Supervisor and QA  | 1         | AR <sup>06/12/2019</sup> |

### 5.10.05 *Procedure*

The procedure to run the Vibing Processor and perform QC/QA is comprised of the following five tasks:

- (1) running the Vibing Processor in Vision for "Left" images,
- (2) performing QC of processed "Left" images,
- (3) running the Vibing Processor in Vision for "ROW" images,
- (4) performing QC of processed "ROW" images, and
- (5) performing QA of the processed data.

#### 1- Running Vibing Processor for "Left" Images – performed by Vision user

**Summary:** This task uses Vision software to generate a banner and logo on the "Left" image files from the ARAN data submittal. This task also adds latitude/longitude data to the "Left" image properties.

#### Step 1. Open Vision.

Step 2. Click the "Process" drop-down menu. Select "New Batch Processor." The "Batch Processor" window will open (see below image).

| Batch Processor                 |                                                                                                    |                                                                                            | ×    |
|---------------------------------|----------------------------------------------------------------------------------------------------|--------------------------------------------------------------------------------------------|------|
| Tasks 🗈 Options 📅 Data          |                                                                                                    |                                                                                            |      |
|                                 | M Offline                                                                                                    | Batch Processor                                                                            |      |
| Add New Delete                  | Task                                                                                                    | Description                                                                                | Ve   |
|                                 |                                                                                                    |                                                                                            | ve   |
| E Processors                    | Auto Segmentation Processor                                                                                                    | Automatically matches the collected sessions with the routed data.                         | - 12 |
| Complex Data Extraction         | Avi encoder                                                                                                    | Encode collected JPEG files to AVI.                                                        | - 1. |
| Cracks Processing               | Classifications Processor                                                                                                    | Uassifies the exising detected cracks.                                                     | - 1. |
| ERD Processor                   | Curve Ht Batch Processor                                                                                                    | Uses the curve fit functionality to process data inside batch processing.                  |      |
| Image Processing                | ERD Processor                                                                                                    | ERD files exporter.                                                                        |      |
|                                 | Exit Geo-Tagging & Vibing Processor                                                                                                    | Provides support for geo-tagging images with gps data.                                     |      |
| Senser Data Processing          | Fault Processor                                                                                                    | Detect and filter Faults                                                                   | - 12 |
| Jensor Data Processing          | I I I Image Copier Processor                                                                                                    | Copies original images to a given output folder                                            | 1.   |
|                                 | Image QC Processor                                                                                                    | Measures the brightness of images and compares against acceptable range for quality.       | 1.   |
|                                 | Vision publisher batch processor.                                                                                                    | Runs the iVison publisher on the current database.                                         | 1.   |
|                                 | Joint Detection Processor                                                                                                    | Detect joints in a session of images                                                       | 1.   |
|                                 | JPEG Cracks Detection Processor                                                                                                    | Detects cracks from JPEG files.                                                            | 1.   |
|                                 | JPEG Lanes Detection Processor                                                                                                    | Detects lanes from JPEG files.                                                             | 1.   |
|                                 | Ladybug processor                                                                                                    | Batch processes Ladybug collected data.                                                    | 1.   |
|                                 | LCMS Global Processor                                                                                                    | Collection of LCMS functions for images conversion, cracks detection and classification an | 1.   |
|                                 | PavementExport Processor                                                                                                    | Pavement exporter based on a template file.                                                | 1.   |
|                                 | Point-to-Area Distress Processor                                                                                                    | Point-to-Area Distress Processor.                                                          | 1.   |
|                                 | Rating Processor                                                                                                    | Distress rating processor.                                                                 | 1.   |
|                                 | Report Generator Processor                                                                                                    | Generate reports.                                                                          | 1.   |
|                                 | Roughness Processor                                                                                                    | Calculates and stores improved longitudinal profiles and roughness indices                 | 1.   |
|                                 | Rut Processor                                                                                                    | Rut processor for Transverse Profile data.                                                 | 3.   |
|                                 | Sampled QC Events Rating Processor                                                                                                    | Sampled QC events for manual rating processor.                                             | 1.   |
|                                 | Segmentation Rubberbanding                                                                                                    | Reverts all landmarks to original chainages and revert rechained matches to rubberbanded   | 1.   |
|                                 | Segmenting QC Processor                                                                                                    | Generates bookmarks for segmenting quality checks.                                         | 1.1  |
|                                 | Shapefile Exporter                                                                                                    | Exports SHP and KML files.                                                                 | 1.1  |
|                                 | 🔲 📖 Thumbnail Creator                                                                                                    | Creates thumbnails from original images in a given output folder                           | 1.   |
|                                 | E Vehicle Positions Processor                                                                                                    | Creates levels of detail for Vehicle Positions.                                            | 1.1  |
|                                 | Contract Contract Con | Encode collected JPEG files to WMV.                                                        | 1.1  |
|                                 |                                                                                                    |                                                                                            |      |
|                                 |                                                                                                    |                                                                                            |      |
|                                 |                                                                                                    |                                                                                            |      |
|                                 | 4                                                                                                    |                                                                                            | -    |
|                                 |                                                                                                    |                                                                                            | -    |
| ask 📃 SHAHQVISIONPRD,1438 🛄 OMT | ARAN_PROD_2017_1 🛃 0 🗐 13,522,482 😪                                                                                                    | 9,008,448                                                                                  | :    |

Step 3. Click the box next to "Exif Geo-Tagging and Vibing Processor" in the window on the right.

Step 4. Click the "Options" tab<sup>06/12/2019</sup>. Instead of changing settings manually, search for preset schemas. Click the "Load" button. Navigate to the folder where schema files are stored<sup>06/12/2019</sup>. In this folder, look for an XML file named "Left." Select the file and click "Open" (see below image).

| 💣 Batch Pro | ocessor                             |                |            |             |          | -               |          |                           |                      | • X      |
|-------------|-------------------------------------|----------------|------------|-------------|----------|-----------------|----------|---------------------------|----------------------|----------|
| 🄰 Tasks     | Doptions 📅 Data                     |                |            |             |          |                 |          |                           |                      |          |
| : 🛃 Save    | 🚰 Load                              |                |            |             | <u> </u> | Show Properties | : A<br>Z | 🗼 🞯 🔊 Reset 🗸             | <b>%</b>             | Simple 📓 |
| #           | Task                                | On Error       | Retries    | Retry delay |          |                 | ⊿        | Cracks Map                |                      | *        |
|             | Fuil Can Tagging & Whing Processor  | Claim          |            | 00.00.00    | Enles    |                 |          | Draw bleeding             | False                |          |
|             | Exil Geo-Tagging & vibing Processor | экір           | U          | 00.00.00    | Faise    |                 |          | Draw chainages            | False                |          |
|             |                                     |                |            |             |          |                 |          | Draw cracks               | False                |          |
|             |                                     |                |            |             |          |                 |          | Draw distresses           | False                |          |
|             |                                     |                |            |             |          |                 |          | Draw lanes                | False                | E        |
|             |                                     |                |            |             |          |                 |          | Draw pavement             | True                 |          |
|             |                                     |                |            |             |          |                 |          | Draw pick-outs            | False                |          |
|             |                                     |                |            |             |          |                 |          | Draw potholes             | False                |          |
|             |                                     |                |            |             |          |                 |          | Draw raveling             | False                |          |
|             |                                     |                |            |             |          |                 |          | Draw road zones           | False                |          |
|             |                                     |                |            |             |          |                 | ⊿        | Exif                      |                      |          |
|             |                                     |                |            |             |          |                 |          | Geo-Tagging enabled       | True                 |          |
|             |                                     |                |            |             |          |                 | ⊿        | Image Streams             |                      |          |
|             |                                     |                |            |             |          |                 |          | All                       | True                 |          |
|             |                                     |                |            |             |          |                 | ⊿        | Selected image streams    | String[] Array       |          |
|             |                                     |                |            |             |          |                 |          | [0]                       | LCMS3D               |          |
|             |                                     |                |            |             |          |                 |          | [1]                       | LCMSRange            |          |
|             | -                                   |                |            |             |          |                 |          | [2]                       | Left                 |          |
| Validation  | Error                               |                |            |             |          |                 |          | [3]                       | ROW                  |          |
| Exif Geo-   | Tagging & Vibing Processor ———      |                |            |             |          |                 | ⊿        | Input parameters          |                      |          |
| A Output o  | directory The output                | directory does | not exist. |             |          |                 |          | GPS source table          | [dbo].[VehiclePositi | ons]     |
|             |                                     |                |            |             |          |                 |          | GPS type                  | LatLongRadians       |          |
|             |                                     |                |            |             |          |                 |          | Image editing destination | ConvToOutputFolder   | *        |
|             |                                     |                |            |             |          |                 | All      | ludes all image streams   |                      |          |
|             |                                     |                |            |             |          |                 | 1        |                           |                      | 🎭 Simple |
|             |                                     |                |            |             |          |                 | 4        | Options                   |                      |          |
|             |                                     |                |            |             |          |                 |          | Error handling            | Skip                 |          |
|             |                                     |                |            |             |          |                 |          | Hinted parallel tasks     | 1                    |          |
|             |                                     |                |            |             |          |                 |          | Log results               | False                |          |
|             |                                     |                |            |             |          |                 |          | Retries count             | 0                    |          |
|             |                                     |                |            |             |          |                 |          | Retry delay               | 00:00:00             |          |
|             |                                     |                |            |             |          |                 |          | ,,                        |                      |          |
| 息 JMask 💻   | SHAHQVISIONPRD,1438 👤 OMT_A         | RAN_PROD_      | 2017_1 葇 1 | 13,528,38   | 9,078    | 3,787           |          |                           |                      | .:       |

- Step 5. Click "Data" from the top menu bar. Every file in the database will appear in the window. The list must be filtered to only include the sections from the current batch. This can be accomplished through two different methods:
  - i. Removing unwanted files, or
  - ii. Removing all files and selecting a batch to re-add.
- Step 6. Choose removal method. If removing all files and selecting a batch to re-add is preferred, skip to Step 7. Otherwise, use a combination of the Shift and Ctrl keys to highlight all unwanted files in the window. Click "Remove." Proceed to Step 8 (see below image).

#### STATE HIGHWAY ADMINISTRATION

| Tasks      | Doptions     | Data 🖉 Process   |          |           |         |    |            |          |     |
|------------|--------------|------------------|----------|-----------|---------|----|------------|----------|-----|
| ) 🗹 (      | 🗙 Remove 🗢 🐟 | 🕶   🕨 Go         | 😥 Search | i         |         |    |            |          |     |
|            | Session      | > Date           | Vehicle  | Collected | Matched | %  | County     | RouteID  | Dir |
| 1          | 7521039K     | 2017-05-02 01:03 | 1723     | 3,891     | 3,722   | 96 | BA         | US 1     | N   |
| 5 2        | 752104HV     | 2017-05-02 01:08 | 1724     | 457       | 266     | 58 | AA         | MD 713 B | E   |
| 5 4        | 752104PZ     | 2017-05-02 01:13 | 1724     | 502       | 268     | 53 | AA         | MD 713 B | W   |
| 5 3        | 752103Q7     | 2017-05-02 01:13 | 1723     | 4,091     | 3,701   | 90 | BA         | US 1     | S   |
| 5          | 752104YS     | 2017-05-02 01:18 | 1724     | 630       | 275     | 44 | AA         | MD 713 C | N   |
| 6          | 7521134L     | 2017-05-02 01:21 | 1723     | 3,070     | 2,692   | 88 | BA         | US 1 AL  | N   |
| 5 7        | 7521149D     | 2017-05-02 01:24 | 1724     | 3,792     | 3,564   | 94 | AA         | CO 582   | N   |
| 5 8        | 752113QM     | 2017-05-02 01:35 | 1723     | 3,088     | 2,642   | 86 | BA         | US 1 AL  | S   |
| 5 9        | 7521244K     | 2017-05-02 01:43 | 1724     | 1,511     | 553     | 37 | AA         | CO 4527  | N   |
| 🗐 10       | 7521237V     | 2017-05-02 01:45 | 1723     | 3,784     | 2,706   | 72 | BA         | MD 166   | N   |
| 🗐 11       | 752123QP     | 2017-05-02 01:56 | 1723     | 3,745     | 2,721   | 73 | BA         | MD 166   | S   |
| S 12       | 752124RG     | 2017-05-02 01:57 | 1724     | 5,926     | 5,631   | 95 | AA         | MD 176   | E   |
| 5 13       | 752134OX     | 2017-05-02 02:17 | 1724     | 2,627     | 2,323   | 88 | AA         | MD 162   | N   |
| 🗐 14       | 7520S36U     | 2017-05-02 10:08 | 1723     | 3,017     | 2,155   | 71 | AA         | IS 195   | N   |
| 🗐 15       | 7520S4B9     | 2017-05-02 10:11 | 1724     | 1,513     | 1,383   | 91 | AA         | MD 652   | S   |
| S 16       | 7520S3FR     | 2017-05-02 10:14 | 1723     | 2,676     | 2,169   | 81 | AA         | IS 195   | S   |
| 🗐 17       | 7520S3NC     | 2017-05-02 10:18 | 1723     | 3,598     | 1,408   | 39 | BA         | MD 295   | N   |
| 5 18       | 7520S4TD     | 2017-05-02 10:22 | 1724     | 2,525     | 2,304   | 91 | AA         | MD 162   | S   |
| 5 19       | 7520T33L     | 2017-05-02 10:28 | 1723     | 2,310     | 1,405   | 61 | BA         | MD 295   | S   |
| 21         | 7520T3BN     | 2017-05-02 10:33 | 1723     | 13,852    | 13,167  | 95 | BA         | MD 695   | N   |
| 20         | 7520T3BM     | 2017-05-02 10:33 | 1723     | 30,002    | 28,029  | 93 | AA         | IS 695   | N   |
| 22         | 7520T4EG     | 2017-05-02 10:35 | 1724     | 5,877     | 5,627   | 96 | AA         | MD 176   | W   |
| 23         | 7520U4ER     | 2017-05-02 10:56 | 1724     | 319       | 193     | 60 | AA         | MD 100 N | S   |
| 24         | 7520U4HZ     | 2017-05-02 10:58 | 1724     | 103       | 41      | 40 | AA         | MD 100 O | N   |
| 25         | 7520U4O8     | 2017-05-02 11:02 | 1724     | 103       | 42      | 41 | AA         | MD 100 O | S   |
| 26         | 7520U4QU     | 2017-05-02 11:04 | 1724     | 321       | 192     | 60 | AA         | MD 100 N | N   |
| 27         | 7520V4FO     | 2017-05-02 11:19 | 1724     | 3,176     | 3,036   | 96 | AA         | MD 713   | S   |
| 28         | 7520W41M     | 2017-05-02 11:32 | 1724     | 3,426     | 3,038   | 89 | AA         | MD 713   | N   |
| iii 30     | 7520X37Z     | 2017-05-02 11:57 | 1723     | 15,557    | 14,909  | 96 | BA         | MD 695   | S   |
| 5 29       | 7520X380     | 2017-05-02 11:57 | 1723     | 28,616    | 27,069  | 95 | BA         | IS 695   | S   |
| 5 31       | 7520X495     | 2017-05-02 11:58 | 1724     | 981       | 781     | 80 | AA         | CO 575   | W   |
| <b>3</b> 2 | 7520X4QA     | 2017-05-02 12:08 | 1724     | 371       | 264     | 71 | AA         | MD 713 D | S   |
| 33         | 7520X4WI     | 2017-05-02 12:12 | 1724     | 1 489     | 1 128   | 76 | Δ <b>Δ</b> | CO 6203  | W   |

Step 7. To remove all files, click the "Check" drop-down menu and select "All." Click "Remove." Then, click the "Reload" (first blue arrow) button. The "Group Partitions" window will open (see below image).

| Group Partitions Explorer |    |
|---------------------------|----|
| P Enter search criteria   |    |
| Show All                  | 1  |
|                           |    |
| Batch 01                  | 11 |
| Batch 02                  | 4  |
| Batch 03                  |    |
| Batch 04                  |    |
| O Batch 05                |    |
| 7540N437                  |    |
| more than one file        |    |
| 74S0X4A6                  |    |
| Batch 06                  |    |
| Batch 07                  |    |
| July 14 To July 18        |    |
| IS 695                    |    |
| Batch 09                  | ч  |
| L Batch 10                | -  |
| OK                        |    |

Select the current batch by clicking the checkbox next to the appropriate batch name. Click the "OK."

Step 8. Once only the desired files appear in the "Batch Processor" window, they may be processed. Click "Process", then "Start." The files will begin to appear under the session window (see below image). The Vibing Processor will take anywhere from 1-3 hours to run. It will depend on the number of lane miles, the number of files, the number of cores in the computer, and database traffic. Other batch processors can process multiple files at one time, however, this processor only processes one file at a time

| 💞 Batch Pro         | ocessor                  |            |              |              |          |             |              |          |                |                    |
|---------------------|--------------------------|------------|--------------|--------------|----------|-------------|--------------|----------|----------------|--------------------|
| Doptions            | 🖓 Data 🖉 Proce           | ess        |              |              |          |             |              |          |                |                    |
| : 👸 Sched           | lule 👻 👘 Start 🛛 🖓 Paus  | e and Stop | 🛃 Exceptions | 🝷 🧥 Warnings | Info 📔 🕨 | Go          |              |          |                |                    |
| #                   | Task                     | Status     | Start        | %            | Durat    | on Actu     | ual Duration | Run Rate | Est. Remaining | Est. Finish        |
| <b>a</b> ;1         | LCMS Global Processor    | Busy       | 8:39:39 AM   | 0.00         | 00.00:00 | 13 (        | 00.00:00:13  | 0.00     | 00:00:00:00    | 11/01/2017 8:39:52 |
|                     |                          |            |              |              |          |             |              |          |                |                    |
|                     |                          |            |              |              |          |             |              |          |                |                    |
|                     |                          |            |              |              |          |             |              |          |                |                    |
|                     |                          |            |              |              |          |             |              |          |                |                    |
| Taal                |                          | -          |              |              |          |             |              |          |                |                    |
|                     | C ECIMO GIODAI I TOCESSO | •          |              |              |          |             |              |          |                |                    |
| #                   | Session                  | Length     | Matched      | Start        | %        | Duration    | Run Rate     |          |                |                    |
| ang 1               | 7AI0Q44U                 | 856        | 0            | 8:39:39 AM   | 0.00     | 00.00:00:13 | 0.00         |          |                |                    |
| an <mark>2</mark> 2 | 7AI0Q3QI                 | 670        | 0            | 8:39:39 AM   | 0.00     | 00:00:00:00 |              |          |                |                    |
| ar 3                | 7AI0Q4QL                 | 509        | 0            | 8:39:39 AM   | 0.00     | 00:00:00:00 |              |          |                |                    |
| 4                   |                          |            |              |              |          |             |              |          |                |                    |
| 5                   |                          |            |              |              |          |             |              |          |                |                    |
| 6                   |                          |            |              |              |          |             |              |          |                |                    |
| 7                   |                          |            |              |              |          |             |              |          |                |                    |

Step 9. A dialogue box will appear when processing is complete.

- i. If the box says "Batch processing has completed", proceed to Step 11.
- ii. If the box says "Batch processing has completed with errors", proceed to Step 10.
- Step 10. View the errors. Click the "Exceptions" drop-down menu and select "View Exceptions."
  - i. If the error is "Missing Images", this is acceptable. Proceed to Step 11.
  - ii. If any other errors are present, reprocessing is required. Click the "Exceptions" drop-down menu and select "Reprocess Exceptions." This will remove all the files from the data screen except for the files that had exceptions. Next, click the "Start" button to reprocess.

#### 2- Performing QC of Processed "Left" Images – performed by Vision user

**Summary:** This task checks that the banner and logo were added to the "Left" processed images through visual inspection.

Step 11. Close the processor and restart Vision. In the "Section Explorer" window, select a file that was run in the processor (see below image).

MARYLAND DEPARTMENT OF TRANSPORTATION

STATE HIGHWAY ADMINISTRATION

Data Processing Running Vibing Processor

|             | -        |            |                                  |         |                             |                     |          |
|-------------|----------|------------|----------------------------------|---------|-----------------------------|---------------------|----------|
| Fil         | e View   | Tools      | Help                             |         |                             |                     |          |
| 8           | Connect  | -          | 🏇 Segment 👻 🎲 Rate 👻   💏 Process | 🛛 🔇 Map | 📉 Images 👻 💓 Panoramic View | 📋 Charts 👻 🛐 Tables | 👻 🔲 Repo |
|             | 🕽 Sectio | n Explorer | ]                                |         |                             |                     |          |
| <b>II</b> ( | Groups   | 7AI104EO   | (1 / 1)                          |         |                             |                     |          |

| Q |   |             |               | <b>*</b>    |                       |                   |           |         |
|---|---|-------------|---------------|-------------|-----------------------|-------------------|-----------|---------|
|   |   | County      | RouteID       | Dir         | Time                  | Collection        | Vehicle   |         |
|   | ¥ | Contains: T | Contains: T   | Contains: T | Equals: T             | NotNull: <b>T</b> | Equals: T | Equals: |
|   |   | АА          | IS 595 E23 R4 | N           | 10/18/2017 1:27:42 PM | 7AI114E6          | 1724      |         |
|   |   | АА          | US 50 E28 R2  | w           | 10/18/2017 1:16:13 PM | 7AI104V1          | 1724      |         |
|   |   | АА          | US 50 E29 R7  | w           | 10/18/2017 1:13:59 PM | 7AI104RB          | 1724      |         |
|   |   | АА          | US 50 E32 R2  | E           | 10/18/2017 1:10:25 PM | 7AI104LD          | 1724      |         |
| ► |   | АА          | US 50 E32 R4  | w           | 10/18/2017 1:06:24 PM | 7AI104EO          | 1724      |         |
|   |   | АА          | US 50 E32 R5  | s           | 10/18/2017 1:03:46 PM | 7AI104AA          | 1724      |         |
|   |   | АА          | US 50 E30 R4  | Ν           | 10/18/2017 12:59:04   | 7AI1042G          | 1724      |         |
|   |   | АА          | US 50 E30 R5  | s           | 10/18/2017 12:57:32   | 7AI0Z4ZW          | 1724      |         |
|   |   | АА          | US 50 E29 R2  | w           | 10/18/2017 12:51:43   | 7AI0Z4Q7          | 1724      |         |

- Step 12. Click the "Images" drop-down menu and select "Left." The first image that appears may not display the banner and logo generated during processing. This is normal. Only the area that is "matched" will display the banner and logo. There are two methods of locating the matched area (choose one and proceed):
  - i. Click the "Play" button at the bottom of the window and wait until the matched area appears (see below image).

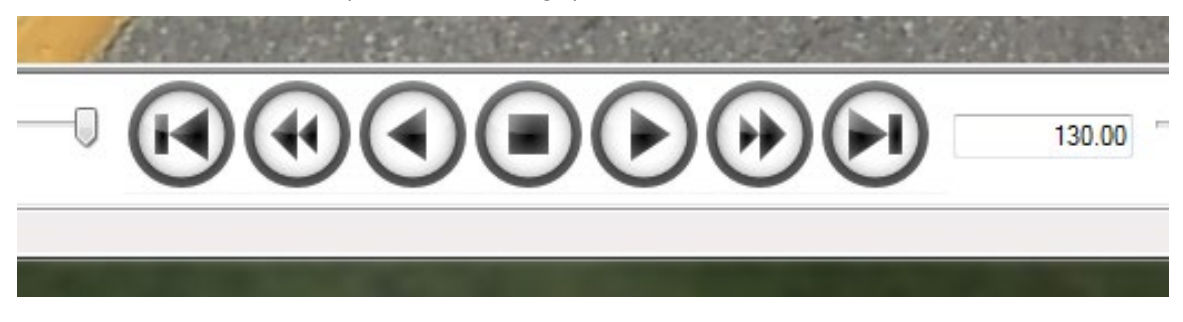

ii. Click the "Segment" drop-down menu and select "Section Comparison." The area in the checkered blue is matched. Click somewhere in the checkered section and Vision will move to that location (see below image).

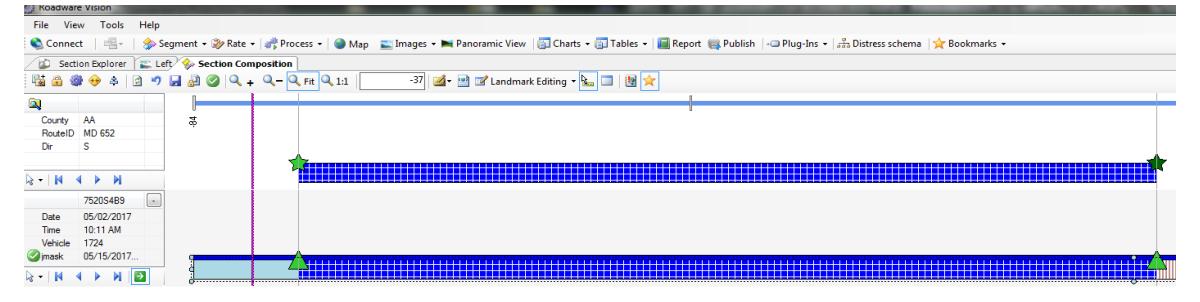

#### Step 13. The "Left" image now should display the blue banner and logo.

- i. If you do see the banner and logo after checking the first and last image, proceed to Step 14.
- ii. If you do not see the banner and logo, first check that the image is fit on the screen. Move the mouse to the top of the image so that a control bar appears. Click the "Fit" button. If the banner and logo are now displayed, proceed to Step 14.
- iii. If the banner and logo are still not displayed, the affected files will need to be reprocessed. Return to Step 2 and perform processing for all affected files. Occasionally, the batch processor will skip files. If a file is found in the QC process which does not have the banner and logo, it will be necessary to check all files for correctness and rerun the processor on all affected files.

#### 3- Running Vibing Processor for "ROW" Images – performed by Vision user

**Summary:** This task uses Vision software to generate a banner and logo on the "ROW" image files from the ARAN data submittal. This task also adds latitude/longitude data to the "ROW" image properties.

Step 14. Run the same processor for the "ROW" images by repeating Step 2 to Step 10. However, this time in Step 4, select the XML file named "ROW."

#### 4- Performing QC of Processed "ROW" Images – performed by Vision user

**Summary:** This task checks that the banner and logo were added to the "ROW" processed images through visual inspection.

Step 15. Perform the same QC steps for the "ROW" images by repeating Step 11 to Step 13. However, this time in Step 12 select "ROW."

#### 5- Performing QA of Processed Data – performed by Supervisor

**Summary:** This task performs QA checks on the processed vibing data.

- Step 16. TL review of QC staff notification of recollection.
- Step 17. Review of production status receive weekly update from QC staff (last ARAN collection date).
- Step 18. Review Vision app's ROW imagery display and check for banner.

# 5.11 RUNNING THUMBNAIL CREATOR

## 5.11.01 General

This section describes the standard operating procedure (SOP) used by staff from the Maryland Department of Transportation State Highway Administration's (MDOT-SHA's) Data Processing Team (DPT) to run the Thumbnail Creator in the Roadware Vision software using data collected by the Automatic Road Analyzer (ARAN) survey vans in the field by Field Explorations Division (FED) staff. The Thumbnail Creator is run in batches throughout the annual data collection season. This SOP applies to the processing of an ARAN data batch (or batches). The Thumbnail Creator is run after running the Vibing Processor (see <u>Running Vibing Processor</u>). This process results in the generation of reduced file sizes for the "Left", "ROW", and "Pavement" collected images.

### 5.11.02 Frequency

The Thumbnail Creator is run on batches of ARAN collected data as they are received by the DPT. The frequency and timing varies according to schedule, available resources, and quantity of data received. The batches are processed in a continuous flow throughout the data collection season.

Each ARAN data batch is typically delivered to the DPT every 4 to 5 days. Assuming an average of 60 miles collected per day, each batch contains, on average, between 240 and 300 miles of ARAN data. The actual frequency varies according to the proximity of the routes on which data were collected for the data batch to the Office of Materials Technology (OMT) office and it ranges from 1 day (when collected near the OMT office) to 2 weeks (when collected far from the OMT office). Shorter turn-around periods are preferred to minimize the amount of mileage requiring data recollection. The annual ARAN data collection season typically lasts from March to Mid-December.

# 5.11.03 *Purpose*

The purpose of this SOP is to run the Thumbnail Creator for collected ARAN data and perform quality control (QC) and quality assurance (QA) checks.

### 5.11.04 *Resource Requirements*

The running of the Thumbnail Creator involves two people: (1) a user knowledgeable in Roadware Vision software to run the processor and perform QC, and (2) a supervisor who, as required, provides guidance and decision-making and performs QA. The estimated effort levels in the table below represent the total time, in man-hours, to complete the processing and QC/QA checks. These time estimates assume average batch quantities and no issues encountered during processing.

| Position  | Function           | Resources | Effort Level (man-hrs)   |
|-----------|--------------------|-----------|--------------------------|
| DPT Staff | Vision user and QC | 1         | 40.0                     |
| DPT TL    | Supervisor and QA  | 1         | AR <sup>06/12/2019</sup> |

# 5.11.05 Procedure

The procedure to run the Thumbnail Creator and perform QC/QA is comprised of the following three tasks:

(1) running the Thumbnail Creator in Vision,

- (2) performing QC of the processed data, and
- (3) performing QA of the processed data.

#### 1- Running Thumbnail Creator in Vision and QC – performed by Vision user

**Summary:** This task uses Vision software to reduce the file sizes of the "Left", "ROW", and "Pavement" image files from the ARAN data submittal.

- Step 1. Open Vision.
- Step 2. Click the "Process" drop-down menu. Select "New Batch Processor." The "Batch Processor" window will open (see below image).

| A Batch Processor                   | tas concerns.                                                                                                    |                                                                                                    | x                                      |
|-------------------------------------|----------------------------------------------------------------------------------------------------|----------------------------------------------------------------------------------------------------|----------------------------------------|
| 🛃 Tasks 🗈 Options 📅 Data            |                                                                                                    |                                                                                                    |                                        |
|                                     | 🔧 Offline                                                                                                    | Batch Processor                                                                                                    |                                        |
| 🖗 Add 🛗 New 📖 Delete                | Task                                                                                                    | Description                                                                                                    | Ve                                     |
| Add New Delete                      | Task         Auto Segmentation Processor         Avi encoder         Classifications Processor         Curve Fit Batch Processor         END Processor         Exit Geo-Tagging & Vibing Processor         Fault Processor         Image Copier Processor         Maint Detection Processor         Joint Detection Processor         JPEG Cracks Detection Processor         LCMS Global Processor         Point4o-Area Distress Processor         Repot Generator Processor         Repot Generator Processor         Sampled QC Events Rating Processor         Sampled QC Processor         Segmentation Rubberbanding         Segmenting QC Processor         Shapefile Expoter         Thumbnal Creator         Vehicle Positions Processor | Description Automatically matches the collected sessions with the routed data. Encode collected JPEG files to AVI. Classifies the existing detected cracks. Uses the curve fit functionality to process data inside batch processing. ERD files exporter. Provides support for geo-tagging images with gps data. Detect and filter Faults Copies original images to a given output folder Measures the brightness of images and compares against acceptable range for quality. Runs the iVison publisher on the current database. Detects lanes from JPEG files. Batch processes Ladybug collected data. Collection of LCMS functions for images conversion, cracks detection and classification an Pavement exporter based on a template file. Point-o-Area Distress Processor. Generate reports. Calculates and stores improved longitudinal profiles and roughness indices Rut processor for Transverse Profile data. Gainetas bookmarks to original chainages and revert rechained matches to subberbanded Generates bookmarks for segmenting quality checks. Exports SHP and KML files. Exports SHP and KML files. Exports Orden aging images in a given output folder Creates levels of detal for Vehicle Positions. Encode collected JPEG files to WMV. | V 111111111111111111111111111111111111 |
|                                     | •                                                                                                    |                                                                                                    | •                                      |
| ask 🔜 SHAHQVISIONPRD,1438 🖳 OMT_4 🔍 | ARAN_PROD_2017_1 🍃 0 🗐 13,522,482 🕑                                                                                                    | 9,008,448                                                                                                    | :                                      |

- Step 3. Click the box next to "Thumbnail Creator" in the window on the right.
- Step 4. Click the "Options" tab<sup>06/12/2019</sup>. Instead of changing settings manually, search for preset schemas. Click the "Load" button. Navigate to the folder where schema files are stored<sup>06/12/2019</sup>. In this folder, look for an XML file named "Thumbnail [MOST RECENT DATE] All images and both Arans." Select the file and click "Open" (see below image).

STATE HIGHWAY ADMINISTRATION

| A Load processor settings fro | m file                                             |                    |                  |             |       |      | X   |
|-------------------------------|----------------------------------------------------|--------------------|------------------|-------------|-------|------|-----|
| 🕞 🗢 🖡 « pmdata )              | 05 Documentation + PM Manuals + Vision + Schemas   | ▶ 2017 ▶ Thumbnail | <b>- - i i j</b> | Search Thum | bnail |      | ٩   |
| Organize 🔻 New folder         | r                                                  |                    |                  |             |       |      | ?   |
| ☆ Favorites                   | Name                                               | Date modified      | Туре             | Size        |       |      |     |
| 📃 Desktop                     | Thumbnail 091817 All images and both Arans.xml     | 09/18/2017 10:07   | XML Document     | 2 KB        | )     |      |     |
| Downloads                     |                                                    |                    |                  |             |       |      |     |
| Recent Places                 |                                                    |                    |                  |             |       |      |     |
| ConeDrive                     |                                                    |                    |                  |             |       |      |     |
| Computer                      |                                                    |                    |                  |             |       |      |     |
| Local Disk (C:)               |                                                    |                    |                  |             |       |      |     |
| DATADRIVE1 (D:)               |                                                    |                    |                  |             |       |      |     |
| 👝 New Volume (F:)             |                                                    |                    |                  |             |       |      |     |
| 👝 New Volume (G:)             |                                                    |                    |                  |             |       |      |     |
| 👝 New Volume (H:)             |                                                    |                    |                  |             |       |      |     |
| 🚽 JMask (\\shahanfs1\         |                                                    |                    |                  |             |       |      |     |
| 🚽 omtoocshared (\\sh          |                                                    |                    |                  |             |       |      |     |
| ⋥ hanprograms (\\sha          |                                                    |                    |                  |             |       |      |     |
| sharedprograms (\\s           |                                                    |                    |                  |             |       |      |     |
| 🕎 PmdataPRG (\\shah           |                                                    |                    |                  |             |       |      |     |
| A Naturali                    |                                                    |                    |                  |             |       |      |     |
| Network                       |                                                    |                    |                  |             |       |      |     |
| File na                       | me: Thumbhail 091817 All images and both Arans yml |                    | •                | XML (*.xml) |       |      | •   |
|                               |                                                    |                    |                  |             |       |      |     |
|                               |                                                    |                    |                  | Open        | Ca    | ncel |     |
|                               |                                                    |                    |                  |             |       | _    | .11 |

Make sure the output folder is pointing to the correct location in the window to the right (see below image).

| AZ | 🗼 🞯 🔊 Reset 👻                          |                                        | 🎭 Advanced   |     |
|----|----------------------------------------|----------------------------------------|--------------|-----|
| 8  | Image Streams                          |                                        |              |     |
|    | All                                    | True                                   |              |     |
| 8  | Selected image streams                 | String[] Array                         |              |     |
|    | [0]                                    | LCMS3D                                 |              |     |
|    | [1]                                    | LCMSRange                              |              |     |
|    | [2]                                    | Left                                   |              |     |
|    | [3]                                    | ROW                                    |              |     |
| 8  | Input parameters                       |                                        |              |     |
|    | Input directory                        |                                        |              |     |
| 8  | Memory/Performance                     |                                        |              |     |
|    | Allow parallelization at session level | False                                  |              |     |
| 8  | Output                                 |                                        |              |     |
|    | Compression Quality                    | 90                                     |              |     |
|    | Create Scale Output Folder             | False                                  |              |     |
|    | Create/Group by Date Output Folder     | False                                  |              |     |
|    | Output video folder                    | \\shahanartico2\shaomtvideolog\2017\Vi | deo\Thumbnai | ils |
| 8  | Scale factor                           | Click to edit                          |              |     |
|    | ▲ 0.6000                               | 0.6000                                 |              |     |
|    | Value                                  | 0.6                                    |              |     |
|    | Skip Processed Images                  | False                                  |              |     |
|    | Video subfolders                       | Parent                                 |              |     |
| 8  | Process                                |                                        |              |     |
|    | Matches tolerance                      | 0                                      |              |     |
|    | Process only matches                   | True                                   |              |     |

- Step 5. Click "Data" from the top menu bar. Every file in the database will appear in the window. The list must be filtered to only include the sections from the current batch. This can be accomplished through two different methods:
  - i. Removing unwanted files, or
  - ii. Removing all files and selecting a batch to re-add.
- Step 6. Choose removal method. If removing all files and selecting a batch to re-add is preferred, skip to Step 7. Otherwise, use a combination of the Shift and Ctrl keys to highlight all unwanted files in the window. Click "Remove." Proceed to Step 8 (see below image).

| Tasks     | B Dptions  | Data 😽 Process   |          |           |         |    |        |          |     |
|-----------|------------|------------------|----------|-----------|---------|----|--------|----------|-----|
| י ₪       | 🗙 Remove 🔷 | 🔺 🕶   🕨 Go       | 😥 Search |           |         |    |        |          |     |
| ŧ         | Session    | > Date           | Vehicle  | Collected | Matched | %  | County | RouteID  | Dir |
| 5 1       | 7521039K   | 2017-05-02 01:03 | 1723     | 3,891     | 3,722   | 96 | BA     | US 1     | N   |
| 2         | 752104HV   | 2017-05-02 01:08 | 1724     | 457       | 266     | 58 | AA     | MD 713 B | E   |
| 5 4       | 752104PZ   | 2017-05-02 01:13 | 1724     | 502       | 268     | 53 | AA     | MD 713 B | W   |
| 3         | 752103Q7   | 2017-05-02 01:13 | 1723     | 4,091     | 3,701   | 90 | BA     | US 1     | S   |
| 5         | 752104YS   | 2017-05-02 01:18 | 1724     | 630       | 275     | 44 | AA     | MD 713 C | N   |
| 5 6       | 7521134L   | 2017-05-02 01:21 | 1723     | 3,070     | 2,692   | 88 | BA     | US 1 AL  | N   |
| 5 7       | 7521149D   | 2017-05-02 01:24 | 1724     | 3,792     | 3,564   | 94 | AA     | CO 582   | N   |
| 5 8       | 752113QM   | 2017-05-02 01:35 | 1723     | 3,088     | 2,642   | 86 | BA     | US 1 AL  | S   |
| 5 9       | 7521244K   | 2017-05-02 01:43 | 1724     | 1,511     | 553     | 37 | AA     | CO 4527  | N   |
| 10        | 7521237V   | 2017-05-02 01:45 | 1723     | 3,784     | 2,706   | 72 | BA     | MD 166   | N   |
| 🗐 11      | 752123QP   | 2017-05-02 01:56 | 1723     | 3,745     | 2,721   | 73 | BA     | MD 166   | S   |
| 12        | 752124RG   | 2017-05-02 01:57 | 1724     | 5,926     | 5,631   | 95 | AA     | MD 176   | E   |
| 13        | 752134OX   | 2017-05-02 02:17 | 1724     | 2,627     | 2,323   | 88 | AA     | MD 162   | N   |
| 14        | 7520S36U   | 2017-05-02 10:08 | 1723     | 3,017     | 2,155   | 71 | AA     | IS 195   | N   |
| 15        | 7520S4B9   | 2017-05-02 10:11 | 1724     | 1,513     | 1,383   | 91 | AA     | MD 652   | S   |
| 16        | 7520S3FR   | 2017-05-02 10:14 | 1723     | 2,676     | 2,169   | 81 | AA     | IS 195   | S   |
| 17        | 7520S3NC   | 2017-05-02 10:18 | 1723     | 3,598     | 1,408   | 39 | BA     | MD 295   | N   |
| 5 18      | 7520S4TD   | 2017-05-02 10:22 | 1724     | 2,525     | 2,304   | 91 | AA     | MD 162   | S   |
| 5 19      | 7520T33L   | 2017-05-02 10:28 | 1723     | 2,310     | 1,405   | 61 | BA     | MD 295   | S   |
| 21        | 7520T3BN   | 2017-05-02 10:33 | 1723     | 13,852    | 13,167  | 95 | BA     | MD 695   | N   |
| <b>20</b> | 7520T3BM   | 2017-05-02 10:33 | 1723     | 30,002    | 28,029  | 93 | AA     | IS 695   | N   |
| 22        | 7520T4EG   | 2017-05-02 10:35 | 1724     | 5,877     | 5,627   | 96 | AA     | MD 176   | W   |
| 23        | 7520U4ER   | 2017-05-02 10:56 | 1724     | 319       | 193     | 60 | AA     | MD 100 N | S   |
| 24        | 7520U4HZ   | 2017-05-02 10:58 | 1724     | 103       | 41      | 40 | AA     | MD 100 O | N   |
| 25        | 7520U4O8   | 2017-05-02 11:02 | 1724     | 103       | 42      | 41 | AA     | MD 100 O | S   |
| 26        | 7520U4QU   | 2017-05-02 11:04 | 1724     | 321       | 192     | 60 | AA     | MD 100 N | N   |
| 27        | 7520V4FO   | 2017-05-02 11:19 | 1724     | 3,176     | 3,036   | 96 | AA     | MD 713   | S   |
| 28        | 7520W41M   | 2017-05-02 11:32 | 1724     | 3,426     | 3,038   | 89 | AA     | MD 713   | N   |
| 30        | 7520X37Z   | 2017-05-02 11:57 | 1723     | 15,557    | 14,909  | 96 | BA     | MD 695   | S   |
| 29        | 7520X380   | 2017-05-02 11:57 | 1723     | 28,616    | 27,069  | 95 | BA     | IS 695   | S   |
| 31        | 7520X495   | 2017-05-02 11:58 | 1724     | 981       | 781     | 80 | AA     | CO 575   | W   |
| 32        | 7520X4QA   | 2017-05-02 12:08 | 1724     | 371       | 264     | 71 | AA     | MD 713 D | S   |
| 33        | 7520X4WL   | 2017-05-02 12:12 | 1724     | 1,489     | 1,128   | 76 | AA     | CO 6203  | W   |

Step 7. To remove all files, click the "Check" drop-down menu and select "All." Click "Remove." Then, click the "Reload" (first blue arrow) button. The "Group Partitions" window will open (see below image).

STATE HIGHWAY ADMINISTRATION

| Group Partitions Explorer |   |
|---------------------------|---|
| P Enter search criteria   |   |
| Show All                  | 1 |
|                           |   |
| • Batch 01                |   |
| Batch 02                  |   |
| Batch 03                  |   |
| Batch 04                  |   |
| Batch 05                  |   |
| 7540N437                  |   |
| more than one file        |   |
| 7450X4A6                  |   |
| Batch 06                  |   |
| Batch 07                  |   |
| July 14 To July 18        |   |
| IS 695                    |   |
| Batch 09                  |   |
| Batch 10 ▼                | 1 |
| OK                        |   |

Select the current batch by clicking the checkbox next to the appropriate batch name. Click the "OK."

Step 8. Once only the desired files appear in the "Batch Processor" window, they may be processed. Click "Process", then "Start." The files will begin to appear under the session window (see below image). The Thumbnail Creator will take anywhere from 1-3 hours to run. It will depend on the number of lane miles, the number of files, the number of cores in the computer, and database traffic. Other batch processors can process multiple files at one time, however, this processor only processes one file at a time

STATE HIGHWAY ADMINISTRATION

|                                                                                      | Processor                                          |                 |                  |                      |             |                         |              |          |                |                    |
|--------------------------------------------------------------------------------------|----------------------------------------------------|-----------------|------------------|----------------------|-------------|-------------------------|--------------|----------|----------------|--------------------|
| Optior                                                                               | ns 🍟 Data 🛛 🐺 Pr                                   | rocess          |                  |                      |             |                         |              |          |                |                    |
| 🖏 Sch                                                                                | edule - 🛛 🚓 Start 🛛 🚓 Pa                           | ause 🚛 Stop 🛛   | Exceptions       | 👻 <u> A</u> Warnings | Info 📔 🕨 Go |                         |              |          |                |                    |
|                                                                                      | Task                                               | Status          | Start            | %                    | Duration    | Acti                    | ual Duration | Run Rate | Est. Remaining | Est. Fini          |
| a71                                                                                  | Thumbnail Creator                                  | Busy            | 2:23:25 PM       | 0.00                 | 00.00:00:00 |                         | 00.00:00:00  | Infinity | 00.00:00:00    | 11/10/2017 2:23:25 |
|                                                                                      |                                                    |                 |                  |                      |             |                         |              |          |                |                    |
|                                                                                      |                                                    |                 |                  |                      |             |                         |              |          |                |                    |
|                                                                                      |                                                    |                 |                  |                      |             |                         |              |          |                |                    |
|                                                                                      |                                                    |                 |                  |                      |             |                         |              |          |                |                    |
| Ta                                                                                   | sk Thumbnail Creator                               |                 |                  |                      |             |                         |              |          |                |                    |
| Та                                                                                   | sk Thumbnail Creator<br>Session                    | Length          | Matched          | Start                | %           | Duration                | Run Rate     |          |                |                    |
| Ta<br>1<br>2<br>3                                                                    | sk Thumbnail Creator<br>Session<br>75205489        | Length<br>1,513 | Matched<br>1,383 | Start<br>2:23:25 PM  | %<br>0.00   | Duration<br>00.00:00:00 | Run Rate     |          |                |                    |
| Ta<br>1<br>2<br>3<br>4<br>5<br>6                                                     | sk <b>Thumbnail Creator</b><br>Session<br>75205489 | Length<br>1,513 | Matched<br>1,383 | Start<br>2:23:25 PM  | %<br>0.00   | Duration<br>00.00:00:00 | Run Rate     |          |                |                    |
| Ta<br>1<br>2<br>3<br>4<br>5<br>6<br>7                                                | sk <b>Thumbnail Creator</b><br>Session<br>75205489 | Length<br>1,513 | Matched<br>1,383 | Start<br>2:23-25 PM  | %<br>0.00   | Duration<br>00.00:00:00 | Run Rate     |          |                |                    |
| Ta<br>1<br>2<br>3<br>4<br>5<br>6<br>7<br>8<br>9                                      | sk Thumbnail Creator<br>Session<br>75205489        | Length<br>1,513 | Matched<br>1,383 | Start<br>2:23:25 PM  | %<br>0.00   | Duration<br>00.00:00:00 | Run Rate     |          |                |                    |
| Ta<br>1<br>2<br>3<br>4<br>5<br>6<br>7<br>8<br>9<br>10                                | sk <b>Thumbnail Creator</b><br>Session<br>75205489 | Length<br>1,513 | Matched<br>1,383 | Start<br>2:23:25 PM  | 2.          | Duration<br>00.00:00:00 | Run Rate     |          |                |                    |
| Ta<br>1<br>2<br>3<br>4<br>5<br>6<br>7<br>8<br>9<br>10<br>11                          | k Thumbnail Creator<br>Session<br>75205489         | Length<br>1,513 | Matched<br>1,383 | Start<br>2:23:25 PM  | %           | Duration<br>00.00:00:00 | Run Rate     |          |                |                    |
| Ta<br>1<br>2<br>3<br>4<br>5<br>5<br>6<br>7<br>8<br>9<br>10<br>11<br>12<br>2          | k Thumbnail Creator<br>Session<br>752054B9         | Length<br>1,513 | Matched<br>1,383 | Start<br>2:23:25 PM  | %           | Duration<br>00.00:00:00 | Run Rate     |          |                |                    |
| Ta<br>1<br>2<br>3<br>4<br>5<br>6<br>7<br>8<br>9<br>10<br>11<br>12<br>13<br>          | sk Thumbnail Creator<br>Session<br>75205489        | Length<br>1,513 | Matched<br>1,383 | Start<br>2:23:25 PM  | %<br>0.00   | Duration<br>00.00:00:00 | Run Rate     |          |                |                    |
| Ta<br>1<br>2<br>3<br>4<br>5<br>6<br>7<br>8<br>9<br>10<br>11<br>12<br>13<br><br>Sessi | Kore                                               | Length<br>1.513 | Matched<br>1,383 | Start<br>2:23:25 PM  | %<br>0.00   | Duration<br>00.00:00:00 | Run Rate     |          |                |                    |

Step 9. A dialogue box will appear when processing is complete.

- i. If the box says "Batch processing has completed", proceed to Step 11.
- ii. If the box says "Batch processing has completed with errors", proceed to Step 10.
- Step 10. View the errors. Click the "Exceptions" drop-down menu and select "View Exceptions."
  - i. If the error is "Missing Images", this is acceptable. Proceed to Step 11.
  - ii. If any other errors are present, reprocessing is required. Click the "Exceptions" drop-down menu and select "Reprocess Exceptions." This will remove all the files from the data screen except for the files that had exceptions. Next, click the "Start" button to reprocess.

#### 2- Performing QC of Processed Data – performed by Vision user

**Summary:** This task checks that the folders contain the correct number of processed images and performs visual inspection of a sample of images to look for abnormalities.

Step 11. Navigate to the output folder (see below image).

STATE HIGHWAY ADMINISTRATION

| and the second second                                                      |             |                    |             |  |  |  |  |  |  |
|----------------------------------------------------------------------------|-------------|--------------------|-------------|--|--|--|--|--|--|
| → → Network → shahanartico2 → shaomtvideolog → 2017 → Video → Thumbnails → |             |                    |             |  |  |  |  |  |  |
| Organize 🔻 Burn New folder                                                 |             |                    |             |  |  |  |  |  |  |
| 🔆 Favorites                                                                | Name        | Date modified      | Туре        |  |  |  |  |  |  |
| 🧮 Desktop                                                                  | \mu LCMS3D  | 09/20/2017 6:00 AM | File folder |  |  |  |  |  |  |
| 鷆 Downloads                                                                | 퉬 LCMSRange | 09/20/2017 6:02 AM | File folder |  |  |  |  |  |  |
| 🔄 Recent Places                                                            | 퉬 Left      | 11/07/2017 9:47 AM | File folder |  |  |  |  |  |  |
| 🝊 OneDrive                                                                 | 퉬 ROW       | 11/07/2017 10:23   | File folder |  |  |  |  |  |  |

- Step 12. Check the number of files in each folder. There should be the same number of files in each folder type ("Left", "ROW", "LCMSRange", and "LCMS3D").
  - i. If the number of files match in each folder, proceed to Step 13.
  - ii. If there are discrepancies, isolate the files that are missing from certain folders and reprocess those files by returning to Step 2 and repeating the procedure only for the files in question. Proceed to Step 13.
- Step 13. Spot check a few of the images in "Windows Explorer."
  - i. If the images look acceptable, process is complete. However, if there are changes in mileage that cause the Vibing Processor to be rerun, those files will also need to be reprocessed in the Thumbnail Creator.
  - ii. If there are issues with the processed images, isolate the files that are missing or incorrect and reprocess those files by returning to Step 2 and repeating the procedure only for the files in question.

#### 3- Performing QA of Processed Data – performed by Supervisor

Summary: This task performs QA checks on the processed images.

- Step 14. TL review of QC staff notification of recollection.
- Step 15. Review of production status receive weekly update from QC staff (last ARAN collection date).
- Step 16. Review Videlog server to make sure imagery is posted and available.

# 5.12 RUNNING CURVE FIT BATCH PROCESSOR

### 5.12.01 General

This section describes the standard operating procedure (SOP) used by staff from the Maryland Department of Transportation State Highway Administration's (MDOT-SHA's) Data Processing Team (DPT) to run the Curve Fit Batch Processor in the Roadware Vision software using data collected by the Automatic Road Analyzer (ARAN) survey vans in the field by Field Explorations Division (FED) staff. The Curve Fit Batch Processor is run in batches throughout the annual data collection season. This SOP applies to the processing of an ARAN data batch (or batches). The Curve Fit Batch Processor is run after completion of the ARAN data route matching (see <u>Route Matching</u>). This process results in the generation of ARAN vertical and horizontal roadway (geometric) data.

### 5.12.02 Frequency

The Curve Fit Batch Processor is run on batches of ARAN collected data as they are received by the DPT. The frequency and timing varies according to schedule, available resources, and quantity of data received. The batches are processed in a continuous flow throughout the data collection season.

Each ARAN data batch is typically delivered to the DPT every 4 to 5 days. Assuming an average of 60 miles collected per day, each batch contains, on average, between 240 and 300 miles of ARAN data. The actual frequency varies according to the proximity of the routes on which data were collected for the data batch to the Office of Materials Technology (OMT) office and it ranges from 1 day (when collected near the OMT office) to 2 weeks (when collected far from the OMT office). Shorter turn-around periods are preferred to minimize the amount of mileage requiring data recollection. The annual ARAN data collection season typically lasts from March to Mid-December.

# 5.12.03 Purpose

The purpose of this SOP is to run the Curve Fit Batch Processor for collected ARAN data and perform quality control (QC) and quality assurance (QA) checks.

### 5.12.04 *Resource Requirements*

The running of the Curve Fit Batch Processor involves two people: (1) a user knowledgeable in Roadware Vision software to run the Curve Fit Batch Processor and perform QC, and (2) a supervisor who, as required, provides guidance and decision-making and performs QA. The estimated effort levels in the table below represent the total time, in man-hours, to complete the processing and QC/QA checks. These time estimates assume average batch quantities and no issues encountered during processing.

| Position  | Function           | Resources | Effort Level (man-hrs)   |
|-----------|--------------------|-----------|--------------------------|
| DPT Staff | Vision user and QC | 1         | 3.0                      |
| DPT TL    | Supervisor and QA  | 1         | AR <sup>06/12/2019</sup> |

# 5.12.05 Procedure

The procedure to run the Curve Fit Batch Processor and perform QC/QA is comprised of the following three tasks:

- (1) running Curve Fit Batch Processor in Vision,
- (2) performing QC of the processed curve fit data, and
- (3) performing QA of the processed curve fit data.

#### 1- Running Curve Fit Batch Processor in Vision – performed by Vision User

**Summary:** This task uses Vision software to process curve fit data from the ARAN data submittal.

- Step 1. Open Vision.
- Step 2. Click the "Process" drop-down menu. Select "New Batch Processor." The "Batch Processor" window will open (see below image).

| Batch Processor                 | 1708                                      |                                                                                            | X |  |  |  |  |
|---------------------------------|-------------------------------------------|--------------------------------------------------------------------------------------------|---|--|--|--|--|
| 📝 Tasks 🗈 Options 🍟 Data        |                                           |                                                                                            |   |  |  |  |  |
| 80                              | 👫 Offline                                 | Batch Processor                                                                            |   |  |  |  |  |
| 🔁 Add 📑 New 📄 Delete            | Task                                      | Description                                                                                |   |  |  |  |  |
|                                 |                                           | Automatically matches the collected sessions with the routed data                          |   |  |  |  |  |
| Processors                      | Avi encoder                               | Encode collected JPEG files to AVI                                                         |   |  |  |  |  |
| Cracks Processing               | Classifications Processor                 | Classifies the exising detected cracks                                                     |   |  |  |  |  |
| ERD Processor                   | Curve Fit Batch Processor                 | Uses the curve fit functionality to process data inside batch processing.                  |   |  |  |  |  |
| Image Processing                | ERD Processor                             | ERD files exporter.                                                                        |   |  |  |  |  |
| - 🔁 QC                          | Exif Geo-Tagging & Vibing Processor       | Provides support for geo-tagging images with gps data.                                     |   |  |  |  |  |
| Reporting                       | E Rault Processor                         | Detect and filter Faults                                                                   |   |  |  |  |  |
| Sensor Data Processing          | 🔲 📖 Image Copier Processor                | Copies original images to a given output folder                                            |   |  |  |  |  |
|                                 | 🔲 📖 Image QC Processor                    | Measures the brightness of images and compares against acceptable range for quality.       |   |  |  |  |  |
|                                 | 🔲 📖 iVision publisher batch processor.    | Runs the iVison publisher on the current database.                                         |   |  |  |  |  |
|                                 | Direction Processor                       | Detect joints in a session of images                                                       |   |  |  |  |  |
|                                 | I III III JPEG Cracks Detection Processor | Detects cracks from JPEG files.                                                            |   |  |  |  |  |
|                                 | JPEG Lanes Detection Processor            | Detects lanes from JPEG files.                                                             |   |  |  |  |  |
|                                 | Ladybug processor                         | Batch processes Ladybug collected data.                                                    |   |  |  |  |  |
|                                 | LCMS Global Processor                     | Collection of LCMS functions for images conversion, cracks detection and classification an |   |  |  |  |  |
|                                 | Pavement Export Processor                 | Pavement exporter based on a template file.                                                |   |  |  |  |  |
|                                 | Point-to-Area Distress Processor          | Point-to-Area Distress Processor.                                                          | _ |  |  |  |  |
|                                 | Rating Processor                          | Distress rating processor.                                                                 | _ |  |  |  |  |
|                                 | Report Generator Processor                | Generate reports.                                                                          | _ |  |  |  |  |
|                                 | Roughness Processor                       | Calculates and stores improved longitudinal profiles and roughness indices                 | _ |  |  |  |  |
|                                 | Rut Processor                             | Rut processor for Transverse Profile data.                                                 |   |  |  |  |  |
|                                 | Sampled QC Events Rating Processor        | Sampled QC events for manual rating processor.                                             |   |  |  |  |  |
|                                 |                                           | ····                                                                                       |   |  |  |  |  |
|                                 | X 🗢 🔺                                     |                                                                                            |   |  |  |  |  |
|                                 | # Task                                    | Description                                                                                |   |  |  |  |  |
|                                 | 🔲 🗋 1 Curve Fit Batch Processor           | Uses the curve fit functionality to process data inside batch processing.                  |   |  |  |  |  |
|                                 |                                           |                                                                                            |   |  |  |  |  |
|                                 |                                           |                                                                                            |   |  |  |  |  |
|                                 |                                           |                                                                                            |   |  |  |  |  |
|                                 |                                           |                                                                                            | _ |  |  |  |  |
|                                 |                                           |                                                                                            | _ |  |  |  |  |
| Revealibely SHAHOVISIONPRD 1438 | MT ARAN PROD 2017 1 🏂 1 💷 8 806 16        | 5 🐼 7 437 701                                                                              |   |  |  |  |  |
|                                 |                                           |                                                                                            |   |  |  |  |  |

- Step 3. Click the box next to "Curve Fit Batch Processor" in the window on the right. Then click the "Options" tab (see above image).
- Step 4. Instead of changing settings manually, search for preset schemas. Click the "Load" button. Navigate to the folder where schemas are stored<sup>06/12/2019</sup>. In this folder, look for an XML file named "CurveFit2017\_Protocol\_[MOST RECENTDATE]." Select the file and click "Open" (see below image).

STATE HIGHWAY ADMINISTRATION

Data Processing Running Curve Fit Batch Processor

| atch Pro                                 | Cessor                         | 1 1/10            |              |             |           |                                      |       |                                        |                                       | 00       | 23   |
|------------------------------------------|--------------------------------|-------------------|--------------|-------------|-----------|--------------------------------------|-------|----------------------------------------|---------------------------------------|----------|------|
| 🛃 Tasks 🤇                                | Doptions Data                  |                   |              |             |           |                                      |       |                                        |                                       |          |      |
| Save                                     | 1 Load                         |                   |              |             |           | Show Properties                      | 14    | l 🔞 🌱 Reset -                          |                                       | Simpl    | e 🖻  |
| #                                        |                                | On Error          | Retries      | Retor delay | Log       |                                      | 4     | Curve fit parameters -                 | Horizontal                            |          | -    |
| 1                                        | Curve Fit Batch Processor      | Skin              | 0            | 00:00:00    | Ealse     | -                                    |       | Arc maximum radius (meters             | s) 10000                              |          |      |
|                                          |                                | crop              |              | 00.00.00    | 1000      |                                      |       | Arc minimum angle                      | 10                                    |          | - 11 |
|                                          |                                |                   |              |             |           |                                      |       | Arc tolerance (meters)                 | 1                                     |          |      |
|                                          |                                |                   |              |             |           |                                      |       | Collinear discrepancy perce            | ant O                                 |          | E    |
|                                          |                                |                   |              |             |           |                                      |       | Consider nearby roads                  | False                                 |          | - 11 |
|                                          |                                |                   |              |             |           |                                      |       | Control radii lengths (percer          | nt) 100                               |          |      |
| at Load pro                              | cessor settings from file      |                   |              |             |           |                                      | 1     | the state of the local division of the | -                                     |          | 23   |
| 00-                                      | A Computer & Schampe           | () chahannmdata   | 1) PMDATA)   | 05 Documen  | tation\E  | M Manuale/Vicion) (Tr) > 2017        |       |                                        | - A Search                            | 2017     | 0    |
| 00                                       | Schemas                        | (((snananprindata | I (PIVIDATA) | oo bocamen  | tation (P |                                      |       |                                        | • • • • • • • • • • • • • • • • • • • | .017     | ~    |
| Organize                                 | <ul> <li>New folder</li> </ul> |                   |              |             |           |                                      |       |                                        |                                       | III • 🗔  | 0    |
| Travor                                   | rites                          |                   |              | -           | Na        | ne                                   |       | Date modified                          | Туре                                  | Size     |      |
| Des                                      | ktop                           |                   |              |             |           | OLD                                  |       | 06/29/2017 11:10                       | File folder                           |          |      |
| Dov                                      | wnloads                        |                   |              |             |           | OLD 2016 ARAN3 for rebuilding for 20 | 017   | 06/13/2017 10:47                       | File folder                           |          |      |
| SE Rec                                   | ent Places                     |                   |              |             |           | Rut Protocol-Not Finalized           |       | 07/12/2017 9:48 AM                     | File folder                           |          |      |
| 1.1.1.1.1.1.1.1.1.1.1.1.1.1.1.1.1.1.1.1. |                                |                   |              |             |           | Vibing                               |       | 07/25/2017 10:32                       | File folder                           |          |      |
| Com                                      | puter                          |                   |              |             |           | CLASSIFICATION PROFILE 6-13-2017.    | Jaml  | 06/13/2017 11:25                       | XML Document                          | 1 KB     |      |
| 🖵 sha                                    | omtvideolog (\\shahanartico2)  | (B:)              |              |             |           | CurveFit2017_Protocol_6-13-2017.xml  | D     | 06/13/2017 1:18 PM                     | XML Document                          | 3 KB     |      |
| 🚢 Loo                                    | al Disk (C:)                   |                   |              |             |           | LCMS_GLOBAL_PROCESSOR_6-13-201       | 17.x. | 06/13/2017 10:14                       | XML Document                          | 3 KB     |      |
| Ca Nev                                   | w Volume (E:)                  |                   |              |             |           | LCMS_Maryland_2017_06_14_2017.xml    | d i   | 06/14/2017 1:03 PM                     | XML Document                          | 8 KB     |      |
| VC                                       | oulibaly (\\SHAVMHANFS1\OM     | TOOCUsers) (M:)   |              | _           |           | matched.xml                          |       | 08/10/2017 12:12                       | XML Document                          | 1,560 KB |      |
| 🖵 om                                     | toocshared (\\shahanfs1) (N:)  |                   |              | 1           |           | RATING_PROCESSOR_6-13-2017.xml       |       | 06/13/2017 11:28                       | XML Document                          | 1 KB     |      |
| PM 🔛                                     | ItestData (\\hanpmdata) (O:)   |                   |              |             |           | Roughness_Processor_7-12-2017.xml    |       | 07/12/2017 8:59 AM                     | XML Document                          | 1 KB     |      |
| 😪 har                                    | nprograms (\\shahanfs1) (P:)   |                   |              |             |           | TEXTURE_CRACK_ONLY_LCMS_GLOB         | BAL_  | 06/13/2017 11:35                       | XML Document                          | 2 KB     |      |
| 🖵 Wx                                     | Processing (\\HANPMDATA\PI     | MworkingData) (Q  | :)           |             |           | TEXTURE_ONLY_LCMS_GLOBAL_PRO         | CES   | 06/13/2017 10:17                       | XML Document                          | 2 KB     |      |
| PM                                       | DATA (\\shahanpmdata1) (R:)    |                   |              |             |           |                                      |       |                                        |                                       |          |      |
| 🖵 sha                                    | redprograms (\\shahqfs3) (S:)  |                   |              |             |           |                                      |       |                                        |                                       |          |      |
| Sch                                      | emas (\\shahanpmdata1\PMDA     | ATA\05 Document   | ation\PM M   | anuals\Visi |           |                                      |       |                                        |                                       |          |      |
| 🖵 Des                                    | sign Projects (\\SHAHANFS1\ON  | ATOOCShared\ON    | AT) (Y:)     |             |           |                                      |       |                                        |                                       |          |      |
| 🖵 Pm                                     | dataPRG (\\hanpmdata) (Z:)     |                   |              |             |           |                                      |       |                                        |                                       |          |      |
| 🗣 Netw                                   | ork                            |                   |              | -           | -         |                                      |       |                                        |                                       |          |      |
|                                          | File name:                     |                   |              |             |           |                                      |       |                                        | XML (*.se                             | al)      | •    |
|                                          |                                |                   |              |             |           |                                      |       | (                                      |                                       |          |      |
|                                          |                                |                   |              |             |           |                                      |       | (                                      | Ope                                   | Cance    | el 🖉 |
|                                          |                                |                   |              |             |           |                                      |       |                                        |                                       |          |      |

Step 5. Set the output location to the following: \\shahanpmdata1\PMtestData\Archive Condition Data\Data17\Curve Fit Files (see below image).

| 💏 Batch Processor          |                  |                                       |                                               |
|----------------------------|------------------|---------------------------------------|-----------------------------------------------|
| Tasks Dotions 💞 Data       | Process          |                                       |                                               |
| 🚽 Save 💕 Load              | Show Prope       | ties 🕴 👷 🖤 Reset +                    | 😵 Simple 🔮                                    |
| # Task                     | On Error Retries | Enable KML File Export                | True                                          |
| 1 Curve Et Batch Processor | Scin (           | Export collected road in KML files    | True                                          |
| T Corve ni batch nocesso   | Skip (           | KML arcs color                        | Blue                                          |
|                            |                  | KML arcs width                        | 0                                             |
|                            |                  | KML line width                        | 0                                             |
|                            |                  | KML lines color                       | Black                                         |
|                            |                  | KML radius color                      | Green                                         |
|                            |                  | KML radius width                      | 0                                             |
|                            |                  | KML road color                        | Red                                           |
|                            |                  | KML road width                        | 0                                             |
|                            |                  | # Export Shapefile                    |                                               |
|                            |                  | Enable Shapefile Export               | True                                          |
|                            |                  | <ul> <li>Output parameters</li> </ul> |                                               |
|                            |                  | Export conversion                     | Feet                                          |
|                            |                  | Export only matched data              | True                                          |
|                            |                  | Output directory                      | Archive Condition Data\Data17\Curve Fit Files |
|                            |                  | Output mode                           | Extended                                      |
|                            |                  | 4 Process                             |                                               |
|                            |                  | Crossfal source                       | RutValuesExtended                             |
|                            |                  | Curve fit process                     | Eventhing                                     |
|                            |                  | Enable horizontal processing          | True                                          |
|                            |                  | Enable vertical processing            | True                                          |
|                            |                  | Present and Incodes                   |                                               |

- Step 6. Click "Data" from the top menu bar. Every file in the database will appear in the window. The list must be filtered to only include the sections from the current batch. This can be accomplished through two different methods:
  - i. Removing unwanted files, or
  - ii. Removing all files and selecting a batch to re-add.

- Step 7. Choose removal method. If removing all files and selecting a batch to re-add is preferred, skip to Step 7. Otherwise, use a combination of the Shift and Ctrl keys to highlight all unwanted files in the window. Click "Remove." Proceed to Step 8.
- Step 8. To remove all files, click the "Check" drop-down menu and select "All." Click "Remove." Then, click the "Reload" (first blue arrow) button. The "Group Partitions" window will open (see below image).

| Group Partitions Explorer |  |
|---------------------------|--|
| P Enter search criteria   |  |
| Show All                  |  |
|                           |  |
| Batch 01                  |  |
| Batch 02                  |  |
| Batch 03                  |  |
| Batch 04                  |  |
| Batch 05                  |  |
| 7540N437                  |  |
| more than one file        |  |
| 74S0X4A6                  |  |
| Batch 06                  |  |
| Batch 07                  |  |
| July 14 To July 18        |  |
| IS 695                    |  |
| Batch 09                  |  |
| Batch 10                  |  |
| OK                        |  |

Select the current batch by clicking the checkbox next to the appropriate batch name. Click the "OK."

Step 9. Once only the desired files appear in the "Batch Processor" window, they may be processed. Click "Process", then "Start." The files will begin to appear under the session window (see below image).

|     | Task                      | Status  | Start | % | Duration | Actual Duration | Run Rate | Est. Remaining | Est. Finish |  |
|-----|---------------------------|---------|-------|---|----------|-----------------|----------|----------------|-------------|--|
| 171 | Curve Fit Batch Processor | Waiting |       |   |          |                 |          |                |             |  |
|     |                           |         |       |   |          |                 |          |                |             |  |
|     |                           |         |       |   |          |                 |          |                |             |  |
|     |                           |         |       |   |          |                 |          |                |             |  |
|     |                           |         |       |   |          |                 |          |                |             |  |
|     |                           |         |       |   |          |                 |          |                |             |  |
|     |                           |         |       |   |          |                 |          |                |             |  |
|     |                           |         |       |   |          |                 |          |                |             |  |
|     |                           |         |       |   |          |                 |          |                |             |  |
|     |                           |         |       |   |          |                 |          |                |             |  |
|     |                           |         |       |   |          |                 |          |                |             |  |
|     |                           |         |       |   |          |                 |          |                |             |  |
|     |                           |         |       |   |          |                 |          |                |             |  |
|     |                           |         |       |   |          |                 |          |                |             |  |
|     |                           |         |       |   |          |                 |          |                |             |  |
|     |                           |         |       |   |          |                 |          |                |             |  |
|     |                           |         |       |   |          |                 |          |                |             |  |
|     |                           |         |       |   |          |                 |          |                |             |  |
|     |                           |         |       |   |          |                 |          |                |             |  |
|     |                           |         |       |   |          |                 |          |                |             |  |
|     |                           |         |       |   |          |                 |          |                |             |  |
|     |                           |         |       |   |          |                 |          |                |             |  |
|     |                           |         |       |   |          |                 |          |                |             |  |

#### 2- Performing QC of Processed Data – performed by Vision user

**Summary:** This task checks the quality of processed curve fit data through an inspection of errors reported by Vision during processing.

- Step 10. A dialogue box will appear when processing is complete.
  - i. If the box says, "Batch processing has completed", proceed to Step 12.
  - ii. If the box says, "Batch processing has completed with errors", proceed to Step 10.
- Step 11. View the errors. Click the "*Exceptions*" drop-down menu and select "*View Exceptions*."
  - i. If the error is "Missing Images", this is acceptable. Proceed to Step 12.
  - ii. If any other errors are present, reprocessing is required. Click the "Exceptions" drop-down menu and select "Reprocess Exceptions." This will remove all the files from the data screen except for the files that had exceptions. Next, click the "Start" button to reprocess.
- Step 12. Check the "Batch Processor" window for runs that did not process. The software occasionally skips runs. In the window showing processed results, check the "Run Rate" column. Any runs that have blanks in this column will need to be reprocessed. Select those runs, removing runs already processed, and change the output location to a new temporary folder. Click "Reset" (see below image).

| 😤 Batch Pr | rocessor                  | -          |            |              |             |             |              |          | Statistics of the local division of the local division of the loca |                      |
|------------|---------------------------|------------|------------|--------------|-------------|-------------|--------------|----------|----------------------------------------------------------------------------------------------------|----------------------|
| Doptions   | s 🚏 Data 🐺 Proces         | 38         |            |              |             |             |              |          |                                                                                                    |                      |
| : Ma Sche  | dule - A Start A Pause    | Reset      | Exception  | 🔹 🔥 Warnings | Info 🕨 Go   |             |              |          |                                                                                                    |                      |
| #          | Task                      | Clarker    | Grad       | • •          | Duration    | Act         | ual Duration | Pup Pate | Est Remaining                                                                                                    | Ect. Einich          |
| ···        | Cores Di Datala Dasaras   | Consistent | 7.00.07 AM | 100.00       | 00.00.01.10 | nua         |              | 2 700.05 | Cat. Homaning                                                                                                    | 00 /15 /2017 7-00-20 |
|            | Curve Hit Batch Processor | Completed  | 7:06:07 AM | 100.00       | 00.00.01:12 |             | 00.00:01:12  | 3,/33.35 | 00.00.00.00                                                                                                    | 06/15/2017 7:05:20   |
|            |                           |            |            |              |             |             |              |          |                                                                                                    |                      |
|            |                           |            |            |              |             |             |              |          |                                                                                                    |                      |
|            |                           |            |            |              |             |             |              |          |                                                                                                    |                      |
|            |                           |            |            |              |             |             |              |          |                                                                                                    |                      |
|            |                           |            |            |              |             |             |              |          |                                                                                                    |                      |
| Tasl       | k Curve Fit Batch Process | sor        |            |              |             |             |              |          |                                                                                                    |                      |
| #          | Session                   | Length     | Matched    | Start        | %           | Duration    | Run Rate     |          |                                                                                                    |                      |
| 21         | 76P0Z3C2                  | 24,102     | 23,226     | 7:08:07 AM   | 100.00      | 00.00:00:00 |              |          |                                                                                                    |                      |
| 2          | 76P0L301                  | 2,660      | 2,245      | 7:08:26 AM   | 100.00      | 00.00:00:05 | 1,810.43     |          |                                                                                                    |                      |
| 3          | 76P0L3ZH                  | 523        | 441        | 7:08:32 AM   | 100.00      | 00:00:00:00 | 5,700.93     |          |                                                                                                    |                      |
| Ø4         | 76P103U9                  | 2,646      | 1,503      | 7:08:32 AM   | 100.00      | 00:00:00:00 |              |          |                                                                                                    |                      |
| 05         | 76P0M3GP                  | 24,836     | 23,148     | 7:08:34 AM   | 100.00      | 00.00:00:22 | 4,034.70     |          |                                                                                                    |                      |
| 6          | 76Q003PB                  | 589        | 180        | 7:08:57 AM   | 100.00      | 00.00:00:00 | 6,837.56     |          |                                                                                                    |                      |
| 07         | 76Q0T3MQ                  | 10,839     | 10,012     | 7:09:05 AM   | 100.00      | 00.00:00:01 | 24,697.24    |          |                                                                                                    |                      |
| 8 🕥        | 76Q0Y44E                  | 10,183     | 9,898      | 7:09:18 AM   | 100.00      | 00.00:00:01 | 21,190.61    |          |                                                                                                    |                      |
| 9          |                           |            |            |              |             |             |              |          |                                                                                                    |                      |
| 10         |                           |            |            |              |             |             |              |          |                                                                                                    |                      |
| 11         |                           |            |            |              |             |             |              |          |                                                                                                    |                      |
| 12         |                           |            |            |              |             |             |              |          |                                                                                                    |                      |

Step 13. Once reprocessing is complete, navigate to the temporary folder that was created for the reprocessed results. Move all files and move to the main folder

that contains the original processed files. Select "Move and Replace" if there are any duplicate files (see below image).

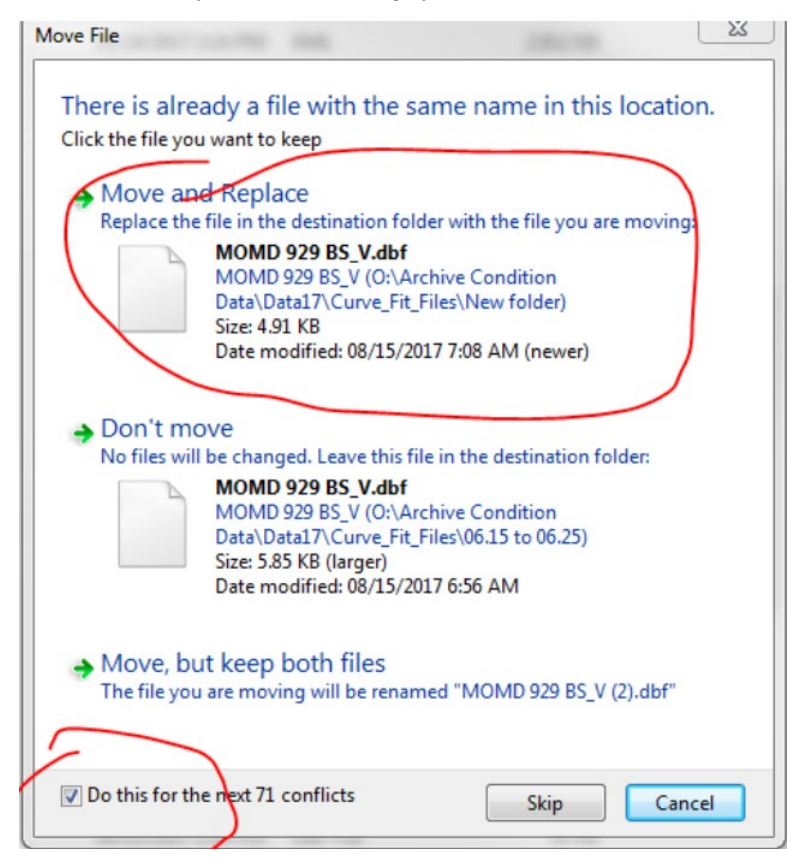

**3- Performing QA of Processed Rut Data** – *performed by Supervisor* 

Summary: This task performs QA checks on the processed curve fit data.

- Step 14. TL review of QC staff notification of recollection.
- Step 15. Review of production status receive weekly update from QC staff (last ARAN collection data fully processed).

# 5.13 REPORTING AND UPLOADING DATA TO ORACLE

### 5.13.01 General

This section describes the standard operating procedure (SOP) used by staff from the Maryland Department of Transportation State Highway Administration's (MDOT-SHA's) Data Processing Team (DPT) to upload data collected by the Automatic Road Analyzer (ARAN) survey vans in the field by Field Explorations Division (FED) staff and processed by DPT staff in Roadware Vision software to Oracle using the Engineering Data Warehouse (EDW). This SOP is performed once all other data processing is completed for a specific batch of data. A list of columns required for running the report generator in Vision is included as an appendix (see <u>Base Report</u>. In addition, the methodology behind the International Roughness Index (IRI) speed adjustment is also included as an appendix (see <u>IRI Speed Adjustment</u>).

### 5.13.02 Frequency

The report generation and Oracle upload is performed on batches of ARAN collected data as they are received by the DPT. The frequency and timing varies according to schedule, available resources, and quantity of data received. The batches are processed in a continuous flow throughout the data collection season. Each ARAN data batch is typically delivered to the DPT every 4 to 5 days. Assuming an average of 60 miles collected per day, each batch contains, on average, between 240 and 300 miles of ARAN data. The actual frequency varies according to the proximity of the routes on which data were collected for the data batch to the Office of Materials Technology (OMT) office and it ranges from 1 day (when collected near the OMT office) to 2 weeks (when collected far from the OMT office). Shorter turn-around periods are preferred to minimize the amount of mileage requiring data recollection. The annual ARAN data collection season typically lasts from March to Mid-December.

### 5.13.03 Purpose

The purpose of this SOP is to run the report generator in Vision and then upload the processed data from Vision to Oracle using the EDW. The operations performed in the EDW utilize SQL Developer packages to populate the output tables and perform a speed adjustment for the IRI data. The UPD\_VISION\_TABLE package populates the Base tables, while the CONDITION\_PKG creates new fields in the output tables (LEFTIRI\_ADJ and RIGHTIRI\_ADJ) and populates them with IRI data adjusted for speed. The output tables will serve as the basis for developing the Business Plan Tables.

### 5.13.04 *Resource Requirements*

Running the report generator and uploading data to Oracle involves four people: (1) a user knowledgeable in Vision and the EDW to run the report generator and upload the data, (2) a database management expert to perform QA in Oracle, (3) a database management expert who, as required, performs code repair and troubleshooting, and (4) a supervisor who, as required, provides guidance and decision-making and performs QA. The estimated effort levels in the table below represent the total time, in man-hours, to complete the process. These time estimates assume average batch quantities and no issues encountered during uploading.

| Position  | Function          | Resources | Effort Level (man-hrs) |
|-----------|-------------------|-----------|------------------------|
| DPT Staff | Vision/EDW user   | 1         | 120.0                  |
| DWT Staff | QA                | 2         | 0.5                    |
| DWT Staff | Code Repair       | 1         | A D 06/12/2019         |
| DPT TL    | Supervisor and QA | 1         |                        |

### 5.13.05 *Procedure*

The procedure to generate the reports and upload data to Oracle is comprised of the following four tasks:

- (1) defining a new report,
- (2) running the report generator,
- (3) uploading data from Vision to Oracle, and
- (4) performing QA of uploaded data.

#### 1- Defining a New Report – performed by Vision user

**Summary:** This task uses Vision software to define a new report to be used in the generation of ARAN data reports. If the report has been previously defined and created in Vision, the user may proceed to the next component (Step 8).

- Step 1. Determine if the desired report has already been defined and created in Vision.
  - i. If the report has been previously defined and created, proceed to the next component by skipping to Step 8.
  - ii. If the report has not been previously defined and created, proceed to Step 2.
- Step 2. Open Vision and connect to the proper database.
- Step 3. Click the "Report" drop-down menu and select "Report Generator." The "Report Generator" window will open with all the reports that have been previously defined (see below image).

| Report Generator      |                            |                     |                                                                                                   |                                                             |                                  |                                                       |
|-----------------------|----------------------------|---------------------|---------------------------------------------------------------------------------------------------|-------------------------------------------------------------|----------------------------------|-------------------------------------------------------|
| 🐂 Report Editor 🔲 Sel | lect source 🛛 💏 Gen        | erate 🛛 🔛 Save 📂 Lo | bad                                                                                               |                                                             |                                  | (i) Abo                                               |
|                       |                            |                     |                                                                                                   |                                                             |                                  |                                                       |
| нероп                 |                            |                     |                                                                                                   |                                                             |                                  |                                                       |
| 🥝 Validate   🚽 Check  |                            |                     |                                                                                                   |                                                             |                                  |                                                       |
| Template Name         | Group by                   | Break by            | Description                                                                                       | Length mode                                                 | Reset mode                       |                                                       |
| BASE_ADDTION          | Locator                    |                     | Vision Base Report at Various Interval                                                            | Measured                                                    | Interval Multiple                |                                                       |
| PAGD_QC               | Locator                    |                     | Count Report for QC (1 Record Per File)                                                           | Chainage                                                    | IntervalMultiple                 | -                                                     |
| BASE                  | Locator                    |                     | Vision Base Report at Various Interval                                                            | Measured                                                    | Interval Multiple                |                                                       |
| Detail4mmi_BASE       | Locator                    |                     | Detail Report at 4millimile                                                                       | Chainage                                                    | Interval Multiple                |                                                       |
| GPS1mmi_BASE          | Locator                    |                     | GPS Report at 1millimile                                                                          | Chainage                                                    | Interval Multiple                |                                                       |
| IMAGERY_BASE          | Locator                    |                     | Imagery Table at 4millimile                                                                       | Chainage                                                    | Interval Multiple                |                                                       |
| Detail10thmile        | Locator                    |                     | Detail Report at 10th mile                                                                        | Chainage                                                    | Interval Multiple                |                                                       |
| Rutting2mmi_PLAY      | Locator                    |                     | Rutting Report at 2millimile                                                                      | Chainage                                                    | Interval Multiple                |                                                       |
| Detail4mmi            | Locator                    |                     | Detail Report at 4millimile                                                                       | Measured                                                    | Interval Multiple                |                                                       |
| Detail4mmi_Groomed    | Locator                    |                     | Detail Report at 4millimile & 100millimile                                                        | Chainage                                                    | Interval Multiple                |                                                       |
| 🗐 Cracking            | Locator                    |                     | Cracking Report at 4millimile                                                                     | Chainage                                                    | Interval Multiple                |                                                       |
| GPS1mmi               | Locator                    |                     | GPS Report at 1millimile                                                                          | Chainage                                                    | IntervalMultiple                 |                                                       |
| Rutting2mmi           | Locator                    |                     | Rutting Report at 2millimile                                                                      | Chainage                                                    | IntervalMultiple                 |                                                       |
| j                     |                            |                     |                                                                                                   |                                                             |                                  |                                                       |
| 1.00                  | L_ROUTE                    | L_D                 | CollectionVehicle D0                                                                              | CSTimeStamp                                                 | UniqueRun                        | Length                                                |
| L_00                  |                            |                     |                                                                                                   |                                                             |                                  |                                                       |
| AA                    | MD 162                     | N                   | 1721 05/                                                                                          | /09/2016 10:30 AM                                           | 6590T16W                         | 2898.625992147                                        |
| AA<br>AA<br>AA        | MD 162<br>MD 162           | N<br>S              | 1721 05.<br>1721 05.                                                                              | /09/2016 10:30 AM<br>/09/2016 10:30 AM                      | 6590T16W<br>6590T16X             | 2898.625992147<br>2894.4982392844                     |
| AA<br>AA<br>AA<br>AA  | MD 162<br>MD 162<br>MD 176 | N<br>S<br>E         | 1721         05.           1721         05.           1721         05.           1721         05. | /09/2016 10:30 AM<br>/09/2016 10:30 AM<br>/09/2016 10:30 AM | 6590T16W<br>6590T16X<br>6590T16R | 2898.625992147<br>2894.4982392844<br>4745.41662248182 |

Step 4. Click "Report Editor" and the "Report Template Editor" will appear. Click the "New" button, as highlighted in red, to create a new report, click the "Modify" button, as highlighted in blue, to modify an existing report, or click the "Delete" button, as highlighted in black, to delete an existing report.

| ipiato Hamo         | Group by    | Break by       | Description                                | Length mode | Reset mode       |  |
|---------------------|-------------|----------------|--------------------------------------------|-------------|------------------|--|
| BASE ADDTION        | Locator     |                | Vision Base Report at Various Interval     | Measured    | IntervalMultiple |  |
| PAGD QC             | Locator     |                | Count Report for QC (1 Record Per File)    | Chainage    | IntervalMultiple |  |
| BASE                | Locator     |                | Vision Base Report at Various Interval     | Measured    | IntervalMultiple |  |
| Detail4mmi_BASE     | Locator     |                | Detail Report at 4millimile                | Chainage    | IntervalMultiple |  |
| GPS1mmi_BASE        | Locator     |                | GPS Report at 1millimile                   | Chainage    | IntervalMultiple |  |
| MAGERY_BASE         | Locator     |                | Imagery Table at 4millimile                | Chainage    | IntervalMultiple |  |
| Detail10thmile      | Locator     |                | Detail Report at 10th mile                 | Chainage    | IntervalMultiple |  |
| Rutting2mmi_PLAY    | Locator     |                | Rutting Report at 2millimile               | Chainage    | IntervalMultiple |  |
| Detail4mmi          | Locator     |                | Detail Report at 4millimile                | Measured    | IntervalMultiple |  |
| Detail4mmi_Groomed  | Locator     |                | Detail Report at 4millimile & 100millimile | Chainage    | IntervalMultiple |  |
| Cracking            | Locator     |                | Cracking Report at 4millimile              | Chainage    | IntervalMultiple |  |
| GPS1mmi             | Locator     |                | GPS Report at 1millimile                   | Chainage    | IntervalMultiple |  |
| Rutting2mmi         | Locator     |                | Rutting Report at 2millimile               | Chainage    | IntervalMultiple |  |
| Collection_Log      | Locator     |                | Summary of Collection                      | Chainage    | IntervalMultiple |  |
| FED_4mmi_data       | Locator     |                | raw vehicle data (AVG)                     | Chainage    | IntervalMultiple |  |
| FED_2mmi_data       | Locator     |                | raw vehicle data (AVG)                     | Chainage    | IntervalMultiple |  |
| GIS4mmi             | Locator     |                | GIS Table at 4millimile                    | Chainage    | IntervalMultiple |  |
| MAGERY              | Locator     |                | Imagery Table at 4millimile                | Chainage    | IntervalMultiple |  |
| FED_QC              | Locator     |                | Count Report for QC (1 Record Per File)    | Chainage    | IntervalMultiple |  |
| VISIDATA - DO NOT U | ISE Locator |                |                                            | Chainage    | IntervalMultiple |  |
| vals                |             |                |                                            |             |                  |  |
| 000 300 40          | 00 10       | 0.000 3 1,000, | 000.000                                    |             |                  |  |
| .000 3 4.0          |             |                |                                            |             |                  |  |

Step 5. Click the "New" button and enter the information for: "Name", "Description", "Grouping", "Interval length mode", "Interval reset mode", "Break by", and "Intervals" as shown in the image below. Click "OK." A new report named "Base" will be created in Vision (see below image). MARYLAND DEPARTMENT OF TRANSPORTATION

STATE HIGHWAY ADMINISTRATION

Data Processing Reporting and Uploading Data to Oracle

| Report Editor [Modify]                             |                      |        |                         |                               | - • •  |
|----------------------------------------------------|----------------------|--------|-------------------------|-------------------------------|--------|
| Name                                               |                      |        |                         |                               |        |
| BASE                                               |                      |        |                         |                               |        |
| Description                                        |                      |        |                         |                               |        |
| Vision Base Report at Various Interval of 1, 2, 4, | 100, 1000000mm       | i      |                         |                               |        |
| Interval                                           | Break by             |        |                         |                               |        |
| Grouping                                           | i 🙉   🐰 🗈            | E 🔁    |                         |                               |        |
| Locator 👻                                          |                      |        |                         |                               |        |
| Interval length mode                               |                      |        |                         |                               |        |
| Measured                                           |                      |        |                         |                               |        |
| Interval reset mode                                |                      |        |                         |                               |        |
| IntervalMultiple 🔹                                 | J                    |        |                         |                               |        |
| 🔲 Orter tistemediaertable to SOI                   | Intervals            |        |                         |                               |        |
|                                                    | : 🎦 New 🗙            | Delete |                         |                               |        |
|                                                    | [] <sup></sup> 1.000 | 4.000  | g <sup>mm</sup> 100.000 | g <sup>mm</sup> 1,000,000.000 |        |
|                                                    | ĮL                   |        |                         |                               |        |
|                                                    |                      |        |                         | ОК                            | Cancel |

Step 6. After the new "Base" report is created, click the "Columns" tab in the "Report Templates Editor" window to define all columns needed in the new report, one column at a time. Again, click the "New" button to add a new column, click the "Modify" button to modify an existing button, or click the "Delete" button to delete an existing column (see below image).

| : 🎦 New 🔄 Modify 🗙    | Delete 🛛 🎯 Va | lidate 🛃 Check |                                            |             |                  |   |
|-----------------------|---------------|----------------|--------------------------------------------|-------------|------------------|---|
| Template Name         | Group by      | Break by       | Description                                | Length mode | Reset mode       | A |
| BASE_ADDTION          | Locator       |                | Vision Base Report at Various Interval     | Measured    | IntervalMultiple |   |
| PAGD_QC               | Locator       |                | Count Report for QC (1 Record Per File)    | Chainage    | IntervalMultiple |   |
| BASE                  | Locator       |                | Vision Base Report at Various Interval     | Measured    | IntervalMultiple |   |
| Detail4mmi_BASE       | Locator       |                | Detail Report at 4millimile                | Chainage    | IntervalMultiple |   |
| GPS1mmi_BASE          | Locator       |                | GPS Report at 1millimile                   | Chainage    | IntervalMultiple | = |
| IMAGERY_BASE          | Locator       |                | Imagery Table at 4millimile                | Chainage    | IntervalMultiple |   |
| Detail 10thmile       | Locator       |                | Detail Report at 10th mile                 | Chainage    | IntervalMultiple |   |
| Rutting2mmi_PLAY      | Locator       |                | Rutting Report at 2millimile               | Chainage    | IntervalMultiple |   |
| Detail4mmi            | Locator       |                | Detail Report at 4millimile                | Measured    | IntervalMultiple |   |
| Detail4mmi_Groomed    | Locator       |                | Detail Report at 4millimile & 100millimile | Chainage    | IntervalMultiple |   |
| Cracking              | Locator       |                | Cracking Report at 4millimile              | Chainage    | IntervalMultiple |   |
| GPS1mmi               | Locator       |                | GPS Report at 1millimile                   | Chainage    | IntervalMultiple |   |
| Rutting2mmi           | Locator       |                | Rutting Report at 2millimile               | Chainage    | IntervalMultiple |   |
| Collection_Log        | Locator       |                | Summary of Collection                      | Chainage    | IntervalMultiple |   |
| FED_4mmi_data         | Locator       |                | raw vehicle data (AVG)                     | Chainage    | IntervalMultiple |   |
| FED_2mmi_data         | Locator       |                | raw vehicle data (AVG)                     | Chainage    | IntervalMultiple |   |
| GIS4mmi               | Locator       |                | GIS Table at 4millimile                    | Chainage    | IntervalMultiple |   |
| IMAGERY               | Locator       |                | Imagery Table at 4millimile                | Chainage    | IntervalMultiple |   |
| FED_QC                | Locator       |                | Count Report for QC (1 Record Per File)    | Chainage    | IntervalMultiple |   |
| VISIDATA - DO NOT USE | Locator       |                |                                            | Chainage    | IntervalMultiple | - |
| Intervals             |               |                |                                            |             |                  |   |
| 1 000                 | 10            | 0 000          | 000 000                                    |             |                  |   |
|                       |               |                |                                            |             |                  |   |
|                       |               |                |                                            |             |                  |   |
|                       |               |                |                                            |             |                  |   |
|                       |               |                |                                            |             |                  |   |

Step 7. Click the "New" button and enter the information for: "Name", "Description", "Type" (data type such as TEXT or NUMBER, decimals, aggregation type such

as MAX, MIN, FIRST...), "Conditional Split" and "Transformation" for each column that is needed. The below image gives an example for defining a column named "EVENT\_BRICK\_OFFICE." The details of each column of the "Base" report can be found in the appendix <u>Base Report</u>. Once all columns are defined, the new report will be ready to be ran by the Report Generator in Vision (see below image).

| 🛄 Output Column Editor [Modify]                                                                     |                |         |         | - • ×     |
|----------------------------------------------------------------------------------------------------|----------------|---------|---------|-----------|
| Name                                                                                                |                |         |         |           |
| EVENT_BRICK_OFFICE                                                                                  |                |         |         |           |
| Description                                                                                         |                |         |         |           |
| Type<br>NUMBER<br>Decimals<br>0                                                                     |                |         |         |           |
| Now Madify X Data                                                                                   |                |         | Maya Un | Move Down |
|                                                                                                    |                |         | Move op |           |
| Conditional Split                                                                                   | Iransformation | Details |         |           |
| COMPUTE (manualdistressesvalues, FIRST([Length]),[distresstypename]="Event_Brick_Pavement", 0, 0}>0 | 1              |         |         |           |
|                                                                                                    | 0              |         |         |           |
|                                                                                                    |                | :       |         |           |
|                                                                                                    |                |         | ОК      | Cancel    |

### 2- Running Report Generator – performed by Vision user

**Summary:** This task uses Vision software to process report data from the ARAN data submittal.

- Step 8. Open Vision.
- Step 9. Click the "Process" drop-down menu. Select "New Batch Processor." The "Batch Processor" window will open (see below image).

STATE HIGHWAY ADMINISTRATION

|                         | 🛝 🕴 👬 Offli | ne                               | Batch Processor                                                                         |        |  |  |  |  |
|-------------------------|-------------|----------------------------------|-----------------------------------------------------------------------------------------|--------|--|--|--|--|
| 🕽 Add 📸 New 📖 Delete    | Task        |                                  | Description                                                                             | _      |  |  |  |  |
| Processor               |             | to Segmentation Processor        | Automatically matches the collected sessions with the routed data.                      |        |  |  |  |  |
| Complex Data Extraction | Av          | i encoder                        | Encode collected JPEG files to AVI.                                                     |        |  |  |  |  |
| Cracks Processing       | 🔲 📖 Cla     | ssifications Processor           | Classifies the exising detected cracks.                                                 |        |  |  |  |  |
| ERD Processor           | Cu          | rve Fit Batch Processor          | Uses the curve fit functionality to process data inside batch processing.               |        |  |  |  |  |
| Image Processing        |             | D Processor                      | ERD files exporter.                                                                     |        |  |  |  |  |
|                         | Exi         | f Geo-Tagging & Vibing Processor | Provides support for geo-tagging images with gps data.                                  |        |  |  |  |  |
| 🛅 Reporting             | E 🔍 Fa      | ult Processor                    | Detect and filter Faults                                                                |        |  |  |  |  |
| Sensor Data Processing  | 🔲 🔍 Ima     | age Copier Processor             | Copies original images to a given output folder                                         |        |  |  |  |  |
|                         | 🔲 🔍 Ima     | age QC Processor                 | Measures the brightness of images and compares against acceptable range for quality     | y.     |  |  |  |  |
|                         | i 🗖 🔍 i Me  | sion publisher batch processor.  | Runs the iVison publisher on the current database.                                      |        |  |  |  |  |
|                         | 📃 🛄 Joi     | nt Detection Processor           | Detect joints in a session of images                                                    |        |  |  |  |  |
|                         | 📃 🛄 JP      | EG Cracks Detection Processor    | Detects cracks from JPEG files.                                                         |        |  |  |  |  |
|                         | 📃 🛄 JP      | EG Lanes Detection Processor     | Detects lanes from JPEG files.                                                          |        |  |  |  |  |
|                         | 📃 🛄 La      | dybug processor                  | Batch processes Ladybug collected data.                                                 |        |  |  |  |  |
|                         | 📃 🛄 LC      | MS Global Processor              | Collection of LCMS functions for images conversion, cracks detection and classification | on an. |  |  |  |  |
|                         | 📃 🛄 Pa      | vementExport Processor           | Pavement exporter based on a template file.<br>Point to Area Distress Processor.        |        |  |  |  |  |
|                         | 📃 🛄 Po      | int-to-Area Distress Processor   |                                                                                         |        |  |  |  |  |
|                         | Ra          | ting Processor                   | Distress rating processor.                                                              |        |  |  |  |  |
|                         | (   🛛 🔍 尾   | port Generator Processor         | Generate reports.                                                                       |        |  |  |  |  |
|                         | Ro          | ughness Processor                | Calculates and stores improved longitudinal profiles and roughness indices              |        |  |  |  |  |
|                         | 📃 🛄 Ru      | t Processor                      | Rut processor for Transverse Profile data.                                              |        |  |  |  |  |
|                         | 📃 🛄 Sa      | mpled QC Events Rating Processor | Sampled QC events for manual rating processor.                                          |        |  |  |  |  |
|                         | •           |                                  |                                                                                         |        |  |  |  |  |
|                         | i 🗙   🤜     | * 🔺                              |                                                                                         |        |  |  |  |  |
|                         | #           | Task                             | Description                                                                             |        |  |  |  |  |
|                         | 1 🗌 🗋 🗎     | Report Generator Processor       | Generate reports.                                                                       |        |  |  |  |  |
|                         |             |                                  |                                                                                         |        |  |  |  |  |
|                         |             |                                  |                                                                                         |        |  |  |  |  |

- Step 10. Click the box next to "Report Generator Processor" in the window on the right.
- Step 11. Click the "Options" tab. Instead of changing settings manually, search for preset schemas. Click the "Load" button. Navigate to the folder where schema files are stored<sup>06/12/2019</sup>. In this folder, look for an XML file named "Base\_Report\_[MOST RECENTDATE]." Select the file and click "Open" (see below image).

MARYLAND DEPARTMENT OF TRANSPORTATION

STATE HIGHWAY ADMINISTRATION

Data Processing Reporting and Uploading Data to Oracle

| atch Processor                           |           |                                                  |                |                 |             |                                                                                                    |               |               |
|------------------------------------------|-----------|--------------------------------------------------|----------------|-----------------|-------------|----------------------------------------------------------------------------------------------------|---------------|---------------|
| Tasks 🛛 🔛 Options 🖓 Data                 |           |                                                  |                |                 |             |                                                                                                    |               |               |
| Save Load                                |           |                                                  |                | 🚰 Show          | Properties  | ∱↓ 🞯 🔊 Reset 🗸                                                                                                    |               | 🐁 Simple      |
| Task                                     | On Error  | Retries                                          | Retry delay    | Log             |             | ⊿ DataToReport                                                                                                    |               |               |
| 1 Report Generator Processor             | Skip      | 0                                                | 00:00:00       | False           |             | Data Type To Report                                                                                                    | MatchedOnly   |               |
|                                          |           |                                                  |                |                 |             | Export to .CSV Folder                                                                                                    |               |               |
|                                          |           |                                                  |                |                 |             | Overwrite existing files                                                                                                    | True          |               |
|                                          |           |                                                  |                |                 |             | Matched Only Data<br>Include Incomplete Interv                                                                                                    | ala Taua      |               |
|                                          |           |                                                  |                |                 |             | Reset Segment Chainage                                                                                                    | False         |               |
|                                          |           |                                                  |                |                 |             | Memory/Performance                                                                                                    |               |               |
| oad processor settings from file         |           |                                                  |                |                 |             | Allow parallelization at ses                                                                                                    | sin False     | 23            |
|                                          |           |                                                  |                |                 |             | Contract on the local division of the                                                                                                    | ine.          |               |
| / ◯ ▽ 🖙 ト Com ト 2017 (\\shahanpmd        | lata1\PME | ATA\05 Doc                                       | umentation\P   | // Manuals\Vis  | ion\S ▶     | <ul> <li>✓ </li> <li>✓ </li> <li></li></ul> | (\\shahanpmda | t 🔎           |
| )rganize 🗙 New folder                    |           |                                                  |                |                 |             |                                                                                                    | = -           |               |
|                                          |           |                                                  |                |                 |             |                                                                                                    |               |               |
|                                          | ſ         | lame                                             |                |                 |             |                                                                                                    | Date modifi   | ed            |
| 🔜 Desktop                                |           | LCMS_GL                                          | DBAL PROCES    | SOR_LANE_DE     | TECTION_ONL | Y-10-17-17.xml                                                                                                    | 10/17/2017 2  | 2:57 PM       |
| 🐌 Downloads                              |           | Base_Report_9_29_2017.xml                        |                |                 |             |                                                                                                    | 09/29/2017 9  | 9:28 AM       |
| 🔚 Recent Places                          |           | LCMS_GL                                          | DBAL_PROCES    | 19-2017         | .xml        |                                                                                                    | 09/20/2017 9  | 9:54 AM       |
|                                          | [         | RUT_Processor_ARAN4_Before_June_209-14-2017.xml  |                |                 |             |                                                                                                    | 09/14/2017 1  | L1:02         |
| 🖳 Computer                               | [         | RUT_Processor_ARAN4_After_June_209-11-2017.xml   |                |                 |             |                                                                                                    |               | 2:02 PM       |
| 雬 shaomtvideolog (\\shahanartico2) (B:)  | [         | RUT_Proc                                         | essor_ARAN3_   | 9-11-2017.xml   |             |                                                                                                    | 09/11/2017 2  | 2:02 PM       |
| 🚢 Local Disk (C:)                        | [         | Roughness_Processor_7-12-2017.xml                |                |                 |             |                                                                                                    | 07/12/2017 8  | 3:59 AM lel.  |
| 👝 New Volume (E:)                        | [         | LCMS_Maryland_2017_06_14_2017.xml                |                |                 |             |                                                                                                    | 06/14/2017 1  | L:03 PM       |
| 🖵 VCoulibaly (\\SHAVMHANFS1\OMTOOC       | Users     | CurveFit2017_Protocol_6-13-2017.xml              |                |                 |             |                                                                                                    | 06/13/2017 1  | L:18 PM 💩 Sir |
| 坖 PMtestData (\\hanpmdata) (O:)          | [         | TEXTURE_                                         | CRACK_ONLY     | LCMS_GLOBA      | L_PROCESSOR | _6-13-2017.xml                                                                                                    | 06/13/2017 1  | 1:35          |
| 🕎 Wx_Processing (\\HANPMDATA\PMwork      | cingD     | RATING_PROCESSOR_6-13-2017.xml                   |                |                 |             |                                                                                                    | 06/13/2017 1  | 1:28          |
| 坖 PMDATA (\\shahanpmdata1) (R:)          | [         | CLASSIFICATION_PROFILE_6-13-2017.xml             |                |                 |             |                                                                                                    | 06/13/2017 1  | 1:25          |
| 🕎 Engineering Data Warehouse (\\shahanpr | ndati     | TEXTURE_ONLY_LCMS_GLOBAL_PROCESSOR_6-13-2017.xml |                |                 |             |                                                                                                    | 06/13/2017 1  | L0:17         |
| 🚽 2017 (\\shahanpmdata1\PMDATA\05 Do     | cume      | 📙 OLD                                            |                |                 |             |                                                                                                    | 10/17/2017    | 3:10 PM       |
| 🖵 Design Projects (\\SHAHANFS1\OMTOO     | CShai     | 📗 Trial                                          |                |                 |             |                                                                                                    | 10/17/2017 2  | 2:18 PM       |
| 🚅 PmdataPRG (\\hanpmdata) (Z:)           |           | 📙 Send to Fi                                     | igro           |                 |             |                                                                                                    | 10/05/2017 1  | L:28 PM       |
|                                          |           | 📙 Thumbna                                        | il             |                 |             |                                                                                                    | 09/18/2017 1  | L0:07         |
| 🙀 Network                                |           | 📙 Rut Proto                                      | ol-Not Finaliz | ed              |             |                                                                                                    | 09/11/2017 1  | L:33 PM       |
|                                          |           | 📗 Vibing                                         |                |                 |             |                                                                                                    | 07/25/2017 1  | L0:32         |
|                                          |           | 📙 OLD 2016                                       | ARAN3 for reb  | uilding for 201 | 7           |                                                                                                    | 06/13/2017 1  | L0:47         |
|                                          |           |                                                  |                |                 |             |                                                                                                    |               |               |
|                                          | •         |                                                  |                |                 |             |                                                                                                    |               | •             |
| File name: Base Report 9                 | 29 2017.) | ml                                               |                |                 |             | ✓ XML (* xml)                                                                                                    |               | •             |
| - inclusion                              |           |                                                  |                |                 |             |                                                                                                    |               |               |
|                                          |           |                                                  |                |                 |             | ( Open                                                                                                    | Cancel        |               |

- Step 12. Click "Data" from the top menu bar. Every file in the database will appear in the window. The list must be filtered to only include the sections from the current batch. This can be accomplished through two different methods:
  - i. Removing unwanted files, or
  - ii. Removing all files and selecting a batch to re-add.
- Step 13. Choose removal method. If removing all files and selecting a batch to re-add is preferred, skip to Step 7. Otherwise, use a combination of the Shift and Ctrl keys to highlight all unwanted files in the window. Click "Remove." Proceed to Step 8 (see below image).

STATE HIGHWAY ADMINISTRATION

| j Tasks    | 🗈 Options 🗳  | Data 🐺 Process   |          |           |         |    |        |          |     |
|------------|--------------|------------------|----------|-----------|---------|----|--------|----------|-----|
| ∽ ⊡ (      | 🗙 Remove 🗢 4 | 🕨 🅶   🕨 Go       | 😥 Search |           |         |    |        |          |     |
| ¥          | Session      | > Date           | Vehicle  | Collected | Matched | %  | County | RouteID  | Dir |
| <b>1</b>   | 7521039K     | 2017-05-02 01:03 | 1723     | 3,891     | 3,722   | 96 | BA     | US 1     | N   |
| 🗊 2        | 752104HV     | 2017-05-02 01:08 | 1724     | 457       | 266     | 58 | AA     | MD 713 B | E   |
| 5 4        | 752104PZ     | 2017-05-02 01:13 | 1724     | 502       | 268     | 53 | AA     | MD 713 B | W   |
| iii 3      | 752103Q7     | 2017-05-02 01:13 | 1723     | 4,091     | 3,701   | 90 | BA     | US 1     | S   |
| 5          | 752104YS     | 2017-05-02 01:18 | 1724     | 630       | 275     | 44 | AA     | MD 713 C | N   |
| <b>6</b>   | 7521134L     | 2017-05-02 01:21 | 1723     | 3,070     | 2,692   | 88 | BA     | US 1 AL  | N   |
| 5 7        | 7521149D     | 2017-05-02 01:24 | 1724     | 3,792     | 3,564   | 94 | AA     | CO 582   | N   |
| <b>5</b> 8 | 752113QM     | 2017-05-02 01:35 | 1723     | 3,088     | 2,642   | 86 | BA     | US 1 AL  | S   |
| 9          | 7521244K     | 2017-05-02 01:43 | 1724     | 1,511     | 553     | 37 | AA     | CO 4527  | N   |
| iii 10     | 7521237V     | 2017-05-02 01:45 | 1723     | 3,784     | 2,706   | 72 | BA     | MD 166   | N   |
| iii 11     | 752123QP     | 2017-05-02 01:56 | 1723     | 3,745     | 2,721   | 73 | BA     | MD 166   | S   |
| 12         | 752124RG     | 2017-05-02 01:57 | 1724     | 5,926     | 5,631   | 95 | AA     | MD 176   | E   |
| 🗐 13       | 7521340X     | 2017-05-02 02:17 | 1724     | 2,627     | 2,323   | 88 | AA     | MD 162   | N   |
| 🗊 14       | 7520S36U     | 2017-05-02 10:08 | 1723     | 3,017     | 2,155   | 71 | AA     | IS 195   | N   |
| 🗊 15       | 7520S4B9     | 2017-05-02 10:11 | 1724     | 1,513     | 1,383   | 91 | AA     | MD 652   | S   |
| iii 16     | 7520S3FR     | 2017-05-02 10:14 | 1723     | 2,676     | 2,169   | 81 | AA     | IS 195   | S   |
| <b>1</b> 7 | 7520S3NC     | 2017-05-02 10:18 | 1723     | 3,598     | 1,408   | 39 | BA     | MD 295   | N   |
| 18         | 7520S4TD     | 2017-05-02 10:22 | 1724     | 2,525     | 2,304   | 91 | AA     | MD 162   | S   |
| iii 19     | 7520T33L     | 2017-05-02 10:28 | 1723     | 2,310     | 1,405   | 61 | BA     | MD 295   | S   |
| 21         | 7520T3BN     | 2017-05-02 10:33 | 1723     | 13,852    | 13,167  | 95 | BA     | MD 695   | N   |
| iii 20     | 7520T3BM     | 2017-05-02 10:33 | 1723     | 30,002    | 28,029  | 93 | AA     | IS 695   | N   |
| 22         | 7520T4EG     | 2017-05-02 10:35 | 1724     | 5,877     | 5,627   | 96 | AA     | MD 176   | W   |
| 23         | 7520U4ER     | 2017-05-02 10:56 | 1724     | 319       | 193     | 60 | AA     | MD 100 N | S   |
| 24         | 7520U4HZ     | 2017-05-02 10:58 | 1724     | 103       | 41      | 40 | AA     | MD 100 O | N   |
| 25         | 7520U4O8     | 2017-05-02 11:02 | 1724     | 103       | 42      | 41 | AA     | MD 100 O | S   |
| 26         | 7520U4QU     | 2017-05-02 11:04 | 1724     | 321       | 192     | 60 | AA     | MD 100 N | N   |
| 27         | 7520V4FO     | 2017-05-02 11:19 | 1724     | 3,176     | 3,036   | 96 | AA     | MD 713   | S   |
| 28         | 7520W41M     | 2017-05-02 11:32 | 1724     | 3,426     | 3,038   | 89 | AA     | MD 713   | N   |
| <b>30</b>  | 7520X37Z     | 2017-05-02 11:57 | 1723     | 15,557    | 14,909  | 96 | BA     | MD 695   | S   |
| 29         | 7520X380     | 2017-05-02 11:57 | 1723     | 28,616    | 27,069  | 95 | BA     | IS 695   | S   |
| 31         | 7520X495     | 2017-05-02 11:58 | 1724     | 981       | 781     | 80 | AA     | CO 575   | W   |
| 32         | 7520X4QA     | 2017-05-02 12:08 | 1724     | 371       | 264     | 71 | AA     | MD 713 D | S   |
| iii 22     | 7520X4W/I    | 2017-05-02 12:12 | 1724     | 1 / 99    | 1 1 2 9 | 76 | ΔΔ     | CO 6203  | W   |

#### Step 14. To remove all files, click the "Check" drop-down menu and select "All." Click "Remove." Then, click the "Reload" (first blue arrow) button. The "Group Partitions" window will open (see below image).

| Group Partitions Explorer |        |
|---------------------------|--------|
| P Enter search criteria   |        |
| Show All                  |        |
|                           |        |
| Batch 01                  |        |
| Batch 02                  | -      |
| Batch 03                  |        |
| Batch 04                  |        |
| Batch 05                  |        |
| 7540N437                  |        |
| more than one file        |        |
| 74S0X4A6                  |        |
| Batch 06                  |        |
| Batch 07                  |        |
| July 14 To July 18        |        |
| IS 695                    |        |
| Batch 09                  | _      |
| Batch IU                  |        |
| OK                        | Cancel |

Select the current batch by clicking the checkbox next to the appropriate batch name. Click the "OK."

Step 15. Once only the desired files appear in the "Batch Processor" window, they may be processed. Click "Process", then "Start." The files will begin to appear under the session window (see below image).

| Tasks        | Doptions 🙄 Dat           | a 🖓 Proc    | ess        |                      |           |                 |          |                |          |
|--------------|--------------------------|-------------|------------|----------------------|-----------|-----------------|----------|----------------|----------|
| Schee        | dule 🗸 🎆 Start 🚠 Pau     | se 👘 Stop 🛛 | Exceptions | 🗕 \Lambda Warnings 📗 | Info 🕨 Go |                 |          |                |          |
|              | Task                     | Status      | Start      | %                    | Duration  | Actual Duration | Run Rate | Est. Remaining | Est. Fir |
| # <u>7</u> 1 | Report Generator Process | or Waiting  |            |                      |           |                 |          |                |          |
|              |                          |             |            |                      |           |                 |          |                |          |
|              |                          |             |            |                      |           |                 |          |                |          |
|              |                          |             |            |                      |           |                 |          |                |          |
|              |                          |             |            |                      |           |                 |          |                |          |
|              |                          |             |            |                      |           |                 |          |                |          |
|              |                          |             |            |                      |           |                 |          |                |          |
|              |                          |             |            |                      |           |                 |          |                |          |
|              |                          |             |            |                      |           |                 |          |                |          |
|              |                          |             |            |                      |           |                 |          |                |          |
|              |                          |             |            |                      |           |                 |          |                |          |
|              |                          |             |            |                      |           |                 |          |                |          |
|              |                          |             |            |                      |           |                 |          |                |          |
|              |                          |             |            |                      |           |                 |          |                |          |
|              |                          |             |            |                      |           |                 |          |                |          |
|              |                          |             |            |                      |           |                 |          |                |          |
|              |                          |             |            |                      |           |                 |          |                |          |
|              |                          |             |            |                      |           |                 |          |                |          |
|              |                          |             |            |                      |           |                 |          |                |          |
|              |                          |             |            |                      |           |                 |          |                |          |
|              |                          |             |            |                      |           |                 |          |                |          |
|              |                          |             |            |                      |           |                 |          |                |          |
|              |                          |             |            |                      |           |                 |          |                |          |
|              |                          |             |            |                      |           |                 |          |                |          |
|              |                          |             |            |                      |           |                 |          |                |          |
|              |                          |             |            |                      |           |                 |          |                |          |
|              |                          |             |            |                      |           |                 |          |                |          |
|              |                          |             |            |                      |           |                 |          |                |          |
|              |                          |             |            |                      |           |                 |          |                |          |
|              |                          |             |            |                      |           |                 |          |                |          |
|              |                          |             |            |                      |           |                 |          |                |          |
|              |                          |             |            |                      |           |                 |          |                |          |
|              |                          |             |            |                      |           |                 |          |                |          |
|              |                          |             |            |                      |           |                 |          |                |          |
|              |                          |             |            |                      |           |                 |          |                |          |
|              |                          |             |            |                      |           |                 |          |                |          |

A dialogue box will appear when processing is complete.

### 3- Uploading Data from Vision to Oracle – performed by EDW user

**Summary:** This task uses the EDW to migrate processed data from Vision to Oracle in the form of "Base\_#" tables.

- Step 16. Open the Engineering Data Warehouse application.
- Step 17. Click the "Data" drop-down menu and select "Aran", then "Data Transfer from SQL to Oracle" (see below image).

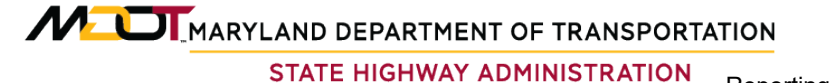

Data Processing Reporting and Uploading Data to Oracle

| 🐅 Data Warehouse | - Connected to Production Data | base                             |
|------------------|--------------------------------|----------------------------------|
| Administration   | Data Analysis Desigr           | Reporting Help Exit              |
|                  | Construction Data              |                                  |
|                  | Aran 🕨                         | Data Upload                      |
|                  | Wisecrax +                     | Record Drive and First Image     |
|                  | Visidata                       | Data Transfer from SQL to Oracle |
|                  | Friction +                     | View/Edit Unique Run Status      |
|                  | MCMS                           | Upload FED Field Log             |
|                  | Maintenance +                  | Collection List Edit             |
|                  | HMA Tonnage 🔹 🕨                | Collection List vs. Base Report  |
|                  | Inventory •                    | ARAN Imagery Checks              |
|                  | Curve +                        | Route Matching QC                |
|                  | WIM +                          |                                  |
|                  | Videolog                       |                                  |
|                  | X_Fund76_77 •                  |                                  |
|                  | Crash +                        |                                  |
|                  |                                |                                  |
|                  |                                |                                  |
|                  |                                |                                  |
|                  |                                |                                  |
|                  |                                |                                  |
|                  |                                |                                  |
|                  |                                |                                  |
|                  |                                |                                  |
|                  |                                |                                  |
|                  |                                |                                  |

- Step 18. The "Data Transfer from Vision to EDW" window will appear. Ensure the following items are selected then click "Transfer" (see below image):
  - i. Reporting Year "[Current Year]"
  - ii. Database "OMT\_ARAN\_PROD\_[CURRENTYEAR]\_1"
  - iii. Schema "AGGREGATION"
  - iv. Table "BASE\_1\_609344"

| 🖳 Data Transfer from | Vision to EDW              |                                       |
|----------------------|----------------------------|---------------------------------------|
| Reporting Year       | 2017 -                     | Check                                 |
| Select a Table       | e to Transfer              |                                       |
| Database             | OMT_ARAN_PROD_2017_1 -     | Transfer                              |
| Schema               | AGGREGATION -              |                                       |
| Table                | BASE_1_609344 -            |                                       |
|                      |                            |                                       |
| Note: Always trans   | fer DCSESSIONS and LOCATOR | S tables before PAGD_QC_1000000 table |

Step 19. Click "OK" on the following prompt (see below image).
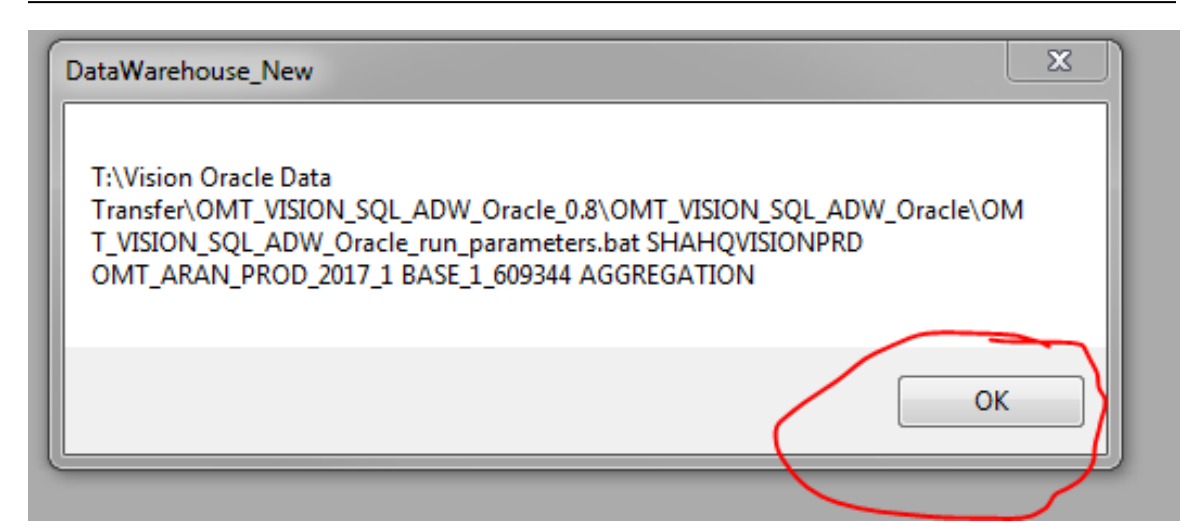

Step 20. Click "OK" after the DOS prompt disappears (see below image).

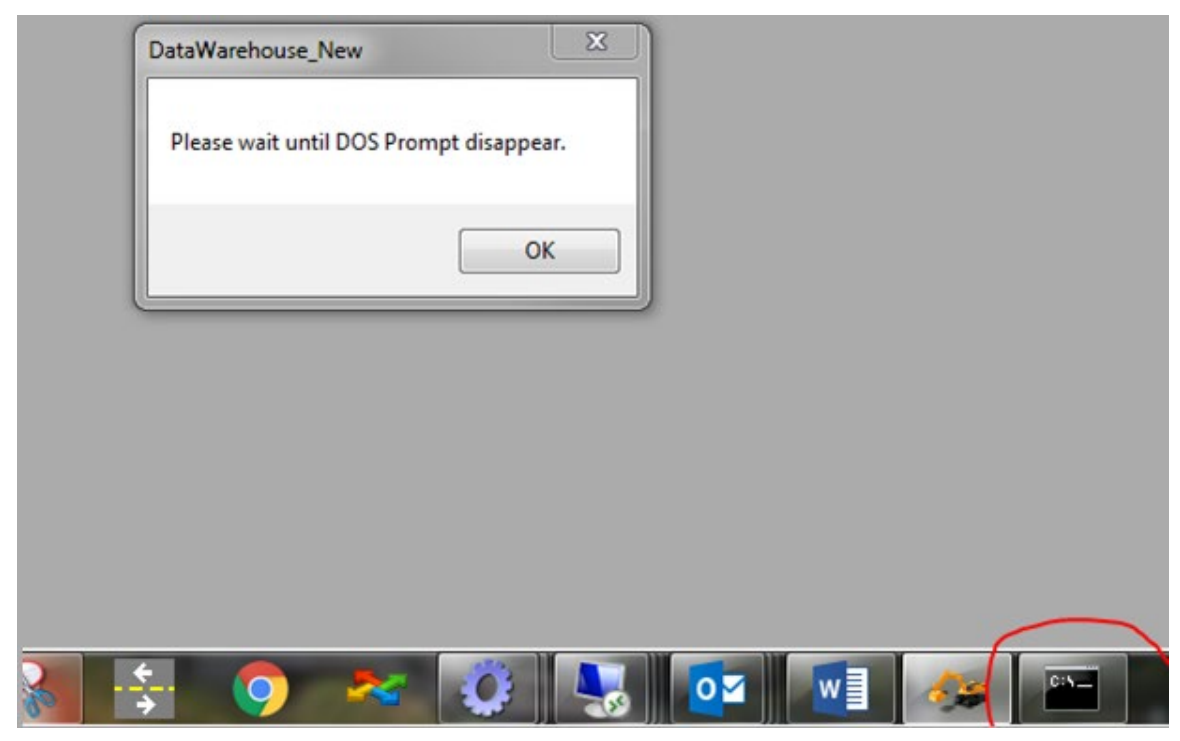

Step 21. A window will appear indicating that the records have been transferred. Click "OK" (see below image).

STATE HIGHWAY ADMINISTRATION

Data Processing Reporting and Uploading Data to Oracle

| Data Transfer from | VISION TO EDVV                        |            |                 |                  |
|--------------------|---------------------------------------|------------|-----------------|------------------|
| Reporting Year     | 2017                                  | • [        | Check           | Close            |
| Select a Table     | e to Transfer                         |            |                 |                  |
| Database           | OMT_ARAN_PROD_2017_1                  | •          | Tran            | isfer            |
| Schema             | AGGREGATION                           | •          |                 |                  |
| Table              | BASE_1_609344                         | •          |                 |                  |
|                    |                                       |            |                 |                  |
| Note: Always trans | fer DCSESSIONS and LOCATO             | RS tab     | les before PAGD | QC_1000000 table |
|                    |                                       |            |                 |                  |
|                    |                                       |            |                 |                  |
| DataWarehou        | se_New                                |            |                 | x                |
| 21/015 reco        | rds have been transferred from Vision | fortak     | A BASE 1 600344 |                  |
| 214313 1600        |                                       | i i oi tat |                 |                  |
|                    |                                       |            | ОК              |                  |
|                    |                                       |            |                 |                  |
|                    |                                       |            |                 |                  |
|                    |                                       |            |                 |                  |
|                    |                                       |            |                 |                  |

Step 22. Repeat Step 18 to Step 21 three times, changing the "Table" drop-down option in Step 18 to "BASE\_4\_437376", then "BASE\_100\_934", and finally "BASE\_1000000" in that order. Please note that the EDW program first calls the "TALENT" tool to transfer a base table such as "BASE\_1\_609344" in Vision to a stage table named "VISION\_BASE\_1\_609344" in Oracle, then a stored procedure named "UPD\_VISION\_TABLE" in Oracle production database will be called by EDW to move the data from this stage table into the final base table "EDW17\_BASE\_1" in Oracle using 2017 data collection as example.

#### 4- Performing QA of Uploaded Data – performed by Supervisor

**Summary:** This task performs QA checks on the uploaded data tables.

The completeness check is needed to make sure a) the base tables in Oracle do not contain any invalid runs or "not to use" runs marked in EDIT\_CUR\_YR table, and b) the base tables in Oracle contain all the valid runs in EDIT\_CUR\_YR table. This completeness check is currently done by running a SQL query. The base tables after the clean-up will serve as the basis for populating the business plan tables. Then, the speed adjustment fields are checked to ensure they were created and populated correctly. Finally, the data in the tables are checked for reasonableness.

## 5.14 REFORMATTING ARAN HARD DRIVES

#### 5.14.01 General

This section describes the standard operating procedure (SOP) used by staff from the Maryland Department of Transportation State Highway Administration's (MDOT-SHA's) Data Processing Team (DPT) to consolidate and reformat the hard drives which contain data collected by the Automatic Road Analyzer (ARAN) survey vans in the field by Field Explorations Division (FED) staff. Consolidation and re-formatting may occur any time after the ARAN data has been loaded into the Vision database, as outlined in Loading of <u>ARAN Data into Vision</u>.

#### 5.14.02 Frequency

Consolidation and reformatting of ARAN hard drives occurs sporadically, whenever external hard drive space is low (available hard drives are all full or in use).

#### 5.14.03 Purpose

The purpose of this SOP is to free up space on the ARAN hard drives so that more data can be collected. The drives are consolidated to save space and then reformatted so that they may be used again.

#### 5.14.04 *Resource Requirements*

Consolidation and reformatting of ARAN hard drives involves two people: (1) a user familiar with computer data storage to consolidate and reformat the drives, and (2) a supervisor who, as required, provides guidance and decision-making. The estimated effort levels in the table below represent the total time, in man-hours, to complete the consolidation and re-formatting. These time estimates assume no issues are encountered during the process.

| Position  | Function   | Resources | Effort Level (man-hrs)   |
|-----------|------------|-----------|--------------------------|
| DPT Staff | Operator   | 1         | 4.0                      |
| DPT TL    | Supervisor | 1         | AR <sup>06/12/2019</sup> |

#### 5.14.05 *Procedure*

The procedure to consolidate and reformat ARAN hard drives is comprised of a single task:

(1) consolidating and reformatting ARAN hard drive.

#### 1- Consolidating and Reformatting ARAN Hard Drive – performed by operator

**Summary:** This task consolidates and reformats an ARAN hard drive.

- Step 1. Prior to consolidation, copy all data from the hard drive to another drive and rerecord the drive data.
- Step 2. Place the drive that has been backed up as part of Step 1 into the offline computer. "Admin" rights are needed to reformat drives.
- Step 3. Turn the computer on and log-in using proper credentials.

- Step 4. Once the computer has initialized and user is logged in, press the "Windows Key" and "E" on the keyboard.
- Step 5. The "My Computer" window will open. Right click on "Computers" on the left side of the menu. Select "Manage" (see below image).

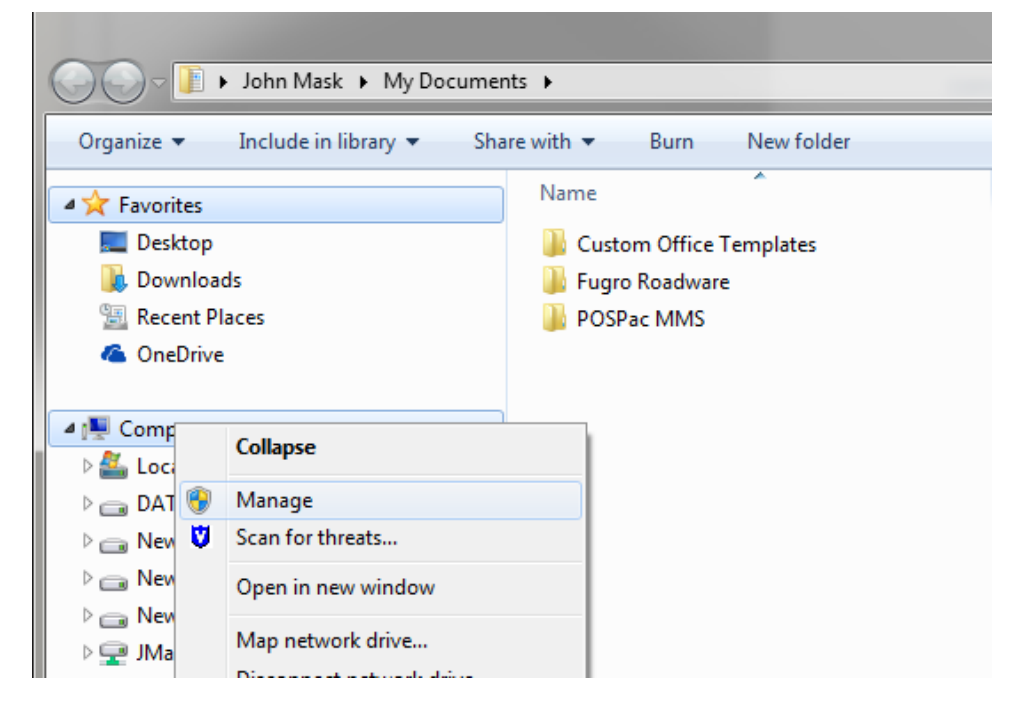

Step 6. The "Computer Management" window will open. Find "Storage" on the left side of the menu and select the sub-item "Disk Management" (see below image). The computer may take a few moments to load the disk configuration information.

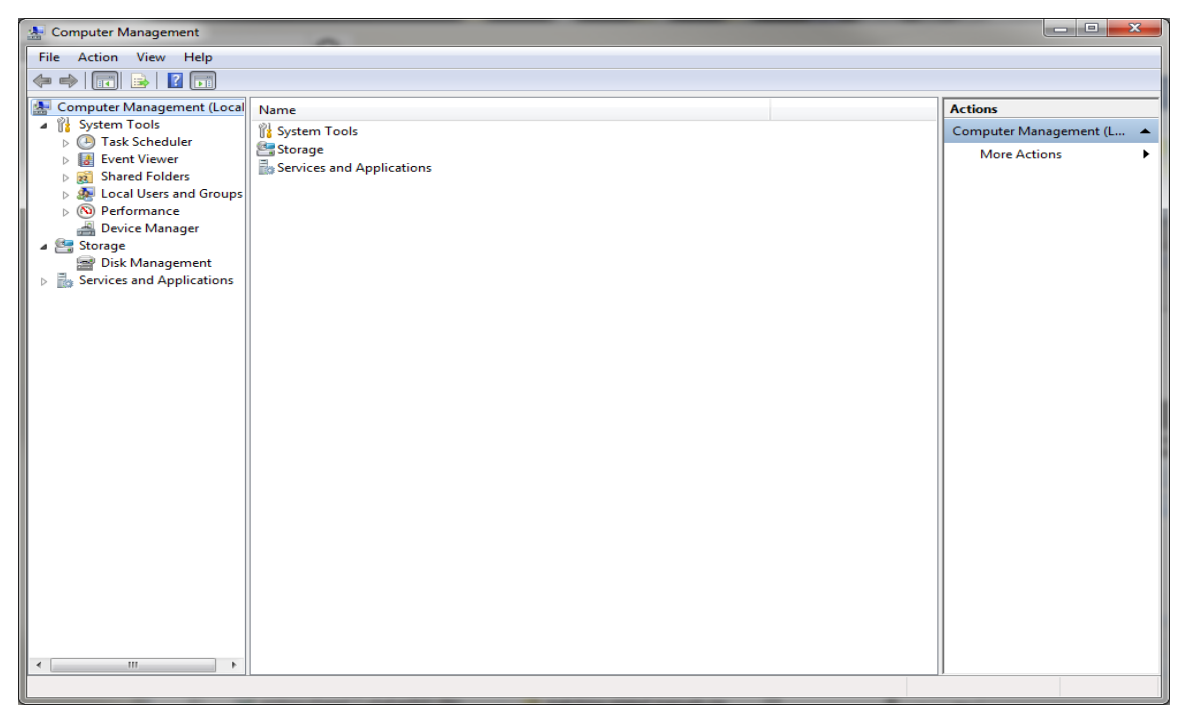

#### Step 7. Right-click on the drive to be reformatted. Select "Format" (see below image).

| Disk 3<br>Basic<br>931.51 GB<br>Online  | New Volume (G:)<br>931.51 GB NTFS<br>Healthy (Primary Partition) |                                                                     |  |
|-----------------------------------------|------------------------------------------------------------------|---------------------------------------------------------------------|--|
| Disk 4<br>Basic<br>931.51 GB<br>Online  | New Volume (H:)<br>931.51 GB NTFS<br>Healthy (Primary Partition) | Open<br>Explore                                                     |  |
| <b>CD-ROM 0</b><br>DVD (E:)<br>No Media |                                                                  | Mark Partition as Active<br>Change Drive Letter and Paths<br>Format |  |
| Unallocated                             | Primary partition                                                | Extend Volume<br>Shrink Volume<br>Add Mirror<br>Delete Volume       |  |

- Step 8. On the next window, click "OK." Reformatting will begin.
- Step 9. Once the reformatting has completed, click "OK."
- Step 10. Place the reformatted drive in a separate location and alert the FED of its location.

# 5.15 CREATING PAGDQC REPORT

#### 5.15.01 General

This section describes the standard operating procedure (SOP) used by staff from the Maryland Department of Transportation State Highway Administration's (MDOT-SHA's) Data Processing Team (DPT) to create the "Pavement and Geotechnical Division Quality Control" (PAGDQC) report and upload it to the Engineering Data Warehouse (EDW). The report details the Automatic Road Analyzer (ARAN) data collected in the field by Field Explorations Division (FED) staff. The report is utilized within several other post-processing activities by the DPT.

## 5.15.02 Frequency

Creating and importing the PAGDQC Report is conducted in-part with other postprocessing SOPs utilized by the DPT. The DPT processes ARAN collected data in batches upon receipt from the FED. Each ARAN data batch is typically delivered to the DPT every 4 to 5 days. Assuming an average of 60 miles collected per day, each batch contains, on average, between 240 and 300 miles of ARAN data. The actual frequency varies according to the proximity of the routes on which data were collected for the data batch to the Office of Materials Technology (OMT) office and it ranges from 1 day (when collected near the OMT office) to 2 weeks (when collected far from the OMT office). Shorter turn-around periods are preferred to minimize the amount of mileage requiring data recollection. The annual ARAN data collection season typically lasts from March to Mid-December.

#### 5.15.03 Purpose

The purpose of this SOP is to create the PAGD QC Report and upload it to the EDW.

#### 5.15.04 *Resource Requirements*

The creation and import of the PAGDQC Report involves two people: (1) a user knowledgeable in Roadware Vision software to create the PAGDQC Report and upload it to the EDW and (2) a supervisor who, as required, provides guidance and decision-making. The estimated effort levels in the table below represent the total time, in manhours, to complete the report generation and upload. These time estimates assume average batch quantities and that no issues are to be addressed.

| Position             | Function    | Resources | Effort Level (man-hrs)   |
|----------------------|-------------|-----------|--------------------------|
| DPT Staff            | Vision User | 1         | 1.0                      |
| DPT Team Leader (TL) | Supervisor  | 1         | AR <sup>06/12/2019</sup> |

#### 5.15.05 *Procedure*

The procedure followed by the DPT staff for creation and import of the PAGDQC Report is comprised of a single task:

(1) creating and importing PAGDQC Report.

#### 1- Creating and Importing PAGDQC Report – to be completed by DPT Staff

**Summary:** This task creates and populates a PAGD\_QC\_CSV file for all collection runs imported into the Vision database for each FED submission. The file is then imported into the EDW to update the Edit/View Unique Run Status program to allow tracking, status, and notes of each collection run (FED QC/QA, Route Matching QC/QA, etc.).

Step 1. Open Roadware Vision program. Click the "Report" drop-down menu and select "Report Generator" and the "Report Generator" window will appear (see below image).

| Report Editor 🌆 Selec | :t source 🦛 Gen                           | erate 🛛 🔛 Save 🛛 🚔 Load | 1                                            |                                           |                                                                                           |                                              | 0                                                                                               |
|-----------------------|-------------------------------------------|-------------------------|----------------------------------------------|-------------------------------------------|-------------------------------------------------------------------------------------------|----------------------------------------------|-------------------------------------------------------------------------------------------------|
| Validate 🥥 Check      |                                           |                         |                                              |                                           |                                                                                           |                                              |                                                                                                 |
| blate Name            | Group by                                  | Break by                | Description                                  | Length mode                               | Reset mode                                                                                |                                              |                                                                                                 |
| ASE ADDITION          | Locator                                   |                         | Vision Base Report at Various Interval       | Measured                                  | IntervalMultiple                                                                          |                                              |                                                                                                 |
| AGD QC                | Locator                                   |                         | Count Report for QC (1 Record Per File)      | Chainage                                  | IntervalMultiple                                                                          |                                              |                                                                                                 |
| ASE                   | Locator                                   |                         | Vision Base Report at Various Interval       | Measured                                  | IntervalMultiple                                                                          |                                              |                                                                                                 |
| etail4mmi_BASE        | Locator                                   |                         | Detail Report at 4millimile                  | Chainage                                  | IntervalMultiple                                                                          |                                              |                                                                                                 |
| S1mmi_BASE            | Locator                                   |                         | GPS Report at 1millimile                     | Chainage                                  | IntervalMultiple                                                                          |                                              |                                                                                                 |
| AGERY_BASE            | Locator                                   |                         | Imagery Table at 4millimile                  | Chainage                                  | IntervalMultiple                                                                          |                                              |                                                                                                 |
| tail10thmile          | Locator                                   |                         | Detail Report at 10th mile                   | Chainage                                  | IntervalMultiple                                                                          |                                              |                                                                                                 |
| itting2mmi_PLAY       | Locator                                   |                         | Rutting Report at 2millimile                 | Chainage                                  | IntervalMultiple                                                                          |                                              |                                                                                                 |
| tail4mmi              | Locator                                   |                         | Detail Report at 4millimile                  | Measured                                  | IntervalMultiple                                                                          |                                              |                                                                                                 |
| tail4mmi_Groomed      | Locator                                   |                         | Detail Report at 4millimile & 100millimile   | Chainage                                  | IntervalMultiple                                                                          |                                              |                                                                                                 |
| acking                | Locator                                   |                         | Cracking Report at 4millimile                | Chainage                                  | IntervalMultiple                                                                          |                                              |                                                                                                 |
| S1mmi                 | Locator                                   |                         | GPS Report at 1millimile                     | Chainage                                  | IntervalMultiple                                                                          |                                              |                                                                                                 |
| tting2mmi             | Locator                                   |                         | Rutting Report at 2millimile                 | Chainage                                  | IntervalMultiple                                                                          |                                              |                                                                                                 |
| llection_Log          | Locator                                   |                         | Summary of Collection                        | Chainage                                  | IntervalMultiple                                                                          |                                              |                                                                                                 |
| D_4mmi_data           | Locator                                   |                         | raw vehicle data (AVG)                       | Chainage                                  | IntervalMultiple                                                                          |                                              |                                                                                                 |
| D_2mmi_data           | Locator                                   |                         | raw vehicle data (AVG)                       | Chainage                                  | IntervalMultiple                                                                          |                                              |                                                                                                 |
| 54mmi                 | Locator                                   |                         | GIS Table at 4millimile                      | Chainage                                  | IntervalMultiple                                                                          |                                              |                                                                                                 |
| AGERY                 | Locator                                   |                         | Imagery Table at 4millimile                  | Chainage                                  | IntervalMultiple                                                                          |                                              |                                                                                                 |
| D_QC                  | Locator                                   |                         | Count Report for QC (1 Record Per File)      | Chainage                                  | IntervalMultiple                                                                          |                                              |                                                                                                 |
| SIDATA - DO NOT USE   | Locator                                   |                         |                                              | Chainage                                  | IntervalMultiple                                                                          |                                              |                                                                                                 |
| STARANSETTINGS        | Segment                                   |                         |                                              | Measured                                  | IntervalMultiple                                                                          |                                              |                                                                                                 |
| APSED_TIME            | Locator                                   |                         |                                              | Chainage                                  | IntervalMultiple                                                                          |                                              |                                                                                                 |
| rticalCurv            | Locator                                   |                         |                                              | Chainage                                  | IntervalMultiple                                                                          |                                              |                                                                                                 |
| ulting                | Locator                                   |                         |                                              | Measured                                  | Continuous                                                                                |                                              |                                                                                                 |
| Jasd                  | Locator                                   |                         | asdasdas                                     | Unainage                                  | IntervalMultiple                                                                          |                                              |                                                                                                 |
| ANEVENTS              | Locator                                   | COMPUTE (RatedEve       |                                              | Measured                                  | IntervalMultiple                                                                          |                                              |                                                                                                 |
|                       | Locator                                   |                         | Males Ress Reset at 1000000                  | Measured                                  | IntervalMultiple                                                                          |                                              |                                                                                                 |
| SE CRACK CEAL         | Segment                                   |                         | Vision base Report at 1000000mmi             | Measured                                  | IntervalMultiple                                                                          |                                              |                                                                                                 |
| SE_CRACK_SEAL         | Locator                                   |                         | Vision Base Report at 4mmi for Crack         | Measured                                  | IntervalMultiple                                                                          |                                              |                                                                                                 |
|                       |                                           |                         |                                              |                                           |                                                                                           |                                              |                                                                                                 |
|                       |                                           |                         |                                              |                                           |                                                                                           |                                              |                                                                                                 |
| -                     | L_RouteID                                 | L_Dir                   | Collection Vehicle                           | DCS                                       | TimeStamp                                                                                 | UniqueRun                                    | Length                                                                                          |
| County                | DUMMY                                     | E                       | 1724                                         | 04/18                                     | 3/2017 10:27 AM                                                                           | 74I0T41Z                                     | 1342.95709811101                                                                                |
| County                |                                           |                         |                                              |                                           |                                                                                           | 74I0S3NZ                                     |                                                                                                 |
| County                | DUMMY                                     | E                       | 1723                                         | 04/18                                     | 3/2017 10:19 AM                                                                           |                                              | 686.163683144453                                                                                |
| County                | DUMMY<br>DUMMY                            | E                       | 1723<br>1723                                 | 04/18                                     | 3/2017 10:19 AM<br>3/2017 10:22 AM                                                        | 7410S3TF                                     | 686.163683144453<br>600.35649371412                                                             |
| County                |                                           | E                       | 1723<br>1723<br>1724                         | 04/18<br>04/18<br>04/28                   | 3/2017 10:19 AM<br>3/2017 10:22 AM<br>3/2017 11:01 AM                                     | 7410S3TF<br>74S0U4MQ                         | 686.163683144453<br>600.35649371412<br>397.758117225776                                         |
| County                | DUMMY<br>DUMMY<br>DUMMY                   | E<br>E<br>E             | 1723<br>1723<br>1724<br>1724                 | 04/18<br>04/18<br>04/28                   | 3/2017 10:19 AM<br>3/2017 10:22 AM<br>3/2017 11:01 AM<br>5/2017 8:06 AM                   | 74I0S3TF<br>74S0U4MQ<br>75G0M3I8             | 686.163683144453<br>600.35649371412<br>397.758117225776<br>357.213206386149                     |
|                       | DUMMY<br>DUMMY<br>DUMMY<br>DUMMY          | E                       | 1723<br>1723<br>1724<br>1723<br>1724         | 04/18<br>04/18<br>04/28<br>05/16          | 3/2017 10:19 AM<br>3/2017 10:22 AM<br>3/2017 11:01 AM<br>3/2017 8:06 AM                   | 7410S3TF<br>74S0U4MQ<br>75G0M318<br>79K0M3AL | 686.163683144453<br>600.35649371412<br>397.758117225776<br>357.213206386149                     |
|                       | DUMMY<br>DUMMY<br>DUMMY<br>DUMMY<br>DUMMY | E<br>E<br>E<br>E        | 1723<br>1723<br>1724<br>1723<br>1723<br>1723 | 04/18<br>04/18<br>04/28<br>05/16<br>09/20 | 3/2017 10:19 AM<br>3/2017 10:22 AM<br>3/2017 11:01 AM<br>3/2017 8:06 AM<br>3/2017 8:01 AM | 7410S3TF<br>74S0U4MQ<br>75G0M3I8<br>79K0M3AI | 686.163683144453<br>600.35649371412<br>397.758117225776<br>357.213206386149<br>496.425559782362 |

Step 2. Select "PAGD\_QC" from the list of reports. Click "Check." The "Report Structure Explorer" window will open (see below image).

STATE HIGHWAY ADMINISTRATION

| Report Stru   | cture Explorer [PAGD_Q | C]           | themes in success | and the second second s |                 | x |
|---------------|------------------------|--------------|-------------------|----------------------------------------------------------------------------------------------------|-----------------|---|
| 🛛 🖸 Refresh 🌡 | 🎦 Synchronize  🛅 Upd   | ate          |                   |                                                                                                    |                 |   |
| Interval      | Column                 | Defined Type | Defined Length    | Existing Type                                                                                                    | Existing Length | - |
| 000000        | Uniquerun              | TEXT         | 255               | String                                                                                                    | 255             |   |
| 000000        | SPEED_AVG              | NUMBER       |                   | Double                                                                                                    |                 |   |
| 1000000       | LeftIRI_Avg            | NUMBER       |                   | Double                                                                                                    |                 | - |
| 1000000       | RightIRI_Avg           | NUMBER       |                   | Double                                                                                                    |                 | = |
| 1000000       | LeftRut_Avg            | NUMBER       |                   | Double                                                                                                    |                 |   |
| 1000000       | RightRut_Avg           | NUMBER       |                   | Double                                                                                                    |                 |   |
| 1000000       | Grade_Avg              | NUMBER       |                   | Double                                                                                                    |                 |   |
| 1000000       | LeftIRI_0              | NUMBER       |                   | Double                                                                                                    |                 |   |
| 1000000       | LeftIRI_1_9            | NUMBER       |                   | Double                                                                                                    |                 |   |
| 1000000       | LeftIRI_10_999         | NUMBER       |                   | Double                                                                                                    |                 |   |
| 🥝 1000000     | LeftIRI_1000_9998      | NUMBER       |                   | Double                                                                                                    |                 |   |
| 🥝 1000000     | LeftIRI_9999           | NUMBER       |                   | Double                                                                                                    |                 |   |
| 1000000       | RightIRI_0             | NUMBER       |                   | Double                                                                                                    |                 |   |
| 1000000       | RightIRI_1_9           | NUMBER       |                   | Double                                                                                                    |                 |   |
| 1000000       | RightIRI_10_999        | NUMBER       |                   | Double                                                                                                    |                 |   |
| 1000000       | RightIRI_1000_9998     | NUMBER       |                   | Double                                                                                                    |                 |   |
| 1000000       | RightIRI_9999          | NUMBER       |                   | Double                                                                                                    |                 |   |
| 🥝 1000000     | LeftRut_0              | NUMBER       |                   | Double                                                                                                    |                 |   |
| 1000000       | LeftRut_001_2          | NUMBER       |                   | Double                                                                                                    |                 |   |
| 1000000       | LeftRut_201_5          | NUMBER       |                   | Double                                                                                                    |                 |   |
| 1000000       | LeftRut_501_10         | NUMBER       |                   | Double                                                                                                    |                 | - |
| New 🚸 Co      | nflict 💈 Recycle 🥝 OK  |              |                   |                                                                                                    |                 |   |

- Step 3. Click the "Synchronize" button (see above image). When the button unhighlights itself, the process is complete. Now, click "Update" and wait for the button to un-highlight itself as well. Performing these two actions clears the PAGD\_QC table in Vision<sup>06/12/2019</sup>. Close the "Report Structure Explorer" window.
- Step 4. Click the "Select Source" button. The "Group Partitions Explorer" will open (see below image). Choose the batch of data to be reported (or create a batch to select the correct data). Click "OK."

STATE HIGHWAY ADMINISTRATION

| Group Partitions Explorer |  |         |
|---------------------------|--|---------|
| P Enter search criteria   |  |         |
| O Show All                |  | <b></b> |
|                           |  |         |
| Batch 01                  |  |         |
| Batch 02                  |  |         |
| Batch 03                  |  |         |
| Batch 04                  |  |         |
| Batch 05                  |  |         |
| 7540N437                  |  |         |
| more than one file        |  |         |
| 74S0X4A6                  |  |         |
| Batch 06                  |  |         |
| Batch 07                  |  |         |
|                           |  |         |
|                           |  |         |
| Batch 09                  |  |         |
| 74515412                  |  |         |
| 74515412                  |  |         |
| 74S0V3B7                  |  |         |
| 74S1637M                  |  |         |
| Batch 11                  |  |         |
| Batch 12                  |  |         |
| Batch 13                  |  |         |
| TL-IRI-2017               |  |         |
| TL_IRI_NEW_SHAYAN         |  |         |
| Batch 14                  |  |         |
| Batch 15                  |  |         |
| Batch 16                  |  |         |
| Batch 17                  |  |         |
| Batch 18                  |  |         |
| Ratch 19                  |  |         |

Step 5. The selected files will be shown in the bottom of the "Report Generator" window. Confirm they are correct. If they are incorrect, return to Step 4. Otherwise, click "Generate." The "Report Job" window will open (see below image).

#### MARYLAND DEPARTMENT OF TRANSPORTATION

#### STATE HIGHWAY ADMINISTRATION

| 📽 की की 🏻 |         |          | j 🖑 🎝 🖬 • | 7- 🜆 🔍   |           |       |           |                   |                |                 |          |
|-----------|---------|----------|-----------|----------|-----------|-------|-----------|-------------------|----------------|-----------------|----------|
| Session   | Started | Duration | J 1       | L_County | L_RouteID | L_Dir | IDSection | CollectionVehicle | DCSTimeStamp   | Length          | EventLog |
| 77G0N3IE  |         |          |           | AA       | DUMMY     | E     | 6456      | 1723              | 07/16/2017 8:2 | 120.29298058003 |          |
| 77G0W3J2  |         |          |           | AA       | DUMMY     | E     | 6456      | 1723              | 07/16/2017 11: | 127.028310579   |          |
| 77Q0S3BX  |         |          |           | AA       | DUMMY     | E     | 6456      | 1723              | 07/26/2017 10: | 62.4992651706   |          |
| 7700R3QD  |         |          |           | AA       | DUMMY     | E     | 6456      | 1723              | 07/24/2017 9:5 | 341.10506441068 |          |
| 77Q0L3QO  |         |          |           | AA       | DUMMY     | E     | 6456      | 1723              | 07/26/2017 7:4 | 161.027955219   |          |
| 77R0M3PL  |         |          |           | AA       | DUMMY     | E     | 6456      | 1723              | 07/27/2017 8:1 | 552.766029682   |          |
| 77R0Y3MB  |         |          |           | AA       | DUMMY     | E     | 6456      | 1723              | 07/27/2017 12: | 43.400175830621 |          |
| 77R0Z38T  |         |          |           | AA       | DUMMY     | E     | 6456      | 1723              | 07/27/2017 12: | 35.0048251040   |          |
| 77R0U4RI  |         |          |           | AA       | CO 2485   | W     | 6428      | 1724              | 07/27/2017 11: | 582.034872172   |          |
| 77P0R490  |         |          |           | AA       | CO 3261   | N     | 6439      | 1724              | 07/25/2017 9:4 | 426.663122552   |          |
| 77P0R4LC  |         |          |           | AA       | CO 3299   | N     | 6440      | 1724              | 07/25/2017 9:5 | 350.339417101   |          |
| 77P0Z41Z  |         |          |           | AA       | CO 3322   | E     | 6441      | 1724              | 07/25/2017 12: | 1869.25338328   |          |
| 77P0T45N  |         |          |           | AA       | CO 3409   | E     | 6442      | 1724              | 07/25/2017 10: | 934.579610331   |          |
| 77P0W45J  |         |          |           | AA       | CO 3477   | E     | 6443      | 1724              | 07/25/2017 11: | 820.742787585   |          |
| 77S0X4LU  |         |          |           | AA       | CO 4237   | E     | 6445      | 1724              | 07/28/2017 12: | 1233.05384044   |          |
| 77R1348E  |         |          |           | AA       | MD 174    | E     | 6734      | 1724              | 07/27/2017 2:0 | 6089.40196523   |          |
| 77SOR4PS  |         |          |           | AA       | MD 174    | W     | 6735      | 1724              | 07/28/2017 9:5 | 6105.67444212   |          |
| 77R0T4HV  |         |          |           | AA       | MD 179    | E     | 6750      | 1724              | 07/27/2017 10: | 3996.45022077   |          |
| 77R0Y4WH  |         |          |           | AA       | MD 179    | W     | 6751      | 1724              | 07/27/2017 12: | 3178.55528021   |          |
| 77P0O4PY  |         |          |           | AA       | MD 2      | N     | 6756      | 1724              | 07/25/2017 8:5 | 17420.5261575   |          |
| 77P0Z4T7  |         |          |           | AA       | MD 2      | N     | 6756      | 1724              | 07/25/2017 12: | 4590.69024724   |          |
| 77P0M4Y7  |         |          |           | AA       | MD 2      | S     | 6757      | 1724              | 07/25/2017 8:1 | 21003.8712190   |          |
| 77P0Y4I0  |         |          |           | AA       | MD 253    | N     | 6774      | 1724              | 07/25/2017 12: | 1438.92935174   |          |
| 77P0Q4IC  |         |          |           | AA       | MD 253    | S     | 6775      | 1724              | 07/25/2017 9:3 | 1488.5700985802 |          |
| 77P0V4V0  |         |          |           | AA       | MD 256    | E     | 6778      | 1724              | 07/25/2017 11: | 2763.08410172   |          |
| 77P0W4DX  |         |          |           | AA       | MD 256    | E     | 6778      | 1724              | 07/25/2017 11: | 2590.25236678   |          |
| 77P0U44O  |         |          |           | AA       | MD 256    | W     | 6779      | 1724              | 07/25/2017 10: | 5395.81498873   |          |
| 77S0U403  |         |          |           | AA       | MD 3 C    | E     | 6830      | 1724              | 07/28/2017 10: | 4463.96182765   |          |
| 77P12440  |         |          |           | AA       | MD 32     | N     | 6841      | 1724              | 07/25/2017 1:4 | 11928.0864331   |          |
| 77R0Z4HM  |         |          |           | AA       | MD 436    | N     | 6901      | 1724              | 07/27/2017 12: | 1219.70087639   |          |
| 77R10412  |         |          |           | AA       | MD 436    | S     | 6902      | 1724              | 07/27/2017 12: | 1232.36356133   |          |
| 77R0P4CG  |         |          |           | AA       | MD 450    | E     | 6903      | 1724              | 07/27/2017 9:0 | 11744.6443953   |          |
| 770004GM  |         |          |           | AA       | MD 450    | C     | 6002      | 1724              | 07/27/2017 9-2 | ADDA CADDADDADD |          |

Step 6. Update settings. Click the "Filter "button and select "Unmatched." This will run the report on both Matched and Unmatched files (see below image).

|   | 🥔 Report Job [F | AGD_QC] |          |          |       | -         |           |
|---|-----------------|---------|----------|----------|-------|-----------|-----------|
|   | ि 🐗 को को 🎼     |         |          | d 🖓 🖉    | 7- 🜆  | Q         |           |
| 1 | Session         | Started | Duration | <b>1</b> | ✓ Mat | ched      | ▶<br>telD |
|   | 77G0N3IE        |         |          |          | Unn   | hatched – | TY IT     |
|   | 77G0W3J2        |         |          |          | AA    | D         | UMMY      |

Click the "Regenerate" button (see below image, button is highlighted in blue).

| Report Job [PAGD_QC] |         |          |          |   |          |   |  |  |  |
|----------------------|---------|----------|----------|---|----------|---|--|--|--|
| i 💏 🖷 🖷 📗            |         |          | <b>*</b> | - | 7• 🜆     | ۹ |  |  |  |
| Session              | Started | Duration | 1        | 1 | L_County | Ļ |  |  |  |
| 77G0N3IE             |         |          |          |   | AA       | D |  |  |  |
| 77G0W3J2             |         |          |          |   | AA       | D |  |  |  |

Click the "Start" button (see below image, button is highlighted in blue).

STATE HIGHWAY ADMINISTRATION

| Report Job [PAGD_QC] |         |          |                   |          |  |  |  |  |  |  |
|----------------------|---------|----------|-------------------|----------|--|--|--|--|--|--|
| i 💏 🖏 📲 📗            |         |          | 💼 🛷 🦛 🖬 - 🏹 - 🜆 🔍 |          |  |  |  |  |  |  |
| Ses Start            | Started | Duration | <b>1</b>          | L_County |  |  |  |  |  |  |
| 77G0N3IE             |         |          |                   | AA       |  |  |  |  |  |  |
| 77G0W3J2             |         |          |                   | AA       |  |  |  |  |  |  |
| 77Q0S3BX             |         |          |                   | AA       |  |  |  |  |  |  |
| 7700R3QD             |         |          |                   | AA       |  |  |  |  |  |  |
| 77Q0L3Q0             |         |          |                   | AA       |  |  |  |  |  |  |

Step 7. Files will begin processing. The "Eventlog" column will indicate the status of the processing. A progress bar will also estimate the overall status. When the program is complete, the progress bar will disappear and the "Eventlog" column will say "Processed" for each file (see below image).

| 🛹 Report Job [ | PAGD_QC]                                 |                  |   |          | _             |       | _         |                   |                |                 |           |
|----------------|------------------------------------------|------------------|---|----------|---------------|-------|-----------|-------------------|----------------|-----------------|-----------|
| i 🚓 🖏 🖏        | an an an an an an an an an an an an an a | • 🛃   🔍          |   |          |               |       |           |                   |                |                 |           |
| Session        | Started                                  | Duration         | 1 | L_County | L_RouteID     | L_Dir | IDSection | CollectionVehicle | DCSTimeStamp   | Length          | EventLog  |
| # 77G0M3LE     | 9:29:08 AM                               | 00:00:37.7673579 | 5 | MO       | IS 495 E39 R9 | N     | 13105     | 1723              | 07/16/2017 8:0 | 1130.94770855   | Processed |
| #77G0R3YJ      | 9:29:09 AM                               | 00:00:09.5627387 | 3 | MO       | IS 495 E41 R1 | N     | 13114     | 1723              | 07/16/2017 10: | 462.125410431   | Processed |
| #77G0S34G      | 9:29:10 AM                               | 00:00:28.2202191 | 3 | MO       | IS 495 E41 R3 | E     | 13112     | 1723              | 07/16/2017 10: | 689.089584446   | Processed |
| 🚀 77G0R39U     | 9:29:10 AM                               | 00:00:30.4354049 | 3 | MO       | IS 495 E41 R4 | N     | 13115     | 1723              | 07/16/2017 9:4 | 762.369737053   | Processed |
| # 77G0R30Q     | 9:29:15 AM                               | 00:00:29.4526112 | 3 | MO       | IS 495 E41 R6 | E     | 13113     | 1723              | 07/16/2017 9:5 | 767.362745441   | Processed |
| #77G0Q3RV      | 9:29:15 AM                               | 00:00:47.5952949 | 3 | MO       | IS 495 E41 R7 | W     | 13117     | 1723              | 07/16/2017 9:3 | 1358.12840126   | Processed |
| # 77G0P3NL     | 9:29:16 AM                               | 00:00:15.6622996 | 3 | MO       | IS 495 E41 R8 | S     | 13116     | 1723              | 07/16/2017 9:1 | 596.695943147   | Processed |
| 🚀 77F153JF     | 9:29:16 AM                               | 00:00:46.2069038 | 1 | MO       | IS 495 X      | N     | 10717     | 1723              | 07/15/2017 2:5 | 1522.92581625   | Processed |
| # 77F16346     | 9:29:18 AM                               | 00:01:32.8818046 | 3 | MO       | IS 495 X      | N     | 10717     | 1723              | 07/15/2017 3:0 | 2879.51018423   | Processed |
| # 77F153JE     | 9:29:18 AM                               | 00:00:44.6625137 | 1 | MO       | IS 495 X      | S     | 10718     | 1723              | 07/15/2017 2:5 | 1480.18840693   | Processed |
| # 77H0Y3YV     | 9:29:18 AM                               | 00:02:49.5449088 | 4 | MO       | MD 115        | E     | 10727     | 1723              | 07/17/2017 12: | 6003.4257247729 | Processed |
| # 77H0V37C     | 9:29:19 AM                               | 00:02:43.5545472 | 2 | MO       | MD 115        | W     | 10728     | 1723              | 07/17/2017 11: | 6343.4602356606 | Processed |
| # 7700X3XT     | 9:29:20 AM                               | 00:05:40.4574132 | 5 | MO       | MD 117        | E     | 10729     | 1723              | 07/24/2017 12: | 12889.752879375 | Processed |
| # 7700S307     | 9:29:22 AM                               | 00:05:03.2828515 | 3 | MO       | MD 117        | W     | 10730     | 1723              | 07/24/2017 10: | 7559.35696984   | Processed |
| # 7700X3BM     | 9:29:22 AM                               | 00:02:18.9379050 | 3 | MO       | MD 117        | W     | 10730     | 1723              | 07/24/2017 11: | 5267.87682873   | Processed |
| #7700Z3N9      | 9:29:27 AM                               | 00:00:14.3519080 | 3 | MO       | MD 117 A      | E     | 10731     | 1723              | 07/24/2017 12: | 436.92931833599 | Processed |
| # 7700Z3JB     | 9:29:32 AM                               | 00:00:22.4638560 | 3 | MO       | MD 117 A      | W     | 10732     | 1723              | 07/24/2017 12: | 451.434221711   | Processed |

Step 8. If the PAGD\_QC is being run on a submission, it must be exported. Otherwise, proceed to Step 9.

To export, click the drop-down arrow next to the "Save" button and select "Export all" (see below image). Browse for the appropriate folder location and click "OK." Click "Yes" to overwrite existing files. As the program writes the export, a red circle will appear beside each file (see below image). A dialogue box will appear when the export is finished. Click "OK."

#### STATE HIGHWAY ADMINISTRATION

|    | ें 🚓 👘 👘 🖉 🔂 - 🟹 - 🔯 🔍 |          |            |                  |   |  |  |
|----|------------------------|----------|------------|------------------|---|--|--|
| 16 | Se                     | ssion    | Started    | Duration         | 1 |  |  |
|    | ٩                      | 77G0M3LE | 9:29:08 AM | 00:00:37.7673579 |   |  |  |
| 11 | ۲                      | 77G0R3YJ | 9:29:09 AM | 00:00:09.5627387 |   |  |  |
| 11 | ۲                      | 77G0S34G | 9:29:10 AM | 00:00:28.2202191 |   |  |  |
|    | ۲                      | 77G0R39U | 9:29:10 AM | 00:00:30.4354049 |   |  |  |
|    | ۲                      | 77G0R30Q | 9:29:15 AM | 00:00:29.4526112 |   |  |  |
|    | ۲                      | 77G0Q3RV | 9:29:15 AM | 00:00:47.5952949 |   |  |  |
|    | ۲                      | 77G0P3NL | 9:29:16 AM | 00:00:15.6622996 |   |  |  |
|    | ۹                      | 77F153JF | 9:29:16 AM | 00:00:46.2069038 |   |  |  |
|    | ۲                      | 77F16346 | 9:29:18 AM | 00:01:32.8818046 |   |  |  |
|    | ۲                      | 77F153JE | 9:29:18 AM | 00:00:44.6625137 |   |  |  |
|    | ۲                      | 77H0Y3YV | 9:29:18 AM | 00:02:49.5449088 |   |  |  |

To confirm the export, navigate to the folder where the export was saved. The file should be called "PAGD\_QC\_1000000.csv". Open the file and ensure there are no gaps in the data. Below is a table of column headers and a note on whether they should contain data.

| Field              | Data?  | Field                 | Data? |
|--------------------|--------|-----------------------|-------|
| IDLocator          | Data   | RightRut_501_10       | Blank |
| L_County           | Data   | RightRut_1001_99      | Blank |
| L_RouteID          | Data   | Grade_N_99_1001       | Blank |
| L_Dir              | Data   | Grade_N_10_501        | Blank |
| UniqueRun          | Data   | Grade_N_5_001         | Blank |
| CollectionVehicle  | Data   | Grade_0               | Blank |
| DCSTimeStamp       | Data   | Grade_001_5           | Blank |
| IDSession          | Data   | Grade_501_10          | Blank |
| BeginDistanceStamp | Data   | Grade_10_99           | Blank |
| EndDistanceStamp   | Data   | LeftIRI_TotalRecords  | Data  |
| BeginChainage      | Data   | RightIRI_TotalRecords | Data  |
| EndChainage        | Data   | LeftRut_TotalRecords  | Blank |
| Status             | Data   | RightRut_TotalRecords | Blank |
| Uniquerun1         | Data   | Grade_TotalRecords    | Blank |
| SPEED_AVG          | Data   | GPSTime_MAX           | Data  |
| LeftIRI_Avg        | Data   | GPSTime_MIN           | Data  |
| RightIRI_Avg       | Data   | GPSTime_COUNT         | Data  |
| LeftRut_Avg        | Blank  | Hertz_Actual          | Blank |
| RightRut_Avg       | Blank  | SPEED_STDEV           | Data  |
| Grade_Avg          | Blank  | SPEED_CV              | Blank |
| LeftIRI_0          | Blank  | L_RUT_STDEV           | Blank |
| LeftIRI_1_9        | Blank  | L_RUT_CV              | Blank |
| LeftIRI_10_999     | Data   | R_RUT_STDEV           | Blank |
| LeftIRI_1000_9998  | Varies | R_RUT_CV              | Blank |
| LeftIRI_9999       | Blank  | L_IRI_STDEV           | Data  |
| RightIRI_0         | Blank  | L_IRI_CV              | Blank |

#### STATE HIGHWAY ADMINISTRATION

| Field              | Data?  | Field           | Data? |
|--------------------|--------|-----------------|-------|
| RightIRI_1_9       | Blank  | R_IRI_STDEV     | Data  |
| RightIRI_10_999    | Data   | R_IRI_CV        | Blank |
| RightIRI_1000_9998 | Varies | GRADE_ABS_AVG   | Blank |
| RightIRI_9999      | Blank  | GRADE_ABS_STDEV | Blank |
| LeftRut_0          | Blank  | GRADE_ABS_CV    | Blank |
| LeftRut_001_2      | Blank  | XFALL_ABS_AVG   | Blank |
| LeftRut_201_5      | Blank  | XFALL_ABS_STDEV | Blank |
| LeftRut_501_10     | Blank  | XFALL_ABS_CV    | Blank |
| LeftRut_1001_99    | Blank  | COLL_CATEGORY   | Data  |
| RightRut_0         | Blank  | PRIORITY        | Data  |
| RightRut_001_2     | Blank  | RSECTION_COPY   | Data  |
| RightRut_201_5     | Blank  |                 |       |

Step 9. Import PAGD\_QC into the EDW. Open the program icon to the **left below** ("GetLatestVe…"), not the one to the right (see below images).

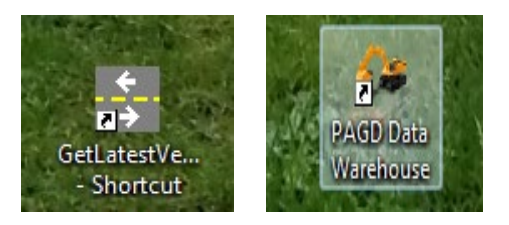

Step 10. When the program opens, navigate to "Data\ARAN\Data Transfer from SQL to Oracle" (see below image).

| 🕼 Data Warehouse | <ul> <li>Connected to Production Dat</li> </ul> | tabase                                          |
|------------------|-------------------------------------------------|-------------------------------------------------|
| Administration   | Data Analysis Desig                             | n Reporting Help Exit                           |
| -                | Construction Data                               |                                                 |
|                  | Aran                                            | <ul> <li>Data Upload</li> </ul>                 |
|                  | Wisecrax                                        | Record Drive and First Image                    |
|                  | Visidata                                        | Data Transfer from SQL to Oracle                |
|                  | Friction                                        | <ul> <li>View/Edit Unique Run Status</li> </ul> |
|                  | MCMS                                            | Upload FED Field Log                            |
|                  | Maintenance                                     | Collection List Edit                            |
|                  | HMA Tonnage                                     | Collection List vs. Base Report                 |
|                  | Inventory                                       | ARAN Imagery Checks                             |
|                  | Curve                                           | Route Matching QC                               |
|                  | WIM                                             | >                                               |
|                  | Videolog                                        |                                                 |
|                  | X_Fund76_77                                     | •                                               |
|                  | Crash                                           | •                                               |
|                  |                                                 |                                                 |
|                  |                                                 |                                                 |

- Step 11. The window below will open. Make the following changes to the window (see below image).
  - i. Change the "Reporting Year" to the correct year using the drop-down menu.
  - ii. Select database "OMT\_ARAN\_PROD\_2017\_1" using the drop-down menu.
  - iii. Select DB Schema "DBO" using the drop-down menu.
  - iv. Select Table "DCSESSIONS" using the drop-down menu.

| 🖳 Data Transfer from | Vision to EDW               |                                     |
|----------------------|-----------------------------|-------------------------------------|
| Reporting Year       | 2017 -                      | Check                               |
| Select a Table       | e to Transfer               |                                     |
| Database             | OMT_ARAN_PROD_2017_1 -      | Transfer                            |
| Schema               | DBO 👻                       |                                     |
| Table                | DCSESSIONS -                |                                     |
|                      |                             |                                     |
| Note: Always trans   | fer DCSESSIONS and LOCATORS | tables before PAGD_QC_1000000 table |

Click "Transfer" (see above image). Click "OK" when the next dialogue box opens. The next dialogue box to appear will say "Please wait until DOS Prompt disappear". Click "OK" after the DOS window closes. Click "OK" to return to the "Data Transfer" window.

Step 12. Change the Table to "LOCATORS" and click the "Transfer" button again (see below image). Click "OK" when the next dialogue box opens. The next dialogue box to appear will say "Please wait until DOS Prompt disappear". Click "OK" after the DOS window closes. Click "OK" to return to the "Data Transfer" window.

## MARYLAND DEPARTMENT OF TRANSPORTATION

STATE HIGHWAY ADMINISTRATION

Data Processing Creating PAGDQC Report

| • | Data Transfer from | Vision to EDW             |       |                  |                     |
|---|--------------------|---------------------------|-------|------------------|---------------------|
|   | Reporting Year     | 2017                      | •     | Check            | Close               |
|   | Select a Table     | e to Transfer             |       |                  |                     |
|   | Database           | OMT_ARAN_PROD_2017_1      | •     | Т                | ransfer             |
|   | Schema             | DBO                       | •     |                  |                     |
|   | Table              | LOCATORS                  | •     |                  |                     |
|   |                    |                           |       |                  |                     |
|   | Note: Always trans | fer DCSESSIONS and LOCATO | )RS t | ables before PAG | GD_QC_1000000 table |

Step 13. Change the Schema to "AGGREGATION" and the Table to "PAGD\_QC\_1000000" and click the "Transfer" button again (see below image). Click OK when the next dialogue box opens. The next dialogue box to appear will say "Please wait until DOS Prompt disappear". Click "OK" after the DOS window closes. Click "OK" to return to the "Data Transfer" window.

| 🖳 Data Transfer from | Vision to EDW                                                     |                                      |
|----------------------|-------------------------------------------------------------------|--------------------------------------|
| Reporting Year       | 2017                                                              | Check     Close                      |
| Select a Table       | e to Transfer                                                     |                                      |
| Database             | OMT_ARAN_PROD_2017_1                                              |                                      |
| Schema               | AGGREGATION                                                       | •                                    |
| Table                | LOCATORS                                                          | •                                    |
|                      | PAGD_QC_1000000<br>BASE_1_609344<br>BASE_6_437376<br>BASE_160_034 |                                      |
| Note: Always trans   | BASE_100_934<br>BASE_1000000                                      | Stables before PAGD_QC_1000000 table |

Step 14. Change the "Schema" to "DBO", then select the "MATCHES" table and click the "Transfer" button (see below image).

STATE HIGHWAY ADMINISTRATION

| 🖳 Data Transfer from | Vision to EDW                                    |   |                                     |
|----------------------|--------------------------------------------------|---|-------------------------------------|
| Reporting Year       | 2017                                             | • | Check                               |
| Select a Table       | e to Transfer                                    |   |                                     |
| Database             | OMT_ARAN_PROD_2017_1                             | • | Transfer                            |
| Schema               | DBO                                              | • |                                     |
| Table                | [                                                | - |                                     |
|                      | DCSESSIONS<br>LOCATORS                           |   |                                     |
| Note: Always trans   | MATCHES<br>ROUTE_MATCH_QC<br>COLLECTEDSPANEVENTS |   | tables before PAGD_QC_1000000 table |
|                      | COLLECTEDPOINTEVENTS                             |   |                                     |

Step 15. Check the EDW's "View/Modify Unique Run Status" table to make sure the data was imported. The EDW's "View/Modify Unique Run Status" table needs to be updated once a week to show which files have been matched.

## 5.16 RUNNING ROUTING IMPORTER

#### 5.16.01 General

This section describes the standard operating procedure (SOP) used by staff from the Maryland Department of Transportation State Highway Administration's (MDOT-SHA's) Data Processing Team (DPT) to run the Routing Importer in the Roadware Data Control Software (DCS) using the Automatic Road Analyzer (ARAN) Collection List produced in the planning stage of the ARAN data collection process (see <u>Production of ARAN</u> <u>Collection List</u>). This SOP is performed once the ARAN Collection List for the year has been created and quality assurance (QA) has been performed.

## 5.16.02 Frequency

The Routing Importer is run once per year, prior to the start of the annual data collection season, and then rerun as-needed, in the event any routes change throughout the year.

#### 5.16.03 *Purpose*

The purpose of this SOP is to import all routing data into the Vision Database using the Roadware DCS Routing Importer. It is also used to update existing routing data asneeded.

#### 5.16.04 *Resource Requirements*

The running of the Routing Importer involves two people: (1) a user knowledgeable in Roadware DCS software to run the importer, and (2) a supervisor who, as required, provides guidance and decision-making. The estimated effort levels in the table below represent the total time, in man-hours, to complete the import. These time estimates assume no issues encountered during importing.

| Position  | Function        | Resources | Effort Level (man-hrs)   |
|-----------|-----------------|-----------|--------------------------|
| DPT Staff | DCS user and QC | 1         | 0.5                      |
| DPT TL    | Supervisor      | 1         | AR <sup>06/12/2019</sup> |

#### 5.16.05 *Procedure*

The procedure to run the Routing Importer is comprised of a single task: (1) running Routing Importer.

#### 1- Running Routing Importer – performed by Roadware DCS user

**Summary:** This task uses Roadware DCS to import or update routing files into the Vision Database for ARAN data collection.

- Step 1. Open Roadware DCS.
- Step 2. Click the "Tools" drop-down menu and select "Routing Importer", then select the current database<sup>06/12/2019</sup>.
- Step 3. Make sure the correct database is displayed in the "Roadware Routing Importer" window. If not, return to Step 2 and select correct database. Once

the database is correct, click "Browse" next to "Input Source File" (see below image).

| 📔 Roadware Routing Importe | r                                                  |        |
|----------------------------|----------------------------------------------------|--------|
| fugeo                      | Welcome to Roadware Routing Importer               |        |
|                            | This wizard will help you import your routing data |        |
|                            | Destination Database                               |        |
|                            | Server<br>SHAHQVISIONPRD,1438                      |        |
|                            | Database<br>OMT_ARAN_PROD_2017_1                   |        |
|                            | Change Connection                                  |        |
|                            | Input Source File                                  |        |
|                            |                                                    | Browse |
|                            | Template                                           |        |
|                            |                                                    | Browse |
|                            |                                                    |        |
|                            |                                                    |        |
| About                      |                                                    |        |
|                            | Cancel < Back Next >                               | Finish |

Step 4. Select Inventory file<sup>06/12/2019</sup> (see below image). Click "Open."

| El Open                       |                                                             |                    |                                   |                           |                         |             |          |
|-------------------------------|-------------------------------------------------------------|--------------------|-----------------------------------|---------------------------|-------------------------|-------------|----------|
| Network                       | Shahanartico2 ↓ shaomtvideolog ↓ 201/ ↓ Data ↓ Notes ↓      |                    |                                   | <b>▼</b>   * <del>j</del> | Search Notes            | _           | <b>م</b> |
| Organize 🔻 New folder 🔠 🔻 🗍 🔞 |                                                             |                    |                                   |                           |                         |             |          |
| 📃 Desktop 🔷                   | Name                                                        | Date modified      | Туре                              | Size                      |                         |             |          |
| 🗼 Downloads 📃                 | 2016 Inventory                                              | 11/02/2017 1-20 DM | File folder                       |                           |                         |             |          |
| 🔛 Recent Places               | Inventory Changes                                           | 09/28/2017 12:45   | File folder                       |                           |                         |             |          |
| 🐔 OneDrive                    | Inventory Changes                                           | 06/26/2017 9:32 AM | File folder                       |                           |                         |             |          |
|                               | 2017 BA US 1 South vis                                      | 05/15/2017 2:56 PM | Microsoft Excel 97-2003 Worksheet | 28 KB                     |                         |             |          |
| 🥽 Libraries                   | 2017 BA US 1 South also                                     | 05/15/2017 2:54 PM | Microsoft Excel Worksheet         | 10 KB                     |                         |             |          |
| Documents                     | 2017 BA US 1 South Report 20170515-145659.csv               | 05/15/2017 2:57 PM | Microsoft Excel Comma Separated   | 1 KB                      |                         |             |          |
| Music                         | ARAN Collection 2017 3 31 2017.xls                          | 04/03/2017 2:36 PM | Microsoft Excel 97-2003 Worksheet | 7.183 KB                  |                         |             |          |
| Pictures                      | ARAN Collection Routes 2017 4 10 2017.xlsx                  | 05/18/2017 8:24 AM | Microsoft Excel Worksheet         | 1.691 KB                  |                         |             |          |
| Videos                        | ARAN Collection Routes 2017 4 10 2017 B Desc Fixed.xlsx     | 05/05/2017 12:56   | Microsoft Excel Worksheet         | 1,691 KB                  |                         |             |          |
|                               | ARAN_Collection_Routes_2017_4_10_2017_B Desc Fixed_Report_2 | 05/05/2017 1:04 PM | Microsoft Excel Comma Separated   | 727 KB                    |                         |             |          |
| P Computer                    | ARAN_Collection_Routes_2017_4_10_2017_B Desc Fixed_Report_2 | 05/05/2017 1:33 PM | Microsoft Excel Comma Separated   | 731 KB                    |                         |             |          |
| Second Disk (C:)              | BA CO 798 West.xlsx                                         | 10/10/2017 10:41   | Microsoft Excel Worksheet         | 10 KB                     |                         |             |          |
| DATADRIVE1 (D:) =             | BA CO 798 West_Report_20171010-104239.csv                   | 10/10/2017 10:42   | Microsoft Excel Comma Separated   | 1 KB                      |                         |             |          |
| New Volume (F:)               | BA IS 895 South.xlsx                                        | 10/12/2017 3:14 PM | Microsoft Excel Worksheet         | 10 KB                     |                         |             |          |
| Rew Volume (G:)               | BA IS 895 South_Report_20171011-105005.csv                  | 10/11/2017 10:50   | Microsoft Excel Comma Separated   | 1 KB                      |                         |             |          |
| New Volume (H:)               | BA IS 895 South_Report_20171011-112039.csv                  | 10/11/2017 11:20   | Microsoft Excel Comma Separated   | 1 KB                      |                         |             |          |
| JMask (\\shahant              | BA IS 895 South_Report_20171012-151520.csv                  | 10/12/2017 3:15 PM | Microsoft Excel Comma Separated   | 1 KB                      |                         |             |          |
| ge omtoocsnared (\            | i briansinventorychange.xlsx                                | 11/13/2017 8:56 AM | Microsoft Excel Worksheet         | 14 KB                     |                         |             |          |
| nanprograms (\\               | L MU 340 and CO 362.xlsx                                    | 09/26/2017 8:46 AM | Microsoft Excel Worksheet         | 10 KB                     |                         |             |          |
| Producto DBG (A) als          | OMT_collection_list_inventory_7212017.xlsx                  | 07/21/2017 11:56   | Microsoft Excel Worksheet         | 1,680 KB                  |                         |             |          |
|                               | US 50 West DO & TA current Inventory.xlsx                   | 05/22/2017 12:16   | Microsoft Excel Worksheet         | 10 KB                     |                         |             |          |
| St Network                    | US 50 West DO.xls                                           | 05/22/2017 1:00 PM | Microsoft Excel 97-2003 Worksheet | 27 KB                     |                         |             |          |
| - INELWOIK                    | ស US 50 West DO_Report_20170522-130115.csv                  | 05/22/2017 1:01 PM | Microsoft Excel Comma Separated   | 1 KB                      |                         |             |          |
| -                             |                                                             |                    |                                   |                           |                         |             |          |
| File par                      | me                                                          |                    |                                   |                           | Supported Files (* csv  | * vic * vic |          |
| The na                        |                                                             |                    |                                   | •                         | Supported Files ( 1639, |             |          |
|                               |                                                             |                    |                                   |                           | Open                    | Cancel      |          |
| [[                            |                                                             |                    |                                   |                           |                         | _           |          |

#### Step 5. Select preferred template. There are two options:

- i. Open an existing template. Click "Browse" next to "Template". Select the proper template (XML file) from the same folder as the inventory file. Click "Open" and then "Next" and proceed to Step 8.
- ii. Create a new template. Instead of browsing for a file, click "Next" with the template blank and proceed to Step 6.
- Step 6. "Mappings" window will open. Change settings to the preferred configuration. Click "Next" (see below image).

| L        | Roadw | vare Routing Importer   |                           |                     |                            |
|----------|-------|-------------------------|---------------------------|---------------------|----------------------------|
| Γ        | Mappi | ngs                     |                           |                     |                            |
|          | Sele  | ct the column from your | input source that matches | s each field        |                            |
|          | Poqui | rod                     |                           |                     | Search                     |
| L        | Auto  | Field                   | Manning                   | Preview             | Search                     |
| L        | Auto  | County                  | CO                        | AA                  | ASSOCIATED_ID_PREFIX       |
| L        |       | RouteID                 | ROUTE                     | MD 100 M            | BEG_LAT<br>REG_LONG        |
| L        |       | Dir                     | D                         | S                   | BEGIN_DESCRIPTION          |
| L        | _     | Road Name               | ROUTE                     | MD 100 M            | BEGIN_DIR_MP               |
| L        |       | Unique ID               | RSECTION                  | 918421              | BEGIN_GIS_SOURCE_YEAR      |
| L        | 1     | Direction               | Primary •                 |                     | BEGIN SECTION MILE POINT   |
|          | 1     | Lane                    | Auto                      |                     | co                         |
| L        | 1     | Road Class              | Primary •                 |                     | COLL_CATEGORY              |
|          | _     | Length                  | SECTION_LENGTH            | 0.34                | D                          |
| L        |       | Begin Chainage          | BEGIN_DIR_MP              | 0                   | DISTRICT                   |
| L        |       | End Chainage            | END_DIR_MP                | 0.34                | END_DESCRIPTION            |
| L        | Optio | nai                     | Manaira                   | Descience           | END_GIS_SOURCE_YEAR        |
| L        | Auto  | Regin Description       |                           | STRUC #2170 DEEP RI | END_LAT                    |
| L        |       | Begin Longitude         | BEG LONG                  | -76.736783          | END_LONG                   |
|          |       | Begin Latitude          | BEG LAT                   | 39.179842           | END_SECTION_MILE_POINT     |
| L        |       | End Description         | END_DESCRIPTION           | DORSEY RD           | EXIT_NUMBER                |
| L        |       | End Longitude           | END_LONG                  | -76.7410838         | FDIR<br>GLOBAL BOUTE ID    |
| L        |       | End Latitude            | END_LAT                   | 39.1763781          | GOVT_CONTROL               |
| L        |       |                         |                           |                     | ID_PREFIX                  |
| L        |       |                         |                           |                     | ID_RTE_NO                  |
| L        |       |                         |                           |                     | INV_EMP                    |
| L        |       |                         |                           |                     | IS_INV_DIR                 |
| L        |       |                         |                           |                     | MP_SUFFIX                  |
| L        |       |                         |                           |                     | MULTIPLE_END_INT           |
| L        |       |                         |                           |                     | MUNICIPALITY               |
|          |       |                         |                           |                     | NHS_CODE                   |
| L        |       |                         |                           |                     | RAMP_NUMBER                |
| L        |       |                         |                           |                     | ROAD_NAME_START            |
| L        |       |                         |                           |                     | ROUTE                      |
| L        |       |                         |                           |                     | RSECTION                   |
|          |       |                         |                           |                     | RSECTION_COPY              |
| L        |       |                         |                           |                     | RVISIKEY<br>SECTION LENGTH |
| L        |       |                         |                           |                     | SUB_ROUTE_ID               |
|          |       |                         |                           |                     | TRIMROUTE                  |
|          |       |                         |                           |                     |                            |
| $\vdash$ |       |                         |                           |                     |                            |
| L        |       |                         |                           | Cancel              | < Back Next > Finish       |

Step 7. "Units and Options" window will open. Ensure the "Chainage Units" are in "Miles" and the "GPS Units" are in "Degrees." In addition, make sure the box next to "Skip importing" is checked for new inventory or "Overwrite" for updated inventory. Click "Next" (see below image).

| Roadware Routing Importer                                                                                                    |        |  |  |  |  |  |  |  |  |
|----------------------------------------------------------------------------------------------------|--------|--|--|--|--|--|--|--|--|
| Units and Options<br>Select the input units and overwrite options                                                                                               |        |  |  |  |  |  |  |  |  |
| Chainage Units Miles  GPS Units Degrees                                                                                                    |        |  |  |  |  |  |  |  |  |
| If the routing already exists in the database:      Skip Importing      Overwrite the existing data, this will delete all related data including any Segmenting |        |  |  |  |  |  |  |  |  |
|                                                                                                    |        |  |  |  |  |  |  |  |  |
| Cancel < Back Next >                                                                                                    | Finish |  |  |  |  |  |  |  |  |

Step 8. "Verification" window will appear.

- i. If an existing template was selected in Step 5 and the inventory is new, click "Next."
- ii. If an existing template was selected in Step 5 and the inventory is updated, click "Back" to return to the "Units and Options" window and make sure "Overwrite" is selected. Then, click "Next" and "Next" again.
- iii. If a new template was created in Step 5 click "Next."

STATE HIGHWAY ADMINISTRATION

| Roadware Routing Importer                                            |                 |
|----------------------------------------------------------------------|-----------------|
| Verification<br>Checking the source file and the mappings for errors |                 |
| Progress                                                             | 100%            |
| Results<br>Type 귟 Unique ID 귟 Road Name 귟 Column 귟 Value 귟 Details   | No Errors Found |
|                                                                      |                 |
|                                                                      |                 |
| Cancel < Back                                                        | Next > Finish   |

Step 9. "Summary" window will appear. Click "Next" (see below image).

STATE HIGHWAY ADMINISTRATION

| Roadware Routing Impor                                                                                                    | ter                                                                                                    |        |
|----------------------------------------------------------------------------------------------------|----------------------------------------------------------------------------------------------------|--------|
| Summary<br>Press next to start impo                                                                                                    | orting                                                                                                    |        |
| Source                                                                                                    |                                                                                                    |        |
| File Name                                                                                                    | \\shahanartico2\shaomtvideolog\2017\Data\Notes\briansinventorychange.xlsx                                                                                                    |        |
| Destination                                                                                                    |                                                                                                    |        |
| Database Name                                                                                                    | OMT_ARAN_PROD_2017_1                                                                                                    |        |
| Mappings                                                                                                    |                                                                                                    |        |
| County<br>RouteID<br>Dir<br>Road Name<br>Unique ID<br>Direction<br>Lane<br>Road Class<br>Length<br>Begin Chainage<br>End Chainage<br>Begin Description<br>Begin Longitude<br>Begin Latitude<br>End Longitude<br>End Latitude | CO<br>ROUTE<br>D<br>ROUTE<br>RSECTION<br>Auto<br>Auto<br>Auto<br>SECTION_LENGTH<br>BEGIN_DIR_MP<br>END_DIR_MP<br>BEGIN_DESCRIPTION<br>BEG_LONG<br>BEG_LAT<br>END_DESCRIPTION<br>END_LONG<br>END_LAT |        |
| <b>Options</b><br>Chainage Units<br>GPS Units<br>Overwrite sections                                                                                                    | Miles<br>Degrees<br>False                                                                                                    |        |
|                                                                                                    | Cancel < Back Next :                                                                                                    | Finish |

Step 10. Import progress will be displayed. When the progress bar reaches 100%, import is complete. A summary below the progress bar will list the number of sections imported, overwritten, or skipped. When finished, click "Finish" and the program will close (see below image).

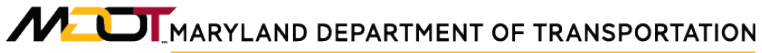

STATE HIGHWAY ADMINISTRATION

| Roadware Routing Importer                                                               |       | x      |
|-----------------------------------------------------------------------------------------|-------|--------|
| Importing Data<br>Please wait while your routing data is being imported                 |       |        |
|                                                                                         |       |        |
| Import Progress                                                                         | 100%  |        |
|                                                                                         |       |        |
| Summary O Sections imported Sections overwritten Sections skipped View Detailed Report. |       |        |
|                                                                                         | Einie | ine in |
| L Dack IVext >                                                                          |       | an     |

# 5.17 CHANGING LATITUDE/LONGITUDE

## 5.17.01 General

This section describes the standard operating procedure (SOP) used by staff from the Maryland Department of Transportation State Highway Administration's (MDOT-SHA's) Data Processing Team (DPT) to resolve incorrect route GPS information by changing the latitude and longitude of the beginning or ending point along a route. This SOP is used during route matching (<u>Route Matching</u>) to correct discrepancies between the inventory beginning/ending points and the collected route. Examples of situations where the latitude and longitude should be changed have been included as an appendix (see <u>Examples for Changing Latitude/Longitude</u>).

## 5.17.02 Frequency

Changing the latitude and longitude of the beginning or ending point of a route occurs on an as-needed basis whenever incorrect locations are displayed on the map during route matching.

## 5.17.03 *Purpose*

The purpose of this SOP is to resolve incorrect route GPS information by changing the latitude and longitude of the beginning or ending points along the route.

#### 5.17.04 *Resource Requirements*

Changing the latitude and longitude of the beginning or ending point of a route is performed by a member of the DPT during route matching to resolve incorrect route GPS information. The estimated effort levels in the table below represent the total time, in manhours, to complete the attribute changes. These time estimates assume no issues were encountered during the process.

| Position  | Function    | Resources | Effort Level (man-hrs) |
|-----------|-------------|-----------|------------------------|
| DPT Staff | Vision user | 1         | 0.5                    |

#### 5.17.05 *Procedure*

The procedure to change the latitude and longitude of the beginning or ending point of a route is comprised a single task:

(1) changing the latitude and longitude of route beginning or ending point.

# 1- Changing the Latitude and Longitude of Route Beginning or Ending Point – *performed by Vision user*

**Summary:** This task identifies incorrect GPS information in the Vision database and resolves it by changing the latitude and longitude of the beginning or ending point of a route. This is a supplemental, corrective task that occurs during route matching (see <u>Route Matching</u>), so the Vision program will already be open, and the user will have decided that a beginning or ending location on the map is incorrect and needs to be updated.

- Step 1. In the "Map" window, click on the "Options" icon (three horizontal lines in the upper left-hand corner of the screen).
- Step 2. Select "Base Maps", then "Google", then "GoogleSatelliteMap" to turn on the satellite view so that the lane configuration of the route in question can be seen.
- Step 3. Before continuing, check the same route in the other direction and confirm the location of the corresponding beginning or ending point (green balloon icon on map).
- Step 4. Open the inventory Excel file for the current year. It will be stored at: \\shahanartico2\shaomtvideolog\(YEAR)\Data\Notes. The name of the file will have the format "ARAN\_Collection\_Routes\_(MostCurrentDate)."
- Step 5. Use the filter button (under "Data," then "Filter") to find the route in question. Filter by Column E, "ID\_RTE\_N." Make sure both directions of the route are displayed (see below image).

| B     | • - ്       |                |            |                    |            |              |           |             |     | ARAN_C              | olle | ction_2017_3_3 | 31_2017.xls [Compa                     | tibility Mode] -      | Excel              |
|-------|-------------|----------------|------------|--------------------|------------|--------------|-----------|-------------|-----|---------------------|------|----------------|----------------------------------------|-----------------------|--------------------|
| File  | Hom         | e Inser        | t          | Page Layout        | Formulas   | Data Re      | view View | v Developer | Q.  | Tell me what        | you  | want to do     |                                        |                       |                    |
| Paste | Cut<br>Copy | +<br>t Painter | Calib<br>B | ni<br>I <u>U</u> - | • 11 • A   |              | ≫ ·       | Wrap Text   | •   | General<br>\$ • % • |      | → Cond         | ditional Format as<br>atting ▼ Table ▼ | Comma 2<br>Normal 3 2 | Normal 2<br>Normal |
|       | Clipboard   | E.             |            | Fon                | t          | G.           | Alignmer  | nt          | Es. | Numbe               | r    | r <u>s</u>     |                                        | -                     | ityles             |
| A52   | 73 👻        | : ×            |            | f <sub>x</sub>     | 6922221    |              |           |             |     |                     |      |                |                                        |                       |                    |
|       | А           | в              | с          | D                  | E          | F            | G         | н           |     | 1                   | J    | к              | L                                      | м                     |                    |
| 1     | RSECTIO 🔻   | DISTRI         | C -        | ID_PREF -          | ID_RTE_N-T | MUNICIPALI 👻 | MP_SUFF - | EXIT_NUMB   | RAM | _NUMB               | -    | IS_INV_D -     | BEGIN_DIR_N -                          | END_DIR_N -           | ROAD_NAME_S        |
| 5272  | 6922211     | 5              | SM         | MD                 | 944        | 0            | F         |             |     |                     | w    | 1              |                                        | 0.02                  | AIRPORT DR         |
| 5273  | 6922221     | 5              | SM         | MD                 | 944        | 0            | F         |             |     |                     | Е    | 0              | 0 0                                    | 0.02                  | AIRPORT DR (EI     |
| 6737  |             |                |            |                    |            |              |           |             |     |                     |      |                |                                        |                       |                    |
| 6738  |             |                |            |                    |            |              |           |             |     |                     |      |                |                                        |                       |                    |

- Step 6. Copy the header row (Row 1) and the route rows and paste them into a blank Excel file.
- Step 7. Copy the beginning latitude (Column X, "BEG\_LAT") and longitude (Column Y, "BEG\_LONG") for the first route direction into a Google search engine web page (see below image).

| Google     |               |                   |  |  |  |  |  |
|------------|---------------|-------------------|--|--|--|--|--|
| 38.3124056 |               | Ļ                 |  |  |  |  |  |
|            | Google Search | I'm Feeling Lucky |  |  |  |  |  |

Step 8. Hit the Enter key. The results of the Google search will appear (see below image).

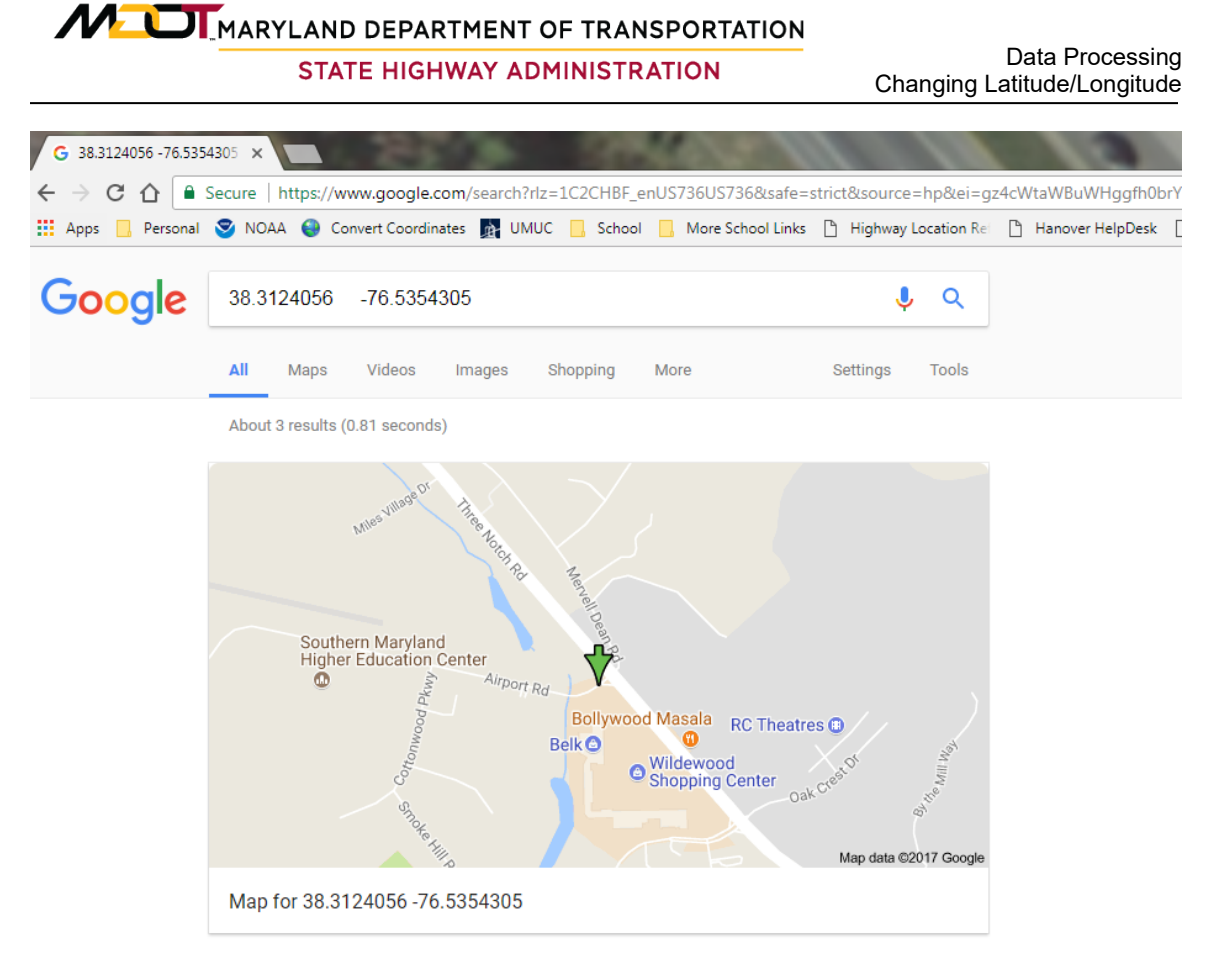

ASCIImode: data/i/3 # RA = 250 6000 DEC = -38 3540 Radius = 0.1

- Step 9. Click on the map in the search results window to open Google Maps. Zoom in to the red balloon marker. Check that the red balloon is in the identical location as the green balloon in the Vision "Map" window.
  - i. If the two balloons are in the same location, proceed to Step 10.
  - ii. Otherwise, the wrong latitude and longitude have been copied. Check that the route number is correct and that the correct coordinates have been copied into the browser. Resolve before continuing.
- Step 10. In Google Maps, click the location on the map of the corrected beginning location. A dialogue box will open at the bottom of the screen. Click on the coordinates listed (see below image).

STATE HIGHWAY ADMINISTRATION

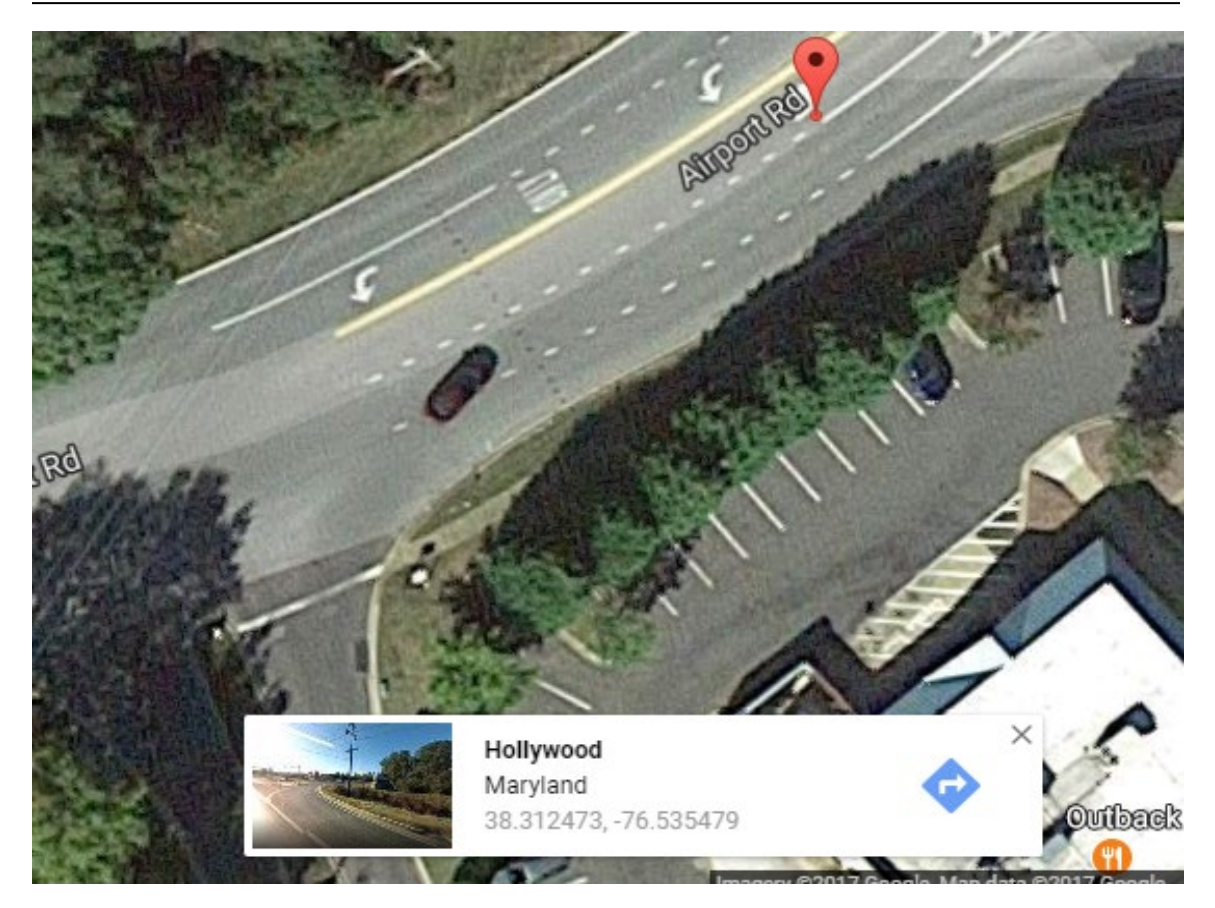

Step 11. The search box will change and the red balloon will move to the new location. Repeat if the new location is not satisfactory. Otherwise, copy the coordinates that are now displayed in the search box (see below image).

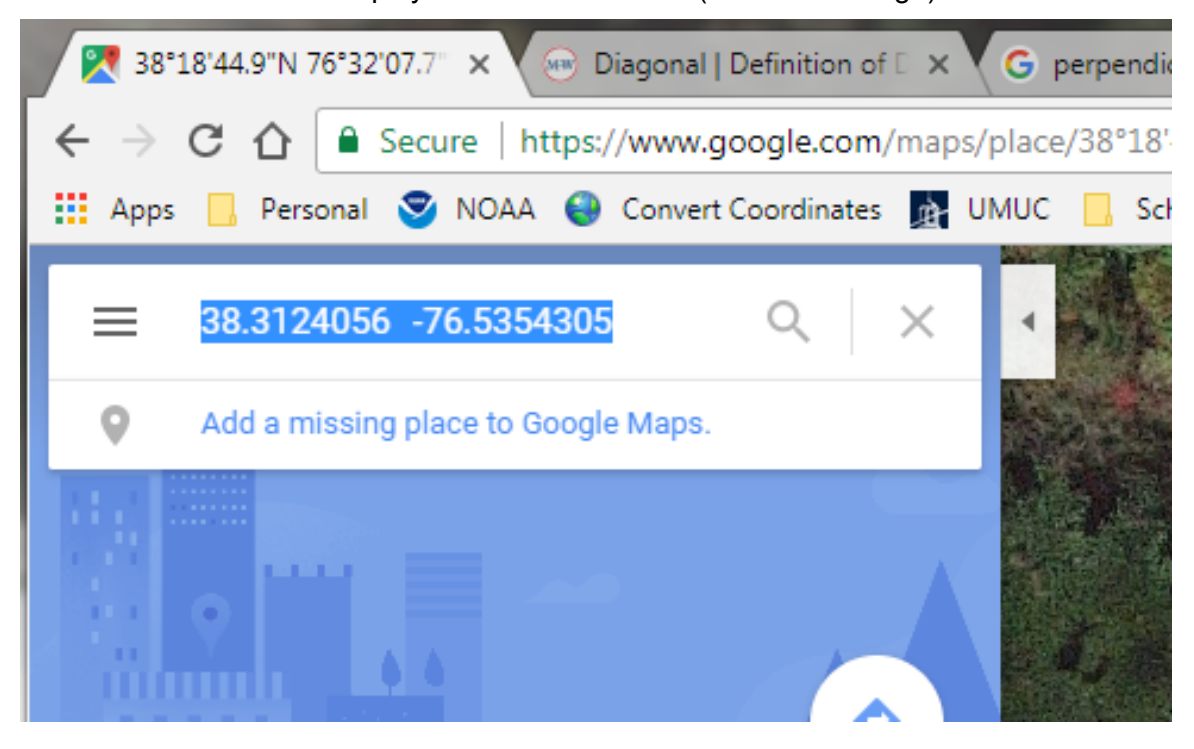

- Step 12. Paste the coordinates back into the new Excel file in the appropriate fields. Highlight the updated cells in yellow.
- Step 13. If multiple beginning or ending points require an update, repeat Step 7 to Step 12 for the other locations. When all points have been updated, proceed to Step 14.
- Step 14. Save the Excel file. The name of the file can either be (1) the route name or (2) InventoryChanges(MMDDYY) if more than one route is being updated at once.
- Step 15. Email the Excel file with the updated data to the DPT TL and the database developer.
- Step 16. Import the updated routing information (see <u>Running Routing Importer</u>) before continuing with the matching of that route.

# 5.18 ACCESSING ELECTRONIC ARAN LOGS

## 5.18.01 General

This section describes the standard operating procedure (SOP) used by staff from the Maryland Department of Transportation State Highway Administration's (MDOT-SHA's) Data Processing Team (DPT) to access the electronic Automatic Road Analyzer (ARAN) logs in order to review data collection information. The electronic logs are created on the ARAN computer by field crew members of the Field Explorations Division (FED). The operator manually adds comments to the electronic log. The log is then added to the Engineering Data Warehouse (EDW) when the drives are recorded. This SOP is used during route matching (Route Matching) to check if multiple routes were collected in a single file.

## 5.18.02 Frequency

Accessing electronic ARAN logs occurs on an as-needed basis whenever it is suspected that multiple routes may have been collected in a single file during route matching (see <u>Route Matching</u>).

## 5.18.03 *Purpose*

The purpose of this SOP is to access information in the electronic ARAN logs to determine if multiple routes were collected in a single file.

#### 5.18.04 Resource Requirements

Accessing electronic ARAN logs is performed by a member of the DPT during route matching (see <u>Route Matching</u>) to determine if multiple routes were collected in a single file using the EDW application. The estimated effort levels in the table below represent the total time, in man-hours, to complete electronic log export and investigation. These time estimates assume no issues were encountered during the process.

| Position  | Function | Resources | Effort Level (man-hrs) |
|-----------|----------|-----------|------------------------|
| DPT Staff | EDW user | 1         | 0.5                    |

#### 5.18.05 *Procedure*

The procedure to access electronic ARAN logs is comprised a single task: (1) accessing electronic ARAN logs.

#### 1- Accessing Electronic ARAN Logs – performed by EDW user

**Summary:** This task accesses information in the electronic ARAN logs to determine if multiple routes were collected in a single file using the EDW.

- Step 1. Open the EDW application.
- Step 2. Click "Data" and select "ARAN", then "Record Drive and First Image" from the drop-down menus (see below image).

STATE HIGHWAY ADMINISTRATION

Data Processing Accessing Electronic ARAN Logs

| A Data Warehouse - Connected to Production Database |                 |        |                                  |  |  |  |  |  |  |  |  |
|-----------------------------------------------------|-----------------|--------|----------------------------------|--|--|--|--|--|--|--|--|
| Administration                                      | Data Analysis   | Design | Reporting Help Exit              |  |  |  |  |  |  |  |  |
|                                                     | Construction Da | əta    |                                  |  |  |  |  |  |  |  |  |
|                                                     | Aran            | •      | Data Upload                      |  |  |  |  |  |  |  |  |
|                                                     | Wisecrax        | •      | Record Drive and First Image     |  |  |  |  |  |  |  |  |
|                                                     | Visidata        |        | Data Transfer from SQL to Oracle |  |  |  |  |  |  |  |  |
|                                                     | Friction        | •      | View/Edit Unique Run Status      |  |  |  |  |  |  |  |  |
|                                                     | MCMS            |        | Upload FED Field Log             |  |  |  |  |  |  |  |  |
|                                                     | Maintenance     | •      | Collection List Edit             |  |  |  |  |  |  |  |  |
|                                                     | HMA Tonnage     | •      | Collection List vs. Base Report  |  |  |  |  |  |  |  |  |
|                                                     | Inventory       | •      | ARAN Imagery Checks              |  |  |  |  |  |  |  |  |
|                                                     | Curve           | •      | Route Matching QC                |  |  |  |  |  |  |  |  |
|                                                     | WIM             | •      |                                  |  |  |  |  |  |  |  |  |
|                                                     | Videolog        |        |                                  |  |  |  |  |  |  |  |  |
|                                                     |                 |        |                                  |  |  |  |  |  |  |  |  |
|                                                     |                 |        |                                  |  |  |  |  |  |  |  |  |
|                                                     |                 |        |                                  |  |  |  |  |  |  |  |  |

Step 3. The "ARAN Drive Info" window will appear. Select the correct "Collection Year" from the drop-down menu under "Daily Log File" (see below image).

| 🖳 ARAN Drive Info                                                  |                               |                        |                                                                           |        |
|--------------------------------------------------------------------|-------------------------------|------------------------|---------------------------------------------------------------------------|--------|
| Record Drive Info<br>V ARAN 3/4<br>Collection Year: 2017 •<br>DVD? | Please Locate the Drive:      | Please Input Drive #:  | <ul> <li>For Original Field Drive</li> <li>For Duplicate Drive</li> </ul> | Record |
| View Existing Drive Info                                           |                               |                        |                                                                           |        |
| Collection Year                                                    | File Name Drive_No            | Dup_Drive_No Test_Date | Data_Type                                                                 | View   |
| Modify Drive No.                                                   |                               |                        |                                                                           |        |
| O Drive_No O Dup_Drive_No                                          | Current No.                   | New No.                |                                                                           | Modify |
| Drive No Report                                                    | Test Data France Test Data Te |                        |                                                                           |        |
| ✓ ARAN 3/4                                                         |                               |                        |                                                                           | Report |
| Daily Log File                                                     |                               |                        |                                                                           |        |
| Collection Year:                                                   |                               | v                      |                                                                           | Report |
|                                                                    |                               |                        |                                                                           |        |
|                                                                    |                               |                        |                                                                           |        |
|                                                                    |                               |                        |                                                                           |        |
|                                                                    |                               |                        |                                                                           |        |
|                                                                    |                               |                        |                                                                           |        |
| Record Count:                                                      | Export to Excel Close         |                        |                                                                           |        |

Step 4. In the box next to "Collection Year", select the correct log or choose "All." It is easier to select "All", but the export will take longer (see below image).

| Daily Log File   |      |   |                            |   |  |
|------------------|------|---|----------------------------|---|--|
| Collection Year: | 2017 | • |                            | - |  |
|                  |      |   | All                        | - |  |
|                  |      |   | Daily_MD85682_20160923.csv |   |  |
|                  |      |   | Daily_MD85682_20161114.csv |   |  |
|                  |      |   | Daily_MD85682_20161115.csv | - |  |
|                  |      |   | Daily_MD85682_20161116.csv | = |  |
|                  |      |   | Daily_MD85682_20161117.csv |   |  |
|                  |      |   | Daily_MD85682_20161118.csv |   |  |
|                  |      |   | Daily_MD85682_20161119.csv |   |  |
|                  |      |   | Daily_MD85682_20161120.csv |   |  |
|                  |      |   | Daily_MD85682_20170405.csv |   |  |
|                  |      |   | Daily_MD85682_20170406.csv |   |  |
|                  |      |   | Daily_MD85682_20170418.csv |   |  |
|                  |      |   | Daily_MD85682_20170428.csv |   |  |
|                  |      |   | Daily_MD85682_20170502.csv |   |  |
|                  |      |   | Daily_MD85682_20170503.csv |   |  |
|                  |      | _ | Daily_MD85682_20170508.csv |   |  |
| Beeard Count     |      |   | Daily_MD85682_20170509.csv |   |  |
| Record Count.    |      |   | Daily_MD85682_20170510.csv |   |  |
|                  |      |   | Daily_MD85682_20170511.csv |   |  |
|                  |      |   | Daily_MD85682_20170512.csv |   |  |

Step 5. Click "Report." The table that populates can be used to view routes and look at the ARAN operator's notes, but they are not searchable (see below image).

| Co | ollection Year: 2 | 2017 🗸 | All     |           |      | •       |               |        | Repo       | ort        |
|----|-------------------|--------|---------|-----------|------|---------|---------------|--------|------------|------------|
|    | FILENAME          | ARAN   | HEADER  | DIRECTION | LANE | MP_FROM | MP_TO         | LENGTH | COLLLENGTH | FUNCT 🔦    |
| ÷  | [20160923.0802    | 85682  | 3499821 | 6         | 1    | 0       | 0.19          | 0      | 1.589260   | 1-Inters   |
|    | [20160923.0807    | 85682  | 3499811 | 5         | 1    | 0       | 0.19          | 0      | 1.877630   | 1-Inters   |
|    | [20160923.0844    | 85682  | 7261921 | 6         | 1    | 0       | 3.02          | 3      | 3.247250   | 1-Inters   |
|    | [20160923.0948    | 85682  | 2589411 | 5         | 1    | 0       | 1.93          | 2      | 1.980240   | 1-Inters   |
|    | [20160923.103511] | 85682  | 3446811 | 5         | 1    | 0       | 5.69          | 6      | 5.789670   | 1-Inters   |
|    | [20160923.1046    | 85682  | 3446821 | 6         | 1    | 0       | 5.69          | 6      | 5.859060   | 1-Inters   |
|    | [20160923.110916] | 85682  | 3499612 | 5         | 1    | 12.63   | 37.85         | 25     | 4.947430   | 1-Inters   |
|    | [20160923.111913] | 85682  | 3499621 | 6         | 1    | 0       | 25.22         | 25     | 4.223940   | 1-Inters   |
|    | [20160923.1231    | 85682  | 3499921 | 6         | 1    | 0       | 2.30000000000 | 2      | 2.7111     | 1-Inters * |

- Step 6. Click "Export to Excel" and choose a name and location to save the file. Click "Save" and wait for export to complete (if "All" was selected it may take a few minutes). Do not interrupt export by clicking the Excel icon on the taskbar.
- Step 7. When the export is complete, open the Excel file and compare the number of rows to the "Record Count" in the EDW window (see below image).

| [20160923.1  | 1231 85682 | 3499921         | 6 | 1     |
|--------------|------------|-----------------|---|-------|
| •            |            |                 |   |       |
| Record Count | 2120       | Export to Excel | ] | Close |

----, --- 5 - ---

Step 8. Examine the Excel spreadsheet. Find the file name in question using the "FILENAME" field, which displays the date and time of the collected route. The file names in Vision will not exactly match the file names from the electronic ARAN log (the time in Vision is in 12-hour format while the time in the log is in 24-hour format). The "HEADER" column will display the name of the route that was collected. Find the route in question and look at the "COMMENTS" column (see below image). If a file contains more than one route, it will be specified in this column (look for a "+" or "and" in the text). Please note that the "HEADER" and "COMMENTS" fields are entered manually in the field and the chance for human error exists.

|   | А                 | В     | С       | D         | Е    | F       | G     | н      | I          | J               | к                             | L       |
|---|-------------------|-------|---------|-----------|------|---------|-------|--------|------------|-----------------|-------------------------------|---------|
| 1 | FILENAME          | ARAN  | HEADER  | DIRECTION | LANE | MP_FROM | MP_TO | LENGTH | COLLLENGTH | FUNCTIONALCLASS | COMMENTS                      | INITIAL |
| 2 | [20170910.090409] | 8 🜗 6 | 923311  | 5         | 1    | 0       | 0.42  | 0      | 0.950210   | 2-Primary       | M408 A+M408 A EB+M408 B NB+SB |         |
| 3 | [20170614.143458] | 85686 | 3445621 | 6         | 1    | 0       | 9.982 | 10     | 10.551040  | 2-Primary       | 1270                          |         |
| 4 | [20170614.144736] | 85686 | 3445611 | 5         | 1    | 0       | 10.09 | 10     | 10.320640  | 2-Primary       | 1270                          |         |
| 5 |                   |       |         |           |      |         |       |        |            |                 |                               |         |
| 6 |                   |       |         |           |      |         |       |        |            |                 |                               |         |

# 5.19 USING EGIS

## 5.19.01 General

This section describes the standard operating procedure (SOP) used by staff from the Maryland Department of Transportation State Highway Administration's (MDOT-SHA's) Data Processing Team (DPT) to search for route identifier information using the Maryland Department of Transportation's (MDOT) eGIS system. This SOP is used during route matching (<u>Route Matching</u>) when discrepancies exist which involve checking route information. For further information regarding eGIS, refer to the Vision Matching 2015 guide.

## 5.19.02 Frequency

Using the MDOT eGIS system occurs on an as-needed basis whenever route information must be checked during route matching.

## 5.19.03 Purpose

The purpose of this SOP is to reference routing information using the MDOT eGIS system.

#### 5.19.04 *Resource Requirements*

Using the MDOT eGIS system is performed by a member of the DPT during route matching (see <u>Route Matching</u>) to resolve discrepancies in routing information. The estimated effort levels in the table below represent the total time, in man-hours, to complete the identification of a single route. These time estimates assume no issues were encountered during the process.

| Position  | Function    | Resources | Effort Level (man-hrs) |
|-----------|-------------|-----------|------------------------|
| DPT Staff | Vision user | 1         | 0.5                    |

#### 5.19.05 *Procedure*

The procedure to identify a route using the MDOT eGIS system is comprised a single task: (1) identifying a route using eGIS.

1- Identifying a Route Using eGIS – performed by Vision user

**Summary:** This task uses the MDOT eGIS system to identify a route.

Step 1. Open a web browser and navigate to: <u>https://onemdot/Pages/default.aspx</u>. The MDOT intranet page will open (see below image).

STATE HIGHWAY ADMINISTRATION

|     | SharePoint | Sites                                                                                                    |                                                                                          |                                                                                                    |                                                                                                    |
|-----|------------|----------------------------------------------------------------------------------------------------|------------------------------------------------------------------------------------------|----------------------------------------------------------------------------------------------------|----------------------------------------------------------------------------------------------------|
|     |            | MARY LAND DEPARTMENT<br>OF TRANSPORTATION<br>MY SITE WHO WE ARE                                                               | WHAT'S HAPPENING FIND IT C                                                               | OFFICES SHAAPPS SHAINTERNET                                                                                                    | Search P                                                                                                    |
| še. |            | Apps Server<br>Business Plan System<br>Consultant Contract Tracking<br>System (CTS)<br>SHA HR App<br>SHA PLC APP<br>User MPEL | Hanover<br>EORS<br>Lane Closure Permits<br>Task Tracking System (TTS)<br>Videolog Viewer | MDOT<br>eGIS<br>Maximo Helpdesk<br>MDOT Intercold<br>Miss Utility Online Ticket Submission<br>Mtrack<br>SHA Online Learning Center<br>Web Trns*port system | Salesforce<br>ADA Reasonable Accommodation<br>Request Form<br>CCDMS<br>CCMS<br>CCMS - Advanced (License Required)<br>e-Snow Book<br>Miss Utility Ticket Tracking System<br>On Site Consultant Tracking System<br>(OSCT)<br>Outdoor Advertising and Junkyard<br>Control Management System<br>VMIPS |

Step 2. Click on "SHA APPS" and then select "eGIS." The eGIS page will open (see below image).

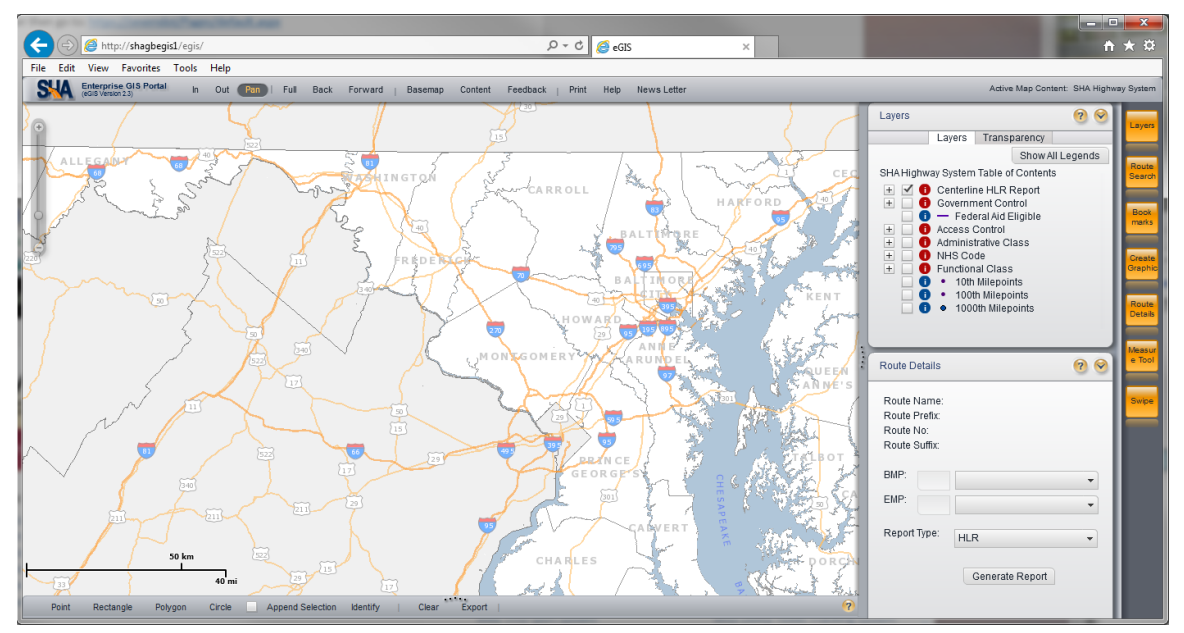

Step 3. Uncheck the box beside "Centerline HLR Report" on the right side of the screen, then click the "Route Search" button (see below image).

#### STATE HIGHWAY ADMINISTRATION

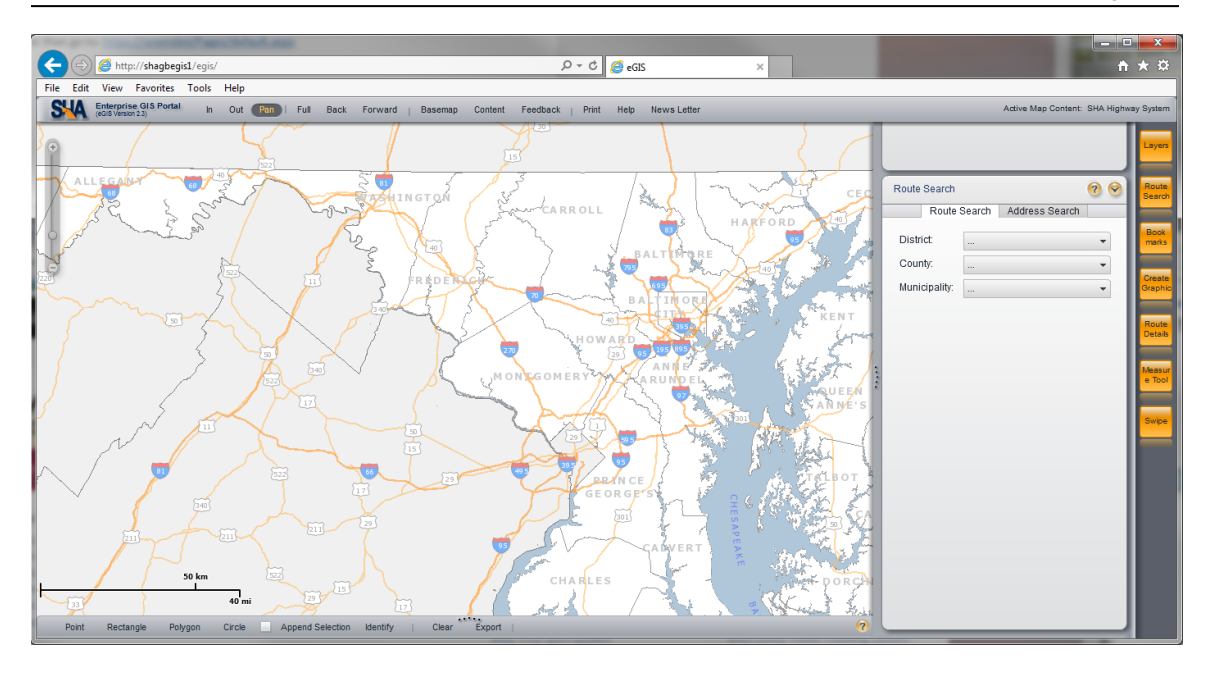

- Step 4. Use the drop arrows to select the correct District for the route in question (if the route is in Baltimore City, do not select a District).
- Step 5. Select the correct County (Baltimore City will be an option at the bottom of the list if no District was selected).
- Step 6. Select the correct Municipality if the route is in a city.
- Step 7. Check the circle next to "Route Number."
- Step 8. In the drop-down menus, select the "Route Prefix" and "Route Number" (see below image). If the Route Number is not known, select a known Route Number that is close to the desired route.

| Route Search  | 0 🔊                   | Route<br>Search   |
|---------------|-----------------------|-------------------|
| Route S       | Search Address Search |                   |
| District:     | District 2 👻          | Book<br>marks     |
| County:       | Caroline 👻            |                   |
| Municipality: |                       | Create<br>Graphic |
| 🔵 RD Name     | Route Number Reset    | Route<br>Details  |
| Rte Prefix:   | ···· •                |                   |
| Rte Number:   | •                     | Measur<br>e Tool  |

Step 9. The map will populate with the route starting and ending points, as well as intermediate points along the route. The map can be moved by clicking and dragging or zoomed by using the mouse wheel. If the desired route number
STATE HIGHWAY ADMINISTRATION

was not known, zoom in to its location. Click the "Identify" button at the bottom of the map screen and then click on the route on the map. The "Identify Features" window will populate with the correct route number and other information (see below image).

| dentify Features: Centerline HLR Report 🛞 |           |   |  |  |  |  |
|-------------------------------------------|-----------|---|--|--|--|--|
| Select ID layer: Top Layer                | •         |   |  |  |  |  |
| Column                                    | Value     |   |  |  |  |  |
| County                                    | 5         | • |  |  |  |  |
| Road Name                                 | NOBLE AVE |   |  |  |  |  |
| Mun Sort                                  | 122       |   |  |  |  |  |
| Route Prefix                              | MU        |   |  |  |  |  |
| Route #                                   | 70        |   |  |  |  |  |
| Route Suffix                              |           | Ŧ |  |  |  |  |
|                                           |           |   |  |  |  |  |

If the primary direction is required, change the "Select ID layer" to "Government Control" and view the "ROUTEID" field at the bottom of the window (see below image).

| Identify Features: Government Control |           |                        |   |  |  |  |
|---------------------------------------|-----------|------------------------|---|--|--|--|
| Select ID layer:                      | Governmen | t Control 🗸            |   |  |  |  |
| Column                                |           | Value                  |   |  |  |  |
| EMP                                   |           | 0.22                   | * |  |  |  |
| Exit #                                |           |                        |   |  |  |  |
| Ramp #                                |           | 0                      |   |  |  |  |
| Govt Control                          |           | 4                      | П |  |  |  |
| Ownership                             |           | Municipal              |   |  |  |  |
| ROUTEID                               |           | 05122MU00070 01NN***** | v |  |  |  |

# 5.20 CHANGING IMAGE BANNER OR LOGO

# 5.20.01 General

This section describes the standard operating procedure (SOP) used by staff from the Maryland Department of Transportation State Highway Administration's (MDOT-SHA's) Data Processing Team (DPT) to change the banner or logo on "Left" and "Row" images in the Roadware Vision software using data collected by the Automatic Road Analyzer (ARAN) survey vans in the field by Field Explorations Division (FED) staff. This SOP is used during the running of the Vibing Processor (see <u>Running Vibing Processor</u>) in the event that the banner or logo associated with the schema needs to be updated<sup>06/12/2019</sup>.

# 5.20.02 Frequency

The changing of the banner or logo for "Left" and "ROW" images is performed as-needed when an alteration to the current format is requested. This is preferably performed prior to the beginning of the ARAN data collection season to ensure continuity in the output image format. The annual ARAN data collection season typically lasts from March to Mid-December.

# 5.20.03 Purpose

The purpose of this SOP is to change the image banner or logo applied to ARAN collected "Left" and "ROW" images.

# 5.20.04 Resource Requirements

Changing the image banner or logo involves two people: (1) a user knowledgeable in Roadware Vision software to update the image format prior to running the Vibing Processor, and (2) a supervisor who, as required, provides guidance and decision-making. The estimated effort levels in the table below represent the total time, in man-hours, to complete the format changes. These time estimates assume no issues were encountered during the process.

| Position  | Function           | Resources | Effort Level (man-hrs)   |
|-----------|--------------------|-----------|--------------------------|
| DPT Staff | Vision user and QC | 1         | 0.5                      |
| DPT TL    | Supervisor         | 1         | AR <sup>06/12/2019</sup> |

# 5.20.05 *Procedure*

The procedure to change the image banner or logo for "Left" and "ROW" ARAN images is comprised of a single task:

(1) changing the image banner or logo in Vision

# 1- Changing the Image Banner or Logo in Vision – performed by Vision user

**Summary:** This task uses Vision software to change the image banner or logo that is applied to ARAN collected "Left" and "ROW" images.

Step 1. While on the "Options" tab select "Vibe Parameters" and then click the "..." button on the right side of the screen (see below image).

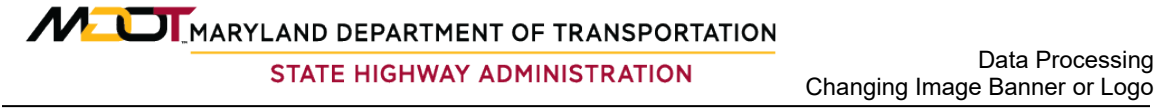

| ⊿ | Vibe                  |                                                         |  |
|---|-----------------------|---------------------------------------------------------|--|
|   | JPEG Encoding Quality | 100                                                     |  |
| ⊿ | Vibe parameters       | Roadware.Processing.ImageExifPlugIn.VibeParametersField |  |
|   | IsAnyBannerSelected   | True                                                    |  |

Step 2. The "Banner Editor" window will appear. Change the image to either "Left" or "ROW" depending on which banner is to be edited by click the "Camera" dropdown menu and selecting "Left" or "ROW" (see below image).

| Banner Editor                                                                                                    | The rational                                                                |  |
|----------------------------------------------------------------------------------------------------|-----------------------------------------------------------------------------|--|
| i 💁 💕 i 🔜 🤊                                                                                                    | 😽 Banners 🔳 Fields                                                          |  |
| Banner 1  Banner 1  Calingel /1000  Calification (Calinagel /1000  Calification (L_Country)  Calification (L_Dur)  Calification (L_Dur)  Calification (L_RouteID)  Calification (L_RouteID)  Calificatio | Banner Name                                                                 |  |
| <                                                                                                    | Associated camera LCMS3D LCMSRange ROW SG Camera - Proview border: SR Ruler |  |
| 100                                                                                                    |                                                                             |  |

Step 3. Click the "Fields" tab and the "Expression" window will populate. To make a change, click on one of the expressions. Edit the necessary information in the table to the right (see below image). Make sure the "FieldFont" and "FontColor" fields are the same for each field name.

Maryland department of transportation

STATE HIGHWAY ADMINISTRATION

| ٨                | Metadata           |                                            |  |  |  |  |  |
|------------------|--------------------|--------------------------------------------|--|--|--|--|--|
|                  | Field name         | MP                                         |  |  |  |  |  |
|                  | Field result       | MP DIR MP 0.001                            |  |  |  |  |  |
|                  | Field type         | PaintOnBanner                              |  |  |  |  |  |
| ⊿                | Misc               |                                            |  |  |  |  |  |
| $\triangleright$ | AbsoluteCoords     | 1130, 3                                    |  |  |  |  |  |
|                  | EvaluatedMaxSize   | 18                                         |  |  |  |  |  |
|                  | EvaluatedMaxValue  | 63.934043249130100                         |  |  |  |  |  |
|                  | EvaluatedText      | DIR MP 0.001                               |  |  |  |  |  |
|                  | EvaluatorException |                                            |  |  |  |  |  |
|                  | Expression         | {Chainage} /1000                           |  |  |  |  |  |
| $\triangleright$ | FieldFont          | Calibri, 36pt, style=Bold                  |  |  |  |  |  |
|                  | FontColor          | White                                      |  |  |  |  |  |
|                  | FontOpacityPercent | 100                                        |  |  |  |  |  |
|                  | Format             | DIR MP 0.000                               |  |  |  |  |  |
|                  | FormatException    |                                            |  |  |  |  |  |
|                  | Parent             | Roadware.Processing.ImageExifPlugIn.Banner |  |  |  |  |  |
|                  | PercentageLeft     | 56.5656548                                 |  |  |  |  |  |
|                  | PercentageTop      | 2.43902421                                 |  |  |  |  |  |
|                  | Table              | Locators                                   |  |  |  |  |  |
|                  | TextAlignment      | Left To Right                              |  |  |  |  |  |

To move the banner to a different location on the image, click and hold on the desired part of the banner and move to new location (see below image).

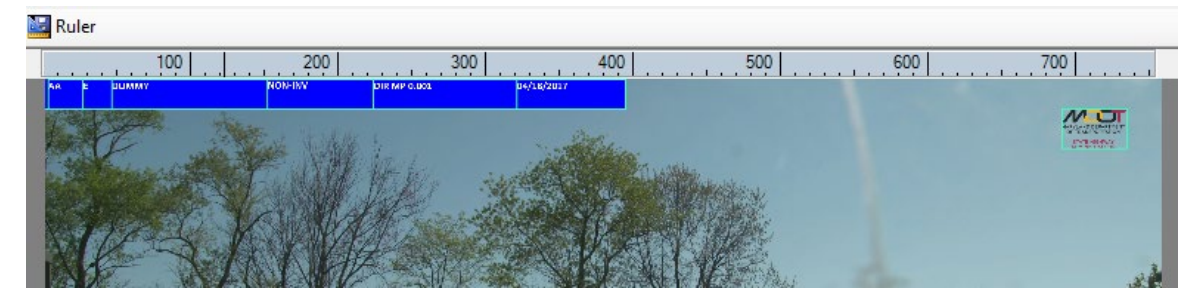

Step 4. To change the logo, click on the expression "MD\_SHA\_Logo\_RGB\_SM.p..." Click the "FilePath" table to the right and select the "…" button. Browse to the location of the new logo and select it (see below image).

| ⊿                | Misc           |                                                                              | l |
|------------------|----------------|------------------------------------------------------------------------------|---|
| $\triangleright$ | AbsoluteCoords | 3496, 105                                                                    | l |
|                  | FilePath       | \\shahanpmdata1\pmdata\05 Documentation\PM Manuals\Vision\Schemas\2017\Vibin | l |
|                  | LogoException  |                                                                              | l |

- Step 5. When all changes have been made, click the "Save" button on the "Banner Editor" toolbar. Click the "X" to close the "Banner Editor."
- Step 6. Click the "Save" button on the options screen. Change the filename to match its previous name but with the current date at the end.

# 5.21 YEAR-END ARAN DATA CLOSEOUT

# 5.21.01 General

This section describes the standard operating procedure (SOP) used by staff from the Data Processing Team (DPT) of the Maryland Department of Transportation State Highway Administration (MDOT-SHA) to perform the year-end data closeout. The closeout entails copying data from the Vision program and from the Engineering Data Warehouse (EDW) into a Microsoft Excel spreadsheet, then running queries on the spreadsheet to identify missing or incomplete data, and where possible addressing those data issues. The year-end data closeout is performed at the district level – each district will have its own year-end data closeout spreadsheet.

# 5.21.02 Frequency

The year-end data closeout is performed once per year by MDOT-SHA DPT staff, after all routes have been matched (see <u>Route Matching</u>) and the required drive-through checks have been completed (see <u>Performing 100% Drive Through</u>).

# 5.21.03 Purpose

The purpose of this SOP is to complete the data processing activities for the year by identifying missing routes, performing quality control (QC) checks of matched data, and filling in gaps identified in the data set.

# 5.21.04 Resource Requirements

Performing the year-end data closeout involves the following two MDOT-SHA staff members: (1) a DPT staff member knowledgeable in Roadware Vision software and the Engineering Data Warehouse (EDW) to identify missing routes, fill gaps in the data, and perform QC checks, and (2) a supervisor – typically a DPT Team Leader (TL) – who, as required, provides guidance and decision-making and performs quality assurance (QA). The estimated effort levels shown in the table below represent the total time, in man-hours, to complete the closeout and QC/QA checks. These time estimates assume no issues encountered during processing.

| Position         | Function               | Resources | Effort Level (man-hrs)            |
|------------------|------------------------|-----------|-----------------------------------|
| DPT Staff Member | Vision/EDW user and QC | 1         | 20.0                              |
| DPT TL           | Supervisor and QA      | 1         | As Required <sup>06/12/2019</sup> |

# 5.21.05 *Procedure*

The procedure to perform the MDOT-SHA year-end data closeout is comprised of the following two tasks:

(1) completion of year-end data closeout spreadsheet, and

(2) QA of year-end data closeout spreadsheet.

# **1- Completion of Year-End Data Closeout Spreadsheet** – performed by DPT staff member knowledgeable in Vision software and EDW

**Summary:** Under this task, missing routes are identified, data gaps are filled, and QC checks are performed by first building a district-level Microsoft Excel spreadsheet using data from Vision and the EDW.

- Step 1. Follow the steps in <u>Creating PAGDQC Report</u> for the creation of the PAGDQC Report in Vision and then updating the PAGDQC Report in the EDW.
- Step 2. In the EDW, navigate to and select "View/Modify Unique Run Status" (see below image).

| 🎯 Data Warehouse - Connected to Production Database |             |               |        |           |                                 |               |      |  |  |
|-----------------------------------------------------|-------------|---------------|--------|-----------|---------------------------------|---------------|------|--|--|
| Administration                                      | Data        | Analysis      | Design | Reporting | Help                            | Exit          |      |  |  |
| 2                                                   | C           | onstruction D | )ata   |           |                                 |               |      |  |  |
|                                                     | Aran 🕨      |               |        | Data Up   | pload                           |               | i i  |  |  |
|                                                     | Wisecrax    |               |        | Record    | Record Drive and First Image    |               |      |  |  |
|                                                     | Visidata    |               |        | Data Tr   | ansfer fr                       | om SQL to Ora | acle |  |  |
|                                                     | Friction    |               | •      | View/Eo   | dit Uniqu                       | e Run Status  |      |  |  |
|                                                     | MCMS        |               |        | Upload    | Upload FED Field Log            |               |      |  |  |
|                                                     | Maintenance |               |        | Collecti  | on List E                       | dit           |      |  |  |
|                                                     | Н           | MA Tonnage    | e 🔸    | Collecti  | Collection List vs. Base Report |               |      |  |  |
|                                                     | In          | ventory       | •      | ARANI     | ARAN Imagery Checks             |               |      |  |  |
|                                                     | Ci          | urve          | •      | Route N   | /latching                       | QC            |      |  |  |
|                                                     | WIM •       |               | •      |           |                                 |               |      |  |  |
|                                                     | Vi          | deolog        |        |           |                                 |               |      |  |  |
|                                                     | X           | _Fund76_77    | •      |           |                                 |               |      |  |  |
|                                                     | Ci          | rash          | •      |           |                                 |               |      |  |  |
|                                                     |             |               |        |           |                                 |               |      |  |  |

Step 3. Using the drop-down menu, select the appropriate "Year" and set the "County" field to "All" (see below image).

| 00 | Data Ware | ehou  | se - Cor | nnected | I to Production | Database - | [View/Modify | Unique R | un Statu: | s (Master List)] |
|----|-----------|-------|----------|---------|-----------------|------------|--------------|----------|-----------|------------------|
|    | Admin     | istra | ition    | Data    | Analysis        | Design     | Reporting    | Help     | Exit      |                  |
|    | থ         |       |          |         |                 |            |              |          |           |                  |
|    |           |       |          |         |                 |            |              |          |           |                  |
|    | Year      |       | Cou      | nty     | Route           | Τe         | est Date     | File Na  | me        | Drive No.        |
|    | 2017      | •     | All      | -       |                 | -          | •            |          | -         | -                |
|    |           |       |          |         |                 |            |              |          |           |                  |
|    |           |       |          |         |                 |            |              |          |           |                  |

Step 4. After the table populates with the corresponding records, select the "Export to Excel" button beneath the table (see below image) and save the Excel file as "AllEditTable.xlsx."

|   | 2017 | 74S0W3V1 | 23 | 4       | 04/28/2017 |  |
|---|------|----------|----|---------|------------|--|
|   | 2017 | 74S0W3V1 | 23 | 15      | 04/28/2017 |  |
|   | 2017 | 74S0W46B | 12 | 24      | 04/28/2017 |  |
|   | 2017 | 74S0W46B | 12 | 3       | 04/28/2017 |  |
|   | 2017 | 74S0X3YG | 24 | 5       | 04/28/2017 |  |
|   | 2017 | 74S0X3YG | 24 | 16      | 04/28/2017 |  |
|   | 2017 | 74S0X4A6 | 13 | 25<br>4 | 04/28/2017 |  |
|   | 2017 | 74S0X4A6 | 13 |         | 04/28/2017 |  |
|   | 2017 | 74S0Y4DL | 14 | 5       | 04/28/2017 |  |
|   | 2017 | 74S0Y4DL | 14 | 26      | 04/28/2017 |  |
| 4 |      |          |    |         |            |  |

Step 5. In the EDW, navigate to and select "FED" under the "Reporting" tab (see below image).

| 🎥 Data Warehouse | - Connec | ted to Produc | se     |          |              |            |   |  |
|------------------|----------|---------------|--------|----------|--------------|------------|---|--|
| Administration   | Data     | Analysis      | Design | Reportin | Help         | Exit       |   |  |
| 2                |          |               |        | Con      | truction Da  | ata        | • |  |
|                  |          |               |        | Con      | lition       |            | ► |  |
|                  |          |               |        | MCM      | IS           |            |   |  |
|                  |          |               |        | Tran     | sport        |            |   |  |
|                  |          |               |        | Des      | gn Life      |            |   |  |
|                  |          |               |        | HMA      | Tonnage      |            |   |  |
|                  |          |               |        | Histe    | rical Note   | s Fields   |   |  |
|                  |          |               |        | Mate     | rial Unit Co | ost Update | Þ |  |
|                  |          |               |        | HPN      | S Report     |            |   |  |
|                  |          |               |        | Miss     | ing Constr   | uction     |   |  |
|                  |          |               |        | FED      |              |            |   |  |
|                  |          |               |        |          |              |            |   |  |
|                  |          |               |        |          |              |            |   |  |

Step 6. Using the drop-down tabs, select the appropriate "Year," then select "Pre-Route Matched - Priority 1" under "Report," and then select "All" for "County" (see below image).

# MARYLAND DEPARTMENT OF TRANSPORTATION

STATE HIGHWAY ADMINISTRATION

| Vear   | Papart                     | County   |
|--------|----------------------------|----------|
| - Cal  | Керок                      |          |
| 2017 - | Route Matched - Priority 1 | •        |
|        |                            | All      |
|        |                            |          |
|        |                            | BA       |
|        |                            | BC       |
|        |                            | CA       |
|        |                            | CH       |
|        |                            | CL       |
|        |                            | CO       |
|        |                            | FR       |
|        |                            | GA       |
|        |                            | HA       |
|        |                            | HU<br>KE |
|        |                            | MO       |
|        |                            | PG       |
|        |                            | QA       |
|        |                            | SO       |
|        |                            | TA       |
|        |                            | WA       |
|        |                            | WO       |
|        |                            |          |
|        |                            |          |
|        |                            |          |
|        |                            |          |

- Step 7. After the table populates with the corresponding records, select the "Export to Excel" button beneath the table and save the Excel file as "Route Matched Priority 1.xlsx."
- Step 8. Repeat Step 5 through Step 7, except select "Route Matched Priority 2" under "Reports" and save the Excel file as "Route Matched Priority 2.xlsx."
- Step 9. In the EDW, navigate to and select "Route Matching QC" (see below image).

#### STATE HIGHWAY ADMINISTRATION

Data Processing Year-End Closeout

| 🐲 Data Warehouse - Connected to Production Database |                      |                                  |  |  |  |  |  |  |  |  |  |
|-----------------------------------------------------|----------------------|----------------------------------|--|--|--|--|--|--|--|--|--|
| Administration                                      | Data Analysis Design | Reporting Help Exit              |  |  |  |  |  |  |  |  |  |
|                                                     | Construction Data    |                                  |  |  |  |  |  |  |  |  |  |
|                                                     | Aran 🕨               | Data Upload                      |  |  |  |  |  |  |  |  |  |
|                                                     | Wisecrax >           | Record Drive and First Image     |  |  |  |  |  |  |  |  |  |
|                                                     | Visidata             | Data Transfer from SQL to Oracle |  |  |  |  |  |  |  |  |  |
|                                                     | Friction >           | View/Edit Unique Run Status      |  |  |  |  |  |  |  |  |  |
|                                                     | MCMS                 | Upload FED Field Log             |  |  |  |  |  |  |  |  |  |
|                                                     | Maintenance >        | Collection List Edit             |  |  |  |  |  |  |  |  |  |
|                                                     | HMA Tonnage 🔹 🕨      | Collection List vs. Base Report  |  |  |  |  |  |  |  |  |  |
|                                                     | Inventory >          | ARAN Imagery Checks              |  |  |  |  |  |  |  |  |  |
|                                                     | Curve >              | Route Matching QC                |  |  |  |  |  |  |  |  |  |
|                                                     | WIM •                |                                  |  |  |  |  |  |  |  |  |  |
|                                                     | Videolog             |                                  |  |  |  |  |  |  |  |  |  |
|                                                     | X_Fund76_77 +        |                                  |  |  |  |  |  |  |  |  |  |
|                                                     | Crash >              |                                  |  |  |  |  |  |  |  |  |  |
|                                                     |                      | f                                |  |  |  |  |  |  |  |  |  |
|                                                     |                      |                                  |  |  |  |  |  |  |  |  |  |
|                                                     |                      |                                  |  |  |  |  |  |  |  |  |  |

Step 10. Using the drop-down tabs, select the appropriate "Year" and select "Matched Milepoint Other Than Expected with All Unique Run Status" under "Option" (see below image).

| Rout | e Match QC | - Milepoint Zei | ro Discrepancy F | Report         |                       |              |               |       | _     | _    |
|------|------------|-----------------|------------------|----------------|-----------------------|--------------|---------------|-------|-------|------|
| Ye   | ar 2017    | •               | Option Ma        | tched Milepoin | t Other Than Expected | d with All U | Inique Run Si | tatus | •     |      |
|      | YEAR       | FILENAME        | IDSESSION        | IDLOCATOR      | COLLECTION_DATE       | CODE         | COUNTY        | MUN   | ROUTE | RNUM |
| •    | 2017       | 78S134BY        | 2396             | 346            | 08/28/2017 2:09 PM    | 2            | AA            | 0     | MD    | 100  |
|      | 2017       | 7A40P41L        | 3355             | 364            | 10/04/2017 9:00 AM    | 2            | AA            | 0     | MD    | 172  |
|      | 2017       | 75N0W4CJ        | 495              | 380            | 05/23/2017 11:38 AM   | 2            | AA            | 0     | MD    | 177  |
|      | 2017       | 75N0W4CI        | 494              | 380            | 05/23/2017 11:38 AM   | 2            | AA            | 0     | MD    | 177  |
|      | 2017       | 76R104HT        | 1099             | 390            | 06/27/2017 1:08 PM    | 2            | AA            | 0     | MD    | 198  |

- Step 11. After the table populates with the corresponding records, select the "Export to Excel" beneath the table and save the Excel file as "Matched Milepoint Other Than Expected.xlsx."
- Step 12. Save all exported Microsoft Excel files to a local drive.
- Step 13. Rename the "View/Modify Unique Run Status" Microsoft Excel workbook to the name of the district for which the year-end data closeout is being performed.
- Step 14. Open "View/Modify Unique Run Status" Microsoft Excel sheet. Use a filter on the "County" column of the sheet to select and delete all records that are not associated with the district for which the year-end data close-out is being performed.

Step 15. Rename the sheet tab of the open Microsoft Excel file to the name of the district for which the year-end data close-out is being performed (see below image).

| 30                    | 2017  | 76D123PN | 937 | 3018 | 06/13/2017 |  |  |  |  |
|-----------------------|-------|----------|-----|------|------------|--|--|--|--|
| 31                    | 2017  | 76D124MN | 834 | 3113 | 06/13/2017 |  |  |  |  |
| 32                    | 2017  | 76D124MN | 834 | 3233 | 06/13/2017 |  |  |  |  |
| 33                    | 2017  | 76D1332R | 938 | 3019 | 06/13/2017 |  |  |  |  |
| 34                    | 2017  | 76D1439H | 939 | 3003 | 06/13/2017 |  |  |  |  |
| 35                    | 2017  | 76D143NH | 940 | 3002 | 06/13/2017 |  |  |  |  |
| 36                    | 2017  | 76D143NH | 940 | 3090 | 06/13/2017 |  |  |  |  |
| 37                    | 2017  | 76D143NI | 941 | 3091 | 06/13/2017 |  |  |  |  |
| District 7 Edit Table |       |          |     |      |            |  |  |  |  |
| REA                   | READY |          |     |      |            |  |  |  |  |

- Step 16. Create seven new sheets in the Microsoft Excel file by clicking on the "+" icon next to the existing sheet names. Name the new sheets as follows:
  - i. Matched priority 1 Diff >-5
  - ii. Matched priority 1&2 >.10mi
  - iii. Milepoints other than expected
  - iv. Match discrepancies
  - v. Rechain
  - vi. Step 6
  - vii. Step 7
- Step 17. Copy the data from the saved (in Step 12) Microsoft Excel files from the EDW into the corresponding new sheets as follows:
  - i. Copy "Route Matched Priority 1" to "Matched priority 1 Diff >-5" sheet
  - ii. Copy "Route Matched Priority 1" and "Route Matched Priority 2" to "Matched priority 1&2 >.10mi" sheet (Note: do not copy routes listed in the "Route Matched Priority 2" file that have a "DIFF\_PERC" and "COLLECTED LENGTH" of zero; they are routes that do not need to be collected).
  - iii. Copy "Route Matching QC" to "Milepoints other than expected"
- Step 18. In the three new sheets where data have been copied to, use a filter on the "County" columns to select and delete all records that are not associated with the district for which the year-end data close-out is being performed.
- Step 19. In the main "District" sheet, move the "Route" column and all columns to the right of the "Route" column to Column N. This will leave Column I through M blank (see below image).

MARYLAND DEPARTMENT OF TRANSPORTATION

#### STATE HIGHWAY ADMINISTRATION

Data Processing Year-End Closeout

| F   | ILE H   | OME Devel       | oper INS  | SERT P    | AGE LAYOUT FOR     | MULAS          | DATA     | REVIEW   | VIEW   |           |             |             |            |                          |              |          |              |
|-----|---------|-----------------|-----------|-----------|--------------------|----------------|----------|----------|--------|-----------|-------------|-------------|------------|--------------------------|--------------|----------|--------------|
| Fre | m From  | From From O     | ther Exis | sting Re  | Connections        | s A↓ Z<br>Z↓ A | A Filter | Clear    | Te     | xt to Fla | ish Remo    | ve Da       | ata Cor    | <b>→</b> □<br>solidate W | hat-If Relat | ionships | Group Ungrou |
| Ac  | ess Web | Text Source     | es • Conn | ections . | All 🗸 🔝 Edit Links | A.A.           |          | 🏷 Advanc | ed Col | umns Fi   | ill Duplica | ates Valida | ation -    | Ana                      | alysis *     |          | * *          |
|     |         | Get External Da | ata       |           | Connections        |                | Sort & F | ilter    |        |           |             | 1           | Data Tools |                          |              |          |              |
| М   | 16      | • : X           | √ fx      |           |                    |                |          |          |        |           |             |             |            |                          |              |          |              |
|     | А       | В               | С         | D         | E                  | F              | G        | н        | I      | J         | К           | L           | М          | N                        | 0            | Р        | Q            |
| 1   | YEAR    | FILENAME        | IDSESSION | IDLOCATO  | COLLECT_DATE       | CODE           | COUNTY   | MUN      |        |           |             |             |            | ROUTE                    | RNUM         | RSUFF    | DIRECTIONE   |
| 2   | 2017    | 7610O4P8        | 516       | 3692      | 06/01/2017         | 13             | но       | 0        |        |           |             |             |            | MD                       | 100          |          | E            |
| 3   | 2017    | 76C133MV        | 913       | 3004      | 06/12/2017         | 10             | FR       | 0        |        |           |             |             |            | MD                       | 491          |          | N            |
| 4   | 2017    | 76C133MW        | 912       | 3004      | 06/12/2017         | 10             | FR       | 0        |        |           |             |             |            | MD                       | 491          |          | N            |
| 5   | 2017    | 76C1735I        | 921       | 3005      | 06/12/2017         | 10             | FR       | 0        |        |           |             |             |            | MD                       | 491          |          | S            |
| 6   | 2017    | 76C1735J        | 920       | 3005      | 06/12/2017         | 10             | FR       | 0        |        |           |             |             |            | MD                       | 491          |          | S            |
| 7   | 2017    | 76D0P3L1        | 927       | 3233      | 06/13/2017         | 10             | FR       | 0        |        |           |             |             |            | US                       | 40           |          | E            |
| 8   | 2017    | 76D0Q3Z2        | 928       | 3236      | 06/13/2017         | 10             | FR       | 0        |        |           |             |             |            | US                       | 40           | AL       | w            |
| 9   | 2017    | 76D0R440        | 825       | 2897      | 06/13/2017         | 10             | FR       | 0        |        |           |             |             |            | IS                       | 70           |          | E            |
| 10  | 2017    | 76D0R440        | 825       | 2486      | 06/13/2017         | 6              | CL       | 0        |        |           |             |             |            | IS                       | 70           |          | E            |
| 11  | 2017    | 76D0R441        | 824       | 2486      | 06/13/2017         | 6              | CL       | 0        |        |           |             |             |            | IS                       | 70           |          | E            |
| 12  | 2017    | 76D0S33U        | 929       | 3235      | 06/13/2017         | 10             | FR       | 0        |        |           |             |             |            | US                       | 40           | AL       | E            |
| 13  | 2017    | 76D0S3NH        | 930       | 2862      | 06/13/2017         | 10             | FR       | 0        |        |           |             |             |            | со                       | 209          |          | S            |
| 14  | 2017    | 76D0S4U3        | 826       | 2487      | 06/13/2017         | 6              | CL       | 0        |        |           |             |             |            | IS                       | 70           |          | w            |
| 15  | 2017    | 76D0S4U4        | 827       | 2898      | 06/13/2017         | 10             | FR       | 0        |        |           |             |             |            | IS                       | 70           |          | w            |
| 16  | 2017    | 76D0S4U4        | 827       | 2487      | 06/13/2017         | 6              | CL       | 0        |        |           |             |             |            | IS                       | 70           |          | w            |
| 17  | 2017    | 76D0T3ZG        | 931       | 2864      | 06/13/2017         | 10             | FR       | 0        |        |           |             |             | L          | со                       | 245          |          | s            |
| 18  | 2017    | 76D0U388        | 932       | 3235      | 06/13/2017         | 10             | FR       | 0        | -      |           |             |             |            | US                       | 40           | AL       | E            |
| 19  | 2017    | 76D0V4RP        | 828       | 3112      | 06/13/2017         | 10             | FR       | 0        |        |           |             |             |            | US                       | 15           |          | N            |

Step 20. Rename the blank columns as follows:

| Column                | Name                       |  |  |  |
|-----------------------|----------------------------|--|--|--|
| 1                     | Dir+CO+Route               |  |  |  |
| J Milesage Diff >0.10 |                            |  |  |  |
| К                     | 'Milesage Diff >0.10 Notes |  |  |  |
| L                     | differences >-5            |  |  |  |
| М                     | 'differences >-5 notes     |  |  |  |

Step 21. In the "Matched priority 1 Diff >-5" sheet, move the "ROUTE" column and all columns to the right of the "ROUTE" column one column to the right. The resulting columns will be as follows (Column B, J, and K will need to be added manually):

| Column | Name             |
|--------|------------------|
| А      | COUNTY           |
| В      | Dir+CO+Route     |
| С      | ROUTE            |
| D      | DIRECTION        |
| Е      | PRIORITY         |
| F      | SECTION_LENGTH   |
| G      | COLLECTED_LENGTH |
| Н      | DIFF_LENGTH      |
| Ι      | DIFF_PERC        |
| J      | Collected?       |
| K      | Checked          |

Step 22. In the "Matched priority 1&2 >.10mi" sheet, move the "ROUTE" column and all columns to the right of the "ROUTE" column one column to the right. The resulting columns will be as follows (Column B, J, and K will need to be added manually):

| Column | Name             |
|--------|------------------|
| А      | COUNTY           |
| В      | Dir+CO+Route     |
| С      | ROUTE            |
| D      | DIRECTION        |
| Е      | PRIORITY         |
| F      | SECTION_LENGTH   |
| G      | COLLECTED_LENGTH |
| Н      | DIFF_LENGTH      |
| 1      | DIFF_PERC        |
| J      | Collected?       |
| К      | Checked          |

Step 23. Enter appropriate formulas into the newly created columns for the three sheets addressed in Step 19 through Step 22. The table below summarizes the appropriate formula to be entered for each new column in the three sheets (see image after table).

| Sheet                          | Column                    | Formula                                                                                        | Notes                                                                                                    |
|--------------------------------|---------------------------|------------------------------------------------------------------------------------------------|----------------------------------------------------------------------------------------------------|
| District                       | Dir+CO+Route              | =Q2&" "&G2&"<br>"&N2&" "&O2&""                                                                 | This is for routes where the<br>"RSUFF" column is blank.                                                                                                    |
| District                       | Dir+CO+Route<br>(part II) | =Q3&" "&G3&"<br>"&N3&" "&O3&"<br>"&P3&""                                                       | Filter the "RSUFF" column hide<br>blank cells, then paste the<br>formula to the remaining<br>records.                                                                                                    |
| District                       | Milesage Diff<br>>0.10    | =IF(COUNTIF('mat<br>ched priority 1&2<br>>.10mi'!B:B, \$I2)=0,<br>"Distance Okay","><br>0.10") | If there are any matching<br>Dir+CO+Route records in the<br>Milesage Diff >0.10 sheet, then<br>the formula will return >0.10.<br>Until you start removing records<br>all the routes listed will show<br>>0.10. |
| District                       | differences >-5           | =IF(COUNTIF('mat<br>ched priority 1 Diff<br>>-5'!B:B, \$I2)=0,<br>"Distance Okay","<br>>-5")   | If there are any matching<br>Dir+CO+Route records in the<br>Milesage Diff >-5 sheet, then the<br>formula will return >-5. Until you<br>start removing records all the<br>routes listed will show >-5.          |
| Matched priority<br>1 Diff >-5 | Dir+CO+Route              | =D2&" "&A2&"<br>"&C2                                                                           |                                                                                                    |
| Matched priority<br>1&2 >.10mi | Dir+CO+Route              | =D2&" "&A2&"<br>"&C2                                                                           |                                                                                                    |

Maryland department of transportation

| fx.  | : =IF(COUNTIF('matched priority 1&2 >.10mi']B:B, \$i2]=0, "Distance Okay",">0.10") |              |        |         |       |                |                       |                             |                   |                         |         |        |
|------|------------------------------------------------------------------------------------|--------------|--------|---------|-------|----------------|-----------------------|-----------------------------|-------------------|-------------------------|---------|--------|
|      | D                                                                                  | Е            | F      | G       | н     | I              | J                     | к                           | L                 | м                       | N       | 0      |
| SI 👻 | IDLOCA 👻                                                                           | COLLECT_DATE | CODE 🔽 | COUNT - | MUN 👻 | Dir+CO+Route 💌 | Milesage Diff >0.10 🔻 | Milesage Diff >0.10 Notes 💌 | differences >-5 💌 | differences >-5 notes 💌 | ROUTE 👻 | RNUM 👻 |
|      | 3692                                                                               | 06/01/2017   | 13     | но      | 0     | E HO MD 100    | Distance Okay         |                             | Distance Okay     |                         | MD      | 100    |
|      | 3004                                                                               | 06/12/2017   | 10     | FR      | 0     | N FR MD 491    | Distance Okay         |                             | Distance Okay     |                         | MD      | 491    |
|      | 3004                                                                               | 06/12/2017   | 10     | FR      | 0     | N FR MD 491    | Distance Okay         |                             | Distance Okay     |                         | MD      | 491    |
| _    | 3005                                                                               | 06/12/2017   | 10     | FR      | 0     | S FR MD 491    | Distance Okay         |                             | Distance Okay     |                         | MD      | 491    |
|      | 3005                                                                               | 06/12/2017   | 10     | FR      | 0     | S FR MD 491    | Distance Okay         |                             | Distance Okay     |                         | MD      | 491    |
|      | 3233                                                                               | 06/13/2017   | 10     | FR      | 0     | E FR US 40     | >0.10                 | construction                | Distance Okay     |                         | US      | 40     |
| _    | 3236                                                                               | 06/13/2017   | 10     | FR      | 0     | W FR US 40 AL  | Distance Okay         |                             | Distance Okay     |                         | US      | 40     |
|      | 2897                                                                               | 06/13/2017   | 10     | FR      | 0     | E FR IS 70     | Distance Okay         |                             | Distance Okay     |                         | IS      | 70     |
|      | 2486                                                                               | 06/13/2017   | 6      | CL      | 0     | E CL IS 70     | Distance Okay         |                             | Distance Okay     |                         | IS      | 70     |
| _    | 2486                                                                               | 06/13/2017   | 6      | CL      | 0     | E CL IS 70     | Distance Okay         |                             | Distance Okay     |                         | IS      | 70     |
|      | 3235                                                                               | 06/13/2017   | 10     | FR      | 0     | E FR US 40 AL  | Distance Okay         |                             | Distance Okay     |                         | US      | 40     |
|      | 2862                                                                               | 06/13/2017   | 10     | FR      | 0     | S FR CO 209    | Distance Okay         |                             | Distance Okay     |                         | со      | 209    |
|      | 2487                                                                               | 06/13/2017   | 6      | CL      | 0     | W CL IS 70     | Distance Okay         |                             | Distance Okay     |                         | IS      | 70     |
|      | 2898                                                                               | 06/13/2017   | 10     | FR      | 0     | W FR IS 70     | Distance Okay         |                             | Distance Okay     |                         | IS      | 70     |
|      | 2487                                                                               | 06/13/2017   | 6      | CL      | 0     | W CL IS 70     | Distance Okay         |                             | Distance Okay     |                         | IS      | 70     |
| _    | 2864                                                                               | 06/13/2017   | 10     | FR      | 0     | S FR CO 245    | Distance Okay         |                             | Distance Okay     |                         | со      | 245    |
|      | 3235                                                                               | 06/13/2017   | 10     | FR      | 0     | E FR US 40 AL  | Distance Okay         |                             | Distance Okay     |                         | US      | 40     |
|      | 3112                                                                               | 06/13/2017   | 10     | FR      | 0     | N FR US 15     | Distance Okay         |                             | Distance Okay     |                         | US      | 15     |
|      | 3234                                                                               | 06/13/2017   | 10     | FR      | 0     | W FR US 40     | Distance Okay         |                             | Distance Okay     |                         | US      | 40     |
|      | 3119                                                                               | 06/13/2017   | 10     | FR      | 0     | S FR US 15 BU  | Distance Okay         |                             | Distance Okay     |                         | US      | 15     |
|      | 3118                                                                               | 06/13/2017   | 10     | FR      | 0     | N FR US 15 BU  | Distance Okay         |                             | Distance Okay     |                         | US      | 15     |
|      | 3053                                                                               | 06/13/2017   | 10     | FR      | 0     | N FR MD 873    | >0.10                 | started late and end early  | Distance Okay     |                         | MD      | 873    |

| Step 24. | Using the Filter tool in Excel. | isolate the following | g data and delete the records |
|----------|---------------------------------|-----------------------|-------------------------------|
|          |                                 |                       |                               |

| Sheet                       | Data        | Notes                                                    |
|-----------------------------|-------------|----------------------------------------------------------|
| Matched priority 1 Diff >-5 | DIFF_PERC   | Remove any record that has a DIFF PERC of -4 to 100.     |
| Matched priority 1 Diff >-5 | DIFF_LENGTH | Remove any record that has a DIFF_LENGTH -0.01 to inf.   |
| Matched priority 1&2 >.10mi | DIFF_LENGTH | Remove any record that has a<br>DIFF_LENGTH -0.1 to inf. |

# Step 25. Open Vision. Click the "Segment" drop-down menu and select "Match Discrepancy Finder." The "Find Match Discrepancies" window will appear (see below image).

| X Remove | Refresh        |     |          |       |            |         |               |         |
|----------|----------------|-----|----------|-------|------------|---------|---------------|---------|
| County   | RouteID        | Dir | Session  | Start | End        | Matches | Discrepancies | Maximum |
| ⊘ BC     | IS 395 A       | S   | 7A30T397 | 0.000 | 2,342.591  | 1       | 0             | 0.004   |
| BC 🕑     | IS 395 A E1 R4 | N   | 79O0U3A0 | 0.000 | 480.016    | 1       | 0             | 0.000   |
| BC 🕑     | IS 70          | E   | 79C0Y3MN | 0.000 | 1,618.105  | 1       | 0             | 0.000   |
| 🕑 BC     | IS 83          | N   | 7BT0X41M | 0.000 | 7,278.190  | 1       | 0             | 0.000   |
| 🕑 BC     | IS 895         | N   | 7970S3IE | 0.000 | 10,078.612 | 1       | 0             | 0.000   |
| 🕑 BC     | IS 895         | S   | 797103KU | 0.000 | 10,079.545 | 1       | 0             | 0.000   |
| 🕑 BC     | IS 895 E10 R4  | E   | 7AH0Y3HQ | 0.000 | 434.696    | 1       | 0             | 0.000   |
| 🕑 BC     | IS 895 E11A R4 | W   | 7AI0M30U | 0.000 | 421.301    | 1       | 0             | 0.000   |
| 🕑 BC     | IS 895 E11A R6 | S   | 7AH0Y3TJ | 0.000 | 881.451    | 1       | 0             | 0.001   |
| 🖉 BC     | IS 895 E11B R1 | W   | 7AI0M3V1 | 0.000 | 620.676    | 1       | 0             | 0.000   |
| 🖉 BC     | IS 895 E11B R7 | E   | 7AI0L3AV | 0.000 | 552.432    | 1       | 0             | 0.000   |
| 🕑 BC     | IS 895 E12 R1  | N   | 7AI0P3OG | 0.000 | 377.772    | 1       | 0             | 0.000   |
| 🖉 BC     | IS 895 E12 R2  | N   | 7AH0U377 | 0.000 | 1,029.609  | 1       | 0             | 0.000   |
| 🖉 BC     | IS 895 E12 R4  | E   | 7AI0P30U | 0.000 | 451.152    | 1       | 0             | 0.000   |
| 🖉 BC     | IS 895 E12 R5  | N   | 7AH0U31A | 0.000 | 659.936    | 1       | 0             | 0.000   |
| 🖉 BC     | IS 895 E12 R6  | E   | 7AH0U3RX | 0.000 | 381.322    | 1       | 0             | 0.001   |
| 🖉 BC     | IS 895 E13 R4  | N   | 7AH0U377 | 0.000 | 1,029.609  | 1       | 0             | 0.000   |
| 🕑 BC     | IS 895 E13 R9  | E   | 7AI0Q30Z | 0.000 | 432.545    | 1       | 0             | 0.003   |
| ✓ BC     | IS 895 E14 R10 | S   | 7AI00300 | 0.000 | 1,476.742  | 1       | 0             | 0.000   |
| (Mpr     | IC 005 E14 D2  | M   | TAINTODG | 0.000 | 070 000    | 1       | n             | 0.000   |

🕨 Go 🛛 🔄 Start 🍺 End 🔒 Previous 🚇 Next

Step 26. Click on the heading of the "Discrepancies" column so that the records (i.e., rows) on the table are sorted such that those records with data discrepancies are listed at the top of the table.

- Step 27. Double-click on each file with a discrepancy and Vision will navigate to that file. Open the "Section Composition" window to edit the file. Follow the steps in Route Matching <u>Route Matching</u> to correct match discrepancies.
- Step 28. Click the "Refresh" button at the top of the "Find Match Discrepancies" window so that changes made in the "Section Composition" window are reflected in the "Find Match Discrepancies" table.
- Step 29. Repeat Step 27 and Step 28 until no more discrepancies exist.
- Step 30. Right click on the "Find Match Discrepancies" window and select "Copy All with Headers" (see below image).

| / 🧇 Sectio | on Composition 🗡 🔇 | Find Match Di | screpancies |                          |            |         |               |         |
|------------|--------------------|---------------|-------------|--------------------------|------------|---------|---------------|---------|
| 🗙 Remove   | 🖆 Refresh          |               |             |                          |            |         |               |         |
| County     | RouteID            | Dir           | Session     | Start                    | End        | Matches | Discrepancies | Maximum |
| ⊘wo        | US 50 WA           | N             | 758173CX    | 0.000                    | 924.597    | 1       | 0             | 0.000   |
|            | US 50              | W             | 758183MJ    | 0.000                    | 13,171.368 | 1       | 0             | 0.515   |
|            | US 50              | W             | 758123SC    | 0.000                    | 1,876.202  | 1       | 0             | 0.542   |
|            | US 50              | E             | 7580U324    | 0.000                    | 14,164.181 | 1       | 0             | 0.108   |
| ⊘wo        | US 50              | E             | 7580U323    | 19,063.000               | 31,415.840 | 1       | 0             | 1.474   |
| ⊘wo        | US 13 BU           | S             | 75B0N30A    | 0.000                    | 2,656.808  | 1       | 0             | 0.000   |
|            | US 13 BU           | N             | 75B0N3CM    | 0.000                    | 2,652.131  | 1       | 0             | 0.000   |
|            | US 13              | S             | 7580U4JJ    | 0.000                    | 26,324.613 | 1       | 0             | 0.000   |
|            | US 13              | N             | 7580W4Y3    | 0.000                    | 6,888.301  | 1       | 0             | 0.000   |
| ⊘wo        | US 113 BU          | S             | 75A1432N    | 0.000                    | 4,277.473  | 1       | 0             | 0.000   |
| ⊘wo        | US 113 BU          | N             | 75A143IO    | Copy Selection           | 72         | 1       | 0             | 0.000   |
| ⊘wo        | US 113             | S             | 7590Y3P1    | Conv. Colonition with 11 |            | 1       | 0             | 0.000   |
|            | US 113             | N             | 759133VV    | Copy Selection with H    | eaders 29  | 1       | 0             | 0.000   |
|            | MD 90              | W             | 7590R35G    | Copy All with Headers    | 36         | 1       | 0             | 0.000   |
|            | MD 90              | E             | 7590P3U5    | 0.000                    | 11,936.452 | 1       | 0             | 0.000   |
|            | MD 818             | S             | 75A0Q3E0    | 0.000                    | 3,089.082  | 1       | 0             | 0.000   |
|            | MD 818             | N             | 75A0P3X2    | 0.000                    | 2,736.816  | 1       | 0             | 0.000   |
| (Awo       | MD 750             | AM.           |             | 0.000                    | 1 400 005  |         | 0             | 0.000   |

- Step 31. Paste the records that were copied into the "Match Discrepancies" sheet created in the Microsoft Excel file.
- Step 32. Run the rechain query in Vision (see query at the end of this SOP).
  - i. If all files have been rechained, paste a screenshot of the query results in the "Rechain" sheet created in the Microsoft Excel file.
  - ii. If there are files that have not been rechained, follow the steps in Route Matching <u>Route Matching</u> to rechain. Then, rerun the query and paste a screenshot of the query results in the "Rechain" sheet created in the Microsoft Excel file.
- Step 33. In the "District" sheet, check every route that has a ">0.10" in Column J or a ">-5" in Column L.
  - i. If the matching is correct, enter "Acceptable" in Column K (for notes pertaining to Column J) or Column M (for notes pertaining to Column L).
  - ii. If the matching is incorrect, correct it in Vision and enter "Fixed" in Column K (for notes pertaining to Column J) or Column M (for notes pertaining to Column L). If a file is new or re-matching uncovers a previously non-drive through section, add the filename to the "Step 6" sheet in the Microsoft Excel workbook. If a file only requires re-importing, add file name to the "Step 7" sheet in the Microsoft Excel workbook.
- Step 34. In the "Matched priority 1 Diff >-5" sheet, check all routes that have a "-100" in the "DIFF\_PERC" column. Enter "Collected" or "No Collected" in Column J.

All other routes listed in this sheet should be accounted for on the "District" sheet.

- Step 35. In the "Matched priority 1&2 >.10mi" sheet, check all routes that have a "-100" in the "DIFF\_PERC" column. Enter "Collected" or "No Collected" in Column J. Compare the filtered list to the one from the "Matched priority 1 Diff >-5" sheet. All other routes listed in this sheet should be accounted for on the "District" sheet.
- Step 36. Email the completed Microsoft Excel file to the DPT TL for review.

# 2- QA of Year-End Data Closeout Spreadsheet – performed by TL

**Summary:** This task performs QA checks on the year-end district-level closeout spreadsheet.

Step 37. Review the transmitted Excel file and discuss any issues with DPT Staff for resolution.

# **Rechain Query**

This query is run to rechain discrepancies that have results from route matching.

select

c.uniquerun. c.idlocator, c.l county, c.l routeid, c.l dir, c.routedlength, c.beginchainage, c.endchainage, c.dmi distance, c.matched\_distance, c.distance diff from (select b.uniquerun, b.idlocator, b.l county, b.l\_routeid, b.l dir, b.routedlength, b.beginchainage, b.endchainage, b.dmi distance, b.matched distance, (abs(b.dmi distance) - abs(b.matched distance)) distance diff from (select a.uniquerun, a.idsession, a.idlocator, a.l county, a.l routeid, a.l dir, a.routedlength, a.beginchainage, a.endchainage, (a.EndDistanceStamp MMI - a.BeginDistanceStamp MMI) DMI Distance, (a.EndChainage - a.BeginChainage) Matched Distance, a.matchcomment from (SELECT DCSessions.Uniquerun, Matches.IDSession, Matches.BeginChainage, Matches.EndChainage,

Matches.BeginDistanceStamp \* 0.621371192237334 BeginDistanceStamp\_MMI,

## STATE HIGHWAY ADMINISTRATION

Locators.IDLocator, Locators.L\_County, Locators.L\_RouteID, Locators.L\_Dir, Matches.MatchComment, abs(Matches.EndChainage - Matches.BeginChainage) RoutedLength FROM dbo.Matches, dbo.DCSessions, dbo.Locators where DCSessions.IDSession = Matches.IDSession and DCSessions.IDLocator = Locators.IDLocator and Locators.L\_Routeid not like 'TL%' and UPPER(Locators.L\_Routeid) not like 'DUMMY' ) a ) b ) c where distance\_diff > 1 or distance diff <-1

# 5.22 ROUTE MATCHING - TRANSFERS

# 5.22.01 General

This section describes the standard operating procedure (SOP) used by staff from the Data Processing Team (DPT) of the Maryland Department of Transportation State Highway Administration (MDOT-SHA) to transfer data collected by the Automatic Road Analyzer (ARAN) survey vans to the appropriate route or section using the vendor supplied Vision post-processing software. Data collection may occur on one or more routes under the same run/file route header to maximize efficiency (e.g., collection on interchange ramps). It is also possible that errors may occur (e.g., route keyed in incorrectly or extra collection on adjacent routes). To accommodate this issue, the ARAN Vision software contains features that enable the user to transfer and re-assign a portion(s) or entire collection run to the appropriate route(s) or sections(s).

# 5.22.02 Frequency

Route matching transfers are a routine part of the MDOT-SHA Route Matching process (<u>Route Matching</u>), which occur upon arrival of the Field Explorations Division's (FED's) ARAN QC/QA'd deliverables. These FED deliverables typically arrive during the April through early October timeframe, but they can also arrive at other times of the year.

# 5.22.03 Purpose

The purpose of this SOP is to document the MDOT-SHA routines and procedures associated with the route matching transfer process. The latest version of the ARAN "Vision Training Guide" should be referenced when addressing issues not covered by this SOP.

# 5.22.04 *Resource Requirements*

The route matching transfer routine involves the following two MDOT-SHA staff members: (1) a DPT staff member who is knowledgeable in the Vision software and the Engineering Data Warehouse (EDW) application to perform the route matching transfers, and (2) the DPT Team Leader (TL) to perform quality assurance (QA) functions and who, as required, provides guidance and decision-making. The Quality Control (QC) and Quality Assurance (QA) routines are incorporated into the Route Matching process (<u>Route Matching</u>). Any issues (and associated recommendations) are discussed with the DPT TL for guidance and decision-making. The estimated effort levels shown in the table below represent the total time, in man-hours, to complete route matching transfers for each FED deliverable. These time estimates assume average batch quantities and that no major issues are encountered during the transfer process.

| Position             | Function               | Resources | Effort Level (man-hrs) |
|----------------------|------------------------|-----------|------------------------|
| DPT Staff            | Vision/EDW user and QC | 1         | 1.5                    |
| DPT Team Leader (TL) | Supervisor and QA      | 1         | 0.15                   |

# 5.22.05 *Procedure*

The procedure for transferring a portion(s) or entire ARAN data collection run to the appropriate route(s) or sections(s) is performed, as needed, during the Route Matching process (<u>Route Matching</u>). Once a route or section is identified for transfer, the following three tasks are performed:

- (1) determine the target route or section,
- (2) perform the transfer routine and QC, and
- (3) perform QA.

There are 15 steps associated with these three tasks and the table below summarizes the specific steps associated with each task.

| Task | Steps  |
|------|--------|
| 1    | 1 - 2  |
| 2    | 3 - 14 |
| 3    | 15     |

# 1- Determine the Target Route or Section – performed by Vision and EDW user

**Summary:** This task identifies the collection run's destination route or section.

Step 1. Using the EDW's FED ARAN Electronic Daily logs feature (see <u>Accessing</u> <u>Electronic ARAN Logs</u>), review the collection run(s) to determine if the field crew identified additional routes to be assigned to the collection run. Use the "COMMENTS" field to identify comments, as illustrated in the image below.

| Record I             | Drive Info<br>AN 3/4<br>tion Year: 2                                                                                                    | 017                                                                                                    | Please                                                                                                    | Locate the [                                                                                                    | Drive:      | Brows             | Please Inp                                                                                            | out Drive #:   | For Original F | ield Drive                                                                                      | ord                                                                                   |
|----------------------|----------------------------------------------------------------------------------------------------|----------------------------------------------------------------------------------------------------|----------------------------------------------------------------------------------------------------|----------------------------------------------------------------------------------------------------|-------------|-------------------|----------------------------------------------------------------------------------------------------|----------------|----------------|-------------------------------------------------------------------------------------------------|---------------------------------------------------------------------------------------|
| DVI                  | D?                                                                                                    | 517                                                                                                    |                                                                                                    |                                                                                                    |             |                   |                                                                                                    |                | For Duplicate  | Drive                                                                                           |                                                                                       |
| /iew Exi             | isting Drive Info                                                                                                    |                                                                                                    |                                                                                                    |                                                                                                    |             |                   |                                                                                                    |                |                |                                                                                                 |                                                                                       |
| Collec<br>2017       | ction Year<br>•                                                                                                    |                                                                                                    | File Na                                                                                                    | me<br>•                                                                                                    | Drive_No    | ▼ Dup             | _Drive_No<br><del>_</del>                                                                             | Test_Date<br>▼ | Data_Typ       | Vie                                                                                             | ew                                                                                    |
| Aodify E             | Drive No.                                                                                                    | up Drive N                                                                                                    |                                                                                                    | Current No                                                                                                    |             | - N               | aw No.                                                                                                |                |                | Mo                                                                                              | difiy                                                                                 |
|                      |                                                                                                    | up_Drive_r                                                                                                    | 0                                                                                                    | Surrentivo.                                                                                                    |             | •                 | ewind.                                                                                                |                |                |                                                                                                 | any                                                                                   |
| vivo No              | Report                                                                                                    |                                                                                                    |                                                                                                    |                                                                                                    |             |                   |                                                                                                    |                |                |                                                                                                 |                                                                                       |
| nive NC              | o nopon                                                                                                    |                                                                                                    | Test Dat                                                                                                    | e From                                                                                                    | Test Date T | 0                 |                                                                                                    |                |                |                                                                                                 |                                                                                       |
|                      | RAN 3/4                                                                                                    |                                                                                                    | Test Dat                                                                                                    | e From                                                                                                    | Test Date T | 0                 |                                                                                                    |                |                | Rep                                                                                             | oort                                                                                  |
|                      | RAN 3/4                                                                                                    |                                                                                                    | Test Dat                                                                                                    | e From                                                                                                    | Test Date T | •                 |                                                                                                    |                |                | Rep                                                                                             | oort                                                                                  |
| aily Log             | RAN 3/4<br>g File                                                                                                    |                                                                                                    | Test Dat                                                                                                    | e From<br>▼                                                                                                    | Test Date T | •                 |                                                                                                    |                |                | Rep                                                                                             | oort                                                                                  |
| Collect              | RAN 3/4<br>g File<br>tion Year: 2                                                                                                    | 117                                                                                                    | Test Dat                                                                                                    | e From                                                                                                    | Test Date T | •                 |                                                                                                    |                |                | Rep                                                                                             | port                                                                                  |
| Daily Log            | RAN 3/4<br>g File<br>tion Year: 2                                                                                                    | 017                                                                                                    | Test Dat                                                                                                    | e From                                                                                                    | Test Date T | •                 | ·                                                                                                    |                |                | Rep                                                                                             | port                                                                                  |
| Daily Log<br>Collect | RAN 3/4<br>g File<br>tion Year: 2                                                                                                    | D17<br>Ingth F                                                                                                    | Test Dat                                                                                                    | e From<br>MD85686_20<br>AS_COMMENT                                                                                                    | Test Date T | 0<br>VITIALS      | STATUS                                                                                                | DISTRICT       | PAVE           | Reg<br>Reg<br>LOW_SPD                                                                           | port                                                                                  |
| Collect              | RAN 3/4<br>g File<br>tion Year: 2<br>COLLLI<br>0.7860                                                                                       | D17<br>ENGTH F<br>2-                                                                                                    | Test Dat                                                                                                    | e From<br>MD85686_20<br>AS COMMENT:<br>DUMMY                                                                                                    | Test Date T | 0<br>VIIIIALS     | STATUS<br>X                                                                                           | DISTRICT       | PAVE           | Rep<br>Low_SPD<br>0                                                                             | oort<br>SPEE<br>33.4                                                                  |
| Collect              | RAN 3/4<br>g File<br>colLLI<br>0.7860<br>11.1407                                                                                            | D17<br>INGTH F<br>2-<br>40 2-                                                                                                    | Test Dat  Daily_  UNCTIONALCL  Primary  Primary                                                                                                    | MD85686_20<br>AS COMMENT<br>DUMMY<br>U1                                                                                                    | Test Date T | O<br>NITIALS      | STATUS<br>X<br>C                                                                                      | DISTRICT       | PAVE           | Reg<br>LOW_SPD<br>0<br>26.3                                                                     | port<br>SPEEI<br>33.4<br>27.5                                                         |
| Collect              | RAN 3/4<br>g File<br>tion Year: 2<br>COLLLI<br>0.7860<br>11.1407<br>3.03142                                                                 | D17<br>INGTH F<br>2-<br>40 2-<br>0 2-                                                                                                    | Test Dat     J_/_     Daily_l     UNCTIONALCL Primary Primary Primary                                                                                                    | MD85686_20<br>AS COMMENT<br>DUMMY<br>U1<br>M216                                                                                                    | Test Date T | O<br>NITIALS      | ×<br>STATUS<br>X<br>C<br>C<br>C                                                                       | DISTRICT       | PAVE           | Reg<br>LOW_SPD<br>0<br>26.3<br>29                                                               | 00rt<br>00rt<br>33.4<br>27.5<br>30.7                                                  |
| Collect              | RAN 3/4<br>g File<br>tion Year: 2<br>0.7860<br>11.1407<br>3.03142<br>0.40545                                                                | D17<br>ENGTH F<br>2-<br>40 2-<br>0 2-<br>0 2-<br>0 2-                                                                                                    | Test Dat       Daily_l      UNCTIONALCL Primary Primary Primary Primary Primary Primary Primary Primary                                                                                                    | MD85686_20<br>AS COMMENT<br>DUMMY<br>U1<br>M216<br>CO416                                                                                                    | TestDate T  | O<br>INITIALS     | ×<br>STATUS<br>X<br>C<br>C<br>C<br>C                                                                  | DISTRICT       | PAVE           | Reg<br>LOW_SPD<br>0<br>26.3<br>29<br>15.5                                                       | DORT<br>DORT<br>33.4<br>27.5<br>30.7<br>26.8                                          |
| Collect              | COLLLI<br>COLLLI<br>0.7860<br>11.1407<br>3.03142<br>0.40545<br>2.53543                                                                      | 017<br>ENGTH F<br>2-<br>40 2-<br>0 2-<br>0 2-<br>0 2-<br>0 2-<br>0 2-                                                                                                    | Test Dat     _/_/_      Daily_l     UNCTIONALCL Primary Primary P | E From<br>MD85686_20<br>AS COMMENTS<br>DUMMY<br>U1<br>M216<br>CO416<br>M218 E AND                                                                                                    | Test Date T | o<br>V            | STATUS<br>X<br>C<br>C<br>C<br>C<br>C<br>C                                                             | DISTRICT       | PAVE           | Ecow_SPD 0 26.3 29 15.5 4.5                                                                     | DORT<br>DORT<br>33.4<br>27.5<br>30.7<br>26.8<br>33.2                                  |
| Collect              | RAN 3/4<br>g File<br>tion Year: 2<br>0.7860<br>11.1407<br>3.03142<br>0.40545<br>5.3543<br>5.31023                                           | D17<br>ENGTH F<br>2-<br>40 2-<br>0 2-<br>0 2-<br>0 2-<br>0 2-<br>0 2-<br>0 2-<br>0 2-                                                                                                    | Test Dat  Test Dat  Daily_  UNCTIONALCL  Primary  Primary  Primary  Primary  Primary  Primary                                                                                                    | e From<br>MD85686_20<br>AS COMMENT:<br>DUMMY<br>U1<br>M216<br>CO416<br>M216 E AND<br>M216                                                                                                    | Test Date T | o<br>V            | STATUS<br>X<br>C<br>C<br>C<br>C<br>C<br>C<br>C<br>C<br>C<br>C                                         | DISTRICT       | PAVE           | Rep<br>Rep<br>0<br>26.3<br>29<br>15.5<br>4.5<br>11.7000000000.                                  | DOIT<br>SPEE<br>33.4<br>27.5<br>30.7<br>26.8<br>33.2<br>. 31.1                        |
| Collect              | RAN 3/4<br>g File<br>tion Year: 2<br>0.7860<br>11.1407<br>3.03142<br>0.40545<br>2.53543<br>5.31023<br>8.0940                                | D17<br>ENGTH F<br>2-<br>40 2-<br>0 2-<br>0 2-<br>0 2-<br>0 2-<br>0 2-<br>0 2-<br>2 2-<br>2                                                                                                    | Test Dat     _/_/_      Daily_ UNCTIONALCL Primary Primary Primar | E From<br>MD85686_20<br>AS COMMENT:<br>DUMMY<br>U1<br>M216<br>CO416<br>M216<br>M216<br>M216<br>M216                                                                                                    | Test Date T | 0<br>V            | STATUS<br>X<br>C<br>C<br>C<br>C<br>C<br>C<br>C<br>C<br>C<br>C<br>C<br>C<br>C<br>C<br>C<br>C<br>C<br>C | DISTRICT       | PAVE           | Rep<br>Rep<br>0<br>26.3<br>29<br>15.5<br>4.5<br>11.7000000000<br>9.20000000000                  | DOIT<br>SPEEI<br>33.4<br>27.5<br>30.7<br>26.8<br>33.2<br>31.1<br>37.5                 |
| Collect              | RAN 3/4<br>g File<br>tion Year: 2<br>COLLLI<br>0.7860<br>11.1407<br>3.03142<br>0.40545<br>2.53543<br>5.31023<br>5.31023<br>6.0940<br>1.0690 | D17<br>ENGTH F<br>2-<br>40 2-<br>0 2-<br>0 2-<br>0 2-<br>0 2-<br>2-<br>2-<br>2-<br>2-<br>2-<br>2-<br>2-<br>2-<br>2-                                                                                                    | Test Dat     _/_/_     Daily_l     UNCTIONALCLL Primary Primary P | E From<br>MD85686_20<br>AS COMMENT:<br>DUMMY<br>U1<br>M216<br>CO416<br>H216<br>M216<br>M216<br>M216<br>M216<br>M216<br>M216                                                                                                    | Test Date T | 0<br>V            | ×<br>STATUS<br>X<br>C<br>C<br>C<br>C<br>C<br>C<br>C<br>C<br>C<br>C<br>C<br>C<br>C                     | DISTRICT       | PAVE           | Reg<br>LOW_SPD<br>0<br>26.3<br>29<br>15.5<br>4.5<br>11.70000000000<br>9.20000000000<br>11.1     | Dort<br>SPEEI<br>33.4<br>27.5<br>30.7<br>26.8<br>33.2<br>31.1<br>37.5<br>26.6         |
| Collect              | RAN 3/4<br>g File<br>tion Year: 2<br>COLLLI<br>0.7860<br>11.1407<br>3.03142<br>0.40545<br>2.53543<br>5.31023<br>8.0940<br>1.0690<br>1.0690  | D17<br>NGTH F<br>2-<br>40 2-<br>0 2-<br>0 2-<br>0 2-<br>2-<br>2-<br>0 2-<br>2-<br>0 2-<br>0 2- | Test Dat     _/_/_      Daily_l      UNCTIONALCL  Primary  Primary  Primary  Primary  Primary  Primary  Primary  Primary  Primary  Primary  Primary  Primary  Primary  Primary  Primary  Primary  Primary  Primary  Primary  Primary                                                                                                    | E From<br>MD85686_20<br>AS COMMENT:<br>U1<br>M216<br>CO416<br>M216<br>M2<br>M216<br>M216<br>M216<br>M2<br>M216<br>M216 | Test Date T | 0<br>▼<br>INITALS | ×<br>STATUS<br>X<br>C<br>C<br>C<br>C<br>C<br>C<br>C<br>C<br>C<br>C<br>C<br>C<br>C                     | DISTRICT       | PAVE<br>       | Reg<br>Reg<br>0<br>26.3<br>29<br>15.5<br>4.5<br>11.70000000000.<br>9.20000000000.<br>11.1<br>11 | Dort<br>SPEEI<br>33.4<br>27.5<br>30.7<br>26.8<br>33.2<br>31.1<br>37.5<br>26.6<br>26.5 |

Step 2. If a matched collection run contains an abnormally high (>0.10 mile) lead-in and lead-out, investigate the collection run to determine if the lead-in and lead-out could potentially be on another route that can also be matched. To help identify such cases, use the Vision Map's "Routed Nodes" feature, HLR Guide,

and eGIS's SHA Highway System content feature tools illustrated and described in the following images.

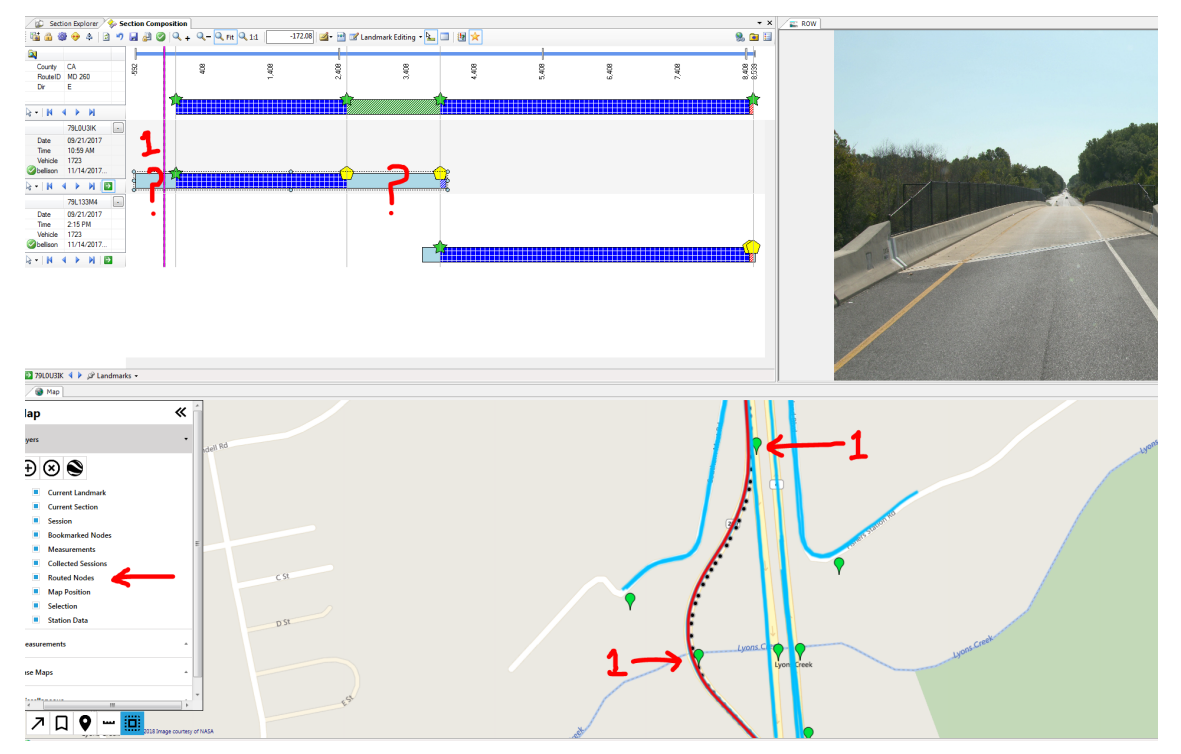

## Vision Routes Nodes feature:

# HLR Guide:

http://www.roads.maryland.gov/index.aspx?PageId=832

|                             |                                     |             | MARYLAND DEPARTM<br>STATE HIGHWA'<br>DATA SERV<br>HIGHWAY LOC | IENT OF TRANS<br>Y ADMINISTRA<br>VICES DIVISION<br>ATION REFERE | PORTATION<br>TION |                       |                                               | PAGE                   | 29     |
|-----------------------------|-------------------------------------|-------------|---------------------------------------------------------------|-----------------------------------------------------------------|-------------------|-----------------------|-----------------------------------------------|------------------------|--------|
| ROUTE NUMBER:               | MD 51 CONTEN                        | UED         |                                                               |                                                                 |                   |                       | COUNTY: ALLEO<br>DISTRICT: 6<br>DATE: 12/31/3 | ĴANY<br>6              |        |
| INVENTORY DIRECTION:        | EAST                                |             |                                                               |                                                                 |                   |                       |                                               |                        |        |
| ROUTE NAME:<br>STATE SYSTEM | INDUSTRIAL BLVD<br>FUNCTIONAL CLASS | MEDIAN TYPE | ACCESS CONTROL                                                | NHS                                                             | MILEPOINT         | MILEPOINT DESCRIPTION | MARKED<br>LANES                               | SURFACE<br>WIDTH/TYPE* | AADT   |
| STATE SECONDARY             | URB OPA                             | CURBED      | NONE                                                          | NOT NHS                                                         | 00.000 MU1780     | HOWARD ST             | 3                                             | 361                    | 14,910 |
|                             |                                     |             |                                                               |                                                                 | 00.000 MU2371     | S MECHANIC ST (BACK)  |                                               |                        |        |
|                             |                                     |             |                                                               |                                                                 | 00.040            |                       | 4                                             | 48I                    |        |
|                             |                                     |             |                                                               |                                                                 | 00.040            | CROSSOVER             |                                               |                        |        |
|                             |                                     |             |                                                               |                                                                 | 00.050            | TRAFFIC SIGNAL        |                                               |                        |        |
|                             |                                     |             |                                                               |                                                                 | 00.050 MU3935     | WINSTON ST            |                                               |                        |        |
|                             |                                     |             |                                                               |                                                                 | 00.060            |                       | 5                                             | 58I                    |        |
|                             |                                     |             |                                                               |                                                                 |                   |                       |                                               |                        |        |

# eGIS's SHA Highway System content feature:

# http://shagbegis1/egis/

Using eGIS's Street Map or Imagery Basemap feature, zoom in to the required area.

Maryland department of transportation

STATE HIGHWAY ADMINISTRATION

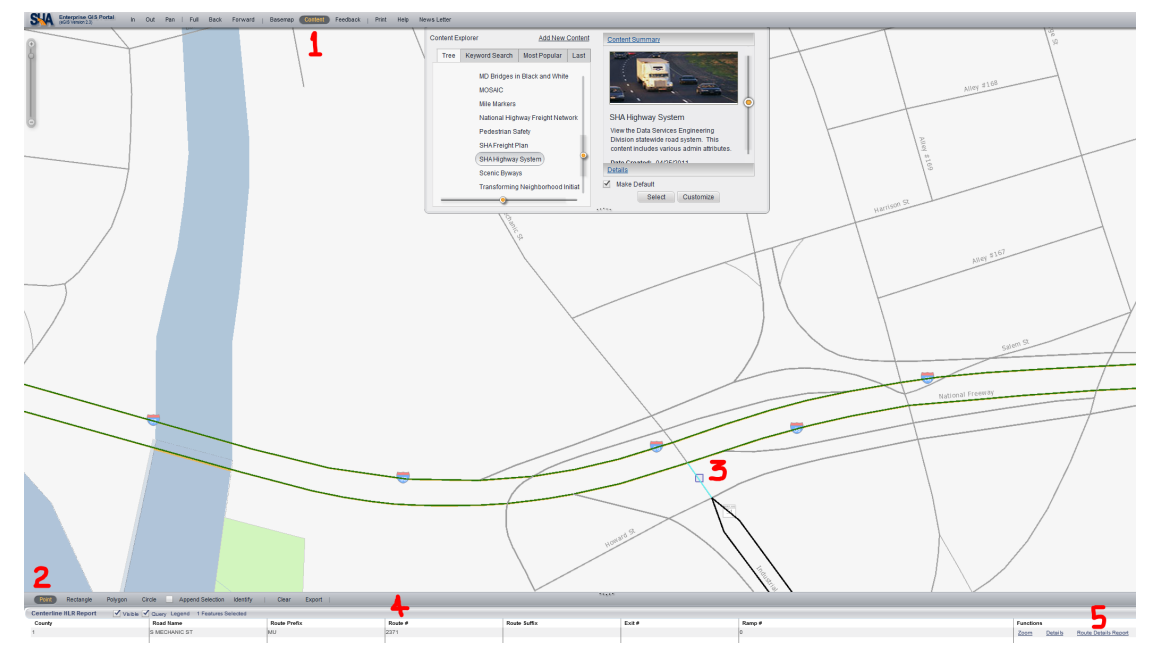

- 1. Select SHA Highway System
- 2. Left click "Point"
- 3. Hover pointer over required portion of route and then left click.
- 4. Route number will now be displayed.
- 5. If additional route details are required, see below example display.

| 14 4          | 1 of                                                                                                    | 2 🕨 🕅    | \$ 100%                 | ✓               |                             | Find   Next          | - 🛃 -   | ۵          |            |       |                 |                 |                  |
|---------------|----------------------------------------------------------------------------------------------------|----------|-------------------------|-----------------|-----------------------------|----------------------|---------|------------|------------|-------|-----------------|-----------------|------------------|
| e G           | Maryland State Highway Administration<br>Highway Location Reference Report Page 1 of 2<br>Generated: 4/30/2018 |          |                         |                 |                             |                      |         |            |            |       |                 |                 |                  |
| ROUTE         | NUMBER                                                                                                    | DIRECTIO | N RO                    | DAD NAME        |                             | DISTRICT             | C       | O NAME     | BEG MILE   | POINT | END MILEPO      | INT IS IN       | VENTORY          |
| MU-           | 2371                                                                                                    | Е        | S MECHANIC              | ST / S MECHANIC | ST                          | 6                    | AL      | LEGANY     | 0          |       | 0.19            |                 | Y                |
|               |                                                                                                    |          |                         |                 |                             |                      |         |            |            |       |                 |                 |                  |
| ROUTE         | NUMBER                                                                                                    | DIRECTIO | N RO                    | AD NAME         |                             | DISTRICT             | CO      | O NAME     | BEG MILE   | POINT | END MILEPO      | INT IS IN       | VENTORY          |
| MU            | -2371                                                                                                    | E        | S MI                    | ECHANIC ST      |                             | 6                    | ALI     | LEGANY     | 0          |       | 0.19            |                 | Y                |
| BEG<br>MILEPT | BEGSEGID                                                                                                    | INT RTES | ADDITIONAL DESC         | CLASSIFICATION  | FSYSTE                      | EM ME                | DIAN    | MAINT SHOP | NHS        | AADT  | MARKED<br>LANES | SURFACE<br>TYPE | SURFACE<br>WIDTH |
| 0             | 923237                                                                                                    | MU 250   | BALTIMORE ST            | EVERYTHING ELSE | PRINCIP<br>ARTERIA<br>OTHER | AL NONE<br>IL –<br>R | (UNDIV) | N/A        | NOT<br>NHS | 9370  | 2               | PAVED           | 26               |
| 0             | 923237                                                                                                    | MU 2370  | N MECHANIC ST<br>(BACK) |                 |                             |                      |         |            |            |       |                 |                 |                  |
| 0.05          | 923287                                                                                                    | MU 2770  | PERSHING ST             |                 |                             |                      |         |            |            |       |                 |                 |                  |
| 0.12          | 923357                                                                                                    | MU 1640  | HARRISON ST             |                 |                             |                      |         |            |            |       |                 |                 |                  |
| 0.12          | 923357                                                                                                    |          | TRAFFIC SIGNAL          |                 |                             |                      |         |            |            |       |                 |                 |                  |

# 2- Perform the Transfer Routine and QC – performed by Vision user

**Summary:** This task allows the user to transfer and re-assign a portion or entire collection run to the appropriate route(s) or sections(s). QC is then performed.

Step 3. Open the "Section Composition" window, then right click on the collection run/file. The below window will now appear.

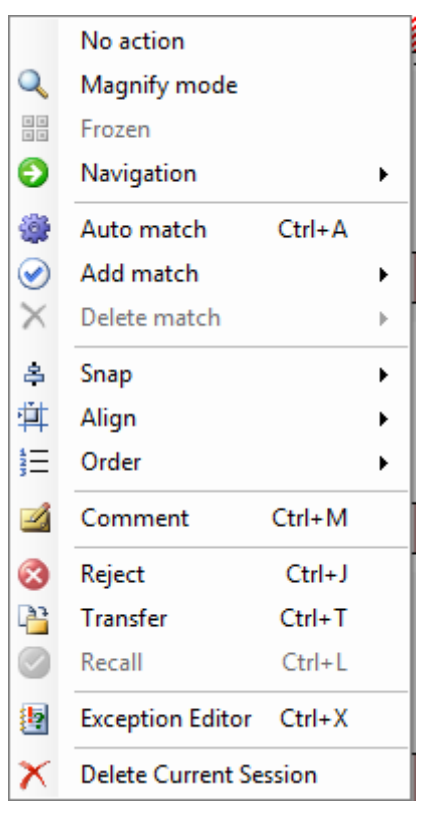

Step 4. Select "Transfer" from the displayed menu. The window below will appear.

Maryland department of transportation

STATE HIGHWAY ADMINISTRATION

| S Transfer                                                                       | X           |
|----------------------------------------------------------------------------------|-------------|
| Fragment                                                                         | 0 to 13,037 |
| <ul> <li>Start from current position</li> <li>End at current position</li> </ul> |             |
| Transfer location                                                                | Select      |
| ○ I Not selected                                                                 |             |
| Comment                                                                          |             |
|                                                                                  | *<br>*      |
| ОК                                                                               | Cancel      |

Step 5. Left click on the "Select" button. The window below will appear.

| Field                                      | Criteria  |                                                                       |   | Value                                  |  |      |      |  |
|--------------------------------------------|-----------|-----------------------------------------------------------------------|---|----------------------------------------|--|------|------|--|
| County                                     | StartsWit | h                                                                     | - | HA                                     |  |      |      |  |
| RouteID                                    | StartsWit | h                                                                     | - |                                        |  |      |      |  |
| Dir                                        | StartsWit | h                                                                     | - |                                        |  |      |      |  |
|                                            |           |                                                                       |   |                                        |  |      |      |  |
|                                            |           |                                                                       |   |                                        |  |      |      |  |
| <br>County                                 |           | RouteID                                                               |   | Dir                                    |  | <br> | <br> |  |
| County<br>HA                               |           | RouteID<br>CO 1738                                                    |   | Dir<br>W                               |  | <br> | <br> |  |
| County<br>HA<br>HA                         |           | RouteID<br>CO 1738<br>CO 1988                                         |   | Dir<br>W<br>N                          |  | <br> | <br> |  |
| County<br>HA<br>HA<br>HA                   |           | RouteID<br>CO 1738<br>CO 1988<br>CO 2656                              |   | Dir<br>W<br>N<br>W                     |  | <br> | <br> |  |
| County<br>HA<br>HA<br>HA<br>HA             |           | RouteID<br>CO 1738<br>CO 1988<br>CO 2656<br>IS 95                     |   | Dir<br>W<br>N<br>W<br>N                |  | <br> | <br> |  |
| County<br>HA<br>HA<br>HA<br>HA<br>HA       |           | RoutelD<br>CO 1738<br>CO 1988<br>CO 2656<br>IS 95<br>IS 95            |   | Dir<br>W<br>N<br>W<br>N<br>S           |  | <br> | <br> |  |
| County<br>HA<br>HA<br>HA<br>HA<br>HA<br>HA |           | RouteID<br>CO 1738<br>CO 1988<br>CO 2656<br>IS 95<br>IS 95<br>IS 95 M |   | Dir<br>W<br>N<br>W<br>N<br>S<br>S<br>N |  |      |      |  |

Step 6. Locate the route to be assigned by using the route search (AL, BA, etc.), then route prefix (CO, IS, MD, etc.), and then select the appropriate route/direction. Select "OK". The search window will close, and the "Transfer" window illustrated in the image below will be displayed.

| S Transfer                   |            |  |
|------------------------------|------------|--|
| Fragment                     | 0 to 1,444 |  |
| Start from current position  |            |  |
| Transfer location            | Select     |  |
| Pending     HA \ IS 95 M \ N | Jeleut     |  |
| Comment                      |            |  |
|                              | -          |  |
| ОК                           | Cancel     |  |

- Step 7. Confirm the destination of the transfer. If not correct, left click on the "Select" button again and search for the correct route.
- Step 8. If an entire collection run requires transfer to a single route, select "Entire fragment" (see red arrow in above image). If transferring only a portion of the collection run/file, use the "Start from current position" or "End at current position" (see black arrow in above image). Note: If file contains two or more routes, user will need to start the transfer from the end working backwards.
- Step 9. Left click on the "OK" button. The collection run's background will appear as shown in the below image.

Step 10. While hovering over the collection run, right click and select the "Go to transfer" button, which is shown in the below image. If there is an inadvertent transfer to the incorrect route, select the "Recall" button, which is also shown in the below image.

Maryland department of transportation

#### STATE HIGHWAY ADMINISTRATION

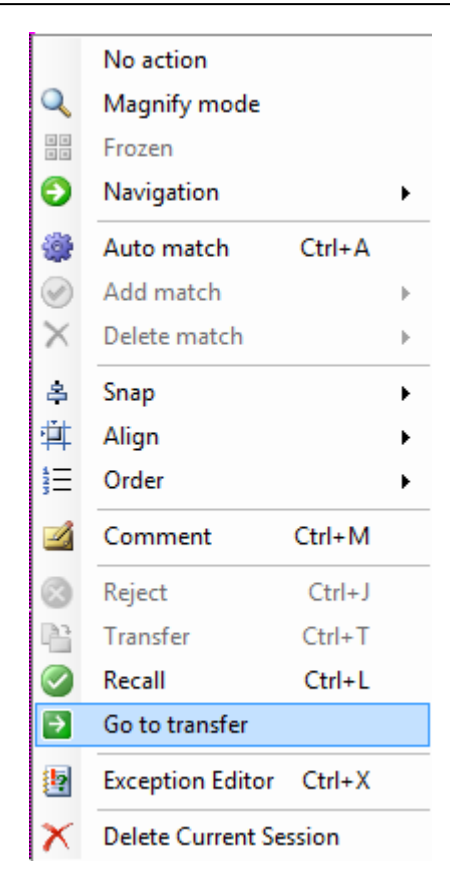

Step 11. The "Section Composition" window will open for the transfer's destination(s) as in the images below. Using <u>Route Matching - Transfers</u> Task 2 (Developing a Route Match Candidate and QC), review and verify the transfer's route destination and that the transferred run is located between the destination's route expected begin and end anchor landmarks.

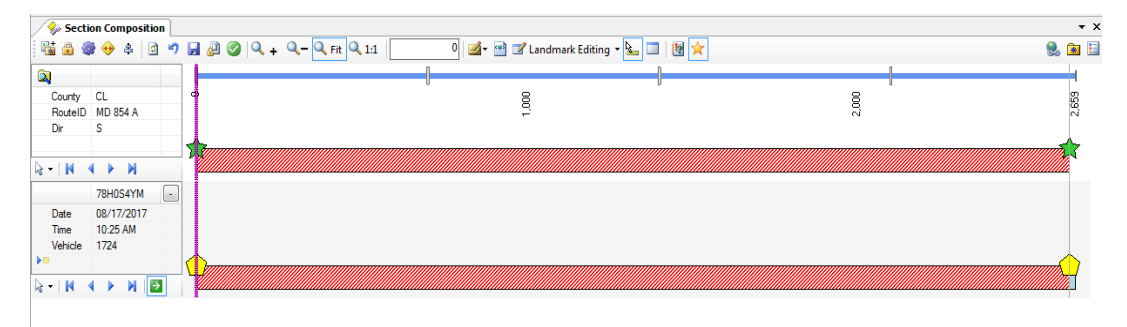

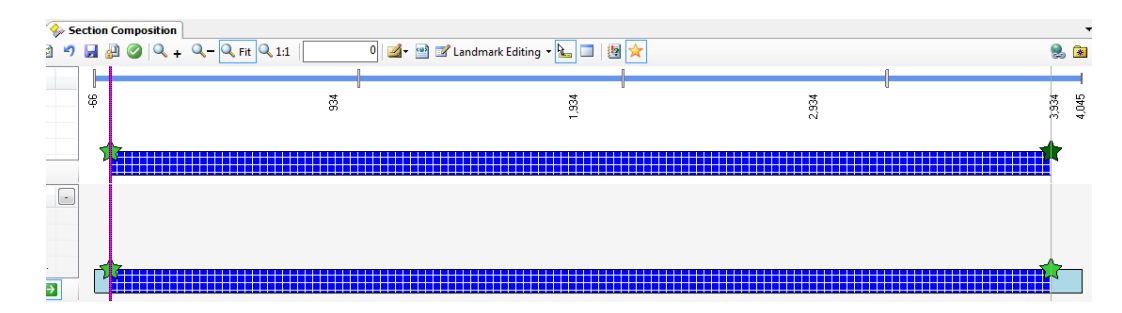

- Step 12. Complete the transferred run's route match by completing <u>Route Matching -</u> <u>Transfers</u> Tasks 2 and 3.
- Step 13. Once the match is complete, select "Go to source" as shown in the below image to go back to the original route.

|               | No action         |        |   |
|---------------|-------------------|--------|---|
| Q             | Magnify mode      |        |   |
|               | Frozen            |        |   |
| €             | Navigation        |        | ۲ |
| ٢             | Auto match        | Ctrl+A |   |
| $\bigcirc$    | Add match         |        | • |
| $\times$      | Delete match      |        | F |
| 岛             | Snap              |        | ۲ |
| 車             | Align             |        | • |
| 4 <u>2</u> 3≡ | Order             |        | ۲ |
|               | Comment           | Ctrl+M |   |
| €             | Go to source      |        |   |
| 2             | Exception Editor  | Ctrl+X |   |
| ×             | Delete Current Se | ssion  |   |

- Step 14. Communicate processing and/or QC issues (including recommendations) to DPT TL so they can be resolved.
- **3- Perform QA** *performed by DPT Team Leader*

Summary: This task performs QA checks on route transfer process.

Step 15. The procedure for completing this step is incorporated in <u>Route Matching -</u> <u>Transfers</u> Task 5 (Performing Quality Assurance (QA), which is performed on a weekly basis.

# 5.23 LOADING PAVEMENT SURFACE FRICTION DATA

# 5.23.01 General

This section describes the standard operating procedure (SOP) used by staff from the Maryland Department of Transportation State Highway Administration's (MDOT-SHA) Data Processing Team (DPT) to load pavement surface friction data collected by the Field Explorations Division (FED) into the Engineering Data Warehouse (EDW). During this process, the pavement surface friction data are converted to a format consistent with the other MDOT-SHA pavement condition measures.

# 5.23.02 Frequency

The loading of pavement surface friction data into the EDW is completed every time a delivery of such data is received by the DPT. The actual frequency varies according to the proximity of the routes on which data were collected for the delivery. The data collection season typically lasts from April to October, but deliveries may occur year-round.

# 5.23.03 Purpose

The purpose of this SOP is to document the procedure for (1) loading raw pavement surface friction data into the EDW and (2) converting the format of those data to one consistent with that for other pavement condition measures, in preparation for the 4-Phase Study (see <u>Outlier Review</u>), further analysis, and reporting.

# 5.23.04 Resource Requirements

The loading of pavement surface friction data involves two people: (1) a DPT staff member that is knowledgeable of the EDW application for loading the raw friction data and for reassigning route identifiers for invalid records, and (2) the DPT Team Leader (TL) to perform quality assurance (QA) functions and who, as required, provides guidance and decision-making. The estimated effort levels in the table below represent the total time, in man-hours, to complete the process. These time estimates assume no issues are encountered during loading.

| Position  | Function          | Resources | Effort Level (man-hrs)   |
|-----------|-------------------|-----------|--------------------------|
| DPT Staff | EDW user          | 1         | 20.0                     |
| DPT TL    | Supervisor and QA | 1         | AR <sup>06/12/2019</sup> |

# 5.23.05 *Procedure*

The procedure required to load the pavement surface friction data into the EDW and to make the needed format changes to those data is comprised of the following two tasks:

(1) load and validate pavement surface friction data into the EDW, and

(2) convert validated pavement surface friction data from point values to ranges.

# **1- Load and Validate Pavement Surface Friction Data into the EDW** – performed by EDW user

**Summary:** Under this task, the pavement surface friction data files, as delivered by the FED, are first loaded into the EDW and then route identifiers for invalid records are reassigned.

- Step 1. Launch EDW and open the "Friction Data Loader" by clicking "Data," "Friction," and then selecting "Route Data Upload" from the main EDW interface.
- Step 2. In the "Friction Data Loader" window, select a data upload method:
  - i. "By Folder" if loading multiple data files at one time, or
  - ii. "By File Name" if loading a single data file.
- Step 3. Click "Browse" to the right of the selected data upload method and navigate to the location of the friction data file/folder to upload. Friction data files from the FED will be in either text (.txt) or CSV (.csv) format. Use the drop-down menu at the top of the window to select the "Reporting Year" (see image below).

| 🖳 Friction Data Loader                  |                                                   | - • •          |
|-----------------------------------------|---------------------------------------------------|----------------|
| Reporting Year                          | 2017                                              | Close          |
| ◎ By Folder                             | <ul> <li>Including all sub-folders</li> </ul>     | Browse         |
| By File Name                            | Z:\Chris\QAFric\Access\2016\FR Ramps Skid7 Report | txt Browse     |
| Upload Data to Temp<br>Accept Temp Data | Route Valid Check                                 | Review Results |

Step 4. Click "Upload Data to Temp" to populate the friction data into the "FRICTION\_TMP" table in Oracle. Once the upload is complete, the message in the following image will appear:

| 🖳 Friction Data Loader                 |                                                                        |                                           |
|----------------------------------------|------------------------------------------------------------------------|-------------------------------------------|
| Reporting Year                         | 2017                                                                   | Close                                     |
| ◎ By Fd DataWar                        | rehouse_New                                                            |                                           |
| Done!                                  | Friction text data have been loaded into FRICTION_TMP table in ORACLE. | /se                                       |
| By Fil                                 |                                                                        | )<br>,,,,,,,,,,,,,,,,,,,,,,,,,,,,,,,,,,,, |
| Upload Data to Ter<br>Accept Temp Data | mp Route Valid Check Review                                            | v Results                                 |

Step 5. In the "Friction Data Loader" window, click on the "Route Valid Check" button to check that all routes are valid in the friction data file(s). A route would be invalid if the county code, route number, or direction have been assigned incorrectly. Routes that successfully pass the check will have the data fields "global\_route\_id" and "sub\_route\_id" assigned to the associated friction data. The message shown in the following image will appear when the route validation process is complete: STATE HIGHWAY ADMINISTRATION Loading Pavement Surface Friction Data

| 🖳 Friction Data Loader                  |                                                                          |
|-----------------------------------------|--------------------------------------------------------------------------|
| Reporting Year                          | 2017                                                                     |
| By Folder                               | DataWarehouse_New     Browse       Includ     Route Valid Check is done! |
| By File Name                            | OK<br>Z:\Chris\&                                                         |
| Upload Data to Temp<br>Accept Temp Data | Route Valid Check Review Results                                         |

Step 6. Click on the "Review Results" button and the window shown in the image below will appear. Use the "Selection" field at the upper left side of the window to view "Report - Valid Friction Route Passes" or "Report - Invalid Route Passes." The focus of the data review will be on the invalid route records.

| arehouse           | - Connected 1    | o Productio | n Database - | [Valid Route Ch  | eck Results]        |                     |                |              |            |           |          |             |          |       |          |
|--------------------|------------------|-------------|--------------|------------------|---------------------|---------------------|----------------|--------------|------------|-----------|----------|-------------|----------|-------|----------|
| inistratio         | on Data          | Analysis    | Design       | Reporting        | Help Exit           |                     |                |              |            |           |          |             |          |       |          |
|                    |                  |             |              |                  |                     |                     |                |              |            |           |          |             |          |       |          |
|                    |                  |             |              |                  |                     |                     |                | _            |            |           |          |             |          |       |          |
| n <mark>Rep</mark> | oort - Invalid F | riction Rou | ite Passes   | F                | Modify              | Route Information   | Close          |              |            |           |          |             |          |       |          |
|                    |                  |             |              |                  |                     |                     |                | _            |            |           |          |             |          |       |          |
| lify the ro        | oute informati   | on or chang | ge the MPs.  | highlight the re | ecord, then click o | on the button below | Refresh Grid   | d Reco       | ord Count  | 913       | Expo     | rt to Excel |          |       |          |
| COUNTY             | PREFIX           | RNUM        | RSUFF        | DIRECTION        | EXIT_NUMBER         | RAMP_NUMBER         | GLOBAL_ROUTE_D | SUB_ROUTE_ID | DATE       | MILEPOINT | FRICTION | SPEED       | BADWATER | TRUCK | FILENAME |
| 2                  | IS               | 97          |              | s                |                     |                     |                |              | 08/30/2015 | 0.22      | 47       | 40          | 0        | 6     |          |
| 2                  | IS               | 97          |              | s                |                     |                     |                |              | 08/30/2015 | 0.41      | 42       | 39          | 0        | 6     |          |
| 2                  | IS               | 97          |              | S                |                     |                     |                |              | 08/30/2015 | 0.61      | 48       | 40          | 0        | 6     |          |
| 2                  | IS               | 97          |              | S                |                     |                     |                |              | 08/30/2015 | 0.81      | 41       | 40          | 0        | 6     |          |
| 2                  | IS               | 97          |              | S                |                     |                     |                |              | 08/30/2015 | 1.01      | 39       | 40          | 0        | 6     |          |
| 2                  | IS               | 97          |              | S                |                     |                     |                |              | 08/30/2015 | 1.21      | 44       | 40          | 0        | 6     |          |
| 2                  | IS               | 97          |              | S                |                     |                     |                |              | 08/30/2015 | 1.41      | 48       | 39          | 0        | 6     |          |
| 2                  | IS               | 97          |              | S                |                     |                     |                |              | 08/30/2015 | 1.61      | 41       | 40          | 0        | 6     |          |
| 2                  | IS               | 97          |              | s                |                     |                     |                |              | 08/30/2015 | 1.81      | 47       | 39          | 0        | 6     |          |
|                    | IS               | 97          |              | S                |                     |                     |                |              | 08/30/2015 | 2.01      | 45       | 40          | 0        | 6     |          |
|                    | IS               | 97          |              | s                |                     |                     |                |              | 08/30/2015 | 2.21      | 43       | 40          | 0        | 6     |          |
|                    | IS               | 97          |              | s                |                     |                     |                |              | 08/30/2015 | 2.41      | 39       | 40          | 0        | 6     |          |
|                    | IS               | 97          |              | S                |                     |                     |                |              | 08/30/2015 | 2.61      | 30       | 40          | 0        | 6     |          |
| 2                  | IS               | 97          |              | s                |                     |                     |                |              | 08/30/2015 | 2.81      | 43       | 40          | 0        | 6     |          |
|                    | IS               | 97          |              | S                |                     |                     |                |              | 08/30/2015 | 3.01      | 23       | 40          | 0        | 6     |          |
|                    | IS               | 97          |              | S                |                     |                     |                |              | 08/30/2015 | 3.21      | 41       | 40          | 0        | 6     |          |
| 2                  | IS               | 97          |              | S                |                     |                     |                |              | 08/30/2015 | 3.41      | 45       | 40          | 0        | 6     |          |
| 2                  | IS               | 97          |              | S                |                     |                     |                |              | 08/30/2015 | 3.61      | 46       | 40          | 0        | 6     |          |
| 2                  | IS               | 97          |              | s                |                     |                     |                |              | 08/30/2015 | 3.81      | 49       | 40          | 0        | 6     |          |
| 2                  | IS               | 97          |              | S                |                     |                     |                |              | 08/30/2015 | 4.01      | 45       | 40          | 0        | 6     |          |
|                    | IS               | 97          |              | S                |                     |                     |                |              | 08/30/2015 | 4.21      | 49       | 40          | 0        | 6     |          |
|                    | IS               | 97          |              | S                |                     |                     |                |              | 08/30/2015 | 4.41      | 40       | 40          | 0        | 6     |          |
|                    | IS               | 97          |              | S                |                     |                     |                |              | 08/30/2015 | 4.61      | 43       | 40          | 0        | 6     |          |
| 2                  | IS               | 97          |              | S                |                     |                     |                |              | 08/30/2015 | 4.81      | 36       | 40          | 0        | 6     |          |
|                    | IS               | 97          |              | S                |                     |                     |                |              | 08/30/2015 | 5.01      | 43       | 40          | 0        | 6     |          |
|                    | IS               | 97          |              | S                |                     |                     |                |              | 08/30/2015 | 5.21      | 42       | 40          | 0        | 6     |          |
| 2                  | IS               | 97          |              | S                |                     |                     |                |              | 08/30/2015 | 5.41      | 40       | 40          | 0        | 6     |          |
| 2                  | IS               | 97          |              | S                |                     |                     |                |              | 08/30/2015 | 5.61      | 36       | 40          | 0        | 6     |          |
| 2                  | IS               | 97          |              | S                |                     |                     |                |              | 08/30/2015 | 5.81      | 48       | 40          | 0        | 6     |          |
| 2                  | IS               | 97          |              | S                |                     |                     |                |              | 08/30/2015 | 6.01      | 47       | 40          | 0        | 6     |          |

Step 7. View the "Report – Invalid Route Passes" and highlight rows in the table by clicking in the left-most column. After rows are highlighted, click on the "Modify Route Information" button at the bottom of the window. The screen shown in the image below will appear:

| ARAN Data - Route Modification |              |      |        |         |               |          |        |  |  |  |
|--------------------------------|--------------|------|--------|---------|---------------|----------|--------|--|--|--|
| File Name:                     | 2.MD,980,B.W |      |        |         |               |          | Close  |  |  |  |
|                                | County       | Mun  | Prefix | Route   | Dir.          | Exit#    | Ramp # |  |  |  |
| Original Route:                | 2            |      | MD     | 980 B   | W             |          |        |  |  |  |
| New Route:                     | 2 👻          | NONE | ▼ MD · | 980 B • | - <u>S*</u> - | <b>-</b> | •      |  |  |  |
|                                |              |      |        |         |               |          |        |  |  |  |
|                                |              |      |        | Apply F | Route Change  |          |        |  |  |  |

- Step 8. Use the fields to the right of the "New Route" row to re-assign correct route identifiers to the friction data. Click the "Apply Route Change" button to overwrite the original route identifiers with the newly selected ones. The options under "New Route" directly come from the EDW "Global Route Pav" table and therefore are the only valid identifiers. Updated records will also be assigned a "global\_route\_id" and "sub\_route\_id."
- Step 9. Repeat Step 7 and Step 8 until there are no more records in the invalid route report table.
- Step 10. In the "Friction Data Loader" window (Step 1) click the "Accept Temp Data" button. The friction data in the "FRICTION\_TMP" table will then be uploaded to the "FRICTION" table. The "FRICTION" table is the final table designated for storing friction data.
- 2- Convert Validated Pavement Surface Friction Data from Point Values to Ranges – performed by EDW user

**Summary:** Pavement surface friction is measured at a single point and therefore does not span the full length of a segment or range of pavement segments. To be consistent with other pavement condition measures, this task converts a single mile point to the beginning and ending mile points of every pavement surface friction measurement record.

Step 11. Navigate to the folder located at the following file path:

*N:\OMT\Pavement and Geotechnical\PaveMang\Quality Management Plan\Pavement Management Documentation\Friction Data Adjustments/.* 

The below image shows the contents of the above referenced folder:

STATE HIGHWAY ADMINISTRATION

| OMT      Pavement and Gentech                                                                                                    | nical 🕨 PaveMang 🕨 Quality Management Plan 🕨 Pavement | Management Documen | tation  Friction D | ata Adjustments |
|----------------------------------------------------------------------------------------------------|-------------------------------------------------------|--------------------|--------------------|-----------------|
| Organize  Burn New folder                                                                                                    | incer , Foremony , goong management han , Forement    | management bocamen |                    | la rajastinenes |
| ★ Favorites                                                                                                    | Name                                                  | Date modified      | Туре               | Size            |
| 📃 Desktop                                                                                                    | 1Read me.sql                                          | 03/27/2017 12:01   | SQL File           | 1 KB            |
| Recent Places                                                                                                    | Friction Update Script.sql                            | 03/27/2017 1:15 PM | SQL File           | 2 KB            |
| 🗼 Downloads                                                                                                    | FRICTION_UPDATE_0.83_2016.txt                         | 07/10/2017 3:00 PM | Text Document      | 2 KB            |
|                                                                                                    | Step 1 - FINAL_UPDATE_NON_NULL GlobalIDS.sql          | 06/22/2016 2:19 PM | SQL File           | 7 KB            |
| 📜 Libraries                                                                                                    | Step 2 - FINAL_UPDATE_NULL GlobalIDS.sql              | 06/22/2016 2:19 PM | SQL File           | 6 KB            |
| Documents                                                                                                    | Step 3 - FlagINV_MILE (NON-Null-Global_Rte_IDs).sql   | 06/22/2016 1:44 PM | SQL File           | 2 KB            |
| 🖻 🎝 Music                                                                                                    | Step 4 - FlagINV_MILE(Null-Global_Rte_IDs).sql        | 06/22/2016 2:19 PM | SQL File           | 2 KB            |
| Pictures                                                                                                    | Step 5 - Adjust_OutofRange_bmp(Not Null).sql          | 06/22/2016 2:19 PM | SQL File           | 2 KB            |
| Videos                                                                                                    | Step 6 - Adjust_OutofRange_emp(Not Null).sql          | 06/22/2016 2:22 PM | SQL File           | 2 KB            |
|                                                                                                    | Step 7 - Adjust_OutofRange_BMP(NULL).sql              | 06/22/2016 2:19 PM | SQL File           | 2 KB            |
| 🖳 Computer                                                                                                    | Step 8 - Adjust_OutofRange_EMP(NULL).sql              | 06/22/2016 2:19 PM | SQL File           | 2 KB            |
| Image: State State St | Step 9 - CHECK_OutRangeRecs(Not NULL Global).sql      | 06/22/2016 2:41 PM | SQL File           | 2 KB            |
| b Local Disk (C:)                                                                                                    | Step 10 - CHECK_OutRangeRecs(NULL Global).sql         | 06/22/2016 2:41 PM | SQL File           | 2 KB            |
| ▷ 坖 PMDATA (\\shahanpmdata1) (E:)                                                                                                    |                                                       |                    |                    |                 |
| ▷ 坖 UMD Hisoric ROW Imagery Digitization (\\                                                                                                    |                                                       |                    |                    |                 |
| ▷ 🙀 District7 (\\shavisidata) (H:)                                                                                                    |                                                       |                    |                    |                 |
| 🛛 🙀 District4 (\\shavisidata) (I:)                                                                                                    |                                                       |                    |                    |                 |
| ▷ 🙀 District2 (\\shavisidata) (J:)                                                                                                    |                                                       |                    |                    |                 |
| ▷ 🙀 District8 (\\shavisidata) (K:)                                                                                                    |                                                       |                    |                    |                 |
| 🖻 🙀 Imagery_Temp (\\shavisidata) (L:)                                                                                                    |                                                       |                    |                    |                 |
| ▷ 坖 BXu (\\SHAHANFS1\OMTOOCUsers) (M:)                                                                                                    |                                                       |                    |                    |                 |
| Image: Second State (\\shahanfs1) (N:)                                                                                                    |                                                       |                    |                    |                 |

Step 12. Click on the SQL script in the folder named "Friction Update Script.sql." The script will call and execute 10 individual SQL files (Steps 1 through Step 10 in the above image) in sequence to process the friction data. After the script finishes processing, the friction data will be ready for the 4-Phase Study (see <u>Outlier Review</u>) to identify potential outliers in the data. Following the outlier study, the data will be populated into the "BUSINESS\_PLAN" tables for reporting and for further analysis).

# 5.24 SKID SUBMITTAL QC

# 5.24.01 General

This section describes the standard operating procedure (SOP) used by staff from the Field Explorations Division (FED) of the Maryland Department of Transportation State Highway Administration (MDOT-SHA) to perform quality control (QC) checks on skid data collected by the agency.

# 5.24.02 Frequency

This SOP requires that QC checks on skid data collected by the MDOT-SHA be performed in batches as they are received from the FED crews throughout the data collection season <sup>06/12/2019</sup>. The frequency and timing of the QC checks varies according to data collection schedule, available resources, and quantity of data received. Typically, the QC checks are performed once the skid data for an entire county has been completed.

# 5.24.03 Purpose

The purpose of this SOP is to perform QC checks on the skid data collected by the MDOT-SHA FED in order to identify and eliminate unreasonable data points.

# 5.24.04 *Resource Requirements*

The actions detailed in this SOP are performed by the MDOT-SHA FED Team Leader (TL). The estimated effort level shown in the table below represents the total time, in manhours, required for completion of the QC checks for a given batch of skid data. These time estimates assume no issues are encountered during the checks.

| Position              | Function | Resources | Effort Level (man-hrs) |
|-----------------------|----------|-----------|------------------------|
| FED TL or Coordinator | QC       | 1         | 1.0                    |

# 5.24.05 *Procedure*

The procedure required to complete the QC checks for a given batch of skid data is comprised of the following two tasks:

- (1) running skid report, and
- (2) running skid data analyzer.

# 5- Running Skid Report

**Summary:** Under this task, the Skid Report 1.3.2.0 software is used to analyze the skid data contained within a given batch by checking for data completeness and for appropriate use of file naming schemes.

- Step 1. On the desktop, double-click on the "Skid Report 1.3.2.0" icon.
- Step 2. Select "Skid Summary" from the drop-down menu<sup>06/12/2019</sup>.
- Step 3. Select the desired data set to report.
- Step 4. Select "Run Report." This will create a .csvs file for the data.

- Step 5. Perform required completeness checks on .csvs file as described below. Highlight any issues and alert the appropriate FED personnel if changes to the data must be made.
  - i. The file name is displayed correctly.
  - ii. The collected data is complete when compared to the Skid Collection List.
  - iii. The section numbers are logical for the specific road being collected (R section).
- Step 6. Save .csvs file with QC notes in appropriate location.

# 6- Running Skid Data Analyzer

**Summary:** Under this task, the Skid Data Analyzer 1.1 software is used to analyze the skid data contained within a given batch by checking for unreasonable data points in relation to speed, water output, and skid number (SN).

- Step 7. On the desktop, double-click on the "Skid Data Analyzer 1.1" icon.
- Step 8. Select "Settings" and then "Location Settings."
- Step 9. Under "Save Route Data," navigate to the appropriate collection list file.
- Step 10. Under "Skid Results Data," navigate to the .csvs file for the data collection.
- Step 11. Click "Save."
- Step 12. Click on "Test Criteria Settings."
- Step 13. Accept or adjust thresholds for the various test criteria, including: MPH, Water Average, Lock Friction Value, Slip Friction Value, and Standard Deviation. The current value for each threshold is shown in the table below.

| Criteria            | Minimum Value | Maximum Value |  |  |
|---------------------|---------------|---------------|--|--|
| Speed               | 22 mph        | 42 mph        |  |  |
| Water Average       | 60% of speed  | 80% of speed  |  |  |
| Lock Friction Value | 10            | 75            |  |  |
| Slip Friction Value | Not used      | Not used      |  |  |
| Standard Deviation  | 0             | 12.5          |  |  |

- Step 14. Click "Save Criteria."
- Step 15. Click on "Test Value Ranges."
- Step 16. Accept or adjust thresholds for the various test criteria, including: MPH, Water Average, Lock Friction Value, Slip Friction Value, and Standard Deviation. These ranges differ from the "Test Criteria Settings" in that the software will eliminate data points identified in these ranges, as opposed to simply flagging them. The current values for "Test Value Ranges" are 90% of the minimum value and 110% of the maximum value in "Test Criteria Settings." The current value for each threshold is shown in the table below.

| Criteria | Minimum Value | Maximum Value |
|----------|---------------|---------------|
|----------|---------------|---------------|

#### STATE HIGHWAY ADMINISTRATION

| Speed               | 19.8 mph     | 46.2 mph     |
|---------------------|--------------|--------------|
| Water Average       | 54% of speed | 88% of speed |
| Lock Friction Value | 9            | 82.5         |
| Slip Friction Value | Not used     | Not used     |
| Standard Deviation  | 0            | 13.75        |

- Step 17. Click "Save Parameters" and then "Save Ranges."
- Step 18. Make sure "Lock Test" option is selected.
- Step 19. Select the appropriate county from the drop-down menu.
- Step 20. Click on the "Get Save Data" and "Yes" buttons, and then close the pop-up window that appears.
- Step 21. Click on the "Validate Files" and "Yes" buttons, and then close the pop-up window that appears.
- Step 22. Click on the "Process Skid Data" and "Yes" Buttons.
- Step 23. Click on the "Processed Data" tab. A list of processed files will appear. View plots of the various data runs by double-clicking on a route name. Flagged data points will be identified in both the process data table and the plots.
- Step 24. Click "Show in Excel" and then "Save."

# 6 **DATA MIGRATION**

Click to go to <u>Outlier Review</u> Click to go to <u>Update Final Condition Detail Table</u> Click to go to <u>Update Rut Detailed Table</u> Click to go to <u>Update Cracking Detailed Table</u> Click to go to <u>Update Concrete Detailed Table</u> Click to go to <u>Migrating to Business Plan Tables</u>

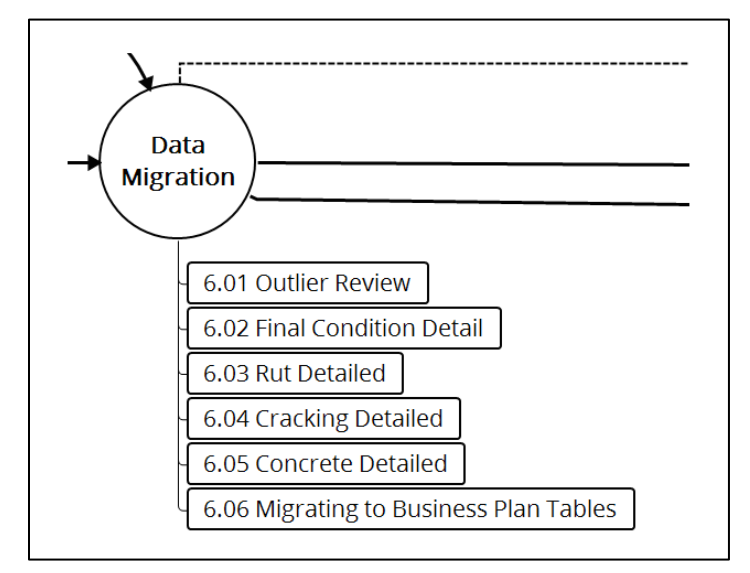

Figure 9: Data Migration SOPs Flowchart

This section describes the set of standard operating procedures (SOP) conducted mainly by staff from the Data Warehouse Team (DWT) of the Maryland Department of Transportation State Highway Administration's (MDOT-SHA) Office of Materials Technology (OMT) to integrate the Base Tables to the Business Plan Tables. This set of SOPs includes six procedures.

The first step in the data migration process is to identify and review outliers in performance measure data (IRI, rut, structural crack density, and functional crack density). This helps the DWT to flag questionable data and investigate the possible causes in order to define remedial actions. Following the outlier review, four intermediate databases are created: the Final Condition Detail Table, the Rut Detailed Table, the Cracking Detailed Table, and the Concrete Detailed Table. These intermediate databases prepare the data for migration to the Business Plan Tables, which includes adjusting location information to address potential errors in GPS data, removing outliers, and formatting the data. The final step in the data migration process consists of the production of the Business Plan Tables are performed throughout every step of data migration.
# 6.01 OUTLIER REVIEW

#### 6.01.01 General

This section describes the standard operating procedure (SOP) used by staff from the Maryland Department of Transportation State Highway Administration's (MDOT-SHA's) Data Warehouse and Data Analysis Teams (DWT and DAT) to perform the outlier review with data collected by the Automatic Road Analyzer (ARAN) survey vans in the field by Field Explorations Division (FED) staff. This study is performed after the ARAN data have been uploaded from Vision to Oracle and the DWT has been notified by the Data Processing Team (DPT) (see Reporting and Uploading Data to Oracle). The outlier review process identifies data deviating from expected trends and determines possible causes for outlier performance measure values by evaluating historical ARAN data, including speed, construction history, flagged events, pavement imagery, Right-of-Way (ROW) imagery, and comments from the previous year's study. The list of outlier codes is included as an appendix to this SOP (see Outlier Review - Outlier Codes). Outlier identification process identifies and reviews outliers for performance measures such as International Roughness Index (IRI), rut, structural crack density (SC), and functional crack density (FC). The initial study consisted of four phases to identify only IRI outliers and to determine the cause(s) of those anomalies, as illustrated in the figure below.

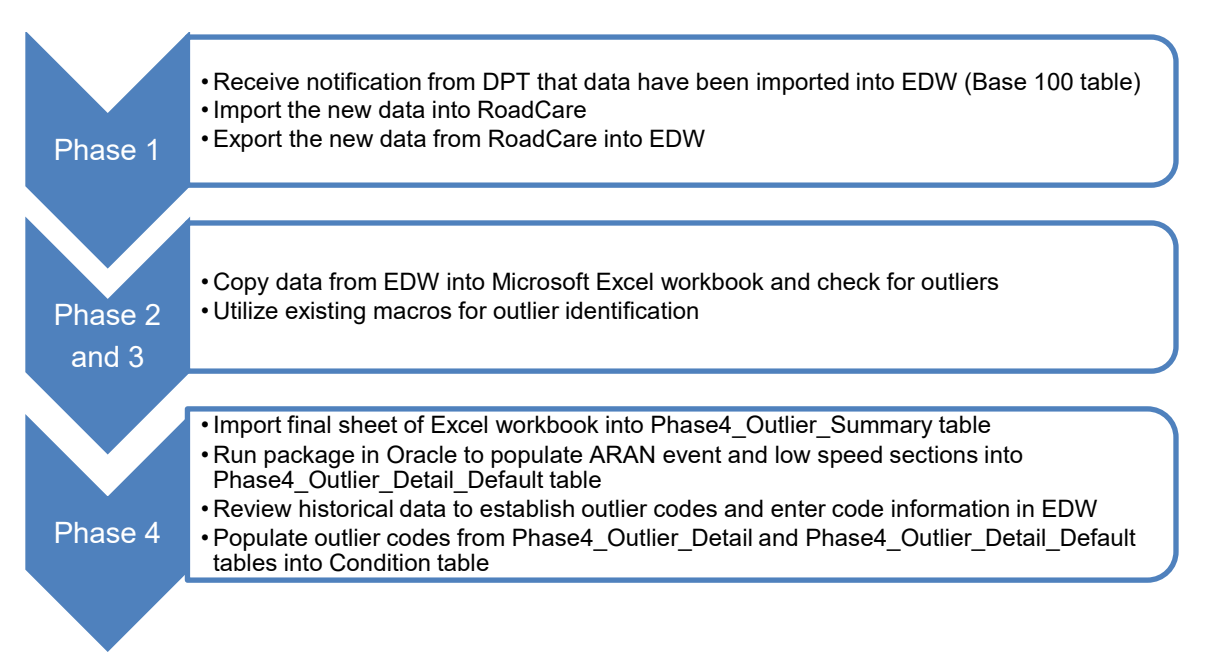

However, in 2018, a new study was conducted, and the procedures were revised to address the changes and improvements in data collection and processing technologies and to include other performance measures in the process. The new procedure looks at each permornance measure separately and uses unique outlier identification criteria for each measure. Each performance measure requires a unique and customized set of criteria due to the nature of each measure, and different data collection and processing methods and as a result different acceptable ranges of data variation for each measure. The new approach developed for identifying outliers in condition data is referred to as the Hybrid Approach because it combines different outlier identification approaches for

parameters into a unified outlier flagging scheme. With the hybrid approach, a section is only flagged as an outlier if the deviation from the previous year is considered abnormal when previous year's data is valid. The Hybrid approach makes use of parameter trends in the entire network to predict the expected current values and uses data variation in valid test loop sections to define acceptable boundaries for deviation in each parameter. The main assumption with this approach is that the rate of deterioration of a given parameter depends on the current performance level. Deterioration rate versus performance level graghs are developed based on network level data every year and are used for predicting the current year data based on previous year performance levels. Test loop data is carefully monitored and is considered as reliable data which can be used to assess pavement material behavior over time. Data from the test loop were utilized in defining an acceptable window of variation for each parameter. When no maintenance and rehabilitation activity is carried out on a section of test loop over a data collection season, the variation of the collected and processed data in that section can serve as a proxy for acceptable variation of measured pavement condition parameter values.

The following figure is a schematic representation of the Hybrid Approach for flagging outliers for each performance parameter. If a given observation does not fall within the acceptable prediction zone, it is flagged as an outlier. The prediction zone is simply "predicted value ± acceptable range of variation/2".

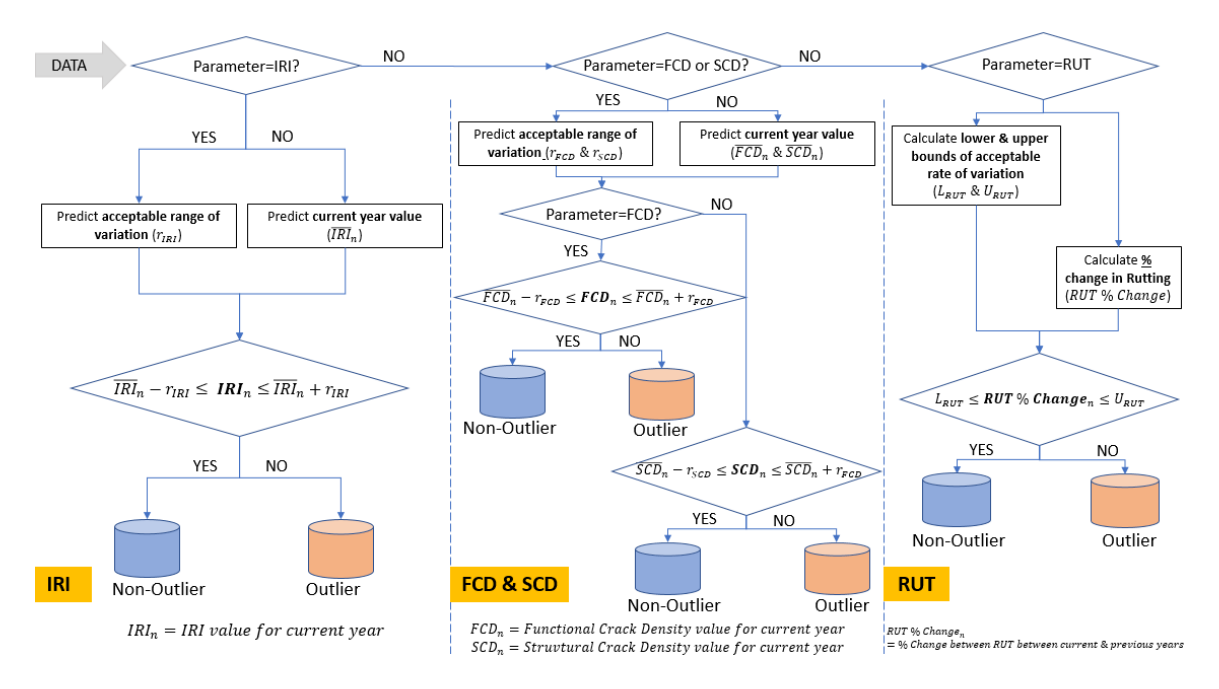

In the case of rut, it was observed that low rut values are extremely volatile and result in a high percentage of outliers. Thus, based on historic data, a threshold of 0.15" rut in the current year is used for previous year's rut values below 0.07".

## 6.01.02 Frequency

The outlier review is performed multiple times per year, after a set of ARAN data, typically by county or by district, have been uploaded to Oracle and the DWT has been notified by the Data Processing Team (DPT).

## 6.01.03 *Purpose*

The purpose of this SOP is to identify performance measure outliers and to determine the cause(s) of those anomalies.

## 6.01.04 *Resource Requirements*

The outlier review involves two or three people: (1) one or two database management experts from the DWT and DAT to perform the outlier identification and review and quality control (QC) checks, and (2) a supervisor who, as required, provides guidance and decision-making and performs quality assurance (QA) checks. The estimated effort levels in the table below represent the total time, in man-hours, to complete the process every time a new set of data is uploaded to Oracle. These time estimates assume no issues are encountered.

| Position      | Function                   | Resources | Effort Level (man-hrs) |
|---------------|----------------------------|-----------|------------------------|
| DWT/DAT Staff | Database Management and QC | 2         | 24.0                   |
| DWT TL        | Supervisor and QA          | 1         | AR <sup>1</sup>        |

## 6.01.05 *Procedure*

The procedure to perform the outlier review is comprised of two tasks:

- (1) performing the outlier review and QC,
- (2) performing QA on the outlier review results.

#### **1- Performing Outlier Review** – *performed by database engineers*

**Summary:** This task identifies causes for outlier performance measure values using historical ARAN data.

- Step 1. Before the start of the outlier review, a new procedure named by current collection year needs to be created and updated in the "EVENTS\_DEFAULT" package. For instance, for collection year 2018, the procedure "PHASE4\_DEFAULTS\_2018" needs to be created by copying the codes from the procedure "PHASE4\_DEFAULTS\_2017" and updating the table names used in the codes from "EDW17\_BASE\_4" to "EDW18\_BASE\_4". The purpose of this procedure is to generate the default outlier codes based on the events identified during DPT's VISION drive through efforts as well as the construction history records entered by the DPT team. Run the procedure to insert the default codes into the "Phase4\_Outlier\_Detail\_Default" table.
- Step 2. Open the DCS RoadCare software from the computer desktop and enter the username and password provided by the RoadCare administrator.
- Step 3. In the RoadCare Explorer window, to the left of the screen, click on "Attributes" and then double-click on the intended performance measure QC attribute ("Performance\_Measure\_QC"). The procedures should be performed on following attributes: "AVG\_IRI\_QC", "AVG\_RUT\_QC", "FC\_DENSITY\_QC", and "SC\_DENSITY\_QC".
- Step 4. Check the box next to "Allow Attribute Edit" at the top of the data window (see below image).

<sup>&</sup>lt;sup>1</sup> "As Required" – Team Leader may be required for decision-making and troubleshooting.

# Maryland department of transportation

STATE HIGHWAY ADMINISTRATION

Data Migration Outlier Review

| ADT<br>GE<br>VG_IRI | BIGHTIRI_     | Advanced Search:             | Allow Abribute Edit |           |             |             |
|---------------------|---------------|------------------------------|---------------------|-----------|-------------|-------------|
| ODE                 | POUTES        | BEGIN_STATION                | END_STATION         | DIRECTION | DATE_       | RIGHTIRE_QC |
| ONDITION_IRI        | AARD 1476     | 0.63                         | 0.788               | E         | 06/30/2013  | 78.17       |
| OUNTY               | AA-C0 1476    | 0.788                        | 0.888               | E         | 06/30/2013  | 105.44      |
| RACKING             | AA-C0 1476    | 0.888                        | 0.968               | E         | 06/36/2013  | 82.37       |
| ISTRICT<br>AIDED    | AA-CO 1476    | 0.988                        | 1.088               | 6         | 06/36/2013  | 91.98       |
| RICTION             | AA-CO 1476    | 1.088                        | 1.188               | 6         | 06/35/2013  | 80.77       |
| UNC_CLASS           | # AA-C0 1476  | 1.188                        | 1,288               | E         | 06/30/2013  | 97.45       |
| OVT_CONTROL         | AA-CO 1476    | 1,200                        | 1.368               | E         | 06/30/2013  | 118.03      |
| ANE WIDTH           | AA-CD 1476    | 1.388                        | 1.498               | E         | 06/35/2013  | 102.11      |
| AST_TREATMENT       | AA-CO 1476    | 1,488                        | 1.536               | E         | 06/30/2013  | 188.48      |
| AST_YEAR            | AA-CD 1476    | 0.63                         | 0.79                | 6         | 06/30/2011  | 72.59       |
| ROJECT DESCRIPTION  | AA-CO 1476    | 0.79                         | 0.09                | E         | 06/30/2011  | 75.79       |
| EGION               | AA-CO 1476    | 0.89                         | 0.99                | E         | 06/30/2011  | 82.38       |
| IDE_OC              | AA-CO 1476    | 0.99                         | 1.09                | E         | 06/35/2511  | 95.54       |
| NUM                 | AA-CD 1476    | 1.09                         | 1.19                | E         | 06/30/2011  | IIS.00      |
| OAD_CLASS           | AA-CO 1478    | 1.19                         | 1.29                | E.        | 06/30/2011  | 92.44       |
| OUTE                | AA CD 1475    | 1.25                         | 1.39                | 6         | 06/36/2011  | 92.24       |
| IBI I               | AA-C0 1476    | 1.29                         | 1.49                | E         | 06/30/2011  | 125.15      |
| CO HOLEDER WIDTH    | - 14 4 1 of 1 | 8 🔰 🔰 🔶 💥 📑 Import from data | source              | 14 A      | lan an anna | 1000.00     |
|                     |               |                              |                     |           |             |             |

Step 5. Click the "Advanced Search" button on the far right side of the data window. Next, in the data window shown below, enter the following query: "EXTRACT(YEAR FROM DATE\_) = QC YEAR" and then click "OK" (see below image). This step is intended to filter the data that will be replaced with imported data.

| Pelds<br>POLITES                          | 1        | Attribute Value:            |
|-------------------------------------------|----------|-----------------------------|
| BEGIN STATION<br>END STATION<br>DIRECTION | = <>     | 2007 2008 2009              |
| ATE_<br>IGHTIRI_QC                        | >= >     | 2010<br>2011<br>2012        |
|                                           | <= <     |                             |
|                                           | ANDOR    | 2                           |
|                                           |          |                             |
|                                           |          |                             |
| Check                                     | OK Cance | BI 104341 entries returned. |

Step 6. Click on the red icon at the bottom of the data window back on the main RoadCare screen, and then click "Yes" on the dialogue box that appears (see below image). This step deletes the filtered data.

Maryland department of transportation

STATE HIGHWAY ADMINISTRATION

Data Migration Outlier Review

| AADT     AADT     AAGE     AAG, Ri     AAG, Ri     AAG, RUT     CONCITION_RI     CONCITION_RI     CONCITION_RI | RIGHTIRI_QC<br>Sector Pateence<br>Sector Paternoe<br>Adva                                                                                                    | Rode: AA-C0 1475<br>Year: Al -<br>noed Search:<br>BEGIN_STATION | 🖉 Alow Atotiscie Edit             |                        |            |             |   |  |  |  |  |  |
|----------------------------------------------------------------------------------------------------|----------------------------------------------------------------------------------------------------|-----------------------------------------------------------------|-----------------------------------|------------------------|------------|-------------|---|--|--|--|--|--|
| AGE<br>AVG_R01<br>AVG_R01<br>CONDITION_R0<br>CONDITION_R01<br>CONDITION_R01                                    | Unear Reference     Section Reference     Adva     ROUTES                                                                                                    | Year: Al    road Search:  EEGIN_STATION                         | Alow Abribute Edit.               |                        |            |             |   |  |  |  |  |  |
| G AVG_BUT<br>G CODE<br>CONDITION_RI<br>CONTRACT_NUM                                                            | C Section Reference Adva<br>ROUTES                                                                                                    | BEGIN_STATION                                                   |                                   |                        |            |             |   |  |  |  |  |  |
| CODE<br>CONDITION_RI<br>CONTRACT_NUM                                                                           | ROUTES                                                                                                    | BEGIN_STATION                                                   | Section Reference Advanced Search |                        |            |             |   |  |  |  |  |  |
| CONDITION_RI                                                                                                   | ALCO 1475                                                                                                    |                                                                 | END_STATION                       | DIRECTION              | DATE_      | RIGHTIRE_QC |   |  |  |  |  |  |
| CONTRACT_NUM                                                                                                   |                                                                                                    | 0.65                                                            | 0.788                             | E                      | 05/30/2013 | 78.17       |   |  |  |  |  |  |
| COLINITY                                                                                                    | AAC0 1476                                                                                                    | 0.765                                                           | 0.888                             | E                      | 06/30/2013 | 105.44      |   |  |  |  |  |  |
| - CRACKING                                                                                                    | AACO 1475                                                                                                    | 0.888                                                           | 0.968                             | E                      | 06/30/2013 | 82.37       |   |  |  |  |  |  |
| - II DISTRICT                                                                                                  | A4-C0 1476                                                                                                    | 0.988                                                           | 1.000                             | E                      | 06/30/2013 | 91.98       |   |  |  |  |  |  |
|                                                                                                    |                                                                                                    |                                                                 |                                   |                        | 113        | 80.77       |   |  |  |  |  |  |
| - I FUNC CLASS                                                                                                 | Delete Raw Att                                                                                                    | ribute with Query                                               |                                   |                        | 23         | 97.45       |   |  |  |  |  |  |
| GOVT_CONTROL                                                                                                   |                                                                                                    |                                                                 |                                   |                        | 112        | 118.03      |   |  |  |  |  |  |
| I IRLPER_SCALE                                                                                                 | I RI PER SCALE                                                                                                    |                                                                 |                                   |                        |            |             |   |  |  |  |  |  |
| LANE_WIDTH                                                                                                    | LARE WOLH Delete all any attributes in this table matching the instability of the instability of the instabi |                                                                 |                                   |                        |            |             |   |  |  |  |  |  |
| LAST_YEAR                                                                                                    | Delete all law                                                                                                    | attributes in this tab                                          | e matching the mp                 | of chiena. Blank query | 113        | 72.65       |   |  |  |  |  |  |
| - PAVEMENT_TYPE                                                                                                | deletes all ro                                                                                                    | ws in Raw Attribute.                                            | les to continue.                  |                        | 111        | 18.95       |   |  |  |  |  |  |
| PROJECT_DESCRIPTION                                                                                            |                                                                                                    |                                                                 |                                   |                        | 111        | 10.00       |   |  |  |  |  |  |
| BIDE OC                                                                                                    | -                                                                                                    |                                                                 |                                   |                        |            | 16-70       |   |  |  |  |  |  |
| PRIGHTIRI_OC                                                                                                   |                                                                                                    |                                                                 | 11                                | 25.54                  |            |             |   |  |  |  |  |  |
| BNUM ROAD READ                                                                                                 |                                                                                                    |                                                                 |                                   | V                      |            | 10.00       |   |  |  |  |  |  |
| BOUTE                                                                                                    |                                                                                                    |                                                                 |                                   | Yes No                 | 11         | 32.44       |   |  |  |  |  |  |
| - RSUFF                                                                                                    |                                                                                                    |                                                                 |                                   |                        | 11         | 32.24       | _ |  |  |  |  |  |
|                                                                                                    |                                                                                                    | 1.000                                                           | 1940 C 10                         |                        | 111        | 125.15      |   |  |  |  |  |  |
| sco                                                                                                    | and the same                                                                                                    |                                                                 |                                   |                        |            | 1000.00     |   |  |  |  |  |  |

- Step 7. After the particular year data is deleted, run the specific attribute query in Oracle SQL Developer from file named: "4Phase Data import queries-QC Year.sql," which is saved in: \\shahanpmdata1\pmdataprg\Shayan\4 Phase Study. This step is intended for checking the query and query results before importing the data.
- Step 8. Double click on the "Import from data source..." button to open the "Data Import" window. Enter the database connection parameters in the left hand top portion of the window and click "Connect" to verify the connection. Paste the SQL statement for the specific QC attribute in the text box and click the "Import" button to import the data. This is the preferred method of data import for large datasets. Alternatively, for smaller datasets, copy and paste the results from the above query by pressing "CTRL+A" in Oracle SQL Developer and "CTRL+C" in RoadCare. Double check that the data is copied by clicking on the year drop-down menu in the main window and selecting that year (see below images).

## MARYLAND DEPARTMENT OF TRANSPORTATION

#### STATE HIGHWAY ADMINISTRATION

Data Migration Outlier Review

| DSS Roadcare:                                                                                                    |                                                                              |                                                | Second Second Second Second Second |              |            | (=          |   |
|----------------------------------------------------------------------------------------------------|------------------------------------------------------------------------------|------------------------------------------------|------------------------------------|--------------|------------|-------------|---|
| File View Tools Help                                                                                                    |                                                                              |                                                |                                    |              |            |             |   |
| adCare Explorer 👻                                                                                                    | # × ST_SIM_BUDGETPERSHOP                                                     | 1-Analys RIGHTIRI_QC                           |                                    |              |            |             | - |
| PROGRAM_YEAR_FY12     PROGRAM_YEAR_FY13     PROGRAM_YEAR_FY13     PROGRAM_YEAR_FY14     PROGRAM_YEAR_FY15     PROGRAM_YEAR_FY16 | RIGHTIRI_QC<br>Server/Database:<br>Linear Reference<br>Section Reference Add | Route: AA-CO 4645<br>Year: All 	vanced Search: | 🖉 Allow Attribu                    | ▼<br>te Edit |            |             |   |
| PROGRAM_YEAR_FY17                                                                                                    | ROUTES                                                                       | BEGIN_STATION                                  | END_STATION                        | DIRECTION    | DATE_      | RIGHTIRI_QC |   |
| PROGRAM_YEAR_MDTA                                                                                                    | AA-CO 4645                                                                   | 0                                              | 0.1                                | E            | 06/30/2015 | 388.03      |   |
| PROGIERIS_EXTRA                                                                                                    | AA-CO 4645                                                                   | 0.1                                            | 0.2                                | E            | 06/30/2015 | 200.75      |   |
| UBLIC_MAP_15_BEGLMT                                                                                                    | AA-CO 4645                                                                   | 0.2                                            | 0.3                                | E            | 06/30/2015 | 299.49      |   |
| PUBLIC_MAP_15_ENDLMT                                                                                                    | AA-CO 4645                                                                   | 0.3                                            | 0.347                              | E            | 06/30/2015 | 391.82      |   |
| BEGION                                                                                                    | AA-CO 4645                                                                   | 0                                              | 0.1                                | E            | 06/30/2012 | 407.39      |   |
| - RESECTION                                                                                                    | AA-CO 4645                                                                   | 0.1                                            | 0.2                                | E            | 06/30/2012 | 222.15      |   |
| - RESECTION_2013                                                                                                    | AA-CO 4645                                                                   | 0.2                                            | 0.3                                | E            | 06/30/2012 | 284.75      |   |
| RESECTION_2014                                                                                                    | E AA-CO 4645                                                                 | 0.3                                            | 0.347                              | E            | 06/30/2012 | 94.94       |   |
| RESECTION_FY16                                                                                                    | AA-CO 4645                                                                   | 0                                              | 0.1                                | E            | 06/30/2014 | 360.61      |   |
| RESECTION_FY17                                                                                                    | AA-CO 4645                                                                   | 0.1                                            | 0.2                                | E            | 06/30/2014 | 194.67      |   |
| RESECTION_OCT2014                                                                                                    | AA-CO 4645                                                                   | 0.2                                            | 0.3                                | E            | 06/30/2014 | 229.69      |   |
| RESECTION_PUBLIC_MAP_15                                                                                                    | AA-CO 4645                                                                   | 0                                              | 0.1                                | E            | 06/30/2011 | 206.47      |   |
|                                                                                                    | AA-CO 4645                                                                   | 0.1                                            | 0.2                                | E            | 06/30/2011 | 201.95      |   |
|                                                                                                    | AA-CO 4645                                                                   | 0.2                                            | 0.3                                | E            | 06/30/2011 | 311.76      |   |
| ROAD_NAME                                                                                                    | AA-CO 4645                                                                   | 0.3                                            | 0.347                              | E            | 06/30/2011 | 279.24      |   |
| I ROUTE                                                                                                    | AA-CO 4645                                                                   | 0                                              | 0.044                              | E            | 06/30/2016 | 418.39      |   |
| BSI WORST SUM                                                                                                    | AA-CO 4645                                                                   | 0.044                                          | 0.144                              | E            | 06/30/2016 | 133.90      |   |
| - RSUFF                                                                                                    | AA-CO 4645                                                                   | 0.144                                          | 0.244                              | E            | 06/30/2016 | 210.03      |   |
| 🔲 RUT_FY17                                                                                                    | AA-CO 4645                                                                   | 0.244                                          | 0.343                              | E            | 06/30/2016 | 224.79      |   |
| I RUT SEVERITY                                                                                                    | ▶                                                                            | 🛛 🚽 🗙 🔜 Import from (                          | lata source 😑                      |              |            |             |   |

Import from data source...

| 🖳 Import Data        | -                   |                                                  |                                         | -                         |                             |
|----------------------|---------------------|--------------------------------------------------|-----------------------------------------|---------------------------|-----------------------------|
| 8≣ 2↓   📼            |                     | Database 1                                       | ables                                   | Fields                    | Field Data                  |
| Provider             | ORACLE              | MCMS_ES                                          | T_EWO                                   |                           |                             |
| Connection Type      | Network Alias       | TMP_3030                                         |                                         |                           |                             |
| Use Integrated Ser   | False               | CRASH_V                                          | EHICLE                                  |                           |                             |
| Server               |                     | FWD1_EO                                          | CATION_LOOKUP                           |                           |                             |
| Database             |                     | TMP_EDW                                          | /12_PAGD_QC                             |                           |                             |
| SID                  |                     | TMP_CRA                                          | SK_100_09                               |                           |                             |
| Network Alias        | ASSET_NEW           | ALOG CR                                          | K15 FAIL                                |                           |                             |
| Port                 |                     | Connect ALT_TREN                                 | ID_IRI_CONSEQUENCES                     |                           |                             |
| Login                | pav_conhist         | MDTA_RO                                          | AD_LIST                                 |                           |                             |
| Password             | •••••               | TMP 444                                          | SECTIONS_TEMP                           |                           |                             |
|                      |                     | TMĒ_CRA<br>MDWARE<br>MFASURE<br>∢                | ZĀ_100_16<br>PRODŪNIQUE<br>MENTS<br>Ⅲ ► |                           |                             |
| Provider             |                     | SQL Statement                                    |                                         |                           |                             |
| Database Type (MSSQ  | IL, ORACLE, MYSQL). | SELECT ROUTES,<br>BEGIN_STATION,<br>END_STATION, |                                         |                           |                             |
| Database Connections | 1                   | DIRECTION,                                       |                                         |                           |                             |
| Current Profile      |                     | DATA                                             | AR AS DATE                              |                           |                             |
| ASSET NEW            | Savo                | FROM                                             |                                         |                           |                             |
|                      | 3876                | (SELECT A.REPORTING                              | YEAR,                                   |                           |                             |
| Available Profiles   |                     | A.BEGIN STATION.                                 |                                         |                           |                             |
| ASSET_NEW            | Load                | A.END_STATION,                                   |                                         | - Close                   | Update Import               |
| ROADCARE DEVISION    |                     | I A DIDECTION                                    |                                         |                           |                             |
| ROADCARE.PROD.SI     | HA Remove           | Example: SELECT ROAD A<br>DATE_ FROM ROAD_INFO   | 3 ROUTES, DIR AS DIRECTION,<br>RMATION  | BMP AS BEGIN_STATION, EMP | AS END_STATION, ADT AS DATA |

Step 9. Following importing of the new data, close the "Performance\_Measure\_QC" window and perform steps 2-7 for the remaining "Performance\_Measure\_QC" attributes. Once data import is completed double-click on the "Networks" option in the left hand window followed by "MDSHA\_'YEAR'\_QC Network" followed by "Dynamic Segmentation" followed by "Rollup" (see below image).

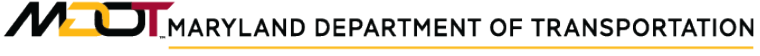

Data Migration Outlier Review

STATE HIGHWAY ADMINISTRATION

|                                                                                         |                                                                                                    |                                                                                                    | 1012                                                                                                    |
|-----------------------------------------------------------------------------------------|----------------------------------------------------------------------------------------------------|----------------------------------------------------------------------------------------------------|----------------------------------------------------------------------------------------------------|
| and the second second second                                                            |                                                                                                    |                                                                                                    |                                                                                                    |
| * Segmentatio                                                                           | n Rollup - MDSHA                                                                                                    | 2013_QC NETWORK                                                                                                    |                                                                                                    |
| Аттиците<br>МО<br>МО<br>МО<br>ЛАТ<br>КАТ<br>КАТ<br>КАТ<br>КАТ<br>КАТ<br>КАТ<br>КАТ<br>К | VETHOD Amage   Amage    Amage                                                                                                    | 30         30           374         30           375         30           375         30           375         30           375         30           375         30           378         30           380         44           470         30           380         44           470         40           500         30           380         44           440         44           500         30           501         50           502         50           503         50           444         44           500         50           501         50           503         50           504         50           505         50           506         50           507         50           508         50           508         50           508         50           508         50           508         50           508         50           508         50      <                                                                                                    |                                                                                                    |
|                                                                                         | Construction of the second second secon | ROMENTAL COLOR SHAP MOSHA JOLI (C NETWORK      Segmentation Rolling - MDSHA,<br>Segmentation Rolling - MDSHA,<br>Segmentation Rolling - MDSHA,<br>Segmentation Rolling - MDSHA,<br>Segmentation Rolling - Rolling - Rolling - Rolling - Rolling - Rolling - Rolling - Rolling - Rolling - Rolling - Rolling - Rolling - Rolling Rolling - Rolling - Rolling Rolling - Rolling Rolling - Rolling Rolling - Rolling Rolling - Rolling Rolling - Rolling Rolling - Rolling Rolling - Rolling Rolling - Rolling Rolling Rolling - Rolling Rolling Rolling - Rolling Rolling - Rolling Rolling Rolling - Rolling Rolling Rolling - Rolling Rolling - Rolling Rolling - Rolling Rolling - Rolling Rolling - Rolling Rolling - Rolling Rolling - Rolling Rolling - Rolling Rolling - Rolling Rolling - Rolling Rolling - Rolling Rolling - Rolling Rolling - Rolling Rolling - Rolling Rolling - Rolling Rolling Rolling - Rolling Rolling Rolling - Rolling Rolling Rolling Rolling Rolling Rolling Rolling - Rolling Rolling Roling Rolling Rollin | REFINESC:         wine-MISHA, SEIL (C MITWONE           Segmentation Rollup - MDSHA_2013_OC NETWORK<br>Careford Sectors 1988         Control Control C |

- Step 10. Click the "Rollup Network" button.
- Step 11. Open Engineering Data Warehouse (EDW) application.
- Step 12. Click on "Analysis" and then select "DAT QC/QA", "ARAN", and "Outlier Review" from the drop-down menus.
- Step 13. Click on "Get List from RoadCare" (see below image). The data will be imported from RoadCare and stored in the "phase4\_list\_storage" table in Oracle.

|          |           | on 2. Gene    |           | e inputs 3. Load In |        | adcare | 4. Get List | from Roade | care 5 Loa    |         | readsheet |             |        |          |
|----------|-----------|---------------|-----------|---------------------|--------|--------|-------------|------------|---------------|---------|-----------|-------------|--------|----------|
|          | ~ Vi      | ew Outlier Su | mmary     | Filter              |        |        | ~           |            | Fit           |         |           |             |        |          |
| DISTRICT | FACILITY  | SECTION       | DIRECTION | GLOBAL_ROUTE_ID     | COUNTY | ROUTE  | RNUM        | RSUFF      | BEGIN_STATION | DIR_BMP | DIR_EMP   | END_STATION | AREA   | DIR_LANE |
| 5        | AA-IS 195 | 1.61-2.56(S)  |           | 9161                | AA     | IS     | 195         |            | 1.61          |         | 0.9480    | 2.56        | 2.0110 |          |
| 5        | AA-IS 195 | 1.61-2.56(S)  | S         | 9161                | AA     | IS     | 195         |            | 1.61          | 0       | 0.9480    | 2.56        | 2.0110 | 2        |
| 5        | AA-IS 195 | 1.61-2.56(S)  | S         | 9161                | AA     | IS     | 195         |            | 1.61          | 0       | 0.9480    | 2.56        | 2.0110 | 2        |
| 5        | AA-IS 195 | 1.61-2.56(S)  | S         | 9161                | AA     | IS     | 195         |            | 1.61          | 0       | 0.9480    | 2.56        | 2.0110 | 2        |
| 5        | AA-IS 195 | 0.36-1.04(N)  | N         | 9161                | AA     | IS     | 195         |            | 0.36          | 0.36    | 1.04      | 1.04        | 2.2570 | 3        |
| 5        | AA-IS 195 | 0.36-1.04(N)  | N         | 9161                | AA     | IS     | 195         |            | 0.36          | 0.36    | 1.04      | 1.04        | 2.2570 | 3        |
| 5        | AA-IS 195 | 0.36-1.04(N)  | N         | 9161                | AA     | IS     | 195         |            | 0.36          | 0.36    | 1.04      | 1.04        | 2.2570 | 3        |
| 5        | AA-IS 195 | 0.36-1.04(N)  | N         | 9161                | AA     | IS     | 195         |            | 0.36          | 0.36    | 1.04      | 1.04        | 2.2570 | 3        |
| 5        | AA-IS 195 | 1.04-1.61(S)  | S         | 9161                | AA     | IS     | 195         |            | 1.04          | 0.9480  | 1.5080    | 1.61        | 1.2430 | 2        |
| 5        | AA-IS 195 | 1.04-1.61(S)  | S         | 9161                | AA     | IS     | 195         |            | 1.04          | 0.9480  | 1.5080    | 1.61        | 1.2430 | 2        |
| 5        | AA-IS 195 | 1.04-1.61(S)  | S         | 9161                | AA     | IS     | 195         |            | 1.04          | 0.9480  | 1.5080    | 1.61        | 1.2430 | 2        |
| 5        | AA-IS 195 | 1.04-1.61(S)  | S         | 9161                | AA     | IS     | 195         |            | 1.04          | 0.9480  | 1.5080    | 1.61        | 1.2430 | 2        |
| 5        | AA-IS 195 | 1.04-1.61(N)  | N         | 9161                | AA     | IS     | 195         |            | 1.04          | 1.04    | 1.61      | 1.61        | 1.78   | 3        |
| 5        | AA-IS 195 | 1.04-1.61(N)  | N         | 9161                | AA     | IS     | 195         |            | 1.04          | 1.04    | 1.61      | 1.61        | 1.78   | 3        |
| 5        | AA-IS 195 | 1.04-1.61(N)  | N         | 9161                | AA     | IS     | 195         |            | 1.04          | 1.04    | 1.61      | 1.61        | 1.78   | 3        |
| 5        | AA-IS 195 | 1.04-1.61(N)  | N         | 9161                | AA     | IS     | 195         |            | 1.04          | 1.04    | 1.61      | 1.61        | 1.78   | 3        |
| 5        | AA-IS 195 | 0.36-1.04(S)  | S         | 9161                | AA     | IS     | 195         |            | 0.36          | 1.5080  | 2.4950    | 1.04        | 1.7970 | 3        |
| 5        | AA-IS 195 | 0.36-1.04(S)  | s         | 9161                | AA     | IS     | 195         |            | 0.36          | 1.5080  | 2.4950    | 1.04        | 1.7970 | 3        |
| 5        | AA-IS 195 | 0.36-1.04(S)  | S         | 9161                | AA     | IS     | 195         |            | 0.36          | 1.5080  | 2.4950    | 1.04        | 1.7970 | 3        |
| 5        | AA-IS 195 | 0.36-1.04(S)  | S         | 9161                | AA     | IS     | 195         |            | 0.36          | 1.5080  | 2.4950    | 1.04        | 1.7970 | 3        |
| 5        | AA-IS 195 | 1.61-2.56(N)  | N         | 9161                | AA     | IS     | 195         |            | 1.61          | 1.61    | 2.56      | 2.56        | 2.22   | 2        |
| 5        | AA-IS 195 | 1.61-2.56(N)  | N         | 9161                | AA     | IS     | 195         |            | 1.61          | 1.61    | 2.56      | 2.56        | 2.22   | 2        |
| 5        | AA-IS 195 | 1.61-2.56(N)  | N         | 9161                | AA     | IS     | 195         |            | 1.61          | 1.61    | 2.56      | 2.56        | 2.22   | 2        |
| 6        | AA-IS 195 | 1.61-2.56(N)  | N         | 9161                | AA     | IS     | 195         |            | 1.61          | 1.61    | 2.56      | 2.56        | 2.22   | 2        |

- Step 14. In Oracle SQL Developer, go to the production database and run the following query: "SELECT \* FROM PHASE4\_LIST\_STORAGE". Export the data from "PHASE4\_LIST\_STORAGE" table to an excel file and save the file as a backup file with date in the corresponding folder. To export the table simply right click on the data, click on the Export option and save the file as a ".xlsx" file format. Then, copy all the data from "phase4\_list\_storage" table in Oracle SQL Developer using "CTRL+A."
- Step 15. Open the "Outlier\_Identifier-Template.xlsm" in Microsoft Excel and paste the copied data in the corresponding columns of the "Data" sheet. The spreadsheet is saved at the following location: \\shahanpmdata1\ pmdataprg\ Shayan\4 Phase Study. Make sure the columns from the Excel output match the Excel template file. After pasting the data make sure the number of records is accurate and "COLLECTION\_YEAR" column is populated for all the records.
- Step 16. Select the "RUN OUTLIER IDENTIFICATION" button at the top of "Data" sheet and make sure number of copied rows matches the number of outlier calculation rows at the far right of the spreadsheet. If number of rows do not match, then extend or remove the calculation rows to obtain matching number of rows. Then save the file as "Outlier\_Identification\_RunX\_MM-DD-YY.xlsm" in the corresponding year's outlier review folder.
- Step 17. Copy the values in columns A-AD from "Data" sheet of the latest "Outlier\_Identification\_RunX\_MM-DD-YY.xlsm" file and paste them in the corresponding columns of the "Load\_to\_Oracle.xls" file saved in \\shahanpmdata1\ pmdataprg\ Shayan\4 Phase Study. Then, save the file as "Load\_to\_Oracle\_MM-DD-YY.xls" in the corresponding year's outlier review folder.
  - i. If the "Phase4\_outcome" is 0, then the section is not an outlier and therefore not selected for further investigation.
  - ii. If the "Phase4\_outcome" is 1, then the section is an outlier and therefore selected for further investigation.
- Step 18. In Oracle SQL Developer, right-click on the table titled "Phase4\_ Outlier\_Summary." Remove previously imported data using one of the following methods.
  - i. In Oracle SQL Developer, use the following command: "DELETE PHASE4\_ OUTLIER\_SUMMARY WHERE COLLECTION\_YEAR = [CURRENT YEAR]." The existing year current data will be deleted and replaced with the updated and current data.
  - ii. Click on "Table" followed by "Truncate." This will delete all the data from the table without deleting its properties (see below image). Use of this method should be limited to those cases where the table contains current year data only. This method should be avoided if the table contains data from previous years as it will remove all data.

MARYLAND DEPARTMENT OF TRANSPORTATION

STATE HIGHWAY ADMINISTRATION

Data Migration Outlier Review

| 1 1 1 1 1 1 1 1 1 1 1 1 1 1 1 1 1 1 1                                                                                                    |               | to ( do + 1        |                                     |                                 |             |                      |                                      | 12 |
|----------------------------------------------------------------------------------------------------|---------------|--------------------|-------------------------------------|---------------------------------|-------------|----------------------|--------------------------------------|----|
| nnections *                                                                                                    |               | D. RANZ COWES      | T PHUS * I DUMMARY_COND             | TION . THASE . OUTLIN           | I, SUMMAD   | * 1 IMP_OUTLERCO     | DOE_TO_COND + 12 CONDITION_SUMMARY + |    |
| MTS.                                                                                                    |               | Columns: Data 10   | Constraints Grants Statistics (Trig | gers   Plashback   Dependencies | (Details Pr | ettors (Indexes (SQL |                                      |    |
| . MCMS MASTER                                                                                                    | DE BKP        | 🗶 🔣 🕶 -            | ictions                             |                                 |             |                      |                                      |    |
| I MONS NOTIFIC                                                                                                    | CATION_EMAILS | 10° cc             | NUMUNAR                             | DATA_TYPE                       | I HALA      | ELE DATA DEPALAT     | социнца 🛔 соментя                    |    |
| 🛞 🛄 MCMS, PAVIDIG                                                                                                    |               | 1 ARAN_C           | CRISTRUCTION_5                      | HUMBER (2,0)                    | Yes         | (8411)               | 34 (mull)                            |    |
| B MONS, PANDAO,                                                                                                    | _5KP          | 2 ARAN_D           | R_DEVIATION_1                       | WOMBER (2,0)                    | Yes         | (20223)              | 31 (mull)                            |    |
| B MORS_PROVERS<br>IN FILMENT IN THE AUTOM<br>IN FILMENT IN THE AUTOM<br>IN FILMENT IN FILMENT IN THE AUTOM<br>IN FILMENT IN FILMENT IN THE AUTOM<br>IN FILMENT IN FILMENT IN FILMENT IN FILMENT IN THE AUTOM<br>IN FILMENT IN FILMENT IN FILO | SCON INC.     | 3 3838 5           | EN_PAVE_1                           | HUMBER (2,0)                    | Yes         | (null)               | 32 (null)                            |    |
| a Mark Boots                                                                                                    | ADV SIM       | 4 3523             |                                     | ICH3ES (20, 5)                  | 28.8        | (0051)               | 12 (mill)                            |    |
| HEM MONS PROG E                                                                                                    | ST            | 5 38028            | HULTATE                             | WENDLER (10, 3)                 | Yes         | (null)               | 0 (null)                             |    |
| # MONS PROG B                                                                                                    | ST_66P        | 6 882508           | .33                                 | IFCHIBER (2,0)                  | Tes         | (11422)              | 52 (mall)                            |    |
| # MONS PROS H                                                                                                    | MA            | 7 COLLEG           | TION_YEAR                           | NUMBER (10,0)                   | Yes         | (null)               | 1 (mill)                             |    |
| B MONE PROG H                                                                                                    | MA_BOP        | 8 costeks          | TE_34                               | WONDER (2,0)                    | Yes         | (0921)               | 55 (mull)                            |    |
| B SOWARE PROC                                                                                                    | OUNDOUR       | 9 COBRTS           | T OTHER TREATMENTS 14               | HENDER (2,0)                    | Yes         | (mall)               | 59 (null)                            |    |
| THE MEASUREMENT                                                                                                    | 5 105         | 10 CONS13          | T OTRER TREATMENTS 4                | WOMBER (2,0)                    | Tes         | (8433)               | 33 (8431)                            |    |
| I MESSING PROP                                                                                                    |               | 11 CONSTS          | T_NEDERED_6                         | WINDER (2,0)                    | Tes         | (2203)               | 55 (null)                            |    |
| · MESSING, PROP                                                                                                    | D.F           | 12 CONSTR          | OCTION 15                           | WINDER (2, 0)                   | Yes         | (8411)               | 40 (mall)                            |    |
| a MALENET                                                                                                    |               | 13 COOPT1          |                                     | VARCHAR2 (255 BYTE              | Tes         | (nu22)               | B (mall)                             |    |
| ₩ MU_2011                                                                                                    | 122           | 14 DIFFER          | ENT_HILEPOINTS_18                   | HUNDER (2,0)                    | Tes.        | (null)               | 43 (null)                            |    |
| in The set per                                                                                                    | 10 ·          | 15 018803          | 208                                 | VRACEAR2 (50 BYTE)              | Yes         | (null)               | 11 (null)                            |    |
| R. MY PAY PHY                                                                                                    | East.         | 16 228, 89         | 2                                   | HUMBER (10, 3)                  | 2es         | (null)               | 29 (null)                            |    |
| B NO TRUCKS                                                                                                    | Shee          | 17 DIR 83          | p                                   | STIMBER (10, 3)                 | Tes         | (null)               | 50 (mull)                            |    |
| # III OVERLAP_LAP                                                                                                    | Import Data   | 18 DIR LA          | ars .                               | WONDER (10, 2)                  | Yes         | (0022)               | 13 (null)                            |    |
| B PARK RIDE                                                                                                    | Esport        | 19 DISTR           | 35.24                               | WOMBER (2, 0)                   | Yes         | (null)               | 44 (null)                            |    |
| # PAVHEST_NOT                                                                                                    | 2.44 A        | Peners             |                                     | HENSER (50, 0)                  | Ves .       | (null)               | 2 (mull)                             |    |
| IN THASE 4 DA                                                                                                    | Column        | Tom:               |                                     | WONDER (10, 3)                  | Tes         | (null)               | 10 (null)                            |    |
| In TRAVES OUT                                                                                                    | Constraint    | Date:              | BIDATA 20                           | ITCHORER (2.0)                  | Tes         | (0011)               | 45 (mull)                            |    |
| # PHASEA OUT                                                                                                    | Index .       | Cong               |                                     | VARCHAR2 (4000 B                | Tes         | (null)               | 3 (mull)                             |    |
| # PHASE4_0UT                                                                                                    | Brindeser     | Ind                |                                     | WINDER (10, 0)                  | Tes         | (null)               | 14 (mall)                            |    |
| IN PHASE4_OUT                                                                                                    | Statistics 8  | Comment            | E_10                                | HUNDER (10, 0)                  | Yes         | (null)               | 24 (null)                            |    |
| IN COPHY MP                                                                                                    | Quant 1       | Parallel           |                                     | IFCHBER (10, 3)                 | Yes         | (nu11)               | 27 (mall)                            |    |
| E DHY MP DW                                                                                                    | Tuinner       | Logains            |                                     | HUMBER (10, 3)                  | 2es         | (null)               | 28 (mull)                            |    |
| # PANNED AM                                                                                                    | Sacurate A    | No Parallel        | r                                   | SCHEER (2,0)                    | Tes         | (2011)               | 26 (null)                            |    |
| 8 PLANED, AM                                                                                                    | Soutial B     | Court Rows         | 11                                  | FUNDER (2,0)                    | Tes         | (mall)               | 36 (null)                            |    |
| I PLANED MA                                                                                                    |               | Generate Table ADI | 222                                 | MINNER (1) (1)                  | Yee         | (0)111               | 16.0milli                            |    |

- Step 19. Click "Import Data" in the same table. Select the latest "Load\_to\_Oracle\_MM-DD-YY" file. In the step 4 of the data import select the "Position" option in the "Match by" drop-down menu. Since data import is done based on column positions, check the column positions of both tables before data import.
- Step 20. In the EDW application "Outlier Review" window (see Step 12 if window has closed), click on the year drop-down menu and select the revew year, then click on the View Outlier Summary Button to import the data from Oracle and populate relevant tables and data fields. Afterward, click on the "Filter" drop-down menu and select "Outlier Sections Checks Not Completed" (see below image).

|                 | ndition 2. G |               |             | 3. Load Inputs into I               | Roadcare 4. Get List       | from Roadcare | 5 Load  | Outlier Sprea | dsheet  |         |                |
|-----------------|--------------|---------------|-------------|-------------------------------------|----------------------------|---------------|---------|---------------|---------|---------|----------------|
| ~               | View Outlier | Summary       | Filter O    | utlier Sections Only<br>Il Sections | ~                          | Fit           |         |               |         |         |                |
| COLLECTION_YEAR | FACILITY     | SECTION       | DIRECTION O | utlier Sections Only                |                            | SUB_ROUTE_ID  | INV_BMP | INV_EMP       | DIR_BMP | DIR_EMP | MAX("LANE_CHAN |
|                 |              |               | N O         | utilier Sections Checks             | Completed<br>Not Completed |               |         |               |         |         |                |
| 2018            | AA-MD 174    | 1.76-1.78(E)  | E           | 9204                                | 1                          | 1             | 1.76    | 1.78          | 1.76    | 1.78    | 0              |
| 2018            | AA-MD 175    | 5.05-6.4(S)   | s           | 9205                                | 1                          | 2             | 5.05    | 6.40          | 3.42    | 4.77    | 0              |
| 2018            | AA-MD 2      | 12.4-12.44(N) | N           | 9167                                | 1                          | 1             | 12.40   | 12.44         | 12.40   | 12.44   | 0              |
| 2018            | AA-MD 2      | 23.87-24.32   | s           | 9167                                | 1                          | 2             | 23.87   | 24.32         | 16.7880 | 17.23   | 0              |
| 2018            | AA-MD 261    | 5.4-5.41(N)   | N           | 9227                                | 1                          | 1             | 5.40    | 5.41          | 5.40    | 5.41    | 0              |
| 2018            | AA-MD 261    | 5.4-5.41(S)   | s           | 9227                                | 1                          | 2             | 5.40    | 5.41          | 0       | 0.01    | 0              |
| 2018            | AA-MD 468    | 11.08-11.19   | s           | 9241                                | 1                          | 2             | 11.08   | 11.19         | 0       | 0.11    | 0              |
| 2018            | AA-MD 648E   | 0-0.02(N)     | N           | 9254                                | 1                          | 1             | 0       | 0.02          | 0       | 0.02    | 0              |
| 2018            | AA-MD 695    | 0-0.76(N)     | N           | 9267                                | 1                          | 1             | 0       | 0.76          | 0       | 0.76    | 1              |
| 2018            | AA-MD 695    | 0.756-0.76(S) | s           | 9267                                | 1                          | 2             | 0.7560  | 0.76          | 1.6860  | 1.69    | 0              |
| 2018            | AA-US 50     | 10.62-10.76   | E           | 11021                               | 1                          | 1             | 10.62   | 10.76         | 10.62   | 10.76   | 0              |
| 2018            | AA-US 50     | 17.05-17.4(E) | E           | 11021                               | 1                          | 1             | 17.05   | 17.40         | 17.05   | 17.40   | 0              |
| 2018            | AL-IS 68     | 10.63-11.13   | E           | 805                                 | 1                          | 1             | 10.63   | 11.13         | 10.63   | 11.13   | 1              |
| 2018            | AL-MD 144AE  | 0-2.53(W)     | w           | 825                                 | 1                          | 2             | 0       | 2.53          | 0       | 2.53    | 0              |
| 2018            | AL-MD 36     | 21.77-27.44   | N           | 807                                 | 1                          | 1             | 21.77   | 27.44         | 21.77   | 27.44   | 0              |
| 2018            | AL-MD 47     | 0-0.3(N)      | N           | 810                                 | 1                          | 1             | 0       | 0.30          | 0       | 0.30    | 0              |
| 2018            | AL-MD 51     | 0-0.05(E)     | E           | 812                                 | 1                          | 1             | 0       | 0.05          | 0       | 0.05    | 0              |
| 2018            | AL-MD 51     | 0-0.05(W)     | w           | 812                                 | 1                          | 2             | 0       | 0.05          | 25.3810 | 25.44   | 0              |
| 2018            | AL-MD 53     | 1.18-3.33(N)  | N           | 817                                 | 1                          | 2             | 1.18    | 3.33          | 0       | 2.04    | 0              |
| 2018            | AL-MD 53     | 0-1.18(N)     | N           | 817                                 | 1                          | 2             | 0       | 1.18          | 2.04    | 3.1950  | 0              |
| 2018            | AL-MD 61     | 0-1.94(N)     | N           | 819                                 | 1                          | 1             | 0       | 1.94          | 0       | 1.94    | 0              |
| 2018            | AL-MD 61     | 0-1.883(S)    | s           | 819                                 | 1                          | 2             | 0       | 1.8830        | 0       | 1.8320  | 0              |
| 2018            | AL-MD 658    | 0.0.84(N)     | N           | 833                                 | 4                          | 4             | 0       | 0.84          | 0       | 0.84    | 0              |

Step 21. All the outlier sections where the "Outlier\_outcome" has been marked as "1" previously will be shown in the window. Click on the "Fit" button to expand the columns.

Investigate each section and enter additional data where necessary. Double-Step 22. click on a section and an additional "Add/Edit Outlier Details" window will appear (see below image). Open the current and previous year Vision database to supplement the investigation. In Vision, check for recent or active construction activities, data collection lane changes, vehicle wander, new distresses or other possible causes for data discrepancy for the section in question. Review the previous year Vision database and historical Vision databases and compare with current year Vision for the same section to determine the reasons for data discrepancy. Use the "Detail Default" and "Year" drop-down menu to explore data populated from existing data tables including construction history data and pavement event data flagged by DPT technicians as a complementary source of data for the review (Note: the current performance parameters are: IRI, structural crack density, functional crack density, rut, and friction. The section will be an outlier if any of these parameters are flagged as outliers).

| dd/Edit                                                  | Outlier Details                                                                                  |                                                                                                    |                   |                   |                   |                   |               | - 0                                         |
|----------------------------------------------------------|--------------------------------------------------------------------------------------------------|----------------------------------------------------------------------------------------------------|-------------------|-------------------|-------------------|-------------------|---------------|---------------------------------------------|
| loadca                                                   | re Section Inform                                                                                | nation                                                                                                    |                   |                   | 010 01 010        |                   |               |                                             |
| Coll                                                     | ection_Year                                                                                      | Facility                                                                                                    | Section           | Direction Dir.    | BMP Dir_EMP       | Global_Route_ID   | Sub_Route_ID  |                                             |
|                                                          | 2018                                                                                             | AA-MD 648E                                                                                                    | 0-0.02(N)         |                   | 0 0.02            | 9254              |               |                                             |
|                                                          | ATTRIBUTE_NAM                                                                                    | IE VALUE_MRYR_MINUS5                                                                                                    | VALUE_MRYR_MINUS4 | VALUE_MRYR_MINUS3 | VALUE_MRYR_MINUS2 | VALUE_MRYR_MINUS1 | VALUE_MRYR PH | ASE                                         |
| ۰.                                                       | AVG_RUT                                                                                          | 0.23                                                                                                    | 0.23              | 0.21              | 0.25              | 0.29              | 0.21 0        |                                             |
|                                                          | FC_DENSITY                                                                                       | 12.15                                                                                                    | 5.76              | 9.86              | 32.05             | 6.07              | 14.83 1       | Close                                       |
|                                                          | SC_DENSITY                                                                                       | 6.350000000000005                                                                                                    | 3.16              | 5.29              | 13.39             | 6.3               | 6.46 0        |                                             |
|                                                          | AVG_IRI                                                                                          | 287.79                                                                                                    | 367.19            | 306.51            | 213.68            | 342.49            | 288.14 0      | View Comments in Edit Table                 |
|                                                          |                                                                                                  |                                                                                                    |                   |                   |                   |                   |               |                                             |
|                                                          |                                                                                                  |                                                                                                    |                   |                   |                   |                   |               |                                             |
| <                                                        |                                                                                                  |                                                                                                    |                   |                   |                   |                   |               | <u>`</u>                                    |
|                                                          |                                                                                                  |                                                                                                    |                   |                   |                   |                   |               |                                             |
| oute                                                     | AVG_IRI                                                                                          | ~                                                                                                    |                   |                   |                   |                   |               |                                             |
| er Su                                                    | mmary                                                                                            |                                                                                                    | Outlier Dr        | tail in Table (   | O Detail Default  | Year 2018 ~       |               |                                             |
| 0                                                        |                                                                                                  |                                                                                                    |                   |                   |                   |                   |               | Performance Parameter: AVG IRI              |
| 1                                                        | uncer coope                                                                                      | ane Change No                                                                                                    |                   |                   |                   |                   |               | AVG_RUT                                     |
| 3                                                        |                                                                                                  | New Pave No                                                                                                    |                   |                   |                   |                   |               | SC_DENSITY                                  |
| 5                                                        | 0                                                                                                | Construction No                                                                                                    |                   |                   |                   |                   |               | SPADJ_SKID_NUMBER                           |
| 6                                                        | E                                                                                                | Road Widened No                                                                                                    |                   |                   |                   |                   |               |                                             |
| 11                                                       |                                                                                                  | Lane Change No                                                                                                    |                   |                   |                   |                   |               | Outlier Code:                               |
| 13                                                       | N                                                                                                | New Pave No                                                                                                    |                   |                   |                   |                   |               |                                             |
| 15                                                       | c                                                                                                | Construction No                                                                                                    |                   |                   |                   |                   |               | Dir_BMP: Dir_EMP:                           |
| 16                                                       | R                                                                                                | Road Widened No                                                                                                    |                   |                   |                   |                   |               |                                             |
| 18                                                       |                                                                                                  |                                                                                                    |                   |                   |                   |                   |               |                                             |
|                                                          | 2                                                                                                | Starting and end mile No                                                                                                    |                   |                   |                   |                   |               |                                             |
| 21                                                       | R                                                                                                | Starting and end mile No<br>Right IRI > 640 No                                                                                                    |                   |                   |                   |                   |               | Comment                                     |
| 21<br>22                                                 | F                                                                                                | Starting and end mile         No           Right IRI > 640         No           Speed < 15                                                                                                    |                   |                   |                   |                   |               | Comment                                     |
| 21<br>22<br>24                                           | F<br>S<br>D                                                                                      | Starting and end mile         No           Right IRI > 640         No           Speed < 15                                                                                                    |                   |                   |                   |                   |               | Comment                                     |
| 21<br>22<br>24<br>25                                     | R<br>S<br>D                                                                                      | Starting and end mile No           Right IRI > 640         No           Speed < 15                                                                                                    |                   |                   |                   |                   |               | Comment                                     |
| 21<br>22<br>24<br>25<br>27                               | R<br>S<br>D<br>N                                                                                 | Starting and end mile         No           Right IRI > 640         No           Speed < 15                                                                                                    |                   |                   |                   |                   |               | Comment                                     |
| 21<br>22<br>24<br>25<br>27<br>33                         | 5<br>F<br>5<br>0<br>N<br>1<br>6<br>8                                                             | Starting and end mile         No           Right IRI > 640         No           Speed < 15                                                                                                    |                   |                   |                   |                   |               | Comment                                     |
| 21<br>22<br>24<br>25<br>27<br>33<br>34                   | 5<br>5<br>0<br>0<br>0<br>0<br>0<br>0<br>0<br>0<br>0<br>0<br>0<br>0<br>0<br>0<br>0<br>0<br>0<br>0 | Starting and end mile         No           Right IRI > 640         No           Speed < 15                                                                                                    |                   |                   |                   |                   |               | Comment                                     |
| 21<br>22<br>24<br>25<br>27<br>33<br>34<br>35             | 5<br>5<br>0<br>0<br>0<br>0<br>0<br>0<br>0<br>0<br>0<br>0<br>0<br>0<br>0<br>0<br>0<br>0<br>0<br>0 | Starting and end mile         No           Right Ri > 640         No           Speed < 15                                                                                                    |                   |                   |                   |                   |               | Comment                                     |
| 21<br>22<br>24<br>25<br>27<br>33<br>34<br>35<br>36       | 5<br>8<br>5<br>8<br>8<br>8<br>8<br>8<br>8<br>8<br>8<br>8<br>8<br>7<br>8<br>7<br>8<br>8<br>8<br>8 | Starting and end mile         No           Right RI > 640         No           Speed < 15                                                                                                    |                   |                   |                   |                   |               | Comment                                     |
| 21<br>22<br>24<br>25<br>27<br>33<br>34<br>35<br>36<br>37 | S<br>R<br>S<br>D<br>L<br>L<br>R<br>R<br>R<br>R<br>R<br>R<br>R<br>R<br>R<br>R<br>R                | Starting and mike         No           Right Rip > 640         No           Right Rip > 640         No           Distress         No           Distress         No           Left Rip > 640         No           Raincad Crossing         No           Raundadout         No           Roundadout         No           Runble_Strip         No |                   |                   |                   |                   |               | Comment Do NoT USE Add New Overwrite Delete |

- i. If there is a difference in the Vision data affecting any of the performance parameters, specify the reason for change of affected parameters (IRI, structural crack density, functional crack density, rut, and friction) by highlighting the affected performance parameters and entering the corresponding outlier code in the "Outlier Code" text box in the EDW window. Outlier codes are included as an appendix (see <u>Outlier Review Outlier Codes</u>).
- ii. If no reasons for the discrepancy can be identified after comparing Vision data, then an investigation will need to be conducted comparing current and historic years' condition databases. This investigation should look for any possible reason including errors in data collection, processing, transfer, storage, and analysis. If no reason can be found, outlier code "25 - No Reason" will be selected and an explanation will be added.

- iii. If no explanation for the discrepancy is identified after comparing databases, and data discrepancy is considerable, then the section will go to a recollection list to validate the true value. Currently, outlier review is done gradually along the season on a county by county basis. Once data processing and reporting is complete for a county, outlier identification and review will be performed on the data. If the difference in parameters is not significant and data is marginally outside of the acceptable range, then usually nothing is done about it. However, if the difference is remarkable and such difference is observed in meny sections without any explanation, it is concluded that collected data has issues then source of the issue is investigated and if necessary, recollection is recommended.
- Step 23. Investigate all outlier sections until either explanation has been provided for the outliers or the sections have been moved to the recollection list. Once done, the "Outlier Sections Checks Not Completed" list in the EDW should be empty. Once the "Add/Edit Outlier Details" window is completed and closed for a section, the section automatically moves to the "Outlier Sections Checks Completed" list.
- Step 24. All the outlier codes identified during the outlier review will be populated into the "Phase4\_Outlier\_Detail" table. All the events identified earlier by ARAN operators, construction history, video review, and available data such as speed less than 15 mph with corresponding codes will be stored in "Phase4\_Outlier\_Detail\_Default" table. The data from those two tables should be exported into the "Condition" table using the procedure: "Imp\_OutlierCode\_To\_cond" followed by "Imp\_Default\_Events\_To\_Cond."
- Step 25. After all the outlier codes are populated from the above referenced two tables, run the following SQL query to insert comma at the end of each outlier code: "Update condition set note=note||',' where note is not null and year = YEAR OF QC;"

#### 2- Performing QA on Outlier Review Results – performed by DAT TL

**Summary:** This task performs QA checks on the output from the outlier review in order to identify possible causes of and explanations for the outlier data and to enable discussions with appropriate MDOT-SHA teams in order to pursue possible remedial actions.

Step 26. Perform detailed investigation of outlier review output tables "Phase4\_Outlier\_ Detail" and "Phase4\_Outlier\_Detail\_Default." Using SQL Developer, run queries to review location of outliers and investigate possible causes or explanations for higher values (e.g., a group of outliers in the same area could be traced back to a problem with the Distance Measuring Instrument (DMI) calibration). This step specifically intends to identify systematic errors or errors that affect a group of data. If an issue is discovered, discuss remedial actions with the appropriate MDOT-SHA team.

# 6.02 UPDATE FINAL CONDITION DETAIL TABLE

## 6.02.01 General

This section describes the standard operating procedure (SOP) used by staff from the Maryland Department of Transportation State Highway Administration's (MDOT-SHA's) Data Warehouse Team (DWT) to populate, update and quality control (QC) the annual Final Condition Detail Table. This procedure is performed after the update of the Base 4 Table (see <u>Reporting and Uploading Data to Oracle</u>) and after the completion of the Outlier Review (see <u>Outlier Review</u>). The Final Condition Detail Table is populated and updated with the processed International Roughness Index (IRI) and rut data. The population and updating of this table is one of several intermediate steps performed by the DWT prior to the migration of all intermediate tables to the Business Plan Tables.

## 6.02.02 Frequency

The Final Condition Detail Table is populated and updated once per year.

## 6.02.03 Purpose

The purpose of this SOP is to populate, to update and to QC the Final Condition Detail Table for migration of the processed IRI and rut depth data to the Business Plan Tables. This procedure performs location adjustments to the IRI and rut data to address inconsistencies in GPS data, removes outliers, and organizes the data in preparation for the Business Plan Table migration.

## 6.02.04 *Resource Requirements*

The updating of the Final Condition Detail table involves two people: (1) a database management expert from the DWT to populate and update the table and perform QC, and (2) a supervisor, typically the DWT Team Leader (TL), who, as required, provides guidance and decision-making. The estimated effort levels in the table below represent the total time, in man-hours, to complete the process. These time estimates assume no issues are encountered.

| Position  | Function                   | Resources | Effort Level (man-hrs)   |
|-----------|----------------------------|-----------|--------------------------|
| DWT Staff | Database Management and QC | 1         | 40.0                     |
| DWT TL    | Supervisor                 | 1         | AR <sup>06/12/2019</sup> |

## 6.02.05 Procedure

The procedure to update the Final Condition Detail table is comprised of the following three tasks:

- (1) manually populating initial table,
- (2) applying location adjustments, and
- (3) performing QC of updated table.

#### **1- Manually Populating Initial Table** – *performed by database engineer*

**Summary:** This task manually prepares the initial table using the Base 4 table. SQL Developer is utilized to add rows and to update field names in the table for the current year.

Step 1. Using Oracle SQL Developer, initialize the Final Condition Detail Table by adding rows of data for the current year. Rename fields that may have changed from the previous year.

#### 2- Applying Location Adjustments – performed by database engineer

**Summary:** This task creates new fields in the table for location adjustments through the running of a package in Oracle SQL Developer.

- Step 2. Run the IRI\_CLEAN\_UP\_PKG package to correct inconsistencies in the GPS data. This package compares ARAN data GPS data to historical DSD GPS data and makes corrections where differences may occur. The package compares location data at an interval of every 4 mmi (milli-miles). Two sets of location fields are maintained. The original locators refer to the data collection year and the adjusted locators refer to the inventory year.
  - i. If the ARAN location data matches the historical location data at a data point, no adjustments are made.
  - ii. If the ARAN location data deviates from the inventory year location data at a data point, the ARAN location data is adjusted to match the inventory year location data. All subsequent points along the route are adjusted by this difference.

#### **3- Performing QC of Updated Table** – *performed by database engineer*

**Summary:** This task checks that the updates to the Final Condition Detail Table have been performed correctly.

- Step 3. Using Oracle SQL Developer, check that the new rows have been populated and updated in the Final Condition Detail Table.
  - i. If the table has been updated, proceed to Step 4.
  - ii. If the table has not been updated, confirm that the process has been completed correctly by returning to Step 1.
- Step 4. Using Oracle SQL Developer, check that the location adjustment fields have been created and populated.
  - i. If the new fields have been created and populated, process is complete.
  - ii. If the new fields have not been created and/or populated, confirm that the process has been completed correctly by returning to Step 2.

# 6.03 UPDATE RUT DETAILED TABLE

## 6.03.01 General

This section describes the standard operating procedure (SOP) used by staff from the Maryland Department of Transportation State Highway Administration's (MDOT-SHA's) Data Warehouse Team (DWT) to populate, update and quality control (QC) the annual Rut Detailed Table. This process is performed after the update of the Base 4 Table (see <u>Reporting and Uploading Data to Oracle</u>), after the completion of the Outlier Review (see <u>Outlier Review</u>), and after the update of the Final Condition Detail Table (see <u>Update Final Condition Detail Table</u>). The Rut Detailed Table is populated and updated with the processed rut data. The populating and updating of this table is one of several intermediate steps performed by the DWT prior to the migration of all intermediate tables to the Business Plan Tables.

## 6.03.02 Frequency

The Rut Detailed Table is populated and updated once per year.

## 6.03.03 Purpose

The purpose of this SOP is to populate, to update and to QC the Rut Detailed Table for migration of the processed rut data to the Business Plan Tables. This process performs location adjustments to the rut data to address inconsistencies in GPS data, removes outliers, and organizes the data in preparation for the table migration.

#### 6.03.04 *Resource Requirements*

The updating of the Rut Detailed table involves two people: (1) a database management expert from the DWT to populate and update the table and perform QC, and (2) a supervisor, typically the DWT Team Leader (TL), who, as required, provides guidance and decision-making. The estimated effort levels in the table below represent the total time, in man-hours, to complete the process. These time estimates assume no issues are encountered.

| Position  | Function                   | Resources | Effort Level (man-hrs)   |
|-----------|----------------------------|-----------|--------------------------|
| DWT Staff | Database Management and QC | 1         | 16.0                     |
| DWT TL    | Supervisor                 | 1         | AR <sup>06/12/2019</sup> |

## 6.03.05 Procedure

The procedure to populate, to update and to QC the Rut Detailed table is comprised of the following three tasks:

- (1) manually populating initial table,
- (2) running rut package, and
- (3) performing QC of updated table.

#### **1- Manually Populating Initial Table** – *performed by database engineer*

**Summary:** This task manually prepares the initial table using the Base 4 table and the results from the location adjustments made in the Final Condition Detailed Table. SQL Developer is utilized to add rows and update field names in the table for the current year.

- Step 1. Using Oracle SQL Developer, initialize the Rut Detailed Table by adding rows of data for the current year. Rename fields that may have changed from the previous year.
- Step 2. Using Oracle SQL Developer, extract location adjustments from the processed rut data in the Final Condition Detail Table.

#### 2- Running Rut Package – performed by database engineer

**Summary:** This task organizes the processed rut data through the running of a package in Oracle SQL Developer.

Step 3. Run the RUT\_DETAILED\_PKG package to update the Rut Detailed Table.

#### 3- Performing QC of Updated Table – performed by database engineer

**Summary:** This task checks that the updates to the Rut Detailed Table have been performed correctly.

- Step 4. Using Oracle SQL Developer, check that the new rows have been populated and updated in the Rut Detailed Table.
  - i. If the table has been updated, proceed to Step 4.
  - ii. If the Table has not been updated, confirm that the process has been completed correctly by returning to Step 1.
- Step 5. Using Oracle SQL Developer, check that the location adjustment fields have been created and populated.
  - i. If the new fields have been created and populated, process is complete.
  - ii. If the new fields have not been created and/or populated, confirm that the process has been completed correctly by returning to Step 2.

# 6.04 UPDATE CRACKING DETAILED TABLE

#### 6.04.01 General

This section describes the standard operating procedure (SOP) used by staff from the Maryland Department of Transportation State Highway Administration's (MDOT-SHA's) Data Warehouse Team (DWT) to populate, to update and to quality control (QC) the annual Cracking Detailed Table. This process is performed after the update of the Base 4 Table (see <u>Reporting and Uploading Data to Oracle</u>), after the completion of the Outlier Review (see <u>Outlier Review</u>), and after the updates of the Final Condition Detail Table (see <u>Update Final Condition Detail Table</u>) and Rut Detailed Table (see <u>Update Rut Detailed Table</u>). The Cracking Detailed Table is populated with the processed Laser Crack Measurement System (LCMS) data. The populating and updating of this table is one of several intermediate steps performed by the DWT prior to the migration of all intermediate tables to the Business Plan Tables.

#### 6.04.02 Frequency

The Cracking Detailed Table is populated and updated once per year.

## 6.04.03 Purpose

The purpose of this SOP is to populate, to update and to QC the Cracking Detailed Table for migration of the processed cracking data to the Business Plan Tables. This process performs location and density adjustments to the cracking data to address inconsistencies in GPS data and cracking quantities, removes outliers and special event locations, and organizes the data in preparation for table migration.

#### 6.04.04 *Resource Requirements*

The updating of the Cracking Detailed table involves two people: (1) a database management expert from the DWT to populate and update the table and perform QC, and (2) a supervisor, typically the DWT Team Leader (TL), who, as required, provides guidance and decision-making. The estimated effort levels in the table below represent the total time, in man-hours, to complete the process. These time estimates assume no issues are encountered.

| Position  | Function                   | Resources | Effort Level (man-hrs)   |
|-----------|----------------------------|-----------|--------------------------|
| DWT Staff | Database Management and QC | 1         | 16.0                     |
| DWT TL    | Supervisor                 | 1         | AR <sup>06/12/2019</sup> |

#### 6.04.05 *Procedure*

The procedure to populate, to update and to QC the Cracking Detailed Table is comprised of the following three tasks:

- (1) manually populating initial table,
- (2) applying cracking density adjustments, and
- (3) performing QC of updated table.

#### **1- Manually Populating Initial Table** – *performed by database engineer*

**Summary:** This task manually prepares the initial table using the Base 4 table and the results from the location adjustments made in the Final Condition Detailed Table. SQL Developer is utilized to add rows and update field names in the table for the current year and to remove special event locations in the data.

- Step 1. Using Oracle SQL Developer, initialize the Cracking Detailed Table by adding rows of data for the current year. Rename fields that may have changed from the previous year.
- Step 2. Run the CRACKING\_TABLES\_MP\_CORRECTION package to extract location adjustments from the processed data in the Final Condition Detail Table and apply those adjustments to the processed cracking data.
- Step 3. Run the CRACKING\_EVENT\_LOCATION package to filter out rows marked with a special event. Event markers are placed on images that contain appurtenances, which should be removed from the cracking data, including bridges, railroad crossings, manhole covers, concrete pavement, etc. The placing of these markers is performed as a part of <u>Performing 100% Drive Through</u>.

#### 2- Applying Cracking Density Adjustments – performed by database engineer

**Summary:** This task applies a correction factor for cracking density to the processed cracking data based on manual evaluations performed during data processing.

Step 4. Run the CRACKING\_DENSITY\_CORRECTION package to apply the required correction factor to the cracking quantities in the Cracking Detailed Table. As a part of the cracking data processing QC, 1% of the network is manually evaluated and the resulting quantities are compared to the automated quantities collected by the ARAN. This comparison results in the development of a correction factor that is applied to the processed data. For sections that did not receive a manual evaluation, an average correction factor is applied based on the county and functional class associated with the specific section. A separate table called CRK\_AUTODENSITY\_CORR\_BINS is created prior to the running of the CRACKING\_DENSITY\_CORRECTION package, which contains the route-specific correction factors in bins that will be looked up by the density package.

#### **3- Performing QC of Updated Table** – *performed by database engineer*

**Summary:** This task checks that the updates to the Cracking Detailed Table have been performed correctly.

- Step 5. Using Oracle SQL Developer, check that the new rows have been populated and updated in the Rut Detailed Table.
  - i. If the Table has been updated, proceed to Step 4.
  - ii. If the Table has not been updated, confirm that the process has been completed correctly by returning to Step 1.

- Step 6. Using Oracle SQL Developer, check that the location adjustment fields have been created and populated.
  - i. If the new fields have been created and populated, proceed to Step 7.
  - ii. If the new fields have not been created and/or populated, confirm that the process has been completed correctly by returning to Step 2.
- Step 7. Using Oracle SQL Developer, check that the cracking density adjustment fields have been created and populated.
  - i. If the new fields have been created and populated, process is complete.
  - ii. If the new fields have not been created and/or populated, confirm that the process has been completed correctly by returning to Step 4.

# 6.05 UPDATE CONCRETE DETAILED TABLE

## 6.05.01 General

This section describes the standard operating procedure (SOP) used by staff from the Maryland Department of Transportation State Highway Administration's (MDOT-SHA's) Data Warehouse Team (DWT) to update and quality control (QC) the annual Concrete Detailed Table. This process is performed after the update of the Base 4 Table (see <u>Reporting and Uploading Data to Oracle</u>), after the completion of the 4 Phase Study (see <u>Outlier Review</u>), and after the updates of the Final Condition Detail Table (see <u>Update Final Condition Detail Table</u>), Rut Detailed Table (see <u>Update Rut Detailed Table</u>), and Cracking Detailed Table (see <u>Update Cracking Detailed Table</u>). The Concrete Detailed Table is populated with all processed data for concrete pavements. The updating of this table is one of several intermediate steps performed by the DWT prior to the migration of all intermediate tables to the Business Plan Tables.

## 6.05.02 Frequency

The Concrete Detailed Table is updated once per year.

## 6.05.03 Purpose

The purpose of this SOP is to populate and update the Concrete Detailed Table for migration to the Business Plan Tables. This process organizes the data for concrete sections only in preparation for the table migration.

#### 6.05.04 Resource Requirements

The updating of the Concrete Detailed table involves two people: (1) a database management expert from the DWT to populate and update the table and perform QC, and (2) a supervisor, typically the DWT Team Leader (TL), who, as required, provides guidance and decision-making. The estimated effort levels in the table below represent the total time, in man-hours, to complete the process. These time estimates assume no issues are encountered.

| Position Function |                            | Resources | Effort Level (man-hrs)   |
|-------------------|----------------------------|-----------|--------------------------|
| DWT Staff         | Database Management and QC | 1         | 4.0                      |
| DWT TL            | Supervisor                 | 1         | AR <sup>06/12/2019</sup> |

## 6.05.05 Procedure

The procedure to populate, to update and to QC the Concrete Detailed Table is comprised of the following three tasks:

- (1) manually populating initial table,
- (2) running concrete package, and
- (3) performing QC of updated table.

#### 1- Manually Populating Initial Table – performed by database engineer

**Summary:** This task manually prepares the initial table using the Base 4 table. SQL Developer is utilized to add rows and update field names in the table for the current year and to remove special event locations in the data.

Step 1. Using Oracle SQL Developer, initialize the Concrete Detailed Table by adding rows of data for the current year. Rename fields that may have changed from the previous year.

#### 2- Running Concrete Package – performed by database engineer

**Summary:** This task takes the previously processed tables (Final Condition Detail Table, Rut Detailed Table, and Cracking Detailed Table) and extracts the concrete sections into a separate table.

- Step 2. Run the CONCRETE\_DETAILED\_PKG package to populate the Concrete Detailed Table with data from the concrete sections only.
- **3- Performing QC of Updated Table** *performed by database engineer*

**Summary:** This task checks that the updates to the Concrete Detailed Table have been performed correctly.

Step 3. Using Oracle SQL Developer, check that the new rows have been populated and updated in the Concrete Detailed Table. If the Table has not been updated, confirm the process has been completed correctly by returning to Step 1.

# 6.06 MIGRATING TO BUSINESS PLAN TABLES

## 6.06.01 General

This section describes the standard operating procedure (SOP) used by staff from the Maryland Department of Transportation State Highway Administration's (MDOT-SHA's) Data Warehouse Team (DWT) to reformat and to migrate intermediate tables - Final Condition Detail Table (<u>Update Final Condition Detail Table</u>), Rut Detailed Table (<u>Update Final Condition Detail Table</u>), Rut Detailed Table (<u>Update Rut Detailed Table</u>), Cracking Detailed Table (<u>Update Cracking Detailed Table</u>), and Concrete Detailed Table (<u>Update Concrete Detailed Table</u>) - to the Business Plan Tables and to perform quality control (QC) on the migrated tables. This process is performed after the completion of the intermediate tables.

## 6.06.02 Frequency

Reformatting and migration of the referenced intermediate tables to the Business Plan Tables and QC of the migrated tables is performed once per year.

## 6.06.03 Purpose

The purpose of this SOP is to reformat and to migrate the referenced intermediate tables to the Business Plan Tables and to perform QC checks on the migrated tables.

## 6.06.04 *Resource Requirements*

Migration to Business Plan Tables involves two people: (1) a database management expert from the DWT to populate and update the tables and perform QC, and (2) a supervisor, typically the DWT Team Leader (TL), who, as required, provides guidance and decision-making. The estimated effort levels in the table below represent the total time, in man-hours, to complete the process. These time estimates assume no issues are encountered.

| Position  | Function                   | Resources | Effort Level (man-hrs)   |
|-----------|----------------------------|-----------|--------------------------|
| DWT Staff | Database Management and QC | 1         | 8.0                      |
| DWT TL    | Supervisor                 | 1         | AR <sup>06/12/2019</sup> |

## 6.06.05 Procedure

The procedure to reformat and to migrate all intermediate tables to the Business Plan Tables and to perform QC on the migrated tables is comprised of two tasks:

- (1) reformatting and migrating intermediate tables to Business Plan Tables, and
- (2) performing QC of table migration.
- 1- Reformatting and Migrating Intermediate Tables to Business Plan Tables *performed by database engineer*

**Summary:** This task reformats and migrates all intermediate tables to Business Plan Tables.

- Step 1. Discuss possible changes to the Business Plan Tables with TL. Changes could be related to the data structure (new fields added, existing field names changed) or the business plan itself (segmentation changed).
  - i. If changes have occurred from the previous year, modify the packages accordingly before proceeding to Step 2.
  - ii. If no changes have occurred, proceed to Step 2.
- Step 2. Using Oracle SQL Developer or the link provided in the Engineering Data Warehouse (EDW) program, run BUSINESS\_PLAN\_PKG package. The package will create the BUSINESS\_PLAN\_1MILE table using condition data from the intermediate tables. To use the EDW program, click "Analysis", then "Business Plan Update", then "Business Plan 1Mile."
- Step 3. Using Oracle SQL Developer or the link provided in the EDW program, run BUSINESS\_PLAN\_PKG\_100MMI package. The package will create the BUSINESS\_PLAN\_100MMI table using condition data from the intermediate tables. To use the EDW program, click "Analysis", then "Business Plan Update", then "Business Plan 100mmi."
- Step 4. Using Oracle SQL Developer or the link provided in the EDW program, run BUSINESS\_PLAN\_LMY\_PKG package in the Production Database (note: this is an exception as all other Oracle SQL packages are run in development, not production database). This package will create the BUSINESS\_PLAN\_LMY table, the BUSINESS\_PLAN\_CONHIST table, and the BUSINESS\_PLAN\_TREATMENTS table. To use the EDW program, click "Analysis", then "Business Plan Update", then "Business Plan LMY."
- Step 5. Using Oracle SQL Developer or the link provided in the EDW program, run BUSINESS\_PLAN\_TREND\_PKG package. The package will create the BUSINESS\_PLAN\_TREND table. The trend table is produced by merging the BUSINESS\_PLAN\_LMY and BUSINESS\_PLAN\_ 100MMI tables. To use the EDW program, click "Analysis", then "Business Plan Update", then "Business Plan Trend."

#### 2- **Performing QC of Table Migration** – *performed by database engineer*

**Summary:** This task performs QC checks of the migrated tables to identify missing or unreasonable data.

- Step 6. Perform QC of BUSINESS\_PLAN\_1MILE table and BUSINESS\_PLAN\_100MMI table. Compare each table with the same table from the previous year and investigate data that meet one of the following criteria:
  - i. Difference in rating category percentage of more than 2 points.
  - ii. Condition element total average greater than 1%.
  - iii. Total lane mileage difference of more than 50 miles.

Using SQL Developer, investigate all instances where one or more of the above criteria are met. Look for missing data and double check that issues are not the result of data processing. Check if year-to-year differences could be

caused by other external factors, such as increased or decreased construction funding. Discuss with ADC and decide if reprocessing must take place or if the packages should be rerun before continuing.

- Step 7. Perform QC of BUSINESS\_PLAN\_LMY table (intermediate tables Treatments and Con history are not checked). Compare total lane miles of treated sections with the same table from the previous year.
  - i. If there is an unreasonable difference (no specific tolerance since differences are expected, but only within reason), investigate and resolve data processing issues and rerun package.
  - ii. Otherwise, proceed to Step 8.
- Step 8. Perform QC of BUSINESS\_PLAN\_TREND table. Compare total lane mileage of treated sections in table with the total lane mileage of treated sections in the LMY table. The total lane mileage should be exactly the same.
  - i. If there is a difference between lane mileage totals, investigate difference, debug code if necessary, and rerun package.
  - ii. Otherwise, proceed to Step 9.
- Step 9. Notify TL that the Business Plan Tables are ready for QA.

# 7 FRICTION MANAGEMENT

This section describes the set of standard operating procedures (SOP) to document a systematic approach to addressing pavement friction requirements across the MDOT SHA pavement network. These procedures are conducted mainly by staff from the Data Analysis Team (DAT) and Data Warehouse Team (DWT) to determine site and friction demand categories and corresponding threshold pavement surface friction levels (investigatory and intervention levels), to identify pavement locations that have inadequate friction levels and a higher possibility of wet surface accidents throughout the state. This section is divided into seven SOPs: development/review of friction site and demand categories, network definition and segmentation, site and demand category analysis, data aggregation, section prioritization (under development), report generation, and future improvements to the friction management program. Figure 1 shows the steps of Pavement Friction Management (PFM) program at MDOT SHA for generating annual friction management reports.

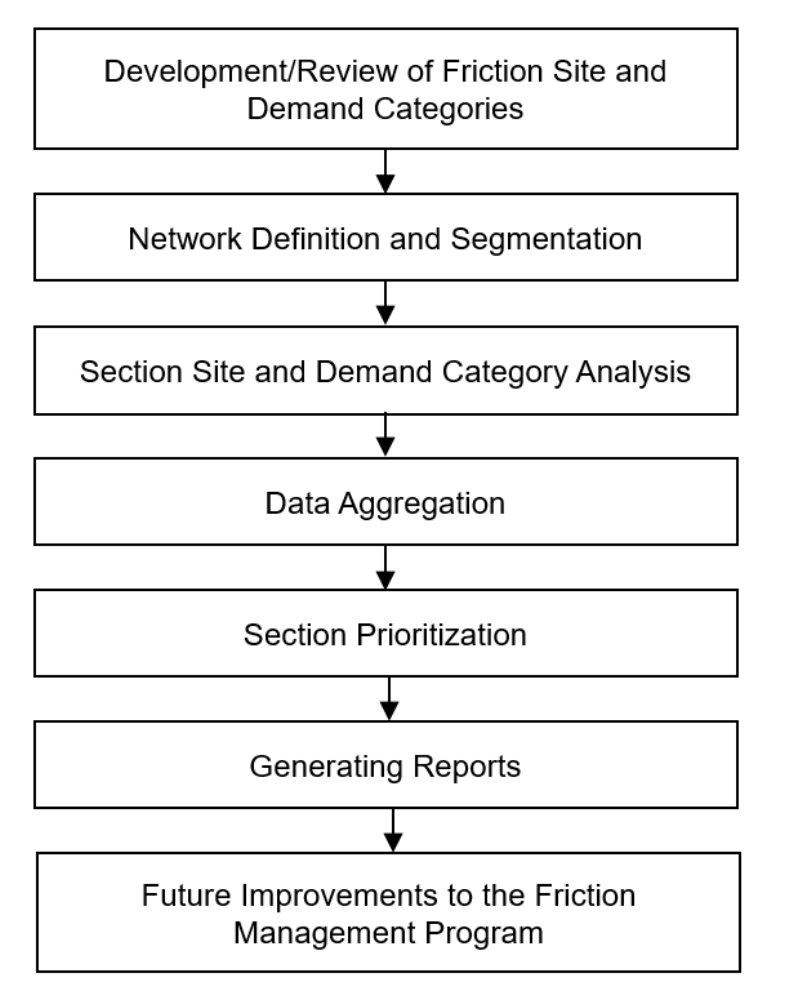

Figure 10: MDOT SHA's Pavement Friction Management (PFM) program

# 7.01 DEVELOPMENT/REVIEW OF FRICTION SITE AND DEMAND CATEGORIES

## 7.01.01 General

This section describes the standard operating procedure (SOP) used by staff from the Data Analysis Team (DAT) to identify the road features and attributes that play a role in occurrence of wet accidents and to quantify their effect on the road sections' friction demand and investigatory and intervention friction levels. Investigatory and intervention levels are defined, respectively, as levels that prompt the need for a detailed site investigation or the application of a friction restoration treatment. The exact nature of the relationship between pavement friction and wet crashes is site specific, as it is defined not only by pavement friction but by many other factors such as highway alignment, highway features/environment, and highway traffic characteristics. Thus, pavement friction and wet crashes relationships must be developed for the site categories that are typically present in the pavement network. This section describes the steps in development of site and friction demand category criteria that are used to classify network sections based on the effect of various factors on section's friction demand. The goal of this procedure is to manage network friction more efficiently by determining the appropriate level of pavement surface friction for pavement sections within the highway network, based on each section's friction demand. This procedure is intended to ensure the provision of adequate friction levels for a variety of roadway (intersections, approaches to traffic signals, tight curves) and traffic conditions. Pavement sections with measured friction values at or below an assigned investigatory level are subject to a detailed site investigation to determine the need for warning or remedial action, such as erecting warning signs, performing more frequent testing and analysis of friction data and crash data, or applying a short-term restoration treatment. For pavement sections with friction values at or below the intervention level, remedial action may consist of either immediately applying a restoration treatment or programming a treatment into the maintenance or construction work plan and erecting temporary warning signs at the site of interest. Currently, the site categories presented in the following table are being used for assessing the friction adequacy of each section. However, this table might be revised in the future as site category criteria are assessed every year following the steps provided in this SOP.

| Site<br>Category | Site Description                                                                                                    | Investigatory<br>Skid Number<br>(SN) | Intervention<br>Skid Number<br>(SN) | Demand<br>Category |
|------------------|----------------------------------------------------------------------------------------------------|--------------------------------------|-------------------------------------|--------------------|
| 1                | <ul> <li>0.1 mile within approach to<br/>Railroad Crossings, Roundabouts,<br/>Traffic Lights, Pedestrian Crossings,<br/>Stop and Give Way Controlled<br/>Intersections, and the prevailing<br/>speed is ≥ 55 mph, OR</li> <li>Curves with radius ≤ 750 ft, all<br/>speeds, OR</li> <li>Downhill gradients &gt; 10% and &gt;<br/>0.03 miles long, all speeds, OR<br/>Freeway/highway off ramps, all<br/>speeds.</li> </ul>                                                                                                    | 55                                   | 45                                  | High               |
| 2                | <ul> <li>0.1 mile within approach to<br/>Railroad Crossings, Roundabouts,<br/>Traffic Lights, Pedestrian Crossings,<br/>Stop and Give Way Controlled<br/>Intersections, and the prevailing<br/>speed is ≥ 35 mph and &lt; 55 mph,<br/>OR</li> <li>0.1 mile within approach to all<br/>other intersections ≥ 35 mph, OR</li> <li>Downhill gradients 5 to 10% and</li> <li>0.03 miles long and speed limit is</li> <li>≥ 35 mph, OR</li> <li>Undivided Highways without<br/>other geometric constraints which<br/>influence frictional demand, the<br/>travelling speed is at least 55 mph<br/>and average rutting &gt; ¼", OR</li> <li>Curves with radius &gt; 750 ft and<br/>≤ 1,500 ft and speed limit ≥35 mph.</li> </ul> | 45                                   | 35                                  | Medium             |
| 3                | All other situations.                                                                                                    | 40                                   | 30                                  | Low                |

# 7.01.02 Frequency

Development (first year) and review of friction site and demand categories is performed every year, before the end of the data collection season.

# 7.01.03 *Purpose*

The purpose of this SOP is to identify the effect of factors that contribute to wet weather accidents and to develop and/or review criteria for using the section attributes to identify site and demand categories and investigatory and intervention friction levels for each category. The goal is to manage network friction more efficiently by determining the appropriate level of pavement friction for pavement sections within the highway network, based on each section's friction demand.

# 7.01.04 Resource Requirements

Development (first year) and review of friction site and demand categories involves two persons: a DAT staff member knowledgeable of friction performance of pavements, available road and pavement attribute data, and Oracle data tables and DAT team leader.

The estimated effort level in the table below represents the total time, in man-hours, to complete the development and review of friction demand categories. The time estimate assumes no issues are encountered during the process.

| Position  | Function   | Resources | Effort Level (man-hrs)                      |
|-----------|------------|-----------|---------------------------------------------|
| DAT Staff | Analyst    | 1         | 40.0 (first year)<br>16.0 (following years) |
| DAT TL    | Supervisor | 1         | 2                                           |

#### 7.01.05 *Procedure*

The procedure required to perform the development/update of friction site and demand categories process is comprised of the following three components:

(1) Identifying influential parameters and their data availability,

(2) defining site and demand category criteria based on the identified parameters,

(3) determining the investigatory and intervention friction levels for each site category.

1- Identifying Influential Parameters with Available Reliable Data – performed by DAT staff

**Summary:** Under this task, all the road features and pavement attributes that can affect the occurrence of wet accidents are listed and those with available reliable data are identified.

- Step 1. Prepare a list of factors, road features, and pavement attributes that can affect the occurrence of wet accidents using credible pavement friction and safety documents.
- Step 2. Investigate availability and reliability of data identified in step 1.
  - i. Identify data that are available in data tables and have established quality control procedures.
  - ii. Identify data that are available in data tables or can be obtained internally by means of modifying the data processing procedures but need to be validated before they can be used and plan to establish data validation procedures.
  - iii. Identify data that cannot be obtained through internal data collection and processing procedures but can be obtained from reliable outside sources and plan to acquire the data in a timely manner.
- Step 3. Prepare a list of available factors, road features, and pavement attributes and their data sources. The following table presents the list of factors and their associated data source currently used in friction management program:

| Attribute | Source                                             |  |
|-----------|----------------------------------------------------|--|
| ROAD_NAME | HMIS_MASTER_ALL_YEARS                              |  |
| DISTRICT  | HMIS_MASTER_ALL_YEARS, EDW_BASE_1                  |  |
| COUNTY    | HMIS_MASTER_ALL_YEARS, CURVE_H_ALL_YRS, EDW_BASE_1 |  |

| Attribute          | Source                                                                                                    |  |
|--------------------|----------------------------------------------------------------------------------------------------|--|
| ROUTE              | HMIS_MASTER_ALL_YEARS, CURVE_H_ALL_YRS, EDW_BASE_1                                                        |  |
| DIRECTION          | HMIS_MASTER_ALL_YEARS, CURVE_H_ALL_YRS, EDW_BASE_1                                                        |  |
| BEGINROWPATH       | CURVE_H_ALL_YRS                                                                                           |  |
| ENDROWPATH         | CURVE_H_ALL_YRS                                                                                           |  |
| UNIQUERUN          | CURVE_H_ALL_YRS                                                                                           |  |
| CURVE_YEAR         | CURVE_H_ALL_YRS                                                                                           |  |
| CLASS              | CURVE_H_ALL_YRS                                                                                           |  |
| GLOBAL_ROUTE_ID    | HMIS_MASTER_ALL_YEARS, CURVE_H_ALL_YRS, EDW_BASE_1                                                        |  |
| SUB_ROUTE_ID       | HMIS_MASTER_ALL_YEARS, CURVE_H_ALL_YRS, EDW_BASE_1                                                        |  |
| ROUTEID            | CURVE_H_ALL_YRS                                                                                           |  |
| INV_BMP            | HMIS_MASTER_ALL_YEARS, CURVE_H_ALL_YRS, EDW_BASE_1                                                        |  |
| INV_EMP            | HMIS_MASTER_ALL_YEARS, CURVE_H_ALL_YRS, EDW_BASE_1                                                        |  |
| BEGINCHAINAGE      | CURVE_H_ALL_YRS, EDW_BASE_1                                                                               |  |
| ENDCHAINAGE        | CURVE_H_ALL_YRS, EDW_BASE_1                                                                               |  |
| BEGINDISTANCESTAMP | CURVE_H_ALL_YRS, EDW_BASE_1                                                                               |  |
| ENDDISTANCESTAMP   | CURVE_H_ALL_YRS, EDW_BASE_1                                                                               |  |
| DIR_BMP            | CURVE_H_ALL_YRS, EDW_BASE_1                                                                               |  |
| DIR_EMP            | CURVE_H_ALL_YRS, EDW_BASE_1                                                                               |  |
| BEGIN_LAT          | \\shahqhisdfs1\GIS_DATA\TRANSPORTATION\MILE_POINT<br>S\CURRENT\1000TH\SHA_MILEPOINTS_1000TH_MD.gdb        |  |
| BEGIN_LONG         | \\shahqhisdfs1\GIS_DATA\TRANSPORTATION\MILE_POINT<br>S\CURRENT\1000TH\SHA_MILEPOINTS_1000TH_MD.gdb        |  |
| END_LAT            | \\shahqhisdfs1\GIS_DATA\TRANSPORTATION\MILE_POINT<br>S\CURRENT\1000TH\SHA_MILEPOINTS_1000TH_MD.gdb        |  |
| END_LONG           | <u>\\shahqhisdfs1\GIS_DATA\TRANSPORTATION\MILE_POINT</u><br>S\CURRENT\1000TH\SHA_MILEPOINTS_1000TH_MD.gdb |  |
| LENGTH             | HMIS_MASTER_ALL_YEARS, CURVE_H_ALL_YRS, EDW_BASE_1                                                        |  |
| BEGINELEVATION     | CURVE_H_ALL_YRS                                                                                           |  |
| ENDELEVATION       | CURVE_H_ALL_YRS                                                                                           |  |
| TYPE               | CURVE_H_ALL_YRS                                                                                           |  |
| RADIUS             | CURVE_H_ALL_YRS                                                                                           |  |
| ARCANGLE           | CURVE_H_ALL_YRS                                                                                           |  |
| DEFLECTIONANGLE    | CURVE_H_ALL_YRS                                                                                           |  |
| CURVATUREDEGREE    | CURVE_H_ALL_YRS                                                                                           |  |
| BEGINHEAD          | CURVE_H_ALL_YRS                                                                                           |  |
| ENDHEAD            | CURVE_H_ALL_YRS                                                                                           |  |
| MEANERR            | CURVE_H_ALL_YRS                                                                                           |  |
| MAXERR             | CURVE_H_ALL_YRS                                                                                           |  |
| BEGINERR           | CURVE_H_ALL_YRS                                                                                           |  |

| Attribute                | Source                                      |
|--------------------------|---------------------------------------------|
| ENDERR                   | CURVE_H_ALL_YRS                             |
| BEGINX                   | CURVE_H_ALL_YRS                             |
| BEGINY                   | CURVE_H_ALL_YRS                             |
| ENDX                     | CURVE_H_ALL_YRS                             |
| ENDY                     | CURVE_H_ALL_YRS                             |
| CTRX                     | CURVE_H_ALL_YRS                             |
| CTRY                     | CURVE_H_ALL_YRS                             |
| FEATURETYPES             | CURVE_H_ALL_YRS                             |
| MAXISUPERELEVATION       | CURVE_H_ALL_YRS                             |
| ANGLEPOINT               | CURVE_H_ALL_YRS                             |
| STARTSUPERELEVATION      | CURVE_H_ALL_YRS                             |
| MIDDLESUPERELEVATION     | CURVE_H_ALL_YRS                             |
| ENDSUPERELEVATION        | CURVE_H_ALL_YRS                             |
| AVERAGESUPERELEVATION    | CURVE_H_ALL_YRS                             |
| AVG_LANEWIDTH_FEET       | RUT_DETAILED                                |
| AVG_PONDING_AREA         | RUT_DETAILED                                |
| AVG_RUT_DEPTH            | RUT_DETAILED                                |
| AVG_CROSSFALL_PERCENT    | RUT_DETAILED                                |
| MIN_CROSSFALL_PERCENT    | RUT_DETAILED                                |
| MAX_CROSSFALL_PERCENT    | RUT_DETAILED                                |
| FIRST_CROSSFALLINPERCENT | EDW_BASE_1                                  |
| LAST_CROSSFALLINPERCENT  | EDW_BASE_1                                  |
| FN_CURRENT               | FRICTION                                    |
| FN_MINUS1                | FRICTION                                    |
| FN_MINUS2                | FRICTION                                    |
| FN_MINUS3                | FRICTION                                    |
| LAST_TREATMENT_YEAR      | BUSINESS_PLAN_LMY & LU_TREATMENT            |
| FN_NUMBER                | FRICTION, BUSINESS_PLAN_LMY, & LU_TREATMENT |
| SC_DENSITY               | CRACKING_DETAILED                           |
| FC_DENSITY               | CRACKING_DETAILED                           |
| AVG_IRI                  | EDW18_BASE_4                                |
| SURFACE_AGE              | BUSINESS_PLAN_LMY & LU_TREATMENT            |
| SURFACE_MATERIAL         | BUSINESS_PLAN_TREATMENTS & LU_TREATMENT     |
| SURFACE_TYPE             | EDW18_BASE_4 and CONHIST_SURF_TYPE          |
| AVG_GRADE                | FINAL_CONDITION_DETAIL                      |
| MIN_GRADE                | FINAL_CONDITION_DETAIL                      |

| Attribute        | Source                                                                |  |  |
|------------------|-----------------------------------------------------------------------|--|--|
| MAX_GRADE        | FINAL_CONDITION_DETAIL                                                |  |  |
| MPD_WP_AVG       | FRICTION                                                              |  |  |
| FUNC_CL          | SECTION_TABLE                                                         |  |  |
| SPEED_LIMIT      | SECTION_TABLE, HMIS_MASTER_ALL_YEARS                                  |  |  |
| AADT             | SECTION_TABLE                                                         |  |  |
| ADT              | SECTION_TABLE                                                         |  |  |
| TRUCK_PERCENTAGE | Traffic Data (MDOT SHA's Traffic Engineering Division) <sup>(1)</sup> |  |  |
| MEDIAN_TYPE      | SECTION_TABLE                                                         |  |  |
| WET_CRASH_RATE   | Obtained from Office of Traffic and Safety annually                   |  |  |
| 500'_FROM_CROSS  | HMIS_MASTER_ALL_YEARS, EDW18_BASE_4, OOT DATABASE                     |  |  |
| SITE CATEGORY    | SITE_CATEGORY_TABLE                                                   |  |  |
| INVESTIGATORY_SN | SITE_CATEGORY_TABLE                                                   |  |  |
| INTERVENTION_SN  | SITE_CATEGORY_TABLE                                                   |  |  |
| DEMAND_CATEGORY  | SITE_CATEGORY_TABLE                                                   |  |  |
| SN_RSL           | BUSINESS_PLAN_100MMI                                                  |  |  |
| OVERALL_RSL      | BUSINESS_PLAN_100MMI                                                  |  |  |
| SN_DOMINANT      | BUSINESS_PLAN_100MMI                                                  |  |  |

(1): Source: <u>https://www.roads.maryland.gov/Index.aspx?PageId=251</u>

#### 2- Defining Site and Demand Categories Based on the Identified Parameters – performed by DAT staff

**Summary:** Under this task, the effect of identified parameters in step 1 on required friction level of the sections for safe operation of all vehicles will be investigated, and site and demand category criteria (mentioned in Section 7.01.01) will be developed/reviewed accordingly.

- Step 1. Use the most recent friction guidance documents published or recommended by transportation agencies and organizations to identify and establish relationships between the identified parameters and required friction levels. Some of the transportation agencies and organizations that have publications related to pavement friction are:
  - Federal Highway Administration (FHWA)—Office of Safety, Technical Advisories on skid crash reduction, pavement friction courses, and pavement texturing.
  - National Cooperative Highway Research Program (NCHRP)— Syntheses and Reports covering, among other things, safety, friction testing, and surface drainage.
  - American Association of State Highway and Transportation Officials (AASHTO)—Guides, Manuals, and Guide Specifications for highway

geometric design, construction, maintenance, and pavement management.

- State Departments of Transportation (DOT)—Friction management guides and plans.
- Pavement industry groups—Bulletins and Manuals on surface mixture selection and texturing.
- International Agencies (e.g., United Kingdom, Australia, Japan)— Various guides, manuals, and reports on friction testing, design, and safety management.
- Step 2. Update site and demand category criteria based on the identified relationships using the best available guides and practices.
  - i. Identify attributes from step 1 (highway alignment, highway features/environment, and highway traffic characteristics factors) that are available in MDOT SHA data tables and have established quality control procedures.
  - ii. Assess the effect of available attributes on friction demand of network sections using the documents published by organizations listed in step 1 and develop/modify friction site categories accordingly.
  - iii. Check the site category criteria against criteria developed by other agencies with successful friction management programs and investigate any major discrepancy.
  - iv. Correlate the latest wet-weather crash data with the road features and pavement attributes data to validate and quantify the effect of selected attributes and modify the demand category criteria if needed.

# 3- Determining the Investigatory and Intervention Friction Levels for Each Site Category – *performed by DAT staff*

**Summary:** Under this task, the two distinct threshold levels, investigatory and intervention friction levels, are defined/reviewed for assessment of friction adequacy of pavement sections within each site category.

- Step 1. Assess the adequacy of current investigatory and intervention levels by using historical pavement friction data and crash data.
  - i. Plot friction versus pavement age and friction versus wet crash rates for each friction site category as illustrated in the figure below.

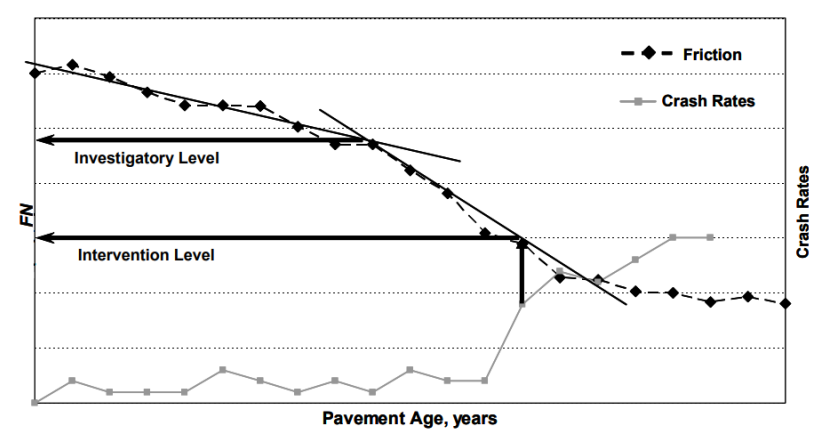

- ii. Identify investigatory level as the point corresponding to a large change in friction loss rate.
- iii. Set the friction number corresponding to a significant increase in wet crashes as intervention level.
- iv. Compare the existing and new investigatory and intervention levels and update the thresholds if necessary.

# 7.02 NETWORK DEFINITION AND SEGMENTATION

## 7.02.01 General

This section describes the standard operating procedure (SOP) used by staff from the Data Analysis Team (DAT) and Data Warehouse Team (DWT) to define the PFM program network and then divide the network into segments based on factors that influence friction demand. In general, an array of factors comprising the following four broad categories affect the pavement friction demand: highway alignment, highway features/environment, highway traffic characteristics, and driver/vehicle characteristics. The last category, driver/vehicle characteristics, is difficult to assess in terms of friction demand but factors such as location, road geometrics, pavement type, construction history, road and median type, traffic level, road features (intersections, crosswalks, ...), and so forth can be assessed. This section describes network segmentation procedure that is vital to preparation of annual friction management reports.

## 7.02.02 Frequency

Network definition and segmentation is performed annually, after friction site and demand categories and network data tables are finalized. Additionally, selected attribute data are deleted and re-imported whenever changes to the source tables occur. Network definition and segmentation should be repeated every time an updated inventory is provided.

## 7.02.03 Purpose

The purpose of this SOP is to define pavement sections with similar friction demand levels within the network using factors known to affect pavement friction demand.

## 7.02.04 *Resource Requirements*

The network definition and segmentation involve three persons: a DAT staff member knowledgeable of pavement friction performance and pavement management data tables, a DWT staff member knowledgeable of Oracle and source data tables, and and a DAT team leader. The estimated effort level in the table below represents the total time, in man-hours, to complete the network segmentation and data aggregation process. The time estimate assumes no issues are encountered during the process.

| Position  | Function            | Resources | Effort Level (man-hrs) |
|-----------|---------------------|-----------|------------------------|
| DAT Staff | Analyst             | 1         | 4.0                    |
| DWT Staff | Database Management | 1         | 24.0                   |
| DAT TL    | Supervisor          | 1         | 2                      |

## 7.02.05 Procedure

The procedure required to perform the network definition/segmentation process is comprised of the following three components:

- (1) Updating the network,
- (2) identifying segmentation factors,
- (3) develop/review segmentation logic, and

(4) develop/update segmentation SQL packages based on segmentation logic.

## 1- Updating the Network – performed by DWT staff

**Summary:** Under this task, the network used for the PFM program will be defined/updated to match the current network.

- Step 1. Use the most recent Highway Location Reference (HLR) table as main source to define the network.
- Step 2. Perform manual quality control review of the inventory to identify and address missing data or wrong data. This review will include investigating the completeness of network and the accuracy and consistency of data such as direction, road name, and so on.
- Step 3. Update the PFM network where needed to embrace recent changes in the network.

#### 2- Identifying Segmentation Factors – performed by DAT staff

Summary: Under this task, factors that influence friction demand are identified.

- Step 1. Identify the factors that affect friction demand and are accessible within the pavement management databases.
- Step 2. Identify the best source table or tables with the most reliable and updated data for each factor.

#### 3- Develop/Review Segmentation Logic – performed by DAT staff and Team Leader

**Summary:** Under this task, the network is divided into sections with similar friction demands along each section using a segmentation logic that takes the factors identified in step 1 into account (demand category table in section 7.01.01). Segmentation logic will be reviewed and, if necessary, updated every year. Any change in the segmentation logic should be reviewed and confirmed by a DAT Team Leader (TL).

- Step 1. Apply Category 1 criteria as per the demand category table in section 7.01.01 of this guide. Section length should be at least 0.1 mile for all category 1 sections.
- Step 2. Apply site category extension criteria as follows:

#### Site Category Extension Criteria:

- 1) If any section with a site category is less than 0.1 mile,
  - For stop events such as traffic signal, stop sign, and so on, extend the section backward starting from end milepoint (EMP),
  - For qualifying curves and downhill gradients, compute the mid-point (mid\_mp) of the section, mid\_mp = (BMP+EMP)/2 and extend on both sides of the mid-point to achieve 0.1 mile.
- If encountering a section with equal or higher site category (lower number represents higher site category), terminate BMP and/or EMP at the edge of that higher site category section and proceed to the next steps (consolidation and merge).

- 3) If Step 2 does not apply, break the mile point at 0.1 mile boundaries and apply the site category to the created 0.1 mile long section (0.1 mile approach to the stop event or between mid\_mp - 0.05 and mid\_mp + 0.05 in qualifying curves and downhill gradients).
- 4) Go back to Step 1 and repeat until no more sections less than 0.1 mile encountered.

Step 3. Apply site category consolidation criteria as follows:

#### Site Category Consolidation Criteria:

Consolidate adjacent sections with the same site category into one section.

#### Step 4. Apply site category merge criteria as follows:

#### Site Category Merge Criteria:

- 1) Check the gap between any two sections with a site category. If the gap length is less than 0.1 mile:
  - If the gap is between two sections with similar site categories apply the site category to the section/sections in the gap.
  - If the gap is between two sections with different site categories apply the higher of the two site category numbers (e.g. between site categories 1 and 3, assign 3 to the section/sections in the gap)
- 2) If section is <0.1 mile, and the section is the beginning or ending section of a route, then assign the Site Category from the adjacent section to the begin/end section.
- Step 5. At this point, the network is segmented as Category 1 or "Not Categorized". Check whether all Category 1 segments are greater or equal to 0.1 mile in length and proceed to steps 6-9 to determine site category 2 sections.
- Step 6. Apply Category 2 criteria based on the demand category table in section 7.01.01 of this guide for the "Not Categorized" sections of the network without any section length limit consideration.
- Step 7. Apply site category extension criteria (step 2).
- Step 8. Apply site category consolidation criteria (step 3).
- Step 9. Apply site category merge criteria (step 4).
- Step 10. At this point, the "Not Categorized" network is further segmented to Category 2 or "Not Categorized" sections and All Category 1 and Category 2 segments are at least 0.1 mile long. Proceed with Steps 11-14 using the "Not Categorized" sections of the network to assign site category 3.
- Step 11. Apply Category 3 criteria based on the demand category table in section 7.01.01 of this guide for the "Not Categorized" sections of the network without any section length limit consideration.
- Step 12. Apply site category extension criteria (step 2).
- Step 13. Apply site category consolidation criteria (step 3).

- Step 14. Apply site category merge criteria (step 4).
- Step 15. At this point, the entire network should be categorized, and every segment should be at least 0.1 mile long.
- Step 16. No given section should be downgraded from its assigned site category at any point throughout the segmentation steps. Perform a check on the entire segment to verify the network has been categorized correctly.
- Step 17. Add GPS lat and long for each of the segmentation mile markers.

#### 4- Develop/update network segmentation SQL packages – performed by DWT staff

**Summary:** Under this task, the site and demand category criteria and segmentation logics are translated into SQL procedures and packages. Segmentation SQL packages will be reviewed and, if necessary, updated every year.

- Step 1. Review the segmentation logic, and
- Step 2. Develop/update SQL procedures and packages for segmenting the network based on the segmentation logic.

All the SQL procedures and packages currently used for network segmentation are included in Appendix 11.14.
# 7.03 SECTION SITE AND DEMAND CATEGORY ANALYSIS

# 7.03.01 General

This section describes the standard operating procedure (SOP) used by staff from the Data Analysis Team (DAT) and Data Warehouse Team (DWT) to check the performance of the developed network segmentation SQL packages and to create a segmented network table with friction site and demand category and investigatory and intervention level information for each section in accordance with the established criteria and logics.

# 7.03.02 Frequency

Demand category analysis is performed annually, after friction demand categories are reviewed, network data tables are finalized, network segmentation logic is established, and network segmentation SQL packages are developed or updated or confirmed. Additionally, if any relevant attribute data is re-imported due to a change to the source tables, or if SQL packages are updated due to a change in the segmentation logic, section site and demand category analysis should be repeated.

# 7.03.03 Purpose

The purpose of this SOP is to segment the network using the established criteria and logic and to identify the friction site and demand category and investigatory and intervention friction levels for each section of the network.

### 7.03.04 Resource Requirements

The section friction site and demand category analysis involves two persons: a DAT staff member knowledgeable of PFM program segmentation demand category criteria and segmentation logics and a DWT staff member knowledgeable of Oracle SQL Developer. The estimated effort level in the table below represents the total time, in man-hours, to complete the site and demand category analysis. The time estimate assumes no issues are encountered during the process.

| Position  | Function            | Resources | Effort Level (man-hrs) |
|-----------|---------------------|-----------|------------------------|
| DAT Staff | Analyst             | 1         | 12.0                   |
| DWT Staff | Database Management | 1         | 4.0                    |

# 7.03.05 *Procedure*

The procedure required to perform the site and demand category analysis is comprised of the following two components:

(1) check the performance of the developed SQL packages.

(2) execute the segmentation and demand category SQL packages.

### 1- Check the performance of the developed SQL packages – performed by DAT staff

**Summary:** Under this task, the performance of the developed segmentation SQL packages will be examined. The performance/accuracy of the package needs to be examined after each package update.

- Step 1. Select several sample routes with a variety of features and event affecting the friction demand.
- Step 2. Segment the table manually and using the SQL package and compare the results.
- Step 3. If manual and automated (SQL package) segmentation results match for all the sample routes then proceed to the next step (package execution), otherwise report the discrepancy to the DWT staff for troubleshooting.

# **2- Execute the segmentation and demand category SQL package –** *performed by DWT staff*

**Summary:** Under this task, the network is segmented and site and demand category for each section of the network is determined by executing the segmentation and demand category SQL packages.

Step 1. Execute the segmentation and demand category SQL packages annually for the network.

Run the segmentation and demand category SQL packages to segment the network and populate site category, demand category, and investigatory and intervention friction levels for each section of the network. The packages need to be executed at least once every year to account for inventory changes or construction related geometry changes. Moreover, the packages should be executed after every package update.

# 7.04 DATA AGGREGATION

## 7.04.01 General

This section describes the standard operating procedure (SOP) used by staff from the Data Analysis Team (DAT) and Data Warehouse Team (DWT) to aggregate data needed for performing friction analysis for each section of the network and prioritization of sections with friction deficiency. This section describes data aggregation logics and procedures to prepare the annual friction management table for friction analysis.

# 7.04.02 Frequency

Network data aggregation for friction management table is performed annually, after friction demand categories are reviewed, network data tables are finalized, network segmentation logic is established, and network segmentation SQL packages are developed, examined, and executed. Additionally, selected attribute data are deleted and re-imported whenever changes to the source tables or segmentation table occur.

### 7.04.03 Purpose

The purpose of this SOP is to prepare the friction management table for performing friction analysis for each section of the network and section prioritization.

# 7.04.04 *Resource Requirements*

The data aggregation involves two persons: a DAT staff knowledgeable of friction table attributes and friction demand categories and a DWT staff member knowledgeable of Oracle and source data tables. The estimated effort level in the table below represents the total time, in man-hours, to complete the data aggregation process. The time estimate assumes no issues are encountered during the process.

| Position  | Function            | Resources | Effort Level (man-hrs) |
|-----------|---------------------|-----------|------------------------|
| DAT Staff | Analyst             | 1         | 3.0                    |
| DWT Staff | Database Management | 1         | 6.0                    |

### 7.04.05 *Procedure*

The procedure required to perform the data aggregation process is comprised of the following two components:

- (1) identify data aggregation method for each attribute, and
- (2) perform data aggregation.

### 1- Identify Data Aggregation Method – performed by DAT staff

**Summary:** Under this task, the proper data aggregation method for each data field is identified.

- Step 1. Identify/review data fields in the PFM table and update, add, or remove data fields if necessary.
- Step 2. Identify the use and purpose of each data field in the pavement friction program.

Step 3. Based on the identified purpose of each data field, determine the right aggregation method/methods (minimum, maximum, average, dominant, ...).

The following table presents some of the data fields in the pavement friction management program table with their purpose and identified aggregation method:

| Attribute                | Effect/Purpose                                     | Aggregation<br>Method |
|--------------------------|----------------------------------------------------|-----------------------|
| CURVE_YEAR               | NA                                                 | Latest Year Available |
| TYPE                     | Curves Have Higher Demand                          | Dominant              |
| RADIUS                   | Increases Demand                                   | Maximum               |
| CLASS                    | A: smooth curve (R>506 m), F: sharp curve (R<61 m) | Minimum               |
| FEATURETYPES             | Curve Type                                         | Dominant              |
| MAXISUPERELEVATION       | Can Decrease Demand                                | Maximum               |
| MINISUPERELEVATION       | Can Decrease Demand                                | Minimum               |
| STARTSUPERELEVATION      | Can Decrease Demand                                | Begin                 |
| MIDDLESUPERELEVATION     | Can Decrease Demand                                | Middle                |
| ENDSUPERELEVATION        | Can Decrease Demand                                | End                   |
| AVERAGESUPERELEVATION    | Can Decrease Demand                                | Weighted Average      |
| AVG_LANEWIDTH_FEET       | NA                                                 | Weighted Average      |
| PONDING_AREA             | Increases Demand                                   | Maximum               |
| AVG_PONDING_AREA         | Increases Demand                                   | Weighted Average      |
| RUT_DEPTH                | Increases Demand                                   | Maximum               |
| AVG_RUT_DEPTH            | Increases Demand                                   | Weighted Average      |
| AVG_CROSSFALL_PERCENT    | Can Decrease Demand                                | Weighted Average      |
| MIN_CROSSFALL_PERCENT    | Can Decrease Demand                                | Minimum               |
| MAX_CROSSFALL_PERCENT    | Can Decrease Demand                                | Maximum               |
| FIRST_CROSSFALLINPERCENT | Can Decrease Demand                                | First                 |
| LAST_CROSSFALLINPERCENT  | Can Decrease Demand                                | Last                  |
| SN_CURRENT               | SN_NUMBER                                          | Stepped average       |
| SN_MINUS1                | SN_NUMBER                                          | NA                    |
| SN_MINUS2                | SN_NUMBER                                          | NA                    |
| SN_MINUS3                | SN_NUMBER                                          | NA                    |
| LAST_TREATMENT_YEAR      | Years Used for Determining SN_NUMBER               | Last treatment year   |
| SN_NUMBER                | Prioritization and Treatment Decision              | Minimum               |
| SC_DENSITY               | Treatment Decision                                 | Weighted Average      |
| FC_DENSITY               | Treatment Decision                                 | Weighted Average      |
| AVG_IRI                  | Treatment Decision                                 | Weighted Average      |

#### STATE HIGHWAY ADMINISTRATION

| Attribute        | Effect/Purpose                                                  | Aggregation<br>Method |
|------------------|-----------------------------------------------------------------|-----------------------|
| SURFACE_AGE      | Treatment Decision                                              | Dominant              |
| SURFACE_MATERIAL | Treatment Decision                                              | Dominant              |
| AVG_GRADE        | Downhill gradient increases demand                              | Weighted Average      |
| MIN_GRADE        | Downhill gradient increases demand                              | Minimum               |
| MAX_GRADE        | Downhill gradient increases demand                              | Maximum               |
| MPD_WP_AVG       | Higher Mean Profile Depth Accelerates Surface Water<br>Drainage | Weighted Average      |
| FUNC_CL          | Treatment Decision                                              | Dominant              |
| AADT             | Higher Traffic Increases Demand                                 | Maximum               |
| SPEED            | Higher Speed Limits Increase Demand                             | Maximum               |
| ADT              | Higher Traffic Increases Demand                                 | Maximum               |
| Truck Percentage | Higher Truck Percentage Increases Demand                        | Maximum               |
| MEDIAN_TYPE      | Undivided Highways have Higher Demand                           | Dominant              |
| Wet Crash Rate   | Demand Category Verification                                    | Maximum               |
| 528'_FROM_CROSS  | Road Crossing Features Increase Demand                          | 0 or 1                |
| LATITUDE         | Mapping                                                         | Closest               |
| LONGITUDE        | Mapping                                                         | Closest               |

### 2- Perform Data Aggregation – performed by DWT staff

**Summary:** Under this task, data aggregation for pavement friction management program table data fields is performed.

- Step 1. Compile SQL queries or SQL packages for aggregating data into the segmented PFM table using the determined data aggregation methods for each field.
- Step 2. Execute the queries or packages to populate data into the segmented PFM table.

The SQL package is currently under development by the DWT staff.

# 7.05 SECTION PRIORITIZATION

# 7.05.01 General

This section describes the standard operating procedure (SOP) used by staff from the Data Warehouse Team (DWT) to prioritize sections with friction deficiency based on their friction demand, road class, traffic characteristics, and friction level. The current version of PFM only uses site category and friction deficiency for prioritization, but a more comprehensive and robust prioritization procedure will be implemented into the PFM in the future.

# 7.05.02 Frequency

Section prioritization is performed annually, once section site and demand category analysis, and data aggregation are completed. Additionally, if any attribute data is re-imported or network segmentation is updated due to a change to the source tables or a change in the inventory, section prioritization should be repeated.

# 7.05.03 *Purpose*

The purpose of this SOP is to give higher priority to the sections with higher potential for wet weather accidents within each site category.

# 7.05.04 Resource Requirements

The section prioritization involves one person: a DAT staff member knowledgeable of pavement friction performance and PFM. The estimated effort level in the table below represents the total time, in man-hours, to complete the demand category analysis. The time estimate assumes no issues are encountered during the process.

| Position  | Function | Resources | Effort Level (man-hrs) |  |  |
|-----------|----------|-----------|------------------------|--|--|
| DAT Staff | Analyst  | 1         | 4.0                    |  |  |

# 7.05.05 *Procedure*

The procedure required to prioritize the sections is comprised of the following step:

- (1) Give the sections priorities based on site category and friction deficiency,
- (2) Compare the results with the most recent wet crash data, and
- (3) Update the skid data collection list if needed.

# 1- Give the Sections Priorities Based on Site Category and Friction Deficiency – performed by DAT staff

**Summary:** Under this task, sections are prioritized based on their site category and friction deficiency.

- Step 1. Sort the sections based on site category from smallest to largest. Site category 1 has the highest and site category 3 has the lowest friction demand.
- Step 2. Within each site category, order the sections based on friction deficiency by simply sorting them based on friction value from smallest to largest.
- Step 3. If multiple sections have similar friction values, sort them based on traffic volume and speed limit from largest to smallest.

### 2- Compare the results with the most recent wet crash data – performed by DAT staff

**Summary:** Under this task, the most recent wet crash data are obtained and sections with high wet accident rates are further investigated.

- Step 1. Obtain the most recent state wet crash list in cooperation with Office of Traffic and Safety (OOTS).
- Step 2. Identify sections with high numbers of wet crashes.
- Step 3. Investigate the identified sections and update their priority if needed.

### 3- Update the skid data collection list – performed by DAT staff

**Summary:** Under this task, the skid collection list is updated using the updated site categories.

- Step 1. Populate the inventory mileage table based on updated site categories.
- Step 2. Work with Field Explorations Division (FED) staff to determine available skid data collection resources and skid data collection limitations.
- Step 3. Optimize the "% of miles collected per year" and "data collection interval" for each site category with a high emphasis on collecting more mileage and data points from site categories with a higher demand. The goal would be collecting 100% of roads in site category 1 using minimum possible data collection interval and adjusting the "% of miles collected per year" and "data collection interval" for the rest of the network (site categories 2 and 3) based on available data collection resources and feasible skid data points.

The following table is an example skid data collection list. Note that the actual annual list can change based on feedback from FED and data collection limitations.

#### STATE HIGHWAY ADMINISTRATION

|               |                  |                 |                 | >=1 Mile Roads           |         |                               | < 1 Mile Roads             |                      |         |                               | Total                      |                      |                |                      |
|---------------|------------------|-----------------|-----------------|--------------------------|---------|-------------------------------|----------------------------|----------------------|---------|-------------------------------|----------------------------|----------------------|----------------|----------------------|
| Site Category | Investigatory SN | Intervention SN | Demand Category | Total Mileage - SHA Only | Mileage | % of miles collected per year | Collection Interval (mile) | # of tests collected | Mileage | % of miles collected per year | Collection Interval (mile) | # of tests collected | # Miles Tested | # of tests collected |
| 1             | 55               | 45              | High            | 1,730                    | 1,428   | 100%                          | 0.05                       | 28,560               | 302     | 100%                          | 0.05                       | 6,040                | 1,730          | 34,600               |
| 2             | 45               | 35              | Medium          | 3,092                    | 2,847   | 50%                           | 0.2                        | 7,118                | 245     | 50%                           | 0.2                        | 613                  | 1,546          | 7,730                |
| 3             | 40               | 30              | Low             | 6,192                    | 5,870   | 33%                           | 0.5                        | 3,909                | 322     | 33%                           | 0.5                        | 536                  | 2,062          | 4,446                |
| Total         |                  |                 |                 | 11,014                   | 10,145  |                               |                            |                      |         |                               |                            |                      | 5,338          | 46,776               |
|               |                  |                 |                 |                          |         |                               |                            |                      |         |                               |                            |                      | 48%            | 0.114                |
|               |                  |                 |                 |                          |         |                               |                            |                      |         |                               |                            |                      | % Collected    | Avg Interval         |

i. This table is only a suggested skid data collection approach and can change based on feedback from FED and data collection limitations.

ii. For site category descriptions, refer to the site category table in section 7.01.01.

# 7.06 GENERATING REPORTS

## 7.06.01 General

This section describes the standard operating procedure (SOP) used by staff from the Data Analysis Team (DAT) to generate annual reports and maps for the "Pavement Friction Management Plan". This SOP is performed once the site and demand categories are populated and sections are sorted based on priority.

# 7.06.02 Frequency

The generation of skid reports and maps is performed annually, after the end of the data collection season, and once all data have been processed and migrated into the appropriate tables, network is segmented, data is aggregated into the friction management table, and sections are prioritized. The reports may need to be re-generated if any of the source tables or segmentation change.

# 7.06.03 Purpose

The purpose of this SOP is to generate friction demand category reports and maps to identify sections with friction values below intervention and investigatory levels in each category demand. These reports are complemented with guidance for selecting techniques and treatments that will provide adequate wet pavement friction or lower the chance of wet crash accidents.

# 7.06.04 Resource Requirements

Generating reports and maps involves one person: a DAT staff member familiar with the friction management plan. The estimated effort level shown in the table below represents the total time, in man-hours, to complete the report generation. This time estimate assumes no issues are encountered during the report generation process.

| Position  | Function | Resources | Effort Level (man-hrs) |  |  |
|-----------|----------|-----------|------------------------|--|--|
| DAT Staff | Analyst  | 1         | 4.0                    |  |  |

# 7.06.05 *Procedure*

The procedure to generate reports is comprised of the following two tasks:

- (1) generate statewide report,
- (2) generate district and county reports, and
- (3) generate color coded district and couty maps.

### 1- Generate Statewide Reports – performed by DAT Staff

**Summary:** Under this task, state-wide reports from the site and demand category analysis will be generated for the whole network.

- Step 1. Publish state-wide PFM table and friction deficiency table.
  - i. Open the friction management table
  - ii. List the sections based on site category and priority level.

- iii. Create another list by filtering out the sections that have friction values above investigatory level.
- iv. Publish both lists as state-wide pavement friction management (PFM) program table and state-wide sections with friction deficiency.
- v. Attach the following statement to the report:

"Design engineers should use the latest Maryland State Highway Administration (MDSHA) <u>Pavement & Geotechnical Design Guide</u> to fulfill the requirements of the identified sections with friction deficiency. Section 2.08 of the <u>Design Guide</u> contains guide tables for identifying proper treatments based on pavement type, daily traffic, and pavement performance measures.

Section 2.09 of the <u>Design Guide</u> provides detailed information for each treatment and shows which treatments are intended to improve skid resistance.

Section 6.06.03.02.03.1 of <u>Design Guide</u> describes the pavement preservation and rehabilitation friction design concepts used by MDOT SHA. This section contains guide tables and equations for determining the initial skid numbers and deterioration rates for treatments such as Dense-Graded HMA, Gap-Graded HMA, Micro-Surfacing, High Friction Surface, Surface Abrasion, and Diamond Grinding."

### 2- Generate District and County Reports – performed by DAT Staff

**Summary:** Under this task, district- and county-based reports from the site and demand category analysis will be generated for the whole network.

- Step 1. Open the friction management table.
- Step 2. Use the state-wide table to create individual district tables.
  - i. Filter the state-wide table using the district field.
  - ii. List the sections based on site category and priority level.
  - iii. Create another list by filtering out the sections that have friction values above investigatory level.
  - iv. Publish both lists as district friction management program (PFM) table and district sections with friction deficiency for each district.
  - v. Attach the following statement to each report:

"Design engineers should use the latest Maryland State Highway Administration (MDSHA) <u>Pavement & Geotechnical Design Guide</u> to fulfill the requirements of the identified sections with friction deficiency. Section 2.08 of the <u>Design Guide</u> contains guide tables for identifying proper treatments based on pavement type, daily traffic, and pavement performance measures.

Section 2.09 of the <u>Design Guide</u> provides detailed information for each treatment and shows which treatments are intended to improve skid resistance.

Section 6.06.03.02.03.1 of <u>Design Guide</u> describes the pavement preservation and rehabilitation friction design concepts used by MDSHA. This section contains guide tables and equations for determining the initial skid numbers and deterioration rates for

treatments such as Dense-Graded HMA, Gap-Graded HMA, Micro-Surfacing, High Friction Surface, Surface Abrasion, and Diamond Grinding."

Step 3. Use the state-wide table to create individual county tables.

- i. Filter the state-wide table using the county field.
- ii. List the sections based on site category and priority level.
- iii. Create another list by filtering out the sections that have friction values above investigatory level.
- iv. Publish both lists as county friction management program (PFM) table and county sections with friction deficiency for each district.
- v. Attach the following statement to each report:

"Design engineers should use the latest Maryland State Highway Administration (MDSHA) <u>Pavement & Geotechnical Design Guide</u> to fulfill the requirements of the identified sections with friction deficiency. Section 2.08 of the <u>Design Guide</u> contains guide tables for identifying proper treatments based on pavement type, daily traffic, and pavement performance measures.

Section 2.09 of the <u>Design Guide</u> provides detailed information for each treatment and shows which treatments are intended to improve skid resistance.

Section 6.06.03.02.03.1 of <u>Design Guide</u> describes the pavement preservation and rehabilitation friction design concepts used by MDSHA. This section contains guide tables and equations for determining the initial skid numbers and deterioration rates for treatments such as Dense-Graded HMA, Gap-Graded HMA, Micro-Surfacing, High Friction Surface, Surface Abrasion, and Diamond Grinding."

#### 3- generate color coded district and county maps – performed by DAT Staff

**Summary:** Under this task, district and county reports are used to create color coded skid maps.

- Step 1. Map the data for each district and county using the latest geospatial skid data tables.
- Step 2. Use the friction number, investigatory and intervention level of each section to color code the map as follows:
  - Use red if Skid Number is worse than Intervention Level.
  - Use yellow if Skid Number is between Intervention Level and Investigatory Level.
  - Use green if Skid Number is higher than Investigatory Level.

# 7.07 FUTURE IMPROVEMENTS TO THE PFM PROGRAM

# 7.07.01 General

This section describes the standard operating procedure (SOP) used by staff from the Data Analysis Team (DAT) to improve the current procedures of the "Pavement Friction Management Plan". This SOP is performed annually after the publication of PFM reports or once any new relevant type of data with potential for improvement of program becomes available. Implementation of International Friction Index (IFI) into the plan and development of a more robust prioritization procedure for correction of the hazardous skid-prone locations are two expected improvements that MDOT SHA will be undertaking in near future. As more reliable data become available, the PFM procedures may be modified to increase the efficiency of the program.

# 7.07.02 Frequency

The improvement to the PFM is performed annually, after the publication of PFM reports or once new relevant type of data become available.

# 7.07.03 Purpose

The purpose of this SOP is to use the available resources to make the PFM as efficient as possible.

# 7.07.04 *Resource Requirements*

Improving the PFM involves two persons: a DAT staff member familiar with the friction management plan and DAT team leader. The estimated effort level shown in the table below represents the total time, in man-hours, to complete the report generation. This time estimate assumes no issues are encountered during the report generation process.

| Position  | Function    | Resources | Effort Level (man-<br>hrs) |  |  |
|-----------|-------------|-----------|----------------------------|--|--|
| DAT Staff | Analyst     | 1         | 8.0                        |  |  |
| DAT TL    | Supervision | 1         | 2.0                        |  |  |

# 7.07.05 *Procedure*

The procedure to improve the PFM is comprised of the following two tasks:

- (1) Identify procedures that can be improved by modifying the steps, and
- (2) Investigate if new data sources can be used to improve the procedures.

# **1- Identify Procedures That Can Be Improved by Modifying the Steps** – *performed by DAT Staff*

**Summary:** Under this task, steps within each procedure are assessed and areas where improvements can be made are identified.

- Step 1. Assess the steps within each procedure and look for ways to improve the procedure.
- Step 2. Make a list of suggested improvements and share it with DAT team leader.
- Step 3. Improve the procedures based on the approved list of suggestions.

# 2- Investigate if New Data Sources Can Be Used to Improve the Procedures – performed by DAT Staff

**Summary:** Under this task, availability of new data sources and data fields will be investigated, and procedures will be modified accordingly to allow for incorporation of new resources.

- Step 1. Assess the availability of new resources such as new data fields.
- Step 2. Assess the reliability and accuracy of new data.
- Step 3. Make a list of suggested improvements and share it with DAT team leader.
- Step 4. Improve the procedures based on the approved list of suggestions.

# 8 HPMS DATA REPORTING

Click to go to <u>Production of HPMS Sample Table</u> Click to go to <u>Production of HPMS Full Extent Table</u> Click to go to <u>QA of HPMS Tables</u>

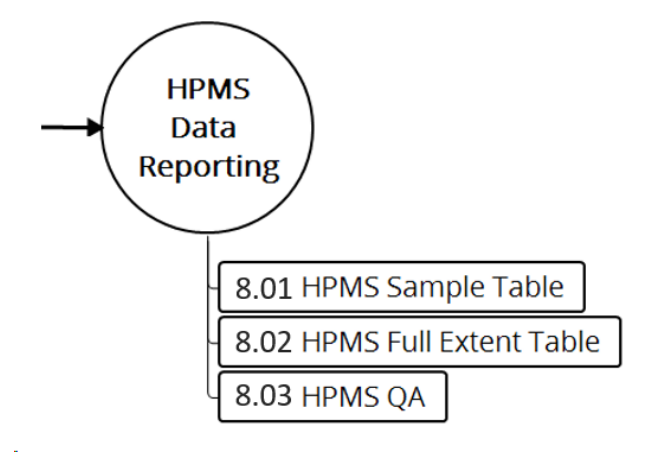

#### Figure 11: HPMS Data Reporting Flowchart

This section describes the set of standard operating procedures (SOP) conducted mainly by staff from the Data Analysis Team (DAT) of the Maryland Department of Transportation State Highway Administration's (MDOT-SHA) Office of Materials Technology (OMT) to update, format, and deliver the Highway Performance Monitoring System (HPMS) tables to the DSD. This section is divided into three SOPs: updating of the HPMS Sample table, updating of the HPMS Full-Extent table, and QA of the tables. The first two cover the production and QC of the HPMS deliverables whereas the third SOPs covers the QA performed to the HPMS deliverables before they are submitted to the DSD.

# 8.01 PRODUCTION OF HPMS SAMPLE TABLE

# 8.01.01 General

This section describes the standard operating procedure (SOP) used by staff from the Maryland Department of Transportation State Highway Administration's (MDOT-SHA's) Data Warehouse Team (DWT) and Data Analysis Team (DAT) to produce the Highway Performance Monitoring System (HPMS) Sample Table as required by the Federal Highway Administration (FHWA). The table utilizes the Data Services Division's (DSD) Sample Section table, which is received in Excel format and includes a list of sections for the current year's Sample Table. This process is performed after the completion of Business Plan Tables (BPT) migration, as outlined in <u>Migrating to Business Plan Tables</u> and the production of the HPMS Full Extent table, as outlined in <u>Production of HPMS Full Extent Table</u>.

# 8.01.02 Frequency

The HPMS Sample Table is produced once per year.

# 8.01.03 *Purpose*

The purpose of this SOP is detailed the procedure required to process the DSD Sample Section Table dataset and to populate the HPMS Sample Table with data for the current year for submission to the FHWA.

# 8.01.04 Resource Requirements

The production of the HPMS Sample Table involves two people: (1) the DAT Team Leader (TL) who produces the table and performs quality control (QC), and (2) a DWT member, who, as requested, provides database management support. The estimated effort levels in the table below represent the total time, in man-hours, to complete the process. These time estimates assume no issues are encountered.

| Position  | Function                    | Resources | Effort Level (man-hrs)   |
|-----------|-----------------------------|-----------|--------------------------|
| DWT Staff | Database Management Support | 1         | AR <sup>06/12/2019</sup> |
| DAT TL    | Data Processing and QA      | 1         | 50.0                     |

# 8.01.05 *Procedure*

The procedure to produce the HPMS Sample Table is comprised of four tasks:

- (1) processing DSD Sample Section dataset,
- (2) sending list of changes to DSD,
- (3) producing initial version of HPMS Sample Table, and
- (4) performing QC of HPMS Sample Table.

### **1- Processing DSD Sample Section Dataset** – *performed by DAT TL*

**Summary:** Under this task, HPMS sections that do not have homogenous surface types are split. For instance, if a sample section has a flexible surface type and a concrete surface type, the sample section needs to be split into two distinct sections, one per each surface type. The output is an updated HPMS Sample Section Table with the surface type field populated for all sections. A list of sections that were broken

out in this task based on varying surface types will be sent back to the DSD (see below image for an example of the Sample Section Table).

| ROUTEID                                              | COUNTY PREFIX | RTE_NO | SUFFIX | MUN_SORT | BMP   | EMP   | NEW_BMP | EMP_NEW | BMP_LAT     | BMP_LONG     | EMP_LAT     | EMP_LONG     |
|------------------------------------------------------|---------------|--------|--------|----------|-------|-------|---------|---------|-------------|--------------|-------------|--------------|
| 02000IS00097 01NN**************                      | 2 IS          | 97     |        | 0        | 11.19 | 12.1  | 11.19   | 12.056  | 39.11593614 | -76.63542651 | 39.11594939 | -76.63543419 |
| 02000IS00097 01NN*********************************** | 2 IS          | 97     |        | 0        | 11.19 | 12.1  | 12.056  | 12.1    | 39.12773572 | -76.64106639 | 39.12774939 | -76.64107266 |
| 03000US00040 01EE**********************************  | 3 US          | 40     |        | 0        | 21.84 | 23.06 | 21.84   | 22.977  | 39.38429794 | -76.42215534 | 39.38430811 | -76.422142   |
| 03000US00040 01EE**********************************  | 3 US          | 40     |        | 0        | 21.84 | 23.06 | 22.977  | 23.06   | 39.39586443 | -76.4069788  | 39.39587464 | -76.40696544 |
| 07000MD00213 01NN*********************************** | 7 MD          | 213    |        | 0        | 18.85 | 19.11 | 18.85   | 18.937  | 39.6079611  | -75.83400371 | 39.60797408 | -75.834012   |
| 07000MD00213 01NN*********************************** | 7 MD          | 213    |        | 0        | 18.85 | 19.11 | 18.937  | 19.006  | 39.60910045 | -75.83471296 | 39.60911346 | -75.83472122 |
| 07000MD00213 01NN*********************************** | 7 MD          | 213    |        | 0        | 18.85 | 19.11 | 19.006  | 19.11   | 39.60999754 | -75.83528331 | 39.61001048 | -75.83529171 |
| 08000US00301 01NN*********************************   | 8 US          | 301    |        | 0        | 0     | 2.08  | 0       | 1.905   | 38.35895819 | -77.01840715 | 38.358946   | -77.01840244 |
| 08000US00301 01NN*********************************   | 8 US          | 301    |        | 0        | 0     | 2.08  | 1.905   | 2.08    | 38.36376154 | -76.98072178 | 38.36376384 | -76.98070364 |
| 08000US00301 01NN*********************************   | 8 US          | 301    |        | 0        | 2.23  | 3.81  | 2.23    | 2.318   | 38.3644891  | -76.97480903 | 38.36449193 | -76.97479089 |
| 08000US00301 01NN*********************************   | 8 US          | 301    |        | 0        | 2.23  | 3.81  | 2.318   | 3.81    | 38.36472564 | -76.97321318 | 38.36472812 | -76.97319503 |
| 15000MD00187 01NN*********************************** | 15 MD         | 187    |        | 0        | 0.65  | 0.91  | 0.65    | 0.665   | 38.99063073 | -77.10385837 | 38.99063966 | -77.10387303 |
| 15000MD00187 01NN*********************************** | 15 MD         | 187    |        | 0        | 0.65  | 0.91  | 0.665   | 0.877   | 38.99076425 | -77.10407855 | 38.99077316 | -77.10409325 |
| 15000MD00187 01NN*********************************** | 15 MD         | 187    |        | 0        | 0.65  | 0.91  | 0.877   | 0.897   | 38.99270694 | -77.10715414 | 38.99271692 | -77.10716781 |
| 15000MD00187 01NN*********************************** | 15 MD         | 187    |        | 0        | 0.65  | 0.91  | 0.897   | 0.91    | 38.99290805 | -77.10742568 | 38.9929183  | -77.10743893 |
| 15000MD00355 01NN*********************************** | 15 MD         | 355    |        | 0        | 5.84  | 6.38  | 5.84    | 5.996   | 39.04307296 | -77.11083085 | 39.04308673 | -77.11083711 |
| 15000MD00355 01NN*********************************** | 15 MD         | 355    |        | 0        | 5.84  | 6.38  | 5.996   | 6.018   | 39.04520211 | -77.11183852 | 39.04521583 | -77.11184452 |
| 15000MD00355 01NN*********************************** | 15 MD         | 355    |        | 0        | 5.84  | 6.38  | 6.018   | 6.38    | 39.04550435 | -77.11197444 | 39.04551801 | -77.1119807  |
| 15000MD00355 01NN*********************************** | 15 MD         | 355    |        | 0        | 18.95 | 19.7  | 18.95   | 19.384  | 39.19643037 | -77.24440993 | 39.19644468 | -77.24441369 |
| 15000MD00355 01NN*********************************** | 15 MD         | 355    |        | 0        | 18.95 | 19.7  | 19.384  | 19.506  | 39.19985437 | -77.24507808 | 39.19986878 | -77.24508044 |
| 15000MD00355 01NN*********************************** | 15 MD         | 355    |        | 0        | 18.95 | 19.7  | 19.506  | 19.7    | 39.20162137 | -77.24536508 | 39.20163591 | -77.24536751 |
| 16000MD00450 01EE**********************************  | 16 MD         | 450    |        | 0        | 3.5   | 4.19  | 3.5     | 4.16    | 38.95230222 | -76.8839262  | 38.95230687 | -76.88390868 |
| 16000MD00450 01EE**********************************  | 16 MD         | 450    |        | 0        | 3.5   | 4.19  | 4.16    | 4.168   | 38.95567738 | -76.87288021 | 38.95568595 | -76.87286491 |
| 16000MD00450 01EE**********************************  | 16 MD         | 450    |        | 0        | 3.5   | 4.19  | 4.168   | 4.19    | 38.95574539 | -76.87275808 | 38.95575401 | -76.87274294 |

- Step 1. Using SQL Developer, run the script<sup>06/12/2019</sup> "1\_Create Surface Type from B\_LMY.txt" to create an auxiliary table that will be used to aggregate surface types from the "Business\_Plan\_LMY" table.
- Step 2. Using SQL Developer, run the script "2\_Join Samples with B\_LMY Surface Type.txt" to merge the dataset created in Step 1 with the original HMPS Sample Section List. The output of this step will split some sample sections into distinct records based on varying surface types.
- Step 3. Using SQL Developer, run the script "3\_ZZ\_EDW\_SURFACE\_BREAKS" to build another intermediate table based on the "EDW\_Base\_1" table. This will populate surface type information for sections that had missing information from the "Business\_Plan\_LMY" table.
- Step 4. Using SQL Developer, run the script "POP\_SURF\_TYPE\_HMIS" to populate surface type information that is still missing after Step 1 through Step 3 using the "HMIS\_UNIVERSE\_ALL\_YEARS" table.

### 2- Sending List of Changes to DSD – performed by DAT TL

**Summary:** Under this task, the section modifications identified in the previous task are communicated to the DSD. Also, QC on the table is performed to verify that the new sections have unique identifiers. The DSD produces a new table that accounts for the section changes.

- Step 5. Submit the list of section modifications (only affected locations and in excel csv format) to the DSD via email. The DSD will update and submit a final list of HPMS Sample Sections that includes the additional sections created a result of the surface type section splits back to the DAT.
- Step 6. Inspect and verify that the newly submitted list has the "ORDER\_ID" and "Sample\_NUMBER" fields populated for all records, including the sections added during the previous task. In addition, verify that there is a unique identifier (ORDER\_ID) for each sample record.

- iii. If there are discrepancies encountered during verification, communicate issues to DSD and resolve them before continuing.
- iv. Otherwise, proceed to Step 7.

### **3- Producing HPMS Sample Table** – *performed by DAT TL*

**Summary:** This task uses the updated DSD Sample Section Table to produce the HPMS Section Table by populating, adding, and aggregating data fields.

Step 7. Using Oracle SQL Developer, run a series of packages and scripts to populate the data elements that are part of the submittal for the HPMS Sample locations. The table below shows the data elements that should be populated and the name of the package or script that should be used. Please note that the majority of the data elements are extracted from the HPMS Full-Extent Table already produced for the corresponding year<sup>06/12/2019</sup>.

| HPMS Sample Data Element | Method  | Package/Script                                      | Procedure  |
|--------------------------|---------|-----------------------------------------------------|------------|
| IRI                      | SCRIPT  | POP_IRI_HPMS_SAMPLE.SQL                             | N/A        |
| IRI_VALUE_DATE           | SCRIPT  | POP_IRI_DATE_HPMS_SAMPLE.SQL                        | N/A        |
| CRACKING_PERCENT         | SCRIPT  | POP_CRACKING_PERCENT_HPMS_SAMPLE                    | N/A        |
| CRACKING_VALUE_DATE      | SCRIPT  | POP_CRACKING_VALUE_DATE_HPMS_SAMPLE.SQL             | N/A        |
| RUTTING                  | SCRIPT  | POP_RUTTING_HPMS_SAMPLE.SQL                         | N/A        |
| RUTTING_VALUE_DATE       | SCRIPT  | POP_RUTTING_DATE_HPMS_SAMPLE.SQL                    | N/A        |
| FAULTING                 | SCRIPT  | POP_FAULT_HPMS_SAMPLE.SQL                           | N/A        |
| FAULTING_VALUE_DATE      | SCRIPT  | POP_FAULT_VALUE_DATE_HPMS.SQL <sup>06/12/2019</sup> | N/A        |
| THICKNESS_RIGID          | PACKAGE | BING_HPMS_PAV                                       | N/A        |
| THICKNESS_FLEXIBLE       | PACKAGE | BING_HPMS_PAV                                       | N/A        |
| BASE_THICKNESS           | PACKAGE | BING_HPMS_PAV                                       | N/A        |
| YEAR_LAST_IMPROV         | PACKAGE | BING_HPMS_PAV                                       | N/A        |
| YEAR_LAST_CONSTRUCTION   | PACKAGE | BING_HPMS_PAV                                       | N/A        |
| LAST_OVERLAY_THICKNESS   | PACKAGE | BING_HPMS_PAV                                       | N/A        |
| CURVE_A                  | PACKAGE | BING_HPMS_CON                                       | HPMS_CURVE |
| CURVE_B                  | PACKAGE | BING_HPMS_CON                                       | HPMS_CURVE |
| CURVE_C                  | PACKAGE | BING_HPMS_CON                                       | HPMS_CURVE |
| CURVE_D                  | PACKAGE | BING_HPMS_CON                                       | HPMS_CURVE |
| CURVE_E                  | PACKAGE | BING_HPMS_CON                                       | HPMS_CURVE |
| CURVE_F                  | PACKAGE | BING_HPMS_CON                                       | HPMS_CURVE |
| GRADE_A                  | PACKAGE | BING_HPMS_CON                                       | HPMS_GRADE |
| GRADE_B                  | PACKAGE | BING_HPMS_CON                                       | HPMS_GRADE |
| GRADE_C                  | PACKAGE | BING_HPMS_CON                                       | HPMS_GRADE |
| GRADE_D                  | PACKAGE | BING_HPMS_CON                                       | HPMS_GRADE |
| GRADE_E                  | PACKAGE | BING_HPMS_CON                                       | HPMS_GRADE |
| GRADE_F                  | PACKAGE | BING_HPMS_CON                                       | HPMS_GRADE |

### 4- Performing QC of HPMS Sample Table – performed by DAT TL

**Summary:** Under this task, checks on the created HPMS Sample Table are performed in order to ensure that all fields are correct and complete, following the specifications

in the HPMS Field Guide. Please note that the HPMS Field Guide changes regularly and some updates may require an update to the steps in this SOP.

- Step 8. Once the HPMS Sample table is populated, perform quality checks to identify possible missing items or data discrepancies. Check for data that are outside the allowable ranges as specified in the HPMS Field Guide.
  - i. If data are found to be missing or outside the allowable ranges of the HPMS Field Guide specifications, investigate the flagged data to identify the source of the error. If a flagged data value is validated by the investigation, report asis. Otherwise, correct error and revise table. Fixing errors may involve more ad hoc data analysis approaches, such as the usage of more granular data sources (e.g., in Base 1 and Base 4 tables).
  - ii. If no data are found to be missing or outside the allowable ranges of the HPMS Field Guide specifications, process is complete.

# 8.02 PRODUCTION OF HPMS FULL-EXTENT TABLE

### 8.02.01 General

This section describes the standard operating procedure (SOP) used by staff from the Maryland Department of Transportation State Highway Administration's (MDOT-SHA's) Data Warehouse Team (DWT) and Data Analysis Team (DAT) to produce the Highway Performance Monitoring System (HPMS) Full-Extent Table as required by the Federal Highway Administration (FHWA). This process is performed after the completion of Business Plan Tables (BPT) migration, as outlined in <u>Migrating to Business Plan Tables</u>. The HPMS Full-Extent Table is produced for delivery to the Data Services Division (DSD).

### 8.02.02 Frequency

The HPMS Full-Extent Table is produced once per year.

### 8.02.03 Purpose

The purpose of this SOP is to produce the annual HPMS Full-Extent Table, which meets FHWA requirements, and once completed to deliver the table to the DSD.

### 8.02.04 *Resource Requirements*

The production of the HPMS Full-Extent Table involves three people: (1) a DWT member who produces the table and performs quality control (QC), (2) the DAT Team Leader (TL), who provides support and performs quality assurance (QA), and (3) the Assistant Division Chief (ADC), who, as requested, performs further QA. The estimated effort levels in the table below represent the total time, in man-hours, to complete the process. These time estimates assume no issues are encountered.

| Position  | Function               | Resources | Effort Level (man-hrs)   |
|-----------|------------------------|-----------|--------------------------|
| DWT Staff | Data Processing and QC | 1         | 50.0                     |
| DAT TL    | Support and QA         | 1         | 4.0                      |
| ADC       | QA                     | 1         | AR <sup>06/12/2019</sup> |

# 8.02.05 *Procedure*

The procedure required to produce the HPMS Full-Extent Table is comprised of the following five tasks:

- (1) producing HPMS\_NETWORK\_CONDITION\_100MMI Table,
- (2) performing QC of HPMS\_NETWORK\_CONDITION\_100MMI Table,
- (3) creating view and notifying TL of completion,
- (4) performing QA of HPMS\_NETWORK\_CONDITION\_100MMI Table, and
- (5) creating final dataset of HPMS Full-Extent Table and notifying ADC for further QA.

# 1- Producing HPMS\_NETWORK\_CONDITION\_100MMI Table – performed by DWT member

**Summary:** Under this task, the four detailed tables (Final Condition Detail Table, Rut Detailed Table, Cracking Detailed Table, and Concrete Detailed Table) developed in accordance with <u>Update Final Condition Detail Table</u>, <u>Update Rut Detailed Table</u>, <u>Update Cracking Detailed Table</u> and <u>Update Concrete Detailed Table</u> are used to

adjust the section extents of the pavements in the network to adapt to FHWA HPMS requirements. The output is the creation of an intermediate table named HPMS\_NETWORK\_CONDITION\_

100MMI that is used to produce the final Full-Extent Table.

- Step 1. Check if there are any changes in HPMS requirements from the previous year.
  - i. If there are no changes, proceed to Step 2.
  - ii. If there are changes, modify code accordingly based on the new requirements. Discuss the HPMS requirement changes with respect to the previous year with the Assistant Division Chief (ADC) to confirm the packages will run properly.
- Step 2. Using the SQL developer, run HPMS\_CONDITION\_100MMI package. The input will be the four detailed tables (Final Condition Detail Table, Rut Detailed Table, Cracking Detailed Table, and Concrete Detailed Table) developed in accordance with <u>Update Final Condition Detail Table</u>, <u>Update Rut Detailed Table</u>, <u>Update Cracking Detailed Table</u> and <u>Update Concrete Detailed Table</u> and the output will be the intermediate HPMS NETWORK CONDITION 100MMI Table.

### 2- Performing QC of HPMS\_NETWORK\_CONDITION\_100MMI Table – performed by DWT member

**Summary:** Under this task, checks are conducted to confirm that the intermediate HPMS\_NETWORK\_CONDITION\_100MMI Table was correctly populated based on completeness and then compares the data to last year's submission for quality purposes.

- Step 3. Check for completeness.
  - i. Check number of records missing for each of the data elements. No missing records are allowed. Investigate any missing records and attempt to recover. If recovery is not possible, in some cases it is permitted to carry last year's value forward.
- Step 4. Compare to last year's submission.
  - i. Check each rating group (% Poor, Fair, Good) for each condition metric. If the percent change is equal to or less than 1 point, do nothing. If the change is greater than 1 point, investigate the possible causes. Determine if the issue is related to data processing, or if it is a legitimate change in distress rating.
  - ii. Check surface types. Compare lane miles for each surface type. If the percent change is equal to or less than 1 point, do nothing. If the change is greater than 1 point, investigate the possible causes. Determine if the issue is related to data processing, or if it is a legitimate change in surface type amount.

### **3- Creating View and Notifying TL of Completion** – *performed by DWT TL*

**Summary:** Under this task, gaps in the intermediate HPMS\_NETWORK\_CONDITION\_100MMI Table are filled with values from last year's table.

- Step 5. Check if there are changes regarding the data structure of the view. If there are no changes, do nothing. If there are changes, first modify the HPMS[YY]\_FULL\_EXTENT\_COND code accordingly; i.e., to reflect the revised data structure. Then, create the view in the production server called HPMS[YY]\_FULL\_EXTENT\_COND. The view will fill in holes in current year's table using values from the previous year.
- Step 6. Notify DAT Team Leader that the intermediate HPMS\_NETWORK\_ CONDITION\_100MMI Table is ready for QA and that the view, if necessary, has been created.

### 4- QA of HPMS\_NETWORK\_CONDITION\_100MMI Table – performed by DAT TL

**Summary:** Under this task, the updated intermediate HPMS\_NETWORK\_ CONDITION\_100MMI Table resulting from Task 3 is first checked to confirm it has been correctly populated from a completeness viewpoint and then compares the data to table submissions from previous years for quality purposes.

### Step 7. Check for completeness.

- i. Compare total lane mileage from last year's reported HPMS data to the current year's report HPMS data (~ +/- 10 miles of last years). Check mileage by pavement type, last rehabilitation year, last construction date, and by other inventory data types.
  - 1. If checks are acceptable, proceed to Step 8.
  - 2. If checks result in differences greater than the defined tolerance, further investigation is required. For example, if aggregate difference in lane miles by county is positive, this may be to duplicated records or added miles, while if negative may be due to routes on which data were not collected. Use SQL Developer to locate where discrepancies are located. If the cause of the discrepancy is valid, accept as-is. As indicated in the HPMS Field Manual, last year's condition data may be used for a specific missing section (but confirm with HPMS Field Manual that this is allowed for metric in question). Otherwise, report section as missing value. If not valid, ask DWT staff member to fix the issue.
- Step 8. Check for data sanity (i.e., range, acceptable values):
  - i. Using SQL Developer, follow HPMS manual guidelines for doing checks (ad hoc, no code exists). For example, check for International Roughness Index (IRI) values less than 30 in/mi and greater than 400 in/mi. Investigate source of the unacceptable value. If the value is a valid measurement with correct processing, submit it as-is and include a note to the Data Services Division (DSD) justifying the value. Otherwise, contact the TL of the department where the issue originated and request they investigate the issue until it is resolved.
- Step 9. Check for discrepancies in the current year's HPMS data with respect to the last two years of HPMS data submitted.

Check overall mean values of condition metrics at State level to confirm they are within reasonable values. The mean IRI, cracking percent, rutting percent,

and faulting<sup>06/12/2019</sup> percent change per year should not be more than +-2%. If values are reasonable, do nothing. If one or more checks result in a condition measurement difference outside the listed tolerance, discuss with ADC before continuing.

- Step 10. Check for validity of non-condition data elements (data item numbered 54 through 62 in the HPMS Field Manual) by comparing them with the numbers in last year's HPMS submission.
  - i. Using Oracle SQL Developer, check that the construction year is consistent with last year's submittal.
  - ii. Using SQL Developer, compare surface types between this year and last year. If the surface type has changed, check for construction events. If there are discrepancies that cannot be resolved, discuss them with DPT staff before continuing.

# 5- Creating View of Full-Extent Table and Notifying ADC for further QA – performed by DAT TL

**Summary:** Under this task, a view that will extract data from another view (pav.conhist.HPMS17\_FULL\_EXTENT\_COND) previously created by DWT staff will be created. This view will contain the finalized Full-Extent Table for QA review by the ADC and then submission to the DSD.

- Step 11. Check if there are changes regarding the data structure of the view or the HPMS requirements. If there are no changes, do nothing. If there are changes, modify the HPMS\_FULL\_EXTENT code accordingly. Then, using Oracle SQL Developer, recreate the HPMS\_FULL\_EXTENT View within the "Pav\_READ" user<sup>06/12/2019</sup>.
- Step 12. Notify ADC of completion of final data set for final review (see <u>QA of HPMS</u> <u>Tables</u>). Send email with name of the view that will be accessed through "Pav\_READ" user.

# 8.03 QA OF HPMS TABLES

## 8.03.01 General

This section describes the standard operating procedure (SOP) used by the Assistant Division Chief (ADC) of the Pavement Management Division of the Maryland Department of Transportation State Highway Administration (MDOT-SHA) to perform quality assurance (QA) of the Highway Performance Monitoring System (HPMS) Sample Table and Full-Extent Table before they are submitted to the Data Services Division (DSD). This SOP is performed once the annual HPMS Sample Table and the HPMS Full-Extent Table are produced. It is the last step for the reporting of data to the Federal Highway Administration's (FHWA) HPMS.

# 8.03.02 Frequency

The QA of HPMS Sample Table and Full-Extent Table is performed once per year.

# 8.03.03 Purpose

The purpose of this SOP is:

- check that the HPMS Sample Table and the HPMS Full-Extent Table (1) have been correctly populated, (2) are complete, and (3) present an accurate description of the pavement network condition before the tables are delivered to the DSD;
- investigate, if needed, reasons that explain changes in the pavement network condition with respect to the previous year condition; and
- notify the DSD of delivery of the referenced tables and to have the DSD address data issues identified from their review of the submitted tables.

### 8.03.04 *Resource Requirements*

All the procedural steps for performing QA of the HPMS Sample Table and the HPMS Full-Extent Table are to be carried out by the ADC. However, this SOP may involve the Team Leaders (TL) from other pertinent groups, who as required would provide support and information to resolve data issues encountered during the QA process. The estimated effort levels in the table below represent the total time, in man-hours, to complete the process. These time estimates assume no issues are encountered.

| Position | Function         | Resources | Effort Level (man-hrs)   |
|----------|------------------|-----------|--------------------------|
| ADC      | QA checks        | 1         | 8.0                      |
| FED TL   | Issue resolution | 1         | AR <sup>06/12/2019</sup> |
| DPT TL   | Issue resolution | 1         | AR <sup>1</sup>          |
| DWT TL   | Issue resolution | 1         | AR <sup>1</sup>          |
| DAT TL   | Issue resolution | 1         | AR <sup>1</sup>          |

# 8.03.05 *Procedure*

The procedure required to perform QA of the HPMS tables is comprised of the following two tasks:

- (1) performing QA of HPMS Sample Table and Full-Extent Table, and
- (2) delivering the above referenced HPMS Tables to DSD.

#### 1- Performing QA of HPMS Sample Table and Full-Extent Table – performed by ADC

**Summary:** Under this task, the final quality checks on the HPMS Sample Table and HPMS Full-Extent Table will be performed before they are delivered to the DSD. The checks in this task serve as a means to confirm the quality of the processed data and, as appropriate, to further investigate the reasons behind the observed changes in the pavement network condition over a one year period of time.

- Step 1. Using SQL Developer, check that the data in both the HPMS Sample Table and HPMS Full-Extent Table are complete.
  - i. Use data from the DSD's annual inventory table for the corresponding collection year to identify sections with missing data from HPMA Full-Extent Table.
  - ii. Use data from the DSD's Sample Section table for the corresponding collection year to identify sections with missing data from HPMA Sample Table.

Review the identified missing data, if any, from each table and discuss with appropriate MDOT-SHA TL whether those data can be recovered through reprocessing of the data. If feasible, then request MDOT-SHA TL to reprocess potentially recoverable data and confirm that these data have been effectively included in the referenced HPMS tables.

- Step 2. Using SQL Developer, check that the data in both the HPMS Sample Table and HPMS Full-Extent Table have been populated correctly. For example, check that the correct data elements are associated with the correct surface type – e.g., faulting data should only be present for jointed concrete pavements and rutting data should only be present for asphalt concrete pavements. Proceed to next step if all data have been correctly populated. Otherwise, communicate data issues identified to the DAT TL for him/her to review these data and to make the appropriate corrections. Review HPMS tables corrected by DAT TL to confirm that the data issues identified have been resolved.
- Step 3. Using SQL Developer and Microsoft Excel, query the HPMS Sample Table and HPMS Full-Extent Table for trends and summary statistics to evaluate the changes in condition of the pavement network over a one year period of time. Example checks performed include:
  - i. Check that data related to pavement condition metrics and HPMS condition ratings (percentage of lane miles in Good, Fair, and Poor condition) in the HPMS Full-Extent Table are reasonable as compared to summary statistics obtained from data collected for the State's Pavement Management System and to the values reported in the HPMS reports from the previous year. Also, check the reasonableness of the statistics relative to the trends over time; e.g., the total lanes miles reported for a given surface type is not expected to differ by more than 1% from the previous year.
  - ii. Check that data related to construction information (e.g., total lanes miles treated) in the HPMS Sample Table is reasonable when compared to the values reported in HPMS reports from the previous year.

Discuss data identified as suspicious (e.g., large changes from one year to the next or large discrepancies with data from other reports for the same data collection year) with pertinent MDOT-SHA TL to evaluate whether the issues

are the result of improper or erroneous data processing or if they are due to changing conditions and circumstances (e.g., a significant reduction in treated miles from previous year may be explained by a decreased budget). Proceed to next step if all data have been correctly populated. Otherwise, request pertinent MDOT-SHA TL to address the data issues that have been identified. Lastly, review HPMS tables corrected by pertinent MDOT-SHA TL to confirm that all data issues have been resolved.

### 2- Reviewing and Finalizing HPMS tables with DSD – performed by ADC

**Summary:** Under this task, the HPMS Sample Table and the HPMS Full-Extent Table are finalized through an iterative process between the ADC and DSD in order to eliminate any remaining issues with the data in the referenced tables.

- Step 4. Notify DSD that the HPMS Sample Table and HPMS Full-Extent Table are ready for their review<sup>06/12/2019</sup> and that the tables can be accessed through the "Pav\_READ" user in the server.
- Step 5. Upon receipt of DSD's review report with the identified HPMS data issues, if any, investigate whether these issues can be resolved through discussion with the pertinent MDOT-SHA TL. If any data can be recovered, take the necessary steps to recover them and update the tables. Identify and note a reason for unrecoverable data. Notify DSD that the tables are ready for re-review, identifying those data issues that were not resolved along with the reason why they could not be resolved.
- Step 6. Repeat Step 5 until all remaining data issues highlighted in the DSD report are considered unrecoverable (e.g., missing data on sections under construction during the data collection season). Communicate to the DSD that the tables have been fully updated and that the work has been finalized.

# 9 TREND ANALYSIS

Click to go to <u>Updating IRI Performance Model</u> Click to go to <u>Updating Cracking Performance Models</u> Click to go to <u>Updating Rutting Performance Model</u> Click to go to <u>Updating Faulting Performance Model</u> Click to go to <u>Updating Friction Performance Model</u>

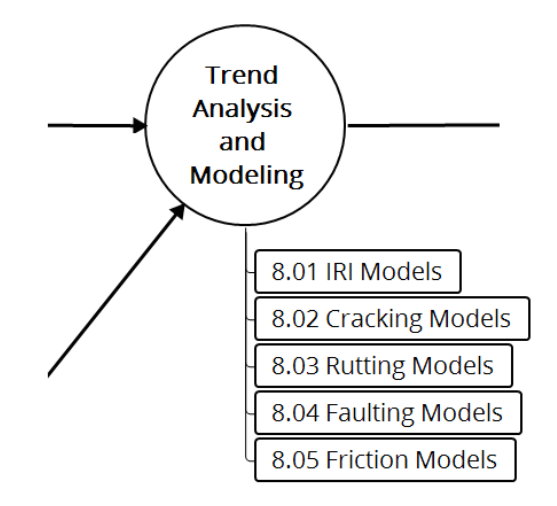

### Figure 12: Trend Analysis Flowchart

This section describes the set of standard operating procedures (SOP) conducted mainly by staff from the Data Warehouse Team (DWT) and Data Analysis Team (DAT) of the Maryland Department of Transportation State Highway Administration's (MDOT-SHA) Office of Materials Technology (OMT) to perform the annual update the performance models for the pavement condition metrics. This section is divided into five SOPs: updating the IRI performance model, updating the cracking performance models, updating the rutting performance model, updating the faulting performance model, and updating the friction performance model.

# 9.01 UPDATING IRI PERFORMANCE MODEL

# 9.01.01 General

This section describes the standard operating procedure (SOP) used by staff from the Data Warehouse Team (DWT) and Data Analysis Team (DAT) of the Maryland Department of Transportation State Highway Administration (MDOT-SHA) to update the International Roughness Index (IRI) performance model parameters as new IRI data are collected and processed. The IRI performance model follows the exponential function shown in the equation below<sup>06/12/2019</sup>, which was developed from the analysis of historical MDOT-SHA IRI data.

 $\overline{IRI} = IRI_{in}\,\mu_1 \exp(\mu_1\mu_2 AGE)$ 

Where:

| IRI               | = | estimated IRI value of pavement at age "AGE", in in/mile;   |
|-------------------|---|-------------------------------------------------------------|
| IRI <sub>in</sub> | = | Initial pavement IRI value, in in/mile;                     |
| AGE               | = | age of pavement for which IRI is estimated, in years;       |
| $\mu_1$           | = | parameter that captures effect of last treatment; and       |
| $\mu_2$           | = | parameter that captures effect of surface type, region, and |
|                   |   | functional class.                                           |

The equation parameters  $\mu_1$  and  $\mu_2$  are typically updated yearly to account for possible changes in IRI trends resulting from the most recent IRI data. The current values of  $\mu_1$  and  $\mu_2$  are listed in <u>IRI Performance Model</u>, while a summary of the most recent average yearly IRI percent changes as a function of pavement family are also provided.

# 9.01.02 Frequency

The update of IRI model parameters is typically performed once per year, after the end of the data collection season and once all data have been processed and migrated into the appropriate Business Plan Tables (see <u>Migrating to Buiness Plan Tables</u>).

# 9.01.03 *Purpose*

The purpose of this SOP is to update the IRI performance model parameters to incorporate the most recently collected and processed IRI data.

# 9.01.04 *Resource Requirements*

The updating of the IRI performance models involves the following three MDOT-SHA staff members: (1) a database management expert from the DWT to update model parameters, (2) a database management expert from the DAT to validate the estimated models, and (3) a supervisor – typically the Assistant Division Chief (ADC) – who, as required, provides guidance and decision-making. The estimated effort level shown in the table below represents the total time, in man-hours, to complete the update of the IRI performance model parameters. The estimate assumes no issues are encountered during the update process.

MARYLAND DEPARTMENT OF TRANSPORTATION

STATE HIGHWAY ADMINISTRATION

| Position  | Function         | Resources | Effort Level (man-hrs)            |
|-----------|------------------|-----------|-----------------------------------|
| DWT Staff | Model Estimation | 1         | 16.0                              |
| DAT Staff | Model Validation | 1         | 40.0 or as needed                 |
| ADC       | Supervisor       | 1         | As required <sup>06/12/2019</sup> |

### 9.01.05 *Procedure*

The procedure required to update the IRI performance models is comprised of the following two tasks:

- (1) estimation of new IRI model parameters, and
- (2) QA new IRI model parameters.

### 1- Estimation of New IRI Model Parameters – performed by DWT staff

**Summary:** Under this task, the most recently collected and processed IRI data are used to estimate new model parameters.

- Step 1. In Oracle SQL Developer, run package "IRI\_MODELS" to estimate new model parameters for each pavement family. Part of this package includes the removal of outliers from the collected IRI data. See <u>Outlier Review Outlier</u> <u>Codes</u> for details regarding the outlier review and methodology for identifying outliers in the IRI data.
- Step 2. Once the IRI model parameters for all families have been updated, inform DAT that parameters are ready for QA.

#### 2- QA of New IRI Model Parameters – performed by DAT Staff

**Summary:** Under this task, QA checks are used to confirm that the newly estimated IRI model parameters produce reasonable trends. The QA checks are performed using an existing MS Excel QA workbook template.

- Step 3. Open the most recent MS Excel QA workbook template<sup>06/12/2019</sup> (sort by date modified) in the IRI models working folder.
- Step 4. Copy and paste the family slopes from table "trend\_iri\_family\_slopes" (located in Oracle SQL Developer as an output from the previous task) into the "slope" column (E) in the worksheet "Final Groups for IRI".
- Step 5. Plot the IRI model function over 100 years for each pavement family to confirm that the trend looks reasonable. Refer to <u>IRI Performance Model</u> for the most recent average yearly IRI percent change for each pavement family.

IRI values are expected to deteriorate (i.e., increase) at about 2.4% per year on average, with some families deteriorating faster and others slower. Most families should reach an IRI value of 170 in/mile – lowest MDOT-SHA IRI trigger value (IRI<sub>RSL0</sub>) corresponding to the Interstates functional class – within 100 years assuming an initial IRI value (immediately after last treatment) of 40 in/mile. Exceptions include reinforced concrete pavements and composite pavements with continuously reinforced concrete below the surface layer, which appear to deteriorate at a slower rate. The table below shows the IRI<sub>RSL0</sub> trigger values for the functional classes.

#### STATE HIGHWAY ADMINISTRATION

| FUNC_CL | FC_DESCRIPTION                            | IRI <sub>RSL_0, in/mile</sub> |
|---------|-------------------------------------------|-------------------------------|
| 1       | Rural Principal Arterial - Interstate     | 170                           |
| 11      | Urban Principal Arterial - Interstate     | 170                           |
| 12      | Urban Principal Arterial - Other Freeways | 180                           |
| 14      | Urban Principal Arterial - Other          | 250                           |
| 16      | Urban Minor Arterial                      | 265                           |
| 17      | Urban Major Collector                     | 280                           |
| 18      | Urban Minor Collector                     | 280                           |
| 19      | Urban Local                               | 325                           |
| 2       | Rural Principal Arterial - Other Freeways | 180                           |
| 3       | Rural Principal Arterial - Other          | 180                           |
| 6       | Rural Minor Arterial                      | 250                           |
| 7       | Rural Major Collector                     | 265                           |
| 8       | Rural Minor Collector                     | 280                           |
| 9       | Rural Local                               | 325                           |

It is important to note that ride quality historically controls the condition of the lowest percentage of lane-miles among all five performance measures ranging between only 8-12% of the total lane-miles from 2014-2016. Therefore, it is reasonable to assume that the effect of IRI deterioration on overall pavement condition is somewhat insignificant when compared to the other four performance measures (i.e. rutting, structural and functional cracking, and friction.

- i. If models pass the above referenced QA checks, proceed to Step 6.
- ii. Otherwise, identify issues with the IRI model parameters and discuss remedial actions with appropriate personnel before continuing.
- Step 6. As needed, write/update the IRI model parameters for each pavement family in C#. The existing IRI model parameters can be found in the worksheet "IRI Function," of the MS Excel QA workbook template. The updated parameters, and hence the IRI models, will be used later in the program optimization process (see <u>Defining Network and Importing Data into the RoadCare</u> <u>Optimization Process</u>).

# 9.02 UPDATING CRACKING PERFORMANCE MODELS

# 9.02.01 General

This section describes the standard operating procedure (SOP) used by staff from the Data Warehouse Team (DWT) and Data Analysis Team (DAT) of the Maryland Department of Transportation State Highway Administration (MDOT-SHA) to update the cracking performance model parameters as new cracking data are collected and processed. This SOP covers the cracking performance model parameters used for predicting cracking condition metrics, including those used by the MDOT-SHA pavement management system (PMS) as well as those for submission to the Federal Highway Administration (FHWA) Highway Performance Monitoring System (HPMS). Those metrics are listed in the table below.

| Surface Type            | MDOT-SHA PMS metrics        | FHWA HPMS metrics                                                                                                    |
|-------------------------|-----------------------------|----------------------------------------------------------------------------------------------------|
| Apphalt Congrate (AC)   | Structural Cracking Density | Creeking Percent AC                                                                                                    |
| Asphalt Concrete (AC)   | Functional Cracking Density | Cracking Percent - AC<br>Cracking Percent - JCP                                                                                                    |
| Jointed Concrete (JCP)  | Structural Cracking Density | Cracking Percent - JCP                                                                                                    |
| Continuously Reinforced | Structural Cracking Density | Creaking Dereast CDCD                                                                                                    |
| Concrete (CRCP)         | Functional Cracking Density | Tics FHWA HPMS metrics   nsity Cracking Percent - AC   nsity Cracking Percent - JCP   nsity Cracking Percent - CRCP   ensity Cracking Percent - CRCP |

The function selected to model Functional and Structural Cracking Density over time is the Gompertz model. This s-shape function is given by the following equation:

$$CD = L \exp(-\exp(ll_int + ll_slp AGE))$$

Where:

| CD     | = | cracking density (functional or structural) of pavement at age "AGE"; |
|--------|---|-----------------------------------------------------------------------|
| AGE    | = | age of pavement since last treatment, in years;                       |
| L      | = | model parameter (asymptotic cracking density value for large AGEs);   |
| ll_int | = | first model parameter affecting model curvature/deterioration rate;   |
| ll_slp | = | second model parameter affecting model curvature/deterioration rate.  |

The equation parameters *L*, *II\_int* and *II\_slp* are typically updated yearly to account for possible changes in cracking trends resulting from the most recent cracking data. The current values of the model parameters are provided in <u>Cracking Performance Models</u> according to pavement family.

# 9.02.02 Frequency

The update of MDOT-SHA cracking modeling parameters is typically performed once per year, after the end of the data collection season and once all data have been processed and migrated into the appropriate Business Plan Tables (see <u>Migrating to Business Plan Tables</u>).

## 9.02.03 *Purpose*

The purpose of this SOP is to update the MDOT-SHA cracking performance model parameters to incorporate the mostly recently collected and processed cracking data.

### 9.02.04 *Resource Requirements*

The updating of the cracking performance models involves the following three MDOT-SHA staff members: (1) a database management expert from the DWT to update model parameters, (2) an analyst from the DAT to validate the estimated models, and (3) a supervisor – typically the Assistant Division Chief (ADC) – who, as required, provides guidance and decision-making. The estimated effort level shown in the table below represents the total time, in man-hours, to complete the update of the cracking performance model parameters. The estimate assumes no issues are encountered during the update process.

| Position  | Function         | Resources | Effort Level (man-hrs)            |
|-----------|------------------|-----------|-----------------------------------|
| DWT Staff | Model Estimation | 1         | 8                                 |
| DAT Staff | Model Validation | 1         | 40 or as needed                   |
| ADC       | Supervisor       | 1         | As required <sup>06/12/2019</sup> |

### 9.02.05 *Procedure*

The procedure required to update the MDOT-SHA cracking performance models is comprised of the following two tasks:

- (1) estimation of new model parameters, and
- (2) QA new model parameters.

### 1- Estimation of New Cracking Model Parameters – performed by DWT staff

**Summary:** Under this task, the most recently collected and processed cracking data are used to estimate new model parameters.

- Step 1. In Oracle SQL Developer, run package "CRACKING\_MODELS" to estimate new model parameters for each pavement family.
- Step 2. Once the cracking model parameters have been updated, inform DAT that the model parameters are ready to for QA.

### 2- QA of New Model Parameters – performed by DAT Staff

**Summary:** Under this task, QA checks are used to confirm that the newly estimated cracking model parameters produce reasonable trends. The QA checks are performed using an existing MS Excel QA template spreadsheet.

- Step 3. Open the most recent MS Excel QA template spreadsheet in the cracking models working folder<sup>06/12/2019</sup> and sort by date modified. The QA template spreadsheet is called "Cracking\_Density\_Models\_[MMDDYYYY].xlsx".
- Step 4. Check new estimate parameters for reasonableness and flag those models that exhibit unexpected trends. This is done by plotting the Gompertz curve for 100 years using the graph application in MS Excel to confirm that the trends look reasonable for all pavement families.

It is expected that the cracking density for most pavement families will deteriorate to the RSL0 value of the least important functional class in that family in 100 years, assuming an initial cracking density of 0. The tables below show the cracking density RSL0 values for the various pavement functional classes. This check should be performed before running the optimization and corrections to the pavement family slopes should be made as needed. Analysis of historical data shows that cracking deteriorates the fastest among all performance measures, controlling between 36%-41% of the total lane miles in the MDOT-SHA pavement network from 2015-2017. Therefore, it is reasonable to assume that the effect of cracking deterioration on overall pavement condition is quite significant.

| FUNC_CL | FC_DESCRIPTION                            | FCD <sub>RSL_0</sub> |
|---------|-------------------------------------------|----------------------|
| 1       | Rural Principal Arterial - Interstate     | 25                   |
| 11      | Urban Principal Arterial - Interstate     | 25                   |
| 2       | Rural Principal Arterial - Other Freeways | 35                   |
| 12      | Urban Principal Arterial - Other Freeways | 35                   |
| 3       | Rural Principal Arterial - Other          | 35                   |
| 14      | Urban Principal Arterial - Other          | 35                   |
| 6       | Rural Minor Arterial                      | 35                   |
| 16      | Urban Minor Arterial                      | 35                   |
| 7       | Rural Major Collector                     | 45                   |
| 17      | Urban Major Collector                     | 45                   |
| 8       | Rural Minor Collector                     | 45                   |
| 18      | Urban Minor Collector                     | 45                   |
| 9       | Rural Local                               | 50                   |
| 19      | Urban Local                               | 50                   |

| FUNC_CL | FC_DESCRIPTION                            | SCD <sub>RSL_0</sub> |
|---------|-------------------------------------------|----------------------|
| 1       | Rural Principal Arterial - Interstate     | 15                   |
| 11      | Urban Principal Arterial - Interstate     | 15                   |
| 2       | Rural Principal Arterial - Other Freeways | 35                   |
| 12      | Urban Principal Arterial - Other Freeways | 35                   |
| 3       | Rural Principal Arterial - Other          | 35                   |
| 14      | Urban Principal Arterial - Other          | 35                   |
| 6       | Rural Minor Arterial                      | 35                   |
| 16      | Urban Minor Arterial                      | 35                   |
| 7       | Rural Major Collector                     | 35                   |
| 17      | Urban Major Collector                     | 35                   |
| 8       | Rural Minor Collector                     | 35                   |
| 18      | Urban Minor Collector                     | 35                   |
| 9       | Rural Local                               | 40                   |
| 19      | Urban Local                               | 40                   |

The time to "zero RSL" for all pavement families is expected to be between 10 and 50 years and the second model parameter (slope  $ll_slp$ ) should always be negative. Flagged models are subject to further investigation—not immediate rejection.

Step 5. As needed, write/update the cracking model parameters for each pavement family in C#. The existing functions can be found in <u>Cracking Performance</u> <u>Models</u>. The updated parameters and hence cracking models will be used later in the program optimization process.

# 9.03 UPDATING RUTTING PERFORMANCE MODEL

### 9.03.01 General

This section describes the standard operating procedure (SOP) used by staff from the Data Warehouse Team (DWT) and Data Analysis Team (DAT) of the Maryland Department of Transportation State Highway Administration (MDOT-SHA) to update the rutting performance model parameters as new rutting data are collected and processed. The rutting performance model follows the linear function shown in the equation below, which was developed from the analysis of historical MDOT-SHA rutting data.

$$\overline{RD} = RD_{in} + \alpha_1 AGE$$

Where:

 $\overline{RD}$ = estimated rutting value of pavement at age "AGE", in inches; $RD_{in}$ = initial pavement rutting value at time of last treatment, in inches;AGE= age of pavement for which rutting is estimated, in years; $\propto_i$ = parameter (equal to slope of linear regression) that captureseffect of surface type and functional class.

The model, and more specifically the  $\alpha_i$  parameter, is typically updated yearly to incorporate possible changes in rutting trends resulting from the most recent rutting data. The current value of  $\alpha_i$  for the different pavement families are listed in <u>Rutting</u> <u>Performance Model</u>, along with the most recent rutting trend plots by pavement family and the specific C# functions.

### 9.03.02 Frequency

The update of rutting model parameter is typically performed once per year, after the end of the data collection season and once all data have been processed and migrated into the appropriate Business Plan Tables (see <u>Migrating to Business Plan Tables</u>).

### 9.03.03 Purpose

The purpose of this SOP is to update the rutting performance model parameter to incorporate the most recently collected and processed rutting data.

### 9.03.04 *Resource Requirements*

The updating of the rutting performance models involves the following three MDOT-SHA staff members: (1) a database management expert from the DWT to update model parameters, (2) an analyst from the DAT to validate the estimated models, and (3) a supervisor – typically the Assistant Division Chief (ADC) – who, as required, provides guidance and decision-making. The estimated effort level shown in the table below represents the total time, in man-hours, to complete the update of the rutting performance model parameter. The time estimate assumes no issues are encountered during the process.

| Position  | Function         | Resources | Effort Level (man-hrs)            |
|-----------|------------------|-----------|-----------------------------------|
| DWT Staff | Model Estimation | 1         | 8.0                               |
| DAT Staff | Model Validation | 1         | 40.0 or as needed                 |
| ADC       | Supervisor       | 1         | As required <sup>06/12/2019</sup> |

### 9.03.05 *Procedure*

The procedure required to update the rutting performance model is comprised of the following two tasks:

- (1) estimation of rutting new model parameter, and
- (2) QA new rutting model parameter.

### 1- Estimation of New Rutting Model Parameter – performed by DWT staff

**Summary:** Under this task, the most recently collected and processed rutting data are used to estimate new model parameter.

Step 1. The "business\_plan\_trend\_pkg" must be run in the ASSETDEV environment in Oracle SQL Developer before estimating the new rutting model parameter for each pavement family. This package will update the "business\_plan\_trend table." Ensure this has been completed prior to moving to Step 3.

#### 2- QA of New Rutting Model Parameter – performed by DAT Staff

**Summary:** Under this task, QA checks are used to confirm that the newly estimated rutting model parameter for each pavement family produces reasonable trends. The QA checks are performed using an existing MS Excel QA workbook template.

- Step 2. Open the most recent MS Excel QA workbook template <sup>06/12/2019</sup> (sort by date modified) in the rutting models working folder.
- Step 3. Connect to the ASSETDEV environment in Oracle SQL Developer and run the SQL statement stored in cell "F1" in the worksheet "Data." Paste the output of the SQL statement in the worksheet "Data" from cell A1. The source table in the SQL statement is "business plan trend."
- Step 4. Create a pivot table from the pasted data by selecting "Insert" and then "Pivot Table" from the Excel ribbon. Select the table range of the data that was pasted in Step 3. Select "New Worksheet" and click "OK."
- Step 5. On the new worksheet, filter the pivot table by surface type equal to "F" (Flexible) and organize the fields as shown in the below images.

| PAVEMENT_TYPE           | F 🖵        | ]      |       |       |       |       |       |       |       |       |        |        |        |       |       |       |
|-------------------------|------------|--------|-------|-------|-------|-------|-------|-------|-------|-------|--------|--------|--------|-------|-------|-------|
|                         |            |        |       |       |       |       |       |       |       |       |        |        |        |       |       |       |
| Average of RUT_FLEXIBLE |            | AGE 🖵  |       |       |       |       |       |       |       |       |        |        |        |       |       |       |
| FUNC_CLASS2             | FUNC_CLASS | 1      | 2     | 3     | 4     | 5     | 6     | 7     | 8     | 9     | 10     | 11     | 12     | 13    | 14    | 15    |
| = 1                     | . 1        | 0.098  | 0.112 |       |       |       |       | 0.23  | 0.231 | 0.22  | 0.26   | 0.211  | 0.171  | 0.159 | 0.186 | 0.144 |
| Group1                  | 2          | 0.11   | 0.123 | 0.144 | 0.143 | 0.145 | 0.175 | 0.172 | 0.171 | 0.186 | 0.165  | 0.167  | 0.171  | 0.174 | 0.203 | 0.228 |
|                         | 3          | 0.108  | 0.16  | 0.142 | 0.129 | 0.13  | 0.151 | 0.153 | 0.153 | 0.153 | 0.153  | 0.137  |        |       |       |       |
| ≡6                      | i 6        | 0.1    | 0.11  | 0.106 | 0.122 | 0.116 | 0.128 | 0.139 | 0.135 | 0.144 | 0.158  | 0.174  | 0.185  | 0.186 | 0.196 | 0.19  |
| 87                      | 7          | 0.105  | 0.11  | 0.121 | 0.123 | 0.139 | 0.146 | 0.144 | 0.151 | 0.156 | 0.156  | 0.137  | 0.141  | 0.138 | 0.145 |       |
| 8 🗉                     | 8          | 0.09   | 0.093 | 0.098 | 0.094 | 0.103 | 0.107 | 0.127 | 0.133 | 0.141 | 0.131  | 0.149  | 0.141  | 0.15  | 0.15  | 0.167 |
| ≡ 9                     | 9          | 0.081  | 0.11  | 0.088 | 0.098 | 0.113 | 0.087 |       | 0.145 | 0.11  | 0.144  | 0.137  | 0.145  | 0.155 | 0.101 |       |
| ⊟11                     | . 11       | 0.142  | 0.131 | 0.152 | 0.16  | 0.157 | 0.177 | 0.187 | 0.201 | 0.19  | 0.205  | 0.196  | 0.179  | 0.216 |       |       |
| ■12                     | . 12       | 0.142  | 0.147 | 0.169 | 0.151 | 0.135 | 0.153 | 0.154 | 0.156 | 0.182 | 0.17   | 0.19   | 0.208  | 0.207 | 0.271 | 0.232 |
| ■14                     | 14         | 0.145  | 0.151 | 0.158 | 0.164 | 0.172 | 0.185 | 0.2   | 0.219 | 0.21  | 0.194  | 0.191  | 0.225  | 0.226 | 0.298 | 0.298 |
| ≡16                     | i 16       | 0.133  | 0.125 | 0.136 | 0.135 | 0.148 | 0.151 | 0.168 | 0.179 | 0.191 | 0.206  | 0.214  | 0.219  | 0.221 | 0.228 | 0.206 |
| ■17                     | 17         | 0.118  | 0.112 | 0.124 | 0.133 | 0.155 | 0.147 | 0.161 | 0.163 | 0.169 | 0.17   | 0.191  | 0.197  | 0.196 | 0.188 |       |
| ∃ Group2                |            | 0.1065 | 0.107 | 0.097 | 0.101 | 0.148 |       |       |       | 0.21  | 0.1965 | 0.1805 | 0.1785 | 0.171 | 0.15  | 0.12  |

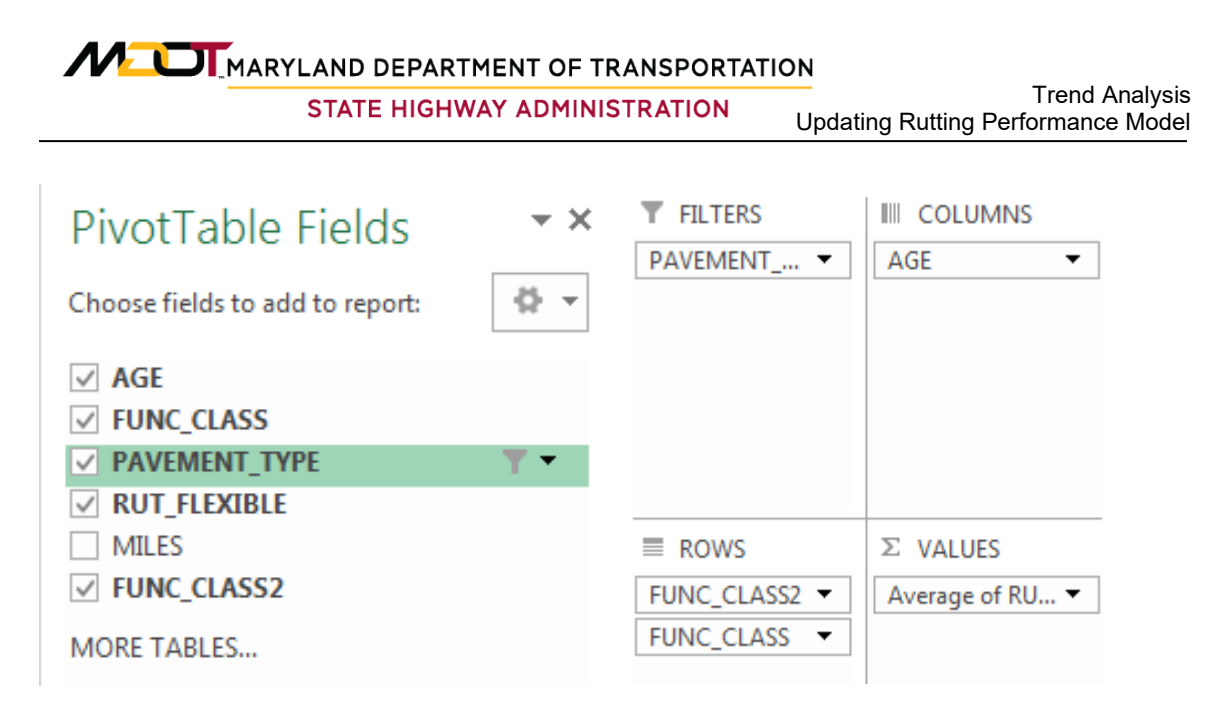

Step 6. Once the pivot table is organized, copy and paste the data underneath the pivot table in the same worksheet as shown in the below image.

| Average of RUT_FLEXII | BLE | Column Labels |        |       |       |       |       |       |       |       |       |       |       |       |       |       |
|-----------------------|-----|---------------|--------|-------|-------|-------|-------|-------|-------|-------|-------|-------|-------|-------|-------|-------|
| Row Labels            |     | 1             | 2      | 3     | 4     | 5     | 6     | 7     | 8     | 9     | 10    | 11    | 12    | 13    | 14    | 15    |
|                       | 1   | 0.098         | 0.112  |       |       |       |       | 0.23  | 0.231 | 0.22  |       | 0.211 | 0.171 |       |       |       |
|                       | 2   | 0.11          | 0.123  | 0.144 | 0.143 | 0.145 | 0.175 | 0.172 | 0.171 | 0.186 |       |       |       |       |       |       |
|                       | 3   | 0.108         | 0.16   | 0.142 | 0.129 | 0.13  | 0.151 | 0.153 | 0.153 | 0.153 | 0.153 | 0.137 |       |       |       |       |
|                       | 6   | 0.1           | 0.11   | 0.106 | 0.122 | 0.116 | 0.128 | 0.139 | 0.135 | 0.144 | 0.158 | 0.174 | 0.185 | 0.186 | 0.196 |       |
|                       | 7   | 0.105         | 0.11   | 0.121 | 0.123 | 0.139 | 0.146 | 0.144 | 0.151 | 0.156 | 0.156 |       |       |       |       |       |
|                       | 8   | 0.09          | 0.093  | 0.098 | 0.094 | 0.103 | 0.107 | 0.127 | 0.133 | 0.141 | 0.131 | 0.149 | 0.141 | 0.15  | 0.15  | 0.167 |
|                       | 9   | 0.081         | 0.11   | 0.088 | 0.098 | 0.113 |       |       | 0.145 |       | 0.144 | 0.137 | 0.145 | 0.155 |       |       |
|                       | 11  | 0.142         |        | 0.152 | 0.16  | 0.157 | 0.177 | 0.187 | 0.201 | 0.19  | 0.205 | 0.196 |       | 0.216 |       |       |
|                       | 12  | 0.142         | 0.147  | 0.169 | 0.151 | 0.135 | 0.153 | 0.154 | 0.156 | 0.182 | 0.17  | 0.19  | 0.208 | 0.207 | 0.271 | 0.232 |
|                       | 14  | 0.145         | 0.151  | 0.158 | 0.164 | 0.172 | 0.185 | 0.2   | 0.219 | 0.21  | 0.194 | 0.191 | 0.225 | 0.226 | 0.298 | 0.298 |
|                       | 16  | 0.133         | 0.125  | 0.136 | 0.135 | 0.148 | 0.151 | 0.168 | 0.179 | 0.191 | 0.206 | 0.214 | 0.219 | 0.221 | 0.228 |       |
|                       | 17  | 0.118         | 0.112  | 0.124 | 0.133 | 0.155 | 0.147 | 0.161 | 0.163 | 0.169 | 0.17  | 0.191 | 0.197 | 0.196 | 0.188 |       |
|                       | 18  | 0.092         | 0.095  | 0.104 |       |       |       |       |       |       | 0.18  | 0.178 |       |       |       |       |
|                       | 19  | 0.121         | 0.119  |       |       | 0.148 |       |       |       | 0.21  | 0.213 | 0.183 | 0.216 | 0.197 |       |       |
| 2"  FC=="3            |     | 0.109         | 0.1415 | 0.143 |       |       | 0.163 | 0.163 | 0.162 | 0.17  |       |       |       |       | 0.203 | 0.228 |
| 18"  FC=="19          |     | 0.1065        | 0.107  | 0.097 | 0.101 | 0.148 |       |       |       | 0.21  | 0.197 |       |       |       |       |       |
|                       |     |               |        |       |       |       |       |       |       |       |       |       |       |       |       |       |

- Step 7. Perform a visual review of the data and remove any data points believed to be outliers, as illustrated by the yellow highlights in the above image. Previous experience with analyzing rutting data is required to perform this review.
- Step 8. For each pavement family (or group of families), plot the rutting versus time model and obtain the slope by performing a linear regression in Excel. Review the plots for reasonableness and make adjustments to the groupings if necessary. For example, families exhibiting similar trends may be grouped together if the individual plots do not seem reasonable or the amount of data is insufficient. See <u>Rutting Performance Model</u> for the most recent plots by pavement family.
- Step 9. As needed, write/update the rutting model parameter for each pavement family (or group of families) in C#. See <u>Rutting Performance Model</u> for the most recent model functions. The updated parameter for each pavement family, and hence rutting model, will be used later in the program optimization process (see <u>Defining Network and Importing Data into the RoadCare Optimization</u> <u>Process</u>).
Step 10. Repeat Step 4 through Step 9 for surface types "FCJ" (Flexible over JCP) and "FCC" (Flexible over CRCP).

# 9.04 UPDATING FAULTING PERFORMANCE MODEL

## 9.04.01 General

This section describes the standard operating procedure (SOP) used by staff from the Data Warehouse Team (DWT) and Data Analysis Team (DAT) of the Maryland Department of Transportation State Highway Administration (MDOT-SHA) to update the faulting performance model parameters as new faulting data are collected and processed. The faulting performance model follows the linear function shown in the equation below, which was developed from the analysis of historical MDOT-SHA faulting data.

 $\overline{Faulting} = Faulting_{in} + \gamma_1 AGE$ 

| Where: | Faulting<br>Faulting <sub>in</sub><br>AGE | <ul> <li>= estimated faulting value at age "AGE," in inches;</li> <li>= initial faulting value at time of last treatment, in inches;</li> <li>= age of payement for which faulting is estimated in years:</li> </ul> |
|--------|-------------------------------------------|----------------------------------------------------------------------------------------------------|
|        | γ <sub>i</sub>                            | = parameter (equal to slope of linear regression) that captures effect of pavement type.                                                                                                    |

The model, and more specifically the  $\gamma_i$  parameter, is typically updated yearly to incorporate changes in faulting trends resulting from the most recent faulting data. The current values of  $\gamma_i$  for the jointed plain concrete (RJP) and jointed reinforced concrete (RJ) pavement families are provided in the table below. The number of years of historical data available to develop an estimate of the faulting model parameter were limited. Accordingly, improvements in the parameter are expected as additional data are incorporated in the coming years into the model development process.

| Pavement Type                    | Slope (γ <sub>i</sub> ) |
|----------------------------------|-------------------------|
| Jointed Plain Concrete (RJP)     | 0.004                   |
| Jointed Reinforced Concrete (RJ) | 0.008                   |

## 9.04.02 Frequency

The update of faulting model parameter is typically performed once per year, after the end of the data collection season and once all data have been processed and migrated into the appropriate Business Plan Tables (see <u>Migrating to Business Plan Tables</u>).

## 9.04.03 Purpose

The purpose of this SOP is to update the faulting performance model parameter to incorporate the most recently collected and processed faulting data.

## 9.04.04 *Resource Requirements*

The updating of the faulting performance models involves the following three MDT SHA staff members: (1) a database management expert from the DWT to update model parameters, (2) an analyst from the DAT to validate the estimated models, and (3) a supervisor – typically the Assistant Division Chief (ADC) – who, as required, provides guidance and decision-making. The estimated effort level shown in the table below represents the total time, in man-hours, to complete the update of the faulting performance

model parameter. The time estimate assumes no issues are encountered during the process.

| Position  | Function         | Resources | Effort Level (man-hrs)            |
|-----------|------------------|-----------|-----------------------------------|
| DWT Staff | Model Estimation | 1         | 8.0                               |
| DAT Staff | Model Validation | 1         | 20.0 or as needed                 |
| ADC       | Supervisor       | 1         | As required <sup>06/12/2019</sup> |

#### 9.04.05 *Procedure*

The procedure required to update the faulting performance model is comprised of the following two tasks:

- (1) estimation of new faulting model parameters, and
- (2) QA new faulting model parameters.

#### 1- Estimation of New Faulting Model Parameter – performed by DWT staff

**Summary:** Under this task, the most recently collected and processed faulting data are used to estimate new model parameters.

Step 1. The "business\_plan\_trend\_pkg" must be run in the ASSETDEV environment in Oracle SQL Developer before estimating new faulting model parameter for each pavement family. This package will update the "business\_plan\_trend table." Ensure this has been completed prior to moving to Step 3.

#### 2- QA of New Faulting Model Parameter – performed by DAT Staff

**Summary:** Under this task, QA checks are used to confirm that the newly estimated faulting model parameter for each pavement family produces reasonable trends. The QA checks are performed using an existing MS Excel QA workbook template.

- Step 2. Open the most recent MS Excel QA workbook template<sup>06/12/2019</sup> (sort by date modified) in the faulting models working folder.
- Step 3. Connect to the ASSETDEV environment in Oracle SQL Developer and run the SQL statement stored in cell "M1" in the worksheet "Sheet1." Paste the output of the SQL statement in the Excel sheet. The source table in the SQL statement is "business\_plan\_trend."
- Step 4. The model parameter for each pavement family is estimated using a linear regression in MS Excel and the data resulting from Step 3, as illustrated in the following two plots.

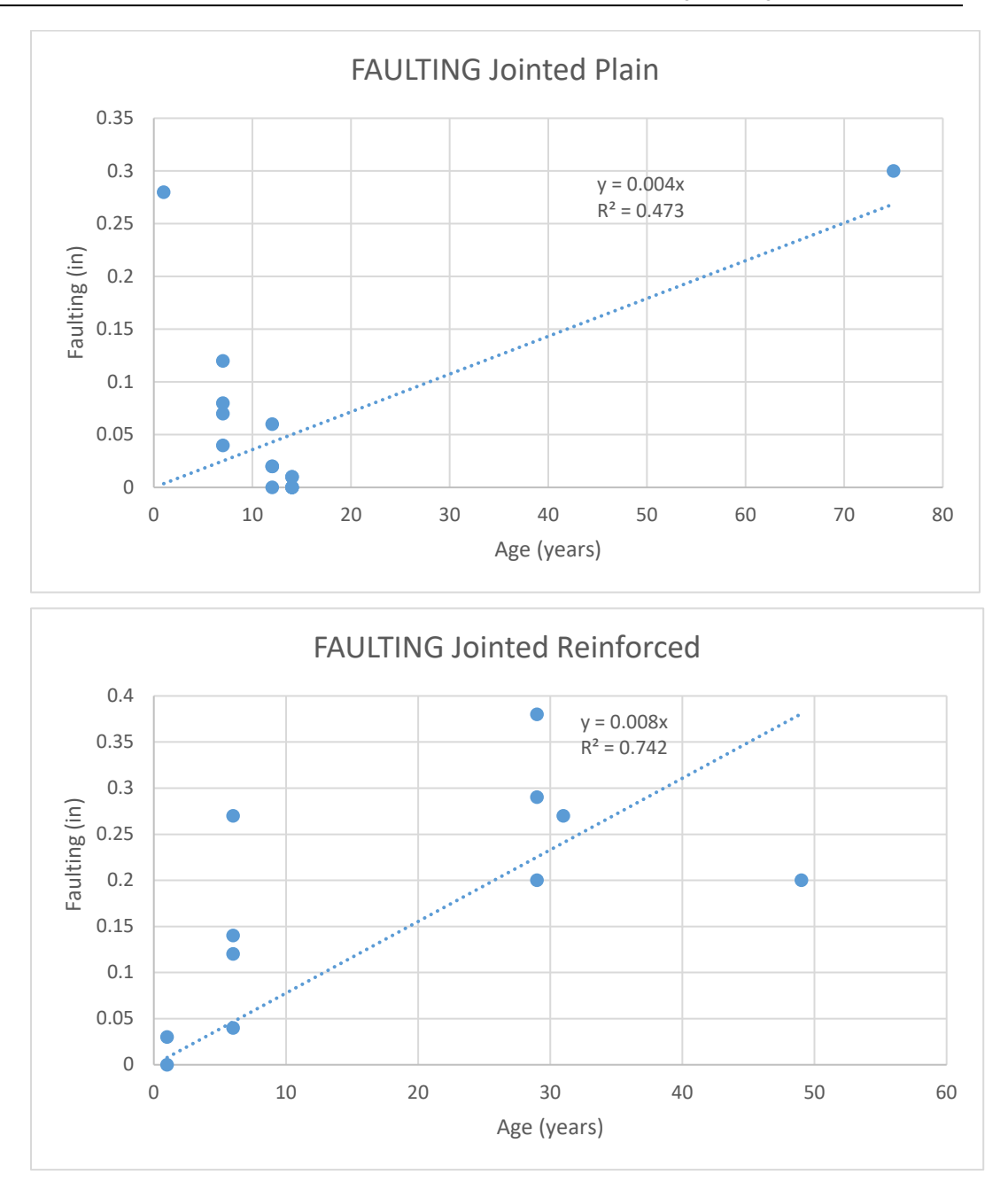

- Step 5. Examine the faulting versus time plot for each pavement family (jointed plain and jointed reinforced concrete) using the output from the SQL statement in the previous step and check that the equations are showing reasonable results. If the two models pass the QA checks noted above, proceed to Step 6. Otherwise, identify issues and discuss remedial actions with appropriate personnel before continuing
  - i. The check is intended to confirm that faulting reaches a value of 0.15 inches or greater within 100 years from the time of the last treatment, which is assumed to have an initial faulting value of 0. This value of 0.15 inches corresponds to the "Poor" threshold for faulting specified in the final rule.

- ii. It is expected that faulting for reinforced jointed concrete pavements deteriorate at a slower rate than jointed plain concrete pavements.
- Step 6. As needed, write/update the faulting model parameter for each pavement of the two pavement families in C#. The updated parameter for each pavement family, and hence faulting model, will be used later in the program optimization process (see <u>Defining Network and Importing Data into the RoadCare Optimization Process</u>).

# 9.05 UPDATING FRICTION PERFORMANCE MODEL

## 9.05.01 General

This section describes the standard operating procedure (SOP) used by staff from the Data Warehouse Team (DWT) and Data Analysis Team (DAT) of the Maryland Department of Transportation State Highway Administration (MDOT-SHA) to update the friction performance model parameter as new friction data are collected and processed. The friction performance model follows the linear function shown in the equation below, which was developed from the analysis of historical MDOT-SHA friction data.

$$\overline{F} = F_{in} + \alpha_1 AGE$$

Where:

| $\overline{F}$  | = | estimated friction value of pavement at age "AGE";                      |
|-----------------|---|-------------------------------------------------------------------------|
| F <sub>in</sub> | = | initial pavement friction value at time of last treatment;              |
| AGE             | = | age of pavement for which friction is estimated, in years;              |
| ∝ <sub>i</sub>  | = | parameter (equal to slope of linear regression) that captures effect of |
|                 |   | county and pavement functional class.                                   |

The model, and more specifically the  $\propto_i$  parameter, is typically updated yearly to incorporate possible changes in friction trend from the most recent friction data. The current values for the different pavement families are listed in <u>Friction Performance</u> <u>Model</u>, along with the most recent friction trends and models by pavement family.

## 9.05.02 Frequency

The update of the MDOT-SHA friction model parameter is typically performed once per year, after the end of the data collection season and once all data have been processed and migrated into the appropriate Business Plan Tables (see <u>Migrating to Business Plan Tables</u>).

## 9.05.03 Purpose

The purpose of this SOP is to update the MDOT-SHA friction performance model parameter to incorporate the mostly recently collected and processed friction data.

## 9.05.04 *Resource Requirements*

The updating of the friction performance models involves the following three MDOT-SHA staff members: (1) a database management expert from the DWT to update model parameters, (2) an analyst from the DAT to validate the estimated models, and (3) a supervisor – typically the Assistant Division Chief (ADC) – who, as required, provides guidance and decision-making. The estimated effort level shown in the table below represents the total time, in man-hours, to complete the update of the friction performance model parameter. The time estimate assumes no issues are encountered during the process.

| Position  | Function         | Resources | Effort Level (man-hrs)            |
|-----------|------------------|-----------|-----------------------------------|
| DWT Staff | Model Estimation | 1         | 8.0                               |
| DAT Staff | Model Validation | 1         | 40.0 or as needed                 |
| ADC       | Supervisor       | 1         | As required <sup>06/12/2019</sup> |

#### 9.05.05 *Procedure*

The procedure required to update the MDOT-SHA friction performance model is comprised of the following two tasks:

- (1) estimation of new friction model parameter, and
- (2) QA new friction model parameter.

#### 1- Estimation of New Friction Model Parameter – performed by DWT staff

**Summary:** Under this task, the most recently collected and processed friction data are used to estimate new model parameters.

- Step 1. Open the most recent MS Excel file<sup>06/12/2019</sup> (sort by date modified) in the friction models working folder.
- Step 2. Connect to the ASSETDEV environment in Oracle SQL Developer and run the SQL statement stored in cell F1 of the worksheet "Data." The source table in the SQL statement is "friction." This will drop the existing table PAV\_CONHIST.TREND\_FRICTION\_12\_14\_2017 and create a new table PAV\_CONHIST.TREND\_FRICTION [MM\_DD\_YYYY] (change date) with the updated data.
- Step 3. While still in Oracle SQL Developer, run the SQL statement stored in cell E1 in the worksheet "Data." Paste the output of the SQL statement in the worksheet "Data" in cell A1.

#### 2- QA of New Friction Model Parameter – performed by DAT Staff

**Summary:** Under this task, QA checks are used to confirm that the newly estimated friction model parameter for each pavement family produces reasonable trends. QA checks are performed using a MS Excel workbook.

- Step 4. Create a pivot table from the pasted data by selecting "Insert" and then "Pivot Table" from the MS Excel ribbon. Select the table range of the data that was pasted in Step 3. Select "Existing Worksheet" and click "OK."
- Step 5. Organize the fields in the pivot table as shown in the below images.

# Maryland department of transportation

STATE HIGHWAY ADMINISTRATION

Trend Analysis Updating Friction Performance Model

| Image: Image: Image | Average of SP_ADJ_SKID_NO Column Labels 💌                                                                                                    |                                                                                                    |
|----------------------------------------------------------------------------------------------------|----------------------------------------------------------------------------------------------------|----------------------------------------------------------------------------------------------------|
| 2000       2000       2000       2000       2000       2000       2000       2000       2000       2000       2000       2000       2000       2000       2000       2000       2000       2000       2000       2000       2000       2000       2000       2000       2000       2000       2000       2000       2000       2000       2000       2000       2000       2000       2000       2000       2000       2000       2000       2000       2000       2000       2000       2000       2000       2000       2000       2000       2000       2000       2000       2000       2000       2000       2000       2000       2000       2000       2000       2000       2000       2000       2000       2000       2000       2000       2000       2000       2000       2000       2000       2000       2000       2000       2000       20000       2000       2000       2000       2000       2000       2000       2000       2000       2000       2000       2000       2000       2000       2000       2000       2000       2000       2000       2000       2000       2000       2000       2000       2000       2000                                                                                                    | Row Labels         IOA         10C         10D         1A         1B         1C         1D         2A         2B         2C         2D         3A         3C         3D         4A         4B           1         48.1         51.8         52.9         46.8         51.6         47.4         48.8         47.6         57.4         43.8         44.2         44.2         44.8         47.6         57.4         43.8         44.2         44.2         44.8         47.6         57.4         43.8         44.2         44.2         44.8         47.6         57.4         43.8         44.2         44.7         45.8         46.8         47.6         57.4         43.8         44.2         44.7         45.8         46.8         47.6         57.4         43.8         44.2         44.7         45.8         46.8         47.6         57.4         43.8         44.2         44.7         45.8         46.8         47.6         57.4         43.8         44.2         46.8         47.6         57.4         43.8         44.2         44.7         45.8         44.7         45.8         46.8         47.6         57.4         43.8         44.2         44.7         45.8         46.8         46.8 </td <td>4C 4D 5A 5B 5C 5D 6A 6B 6C 6D 7A 7B 7C 7D 8A 8B 8C 8D 9A 9B 9C 9D<br/>6 42.5 39.3 46.8 49.7 45.7 44.9 42.1 50.4 45.3 41.1 48.5 53.4 51.2 50.3 47.6 48.5 49.3 46.8 44.5 48.2 48.4</td> | 4C 4D 5A 5B 5C 5D 6A 6B 6C 6D 7A 7B 7C 7D 8A 8B 8C 8D 9A 9B 9C 9D<br>6 42.5 39.3 46.8 49.7 45.7 44.9 42.1 50.4 45.3 41.1 48.5 53.4 51.2 50.3 47.6 48.5 49.3 46.8 44.5 48.2 48.4                                                                                                    |
| 1       0       0       0       0       0       0       0       0       0       0       0       0       0       0       0       0       0       0       0       0       0       0       0       0       0       0       0       0       0       0       0       0       0       0       0       0       0       0       0       0       0       0       0       0       0       0       0       0       0       0       0       0       0       0       0       0       0       0       0       0       0       0       0       0       0       0       0       0       0       0       0       0       0       0       0       0       0       0       0       0       0       0       0       0       0       0       0       0       0       0       0       0       0       0       0       0       0       0       0       0       0       0       0       0       0       0       0       0       0       0       0       0       0       0       0       0       0       0                                                                                                    | 2 47.2 50.9 48.8 43.5 51.7 47.9 48.8 47 56.8 41.9 44.2 47 42 41.1 45 48.                                                                                                    | 3 42.5 38.2 46.9 48.6 45.6 44.7 43.1 51.9 42.9 39.2 48.1 54.3 50.3 49.2 45.7 51.7 47.9 45.4 44.2 47.5 47.6 4                                                                                                    |
| 0 0 0 0 0 0 0 0 0 0 0 0 0 0 0 0 0 0 0                                                                                                    | 3 50.6 50.6 50.9 41.2 51.4 45.5 45.4 47.4 50.5 43.1 43 46.9 45.1 40.3 44.5 43.                                                                                                    | .8 42.8 38.2 46.7 50.9 46.2 44.5 44 52.5 42.4 39 45.9 53.6 50 48.5 45.9 49.2 50 45.2 44.4 47.6 49.2 4                                                                                                    |
| mil mil s s 1 mil s s 1 mil s 1 mil s s 1 mil s s 1 mil s s 1 mil s s 1 mil s mil s mil  | 4 48.9 50.9 48.9 44.8 50.8 46.1 44 47.5 53.5 45 43.4 45.5 44 40.9 46 43.<br>5 50.1 45.2 50.4 44 48.8 47.3 44.7 50.6 52.5 43.7 42.2 43.2 45.7 42.3 44.1 4                                                                                                    | .8 41.5 38.2 46.2 49.6 46 44.7 43.6 50.9 41 38.2 44.2 52.4 50 48.7 45.5 51.3 48.1 46.7 44.3 48.6 49.2 4<br>44 41.5 37.2 46.3 49.1 44.9 44.7 42.4 49.8 42.2 37.4 47.7 53.2 48.8 48.4 46.2 50.2 48 45.1 42.7 46.7 48.6 42                                                                                                    |
| 2       0       0       0       0       0       0       0       0       0       0       0       0       0       0       0       0       0       0       0       0       0       0       0       0       0       0       0       0       0       0       0       0       0       0       0       0       0       0       0       0       0       0       0       0       0       0       0       0       0       0       0       0       0       0       0       0       0       0       0       0       0       0       0       0       0       0       0       0       0       0       0       0       0       0       0       0       0       0       0       0       0       0       0       0       0       0       0       0       0       0       0       0       0       0       0       0       0       0       0       0       0       0       0       0       0       0       0       0       0       0       0       0       0       0       0       0       0       0                                                                                                    | 6 48.1 45 50.1 44.5 46.7 47.7 43.8 48.5 53.3 42.6 43.5 43.2 45 40.5 43.3 42.                                                                                                    | .6 41.7 37.4 46.9 48.7 45.8 44.4 43.2 45.5 42 37.9 46 51.6 48.8 48.5 45.4 45.4 48.4 46.1 43.8 44.8 46.5 4                                                                                                    |
| 0 0 0 0 0 0 0 0 0 0 0 0 0 0 0 0 0 0 0                                                                                                    | 7 49.4 47.5 50.3 46.2 49.1 48.4 44.4 46 55.3 40.6 43.2 43.1 44.8 42.2 43.9 41.                                                                                                    | 7 41.3 37.6 46 50.3 44.9 44 45.4 58.1 39.8 37.6 45.5 51 50 48.8 46.9 51.8 47.7 44.8 42.5 48 47.7 44                                                                                                    |
| a 3 a 4 a 7 x 4 a 2 a 5 a 5 a 5 a 4 a 4 a 4 a 4 a 4 a 4 a 4                                                                                                    | 9 47.3 46.6 47.2 43 45.8 45.3 46.1 49.6 50.2 41.8 42.3 39.6 47.3 41.5 45 44.                                                                                                    | .4 39.7 37.2 42.4 48.9 43.3 42.3 45.3 48.1 39 36.7 48 53.2 49.9 48.3 46.6 48.2 48.6 46.1 45.6 46.3 47.9                                                                                                    |
| 11       11       11       11       11       11       11       11       11       11       11       11       11       11       11       11       11       11       11       11       11       11       11       11       11       11       11       11       11       11       11       11       11       11       11       11       11       11       11       11       11       11       11       11       11       11       11       11       11       11       11       11       11       11       11       11       11       11       11       11       11       11       11       11       11       11       11       11       11       11       11       11       11       11       11       11       11       11       11       11       11       11       11       11       11       11       11       11       11       11       11       11       11       11       11       11       11       11       11       11       11       11       11       11       11       11       11       11       11       11       11       11 <t< td=""><td>10 45.3 43.4 47.7 44.8 49.2 45.7 46.5 41.9 50.2 41 43.4 44 45 40 41.5 42.</td><td>.1 40.3 35.2 40.8 50.2 45.7 42.7 42.7 45.6 38.9 38.8 48.2 50.2 50 48.4 50 51.1 46.2 47.6 45.6 47.2 47.3 4</td></t<>                                                                                                    | 10 45.3 43.4 47.7 44.8 49.2 45.7 46.5 41.9 50.2 41 43.4 44 45 40 41.5 42.                                                                                                    | .1 40.3 35.2 40.8 50.2 45.7 42.7 42.7 45.6 38.9 38.8 48.2 50.2 50 48.4 50 51.1 46.2 47.6 45.6 47.2 47.3 4                                                                                                    |
| 1       1       1       1       1       1       1       1       1       1       1       1       1       1       1       1       1       1       1       1       1       1       1       1       1       1       1       1       1       1       1       1       1       1       1       1       1       1       1       1       1       1       1       1       1       1       1       1       1       1       1       1       1       1       1       1       1       1       1       1       1       1       1       1       1       1       1       1       1       1       1       1       1       1       1       1       1       1       1       1       1       1       1       1       1       1       1       1       1       1       1       1       1       1       1       1       1       1       1       1       1       1       1       1       1       1       1       1       1       1       1       1       1       1       1       1       1       1       1                                                                                                          | 11 46.9 44.6 46.9 47.4 48.9 46.7 48.2 42.6 52.2 41.3 42.1 37.9 46.6 41.5 36.7 41.<br>12 48.7 47.3 43.8 48.1 47 46.5 48.3 42.9 50.7 41.6 42.2 42.4 42.7 39.1 39.6 41                                                                                                    | .7 40.6 36.4 42.1 50.5 45.1 41.9 40.2 51.4 39.7 38.9 49 51.5 48.6 48.1 50.3 46.8 47.3 45.9 44.4 44.9 45 43<br>4 39.3 36.3 38.7 49.5 44.5 40.6 38.6 40 37.4 50.8 51.4 49.2 47.7 49.7 45.47.5 46.6 44.6 46.5 43.9 43                                                                                                    |
| $ \begin{bmatrix} 1 \\ 0 \\ 0 \\ 0 \\ 0 \\ 0 \\ 0 \\ 0 \\ 0 \\ 0 \\$                                                                                                    | 13 45.4 48.9 44.6 41.7 42.8 44.3 47.8 42.1 53 41.4 42.1 42.2 39.4 41.8 41.                                                                                                    | 4 40.6 34.9 39.3 50.1 42.5 40.2 43.4 42.4 38.4 38.1 50.8 51.8 48.8 47.8 49.5 52 47.7 46.7 45 47.7 43.7 43.                                                                                                    |
| 1       1       0       0       0       0       0       0       0       0       0       0       0       0       0       0       0       0       0       0       0       0       0       0       0       0       0       0       0       0       0       0       0       0       0       0       0       0       0       0       0       0       0       0       0       0       0       0       0       0       0       0       0       0       0       0       0       0       0       0       0       0       0       0       0       0       0       0       0       0       0       0       0       0       0       0       0       0       0       0       0       0       0       0       0       0       0       0       0       0       0       0       0       0       0       0       0       0       0       0       0       0       0       0       0       0       0       0       0       0       0       0       0       0       0       0       0       0       0                                                                                                    | 14 47.2 47.2 43.6 42.8 41.3 47.4 47.9 41.5 49.5 40.5 40.6 44.3 37.8 42.2 43.                                                                                                    | .1 39.1 36.3 40.6 47.7 41.9 41.2 40.9 44.6 40.1 37.5 50.8 51.2 49.4 48.6 46.1 48.1 45.7 44.1 46.5 42.9 4                                                                                                    |
| 1       43       5       44       5       45       5       45       5       45       5       45       5       45       5       45       5       45       5       45       45       45       5       45       45       45       45       45       45       45       45       45       45       45       45       45       45       45       45       45       45       45       45       45       45       45       45       45       45       45       45       45       45       45       45       45       45       45       45       45       45       45       45       45       45       45       45       45       45       45       45       45       45       45       45       45       45       45       45       45       45       45       45       45       45       45       45       45       45       45       45       45       45       45       45       45       45       45       45       45       45       45       45       45       45       45       45       45       45       45       45       45       45                                                                                                    | 15 45.9 48.3 46.8 44 44.8 46 48.9 37.5 53.3 40.6 42.7 41.6 39.6 40.2 46.<br>16 46.2 50 46.1 36.3 44.7 46.2 48.7 34.3 52 40.3 41.6 40.5 37.4 39.3 47.                                                                                                    | .6 40 36.7 40.6 47.4 41.9 41.5 43.7 34.5 40 37.2 53.5 53.7 49 48.3 50.2 54.6 48.8 47.3 45.6 49.4 43.1 4.<br>9 39.1 33.9 35.7 50.5 43 40.1 40.2 40.2 37.9 36.4 44.4 50 49.1 46.2 53 50 51.2 45.5 47.4 42.3 43                                                                                                    |
| $ \begin{array}{c} 1 \\ 1 \\ 1 \\ 1 \\ 1 \\ 1 \\ 1 \\ 1 \\ 1 \\ 1 $                                                                                                    | 17 42.5 56 46.5 36.8 49.2 47.1 47.8 36 49.9 38.8 42.4 34.7 40.3 38.5 39.5 44.                                                                                                    | .8 36.1 33.7 39.9 48.2 42.6 40 37.8 48.9 37.9 36.9 52.6 50 50 49 39.3 59.2 49.9 48 45.6 48.5 44.5 4                                                                                                    |
| 1       1       1       1       1       1       1       1       1       1       1       1       1       1       1       1       1       1       1       1       1       1       1       1       1       1       1       1       1       1       1       1       1       1       1       1       1       1       1       1       1       1       1       1       1       1       1       1       1       1       1       1       1       1       1       1       1       1       1       1       1       1       1       1       1       1       1       1       1       1       1       1       1       1       1       1       1       1       1       1       1       1       1       1       1       1       1       1       1       1       1       1       1       1       1       1       1       1       1       1       1       1       1       1       1       1       1       1       1       1       1       1       1       1       1       1       1       1       1                                                                                                          | 18 44.5 52 47.1 33.8 44.7 47.9 44.9 35.3 50.7 39.6 41.1 35.8 39.9 37.8 30.3 48.                                                                                                    | 9 32.9 33.5 38 47.8 39.1 41.7 41.5 40.1 36 51.4 54.1 49.1 47.9 40.6 52.9 49.8 45.8 45.6 46.7 43.9 4<br>2 2 9 24 6 26 7 49 8 43 2 43 8 26 6 40 4 27 4 49 7 53 8 47 1 50 1 42 3 56 9 51 3 42 7 46 2 46 3 47 1 50 1 42 3 56 9 51 3 42 7 46 2 46 3 46 3 46 3 46 3 46 3 46 3 46 3                                                                                                    |
| $\begin{array}{c c c c c c c c c c c c c c c c c c c $                                                                                                    | 20 39.4 54.8 44.3 30.1 39.5 49.8 50.8 35 42.8 41.9 36.4 42.5 36.9 34 47.                                                                                                    | 12         12         12         12         12         12         12         12         12         13         14         14         17         14         17         10         14         12         10         14         12         10         14         12         10         14         12         10         14         12         10         14         12         10         14         12         10         14         12         10         14         12         10         14         12         10         14         12         10         14         12         10         14         12         10         14         12         10         14         12         10         14         12         10         14         12         10         14         12         10         14         12         10         14         12         10         14         12         10         11         10         14         12         10         11         10         14         12         10         11         10         14         12         14         12         14         12         14 <th12< th="">         10         11         10<!--</td--></th12<> |
| 22       43       43       42       42       44       43       31       33       33       33       34       44       43       33       34       44       44       43       33       34       44       44       44       44       44       44       44       44       44       44       44       44       44       44       44       44       44       44       44       44       44       44       44       44       44       44       44       44       44       44       44       44       44       44       44       44       44       44       44       44       44       44       44       44       44       44       44       44       44       44       44       44       44       44       44       44       44       44       44       44       44       44       44       44       44       44       44       44       44       44       44       44       44       44       44       44       44       44       44       44       44       44       44       44       44       44       44       44       44       44       44       <                                                                                                    | 21 42 58.6 45.4 28 41.9 48.7 38.4 33.7 51.9 42.4 41.8 44.4 35.3 42.9 46.                                                                                                    | .4 34.7 36.8 34.1 46.6 42.9 41.4 36.7 41.9 36 50.9 43.9 46.9 46 51.4 47.4 44.1 41.9 47.6 43                                                                                                    |
| 28       38       38       38       39       23       23       33       24       33       27       43       33       77       32       44       33       33       37       77       43       33       77       32       44       47       35       44       44       34       35       77       32       44       47       35       44       44       44       34       35       77       32       44       44       44       44       34       35       35       45       45       45       45       45       45       45       45       45       45       45       45       45       45       45       45       45       45       45       45       45       45       45       45       45       45       45       45       45       45       45       45       45       45       45       45       45       45       45       45       45       45       45       45       45       45       45       45       45       45       45       45       45       45       45       45       45       45       45       45       45       45       <                                                                                                    | 22 40.4 47.4 28.2 44.4 45.7 33.9 31.2 55.9 42.8 41.7 50.8 36.3 37.1 40.                                                                                                    | .6 35 39.3 63.6 40.7 42.4 36.8 42.5 34.5 48.4 41.2 43.8 52.4 40.5 47.5<br>5 38 30 4 41 7 42 7 41 2 35.6 45 7 39.6 44 5 50.4 29.9 39.9 46.2 4                                                                                                    |
| 23       270       483       381       443       387       483       382       487       487       487       487       487       483       482       483       483       483       483       483       483       483       483       483       483       483       483       483       483       483       483       483       483       483       483       483       483       483       483       483       483       483       483       483       483       483       483       483       483       483       483       483       483       483       483       483       483       483       483       483       483       483       483       483       483       483       483       483       483       483       483       483       483       483       483       483       483       483       483       483       483       483       483       483       483       483       483       483       483       483       483       483       483       483       483       483       483       483       483       483       483       483       483       483       483       483                                                                                                    | 24 40.6 45.6 38.2 45.4 31.8 40.3 63 43.5 37.7 40.4 35.8 25.5 42.                                                                                                    | .2 34.9 35.4 43.8 46.7 45.2 35.7 46.7 41.2 40.3 55.6 35 47.7 4                                                                                                    |
| 10       11/2       11/2       11/2       11/2       11/2       11/2       11/2       11/2       11/2       11/2       11/2       11/2       11/2       11/2       11/2       11/2       11/2       11/2       11/2       11/2       11/2       11/2       11/2       11/2       11/2       11/2       11/2       11/2       11/2       11/2       11/2       11/2       11/2       11/2       11/2       11/2       11/2       11/2       11/2       11/2       11/2       11/2       11/2       11/2       11/2       11/2       11/2       11/2       11/2       11/2       11/2       11/2       11/2       11/2       11/2       11/2       11/2       11/2       11/2       11/2       11/2       11/2       11/2       11/2       11/2       11/2       11/2       11/2       11/2       11/2       11/2       11/2       11/2       11/2       11/2       11/2       11/2       11/2       11/2       11/2       11/2       11/2       11/2       11/2       11/2       11/2       11/2       11/2       11/2       11/2       11/2       11/2       11/2       11/2       11/2       11/2       11/2       11/2       11/2       11/2                                                                                                    | 25 27.9 48.9 38.1 44.4 27 38.5 38.6 39 36.2 40.3 28.5 47.                                                                                                    | .7 32.2 41.4 44.9 46.7 36.9 44.4 44.7 42.9 55.2 44.8 38.2 4:                                                                                                    |
| 133       133       134       144       134       144       144       144       144       144       144       144       144       144       144       144       144       144       144       144       144       144       144       144       144       144       144       144       144       144       144       144       144       144       144       144       144       144       144       144       144       144       144       144       144       144       144       144       144       144       144       144       144       144       144       144       144       144       144       144       144       144       144       144       144       144       144       144       144       144       144       144       144       144       144       144       144       144       144       144       144       144       144       144       144       144       144       144       144       144       144       144       144       144       144       144       144       144       144       144       144       144       144       144       144       144                                                                                                    | 26 31.7 36.3 48.5 33.8 34.4 39.7 36.4 38.9 29.6<br>27 35.8 45.1 40.5 45.1 41.6 36.9 30.3 41.9 34.3 39.9 25.8                                                                                                    | 26.9 49.7 44.4 39.2 42.7 35.9 44.6 41.6 38.3 4<br>27.1 46.9 43.4 42.2 36.6 47.9 43.3 48.8 4                                                                                                    |
| 27       423       427       423       427       35       327       453       424       423       333       421       424       423       334       41       423       334       434       424       423       334       444       424       423       334       444       423       334       444       423       334       434       423       334       434       424       423       334       434       423       334       434       423       334       434       423       334       434       434       436       334       434       434       434       434       434       434       434       434       434       434       434       434       434       434       434       434       434       434       434       434       434       434       434       434       434       434       434       434       434       444       444       444       444       444       444       444       444       444       444       444       444       444       444       444       444       444       444       444       444       444       444       444       444       444       44                                                                                                    | 28 32.5 43.3 44.9 43.3 36 34.9 40.3 34.2 39.8 31.8                                                                                                    | 30 41.8 40.4 30.4 43.8 50.9 4                                                                                                    |
| 1       101       101       101       101       101       101       101       101       101       101       101       101       101       101       101       101       101       101       101       101       101       101       101       101       101       101       101       101       101       101       101       101       101       101       101       101       101       101       101       101       101       101       101       101       101       101       101       101       101       101       101       101       101       101       101       101       101       101       101       101       101       101       101       101       101       101       101       101       101       101       101       101       101       101       101       101       101       101       101       101       101       101       101       101       101       101       101       101       101       101       101       101       101       101       101       101       101       101       101       101       101       101       101       101       101       10                                                                                                    | 29 27 42.9 42.7 41.8 32.7 35 34.7 45.9 34.3                                                                                                    | 45.1 37.3 38.5 29.1 40 4                                                                                                    |
| 12       49.1       26.5       34       28.85.3       39.7       39.7       39.4       30.4       39.5       39.4       39.4       39.4       39.4       39.4       39.4       39.4       39.4       39.4       39.4       39.4       39.4       39.4       39.4       39.4       39.4       39.4       39.4       39.4       39.4       39.4       39.4       39.4       39.4       39.4       39.4       39.4       39.4       39.4       39.4       39.4       39.4       39.4       39.4       39.4       39.4       39.4       39.4       39.4       39.4       39.4       39.4       39.4       39.4       39.4       39.4       39.4       39.4       39.4       39.4       39.4       39.4       39.4       39.4       39.4       39.4       39.4       39.4       39.4       39.4       39.4       39.4       39.4       39.4       39.4       39.4       39.4       39.4       39.4       39.4       39.4       39.4       39.4       39.4       39.4       39.4       39.4       39.4       39.4       39.4       39.4       39.4       39.4       39.4       39.4       39.4       39.4       39.4       39.4       39.4       39.4                                                                                                    | 30 35.1 47.7 48.2 41.4 20 35.9 35.9 44.1<br>31 42.5 42.4 22 34.4 33.4 44.8 44.3                                                                                                    | 41.1 43.2 35.4 54.1 38.3 4                                                                                                    |
| 33       33       33       33       33       33       33       33       33       33       33       33       33       33       33       33       33       33       33       33       33       33       33       33       33       33       33       33       33       33       33       33       33       33       33       33       33       33       33       33       33       33       33       33       33       33       33       33       33       33       33       33       33       33       33       33       33       33       33       33       33       33       33       33       33       33       33       33       33       33       33       33       33       33       33       33       33       33       33       33       33       33       33       33       33       33       33       33       33       33       33       33       33       33       33       33       33       33       33       33       33       33       33       33       33       33       33       33       33       33       33       33 <t< td=""><td>32 49.1 26.5 34 28 36.5</td><td>39.7 44.3 36 35</td></t<>                                                                                                    | 32 49.1 26.5 34 28 36.5                                                                                                    | 39.7 44.3 36 35                                                                                                    |
| 444       339       337       277       237       241       243       343       554       343         95       453       339       332       332       421       443       554       554       554       554       554       554       554       554       554       554       554       554       554       554       554       554       554       554       554       554       554       554       554       554       554       554       554       554       554       554       554       554       554       554       555       554       554       554       554       554       554       554       554       554       554       554       554       554       554       554       554       554       554       554       554       554       554       554       554       554       554       554       554       554       554       554       554       554       554       554       554       554       554       554       554       554       554       554       554       554       554       554       554       554       554       554       554       554                                                                                                    | 33 48.3 30.6 35.3 33.8 33.3 32.4<br>34 276 36.3 28.8 27.7                                                                                                    | 30.4 39.5 45 44<br>21.7 56.9 41.2 33                                                                                                    |
| 363       367       333       323       42.1       443       554         373       333       332       42.1       443       554         42.7       43.7       43.7       43.7       553         PivotTable Fields       ▼ X       ▼ FILTERS       III COLUMNS         Choose fields to add to report:       IV       ▼       FRICTION_CO ▼         ✓ FRICTION_CONSEQ_GRP       ✓       AGE       IIII       Columns         ✓ SP_ADJ_SKID_NO       ▼       ■       IIII       Columns         ■ MILES       ■ ROWS       ∑ VALUES       Average of SP ▼                                                                                                    | 35 43.4 33.9 33.7 27.7 24.7                                                                                                    | 412 3.                                                                                                    |
| 31       313       313       313       313       313       313       313       313       313       313       313       313       313       313       313       313       313       313       313       313       313       313       313       313       313       313       313       313       313       313       313       313       313       313       313       313       313       313       313       313       313       313       313       313       313       313       313       313       313       313       313       313       313       313       313       313       313       313       313       313       313       313       313       313       313       313       313       313       313       313       313       313       313       313       313       313       313       313       313       313       313       313       313       313       313       313       313       313       313       313       313       313       313       313       313       313       313       313       313       313       313       313       313       313       313                                                                                                    | 36 46.5 36.7 22.3                                                                                                    | 44.6 55.4                                                                                                    |
| PivotTable Fields       ▼ ×       ▼ FILTERS       IIII COLUMNS         Choose fields to add to report:       ▼ ▼       FRICTION_CO ▼         ✓ FRICTION_CONSEQ_GRP       ▼       FRICTION_CO ▼         ✓ AGE       ▼       ■         ✓ SP_ADJ_SKID_NO       ▼         MILES       ■ ROWS       ∑ VALUES         MORE TABLES       ▲GE ▼       ▲verage of SP ▼                                                                                                    | 37 38.1 33.9 24.2<br>38 37.9 30.2                                                                                                    | 42.1 43.3 5:                                                                                                    |
| MORE TABLES     ■ ROWS     ∑ VALUES       AGE     ✓     Average of SP ▼                                                                                                    | PivotTable Fields ▼×<br>Choose fields to add to report: ♥▼<br>♥ FRICTION_CONSEQ_GRP<br>♥ AGE<br>♥ SP_ADJ_SKID_NO ▼<br>■ MILES                                                                                                    | ▼ FILTERS III COLUMNS<br>FRICTION_CO ▼                                                                                                    |
| AGE   Average of SP                                                                                                    | MORE TABLES                                                                                                    | $\equiv$ ROWS $\Sigma$ VALUES                                                                                                    |
|                                                                                                    |                                                                                                    | AGE   Average of SP                                                                                                    |

STATE HIGHWAY ADMINISTRATION

Trend Analysis Updating Friction Performance Model

| slope | -0.655 | -0.5036 | -0.3022 |      | -0.6635 | -0.489 | -0.2492 | -0.2564 | -0.4548 | -0.3622 |
|-------|--------|---------|---------|------|---------|--------|---------|---------|---------|---------|
| AGE   | 1A     | 18      | 1C      | 1D   | 2A      | 2B     | 2C      | 2D      | 3A      | 3C 3    |
| 0     | 47     | 52      | 48      | 49   | 48      | 58     | 44      | 45      | 45      | 46      |
| 1     | 46.8   | 51.6    | 47.4    | 48.8 | 47.6    | 57.4   | 43.8    | 44.2    | 44.7    | 45.3    |
| 2     | 43.5   | 51.7    | 47.9    | 48.8 | 47      | 56.8   | 41.9    | 44.2    |         | 42      |
| 3     | 41.2   | 51.4    | 45.5    | 45.4 | 47.4    | 50.5   | 43.1    | 43      |         | 45.1    |
| 4     | 44.8   | 50.8    | 46.1    | 44   |         | 53.5   |         | 43.4    |         | 44      |
| 5     | 44     | 48.8    | 47.3    | 44.7 |         | 52.5   |         | 42.2    | 43.2    | 45.7    |
| 6     | 44.5   | 46.7    | 47.7    | 43.8 |         | 53.3   | 42.6    | 43.5    | 43.2    | 45      |
| 7     | 46.2   | 49.1    | 48.4    | 44.4 | 46      | 55.3   | 40.6    | 43.2    | 43.1    | 44.8    |
| 8     | 45.3   | 50.6    | 46.7    | 45.1 |         | 52.6   | 40.9    | 43.2    |         | 44.8    |
| 9     | 43     | 45.8    | 45.3    | 46.1 |         | 50.2   | 41.8    | 42.3    | 39.6    |         |
| 10    | 44.8   |         | 45.7    | 46.5 | 41.9    | 50.2   | 41      | 43.4    | 44      |         |
| 11    |        | 48.9    | 46.7    | 48.2 | 42.6    | 52.2   | 41.3    | 42.1    | 37.9    |         |
| 12    |        | 47      | 46.5    | 48.3 | 42.9    | 50.7   | 41.6    | 42.2    | 42.4    | 42.7    |
| 13    | 41.7   | 42.8    | 44.3    | 47.8 | 42.1    | 53     | 41.4    | 42.1    |         | 42.2    |
| 14    | 42.8   | 41.3    | 47.4    | 47.9 | 41.5    | 49.5   | 40.5    | 40.6    |         | 44.3    |
| 15    | 44     | 44.8    | 46      | 48.9 | 37.5    | 53.3   | 40.6    | 42.7    |         | 41.6    |
| 16    | 36.3   | 44.7    | 46.2    | 48.7 | 34.3    | 52     | 40.3    | 41.6    |         | 40.5    |
| 17    | 36.8   |         |         | 47.8 | 36      | 49.9   | 38.8    | 42.4    | 34.7    | 40.3    |
| 18    | 33.8   | 44.7    |         | 44.9 | 35.3    | 50.7   | 39.6    | 41.1    | 35.8    | 39.9    |
| 19    | 33     |         |         | 46.5 | 34.1    | 51.3   | 40.2    |         |         | 39.6    |
| 20    | 30.1   | 39.5    |         | 50.8 | 35      |        | 42.8    |         | 36.4    |         |
| 21    | 28     | 41.9    |         | 38.4 | 33.7    | 51.9   | 42.4    |         |         |         |
| 22    | 28.2   | 44.4    | 45.7    | 33.9 | 31.2    | 55.9   | 42.8    |         |         |         |

- Step 6. Once the pivot table is organized, copy and paste the data into a new worksheet.
- Step 7. Perform a visual review of the data and remove any data points believed to be outliers, as illustrated by the yellow highlights in the above image. Previous experience is required to perform this review.
- Step 8. For each pavement family, plot friction versus time data and calculate the slope of the regression line using the graph application in MS Excel. Review plot for reasonableness and make adjustments to the groupings if necessary. See <u>Friction Performance Model</u> for the most recent plots by pavement family.
- Step 9. As needed, write/update the friction model parameter for each pavement family in C#. See <u>Friction Performance Model</u> for the most recent model functions. The updated parameter for each pavement family will be used later in the program optimization process (see <u>Defining Network and Importing Data in the RoadCare Optimization Process</u>).

# 10 **OPTIMIZATION**

Click to go to <u>Network Definition and Data Import</u> Click to go to <u>Network Segmentation and Data Rollup</u> Click to go to <u>Needs Analysis and Running Simulation Engine</u> Click to go to <u>Generating Reports</u>

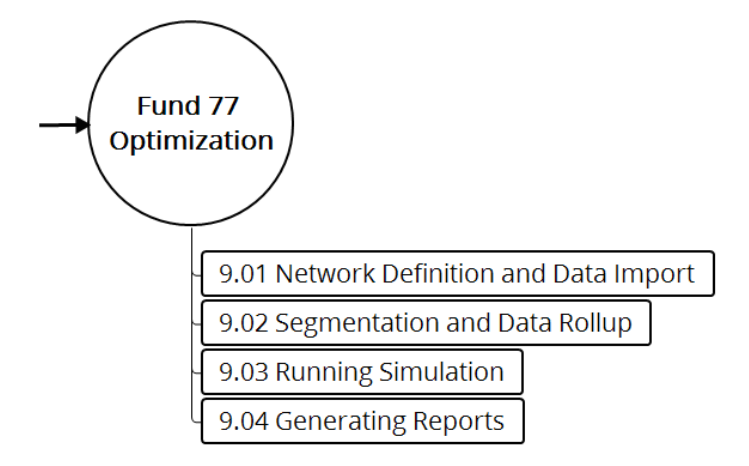

#### Figure 13: Optimization Flowchart

This section describes the set of standard operating procedures (SOP) conducted mainly by staff from the Data Analysis Team (DAT) of the Maryland Department of Transportation State Highway Administration's (MDOT-SHA) Office of Materials Technology (OMT) to perform the "Conditional RSL/Cost Optimization" in the asset management software, RoadCare, version 3.67. This section is divided into four SOPs: defining the network and importing new data, updating the network segmentation and performing the data rollup, performing a needs analysis and running the simulation engine, and generating reports. These SOPs may require multiple iterations to complete the optimization process.

## 10.01 DEFINING NETWORK AND IMPORTING DATA INTO THE ROADCARE OPTIMIZATION PROCESS

## 10.01.01 General

This section describes the standard operating procedure (SOP) used by staff from the Data Analysis Team (DAT) of the Maryland Department of Transportation State Highway Administration (MDOT-SHA) to define the network of assets and to import the raw data associated with this network for input into the optimization process contained in the asset management software, RoadCare, version 3.67. The SOP described in this document may not be applicable to other versions of RoadCare.

#### 10.01.02 Frequency

The network definition and data import for the RoadCare optimization process is performed once per year, after the end of the data collection season and once all data have been processed and migrated into the appropriate tables. Additionally, selected attribute data are deleted and re-imported whenever changes to the source tables occur, which typically happens several times per year.

## 10.01.03 Purpose

The purpose of this SOP is to prepare the input data required by the RoadCare optimization process by first defining the network of assets and then importing the required network data contained in Oracle tables.

#### 10.01.04 *Resource Requirements*

The network definition and data import process involves one person: a DAT staff member knowledgeable of Oracle and the RoadCare software. The estimated effort level in the table below represents the total time, in man-hours, to complete the network definition and data import process. The time estimate assumes no issues are encountered during the process.

| Position  | Function | Resources | Effort Level (man-hrs) |
|-----------|----------|-----------|------------------------|
| DAT Staff | Analyst  | 1         | 20.0                   |

#### 10.01.05 *Procedure*

The procedure required to perform the network definition and data import process is comprised of the following two components:

- (1) define network, and
- (2) import data.

#### 1- **Define Network –** *performed by DAT staff*

**Summary:** Under this task, the RoadCare asset management software's "Route/Section Definition" module and a script run in Oracle SQL Developer are used to define the network of assets from the inventory data contained in the Oracle tables.

Step 1. Open RoadCare software.

Step 2. In RoadCare's "Explorer" panel, expand the "Route/Section Definition" folder and then double-click on "Linear Referenced Routes" to display the contents of the network. Each linear asset is defined by grid columns including name (ROUTES), stations (BEGIN\_STATION and END\_Station), and direction. Before entering data, select the "Allow Definition Edit" option located at the top of the window as shown in the below image.

|      | A DSS                   | RoadCa      | re:                                |                                               |                     |                  |           |      |
|------|-------------------------|-------------|------------------------------------|-----------------------------------------------|---------------------|------------------|-----------|------|
|      | File                    | View        | Tools                              | Help                                          |                     |                  |           |      |
|      | RoadC                   | are Explo   | orer<br>JLT                        |                                               |                     | <b>↓</b> ₽       | ×         |      |
|      |                         | Rou         | ite/Secti<br>Linear R<br>Section F | on Definition<br>eferenced Ro<br>Referenced F | utes<br>acilities   |                  |           |      |
|      |                         |             |                                    | Û                                             |                     |                  |           |      |
|      | and the second second   |             |                                    |                                               | 100                 |                  |           |      |
| R    | Ilup-HPMS_NETWORK Route |             |                                    |                                               |                     |                  |           | • ×  |
| Unea | Linear Route Definer    | nition<br>• |                                    |                                               | Alow Definition Edt | Import Shapefile |           |      |
|      | ROUTES                  |             | BEGIN_STATION                      | N                                             | END_STATION         |                  | DIRECTION | *    |
| •    | AA-CO 4645              |             | 0                                  |                                               | 0.347               |                  | E         | 1.11 |

- Step 3. In Oracle SQL Developer, run the first SQL statement labeled "CREATE\_INVENTORY" in the "RoadCare Data Import Queries latest.sql" file<sup>06/12/2019</sup> to update the materialized view called "RC\_SECTION\_MVIEW." Update the "HMIS\_YEAR" field in the SQL statement to retrieve the latest inventory data.
- Step 4. After the materialized view is updated in the SQL Developer, select "pavconhist\_assetdev" in the drop-down box next to "Update using:" to replace existing inventory data in RoadCare with the most recent inventory data from the materialized view.
- Step 5. Document changes to the inventory using the Access database and spreadsheet template<sup>06/12/2019</sup>.
- 2- Perform Data Import performed by DAT Staff

**Summary:** Under this task, raw data from various Oracle tables are validated for input into the RoadCare asset management software. These data represent the attributes that define the pavement network, which was updated in the previous task.

- Step 6. Open RoadCare software.
- Step 7. Double-click on an attribute name from the "Attributes (Raw)" list to show its contents in the display window. Check the box next (to the left) to "Allow Attribute Edit" at the top of the raw attribute data window, as shown in the below image.

| TEST_ATTRIBUTE<br>Server/Database<br>Linear Reference<br>Section Reference Adv | Route: All<br>Year: All +<br>anced Search: | V Allow Attribute Edit |           |            |      |
|--------------------------------------------------------------------------------|--------------------------------------------|------------------------|-----------|------------|------|
| ROUTES                                                                         | BEGIN_STATION                              | END_STATION            | DIRECTION | DATE_      | TEST |
| CA-MD 2M                                                                       | 0                                          | 0.1                    | N         | 06/30/2016 | 0    |
| CA-MD 2M                                                                       | 0                                          | 0.1                    | s         | 06/30/2016 | 0    |
| CA-MD 2N                                                                       | 0                                          | 0.11                   | E         | 06/30/2016 | 0    |
| CA-MD 2N                                                                       | 0                                          | 0.11                   | W         | 06/30/2016 | 0    |
| CAMD 20                                                                        | 0                                          | 0.04                   | E         | 06/30/2016 | 0    |
| CA-MD 20                                                                       | 0                                          | 0.04                   | W         | 05/30/2016 | 0    |
| CA-MD 2P                                                                       | 0                                          | 0.14                   | E         | 06/30/2016 | 0    |
| CA-MD 2P                                                                       | 0                                          | 0.14                   | W         | 06/30/2016 | 0    |
| CA-MD 20                                                                       | 0                                          | 0.06                   | E         | 06/30/2016 | 0    |
| CAMD 20                                                                        | 0                                          | 0.06                   | W         | 06/30/2016 | 0    |
| CAMD 25                                                                        | 0                                          | 0.15                   | N         | 06/30/2016 | 0    |
| CAMD 2S                                                                        | 0                                          | 0.15                   | s         | 06/30/2016 | 0    |
| CAMD 2T                                                                        | 0                                          | 0.28                   | N         | 06/30/2016 | 0    |
| CA-MD 2T                                                                       | 0                                          | 0.28                   | 5         | 06/30/2016 | 0    |
| CAMD 2V                                                                        | 0                                          | 0.03                   | N         | 06/30/2016 | 0    |
| CA-MD 2V                                                                       | 0                                          | 0.03                   | 5         | 06/30/2016 | 0    |
| CA-MD 2W                                                                       | 0                                          | 0.03                   | E         | 06/30/2016 | 0    |
| CAMD 2W                                                                        | 0                                          | 0.03                   | W         | 05/30/2016 | 0    |
| CA-MD 2X                                                                       | 0.5                                        | 0.53                   | E         | 06/30/2016 | 0    |
| CA-MD 2X                                                                       | 0.5                                        | 0.53                   | W         | 06/30/2016 | 0    |

- Step 8. Click the "Import from Data Source..." button, which is shown at the bottom of the raw attribute data window in the above image, to open the "Data Import" Window.
- Step 9. Enter the database connection parameters in the left hand top portion of the "Data Import" window. The top left section of the window allows the user to select the provider name, server path, database name, to specify if the use of integrated security is active, and to enter login and password information. When placing the cursor on any of the referenced fields, a description of the item is provided at the bottom of the top-left pane, as shown in the below image. For example, when selecting "Database," the area under the information input section reads "Name of the database in which the attribute data resides." These descriptions are intended to aid the user in determining the appropriate input for each field.

Maryland department of transportation

STATE HIGHWAY ADMINISTRATION

Optimization Defining Network and Importing Data

| Yiew Tools Help         |                         |                |               |                                |          |                |                          |                            |                    |
|-------------------------|-------------------------|----------------|---------------|--------------------------------|----------|----------------|--------------------------|----------------------------|--------------------|
| Care Explorer *         | TIST ATTRIBUTE          |                |               |                                |          |                |                          |                            |                    |
| - I SCO                 | Import Data.            |                |               |                                |          |                |                          |                            | -                  |
| - SC_DENSITY            |                         |                |               |                                |          |                | _                        |                            |                    |
| SHOLEDED WIDTH          | Ph 01 100               |                |               | Database Tables                |          | Fields         |                          | Field Data                 |                    |
| SMON                    | Dente Of                | MARK I F       | 19 19         | DSED SEGMENT COMPARE           | 121      | -              |                          |                            |                    |
| SKD CATEGORY            | Cometton Tute Ne        | dwork Aliza    |               | HIST_DCSESSIONS                | - 61     |                |                          |                            |                    |
| SKD CATEGORY WAL        | Use integrated Sev Fat  | laa            |               | ASPR_CRACKING<br>TMP_CODE_DATA | 1711     |                |                          |                            |                    |
| SKD FY17                | Server                  |                |               | TMP_C4                         |          |                |                          |                            |                    |
| - SKD RESECTION WAL     | Database                |                |               | EDW12_LOCATORS                 |          |                |                          |                            |                    |
| SKD_RUT_FY16            | 50                      |                |               | TMP_CR_100_BKP                 |          |                |                          |                            |                    |
| -II SKID_RUT_FY17       | Network Alass AS        | GEIDEA         | Count         | TMP C2                         |          |                |                          |                            |                    |
| -B SKD_RUT_UST          | Loon na                 | w conhist      | Lorned        | FWD1_TMINGS                    |          |                |                          |                            |                    |
| SPADJ_SKD_CATEGORY      | Paseword ++             |                |               | HST GISAMM                     |          |                |                          |                            |                    |
| - SPADJ_SKID_NUMBER     |                         |                |               | ADD_GLOBAL_ROUTE_2013          |          |                |                          |                            |                    |
| - SPADJ_SKID_NUMBER_ORG |                         |                |               | HIST GPS1MM                    |          |                |                          |                            |                    |
| - SURFACE_TYPE          |                         |                |               | DEBUG QUERY MIKE               |          |                |                          |                            |                    |
| -II SURVEY_SPEED        |                         |                |               | TMP_2424                       | 2        |                |                          |                            |                    |
| -II TEMP_SECTION        |                         |                |               | TMP CD                         |          |                |                          |                            |                    |
| TEST_ATTRIBUTE          |                         |                |               | 1.1                            | _        |                |                          |                            |                    |
| TOLL_PLAZA              | Provider                |                | SQL Statement |                                |          |                |                          |                            |                    |
| TOTAL LANES             | Database Type (MSSQL, C | ORACLE, MYSQL) | SELECT ROU    | TES, DIRECTION, BEGIN, STATION | END ST   | ATION          |                          |                            |                    |
| TRAVEL DID              |                         |                | DATE_DATA     | FROM TEST_ATTRIBUTE            |          |                |                          |                            |                    |
| - TREATMENT LEVEL       | Database Connections    |                |               |                                |          |                |                          |                            |                    |
| UNIT_COST_PROJECTS_15   | Current Profile         |                |               |                                |          |                |                          |                            |                    |
| UNIT_COST_PROJECTS_16   | pevcorihist_assetdev    | Save           |               |                                |          |                |                          |                            |                    |
| - USE_AS_PRIMARY        | Available Parties       |                |               |                                |          |                |                          |                            |                    |
| WET_ACCIDENT_LIST       | Internetient monthers   |                |               |                                |          |                |                          |                            |                    |
| Coloristed Fields       | pevcontreat_prod        | Load           |               |                                |          | - 1            | Cancel                   |                            | OK                 |
| Alabandes               | madcare_dev             | Remove         | Francis: SELS | CT ROAD AS ROUTES, DIR AS DR   | BCTION 4 | INP AS REGIN   | TATION FM                | AS END STATION A           | OT AS DATA         |
| - reservers             | construction prov       |                | DATE FROM     | ROAD INFORMATION               |          | and the second | Contraction and a series | the serie of the series of | and the section of |

- Step 10. After introducing the required data into the "Data Import" window, click "Connect" to establish communication with the selected server and access the desired database, as shown in the above image.
- Step 11. When a connection is established, the "Database Tables" section will be populated with the attributes found in selected database. Any value within the "Database Tables" section can be clicked to display the available fields under the "Fields" section. Likewise, clicking any field value displays the data available for that field in the "Field Data" section, as shown in the below image.

|                                                                                                |                     |                       | Database Tables                       | Fields            | Field Data    |
|------------------------------------------------------------------------------------------------|---------------------|-----------------------|---------------------------------------|-------------------|---------------|
| Provider                                                                                       | ORACLE              |                       | ROADCARE_FRICTION_5_YEAR_AW           | BRIDGE_NUM        | 010001001     |
| Connection Type                                                                                | Network Alias       |                       | ROADCARE_FRICTION_BY_YEAR             | POINT_LOC         | 010002001     |
| Use integrated Se                                                                              | False               |                       | USION BASE NEW 100                    | Y COORD           | 010004001     |
| Server                                                                                         |                     |                       | EDIT_CUR_YR                           | POINT_X           | 010005001     |
| Database                                                                                       |                     |                       | MEPDG_BASE_100                        | POINT Y           | 010006001     |
| SID                                                                                            |                     |                       | TMP C11                               | SUB POUTE ID      | 010010001     |
| Network Alias                                                                                  | ASSET_NEW           |                       | MV PAV PHY PAV                        | DIRECTION         | 010011001     |
| Port                                                                                           |                     | Connect               | SECTION_TABLE_BKP2102015              | GLOBAL_SEGMENT_ID | 010012001     |
| Login                                                                                          | pav_conhist         |                       | TMP_NEW_CRK_12                        | DIR_MP            | 010013001     |
| Password                                                                                       |                     |                       | VISION_IMAGERY_4                      |                   | 010014001     |
|                                                                                                |                     | SQL Statement         |                                       |                   |               |
| tabase Type (MSSC                                                                              | AL, ORACLE, MYSQL). | WITH A AS             |                                       |                   |               |
|                                                                                                |                     | FROM BUSI             | NESS PLAN_TREATMENTS TRD,             |                   |               |
|                                                                                                |                     | WHERE UP              | PER(TRD.TREATMENT) = UPPER(TRT.TREAT  | ATMENT)           |               |
| atabase Connection                                                                             |                     | AND (TRD.T            | REATMENT NOT IN (UNKNOWN', 'SLURRY    | SEAL')            |               |
| atabase Connection<br>urrent Profile                                                           |                     | and OUTER             | LANE -1                               |                   |               |
| atabase Connection<br>urrent Profile<br>SSET_NEW                                               | Save                | UNION                 |                                       |                   |               |
| atabase Connection<br>urrent Profile<br>SSET_NEW<br>vallable Profiles                          | Save                | SELECT *              | LEGE OF THE TOP IT IS TOP             |                   |               |
| atabase Connection<br>urrent Profile<br>SSET_NEW<br>valiable Profiles                          | Save                | SELECT *<br>FROM BUSI | NESS_PLAN_TREATMENTS TRD,             |                   |               |
| atabase Connection<br>urrent Profile<br>SSET_NEW<br>vallable Profiles<br>SSET 0 NEW<br>SSETDEV | Save Load           | FROM BUSI             | NESS_PLAN_TREATMENTS TRD,<br>MENT TRT | + Cose            | Update Import |

Step 12. After database connection has been established, navigate to the data import SQL statement titled "RoadCare Data Import Queries latest"<sup>06/12/2019</sup>. If a

connection cannot be established, discuss the matter with the database administrator before continuing.

- The attribute names in the .sql file will match the attribute names in RoadCare. Step 13. For example, to find the SQL statement for Average IRI, open the .sql file in notepad, press Ctrl+F and search for "begin AVG\_IRI." Paste the appropriate SQL statement in the SQL statement text box and click the "Import" button to process the query. The resulting data entries are displayed in the attribute display window, while rejected data entries are displayed in the output window. Clicking the "Update" button will store the SQL statement and connection parameters in the RoadCare database for future data imports. This is the preferred method of import. For small datasets, the user can copy and paste the results from the SQL statement into the RoadCare attribute window data grid. It is important to note that the data import sql statement(s) must be updated to capture any changes to the source tables. For example, if the IRI data in business plan 100mmi table is updated for the past five years, then the criteria filter for the "REPORTING YEAR" field must be updated to include those five years of data. If one or more source tables are dropped or modified extensively, then the relevant data import SQL statements must be updated as well.
- Step 14. After the data import is completed, right click anywhere in the output window and select "Create Log File" to save a copy of the data import log as shown in the below image.

| ſ                                                                                                    | A Save As                                                                                                    |                      | ×       |
|----------------------------------------------------------------------------------------------------|----------------------------------------------------------------------------------------------------|----------------------|---------|
|                                                                                                    | 🚱 🕞 🗢 📗 « 2016 Data Import 🕨 log files                                                                                                    | ✓ ← Search log files | ٩       |
| DSS RoadCare:                                                                                                    | Organize 🔻 New folder                                                                                                    |                      | ∷ - (2) |
| File View Tools Help                                                                                                    | ^ Name                                                                                                    | Date modified Type   | Size    |
| RoadCare Explorer     ♥     ♥            → DEFAULT             ⊕ Particle (Raw)             ⊕ Calculated Fields             ⊕ Networks             ⊕ Security | Ecomputer<br>Computer<br>No items m<br>ARamachandran<br>omtoocshared (\<br>hanprograms (\\<br>SHAREDProgram<br>Engineering Data<br>PmdataPRG (\\st | latch your search.   |         |
| Clear Output Window<br>Copy                                                                                                    | Network                                                                                                    |                      |         |
| Create Log File                                                                                                    | File name: data import log 0/032018                                                                                                    |                      |         |
| Close Log File                                                                                                    |                                                                                                    |                      |         |
| <u> </u>                                                                                                    | Save as type: Lext tiles (".txt)                                                                                                    | Save                 | Cancel  |

# 10.02NETWORK SEGMENTATION AND DATA ROLLUP

## 10.02.01 General

This section describes the standard operating procedure (SOP) used by staff from the Data Analysis Team (DAT) of the Maryland Department of Transportation State Highway Administration (MDOT-SHA) to prepare collected data for the "Conditional RSL/Cost Optimization" process in the asset management software, RoadCare, version 3.67. The data preparation requires the creation and segmentation of a new network and the rollup of newly imported data. The SOP described in this document may not be applicable to other versions of RoadCare.

## 10.02.02 Frequency

Network segmentation, segmentation criteria definition and data rollup are performed by the MDOT-SHA once per year, after the end of the data collection season, once the data have been processed and migrated into the appropriate Business Plan Tables (see <u>Migrating to Business Plan Tables</u>). The procedure may need to be repeated multiple times during the iterative "Condition RSL/Cost Optimization" process.

## 10.02.03 Purpose

The purpose of this SOP is to prepare MDOT-SHA collected data for the "Conditional RSL/Cost Optimization" process in RoadCare version 3.67 software by creating a new network, defining the network segmentation criteria, and performing a data rollup.

#### 10.02.04 *Resource Requirements*

Network segmentation, segmentation criteria definition, and data rollup requires one MDOT-SHA staff member: a DAT staff member knowledgeable in Oracle and RoadCare software. The estimated effort levels shown in the table below represents the total time, in man-hours, to complete the network definition, segmentation criteria definition and data rollup. These time estimates assume no issues are encountered during the process.

| Position  | Function | Resources | Effort Level (man-hrs)   |
|-----------|----------|-----------|--------------------------|
| DAT Staff | Analyst  | 1         | AN <sup>06/12/2019</sup> |

#### 10.02.05 *Procedure*

The procedure to perform the network segmentation, segmentation criteria definition and data rollup is comprised of the following four tasks:

- (1) create new network and define segmentation logic,
- (2) review and update segmentation results,
- (3) rollup data in network, and
- (4) define network specific area.

#### 1- Create New Network and Define Segmentation Logic – performed by DAT Staff

**Summary:** Under this task, the new network is created and the logic for segmentation of the network is determined using the "Segmentation Logic" module in version 3.67 of RoadCare.

- Step 1. Open RoadCare software.
- Step 2. Right-click on the "Networks" module and select "Add New..." as shown in the figure below.

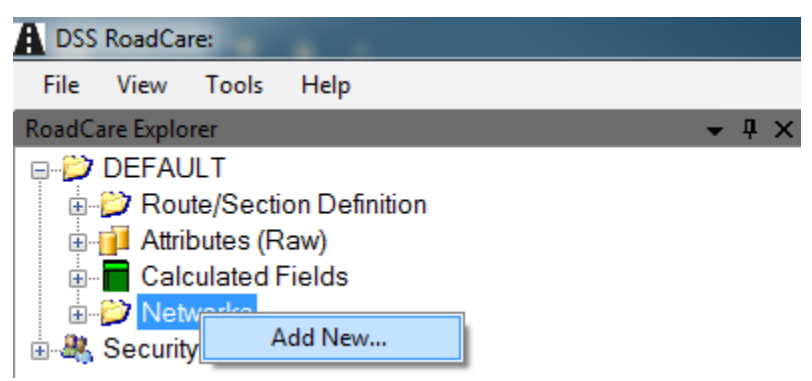

- Step 3. Expand the options inside the "Networks" module by clicking on the "+" icon. Then, expand the options inside the "Dynamic Segmentation" menu that appears by clicking on the "+" icon
- Step 4. Double-click the on "Segmentation Logic" listed under the "Dynamic Segmentation" menu to display the user-interface screen as shown in the below image.

| DSS RoadCare:                                                                                                    |                                                                                                    | The local division of the local division of the local division of |                 |                   |                            |
|----------------------------------------------------------------------------------------------------|----------------------------------------------------------------------------------------------------|----------------------------------------------------------------------------------------------------|-----------------|-------------------|----------------------------|
| <u>File View Tools H</u> elp                                                                                                    |                                                                                                    |                                                                                                    |                 |                   |                            |
| RoadCare Explorer 👻 🎚                                                                                                    | × /11_BUDGETCAP_TREATMENT-                                                                                                    | Analy jic-TEST_NETWORK_SEGMENTA                                                                                                    | πı              |                   | - ×                        |
|                                                                                                    | Subset Criteria:                                                                                                    | Logic: TEST_NETWC                                                                                                    | PRK_SEGMENTAT   | ION               | Vilow Network Segmentation |
|                                                                                                    | Available Subset:<br>AADT                                                                                                    | * New                                                                                                    |                 |                   | -                          |
|                                                                                                    | Ac drienas:<br>Adverse Res GROUP AUALTINI<br>AMY RES RESECTION 2014<br>AMY RES RESECTION 2014<br>AMY RES RES RES RES RES<br>RES RES RES RES RES RES RES<br>RES RES RES RES RES RES RES RES<br>RES RES RES RES RES RES RES RES RES RES<br>RES RES RES RES RES RES RES RES RES RES | Add Root<br>Add<br>Remove                                                                                                    | Segment Network |                   |                            |
| Dynamic Segmentation                                                                                                    | Reason for Break                                                                                                    | Shortest(miles)                                                                                                    | Longest(miles)  | Average(miles)    | Count                      |
| Segmentation Results     Segmentation Results     Rolling     Wowers     Simulations     DUNT_COST_VETWORK     COOMMITTED_PROJECTS_NETWORK | anyrec RESECTION_FY17                                                                                                    | 0.004                                                                                                    | 26.97           | 1.392000000000001 | 8685                       |
| and occurry                                                                                                    | •                                                                                                    |                                                                                                    |                 |                   |                            |
| 4                                                                                                    | .  4 4  1 of1  ▶ ▶                                                                                                    | 1                                                                                                    |                 |                   |                            |
| Outout                                                                                                    |                                                                                                    |                                                                                                    |                 |                   | - I ×                      |

Step 5. Check the box in the top-right corner next to "Allow Network Segmentation" as shown in the above image.

Step 6. To define the segment subset criteria, the user can type the numerical or logic expression in the "Subset Criteria" field or click the 3-dots button in the top-right corner as shown in the above image. The "Edit Segmentation Criteria" window will appear as shown in the below image.

| Edit Segmentation Criteria<br>Subset Name:<br>Attribute:<br>RESECTION<br>Fields:<br>ROUTES<br>BEGIN STATION<br>END STATION<br>DIFECTION | Anyrecord<br>Anychange<br>Any Year<br>= <> | Values:<br>ANY REC - PROGRAM YEAR<br>ANY REC-RESECTION:ANY REC - PROGRAM YEAI<br>ANY REC-RESECTION:ANY REC - PROGRAM YEAI<br>ANY REC-RESECTION:ANY REC-RESECTION:<br>Any rec A prog year<br>Any rec A prog year<br>Any rec A prog year:<br>Any rec A prog year:<br>A |
|----------------------------------------------------------------------------------------------------|--------------------------------------------|----------------------------------------------------------------------------------------------------|
| DIFIECTION<br>DATE_<br>YEARS<br>[RESECTION]                                                                                             | >= ><br><= <<br>AND OR                     | anyrec prog year 2012;ANY REC-RESECTION<br>bridge-any rec                                                                                                    |
| Check OK                                                                                                    | Cancel                                     |                                                                                                    |

- Step 7. Add a name to the segmentation criteria by typing it under the "Subset Name" field as shown in the above image. As a rule of thumb, the name should be related or self-explain the criteria being used.
- Step 8. Next, select the desired attribute from the pull-down menu under the title "Attribute" as shown in the above image. All raw attributes belonging to the current network are available for selection. Once an attribute is selected, the "Values" pane is populated with the corresponding values for the attribute based on the network's data. In addition, the "Fields" pane located under the "Attribute" list is populated with the information posted under each attribute table. For example, if the raw attribute IRI table contains data fields that include ROUTES, BEGIN\_STATION, END\_STATION, DIRECTION, DATE, and YEARS, they will all appear listed under Fields. The last entry in the "Fields" window is always the selected attribute, which appears within square brackets.
- Step 9. Double-click on the desired field, then single-click on the numerical or logic expression, and finally double-click on value from the available list under the "Values" pane. As the field, expression, and values are selected, the bottom section of the pane is populated with expression for the segmentation criteria. Changes can be made directly by typing or erasing the expression. Once the criteria is input, the user can click on "Check" to verify how many sections the expression will yield, "OK" to accept the segmentation logic expression, or "Cancel" to return to the previous screen. If there is an error in the syntax of the segmentation expression, a message is displayed in the output window. The numerical and logic expressions available to construct the segmentation criteria are shown in the below image.

STATE HIGHWAY ADMINISTRATION

| 🖳 Edit Segmentation Criteria                                                                                                    |                                                                                                    |                                                                                                    |
|----------------------------------------------------------------------------------------------------|----------------------------------------------------------------------------------------------------|----------------------------------------------------------------------------------------------------|
| Subset Name:<br>Attribute:<br>RESECTION<br>Fields:<br>ROUTES<br>BEGIN_STATION<br>END_STATION<br>DIRECTION<br>DATE_<br>YEARS<br>[RESECTION] | Anyrecord<br>Anychange<br>Any Year<br>= <><br>>= <><br><= <><br>AND OR<br>Numerical and logic<br>expressions | Values:<br>ANY REC - PROGRAM YEAR<br>ANY REC-RESECTION<br>ANY REC-RESECTION;ANY REC - PROGRAM YEAI<br>ANY REC-RESECTION;bridge-any rec<br>Any rec Å prog year;<br>Any rec Å prog year;<br>Any rec Å prog year;ANY REC-RESECTION;bridge-ar<br>Joined<br>Route Begin;ANY REC-RESECTION<br>Route Begin;ANY REC-RESECTION;ANY REC - PRC<br>Route Begin;any change GOVT_CONTROL;ANY RE<br>anyrec prog year 2012;ANY REC-RESECTION<br>bridge-any rec |
| Check OK                                                                                                    | Cancel                                                                                                    |                                                                                                    |

- i. If the expression is correct when "Check" is selected, then click on "OK" to return to the previous screen.
- ii. If the expression is not correct or returns a syntax error, revise the expression before clicking "OK".
- Step 10. The "Segmentation Logic" screen will display the new segmentation expression under the "Subset Criteria" field, and the name of the newly created subset name is displayed under "Available Subset."
  - i. If more subsets need to be added, click on the "New" button located to the right of the "Available Subset" pane as shown in the image below. Repeat Step 7 through Step 9 for each subset that needs to be created. Many segmentation expressions can be input, and every time one is added, it is listed under the "Available Subset" pane.
  - ii. If all subsets have been created, proceed to Step 11.

STATE HIGHWAY ADMINISTRATION

| A DSS RoadCare:                                                                                                    |                                                                                                    | the local division of the local division of |                         | Market Sec.                         |                            |
|----------------------------------------------------------------------------------------------------|----------------------------------------------------------------------------------------------------|----------------------------------------------------------------------------------------------------|-------------------------|-------------------------------------|----------------------------|
| <u>File View Tools H</u> elp                                                                                                    |                                                                                                    |                                                                                                    |                         |                                     |                            |
| BoadCare Explorer         0         0         0         0         0         0         0         0         0         0         0         0         0         0         0         0         0         0         0         0         0         0         0         0         0         0         0         0         0         0         0         0         0         0         0         0         0         0         0         0         0         0         0         0         0         0         0         0         0         0         0         0         0         0         0         0         0         0         0         0         0         0         0         0         0         0         0         0         0         0         0         0         0         0         0         0         0         0         0         0         0         0         0         0         0         0         0         0         0         0         0         0         0         0         0         0         0         0         0         0         0         0         0         0         0                                                                                                    | 1_BUDGETCAP_TREATMENT-4                                                                                                    | analy/jic-test_network_segmenta<br>Logic: TEST_NETWO                                                                                                    | ™<br>RK_SEGMENTATI      | ON                                  | Allow Network Segmentation |
|                                                                                                    | Available Subset:<br>AADT<br>AC dr Ianes<br>ANREC AGE GROUP_HALFMI<br>ANN EC PESENTION 2012                                                                                                    | New                                                                                                    | anyrec RESECTION_FY17   |                                     |                            |
| MOTA_0115_016_0     MOTA_013     MOTA_013     MOTA_013_013_0     MOTA_015_UNTAREA_NT2     MOTA_015_NTAREA_NT2     MOTA_015_NTWORK     MOTA_015_NTWORK     MOTA_010_NTWORK     MOTA_010_NTM_00AIS_0.1MI     MOTA_001_S_01MI     MOTA_001_S_01MI | AVY REL RESELTION 2013<br>AVY REL RESELTION 2014<br>AVY REL RESETTION 2014<br>AVYCHANGE SKID_PY17<br>AVYCHANGE SKID_PY17<br>AVYCHANGE SKID_PU17<br>AVYREC SKID_RU1_FY17<br>AVYREC SKID_RU1_FY17<br>AVYREC SKID_RU1_FY17<br>AVYREC PROGRAM<br>AR FUNC CL<br>AVYREC SKID_RU1_FY17<br>AVYREC PROGRAM<br>AR FUNC CL<br>AVYCHANGE MICH. | Add Root<br>Add<br>Remove                                                                                                    |                         |                                     |                            |
| PUBLIC_MAP_2015_NETWORK     PUBLIC_MAP_2015_NETWORK     TEST_NETWORK_SEGMENTATION     Public Segmentation                                                                                                    | Anychange Age_AR (raining<br>Anychange (Roadclass)                                                                                                    | *                                                                                                    | Segment Network         |                                     |                            |
| Segmentation Logic                                                                                                    | Reason for Break<br>anyrec RESECTION_FY17                                                                                                    | Shortest(miles)<br>0.004                                                                                                    | Longest(miles)<br>26.97 | Average(miles)<br>1.392000000000001 | Count 8685                 |
|                                                                                                    |                                                                                                    |                                                                                                    |                         |                                     |                            |
| < )                                                                                                    | 4 4  1 of1   ▶ ▶                                                                                                    |                                                                                                    |                         |                                     |                            |
| Output                                                                                                    |                                                                                                    |                                                                                                    |                         |                                     | ▲ ☆ ×                      |

- Step 11. Create the network root for the network segmentation tree. The network segmentation tree is a hierarchical construction that allows for further refinement of the segments. There must be at least one root level entry in the network tree to run the segmentation. After creating the root, the user can add additional levels. To create the network root, select the desired root subset from the "Available Subset" list and click on "Add Root" (make sure the "Allow Network Segmentation" option is checked at the top right corner of the screen as shown in the above image). This will list the selected subset under the right pane of the window. Additional root-level subsets can be added following the same process.
- Step 12. To add additional segmentation tree levels, select a different subset from the "Available Subset" list, select the root subset from the right pane, and click on "Add". This will automatically add the selected subset as a stem or "child node" to the root subset and a "+" icon will appear next to the root subset name. To expand the network tree, click on the "+" icon.
  - i. If a child node is added by error or to a level in the network that it does not correspond to, it can be deleted by selecting the subset name on the right pane of the window and press the "Remove" button.
  - ii. To delete a subset from the "Available Subset" list, click on the subset name and press the "Delete" button. Note that the segmentation criteria "Anychange" and "Anyrecord" buttons cannot be included as child nodes; when this is attempted, the following error message is displayed on the output window: "Error: Cannot have ANYCHANGE, ANYRECORD in a child node."

<u>Note:</u> Also, note that the network segmentation should be as general as possible since further analysis will be based on the segmented network. To split the network and consider parts of it with certain characteristics, a subnetwork should be created first.

Step 13. After the network segmentation tree has been defined, it is time to segment the roadway network. To accomplish his, click on the "Segment Network" button. The entire definition of the roadway is determined using the contents of the network tree. If for any reason the segmentation cannot be done as specified,

the output window will display an error message. If the segmentation is successful, the output window will display the time the segmentation was started and the time when the segmentation was completed. In addition, a summary of the segmentation criteria will be displayed detailing the reason for break (subset name), the Shortest segment distance, the longest segment distance, the average segment length, and the number of segments (i.e., Count). If several root subsets are used, a summary for each one of them is displayed (see below image).

| adCare Explorer + 8 X                                                                                                    | TEST, SIM, HPMS, 2-Analysis                                                                                                    | 014 NETWORK JUN2015 2 | 250M,1                           |                                                                                                   |                                                |                           |
|----------------------------------------------------------------------------------------------------|----------------------------------------------------------------------------------------------------|-----------------------|----------------------------------|---------------------------------------------------------------------------------------------------|------------------------------------------------|---------------------------|
|                                                                                                    | Subset Citoria                                                                                                    | n Logic: 2014_NE      | TWOR                             | K_JUN2015                                                                                         | 5_250M_LMAREA                                  | Alex Network Segmentation |
| 2012_NETWORK_JULY2013_ALL-CONDITIONS                                                                                                    | Australia Schutz                                                                                                    |                       |                                  |                                                                                                   |                                                |                           |
| 2012_NE_WORK_ONCOLS_ALL_CONDITIONS     2013_NE_WORK_ODT_S.N_EVUT_LIST     2013_NE_WORK_ODT_S.N_EVUT_LIST     2013_NE_WORK_ODT_S.N_E.CONDITIONS     2013_NE_WORK_OCT_2014_ALL_CONDITIONS     2013_NE_WORK_OCT_2014_ALL_CONDITIONS_DM     2013_NE_WORK_OCT_2014_ALL_CONDITIONS_MM     2013_NE_WORK_OCT_2014_ALL_CONDITIONS_MM     2013_NE_WORK_OCT_2014_ALL_CONDITIONS_MM     2013_NE_WORK_OCT_2014_ALL_CONDITIONS_MM     2013_NE_WORK_OCT_2014_ALL_CONDITIONS_MM     2013_NE_WORK_OCT_2014_ALL_CONDITIONS_MM     2013_NE_WORK_OCT_2014_ALL_CONDITIONS_MM     2013_NE_WORK_OCT_2014_ALL_CONDITIONS_MM     2013_NE_WORK_OCT_2014_ALL_CONDITIONS_MM     2013_NE_WORK_OCT_2014_ALL_CONDITIONS_MM     2014_NE_WORK_OCT_2014_ALL_CONDITIONS_MM     2014_NE_WORK_OCT_2014_ALL_CONDITIONS_MM      2014_NE_WORK_OCT_2014_ALL_CONDITIONS_MM      2014_NE_WORK_OCT_2014_ALL_CONDITIONS_MM      2014_NE_WORK_OCT_2014_ALL_CONDITIONS_MM      2014_NE_WORK_OCT_2014_ALL_CONDITIONS_NE_WORK_OCT_2014_ALL_CONDITIONS_NE_WORK_OCT_2014_ALL_CONDITIONS_NE_WORK_OCT_2014_ALL_CONDITIONS_NE_WORK_OCT_2014_ALL_CONDITIONS_NE_WORK_OCT_2014_ALL_CONDITIONS_NE_WORK_OCT_2014_ALL_CONDITIONS_NE_WORK_OCT_2014_ALL_CONDITIONS_NE_WORK_OCT_2014_ALL_CONDITIONS_NE_WORK_OCT_2014 | AUTO AND A STATE AND A STATE A |                       | New<br>dd Root<br>Add<br>Ierrove | HROOL GRED C<br>HYPE PUBLIC, M<br>HYPE CAE, DRO<br>HYPE RESERVO<br>HYPE GOVT, COR<br>Segment Netv | IME<br>M-35<br>M-25<br>M-275<br>M-275<br>VFHOL |                           |
| 10 💭 Simulations                                                                                                    | Feason for Break                                                                                                    | Shotestimies)         | Longe                            | et (miles)                                                                                        | Average(miles)                                 | Court                     |
| 2014_NETWORK_JUNE2015_PM15_NEWAREA                                                                                                    | argrec PUBLIC_NAF_15                                                                                                    | 0.03                  | 11.52                            |                                                                                                   | 2.355                                          | 262                       |
| COMBATTED DOD ECTS NETWORK                                                                                                    | ANREC AGE_GROUP_HALPM                                                                                                    | 0.01                  | 45.230                           | 000000000004                                                                                      | 1.472                                          | 8218                      |
| 2 FLIND77 NEEDS ANALYSIS 2014                                                                                                    | BRIDGE_GREQ_0 1MI                                                                                                    | 0.1                   | 1.435                            |                                                                                                   | 0.253                                          | 154                       |
| FUND77 NEEDS ANALYSIS 2014 Final                                                                                                    | anyrec RESECTION_2015                                                                                                    | 0.01                  | 12.55                            |                                                                                                   | 1.3525000000000000                             | 8690                      |
| D FUND77_NELDS_NETWORK_2017_SN_UST     D FYS-17_SN0_PROJ_NET     MOSH4_2015_COLETWORK     MOSH4_2015_COLETWORK     MOSH4_2015_COLETWORK     MOSH4_2015_COLETWORK     MOSH4_2015_COLETWORK     MOSH4_2015_COLETWORK                                                                                                    | aryrec GOVT_CONTROL                                                                                                    | 0.01                  | 45.230                           | 0000000004                                                                                        | 1 96400000000002                               | 6101                      |

2- Review and Edit Segmentation Results – performed by DAT Staff

**Summary:** Under this task, the segmentation results are reviewed and manually updated using the "Segmentation Results" module in RoadCare.

- Step 14. Double-click on the "Segmentation Results" options located under the "Dynamic Segmentation" menu.
- Step 15. The segmentation results will show the following fields: ROUTES, BEGIN\_STATION, END\_STATION, DIRECTION, and REASON (the reason for segmenting, in case two root subsets are used, for example) as shown in the below image. Using the "Route" pull-down menu, the user can choose to display all routes or choose a specific one. This is especially convenient when a large number of records exist in the network and the user wants to verify the information for particular ones. The segments can be manually modified by the user using one or more of the tools described below.

The segment length can be modified by changing the BEGIN\_STATION and END\_STATION limits. The user can type new values under each field for all the affected sections, as shown in the below image.

#### Maryland department of transportation

STATE HIGHWAY ADMINISTRATION

Optimization Defining Network and Importing Data

|   | ROUTES  | BEGIN_STATIO | END_STATION | DIRECTION | Reason                                                                                    | ^ |
|---|---------|--------------|-------------|-----------|-------------------------------------------------------------------------------------------|---|
| • | 1-IS 68 | 0.00         | 1.75        | E         | Route Begin;ANYCHANGE AGE;Anychange (Roadclass);AnyChange(Func_Class);Anychange(pav_type) |   |
|   | 1-IS 68 | 1.75         | 2.37        | Е         | Anychange (Roadclass);AnyChange(Func_Class)                                               |   |
|   | 1-IS 68 | 2.37         | 4.76        | E         | ANYCHANGE AGE                                                                             |   |
|   | 1-IS 68 | 4.76         | 7.42        | E         | ANYCHANGE AGE;Anychange (Roadclass);AnyChange(Func_Class)                                 |   |
|   | 1-IS 68 | 7.42         | 8.05        | E         | Anychange (Roadclass);AnyChange(Func_Class)                                               |   |
|   | 1-IS 68 | 8.05         | 11.43       | E         | ANYCHANGE AGE;Anychange(pav_type)                                                         |   |

|   | ROUTES  | BEGIN_STATIO | END_STATION | DIRECTION | Reason                                                                                    | ^ |
|---|---------|--------------|-------------|-----------|-------------------------------------------------------------------------------------------|---|
| • | 1-IS 68 | 0.00         | 1.55        | E         | Route Begin;ANYCHANGE AGE;Anychange (Roadclass);AnyChange(Func_Class);Anychange(pav_type) |   |
|   | 1-IS 68 | 1.55         | 2.35        | E         | Anychange (Roadclass):AnyChange(Func_Class)                                               |   |
|   | 1-IS 68 | 2.35         | 4.76        | E         | ANYCHANGE AGE                                                                             |   |
|   | 1-IS 68 | 4.76         | 7.42        | E         | ANYCHANGE AGE;Anychange (Roadclass);AnyChange(Func_Class)                                 |   |
|   | 1-IS 68 | 7.42         | 8.05        | E         | Anychange (Roadclass);AnyChange(Func_Class)                                               |   |
|   | 1-IS 68 | 8.05         | 11.43       | E         | ANYCHANGE AGE;Anychange(pav_type)                                                         |   |
|   |         |              |             |           |                                                                                           |   |

The segments can be further manipulated by clicking on "Join" or "Split" button located next to the "Route" pull-down menu. Highlight the records needing to be merged from the results grid and click on the "Join" Button, the segments will be combined in a single record and under the column field "Reason", the legend "Joined" will appear. To split a segment, highlight the records that are to be divided from the results grid, enter the number of sections in the "Number of Split Sections" field, and click the "Split" Button. RoadCare will divide each of the selected segments evenly into the number of selected sections (e.g. if 3 segments are divided into 4 sections the result will be 12 sub-segments). Like the "Join" option, the legend "Split" will appear under the "Reason" column field.

|   | ROUTES  | BEGIN_STATION | END_STATION | DIRECTION          | Reason       |
|---|---------|---------------|-------------|--------------------|--------------|
| • | 1-IS 68 | 0             | 2.37        | E                  | Route Begin; |
|   | 1-IS 68 | 2.37          | 4.76        | E                  | PVMT_AGE     |
|   | 1-IS 68 | 4.76          | 8.05        | E                  | PVMT_AGE     |
|   | 1-IS 68 | 8.05          | 11.79       | E                  | Joined       |
|   | 1-IS 68 | 11.79         | 12.43       | E The value under  | PVMT_AGE     |
|   | 1-IS 68 | 12.43         | 13.665      | E the Reason field | Split        |
|   | 1-IS 68 | 13.665        | 14.9        | E changes to       | Split        |
|   | 1-IS 68 | 14.9          | 16.55       | E when combining   | Split        |
|   | 1-IS 68 | 16.55         | 18.2        | E or dividing      | Split        |
|   | 1-IS 68 | 18.2          | 20.15       | E segments         | Split        |
|   | 1-IS 68 | 20.15         | 22.1        | E                  | Split        |
|   | 1-IS 68 | 22.1          | 24.6        | E                  | PVMT_AGE     |
|   | 1-IS 68 | 24.6          | 28.64       | E                  | PVMT_AGE     |
|   | 1.10.60 | 20.64         | 22.65       | F                  | DAME ACC     |

Additional options to view and manipulate the resulting segments are found in the bottom line toolbar located below the data grid. The toolbar is shown in the below image.

| 🚺 🖣 10 of 5636 🕨 🔰 Minimum: 0.1 Maximum: 1.0 Increments Even 🔽 Apply To Display 🔝 Apply To All                                                                                                    |
|----------------------------------------------------------------------------------------------------|
|                                                                                                    |
| Takes user to the first record on the list (row 1).                                                                                                    |
| Moves user to the previous record based on the current selected record                                                                                                    |
| If the first record of the list is the one selected, the option is displayed as a gray icon, meaning that it is not available for selection.                                                                    |
| 10 of 5636 Shows position of the current selected record out of the                                                                                                    |
| total number of records. A specific record number can be selected by typing it in the window and pressing enter.                                                                                                |
| Moves user to the next record based on the current selected record. If the last record of the list is the one selected, the option is displayed as a gray icon, meaning that it is not available for selection. |
| Takes user to the last record on the list (last row).                                                                                                    |
| Minimum: 0.1 Defines minimum distance value for the sub-segments                                                                                                    |
| sections                                                                                                    |
| Maximum: 1.0 Defines maximum distance value for the sub-segments                                                                                                    |
| sections                                                                                                    |
| Increments Even   Defines sub-segments gap intervals based on the                                                                                                    |
| section length and the minimum and maximum sub-segment sections values                                                                                                    |
| Apply To Display Limits application of sub-segmentation to only the route                                                                                                    |
| being displayed                                                                                                    |
| Sub-segmentation applied to all segmentation result records                                                                                                    |
| Once the manual segmentation is complete, proceed to the next task.                                                                                                    |

#### **3- Perform Rollup** – *performed by DAT Staff*

**Summary:** Under this task, the segmented database rollup rules are defined using the "Rollup" module in RoadCare.

Step 16. Rolled-up (or processed) data is the second level of data storage. It is obtained by assigning raw data to the segments created through dynamic segmentation, using appropriate data aggregating methods (average, minimum, maximum, first, last, predominant etc.) to arrive at a representative value for a section. The "Rollup" option allows the user to define the segmented database rollup rules. Two main factors contribute to the rollup rules: "Attribute" and "Method." The attribute information is extracted from the database and cannot be altered. However, the user can specify the rollup method to aggregate and distribute the data for each attribute. To open the "Rollup" interface, double-click on the "Rollup" option under the "Dynamic Segmentation" menu. The "Segmentation Rollup" window interface will appear as shown in the below image.

| DSS RoadCare:                                         |                                                                      |                 |             |     |  |
|-------------------------------------------------------|----------------------------------------------------------------------|-----------------|-------------|-----|--|
| <u>File View Tools H</u> elp                          |                                                                      |                 |             |     |  |
| RoadCare Explorer 🔹 🤻 🗙                               | Rollup-MDSHA_NETWOR                                                  | ĸ               |             |     |  |
|                                                       | Segmentatic<br>Linear Reference Section<br>Section Reference Section | on Rollup - MDS | SHA_NETWORK | ng: |  |
| 2015_NETWORK_JUN2016_COMBAF                           | ATTRIBUTE                                                            | METHOD          | *           |     |  |
| COMMITTED_PROJECTS_NETWOR                             | AADT                                                                 | Average         | - =         |     |  |
| FUND77 NEEDS ANALYSIS 2014                            | AGE                                                                  | Predominant     | -           |     |  |
| FUND77_NEEDS_ANALYSIS_2014_F                          | AGE_GROUPS                                                           | Predominant     | -           |     |  |
| FUND77_NEEDS_NETWORK_2017_                            | AGE_GROUP_HALFMILE                                                   | Predominant     | <b>•</b>    |     |  |
| HPMS NETWORK                                          | AVG_IRI                                                              | Average         | •           |     |  |
| DSHA_2015_QC NETWORK                                  | AVG_IRI_QC                                                           | Average         | •           |     |  |
| DSHA_2016_QC_NETWORK                                  | AVG_REHAB_CYCLE                                                      | Predominant     | -           |     |  |
| MDSHA_2017_QC_NETWORK                                 | AVG_RUT                                                              | Average         | -           |     |  |
| Dynamic Segmentation                                  | AVG_RUT_QC                                                           | Average         | •           |     |  |
| Segmentation Logic                                    | AVG_RUT_SDV                                                          | Average         | •           |     |  |
| Rollup                                                | BEGIN_LAT_LONG                                                       | Predominant     | •           |     |  |
| Viewers                                               | BEGIN_LIMIT                                                          | First           | -           |     |  |
|                                                       | BEGIN_MM                                                             | First           | •           |     |  |
| DTA 2013                                              | BRIDGE                                                               | Predominant     | -           |     |  |
| mDTA_2015                                             | BRIDGE_LONG                                                          | Predominant     | -           |     |  |
| MDTA_2015_LMAREA                                      | CI                                                                   | Average         | -           |     |  |
| MDTA 2015_VMTAREA_NT2                                 | CI FAMILY CODE                                                       | Predominant     | <b>•</b> •  |     |  |
| DTA_2017_NETWORK                                      |                                                                      |                 |             |     |  |
| PROP_BUS_PLAN_GOALS_0.1MI     PDOP_BUS_PLAN_COALS_1MI | Rollur                                                               | o Network       |             |     |  |
| III PROP BUS PLAN GOALS IMI                           |                                                                      |                 |             |     |  |
| utput                                                 |                                                                      |                 |             |     |  |
|                                                       |                                                                      |                 |             |     |  |
|                                                       |                                                                      |                 |             |     |  |
|                                                       |                                                                      |                 |             |     |  |
|                                                       |                                                                      |                 |             |     |  |
|                                                       |                                                                      |                 |             |     |  |
|                                                       |                                                                      |                 |             |     |  |
|                                                       |                                                                      |                 |             |     |  |
|                                                       |                                                                      |                 |             |     |  |

- Step 17. Every time an attribute is selected from the "Attribute" list, a list of values is displayed on the pane located to the right of the window. Properly select the "Method" for each "Attribute" by utilizing the table found in <u>Optimization Data</u> <u>Rollup Methods</u>.
- Step 18. Once the appropriate method has been selected for each attribute, press the *Rollup Network* button located under the "Attribute" and "Method" list pane shown in the above image. The output window will show a message stating when the rollup began, the progress of the rollup for each attribute, and when the rollup finished. The user can copy the attribute rollup methods from another network and apply it to the current network by clicking the pull-down menu next to "Update using" and selecting the appropriate network name. See <u>Optimization Data Rollup Methods</u> for further details regarding specific implementation of network segmentation.

#### 4- Define Network Specific Area – performed by DAT Staff

**Summary:** Under this task, the network specific area is defined in RoadCare. MDOT-SHA uses an average of Vehicle Miles Travelled (VMT) and Lane Miles (LM) to calculate the network-specific section area for treatment selection, benefit and remaining life calculations

Step 19. Open the MS Excel spreadsheet with calculations for network specific area<sup>06/12/2019</sup>.

- Step 20. Copy and paste these data into the attribute "LM\_VMT\_AREA."
- Step 21. Right-click on the desired network and select "Define Network Specific Area." This opens a pop-up window where user can specify the attribute name that contains the area calculations in the equation box as shown in the below image.

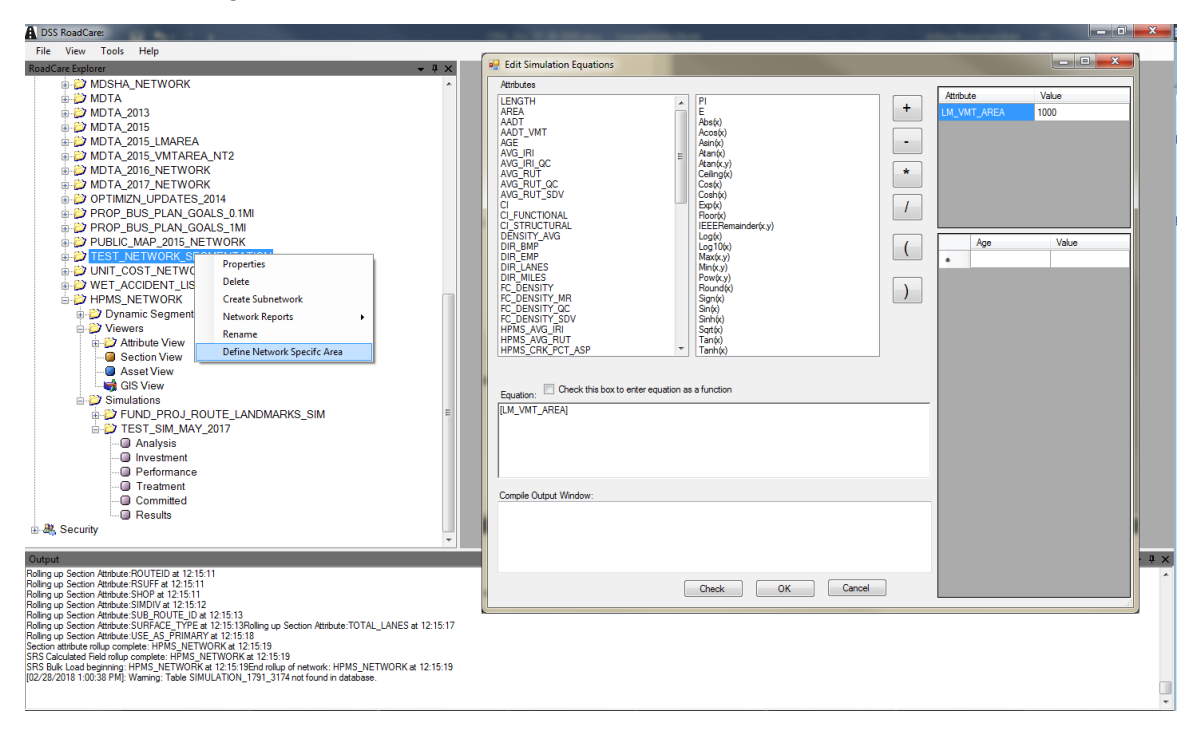

Step 22. Click on "OK" button to save changes.

# **10.03NEEDS ANALYSIS AND RUNNING SIMULATION ENGINE**

## 10.03.01 General

This section describes the standard operating procedure (SOP) used by staff from the Data Analysis Team (DAT) of the Maryland Department of Transportation State Highway Administration (MDOT-SHA) to prepare collected data for the "Conditional RSL/Cost Optimization" process in the RoadCare version 3.67 asset management software. This is accomplished by performing a needs analysis and running the RoadCare Simulation Engine. This SOP is performed after the data rollup is completed as described in <u>Network Segmentation and Data Rollup</u>. The RoadCare Simulation Engine requires the following five major inputs:

- 1. <u>Analysis</u>: inputs used to manage project selection methodology (optimization & prioritization) and spending rules (i.e., spend within defined budgets or determine required budgets to meet goals);
- 2. <u>Investment</u>: inputs used to manage budget types and annual amounts as well as inflation and discount rates;
- 3. <u>Performance</u>: inputs used to define equations for predicting future attribute values based on current values;
- 4. <u>Treatment</u>: inputs used to manage Maintenance and Rehabilitation (M&R) activities, requirements for feasibility, applicable budget type and unit costs, and consequences resulting from the activity; and
- 5. <u>Committed</u>: inputs used to manage projects that are planned/selected by the user independent of RoadCare's selection methodology and treatment definition constraints.

<u>Note</u>: The SOP described in this document may not be applicable to other versions of RoadCare.

#### 10.03.02 Frequency

Performing a needs analysis and running the Simulation Engine is performed once per year, after the end of the data collection season, once the data have been processed and migrated into the appropriate Business Plan Tables (see <u>Migrating to Business Plan</u> <u>Tables</u>). The procedure may need to be repeated multiple times during the iterative "Condition RSL/Cost Optimization" process.

## 10.03.03 Purpose

The purpose of this SOP is to establish a required budget for the MDOT-SHA network by performing a needs analysis and then optimizing the budget allocation through the Simulation Engine in the RoadCare software.

#### 10.03.04 *Resource Requirements*

Performing needs analysis and running the RoadCare Simulation Engine requires the following three MDOT-SHA staff members: (1) a DAT staff member knowledgeable in Oracle and RoadCare software to perform the needs analysis and run the simulation; (2) the Assistant Division Chief (ADC) to review the reports generated from the simulation and suggest revisions to the inputs where necessary; and (3) the Division Chief (DC) to provide guidance and decision-making during the ADC review. The estimated effort levels

shown in the table below represent the total time, in man-hours, to complete the needs analysis and simulation process. These time estimates assume no issues are encountered during the procedure.

| Position  | Function | Resources | Effort Level (man-hrs)   |
|-----------|----------|-----------|--------------------------|
| DAT Staff | Analyst  | 1         | AN <sup>06/12/2019</sup> |
| ADC       | Review   | 1         | AN                       |
| DC        | Review   | 1         | AN                       |

#### 10.03.05 *Procedure*

The procedure to run the RoadCare Simulation Engine is comprised of the following eight tasks:

- (1) perform a needs analysis
- (2) create a new Simulation,
- (3) input the Analysis parameters,
- (4) input the Investment parameters,
- (5) input the Performance parameters,
- (6) input the Treatment parameters
- (7) input the Committed parameters, and
- (8) run the simulation.

#### **1- Perform a Needs Analysis** – *performed by DAT analyst*

**Summary:** Under this task, a needs analysis is performed to identify the budget requirements for the pavement network. This analysis is performed only as required; i.e., if the simulation budget is not already available. Typically, a needs analysis is performed by running several "Conditional RSL As-Budget Permits" simulations by iteratively increasing the budget in the Investment window (See Task 4 - Total Investment of this SOP) to meet some pre-determined criteria. Simulations are run in a similar manner as explained in the following sections using the same inputs and criteria, and summaries from all sections reports are generated until these criteria are met. Some of these criteria are as follows.

- i. How much money is needed to maintain current conditions?
- ii. How much money is needed to attain MDOT-SHA's business plan goal of RSL=20 in 10 years?
- iii. How much money is needed to achieve a benefit target of X LMY in fiscal year Y?

In order to meet the MDOT-SHA business plan goal of 20 RSL with consistent funding, it has been determined that Fund 77 needs \$260M to \$270M each year overall, with construction remaining steady at \$220M each year. This assumes a system preservation approach with Rehabilitation and Preventive Maintenance. This conclusion can be determined by summarizing various "All Sections" reports. Refer to the files below<sup>06/12/2019</sup> for more details.

- i. Pavement RSL Predictions 2010-2027 Adjusted with 220M v3.xlsx (Summary sheet)
- ii. All\_Sections SW\_SIM\_BY\_TREATMENT DoNothing.xlsm (Do nothing simulation)

- All\_Sections SW\_SIM\_BY\_TREATMENT Optimized 220M.xlsm (data for \$220M)
- iv. All\_Sections SW\_SIM\_BY\_TREATMENT Optimized.xlsm (data for current budget)

If the simulation budgets has been finalized, then this task can be skipped altogether.

- Step 1. Determine if a needs analysis must be performed based on the criteria described in the summary of Task 1.
  - i. If a needs analysis is required, proceed to Step 2.
  - ii. If a needs analysis is not required, skip to Step 3.
- Step 2. Follow the steps described below for creating a simulation and adjusting the simulation input parameters. Iteratively increase the budget in the Investment window (See Task 4- Total Investment of this SOP) to meet some predetermined criteria. The criteria for the needs analysis should be discussed with the ADC prior to completion of the needs analysis.
- 2- Create a New Simulation performed by DAT analyst

**Summary:** Under this task, a Simulation is created using RoadCare for the desired network.

- Step 3. Open RoadCare software.
- Step 4. Expand the options inside the "Networks" module by clicking on the "+" icon. Then, expand the options inside the "2016\_NETWORK\_COMBAREA"<sup>06/12/2019</sup> menu that appears in the list by clicking on the "+" icon.
- Step 5. Right-click the on "Simulations" listed under the "2016\_NETWORK\_ COMBAREA" menu and select the "Add New" option, as shown in the below image.

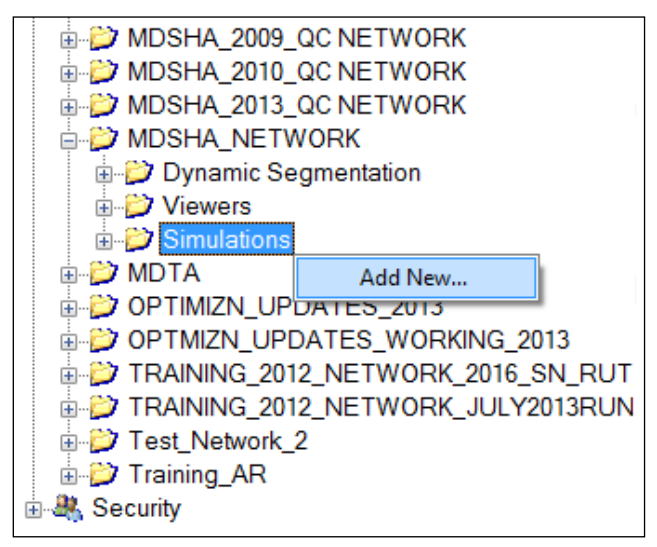

Step 6. Type an appropriate simulation name in the text box next to "Simulation Name" and select the appropriate network from the drop-down list next to "Network," as shown in the below image. After the simulation is created, a new folder with the simulation name is listed under the "Simulations" tab.

| 🖳 Simulation Nan | ne 💌            |  |  |  |
|------------------|-----------------|--|--|--|
| Simulation Name: | Demo Simulation |  |  |  |
| Network:         | MDSHA_NETWORK - |  |  |  |
| OK Cancel        |                 |  |  |  |

**3-** Analysis Input – *performed by DAT analyst* 

**Summary:** Under this task, the parameters required for the Analysis module are input in RoadCare. The parameters are summarized below.

- Budget: spending rules that are used to limit the allocation of funding to feasible treatments.
- Weighting: input modifies the calculated benefit or remaining life by a userselected parameter. The selected weighting parameter is directly multiplied by the calculated benefit to give a weighted benefit.
- Benefit: input determines which attribute is used in the Incremental benefit/cost calculations. It is recommended to select a benefit variable even when performing a remaining life analysis because the benefit can be calculated and reported, even if not used as a basis for treatment selection.
- Jurisdiction criteria: creates a subset of given network data. For example, if a network contains data for an entire state highway agency, the Jurisdiction input can be used to run a Simulation on only District 1.
- Priority: tab on the analysis window is used to set budget priorities and constraints. The priority column is an integer number greater than 0, with no numbers repeating. The criteria column contains the values that causes this priority to apply; e.g. [SHOP]='CAMBRIDGE' for all sections assigned to the Cambridge Shop. These criteria are applied for every year of the simulation and are based upon the predicted value of the included attributes. The funding levels for rehabilitation, maintenance, and/or construction or other user-defined investment criteria as defined by a positive number between 0 and 100 (i.e. 100% is input as 100). This number represents the maximum cumulative percent of the budget that may be spent on this priority or lower priority levels (priority 1 is the highest priority level). Any money not spent on a higher priority is available to be spent on lower priority treatments/sections. If the criteria field is left blank, the priority applies to all sections.

- Target: tab on the analysis window allows the user to input the network goals which the simulation engine will attempt to satisfy (not applicable for conditional RSL/cost optimization).
- Deficient: tab on the analysis window, allows the user to input the network deficiency targets which the simulation attempts to satisfy (not applicable for conditional RSL/cost optimization).
- Step 7. Expand the options inside the newly created simulation in Step 6 by clicking on the "+" icon. Double-click on the first option, which is "Analysis," to display the main "Analysis" window as shown in the below image.

| A DSS RoadCare:                       |                                                      |                       |          |                  |                   |                    |                   |                  |
|---------------------------------------|------------------------------------------------------|-----------------------|----------|------------------|-------------------|--------------------|-------------------|------------------|
| <u>Eile View</u> Tools <u>H</u> elp   |                                                      |                       |          |                  |                   |                    |                   |                  |
| RoadCare Explorer 👻 🕂 🗙               | Demo Simulation-An                                   | alysis                |          |                  |                   |                    |                   |                  |
|                                       |                                                      |                       |          |                  |                   | DI/                |                   |                  |
|                                       | Analysis Methods for Demo Simulation : MDSHA_NETWORK |                       |          |                  |                   |                    |                   |                  |
|                                       | Optimization: Remaining Lif                          | e/Cost                |          | s Budget Permits | ✓ Weighting: 10   | TAL_LANES -        | Benefit: IRI_PER  | _SCALE +         |
|                                       | Description: This is a demo                          | o simulation.         |          |                  |                   | Be                 | enefit Limit: 0   |                  |
| 2012_DISTRICT-7                       | Run Simulation                                       | Jurisdiction Criteria | GOVT_CON | TROL='1' AND SIM | DIV='1' AND (FUNC | _CLASS>'0') AND BF | RIDGE IS NULL AND | ISCONHIST='1' AN |
| B 2012_NETWORK-2015_SN_RUT_LIST       | Priority Target Deficient                            |                       |          |                  |                   |                    |                   |                  |
| 2012_NETWORK-2016_SN_RUT_LIST         | Priority                                             | Year Crite            | D1       | D2               | D3                | D4                 | D5                | D6               |
|                                       | 1                                                    | IDI                   | 100      | 0                | 0                 | 0                  | 0                 | 0                |
| 2012 NETWORK MAY2013 ALL-CONDITION    | 2                                                    | IDI I                 | 0        | 100              | 0                 | 0                  | 0                 | 0                |
| 2012_NETWORK_MAY2013_IR-IONLY_OLD 1   | 2                                                    | [D1                   | 0        | 0                | 100               | 0                  | 0                 | 0                |
| In 2012_NETWORK_MAY2013_IRI-ONLY_LM_N | 3                                                    | [DI                   | 0        | 0                | 100               | 0                  | 0                 | 0                |
| 2012_NETWORK_MAY2013_IRI-ONLY_VMT_    | 4                                                    | [DI                   | 0        | 0                | 0                 | 100                | 0                 | 0                |
|                                       | 5                                                    | [DI                   | 0        | 0                | 0                 | 0                  | 100               | 0                |
| MDSHA_2009_QC NETWORK                 | 6                                                    | [DI                   | 0        | 0                | 0                 | 0                  | 0                 | 100              |
| B DSHA_2010_QC NETWORK                | 7                                                    | [DI                   | 0        | 0                | 0                 | 0                  | 0                 | 0                |
| B-     MDSHA_2013_QC NETWORK     E    | 8                                                    | [G                    | 0        | 0                | 0                 | 0                  | 0                 | 0                |
| DSHA_NETWORK                          | *                                                    |                       |          |                  |                   |                    |                   |                  |
| Dynamic Segmentation                  |                                                      |                       |          |                  |                   |                    |                   |                  |
| □ → Simulations                       |                                                      |                       |          |                  |                   |                    |                   |                  |
| Demo Simulation                       |                                                      |                       |          |                  |                   |                    |                   |                  |
|                                       |                                                      |                       |          |                  |                   |                    |                   |                  |
| - Investment                          |                                                      |                       |          |                  |                   |                    |                   |                  |
| - Performance                         |                                                      |                       |          |                  |                   |                    |                   |                  |
| Committed                             |                                                      |                       |          |                  |                   |                    |                   |                  |
| Results                               |                                                      |                       |          |                  |                   |                    |                   |                  |
| Dest_Simulation_for_Network_1         |                                                      |                       |          |                  |                   |                    |                   |                  |
| MDTA T                                |                                                      |                       |          |                  |                   |                    |                   |                  |
|                                       |                                                      |                       | _        |                  |                   |                    |                   |                  |
| Output                                |                                                      |                       |          |                  |                   |                    |                   |                  |
|                                       |                                                      |                       |          |                  |                   |                    |                   |                  |
|                                       |                                                      |                       |          |                  |                   |                    |                   |                  |
|                                       |                                                      |                       |          |                  |                   |                    |                   |                  |
|                                       |                                                      |                       |          |                  |                   |                    |                   |                  |
|                                       |                                                      |                       |          |                  |                   |                    |                   |                  |
|                                       |                                                      |                       |          |                  |                   |                    |                   |                  |

- Step 8. Enter the required input data. Most inputs required for the simulation engine are conditional in nature. This means that the equation, constraint, or action is entirely dependent upon the current state or condition of each pavement management section. Simulation engine conditional statements are input using standard SQL query syntax. The interface includes a query builder and checker sub-module. For the "Analysis" sub-module, the window contains the following fields:
  - Optimization,
  - Budget,
  - Weighting,
  - Benefit,
  - Description,

- Benefit Limit, and
- Jurisdiction Criteria.

In addition, tabs labeled Priority, Target, and Deficient allow entering additional input data. These inputs vary from one simulation to another. For more details on these inputs, please see RoadCare Help. Listed below are a set of possible inputs to use in a simulation.

Optimization – Conditional RSL/Cost.

Budget – As Budget Permits.

Weighting – None.

Benefit and Benefit Limit – Not applicable for Conditional RSL/Cost optimization.

Jurisdiction Criteria: Varies depending on the simulation; e.g. ISRAMP='0' AND GOVT\_CONTROL='1' AND FUNC\_CLASS IS NOT NULL AND SIMDIV='1' AND (END\_STATION-BEGIN\_STATION)>=0.5 AND TOTAL\_LANE\_MILES >'0' AND (FC\_DENSITY>0 OR SC\_DENSITY>0 OR AVG\_RUT>0 OR AVG\_IRI>0 OR SPADJ\_SKID\_NUMBER>0) AND AGE>=0

Priority – See Steps 10-16.

Target & Deficient – Not applicable for Conditional RSL/Cost Optimization.

- Step 9. When all the data necessary for the simulation are correctly entered, select "Run Simulation" to start the simulation engine. Errors that occur during the compilation or run of the simulation will be displayed in the output window.
- **4- Total Investment** *performed by DAT analyst*

**Summary:** Under this task, the necessary parameters required for the Investment module are input in RoadCare.

- Step 10. In the "Explorer" window, double-click on the second option, "Investment," under the simulations module for the chosen network to display the main "Investment" window, as shown in the below image. Enter the following inputs:
  - **Start year:** field used to define the first year of the simulation. For example, if the RoadCare database contains attribute data from 1999-2017, and a start year of 2020 is entered, RoadCare will roll forward the attributes according to the input performance equations. Usually, the start year is entered as the most recent inventory year plus 1.
  - Analysis period: determines the number of years that a simulation will run. The analysis period should be at least 10 years for the State Optimization. The inflation rate (%) and discount rate (%) fields are used to determine the present value of treatments and committed projects.
  - Inflation rate: 4.2% (most recent).
  - Discount rate: 0%

• **Budget Order:** determines the budget expenditure hierarchy for the "As Budget Permits" and "Unlimited Budget" analyses.

Contact the Chief Engineer's office to get the statewide construction budget for the next several years from the most recent CTP allocation and enter in the "STATEWIDE" budget category in the investment window. Note that committed projects must be in a separate budget category. For the "COMMITTED" category, add the cost of all committed projects by fiscal year to determine the budget. To add budget categories, click the 3 dots (...) button in the Investment window next to Budget order to display the Edit Budget Categories window shown in the image below. Type the name of the budget categories and click "Add". No budget categories names should contain spaces or single quotes. To change the order, select a given category and select "Up" or "Down" based on the desired order of the category in the list. Any category can also be deleted by highlighting the category name and selecting "Delete." Once the budget categories list is complete, select OK.

| A DSS RoadCare:                     |     |                |                      |                    |                         |
|-------------------------------------|-----|----------------|----------------------|--------------------|-------------------------|
| <u>File View</u> Tools <u>H</u> elp |     |                |                      |                    |                         |
| RoadCare Explorer 🗸 🕈 🗙             |     | ALL_SEC_SIM-I  | investment           |                    | <b>~</b> ×              |
| Dynamic Segmentation                | 1   |                |                      |                    |                         |
| Viewers                             |     | _ Invest       | ment ALL_SEC_S       | SIM: TEST_         | NETWORK_SEGMENT         |
| Simulations                         | Sta | rt Year: 2017  | Analysis Period: 4   | Inflation Rate(%): | 4.2 Discount Rate(%): 0 |
| ALL_SEC_SIM                         | Buc | iget Order: st | TATEWIDE COMMITTED   |                    |                         |
| -X Investment                       |     | 3              | TATE TO E, COMMITTED |                    |                         |
| - Performance                       |     | Years          | STATEWIDE            | COMMITTED          |                         |
| - Treatment                         | D.  | 2017           | \$0.00               | \$0.00             |                         |
| - Committed                         |     | 2018           | \$200,000,000.00     | \$280,000,000.00   |                         |
| - Results                           |     | 2019           | \$250,000,000,00     | \$210.000.000 00   |                         |
| B SIM1_BUDGETCAP_TREATME            |     | 2020           | \$220,000,000,00     | \$200,000,000,00   |                         |
| TEST_SIMULATION_D1                  |     | 2020           | \$230,000,000.00     | \$200,000,000.00   |                         |
| TEST_SIMULATION_D2                  |     |                |                      |                    |                         |
| TEST_SIMULATION D4                  |     |                |                      |                    |                         |
|                                     |     |                |                      |                    |                         |
|                                     |     |                |                      |                    |                         |

STATE HIGHWAY ADMINISTRATION

| 🖳 Edit Budget Categories |        |
|--------------------------|--------|
|                          | Add    |
| D1<br>D2<br>D2           | Delete |
| D3<br>D4<br>D5           | Up     |
| D7<br>Bonded_PCC_OL      | Down   |
|                          | ОК     |
|                          |        |
|                          |        |
|                          |        |
|                          | .4     |

- Step 11. Open the "Budget Per Shop" Excel file<sup>06/12/2019</sup>. Update all data in the worksheet "2016\_SHA\_Inventory" by running the SQL statements in cells I1, I21, I42, I69, K97, and P124 in Oracle SQL Developer in the production environment<sup>06/12/2019</sup>. Calculate \$ MIN (%) and \$ MAX (%) of LM and VMT for each Shop. Use LM if it is the max. This is called "DraftBudgetAlloc" in the Excel file.
- Step 12. Run a "Conditional RSL/Cost - As Budget Permits" simulation with all committed projects and most recent construction budgets from OCE without priorities/budget allocation. The only criteria to use in this simulation is "[GOVT CONTROL] = 1" as shown in the following image. Budget priorities investment provided and inputs are in the simulation "TEST SIM BUDGETPERSHOP 1" in RoadCare. All other inputs remain the same. To access this simulation, expand the options inside the "Networks" module by clicking on the "+" icon. Then, expand the options inside the "2016 NETWORK COMBAREA" menu that appears in the list by clicking on the "+" icon. Then expand the options inside the "Simulations" module by clicking on the "+" icon. This will show the list of simulations under the selected network. Then expand the options inside the selected simulation by clicking on the "+" icon next to the simulation name. See Steps 3 through 7 for screenshots and more details.

STATE HIGHWAY ADMINISTRATION

| /iT_SIM_BUDGETPERSHOP_1-Analy                                                                                                    |                                 |  |  |  |  |  |  |
|----------------------------------------------------------------------------------------------------|---------------------------------|--|--|--|--|--|--|
| Analysis Methods for TEST_SIM_BUDGETPERSHOP_1 : TEST_NETWORK_SI                                                                  | EGMENTATION                     |  |  |  |  |  |  |
| Optimization: Conditional RSL/Cost - Budget: As Budget Permits - Weighting: none - Benefit: AVG                                  | _IRI 👻                          |  |  |  |  |  |  |
| Description: Test simulation to determine initial budget per shop and then budget per treatment for districts Benefit Limit: 600 |                                 |  |  |  |  |  |  |
| Run Simulation Jurisdiction Criteria: (GOVT_CONTROL='1' AND FUNC_CLASS IS NOT NULL AND SIMDIV='1' AND (END_ST                    | ATION-BEGIN_STATION)>=0.5 AND T |  |  |  |  |  |  |
| Priority Target Deficient                                                                                                    |                                 |  |  |  |  |  |  |
| Priority Year Criteria                                                                                                    | STATEWIDE COMMITTED             |  |  |  |  |  |  |
| I [GOVT_CONTROL]='1'                                                                                                    | 100 100                         |  |  |  |  |  |  |
| •                                                                                                    |                                 |  |  |  |  |  |  |

- Step 13. Once the simulation is complete, generate a "Targets/Suggested Projects Report" (see <u>Generating Reports</u>). Copy the budget allocation by shop from the "Targets" tab in the spreadsheet. These \$ numbers will be called "OptimizResults."
- Step 14. Paste "OptimizResults" in "BudgetPerShop" tab, Column V.
  - i. IF (OptimizResults<DraftBudgetAlloc or OptimizResults>DraftBudgetAlloc) then use DraftBudgetAlloc else use OptimizResults. This is labeled "DRAFT Budgetq" in the Excel file.
- Step 15. Apply the following formula in column H: =*IF(DRAFT Budgetq=\$ MIN (%),"MIN",IF(DRAFT Budgetq=\$ MAX (%),"MAX",""))*
- Step 16. In column K, adjust the budget per shop distributions that are not classified as MAX so that the total adds up to 100%. Note that cumulative budget distributions will be used in RoadCare in the priorities window. These numbers are available in tab "RoadCare BudgetperShop 02202018" in the Excel file. Copy and paste the data in this file (exclude headers) and paste into the "Priority" tab in RoadCare by selecting the first cell under the "Priority" column and pressing Ctrl+V on the keyboard to paste the data (see below image).

| 1 | Priority Le | Year | ATTRIBUTE                  | STATEWIDE | COMMITTE | D |
|---|-------------|------|----------------------------|-----------|----------|---|
| 2 | 1           |      | [SHOP]='CAMBRIDGE' AND [P  | 0.80      | 0        |   |
| 3 | 2           |      | [SHOP]='PRINCESS ANNE' AN  | 1.44      | 0        |   |
| 4 | 3           |      | [SHOP]='SALISBURY' AND [PR | 4.57      | 0        |   |
| 5 | 4           |      | [SHOP]='SNOW HILL' AND [PR | 6.45      | 0        |   |

**5- Performance Models** – *performed by DAT analyst* 

**Summary:** Under this task, the necessary parameters required for the performance module are input in RoadCare.

Step 17. In the "Explorer" window, double-click on the third option, "Performance," under the simulations module for the chosen network to display the main "Performance" window as shown in the below image. MARYLAND DEPARTMENT OF TRANSPORTATION

STATE HIGHWAY ADMINISTRATION

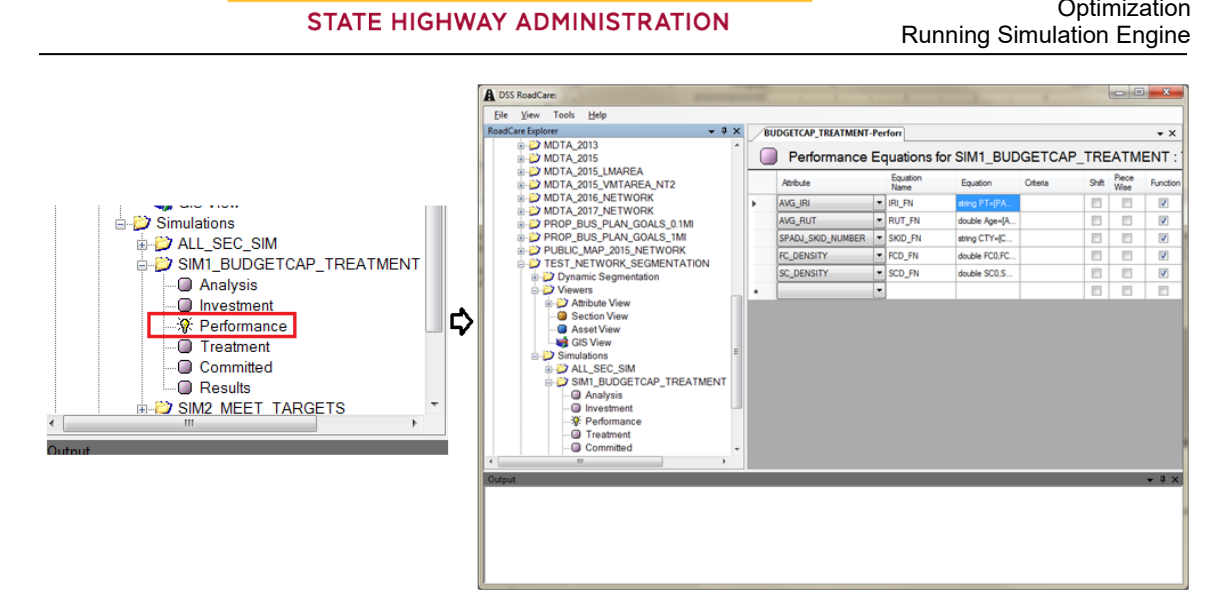

Double-click on the "AVG\_IRI" field in the display window to open the "Edit Step 18. Simulation Equations" window. Make sure "Check this box to enter equation as a function is checked." Paste the updated C# function for IRI from the Excel file into the input window as shown in the image below. Click "OK."

| Attributes         AGE_GROUPS         AGE_GROUPS         AGE         AGE_GROUPS         ConstructureAL_TYPE         CONTRACT_NIM         CONTRACT_NIM         CONTRACT_NIM         CONTRACT_NIM         CONSTRUCTURAL_ORG         CONSTRUCTURAL_ORG         CONTRACT_NIM         CONSTRUCTURAL_ORG         CONSTRUCTURAL_ORG         CONTRACT_NIM         CONSTRUCTURAL_ORG         CONSTRUCTURAL_ORG         CONSTRUCTURAL_ORG         CONSTRUCTURAL_ORG         CONSTRUCTURAL         Constri                                                                                                    | 🖳 Edit Simulation Equations                                                                                                    |                                                                                          | - • •                   |
|----------------------------------------------------------------------------------------------------|----------------------------------------------------------------------------------------------------|------------------------------------------------------------------------------------------|-------------------------|
| ABE GROUPS     Athou       ASE GROUP HALFMLE     ABE GROUPS       ASE GROUP HALFMLE     Absol       ANG JRI ORG     Absol       ANG JRI ORG     Absol       ANG JRI ORG     Absol       ANG RUT ORG     Annol       ANG RUT ORG     Annol       ANG RUT ORG     Annol       ANG RUT ORG     Annol       Ansky     Annol       BEGIN LIMIT     Edingol       BEGIN CORE     Cosh()       BRIDGE     Cosh()       Corple OxTEGORY     Cosh()       Corple OxTEGORY     Cosh()       CONTRACT NUM     Sink()       CONTRACT NUM     Sink()       Contract TryPe     Powky)       Contract TryPe     Powky)       Contract TryPe     Powky)       Contract TryPe     Powky)       Contract TryPe     Powky)       Contract TryPe     Powky)       Contract TryPe     Powky)       Contract TryPe     Powky)       Contract TryPe     Powky)       Contract TryPe     Powky)       Contract TryPe     Powky)       Contract TryPe     Powky)       Contract TryPe     Powky)       Contract TryPe     Powky)       Conte this box to erter a performance curve as piecewise points | Attributes                                                                                                    |                                                                                          |                         |
| Check OK Cancel                                                                                                    | P* Edit Simulation Equations         Attributes         AGE_GROUPS         AGE_GROUP_HALFMILE         AVG_IRI         AVG_REHAB_CYCLE         AVG_RUT_GRG         BEGIN_LIMIT         BEGIN_LIMIT         BEGIN_LIMIT         BEGIN_LIMIT         BEGIN_MM         BRIDGE_LONG         CI_FC_CATEGORY         CI_FC_OTEGORY         CI_FUNCTIONAL_ORG         CI_FUNCTIONAL_ORG         CI_FUNCTIONAL_ORG         CI_FUNCTIONAL_ORG         CI_FUNCTIONAL_ORG         CI_FUNCTIONAL_ORG         CI_STRUCTURAL_ORG         CONTRACT_TYPE         CONTRACT_TYPE         CONTRACT_TYPE         CONTRACT_TYPE         CONTRACT_TYPE         CONTRACT_TYPE         CONTRACT_TYPE         CONTRACT_TYPE         CONTRACT_TYPE         Coheck this box to enter a performance curve as piecewise points.         Equation:         Check this box to enter a performance curve as piecewise points.         Equation:         [FUNC_CLASS]=="1"    [FUNC_CLASS]=="11")         (Answer = 0.012TAGE]}         else {f(FUNC_CLASS]=="1"    [FUNC_CLASS]=="12")         (Answ | <ul> <li>Attribute</li> <li>FUNC_CLASS</li> <li>AGE</li> <li>( Age</li> <li>*</li> </ul> | Value 14 15 Value Value |
|                                                                                                    | Check OK Cancel                                                                                                    |                                                                                          |                         |

- Step 19. Repeat Step 18 for the other four performance measures (functional cracking density, structural cracking density, rutting, and friction) by copying in the correct C# functions, updated in the Excel file, into the input window.
- Step 20. Run a "Conditional RSL/Cost As Budget Permits" simulation for at least 10 years using the most recent OCE budgets and treatment inputs. Budget priorities and investment inputs are provided in the simulation SIM1\_BUDGETCAP\_TREATMENT in RoadCare. All other inputs remain the same. To access this simulation, expand the options inside the "Networks" module by clicking on the "+" icon. Then, expand the options inside the "2016\_NETWORK\_COMBAREA" menu that appears in the list by clicking on the "+" icon. Then expand the options inside the "Simulations" module by clicking on the "+" icon. This will show the list of simulations under the selected network. Then expand the options inside the selected simulation by clicking on the "+" icon next to the simulation name. See Steps 3 through 7 for screenshots and more details.
- Step 21. Once the simulation is complete, generate a "Targets/Suggested Projects Report" (see <u>Generating Reports</u>) for the current optimization year to review the treatment life extension for suggested projects in the optimization year. Compare against the typical treatment life extension ranges specified in the supplemental treatment information section of the MDOT-SHA Pavement Design Guide.
  - i. If the predicted life extension for a specific treatment is outside the recommended range specified in the Design Guide, then the corresponding family of models (usually in cracking or IRI) must be revised to produce more reasonable results.
- 6- Treatments performed by DAT analyst

**Summary:** Under this task, the parameters required for the Treatments module are input in RoadCare.

Step 22. In the "Explorer" window, double-click on the fourth option, "Treatment," under the simulations module for the chosen network to display the main "Treatment" window as shown in the below image.
MARYLAND DEPARTMENT OF TRANSPORTATION

A DSS RoadCare Ele yes Tools Help - 3 X REMAINING FUNDS ITS NEW-TH + Edes 2013, NETWORK 2017, SN, RUT, LIST
 2013, NETWORK, AUG20H, ALL, CONDT
 2013, NETWORK, AUG20H, ALL, CONDT
 2013, NETWORK, OK 2014, ALL, CONDT
 2013, NETWORK, OCT2014, ALL, CONDT
 2013, NETWORK, OCT2014, ALL, CONDT
 2013, NETWORK, OCT2014, ALL, CONDT
 2013, NETWORK, OCT2014, ALL, CONDT
 2013, NETWORK, OCT2014, ALL, CONDT
 2013, NETWORK, OKC2014, ALL, CONDT
 2013, NETWORK, OKC2014, ALL, CONDT
 2013, NETWORK, OKC2014, ALL, CONDT
 2013, NETWORK, OKC2014, ALL, CONDT
 2013, NETWORK, OKC2014, ALL, CONDT
 2013, NETWORK, OKC2014, ALL, CONDT
 2013, NETWORK, OKC2014, ALL, CONDT
 2013, NETWORK, OKC2014, ALL, CONDT
 2013, NETWORK, OKC2014, ALL, CONDT
 2013, NETWORK, OKC2014, ALL, CONDT
 2013, NETWORK, OKC2014, ALL, CONDT
 2014, NETWORK, OKC2014, ALL, CONDT
 2014, NETWORK, OKC2014, ALL, CONDT
 2014, NETWORK, ALNE2015, PM15, NEW
 2014, NETWORK, ANNE2015, PM15, NEW
 2014, NETWORK, OKC2014, DM15, NEW
 2014, NETWORK, DM162014, DM15, NEW
 2014, NETWORK, DM162014, DM164 2013\_NETWORK2017\_SN\_RUT\_LIST Treatments OPTIMIZE\_REMA LENGTH + Budget: STATEWO APE AND AD Teatments AD\_CLAS DATE . C CATEGOR SSER.E. BONDED PORTLAND CE VG.JR ٠ CONCRETE PAVEMENT TOTAL LANE MILES CONCRETE PAVEMENT NGTH 1 CRACK SEAL OTAL LA DUAMOND GRINDING 2 54 ( Ape ALL\_FEASBLE\_TREATMENTS FULL-DEPTH RECLAMA ALL\_FEASIBLE\_TREATMENTS\_SI COMMITTED\_FUND77\_NONFUND D5\_OPTIM2ATION RND :-- IN OVERLAY ) GRNDOWERLAY or 1 St FORECASTING REPORTS\_SIM GRIND-OVERLAY or 1.51. OPTIMZE\_156M\_DELIVERABLE\_2 MICROSURFACE OPTIMZE REMAINING FUNDS IT O PTMZE, REMAINS, FUNDS, IT O PTMZE, REMAINS, FUNDS, IT O PTMZE, REMAINS, FUNDS, IT O PTMZE, REMAINS, FUNDS, IT O PTMZE, REMAINS, FUNDS, IT O PTMZE, REMAINS, FUNDS, IT O PTMZE, REMAINS, FUNDS, IT O PTMZE, REMAINS, FUNDS, IT O Analysis
 O Reference No Testment OVERLAY (+1.5N ASPH OVERLAY -15N ASPH. OVERLAY >1 SIN ASPHA ANE\_MILESI LEN-ILENGTHI TL-(TOTAL\_LANESI AN-O.EG. ah Fow(TL\*LEN.2)=0 1974ah Pow(TL\*LEN.3);) OVERLAY >1 SIN ASPHA RECONSTRUCTION 2 "#1706#T++"1706#K++170(AN+54642\*EQ.) 74778\*EQ.)) PUBBLIZATION-OVERLA 1000760 2014 NETWORK MAY2015 LIMAREA 2014 NETWORK MAY2015 NEWAREA SURFACE ABRASION THIN OVERLAY ON IN A NBOADED PORTLAND Oveck OK Cancel

Step 23. Open the "Feasibility" tab and ensure the feasibility criteria for each treatment are properly specified. Multiple feasibility conditions can be specified as shown in the below example for a treatment type called "Asphalt Patch Only."

| _REMAINING_FUNDS_IT6_NE | EW-Tr                                                                            | •                                                                                     |  |  |  |  |  |  |  |  |  |
|-------------------------|----------------------------------------------------------------------------------|---------------------------------------------------------------------------------------|--|--|--|--|--|--|--|--|--|
| Treatments OP1          | Treatments OPTIMIZE_REMAINING_FUNDS_IT6_NEW : 2014_NETWORK_JUNE2015_PM15_NEWAREA |                                                                                       |  |  |  |  |  |  |  |  |  |
| Treatments 🔺 ^          | Budget: STATEWIDE, COMMITTED                                                     | Years Before Any Treatment: 2 Years Before Same Treatment: 2                          |  |  |  |  |  |  |  |  |  |
| ASPHALT PATCH ONLY      | Description: Treatment# F1                                                       |                                                                                       |  |  |  |  |  |  |  |  |  |
| BONDED PORTLAND CE      | Feasibility Cost Consequence                                                     |                                                                                       |  |  |  |  |  |  |  |  |  |
| CONCRETE PAVEMENT       | Feasibility                                                                      |                                                                                       |  |  |  |  |  |  |  |  |  |
| CONCRETE PAVEMENT       | ([SURFACE_TYPE]='ASPHALT' AND [AVG_IRI]<=220 AND [CI_STRUC                       | CTURAL]>65 AND [CI_FUNCTIONAL]>65 AND [AGE]>=2) AND ((([FUNC_CLASS]='1' OR [FUNC_CLAS |  |  |  |  |  |  |  |  |  |
| CRACK SEAL              | ([SURFACE_TYPE]='ASPHALT' AND [AADT]>25000 AND [AVG_IRI]>2                       | 20 AND [CI_STRUCTURAL]>65 AND [CI_FUNCTIONAL]>65 AND [AGE]>=2) AND ((([FUNC_CLASS]='  |  |  |  |  |  |  |  |  |  |
| DIAMOND GRINDING        |                                                                                  |                                                                                       |  |  |  |  |  |  |  |  |  |

Step 24. Open the "Cost" tab and specify the dollar amount to attach to each treatment. The cost can be defined in terms of an equation or a C# function. Unit cost data for each treatment is obtained using data from past construction projects. Unit cost is averaged for pavements grouped based on District, Road Class, Functional Class Category, and IRI condition and updated annually. The source for these costs is the "Treatment Tree" Excel file<sup>06/12/2019</sup>. The user must copy and paste the cost functions for each treatment from the "Treatment Tree" Excel file into the text box as shown in the below image. MARYLAND DEPARTMENT OF TRANSPORTATION

Optimization Running Simulation Engine

#### STATE HIGHWAY ADMINISTRATION

| are Explorer + 3 X                                                                                                    | REMAINING FUNDS (TK, NEW-Tr                                                                                                    |         | 📢 Edit Simulation Equations                                                                                                    |                                                                                                    |                                       |                                                                                           | -00                                 |
|----------------------------------------------------------------------------------------------------|----------------------------------------------------------------------------------------------------|---------|----------------------------------------------------------------------------------------------------|----------------------------------------------------------------------------------------------------|---------------------------------------|-------------------------------------------------------------------------------------------|-------------------------------------|
| 2013_NETWORK 2017_SN_RUT_UST · 2013_NETWORK_AUG2014_ALL_CONDIT                                                                                                    | Treatments OPTIMIZE                                                                                                    | REMA    | Abritutes<br>LENGTH                                                                                                    | (a) [0                                                                                                    |                                       | Abibule                                                                                   | Value                               |
| 2013, NETWORK, ALANZISH, ALL CONDIT     2013, NETWORK, ALAZISH, ALL CONDIT     2013, NETWORK, OCT2014, ALL CONDIT     2013, NETWORK, OCT2014, ALL CONDIT     2013, NETWORK, OCT2014, ALL CONDIT     2014, NETWORK, COT2014, ALL CONDIT     2014, NETWORK, COT2014, ALL CONDIT     2014, NETWORK, COT2014, ALL CONDIT     2014, NETWORK, COT2014, ALL CONDIT     2014, NETWORK, COT2014, ALL CONDIT     2014, NETWORK, COT2014, ALL CONDIT     2014, NETWORK, COT2014, ALL CONDIT     2014, NETWORK, COT2014, ALL CONDIT     2014, NETWORK, COT2014, ALL CONDIT     2014, NETWORK, COT2014, ALL CONDIT     2014, NETWORK, COT2014, ALL CONDIT     2014, NETWORK, COT2014, ALL CONDIT     2014, NETWORK, COT2014, ALL CONDIT     2014, NETWORK, COT2014, ALL CONDIT     2014, NETWORK, ST     0017M2E, REMAINS, FUNDS, JT     0017M2E, REMAINS, FUNDS, JT | Texterits Adjust Construction Construction C | STATEWO | A BEA<br>ABEA<br>ABEA | Accold<br>Accold<br>A | • • • • • • • • • • • • • • • • • • • | DISTRICT<br>TROAD_CLASS<br>FC_CANTOORY<br>ANG_IR<br>TOTAL_LANG<br>TOTAL_LANGS<br>Age<br>• | R<br>2<br>100<br>2<br>1.0<br>2<br>V |
|                                                                                                    |                                                                                                    |         |                                                                                                    | Owk OK Caro                                                                                                    |                                       |                                                                                           |                                     |

Step 25. Run the following SQL statement to determine TOTAL\_BID, LANE\_MILES\_RESURFACED, and COST\_PER\_LANE\_MILE by fiscal year:

select fiscal\_year, sum(total\_bid) total\_bid, sum(inv\_emp - inv\_bmp) lane\_ miles\_resurfaced, sum(total\_bid)/sum(inv\_emp - inv\_bmp) cost\_per\_lane\_ mile from business\_plan\_lmy where fund = 77

and treatment in (select treatment from lu\_treatment where is\_resurfacing = 1) and total\_bid >0 and fiscal\_year <2100 and max\_layer\_fy = 1 group by fiscal\_year order by fiscal\_year;

Step 26. Calculate the inflation rate using the "Solver" tool in Excel as shown in the below image.

| 2007         2008         2009         2010         2011         2012         2013         2014         2015         2016           0.9775         1.0186         1.0247         1.0635         1.070         1.071         1.070         1.096         1.079         1.044                                                                                                    | 2017         | 2018         |
|----------------------------------------------------------------------------------------------------|--------------|--------------|
| 0.9775 1.0186 1.0247 1.0635 1.070 1.071 1.070 1.096 1.079 1.044                                                                                                    |              |              |
|                                                                                                    | 1            | 0.986        |
|                                                                                                    |              |              |
|                                                                                                    |              |              |
|                                                                                                    |              |              |
|                                                                                                    |              |              |
|                                                                                                    |              |              |
|                                                                                                    |              |              |
|                                                                                                    |              |              |
|                                                                                                    |              |              |
| \$273,561.10                                                                                                    |              |              |
| \$267,398.51 \$184,569.71                                                                                                    |              |              |
| \$261,374.75 \$187,998.25 <b>\$179,260.82</b>                                                                                                    |              |              |
| \$255,486.69 \$191,490.48 \$183,680.19 <b>\$141,513.98</b>                                                                                                    |              |              |
| \$249,731.27 \$195,047.58 \$188,208.50 \$150,507.00 <b>\$145,178.60</b>                                                                                                    |              |              |
| \$244,105.51 \$198,670.76 \$192,848.46 \$160,071.51 \$155,334.88 \$154,247.45                                                                                                    |              |              |
| \$238,606.48 \$202,361.23 \$197,602.80 \$170,243.84 \$166,201.66 \$165,270.20 \$166,460.13                                                                                                    |              |              |
| \$233,231.32 \$206,120.27 \$202,474.36 \$181,062.60 \$177,828.64 \$177,080.66 \$178,036.02 \$165,416.56                                                                                                    |              |              |
| \$227,977.26 \$209,949.13 \$207,466.01 \$192,568.88 \$190,269.02 \$189,735.10 \$190,416.92 \$181,309.10 <b>\$187,064.06</b>                                                                                                    |              |              |
| \$222,841.55 \$213,849.11 \$212,580.73 \$204,806.37 \$203,579.69 \$203,293.86 \$203,658.80 \$198,728.53 \$201,857.83 \$208,618.42                                                                                                    |              |              |
| \$217,821.54 \$217,821.54 \$217,8 | \$217,821.54 |              |
|                                                                                                    |              | \$214,771.41 |

- Step 27. Use the inflation rates calculated in Step 26 to determine the historical unit cost for various treatments by running the SQL statement in the "Treatment Tree" Excel file (see column AW in worksheet "2007-CurYear Fund77 Projects").
- Step 28. Copy and paste the results of the SQL statement from the previous step into the table "TBL\_UNIT\_COST\_PRJ" in the same worksheet. Exclude outliers by calculating the nth% percentile lower and upper limit for unit cost by treatment (start with 5% for LL and 95% for UL, but these numbers will vary by treatment type). These calculations are stored in the same worksheet in a summary table. If cost data are not available for a specific treatment, then assume a cost based on judgment/experience. The cost data and functions will be automatically updated in the individual treatment worksheets as they are linked to the summary table.
- Step 29. Review the unit cost data for all treatments before the unit cost functions are entered in RoadCare.
- Step 30. Open the "Consequence" tab (see below image) and define what happens after a given treatment is selected. "Consequence" contains the "Attribute" that is affected, the "Change" that is applied, and the "Criteria", which selects the appropriate consequence. An example of consequence definitions for treatment type "Asphalt Patch Only" is shown in the below example. Refer again to "Treatment Tree" Excel file for the most recent treatment consequences.

| _REMAINING_FUNDS_IT6_NEW-Tr + X               |                            |                           |                                                          |                                            |  |  |  |  |  |  |
|-----------------------------------------------|----------------------------|---------------------------|----------------------------------------------------------|--------------------------------------------|--|--|--|--|--|--|
| Treatments OPT                                | IMIZE_REMAINING            | _FUNDS_                   | IT6_NEW : 2014_NETWORK_JUNE2                             | 015_PM15_NEWAREA                           |  |  |  |  |  |  |
| Treatments 🔺 ^                                | Budget: STATEWIDE, COMM    | TTED                      | <ul> <li>Years Before Any T</li> </ul>                   | reatment: 2 Years Before Same Treatment: 2 |  |  |  |  |  |  |
| ASPHALT PATCH ONLY Description: Treatment# F1 |                            |                           |                                                          |                                            |  |  |  |  |  |  |
| BONDED PORTLAND CE                            | Feasibility Cost Consequer | ce                        |                                                          |                                            |  |  |  |  |  |  |
| CONCRETE PAVEMENT                             | Attribute                  | Change                    | Equation                                                 | Criteria                                   |  |  |  |  |  |  |
| CONCRETE PAVEMENT                             | AADT_VMT                   | ▼ +2.5%                   |                                                          |                                            |  |  |  |  |  |  |
| CRACK SEAL                                    | CI_STRUCTURAL              | •                         | ([CI_STRUCTURAL]*0.8)+20                                 |                                            |  |  |  |  |  |  |
| DIAMOND GRINDING                              | CI_FUNCTIONAL              | -                         | ([CI_FUNCTIONAL]*0.8)+20                                 |                                            |  |  |  |  |  |  |
| FULL-DEPTH RECLAMA                            | AVG_RUT                    | ✓ -2%                     |                                                          |                                            |  |  |  |  |  |  |
| GRIND >=4IN-OVERLAY                           | AVG_IRI                    | •                         | -0.0000002544*([AVG_IRI]*[AVG_IRI]*[AVG_IRI])+0.00009000 |                                            |  |  |  |  |  |  |
| GRIND-OVERLAY <=1.51                          | TREATMENT_LEVEL            | <ul> <li>MINOR</li> </ul> |                                                          |                                            |  |  |  |  |  |  |
| GRIND-OVERLAY <=1.5I                          | AGE                        | ▼ +1                      |                                                          |                                            |  |  |  |  |  |  |
| MICROSURFACE                                  | CONDITION_IRI              | VERY GOOD                 |                                                          | [AVG_IRI]>=0 AND [AVG_IRI]<60              |  |  |  |  |  |  |
| No Treatment                                  | CONDITION_IRI              | <ul> <li>GOOD</li> </ul>  |                                                          | [AVG_IRI]>=60 AND [AVG_IRI]<95             |  |  |  |  |  |  |
| OVERLAY <=1.5IN ASPH                          | CONDITION_IRI              | ▼ FAIR                    |                                                          | [AVG_IRI]>=95 AND [AVG_IRI]<=170           |  |  |  |  |  |  |
| OVERLAY <=1.5IN ASPH                          | CONDITION_IRI              | ▼ MEDIOCRE                |                                                          | [AVG_IRI]>170 AND [AVG_IRI]<=220           |  |  |  |  |  |  |
| OVERLAY >1.5IN ASPHA                          | CONDITION_IRI              | <ul> <li>POOR</li> </ul>  |                                                          | [AVG_IRI]>220 AND [AVG_IRI]<=640           |  |  |  |  |  |  |
| OVERLAY >1.5IN ASPHA                          | AADT                       | ▼ +2.5%                   |                                                          |                                            |  |  |  |  |  |  |

## 7- Committed Projects – performed by DAT analyst

**Summary:** Under this task, the parameters required for the "Committed" module are input in RoadCare.

Step 31. In the "Explorer" window, double-click on the fifth option, "Committed," under the simulations module for the chosen network to display the main "Committed"

window as shown in the below image. The available inputs include Facility, Start Year, Analysis Period, Advanced Search, as well as a grid with a list of facilities, sections, and years.

| and a | ation Property                        | • # 3                    | Demo Sin     | ulation Committed  | 1      |                 |                |         |      |      |                     |                         |  |  |
|-------|---------------------------------------|--------------------------|--------------|--------------------|--------|-----------------|----------------|---------|------|------|---------------------|-------------------------|--|--|
| Prop  | My .                                  | Value                    |              |                    |        | CTHORY          |                |         |      |      |                     |                         |  |  |
|       | i i i i i i i i i i i i i i i i i i i | AAMD 214                 |              | mmitted Mi         | DSHA_N | EIWORK          | - Demo Sim     | ulation |      |      |                     | Expot Connibid Projects |  |  |
| iecte | 6                                     | 5.64.65(E)               | 1.2          |                    |        | Facility.       | 14             |         |      |      |                     |                         |  |  |
| 'ear  |                                       | 2015                     | Stat Year 20 | 1) · Analysis Per  | et 1 + | Advanced Search |                |         |      |      |                     |                         |  |  |
| -     | ert                                   | D2 Gmd and Overlay       | Cashe (Tre   | ADDINAL CONTRACTOR | Mark . |                 | . Mark         | . March |      |      | . Mark              |                         |  |  |
| da    |                                       | 05                       | TALLUTY      | 58L10N             | 2013   | 2014            | 2010           | 205     | 2017 | 2018 | 2/19                | 2020                    |  |  |
| ¢     |                                       | \$503,243,50             | ANNU 2       | 218-28.70          | -      | -               | -              | -       | -    | -    | and a second second | -                       |  |  |
| an    | Before Any                            | 6                        | 10.002       | 28.722.40(3)       |        | -               | -              |         |      |      | D2 Umd and OV .     |                         |  |  |
| m     | Before Same                           | 1 C                      | AA180 2      | 20.45-5201         |        |                 |                |         |      |      | -                   | -                       |  |  |
|       |                                       |                          | AANO 2       | 12-11 25(5)        |        | _               | -              |         |      |      |                     | -                       |  |  |
|       |                                       |                          | 11102        | 30.25-37.75(5)     | -      | -               | -              | -       | -    | -    | -                   | -                       |  |  |
|       |                                       |                          | AAMD 2       | 37.75.39.25(5)     | -      | -               | -              |         | -    | -    | -                   | -                       |  |  |
|       |                                       |                          | AAMD 2       | 39,25-40(5)        |        | -               |                |         | -    | _    |                     | -                       |  |  |
|       |                                       |                          | AAMD 2       | 40-41.4(5)         |        | _               |                |         | _    | _    |                     | -                       |  |  |
|       |                                       |                          | AAMD 214     | 0-3.378D           |        | _               |                |         | _    | _    |                     |                         |  |  |
|       | Abibute                               | Change                   | AAMD 214     | 3.375 6(E)         |        | _               |                | _       | _    | _    | _                   | -                       |  |  |
|       | SPACE SKD_NUMBER                      | + 4)                     | AAMD 214     | 5.64.65(E)         |        | _               | D2 Gest and Ok | <u></u> | _    | _    |                     |                         |  |  |
|       | LAST_TREATMENT                        | <ul> <li>T12</li> </ul>  | AA-MD 214    | 6.65-10.177(E)     | -      | -               |                | -       | -    | -    | -                   |                         |  |  |
|       | AIG_RUT                               | - 205                    | AAMD 214     | 10.177-11.54(E)    |        |                 |                |         |      |      |                     |                         |  |  |
|       | CONDITION_IRI                         | + FAR                    | AAMD 214     | 5.64.65(%)         |        |                 |                |         |      |      | 02 Gend and Ov      |                         |  |  |
|       | PR, FER, SCALE                        | + 42 53-0 574903811PL_PE | AAMD 253     | 0-1.34(N)          |        |                 |                |         |      |      |                     |                         |  |  |
|       | TREATMENT_LEVEL                       | - MAJOR                  | AAMD 255     | 0-3 15(E)          | _      | _               |                |         | _    | _    |                     |                         |  |  |
|       | AGE                                   | + 0                      | AAMD 255     | 3154218            |        |                 | 1.1            | -       |      |      |                     |                         |  |  |
|       | CI, FUNCTIONAL                        | - 100                    | AA-MD 256    | 0-1.86(0)          |        |                 | DD Overlay     |         |      |      |                     |                         |  |  |
|       | O_STRUCTURAL                          | • 100                    | AAMD 256     | 1.863.31(2)        |        |                 |                |         |      |      |                     |                         |  |  |
|       |                                       |                          | AAMD 256     | 3.31-5.20(E)       |        |                 |                |         |      |      |                     |                         |  |  |
|       |                                       |                          | AAMD 258     | 041865             |        |                 |                |         |      |      |                     |                         |  |  |

- Step 32. To prescribe treatments, select a given "Facility" from the pull-down menu or use the "Advanced Search" option. Then, select a "Start Year" and the "Analysis Period;" usually, these two parameters match the investment input values. When the appropriate section is identified, click on the cell that corresponds to the year of interest.
- Step 33. Subsequently, on the pane to the left labeled "Simulation Property," select the treatment type, the budget category that should be used to cover the cost of the treatment, as well as the total cost. Alternatively, committed projects could be imported as a tab delimited text file with the required parameters<sup>06/12/2019</sup>. The treatments defined under committed are accounted as mandatory activities during the simulation. Click the "Import Committed Projects" button in the top right-hand corner of the Committed Projects window. This will open a dialog box that will allow the user to import the Committed projects file.

## 8- Run Simulation – performed by DAT analyst, ADC, and DC

**Summary:** Under this task, the simulation is run in RoadCare to optimize the budget allocation for the pavement network. The results of this task will then be reviewed, and if revisions are required, another iteration of the entire process will be completed with the discussed implemented changes.

- Step 34. Click "Run Simulation" in the "Analysis" window.
- Step 35. Following <u>Generating Reports</u>, generate the required reports to be reviewed.
- Step 36. Send reports to ADC and DC for review.
  - i. If changes are required, discuss next actions. Make adjustments to the segmentation, data rollup, or simulation inputs as needed. When adjustments are complete, return to Step 34.
  - ii. If no changes are required, the process is complete.

# **10.04GENERATING REPORTS**

# 10.04.01 *General*

This section describes the standard operating procedure (SOP) used by staff from the Data Analysis Team (DAT) of the Maryland Department of Transportation State Highway Administration (MDOT-SHA) to generate reports for the "Conditional RSL/Cost Optimization" process in the RoadCare version 3.67 asset management software. This SOP is performed after the simulation is completed as described in <u>Needs Analysis and Running Simulation Engine</u>.

<u>Note</u>: The SOP described in this document may not be applicable to other versions of RoadCare.

# 10.04.02 Frequency

The generation of reports is performed once per year, after the end of the data collection season, and once all data have been processed and migrated into the appropriate Business Plan Tables (see <u>Migrating to Business Plan Tables</u>). The reports may need to be generated multiple times during the iterative Condition RSL/Cost Optimization process.

# 10.04.03 *Purpose*

The purpose of this SOP is to generate budget reports for the yearly RoadCare simulation, which allocates funding for the needs identified in the pavement network.

# 10.04.04 *Resource Requirements*

Generating reports involves one person: a DAT staff member knowledgeable in RoadCare software. The estimated effort level shown in the table below represents the total time, in man-hours, to complete the report generation. This time estimate assumes no issues are encountered during the report generation process.

| Position  | Function | Resources | Effort Level (man-hrs) |
|-----------|----------|-----------|------------------------|
| DAT Staff | Analyst  | 1         | 1.0                    |

## 10.04.05 *Procedure*

The procedure to generate reports in RoadCare is comprised of the following two tasks:

- (1) generate standard reports, and
- (2) generate special reports.

## 1- Generate Standard Reports – performed by DAT Staff

**Summary:** Under this task, standard reports from a funding needs simulation can be generated using the RoadCare software.

- Step 4. Open RoadCare software.
  - i. If the report that is to be generated is one of the standard reports, proceed to Step 8.

- ii. If the report that is to be generated is a special report, proceed to Step 8 in Task 2.
- Step 5. Expand the options inside the "Networks" module by clicking on the "+" icon. Then, expand the options inside the "MDSHA\_NETWORK" menu that appears in the list by clicking on the "+" icon.
- Step 6. Expand the options inside the "Simulations" module by clicking on the "+" icon.
- Step 7. Right-click on the name of the desired simulation and then click on "Simulation Reports." A menu of all the possible reports will appear. Click on the desired report. All reports will be outputted into a Microsoft Excel 2007 spreadsheet. The types of simulation reports that can be generated are shown in the below image.

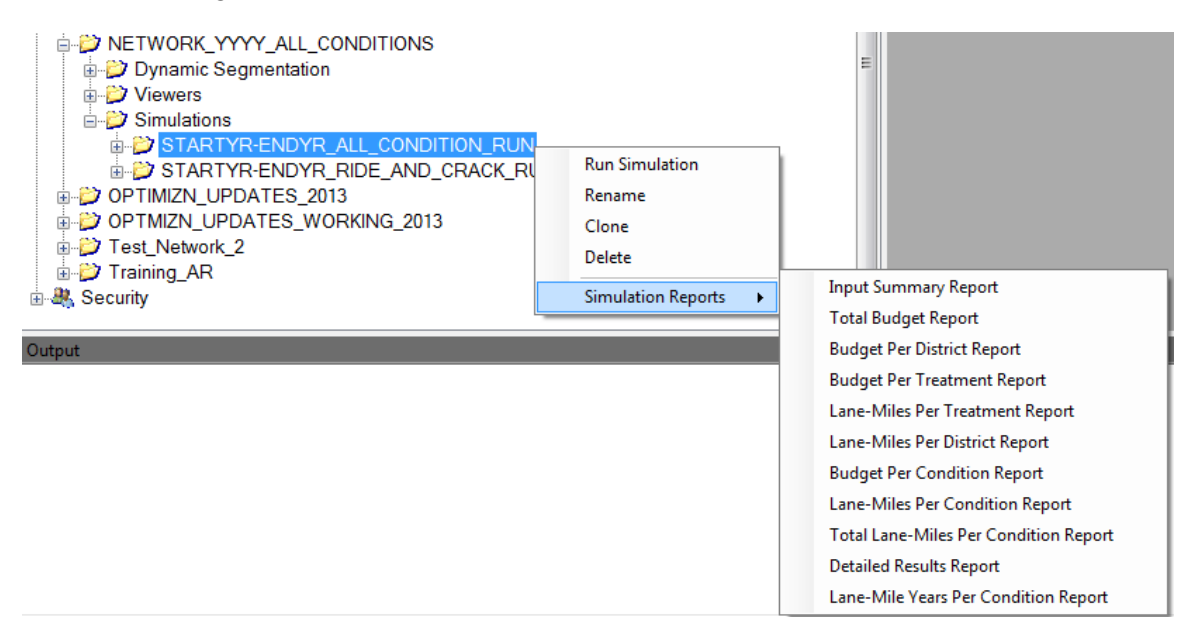

## 2- Generate Special Reports – performed by DAT Staff

**Summary:** Under this task, special reports from a funding needs simulation can be generated using the RoadCare software. For the purposes of the Condition RSL/Cost Optimization process, only the following three report types are relevant:

- (1) "FY Targets and Suggested Projects Report",
- (2) "All Sections Shop DM Year & VMT Report", and
- (3) "Attribute View Report."
- Step 8. Select "Tools" from the RoadCare top menu and click on "Special Reports" from the drop-down menu, as shown in the below image.

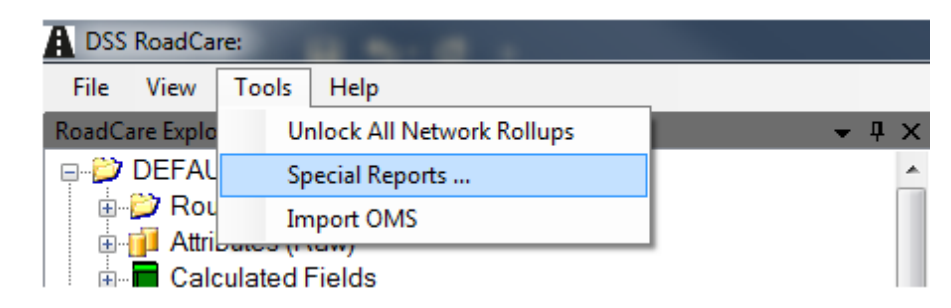

- Step 9. On the "Special Report Generation" window, select the appropriate "Network,"
   "Simulation," and "Report Type" from the drop-down menus, as shown in the below image.
  - i. If "FY Target & Suggested Projects Report" is selected, proceed to Step 10.
  - ii. If "All Sections Shop DM Year & VMT" is selected, skip to Step 15.
  - iii. If the "Attribute View Report" is required, exit the "Special Report Generation" window and skip to Step 20.

| A Special Report Generation                                                                                                    |   | A Special Report Generation         |   |
|----------------------------------------------------------------------------------------------------|---|-------------------------------------|---|
| Network                                                                                                    |   | Network                             |   |
| 2013_NETWORK_OCT2014_ALL_CONDITIONS                                                                                                    | - | 2013_NETWORK_OCT2014_ALL_CONDITIONS |   |
| Simulation                                                                                                    |   | Simulation                          |   |
| TEST_SIMUL_VMT                                                                                                    | - | Unspecified (for Network Reports )  | • |
| Report Type                                                                                                    |   | Report Type                         |   |
| Budget & LM per FC per Condition                                                                                                    | - | All Sections Shop DM Year & VMT     | • |
| Budget & LM per C per Year<br>Budget Per Condition Report<br>Budget Per Condition Report<br>Budget Per Treatmert Report<br>Detailed Results Report<br>PY Targets & Suggested Projects Report<br>Input Summary Report (Configurable)<br>IRI Condition per FC<br>Lane-Miles Per Condition Report<br>Lane-Miles Per Condition Report<br>Lane-Miles Per Treatment Report<br>Lane-Miles Per Treatment Report<br>Lane-Miles Per Treatment Report<br>Total Budget Report<br>Total Lane-Miles Per Condition Report |   | Generate Report                     |   |

- Step 10. Click "Generate Report."
- Step 11. In the subsequent window, select the appropriate "Fiscal Year" and "Destination Folder" and then click "Finish," as shown in the below image. The user has the option of choosing a custom template file that can be edited if there is a need to modify existing summaries. The user must generate a statewide report for the optimization year and a preliminary report for the subsequent year.

### MARYLAND DEPARTMENT OF TRANSPORTATION

#### STATE HIGHWAY ADMINISTRATION

| 83 | A FY Targets & Sugg   | gested Projects Report                                                                                                    | <b>E</b>                                                                                                    |
|----|-----------------------|----------------------------------------------------------------------------------------------------|----------------------------------------------------------------------------------------------------|
|    | Fiscal Year           | Prior Fiscal Year                                                                                                    | Condition Data Year                                                                                                    |
|    | 2017 -                | 2016                                                                                                    | 2013                                                                                                    |
|    | Report Destination Fo | older                                                                                                    |                                                                                                    |
| -  | C:\Users\ARamachar    | ndran\Desktop                                                                                                    | Choose Destination                                                                                                    |
|    | Custom Template File  | . 🗸                                                                                                    |                                                                                                    |
| -  | C:\Users\ARamachar    | ndran\Desktop\Targets & Su                                                                                                    | G Choose Template                                                                                                    |
|    |                       | Finish                                                                                                    |                                                                                                    |
|    | ×                     | FY Targets & Sug<br>Fiscal Year<br>2017 •<br>Report Destination For<br>C:\Users\ARamachai<br>Custom Template File<br>C:\Users\ARamachai | Image: State Projects Report         Fix Targets & Suggested Projects Report         Fiscal Year         2017         2017         2016         Report Destination Folder         C:\Users\ARamachandran\Desktop         Custom Template File         C:\Users\ARamachandran\Desktop\Targets & Su         Finish |

Step 12. This "FY Target & Suggested Projects Report" generates a list of suggested projects and a list of pre-defined attribute values for each project in a selected simulation for a given fiscal year. This report also includes a comprehensive summary of budget and treatment distributions, benefit, suggested lane-miles and average life extension categorized by District, Maintenance Shop, Functional Class, Last Treatment, Treatment Type, and RSL Category. Open the Microsoft Excel file generated by the RoadCare software and review both the "Targets" and "Suggested Projects" reports as shown in the below images<sup>06/12/2019</sup>.

| A             | В                 | c                                      | D             | E               | F                       | G               | н                         | I        | J               |
|---------------|-------------------|----------------------------------------|---------------|-----------------|-------------------------|-----------------|---------------------------|----------|-----------------|
|               | Fund 77 FY20 Targ | et Summary - Statewide                 |               |                 |                         |                 |                           |          |                 |
| 2 <b>D</b> NH |                   |                                        |               |                 |                         |                 |                           |          |                 |
| 4             |                   |                                        |               |                 |                         |                 |                           |          |                 |
| 5             |                   | Targets:                               | Budget        | Benefit (LMY)   | Suggested<br>Lane-Miles | Estimated \$/LM | Average Life<br>Extension | \$/LMY   | % of Overall \$ |
| 6             |                   |                                        | \$202,023,872 | 14,552          | 1,470                   | \$137,440       | 10                        | \$13,882 |                 |
| 7             |                   | Preventive Maintenance involving UTBWC | \$9,544,799   | 757             | 51                      | \$185,375       | 15                        | \$12,614 | 4.7%            |
| 8             |                   | Preventive Maintenance (other)         | \$16,582,954  | 2,671           | 703                     | \$23,604        | 4                         | \$6,208  | 8.2%            |
| 9             |                   | Minor Rehabilitation                   | \$152,349,252 | 10,356          | 672                     | \$226,694       | 15                        | \$14,711 | 75.4%           |
| 10            |                   | Structural Overlay                     | \$11,446,867  | 768             | 44                      | \$261,147       | 18                        | \$14,901 | 5.7%            |
| 11            |                   | Major Rehabilitation                   | \$0           | 0               | 0                       | \$0             | 0                         | \$0      | 0%              |
| 12            |                   | Reconstruction                         | \$0           | 0               | 0                       | \$0             | 0                         | \$0      | 0%              |
| 13            |                   | Traffic Barrier / ADA                  | \$7,100,000   | 0               | 0                       | \$0             | 0                         | \$0      | 3.5%            |
| 14            |                   | Line Striping                          | \$5,000,000   | 0               | 0                       | \$0             | 0                         | \$0      | 2.5%            |
| 15            |                   |                                        |               |                 |                         |                 |                           |          |                 |
|               |                   |                                        |               |                 | Suggested               |                 | Average Life              |          |                 |
| 16            | Pre               | Treatment RSL Categories:              | Budget        | Benefit (LMY)   | LM                      | \$/LM           | Extension                 | \$/LMY   |                 |
| 17            | 40 to 50 years    |                                        | \$0           | 0               | 0                       |                 | 0                         | \$O      |                 |
| 18            | 30 to <40 years   |                                        |               |                 |                         |                 |                           |          |                 |
| 19            | 20 to <30 years   | с                                      | \$5,735,688   | 751             | 229                     | \$25,095        | 3                         | \$7,639  |                 |
| 20            | 10 to <20 years   | D                                      | \$50,290,411  | 3,479           | 441                     | \$114,083       | 8                         | \$14,455 |                 |
| 21            | <10 years         | E                                      | \$76,849,912  | 5,486           | 393                     | \$195,338       | 14                        | \$14,008 |                 |
| 22            | 0 years           |                                        | \$54,740,503  | 4,561           | 320                     | \$171,295       | 14                        | \$12,002 |                 |
| 23            |                   |                                        |               |                 |                         |                 |                           |          |                 |
|               |                   |                                        |               |                 | Suggested               |                 | Average Life              |          |                 |
| 24            |                   | District                               | Budget 💌      | Benefit (LMY) 💌 | LM 👻                    | \$/LM 💌         | Extension 👻               | \$/LMY 🔻 |                 |
| 25            |                   | 1                                      | \$12,950,009  | 1,069           | 113                     | \$114,411       | 9                         | \$12,115 |                 |
| 26            |                   | 2                                      | \$16,500,918  | 1,512           | 149                     | \$110,639       | 10                        | \$10,915 |                 |
| 27            |                   | 3                                      | \$50,775,622  | 2,696           | 300                     | \$169,468       | 9                         | \$18,836 |                 |
| 28            |                   | 4                                      | \$27,880,515  | 2,110           | 241                     | \$115,562       | 9                         | \$13,214 |                 |
| 29            |                   | 5                                      | \$38,030,974  | 3,110           | 272                     | \$139,975       | 11                        | \$12,227 |                 |
| 30            |                   | 6                                      | \$14,055,457  | 1,426           | 151                     | \$92,873        | 9                         | \$9,855  |                 |
| 31            |                   | 7                                      | \$36,830,377  | 2,630           | 244                     | \$151,157       | 11                        | \$14,006 |                 |
|               | Targets Suggest   | ed Projects Lookup & Notes 🕀           |               |                 | : •                     |                 |                           |          |                 |

|    | Α             | В             | С               | D        | E             | G                | н        | I      | J           | К        | L      | М              | N                                       |
|----|---------------|---------------|-----------------|----------|---------------|------------------|----------|--------|-------------|----------|--------|----------------|-----------------------------------------|
| 1  | Detailed      | Project       | Summary         | - FY20 S | Suggested pro | ojects           |          |        |             |          |        |                |                                         |
| 2  | See "Lookup & | & Notes" work | sheet for notes |          |               |                  |          |        |             |          |        |                |                                         |
| 3  | Google Maps   | VideoLog<br>• | District        | County   | Shop          | Contract Type    | Prefix 👻 | Route# | Suffix<br>* | Begin MP | End MP | Direction<br>• | Begin Landmark                          |
| 4  | Google Maps   | VideoLog      | 1               | DO       | Cambridge     | Microsurface     | US       | 50     |             | 0.61     | 2.7    | EB Only        | 0.10 mi W of Radiance Dr MU 1120        |
| 5  | Google Maps   | VideoLog      | 1               | DO       | Cambridge     | Asphalt Paving   | MD       | 313    |             | 7.92     | 8.44   | All Dir        |                                         |
| 6  | Google Maps   | VideoLog      | 1               | DO       | Cambridge     | Asphalt Paving   | MD       | 750    |             | 0        | 0.87   | All Dir        | Ocean Gateway US 50                     |
| 7  | Google Maps   | VideoLog      | 1               | DO       | Cambridge     | Asphalt Paving   | US       | 50     |             | 4.65     | 6.71   | EB Only        | Austin Rd CO 181                        |
| 8  | Google Maps   | VideoLog      | 1               | SO       | Princess Anne | Asphalt Paving   | MD       | 673    | A           | 0        | 0.53   | All Dir        | Crisfield Hwy (SB/L) MD 413             |
| 9  | Google Maps   | VideoLog      | 1               | SO       | Princess Anne | Asphalt Paving   | US       | 13     |             | 6.3      | 7.1    | SB Only        | Spur to MD 920d                         |
| 10 | Google Maps   | VideoLog      | 1               | SO       | Princess Anne | Asphalt Paving   | MD       | 920    |             | 0        | 0.97   | All Dir        |                                         |
| 11 | Google Maps   | VideoLog      | 1               | SO       | Princess Anne | Asphalt Paving   | US       | 13     |             | 19.58    | 20.17  | SB Only        | Jones Rd CO 30                          |
| 12 | Google Maps   | VideoLog      | 1               | WI       | Salisbury     | Chip Seal        | MD       | 350    |             | 0.18     | 6.63   | All Dir        | End Municipal Maintenance               |
| 13 | Google Maps   | VideoLog      | 1               | WI       | Salisbury     | Crack Seal       | US       | 50     |             | 27.06    | 30.695 | WB Only        | Worcester Co/L                          |
| 14 | Google Maps   | VideoLog      | 1               | WI       | Salisbury     | Asphalt Paving   | US       | 13     | BU          | 4.17     | 8.137  | All Dir        | W College Ave MU 631                    |
| 15 | Google Maps   | VideoLog      | 1               | WI       | Salisbury     | UTBWC            | US       | 13     | BU          | 1.34     | 3.87   | NB Only        | 0.18 mi S of S Division St MU 110       |
| 16 | Google Maps   | VideoLog      | 1               | WI       | Salisbury     | Asphalt Paving   | MD       | 346    |             | 0.67     | 1.2    | All Dir        | Out Corp Lmts Salisbury                 |
| 17 | Google Maps   | VideoLog      | 1               | WI       | Salisbury     | Asphalt Paving   | US       | 50     |             | 0        | 0.75   | WB Only        | 0.75 mi W of Dorchester Co/L            |
| 18 | Google Maps   | VideoLog      | 1               | WI       | Salisbury     | Asphalt Paving   | MD       | 992    |             | 0        | 0.74   | All Dir        |                                         |
| 19 | Google Maps   | VideoLog      | 1               | wo       | Snow Hill     | Asphalt Patching | MD       | 378    |             | 0        | 1.49   | All Dir        | S 1st St MU 9015                        |
| 20 | Google Maps   | VideoLog      | 1               | wo       | Snow Hill     | Crack Seal       | MD       | 374    |             | 8.02     | 8.7    | All Dir        | 0.07 mi W of Prospect Dr MU 388         |
| 21 | Google Maps   | VideoLog      | 1               | WO       | Snow Hill     | Crack Seal       | MD       | 90     |             | 7.78     | 8.42   | WB Only        | 0.64 mi W of Ocean Pkwy CO 583          |
| 22 | Google Maps   | VideoLog      | 1               | WO       | Snow Hill     | Crack Seal       | MD       | 575    | А           | 0        | 0.533  | All Dir        | Worcester Hwy (SB/L) US 113             |
| 23 | Google Maps   | VideoLog      | 1               | WO       | Snow Hill     | Crack Seal       | MD       | 12     |             | 9.94     | 11.04  | All Dir        | Ayres Lane Rd CO 99                     |
| 24 | Google Maps   | VideoLog      | 1               | wo       | Snow Hill     | Crack Seal       | US       | 113    |             | 32.86    | 37.49  | SB Only        | Delaware St/L                           |
| 25 | Google Maps   | VideoLog      | 1               | WO       | Snow Hill     | Microsurface     | MD       | 90     |             | 9.21     | 9.94   | EB Only        | 0.26 mi W of St Martins Neck Rd CO 220  |
| 26 | Google Maps   | VideoLog      | 1               | wo       | Snow Hill     | Microsurface     | MD       | 90     |             | 9.21     | 9.94   | WB Only        | 0.47 mi W of St Martins Neck Rd CO 220  |
| 27 | Google Maps   | VideoLog      | 1               | WO       | Snow Hill     | Asphalt Paving   | MD       | 528    |             | 8.51     | 9.04   | All Dir        | 1st St MD 378                           |
| 28 | Google Maps   | VideoLog      | 1               | WO       | Snow Hill     | Asphalt Paving   | US       | 13     |             | 4.11     | 6.306  | SB Only        | 0.42 mi S of Spur to Winter Quarters Dr |
| 29 | Google Maps   | VideoLog      | 1               | WO       | Snow Hill     | Asphalt Paving   | US       | 50     |             | 0        | 4.98   | EB Only        | Struc #220001031 - Pocomoke River       |
| 30 | Google Maps   | VideoLog      | 1               | WO       | Snow Hill     | Asphalt Paving   | MD       | 756    |             | 0        | 1.17   | All Dir        | Linden Ave (Back) MU 340                |
| 31 | Google Maps   | VideoLog      | 2               | QA       | Centreville   | Chip Seal        | MD       | 18     | A           | 4.59     | 5.39   | All Dir        | 0.11 mi N of Shopping Center Rd CO 263  |
| 32 | Google Maps   | VideoLog      | 2               | QA       | Centreville   | Chip Seal        | MD       | 302    |             | 6.18     | 7.65   | All Dir        |                                         |
| 33 | Google Maps   | VideoLog      | 2               | QA       | Centreville   | Crack Seal       | US       | 301    |             | 32.39    | 36.94  | NB Only        | Sudlersville Rd MD 300                  |
| 34 | Google Maps   | VideoLog      | 2               | QA       | Centreville   | Crack Seal       | US       | 301    |             | 11.82    | 13.52  | NB Only        | Ocean Gateway (Back) US 50              |
|    | 4 - >         | Targets       | Suggested Pro   | jects Lo | okup & Notes  | +                |          |        |             | :        | 4      |                |                                         |

- Step 13. One of the optimization goals is to create realistic overall benefit targets that Districts must meet every year. Towards this end, the following actions must be reviewed<sup>06/12/2019</sup>:
  - i. Average unit cost for each treatment is compared with historical unit cost data and contractor bid tables for each District.
  - ii. Suggested lane miles (LM) per treatment should be high enough to be contract worthy. The exact number of LM varies by District and treatment.
  - iii. Average life extension should be within the range of expected values for the treatment.
  - iv. Overall benefit (LMY) and \$/LMY Target by District.
- Step 14. If no other reports are required, the procedure is complete. Otherwise, return to Step 9.
- Step 15. Click "Generate Report" to open the "All Sections Shop DM Year & VMT Report" window, which is shown in the below image.

Maryland department of transportation

STATE HIGHWAY ADMINISTRATION

| Query Expression            | Networkwide Measure | - | Network 2015_NETWORK_JUN2016_COMBAREA                            |
|-----------------------------|---------------------|---|------------------------------------------------------------------|
| AD_DATE                     | AD_DATE             |   | Simulation ALL_SECTIONS_PRESERVGUIDE                             |
| AGE_GROUPS                  | AGE_GROUPS          |   |                                                                  |
| AGE_GROUP_HALFMILE          | AGE_GROUP_HALFMILE  |   | Chanad Banfiles Comment Banfile                                  |
| AVG_IRI_ORG                 | AVG_IRI_ORG         | - | Stored Profiles Current Profile                                  |
| <pre></pre>                 |                     | • | ALLSEC_PGUIDE                                                    |
| L                           |                     |   | Delete Load Save As New                                          |
| Query Expression            | Simulation Measure  | ^ |                                                                  |
| AADT_VMT                    | AADT_VMT            |   | Sector States                                                    |
| AGE                         | AGE                 |   | Destination Folder                                               |
| CI_FC_CATEGORY              | CI_FC_CATEGORY      |   | C:\Users\ARamachandran\Desktop Choose Fold                       |
| CI_MATERIAL_TYPE            | CI_MATERIAL_TYPE    | - | Finish                                                           |
| •                           |                     | ۲ | 1 0 1691                                                         |
| Query Expression            | Performance Measure | - | This report supports aliases and query expressions in Oracle     |
| AVG IRI                     | AVG IRI             |   | syntax for selected measures.<br>Examples                        |
| CI FUNCTIONAL               | CI FUNCTIONAL       | E | CI_FUNCTIONAL AS FCI                                             |
| CI STRUCTURAL CI STRUCTURAL |                     |   | CASE WHEN NHS_CODE > 0 THEN 'Yes' ELSE 'No' END                  |
| AVG RUT                     | AVG RUT             | - | Query expressions longer than 259 characters must be             |
|                             |                     |   | directly typed into the allsec-config-profiles json file located |

- Step 16. Load a stored profile if available by selecting the appropriate profile name under "Stored Profiles" and then clicking "Load."
  - i. If a stored profile is loaded, skip to Step 18.
  - ii. Otherwise, proceed to Step 17.
- Step 17. If a profile does not already exist for a simulation, select the appropriate "Networkwide," "Simulation," and "Performance" measures in the three tables to the left of the above image. Check "As New," then enter a profile name in the text box under "Current Profile" and click "Save."
- Step 18. Click "Choose Folder" to select a destination folder and then click "Finish" to start the report generation.
- Step 19. The report will be saved as a Microsoft Excel 2007 macro-enabled workbook (.xlsm) in the folder selected by the user. This report shows performance data for selected sections from the current year, forecasted condition data, feasible treatments with their cost, benefit (LMY) and other relevant information across the entire network for data discovery and reference purposes.

Additionally, the report supports aliases and query expressions in standard Oracle SQL query syntax for selected measures. A couple of examples are shown below<sup>06/12/2019</sup>:

CI\_FUNCTIONAL AS FCI CASE WHEN NHS\_CODE > 0 THEN 'Yes' ELSE 'No' END NHS

The report also includes a new interface, shown in the below image, which allows the user to identify potential project candidates by filtering the report based on specific criteria. To use this feature, the user must enable macros in the Microsoft Excel spreadsheet report.

### MARYLAND DEPARTMENT OF TRANSPORTATION

#### STATE HIGHWAY ADMINISTRATION

Optimization Generating Reports

| Custom F   | ilter      |              |              |           |       |            |    |         |       |     |           |                              |
|------------|------------|--------------|--------------|-----------|-------|------------|----|---------|-------|-----|-----------|------------------------------|
| YEAF       | 1          | COUNTY       | SHOP         | DIR MILES |       | LANE MILES | 6  | AAD     | Г     | NHS | MAIN_LINE | PAVEMENT_TYPE                |
| >=2018     |            | WI           |              |           |       | >2         |    | >1000   | <2000 |     |           | =F                           |
| Examples   |            |              |              |           |       |            |    |         |       |     |           |                              |
| >=2018     | <=2020     | CE           | ELKTON       | >1        |       | >=2        | <5 | <100000 |       | Yes | 1         | *FC*                         |
|            |            | <>CE         | *ELK*        | >1        | <2    |            |    | >1000   | <2000 | No  | <>2       | =F                           |
|            |            |              | <> ELKTON    |           |       |            |    | 500     |       |     |           | ⇔F                           |
| Filter All | sections   |              |              |           |       |            |    |         |       |     |           |                              |
| Identify n | roject can | didates by T | reatment and | \$/I MY   |       |            |    |         |       |     |           |                              |
|            | ASPHA      | LT PATCH ON  | ILY          | Sho       | w Тор | candidates |    |         |       |     |           |                              |
| YEAF       | 2          | COUNTY       | SHOP         | DIR MILES |       | LANE MILES | 5  | AAD     | r     | NHS | MAIN_LINE | ASPHALT PATCH<br>ONLY \$/LMY |
| >=2018     | <=2019     |              |              |           |       |            |    |         |       |     |           | <12000                       |
| Filter All | sections   |              |              |           |       |            |    |         |       |     |           |                              |

- Step 20. If no other reports are required, the procedure is complete. Otherwise, return to Step 9.
- Step 21. Return to the "RoadCare Explorer" window on the left hand side of the screen. Expand the options inside the "Viewers" module for the appropriate network by clicking on the "+" icon. Then, expand the options inside the "Attribute View" menu that appears in the list by clicking on the "+" icon.
- Step 22. Double-click on an attribute to see its contents on the display window, as illustrated in the below image.

| A DSS RoadCare:                                                                                                    |                 |                                       | -             | -           | -         |                         |                       |         |          |          |
|----------------------------------------------------------------------------------------------------|-----------------|---------------------------------------|---------------|-------------|-----------|-------------------------|-----------------------|---------|----------|----------|
| File View Tools Help Viewer Options                                                                                                    |                 |                                       |               |             |           |                         |                       |         |          |          |
| RoadCare Explorer 🚽 🗘 🗙                                                                                                    | tribute-2016_   | NETWORK_COME                          | BAR           |             |           |                         |                       |         |          | ×        |
| DOUZ_NETWORK_JULY2013_ALL-CONDIT ∧     2012_NETWORK_NOV2013_ALL-CONDIT     2013_FRICTION MAPPING_MAR2014     DOUZ_013_FRICTION MAPPING_MAR2014     DOUZ_013_FRICTION MAPPING_MAR2014 | Attri           | Attribute View: 2016_NETWORK_COMBAREA |               |             |           |                         |                       |         |          | 1        |
| 2013_NETWORK_AUG2014_ALL_CONDIT                                                                                                    | Enable cus      | tomhiter                              |               | raciity. A  |           | <ul> <li>She</li> </ul> | w Begin/End/Direction |         |          | 5        |
| 2013_NETWORK_JUNE2014_ALL-CONDI                                                                                                    | Advanced Search |                                       |               |             |           |                         |                       |         |          | -        |
| 2013_NETWORK_MAR2015_ALL_CONDIT_                                                                                                    | FACILITY        | SECTION                               | BEGIN_STATION | END_STATION | DIRECTION | AADT                    | FC_DENSITY            | AVG_RUT |          | -        |
| 2013_NETWORK_OCT2014_ALL_CONDIT                                                                                                    | AA-IS 695 RP6-7 | 0-0.21(S)                             | 0.000         | 0.210       | S         | 13112                   | 1.4571                | 0.2460  | <b>1</b> |          |
| 2013_NETWORK_OCT2014_ALL_CONDIT                                                                                                    | AA-IS 695 RP7-5 | 0-0.02(W)                             | 0.000         | 0.020       | w         | 1180                    |                       | 0.2400  |          |          |
| 2014_NETWORK_JUN2015_250M_LMARE                                                                                                    | AA-IS 695 RP7-7 | 0-0.16(N)                             | 0.000         | 0.160       | N         | 9302                    | 1.4725                | 0.3231  | 1        |          |
| 2014_NETWORK_JUN2016_COMBAREA                                                                                                    | AA-IS 695 RP7-8 | 0-0.18(E)                             | 0.000         | 0.180       | E         | 3554                    | 3.2289                | 0.2422  |          |          |
| 2016_NETWORK_COMBAREA                                                                                                    | AA-IS 695 RP8-5 | 0-0.02(E)                             | 0.000         | 0.020       | E         | 1010                    | 6.2800                | 0.3150  |          |          |
| Dynamic Segmentation                                                                                                    | AA-IS 695 RP8-6 | 0-0.22(S)                             | 0.000         | 0.220       | S         | 2762                    | 12.7136               | 0.2464  |          |          |
| Attribute View                                                                                                    | AA-IS 695 RP8-7 | 0-0.21(W)                             | 0.000         | 0.210       | w         | 2832                    | 5.3395                | 0.2743  |          |          |
| 🖶 🐄 AADT                                                                                                    | AA-IS 695 RP8-8 | 0-0.11(S)                             | 0.000         | 0.110       | S         | 5924                    | 3.8764                | 0.2591  | -        |          |
| AADT_VMT                                                                                                    | AA-IS 895       | 0-0.8(N)                              | 0.000         | 0.800       | N         | 28250                   | 7 4563                | 0.1500  | -        |          |
|                                                                                                    | AA-IS 895       | 0-0 799(S)                            | 0.000         | 0 799       | S         | 30658                   | 8 2207                | 0 1203  | -        |          |
| AGE_GROUPS                                                                                                    | AA-IS 895A      | 0-0.71(N)                             | 0.000         | 0.710       | N         | 12341                   | 10 3943               | 0 1743  | -        |          |
| 🖩 🐄 AVG_IRI                                                                                                    | AA-IS 895A      | 0-0.626(5)                            | 0.000         | 0.626       | s         | 12341                   | 5.9309                | 0 1384  | -        |          |
| B-12 AVG_IRI_QC                                                                                                    | 44.IS 8958      | 0.0.91(b)                             | 0.000         | 0.910       | N         | 10412                   | 15 3952               | 0.1496  | -        |          |
| AVG_RUT QC                                                                                                    | AAJS 9950       | 0.91-2.67/M                           | 0.910         | 2,670       | N         | 11214                   | 4 6495                | 0.1491  | -        |          |
| B- AVG_RUT_SDV                                                                                                    | AA IC 005D      | 0.049.2.07(0)                         | 0.049         | 2.070       | 6         | 10545                   | 6.0000                | 0.1950  | - 100 C  |          |
| BEGIN_LAT_LONG                                                                                                    | AA-IS 0050 DD1  | 0.046-2.67(3)                         | 0.040         | 2.670       | 3<br>N    | 7700                    | 0.0050                | 0.1636  |          |          |
| B BEGIN_LIMIT                                                                                                    | AA-15 0358 RF 1 | 0-0.34(N)                             | 0.000         | 0.340       | N         | //63                    | 5.5555                | 0.2034  | -        |          |
| BRIDGE                                                                                                    | AA-IS 8958 RP2  | 0-0.3(E)                              | 0.000         | 0.300       | E         | 1051                    | 10.1433               | 0.3317  | -        |          |
| RIDGE LONG                                                                                                    | LAA-IS 895B RP6 | 0-0.35(E)                             | 0.000         | 0.350       | Е.,       | 9571                    | 3.3871                | 0.2193  |          | <u> </u> |
|                                                                                                    | lister of the   |                                       |               |             | _         |                         |                       |         |          |          |
| Output                                                                                                    |                 |                                       |               |             |           |                         |                       |         | /¥       | ×        |
|                                                                                                    |                 |                                       |               |             |           |                         |                       |         |          |          |
|                                                                                                    |                 |                                       |               |             |           |                         |                       |         |          |          |
|                                                                                                    |                 |                                       |               |             |           |                         |                       |         |          |          |
|                                                                                                    |                 |                                       |               |             |           |                         |                       |         |          |          |
|                                                                                                    |                 |                                       |               |             |           |                         |                       |         |          |          |
|                                                                                                    |                 |                                       |               |             |           |                         |                       |         |          |          |
|                                                                                                    |                 |                                       |               |             |           |                         |                       |         |          |          |
|                                                                                                    |                 |                                       |               |             |           |                         |                       |         |          |          |

Step 23. The data grid lists "FACILITY," "SECTION," and the selected attribute values. In addition, the "BEGIN\_STATION," "END\_STATION," and "DIRECTION" fields can be displayed by checking "Show Begin/End/Direction" at the top of the viewer window. Clicking on any data grid column title sorts all the displayed data in ascending/descending order based on that attribute. Some cells in the data grid may appear empty. This is because the raw database did not have an attribute value for that specific section. For those sections, the default value used when the raw attribute was created is assigned during the analysis/simulation process. At the bottom of the data grid, the line toolbar allows the user to move within records and to display the attribute values that result from running a simulation.

- Step 24. To display attribute values from a desired financial needs simulation, select the simulation name from the "Simulation" drop-down menu.
- Step 25. Right-click on the results grid area and select "Update" to display the corresponding calculated attribute values, as illustrated in the below image.

| A DSS RoadCare:                                                                                                    |                 |                                    | and the second | and the second | and the second second |       |                       |         | characterized W | _ 0 <b>_ x</b> |
|----------------------------------------------------------------------------------------------------|-----------------|------------------------------------|----------------|----------------|-----------------------|-------|-----------------------|---------|-----------------|----------------|
| <u>File View Tools Help</u> Viewer Options                                                                                               |                 |                                    |                |                |                       |       |                       |         |                 |                |
| RoadCare Explorer 🗢 👎 🗙                                                                                                    | tribute-2016    | NETWORK_COMB                       | AR             |                |                       |       |                       |         |                 | <b>-</b> ×     |
| <ul> <li>2013_NETWORK_AUG2014_ALL_CONDIT ^</li> <li>2013_NETWORK_JUNE2014_ALL-CONDIT</li> <li>2013_NETWORK_MAR2015_ALL_CONDIT</li> </ul> | Attri           | ibute View                         | : 2016_NE      | TWORK_C        | COMBAR                | ΞA    |                       |         |                 |                |
| 2013_NETWORK_OCT2014_ALL_CONDIT                                                                                                    | Enable cu:      | Enable custom filter Facility: All |                |                |                       |       |                       |         |                 |                |
| 2013 NETWORK_OCT2014_ALL_CONDIT                                                                                                    | Advanced Search | n:                                 |                |                |                       |       |                       |         |                 |                |
| 2014_NETWORK_JUN2015_250M_LMARE                                                                                                    |                 |                                    |                |                |                       |       |                       |         |                 |                |
| 2014_NETWORK_JUNE2015_PM15_NEW                                                                                                    | FACILITY        | SECTION                            | BEGIN_STATION  | END_STATION    | DIRECTION             | AADT  | FC_DENSITY            | AVG_RUT |                 | -              |
| 2015_NETWORK_JUN2016_COMBAREA                                                                                                    | CL-IS 70 RP1-68 | 0-0.18(N)                          | 0.000          | 0.180          | N                     | 2/33  | 5.1444                | 0.1839  |                 | -              |
| Dynamic Segmentation                                                                                                    | CL-IS 70 RP2-68 | 0-0.25(W)                          | 0.000          | 0.250          | w                     | 6861  | 6.6960                | 0.1910  | -               |                |
| 🖨 😥 Viewers                                                                                                    | CL-IS 70 RP4-68 | 0-0.33(N)                          | 0.000          | 0.330          | N                     | 3223  | 7.1518                | 0.2332  |                 |                |
| Attribute View                                                                                                    | CL-MD 31        | 8.8-9.66(E)                        | 8.800          | 9.660          | E                     | 3216  | 1.3360                | 0.1345  | -               |                |
| AADT                                                                                                    | CL-MD 31        | 9.66-10.35(E)                      | 9.660          | 10.350         | E                     | 5251  | 10.6051               | 0.3047  |                 |                |
|                                                                                                    | CL-MD 140       | 11.66-11.77(N)                     | 11.660         | 11.770         | N                     | 9921  | 5.6373                | 0.1009  |                 |                |
| 🥥 2010                                                                                                    | CL-MD 140       | 11.77-17.05(N)                     | 11.770         | 17.050         | N                     | 7028  | Set Validation Limits | 84      |                 |                |
| 0 2011                                                                                                    | CL-MD 26        | 8.42-9.06(E)                       | 8.420          | 9.060          | E                     | 12985 | Set Font              | 34      |                 |                |
| 2012                                                                                                    | CL-MD 26        | 9.06-12.97(E)                      | 9.060          | 12.970         | E                     | 11425 | Lindata               | 55      |                 |                |
|                                                                                                    | CL-MD 27        | 17.77-20.52(N)                     | 17.770         | 20.520         | N                     | 7572  | Conv                  | 51      |                 |                |
| 🥥 2015                                                                                                    | CL-MD 27        | 20.52-26.42(N)                     | 20.520         | 26.420         | N                     | 6138  | Hide Ton              | 14      |                 |                |
|                                                                                                    | CL-MD 140       | 17.05-20.05(N)                     | 17.050         | 20.050         | N                     | 6481  | 0.4631                | 0.1002  |                 |                |
|                                                                                                    | CL-MD 140       | 20.05-24.93(N)                     | 20.050         | 24.930         | N                     | 3678  | 0.7799                | 0.1198  | 1               |                |
| AGE                                                                                                    | CL-MD 26        | 12.97-13.35(E)                     | 12.970         | 13.350         | E                     | 8030  | 3.6779                | 0.1972  | -               |                |
| B * SAGE_GROUP_HALFMILE                                                                                                    | CL-MD 26        | 13 35-13 65(E)                     | 13 350         | 13 650         | F                     | 8030  | 0.3837                | 0 1938  | -               |                |
| B-10 AGE_GROUPS                                                                                                    | CL-MD 27        | 26.42-27.11(N)                     | 26.420         | 27 110         | N                     | 4316  | 0.3308                | 0.0998  | -               |                |
|                                                                                                    | CL-MD 27        | 27 11.27 27(NI)                    | 27.110         | 27.270         | N                     | 4216  | 1.0156                | 0.1202  | -               |                |
|                                                                                                    | CL MD 140       | 0.4.00(0)                          | 0.000          | 4,000          | а<br>С                | 20004 | 0.0100                | 0.1303  | -               | -              |
| AVG RUT QC                                                                                                    |                 | of 947 > >                         | Simulation ALL | SEC_SIM        | 3                     | 20004 | 10.6160               | 0.1101  |                 |                |
| Outout                                                                                                    |                 |                                    |                |                |                       |       |                       |         |                 | - 1 ×          |
| output                                                                                                    |                 |                                    |                |                |                       |       |                       |         |                 | • • ^          |
|                                                                                                    |                 |                                    |                |                |                       |       |                       |         |                 |                |
|                                                                                                    |                 |                                    |                |                |                       |       |                       |         |                 |                |
|                                                                                                    |                 |                                    |                |                |                       |       |                       |         |                 |                |
|                                                                                                    |                 |                                    |                |                |                       |       |                       |         |                 |                |
|                                                                                                    |                 |                                    |                |                |                       |       |                       |         |                 |                |
|                                                                                                    |                 |                                    |                |                |                       |       |                       |         |                 |                |
|                                                                                                    |                 |                                    |                |                |                       |       |                       |         |                 |                |
| <u> </u>                                                                                                    |                 |                                    |                |                |                       |       |                       |         |                 |                |

Step 26. Right-click on the results grid area and select the "Edit Columns" option to display the "Select Attribute View Columns" window, which is shown in the below image.

MARYLAND DEPARTMENT OF TRANSPORTATION

STATE HIGHWAY ADMINISTRATION

Optimization Generating Reports

| - Select Attribut                                                                                                    | Select Attribute View Columns                                                       |                           |  |  |  |  |  |  |  |  |  |
|----------------------------------------------------------------------------------------------------|-------------------------------------------------------------------------------------|---------------------------|--|--|--|--|--|--|--|--|--|
| Attibute: AADT<br>Years Available<br>(multiple select)<br>AADT<br>0<br>2027<br>2026<br>2025<br>2024<br>2023<br>2022<br>2021<br>2020<br>2019<br>2018<br>2017<br>2016<br>2017<br>2016<br>2017<br>2016<br>2017<br>2016<br>2014<br>2013<br>2012<br>2011<br>2010<br>2009<br>2008 | Attribute View Display Column<br>(multiple select)<br>AADT<br>FC_DENSITY<br>AVG_RUT | ▼<br>Up<br>Down<br>Delete |  |  |  |  |  |  |  |  |  |
| ✓ Order years most recent first.      OK Cancel                                                                                                    |                                                                                     |                           |  |  |  |  |  |  |  |  |  |

Step 27. From the "Attributes" drop-down menu located at the top of the "Select Attribute View Columns" window, select an attribute to display (e.g. AADT in the above example). If the attribute was included in the simulation criteria, future years will be available from the "Years Available (multiple select)" list. By default, the years are listed in ascending order; to reverse the order, uncheck the option "Order years most recent first." The "Attribute View Display Column (multiple select)" contains the list of attributes that will be displayed. To add attributes to the display, highlight the desired attributes from the "Years Available (multiple select)" list and click the right-facing arrows icon shown in the below image.

Optimization Generating Reports

| TION |    |
|------|----|
| IION | Go |

| 🖳 Select Attribut                                                                                                    | te View Columns                                                                     |                      |
|----------------------------------------------------------------------------------------------------|-------------------------------------------------------------------------------------|----------------------|
| Select Attribut<br>Attibute: AADT<br>Years Available<br>(multiple select)<br>AADT<br>2016<br>2015<br>2014<br>2013<br>2012<br>2011<br>2010<br>2009<br>2008 | Attribute View Display Column<br>(multiple select)<br>AADT<br>FC_DENSITY<br>AVG_RUT | Up<br>Down<br>Delete |
| ✓ Order years m                                                                                                    | ost recent first.                                                                   |                      |

- Step 28. The highlighted fields are now listed in the pane to the right labeled "Attribute View Display Column (multiple select)." These attribute values will be displayed in the "Attribute" view window. The order of the attributes can be sorted by choosing the "Up" or "Down buttons next to the "Attribute View Display Column (multiple select)" pane. The order in which the attributes are listed on the "Attribute View Display Column (multiple select)" pane. The order in which the attributes are listed on the "Attribute View Display Column (multiple select)" pane is the actual order in which they will be displayed in the attribute view data grid. Attributes can be deleted from that list by highlighting them and pressing "Delete." The selected attributes will disappear from the list and also from the attribute view data grid. When the order is set, click "OK" to accept the selected display columns or click "Cancel" to go back to the previous screen.
- Step 29. The selected attributes can be exported as a report in Microsoft Excel format. To generate the report, right-click on "Attribute View" under the "Viewers" menu on the "RoadCare Explorer Window" and select "Create Attribute View Report," as illustrated in the below image.

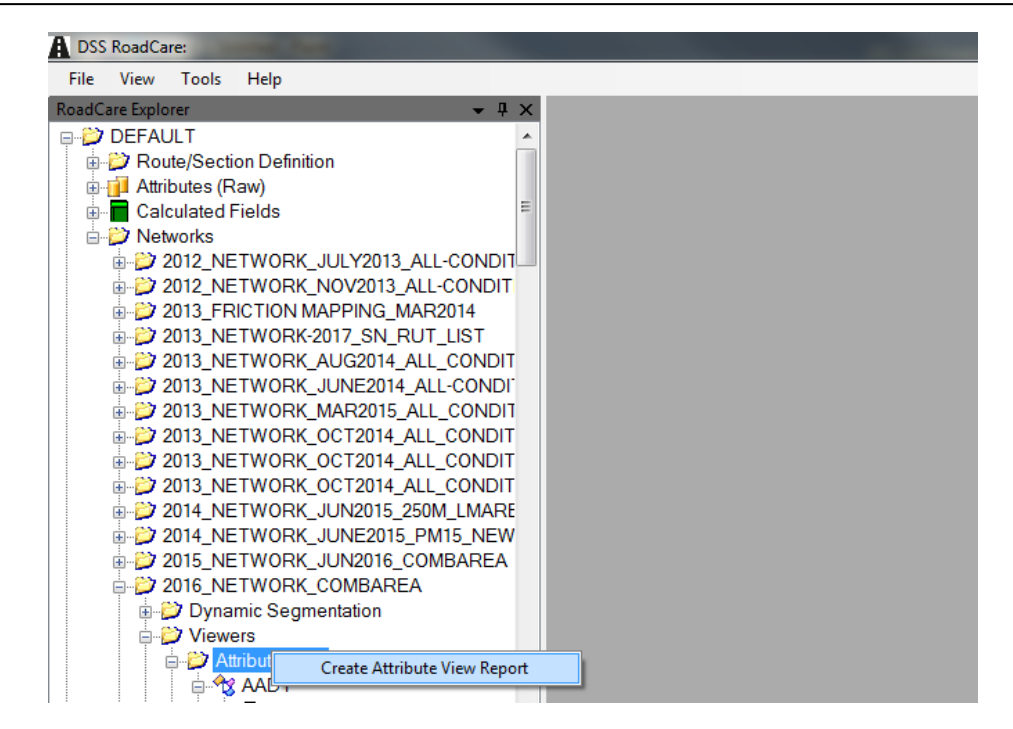

Step 30. The report will be displayed in Microsoft Excel format. An example of an attribute report is shown in the below image.

| ,     | AutoSave 💽 Off 📮                                                          | 5•∂-∓                    |                    |                                          |                    |                   | В                      | ook1 - Road        | lCare                      |                                       |                              | 4        | - 40              |
|-------|---------------------------------------------------------------------------|--------------------------|--------------------|------------------------------------------|--------------------|-------------------|------------------------|--------------------|----------------------------|---------------------------------------|------------------------------|----------|-------------------|
| F     | ile Home Inse                                                             | ert Page Layout          | Formulas Da        | ata Review                               | View D             | eveloper          | Help                   | Power View f       | Report                     | ♀ Tell me v                           | what you war                 | nt to do |                   |
| Pa    | te ✓ Format Painter<br>Clipboard 5                                        | Calibri -<br>B I U - Ent | 11 • A A =         | - ≪   = = = = =<br>= = = = = = = =<br>AI | 🔐 Wrap<br>E E Merg | Text<br>e & Cente | General<br>er - \$ - 9 | % ୬ (500<br>lumber | → [<br>.00 Cor<br>.00 Form | ditional For<br>natting + Ta<br>Style | mat as Cell<br>able - Styles | E Insert | Delete F<br>Čells |
| J7    | $17  \mathbf{v}  \vdots  \mathbf{x}  \mathbf{v}  \mathbf{f}_{\mathbf{x}}$ |                          |                    |                                          |                    |                   |                        |                    |                            |                                       |                              |          |                   |
|       | А                                                                         | В                        | с                  | D                                        | Е                  | F                 | G                      | н                  | Ι                          | J                                     | к                            | L        | м                 |
| 1 2 2 |                                                                           |                          | Attri              | bute Vie                                 | w Repo             | ort               |                        |                    | Prepareo                   | d By: Aditya                          | Ramachan                     | dran     |                   |
| 4     |                                                                           |                          | Network:           | 2016_NETW                                | ORK_CON            | 1BARE/            | 4                      |                    | Identifie                  | r: 2016_NE                            | TWORK_CO                     | MBAREA   | (1771)            |
| 5     |                                                                           |                          |                    |                                          |                    |                   |                        |                    |                            |                                       |                              |          |                   |
| 6     |                                                                           | Pavement attri           | bute data for netv | work - 2016_NET                          | WORK_COM           | IBAREA            |                        |                    |                            |                                       | -                            |          |                   |
| 7     | FACILITY                                                                  | SECTION                  | BEGIN_STATION      | END_STATION                              | DIRECTION          | AADT              | FC_DENSITY             | AVG_RUT            |                            |                                       |                              |          |                   |
| 8     | AA-IS 695 RP6-7                                                           | 0-0.21(S)                | 0                  | 0.21                                     | S                  | 13112             | 1.4571                 | 0.246              |                            |                                       | Ι                            |          |                   |
| 9     | AA-IS 695 RP7-5                                                           | 0-0.02(W)                | 0                  | 0.02                                     | W                  | 1180              |                        | 0.24               |                            |                                       |                              |          |                   |
| 10    | AA-IS 695 RP7-7                                                           | 0-0.16(N)                | 0                  | 0.16                                     | N                  | 9302              | 1.4725                 | 0.3231             |                            |                                       |                              |          |                   |
| 11    | AA-IS 695 RP7-8                                                           | 0-0.18(E)                | 0                  | 0.18                                     | E                  | 3554              | 3.2289                 | 0.2422             |                            |                                       |                              |          |                   |
| 12    | AA-IS 695 RP8-5                                                           | 0-0.02(E)                | 0                  | 0.02                                     | E                  | 1010              | 6.28                   | 0.315              |                            |                                       |                              |          |                   |
| 13    | AA-IS 695 RP8-6                                                           | 0-0.22(S)                | 0                  | 0.22                                     | S                  | 2762              | 12.7136                | 0.2464             |                            |                                       |                              |          |                   |
| 14    | AA-IS 695 RP8-7                                                           | 0-0.21(W)                | 0                  | 0.21                                     | W                  | 2832              | 5.3395                 | 0.2743             |                            |                                       |                              |          |                   |
| 15    | AA-IS 695 RP8-8                                                           | 0-0.11(S)                | 0                  | 0.11                                     | S                  | 5924              | 3.8764                 | 0.2591             |                            |                                       |                              |          |                   |
| 16    | AA-IS 895                                                                 | 0-0.8(N)                 | 0                  | 0.8                                      | N                  | 28250             | 7.4563                 | 0.15               |                            |                                       |                              |          |                   |
| 17    | AA-IS 895                                                                 | 0-0.799(S)               | 0                  | 0.799                                    | S                  | 30658             | 8.2207                 | 0.1203             |                            |                                       |                              |          |                   |
| 18    | AA-IS 895A                                                                | 0-0./1(N)                | 0                  | 0.71                                     | N                  | 12341             | 10.3943                | 0.1/43             |                            |                                       |                              |          |                   |

Step 31. If no other reports are required, the procedure is complete. Otherwise, return to Step 9.

# 11 **APPENDICES**

# **11.01 SKID COLLECTION LIST SQL STATEMENT**

Use the following statement in Oracle SQL Developer to create the Skid Collection List. Any occurrence of "collection\_2016" should be replaced with the current year's date (e.g. for 2019, update to read "collection\_2019".

--FROM PAV CONHIST DEVELOPMENT SELECT RSECTION, DISTRICT, CO, ID PREFIX, ID RTE NO, MUNICIPALITY, MP SUFFIX, EXIT NUMBER, RAMP NUMBER, D, IS INV DIR, BEGIN DIR MP, END DIR MP, ROAD NAME START, **BEGIN\_DESCRIPTION**, END DESCRIPTION, SECTION LENGTH, COLL CATEGORY, CASE WHEN COLL CATEGORY IN (4,8,9,10) AND DISTRICT IN (1,2,3,4) AND SECTION LENGTH >=0.1 THEN 'D1, D2, D3, D4 SHORT ROADS AND RAMPS' WHEN COLL CATEGORY IN (4,8,9,10) AND DISTRICT IN (5,6,7,8) AND SECTION LENGTH >=0.1

Appendices

THEN 'D5, D6, D7, BC SHORT ROADS AND RAMPS' WHEN COLL CATEGORY IN (3) THEN 'NON-INVENTORY DIRECTION >= 1 MILE ' WHEN COLL CATEGORY IN (5,7) THEN 'INVENTORY DIRECTION >= 1 MILE ' WHEN ID PREFIX IN ('DM','TL') THEN 'QC\_TESTING' ELSE NULL END AS FRICTION GROUP, -- PRIORITY ARAN PRIORITY, GOVT\_CONTROL, NHS\_CODE, INV\_BMP, INV EMP, BEG LAT, BEG LONG, END LAT, END LONG, GLOBAL ROUTE ID, SUB\_ROUTE\_ID, ROUTE, TRIMROUTE, ROUTEID, MULTIPLE BEG INT, MULTIPLE END INT, RVISIKEY, ASSOCIATED\_ID\_PREFIX, FDIR, BEGIN\_SECTION\_DESC, **BEGIN\_SECTION\_MILE\_POINT**, END\_SECTION\_DESC, END SECTION MILE POINT, COLLECTION YEAR FROM

# (

| Includes SHA and MDTA Routes in the Inventory Direction >=1 mile                                 |  |  |  |  |  |  |  |  |
|--------------------------------------------------------------------------------------------------|--|--|--|--|--|--|--|--|
| SELECT *                                                                                         |  |  |  |  |  |  |  |  |
| FROM collection_list                                                                             |  |  |  |  |  |  |  |  |
| WHERE collection_year = 2020                                                                     |  |  |  |  |  |  |  |  |
| AND GOVT_CONTROL IN (1,31)                                                                       |  |  |  |  |  |  |  |  |
| AND IS_INV_DIR <> 12019 Collection                                                               |  |  |  |  |  |  |  |  |
| AND IS_INV_DIR = 12020 Collection                                                                |  |  |  |  |  |  |  |  |
| AND RAMP_NUMBER IS NULL                                                                          |  |  |  |  |  |  |  |  |
| AND coll_category IN (3)2019 Collection Non Inventory Direction                                  |  |  |  |  |  |  |  |  |
| AND coll_category IN (5,7)2020 Collection - Inventory Direction                                  |  |  |  |  |  |  |  |  |
| UNION                                                                                            |  |  |  |  |  |  |  |  |
| Includes Test Loops and Dummy Files                                                              |  |  |  |  |  |  |  |  |
| SELECT *                                                                                         |  |  |  |  |  |  |  |  |
| FROM collection_list C                                                                           |  |  |  |  |  |  |  |  |
| WHERE id_prefix IN ('DM','TL')                                                                   |  |  |  |  |  |  |  |  |
| AND collection_year = 2020                                                                       |  |  |  |  |  |  |  |  |
| UNION                                                                                            |  |  |  |  |  |  |  |  |
| Includes Half of SHA and MDTA ramps and short roads >=0.10 (alternating years D1-D4, then D5-D8) |  |  |  |  |  |  |  |  |
| SELECT *                                                                                         |  |  |  |  |  |  |  |  |
| FROM collection_list C                                                                           |  |  |  |  |  |  |  |  |
| WHERE RAMP_NUMBER IS NOT NULL                                                                    |  |  |  |  |  |  |  |  |
| AND DISTRICT IN (1,2,3,4)2019 Collection                                                         |  |  |  |  |  |  |  |  |
| AND DISTRICT IN (5,6,7,8)2020 Collection                                                         |  |  |  |  |  |  |  |  |
| AND collection_year = 2020                                                                       |  |  |  |  |  |  |  |  |
| AND GOVT_CONTROL IN (1,31)                                                                       |  |  |  |  |  |  |  |  |
| AND COLL_CATEGORY IN (4,8,9,10)                                                                  |  |  |  |  |  |  |  |  |
| AND SECTION_LENGTH >=.1                                                                          |  |  |  |  |  |  |  |  |
| AND (GLOBAL_ROUTE_ID, SUB_ROUTE_ID) IN                                                           |  |  |  |  |  |  |  |  |
| (SELECT GLOBAL_ROUTE_ID,                                                                         |  |  |  |  |  |  |  |  |
| SUB_ROUTE_ID                                                                                     |  |  |  |  |  |  |  |  |
| FROM                                                                                             |  |  |  |  |  |  |  |  |
| (SELECT GLOBAL_ROUTE_ID,                                                                         |  |  |  |  |  |  |  |  |

```
SUB_ROUTE_ID,
   SUM(DIR_EMP-DIR_BMP) MILES
  FROM SECTION_TABLE
  WHERE HMIS_YEAR = 2016 -- Most recent inventory year
  GROUP BY GLOBAL_ROUTE_ID,
   SUB_ROUTE_ID
  )
 WHERE MILES >=0.1
ORDER BY district,
routeid,
```

begin\_dir\_mp;

) )

# 11.02 TEST LOOP DATA ANALYSIS DETAILS Data QC

Data QC checks are performed for data such as the ARAN vehicle's DMI, pavement imagery, IRI, rut, cracking (FCD and SCD), and CrossFall. The MDOT-SHA test loop data collection (and therefore data analysis) is divided into the following two types:

- a. initial data collection program (pre-collection); and
- b. three week MDOT-SHA test loop data collection program (throughout the FED collection and delivery season).

# Pre-Collection Data Quality Acceptance - Initial Data Collection (10 MDOT-SHA test loop runs before data collection)

For each ARAN vehicle and within 30 days of the beginning of FED's ARAN collection season, 10 consecutive MDOT-SHA test loops runs are performed and the resulting data QC'd and QA'd by the FED Pavement Testing Team (PTT) ARAN staff, and the deliverables are provided to the Pavement and Geotechnical Division (PAGD) of the DPT for network uploading and SQL database importing.

DMI values should be within the range of  $1,000 \pm 1$  millimiles for the 1,000 millimiles long DMI section.

For the remaining measures, which include IRI, cross slope, rut, cracking (FCD, SCD, percent cracking for concrete), and friction<sup>06/12/2019</sup>, the following acceptance criteria is defined as follows:

- Results from each section are compared to the values predicted using the past five years of data for that section.
- Prediction is done using a linear trend line (linear regression) over the past five years of data (average section performance measure values for each year).

If the value for the current year is within the range defined by the equation<sup>06/12/2019</sup> below, then the data are accepted, and if other QC checks pass then routine MDOT-SHA data collection can start. Otherwise, the accuracy of the data should be investigated and the source of the issue should be addressed.

*Current year's predicted value* ± (*last year's* 95<sup>th</sup> percentile – *last year's* 5<sup>th</sup> percentile)/2

Analysis and acceptance of the MDOT-SHA test loop data is conducted within 5 days of data collection. All parties involved are notified of the results.

# Three Week Data Collection Program (3 MDOT-SHA test loop runs every 3 weeks during data collection season)

For each MDOT-SHA operated ARAN vehicle, 3 consecutive data collection runs are performed on 45 test loop sample sections, which provides the pavement management engineers with the opportunity to continuously control the accuracy and consistency of the ARAN data throughout the data collection season. The sample sections vary in length, pavement structure, pavement type, traffic level, number of lanes, distress level, etc. Once the test loop data have been collected and QC'd and QA'd by the FED PTT ARAN staff, the deliverables are then provided to the PAGD DPT for network uploading and SQL database importing.

If the average section performance measure value is within the range of the equation<sup>06/12/2019</sup> below, then the data are accepted, and if the remaining QC checks pass, then the routine data collection can start for the ARAN vehicle in question. Otherwise, the accuracy of the data should be investigated and the source(s) of issue should be addressed.

Current year's average value from initial collection  $\pm$  (last year's 95<sup>th</sup> percentile – last year's 5<sup>th</sup> percentile)/2

Analysis and acceptance of the MDOT-SHA test loop data is conducted within 5 days of data collection. All parties involved are notified of the results.

## **Error Resolution (Corrective Actions)**

- Identifying issue sources:
  - Inquiry from FED for recent change of settings, maintenance activity, or suspicious observations.
  - Inquiry from DPT and DAT to make sure used protocols used are valid and the processing steps have been correctly followed.
  - Exploring other issues not considered above, such as but not limited to data collection equipment calibration, equipment configuration, data processing protocols, and data processing steps.
- Evaluating the data collected after the last acceptable MDOT-SHA test loop runs to determine the affected files.
- Decision-making for addressing issue:
  - Evaluating affected data and all possible solutions for correcting the data.
  - Establishing a course of action for replacing the affected data with acceptable data and, correcting the data if possible or sending a recollection list to FED.
- If the source of error is an ARAN-related change (settings or physical) then:
  - Addressing issue by FED
  - New MDOT-SHA test loop runs
  - MDOT-SHA test loop QC check
  - If QC check, passed then start routine ARAN data collection (and recollection, if needed).

## **Test Loop Section Classifications**

Three defined groups of MDOT-SHA test loop sections are used for data QC purposes. The first group are Ground Truth (GT) sections. These sections have had manual inspection/detection performed along the section (entire or a part of section) by trained raters for one or more condition measures and/or will have manual detections performed in the future when needed. At present, the MDOT-SHA test loop has DMI, IRI, rut, and crack GT sections, which are listed in the below table. However, based on the need for GT studies, additional GT sections can be added to the list in the future.

| Cround Truth Costion | TI Sogmont  | Pavement Type           | Pegin MD   |            | Be                 | gin                 | Er                 | nd                  | Section Longth (mile) |
|----------------------|-------------|-------------------------|------------|------------|--------------------|---------------------|--------------------|---------------------|-----------------------|
| Ground Truth Section | TL Segment  | Pavement Type           | begin wiP  | Endivip    | Latitude           | Longitude           | Latitude           | Longitude           | Section Length (mile) |
| GT DMI section       | 22          | Asphalt                 | 7402.2     | 8404.35    | 39.154043759577846 | -76.6748144217094   | 39.157287341389235 | -76.65667903466958  | 1.00                  |
| GT IRI Section #1    | 21 & 22     | Asphalt                 | 7209.41383 | 8408.99091 | 39.152812          | -76.677961          | 39.15730352        | -76.65658391        | 1199.58               |
| GT IRI Section # 2   | 31 & 32& 33 | AC/Conc. Bridge Deck/AC | 10469.42   | 10595.2878 | 39.1650835         | -76.64232933        | 39.166778          | -76.64149728        | 125.87                |
| GT Rut Section #1    | 13          | Asphalt                 | 4910.06    | 5015.46    | 39.135567361866251 | -76.668473234398192 | 39.135055463892392 | -76.67027520991067  | 0.11                  |
| GT Rut Section # 2   | 39          | Asphalt                 | 11244.72   | 11298.21   | 39.164966732158682 | -76.645302677066439 | 39.1648256451914   | -76.646266099386835 | 0.05                  |
| GT Rut Section #3    | 41          | Asphalt                 | 11511.34   | 11611.75   | 39.164371996985857 | -76.650187970944373 | 39.164114971043148 | -76.652031687517791 | 0.10                  |
| GT Rut Section #4    | 43          | Asphalt                 | 12233.87   | 12339.24   | 39.163100863447191 | -76.663443431859193 | 39.162967030126822 | -76.6653228092672   | 0.11                  |
| GT Crack Section #1  | 4           | Asphalt - Ramp          | 1857.55    | 1966.64    | 39.164923054469    | -76.644347058998832 | 39.163782631690708 | -76.643579819959172 | 0.11                  |
| GT Crack Section # 2 | 15          | Asphalt                 | 5487.51    | 5680.11    | 39.135363166157653 | -76.67885812476058  | 39.136171995324943 | -76.682286702714464 | 0.19                  |
| GT Crack Section # 3 | 39          | Asphalt                 | 11244.72   | 11298.21   | 39.164966732158682 | -76.645302677066439 | 39.1648256451914   | -76.646266099386835 | 0.05                  |
| GT Crack Section #4  | 43          | Asphalt                 | 12233.87   | 12339.24   | 39.163100863447191 | -76.663443431859193 | 39.162967030126822 | -76.6653228092672   | 0.11                  |

These GT sections are used as a basis for verification and modification of pavement data collection and data processing techniques, protocols, and procedures for the year in which the GT study is conducted. GT studies are typically performed when a change takes place in the data collection and/or processing procedures and data quality control is needed for validating the data.

**DMI GT section:** The DMI section is exactly one mile long and it is used for controlling the accuracy of the ARAN vehicle's DMI.

**IRI GT sections:** The IRI GT testing was performed in the right wheel path of the IRI GT sections in 2015 using a SurPRO 3500. The results were compared with the ARAN IRI results for validation purposes.

**Rut GT sections:** The rut GT study was performed in 2013. Data were collected using the following four reference approaches:

- a 6-ft straightedge used to collect data in each half of the lane,
- a stringline stretched across the full width of the lane,
- a stringline stretched across 10-ft of the lane, and
- a stringline stretched across 8-ft of the lane.

The manual rut measurement methods were compared with each other and with the automated ARAN rut measurements. The study was performed to establish reference rut values for the rut GT sections and to modify the ARAN rut processing protocol to obtain the most precise and accurate data from ARAN measurements.

**Crack GT sections:** The crack GT sections are four short asphalt pavement sections with different distress levels and crack types. Unsealed and sealed cracks were manually traced on the pavement images along these sections for test loop run 8390S3H4, which was performed on March 9, 2018. These sections will be used as the basis for checking the accuracy and consistency of the automated crack detection by the ARAN data collected vehicle and Vision software.

Cracks on concrete pavements are detected manually. At present there are no concrete crack GT sections in the MDOT-SHA test loop, but since it is a manual process, all the

concrete sections of the first 10 ARAN test loop data collections (pre-collection test loops) can be used as GT sections for controlling the consistency of detectors throughout the collection season.

**GT sections for other measures:** The second group of MDOT-SHA test loop sections are the sections that have 100% reliable data and are ideal for use in run comparisons or for research purposes. These sections are used for the 3-week MDOT-SHA test loop data QC. These sections are relevant to the performance measure being evaluated in terms of pavement type. Since the condition data are affected by ARAN transitioning from one lane to another lane, sections including lane transition zones are not a part of this group of test loop sections. For example, roughness, rutting, and other measures are only compared if the section does not include a lane transition zone or do not have any other event such as debris, damp pavement, or milled pavement that can affect the data quality. These sections are used for performing data QC checks throughout the collection season.

These QC sections are presented in the following table (assuming that the lane transition zones are the only existing event and no other event such as lane change, debris, wet pavement, and so forth exists):

| Segment | DMI | IRI          | Rut & Cross Slopel | Asphalt Crack Density | Percent Slabs Cracked (JCP) | CRCP ConcreteCracking | Faulting | Friction     | Lane Transition |
|---------|-----|--------------|--------------------|-----------------------|-----------------------------|-----------------------|----------|--------------|-----------------|
| 1       | ×   | ~            | ✓                  | ~                     | ×                           | ×                     | ×        | ~            | ×               |
| 2       | ×   | ~            | ✓                  | √                     | ×                           | ×                     | ×        | ~            | ×               |
| 3       | ×   | ×            | ×                  | ×                     | ×                           | ×                     | ×        | ×            | √               |
| 4       | ×   | ~            | ✓                  | ✓                     | ×                           | ×                     | ×        | ✓            | ×               |
| 5       | ×   | ×            | ×                  | ×                     | ×                           | ×                     | ×        | ×            | ✓               |
| 6       | ×   | ~            | ×                  | ×                     | *                           | ✓                     | ×        | ~            | ×               |
| 7       | ×   | ×            | ×                  | ×                     | ×                           | ×                     | ×        | ×            | ✓               |
| 8       | ×   | ×            | ×                  | ×                     | ~                           | ×                     | ✓        | ×            | ×               |
| 9       | ×   | ~            | ✓                  | ✓                     | ×                           | ×                     | ×        | ✓            | ×               |
| 10      | ×   | ~            | ✓                  | ✓                     | ×                           | ×                     | ×        | ~            | ×               |
| 11      | ×   | ~            | ✓                  | ✓                     | ×                           | ×                     | ×        | ✓            | ×               |
| 12      | ×   | ~            | ✓                  | ~                     | ×                           | ×                     | ×        | ~            | ×               |
| 13      | ×   | <            | ✓                  | ✓                     | ×                           | ×                     | ×        | ~            | ×               |
| 14      | ×   | ~            | ✓                  | ~                     | ×                           | ×                     | ×        | ~            | ×               |
| 15      | ×   | ~            | ✓                  | ✓                     | ×                           | ×                     | ×        | ~            | ×               |
| 16      | ×   | ×            | ×                  | ×                     | ×                           | ×                     | ×        | ×            | ✓               |
| 17      | ×   | ~            | ✓                  | ✓                     | ×                           | ×                     | ×        | ~            | ×               |
| 18      | ×   | ~            | ✓                  | ~                     | ×                           | ×                     | ×        | ~            | ×               |
| 19      | ×   | ~            | ✓                  | ~                     | ×                           | ×                     | ×        | ~            | ×               |
| 20      | ×   | ~            | ×                  | ~                     | ×                           | ×                     | ×        | ~            | ×               |
| 21      | ×   | ~            | ✓                  | √                     | ×                           | ×                     | ×        | ~            | ×               |
| 22      | ~   | ~            | ✓                  | √                     | ×                           | ×                     | ×        | ~            | ×               |
| 23      | ×   | ~            | ✓                  | √                     | ×                           | ×                     | ×        | ~            | ×               |
| 24      | ×   | ~            | ✓                  | ~                     | ×                           | ×                     | ×        | ~            | ×               |
| 25      | ×   | ×            | ×                  | ×                     | ×                           | ×                     | ×        | ×            | ×               |
| 26      | ×   | ~            | ✓                  | ~                     | ×                           | ×                     | ×        | ~            | ×               |
| 27      | ×   | ×            | ×                  | ×                     | ✓                           | ×                     | ×        | ×            | ✓               |
| 28      | ×   | ~            | ×                  | ×                     | ×                           | √                     | ×        | ~            | ×               |
| 29      | ×   | ×            | ×                  | ×                     | ~                           | ×                     | ×        | ×            | ✓               |
| 30      | ×   | ~            | *                  | ×                     | ×                           | ✓                     | ×        | ~            | ×               |
| 31      | ×   | ×            | *                  | ✓                     | ×                           | ×                     | ×        | ×            | ×               |
| 32      | ×   | ×            | ×                  | ×                     | ×                           | ×                     | ×        | ×            | ×               |
| 33      | ×   | ×            | ×                  | ✓                     | ×                           | ×                     | ×        | ×            | ×               |
| 34      | ×   | ×            | ×                  | ×                     | ×                           | ×                     | ×        | ×            | ×               |
| 35      | ×   | ×            | ×                  | ×                     | ✓                           | ×                     | ✓        | ×            | ×               |
| 36      | ×   | $\checkmark$ | ✓                  | ✓                     | ×                           | ×                     | ×        | $\checkmark$ | ×               |
| 37      | ×   | ×            | ×                  | ×                     | ×                           | ×                     | ×        | ×            | ✓               |
| 38      | ×   | ×            | ×                  | ✓                     | ×                           | ×                     | ×        | ×            | ×               |
| 39      | ×   | ×            | ×                  | ✓                     | *                           | ×                     | ×        | ×            | ×               |
| 40      | ×   | $\checkmark$ | ✓                  | ✓                     | ×                           | ×                     | ×        | ✓            | ×               |
| 41      | ×   | $\checkmark$ | ✓                  | ✓                     | ×                           | ×                     | ×        | ~            | ×               |
| 42      | ×   | $\checkmark$ | ✓                  | ✓                     | ×                           | ×                     | ×        | ✓            | ×               |
| 43      | ×   | $\checkmark$ | ✓                  | ✓                     | ×                           | ×                     | ×        | ~            | ×               |
| 44      | ×   | ×            | ×                  | ✓                     | ×                           | ×                     | ×        | ×            | ×               |
| 45      | ×   | $\checkmark$ | ✓                  | ✓                     | ×                           | ×                     | ×        | ~            | ×               |

The third group of MDOT-SHA test loop QC sections includes those relevant sections for each performance measure excluding the zones with unreliable data such as data from

transition zones, milled sections, damp pavements, and so forth. That is, only data from the flagged milepoints are excluded from calculations.

### Standard Deviation

In the outlier review process, as outlined in <u>Outlier Review</u>, the outliers for each section are determined by means of predicting the current year performance measure using the past 5 years of data and using the standard deviation for that measure to compare the actual current performance measure with the predicted value. The standard deviation used in the outlier review process for each measure is determined using the current year test loop data. Since the sections studied in the outlier review are of different lengths, a single standard deviation for reviewing all the sections cannot be used. The test loop data are used to determine length dependent standard deviations for each measure. That is, for each performance measure, data from different lengths of test loop sections are compared to determine the section length-dependent equation of the standard deviation. The shorter sections. Matching sections with an initial length of 0.1 mile and with incremental length additions of 0.1 mile are compared to build the standard deviation equation based on the section length.

Appendices

# 11.03 FUND TYPE

Each Contract has a fund type and it is standard that the last two digits of the seven digit FMIS number indicate the Fund Type. For Example: "PG6395177," the "77" indicates a resurfacing and rehabilitation project. This Appendix is a complete list of the Capital Program Fund Categories.

### **Major Projects Funding Categories**

- 60 Inter County Connector (ICC)
- 70 Primary
- 71 Secondary
- 72 Interstate
- 73 Woodrow Wilson Bridge

### System Preservation Funding Categories

- 11 Federal/County
- 12 Highway and Safety Operations
- 13 **Operations** A & G Projects
- 14 Maintenance
- 15 General Construction
- 18 High Priority Local Projects
- 23 Truck Weigh
- 24 **Environmental Preservation** Landscaping, wildflower seeding, reforestation and rest areas.
- 25 **Transportation Enhancements** Urban greenways, rail-trail conversions, preservations of certain historic sites, landscaping and pedestrian and bicycle improvements.
- 26 **Noise Barriers** Retrofit noise barriers along existing highways, barrier rehabilitation and noise berms.
- 27 Rest Areas
- 28 Access Controls
- 29 Facilities and Equipment
- 30 Crash Prevention
- 31 Pilot Program Discontinued
- 32 Guardrail End Treatment
- 33 ADA (American Disability Act) Retrofit
- 38 Communications
- 39 Capital Equipment
- 46 Statewide Planning & Research
- 49 Environmental Compliance
- 68 Stimulus Package
- 74 **Drainage Improvements** Areas of recurring flood damage or road closures.
- 75 **Emergencies** Major storm damage, slope failures, sinkholes or other unforeseen roadway or bridge emergency. Must be approved by MDOT.
- 76 **Safety and Spot Improvements** Safety improvements at high accident locations, intersection capacity improvements, slide repairs, roundabouts, ramp modifications and

R/R crossings.

- 77 **Resurfacing and Rehabilitation** Resurfacing, including concrete patching/joint sealing and pavement markings.
- 78 **Pedestrian Access to Transit Stops**
- 79 **Sidewalks** Construction of retrofit sidewalks along State highways and reconstruction of replacement of existing sidewalks if a part of a revitalization effort in an officially designated urban revitalization area.
- 80 **Bridge Replacement & Rehabilitation** Bridge replacement, deck replacements, major rehabilitations, deck overlays, parapet modifications, repainting and spot painting and all structure condition inspections.
- 81 Park and Ride Park and Ride Lots, lot expansions and lighting.
- 82 **TMDL Compliance** Total Maximum Daily Load for stormwater management.
- 83 **Urban Street Reconstruction** Rehabilitation through urban areas that include pavement and drainage reconstruction. Projects may include local participation for sidewalks, street furniture, landscaping and other urban amenity improvements.
- 84 **Community Safety & Enhancements** Improvements where the emphasis is on enhancing the existing infrastructure to promote economic revitalization such as resurfacing, reconstructing drainage, curb and gutter, landscaping, signing, parking bays and lighting. Formerly Neighborhood Conservation.
- 85 **Traffic Management** New signals, signal system construction, signal reconstruction, raised pavement markers, lighting and signing.
- 86 **CHART** Advanced traffic management systems.
- 87 Intersection Capacity
- 88 Bicycle Retrofit
- 89 Not in use.
- 99 Billwork

# **11.04 POSPAC LIST FILES MACRO**

Copy and paste as directed in Step 3 of Post-Processing of ARAN GPS Data.

```
Sub MainList()
'Updateby20150706
Set folder = Application.FileDialog(msoFileDialogFolderPicker)
If folder.Show <> -1 Then Exit Sub
xDir = folder.SelectedItems(1)
Call ListFilesInFolder(xDir, True)
End Sub
Sub ListFilesInFolder(ByVal xFolderName As String, ByVal xIsSubfolders As
Boolean)
Dim xFileSystemObject As Object
Dim xFolder As Object
Dim xSubFolder As Object
Dim xFile As Object
Dim rowIndex As Long
Set xFileSystemObject = CreateObject("Scripting.FileSystemObject")
Set xFolder = xFileSystemObject.GetFolder(xFolderName)
rowIndex = Application.ActiveSheet.Range("A65536").End(xlUp).Row + 1
For Each xFile In xFolder.Files
 Application.ActiveSheet.Cells(rowIndex, 1).Formula = xFile.Name
  rowIndex = rowIndex + 1
Next xFile
If xIsSubfolders Then
  For Each xSubFolder In xFolder.SubFolders
    ListFilesInFolder xSubFolder.Path, True
  Next xSubFolder
End If
Set xFile = Nothing
Set xFolder = Nothing
Set xFileSystemObject = Nothing
End Sub
Function GetFileOwner(ByVal xPath As String, ByVal xName As String)
Dim xFolder As Object
Dim xFolderItem As Object
Dim xShell As Object
xName = StrConv(xName, vbUnicode)
xPath = StrConv(xPath, vbUnicode)
Set xShell = CreateObject("Shell.Application")
Set xFolder = xShell.Namespace(StrConv(xPath, vbFromUnicode))
If Not xFolder Is Nothing Then
  Set xFolderItem = xFolder.ParseName(StrConv(xName, vbFromUnicode))
End If
If Not xFolderItem Is Nothing Then
  GetFileOwner = xFolder.GetDetailsOf(xFolderItem, 8)
Else
  GetFileOwner = ""
End If
Set xShell = Nothing
Set xFolder = Nothing
Set xFolderItem = Nothing
End Function
```

Appendices

# 11.05 BASE REPORT

The table below indicates the parameters required to generate the base report for collected ARAN data.

| Column Name              | Aggregation | Conditional Split | Transformation                                        | Description                                                                                    | Туре   |
|--------------------------|-------------|-------------------|-------------------------------------------------------|------------------------------------------------------------------------------------------------|--------|
| IDLocator                | -           | -                 | -                                                     | -                                                                                              | -      |
| IDSession                | -           | -                 | -                                                     | -                                                                                              | -      |
| BeginDistanceSt<br>amp   | -           | -                 | -                                                     | -                                                                                              | -      |
| EndDistanceSta<br>mp     | -           | -                 | -                                                     | -                                                                                              | -      |
| BeginChainage            | -           | -                 | -                                                     | -                                                                                              | -      |
| EndChainage              | -           | -                 | -                                                     | -                                                                                              | -      |
| Status                   | -           | -                 | -                                                     | -                                                                                              | -      |
| REPORTING_YE<br>AR       | FIRST       |                   | '2017'                                                |                                                                                                | Text   |
| COLLECT_DATE             | FIRST       |                   | [DCSessions].[DCSTimeStamp]                           |                                                                                                | Text   |
| COUNTY                   | FIRST       |                   | [Locators].[L_County]                                 |                                                                                                | Text   |
| MUNICIPALITY             | FIRST       |                   | [RoutedSegments].[MUNICIPALIT<br>Y]                   |                                                                                                | Text   |
| ID_PREFIX                | FIRST       |                   | [RoutedSegments].[ID_PREFIX]                          |                                                                                                | Text   |
| ID_ROUTE_NO              | FIRST       |                   | [RoutedSegments].[ID_RTE_NO]                          |                                                                                                | Text   |
| MP_SUFFIX                | FIRST       |                   | [RoutedSegments].[MP_SUFFIX]                          |                                                                                                | Text   |
| DIRECTION                | FIRST       |                   | [Locators].[L_Dir]                                    |                                                                                                | Text   |
| EXIT_NUMBER              | FIRST       |                   | [RoutedSegments].[EXIT_NUMBE<br>R]                    |                                                                                                | Text   |
| RAMP_NUMBER              | FIRST       |                   | [RoutedSegments].[RAMP_NUMB<br>ER]                    |                                                                                                | Text   |
| ASSOCIATED_I<br>D_PREFIX | FIRST       |                   | [RoutedSegments].[ASSOCIATED<br>_ID_PREFIX]           |                                                                                                | Text   |
| GLOBAL_ROUT<br>E_ID      | FIRST       |                   | [RoutedSegments].[GLOBAL_ROU<br>TE_ID]                |                                                                                                | NUMBER |
| SUB_ROUTE_ID             | FIRST       |                   | [RoutedSegments].[SUB_ROUTE_<br>ID]                   |                                                                                                | NUMBER |
| ROUTEID                  | FIRST       |                   | COMPUTE {RoutedSegments,<br>FIRST([ROUTEID]), , 0, 0} | HMIS<br>ROUTEID,<br>AS INPUT<br>IN THE EFS                                                     | Text   |
| DIR_BMP                  | FIRST       |                   |                                                       | Will be<br>populated in<br>Oracle.<br>Beginchaina<br>ge/1000 for<br>"matched"<br>records       | NUMBER |
| DIR_EMP                  | FIRST       |                   |                                                       | Will be<br>populated in<br>Oracle.<br>Enddistance<br>stamp/1000<br>for<br>"matched"<br>records | NUMBER |
| INV_BMP                  | FIRST       |                   |                                                       | vviii be<br>populated in<br>Oracle.                                                            | NUMBER |

| Column Name                  | Aggregation | Conditional Split | Transformation                                                                          | Description                                                                                                    | Туре   |
|------------------------------|-------------|-------------------|-----------------------------------------------------------------------------------------|----------------------------------------------------------------------------------------------------|--------|
| INV_EMP                      | FIRST       |                   |                                                                                         | Will be<br>populated in<br>Oracle                                                                                                 | NUMBER |
| UNIQUERUN                    | FIRST       |                   | COMPUTE {DCSessions,<br>FIRST([UniqueRun]), , 0, 0}                                     |                                                                                                    | Text   |
| COLLECTION_V<br>EHICLE       | FIRST       |                   | [DCSessions].[CollectionVehicle]                                                        |                                                                                                    | NUMBER |
| VERSION                      | FIRST       |                   | [DCSessions].[ARANVersion]                                                              |                                                                                                    | Text   |
| SAT_NUMBER                   | AVG         |                   | COMPUTE {VehiclePositions,<br>SUM([Satellites]), , 0, 0}                                |                                                                                                    | NUMBER |
| STATION_TIME                 | AVG         |                   | COMPUTE {StationData,<br>AVG([StationTime]), , 0, 0}                                    |                                                                                                    | NUMBER |
| ELAPSED_TIME                 | AVG         |                   | COMPUTE {StationData,<br>AVG([ElapsedTime]), , 0, 0}                                    |                                                                                                    | NUMBER |
| SPEED                        | AVG         |                   | COMPUTE {StationData,<br>AVG([Speed]), , 0, 0}*2.23694                                  | M/H                                                                                                    | NUMBER |
| SPEED_FIRSTR<br>AW           | FIRST       |                   | [StationData].[Speed]*2.23694                                                           | M/H                                                                                                    | NUMBER |
| GPS_LAT_BEGI<br>N            | FIRST       |                   | COMPUTE {VehiclePositions,<br>FIRST([Latitude]), , 0, 0}*57.2958                        |                                                                                                    | NUMBER |
| GPS_LONG_BE<br>GIN           | FIRST       |                   | COMPUTE {VehiclePositions,<br>FIRST([Longitude]), , 0, 0}*57.2958                       |                                                                                                    | NUMBER |
| GPS_LAT_END                  | LAST        |                   | COMPUTE {VehiclePositions,<br>LAST([Latitude]), , 0, 0}*57.2958                         |                                                                                                    | NUMBER |
| GPS_LONG_EN<br>D             | LAST        |                   | COMPUTE {VehiclePositions,<br>LAST([Longitude]), , 0, 0}*57.2958                        |                                                                                                    | NUMBER |
| ELEV_AVG                     | AVG         |                   | COMPUTE {VehiclePositions,<br>AVG([Elevation]), , 0, 0}*3.2808399                       | FT                                                                                                    | NUMBER |
| GRADE_AVG                    | AVG         |                   | COMPUTE {VehicleOrientations,<br>AVG([Grade]), , 0, 0}*100                              |                                                                                                    | NUMBER |
| L_FAULTING_C<br>OUNT         | COUNT       |                   | COMPUTE {ConcreteFaults,<br>AVG([Height]),<br>[location]='LeftFault', 0, 0}             | COUNT                                                                                                    | NUMBER |
| L_FAULTING_H<br>EIGHT        | FIRST       |                   | COMPUTE {ConcreteFaults,<br>FIRST([Height]),[location]='LeftFaul<br>t' , 0, 0}*39.3701  | IN                                                                                                    | NUMBER |
| R_FAULTING_C<br>OUNT         | COUNT       |                   | COMPUTE {ConcreteFaults,<br>AVG([Height]),[location]='RightFaul<br>t' , 0, 0}           | COUNT                                                                                                    | NUMBER |
| R_FAULTING_H<br>EIGHT        | FIRST       |                   | COMPUTE {ConcreteFaults,<br>FIRST([Height]),[location]='RightFa<br>ult' , 0, 0}*39.3701 | IN                                                                                                    | NUMBER |
| FAULTING_LCM<br>S_ABS_AVG_IN | AVG         |                   | COMPUTE {Faults,<br>AVG([ABS_AvgFault]), , 0, 0}                                        | Absolute<br>Value<br>Faulting, IN                                                                                                 | NUMBER |
| FAULTING_LCM<br>S_MIN_IN     | MIN         |                   | COMPUTE {FaultsReport,<br>MIN([FaultMeasurement*1000 /<br>25.4]), , 0, 0}               | Minimum<br>Fault Value.<br>Not the<br>absolute<br>value, just<br>the<br>minimum<br>raw value,<br>which can<br>be<br>negative., IN | NUMBER |

| Column Name                         | Aggregation | Conditional Split                                                                                                    | Transformation                                                            | Description                      | Туре   |
|-------------------------------------|-------------|----------------------------------------------------------------------------------------------------|---------------------------------------------------------------------------|----------------------------------|--------|
| FAULTING_LCM<br>S_MAX_IN            | МАХ         |                                                                                                    | COMPUTE {FaultsReport,<br>MAX([FaultMeasurement*1000 /<br>25.4]), , 0, 0} | Maximum<br>faulting<br>value, IN | NUMBER |
| ROLL                                | AVG         |                                                                                                    | COMPUTE {TransverseData,<br>AVG([Roll]), , 0, 0}*100                      |                                  | NUMBER |
| РІТСН                               | AVG         |                                                                                                    | COMPUTE {AttitudeData,<br>AVG([Pitch]), , 0, 0}*100                       |                                  | NUMBER |
| ELEV_BEGIN                          | FIRST       |                                                                                                    | COMPUTE {VehiclePositions,<br>FIRST([Elevation]), , 0,<br>0}*3.2808399    | FT                               | NUMBER |
| ELEV_END                            | LAST        |                                                                                                    | COMPUTE {VehiclePositions,<br>LAST([Elevation]), , 0,<br>0}*3.2808399     | FT                               | NUMBER |
| L_IRI_FIRSTRA<br>W                  | FIRST       |                                                                                                    | [StationData].[LeftIRI]*63.36                                             | IN/MILE                          | NUMBER |
| R_IRI_FIRSTRA                       | FIRST       |                                                                                                    | [StationData].[RightIRI]*63.36                                            | IN/MILE                          | NUMBER |
| L_RUT_FIRSTR                        | FIRST       |                                                                                                    | [RutData].[LeftRut]*1000/25.4                                             | IN                               | NUMBER |
| R_RUT_FIRSTR<br>AW                  | FIRST       |                                                                                                    | [RutData].[RightRut]*1000/25.4                                            | IN                               | NUMBER |
| EVENT_DEBRIS<br>_OFFICE             | MAX         | COMPUTE<br>{manualdistressesvalu<br>es,<br>FIRST([Length]),[distr<br>esstypename]='Event_<br>Debris', 0, 0}>0;                     | 1; 0                                                                      |                                  | NUMBER |
| EVENT_STOPB<br>AR_OFFICE            | MAX         | COMPUTE<br>{manualdistressesvalu<br>es,<br>FIRST([Length]),[distr<br>esstypename]='Event_<br>Stop_Bar', 0, 0}>0;                   | 1;0                                                                       |                                  | NUMBER |
| EVENT_LANE_D<br>EVIATION_OFFI<br>CE | MAX         | COMPUTE<br>{manualdistressesvalu<br>es,<br>FIRST([Length]),[distr<br>esstypename]='Event_<br>Lane_Deviation', 0,<br>0}>0;          | 1;0                                                                       |                                  | NUMBER |
| EVENT_MILLED<br>_SURFACE_OF<br>FICE | MAX         | COMPUTE<br>{manualdistressesvalu<br>es,<br>FIRST([Length]),[distr<br>esstypename]='Event_<br>Milled_Pavement', 0,<br>0}>0;         | 1;0                                                                       |                                  | NUMBER |
| EVENT_BRIDGE<br>_OFFICE             | MAX         | COMPUTE<br>{manualdistressesvalu<br>es,<br>FIRST([Length]),[distr<br>esstypename]='Event_<br>Bridge', 0, 0}>0;                     | 1;0                                                                       |                                  | NUMBER |
| EVENT_CRACK<br>_SEAL_OFFICE         | MAX         | COMPUTE<br>{manualdistressesvalu<br>es,<br>FIRST([Length]),[distr<br>esstypename]='Event_<br>Sealed_Cracking_Exis<br>ts', 0, 0}>0; | 1;0                                                                       |                                  | NUMBER |

| Column Name                          | Aggregation | Conditional Split                                                                                                    | Transformation | Description | Туре   |
|--------------------------------------|-------------|----------------------------------------------------------------------------------------------------|----------------|-------------|--------|
| EVENT_CROSS<br>WALK_OFFICE           | MAX         | COMPUTE<br>{manualdistressesvalu<br>es,<br>FIRST([Length]),[distr<br>esstypename]='Event_<br>Crosswalk', 0, 0}>0;             | 1;0            |             | NUMBER |
| EVENT_RAILRO<br>AD_OFFICE            | MAX         | COMPUTE<br>{manualdistressesvalu<br>es,<br>FIRST([Length]),[distr<br>esstypename]='Event_<br>Railroad', 0, 0}>0;              | 1;0            |             | NUMBER |
| EVENT_DISREG<br>ARD_CRACK_O<br>FFICE | MAX         | COMPUTE<br>{manualdistressesvalu<br>es,<br>FIRST([Length]),[distr<br>esstypename]='Event_<br>Disregard_Cracking',<br>0, 0}>0; | 1;0            |             | NUMBER |
| EVENT_BRICK_<br>OFFICE               | MAX         | COMPUTE<br>{manualdistressesvalu<br>es,<br>FIRST([Length]),[distr<br>esstypename]='Event_<br>Brick_Pavement', 0,<br>0}>0;     | 1;0            |             | NUMBER |
| EVENT_BAD_IM<br>AGE_OFFICE           | MAX         | COMPUTE<br>{manualdistressesvalu<br>es,<br>FIRST([Length]),[distr<br>esstypename]='Event_<br>Bad_Image', 0, 0}>0;             | 1;0            |             | NUMBER |
| EVENT_CRCP_<br>OFFICE                | MAX         | COMPUTE<br>{manualdistressesvalu<br>es,<br>FIRST([Length]),[distr<br>esstypename]='Event_<br>CRCP_Exists', 0,<br>0}>0;        | 1;0            |             | NUMBER |
| EVENT_JCP_OF<br>FICE                 | MAX         | COMPUTE<br>{manualdistressesvalu<br>es,<br>FIRST([Length]),[distr<br>esstypename]='Event_<br>JCP_Exists', 0, 0}>0;            | 1;0            |             | NUMBER |
| EVENT_WET_S<br>URFACE_OFFIC<br>E     | MAX         | COMPUTE<br>{manualdistressesvalu<br>es,<br>FIRST([Length]),[distr<br>esstypename]='Event_<br>Wet_Surface', 0, 0}>0;           | 1;0            |             | NUMBER |
| EVENT_PAVE_C<br>HANGE_OFFICE         | MAX         | COMPUTE<br>{manualdistressesvalu<br>es,<br>FIRST([Length]),[distr<br>esstypename]='Event_<br>Pave_Change', 0,<br>0}>=0;       | 1;0            |             | NUMBER |

| Column Name                        | Aggregation | Conditional Split                                                                                                    | Transformation                                                                                                    | Description | Туре   |
|------------------------------------|-------------|----------------------------------------------------------------------------------------------------|----------------------------------------------------------------------------------------------------|-------------|--------|
| JCP_CRACKED<br>_SLAB               | SUM         |                                                                                                    | COMPUTE<br>{ManualDistressesValues,<br>COUNT([DistressTypeName]),[Dist<br>ressTypeName]='JCP_Cracked_SI<br>ab', 0, 0} | COUNT       | NUMBER |
| JCP_INTACT_SL<br>AB                | SUM         |                                                                                                    | COMPUTE<br>{ManualDistressesValues,<br>COUNT([DistressTypeName]),[Dist<br>ressTypeName]='Intact_JCP_Slab',<br>0, 0}   | COUNT       | NUMBER |
| CRCP_PATCH_<br>CONCRETE            | SUM         | COMPUTE<br>{ManualDistressesVal<br>ues,<br>SUM([Area*10.7639]),<br>[DistressTypeName]='<br>CRCP_Patch_Concret<br>e', 0, 0}>0;  | COMPUTE<br>{ManualDistressesValues,<br>SUM([Area*10.7639]),<br>[DistressTypeName]='CRCP_Patc<br>h_Concrete', 0, 0};0  | SQFT        | NUMBER |
| CRCP_PATCH_<br>ASPHALT             | SUM         | COMPUTE<br>{ManualDistressesVal<br>ues, SUM([Area *<br>10.7639]),<br>[DistressTypeName]='<br>CRCP_Patch_Asphalt'<br>, 0, 0}>0; | COMPUTE<br>{ManualDistressesValues,<br>SUM([Area * 10.7639]),<br>[DistressTypeName]='CRCP_Patc<br>h_Asphalt', 0, 0};0 | SQFT        | NUMBER |
| CRCP_PUNCHO<br>UT                  | SUM         | COMPUTE<br>{ManualDistressesVal<br>ues, SUM([Area *<br>10.7639]),<br>[DistressTypeName] =<br>'CRCP_Punchout', 0,<br>0}>0;      | COMPUTE<br>{ManualDistressesValues,<br>SUM([Area * 10.7639]),<br>[DistressTypeName] =<br>'CRCP_Punchout', 0, 0};0     | SQFT        | NUMBER |
| CRCP_LONG                          | SUM         | COMPUTE<br>{ManualDistressesVal<br>ues, SUM([Area *<br>10.7639]),<br>[DistressTypeName] =<br>'CRCP_Long', 0, 0}>0;             | COMPUTE<br>{ManualDistressesValues,<br>SUM([Area * 10.7639]),<br>[DistressTypeName] =<br>'CRCP_Long', 0, 0};0         | SQFT        | NUMBER |
| EVENT_LANE_D<br>EVIATION_FIEL<br>D | MAX         | COMPUTE<br>{CollectedSpanEvents<br>,<br>FIRST([Length]),[Even<br>tName]='Lane', 0,<br>0}>0;                                    | 1;0                                                                                                    |             | NUMBER |
| EVENT_CONST<br>RUCTION_FIEL<br>D   | MAX         | COMPUTE<br>{CollectedSpanEvents<br>,<br>FIRST([Length]),[Even<br>tName]='Construction',<br>0, 0}>0;                            | 1;0                                                                                                    |             | NUMBER |
| EVENT_NEW_P<br>AVEMENT_FIEL<br>D   | MAX         | COMPUTE<br>{CollectedSpanEvents<br>,<br>FIRST([Length]),[Even<br>tName]='New', 0,<br>0}>0;                                     | 1;0                                                                                                    |             | NUMBER |
| EVENT_MILLED<br>_FIELD             | MAX         | COMPUTE<br>{CollectedSpanEvents<br>,<br>FIRST([Length]),[Even<br>tName]='Milled', 0,<br>0}>0:                                  | 1;0                                                                                                    |             | NUMBER |

| Column Name                        | Aggregation | Conditional Split                                                                                   | Transformation                                                            | Description | Туре   |
|------------------------------------|-------------|----------------------------------------------------------------------------------------------------|---------------------------------------------------------------------------|-------------|--------|
| EVENT_ROUND<br>ABOUT_FIELD         | MAX         | COMPUTE<br>{CollectedSpanEvents<br>,<br>FIRST([Length]),[Even<br>tName]='Roundabout',<br>0, 0}>0;   | 1;0                                                                       |             | NUMBER |
| EVENT_WET_FI<br>ELD                | МАХ         | COMPUTE<br>{CollectedSpanEvents<br>,<br>FIRST([Length]),[Even<br>tName]='Wet', 0, 0}>0;             | 1;0                                                                       |             | NUMBER |
| EVENT_DEBRIS<br>_FIELD             | MAX         | COMPUTE<br>{CollectedSpanEvents<br>,<br>FIRST([Length]),[Even<br>tName]='Desbris', 0,<br>0}>0;      | 1;0                                                                       |             | NUMBER |
| EVENT_ROAD_<br>CLOSED_FIELD        | МАХ         | COMPUTE<br>{CollectedPointEvents,<br>FIRST([MaxSeparatio<br>n]),[EventName]='Clos<br>ed', 0, 0}>0;  | 1;0                                                                       |             | NUMBER |
| EVENT_RUMBL<br>E_STRIP_FIELD       | МАХ         | COMPUTE<br>{CollectedPointEvents,<br>FIRST([MaxSeparatio<br>n]),[EventName]='Strip<br>s', 0, 0}>0;  | 1;0                                                                       |             | NUMBER |
| EVENT_TRAFFI<br>C_FIELD            | МАХ         | COMPUTE<br>{CollectedPointEvents,<br>FIRST([MaxSeparatio<br>n]),[EventName]='Traff<br>ic', 0, 0}>0; | 1;0                                                                       |             | NUMBER |
| ImageROW                           | FIRST       |                                                                                                    | COMPUTE {Image,<br>LASTKNOWN([JPEGNAME]),<br>[Name] = 'ROW', 1, 1}        |             | TEXT   |
| ImageLeft                          | FIRST       |                                                                                                    | COMPUTE {Image,<br>LASTKNOWN([JPEGNAME]),<br>[Name] = 'Left', 1, 1}       |             | TEXT   |
| ImagePavement_<br>Optical          | FIRST       |                                                                                                    | COMPUTE {Image,<br>LASTKNOWN([JPEGNAME]),<br>[Name] = 'Pavement', 0, 0}   |             | TEXT   |
| ImagePavement_<br>Depth            | FIRST       |                                                                                                    | COMPUTE {Image,<br>LASTKNOWN([JPEGNAME]),<br>[Name] = 'LCMSRange', 0, 0}  |             | TEXT   |
| ImagePavement_<br>3D               | FIRST       |                                                                                                    | COMPUTE {Image,<br>LASTKNOWN([JPEGNAME]),<br>[Name] = 'LCMS3D', 0, 0}     |             | TEXT   |
| IMAGEPATH_R<br>OW                  | FIRST       |                                                                                                    | COMPUTE {Image,<br>LASTKNOWN([imagepath]),<br>[Name] = 'ROW' , 0, 0}      |             | TEXT   |
| IMAGEPATH_LE<br>FT                 | FIRST       |                                                                                                    | COMPUTE {Image,<br>LASTKNOWN([imagepath]),<br>[Name] = 'LEFT', 0, 0}      |             | TEXT   |
| IMAGEPATH_PA<br>VEMENT_OPTIC<br>AL | FIRST       |                                                                                                    | COMPUTE {Image,<br>LASTKNOWN([imagepath]),<br>[Name] = 'Pavement', 0, 0}  |             | TEXT   |
| IMAGEPATH_PA<br>VEMENT_DEPT<br>H   | FIRST       |                                                                                                    | COMPUTE {Image,<br>LASTKNOWN([imagepath]),<br>[Name] = 'LCMSRange', 0, 0} |             | TEXT   |
| IMAGEPATH_PA<br>VEMENT_3D          | FIRST       |                                                                                                    | COMPUTE {Image,<br>LASTKNOWN([imagepath]),<br>[Name] = 'LCMS3D', 0, 0}    |             | TEXT   |

| Column Name                        | Aggregation | Conditional Split | Transformation                                                                                                    | Description | Туре   |
|------------------------------------|-------------|-------------------|----------------------------------------------------------------------------------------------------|-------------|--------|
| IMAGENAME_R<br>OW                  | FIRST       |                   | COMPUTE {Image,<br>LASTKNOWN([IMAGENAME]),<br>[Name] = 'ROW' , 0, 0}                                                                                                    |             | TEXT   |
| IMAGENAME_L<br>EFT                 | FIRST       |                   | COMPUTE {Image,<br>LASTKNOWN([imagename]),<br>[Name] = 'LEFT', 0, 0}                                                                                                    |             | TEXT   |
| IMAGENAME_P<br>AVEMENT_OPTI<br>CAL | FIRST       |                   | COMPUTE {Image,<br>LASTKNOWN([imagename]),<br>[Name] = 'PAVEMENT', 0, 0}                                                                                                  |             | TEXT   |
| IMAGENAME_P<br>AVEMENT_DEP<br>TH   | FIRST       |                   | COMPUTE {Image,<br>LASTKNOWN([imagename]),<br>[Name] = 'LCMSRange', 0, 0}                                                                                                 |             | TEXT   |
| IMAGENAME_P<br>AVEMENT_3D          | FIRST       |                   | COMPUTE {Image,<br>LASTKNOWN([imagename]),<br>[Name] = 'LCMS3D', 0, 0}                                                                                                    |             | TEXT   |
| IMAGEFRAME                         | FIRST       |                   | COMPUTE {Image,<br>FIRST([imageframe]), , 0, 0}                                                                                                    |             | TEXT   |
| LANEWIDTH_AV<br>G                  | AVG         |                   | COMPUTE {Lanewidth,<br>AVG([Lanewidth]), [lanewidth]>0, 0,<br>0}*3.280839895                                                                                              | FT          | NUMBER |
| LANEWIDTH_FI<br>RST                | FIRST       |                   | COMPUTE {Lanewidth,<br>FIRST([Lanewidth]), [lanewidth]>0,<br>0, 0}*3.280839895                                                                                            | FT          | NUMBER |
| LeftOffset                         | AVG         |                   | COMPUTE {CalculatedRutValues,<br>AVG([LeftOffset]),[IsValid] = 1 and<br>[RutCalculationMethod] = 'Wire', 0,<br>0}*3.280839895                                             | FT          | NUMBER |
| RightOffset                        | AVG         |                   | COMPUTE {CalculatedRutValues,<br>AVG([RightOffset]),[IsValid] = 1<br>and [RutCalculationMethod] =<br>'Wire', 0, 0}*3.280839895                                            | FT          | NUMBER |
| CrossFallinPerce<br>nt             | AVG         |                   | COMPUTE {CalculatedRutValues,<br>AVG([CrossFallInPercent]),[IsValid]<br>=1 and [RutCalculationMethod] =<br>'Wire', 0, 0}                                                  |             | NUMBER |
| CrossFallinRadia<br>ns             | AVG         |                   | COMPUTE {CalculatedRutValues,<br>AVG([CrossfallInRadians]),[IsValid]<br>=1 and [RutCalculationMethod] =<br>'Wire', 0, 0}                                                  |             | NUMBER |
| LeftPondDepth                      | AVG         |                   | COMPUTE {CalculatedRutValues,<br>FIRST([LeftPondDepth]),<br>[LeftPondIsValid]=1 and [IsValid]=1<br>and [RutCalculationMethod] =<br>'Wire', 0, 0}*1000/25.4                | IN          | NUMBER |
| RightPondDepth                     | AVG         |                   | COMPUTE {CalculatedRutValues,<br>AVG([RightPondArea]),<br>[RightPondlsValid]=1 and<br>[IsValid]=1 and<br>[RutCalculationMethod] = 'Wire', 0,<br>0}*1000/25.4              | IN          | NUMBER |
| LeftPondArea                       | AVG         |                   | COMPUTE {CalculatedRutValues,<br>AVG([LeftPondArea]),[LeftPondIsV<br>alid]=1 and [IsValid]=1 and<br>[RutCalculationMethod] = 'Wire', 0,<br>0}*(1000/25.4)*(1000/25.4)     | SQIN        | NUMBER |
| RightPondArea                      | AVG         |                   | COMPUTE {CalculatedRutValues,<br>AVG([RightPondArea]),[RightPondI<br>sValid]=1 and [IsValid] = 1 and<br>[RutCalculationMethod] = 'Wire', 0,<br>0}*(1000/25.4)*(1000/25.4) | SQIN        | NUMBER |

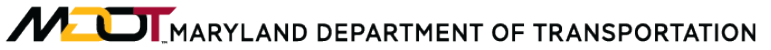

| Column Name              | Aggregation | Conditional Split | Transformation                                                                                                    | Description | Туре   |
|--------------------------|-------------|-------------------|----------------------------------------------------------------------------------------------------|-------------|--------|
| LaneOffset               | AVG         |                   | COMPUTE {CalculatedRutValues,<br>AVG([LaneOffset]), [IsValid] = 1<br>and [RutCalculationMethod] =<br>'Wire', 0, 0}*3.280839895                                                                                                    | FT          | NUMBER |
| RutCalculationM<br>ethod | FIRST       |                   | COMPUTE {CalculatedRutValues,<br>FIRST([RutCalculationMethod]), ,<br>0, 0}                                                                                                    |             | TEXT   |
| LeftEdgeType             | FIRST       |                   | COMPUTE {CalculatedRutValues,<br>FIRST([LeftEdgeType]),[IsValid] =<br>1 and [LeftEdgeIsValid] =1 and<br>[RutCalculationMethod] = 'Wire', 0,<br>0}                                                                                                    |             | TEXT   |
| RightEdgeType            | FIRST       |                   | COMPUTE {CalculatedRutValues,<br>FIRST([RightEdgeType]),[IsValid] =<br>1 and [RightEdgeIsValid] = 1 and<br>[RutCalculationMethod] = 'Wire', 0,<br>0}                                                                                                    |             | TEXT   |
| L_RUT_WIRE               | AVG         |                   | COMPUTE {CalculatedRutValues,<br>AVG([LeftRut]), [LeftRutIsValid] =1<br>and [IsValid] = 1 and<br>[RutCalculationMethod] = 'Wire', 0,<br>0}*1000/25.4                                                                                                    | IN          | NUMBER |
| R_RUT_WIRE               | AVG         |                   | COMPUTE {CalculatedRutValues,<br>AVG([RightRut]),<br>[RightRutIsValid]=1 and [IsValid]=1<br>and [RutCalculationMethod] =<br>'Wire', 0, 0}*1000/25.4                                                                                                    | IN          | NUMBER |
| AVG_WIRE_RU<br>T         | AVG         |                   | ((COMPUTE<br>{CalculatedRutValues,<br>AVG([LeftRut]), [LeftRutIsValid]=1<br>and [IsValid]=1 and<br>[RutCalculationMethod] = 'Wire', 0,<br>0}*1000/25.4)+(COMPUTE<br>{CalculatedRutValues,<br>AVG([RightRut]),<br>[RightRutIsValid]=1 and [IsValid]=1<br>and [RutCalculationMethod] =<br>'Wire', 0, 0}*1000/25.4))/2 | IN          | NUMBER |
| L_RUT_RAW                | AVG         |                   | COMPUTE {RutData,<br>AVG([LeftRut]), , 0, 0}*1000/25.4                                                                                                    | IN          | NUMBER |
| R_RUT_RAW                | AVG         |                   | COMPUTE {RutData,<br>AVG([RightRut]), , 0, 0}*1000/25.4                                                                                                    | IN          | NUMBER |
| AVG_RUT_RAW              | AVG         |                   | (COMPUTE {RutData,<br>AVG([LeftRut]), , 0, 0}*1000/25.4 +<br>COMPUTE {RutData,<br>AVG([RightRut]), , 0,<br>0}*1000/25.4)/2                                                                                                    | IN          | NUMBER |
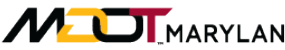

# Maryland department of transportation

#### STATE HIGHWAY ADMINISTRATION

| Column Name             | Aggregation | Conditional Split | Transformation                                             | Description                                                                                                    | Туре   |
|-------------------------|-------------|-------------------|------------------------------------------------------------|----------------------------------------------------------------------------------------------------|--------|
| L_IRI_ADJ_SP_<br>CH     | AVG         |                   |                                                            | This field is<br>intentionally<br>left blank<br>when<br>reported out<br>of Vision. It<br>will be<br>populated<br>with<br>adjusted left<br>IRI values to<br>consider the<br>change in<br>travel speed<br>of the<br>vehicle<br>during<br>collection.,<br>IN/MILE   | NUMBER |
| R_IRI_ADJ_SP_<br>CH     | AVG         |                   |                                                            | This field is<br>intentionally<br>left blank<br>when<br>reported out<br>of Vision. It<br>will be<br>populated<br>with<br>adjusted<br>right IRI<br>values to<br>consider the<br>change in<br>travel speed<br>of the<br>vehicle<br>during<br>collection., IN/MIL E | NUMBER |
| PERC_IRI_FRO<br>M_SP_CH | AVG         |                   |                                                            | This field is<br>intentionally<br>left blank<br>when<br>reported out<br>of Vision. It<br>will be<br>populated<br>with a code<br>indicating<br>the extent<br>and type of<br>vehicle<br>acceleration<br>during<br>collection.,<br>IN/MLE                           | NUMBER |
| L_IRI                   | AVG         |                   | COMPUTE {PProcRoughness,<br>AVG([LeftIRI]), , 0, 0}*63.36  | IN/MILE                                                                                                    | NUMBER |
| R_IRI                   | AVG         |                   | COMPUTE {PProcRoughness,<br>AVG([RightIRI]), , 0, 0}*63.36 | IN/MILE                                                                                                    | NUMBER |
| L_IRI_STATION<br>DATA   | AVG         |                   | COMPUTE {StationData,<br>AVG([LeftIRI]), , 0, 0}*63.36     | IN/MILE                                                                                                    | NUMBER |

| Column Name                          | Aggregation | Conditional Split                                                          | Transformation                                                                                    | Description | Туре   |
|--------------------------------------|-------------|----------------------------------------------------------------------------|---------------------------------------------------------------------------------------------------|-------------|--------|
| R_IRI_STATION<br>DATA                | AVG         |                                                                            | COMPUTE {StationData,<br>AVG([RightIRI]), , 0, 0}*63.36                                           | IN/MILE     | NUMBER |
| L_IRI_PROCESS<br>ED                  | AVG         |                                                                            | COMPUTE {PProcRoughness,<br>AVG([LeftIRI]), , 0, 0}*63.36                                         | IN/MILE     | NUMBER |
| R_IRI_PROCES<br>SED                  | AVG         |                                                                            | COMPUTE {PProcRoughness,<br>AVG([RightIRI]), , 0, 0}*63.36                                        | IN/MILE     | NUMBER |
| RAVELING_AFF<br>ECTED_PERC           | AVG         |                                                                            | COMPUTE {RavelingReport,<br>AVG([AffectedPercentage]), , 0, 0}                                    |             | NUMBER |
| RAVELING_MEA<br>N_RI_CM3M2           | AVG         |                                                                            | COMPUTE {RavelingReport,<br>AVG([MeanRI]), , 0, 0}                                                |             | NUMBER |
| RAVELING_MEA<br>N_EXIST_RI_CM<br>3M2 | AVG         |                                                                            | COMPUTE {RavelingReport,<br>AVG([MeanExistingRI]), , 0, 0}                                        |             | NUMBER |
| RAVELING_MEA<br>N_RPI_CM3M2          | AVG         |                                                                            | COMPUTE {RavelingReport,<br>AVG([MeanRPI]), , 0, 0}                                               |             | NUMBER |
| RAVELING_MEA<br>N_AVC_CM3M2          | AVG         |                                                                            | COMPUTE {RavelingReport,<br>AVG([MeanAVC]), , 0, 0}                                               |             | NUMBER |
| JOINT_LENGTH<br>_TRANS_FT            | SUM         |                                                                            | COMPUTE {JointsReport,<br>SUM([Length]),[Transverse]=1 , 0,<br>0}*3.28084                         | FT          | NUMBER |
| JOINT_HEIGHT_<br>TRANS_IN            | AVG         |                                                                            | COMPUTE {JointsReport,<br>AVG([Height]), [Transverse]=1, 0,<br>0}*39.37008                        | IN          | NUMBER |
| JOINT_LENGTH<br>_LONG_FT             | SUM         |                                                                            | COMPUTE {JointsReport,<br>SUM([Length]),[Transverse]=0, 0,<br>0}*3.28084                          | FT          | NUMBER |
| JOINT_HEIGHT_<br>LONG_IN             | AVG         |                                                                            | COMPUTE {JointsReport,<br>AVG([Height]), [Transverse]=0, 0,<br>0}*39.37008                        | IN          | NUMBER |
| POTHOLE_ARE<br>A_L_SQIN              | SUM         |                                                                            | COMPUTE {POTHOLESREPORT,<br>SUM([AREA]), [SEVERITY] =<br>'Low', 0, 0}*1000/25.4*1000/25.4         | SQIN        | NUMBER |
| POTHOLE_MAX<br>_DEPTH_L_IN           | МАХ         |                                                                            | COMPUTE {POTHOLESREPORT,<br>MAX([MAXIMUMDEPTH]),<br>[SEVERITY] = 'Low', 0,<br>0}*1000/25.4        | IN          | NUMBER |
| POTHOLE_ARE<br>A_M_SQIN              | SUM         |                                                                            | COMPUTE {POTHOLESREPORT,<br>SUM([AREA]), [SEVERITY] =<br>'Moderate', 0,<br>0}*1000/25.4*1000/25.4 | SQIN        | NUMBER |
| POTHOLE_MAX<br>_DEPTH_M_IN           | MAX         |                                                                            | COMPUTE {POTHOLESREPORT,<br>MAX([MAXIMUMDEPTH]),<br>[SEVERITY] = 'Moderate', 0,<br>0}*1000/25.4   | IN          | NUMBER |
| POTHOLE_ARE<br>A_H_SQIN              | SUM         |                                                                            | COMPUTE {POTHOLESREPORT,<br>SUM([AREA]), [SEVERITY] =<br>'High', 0, 0)*1000/25.4*1000/25.4        | SQIN        | NUMBER |
| POTHOLE_MAX<br>_DEPTH_H_IN           | MAX         |                                                                            | COMPUTE {POTHOLESREPORT,<br>MAX([MAXIMUMDEPTH]),<br>[SEVERITY] = 'High', 0,<br>0}*1000/25.4       | IN          | NUMBER |
| POTHOLE_DEP<br>TH_AREA_INSQ<br>IN    | SUM         |                                                                            | COMPUTE {POTHOLESREPORT,<br>SUM([MAXIMUMDEPTH*AREA]), ,<br>0,<br>0}*1000/25.4*1000/25.4*1000/25.4 | CUBIC IN    | NUMBER |
| MPD_LE_IN                            | AVG         | COMPUTE<br>{PProcTexture,<br>AVG([MPD ^(Inch)]),<br>[wheelpath] = 1, 0, 0} | COMPUTE {PProcTexture,<br>AVG([MPD ^(Inch)]), [wheelpath] =<br>1, 0, 0}                           | IN          | NUMBER |

# MOT MARYLAND DEPARTMENT OF TRANSPORTATION

#### STATE HIGHWAY ADMINISTRATION

| Column Name                          | Aggregation | Conditional Split                                                                 | Transformation                                                                                                    | Description | Туре   |
|--------------------------------------|-------------|-----------------------------------------------------------------------------------|----------------------------------------------------------------------------------------------------|-------------|--------|
| MPD_LWP_IN                           | AVG         | COMPUTE<br>{PProcTexture,<br>AVG([MPD ^(Inch)]),<br>[wheelpath] = 2, 0,<br>0}>0   | COMPUTE {PProcTexture,<br>AVG([MPD ^(Inch)]), [wheelpath] =<br>2, 0, 0}                                                                          | IN          | NUMBER |
| MPD_CTR_IN                           | AVG         | COMPUTE<br>{PProcTexture,<br>AVG([MPD ^(Inch)]),<br>[wheelpath] = 3, 0, 0}<br>>0  | COMPUTE {PProcTexture,<br>AVG([MPD ^(Inch)]), [wheelpath] =<br>3, 0, 0}                                                                          | IN          | NUMBER |
| MPD_RE_IN                            | AVG         | COMPUTE<br>{PProcTexture,<br>AVG([MPD ^(Inch)]),<br>[wheelpath] = 5, 0, 0}<br>> 0 | COMPUTE {PProcTexture,<br>AVG([MPD ^(Inch)]), [wheelpath] =<br>5, 0, 0}                                                                          | IN          | NUMBER |
| MPD_RWP_IN                           | AVG         | COMPUTE<br>{PProcTexture,<br>AVG([MPD ^(Inch)]),<br>[wheelpath] = 4, 0, 0}<br>> 0 | COMPUTE {PProcTexture,<br>AVG([MPD ^(Inch)]), [wheelpath] =<br>4, 0, 0}                                                                          | IN          | NUMBER |
| PVT_TY_ASPHA<br>LT_FT                | SUM         |                                                                                   | COMPUTE {RatedEvents,<br>SUM([Length]),[eventtypename] =<br>'LCMS' and [Eventscorename]<br>='Asphalt' , 0, 0}*3.28084                            | FT          | NUMBER |
| PVT_TY_CONC<br>RETE_FT               | SUM         |                                                                                   | COMPUTE {RatedEvents,<br>SUM([Length]),[eventtypename] =<br>'LCMS' and [Eventscorename]<br>='Concrete' , 0, 0}*3.28084                           | FT          | NUMBER |
| PVT_TY_GROO<br>VED_CONC_LO<br>NG_FT  | SUM         |                                                                                   | COMPUTE {RatedEvents,<br>SUM([Length]),[eventtypename] =<br>'LCMS' and [Eventscorename]<br>='Grooved Concrete - Longitudinal'<br>, 0, 0}*3.28084 | FT          | NUMBER |
| PVT_TY_GROO<br>VED_CONC_TR<br>ANS_FT | SUM         |                                                                                   | COMPUTE {RatedEvents,<br>SUM([Length]),[eventtypename] =<br>'LCMS' and [Eventscorename]<br>='Grooved Concrete - Transversal'<br>, 0, 0}*3.28084  | FT          | NUMBER |
| PVT_TY_LEFT_J<br>OINT_CT             | SUM         |                                                                                   | COMPUTE {RatedEvents,<br>COUNT([Eventscorename]),[Event<br>TypeName]='LCMS' and<br>[Eventscorename] ='Left Joint', 0,<br>0}                      | COUNT       | NUMBER |
| PVT_TY_RIGHT<br>_JOINT_CT            | SUM         |                                                                                   | COMPUTE {RatedEvents,<br>COUNT([Eventscorename]),[Event<br>TypeName]='LCMS' and<br>[Eventscorename] ='Right Joint', 0,<br>0}                     | COUNT       | NUMBER |

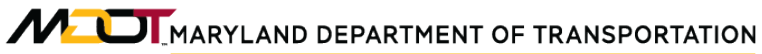

| Column Name                      | Aggregation | Conditional Split                                                                                                    | Transformation  | Description | Туре   |
|----------------------------------|-------------|----------------------------------------------------------------------------------------------------|-----------------|-------------|--------|
| EXCLUDED_FR<br>OM_CRACK_DA<br>TA | MAX         | COMPUTE<br>{manualdistressesvalu<br>es,<br>FIRST([Length]),[distr<br>esstypename]='Event_<br>Milled_Pavement', 0,<br>0}>0;COMPUTE<br>{manualdistressesvalu<br>es,<br>FIRST([Length]),[distr<br>esstypename]='Event_<br>Bridge', 0,<br>0}>0;COMPUTE<br>{manualdistressesvalu<br>es,<br>FIRST([Length]),[distr<br>esstypename]='Event_<br>Railroad', 0,<br>0}>0;COMPUTE<br>{manualdistressesvalu<br>es,<br>FIRST([Length]),[distr<br>esstypename]='Event_<br>Disregard_Cracking',<br>0, 0}>0;COMPUTE<br>{manualdistressesvalu<br>es,<br>FIRST([Length]),[distr<br>esstypename]='Event_<br>Brick_Pavement', 0,<br>0}>0;COMPUTE<br>{manualdistressesvalu<br>es,<br>FIRST([Length]),[distr<br>esstypename]='Event_<br>Brick_Pavement', 0,<br>0}>0;COMPUTE<br>{manualdistressesvalu<br>es,<br>FIRST([Length]),[distr<br>esstypename]='Event_<br>Bad_Image', 0,<br>0}>0;COMPUTE<br>{manualdistressesvalu<br>es,<br>FIRST([Length]),[distr<br>esstypename]='Event_<br>CRCP_Exists', 0,<br>0}>0;COMPUTE<br>{manualdistressesvalu<br>es,<br>FIRST([Length]),[distr<br>esstypename]='Event_<br>CRCP_Exists', 0, 0}>0 | 1;1;1;1;1;1;1;0 |             | NUMBER |

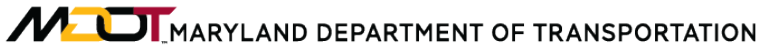

| Column Name                         | Aggregation | Conditional Split                                                                                                    | Transformation                                                                                                    | Description | Туре   |
|-------------------------------------|-------------|----------------------------------------------------------------------------------------------------|----------------------------------------------------------------------------------------------------|-------------|--------|
| LONGITUDINAL<br>LWP_MAP21E<br>XTENT | SUM         | COMPUTE<br>{manualdistressesvalu<br>es,<br>FIRST([Length]),[distr<br>esstypename]='Event_<br>Milled_Pavement', 0,<br>0}>0;COMPUTE<br>{manualdistressesvalu<br>es,<br>FIRST([Length]),[distr<br>esstypename]='Event_<br>Bridge', 0,<br>0}>0;COMPUTE<br>{manualdistressesvalu<br>es,<br>FIRST([Length]),[distr<br>esstypename]='Event_<br>Disregard_Cracking',<br>0,0}>0;COMPUTE<br>{manualdistressesvalu<br>es,<br>FIRST([Length]),[distr<br>esstypename]='Event_<br>Disregard_Cracking',<br>0,0}>0;COMPUTE<br>{manualdistressesvalu<br>es,<br>FIRST([Length]),[distr<br>esstypename]='Event_<br>Brick_Pavement', 0,<br>0}>0;COMPUTE<br>{manualdistressesvalu<br>es,<br>FIRST([Length]),[distr<br>esstypename]='Event_<br>Brick_Pavement', 0,<br>0}>0;COMPUTE<br>{manualdistressesvalu<br>es,<br>FIRST([Length]),[distr<br>esstypename]='Event_<br>Bad_Image', 0,<br>0}>0;COMPUTE<br>{manualdistressesvalu<br>es,<br>FIRST([Length]),[distr<br>esstypename]='Event_<br>CRCP_Exists', 0,<br>0}>0;COMPUTE<br>{manualdistressesvalu<br>es,<br>FIRST([Length]),[distr<br>esstypename]='Event_<br>CRCP_Exists', 0, 0}>0 | NULL:NULL;NULL:NULL;NULL:NU<br>LL:NULL:NULL;COMPUTE<br>{RatedDistressesValues,<br>SUM([MetricValue]),<br>[DistressTypeName] in<br>('Longitudinal Crack<br>(LWP)','Longitudinal Sealed Crack<br>(LWP)') and [MetricName] =<br>'CrackExtent' and [Length]>0, 0,<br>0}*3.280839895 | FT          | NUMBER |

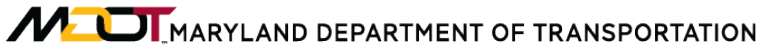

| Column Name                         | Aggregation | Conditional Split                                                                                                    | Transformation                                                                                                    | Description | Туре   |
|-------------------------------------|-------------|----------------------------------------------------------------------------------------------------|----------------------------------------------------------------------------------------------------|-------------|--------|
| LONGITUDINAL<br>RWP_MAP21E<br>XTENT | SUM         | COMPUTE<br>{manualdistressesvalu<br>es,<br>FIRST([Length]),[distr<br>esstypename]='Event_<br>Milled_Pavement', 0,<br>0}>0;COMPUTE<br>{manualdistressesvalu<br>es,<br>FIRST([Length]),[distr<br>esstypename]='Event_<br>Bridge', 0,<br>0}>0;COMPUTE<br>{manualdistressesvalu<br>es,<br>FIRST([Length]),[distr<br>esstypename]='Event_<br>Disregard_Cracking',<br>0,0}>0;COMPUTE<br>{manualdistressesvalu<br>es,<br>FIRST([Length]),[distr<br>esstypename]='Event_<br>Disregard_Cracking',<br>0,0}>0;COMPUTE<br>{manualdistressesvalu<br>es,<br>FIRST([Length]),[distr<br>esstypename]='Event_<br>Brick_Pavement', 0,<br>0}>0;COMPUTE<br>{manualdistressesvalu<br>es,<br>FIRST([Length]),[distr<br>esstypename]='Event_<br>Bad_Image', 0,<br>0}>0;COMPUTE<br>{manualdistressesvalu<br>es,<br>FIRST([Length]),[distr<br>esstypename]='Event_<br>CRCP_Exists', 0,<br>0}>0;COMPUTE<br>{manualdistressesvalu<br>es,<br>FIRST([Length]),[distr<br>esstypename]='Event_<br>CRCP_Exists', 0, 0}>0 | NULL:NULL;NULL:NULL;NULL:NU<br>LL:NULL:NULL;COMPUTE<br>{RatedDistressesValues,<br>SUM([MetricValue]),<br>[DistressTypeName] in<br>('Longitudinal Crack<br>(RWP)','Longitudinal Sealed Crack<br>(RWP)') and [MetricName] =<br>'CrackExtent' and [Length]>0, 0,<br>0}*3.280839895 | FT          | NUMBER |

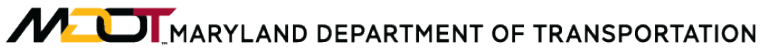

| Column Name       | Aggregation | Conditional Split                                                                                                    | Transformation                                                                                                    | Description | Туре   |
|-------------------|-------------|----------------------------------------------------------------------------------------------------|----------------------------------------------------------------------------------------------------|-------------|--------|
| SC_CRACK_AR<br>EA | SUM         | COMPUTE<br>{manualdistressesvalu<br>es,<br>FIRST([Length]),[distr<br>esstypename]='Event_<br>Milled_Pavement', 0,<br>0}>0;COMPUTE<br>{manualdistressesvalu<br>es,<br>FIRST([Length]),[distr<br>esstypename]='Event_<br>Bridge', 0,<br>0}>0;COMPUTE<br>{manualdistressesvalu<br>es,<br>FIRST([Length]),[distr<br>esstypename]='Event_<br>Disregard_Cracking',<br>0, 0}>0;COMPUTE<br>{manualdistressesvalu<br>es,<br>FIRST([Length]),[distr<br>esstypename]='Event_<br>Disregard_Cracking',<br>0, 0}>0;COMPUTE<br>{manualdistressesvalu<br>es,<br>FIRST([Length]),[distr<br>esstypename]='Event_<br>Brick_Pavement', 0,<br>0}>0;COMPUTE<br>{manualdistressesvalu<br>es,<br>FIRST([Length]),[distr<br>esstypename]='Event_<br>Brick_Pavement', 0,<br>0}>0;COMPUTE<br>{manualdistressesvalu<br>es,<br>FIRST([Length]),[distr<br>esstypename]='Event_<br>Bad_Image', 0,<br>0}>0;COMPUTE<br>{manualdistressesvalu<br>es,<br>FIRST([Length]),[distr<br>esstypename]='Event_<br>CRCP_Exists', 0,<br>0}>0;COMPUTE<br>{manualdistressesvalu<br>es,<br>FIRST([Length]),[distr<br>esstypename]='Event_<br>CRCP_Exists', 0, 0}>0 | NULL:NULL;NULL:NULL;NULL:NU<br>LL:NULL:NULL;COMPUTE<br>{PIVOT_Distress,<br>SUM([CrackLength * Width]),<br>[DistressTypeName] in<br>('Longitudinal Crack (LWP)',<br>'Longitudinal Crack (RWP)') and<br>[Length]>0,0,<br>0}*3.280839895*3.280839895 | SQFT        | NUMBER |

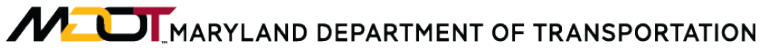

| Column Name                | Aggregation | Conditional Split                                                                                                    | Transformation                                                                                                    | Description | Туре   |
|----------------------------|-------------|----------------------------------------------------------------------------------------------------|----------------------------------------------------------------------------------------------------|-------------|--------|
| FC_CRACK_AR<br>EA          | SUM         | COMPUTE<br>{manualdistressesvalu<br>es,<br>FIRST([Length]),[distr<br>esstypename]='Event_<br>Milled_Pavement', 0,<br>0}>0;COMPUTE<br>{manualdistressesvalu<br>es,<br>FIRST([Length]),[distr<br>esstypename]='Event_<br>Bridge', 0,<br>0}>0;COMPUTE<br>{manualdistressesvalu<br>es,<br>FIRST([Length]),[distr<br>esstypename]='Event_<br>Disregard_Cracking',<br>0,0}>0;COMPUTE<br>{manualdistressesvalu<br>es,<br>FIRST([Length]),[distr<br>esstypename]='Event_<br>Disregard_Cracking',<br>0,0}>0;COMPUTE<br>{manualdistressesvalu<br>es,<br>FIRST([Length]),[distr<br>esstypename]='Event_<br>Brick_Pavement', 0,<br>0}>0;COMPUTE<br>{manualdistressesvalu<br>es,<br>FIRST([Length]),[distr<br>esstypename]='Event_<br>Brick_Pavement', 0,<br>0}>0;COMPUTE<br>{manualdistressesvalu<br>es,<br>FIRST([Length]),[distr<br>esstypename]='Event_<br>Bad_Image', 0,<br>0}>0;COMPUTE<br>{manualdistressesvalu<br>es,<br>FIRST([Length]),[distr<br>esstypename]='Event_<br>CRCP_Exists', 0,<br>0}>0;COMPUTE<br>{manualdistressesvalu<br>es,<br>FIRST([Length]),[distr<br>esstypename]='Event_<br>CRCP_Exists', 0, 0}>0 | NULL:NULL;NULL:NULL;NULL:NU<br>LL:NULL:NULL;COMPUTE<br>{PIVOT_Distress,<br>SUM([CrackLength * Width]),<br>[DistressTypeName] in<br>('Longitudinal Crack (CTR)',<br>'Longitudinal Crack (LE)',<br>'Longitudinal Crack (LE)',<br>'Longitudinal Crack (RE)', 'Transverse Crack') and<br>[Length]>0,0,<br>0}*3.280839895*3.280839895 | SQFT        | NUMBER |
| LONGITUDINAL<br>_LE_SEALED | SUM         |                                                                                                    | {RatedDistressesValues,<br>SUM([MetricValue]),<br>[DistressTypeName] =<br>'Longitudinal Sealed Crack (LE)'<br>and [SeverityName] = 'SEALED'<br>and [MetricName] = 'CrackLength'<br>AND [Length]>0, 0,<br>0)*3.280839895                                                                                                    | FT          | NUMBER |

| Column Name                 | Aggregation | Conditional Split | Transformation                                                                                                    | Description | Туре   |
|-----------------------------|-------------|-------------------|----------------------------------------------------------------------------------------------------|-------------|--------|
| LONGITUDINAL<br>_LWP_SEALED | SUM         |                   | COMPUTE<br>{RatedDistressesValues,<br>SUM([MetricValue]),<br>[DistressTypeName] =<br>'Longitudinal Sealed Crack (LWP)'<br>and [SeverityName] = 'SEALED'<br>and [MetricName] = 'CrackLength'<br>AND [Length]>0, 0,<br>0}*3.280839895  | FT          | NUMBER |
| LONGITUDINAL<br>_CTR_SEALED | SUM         |                   | COMPUTE<br>{RatedDistressesValues,<br>SUM([MetricValue]),<br>[DistressTypeName] =<br>'Longitudinal Sealed Crack (CTR)'<br>and [SeverityName] = 'SEALED'<br>and [MetricName] = 'CrackLength'<br>AND [Length]>0, 0,<br>0}*3.280839895  | FT          | NUMBER |
| LONGITUDINAL<br>_RWP_SEALED | SUM         |                   | COMPUTE<br>{RatedDistressesValues,<br>SUM([MetricValue]),<br>[DistressTypeName] =<br>'Longitudinal Sealed Crack (RWP)'<br>and [SeverityName] = 'SEALED'<br>and [MetricName] = 'CrackLength'<br>AND [Length]>0, 0,<br>0)*3.280839895  | FT          | NUMBER |
| LONGITUDINAL<br>_RE_SEALED  | SUM         |                   | COMPUTE<br>{RatedDistressesValues,<br>SUM([MetricValue]),<br>[DistressTypeName] =<br>'Longitudinal Sealed Crack (RE)'<br>and [SeverityName] = 'SEALED'<br>and [MetricName] = 'CrackLength'<br>AND [Length]>0, 0,<br>0}*3.280839895   | FT          | NUMBER |
| TRANSVERSE_<br>ALL_SEALED   | SUM         |                   | COMPUTE<br>{RatedDistressesValues,<br>SUM([MetricValue]),<br>[DistressTypeName] = 'Transverse<br>Sealed Crack' and [SeverityName]<br>= 'SEALED' and [MetricName] =<br>'CrackLength' AND [Length]>0, 0,<br>0}*3.280839895             | FT          | NUMBER |
| LONG_LE_CW_<br>1_16         | SUM         |                   | COMPUTE<br>{RatedDistressesValues,<br>SUM([MetricValue]),<br>[DistressTypeName] =<br>'Longitudinal Crack (LE)' and<br>[SeverityName] =<br>'crackwidth_1_16' and<br>[MetricName] = 'CrackLength' AND<br>[Length]>0, 0, 0}*3.280839895 | FT          | NUMBER |
| LONG_LE_CW_<br>1_8          | SUM         |                   | COMPUTE<br>{RatedDistressesValues,<br>SUM([MetricValue]),<br>[DistressTypeName] =<br>'Longitudinal Crack (LE)' and<br>[SeverityName] = 'crackwidth_1_8'<br>and [MetricName] = 'CrackLength'<br>AND [Length]>0, 0,<br>0}*3.280839895  | FT          | NUMBER |

| Column Name          | Aggregation | Conditional Split | Transformation                                                                                                    | Description | Туре   |
|----------------------|-------------|-------------------|----------------------------------------------------------------------------------------------------|-------------|--------|
| LONG_LE_CW_<br>1_4   | SUM         |                   | COMPUTE<br>{RatedDistressesValues,<br>SUM([MetricValue]),<br>[DistressTypeName] =<br>'Longitudinal Crack (LE)' and<br>[SeverityName] = 'crackwidth_1_4 '<br>and [MetricName] = 'CrackLength'<br>AND [Length]>0, 0,<br>0}*3.280839895  | FT          | NUMBER |
| LONG_LE_CW_<br>3_8   | SUM         |                   | COMPUTE<br>{RatedDistressesValues,<br>SUM([MetricValue]),<br>[DistressTypeName] =<br>'Longitudinal Crack (LE)' and<br>[SeverityName] = 'crackwidth_3_8'<br>and [MetricName] = 'CrackLength'<br>AND [Length]>0, 0,<br>0}*3.280839895   | FT          | NUMBER |
| LONG_LE_CW_<br>1_2   | SUM         |                   | COMPUTE<br>{RatedDistressesValues,<br>SUM([MetricValue]),<br>[DistressTypeName] =<br>'Longitudinal Crack (LE)' and<br>[SeverityName] = 'crackwidth_1_2'<br>and [MetricName] = 'CrackLength'<br>AND [Length]>0, 0,<br>0}*3.280839895   | FT          | NUMBER |
| LONG_LE_CW_<br>3_4   | SUM         |                   | COMPUTE<br>{RatedDistressesValues,<br>SUM([MetricValue]),<br>[DistressTypeName] =<br>'Longitudinal Crack (LE)' and<br>[SeverityName] = 'crackwidth_3_4'<br>and [MetricName] = 'CrackLength'<br>AND [Length]>0, 0,<br>0)*3.280839895   | FT          | NUMBER |
| LONG_LE_CW_<br>1_IN  | SUM         |                   | COMPUTE<br>{RatedDistressesValues,<br>SUM([MetricValue]),<br>[DistressTypeName] =<br>'Longitudinal Crack (LE)' and<br>[SeverityName] = 'crackwidth_1_in'<br>and [MetricName] = 'CrackLength'<br>AND [Length]>0, 0,<br>0}*3.280839895  | FT          | NUMBER |
| LONG_LE_CW_<br>1_1_2 | SUM         |                   | COMPUTE<br>{RatedDistressesValues,<br>SUM([MetricValue]),<br>[DistressTypeName] =<br>'Longitudinal Crack (LE)' and<br>[SeverityName] =<br>'crackwidth_1_1_2' and<br>[MetricName] = 'CrackLength' AND<br>[Length]>0, 0, 0}*3.280839895 | FT          | NUMBER |
| LONG_LE_CW_<br>2_IN  | SUM         |                   | COMPUTE<br>{RatedDistressesValues,<br>SUM([MetricValue]),<br>[DistressTypeName] =<br>'Longitudinal Crack (LE)' and<br>[SeverityName] = 'crackwidth_2_in'<br>and [MetricName] = 'CrackLength'<br>AND [Length]>0, 0,<br>0)*3.280839895  | FT          | NUMBER |

| Column Name          | Aggregation | Conditional Split | Transformation                                                                                                    | Description | Туре   |
|----------------------|-------------|-------------------|----------------------------------------------------------------------------------------------------|-------------|--------|
| LONG_LE_CW_<br>3_IN  | SUM         |                   | COMPUTE<br>{RatedDistressesValues,<br>SUM([MetricValue]),<br>[DistressTypeName] =<br>'Longitudinal Crack (LE)' and<br>[SeverityName] = 'crackwidth_3_in'<br>and [MetricName] = 'CrackLength'<br>AND [Length]>0, 0,<br>0}*3.280839895  | FT          | NUMBER |
| LONG_LE_CW_<br>OVER3 | SUM         |                   | COMPUTE<br>{RatedDistressesValues,<br>SUM([MetricValue]),<br>[DistressTypeName] =<br>'Longitudinal Crack (LE)' and<br>[SeverityName] =<br>'crackwidth_Over3' and<br>[MetricName] = 'CrackLength' AND<br>[Length]>0, 0, 0}*3.280839895 | FT          | NUMBER |
| LONG_LWP_CW<br>_1_16 | SUM         |                   | COMPUTE<br>{RatedDistressesValues,<br>SUM([MetricValue]),<br>[DistressTypeName] =<br>'Longitudinal Crack (LWP)' and<br>[SeverityName] =<br>'crackwidth_1_16' and<br>[MetricName] = 'CrackLength' AND<br>[Length]>0, 0, 0}*3.280839895 | FT          | NUMBER |
| LONG_LWP_CW<br>_1_8  | SUM         |                   | COMPUTE<br>{RatedDistressesValues,<br>SUM([MetricValue]),<br>[DistressTypeName] =<br>'Longitudinal Crack (LWP)' and<br>[SeverityName] = 'crackwidth_1_8'<br>and [MetricName] = 'CrackLength'<br>AND [Length]>0, 0,<br>0)*3 280839895  | FT          | NUMBER |
| LONG_LWP_CW<br>_1_4  | SUM         |                   | COMPUTE<br>[RatedDistressesValues,<br>SUM([MetricValue]),<br>[DistressTypeName] =<br>'Longitudinal Crack (LWP)' and<br>[SeverityName] = 'crackwidth_1_4<br>' and [MetricName] =<br>'CrackLength' AND [Length]>0, 0,<br>0}*3.280839895 | FT          | NUMBER |
| LONG_LWP_CW<br>_3_8  | SUM         |                   | COMPUTE<br>{RatedDistressesValues,<br>SUM([MetricValue]),<br>[DistressTypeName] =<br>'Longitudinal Crack (LWP)' and<br>[SeverityName] = 'crackwidth_3_8'<br>and [MetricName] = 'CrackLength'<br>AND [Length]>0, 0,<br>0}*3.280839895  | FT          | NUMBER |
| LONG_LWP_CW<br>_1_2  | SUM         |                   | COMPUTE<br>{RatedDistressesValues,<br>SUM([MetricValue]),<br>[DistressTypeName] =<br>'Longitudinal Crack (LWP)' and<br>[SeverityName] = 'crackwidth_1_2'<br>and [MetricName] = 'CrackLength'<br>AND [Length]>0, 0,<br>0}*3.280839895  | FT          | NUMBER |

| Column Name           | Aggregation | Conditional Split | Transformation                                                                                                    | Description | Туре   |
|-----------------------|-------------|-------------------|----------------------------------------------------------------------------------------------------|-------------|--------|
| LONG_LWP_CW<br>_3_4   | SUM         |                   | COMPUTE<br>{RatedDistressesValues,<br>SUM([MetricValue]),<br>[DistressTypeName] =<br>'Longitudinal Crack (LWP)' and<br>[SeverityName] = 'crackwidth_3_4'<br>and [MetricName] = 'CrackLength'<br>AND [Length]>0, 0,<br>0}*3.280839895   | FT          | NUMBER |
| LONG_LWP_CW<br>_1_IN  | SUM         |                   | COMPUTE<br>{RatedDistressesValues,<br>SUM([MetricValue]),<br>[DistressTypeName] =<br>'Longitudinal Crack (LWP)' and<br>[SeverityName] = 'crackwidth_1_in'<br>and [MetricName] = 'CrackLength'<br>AND [Length]>0, 0,<br>0}*3.280839895  | FT          | NUMBER |
| LONG_LWP_CW<br>_1_1_2 | SUM         |                   | COMPUTE<br>{RatedDistressesValues,<br>SUM([MetricValue]),<br>[DistressTypeName] =<br>'Longitudinal Crack (LWP)' and<br>[SeverityName] =<br>'crackwidth_1_1_2' and<br>[MetricName] = 'CrackLength' AND<br>[Length]>0, 0, 0}*3.280839895 | FT          | NUMBER |
| LONG_LWP_CW<br>_2_IN  | SUM         |                   | COMPUTE<br>{RatedDistressesValues,<br>SUM([MetricValue]),<br>[DistressTypeName] =<br>'Longitudinal Crack (LWP)' and<br>[SeverityName] = 'crackwidth_2_in'<br>and [MetricName] = 'CrackLength'<br>AND [Length]>0, 0,<br>0)*3.280830895  | FT          | NUMBER |
| LONG_LWP_CW<br>_3_IN  | SUM         |                   | COMPUTE<br>{RatedDistressesValues,<br>SUM([MetricValue]),<br>[DistressTypeName] =<br>'Longitudinal Crack (LWP)' and<br>[SeverityName] = 'crackwidth_3_in'<br>and [MetricName] = 'CrackLength'<br>AND [Length]>0, 0,<br>0}*3.280839895  | FT          | NUMBER |
| LONG_LWP_CW<br>_OVER3 | SUM         |                   | COMPUTE<br>{RatedDistressesValues,<br>SUM([MetricValue]),<br>[DistressTypeName] =<br>'Longitudinal Crack (LWP)' and<br>[SeverityName] =<br>'crackwidth_Over3' and<br>[MetricName] = 'CrackLength' AND<br>[Length]>0, 0, 0}*3.280839895 | FT          | NUMBER |
| LONG_CTR_CW<br>_1_16  | SUM         |                   | COMPUTE<br>{RatedDistressesValues,<br>SUM([MetricValue]),<br>[DistressTypeName] =<br>'Longitudinal Crack (CTR)' and<br>[SeverityName] =<br>'crackwidth_1_16' and<br>[MetricName] = 'CrackLength' AND<br>[Length]>0, 0, 0)*3.280839895  | FT          | NUMBER |

| Column Name           | Aggregation | Conditional Split | Transformation                                                                                                    | Description | Туре   |
|-----------------------|-------------|-------------------|----------------------------------------------------------------------------------------------------|-------------|--------|
| LONG_CTR_CW<br>_1_8   | SUM         |                   | COMPUTE<br>{RatedDistressesValues,<br>SUM([MetricValue]),<br>[DistressTypeName] =<br>'Longitudinal Crack (CTR)' and<br>[SeverityName] = 'crackwidth_1_8'<br>and [MetricName] = 'CrackLength'<br>AND [Length]>0, 0,<br>0}*3.280839895   | FT          | NUMBER |
| LONG_CTR_CW<br>_1_4   | SUM         |                   | COMPUTE<br>{RatedDistressesValues,<br>SUM([MetricValue]),<br>[DistressTypeName] =<br>'Longitudinal Crack (CTR)' and<br>[SeverityName] = 'crackwidth_1_4<br>' and [MetricName] = 'CrackLength'<br>AND [Length]>0, 0,<br>0}*3.280839895  | FT          | NUMBER |
| LONG_CTR_CW<br>_3_8   | SUM         |                   | COMPUTE<br>{RatedDistressesValues,<br>SUM([MetricValue]),<br>[DistressTypeName] =<br>'Longitudinal Crack (CTR)' and<br>[SeverityName] = 'crackwidth_3_8'<br>and [MetricName] = 'CrackLength'<br>AND [Length]>0, 0,<br>0}*3.280839895   | FT          | NUMBER |
| LONG_CTR_CW<br>_1_2   | SUM         |                   | COMPUTE<br>{RatedDistressesValues,<br>SUM([MetricValue]),<br>[DistressTypeName] =<br>'Longitudinal Crack (CTR)' and<br>[SeverityName] = 'crackwidth_1_2'<br>and [MetricName] = 'CrackLength'<br>AND [Length]>0, 0,<br>0)*3 280839895   | FT          | NUMBER |
| LONG_CTR_CW<br>_3_4   | SUM         |                   | COMPUTE<br>{RatedDistressesValues,<br>SUM([MetricValue]),<br>[DistressTypeName] =<br>'Longitudinal Crack (CTR)' and<br>[SeverityName] = 'crackwidth_3_4'<br>and [MetricName] = 'CrackLength'<br>AND [Length]>0, 0,<br>0}*3.280839895   | FT          | NUMBER |
| LONG_CTR_CW<br>_1_IN  | SUM         |                   | COMPUTE<br>{RatedDistressesValues,<br>SUM([MetricValue]),<br>[DistressTypeName] =<br>'Longitudinal Crack (CTR)' and<br>[SeverityName] = 'crackwidth_1_in'<br>and [MetricName] = 'CrackLength'<br>AND [Length]>0, 0,<br>0}*3.280839895  | FT          | NUMBER |
| LONG_CTR_CW<br>_1_1_2 | SUM         |                   | COMPUTE<br>{RatedDistressesValues,<br>SUM([MetricValue]),<br>[DistressTypeName] =<br>'Longitudinal Crack (CTR)' and<br>[SeverityName] =<br>'crackwidth_1_1_2' and<br>[MetricName] = 'CrackLength' AND<br>[Length]>0, 0, 0}*3.280839895 | FT          | NUMBER |

| Column Name           | Aggregation | Conditional Split | Transformation                                                                                                    | Description | Туре   |
|-----------------------|-------------|-------------------|----------------------------------------------------------------------------------------------------|-------------|--------|
| LONG_CTR_CW<br>_2_IN  | SUM         |                   | COMPUTE<br>{RatedDistressesValues,<br>SUM([MetricValue]),<br>[DistressTypeName] =<br>'Longitudinal Crack (CTR)' and<br>[SeverityName] = 'crackwidth_2_in'<br>and [MetricName] = 'CrackLength'<br>AND [Length]>0, 0,<br>0}*3.280839895  | FT          | NUMBER |
| LONG_CTR_CW<br>_3_IN  | SUM         |                   | COMPUTE<br>{RatedDistressesValues,<br>SUM([MetricValue]),<br>[DistressTypeName] =<br>'Longitudinal Crack (CTR)' and<br>[SeverityName] = 'crackwidth_3_in'<br>and [MetricName] = 'CrackLength'<br>AND [Length]>0, 0,<br>0}*3.280839895  | FT          | NUMBER |
| LONG_CTR_CW<br>_OVER3 | SUM         |                   | COMPUTE<br>{RatedDistressesValues,<br>SUM([MetricValue]),<br>[DistressTypeName] =<br>'Longitudinal Crack (CTR)' and<br>[SeverityName] =<br>'crackwidth_Over3' and<br>[MetricName] = 'CrackLength' AND<br>[Length]>0, 0, 0}*3.280839895 | FT          | NUMBER |
| LONG_RWP_C<br>W_1_16  | SUM         |                   | COMPUTE<br>{RatedDistressesValues,<br>SUM([MetricValue]),<br>[DistressTypeName] =<br>'Longitudinal Crack (RWP)' and<br>[SeverityName] =<br>'crackwidth_1_16' and<br>[MetricName] = 'CrackLength' AND<br>[Length]>0_0_01*3_280839895    | FT          | NUMBER |
| LONG_RWP_C<br>W_1_8   | SUM         |                   | COMPUTE<br>{RatedDistressesValues,<br>SUM([MetricValue]),<br>[DistressTypeName] =<br>'Longitudinal Crack (RWP)' and<br>[SeverityName] = 'crackwidth_1_8'<br>and [MetricName] = 'CrackLength'<br>AND [Length]>0, 0,<br>0}*3.280839895   | FT          | NUMBER |
| LONG_RWP_C<br>W_1_4   | SUM         |                   | COMPUTE<br>{RatedDistressesValues,<br>SUM([MetricValue]),<br>[DistressTypeName] =<br>'Longitudinal Crack (RWP)' and<br>[SeverityName] = 'crackwidth_1_4<br>' and [MetricName] = 'CrackLength'<br>AND [Length]>0, 0,<br>0}*3.280839895  | FT          | NUMBER |
| LONG_RWP_C<br>W_3_8   | SUM         |                   | COMPUTE<br>{RatedDistressesValues,<br>SUM([MetricValue]),<br>[DistressTypeName] =<br>'Longitudinal Crack (RWP)' and<br>[SeverityName] = 'crackwidth_3_8'<br>and [MetricName] = 'CrackLength'<br>AND [Length]>0, 0,<br>0}*3.280839895   | FT          | NUMBER |

| Column Name           | Aggregation | Conditional Split | Transformation                                                                                                    | Description | Туре   |
|-----------------------|-------------|-------------------|----------------------------------------------------------------------------------------------------|-------------|--------|
| LONG_RWP_C<br>W_1_2   | SUM         |                   | COMPUTE<br>{RatedDistressesValues,<br>SUM([MetricValue]),<br>[DistressTypeName] =<br>'Longitudinal Crack (RWP)' and<br>[SeverityName] = 'crackwidth_1_2'<br>and [MetricName] = 'CrackLength'<br>AND [Length]>0, 0,<br>0}*3.280839895                  | FT          | NUMBER |
| LONG_RWP_C<br>W_3_4   | SUM         |                   | COMPUTE<br>{RatedDistressesValues,<br>SUM([MetricValue]),<br>[DistressTypeName] =<br>'Longitudinal Crack (RWP)' and<br>[SeverityName] = 'crackwidth_3_4'<br>and [MetricName] = 'CrackLength'<br>AND [Length]>0, 0,<br>0}*3.280839895                  | FT          | NUMBER |
| LONG_RWP_C<br>W_1_IN  | SUM         |                   | COMPUTE<br>{RatedDistressesValues,<br>SUM([MetricValue]),<br>[DistressTypeName] =<br>'Longitudinal Crack (RWP)' and<br>[SeverityName] = 'crackwidth_1_in'<br>and [MetricName] = 'CrackLength'<br>AND [Length]>0, 0,<br>0}*3.280839895                 | FT          | NUMBER |
| LONG_RWP_C<br>W_1_1_2 | SUM         |                   | COMPUTE<br>{RatedDistressesValues,<br>SUM([MetricValue]),<br>[DistressTypeName] =<br>'Longitudinal Crack (RWP)' and<br>[SeverityName] =<br>'crackwidth_1_1_2' and<br>[MetricName] = 'CrackLength' AND<br>[Length]>0. 0. 0)*3.280839895                | FT          | NUMBER |
| LONG_RWP_C<br>W_2_IN  | SUM         |                   | COMPUTE<br>{RatedDistressesValues,<br>SUM([MetricValue]),<br>[DistressTypeName] =<br>'Longitudinal Crack (RWP)' and<br>[SeverityName] = 'crackwidth_2_in'<br>and [MetricName] = 'CrackLength'<br>AND [Length]>0, 0,<br>0}*3.280839895                 | FT          | NUMBER |
| LONG_RWP_C<br>W_3_IN  | SUM         |                   | COMPUTE<br>{RatedDistressesValues,<br>SUM([MetricValue]),<br>[DistressTypeName] =<br>'Longitudinal Crack (RWP)' and<br>[SeverityName] = 'crackwidth_3_in'<br>and [MetricName] = 'CrackLength'<br>AND [Length]>0, 0,<br>0}*3.280839895                 | FT          | NUMBER |
| LONG_RWP_C<br>W_OVER3 | SUM         |                   | 0}*3.280839895<br>COMPUTE<br>{RatedDistressesValues,<br>SUM([MetricValue]),<br>[DistressTypeName] =<br>'Longitudinal Crack (RWP)' and<br>[SeverityName] =<br>'crackwidth_Over3' and<br>[MetricName] = 'CrackLength' AND<br>[Length]>0.001*3.280839895 |             | NUMBER |

| Column Name         | Aggregation | Conditional Split | Transformation                                                                                                    | Description | Туре   |
|---------------------|-------------|-------------------|----------------------------------------------------------------------------------------------------|-------------|--------|
| LONG_RE_CW_<br>1_16 | SUM         |                   | COMPUTE<br>{RatedDistressesValues,<br>SUM([MetricValue]),<br>[DistressTypeName] =<br>'Longitudinal Crack (RE)' and<br>[SeverityName] =<br>'crackwidth_1_16' and<br>[MetricName] = 'CrackLength' AND<br>[Length]>0, 0, 0}*3.280839895 | FT          | NUMBER |
| LONG_RE_CW_<br>1_8  | SUM         |                   | COMPUTE<br>{RatedDistressesValues,<br>SUM([MetricValue]),<br>[DistressTypeName] =<br>'Longitudinal Crack (RE)' and<br>[SeverityName] = 'crackwidth_1_8'<br>and [MetricName] = 'CrackLength'<br>AND [Length]>0, 0,<br>0}*3.280839895  | FT          | NUMBER |
| LONG_RE_CW_<br>1_4  | SUM         |                   | COMPUTE<br>{RatedDistressesValues,<br>SUM([MetricValue]),<br>[DistressTypeName] =<br>'Longitudinal Crack (RE)' and<br>[SeverityName] = 'crackwidth_1_4 '<br>and [MetricName] = 'CrackLength'<br>AND [Length]>0, 0,<br>0}*3.280839895 | FT          | NUMBER |
| LONG_RE_CW_<br>3_8  | SUM         |                   | COMPUTE<br>{RatedDistressesValues,<br>SUM([MetricValue]),<br>[DistressTypeName] =<br>'Longitudinal Crack (RE)' and<br>[SeverityName] = 'crackwidth_3_8'<br>and [MetricName] = 'CrackLength'<br>AND [Length]>0, 0,<br>0)*3 280839895  | FT          | NUMBER |
| LONG_RE_CW_<br>1_2  | SUM         |                   | COMPUTE<br>{RatedDistressesValues,<br>SUM([MetricValue]),<br>[DistressTypeName] =<br>'Longitudinal Crack (RE)' and<br>[SeverityName] = 'crackwidth_1_2'<br>and [MetricName] = 'CrackLength'<br>AND [Length]>0, 0,<br>0}*3.280839895  | FT          | NUMBER |
| LONG_RE_CW_<br>3_4  | SUM         |                   | COMPUTE<br>{RatedDistressesValues,<br>SUM([MetricValue]),<br>[DistressTypeName] =<br>'Longitudinal Crack (RE)' and<br>[SeverityName] = 'crackwidth_3_4'<br>and [MetricName] = 'CrackLength'<br>AND [Length]>0, 0,<br>0}*3.280839895  | FT          | NUMBER |
| LONG_RE_CW_<br>1_IN | SUM         |                   | COMPUTE<br>{RatedDistressesValues,<br>SUM([MetricValue]),<br>[DistressTypeName] =<br>'Longitudinal Crack (RE)' and<br>[SeverityName] = 'crackwidth_1_in'<br>and [MetricName] = 'CrackLength'<br>AND [Length]>0, 0,<br>0}*3.280839895 | FT          | NUMBER |

| Column Name          | Aggregation | Conditional Split | Transformation                                                                                                    | Description | Туре   |
|----------------------|-------------|-------------------|----------------------------------------------------------------------------------------------------|-------------|--------|
| LONG_RE_CW_<br>1_1_2 | SUM         |                   | COMPUTE<br>{RatedDistressesValues,<br>SUM([MetricValue]),<br>[DistressTypeName] =<br>'Longitudinal Crack (RE)' and<br>[SeverityName] =<br>'crackwidth_1_1_2' and<br>[MetricName] = 'CrackLength' AND<br>[Length]>0, 0, 0}*3.280839895 | FT          | NUMBER |
| LONG_RE_CW_<br>2_IN  | SUM         |                   | COMPUTE<br>{RatedDistressesValues,<br>SUM([MetricValue]),<br>[DistressTypeName] =<br>'Longitudinal Crack (RE)' and<br>[SeverityName] = 'crackwidth_2_in'<br>and [MetricName] = 'CrackLength'<br>AND [Length]>0, 0,<br>0}*3.280839895  | FT          | NUMBER |
| LONG_RE_CW_<br>3_IN  | SUM         |                   | COMPUTE<br>{RatedDistressesValues,<br>SUM([MetricValue]),<br>[DistressTypeName] =<br>'Longitudinal Crack (RE)' and<br>[SeverityName] = 'crackwidth_3_in'<br>and [MetricName] = 'CrackLength'<br>AND [Length]>0, 0,<br>0}*3.280839895  | FT          | NUMBER |
| LONG_RE_CW_<br>OVER3 | SUM         |                   | COMPUTE<br>{RatedDistressesValues,<br>SUM([MetricValue]),<br>[DistressTypeName] =<br>'Longitudinal Crack (RE)' and<br>[SeverityName] =<br>'crackwidth_Over3' and<br>[MetricName] = 'CrackLength' AND<br>[Length]>0, 0, 0}*3.280839895 | FT          | NUMBER |
| TRANS_CW_1_1<br>6    | SUM         |                   | COMPUTE<br>{RatedDistressesValues,<br>SUM([MetricValue]),<br>[DistressTypeName] = 'Transverse<br>Crack' and [SeverityName] =<br>'crackwidth_1_16' and<br>[MetricName] = 'CrackLength' AND<br>[Length]>0, 0, 0}*3.280839895            | FT          | NUMBER |
| TRANS_CW_1_8         | SUM         |                   | COMPUTE<br>{RatedDistressesValues,<br>SUM([MetricValue]),<br>[DistressTypeName] = 'Transverse<br>Crack' and [SeverityName] =<br>'crackwidth_1_8' and [MetricName]<br>= 'CrackLength' AND [Length]>0, 0,<br>0}*3.280839895             | FT          | NUMBER |
| TRANS_CW_1_4         | SUM         |                   | COMPUTE<br>{RatedDistressesValues,<br>SUM([MetricValue]),<br>[DistressTypeName] = 'Transverse<br>Crack' and [SeverityName] =<br>'crackwidth_1_4 ' and<br>[MetricName] = 'CrackLength' AND<br>[Length]>0, 0, 0)*3,280839895            | FT          | NUMBER |

| Column Name        | Aggregation | Conditional Split | Transformation                                                                                                    | Description | Туре   |
|--------------------|-------------|-------------------|----------------------------------------------------------------------------------------------------|-------------|--------|
| TRANS_CW_3_8       | SUM         |                   | COMPUTE<br>{RatedDistressesValues,<br>SUM([MetricValue]),<br>[DistressTypeName] = 'Transverse<br>Crack' and [SeverityName] =<br>'crackwidth_3_8' and [MetricName]<br>= 'CrackLength' AND [Length]>0, 0,<br>0}*3.280839895   | FT          | NUMBER |
| TRANS_CW_1_2       | SUM         |                   | COMPUTE<br>{RatedDistressesValues,<br>SUM([MetricValue]),<br>[DistressTypeName] = 'Transverse<br>Crack' and [SeverityName] =<br>'crackwidth_1_2' and [MetricName]<br>= 'CrackLength' AND [Length]>0, 0,<br>0}*3.280839895   | FT          | NUMBER |
| TRANS_CW_3_4       | SUM         |                   | COMPUTE<br>{RatedDistressesValues,<br>SUM([MetricValue]),<br>[DistressTypeName] = 'Transverse<br>Crack' and [SeverityName] =<br>'crackwidth_3_4' and [MetricName]<br>= 'CrackLength' AND [Length]>0, 0,<br>0}*3.280839895   | FT          | NUMBER |
| TRANS_CW_1_I<br>N  | SUM         |                   | COMPUTE<br>{RatedDistressesValues,<br>SUM([MetricValue]),<br>[DistressTypeName] = 'Transverse<br>Crack' and [SeverityName] =<br>'crackwidth_1_in' and [MetricName]<br>= 'CrackLength' AND [Length]>0, 0,<br>0}*3.280839895  | FT          | NUMBER |
| TRANS_CW_1_1<br>_2 | SUM         |                   | COMPUTE<br>{RatedDistressesValues,<br>SUM([MetricValue]),<br>[DistressTypeName] = 'Transverse<br>Crack' and [SeverityName] =<br>'crackwidth_1_1_2' and<br>[MetricName] = 'CrackLength' AND<br>[Length]>0, 0, 0}*3.280839895 | FT          | NUMBER |
| TRANS_CW_2_I<br>N  | SUM         |                   | COMPUTE<br>{RatedDistressesValues,<br>SUM([MetricValue]),<br>[DistressTypeName] = 'Transverse<br>Crack' and [SeverityName] =<br>'crackwidth_2_in' and [MetricName]<br>= 'CrackLength' AND [Length]>0, 0,<br>0}*3.280839895  | FT          | NUMBER |
| TRANS_CW_3_I<br>N  | SUM         |                   | COMPUTE<br>{RatedDistressesValues,<br>SUM([MetricValue]),<br>[DistressTypeName] = 'Transverse<br>Crack' and [SeverityName] =<br>'crackwidth_3_in' and [MetricName]<br>= 'CrackLength' AND [Length]>0, 0,<br>0}*3.280839895  | FT          | NUMBER |
| TRANS_CW_OV<br>ER3 | SUM         |                   | COMPUTE<br>{RatedDistressesValues,<br>SUM([MetricValue]),<br>[DistressTypeName] = 'Transverse<br>Crack' and [SeverityName] =<br>'crackwidth_Over3' and<br>[MetricName] = 'CrackLength' AND<br>[I enoth]>0_0_01*3_280839895  | FT          | NUMBER |

Maryland department of transportation

#### STATE HIGHWAY ADMINISTRATION

| Column Name               | Aggregation | Conditional Split | Transformation                                                             | Description | Туре   |
|---------------------------|-------------|-------------------|----------------------------------------------------------------------------|-------------|--------|
| BLEEDING_PER<br>CENT_LWP  | AVG         |                   | COMPUTE {Bleedings,<br>AVG([Percentage]),<br>[WheelPath]='Left', 0, 0}     |             | NUMBER |
| BLEEDING_IND<br>EX_LWP    | AVG         |                   | COMPUTE {Bleedings,<br>AVG([INDEX]), [WheelPath]='Left',<br>0, 0}          |             | NUMBER |
| BLEEDING_SEV<br>ERITY_LWP | AVG         |                   | COMPUTE {Bleedings,<br>AVG([SEVERITY]),<br>[WheelPath]='Left', 0, 0}       |             | NUMBER |
| BLEEDING_PER<br>CENT_RWP  | AVG         |                   | COMPUTE {Bleedings,<br>AVG([Percentage]),<br>[WheelPath]='Right', 0, 0}    |             | NUMBER |
| BLEEDING_IND<br>EX_RWP    | AVG         |                   | COMPUTE {Bleedings,<br>AVG([INDEX]),<br>[WheelPath]='Right', 0, 0}         |             | NUMBER |
| BLEEDING_SEV<br>ERITY_RWP | AVG         |                   | COMPUTE {Bleedings,<br>AVG([SEVERITY]),<br>[WheelPath]='Right', 0, 0}      |             | NUMBER |
| PICKOUT_AREA<br>_SQFT     | SUM         |                   | COMPUTE {PickoutReport,<br>SUM([Area]), , 0,<br>0}*3.280839895*3.280839895 | SQFT        | NUMBER |
| PICKOUT_RADI<br>US_FT     | AVG         |                   | COMPUTE {PickoutReport,<br>AVG([Radius]), , 0,<br>0}*3.280839895           | FT          | NUMBER |
| PICKOUT_COU<br>NT         | COUNT       |                   | COMPUTE {PickoutReport,<br>COUNT([Distancestamp]), , 0, 0}                 | COUNT       | NUMBER |

# 11.06 IRI SPEED ADJUSTMENT

Below are the steps followed to establish the equations for the IRI adjustment based on change in speed (updated January 26, 2018).

Step 1. Calculate the change in speed (current record speed – previous record speed) between consecutive data stations and average IRI values (only valid if less than 9999) for a specific number of previous and next records depending on the data collection year (see table below for historical data).

| YEAR | Data Collection Interval<br>Miles (Feet) | Previous Records<br>(from current record)<br>for Analysis<br>(Distance in feet) | Next Records<br>(from current record)<br>for Analysis<br>(Distance in feet) |
|------|------------------------------------------|---------------------------------------------------------------------------------|-----------------------------------------------------------------------------|
| 1995 | 0.02 (105.6)                             | 6 (633.6)                                                                       | 6 (633.6)                                                                   |
| 1996 | 0.02 (105.6)                             | 6 (633.6)                                                                       | 6 (633.6)                                                                   |
| 1997 | 0.02 (105.6)                             | 6 (633.6)                                                                       | 6 (633.6)                                                                   |
| 1998 | 0.02 (105.6)                             | 6 (633.6)                                                                       | 6 (633.6)                                                                   |
| 1999 | 0.02 (105.6)                             | 6 (633.6)                                                                       | 6 (633.6)                                                                   |
| 2000 | 0.02 (105.6)                             | 6 (633.6)                                                                       | 6 (633.6)                                                                   |
| 2001 | 0.01 (52.8)                              | 12 (633.6)                                                                      | 12 (633.6)                                                                  |
| 2002 | 0.01 (52.8)                              | 12 (633.6)                                                                      | 12 (633.6)                                                                  |
| 2003 | 0.01 (52.8)                              | 12 (633.6)                                                                      | 12 (633.6)                                                                  |
| 2004 | 0.01 (52.8)                              | 12 (633.6)                                                                      | 12 (633.6)                                                                  |
| 2005 | 0.01 (52.8)                              | 12 (633.6)                                                                      | 12 (633.6)                                                                  |
| 2006 | 0.01 (52.8)                              | 12 (633.6)                                                                      | 12 (633.6)                                                                  |
| 2007 | 0.01 (52.8)                              | 12 (633.6)                                                                      | 12 (633.6)                                                                  |
| 2008 | 0.01 (52.8)                              | 12 (633.6)                                                                      | 12 (633.6)                                                                  |
| 2009 | 0.01 (52.8)                              | 12 (633.6)                                                                      | 12 (633.6)                                                                  |
| 2010 | 0.01 (52.8)                              | 12 (633.6)                                                                      | 12 (633.6)                                                                  |
| 2011 | 0.01 (52.8)                              | 12 (633.6)                                                                      | 12 (633.6)                                                                  |
| 2012 | 0.005 (26.4)                             | 24 (633.6)                                                                      | 24 (633.6)                                                                  |
| 2013 | 0.004 (21.1)                             | 30 (633)                                                                        | 30 (633)                                                                    |
| 2014 | 0.004 (21.1)                             | 30 (633)                                                                        | 30 (633)                                                                    |
| 2015 | 0.004 (21.1)                             | 30 (633)                                                                        | 30 (633)                                                                    |

Step 2. Plot the graphs for each year with previous and next record numbers (-5 to +5) in the x-axis and IRI values at each speed change (acceleration and deceleration) on the y-axis. Speed change occurs at the current station and only speed change values between -5 and 5 are selected for analysis since more than 95% of the data have the speed change values within this range (see sample graph shown below).

MARYLAND DEPARTMENT OF TRANSPORTATION

STATE HIGHWAY ADMINISTRATION

Appendices

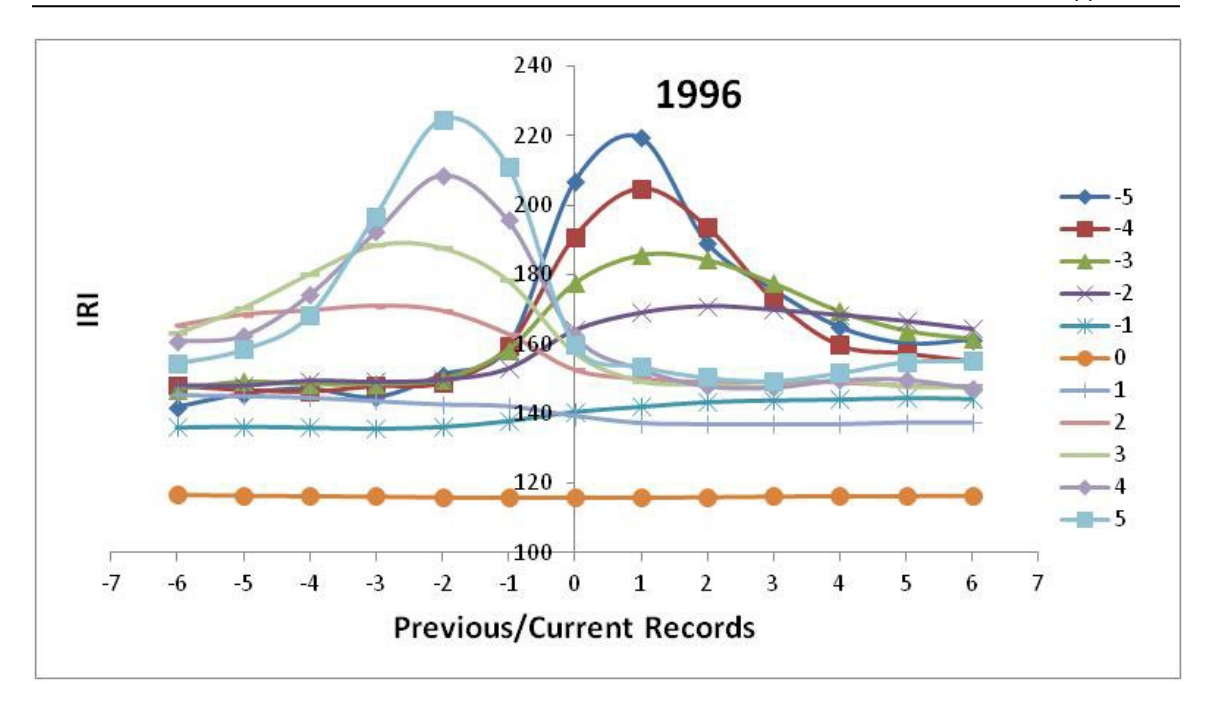

As seen from the above graph, for deceleration, some of the "next records" are significantly higher than the "previous records". In the case of acceleration, some of the "previous records" are higher than the "next records". Based on the shape of graphs a decision will be made on number of previous and next records that are affected by speed change and need to be adjusted using the curve's baseline. Since station intervals are different between years, the number of affected stations are different.

Step 3. In order to adjust the IRI values, the adjustment baseline should be determined. In the case of deceleration, the flat part of the curve right before the jump in IRI graph, and in the case of acceleration, the flat part of the graph right after the IRI curve flattens after the hump were chosen for calculating the baseline. The points selected for calculating the baseline (average IRI of selected stations) and adjustment for different years are shown in the table below.

| Year (s)  | Baseline            |                   | Adjust             |                    |  |
|-----------|---------------------|-------------------|--------------------|--------------------|--|
| rear (s)  | Deceleration        | Acceleration      | Deceleration       | Acceleration       |  |
| 1995-2000 | Prev. 3 to prev. 6  | Next 2 to next 6  | Prev. 1 to next 4  | Prev. 4 to next 1  |  |
| 2001-2005 | Prev. 6 to prev. 10 | Next 3 to next 8  | Prev. 2 to next 6  | Prev. 6 to next 1  |  |
| 2006-2011 | Prev. 6 to prev. 10 | Next 3 to next 8  | Prev. 1 to next 5  | Prev. 5 to next 1  |  |
| 2012      | Prev. 9 to prev. 18 | Next 5 to next 14 | Prev. 1 to next 10 | Prev. 8 to next 1  |  |
| 2013-2015 | Prev. 9 to Prev. 14 | Next 8 to next 13 | Prev. 5 to next 12 | Prev. 12 to next 5 |  |

- Step 4. Calculate the percent change in IRI (compared to the baseline) of each speed change (separately for deceleration and acceleration) at each station included in the study.
- Step 5. Establish third degree polynomial equations for deceleration and acceleration at each affected station (previous, current, and next stations) based on the percent change IRI values for the affected station and speed changes at the current location. The third-degree polynomial equations are developed after

Appendices

several iterations (i.e. the percent change between baseline IRI value and to be adjusted IRI value should not be significantly high) to make sure the equation is only used for the adjustable ranges of speed change. The threshold speed changes are established beyond which either the IRI values are excluded from reporting or the original IRI value retained without any adjustment. The records with speed changes below the threshold value will be adjusted. The equation used for fitting is:  $y = (C_3 * X^3) + (C_2 * X^2) + (C_1 * X^1) + b$ .

Step 6. Evaluate the shape of the curve after each iteration. A typical curve should be in the shape of a semi-circle i.e., it should start at zero (no change in speed and so no change in IRI), increase, then decrease, and at some point, cross the zero and become negative (percent change in IRI value is negative). The curve not only should have the right shape but also should follow the percent IRI change curve closely before crossing the zero line. For each station, percent IRI changes follow a trend up to a certain speed change (threshold) and beyond that speed change become scattered and difficult to adjust using an equation. Thus, the IRI values are adjusted where the equation matches the percent IRI changes closely and beyond the threshold the IRI values are either excluded from reports or the original IRI values are retained (see below graph for illustration).

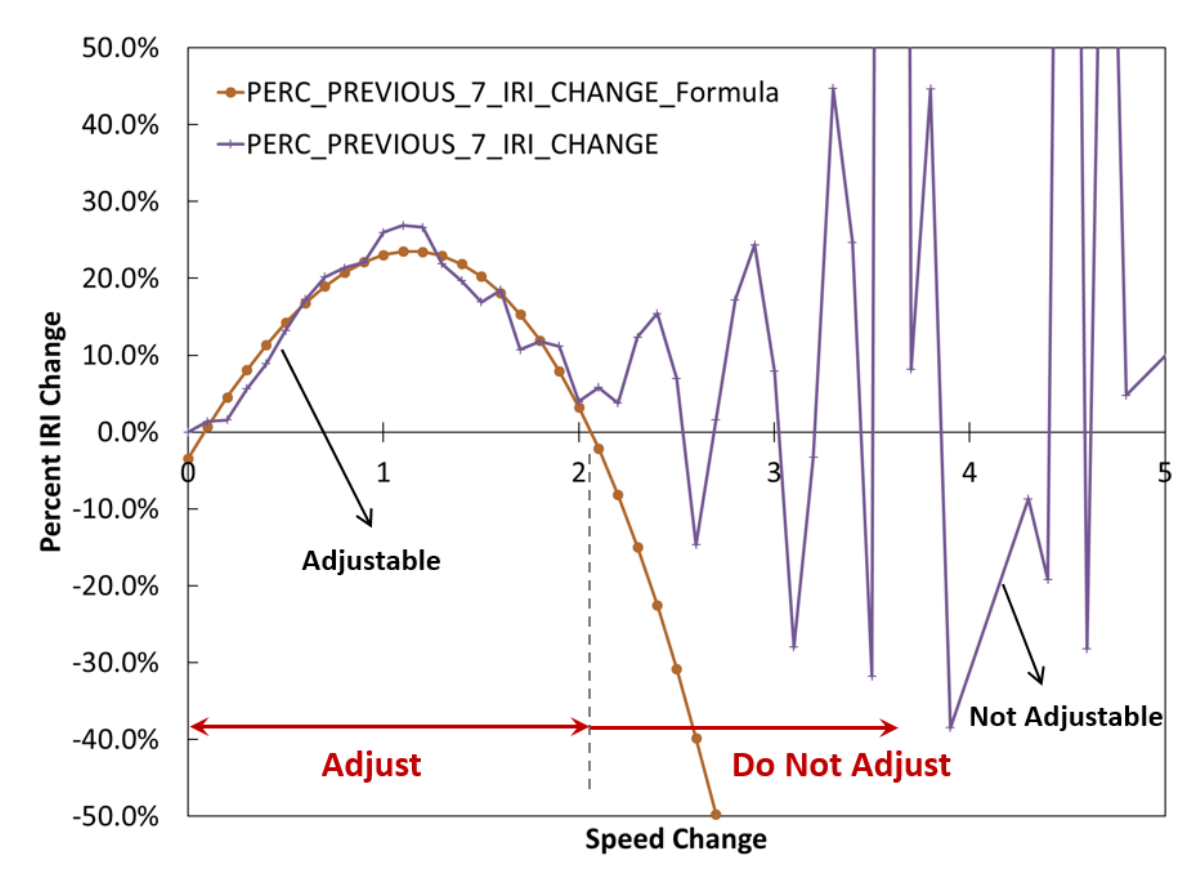

Step 7. If the curve deviates from the "Typical" curve, then the equation should be adjusted by changing the data range. Performed iterations until the best fit is reached and the curve looks like a described typical shape. If even after

several iterations, the curve keeps on going upward instead of going downward and crossing the zero after some point, then the engineer should determine the threshold value of speed change/percent change in IRI value beyond which the IRI value will be either "excluded/not reported" or retained as original.

- Step 8. For the curves that go downward and cross zero, the threshold speed change/ percent change in IRI value will be the zero crossing point of the curve and IRI values beyond this point are retained and reported as they are (original values). However, if beyond the threshold, the percent IRI change curve continues to have an upward or downward trend (not scattered around the line y=0), then the IRI values are excluded from reporting for speed changes beyond the threshold.
- Step 9. Once the coefficients (C<sub>3</sub>, C<sub>2</sub>, C<sub>1</sub> and b) are determined for deceleration and acceleration for each affected station (previous or next from current record), these numbers are exported to Oracle to be used for calculating the adjusted IRI values. If a station has multiple adjustment factors (the current station moves along the road and thus each station can have different adjustment factors), the maximum adjustment will be considered.
- Step 10. If the percent adjustment is ≤8% then the original IRI value will be reported as is and no adjustment will be made. If the percent adjustment is >8% then the original IRI value will be adjusted and the adjusted value will be reported.
- Step 11. If the speed is <15 mph, the IRI value will be excluded and will not be reported. If the speed is ≥15 mph, the IRI value will be either adjusted or the original value be reported in accordance with the requirements stated above.

| Year(s)            | Station | Name                       | m <sub>3</sub> | m <sub>2</sub> | m <sub>1</sub> | b        | Beyond Adj<br>Threshold<br>(Exclude Or<br>original) | Adj<br>between<br>0 and |
|--------------------|---------|----------------------------|----------------|----------------|----------------|----------|-----------------------------------------------------|-------------------------|
| 1995-2000<br>DECEL | -1      | PERC_AVG_PREV_IRI_Change   | -0.00116       | -0.02198       | -0.11711       | -0.08318 | 0                                                   | -14                     |
| DEGEE              | 0       | PERC_AVG_CUR_IRI_CHANGE    | -0.00217       | -0.03130       | -0.20593       | -0.12910 | E                                                   | -14                     |
|                    | 1       | PERC_AVG_NEXT_IRI_CHANGE   | -0.00002       | 0.00216        | -0.10718       | -0.05477 | E                                                   | -14                     |
|                    | 2       | PERC_AVG_NEXT_2_IRI_CHANGE | -0.00154       | -0.03338       | -0.22732       | -0.13379 | E                                                   | -14                     |
|                    | 3       | PERC_AVG_NEXT_3_IRI_CHANGE | -0.00013       | -0.00686       | -0.07670       | -0.00289 | 0                                                   | -14                     |
|                    | 4       | PERC_AVG_NEXT_4_IRI_CHANGE | -0.00061       | -0.01301       | -0.08209       | -0.00458 | 0                                                   | -14                     |
| 1995-2000<br>ACCEI | -4      | PERC_AVG_PREV_4_IRI_Change | 0.00075        | -0.01877       | 0.12645        | -0.03976 | 0                                                   | 10                      |
| AUGEL              | -3      | PERC_AVG_PREV_3_IRI_CHANGE | -0.00017       | -0.00351       | 0.09993        | -0.03005 | 0                                                   | 10                      |
|                    | -2      | PERC_AVG_PREV_2_IRI_CHANGE | -0.00268       | 0.03324        | 0.01137        | 0.00422  | Е                                                   | 5                       |
|                    | -1      | PERC_AVG_PREV_IRI_CHANGE   | -0.00163       | 0.02206        | 0.01614        | -0.00156 | E                                                   | 10                      |
|                    | 0       | PERC_AVG_CUR_IRI_CHANGE    | 0.00002        | -0.00216       | 0.03358        | -0.01246 | 0                                                   | 10                      |
|                    | 1       | PERC_AVG_NEXT_IRI_CHANGE   | 0.00008        | -0.00079       | 0.01173        | -0.00815 | 0                                                   | 10                      |
|                    |         |                            |                |                |                |          |                                                     |                         |
| 2001-2005          | -2      | PERC_PREVIOUS_2_IRI_CHANGE | 0.00072        | 0.00721        | -0.02428       | -0.01603 | 0                                                   | -12                     |

The final results of the "effect of speed change on IRI" study for years 1995 to 2015 are presented in the following table:

Maryland department of transportation

#### STATE HIGHWAY ADMINISTRATION

| Year(s)   | Station | Name                       | m <sub>3</sub> | m <sub>2</sub> | m <sub>1</sub> | b        | Beyond Adj<br>Threshold<br>(Exclude Or<br>original) | Adj<br>between<br>0 and |
|-----------|---------|----------------------------|----------------|----------------|----------------|----------|-----------------------------------------------------|-------------------------|
| DECEL     | -1      | PERC_PREVIOUS_IRI_CHANGE   | 0.01869        | 0.08010        | 0.01197        | -0.00069 | 0                                                   | -11                     |
|           | 0       | PERC_CUR_IRI_CHANGE        | 0.00053        | -0.01307       | -0.34568       | -0.31056 | E                                                   | -8                      |
|           | 1       | PERC_NEXT_IRI_CHANGE       | 0.00214        | 0.03017        | -0.12731       | -0.02076 | E                                                   | -7.3                    |
|           | 2       | PERC_NEXT_2_IRI_CHANGE     | 0.00356        | 0.01917        | -0.17969       | -0.04994 | 0                                                   | -11                     |
|           | 3       | PERC_NEXT_3_IRI_CHANGE     | -0.00038       | -0.02186       | -0.22645       | -0.05445 | 0                                                   | -12                     |
|           | 4       | PERC_NEXT_4_IRI_CHANGE     | 0.02454        | 0.09335        | -0.04579       | 0.00320  | 0                                                   | -8.2                    |
|           | 5       | PERC_NEXT_5_IRI_CHANGE     | 0.01512        | 0.04367        | -0.07957       | -0.00087 | 0                                                   | -7                      |
|           | 6       | PERC_NEXT_6_IRI_CHANGE     | 0.00273        | -0.01361       | -0.12185       | -0.00197 | 0                                                   | -5                      |
| 2001-2005 | -6      | PERC_PREVIOUS_6_IRI_CHANGE | 0.00317        | -0.04867       | 0.18700        | -0.02473 | 0                                                   | 7                       |
| ACCEL     | -5      | PERC_PREVIOUS_5_IRI_CHANGE | 0.00305        | -0.04734       | 0.20904        | -0.02855 | 0                                                   | 11                      |
|           | -4      | PERC_PREVIOUS_4_IRI_CHANGE | 0.00126        | -0.03899       | 0.27189        | -0.08652 | 0                                                   | 11                      |
|           | -3      | PERC_PREVIOUS_3_IRI_CHANGE | 0.00112        | -0.04209       | 0.35558        | -0.14980 | 0                                                   | 11                      |
|           | -2      | PERC_PREVIOUS_2_IRI_CHANGE | -0.00611       | 0.05319        | 0.11003        | -0.04261 | E                                                   | 10.2                    |
|           | -1      | PERC_PREVIOUS_IRI_CHANGE   | -0.00276       | 0.02538        | 0.08636        | -0.01779 | E                                                   | 7.5                     |
|           | 0       | PERC_CUR_IRI_CHANGE        | -0.00204       | 0.00761        | 0.05302        | -0.00244 | 0                                                   | 7                       |
|           | 1       | PERC_NEXT_IRI_CHANGE       | 0.00091        | -0.01042       | 0.04497        | -0.00673 | 0                                                   | 7                       |
|           |         |                            |                |                |                |          |                                                     |                         |
| 2006-2011 | -1      | PERC_PREVIOUS_IRI_CHANGE   | -0.01714       | -0.06903       | -0.12196       | -0.00228 | 0                                                   | -2                      |
| DECEL     | 0       | PERC_CUR_IRI_CHANGE        | 0.00102        | 0.00119        | -0.09409       | -0.00276 | E                                                   | -6.5                    |
|           | 1       | PERC_NEXT_IRI_CHANGE       | 0.00183        | 0.00535        | -0.14952       | -0.04700 | E                                                   | -6.5                    |
|           | 2       | PERC_NEXT_2_IRI_CHANGE     | 0.00511        | 0.02864        | -0.08809       | -0.00936 | 0                                                   | -8                      |
|           | 3       | PERC_NEXT_3_IRI_CHANGE     | 0.00007        | -0.01187       | -0.13590       | -0.01302 | 0                                                   | -11                     |
|           | 4       | PERC_NEXT_4_IRI_CHANGE     | 0.00580        | 0.01847        | -0.07835       | -0.00080 | 0                                                   | -5.6                    |
|           | 5       | PERC_NEXT_5_IRI_CHANGE     | 0.00978        | 0.02161        | -0.07577       | -0.00002 | 0                                                   | -6                      |
| 2006-2011 | -5      | PERC_PREVIOUS_5_IRI_CHANGE | 0.00499        | -0.08172       | 0.27239        | -0.05097 | 0                                                   | 4.4                     |
| ACCEL     | -4      | PERC_PREVIOUS_4_IRI_CHANGE | -0.00603       | 0.01800        | 0.10471        | 0.00239  | 0                                                   | 6.2                     |
|           | -3      | PERC_PREVIOUS_3_IRI_CHANGE | 0.00376        | -0.08346       | 0.40320        | -0.15034 | 0                                                   | 6.5                     |
|           | -2      | PERC_PREVIOUS_2_IRI_CHANGE | 0.00117        | -0.03477       | 0.22926        | -0.04137 | E                                                   | 9.4                     |
|           | -1      | PERC_PREVIOUS_IRI_CHANGE   | -0.01225       | 0.05972        | 0.06044        | -0.04615 | E                                                   | 5.7                     |
|           | 0       | PERC_CUR_IRI_CHANGE        | -0.01112       | 0.05732        | -0.02522       | -0.00104 | 0                                                   | 4.7                     |
|           | 1       | PERC_NEXT_IRI_CHANGE       | -0.00483       | 0.02905        | -0.01443       | -0.00262 | 0                                                   | 5.6                     |
|           |         |                            |                |                |                |          |                                                     |                         |
| 2012      | -1      | PERC_PREVIOUS_IRI_CHANGE   | 0.01729        | -0.05790       | -0.20439       | -0.00951 | 0                                                   | -2.1                    |
| DECEL     | 0       | PERC_CUR_IRI_CHANGE        | 0.13573        | 0.26871        | -0.01729       | -0.00034 | 0                                                   | -2.1                    |
|           | 1       | PERC_NEXT_IRI_CHANGE       | 0.10029        | 0.22843        | -0.03596       | -0.00114 | E                                                   | -2.5                    |
|           | 2       | PERC_NEXT_2_IRI_CHANGE     | 0.12142        | 0.29474        | -0.00907       | -0.00287 | E                                                   | -2.5                    |
|           | 3       | PERC_NEXT_3_IRI_CHANGE     | 0.08226        | 0.28588        | 0.03517        | -0.00212 | E                                                   | -3.4                    |

MARYLAND DEPARTMENT OF TRANSPORTATION

#### STATE HIGHWAY ADMINISTRATION

| Year(s)   | Station | Name                                | m <sub>3</sub> | m <sub>2</sub> | m <sub>1</sub> | b        | Beyond Adj<br>Threshold<br>(Exclude Or<br>original) | Adj<br>between<br>0 and |
|-----------|---------|-------------------------------------|----------------|----------------|----------------|----------|-----------------------------------------------------|-------------------------|
|           | 4       | PERC_NEXT_4_IRI_CHANGE              | 0.06541        | 0.18791        | -0.06089       | -0.00140 | E                                                   | -3                      |
|           | 5       | PERC_NEXT_5_IRI_CHANGE              | 0.06089        | 0.16298        | -0.07247       | -0.00195 | E                                                   | -3.2                    |
|           | 6       | PERC_NEXT_6_IRI_CHANGE              | 0.07148        | 0.16349        | -0.07148       | -0.00166 | 0                                                   | -2.7                    |
|           | 7       | PERC_NEXT_7_IRI_CHANGE              | 0.03793        | 0.06310        | -0.12112       | -0.00143 | 0                                                   | -2.9                    |
|           | 8       | PERC_NEXT_8_IRI_CHANGE              | -0.01378       | -0.05821       | -0.16589       | -0.00251 | 0                                                   | -2.2                    |
|           | 9       | PERC_NEXT_9_IRI_CHANGE              | 0.04063        | 0.08397        | -0.07354       | -0.00065 | 0                                                   | -2.8                    |
|           | 10      | PERC_NEXT_10_IRI_CHANGE             | 0.01092        | -0.03087       | -0.15878       | -0.00691 | 0                                                   | -2.7                    |
| 2012      | -8      | PERC_PREVIOUS_8_IRI_CHANGE          | -0.19276       | 0.34384        | 0.04407        | -0.00199 | 0                                                   | 2                       |
| ACCEL     | -7      | PERC_PREVIOUS_7_IRI_CHANGE          | -0.33409       | 0.75262        | -0.18066       | -0.00018 | 0                                                   | 2                       |
|           | -6      | PERC_PREVIOUS_6_IRI_CHANGE          | -0.36747       | 0.94653        | -0.31198       | -0.00294 | 0                                                   | 2.2                     |
|           | -5      | PERC_PREVIOUS_5_IRI_CHANGE          | -0.49045       | 1.23441        | -0.44638       | -0.00193 | 0                                                   | 2.1                     |
|           | -4      | PERC_PREVIOUS_4_IRI_CHANGE          | -0.40732       | 1.07071        | -0.38984       | -0.00176 | 0                                                   | 2.2                     |
|           | -3      | PERC_PREVIOUS_3_IRI_CHANGE          | -0.35207       | 0.96729        | -0.38855       | -0.00139 | 0                                                   | 2.3                     |
|           | -2      | PERC_PREVIOUS_2_IRI_CHANGE          | -0.27263       | 0.68402        | -0.23191       | -0.00373 | 0                                                   | 2.2                     |
|           | -1      | PERC_PREVIOUS_IRI_CHANGE            | -0.24323       | 0.59040        | -0.20703       | -0.00389 | 0                                                   | 2.1                     |
|           | 0       | PERC_CUR_IRI_CHANGE                 | -0.19633       | 0.45747        | -0.15961       | -0.00428 | 0                                                   | 2                       |
|           | 1       | PERC_NEXT_IRI_CHANGE                | -0.14449       | 0.33082        | -0.13090       | -0.00129 | 0                                                   | 1.8                     |
|           |         |                                     |                |                |                |          |                                                     |                         |
| 2013-2015 | -5      | PERC_PREVIOUS_5_IRI_CHANGE_Formula  | 0.00229        | -0.03412       | -0.07052       | -0.00462 | 0                                                   | -1.5                    |
| DECEL     | -4      | PERC_PREVIOUS_4_IRI_CHANGE_Formula  | -0.00594       | -0.04018       | -0.06889       | 0.00321  | 0                                                   | -2.4                    |
|           | -3      | PERC_PREVIOUS_3_IRI_CHANGE_Formula  | -0.01200       | -0.11101       | -0.15129       | -0.00442 | 0                                                   | -1.6                    |
|           | -2      | PERC_PREVIOUS_2_IRI_CHANGE_Formula  | -0.06664       | -0.28180       | -0.30174       | -0.02083 | 0                                                   | -1.8                    |
|           | -1      | PERC_PREVIOUS_IRI_CHANGE_Formula    | -0.07625       | -0.29471       | -0.33336       | -0.01863 | E                                                   | -2.4                    |
|           | 0       | PERC_CUR_IRI_CHANGE_Formula         | -0.04436       | -0.18910       | -0.27884       | -0.01440 | E                                                   | -2.5                    |
|           | 1       | PERC_NEXT_IRI_CHANGE_Formula        | -0.01298       | -0.04557       | -0.17321       | 0.00481  | E                                                   | -2.5                    |
|           | 2       | PERC_NEXT_2_IRI_CHANGE_Formula      | -0.01246       | -0.04168       | -0.20861       | -0.00495 | E                                                   | -3                      |
|           | 3       | PERC_NEXT_3_IRI_CHANGE_Formula      | 0.00972        | 0.01461        | -0.18929       | -0.00051 | 0                                                   | -5.2                    |
|           | 4       | PERC_NEXT_4_IRI_CHANGE_Formula      | 0.01914        | 0.02410        | -0.21317       | -0.01063 | 0                                                   | -4                      |
|           | 5       | PERC_NEXT_5_IRI_CHANGE_Formula      | 0.00351        | -0.05990       | -0.30682       | -0.02718 | 0                                                   | -4                      |
|           | 6       | PERC_NEXT_6_IRI_CHANGE_Formula      | -0.00333       | -0.09431       | -0.33125       | -0.02870 | 0                                                   | -3.8                    |
|           | 7       | PERC_NEXT_7_IRI_CHANGE_Formula      | 0.05887        | 0.09816        | -0.16763       | -0.00385 | 0                                                   | -2.7                    |
|           | 8       | PERC_NEXT_8_IRI_CHANGE_Formula      | 0.03904        | 0.02926        | -0.21036       | -0.00841 | 0                                                   | -2.7                    |
|           | 9       | PERC_NEXT_9_IRI_CHANGE_Formula      | -0.00520       | -0.11336       | -0.30998       | -0.02030 | 0                                                   | -3.1                    |
|           | 10      | PERC_NEXT_10_IRI_CHANGE_Formula     | 0.00178        | -0.09249       | -0.27703       | -0.01406 | 0                                                   | -2.3                    |
|           | 11      | PERC_NEXT_11_IRI_CHANGE_Formula     | 0.02047        | -0.04249       | -0.22880       | -0.00690 | 0                                                   | -2.4                    |
|           | 12      | PERC_NEXT_12_IRI_CHANGE_Formula     | -0.00293       | -0.11079       | -0.26417       | -0.00984 | 0                                                   | -2.4                    |
| 2013-2015 | -12     | PERC_PREVIOUS_12_IRI_CHANGE_Formula | 0.02778        | -0.26908       | 0.40049        | -0.01831 | 0                                                   | 1.7                     |

Maryland department of transportation

#### STATE HIGHWAY ADMINISTRATION

| Year(s) | Station                             | Name                                | m <sub>3</sub> | m <sub>2</sub> | m <sub>1</sub> | b        | Beyond Adj<br>Threshold<br>(Exclude Or<br>original) | Adj<br>between<br>0 and |
|---------|-------------------------------------|-------------------------------------|----------------|----------------|----------------|----------|-----------------------------------------------------|-------------------------|
| ACCEL   | -11                                 | PERC_PREVIOUS_11_IRI_CHANGE_Formula | 0.05413        | -0.32881       | 0.44995        | -0.02393 | 0                                                   | 2                       |
|         | -10                                 | PERC_PREVIOUS_10_IRI_CHANGE_Formula | 0.05342        | -0.33693       | 0.47913        | -0.02945 | 0                                                   | 2.1                     |
|         | -9                                  | PERC_PREVIOUS_9_IRI_CHANGE_Formula  | 0.03102        | -0.28365       | 0.46888        | -0.03069 | 0                                                   | 2                       |
|         | -8                                  | PERC_PREVIOUS_8_IRI_CHANGE_Formula  | 0.00534        | -0.22313       | 0.45779        | -0.03330 | 0                                                   | 2.1                     |
|         | -7                                  | PERC_PREVIOUS_7_IRI_CHANGE_Formula  | -0.03595       | -0.12353       | 0.42416        | -0.03423 | 0                                                   | 2                       |
|         | -6                                  | PERC_PREVIOUS_6_IRI_CHANGE_Formula  | -0.09425       | 0.02266        | 0.36036        | -0.03329 | 0                                                   | 2                       |
|         | -5                                  | PERC_PREVIOUS_5_IRI_CHANGE_Formula  | -0.19830       | 0.31719        | 0.18291        | -0.01922 | 0                                                   | 2.1                     |
|         | -4                                  | PERC_PREVIOUS_4_IRI_CHANGE_Formula  | -0.24017       | 0.49000        | 0.05472        | -0.00837 | 0                                                   | 2.1                     |
|         | -3                                  | PERC_PREVIOUS_3_IRI_CHANGE_Formula  | -0.19014       | 0.42620        | 0.06539        | -0.01249 | 0                                                   | 2.3                     |
|         | -2                                  | PERC_PREVIOUS_2_IRI_CHANGE_Formula  | -0.13620       | 0.41526        | -0.03116       | 0.00587  | E                                                   | 2.9                     |
|         | -1 PERC_PREVIOUS_IRI_CHANGE_Formula |                                     | -0.01119       | 0.14443        | 0.09402        | -0.00972 | Е                                                   | 2                       |
|         | 0                                   | PERC_CUR_IRI_CHANGE_Formula         | -0.04055       | 0.17229        | 0.03630        | -0.00232 | E                                                   | 2                       |
|         | 1                                   | PERC_NEXT_IRI_CHANGE_Formula        | -0.00325       | 0.07170        | 0.03694        | -0.00100 | E                                                   | 2.5                     |
|         | 2                                   | PERC_NEXT_2_IRI_CHANGE_Formula      | 0.02206        | -0.04167       | 0.10236        | -0.01325 | E                                                   | 2.4                     |
|         | 3                                   | PERC_NEXT_3_IRI_CHANGE_Formula      | 0.03593        | -0.09168       | 0.11552        | -0.01510 | E                                                   | 2.4                     |
|         | 4                                   | PERC_NEXT_4_IRI_CHANGE_Formula      | -0.09615       | 0.22503        | -0.09393       | 0.00748  | 0                                                   | 1.8                     |
|         | 5                                   | PERC_NEXT_5_IRI_CHANGE_Formula      | -0.07561       | 0.18395        | -0.08516       | 0.00662  | 0                                                   | 1.8                     |

Appendices

# 11.07 EXAMPLES FOR CHANGING LATITUDE/LONGITUDE

Below is an example of a latitude and longitude that needs to be changed. The green balloon should be at the gore (the place where the two solid white lines meet). Since the balloon is more than 4.2 millimiles from the gore, a change is required.

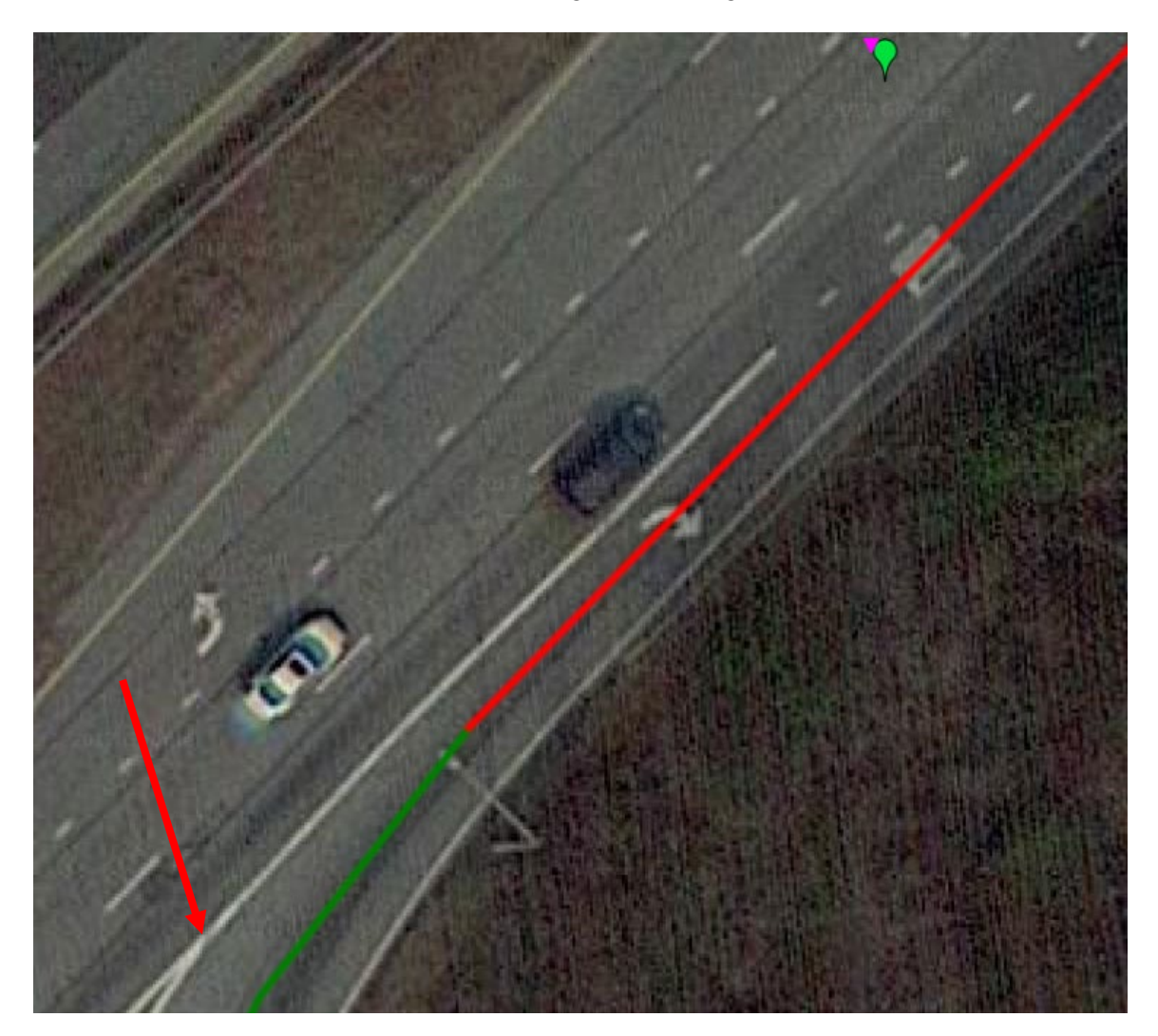

Below is another example of a balloon that is not at the gore but is within the 4.2 millimiles tolerance distance. Therefore, the latitude and longitude do not need to be changed.

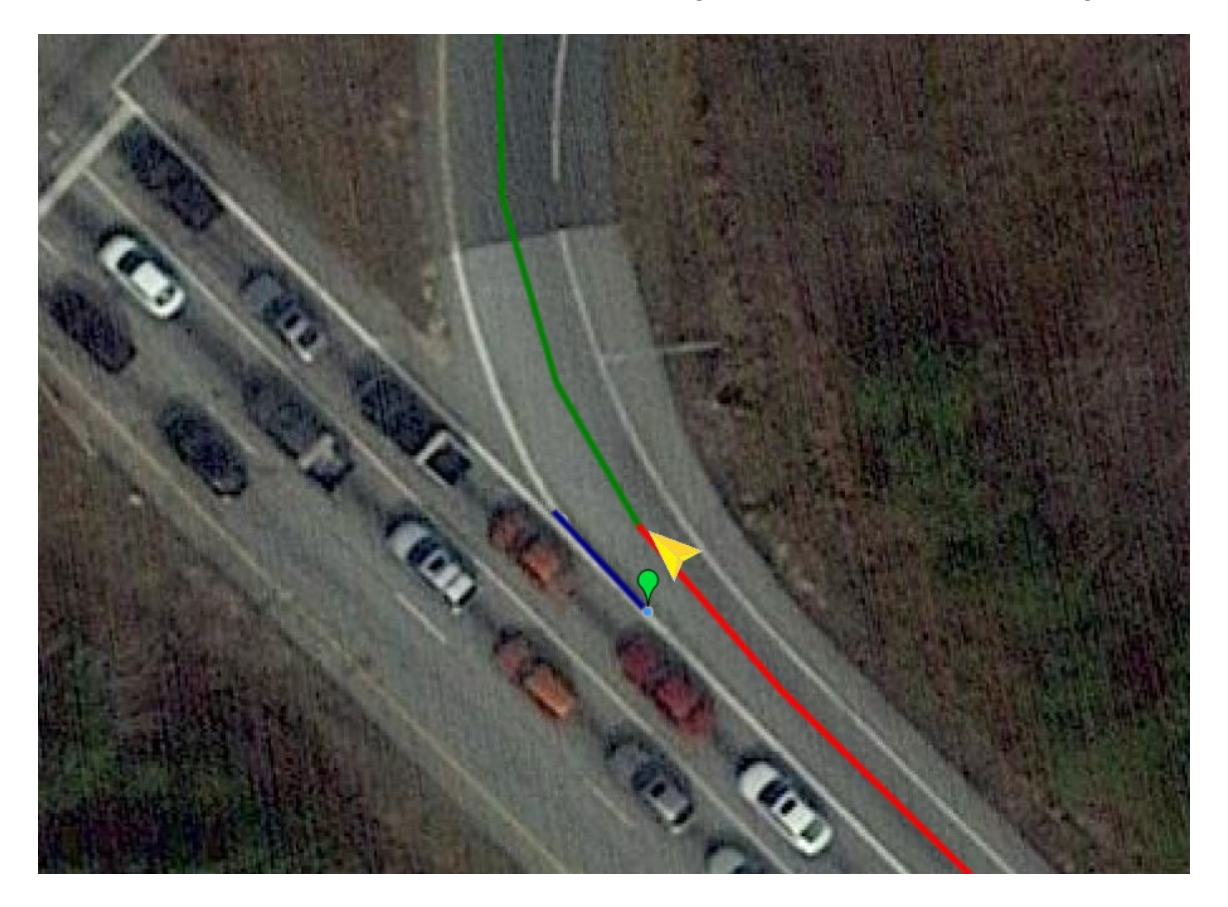

Appendices

Below is an example of the collection stopping before the balloon (displayed in Vision in this case as a pink triangle). Since the ending location is correct, and the problem is that the collection did not continue to the end of the route, a gap should be placed instead of changing the latitude and longitude (see <u>Route Matching</u>).

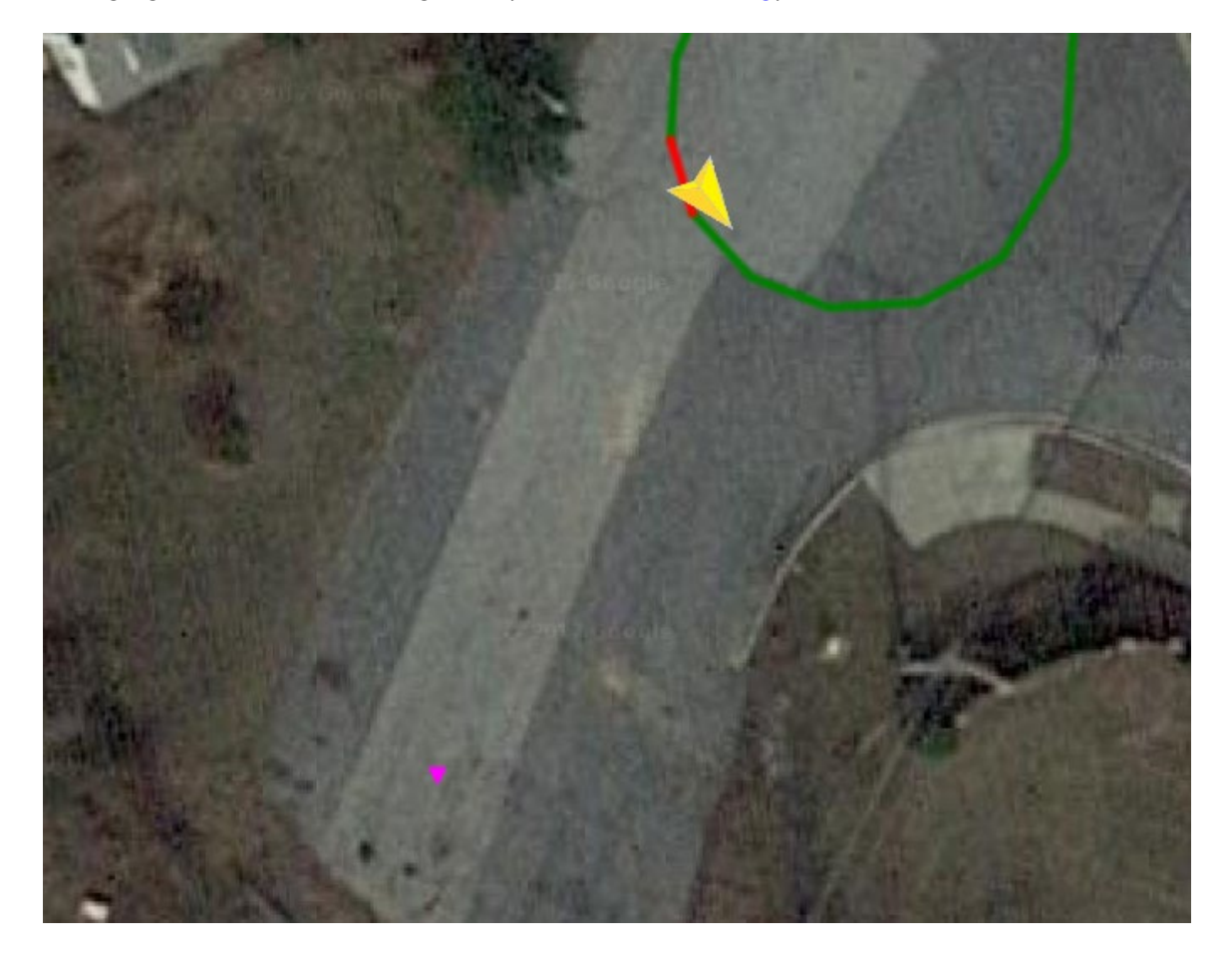

## **11.08 OUTLIER REVIEW - OUTLIER CODES**

The table below is a list of active outlier codes (as of 2017).

The "ID" field is displayed as "OUTLIER\_ID" in Oracle and represents the corresponding outlier code number of a specific outlier explanation.

The "DESCRIPTION" field is displayed as "OUTLIER\_DESCRIP" in Oracle and provides a brief description of the type of outlier code.

The "YEAR" field is displayed as "CUR\_OR\_PREV\_YEAR" in Oracle and describes what year's data the outlier code applies to. For example, the "CUR" codes in this table are applied to the current year's collection data (in this case, 2017), while the "PREV" codes in the table are applied to previous years' collection data (in this case, 2013 through 2016).

The "COMMENTS" field provides more context regarding the nature and definition of the outlier code.

| ID | DESCRIP                            | YEAR | COMMENTS                                                          |
|----|------------------------------------|------|-------------------------------------------------------------------|
| 1  | Lane Change                        | CUR  | Lane change observed, during current season's data collection. If |
|    |                                    |      | 2017 data are in question, the current season refers to 2017 data |
|    |                                    |      | collection.                                                       |
| 3  | New Pave                           | CUR  | New pavement surface observed.                                    |
| 5  | Construction                       | CUR  | Construction activities observed.                                 |
| 6  | Road Widened                       | CUR  | Road widening observed.                                           |
| 11 | Lane Change                        | PREV | Lane change observed, during previous seasons' data collections.  |
|    |                                    |      | If current season is 2017, the previous seasons refer to 2013 to  |
|    |                                    |      | 2016 data collection.                                             |
| 13 | New Pave                           | PREV | New pavement surface observed, during previous seasons' data      |
|    |                                    |      | collection.                                                       |
| 15 | Construction                       | PREV | Construction activities observed, during pervious seasons' data   |
|    |                                    |      | collection.                                                       |
| 16 | Road Widened                       | PREV | Road widening observed during previous seasons' data collection.  |
| 18 | Start/end mile point are different | PREV | Location differences in starting or ending mile points being      |
|    |                                    |      | greater than 100 ft between different data collection.            |
| 21 | Right IRI > 640                    | CUR  | Right IRI greater than 640 in/mile.                               |
| 22 | Speed < 15                         | CUR  | Speed less than 15 miles/hour.                                    |
| 24 | Distress                           | PREV | Distresses observed, during previous season's data collection.    |
| 25 | No Reason                          | CUR  | No clear explanations on why outliers occur.                      |
| 27 | Left IRI > 640                     | CUR  | Left IRI greater than 640 in/mile.                                |
| 33 | Bridge/Structure                   | CUR  | Bridge/structure observed.                                        |
| 34 | Railroad Crossing                  | CUR  | Railroad crossing observed.                                       |
| 35 | Roundabout                         | CUR  | Roundabout observed.                                              |
| 36 | Concrete                           | CUR  | Concrete pavement observed.                                       |
| 37 | Rumble_Strip                       | CUR  | Rumble strip observed.                                            |
| 38 | OFFICE_STOPBAR                     | CUR  | Code automatically created for stop-bar flagged by data           |
|    |                                    |      | processing team.                                                  |
| 39 | OFFICE_CROSSWALK                   | CUR  | Code automatically created for crosswalk flagged by data          |
|    |                                    |      | processing team.                                                  |
| 40 | OFFICE_CRCP                        | CUR  | Code automatically created for CRCP flagged by data processing    |
|    |                                    |      | team.                                                             |

| ID       | DESCRIP                         | YEAR    | COMMENTS                                                           |
|----------|---------------------------------|---------|--------------------------------------------------------------------|
| 41       |                                 |         | Code automatically created for ICP flagged by data processing      |
| 71       |                                 | con     | team                                                               |
| 12       |                                 | CLIR    | Code automatically created for brick flagged by data processing    |
| 42       | OTTICE_BRICK                    | CON     | team                                                               |
| 42       |                                 | CUP     | Code automatically created for debris flagged by data processing   |
| 45       | OFFICE_DEBRIS                   | CUR     | toom                                                               |
| 4.4      |                                 | CUD     | Code outomatically avaited for every cost floared by date          |
| 44       | OFFICE_CRACK_SEAL               | CUR     | Code automatically created for crack seal flagged by data          |
| 45       |                                 | CUID    | processing team.                                                   |
| 45       | OFFICE_LANE_DEVIATION           | CUR     | Code automatically created for lane deviation flagged by data      |
|          |                                 | <u></u> | processing team.                                                   |
| 46       | OFFICE_MILLED_SURFACE           | CUR     | Code automatically created for milled surface flagged by data      |
|          |                                 | -       | processing team.                                                   |
| 47       | OFFICE_BRIDGE                   | CUR     | Code automatically created for bridge flagged by data processing   |
|          |                                 |         | team.                                                              |
| 48       | OFFICE_RAILROAD                 | CUR     | Code automatically created for railroad flagged by data processing |
|          |                                 |         | team.                                                              |
| 49       | OFFICE_DISREGARD_CRACK          | CUR     | Code automatically created for disregarded crack flagged by data   |
|          |                                 |         | processing team.                                                   |
| 50       | OFFICE_BAD_IMAGE                | CUR     | Code automatically created for bad image flagged by data           |
|          |                                 |         | processing team.                                                   |
| 51       | ARAN_Lane Deviation             | CUR     | Code automatically created for lane deviation flagged by ARAN      |
|          |                                 |         | operator.                                                          |
| 52       | ARAN New Pavement               | CUR     | Code automatically created for new pavement flagged by ARAN        |
|          | _                               |         | operator.                                                          |
| 53       | ARAN_Bridge                     | CUR     | Code automatically created for bridge flagged by ARAN operator.    |
| 54       | ARAN Bailroad                   | CUR     | Code automatically created for railroad crossing flagged by ARAN   |
| <b>.</b> |                                 |         | operator.                                                          |
| 55       | ARAN Crack Seal                 | CUR     | Code automatically created for crack seal flagged by ARAN          |
|          |                                 |         | operator                                                           |
| 56       | ARAN Concrete                   | CUR     | Code automatically created for concrete flagged by ARAN            |
| 50       |                                 | con     | operator                                                           |
| 57       | ARAN Rumble Strip               | CLIR    | Code automatically created for rumble strip flagged by ARAN        |
| 57       | ARAN_Rumble_Sup                 | CON     | code automatically created for fumble strip hagged by ARAN         |
| го       | ADAN Construction               | CLIP    | Code automatically areated for construction flagged by ADAN        |
| 58       | ARAN_CONstruction               | COR     | code automatically created for construction hagged by ARAN         |
| 50       | ADAN, Dahata                    | CLID    | Operator.                                                          |
| 59       | ARAN_DEDRS                      | CUR     | Code automatically created for debris flagged by ARAN operator.    |
| 60       | Raised_Crosswalk_ Historic_Data | PREV    | Raised crosswalk observed, during previous seasons' data           |
|          |                                 |         | collection.                                                        |
| 61       | ARAN_Damp_Pavement              | CUR     | Code automatically created for damp or wet pavement flagged by     |
|          |                                 |         | ARAN operator.                                                     |
| 62       | NEW_PAVEMENT_CONST_HISTORY      | CUR     | New pavement based on construction history records.                |
| 63       | Minor Location Difference       | CUR     | Minor (shorter than 100 ft) location differences observed from     |
|          |                                 |         | one year to another, most at the beginning or ending mileposts.    |
| 64       | Lane Configuration Change       | CUR     | Lane configuration change observed.                                |
| 99       |                                 | CLIR    | Other reasons                                                      |
|          | O THEN                          | 2011    |                                                                    |

## 11.09 IRI PERFORMANCE MODEL

The following tables provide current information for IRI model parameters.

### Current IRI $\mu_1$ Values by Last Treatment

| Last Treatment                                   | $\mu_1$ |
|--------------------------------------------------|---------|
| Mill and Overlay with >1.5" Grade Increase – Gap | 0.800   |
| Mill >4" Overlay with Asphalt                    | 0.810   |
| Cold-in-place Recycling Overlay                  | 0.810   |
| Break Crack Seat Overlay                         | 0.810   |
| Rubbilization Overlay                            | 0.810   |
| Reconstruction                                   | 0.810   |
| Mill and Overlay with <1.5" Grade Increase – Gap | 0.820   |
| Overlay with >1.5" Grade Increase – Gap          | 0.820   |
| Bonded Portland Cement Concrete Overlay          | 0.830   |
| Mill and Overlay with >1.5" Grade Increase       | 0.850   |
| Micro Surfacing                                  | 0.900   |
| High Friction Surface                            | 0.900   |
| Mill and Overlay with <1.5" Grade Increase       | 0.978   |
| Mill Ultrathin Bonded Wearing Course             | 0.978   |
| Other                                            | 1.000   |
| Overlay <1.5" Asphalt                            | 1.023   |
| Thin Overlay <1" Asphalt                         | 1.065   |

Appendices

| Pavement Type                              | Region               | Functional Class            | Family | $\mu_2$ |
|--------------------------------------------|----------------------|-----------------------------|--------|---------|
| Flexible                                   | Mountain             | 2, 3                        | 1      | 0.0322  |
| Flexible                                   | Mountain             | 7, 14, 17                   | 2      | 0.0255  |
| Flexible                                   | Mountain             | 16, 18, 19                  | 3      | 0.0255  |
| Flexible                                   | Central              | 2, 3, 7, 17                 | 4      | 0.0219  |
| Flexible                                   | Central              | 12, 14, 16                  | 5      | 0.0181  |
| Flexible                                   | Central              | 18, 19                      | 6      | 0.0212  |
| Flexible                                   | Coastal              | 2, 7, 14, 17, 18            | 7      | 0.0219  |
| Flexible                                   | Coastal              | 3, 12, 16                   | 8      | 0.0180  |
| Flexible                                   | Coastal              | 19                          | 9      | 0.0214  |
| Flexible                                   | All                  | 1,11                        | 10     | 0.0178  |
| Flexible                                   | Mountain and Central | 6, 8                        | 11     | 0.0239  |
| Flexible                                   | Mountain and Central | 9                           | 12     | 0.0242  |
| Flexible                                   | Coastal              | 6, 8                        | 13     | 0.0219  |
| Flexible                                   | Coastal              | 9                           | 14     | 0.0191  |
| Flexible over JCP                          | Mountain             | 8, 9, 18, 19                | 15     | 0.0171  |
| Flexible over JCP                          | Mountain             | 1, 2, 11, 12, 14, 17        | 16     | 0.0267  |
| Flexible over JCP                          | Central              | 8, 9, 17                    | 17     | 0.0269  |
| Flexible over JCP                          | Central              | 14                          | 18     | 0.0279  |
| Flexible over JCP                          | Central              | 2, 12, 19                   | 19     | 0.0241  |
| Flexible over JCP                          | Central              | 18                          | 20     | 0.0516  |
| Flexible over JCP                          | Central              | 1,11                        | 21     | 0.0184  |
| Flexible over JCP                          | Coastal              | 6, 8, 9, 12, 14, 17, 18, 19 | 22     | 0.0306  |
| Flexible over JCP                          | Coastal              | 1, 2, 11                    | 23     | 0.0377  |
| Flexible over JCP                          | Mountain and Central | 6                           | 24     | 0.0260  |
| Flexible over<br>JCP <sup>06/12/2019</sup> | Mountain             | 7                           | 25     | 4       |
| Flexible over JCP <sup>4</sup>             | Mountain             | 16                          | 26     | 4       |
| Flexible over JCP                          | Central              | 7                           | 27     | 0.0321  |
| Flexible over JCP                          | Central              | 16                          | 28     | 0.0261  |
| Flexible over JCP                          | Coastal              | 7                           | 29     | 0.0328  |
| Flexible over JCP                          | Coastal              | 16                          | 30     | 0.0176  |
| Flexible over JCP                          | All                  | 3                           | 31     | 0.0265  |
| Flexible over CRCP                         | All                  | All                         | 32     | 0.0095  |
| Rigid Jointed                              | All                  | All                         | 33     | 0.0120  |
| Rigid Jointed Plain                        | All                  | All                         | 34     | 0.0220  |
| Rigid Continuous                           | All                  | All                         | 35     | 0.0114  |
| Other                                      | -                    | -                           | -      | 0.0239  |

## Current IRI $\mu_2$ Values by Family

# IRI Table "trend\_iri\_family\_slopes" with Most Recent Percent Change and Mileage by Family

| IRI_FAMILY <sup>06/12/2019</sup> | WT_AVG_PCT_IRI_CHANGE, % | MILES_INCLUDED, miles |
|----------------------------------|--------------------------|-----------------------|
| 1                                | 0.03215                  | 603.6                 |
| 2                                | 0.02553                  | 1551.8                |
| 3                                | 0.02545                  | 588.3                 |
| 4                                | 0.02192                  | 4198.4                |
| 5                                | 0.01806                  | 9521.5                |
| 6                                | 0.01254                  | 327                   |
| 7                                | 0.02193                  | 10051.7               |
| 8                                | 0.01798                  | 1752.5                |
| 9                                | 0.02143                  | 149.1                 |
| 10                               | 0.01784                  | 3933.8                |
| 11                               | 0.02391                  | 6647.6                |
| 12                               | 0.02422                  | 562.1                 |
| 13                               | 0.02188                  | 5155.7                |
| 14                               | 0.01907                  | 762                   |
| 15                               | 0.01713                  | 357.1                 |
| 16                               | 0.02665                  | 677.1                 |
| 17                               | 0.02687                  | 675.1                 |
| 18                               | 0.02793                  | 2648                  |
| 19                               | 0.02412                  | 1160.3                |
| 20                               | 0.05163                  | 105.4                 |
| 21                               | 0.01835                  | 1466.5                |
| 22                               | 0.03061                  | 6566.2                |
| 23                               | 0.03768                  | 1309.1                |
| 24                               | 0.026                    | 1918.5                |
| 25                               | N/A                      | 0                     |
| 26                               | N/A                      | 0                     |
| 27                               | 0.03213                  | 2123                  |
| 28                               | 0.02605                  | 2406.3                |
| 29                               | 0.03283                  | 4935.3                |
| 30                               | 0.01762                  | 594.7                 |
| 31                               | 0.02647                  | 123.6                 |
| 32                               | 0.00945                  | 510                   |
| 33                               | 0.01195                  | 91.4                  |
| 34                               | 0.02199                  | 63.7                  |
| 35                               | 0.01135                  | 322.1                 |

## **11.10 CRACKING PERFORMANCE MODELS**

The following tables and scripts provide current information for cracking model parameters.

| Treatment<br>Group | Pavement<br>type | Region | Func. Class | L_tilde (Ld)                                                               | ll_int (li) | ll_slp (ls) |
|--------------------|------------------|--------|-------------|----------------------------------------------------------------------------|-------------|-------------|
| 1                  | All              | All    | 1           | 90637719.44                                                                | 2.8083      | -0.0046     |
| С                  | All              | 1      | 14          | 266.3311                                                                   | 1.4455      | -0.0255     |
| 2                  | Composite        | 1      | 14          | 1787.4858                                                                  | 1.948       | -0.0111     |
| 2                  | Flexible         | 1      | 14          | 6.03267E+20                                                                | 3.8714      | -0.0029     |
| 3                  | All              | 2      | 14          | 1.06942E+39                                                                | 4.4886      | -0.0009     |
| С                  | All              | 2      | 14          | 86.8394                                                                    | 1.6175      | -0.0618     |
| 2                  | Composite        | 2      | 14          | 150.0416                                                                   | 1.3954      | -0.05       |
| 2                  | Flexible         | 2      | 14          | 275.4735                                                                   | 1.6585      | -0.0442     |
| 3                  | All              | 3      | 14          | 4103.2955                                                                  | 2.2241      | -0.0275     |
| 4                  | All              | 3      | 14          | 55.5406                                                                    | 1.0076      | -0.1419     |
| С                  | All              | 3      | 14          | 41969.4996                                                                 | 2.3521      | -0.0217     |
| 2                  | Composite        | 3      | 14          | 117.5573                                                                   | 1.4525      | -0.0749     |
| 2                  | Flexible         | 3      | 14          | 125.2176                                                                   | 1.5761      | -0.0606     |
| 4                  | All              | 1 or 2 | 14          | 76.2935                                                                    | 1.0401      | -0.0643     |
| 1                  | All              | All    | 14          | 1.00288E+18                                                                | 3.6796      | -0.0019     |
| А                  | All              | All    | 14          | 2.15601E+18                                                                | 3.7308      | -0.0031     |
| 1                  | Composite        | All    | 2-3-6       | 584.7963                                                                   | 1.464       | -0.0102     |
| 1                  | Flexible         | All    | 2-3-6       | 138.1563                                                                   | 1.1843      | -0.0417     |
| С                  | All              | 1      | 7-8-9       | 305.5609                                                                   | 1.7251      | -0.031      |
| 3                  | All              | 2      | 7-8-9       | 1956.3351                                                                  | 2.0539      | -0.0189     |
| С                  | All              | 2      | 7-8-9       | 599.4863                                                                   | 1.8873      | -0.0317     |
| С                  | All              | 3      | 7-8-9       | 21079742451                                                                | 3.1608      | -0.0081     |
| 3                  | Composite        | 3      | 7-8-9       | 6.21395E+15                                                                | 3.5844      | -0.0067     |
| 3                  | Flexible         | 3      | 7-8-9       | 1361.205                                                                   | 1.941       | -0.0285     |
| 1                  | Composite        | All    | 7-8-9       | 215.1996                                                                   | 1.3605      | -0.0575     |
| 2                  | Composite        | All    | 7-8-9       | 341.6614                                                                   | 1.7043      | -0.0338     |
| 4                  | Composite        | All    | 7-8-9       | 6.04754E+22                                                                | 3.9402      | -0.0045     |
| 6                  | Composite        | All    | 7-8-9       | 50.5424                                                                    | 1.0538      | -0.0821     |
| 10                 | Composite        | All    | 7-8-9       | Ld1=50.5424;li1=1.0538;ls1=-<br>0.0821;Ld2=573.153;li2=1.5699;ls2=-0.0145; |             |             |
| 1                  | Flexible         | All    | 7-8-9       | 109.2627                                                                   | 1.248       | -0.0402     |
| 2                  | Flexible         | All    | 7-8-9       | 6966.2944                                                                  | 2.1961      | -0.0176     |
| 4                  | Flexible         | All    | 7-8-9       | 145528821.1                                                                | 2.8511      | -0.0076     |
| 6                  | Flexible         | All    | 7-8-9       | 60.3093                                                                    | 1.4039      | -0.1222     |

#### Table 1: FC Density Model parameters

# MaryLand DEPARTMENT OF TRANSPORTATION

#### STATE HIGHWAY ADMINISTRATION

| Treatment<br>Group | Pavement<br>type | Region | Func. Class              | L_tilde (Ld)                                                                                              | ll_int (li) | ll_slp (ls) |  |
|--------------------|------------------|--------|--------------------------|----------------------------------------------------------------------------------------------------|-------------|-------------|--|
| 7                  | Flexible         | All    | 7-8-9                    | 10471052.58                                                                                               | 2.7114      | -0.0162     |  |
| 10                 | Flexible         | All    | 7-8-9                    | Ld1=60.3093;li1=1.4039;ls1=-<br>0.1222;Ld2=10471052.5813;li2=2.7114;ls2=-<br>0.0162;                      |             |             |  |
| 6                  | Composite        | All    | 11-12-14                 | 76.9602                                                                                                   | 1.2325      | -0.073      |  |
| 10                 | Composite        | All    | 11-12-14                 | Ld1=76.9602;li1=1.2325;ls1=-<br>0.073;Ld2=573.153;li2=1.5699;ls2=-0.0145;                                 |             |             |  |
| 6                  | Flexible         | All    | 11-12-14                 | 9.89737E+30                                                                                               | 4.2652      | -0.0023     |  |
| 7                  | Flexible         | All    | 11-12-14                 | 1882.4205                                                                                                 | 1.9344      | -0.0382     |  |
| 10                 | Flexible         | All    | 11-12-14                 | Ld1=98973660234.9642*Math.Pow(10,20);li1=4<br>.2652;ls1=-<br>0.0023;Ld2=1882.4205;li2=1.9344;ls2=-0.0382; |             |             |  |
| 3                  | All              | 2      | 11-12                    | 89359137.61                                                                                               | 2.9464      | -0.015      |  |
| 5                  | All              | 2      | 11-12                    | 1662.1596                                                                                                 | 1.9936      | -0.0288     |  |
| 3                  | All              | 3      | 11-12                    | 3794.5556                                                                                                 | 1.951       | -0.0064     |  |
| 5                  | All              | 1 or 3 | 11-12                    | 50.4719                                                                                                   | 1.1323      | -0.0834     |  |
| 1                  | All              | All    | 11-12                    | 2.27747E+16                                                                                               | 3.5918      | -0.0025     |  |
| 4                  | All              | All    | 11-12                    | 50.3632                                                                                                   | 0.8305      | -0.0947     |  |
| Α                  | All              | All    | 11-12                    | 2683.6544                                                                                                 | 2.0435      | -0.0171     |  |
| С                  | All              | All    | 11-12                    | 2492522027                                                                                                | 3.0629      | -0.009      |  |
| 2                  | Composite        | All    | 11-12                    | 111.6238                                                                                                  | 1.2991      | -0.053      |  |
| 2                  | Flexible         | All    | 11-12                    | 2516.3924                                                                                                 | 2.013       | -0.0291     |  |
| В                  | All              | 2      | 11-12-14-16-<br>17-18-19 | 600                                                                                                    | 1.9327      | -0.0345     |  |
| С                  | All              | 1      | 1-2-3-6                  | 106.2486                                                                                                  | 1.5597      | -0.0593     |  |
| 2                  | Composite        | 1      | 1-2-3-6                  | 97.2449                                                                                                   | 1.3891      | -0.0457     |  |
| 3                  | All              | 2      | 1-2-3-6                  | 431.2878                                                                                                  | 1.7957      | -0.0347     |  |
| С                  | All              | 2      | 1-2-3-6                  | 7.16067E+17                                                                                               | 3.7176      | -0.0039     |  |
| 2                  | Composite        | 2      | 1-2-3-6                  | 4709385.613                                                                                               | 2.7561      | -0.0194     |  |
| 3                  | All              | 3      | 1-2-3-6                  | 1789.58                                                                                                   | 1.9201      | -0.0212     |  |
| 4                  | All              | 3      | 1-2-3-6                  | 78.314                                                                                                    | 1.1183      | -0.1146     |  |
| 2                  | Composite        | 3      | 1-2-3-6                  | 28894462.16                                                                                               | 2.8285      | -0.0165     |  |
| С                  | Composite        | 3      | 1-2-3-6                  | 170.3627                                                                                                  | 1.499       | -0.0455     |  |
| С                  | Flexible         | 3      | 1-2-3-6                  | 397.2458                                                                                                  | 1.7853      | -0.0385     |  |
| 4                  | All              | 1 or 2 | 1-2-3-6                  | 13659.7542                                                                                                | 2.1062      | -0.0159     |  |
| 6                  | Composite        | All    | 1-2-3-6                  | 6073.429                                                                                                  | 2.1367      | -0.0255     |  |
| 10                 | Composite        | All    | 1-2-3-6                  | Ld1=6073.429;li1=2.1367;ls1=-<br>0.0255;Ld2=573.153;li2=1.5699;ls2=-0.0145;                               |             |             |  |
| 2                  | Flexible         | All    | 1-2-3-6                  | 367611295.6                                                                                               | 2.9757      | -0.0088     |  |
| 6                  | Flexible         | All    | 1-2-3-6                  | 951.8987                                                                                                  | 1.9191      | -0.0352     |  |
| 7                  | Flexible         | All    | 1-2-3-6                  | 201234894.5                                                                                               | 2.9441      | -0.0166     |  |
# MARYLAND DEPARTMENT OF TRANSPORTATION

#### STATE HIGHWAY ADMINISTRATION

| Treatment<br>Group | Pavement<br>type | Region | Func. Class        | L_tilde (Ld)                                                                                            | ll_int (li)                                 | ll_slp (ls)                        |
|--------------------|------------------|--------|--------------------|----------------------------------------------------------------------------------------------------|---------------------------------------------|------------------------------------|
| 10                 | Flexible         | All    | 1-2-3-6            | Ld1=951.<br>0.0352;Ld2=201                                                                              | 8987;li1=1.919<br>234894.491;li2<br>0.0166; | 91;ls1=-<br>2=2.9441;ls2=-         |
| В                  | All              | 2      | 1-2-3-6-7-8-9      | 9.38799E+14                                                                                             | 3.5453                                      | -0.005                             |
| 2                  | Composite        | 1      | 16-17-18-19        | 1032.0372                                                                                               | 1.8994                                      | -0.025                             |
| 2                  | Flexible         | 1      | 16-17-18-19        | 5437.0356                                                                                               | 2.1001                                      | -0.0225                            |
| 3                  | All              | 2      | 16-17-18-19        | 860.3014                                                                                                | 1.938                                       | -0.0366                            |
| 2                  | Composite        | 2      | 16-17-18-19        | 437.9597                                                                                                | 1.735                                       | -0.0345                            |
| 2                  | Flexible         | 2      | 16-17-18-19        | 720.4722                                                                                                | 1.8432                                      | -0.0266                            |
| 3                  | All              | 3      | 16-17-18-19        | 573.903                                                                                                 | 1.7447                                      | -0.0175                            |
| 4                  | All              | 3      | 16-17-18-19        | 1382900.394                                                                                             | 2.5519                                      | -0.0148                            |
| 2                  | Composite        | 3      | 16-17-18-19        | 404.1978                                                                                                | 1.6935                                      | -0.0352                            |
| 2                  | Flexible         | 3      | 16-17-18-19        | 130.2758                                                                                                | 1.7928                                      | -0.0733                            |
| 4                  | Composite        | 1 or 2 | 16-17-18-19        | 1.43697E+27                                                                                             | 4.1141                                      | -0.0035                            |
| 4                  | Flexible         | 1 or 2 | 16-17-18-19        | 58.1315                                                                                                 | 1.0264                                      | -0.0862                            |
| А                  | All              | All    | 16-17-18-19        | 19646019564                                                                                             | 3.1712                                      | -0.009                             |
| 1                  | Composite        | All    | 16-17-18-19        | 511.7243                                                                                                | 1.5606                                      | -0.029                             |
| 6                  | Composite        | All    | 16-17-18-19        | 1.04014E+36                                                                                             | 4.402                                       | -0.0008                            |
| 10                 | Composite        | All    | 16-17-18-19        | Ld1=10401445555430400*Math.Pow(10,20);li1<br>=4.402;ls1=-<br>0.0008;Ld2=573.153;li2=1.5699;ls2=-0.0145; |                                             |                                    |
| С                  | Composite        | All    | 16-17-18-19        | 2704.5306                                                                                               | 2.0572                                      | -0.0246                            |
| 1                  | Flexible         | All    | 16-17-18-19        | 1.27334E+24                                                                                             | 3.9863                                      | -0.0011                            |
| 6                  | Flexible         | All    | 16-17-18-19        | 2.21779E+35                                                                                             | 4.384                                       | -0.0012                            |
| 7                  | Flexible         | All    | 16-17-18-19        | 73.0759                                                                                                 | 1.4134                                      | -0.151                             |
| 10                 | Flexible         | All    | 16-17-18-19        | Ld1=221778.7663<br>.384;ls1=-0.0012;                                                                    | 348933*Math.P<br>Ld2=73.0759;li<br>0.151;   | ow(10,30);li1=4<br>i2=1.4134;ls2=- |
| С                  | Flexible         | All    | 16-17-18-19        | 44859729.16                                                                                             | 2.8931                                      | -0.0125                            |
| 5                  | All              | All    | 16-17-18-19-<br>14 | 398.49                                                                                                  | 1.7958                                      | -0.0324                            |
| 5                  | All              | All    | 1-7-8-9-2-3-6      | 2701.4546                                                                                               | 2.077                                       | -0.0293                            |
| А                  | All              | All    | 1-7-8-9-2-3-6      | 62120662.97                                                                                             | 2.8845                                      | -0.0138                            |
| 3                  | All              | 1      | All                | 122962.0574                                                                                             | 2.4522                                      | -0.0095                            |
| В                  | All              | 1      | All                | 2013.4766                                                                                               | 2.079                                       | -0.0346                            |
| В                  | All              | 3      | All                | 1709.5229                                                                                               | 1.9365                                      | -0.0165                            |
| 8                  | All              | All    | All                | 1.71116E+11                                                                                             | 3.2614                                      | -0.0093                            |
| 7                  | Composite        | All    | All                | 573.153                                                                                                 | 1.5699                                      | -0.0145                            |
| N/A                | N/A              | 1      | 1                  | 3.99E+22                                                                                                | 3.93                                        | -0.01                              |
| N/A                | N/A              | 2      | 1                  | 280                                                                                                    | 1.75                                        | -0.04                              |
| N/A                | N/A              | 3      | 1                  | 280                                                                                                    | 1.75                                        | -0.04                              |

# Maryland department of transportation

#### STATE HIGHWAY ADMINISTRATION

| Treatment<br>Group | Pavement<br>type | Region | Func. Class | L_tilde (Ld) | ll_int (li) | ll_slp (ls) |
|--------------------|------------------|--------|-------------|--------------|-------------|-------------|
| N/A                | N/A              | 1      | 2-3-6       | 763          | 1.72        | -0.01       |
| N/A                | N/A              | 2      | 2-3-6       | 108          | 1.34        | -0.04       |
| N/A                | N/A              | 3      | 2-3-6       | 29300        | 2.28        | -0.02       |
| N/A                | N/A              | 1      | 7-8-9       | 220          | 1.58        | -0.03       |
| N/A                | N/A              | 2      | 7-8-9       | 1170         | 1.88        | -0.02       |
| N/A                | N/A              | 3      | 7-8-9       | 582          | 1.77        | -0.04       |
| N/A                | N/A              | 1      | 11-12       | 593          | 1.61        | -0.02       |
| N/A                | N/A              | 2      | 11-12       | 718          | 1.82        | -0.03       |
| N/A                | N/A              | 3      | 11-12       | 378          | 1.67        | -0.03       |
| N/A                | N/A              | 1      | 14          | 104          | 1.42        | -0.03       |
| N/A                | N/A              | 2      | 14          | 238          | 1.52        | -0.04       |
| N/A                | N/A              | 3      | 14          | 631          | 1.82        | -0.04       |
| N/A                | N/A              | 1      | 16-17-18-19 | 325          | 1.63        | -0.02       |
| N/A                | N/A              | 2      | 16-17-18-19 | 104          | 1.35        | -0.04       |
| N/A                | N/A              | 3      | 16-17-18-19 | 153          | 1.5         | -0.04       |

Appendices

| Treatment<br>Group | Pavement<br>type | Region | Func.<br>Class | L_tilde (Ld)                                                                       | ll_int (li)                         | ll_slp (ls)           |
|--------------------|------------------|--------|----------------|------------------------------------------------------------------------------------|-------------------------------------|-----------------------|
| 1                  | All              | All    | 1              | 75.4278                                                                            | 1.8473                              | -0.1143               |
| С                  | All              | 1      | 14             | 4.75248E+25                                                                        | 4.0944                              | -0.0029               |
| 2                  | Composite        | 1      | 14             | 3.47062E+22                                                                        | 3.9847                              | -0.0035               |
| 2                  | Flexible         | 1      | 14             | 298.7579                                                                           | 2.0722                              | -0.0526               |
| 3                  | All              | 2      | 14             | 3.81056E+35                                                                        | 4.4145                              | -0.002                |
| С                  | All              | 2      | 14             | 93.7206                                                                            | 1.9854                              | -0.0693               |
| 2                  | Composite        | 2      | 14             | 232006421                                                                          | 3.024                               | -0.0152               |
| 2                  | Flexible         | 2      | 14             | 4.89637E+16                                                                        | 3.6892                              | -0.0084               |
| 3                  | All              | 3      | 14             | 3.35974E+33                                                                        | 4.384                               | -0.0036               |
| 4                  | All              | 3      | 14             | 262.8322                                                                           | 1.4992                              | -0.0224               |
| С                  | All              | 3      | 14             | 6.52682E+22                                                                        | 3.9954                              | -0.0047               |
| 2                  | Composite        | 3      | 14             | 18265317.62                                                                        | 2.9518                              | -0.0297               |
| 2                  | Flexible         | 3      | 14             | 5.14982E+22                                                                        | 3.9923                              | -0.0055               |
| 4                  | All              | 1 or 2 | 14             | 289.443                                                                            | 1.5248                              | -0.0211               |
| 1                  | All              | All    | 14             | 792.3727                                                                           | 1.8366                              | -0.0405               |
| А                  | All              | All    | 14             | 4.18279E+13                                                                        | 3.5095                              | -0.0099               |
| 1                  | Composite        | All    | 2-3-6          | 112.2041                                                                           | 1.3241                              | -0.042                |
| 1                  | Flexible         | All    | 2-3-6          | 510.6388                                                                           | 1.729                               | -0.0364               |
| С                  | All              | 1      | 7-8-9          | 8.50373E+13                                                                        | 3.534                               | -0.0097               |
| 3                  | All              | 2      | 7-8-9          | 6218479.458                                                                        | 2.8513                              | -0.0153               |
| С                  | All              | 2      | 7-8-9          | 1.26984E+14                                                                        | 3.537                               | -0.0092               |
| С                  | All              | 3      | 7-8-9          | 80144088.86                                                                        | 2.9847                              | -0.0161               |
| 3                  | Composite        | 3      | 7-8-9          | 5.64932E+22                                                                        | 3.9899                              | -0.008                |
| 3                  | Flexible         | 3      | 7-8-9          | 7.27463E+16                                                                        | 3.6944                              | -0.0097               |
| 1                  | Composite        | All    | 7-8-9          | 213.0146                                                                           | 1.5618                              | -0.0778               |
| 2                  | Composite        | All    | 7-8-9          | 7762591.691                                                                        | 2.8461                              | -0.0167               |
| 4                  | Composite        | All    | 7-8-9          | 620288.2706                                                                        | 2.4844                              | -0.0038               |
| 6                  | Composite        | All    | 7-8-9          | 76.1753                                                                            | 1.5778                              | -0.0364               |
| 10                 | Composite        | All    | 7-8-9          | Ld1=76. <sup>2</sup><br>0.0364;Ld2=467.                                            | 1753;li1=1.5778;<br>7251;li2=1.9154 | s1=-<br>;ls2=-0.0684; |
| 1                  | Flexible         | All    | 7-8-9          | 4657209.606                                                                        | 2.7342                              | -0.022                |
| 2                  | Flexible         | All    | 7-8-9          | 9.59826E+13                                                                        | 3.5271                              | -0.0089               |
| 4                  | Flexible         | All    | 7-8-9          | 1532.5528                                                                          | 1.7333                              | -0.0123               |
| 6                  | Flexible         | All    | 7-8-9          | 4.00975E+11                                                                        | 3.3658                              | -0.0228               |
| 7                  | Flexible         | All    | 7-8-9          | 645.599                                                                            | 1.9055                              | -0.073                |
| 10                 | Flexible         | All    | 7-8-9          | Ld1=400975145472.392;li1=3.3658;ls1=-<br>0.0228;Ld2=645.599;li2=1.9055;ls2=-0.073; |                                     |                       |
| 6                  | Composite        | All    | 11-12-14       | 56.1012                                                                            | 1.6191                              | -0.0758               |

### Table 2: SC Density Model parameters

# Maryland department of transportation

#### STATE HIGHWAY ADMINISTRATION

| Treatment<br>Group | Pavement<br>type | Region | Func.<br>Class               | L_tilde (Ld)                    | ll_int (li)                                                   | ll_slp (ls)                 |
|--------------------|------------------|--------|------------------------------|---------------------------------|---------------------------------------------------------------|-----------------------------|
| 10                 | Composite        | All    | 11-12-14                     | Ld1=56.<br>0.0758;Ld2=467.      | 1012;li1=1.6191;<br>7251;li2=1.9154                           | ls1=-<br>;ls2=-0.0684;      |
| 6                  | Flexible         | All    | 11-12-14                     | 252636546.4                     | 3.0582                                                        | -0.0175                     |
| 7                  | Flexible         | All    | 11-12-14                     | 109.6255                        | 1.7694                                                        | -0.0889                     |
| 10                 | Flexible         | All    | 11-12-14                     | Ld1=2526365<br>0.0175;Ld2=109.  | 546.4457;li1=3.0<br>.6255;li2=1.7694                          | 582;ls1=-<br>;ls2=-0.0889;  |
| 3                  | All              | 2      | 11-12                        | 4.5551E+39                      | 4.5402                                                        | -0.0019                     |
| 5                  | All              | 2      | 11-12                        | 3.12277E+28                     | 4.2252                                                        | -0.0032                     |
| 3                  | All              | 3      | 11-12                        | 37964958115                     | 3.2774                                                        | -0.0123                     |
| 5                  | All              | 1 or 3 | 11-12                        | 76695580.37                     | 3.0379                                                        | -0.0123                     |
| 1                  | All              | All    | 11-12                        | 7.28212E+25                     | 4.1089                                                        | -0.0019                     |
| 4                  | All              | All    | 11-12                        | 1.19669E+11                     | 3.2652                                                        | -0.0123                     |
| А                  | All              | All    | 11-12                        | 257.2113                        | 2.2446                                                        | -0.0478                     |
| С                  | All              | All    | 11-12                        | 1.08028E+19                     | 3.8394                                                        | -0.0081                     |
| 2                  | Composite        | All    | 11-12                        | 2.84956E+12                     | 3.415                                                         | -0.0068                     |
| 2                  | Flexible         | All    | 11-12                        | 5.08808E+20                     | 3.9143                                                        | -0.0074                     |
| В                  | All              | 2      | 11-12-14-<br>16-17-18-<br>19 | 1.26807E+14                     | 3.576                                                         | -0.0063                     |
| С                  | All              | 1      | 1-2-3-6                      | 4.18041E+21                     | 3.9646                                                        | -0.0064                     |
| 2                  | Composite        | 1      | 1-2-3-6                      | 1052792.426                     | 2.7573                                                        | -0.0252                     |
| 3                  | All              | 2      | 1-2-3-6                      | 1.83458E+28                     | 4.2083                                                        | -0.005                      |
| С                  | All              | 2      | 1-2-3-6                      | 228005.7859                     | 2.6686                                                        | -0.0206                     |
| 2                  | Composite        | 2      | 1-2-3-6                      | 1.06513E+11                     | 3.3238                                                        | -0.0154                     |
| 3                  | All              | 3      | 1-2-3-6                      | 442.6717                        | 2.0893                                                        | -0.052                      |
| 4                  | All              | 3      | 1-2-3-6                      | 84.7338                         | 1.3176                                                        | -0.0884                     |
| 2                  | Composite        | 3      | 1-2-3-6                      | 2599368.844                     | 2.8142                                                        | -0.018                      |
| С                  | Composite        | 3      | 1-2-3-6                      | 14868.0287                      | 2.4005                                                        | -0.0265                     |
| С                  | Flexible         | 3      | 1-2-3-6                      | 1.29154E+16                     | 3.6623                                                        | -0.0064                     |
| 4                  | All              | 1 or 2 | 1-2-3-6                      | 2716.8385                       | 1.9974                                                        | -0.0138                     |
| 6                  | Composite        | All    | 1-2-3-6                      | 22015.125                       | 2.5034                                                        | -0.0316                     |
| 10                 | Composite        | All    | 1-2-3-6                      | Ld1=2201<br>0.0316;Ld2=467.     | 5.125;li1=2.5034<br>7251;li2=1.9154                           | l;ls1=-<br>;ls2=-0.0684;    |
| 2                  | Flexible         | All    | 1-2-3-6                      | 1.47011E+17                     | 3.7223                                                        | -0.0052                     |
| 6                  | Flexible         | All    | 1-2-3-6                      | 1.21619E+22                     | 3.9576                                                        | -0.0054                     |
| 7                  | Flexible         | All    | 1-2-3-6                      | 12702.3337                      | 2.4296                                                        | -0.0567                     |
| 10                 | Flexible         | All    | 1-2-3-6                      | Ld1=121.619407<br>0.0054;Ld2=12 | 645123*Math.Po<br>3.9576;Is1=-<br>2702.3337;Ii2=2.<br>0.0567; | w(10,20);li1=<br>4296;ls2=- |

# MaryLand DEPARTMENT OF TRANSPORTATION

#### STATE HIGHWAY ADMINISTRATION

| Treatment<br>Group | Pavement<br>type | Region | Func.<br>Class     | L_tilde (Ld)                | ll_int (li)                          | ll_slp (ls)             |
|--------------------|------------------|--------|--------------------|-----------------------------|--------------------------------------|-------------------------|
| В                  | All              | 2      | 1-2-3-6-7-<br>8-9  | 582.5478                    | 2.2089                               | -0.0197                 |
| 2                  | Composite        | 1      | 16-17-18-<br>19    | 1.94491E+17                 | 3.7262                               | -0.0082                 |
| 2                  | Flexible         | 1      | 16-17-18-<br>19    | 7809.8883                   | 2.3498                               | -0.0355                 |
| 3                  | All              | 2      | 16-17-18-<br>19    | 207.9771                    | 1.9912                               | -0.0568                 |
| 2                  | Composite        | 2      | 16-17-18-<br>19    | 1721605.631                 | 2.7579                               | -0.0209                 |
| 2                  | Flexible         | 2      | 16-17-18-<br>19    | 4.72506E+21                 | 3.9406                               | -0.0059                 |
| 3                  | All              | 3      | 16-17-18-<br>19    | 2.61569E+17                 | 3.7161                               | -0.0061                 |
| 4                  | All              | 3      | 16-17-18-<br>19    | 560.9015                    | 1.555                                | -0.0141                 |
| 2                  | Composite        | 3      | 16-17-18-<br>19    | 69.4426                     | 1.7037                               | -0.0774                 |
| 2                  | Flexible         | 3      | 16-17-18-<br>19    | 671.6257                    | 2.2066                               | -0.0565                 |
| 4                  | Composite        | 1 or 2 | 16-17-18-<br>19    | 372.3782                    | 1.5649                               | -0.0217                 |
| 4                  | Flexible         | 1 or 2 | 16-17-18-<br>19    | 2067.2575                   | 1.7989                               | -0.0119                 |
| А                  | All              | All    | 16-17-18-<br>19    | 739.2838                    | 2.0345                               | -0.0385                 |
| 1                  | Composite        | All    | 16-17-18-<br>19    | 2.38079E+17                 | 3.6591                               | -0.0027                 |
| 6                  | Composite        | All    | 16-17-18-<br>19    | 1958.3861                   | 2.0325                               | -0.0116                 |
| 10                 | Composite        | All    | 16-17-18-<br>19    | Ld1=1958<br>0.0116:Ld2=467  | .3861;li1=2.0325<br>.7251:li2=1.9154 | ; s1=-<br>; s2=-0.0684: |
| С                  | Composite        | All    | 16-17-18-<br>19    | 726334947.4                 | 3.0971                               | -0.0132                 |
| 1                  | Flexible         | All    | 16-17-18-<br>19    | 3.72605E+11                 | 3.2569                               | -0.0065                 |
| 6                  | Flexible         | All    | 16-17-18-<br>19    | 128076.7042                 | 2.5111                               | -0.0236                 |
| 7                  | Flexible         | All    | 16-17-18-<br>19    | 51.1047                     | 1.7873                               | -0.2267                 |
| 10                 | Flexible         | All    | 16-17-18-<br>19    | Ld1=12807<br>0.0236;Ld2=51. | 6.7042;li1=2.511<br>1047;li2=1.7873; | 1;ls1=-<br>ls2=-0.2267; |
| С                  | Flexible         | All    | 16-17-18-<br>19    | 4730810253                  | 3.1961                               | -0.0152                 |
| 5                  | All              | All    | 16-17-18-<br>19-14 | 45.6078                     | 1.8813                               | -0.1221                 |
| 5                  | All              | All    | 1-7-8-9-2-<br>3-6  | 3.24984E+33                 | 4.3845                               | -0.0021                 |
| A                  | All              | All    | 1-7-8-9-2-<br>3-6  | 54.3291                     | 1.9695                               | -0.1039                 |
| 3                  | All              | 1      | All                | 32864163.85                 | 2.9756                               | -0.0152                 |
| В                  | All              | 1      | All                | 32864163.85                 | 2.9756                               | -0.0152                 |
| В                  | All              | 3      | All                | 32864163.85                 | 2.9756                               | -0.0152                 |
| 8                  | All              | All    | All                | 32864163.85                 | 2.9756                               | -0.0152                 |
| 7                  | Composite        | All    | All                | 467.7251                    | 1.9154                               | -0.0684                 |

# MaryLand DEPARTMENT OF TRANSPORTATION

#### STATE HIGHWAY ADMINISTRATION

Appendices

| Treatment<br>Group | Pavement<br>type | Region | Func.<br>Class              | L_tilde (Ld) | ll_int (li) | ll_slp (ls) |
|--------------------|------------------|--------|-----------------------------|--------------|-------------|-------------|
| N/A                | N/A              | 1      | 1                           | 1920         | 2.32        | -0.02       |
| N/A                | N/A              | 2      | 1                           | 1500         | 2.27        | -0.01       |
| N/A                | N/A              | 3      | 1                           | 1500         | 2.27        | -0.01       |
| N/A                | N/A              | 1      | 2-3-6                       | 8.08E+11     | 3.35        | -0.01       |
| N/A                | N/A              | 2      | 2-3-6                       | 31300        | 2.4         | -0.02       |
| N/A                | N/A              | 3      | 2-3-6                       | 8.38E+17     | 3.76        | -0.01       |
| N/A                | N/A              | 1      | 7-8-9                       | 658          | 2.01        | -0.05       |
| N/A                | N/A              | 2      | 7-8-9                       | 746          | 1.97        | -0.03       |
| N/A                | N/A              | 3      | 7-8-9                       | 420          | 1.99        | -0.06       |
| N/A                | N/A              | 1      | 11-12                       | 1.12E+24     | 4.04        | -0.01       |
| N/A                | N/A              | 2      | 11-12                       | 6.65E+19     | 3.87        | -0.01       |
| N/A                | N/A              | 3      | 11-12                       | 3.05E+12     | 3.42        | -0.01       |
| N/A                | N/A              | 1      | 14                          | 4.06E+17     | 3.74        | -0.01       |
| N/A                | N/A              | 2      | 14                          | 586          | 1.96        | -0.04       |
| N/A                | N/A              | 3      | 14                          | 8.92E+12     | 3.44        | -0.01       |
| N/A                | N/A              | 1      | 16-17-18-<br>19             | 727          | 2.03        | -0.04       |
| N/A                | N/A              | 2      | 16-17-18-<br>19             | 654          | 1.93        | -0.03       |
| N/A                | N/A              | 3      | 1 <del>6-17-18-</del><br>19 | 656          | 1.98        | -0.04       |

### Table 3: Treatment Group definitions

| #  | Last applied treatment                                                                                                    |
|----|----------------------------------------------------------------------------------------------------|
| 1  | ASPHALT PATCH ONLY, POTHOLE PATCHING                                                                                                    |
| 2  | MILL-OVERLAY <=1.5IN GRADE INCREASE                                                                                                    |
| 3  | OVERLAY <=1.5IN ASPHALT, MILL-ULTRATHIN BONDED WEARING COURSE                                                                                                    |
| 4  | CRACK SEAL, JOINT RESEALING                                                                                                    |
| 5  | MILL-OVERLAY <=1.5IN GRADE INCREASE - GAP                                                                                                    |
| 6  | THIN OVERLAY <=1IN ASPHALT, HOT-IN-PLACE RECYCLING                                                                                                    |
| 7  | MICRO SURFACING, CAPE SEAL, HIGH FRICTION SURFACE                                                                                                    |
| 8  | OVERLAY <=1.5IN ASPHALT - GAP, ULTRATHIN BONDED WEARING COURSE                                                                                                    |
| 9  | SURFACE ABRASION                                                                                                    |
| 10 | FOG SEAL, REJUVANATOR, CHIP SEAL, SAND SEAL                                                                                                    |
| А  | RECONSTRUCTION, MILL >=4IN-OVERLAY WITH ASPHALT, RUBBILIZATION-OVERLAY,<br>COLD-IN-PLACE RECYCLING-OVERLAY, BREAK-CRACK-SEAT-OVERLAY, FULL-DEPTH<br>RECLAMATION-OVERLAY |
| В  | OVERLAY >1.5IN ASPHALT - GAP, MILL-OVERLAY >1.5IN GRADE INCREASE - GAP                                                                                                  |
| С  | OVERLAY >1.5IN ASPHALT, MILL-OVERLAY >1.5IN GRADE INCREASE                                                                                                    |

Appendices

| Functional Class | Description                               |
|------------------|-------------------------------------------|
| 1                | Rural Principal Arterial - Interstate     |
| 2                | Rural Principal Arterial - Other Freeways |
| 3                | Rural Principal Arterial - Other          |
| 6                | Rural Minor Arterial                      |
| 7                | Rural Major Collector                     |
| 8                | Rural Minor Collector                     |
| 9                | Rural Local                               |
| 11               | Urban Principal Arterial - Interstate     |
| 12               | Urban Principal Arterial - Other Freeways |
| 14               | Urban Principal Arterial - Other          |
| 16               | Urban Minor Arterial                      |
| 17               | Urban Major Collector                     |
| 18               | Urban Minor Collector                     |
| 19               | Urban Local                               |

### Table 4: Highway Functional Classes

### Table 5: Region Definitions

| 1 = Mountain 2 = Central 3 = Coastal |
|--------------------------------------|
|--------------------------------------|

#### **FC Density Function**

| doublo     |                                                                                                    |
|------------|----------------------------------------------------------------------------------------------------|
| atring     | FC0,FCage,FCDMR=[FC_DENSITY_MR],age=[AGE],Ld=0,li=0,ls=0,<br>gt=0,Ld1=0,li1=0,ls1=0,Ld2=0,li2=0,ls2=0;                                                             |
| string     | PT=[PAVEMENT_TYPE],RG=[REGION],LT=[LAST_TREATMENT],F<br>C=[FUNC_CLASS];                                                                                            |
| if((FC=="1 | ")&&(gt==0)){if((LT=="ASPHALT PATCH ONLY"  LT=="POTHOLE<br>PATCHING")){Ld=90637719.4409;li=2.8083;ls=-0.0046;gt=1;}}                                               |
| if((FC=="1 | 4")&&(gt==0)){if(RG=="1"&&(LT=="OVERLAY >1.5IN<br>ASPHALT"  LT=="MILL-OVERLAY >1.5IN GRADE<br>INCREASE")){Ld=266.3311;li=1.4455;ls=-0.0255;gt=1;}                  |
| else       | if(RG=="1"&&(PT=="FCC"  PT=="FCJ"  PT=="COMPOSITE")&&(LT=<br>="MILL-OVERLAY <=1.5IN GRADE<br>INCREASE")){Ld=1787.4858;li=1.948;ls=-0.0111;gt=1;}                   |
| else if(RG | =="1"&&(PT=="F"  PT=="FLEXIBLE")&&(LT=="MILL-OVERLAY<br><=1.5IN GRADE<br>INCREASE")){Ld=6.03267467669406*Math.Pow(10,20);li=3.8714;ls=<br>-0.0029;gt=1;}           |
| else if(RG | =="2"&&(LT=="OVERLAY <=1.5IN ASPHALT"  LT=="MILL-<br>ULTRATHIN BONDED WEARING<br>COURSE")){Ld=10694218632770800000*Math.Pow(10,20);li=4.488<br>6;ls=-0.0009;gt=1;} |
| else if(RG | =="2"&&(LT=="OVERLAY >1.5IN ASPHALT"  LT=="MILL-OVERLAY<br>>1.5IN GRADE INCREASE")){Ld=86.8394;li=1.6175;ls=-<br>0.0618;gt=1;}                                     |
| else       | if(RG=="2"&&(PT=="FCC"  PT=="FCJ"  PT=="COMPOSITE")&&(LT=<br>="MILL-OVERLAY <=1.5IN GRADE<br>INCREASE")){Ld=150.0416;li=1.3954;ls=-0.05;gt=1;}                     |
| else if(RG | =="2"&&(PT=="F"  PT=="FLEXIBLE")&&(LT=="MILL-OVERLAY<br><=1.5IN GRADE INCREASE")){Ld=275.4735;li=1.6585;ls=-<br>0.0442;gt=1;}                                      |
| else if(RG | =="3"&&(LT=="OVERLAY <=1.5IN ASPHALT"  LT=="MILL-<br>ULTRATHIN BONDED WEARING<br>COURSE")){Ld=4103.2955;li=2.2241;ls=-0.0275;gt=1;}                                |
| else if(RG | =="3"&&(LT=="CRACK SEAL"  LT=="JOINT<br>RESEALING")){Ld=55.5406;li=1.0076;ls=-0.1419;gt=1;}                                                                        |
| else if(RG | =="3"&&(LT=="OVERLAY >1.5IN ASPHALT"  LT=="MILL-OVERLAY<br>>1.5IN GRADE INCREASE")){Ld=41969.4996;li=2.3521;ls=-<br>0.0217;gt=1;}                                  |

| else         |                                                                                                    |
|--------------|----------------------------------------------------------------------------------------------------|
|              | if(RG=="3"&&(PT=="FCC"  PT=="FCJ"  PT=="COMPOSITE")&&(LT=<br>="MILL-OVERLAY <=1.5IN GRADE                                                                                                    |
|              | INCREASE")){Ld=117.5573;li=1.4525;ls=-0.0749;gt=1;}                                                                                                    |
| else if(RG=  | :="3"&&(PT=="F"  PT=="FLEXIBLE")&&(LT=="MILL-OVERLAY<br><=1.5IN GRADE INCREASE")){Ld=125.2176;li=1.5761;ls=-<br>0.0606;gt=1;}                                                                                                    |
| else if(RG=  | :="1"  RG=="2"&&(LT=="CRACK SEAL"  LT=="JOINT<br>RESEALING")){Ld=76.2935;Ii=1.0401;Is=-0.0643;gt=1;}                                                                                                    |
| else if((LT= | ="ASPHALT PATCH ONLY"  LT=="POTHOLE<br>PATCHING")){Ld=1002.87617756533*Math.Pow(10,15);li=3.6796;ls<br>=-0.0019;gt=1;}                                                                                                    |
| else if((LT= | ="RECONSTRUCTION"  LT=="MILL >=4IN-OVERLAY WITH<br>ASPHALT"  LT=="RUBBILIZATION-OVERLAY"  LT=="COLD-IN-<br>PLACE RECYCLING-OVERLAY"  LT=="BREAK-CRACK-SEAT-<br>OVERLAY"  LT=="FULL-DEPTH RECLAMATION-<br>OVERLAY")){Ld=215600901.711267*Math.Pow(10,10);li=3.7308;ls=-<br>0.0031;gt=1;}} |
| if((FC=="2"  | FC=="3"  FC=="6")&&(gt==0)){if((PT=="FCC"  PT=="FCJ"  PT=="CO<br>MPOSITE")&&(LT=="ASPHALT PATCH ONLY"  LT=="POTHOLE<br>PATCHING")){Ld=584.7963;li=1.464;ls=-0.0102;gt=1;}                                                                                                    |
| else if((PT= | =="F"  PT=="FLEXIBLE")&&(LT=="ASPHALT PATCH<br>ONLY"  LT=="POTHOLE PATCHING")){Ld=138.1563;li=1.1843;ls=-<br>0.0417;gt=1;}}                                                                                                    |
| if((FC=="7"  | FC=="8"  FC=="9")&&(gt==0)){if(RG=="1"&&(LT=="OVERLAY<br>>1.5IN ASPHALT"  LT=="MILL-OVERLAY >1.5IN GRADE<br>INCREASE")){Ld=305.5609;li=1.7251;ls=-0.031;gt=1;}                                                                                                    |
| else if(RG=  | :="2"&&(LT=="OVERLAY <=1.5IN ASPHALT"  LT=="MILL-<br>ULTRATHIN BONDED WEARING<br>COURSE")){Ld=1956.3351;li=2.0539;ls=-0.0189;gt=1;}                                                                                                    |
| else if(RG=  | ="2"&&(LT=="OVERLAY >1.5IN ASPHALT"  LT=="MILL-OVERLAY<br>>1.5IN GRADE INCREASE")){Ld=599.4863;li=1.8873;ls=-<br>0.0317;gt=1;}                                                                                                    |
| else if(RG=  | ="3"&&(LT=="OVERLAY >1.5IN ASPHALT"  LT=="MILL-OVERLAY<br>>1.5IN GRADE<br>INCREASE")){Ld=2.10797424508439*Math.Pow(10,10);Ii=3.1608;Is=<br>-0.0081;gt=1;}                                                                                                    |
| else         |                                                                                                    |
|              | if(RG=="3"&&(PT=="FCC"  PT=="FCJ"  PT=="COMPOSITE")&&(LT=<br>="OVERLAY <=1.5IN ASPHALT"  LT=="MILL-ULTRATHIN BONDED<br>WEARING<br>COURSE")){Ld=621395.355961961*Math.Pow(10.10);li=3.5844;ls=-                                                                                           |
|              | 0.0067;gt=1;}                                                                                                    |

| else if(RG | G=="3"&&(PT=="F"  PT=="FLEXIBLE")&&(LT=="OVERLAY <=1.5IN<br>ASPHALT"  LT=="MILL-ULTRATHIN BONDED WEARING<br>COURSE")){Ld=1361.205;li=1.941;ls=-0.0285;gt=1;}                                         |
|------------|----------------------------------------------------------------------------------------------------|
| else if((P | T=="FCC"  PT=="FCJ"  PT=="COMPOSITE")&&(LT=="ASPHALT<br>PATCH ONLY"  LT=="POTHOLE<br>PATCHING")){Ld=215.1996;li=1.3605;ls=-0.0575;gt=1;}                                                             |
| else if((P | T=="FCC"  PT=="FCJ"  PT=="COMPOSITE")&&(LT=="MILL-OVERLAY<br><=1.5IN GRADE INCREASE")){Ld=341.6614;Ii=1.7043;Is=-<br>0.0338;gt=1;}                                                                   |
| else if((P | T=="FCC"  PT=="FCJ"  PT=="COMPOSITE")&&(LT=="CRACK<br>SEAL"  LT=="JOINT<br>RESEALING")){Ld=604.754119009586*Math.Pow(10,20);li=3.9402;l<br>s=-0.0045;gt=1;}                                          |
| else if((P | T=="FCC"  PT=="FCJ"  PT=="COMPOSITE")&&(LT=="THIN OVERLAY<br><=1IN ASPHALT"  LT=="HOT-IN-PLACE<br>RECYCLING")){Ld=50.5424;li=1.0538;ls=-0.0821;gt=1;}                                                |
| else if((P | T=="FCC"  PT=="FCJ"  PT=="COMPOSITE")&&(LT=="FOG<br>SEAL"  LT=="REJUVANATOR"  LT=="CHIP SEAL"  LT=="SAND<br>SEAL")){Ld1=50.5424;li1=1.0538;ls1=-<br>0.0821;Ld2=573.153;li2=1.5699;ls2=-0.0145;gt=1;} |
| else if((P | T=="F"  PT=="FLEXIBLE")&&(LT=="ASPHALT PATCH<br>ONLY"  LT=="POTHOLE PATCHING")){Ld=109.2627;li=1.248;ls=-<br>0.0402;gt=1;}                                                                           |
| else if((P | T=="F"  PT=="FLEXIBLE")&&(LT=="MILL-OVERLAY <=1.5IN GRADE<br>INCREASE")){Ld=6966.2944;li=2.1961;ls=-0.0176;gt=1;}                                                                                    |
| else if((P | T=="F"  PT=="FLEXIBLE")&&(LT=="CRACK SEAL"  LT=="JOINT<br>RESEALING")){Ld=145528821.0712;li=2.8511;ls=-0.0076;gt=1;}                                                                                 |
| else if((P | T=="F"  PT=="FLEXIBLE")&&(LT=="THIN OVERLAY <=1IN<br>ASPHALT"  LT=="HOT-IN-PLACE<br>RECYCLING")){Ld=60.3093;li=1.4039;ls=-0.1222;gt=1;}                                                              |
| else if((P | T=="F"  PT=="FLEXIBLE")&&(LT=="MICRO SURFACING"  LT=="CAPE<br>SEAL"  LT=="HIGH FRICTION<br>SURFACE")){Ld=10471052.5813;li=2.7114;ls=-0.0162;gt=1;}                                                   |
| else if((P | T=="F"  PT=="FLEXIBLE")&&(LT=="FOG<br>SEAL"  LT=="REJUVANATOR"  LT=="CHIP SEAL"  LT=="SAND<br>SEAL")){Ld1=60.3093;li1=1.4039;ls1=-<br>0.1222;Ld2=10471052.5813;li2=2.7114;ls2=-0.0162;gt=1;}}        |
| if((FC=="  | 11"  FC=="12"  FC=="14")&&(gt==0)){if((PT=="FCC"  PT=="FCJ"  PT=="<br>COMPOSITE")&&(LT=="THIN OVERLAY <=1IN<br>ASPHALT"  LT=="HOT-IN-PLACE<br>RECYCLING")){Ld=76.9602;Ii=1.2325;Is=-0.073;gt=1;}     |
| else if((P | T=="FCC"  PT=="FCJ"  PT=="COMPOSITE")&&(LT=="FOG<br>SEAL"  LT=="REJUVANATOR"  LT=="CHIP SEAL"  LT=="SAND                                                                                             |

| SEAL")){Ld1=76.9602;li1=1.2325;ls1=-<br>0.073;Ld2=573.153;li2=1.5699;ls2=-0.0145;gt=1;}                                                                                                    |
|----------------------------------------------------------------------------------------------------|
| else if((PT=="F"  PT=="FLEXIBLE")&&(LT=="THIN OVERLAY <=1IN<br>ASPHALT"  LT=="HOT-IN-PLACE<br>RECYCLING")){Ld=98973660234.9642*Math.Pow(10,20);li=4.2652;l<br>s=-0.0023;gt=1;}                                                                                           |
| else if((PT=="F"  PT=="FLEXIBLE")&&(LT=="MICRO SURFACING"  LT=="CAPE<br>SEAL"  LT=="HIGH FRICTION<br>SURFACE")){Ld=1882.4205;li=1.9344;ls=-0.0382;gt=1;}                                                                                                    |
| else if((PT=="F"  PT=="FLEXIBLE")&&(LT=="FOG<br>SEAL"  LT=="REJUVANATOR"  LT=="CHIP SEAL"  LT=="SAND<br>SEAL")){Ld1=98973660234.9642*Math.Pow(10,20);li1=4.2652;ls1=-<br>0.0023;Ld2=1882.4205;li2=1.9344;ls2=-0.0382;gt=1;}}                                             |
| if((FC=="11"  FC=="12")&&(gt==0)){if(RG=="2"&&(LT=="OVERLAY <=1.5IN<br>ASPHALT"  LT=="MILL-ULTRATHIN BONDED WEARING<br>COURSE")){Ld=89359137.6056;li=2.9464;ls=-0.015;gt=1;}                                                                                             |
| else if(RG=="2"&&(LT=="MILL-OVERLAY <=1.5IN GRADE INCREASE -<br>GAP")){Ld=1662.1596;Ii=1.9936;Is=-0.0288;gt=1;}                                                                                                    |
| else if(RG=="3"&&(LT=="OVERLAY <=1.5IN ASPHALT"  LT=="MILL-<br>ULTRATHIN BONDED WEARING<br>COURSE")){Ld=3794.5556;Ii=1.951;Is=-0.0064;gt=1;}                                                                                                    |
| else if(RG=="1"  RG=="3"&&(LT=="MILL-OVERLAY <=1.5IN GRADE<br>INCREASE - GAP")){Ld=50.4719;li=1.1323;ls=-0.0834;gt=1;}                                                                                                    |
| else if((LT=="ASPHALT PATCH ONLY"  LT=="POTHOLE<br>PATCHING")){Ld=22.7746814420507*Math.Pow(10,15);li=3.5918;ls<br>=-0.0025;gt=1;}                                                                                                    |
| else if((LT=="CRACK SEAL"  LT=="JOINT<br>RESEALING")){Ld=50.3632;li=0.8305;ls=-0.0947;gt=1;}                                                                                                    |
| else if((LT=="RECONSTRUCTION"  LT=="MILL >=4IN-OVERLAY WITH<br>ASPHALT"  LT=="RUBBILIZATION-OVERLAY"  LT=="COLD-IN-<br>PLACE RECYCLING-OVERLAY"  LT=="BREAK-CRACK-SEAT-<br>OVERLAY"  LT=="FULL-DEPTH RECLAMATION-<br>OVERLAY")){Ld=2683.6544;Ii=2.0435;Is=-0.0171;gt=1;} |
| else if((LT=="OVERLAY >1.5IN ASPHALT"  LT=="MILL-OVERLAY >1.5IN<br>GRADE INCREASE")){Ld=2492522026.8003;Ii=3.0629;Is=-<br>0.009;gt=1;}                                                                                                    |
| else if((PT=="FCC"  PT=="FCJ"  PT=="COMPOSITE")&&(LT=="MILL-OVERLAY<br><=1.5IN GRADE INCREASE")){Ld=111.6238;Ii=1.2991;Is=-<br>0.053;gt=1;}                                                                                                    |
| else if((PT=="F"  PT=="FLEXIBLE")&&(LT=="MILL-OVERLAY <=1.5IN GRADE<br>INCREASE")){Ld=2516.3924;li=2.013;ls=-0.0291;gt=1;}}                                                                                                    |
| if((FC=="11"  FC=="12"  FC=="14"  FC=="16"  FC=="17"  FC=="18"  FC=="19")&<br>&(gt==0)){if(RG=="2"&&(LT=="OVERLAY >1.5IN ASPHALT -                                                                                                    |

|              | GAP"  LT=="MILL-OVERLAY >1.5IN GRADE INCREASE -<br>GAP")){Ld=600;li=1.9327;ls=-0.0345;gt=1;}}                                                                                                    |
|--------------|----------------------------------------------------------------------------------------------------|
| if((FC=="1"  | '  FC=="2"  FC=="3"  FC=="6")&&(gt==0)){if(RG=="1"&&(LT=="OVERL<br>AY >1.5IN ASPHALT"  LT=="MILL-OVERLAY >1.5IN GRADE<br>INCREASE")){Ld=106.2486;li=1.5597;ls=-0.0593;gt=1;}                                                                                                    |
| else         |                                                                                                    |
|              | if(RG=="1"&&(PT=="FCC"  PT=="FCJ"  PT=="COMPOSITE")&&(LT=<br>="MILL-OVERLAY <=1.5IN GRADE<br>INCREASE")){Ld=97.2449;li=1.3891;ls=-0.0457;qt=1;}                                                                                                    |
| alaa if/PC-  | $= -2^{2} \times 2^{2} \times 2^{-1} \times 2^{-1} \times $ |
| eise II(RG-  | ULTRATHIN BONDED WEARING<br>COURSE")){Ld=431.2878;li=1.7957;ls=-0.0347;gt=1;}                                                                                                    |
| else if(RG=  | =="2"&&(LT=="OVERLAY >1.5IN ASPHALT"IILT=="MILL-OVERLAY                                                                                                    |
| <b>X</b> -   | >1.5IN GRADE<br>INCREASE")){Ld=71606660.6601704*Math.Pow(10,10);li=3.7176;ls=<br>-0.0039;gt=1;}                                                                                                    |
| else         |                                                                                                    |
|              | if(RG=="2"&&(PT=="FCC"  PT=="FCJ"  PT=="COMPOSITE")&&(LT=<br>="MILL-OVERLAY <=1.5IN GRADE<br>INCREASE")\// d=4709385 6133:li=2 7561:ls=_0 0194:at=1:\                                                                                                    |
|              |                                                                                                    |
| else if(RG=  | =="3"&&(LT=="OVERLAY <=1.5IN ASPHALT"  LT=="MILL-<br>ULTRATHIN BONDED WEARING<br>COURSE")){Ld=1789.58;li=1.9201;ls=-0.0212;qt=1;}                                                                                                    |
| alaa if/PC-  |                                                                                                    |
|              | $RESEALING")){Ld=78.314; li=1.1183; ls=-0.1146; gt=1;}$                                                                                                    |
| else         |                                                                                                    |
|              | If(RG=="3"&&(PT=="FCC"  PT=="FCJ"  PT=="COMPOSITE")&&(LT=<br>="MILL-OVERLAY <=1.5IN GRADE                                                                                                    |
|              | INCREASE )){Ld=28894462.1571;II=2.8285;IS=-0.0165;gt=1;}                                                                                                    |
| else         |                                                                                                    |
|              | if(RG=="3"&&(PT=="FCC"  PT=="FCJ"  PT=="COMPOSITE")&&(LT=<br>="OVERLAY >1.5IN ASPHALT"  LT=="MILL-OVERLAY >1.5IN<br>GRADE INCREASE")){Ld=170.3627;Ii=1.499;Is=-0.0455;gt=1;}                                                                                                    |
| else if(RG=  | =="3"&&(PT=="F"  PT=="FLEXIBLE")&&(LT=="OVERLAY >1.5IN<br>ASPHALT"  LT=="MILL-OVERLAY >1.5IN GRADE<br>INCREASE")){Ld=397.2458;li=1.7853;ls=-0.0385;gt=1;}                                                                                                    |
| else if(RG=  | =="1"  RG=="2"&&(LT=="CRACK SEAL"  LT=="JOINT<br>RESEALING")){Ld=13659.7542;li=2.1062;ls=-0.0159;gt=1;}                                                                                                    |
| else if((PT= | =="FCC"  PT=="FCJ"  PT=="COMPOSITE")&&(LT=="THIN OVERLAY<br><=1IN ASPHALT"  LT=="HOT-IN-PLACE<br>RECYCLING")){Ld=6073.429;li=2.1367;ls=-0.0255;gt=1;}                                                                                                    |
| else if((PT= | =="FCC"  PT=="FCJ"  PT=="COMPOSITE")&&(LT=="FOG                                                                                                    |
| ~~~          | SEAL"  ÏLT=="REJUÜANATOR"  LT=="CHÍP SEAL"  LT=="SAND                                                                                                    |

|              | SEAL")){Ld1=6073.429;li1=2.1367;ls1=-<br>0.0255;Ld2=573.153;li2=1.5699;ls2=-0.0145;gt=1;}                                                                                                    |
|--------------|----------------------------------------------------------------------------------------------------|
| else if((PT= | :="F"  PT=="FLEXIBLE")&&(LT=="MILL-OVERLAY <=1.5IN GRADE<br>INCREASE")){Ld=367611295.5788;Ii=2.9757;Is=-0.0088;gt=1;}                                                                                                    |
| else if((PT= | :="F"  PT=="FLEXIBLE")&&(LT=="THIN OVERLAY <=1IN<br>ASPHALT"  LT=="HOT-IN-PLACE<br>RECYCLING")){Ld=951.8987;li=1.9191;ls=-0.0352;gt=1;}                                                                                                    |
| else if((PT= | ="F"  PT=="FLEXIBLE")&&(LT=="MICRO SURFACING"  LT=="CAPE<br>SEAL"  LT=="HIGH FRICTION<br>SURFACE")){Ld=201234894.491;li=2.9441;ls=-0.0166;gt=1;}                                                                                                |
| else if((PT= | :="F"  PT=="FLEXIBLE")&&(LT=="FOG<br>SEAL"  LT=="REJUVANATOR"  LT=="CHIP SEAL"  LT=="SAND<br>SEAL")){Ld1=951.8987;li1=1.9191;ls1=-<br>0.0352;Ld2=201234894.491;li2=2.9441;ls2=-0.0166;gt=1;}}                                                   |
| if((FC=="1"  | FC=="2"  FC=="3"  FC=="6"  FC=="7"  FC=="8"  FC=="9")&&(gt==0))<br>{if(RG=="2"&&(LT=="OVERLAY >1.5IN ASPHALT -<br>GAP"  LT=="MILL-OVERLAY >1.5IN GRADE INCREASE -<br>GAP")){Ld=93879.8842929807*Math.Pow(10,10);II=3.5453;Is=-<br>0.005;gt=1;}} |
| if((FC=="16  | "  FC=="17"  FC=="18"  FC=="19")&&(gt==0)){if(RG=="1"&&(PT=="F<br>CC"  PT=="FCJ"  PT=="COMPOSITE")&&(LT=="MILL-OVERLAY<br><=1.5IN GRADE INCREASE")){Ld=1032.0372;li=1.8994;ls=-<br>0.025;gt=1;}                                                 |
| else if(RG=  | ="1"&&(PT=="F"  PT=="FLEXIBLE")&&(LT=="MILL-OVERLAY<br><=1.5IN GRADE INCREASE")){Ld=5437.0356;li=2.1001;ls=-<br>0.0225;gt=1;}                                                                                                    |
| else if(RG=  | ="2"&&(LT=="OVERLAY <=1.5IN ASPHALT"  LT=="MILL-<br>ULTRATHIN BONDED WEARING<br>COURSE")){Ld=860.3014;Ii=1.938;Is=-0.0366;gt=1;}                                                                                                    |
| else         |                                                                                                    |
|              | if(RG=="2"&&(PT=="FCC"  PT=="FCJ"  PT=="COMPOSITE")&&(LT=<br>="MILL-OVERLAY <=1.5IN GRADE<br>INCREASE")){Ld=437.9597;li=1.735;ls=-0.0345;gt=1;}                                                                                                 |
| else if(RG=  | ="2"&&(PT=="F"  PT=="FLEXIBLE")&&(LT=="MILL-OVERLAY<br><=1.5IN GRADE INCREASE")){Ld=720.4722;li=1.8432;ls=-<br>0.0266;gt=1;}                                                                                                    |
| else if(RG=  | ="3"&&(LT=="OVERLAY <=1.5IN ASPHALT"  LT=="MILL-<br>ULTRATHIN BONDED WEARING<br>COURSE")){Ld=573.903;li=1.7447;ls=-0.0175;gt=1;}                                                                                                    |
| else if(RG=  | ="3"&&(LT=="CRACK SEAL"  LT=="JOINT<br>RESEALING")){Ld=1382900.3943;li=2.5519;ls=-0.0148;gt=1;}                                                                                                    |
| else         | if(RG=="3"&&(PT=="FCC"  PT=="FCJ"  PT=="COMPOSITE")&&(LT=                                                                                                    |

|              | ="MILL-OVERLAY <=1.5IN GRADE<br>INCREASE")){Ld=404.1978;li=1.6935;ls=-0.0352;gt=1;}                                                                                                    |
|--------------|----------------------------------------------------------------------------------------------------|
| else if(RG=  | =="3"&&(PT=="F"  PT=="FLEXIBLE")&&(LT=="MILL-OVERLAY<br><=1.5IN GRADE INCREASE")){Ld=130.2758;li=1.7928;ls=-<br>0.0733;gt=1;}                                                                                                    |
| else         |                                                                                                    |
|              | if(RG=="1"  RG=="2"&&(PT=="FCC"  PT=="FCJ"  PT=="COMPOSIT<br>E")&&(LT=="CRACK SEAL"  LT=="JOINT<br>RESEALING")){Ld=14369723.9977432*Math.Pow(10,20);Ii=4.1141;I<br>s=-0.0035;gt=1;}                                                                                 |
| else if(RG=  | =="1"  RG=="2"&&(PT=="F"  PT=="FLEXIBLE")&&(LT=="CRACK<br>SEAL"  LT=="JOINT RESEALING")){Ld=58.1315;li=1.0264;ls=-<br>0.0862;gt=1;}                                                                                                    |
| else if((LT= | =="RECONSTRUCTION"  LT=="MILL >=4IN-OVERLAY WITH<br>ASPHALT"  LT=="RUBBILIZATION-OVERLAY"  LT=="COLD-IN-<br>PLACE RECYCLING-OVERLAY"  LT=="BREAK-CRACK-SEAT-<br>OVERLAY"  LT=="FULL-DEPTH RECLAMATION-<br>OVERLAY")){Ld=19646019564.2089;li=3.1712;ls=-0.009;gt=1;} |
| else if((PT: | =="FCC"  PT=="FCJ"  PT=="COMPOSITE")&&(LT=="ASPHALT<br>PATCH ONLY"  LT=="POTHOLE<br>PATCHING")){Ld=511.7243;li=1.5606;ls=-0.029;gt=1;}                                                                                                    |
| else if((PT: | =="FCC"  PT=="FCJ"  PT=="COMPOSITE")&&(LT=="THIN OVERLAY<br><=1IN ASPHALT"  LT=="HOT-IN-PLACE<br>RECYCLING")){Ld=10401445555430400*Math.Pow(10,20);li=4.402;l<br>s=-0.0008;gt=1;}                                                                                   |
| else if((PT  | =="FCC"  PT=="FCJ"  PT=="COMPOSITE")&&(LT=="FOG<br>SEAL"  LT=="REJUVANATOR"  LT=="CHIP SEAL"  LT=="SAND<br>SEAL")){Ld1=10401445555430400*Math.Pow(10,20);li1=4.402;ls1=-<br>0.0008;Ld2=573.153;li2=1.5699;ls2=-0.0145;gt=1;}                                        |
| else if((PT: | =="FCC"  PT=="FCJ"  PT=="COMPOSITE")&&(LT=="OVERLAY<br>>1.5IN ASPHALT"  LT=="MILL-OVERLAY >1.5IN GRADE<br>INCREASE")){Ld=2704.5306;Ii=2.0572;Is=-0.0246;gt=1;}                                                                                                    |
| else if((PT  | =="F"  PT=="FLEXIBLE")&&(LT=="ASPHALT PATCH<br>ONLY"  LT=="POTHOLE<br>PATCHING")){Ld=12733.4191692852*Math.Pow(10,20);li=3.9863;ls<br>=-0.0011;gt=1;}                                                                                                    |
| else if((PT: | =="F"  PT=="FLEXIBLE")&&(LT=="THIN OVERLAY <=1IN<br>ASPHALT"  LT=="HOT-IN-PLACE<br>RECYCLING")){Ld=221778.766348933*Math.Pow(10,30);li=4.384;ls<br>=-0.0012;gt=1;}                                                                                                  |
| else if((PT  | =="F"  PT=="FLEXIBLE")&&(LT=="MICRO SURFACING"  LT=="CAPE<br>SEAL"  LT=="HIGH FRICTION<br>SURFACE")){Ld=73.0759;li=1.4134;ls=-0.151;gt=1;}                                                                                                    |

| else if((PT=="F"  PT=="FLEXIBLE")&&(LT=="FOG<br>SEAL"  LT=="REJUVANATOR"  LT=="CHIP SEAL"  LT=="SAND<br>SEAL")){Ld1=221778.766348933*Math.Pow(10,30);li1=4.384;ls1=-<br>0.0012;Ld2=73.0759;li2=1.4134;ls2=-0.151;gt=1;}                                                      |
|----------------------------------------------------------------------------------------------------|
| else if((PT=="F"  PT=="FLEXIBLE")&&(LT=="OVERLAY >1.5IN<br>ASPHALT"  LT=="MILL-OVERLAY >1.5IN GRADE<br>INCREASE")){Ld=44859729.159;li=2.8931;ls=-0.0125;gt=1;}}                                                                                                    |
| if((FC=="16"  FC=="17"  FC=="18"  FC=="19"  FC=="14")&&(gt==0)){if((LT=="MIL<br>L-OVERLAY <=1.5IN GRADE INCREASE -<br>GAP")){Ld=398.49;Ii=1.7958;Is=-0.0324;gt=1;}}                                                                                                    |
| $\label{eq:figure} \begin{array}{l} \mbox{if}((FC=="1"  FC=="7"  FC=="8"  FC=="9"  FC=="2"  FC=="3"  FC=="6")\&\&(gt==0)) \\ & \{\mbox{if}((LT=="MILL-OVERLAY <=1.5IN \mbox{ GRADE } INCREASE - $$$$$$$$$$$$$$$$$$$$$$$$$$$$$$$$$$$$                                         |
| else if((LT=="RECONSTRUCTION"  LT=="MILL >=4IN-OVERLAY WITH<br>ASPHALT"  LT=="RUBBILIZATION-OVERLAY"  LT=="COLD-IN-<br>PLACE RECYCLING-OVERLAY"  LT=="BREAK-CRACK-SEAT-<br>OVERLAY"  LT=="FULL-DEPTH RECLAMATION-<br>OVERLAY")){Ld=62120662.968;li=2.8845;ls=-0.0138;gt=1;}} |
| if(gt==0){if(RG=="1"&&(LT=="OVERLAY <=1.5IN ASPHALT"  LT=="MILL-<br>ULTRATHIN BONDED WEARING<br>COURSE")){Ld=122962.0574;li=2.4522;ls=-0.0095;gt=1;}                                                                                                    |
| else if(RG=="1"&&(LT=="OVERLAY >1.5IN ASPHALT - GAP"  LT=="MILL-<br>OVERLAY >1.5IN GRADE INCREASE -<br>GAP")){Ld=2013.4766;li=2.079;ls=-0.0346;gt=1;}                                                                                                    |
| else if(RG=="3"&&(LT=="OVERLAY >1.5IN ASPHALT - GAP"  LT=="MILL-<br>OVERLAY >1.5IN GRADE INCREASE -<br>GAP")){Ld=1709.5229;li=1.9365;ls=-0.0165;gt=1;}                                                                                                    |
| else if((LT=="OVERLAY <=1.5IN ASPHALT - GAP"  LT=="ULTRATHIN<br>BONDED WEARING<br>COURSE")){Ld=171115888500.86;li=3.2614;ls=-0.0093;gt=1;}                                                                                                    |
| else if((PT=="FCC"  PT=="FCJ"  PT=="COMPOSITE")&&(LT=="MICRO<br>SURFACING"  LT=="CAPE SEAL"  LT=="HIGH FRICTION<br>SURFACE")){Ld=573.153;li=1.5699;ls=-0.0145;gt=1;}}                                                                                                    |
| if((FC=="1")&&(gt==0)){if(RG=="1"){Ld=399*Math.Pow(10,20);li=3.93;ls=-<br>0.01;gt=1;}                                                                                                    |
| else if(RG=="2"){Ld=280;li=1.75;ls=-0.04;gt=1;}                                                                                                    |
| else if(RG=="3"){Ld=280;li=1.75;ls=-0.04;gt=1;}}                                                                                                    |
| if((FC=="2"  FC=="3"  FC=="6")&&(gt==0)){if(RG=="1"){Ld=763;li=1.72;ls=-<br>0.01;gt=1;}                                                                                                    |
| else if(RG=="2"){Ld=108;li=1.34;ls=-0.04;gt=1;}                                                                                                    |
| else if(RG=="3"){Ld=29300;li=2.28;ls=-0.02;gt=1;}}                                                                                                    |

MUTMARYLAND DEPARTMENT OF TRANSPORTATION

STATE HIGHWAY ADMINISTRATION

Appendices

```
if((FC=="7"||FC=="8"||FC=="9")&&(qt==0)){if(RG=="1"){Ld=220;li=1.58;ls=-
           0.03;gt=1;}
else if(RG=="2"){Ld=1170;li=1.88;ls=-0.02;gt=1;}
else if(RG=="3"){Ld=582;li=1.77;ls=-0.04;gt=1;}}
if((FC=="11"||FC=="12")&&(gt==0)){if(RG=="1"){Ld=593;li=1.61;ls=-0.02;gt=1;}
else if(RG=="2"){Ld=718;li=1.82;ls=-0.03;gt=1;}
else if(RG=="3"){Ld=378;li=1.67;ls=-0.03;gt=1;}}
if((FC=="14")&&(gt==0)){if(RG=="1"){Ld=104;li=1.42;ls=-0.03;gt=1;}
else if(RG=="2"){Ld=238;li=1.52;ls=-0.04;gt=1;}
else if(RG=="3"){Ld=631;li=1.82;ls=-0.04;gt=1;}}
if((FC=="16"||FC=="17"||FC=="18"||FC=="19")&&(gt==0)){if(RG=="1"){Ld=325;li=
           1.63;ls=-0.02;qt=1;}
else if(RG=="2"){Ld=104;li=1.35;ls=-0.04;gt=1;}
else if(RG=="3"){Ld=153;li=1.5;ls=-0.04;gt=1;}}
if(FCDMR==0){FCDMR=0.01;}
if(LT=="MILL-ULTRATHIN BONDED WEARING COURSE"||LT=="ULTRATHIN
           BONDED WEARING COURSE"){
FCage=Ld*Math.Exp(-Math.Exp(li+ls*age))*4;
FC0=Ld*Math.Exp(-Math.Exp(li+ls*0))*4;
}
else if(LT=="FOG SEAL"||LT=="REJUVANATOR"||LT=="CHIP
           SEAL"||LT=="SAND SEAL"){
FCage=Ld1*Math.Exp(-Math.Exp(li1+ls1*age))*0.4+Ld2*Math.Exp(-
           Math.Exp(li2+ls2*age))*0.6;
FC0=Ld1*Math.Exp(-Math.Exp(li1+ls1*0))*0.4+Ld2*Math.Exp(-
           Math.Exp(li2+ls2*0))*0.6;
}
else{
FCage=Ld*Math.Exp(-Math.Exp(li+ls*age));
FC0=Ld*Math.Exp(-Math.Exp(li+ls*0));}
if(FCDMR<=FC0){Answer=FCage-FC0;}
else{Answer=FCage;}
```

return Answer;

### **SC Density Function**

| •           |                                                                                                    |
|-------------|----------------------------------------------------------------------------------------------------|
| double      | SC0,SCage,SCDMR=[SC_DENSITY_MR],age=[AGE],Ld=0,li=0,ls=0<br>,gt=0,Ld1=0,li1=0,ls1=0,Ld2=0,li2=0,ls2=0;                                                                                       |
| string      | PT=[PAVEMENT_TYPE],RG=[REGION],LT=[LAST_TREATMENT],F<br>C=[FUNC_CLASS];                                                                                                    |
| if((FC=="1" | ')&&(gt==0)){if((LT=="ASPHALT PATCH ONLY"  LT=="POTHOLE<br>PATCHING")){Ld=75.4278;li=1.8473;ls=-0.1143;gt=1;}}                                                                               |
| if((FC=="14 | 4")&&(gt==0)){if(RG=="1"&&(LT=="OVERLAY >1.5IN<br>ASPHALT"  LT=="MILL-OVERLAY >1.5IN GRADE<br>INCREASE")){Ld=475248.294659273*Math.Pow(10,20);li=4.0944;ls=<br>-0.0029;gt=1;}                |
| else        |                                                                                                    |
|             | if(RG=="1"&&(PT=="FCC"  PT=="FCJ"  PT=="COMPOSITE")&&(LT=<br>="MILL-OVERLAY <=1.5IN GRADE<br>INCREASE")){I d=347 061977009049*Math Pow(10 20)·li=3 9847·ls=                                  |
|             | -0.0035;qt=1;}                                                                                                    |
| else if(RG= | =="1"&&(PT=="F"  PT=="FLEXIBLE")&&(LT=="MILL-OVERLAY<br><=1.5IN GRADE INCREASE")){Ld=298.7579;li=2.0722;ls=-<br>0.0526;gt=1;}                                                                |
| else if(RG= | =="2"&&(LT=="OVERLAY <=1.5IN ASPHALT"  LT=="MILL-<br>ULTRATHIN BONDED WEARING<br>COURSE")){Ld=381056.048639361*Math.Pow(10,30);li=4.4145;ls=-<br>0.002;gt=1;}                                |
| else if(RG= | ="2"&&(LT=="OVERLAY >1.5IN ASPHALT"  LT=="MILL-OVERLAY<br>>1.5IN GRADE INCREASE")){Ld=93.7206;li=1.9854;ls=-<br>0.0693;gt=1;}                                                                |
| else        |                                                                                                    |
|             | if(RG=="2"&&(PT=="FCC"  PT=="FCJ"  PT=="COMPOSITE")&&(LT=<br>="MILL-OVERLAY <=1.5IN GRADE<br>INCREASE")){Ld=232006421.0355;li=3.024;ls=-0.0152;qt=1;}                                        |
| alaa if(PC- | "?"% % /DT"E" EVIDI E"\% % /I T"NIII I O\/EDI AV                                                                                                    |
|             | <pre>&lt;= 2 &amp;&amp;(F1=- F)  F1=- FLEXIBLE )&amp;&amp;(L1=- MILL-OVERLAT<br/>&lt;=1.5IN GRADE<br/>INCREASE")){Ld=4896371.86214469*Math.Pow(10,10);li=3.6892;ls=<br/>-0.0084;gt=1;}</pre> |
| else if(RG= | ="3"&&(LT=="OVERLAY <=1.5IN ASPHALT"  LT=="MILL-<br>ULTRATHIN BONDED WEARING<br>COURSE")){Ld=335974272.41171*Math.Pow(10,25);li=4.384;ls=-<br>0.0036;gt=1;}                                  |
| else if(RG= | =="3"&&(LT=="CRACK SEAL"  LT=="JOINT<br>RESEALING")){Ld=262.8322;li=1.4992;ls=-0.0224;gt=1;}                                                                                                 |
| else if(RG= | ="3"&&(LT=="OVERLAY >1.5IN ASPHALT"  LT=="MILL-OVERLAY<br>>1.5IN GRADE                                                                                                    |

|              | INCREASE")){Ld=652.682102347311*Math.Pow(10,20);li=3.9954;ls=<br>-0.0047;gt=1;}                                                                                                    |
|--------------|----------------------------------------------------------------------------------------------------|
| else         |                                                                                                    |
|              | if(RG=="3"&&(PT=="FCC"  PT=="FCJ"  PT=="COMPOSITE")&&(LT=<br>="MILL-OVERLAY <=1.5IN GRADE<br>INCREASE")){Ld=18265317.6231;li=2.9518;ls=-0.0297;gt=1;}                                                                                                    |
| else if(RG=  | ="3"&&(PT=="F"  PT=="FLEXIBLE")&&(LT=="MILL-OVERLAY<br><=1.5IN GRADE                                                                                                    |
|              | INCREASE")){Ld=514.982069631293*Math.Pow(10,20);li=3.9923;ls=<br>-0.0055;gt=1;}                                                                                                    |
| else if(RG=  | :="1"  RG=="2"&&(LT=="CRACK SEAL"  LT=="JOINT<br>RESEALING")){Ld=289.443;li=1.5248;ls=-0.0211;gt=1;}                                                                                                    |
| else if((LT= | ="ASPHALT PATCH ONLY"  LT=="POTHOLE<br>PATCHING")){Ld=792.3727;li=1.8366;ls=-0.0405;gt=1;}                                                                                                    |
| else if((LT= | <pre>"RECONSTRUCTION"  LT=="MILL &gt;=4IN-OVERLAY WITH<br/>ASPHALT"  LT=="RUBBILIZATION-OVERLAY"  LT=="COLD-IN-<br/>PLACE RECYCLING-OVERLAY"  LT=="BREAK-CRACK-SEAT-<br/>OVERLAY"  LT=="FULL-DEPTH RECLAMATION-<br/>OVERLAY")){Ld=4182.78688673652*Math.Pow(10,10);li=3.5095;ls=-<br/>0.0099;gt=1;}}</pre> |
| if((FC=="2"  | FC=="3"  FC=="6")&&(gt==0)){if((PT=="FCC"  PT=="FCJ"  PT=="CO<br>MPOSITE")&&(LT=="ASPHALT PATCH ONLY"  LT=="POTHOLE<br>PATCHING")){Ld=112.2041;li=1.3241;ls=-0.042;gt=1;}                                                                                                    |
| else if((PT= | =="F"  PT=="FLEXIBLE")&&(LT=="ASPHALT PATCH<br>ONLY"  LT=="POTHOLE PATCHING")){Ld=510.6388;li=1.729;ls=-<br>0.0364;gt=1;}}                                                                                                    |
| if((FC=="7"  | FC=="8"  FC=="9")&&(gt==0)){if(RG=="1"&&(LT=="OVERLAY<br>>1.5IN ASPHALT"  LT=="MILL-OVERLAY >1.5IN GRADE<br>INCREASE")){Ld=85037347834966;li=3.534;ls=-0.0097;gt=1;}                                                                                                    |
| else if(RG=  | :="2"&&(LT=="OVERLAY <=1.5IN ASPHALT"  LT=="MILL-<br>ULTRATHIN BONDED WEARING<br>COURSE")){Ld=6218479.4581;li=2.8513;ls=-0.0153;gt=1;}                                                                                                    |
| else if(RG=  | ="2"&&(LT=="OVERLAY >1.5IN ASPHALT"  LT=="MILL-OVERLAY<br>>1.5IN GRADE INCREASE")){Ld=126984274512314;li=3.537;ls=-<br>0.0092;gt=1;}                                                                                                    |
| else if(RG=  | ="3"&&(LT=="OVERLAY >1.5IN ASPHALT"  LT=="MILL-OVERLAY<br>>1.5IN GRADE INCREASE")){Ld=80144088.8551;li=2.9847;ls=-<br>0.0161;gt=1;}                                                                                                    |
| else         |                                                                                                    |
|              | if(RG=="3"&&(PT=="FCC"  PT=="FCJ"  PT=="COMPOSITE")&&(LT=<br>="OVERLAY <=1.5IN ASPHALT"  LT=="MILL-ULTRATHIN BONDED<br>WEARING                                                                                                    |
|              | COURSE")){Ld=564.932399692712*Math.Pow(10,20);li=3.9899;ls=-                                                                                                    |

0.008;gt=1;}

else if((PT=="FCC"||PT=="FCJ"||PT=="COMPOSITE")&&(LT=="ASPHALT PATCH ONLY"||LT=="POTHOLE

0.0097;gt=1;}

PATCHING")){Ld=213.0146;li=1.5618;ls=-0.0778;gt=1;}

else if(RG=="3"&&(PT=="F"||PT=="FLEXIBLE")&&(LT=="OVERLAY <=1.5IN ASPHALT"||LT=="MILL-ULTRATHIN BONDED WEARING

COURSE")){Ld=7274634.69497847\*Math.Pow(10,10);li=3.6944;ls=-

else if((PT=="FCC"||PT=="FCJ"||PT=="COMPOSITE")&&(LT=="MILL-OVERLAY <=1.5IN GRADE INCREASE")){Ld=7762591.6914;li=2.8461;ls=-0.0167;gt=1;}

else if((PT=="FCC"||PT=="FCJ"||PT=="COMPOSITE")&&(LT=="CRACK SEAL"||LT=="JOINT RESEALING")){Ld=620288.2706;li=2.4844;ls=-0.0038;gt=1;}

- else if((PT=="FCC"||PT=="FCJ"||PT=="COMPOSITE")&&(LT=="THIN OVERLAY <=1IN ASPHALT"||LT=="HOT-IN-PLACE RECYCLING")){Ld=76.1753;li=1.5778;ls=-0.0364;gt=1;}
- else if((PT=="FCC"||PT=="FCJ"||PT=="COMPOSITE")&&(LT=="FOG SEAL"||LT=="REJUVANATOR"||LT=="CHIP SEAL"||LT=="SAND SEAL")){Ld1=76.1753;li1=1.5778;ls1=-

PATCHING")){Ld=4657209.6055;li=2.7342;ls=-0.022;gt=1;}

RESEALING")){Ld=1532.5528;li=1.7333;ls=-0.0123;gt=1;}

else if((PT=="F"||PT=="FLEXIBLE")&&(LT=="MICRO SURFACING"||LT=="CAPE

if((FC=="11"||FC=="12"||FC=="14")&&(gt==0)){if((PT=="FCC"||PT=="FCJ"||PT=="

RECYCLING")){Ld=56.1012;li=1.6191;ls=-0.0758;gt=1;}

SURFACE")){Ld=645.599;li=1.9055;ls=-0.073;gt=1;}

SEAL")){Ld1=400975145472.392;li1=3.3658;ls1=-0.0228;Ld2=645.599;li2=1.9055;ls2=-0.073;gt=1;}

COMPOSITE")&&(LT=="THIN OVERLAY <=1IN

else if((PT=="FCC"||PT=="FCJ"||PT=="COMPOSITE")&&(LT=="FOG

INCREASE")){Ld=95982573657203;li=3.5271;ls=-0.0089;gt=1;}

RECYCLING")){Ld=400975145472.392;li=3.3658;ls=-0.0228;gt=1;}

SEAL"||LT=="REJUVANATOR"||LT=="CHIP SEAL"||LT=="SAND

else if((PT=="F"||PT=="FLEXIBLE")&&(LT=="MILL-OVERLAY <=1.5IN GRADE

else if((PT=="F"||PT=="FLEXIBLE")&&(LT=="CRACK SEAL"||LT=="JOINT

else if((PT=="F"||PT=="FLEXIBLE")&&(LT=="THIN OVERLAY <=1IN

ASPHALT"||LT=="HOT-IN-PLACE

SEAL"IILT=="HIGH FRICTION

ASPHALT"||LT=="HOT-IN-PLACE

else if((PT=="F"||PT=="FLEXIBLE")&&(LT=="FOG

- 0.0364;Ld2=467.7251;li2=1.9154;ls2=-0.0684;qt=1;}

- else if((PT=="F"||PT=="FLEXIBLE")&&(LT=="ASPHALT PATCH ONLY"||LT=="POTHOLE

| SEA                                               | L"  LT=="REJUVANATOR"  LT=="CHIP SEAL"  LT=="SAN | 1D |
|---------------------------------------------------|--------------------------------------------------|----|
| Updated 06/15/2020<br>Return to Table of Contents |                                                  | 1  |

| SEAL")){Ld1=56.1012;li1=1.6191;ls1=-<br>0.0758;Ld2=467.7251;li2=1.9154;ls2=-0.0684;gt=1;}                                                                                                    |
|----------------------------------------------------------------------------------------------------|
| else if((PT=="F"  PT=="FLEXIBLE")&&(LT=="THIN OVERLAY <=1IN<br>ASPHALT"  LT=="HOT-IN-PLACE<br>RECYCLING")){Ld=252636546.4457;li=3.0582;ls=-0.0175;gt=1;}                                                                                                    |
| else if((PT=="F"  PT=="FLEXIBLE")&&(LT=="MICRO SURFACING"  LT=="CAPE<br>SEAL"  LT=="HIGH FRICTION<br>SURFACE")){Ld=109.6255;li=1.7694;ls=-0.0889;gt=1;}                                                                                                    |
| else if((PT=="F"  PT=="FLEXIBLE")&&(LT=="FOG<br>SEAL"  LT=="REJUVANATOR"  LT=="CHIP SEAL"  LT=="SAND<br>SEAL")){Ld1=252636546.4457;li1=3.0582;ls1=-<br>0.0175;Ld2=109.6255;li2=1.7694;ls2=-0.0889;gt=1;}}                                                               |
| if((FC=="11"  FC=="12")&&(gt==0)){if(RG=="2"&&(LT=="OVERLAY <=1.5IN<br>ASPHALT"  LT=="MILL-ULTRATHIN BONDED WEARING<br>COURSE")){Ld=4555096024.28126*Math.Pow(10,30);Ii=4.5402;Is=-<br>0.0019;gt=1;}                                                                    |
| else if(RG=="2"&&(LT=="MILL-OVERLAY <=1.5IN GRADE INCREASE -<br>GAP")){Ld=312277401.799835*Math.Pow(10,20);li=4.2252;ls=-<br>0.0032;gt=1;}                                                                                                    |
| else if(RG=="3"&&(LT=="OVERLAY <=1.5IN ASPHALT"  LT=="MILL-<br>ULTRATHIN BONDED WEARING<br>COURSE")){Ld=37964958115.2038;li=3.2774;ls=-0.0123;gt=1;}                                                                                                    |
| else if(RG=="1"  RG=="3"&&(LT=="MILL-OVERLAY <=1.5IN GRADE<br>INCREASE - GAP")){Ld=76695580.3749;li=3.0379;ls=-0.0123;gt=1;}                                                                                                    |
| else if((LT=="ASPHALT PATCH ONLY"  LT=="POTHOLE<br>PATCHING")){Ld=728211.849279491*Math.Pow(10,20);li=4.1089;ls<br>=-0.0019;gt=1;}                                                                                                    |
| else if((LT=="CRACK SEAL"  LT=="JOINT<br>RESEALING")){Ld=119668831116.782;li=3.2652;ls=-0.0123;gt=1;}                                                                                                    |
| else if((LT=="RECONSTRUCTION"  LT=="MILL >=4IN-OVERLAY WITH<br>ASPHALT"  LT=="RUBBILIZATION-OVERLAY"  LT=="COLD-IN-<br>PLACE RECYCLING-OVERLAY"  LT=="BREAK-CRACK-SEAT-<br>OVERLAY"  LT=="FULL-DEPTH RECLAMATION-<br>OVERLAY")){Ld=257.2113;li=2.2446;ls=-0.0478;gt=1;} |
| else if((LT=="OVERLAY >1.5IN ASPHALT"  LT=="MILL-OVERLAY >1.5IN<br>GRADE<br>INCREASE")){Ld=1080282746.3041*Math.Pow(10,10);li=3.8394;ls=-<br>0.0081;gt=1;}                                                                                                    |
| else if((PT=="FCC"  PT=="FCJ"  PT=="COMPOSITE")&&(LT=="MILL-OVERLAY<br><=1.5IN GRADE INCREASE")){Ld=2849556354718;Ii=3.415;Is=-<br>0.0068;gt=1;}                                                                                                    |
| else if((PT=="F"  PT=="FLEXIBLE")&&(LT=="MILL-OVERLAY <=1.5IN GRADE<br>INCREASE")){Ld=5.08808444115597*Math.Pow(10,20);li=3.9143;ls=<br>-0.0074;gt=1;}}                                                                                                    |

| if((FC=="1   | 1"  FC=="12"  FC=="14"  FC=="16"  FC=="17"  FC=="18"  FC=="19")&<br>&(gt==0)){if(RG=="2"&&(LT=="OVERLAY >1.5IN ASPHALT -<br>GAP"  LT=="MILL-OVERLAY >1.5IN GRADE INCREASE -<br>GAP")){Ld=126806671084707;li=3.576;ls=-0.0063;gt=1;}} |
|--------------|----------------------------------------------------------------------------------------------------|
| if((FC=="1"  | '  FC=="2"  FC=="3"  FC=="6")&&(gt==0)){if(RG=="1"&&(LT=="OVERL<br>AY >1.5IN ASPHALT"  LT=="MILL-OVERLAY >1.5IN GRADE<br>INCREASE")){Ld=41.8040558403263*Math.Pow(10,20);Ii=3.9646;Is=<br>-0.0064;gt=1;}                             |
| else         |                                                                                                    |
|              | if(RG=="1"&&(PT=="FCC"  PT=="FCJ"  PT=="COMPOSITE")&&(LT=<br>="MILL-OVERLAY <=1.5IN GRADE<br>INCREASE")){Ld=1052792.4264;li=2.7573;ls=-0.0252;gt=1;}                                                                                 |
| else if(RG=  | ="2"&&(LT=="OVERLAY <=1.5IN ASPHALT"  LT=="MILL-                                                                                                    |
| ·            | ULTRATHIN BONDED WEARING<br>COURSE")){Ld=183457661.715306*Math.Pow(10,20);li=4.2083;ls=-<br>0.005;gt=1;}                                                                                                    |
| else if(RG=  | ="2"&&(LT=="OVERLAY >1.5IN ASPHALT"  LT=="MILL-OVERLAY<br>>1.5IN GRADE INCREASE")){Ld=228005.7859;li=2.6686;ls=-<br>0.0206;gt=1;}                                                                                                    |
| else         |                                                                                                    |
|              | if(RG=="2"&&(PT=="FCC"  PT=="FCJ"  PT=="COMPOSITE")&&(LT=<br>="MILL-OVERLAY <=1.5IN GRADE<br>INCREASE")){Ld=106513001677.249;li=3.3238;ls=-0.0154;gt=1;}                                                                             |
| else if(RG=  | =="3"&&(LT=="OVERLAY <=1.5IN ASPHALT"  LT=="MILL-                                                                                                    |
| X            | ULTRATHIN BONDED WEARING<br>COURSE")){Ld=442.6717;li=2.0893;ls=-0.052;gt=1;}                                                                                                    |
| else if(RG=  | =="3"&&(LT=="CRACK SEAL"  LT=="JOINT<br>RESEALING")){Ld=84.7338;Ii=1.3176;Is=-0.0884;gt=1;}                                                                                                    |
| else         |                                                                                                    |
|              | if(RG=="3"&&(PT=="FCC"  PT=="FCJ"  PT=="COMPOSITE")&&(LT=<br>-"MILL_OVERLAX <=1.5IN_CRADE                                                                                                    |
|              | INCREASE")){Ld=2599368.8437;li=2.8142;ls=-0.018;gt=1;}                                                                                                    |
| else         |                                                                                                    |
|              | if(RG=="3"&&(PT=="FCC"  PT=="FCJ"  PT=="COMPOSITE")&&(LT=<br>="OVERLAY >1.5IN ASPHALT"  LT=="MILL-OVERLAY >1.5IN<br>GRADE INCREASE")){Ld=14868.0287;li=2.4005;ls=-0.0265;gt=1;}                                                      |
| else if(RG=  | =="3"&&(PT=="F"  PT=="FLEXIBLE")&&(LT=="OVERLAY >1.5IN<br>ASPHALT"  LT=="MILL-OVERLAY >1.5IN GRADE<br>INCREASE")){Ld=12915430597549900;li=3.6623;ls=-0.0064;gt=1;}                                                                   |
| else if(RG=  | =="1"  RG=="2"&&(LT=="CRACK SEAL"  LT=="JOINT<br>RESEALING")){Ld=2716.8385;li=1.9974;ls=-0.0138;gt=1;}                                                                                                    |
| else if((PT= | =="FCC"  PT=="FCJ"  PT=="COMPOSITE")&&(LT=="THIN OVERLAY<br><=1IN ASPHALT"  LT=="HOT-IN-PLACE<br>RECYCLING")){Ld=22015.125;li=2.5034;ls=-0.0316;gt=1;}                                                                               |

| else if((PT= | =="FCC"  PT=="FCJ"  PT=="COMPOSITE")&&(LT=="FOG<br>SEAL"  LT=="REJUVANATOR"  LT=="CHIP SEAL"  LT=="SAND<br>SEAL")){Ld1=22015.125;li1=2.5034;ls1=-<br>0.0316;Ld2=467.7251;li2=1.9154;ls2=-0.0684;gt=1;}                      |
|--------------|----------------------------------------------------------------------------------------------------|
| else if((PT= | =="F"  PT=="FLEXIBLE")&&(LT=="MILL-OVERLAY <=1.5IN GRADE<br>INCREASE")){Ld=14701100.3697198*Math.Pow(10,10);li=3.7223;ls=<br>-0.0052;gt=1;}                                                                                 |
| else if((PT= | =="F"  PT=="FLEXIBLE")&&(LT=="THIN OVERLAY <=1IN<br>ASPHALT"  LT=="HOT-IN-PLACE<br>RECYCLING")){Ld=121.619407645123*Math.Pow(10,20);Ii=3.9576;I<br>s=-0.0054;gt=1;}                                                         |
| else if((PT= | =="F"  PT=="FLEXIBLE")&&(LT=="MICRO SURFACING"  LT=="CAPE<br>SEAL"  LT=="HIGH FRICTION<br>SURFACE")){Ld=12702.3337;li=2.4296;ls=-0.0567;gt=1;}                                                                              |
| else if((PT= | =="F"  PT=="FLEXIBLE")&&(LT=="FOG<br>SEAL"  LT=="REJUVANATOR"  LT=="CHIP SEAL"  LT=="SAND<br>SEAL")){Ld1=121.619407645123*Math.Pow(10,20);li1=3.9576;ls1=-<br>0.0054;Ld2=12702.3337;li2=2.4296;ls2=-0.0567;gt=1;}}          |
| if((FC=="1"  | '  FC=="2"  FC=="3"  FC=="6"  FC=="7"  FC=="8"  FC=="9")&&(gt==0))<br>{if(RG=="2"&&(LT=="OVERLAY >1.5IN ASPHALT -<br>GAP"  LT=="MILL-OVERLAY >1.5IN GRADE INCREASE -<br>GAP")){Ld=582.5478;Ii=2.2089;Is=-0.0197;gt=1;}}     |
| if((FC=="16  | 6"  FC=="17"  FC=="18"  FC=="19")&&(gt==0)){if(RG=="1"&&(PT=="F<br>CC"  PT=="FCJ"  PT=="COMPOSITE")&&(LT=="MILL-OVERLAY<br><=1.5IN GRADE<br>INCREASE")){Ld=19449091.0508668*Math.Pow(10,10);li=3.7262;ls=<br>-0.0082;gt=1;} |
| else if(RG=  | =="1"&&(PT=="F"  PT=="FLEXIBLE")&&(LT=="MILL-OVERLAY<br><=1.5IN GRADE INCREASE")){Ld=7809.8883;li=2.3498;ls=-<br>0.0355;gt=1;}                                                                                              |
| else if(RG=  | ="2"&&(LT=="OVERLAY <=1.5IN ASPHALT"  LT=="MILL-<br>ULTRATHIN BONDED WEARING<br>COURSE")){Ld=207.9771;li=1.9912;ls=-0.0568;gt=1;}                                                                                           |
| else         |                                                                                                    |
|              | if(RG=="2"&&(PT=="FCC"  PT=="FCJ"  PT=="COMPOSITE")&&(LT=<br>="MILL-OVERLAY <=1.5IN GRADE<br>INCREASE")){Ld=1721605.6314;li=2.7579;ls=-0.0209;gt=1;}                                                                        |
| else if(RG=  | ="2"&&(PT=="F"  PT=="FLEXIBLE")&&(LT=="MILL-OVERLAY<br><=1.5IN GRADE<br>INCREASE")){Ld=47.2506007250682*Math.Pow(10,20);li=3.9406;ls=<br>-0.0059;at=1;}                                                                     |
| else if(RG=  | =="3"&&(LT=="OVERLAY <=1.5IN ASPHALT"  LT=="MILL-<br>ULTRATHIN BONDED WEARING<br>COURSE")){Ld=26156886.9283831*Math.Pow(10,10);li=3.7161;ls=-<br>0.0061;gt=1;}                                                              |

| else if(RG=='<br>F            | "3"&&(LT=="CRACK SEAL"  LT=="JOINT<br>RESEALING")){Ld=560.9015:li=1.555:ls=-0.0141:at=1:}                                                                                                    |
|-------------------------------|----------------------------------------------------------------------------------------------------|
| else                          |                                                                                                    |
| if<br>=<br>                   | (RG=="3"&&(PT=="FCC"  PT=="FCJ"  PT=="COMPOSITE")&&(LT=<br>"MILL-OVERLAY <=1.5IN GRADE<br>NCREASE")){Ld=69.4426;li=1.7037;ls=-0.0774;gt=1;}                                                                                                    |
| else if(RG==<br><<br>0        | "3"&&(PT=="F"  PT=="FLEXIBLE")&&(LT=="MILL-OVERLAY<br>=1.5IN GRADE INCREASE")){Ld=671.6257;Ii=2.2066;Is=-<br>.0565;gt=1;}                                                                                                    |
| else                          |                                                                                                    |
| if<br>E<br>F                  | (RG=="1"  RG=="2"&&(PT=="FCC"  PT=="FCJ"  PT=="COMPOSIT<br>:")&&(LT=="CRACK SEAL"  LT=="JOINT<br>RESEALING")){Ld=372.3782;li=1.5649;ls=-0.0217;gt=1;}                                                                                                    |
| else if(RG==<br>S<br>0        | "1"  RG=="2"&&(PT=="F"  PT=="FLEXIBLE")&&(LT=="CRACK<br>EAL"  LT=="JOINT RESEALING")){Ld=2067.2575;li=1.7989;ls=-<br>.0119;gt=1;}                                                                                                    |
| else if((LT=='<br>A<br>F<br>C | 'RECONSTRUCTION"  LT=="MILL >=4IN-OVERLAY WITH<br>SPHALT"  LT=="RUBBILIZATION-OVERLAY"  LT=="COLD-IN-<br>PLACE RECYCLING-OVERLAY"  LT=="BREAK-CRACK-SEAT-<br>OVERLAY"  LT=="FULL-DEPTH RECLAMATION-<br>OVERLAY")){Ld=739.2838;li=2.0345;ls=-0.0385;gt=1;} |
| else if((PT==<br>F<br>F<br>=  | "FCC"  PT=="FCJ"  PT=="COMPOSITE")&&(LT=="ASPHALT<br>PATCH ONLY"  LT=="POTHOLE<br>PATCHING")){Ld=238.079002878799*Math.Pow(10,15);li=3.6591;ls<br>-0.0027;gt=1;}                                                                                          |
| else if((PT==<br><<br>F       | "FCC"  PT=="FCJ"  PT=="COMPOSITE")&&(LT=="THIN OVERLAY<br>=1IN ASPHALT"  LT=="HOT-IN-PLACE<br>&ECYCLING")){Ld=1958.3861;li=2.0325;ls=-0.0116;gt=1;}                                                                                                    |
| else if((PT==<br>S<br>S<br>0  | "FCC"  PT=="FCJ"  PT=="COMPOSITE")&&(LT=="FOG<br>EAL"  LT=="REJUVANATOR"  LT=="CHIP SEAL"  LT=="SAND<br>EAL")){Ld1=1958.3861;Ii1=2.0325;Is1=-<br>.0116;Ld2=467.7251;Ii2=1.9154;Is2=-0.0684;gt=1;}                                                         |
| else if((PT==<br>><br>II      | "FCC"  PT=="FCJ"  PT=="COMPOSITE")&&(LT=="OVERLAY<br>1.5IN ASPHALT"  LT=="MILL-OVERLAY >1.5IN GRADE<br>NCREASE")){Ld=726334947.4193;Ii=3.0971;Is=-0.0132;gt=1;}                                                                                           |
| else if((PT==<br>C<br>F       | "F"  PT=="FLEXIBLE")&&(LT=="ASPHALT PATCH<br>DNLY"  LT=="POTHOLE<br>PATCHING")){Ld=372604640857.231;li=3.2569;ls=-0.0065;gt=1;}                                                                                                    |
| else if((PT==<br>A<br>F       | "F"  PT=="FLEXIBLE")&&(LT=="THIN OVERLAY <=1IN<br>SPHALT"  LT=="HOT-IN-PLACE<br>RECYCLING")){Ld=128076.7042;li=2.5111;ls=-0.0236;gt=1;}                                                                                                    |
| else if((PT==<br>S            | "F"  PT=="FLEXIBLE")&&(LT=="MICRO SURFACING"  LT=="CAPE<br>SEAL"  LT=="HIGH FRICTION<br>SURFACE")){Ld=51.1047;li=1.7873;ls=-0.2267;gt=1;}                                                                                                    |

| else if((PT=="F"  PT=="FLEXIBLE")&&(LT=="FOG<br>SEAL"  LT=="REJUVANATOR"  LT=="CHIP SEAL"  LT=="SAND<br>SEAL")){Ld1=128076.7042;li1=2.5111;ls1=-<br>0.0236;Ld2=51.1047;li2=1.7873;ls2=-0.2267;gt=1;}                                                                    |
|----------------------------------------------------------------------------------------------------|
| else if((PT=="F"  PT=="FLEXIBLE")&&(LT=="OVERLAY >1.5IN<br>ASPHALT"  LT=="MILL-OVERLAY >1.5IN GRADE<br>INCREASE")){Ld=4730810253.4084;li=3.1961;ls=-0.0152;gt=1;}}                                                                                                    |
| if((FC=="16"  FC=="17"  FC=="18"  FC=="19"  FC=="14")&&(gt==0)){if((LT=="MIL<br>L-OVERLAY <=1.5IN GRADE INCREASE -<br>GAP")){Ld=45.6078;Ii=1.8813;Is=-0.1221;gt=1;}}                                                                                                    |
| if((FC=="1"  FC=="7"  FC=="8"  FC=="2"  FC=="3"  FC=="6")&&(gt==0))<br>{if((LT=="MILL-OVERLAY <=1.5IN GRADE INCREASE -<br>GAP")){Ld=324983517.00409*Math.Pow(10,25);li=4.3845;ls=-<br>0.0021;gt=1;}                                                                     |
| else if((LT=="RECONSTRUCTION"  LT=="MILL >=4IN-OVERLAY WITH<br>ASPHALT"  LT=="RUBBILIZATION-OVERLAY"  LT=="COLD-IN-<br>PLACE RECYCLING-OVERLAY"  LT=="BREAK-CRACK-SEAT-<br>OVERLAY"  LT=="FULL-DEPTH RECLAMATION-<br>OVERLAY")){Ld=54.3291;li=1.9695;ls=-0.1039;gt=1;}} |
| if(gt==0){if(RG=="1"&&(LT=="OVERLAY <=1.5IN ASPHALT"  LT=="MILL-<br>ULTRATHIN BONDED WEARING<br>COURSE")){Ld=32864163.8456;li=2.9756;ls=-0.0152;gt=1;}                                                                                                    |
| else if(RG=="1"&&(LT=="OVERLAY >1.5IN ASPHALT - GAP"  LT=="MILL-<br>OVERLAY >1.5IN GRADE INCREASE -<br>GAP")){Ld=32864163.8456;li=2.9756;ls=-0.0152;gt=1;}                                                                                                    |
| else if(RG=="3"&&(LT=="OVERLAY >1.5IN ASPHALT - GAP"  LT=="MILL-<br>OVERLAY >1.5IN GRADE INCREASE -<br>GAP")){Ld=32864163.8456;Ii=2.9756;Is=-0.0152;gt=1;}                                                                                                    |
| else if((LT=="OVERLAY <=1.5IN ASPHALT - GAP"  LT=="ULTRATHIN<br>BONDED WEARING COURSE")){Ld=32864163.8456;Ii=2.9756;Is=-<br>0.0152;gt=1;}                                                                                                    |
| else if((PT=="FCC"  PT=="FCJ"  PT=="COMPOSITE")&&(LT=="MICRO<br>SURFACING"  LT=="CAPE SEAL"  LT=="HIGH FRICTION<br>SURFACE")){Ld=467.7251;li=1.9154;ls=-0.0684;gt=1;}}                                                                                                  |
| if((FC=="1")&&(gt==0)){if(RG=="1"){Ld=1920;li=2.32;ls=-0.02;gt=1;}                                                                                                    |
| else if(RG=="2"){Ld=1500;li=2.27;ls=-0.01;gt=1;}                                                                                                    |
| else if(RG=="3"){Ld=1500;li=2.27;ls=-0.01;gt=1;}}                                                                                                    |
| if((FC=="2"  FC=="3"  FC=="6")&&(gt==0)){if(RG=="1"){Ld=80800000000;li=3.3<br>5;ls=-0.01;gt=1;}                                                                                                    |
| else if(RG=="2"){Ld=31300;li=2.4;ls=-0.02;gt=1;}                                                                                                    |
| else if(RG=="3"){Ld=83800000*Math.Pow(10,10);li=3.76;ls=-0.01;gt=1;}}                                                                                                    |

Maryland department of transportation

STATE HIGHWAY ADMINISTRATION

Appendices

```
if((FC=="7"||FC=="8"||FC=="9")&&(qt==0)){if(RG=="1"){Ld=658;li=2.01;ls=-
           0.05;gt=1;}
else if(RG=="2"){Ld=746;li=1.97;ls=-0.03;gt=1;}
else if(RG=="3"){Ld=420;li=1.99;ls=-0.06;gt=1;}}
if((FC=="11"||FC=="12")&&(gt==0)){if(RG=="1"){Ld=11200*Math.Pow(10,20);li=4.
           04;ls=-0.01;gt=1;}
else if(RG=="2"){Ld=6650000000*Math.Pow(10,10);li=3.87;ls=-0.01;gt=1;}
else if(RG=="3"){Ld=305*Math.Pow(10,10);li=3.42;ls=-0.01;gt=1;}}
if((FC=="14")&&(gt==0)){if(RG=="1"){Ld=40600000*Math.Pow(10,10);li=3.74;ls=-
           0.01;gt=1;
else if(RG=="2"){Ld=586;li=1.96;ls=-0.04;gt=1;}
else if(RG=="3"){Ld=892*Math.Pow(10,10);li=3.44;ls=-0.01;gt=1;}}
if((FC=="16"||FC=="17"||FC=="18"||FC=="19")&&(gt==0)){if(RG=="1"){Ld=727;li=
           2.03;ls=-0.04;gt=1;}
else if(RG=="2"){Ld=654;li=1.93;ls=-0.03;gt=1;}
else if(RG=="3"){Ld=656;li=1.98;ls=-0.04;gt=1;}}
if(SCDMR==0){SCDMR=0.01;}
if(LT=="MILL-ULTRATHIN BONDED WEARING COURSE"||LT=="ULTRATHIN
           BONDED WEARING COURSE"){
SCage=Ld*Math.Exp(-Math.Exp(li+ls*age))*4;
SC0=Ld*Math.Exp(-Math.Exp(li+ls*0))*4;
}
if(LT=="FOG SEAL"||LT=="REJUVANATOR"||LT=="CHIP SEAL"||LT=="SAND
           SEAL"){
SCage=Ld1*Math.Exp(-Math.Exp(li1+ls1*age))*0.4+Ld2*Math.Exp(-
           Math.Exp(li2+ls2*age))*0.6;
SC0=Ld1*Math.Exp(-Math.Exp(li1+ls1*0))*0.4+Ld2*Math.Exp(-
           Math.Exp(li2+ls2*0))*0.6;
}
else{
SCage=Ld*Math.Exp(-Math.Exp(li+ls*age));
SC0=Ld*Math.Exp(-Math.Exp(li+ls*0));}
if(SCDMR<=SC0){Answer=SCage-SC0;}
else{Answer=SCage;}
```

return Answer;

Appendices

## **11.11 RUTTING PERFORMANCE MODEL**

The following tables and scripts provide current information for rutting model parameters.

| Pavement Type      | Functional Class | Family | Slope    |
|--------------------|------------------|--------|----------|
| Flexible           | 1                | 1      | 0.009734 |
| Flexible           | 2, 3             | 2      | 0.006751 |
| Flexible           | 6                | 3      | 0.007501 |
| Flexible           | 7                | 4      | 0.006067 |
| Flexible           | 8                | 5      | 0.005461 |
| Flexible           | 9                | 6      | 0.005617 |
| Flexible           | 11               | 7      | 0.006402 |
| Flexible           | 12               | 8      | 0.007211 |
| Flexible           | 14               | 9      | 0.009364 |
| Flexible           | 16               | 10     | 0.008818 |
| Flexible           | 17               | 11     | 0.006681 |
| Flexible           | 18, 19           | 12     | 0.012963 |
| Flexible over JCP  | 1                | 13     | 0.005547 |
| Flexible over JCP  | 2, 3             | 14     | 0.007607 |
| Flexible over JCP  | 6                | 15     | 0.003558 |
| Flexible over JCP  | 7                | 16     | 0.005257 |
| Flexible over JCP  | 8                | 17     | 0.003640 |
| Flexible over JCP  | 9                | 18     | 0.007894 |
| Flexible over JCP  | 11               | 19     | 0.010929 |
| Flexible over JCP  | 12               | 20     | 0.004071 |
| Flexible over JCP  | 14               | 21     | 0.005700 |
| Flexible over JCP  | 16               | 22     | 0.007545 |
| Flexible over JCP  | 17               | 23     | 0.006164 |
| Flexible over JCP  | 18, 19           | 24     | 0.005736 |
| Flexible over CRCP | 1                | 25     | 0.003421 |
| Flexible over CRCP | 11               | 26     | 0.017038 |

### Rutting Families by Functional Class and Surface Type

## Most Recent Plots by Family

<u>"F" (Flexible)</u>

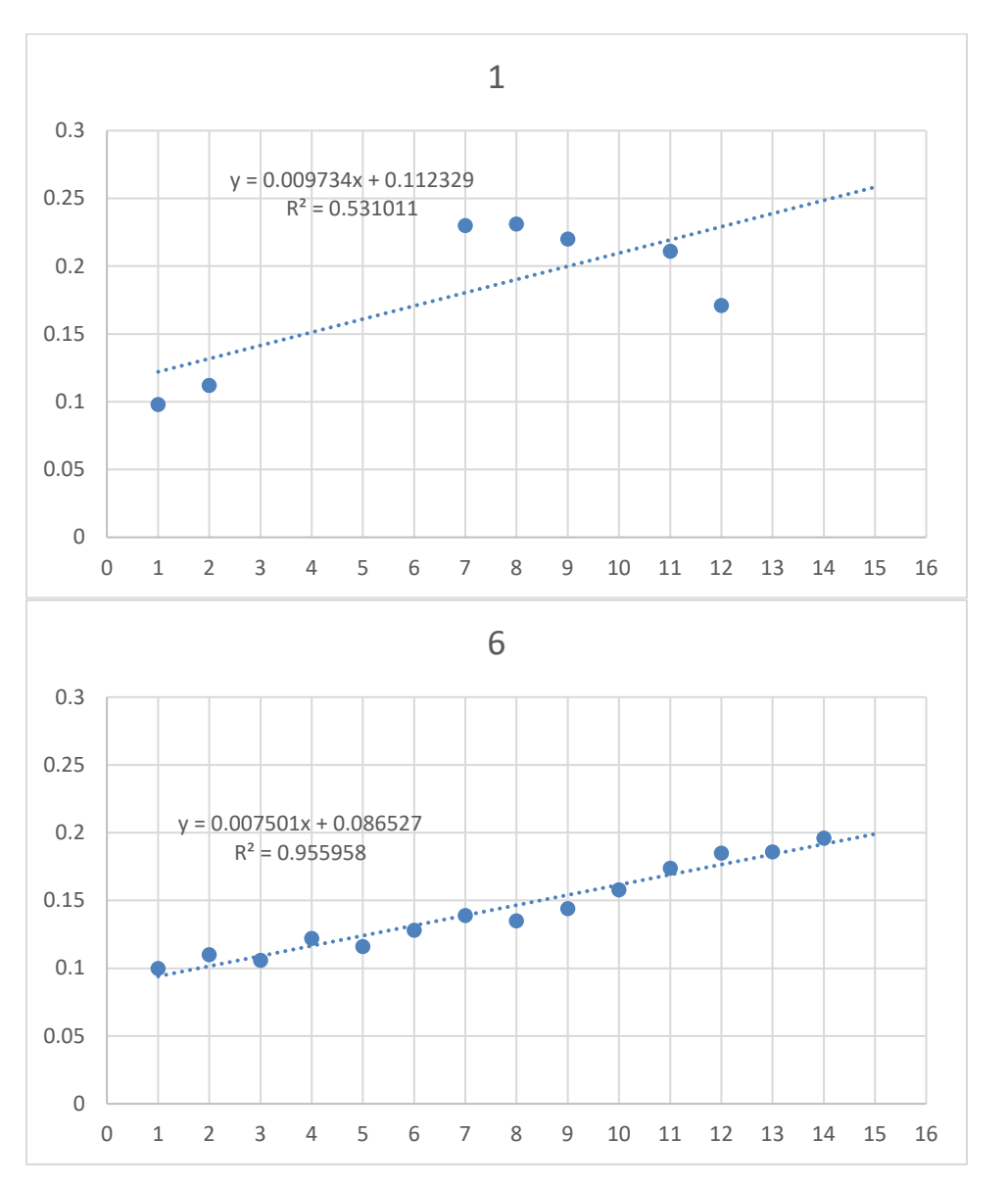

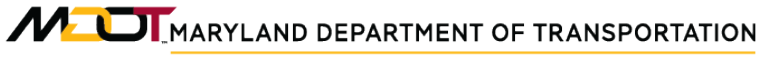

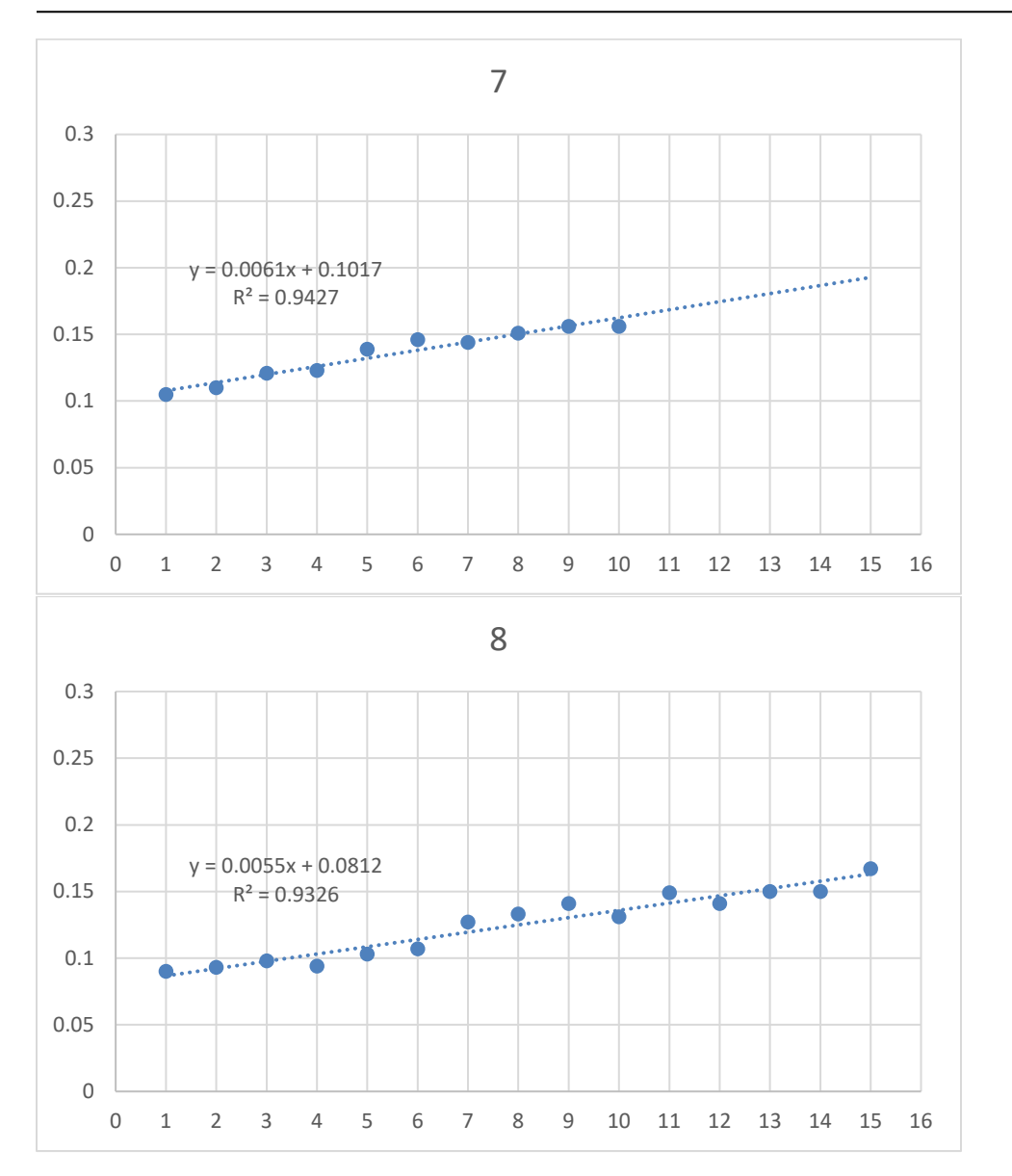

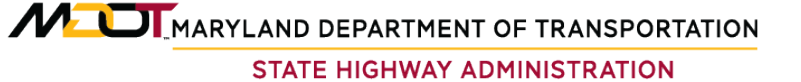

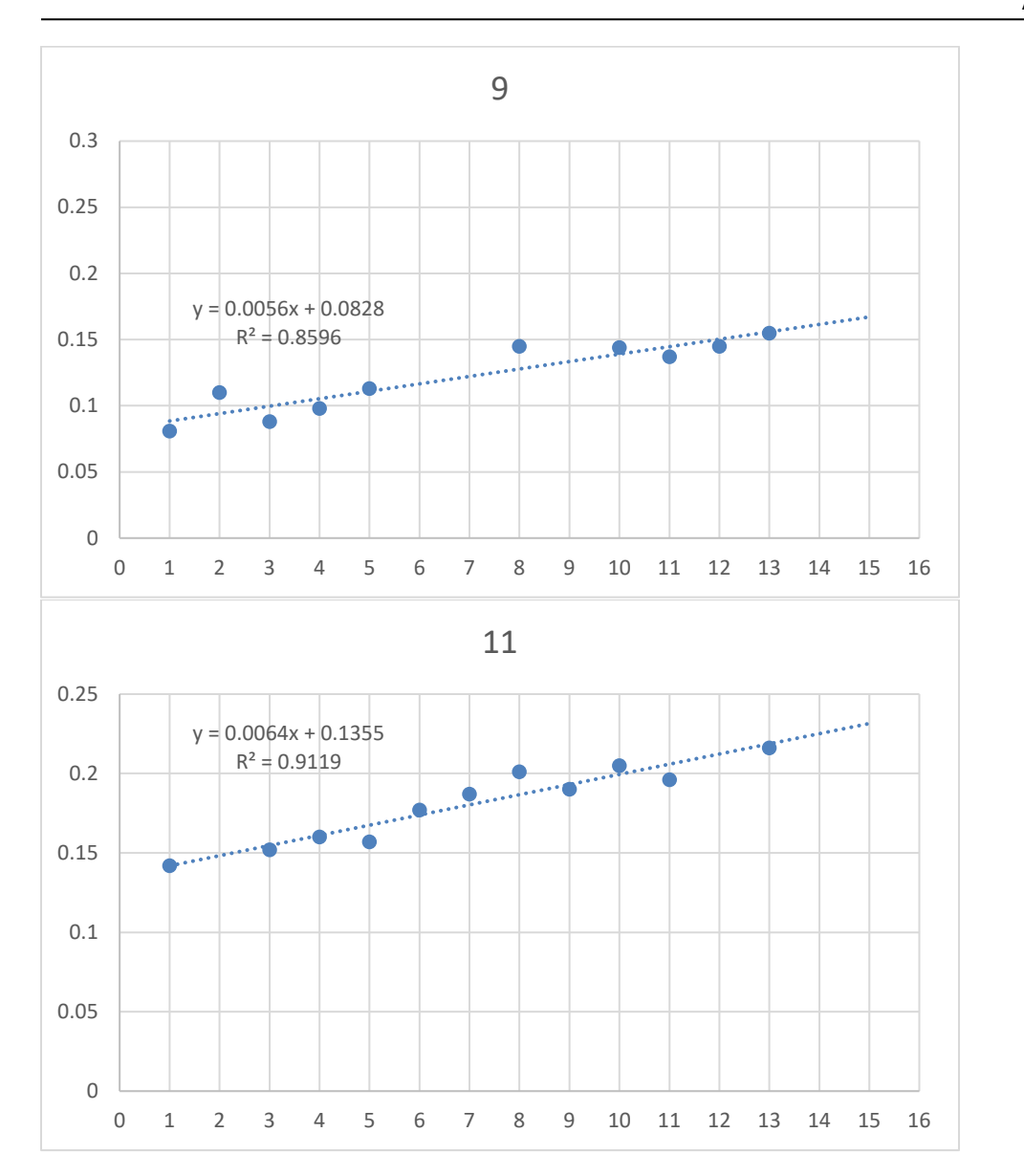

# MEDEMARYLAND DEPARTMENT OF TRANSPORTATION

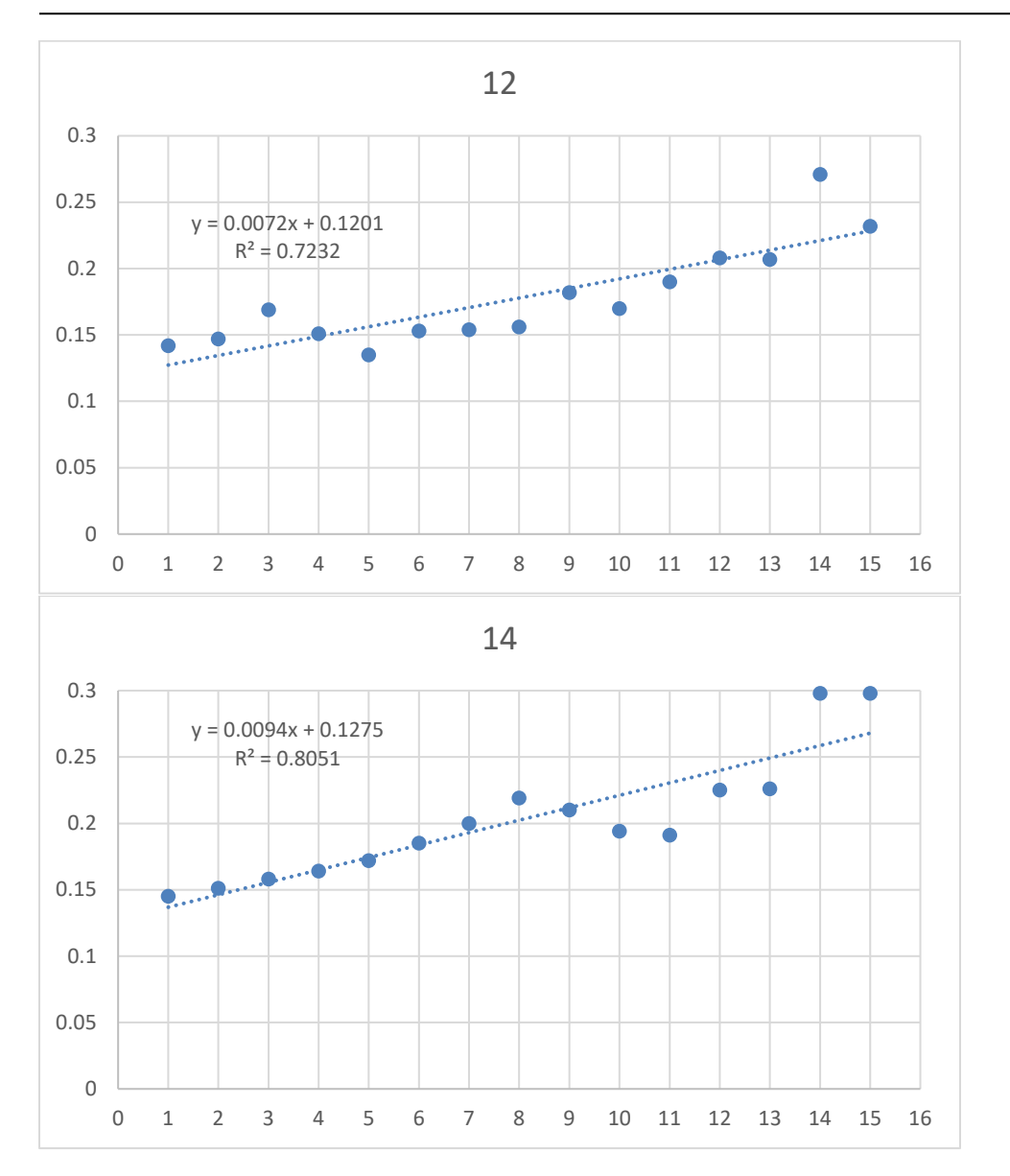

# MaryLand DEPARTMENT OF TRANSPORTATION

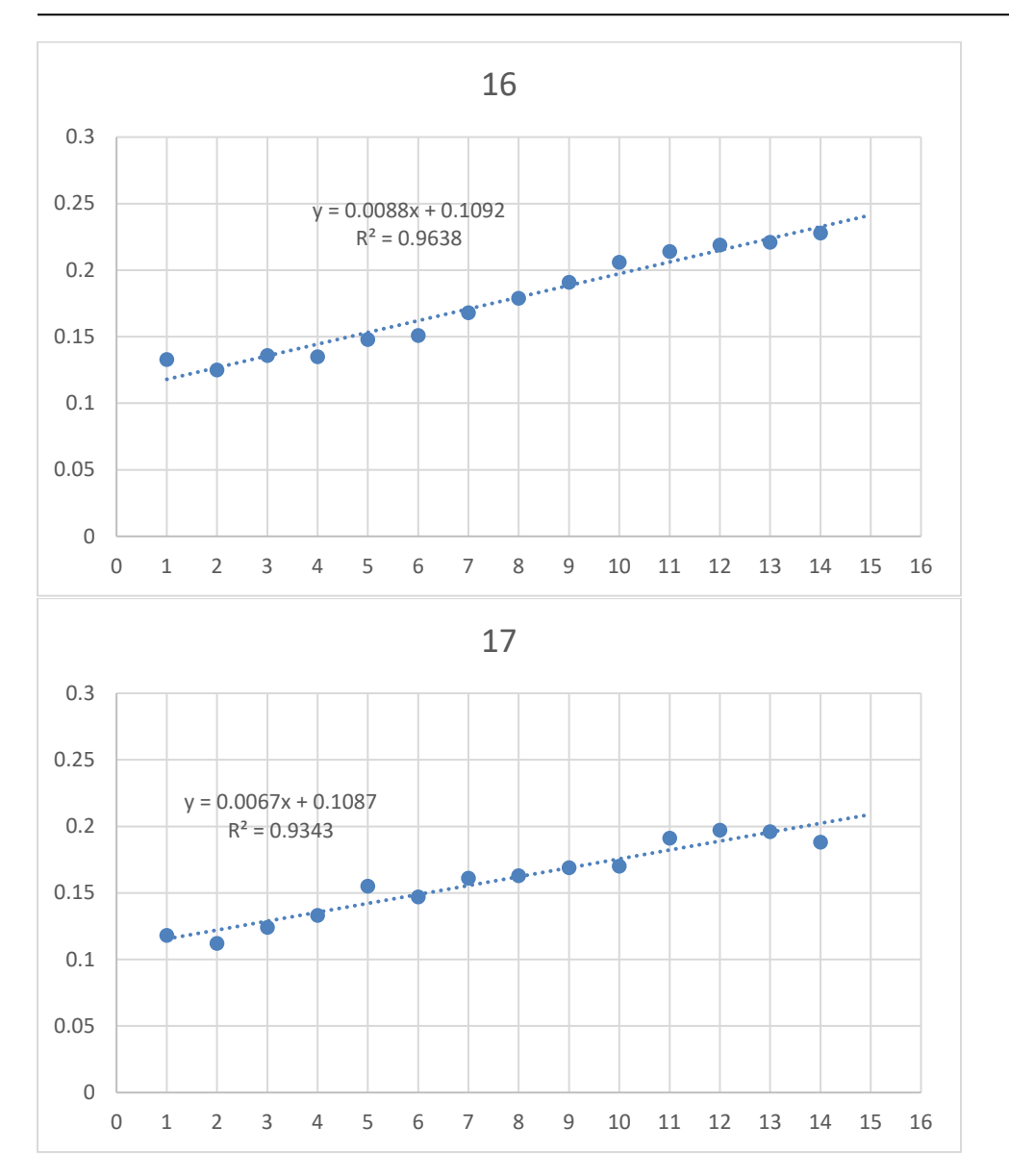

Maryland department of transportation

#### STATE HIGHWAY ADMINISTRATION

Appendices

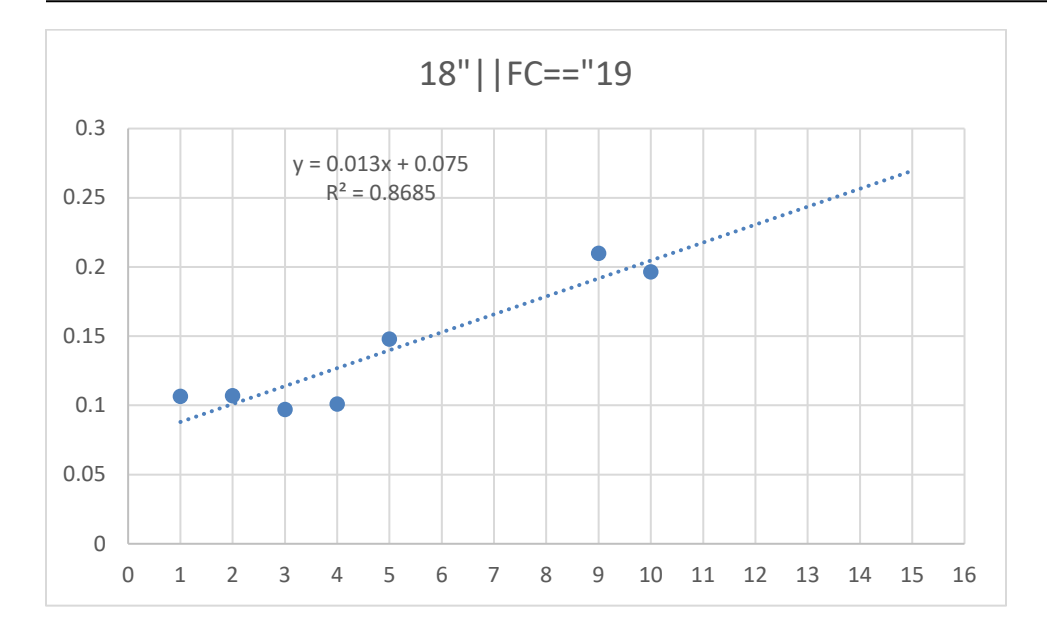

### "FCJ" (Flexible over JCP)

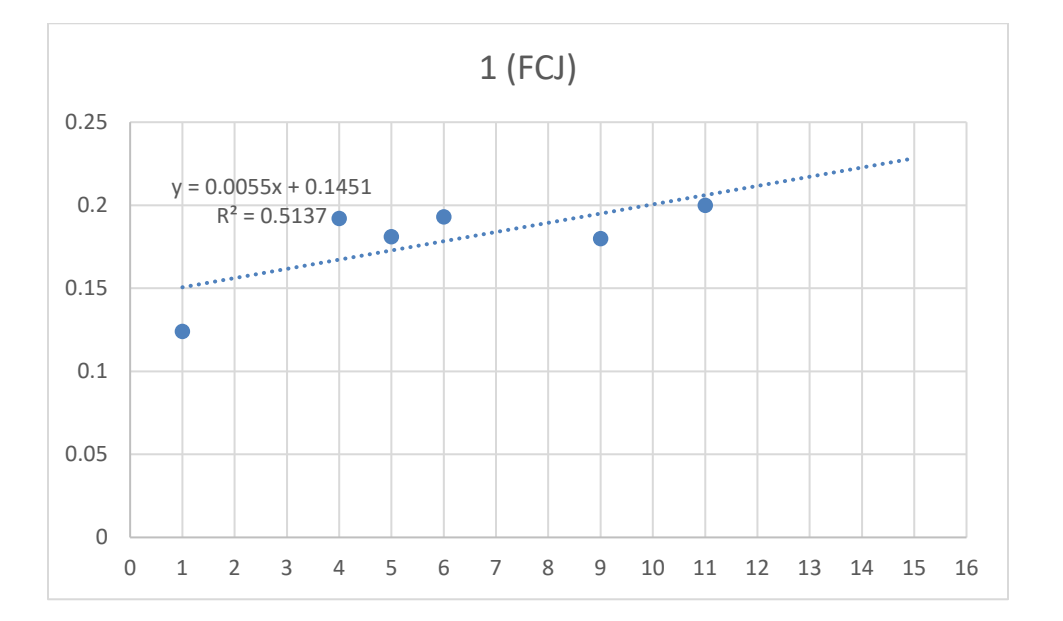

# MaryLand DEPARTMENT OF TRANSPORTATION

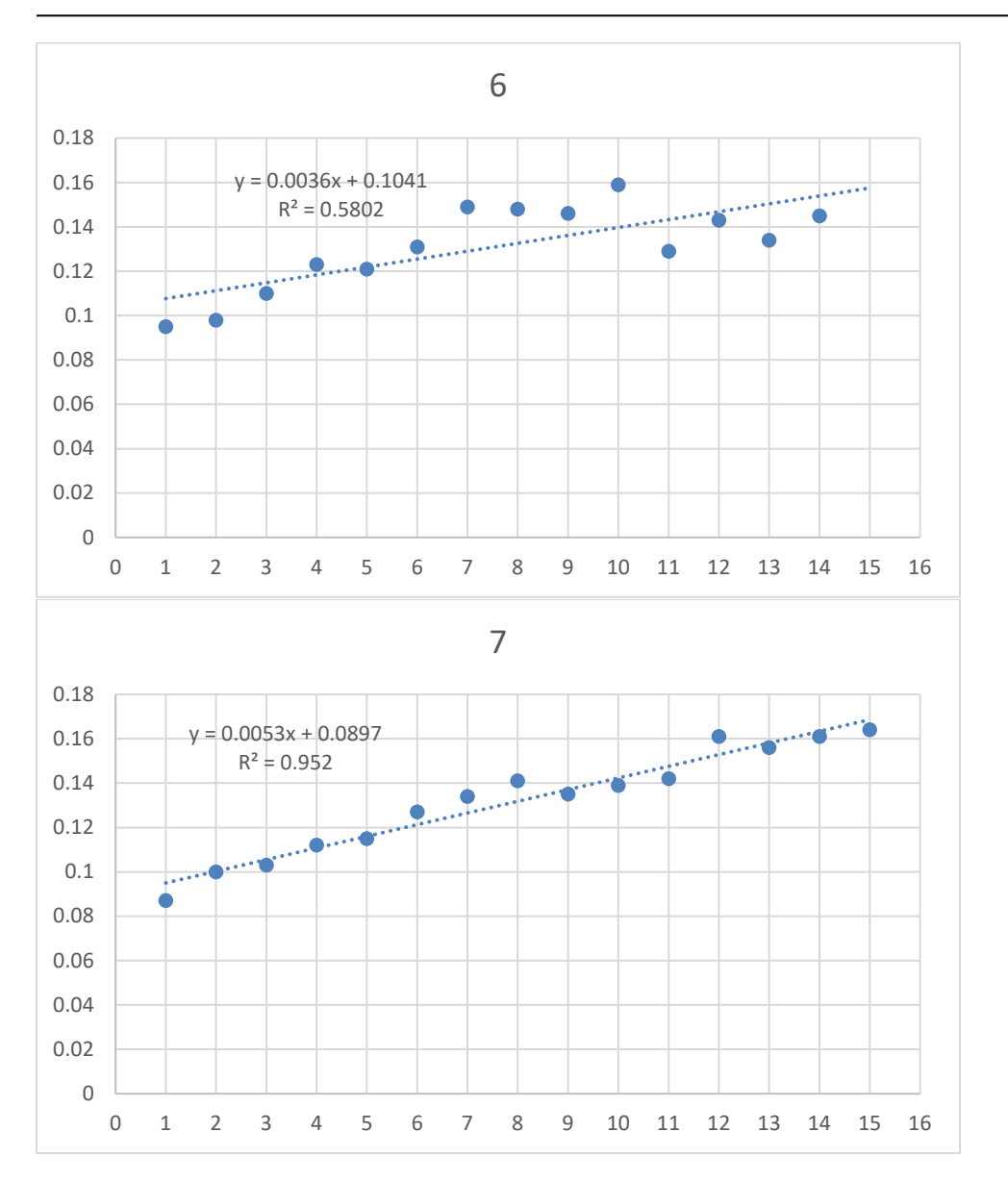

### MEDEMARYLAND DEPARTMENT OF TRANSPORTATION STATE HIGHWAY ADMINISTRATION

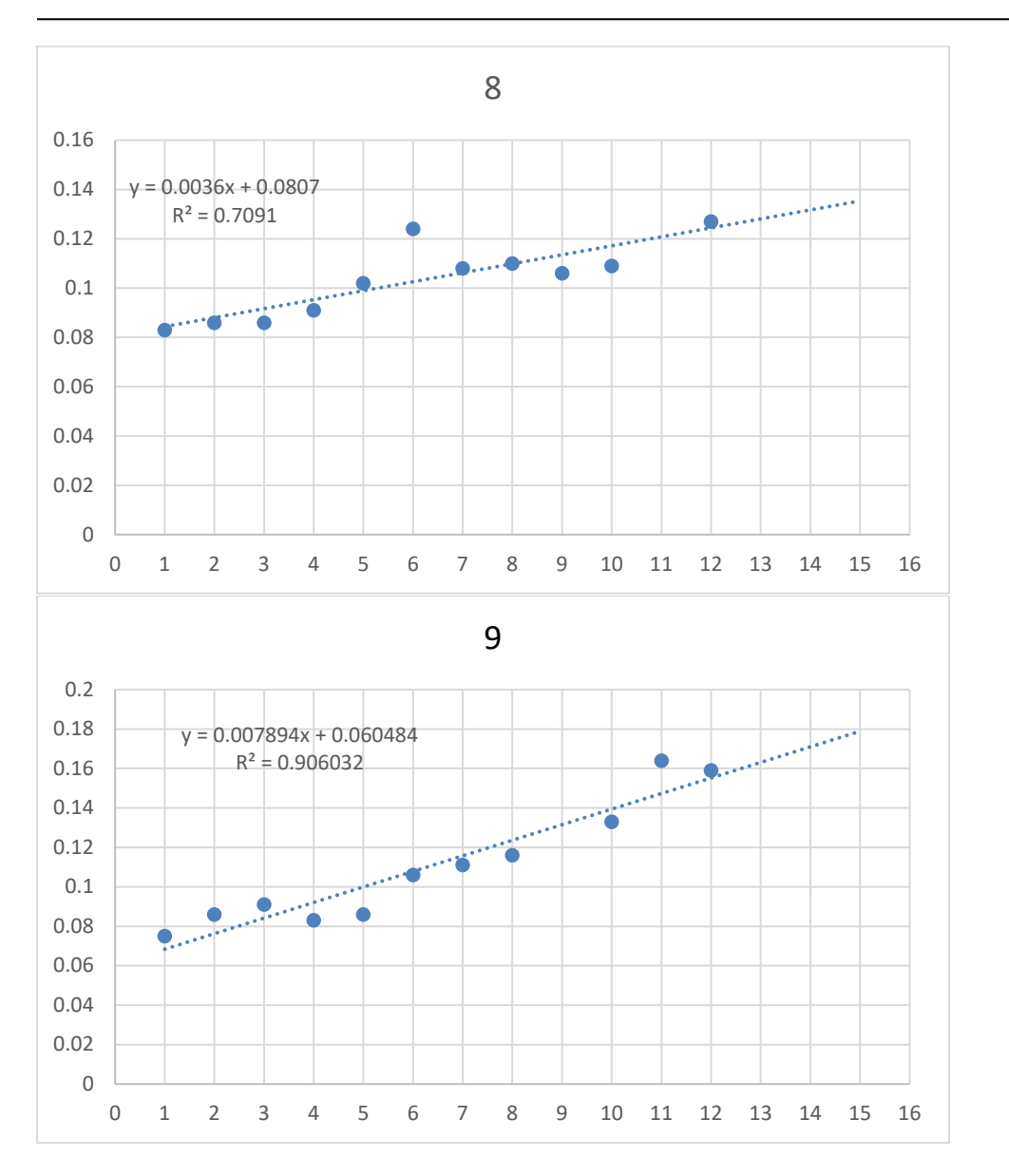

# MARYLAND DEPARTMENT OF TRANSPORTATION

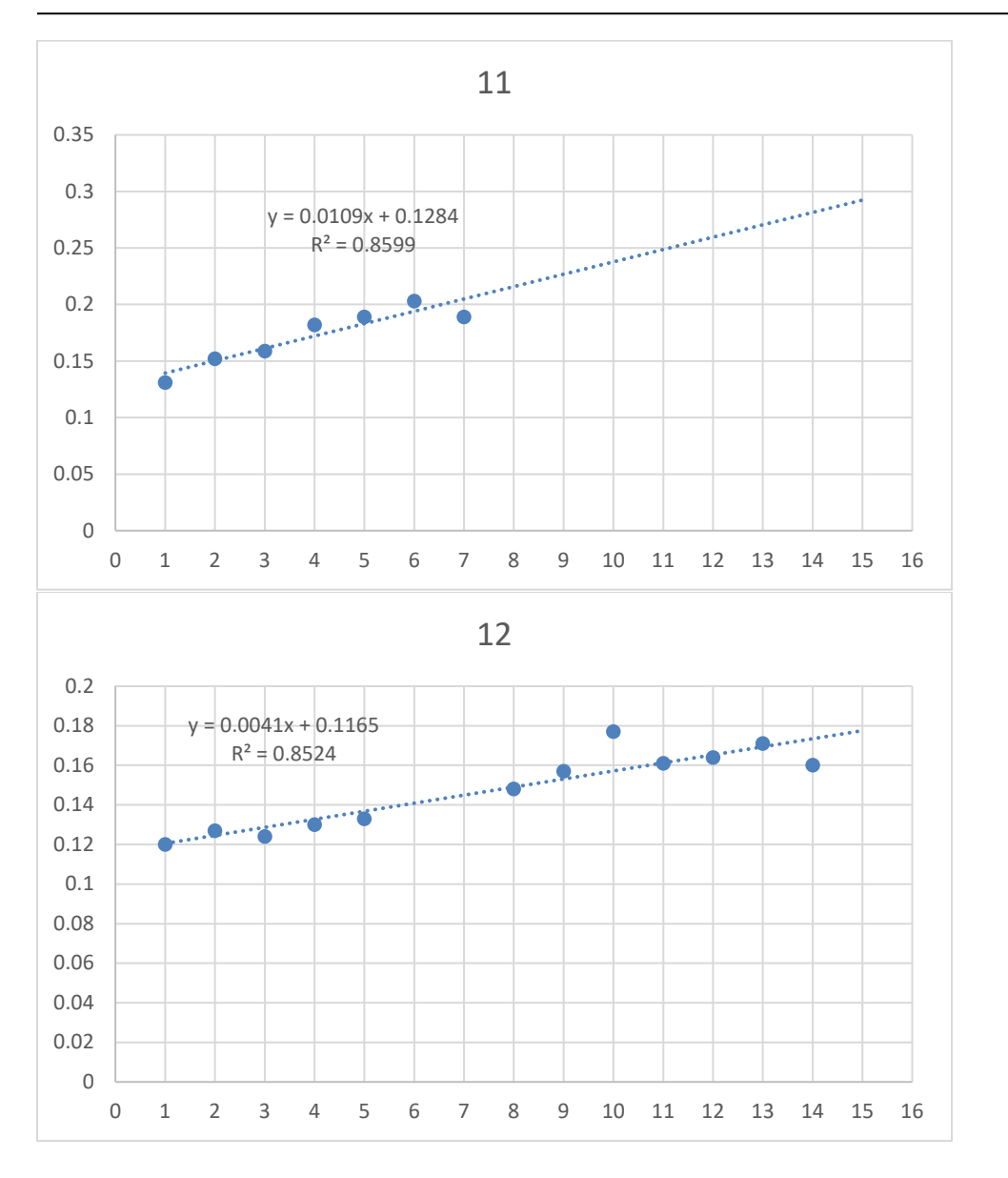

# MARYLAND DEPARTMENT OF TRANSPORTATION

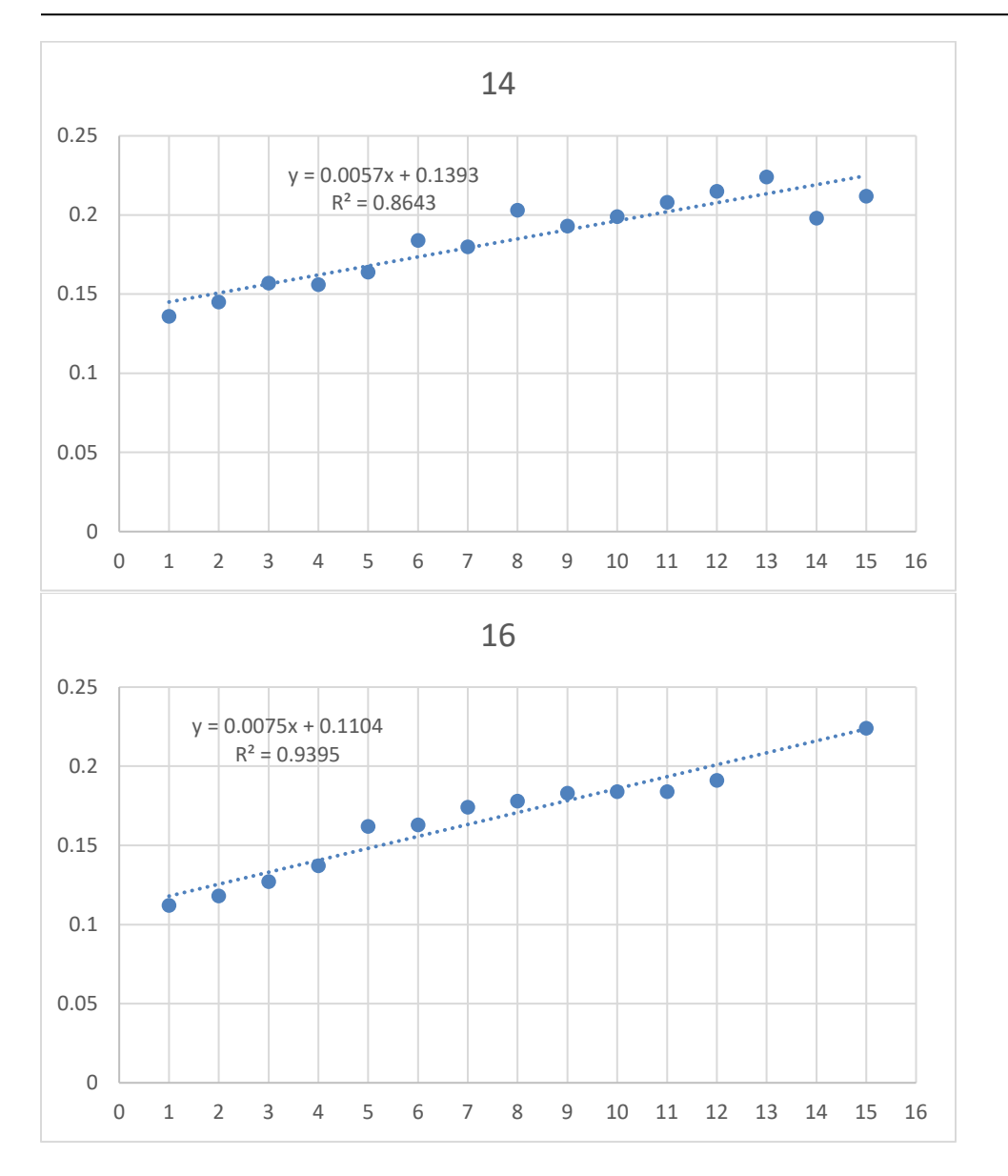
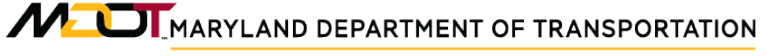

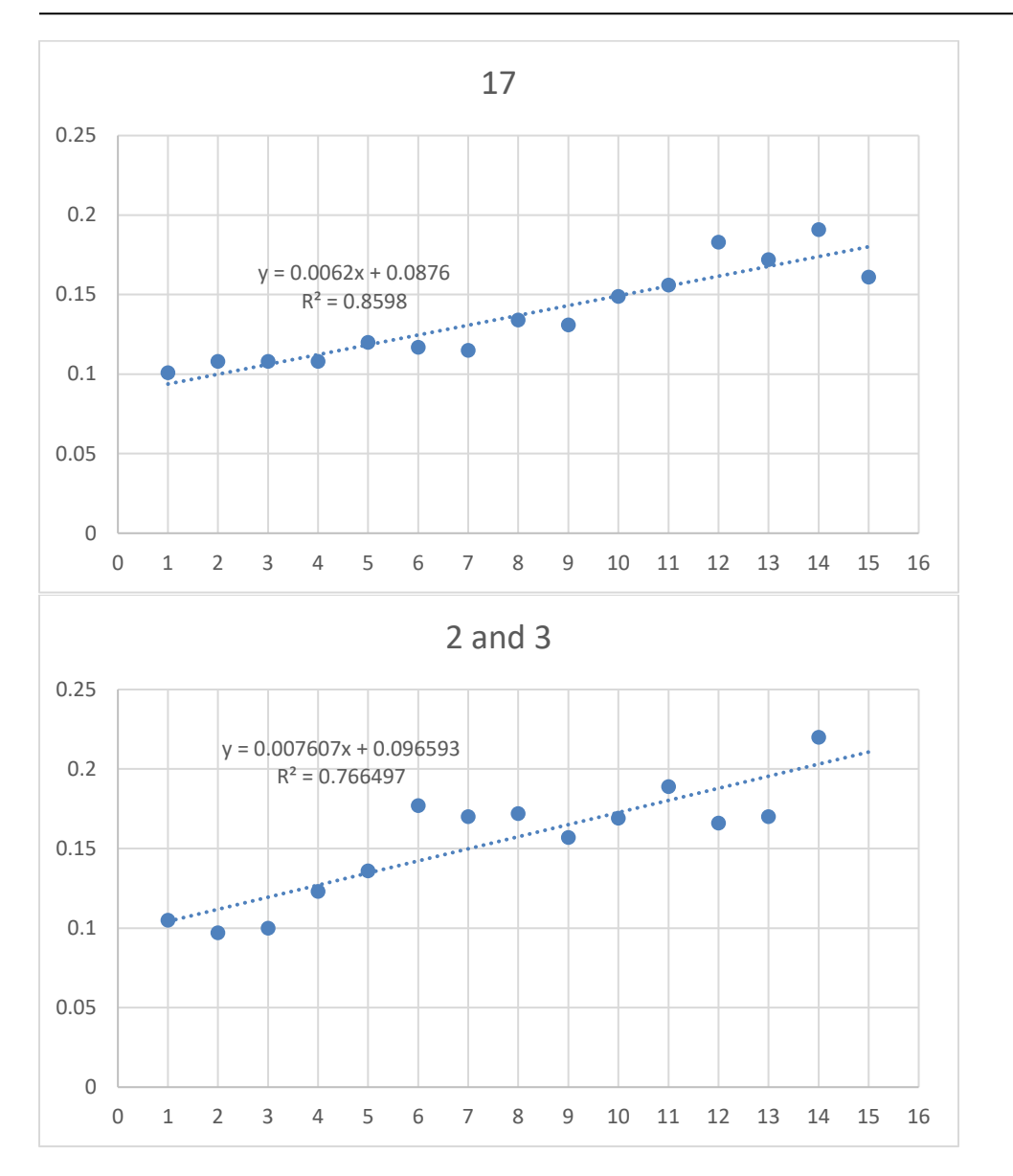

#### STATE HIGHWAY ADMINISTRATION

Appendices

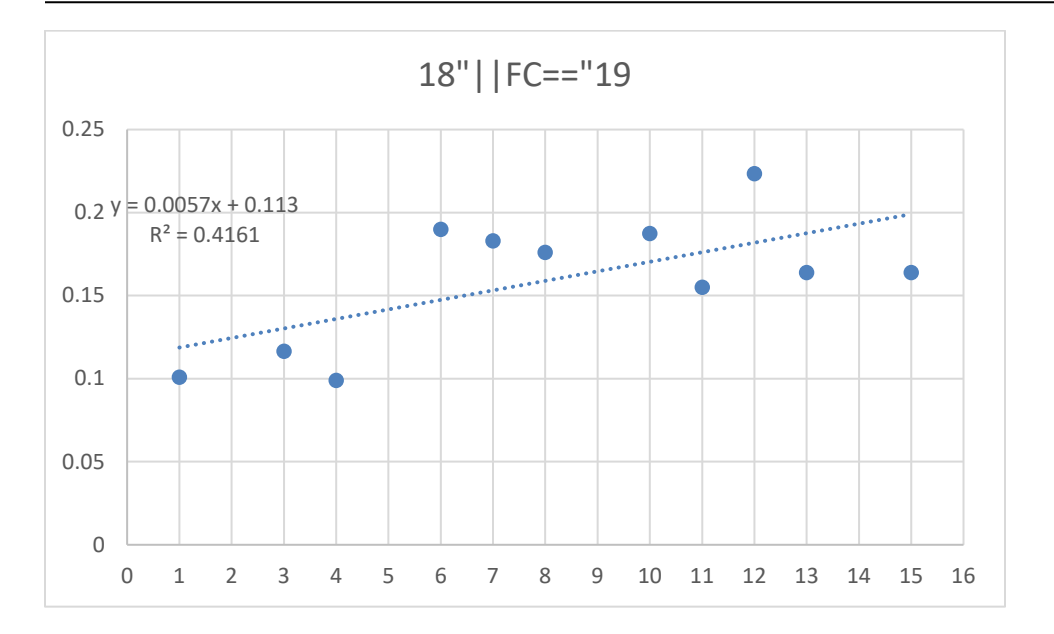

### "FCC" (Flexible over CRCP)

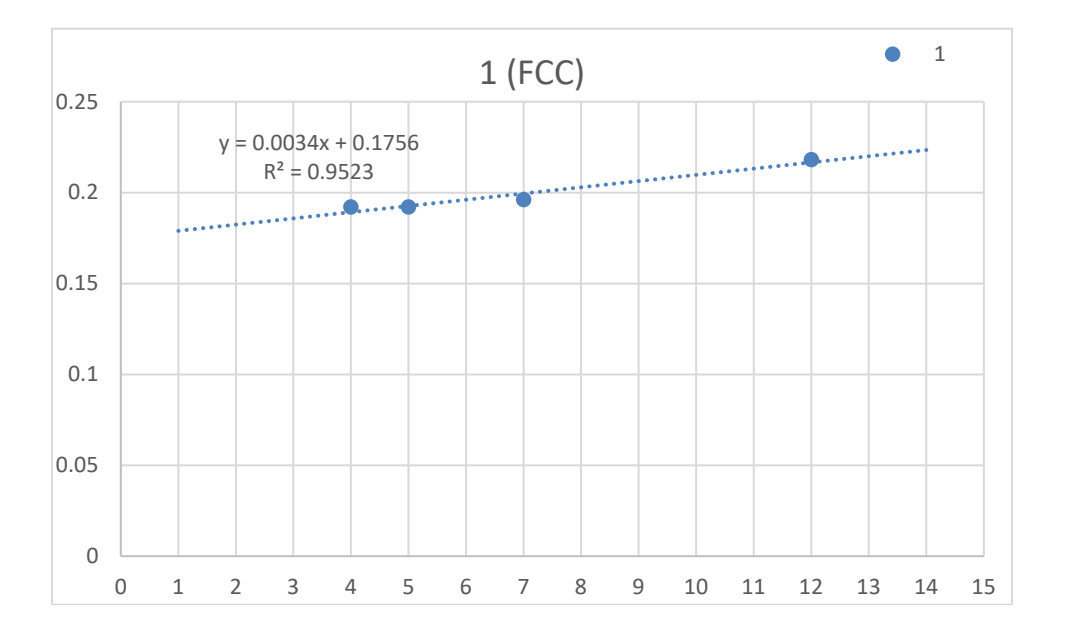

MOT MARYLAND DEPARTMENT OF TRANSPORTATION

### STATE HIGHWAY ADMINISTRATION

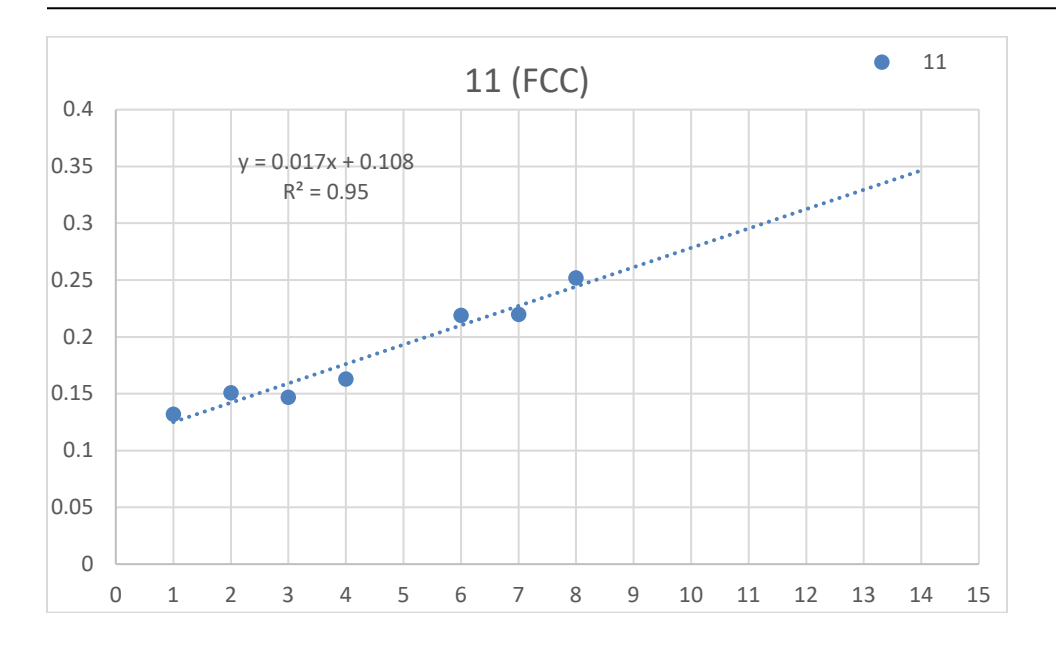

STATE HIGHWAY ADMINISTRATION

### **Most Recent Model Functions**

double age=[AGE], SL, avg\_rut = [AVG\_RUT]; string FC=[FUNC\_CLASS], PT=[PAVEMENT\_TYPE];

```
\label{eq:spectral_states} \begin{split} & \text{if}(\mathsf{PT}{==}\mathsf{"F}||\mathsf{PT}{==}\mathsf{"FLEXIBLE"}\} \\ & \text{if}(\mathsf{FC}{==}\mathsf{"1"})\{\mathsf{SL}{=}0.009734;\} \\ & \text{else if}(\mathsf{FC}{==}\mathsf{"6"})\{\mathsf{SL}{=}0.007501;\} \\ & \text{else if}(\mathsf{FC}{==}\mathsf{"7"})\{\mathsf{SL}{=}0.005461;\} \\ & \text{else if}(\mathsf{FC}{==}\mathsf{"8"})\{\mathsf{SL}{=}0.005617;\} \\ & \text{else if}(\mathsf{FC}{==}\mathsf{"11"})\{\mathsf{SL}{=}0.006402;\} \\ & \text{else if}(\mathsf{FC}{==}\mathsf{"12"})\{\mathsf{SL}{=}0.009364;\} \\ & \text{else if}(\mathsf{FC}{==}\mathsf{"14"})\{\mathsf{SL}{=}0.008818;\} \\ & \text{else if}(\mathsf{FC}{==}\mathsf{"2"}||\mathsf{FC}{==}\mathsf{"3"})\{\mathsf{SL}{=}0.006751;\} \\ & \text{else if}(\mathsf{FC}{==}\mathsf{"18"}||\mathsf{FC}{==}\mathsf{"19"})\{\mathsf{SL}{=}0.012963;\} \end{split}
```

```
else if(PT=="FCJ"||PT=="COMPOSITE"){
if(FC=="1"){SL=0.005547;}
else if(FC=="6"){SL=0.003558;}
else if(FC=="7"){SL=0.00364;}
else if(FC=="8"){SL=0.007894;}
else if(FC=="11"){SL=0.010929;}
else if(FC=="11"){SL=0.004071;}
else if(FC=="14"){SL=0.004071;}
else if(FC=="14"){SL=0.0057;}
else if(FC=="16"){SL=0.007545;}
else if(FC=="2"||FC=="3"){SL=0.007607;}
else if(FC=="18"||FC=="19"){SL=0.005736;}
```

else if(PT=="FCC"){ if(FC=="1"){SL=0.003421;} else if(FC=="11"){SL=0.017038;}}

Answer = SL\*age + avg\_rut; return Answer; STATE HIGHWAY ADMINISTRATION

## **11.12 FRICTION PERFORMANCE MODEL**

The following tables and scripts provide current information for friction model parameters.

| County             | Functional Class | Family | Slope   |
|--------------------|------------------|--------|---------|
| CA, QA             | 1, 2, 11         | 1A     | -0.6550 |
| CA, QA             | 9, 18, 19        | 1B     | -0.5036 |
| CA, QA             | 7, 12, 17        | 1C     | -0.3022 |
| CA, QA             | 3, 6, 8, 14, 16  | 1D     | -0.3906 |
| CH, HO, WA         | 1, 2, 11         | 2A     | -0.6635 |
| CH, HO, WA         | 9, 18, 19        | 2B     | -0.4890 |
| CH, HO, WA         | 7, 12, 17        | 2C     | -0.2492 |
| CH, HO, WA         | 3, 6, 8, 14, 16  | 2D     | -0.2564 |
| BA                 | 1, 2, 11         | 3A     | -0.4548 |
| BA                 | 7, 12, 17        | 3C     | -0.3622 |
| BA                 | 3, 6, 8, 14, 16  | 3D     | -0.2978 |
| MO, AA             | 1, 2, 11         | 4A     | -0.5653 |
| MO, AA             | 9, 18, 19        | 4B     | -0.5048 |
| MO, AA             | 7, 12, 17        | 4C     | -0.2890 |
| MO, AA             | 3, 6, 8, 14, 16  | 4D     | -0.3314 |
| SM, FR, CL         | 1, 2, 11         | 5A     | -0.5805 |
| SM, FR, CL         | 9, 18, 19        | 5B     | -0.2526 |
| SM, FR, CL         | 7, 12, 17        | 5C     | -0.2141 |
| SM, FR, CL         | 3, 6, 8, 14, 16  | 5D     | -0.2038 |
| PG, AL             | 1, 2, 11         | 6A     | -0.3108 |
| PG, AL             | 9, 18, 19        | 6B     | -0.6394 |
| PG, AL             | 7, 12, 17        | 6C     | -0.5430 |
| PG, AL             | 3, 6, 8, 14, 16  | 6D     | -0.2319 |
| CE, KE, TA, CO, WI | 1, 2, 11         | 7A     | -0.2021 |
| CE, KE, TA, CO, WI | 9, 18, 19        | 7B     | -0.2807 |
| CE, KE, TA, CO, WI | 7, 12, 17        | 7C     | -0.3189 |
| CE, KE, TA, CO, WI | 3, 6, 8, 14, 16  | 7D     | -0.3444 |
| SO, DO             | 1, 2, 11         | 8A     | -0.3635 |
| SO, DO             | 9, 18, 19        | 8B     | -0.2526 |
| SO, DO             | 7, 12, 17        | 8C     | -0.2457 |
| SO, DO             | 3, 6, 8, 14, 16  | 8D     | -0.1868 |
| HA, WO             | 1, 2, 11         | 9A     | -0.3064 |
| HA, WO             | 9, 18, 19        | 9B     | -0.2730 |
| HA, WO             | 7, 12, 17        | 9C     | -0.3906 |
| HA, WO             | 3, 6, 8, 14, 16  | 9D     | -0.2420 |
| GA                 | 1, 2, 11         | 10A    | -0.4593 |
| GA                 | 7, 12, 17        | 10C    | -0.7543 |
| GA                 | 3, 6, 8, 14, 16  | 10D    | -0.4686 |

### Friction Families by County and Functional Class

Most Recent Plots by Family

**Titles are Family Names** 

X-axis is age in years

Y-axis is friction value

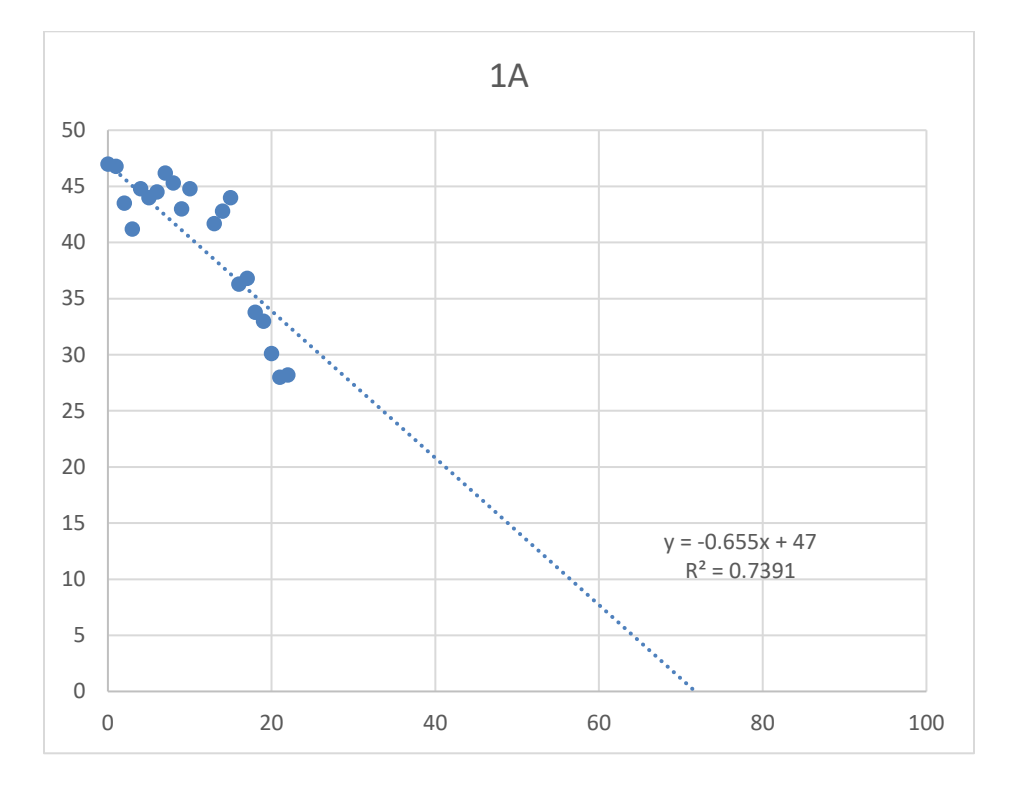

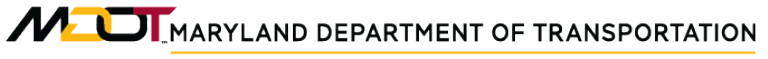

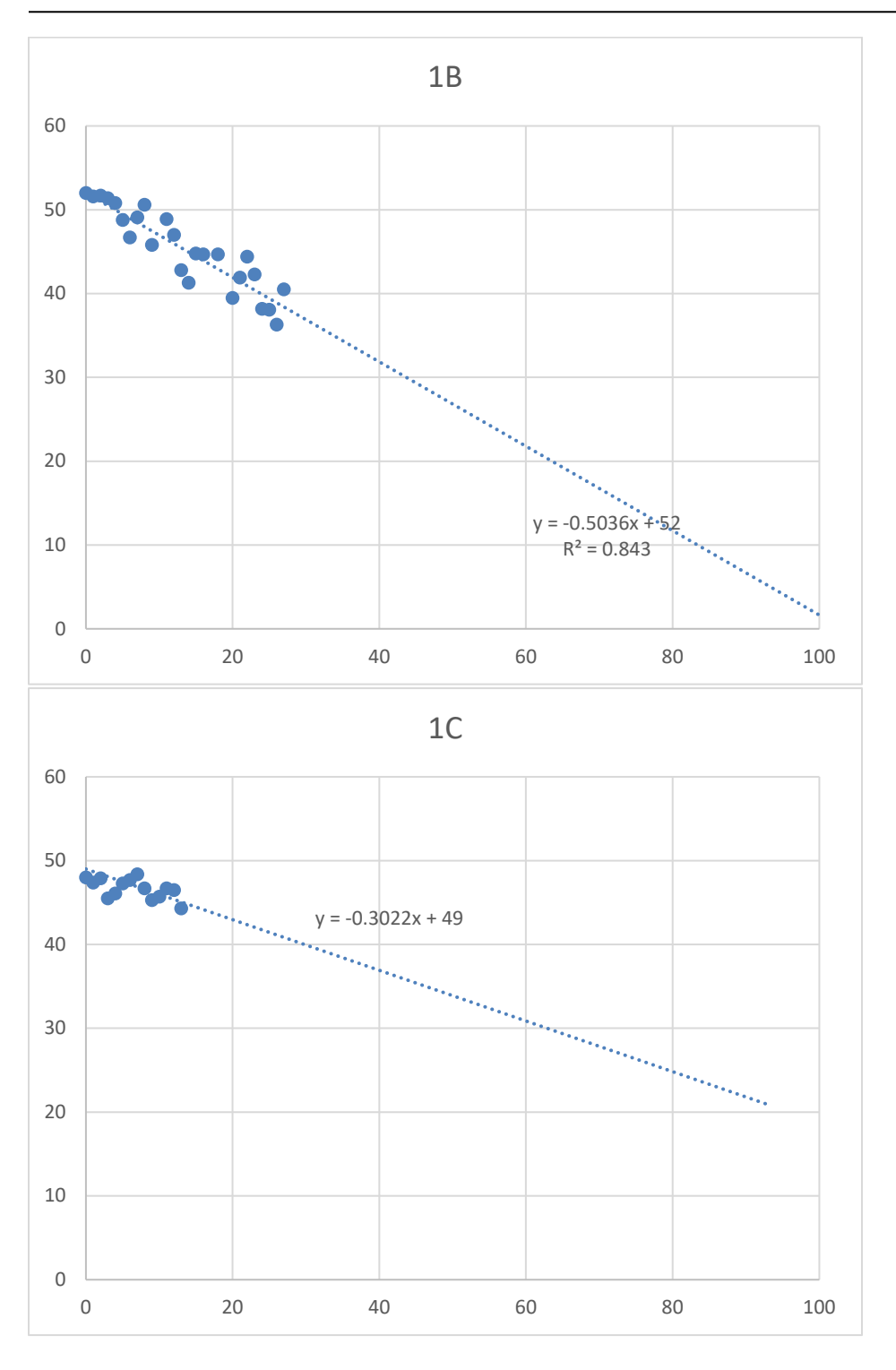

## MARYLAND DEPARTMENT OF TRANSPORTATION

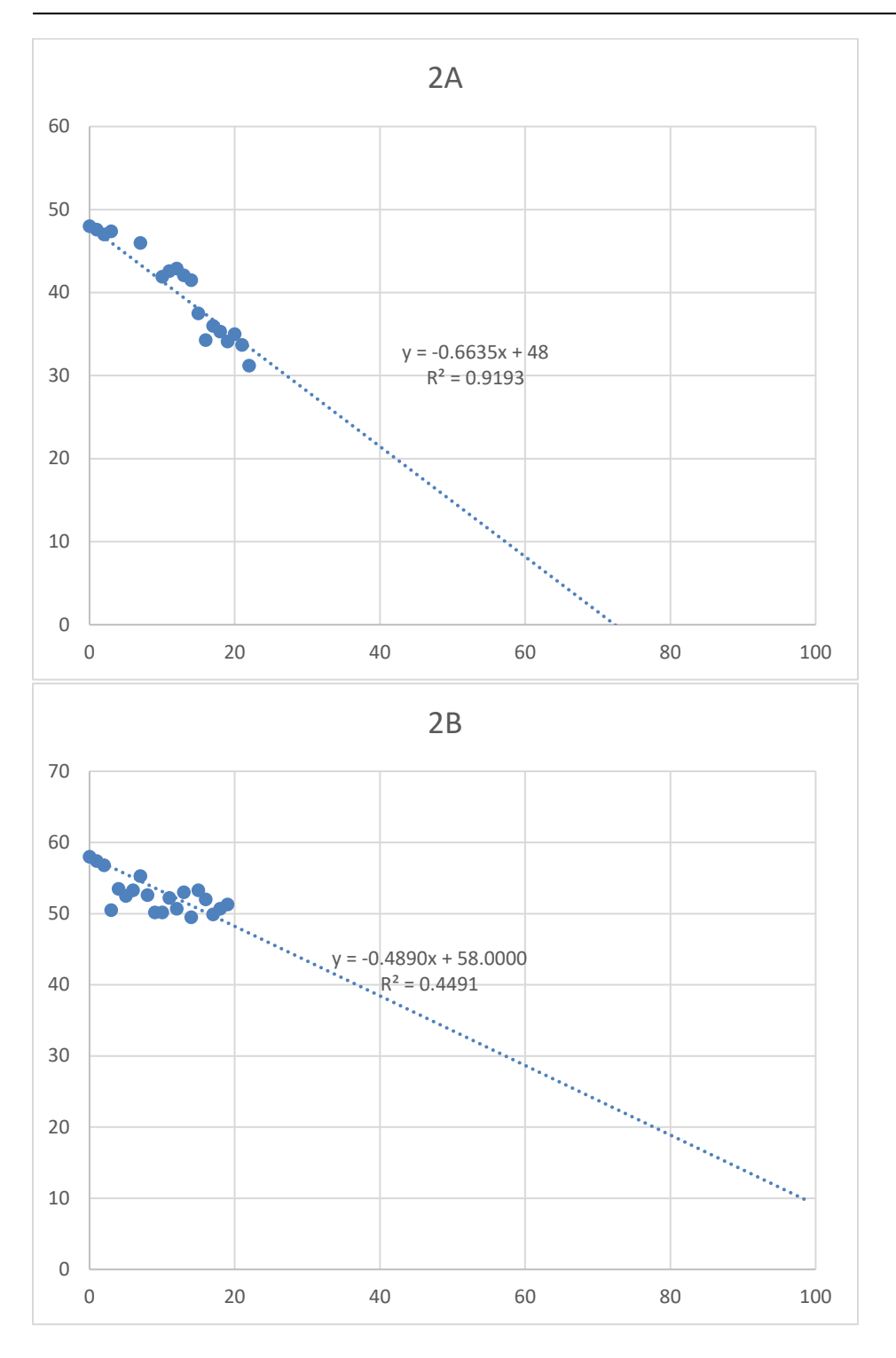

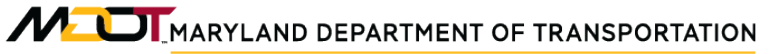

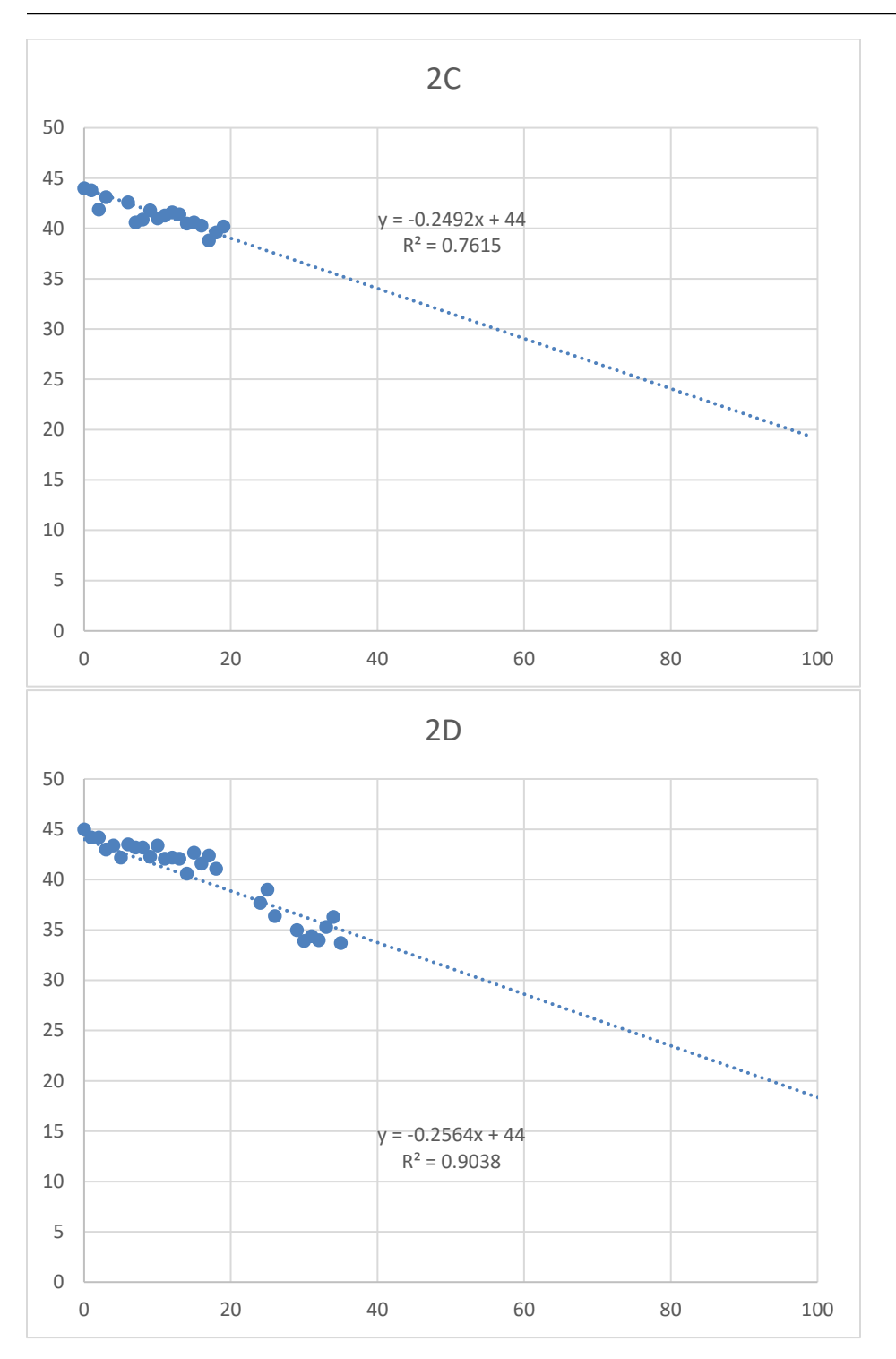

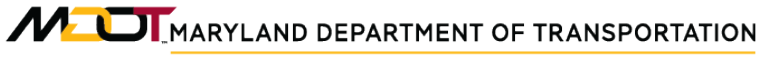

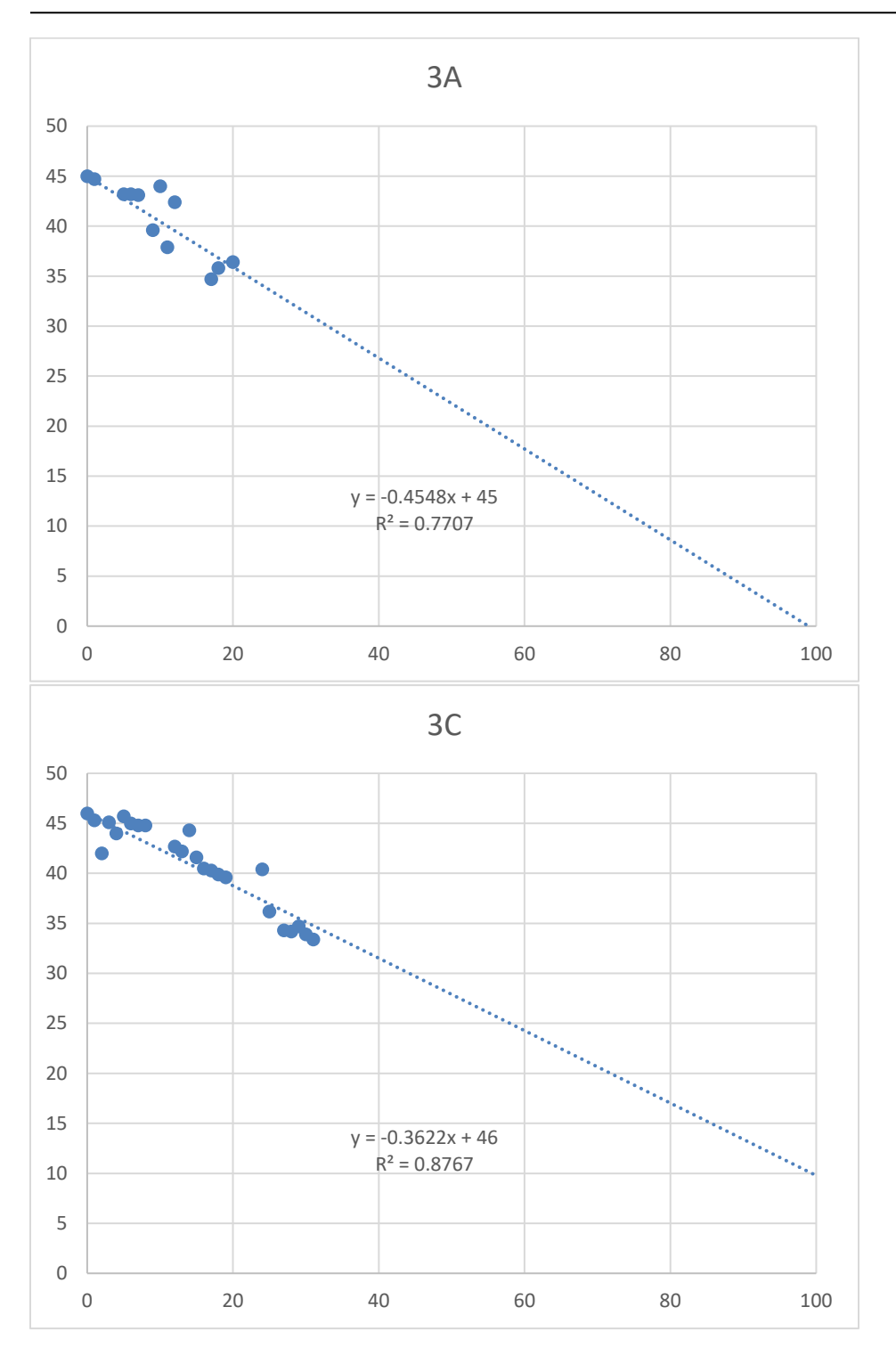

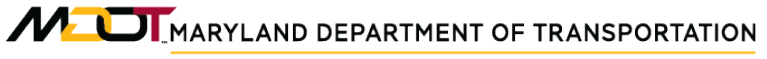

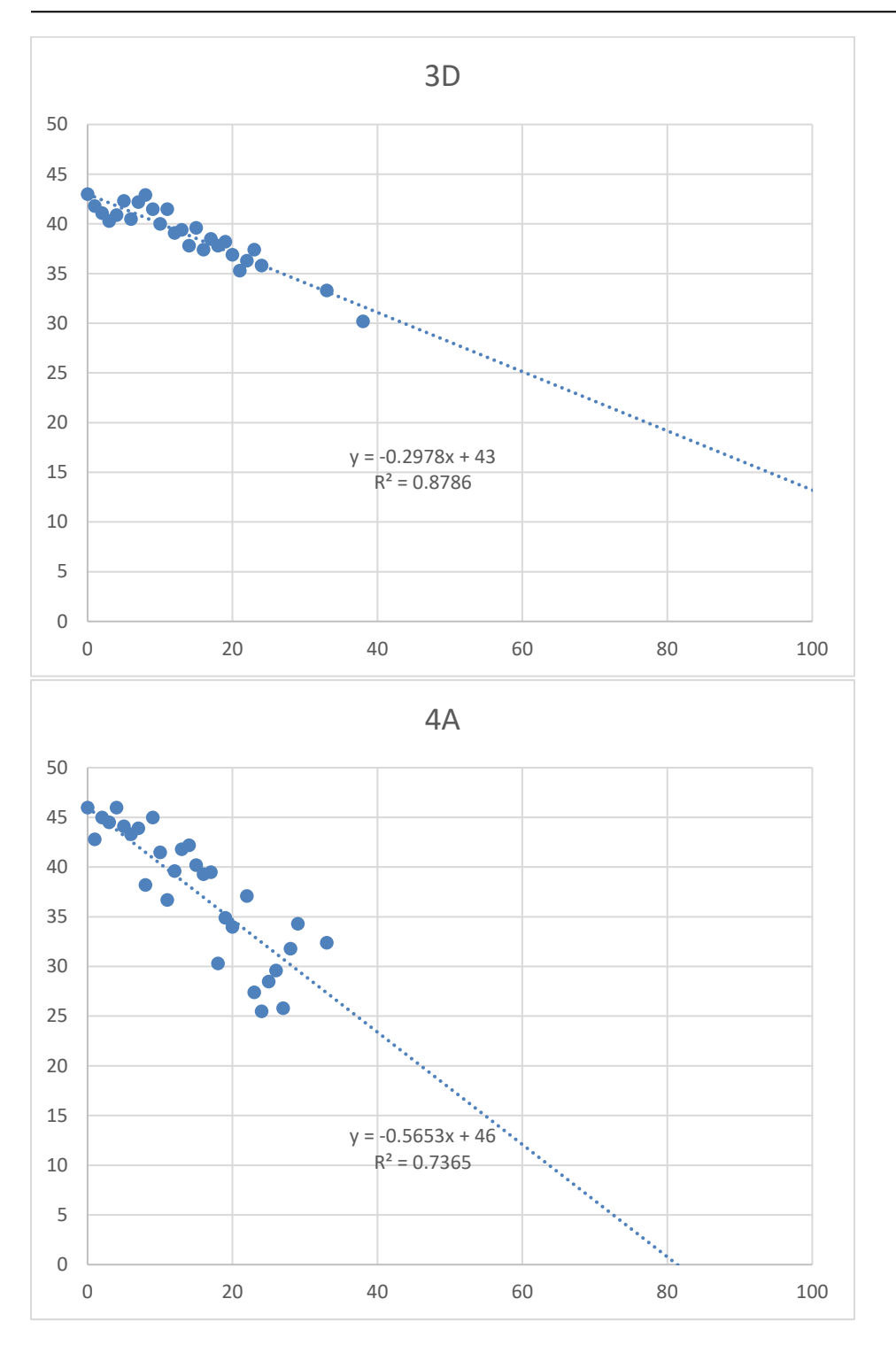

## MaryLand DEPARTMENT OF TRANSPORTATION

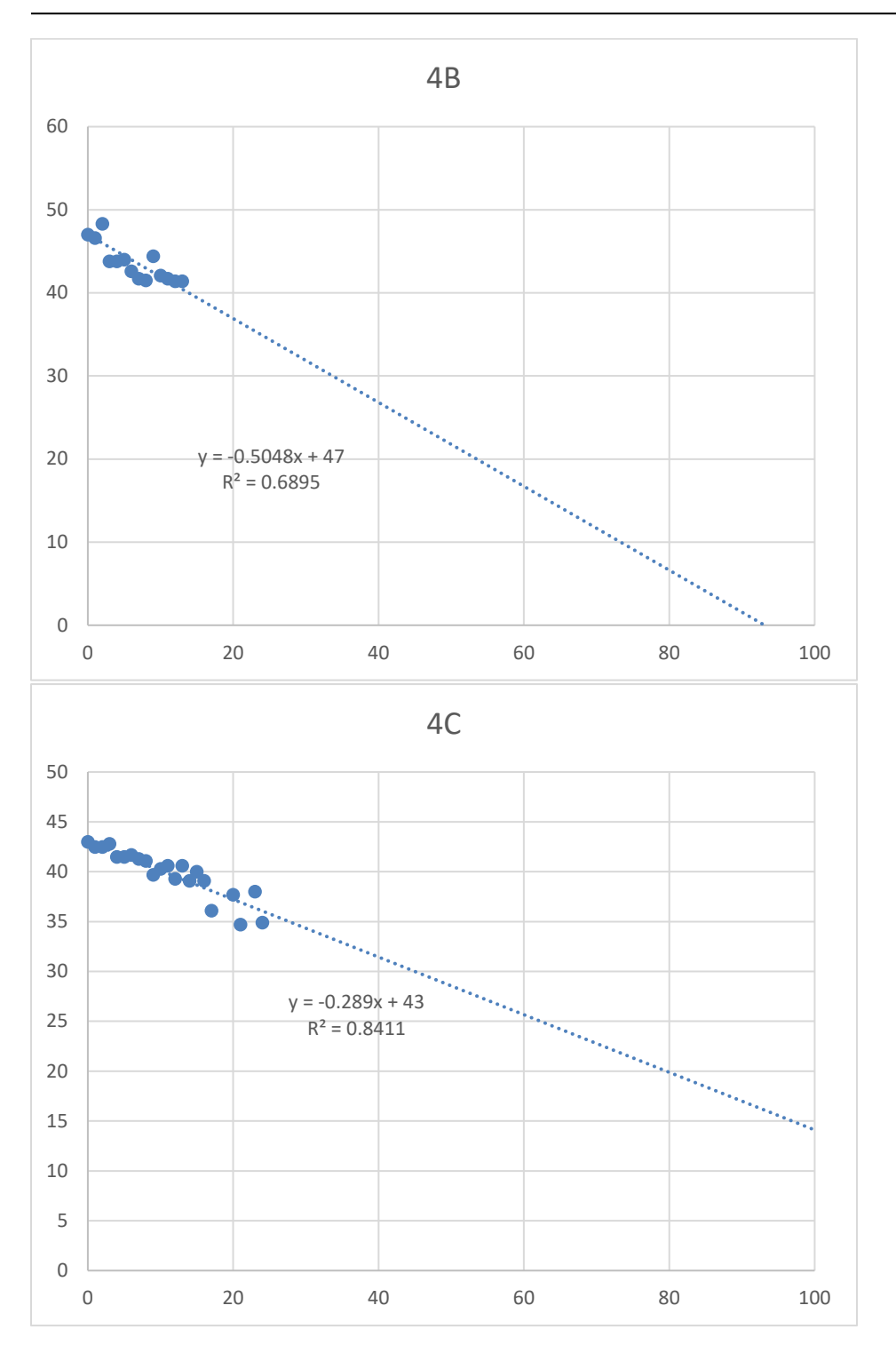

## MaryLand DEPARTMENT OF TRANSPORTATION

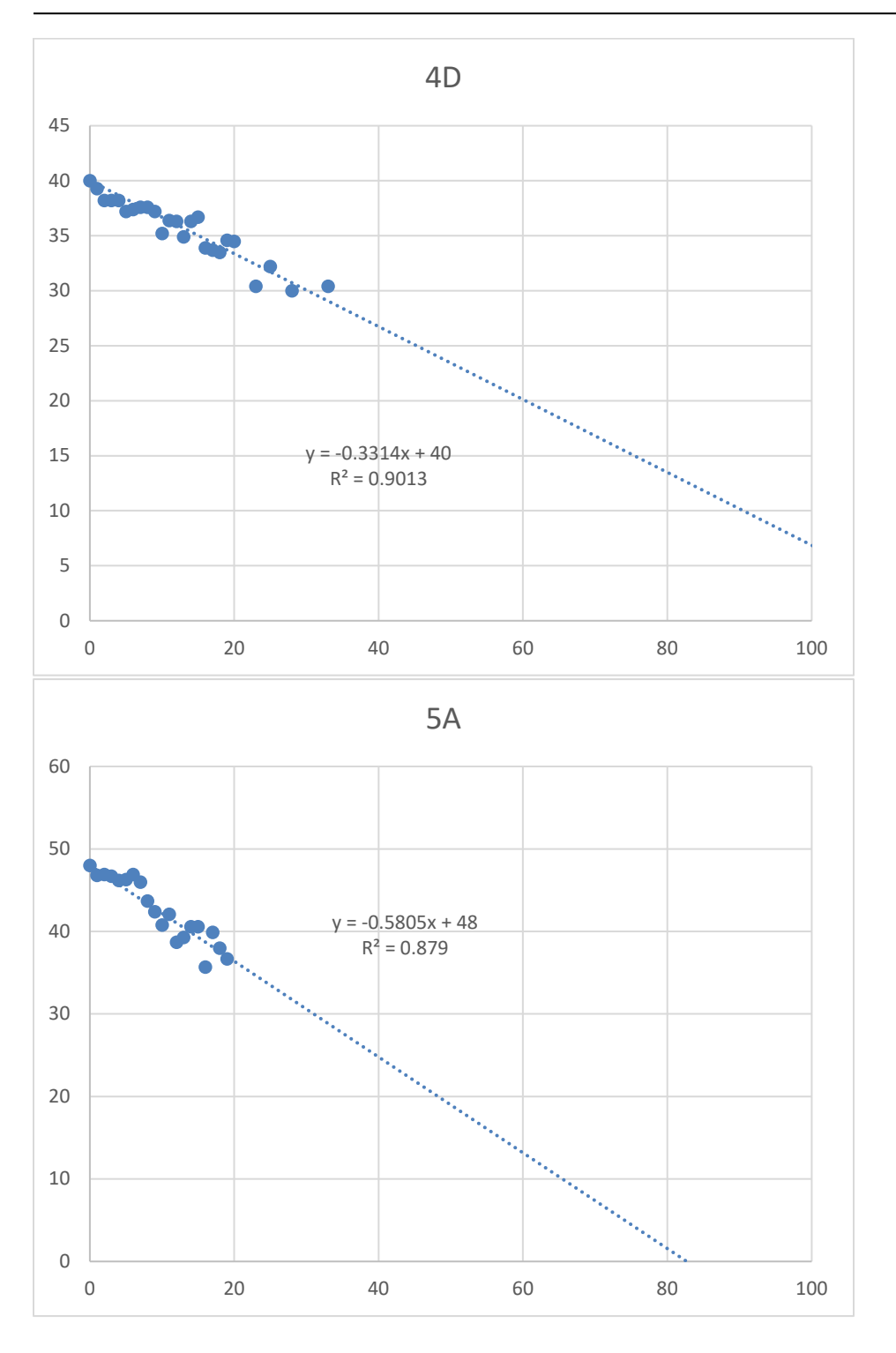

## MaryLand DEPARTMENT OF TRANSPORTATION

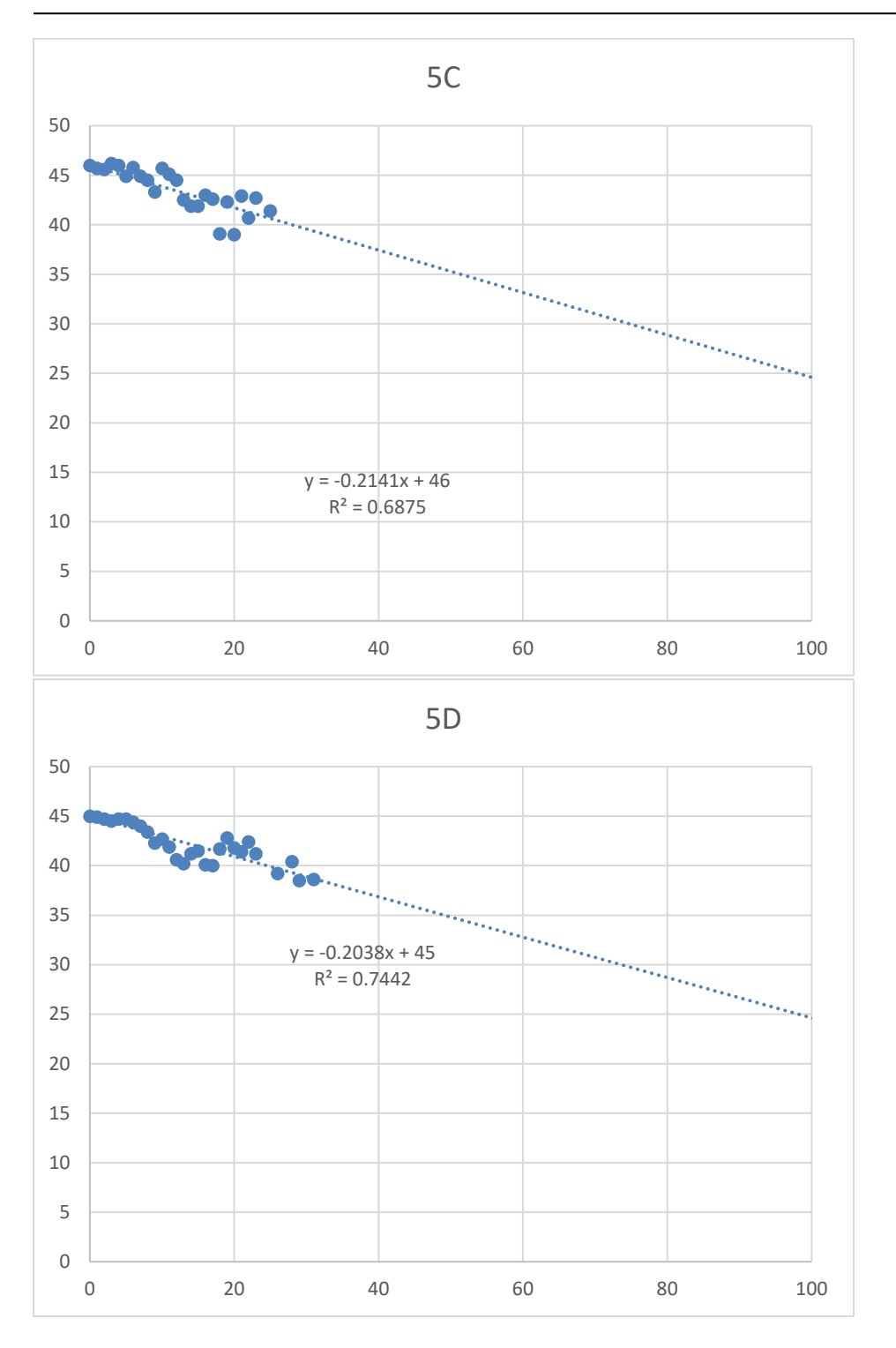

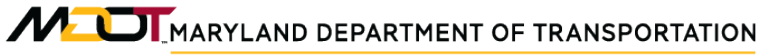

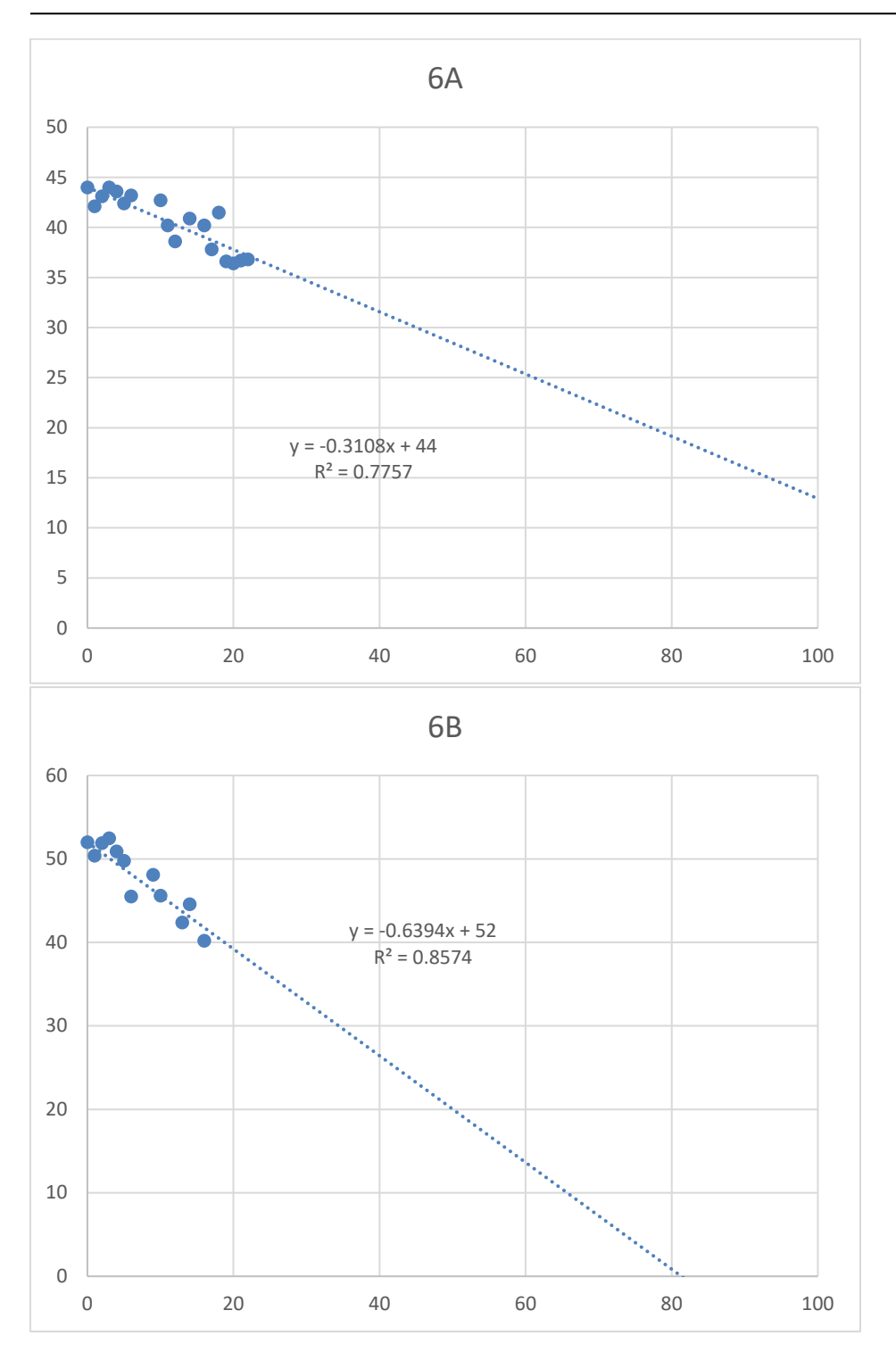

## Maryland department of transportation

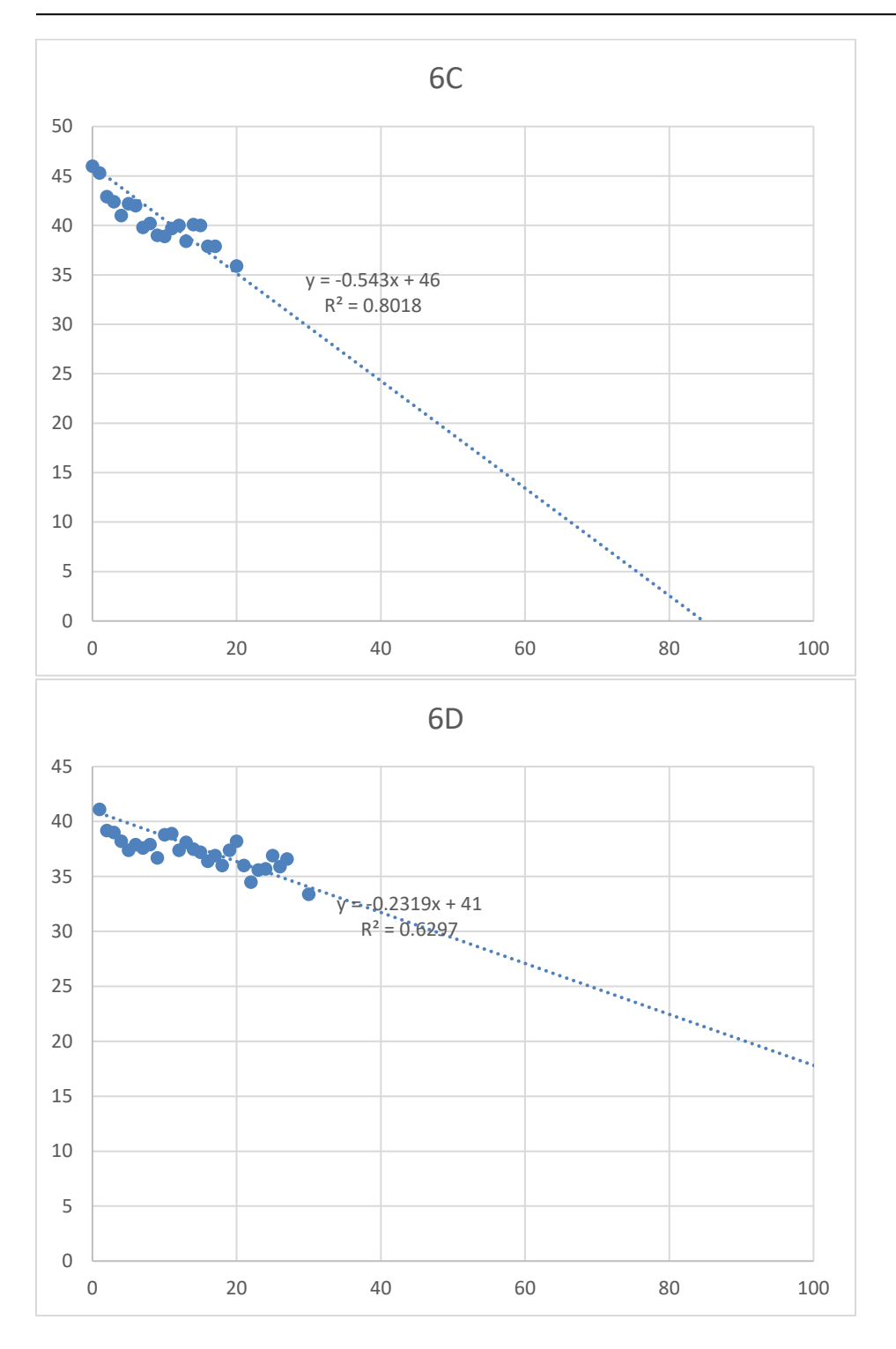

# MaryLand DEPARTMENT OF TRANSPORTATION

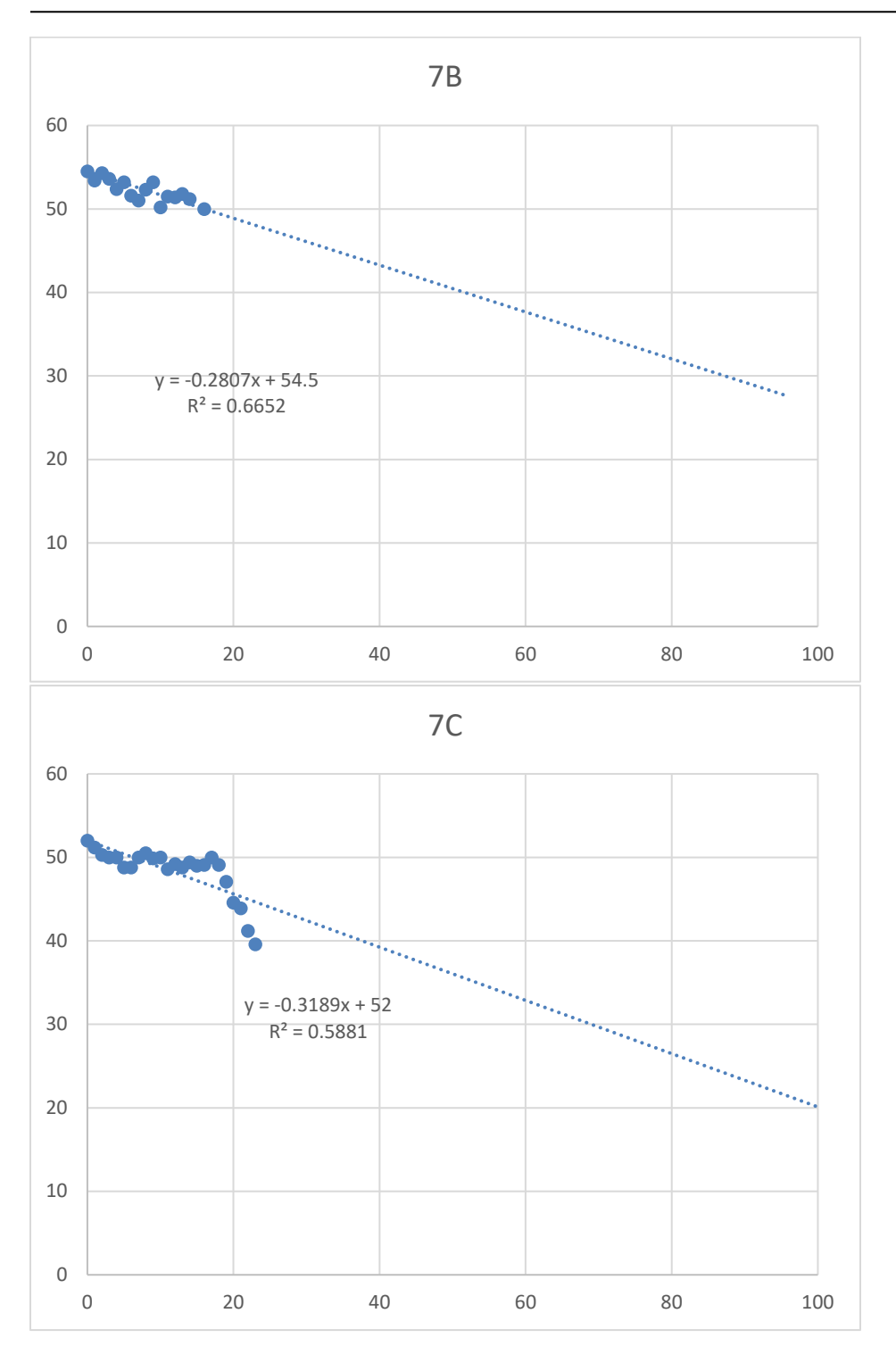

# MaryLand DEPARTMENT OF TRANSPORTATION

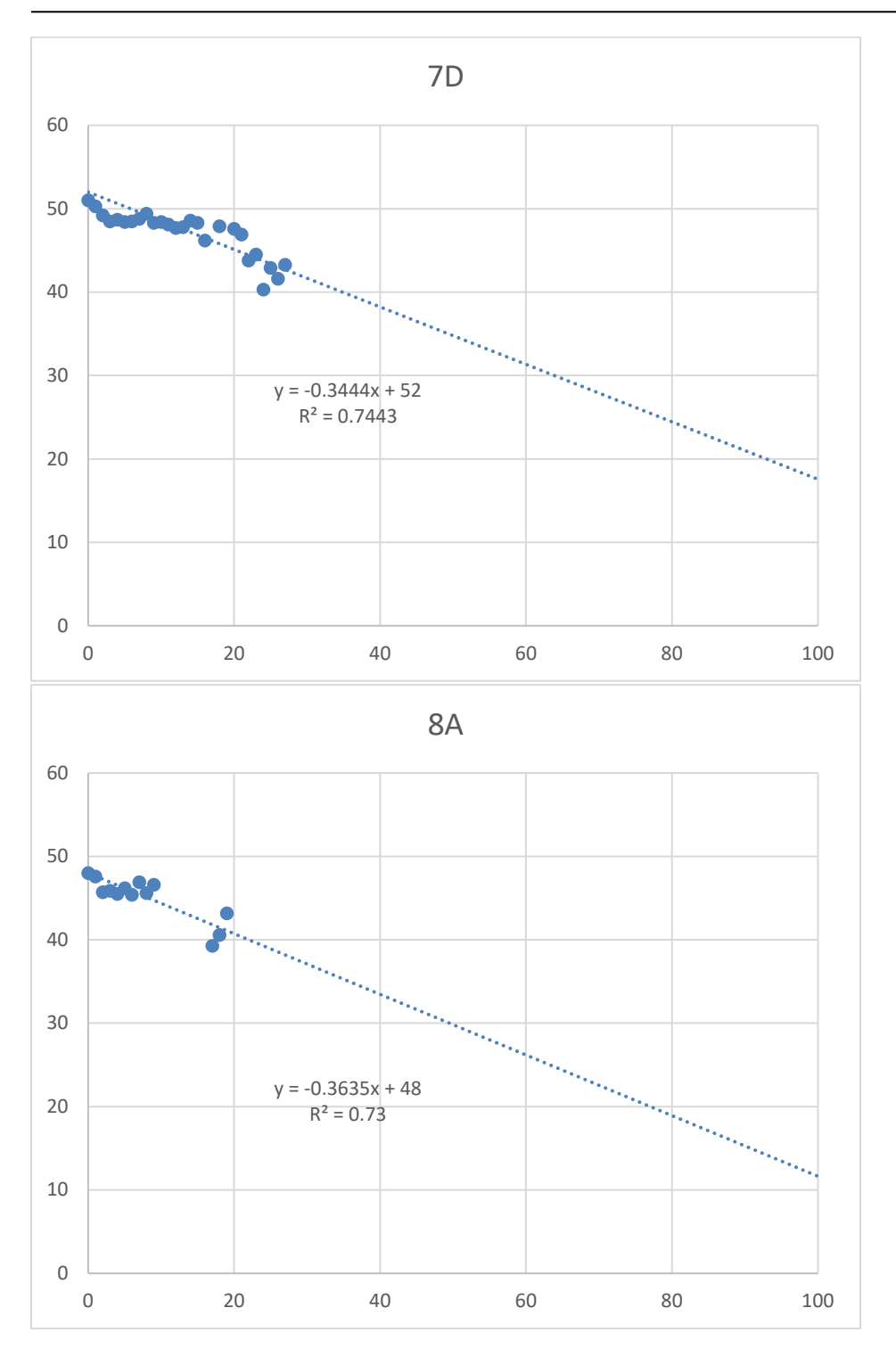

## MaryLand DEPARTMENT OF TRANSPORTATION

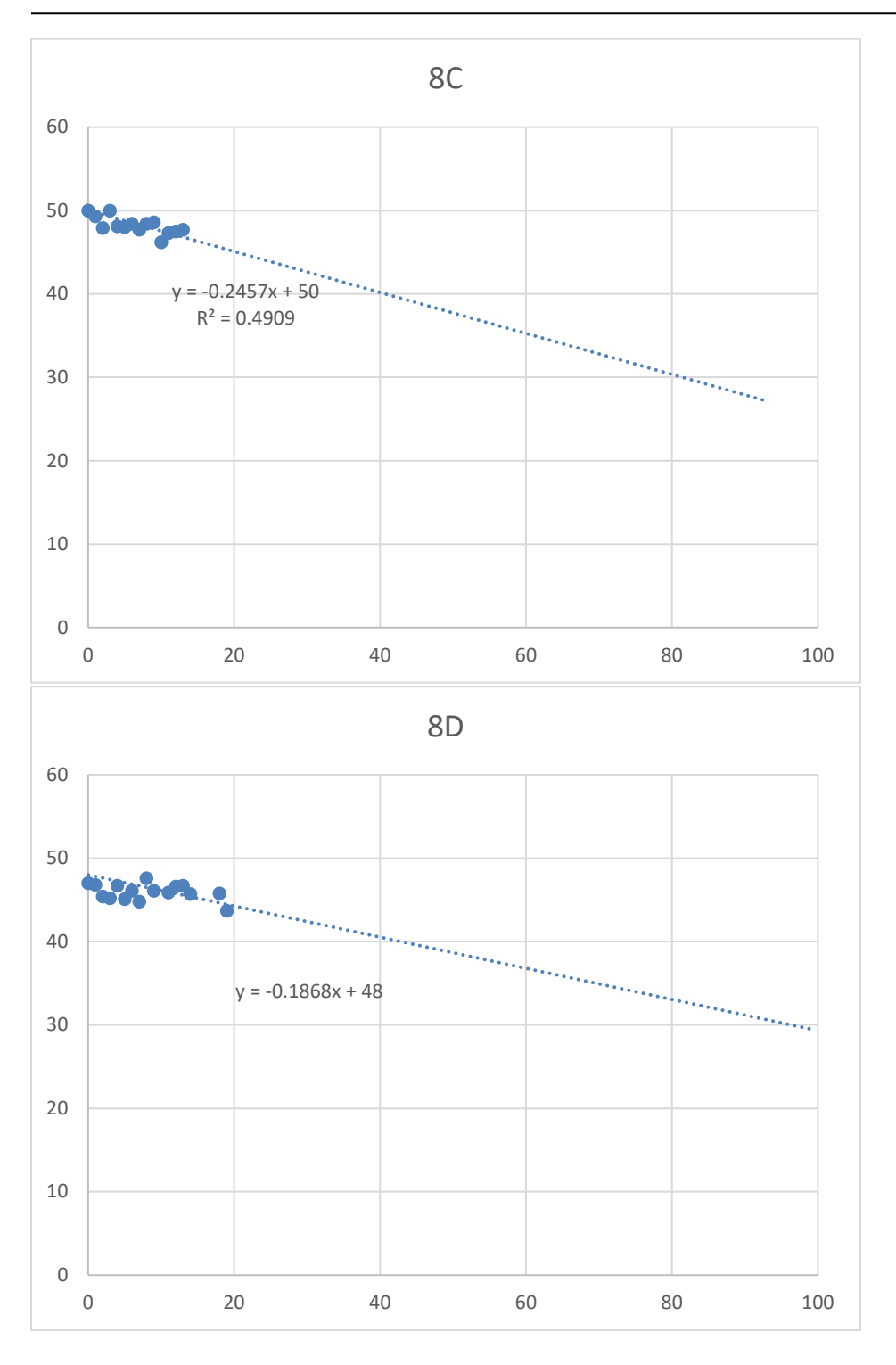

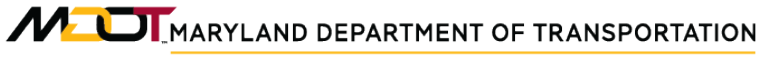

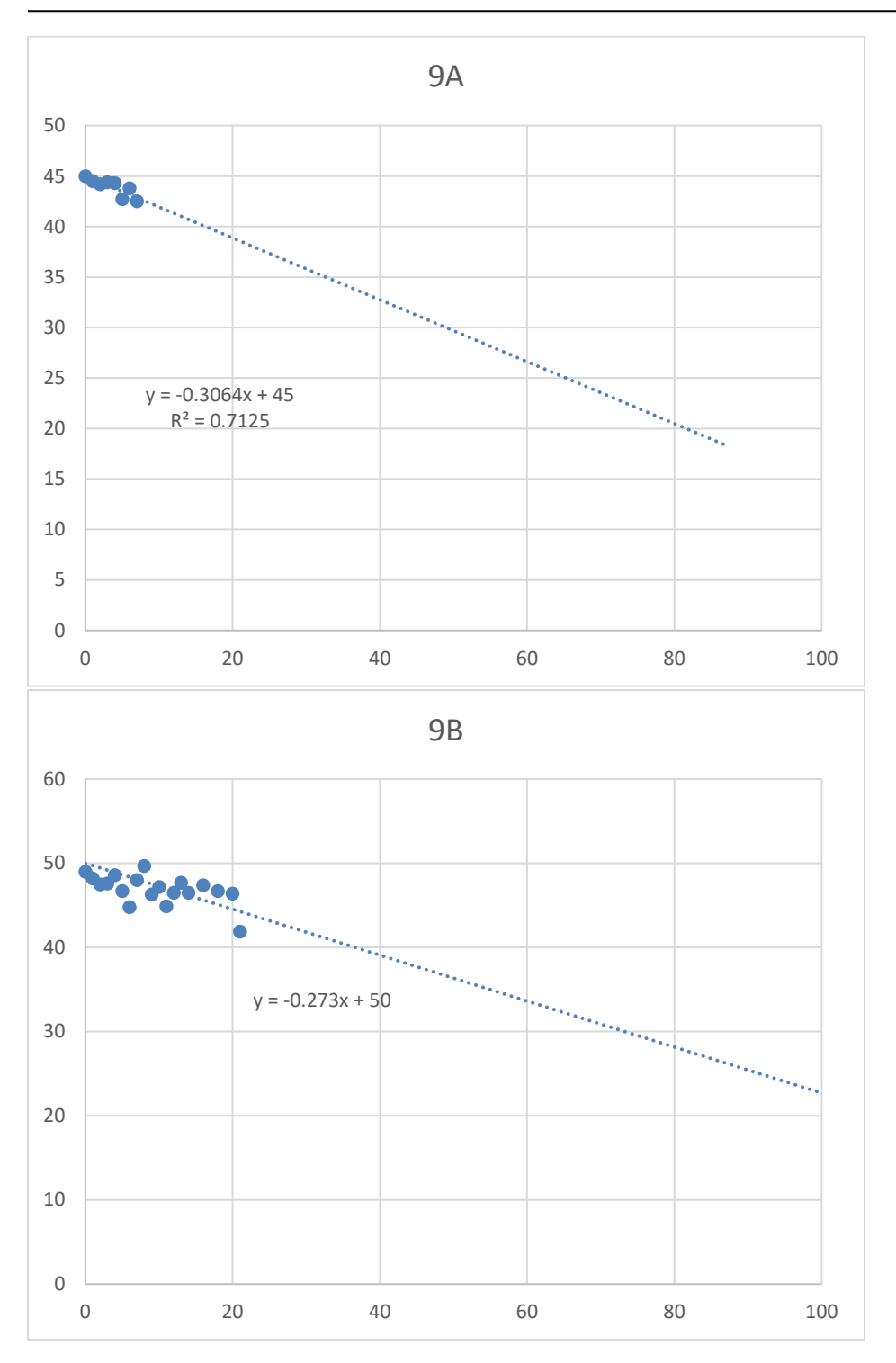

Maryland DEPARTMENT OF TRANSPORTATION

### STATE HIGHWAY ADMINISTRATION

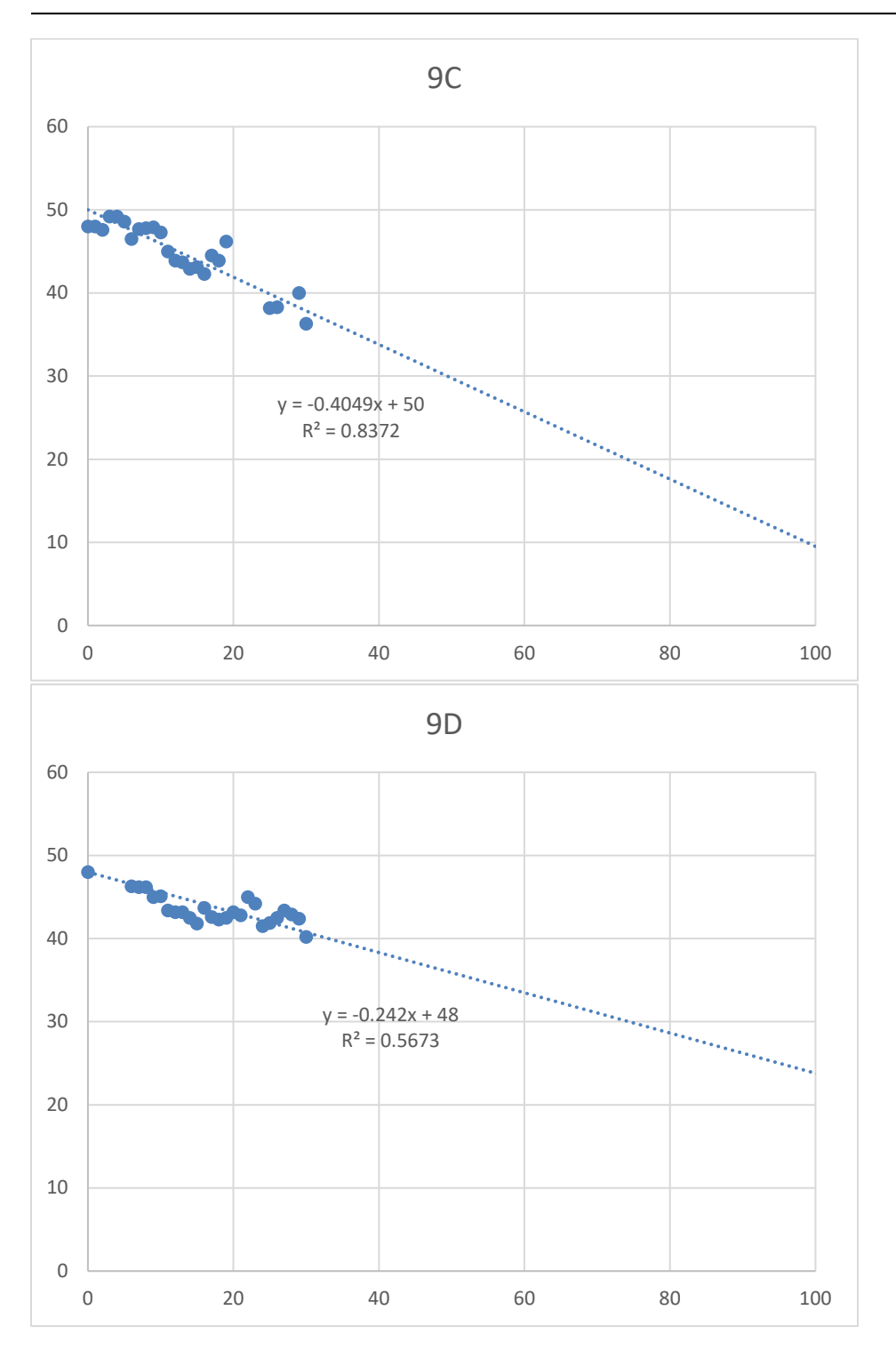

MaryLand DEPARTMENT OF TRANSPORTATION

### STATE HIGHWAY ADMINISTRATION

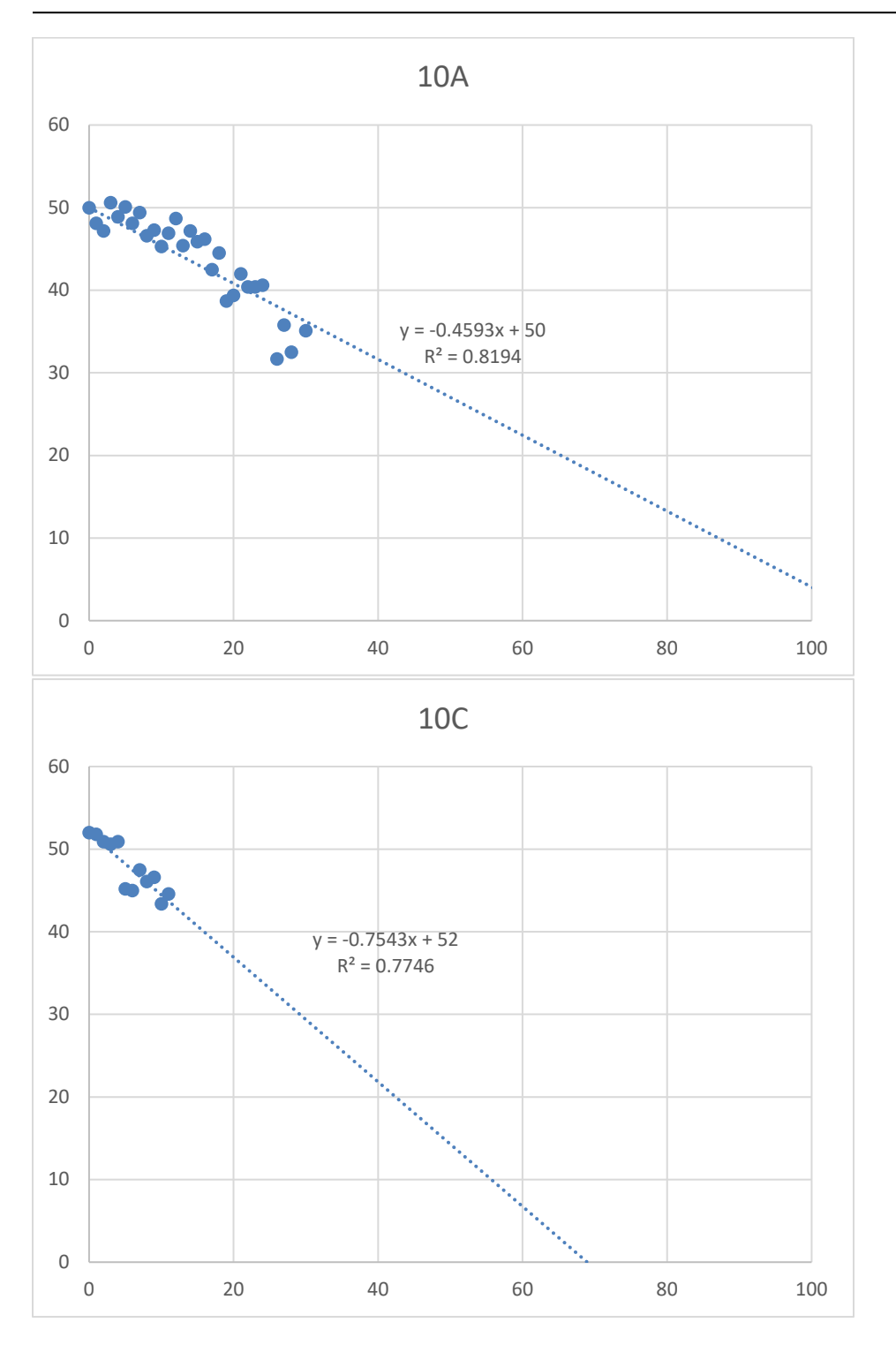

# Maryland department of transportation

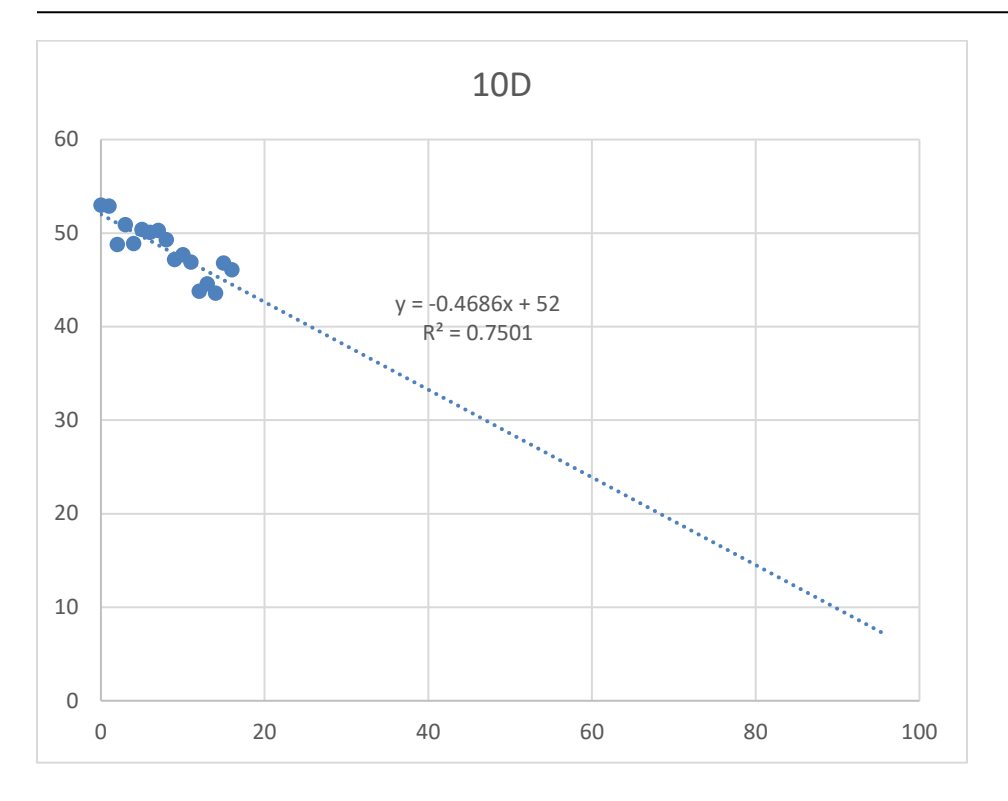

STATE HIGHWAY ADMINISTRATION

Appendices

### **Most Recent Model Functions**

```
// C# Function for friction models updated 12-15-2017
string CTY=[COUNTY].FC=[FUNC CLASS];
double SL=0, SKID=[SPADJ SKID NUMBER],age=[AGE];
if((CTY=="CA"||CTY=="QA") && (FC=="1"||FC=="2"||FC=="11")){SL=-0.655;}
else if((CTY=="CA"||CTY=="QA") && (FC=="9"||FC=="18"||FC=="19")){SL=-0.5036;}
else if((CTY=="CA"||CTY=="QA") && (FC=="7"||FC=="12"||FC=="17")){SL=-0.3022;}
else if((CTY=="CA"||CTY=="QA") &&
(FC=="3"||FC=="6"||FC=="8"||FC=="16"||FC=="14")){SL=-0.3906;}
else if((CTY=="CH"||CTY=="HO"||CTY=="WA") && (FC=="1"||FC=="2"||FC=="1")){SL=-
0.6635:
else if((CTY=="CH"||CTY=="HO"||CTY=="WA") &&
(FC=="9"||FC=="18"||FC=="19")){SL=-0.489;}
else if((CTY=="CH"||CTY=="HO"||CTY=="WA") &&
(FC=="7"||FC=="12"||FC=="17")){SL=-0.2492;}
else if((CTY=="CH"||CTY=="HO"||CTY=="WA") &&
(FC=="3"||FC=="6"||FC=="8"||FC=="16"||FC=="14")){SL=-0.2564;}
else if((CTY=="BA") && (FC=="1"||FC=="2"||FC=="11")){SL=-0.4548;}
else if((CTY=="BA") && (FC=="7"||FC=="12"||FC=="17")){SL=-0.3622;}
else if((CTY=="BA") && (FC=="3"||FC=="6"||FC=="8"||FC=="16"||FC=="14")){SL=-
0.2978;}
else if((CTY=="MO"||CTY=="AA") && (FC=="1"||FC=="2"||FC=="11")){SL=-0.5653;}
else if((CTY=="MO"||CTY=="AA") && (FC=="9"||FC=="18"||FC=="19")){SL=-0.5048;}
else if((CTY=="MO"||CTY=="AA") && (FC=="7"||FC=="12"||FC=="17")){SL=-0.289;}
else if((CTY=="MO"||CTY=="AA") &&
(FC=="3"||FC=="6"||FC=="8"||FC=="16"||FC=="14")){SL=-0.3314;}
else if((CTY=="SM"||CTY=="FR"||CTY=="CL") && (FC=="1"||FC=="2"||FC=="1")){SL=-
0.5805;
else if((CTY=="SM"||CTY=="FR"||CTY=="CL") && (FC=="9"||FC=="18"||FC=="19")){SL=-
0.2526;
else if((CTY=="SM"||CTY=="FR"||CTY=="CL") && (FC=="7"||FC=="12"||FC=="17")){SL=-
0.2141;
else if((CTY=="SM"||CTY=="FR"||CTY=="CL") &&
(FC=="3"||FC=="6"||FC=="8"||FC=="16"||FC=="14")){SL=-0.2038;}
else if((CTY=="PG"||CTY=="AL") && (FC=="1"||FC=="2"||FC=="11")){SL=-0.3108;}
else if((CTY=="PG"||CTY=="AL") && (FC=="9"||FC=="18"||FC=="19")){SL=-0.6394;}
else if((CTY=="PG"||CTY=="AL") && (FC=="7"||FC=="12"||FC=="17")){SL=-0.543;}
else if((CTY=="PG"||CTY=="AL") &&
(FC=="3"||FC=="6"||FC=="8"||FC=="16"||FC=="14")){SL=-0.2319;}
else if((CTY=="CE"||CTY=="KE"||CTY=="TA"||CTY=="CO"||CTY=="WI") &&
(FC=="1"||FC=="2"||FC=="11")){SL=-0.2021;}
else if((CTY=="CE"||CTY=="KE"||CTY=="TA"||CTY=="CO"||CTY=="WI") &&
(FC=="9"||FC=="18"||FC=="19")){SL=-0.2807;}
else if((CTY=="CE"||CTY=="KE"||CTY=="TA"||CTY=="CO"||CTY=="WI") &&
(FC=="7"||FC=="12"||FC=="17")){SL=-0.3189;}
```

MARYLAND DEPARTMENT OF TRANSPORTATION

STATE HIGHWAY ADMINISTRATION

Appendices

```
else if((CTY=="CE"||CTY=="KE"||CTY=="TA"||CTY=="CO"||CTY=="WI") &&
(FC=="3"||FC=="6"||FC=="8"||FC=="16"||FC=="14")){SL=-0.3444;}
else if((CTY=="SO"||CTY=="DO") && (FC=="1"||FC=="2"||FC=="11")){SL=-0.3635;}
else if((CTY=="SO"||CTY=="DO") && (FC=="9"||FC=="18"||FC=="19")){SL=-0.2526;}
else if((CTY=="SO"||CTY=="DO") && (FC=="7"||FC=="12"||FC=="17")){SL=-0.2457;}
else if((CTY=="SO"||CTY=="DO") &&
(FC=="3"||FC=="6"||FC=="8"||FC=="16"||FC=="14")){SL=-0.1868;}
else if((CTY=="HA"||CTY=="WO") && (FC=="1"||FC=="2"||FC=="11")){SL=-0.3064;}
else if((CTY=="HA"||CTY=="WO") && (FC=="9"||FC=="18"||FC=="19")){SL=-0.273;}
else if((CTY=="HA"||CTY=="WO") && (FC=="7"||FC=="12"||FC=="17")){SL=-0.3906;}
else if((CTY=="HA"||CTY=="WO") &&
(FC=="3"||FC=="6"||FC=="8"||FC=="16"||FC=="14")){SL=-0.242;}
else if((CTY=="GA") && (FC=="1"||FC=="2"||FC=="11")){SL=-0.4593;}
else if((CTY=="GA") && (FC=="7"||FC=="12"||FC=="17")){SL=-0.7543;}
else if((CTY=="GA") && (FC=="3"||FC=="6"||FC=="8"||FC=="16"||FC=="14")){SL=-
0.4686;}
else {SL = -0.3906;}
Answer = SL * age + SKID;
```

return Answer;

STATE HIGHWAY ADMINISTRATION

## **11.13 OPTIMIZATION DATA ROLLUP METHODS**

The following table and supporting information relate to the data rollup process in RoadCare.

### **Rollup Methods by Attribute**

To accomplish the stated objective, use the following data rollup methods for each specified attribute using RoadCare:

| Attribute          | Avg | First | Last | Max | None | Predominant | Std. Dev | Sum |
|--------------------|-----|-------|------|-----|------|-------------|----------|-----|
| AADT               | *   |       |      |     |      |             |          |     |
| AGE                |     |       |      |     |      | *           |          |     |
| AGE_GROUP_HALFMILE |     |       |      |     |      | *           |          |     |
| AGE_GROUPS         |     |       |      |     |      | *           |          |     |
| AVG_IRI            | *   |       |      |     |      |             |          |     |
| AVG_IRI_QC         | *   |       |      |     |      |             |          |     |
| AVG_REHAB_CYCLE    |     |       |      |     | *    |             |          |     |
| AVG_RUT            | *   |       |      |     |      |             |          |     |
| AVG_RUT_QC         | *   |       |      |     |      |             |          |     |
| AVG_RUT_SDV        |     |       |      |     |      |             | *        |     |
| BEGIN_LAT_LONG     |     | *     |      |     |      |             |          |     |
| BEGIN_LIMIT        |     | *     |      |     |      |             |          |     |
| BEGIN_MM           |     | *     |      |     |      |             |          |     |
| BRIDGE             |     |       |      |     |      | *           |          |     |
| BRIDGE_LONG        |     |       |      |     |      | *           |          |     |
| СІ                 | *   |       |      |     |      |             |          |     |
| CI_FAMILY_CODE     |     |       |      |     | *    |             |          |     |
| CI_FC_CATEGORY     |     |       |      |     |      | *           |          |     |
| CI_FUNCTIONAL      | *   |       |      |     |      |             |          |     |
| CI_MATERIAL_TYPE   |     |       |      |     |      | *           |          |     |
| CI_STRUCTURAL      | *   |       |      |     |      |             |          |     |
| CODE               |     |       |      |     |      | *           |          |     |
| CONDITION_IRI      |     |       |      |     |      | *           |          |     |
| COUNTY             |     |       |      |     |      | *           |          |     |
| CRACK_SEAL_EXISTS  |     |       |      |     |      | *           |          |     |
| CRACKING_SEG_GROUP |     |       |      |     |      | *           |          |     |
| CURB               |     |       |      |     |      | *           |          |     |
| CY17_PMT_PROJECTS  |     |       |      |     | *    |             |          |     |
| D3_CS_CANDIDATES   |     |       |      |     | *    |             |          |     |
| D3_EXCLUSIONS      |     |       |      |     |      | *           |          |     |
| D3_MICRO_FY18      |     |       |      |     | *    |             |          |     |
| DENSITY_AVG        |     |       |      |     | *    |             |          |     |

# MaryLand DEPARTMENT OF TRANSPORTATION

STATE HIGHWAY ADMINISTRATION

| Attribute           | Avg | First | Last | Max | None | Predominant | Std. Dev | Sum |
|---------------------|-----|-------|------|-----|------|-------------|----------|-----|
| DIR BMP             |     | *     |      |     |      |             |          |     |
|                     |     |       | *    |     |      |             |          |     |
| DIR LANES           | *   |       |      |     |      |             |          |     |
| DIR MILES           |     |       |      |     |      |             |          | *   |
| DISTRICT            |     |       |      |     |      | *           |          |     |
| DIVIDED             |     |       |      |     |      | *           |          |     |
| END LAT LONG        |     |       | *    |     |      |             |          |     |
| END LIMIT           |     |       | *    |     |      |             |          |     |
| END MM              |     |       | *    |     |      |             |          |     |
| EVENT PAVE CHANGE   |     |       |      |     |      | *           |          |     |
| EXIT NUMBER         |     |       |      |     |      | *           |          |     |
| FC CATEGORY         |     |       |      |     |      | *           |          |     |
| FC DENSITY          | *   |       |      |     |      |             |          |     |
| FC DENSITY MR       | *   |       |      |     |      |             |          |     |
| FC DENSITY QC       | *   |       |      |     |      |             |          |     |
| FC DENSITY SDV      |     |       |      |     |      |             | *        |     |
| FRICTION_RUT_13     |     |       |      |     | *    |             |          |     |
| FRICTION_RUT_14     |     |       |      |     | *    |             |          |     |
| FUNC_CLASS          |     |       |      |     |      | *           |          |     |
| FUND_RTE_LIST_LMR   |     |       |      |     |      | *           |          |     |
| FY16_17_SUG_PRJ     |     |       |      |     |      | *           |          |     |
| GLOBAL_ROUTE_ID     |     |       |      |     |      | *           |          |     |
| GOVT_CONTROL        |     |       |      |     |      | *           |          |     |
| HMIS_ROUTEID        |     |       |      |     |      | *           |          |     |
| HPMS_AVG_IRI        |     |       |      |     | *    |             |          |     |
| HPMS_AVG_RUT        |     |       |      |     | *    |             |          |     |
| HPMS_CRK_PCT_ASP    |     |       |      |     | *    |             |          |     |
| HPMS_CRK_PCT_CRC    |     |       |      |     | *    |             |          |     |
| HPMS_CRK_PCT_JCP    |     |       |      |     | *    |             |          |     |
| HPMS_FAULTING       |     |       |      |     | *    |             |          |     |
| HPMS_SEGMENTATION   |     |       |      |     |      | *           |          |     |
| HPMS_SURFACE_TYPE   |     |       |      |     | *    |             |          |     |
| INITIAL_SKID_NUMBER |     |       |      |     | *    |             |          |     |
| INV_CHANGE          |     |       |      |     | *    |             |          |     |
| IRI_PER_SCALE       |     |       |      |     | *    |             |          |     |
| IRI_PHASE4_SEG_GAPS |     |       |      |     | *    |             |          |     |
| ISCONHIST           |     |       |      |     |      | *           |          |     |
| ISRAMP              |     |       |      |     |      | *           |          |     |
| LANE WIDTH          |     |       |      |     | *    |             |          |     |

# MaryLand DEPARTMENT OF TRANSPORTATION

### STATE HIGHWAY ADMINISTRATION

| Attribute             | Avg | First | Last | Max | None | Predominant | Std. Dev | Sum |
|-----------------------|-----|-------|------|-----|------|-------------|----------|-----|
| LAST MAINT TREATMENT  |     |       |      |     |      | *           |          |     |
| LAST_MAINT_YEAR       |     |       |      |     |      | *           |          |     |
| LAST_PMAINT_TREATMENT |     |       |      |     |      | *           |          |     |
| LAST_PMAINT_YEAR      |     |       |      |     |      | *           |          |     |
| LAST_REHAB_TREATMENT  |     |       |      |     |      | *           |          |     |
| LAST_REHAB_YEAR       |     |       |      |     |      | *           |          |     |
| LAST_TREATMENT        |     |       |      |     |      | *           |          |     |
| LAST_YEAR             |     |       |      |     |      | *           |          |     |
| LM_DM_VMT_AREA_16     |     |       |      |     | *    |             |          |     |
| LM_DM_VMT_AREA_17     |     |       |      |     | *    |             |          |     |
| LM_DM_VMT_AREA_PM15   |     |       |      |     | *    |             |          |     |
| LM_VMT_AREA           | *   |       |      |     |      |             |          |     |
| LM_VMT_AREA_15        |     |       |      |     | *    |             |          |     |
| MAIN_LINE             |     |       |      |     |      | *           |          |     |
| MAPPING_AGE           |     |       |      |     | *    |             |          |     |
| MAPPING_LAST_YEAR     |     |       |      |     | *    |             |          |     |
| MDTA_FACILITY         |     |       |      |     | *    |             |          |     |
| MDTA_SEG              |     |       |      |     | *    |             |          |     |
| NHS_CODE              |     |       |      |     |      | *           |          |     |
| ONE_MILE_OR_MORE      |     |       |      |     |      | *           |          |     |
| PAVED_AREA_SY         |     |       |      |     |      |             |          | *   |
| PAVEMENT_TYPE         |     |       |      |     |      | *           |          |     |
| PCC_SEGMENTS          |     |       |      |     |      | *           |          |     |
| PRIMARY_DIRECTION     |     |       |      |     |      | *           |          |     |
| PROGRAM               |     |       |      |     | *    |             |          |     |
| PROGRAM_COST          |     |       |      |     | *    |             |          |     |
| PROGRAM_COST_FY12     |     |       |      |     | *    |             |          |     |
| PROGRAM_FY12          |     |       |      |     | *    |             |          |     |
| PROGRAM_FY13          |     |       |      |     | *    |             |          |     |
| PROGRAM_YEAR          |     |       |      |     | *    |             |          |     |
| PROGRAM_YEAR_FY12     |     |       |      |     | *    |             |          |     |
| PROGRAM_YEAR_FY13     |     |       |      |     | *    |             |          |     |
| PROGRAM_YEAR_FY14     |     |       |      |     | *    |             |          |     |
| PROGRAM_YEAR_FY15     |     |       |      |     | *    |             |          |     |
| PROGRAM_YEAR_FY16     |     |       |      |     |      | *           |          |     |
| PROGRAM_YEAR_FY17     |     |       |      |     |      | *           |          |     |
| PROGRAM_YEAR_MDTA     |     |       |      |     |      | *           |          |     |
| PROGYEAR13_EXTRA      |     |       |      |     | *    |             |          |     |
| PROPOSED              |     |       |      |     |      | *           |          | 7   |

### STATE HIGHWAY ADMINISTRATION

| Attribute               | Avg | First | Last | Max | None | Predominant | Std. Dev | Sum |
|-------------------------|-----|-------|------|-----|------|-------------|----------|-----|
| PUBLIC MAP 15           |     |       |      |     |      | *           |          |     |
| PUBLIC MAP 15 BEGLMT    |     |       |      |     |      | *           |          |     |
| PUBLIC MAP 15 ENDLMT    |     |       |      |     |      | *           |          |     |
| R IRI                   | *   |       |      |     |      |             |          |     |
| RAMP NUMBER             |     |       |      |     |      | *           |          |     |
| REGION                  |     |       |      |     |      | *           |          |     |
| RESECTION               |     |       |      |     | *    |             |          |     |
| RESECTION_2013          |     |       |      |     | *    |             |          |     |
| RESECTION_2014          |     |       |      |     | *    |             |          |     |
| RESECTION_2015          |     |       |      |     | *    |             |          |     |
| RESECTION_FY16          |     |       |      |     | *    |             |          |     |
| RESECTION_FY17          |     |       |      |     |      | *           |          |     |
| RESECTION_OCT2014       |     |       |      |     | *    |             |          |     |
| RESECTION_OPT2015       |     |       |      |     | *    |             |          |     |
| RESECTION_PUBLIC_MAP_15 |     |       |      |     |      | *           |          |     |
| RIGHTIRI_QC             | *   |       |      |     |      |             |          |     |
| RNUM                    |     |       |      |     |      | *           |          |     |
| ROAD_CLASS              |     |       |      |     |      | *           |          |     |
| ROAD_NAME               |     |       |      |     |      | *           |          |     |
| ROUTE                   |     |       |      |     |      | *           |          |     |
| ROUTEID                 |     |       |      |     |      | *           |          |     |
| RSL_WORST_SUM           | *   |       |      |     |      |             |          |     |
| RSUFF                   |     |       |      |     |      | *           |          |     |
| RUT_FY17                |     |       |      |     | *    |             |          |     |
| RUT_SEVERITY            |     |       |      | *   |      |             |          |     |
| SC_DENSITY              | *   |       |      |     |      |             |          |     |
| SC_DENSITY_MR           | *   |       |      |     |      |             |          |     |
| SC_DENSITY_QC           | *   |       |      |     |      |             |          |     |
| SC_DENSITY_SDV          |     |       |      |     |      |             | *        |     |
| SECTIONS_WO_AGE         |     |       |      |     | *    |             |          |     |
| SHOP                    |     |       |      |     |      | *           |          |     |
| SHOULDER_WIDTH          |     |       |      |     | *    |             |          |     |
| SIMDIV                  |     |       |      |     |      | *           |          |     |
| SKID_CATEGORY           |     |       |      |     | *    |             |          |     |
| SKID_CATEGORY_WAL       |     |       |      |     | *    |             |          |     |
| SKID_FY17               |     |       |      |     | *    |             |          |     |
| SKID_RESECTION_WAL      |     |       |      |     | *    |             |          |     |
| SKID_RUT_FY16           |     |       |      |     | *    |             |          |     |
| SKID RUT FY17           |     |       |      |     | *    |             |          |     |

| A 44 mile u 4 m       | A   | First | Leet | May | Name | Duedeminent | Ctal Davi | <b>C</b> |
|-----------------------|-----|-------|------|-----|------|-------------|-----------|----------|
| Attribute             | Avg | FIrst | Last | wax | None | Predominant | Sta. Dev  | Sum      |
| SKID_RUT_LIST         |     |       |      |     | *    |             |           |          |
| SPADJ_SKID_CATEGORY   |     |       |      |     |      | *           |           |          |
| SPADJ_SKID_NUMBER     | *   |       |      |     |      |             |           |          |
| SPADJ_SKID_NUMBER_QC  | *   |       |      |     |      |             |           |          |
| SPEED_ARAN            | *   |       |      |     |      |             |           |          |
| SPEED_LIMIT           |     |       |      |     |      | *           |           |          |
| SPEED_SKID            | *   |       |      |     |      |             |           |          |
| SUB_ROUTE_ID          | *   |       |      |     |      |             |           |          |
| SURFACE_TYPE          |     |       |      |     |      | *           |           |          |
| SURVEY_SPEED          |     |       |      |     | *    |             |           |          |
| TEST_ATTRIBUTE        |     |       |      |     | *    |             |           |          |
| TOLL_PLAZA            |     |       |      |     | *    |             |           |          |
| TOTAL_LANES           | *   |       |      |     |      |             |           |          |
| TREATMENT_LEVEL       |     |       |      |     |      | *           |           |          |
| UNIT_COST_PROJECTS_15 |     |       |      |     | *    |             |           |          |
| UNIT_COST_PROJECTS_16 |     |       |      |     | *    |             |           |          |
| USE_AS_PRIMARY        |     |       |      |     |      | *           |           |          |
| WET_ACCIDENT_LIST     |     |       |      |     | *    |             |           |          |
| WET_ACCIDENT_LIST_15  |     |       |      |     | *    |             |           |          |
| WET_ACCIDENT_LIST_16  |     |       |      |     | *    |             |           |          |

#### STATE HIGHWAY ADMINISTRATION

Appendices

### Network Segmentation Implementation Details

To accomplish the stated objective, perform segmentation on the newly created network using the following segmentation logic using RoadCare:

- 1. split: any change GOVT\_CONTROL
- 2. split: any record PROGRAM\_YEAR\_FY18 committed projects from PMT, non Fund77 projects, and construction history.
- 3. split: any record PCC (concrete)
- 4. split: any record long bridge (bridge >= 0.25 mile)
- 5. split: any record EVENT\_PAVE\_CHANGE (source vision base report)

In "Segmentation Results," set minimum = 0.5, set maximum = 6, increments = Exact. Click on "Apply to all sections" button. This will set the minimum and maximum section length to 0.5 miles and 6 miles, respectively, unless they are split due to the five reasons listed above.

#### STATE HIGHWAY ADMINISTRATION

Once done, rollup network and then create an "Attribute View Report" by selecting the following attributes: BRIDGE\_LONG, EVENT\_PAVE\_CHANGE, **CRACKING\_SEG\_GROUP**, FC\_DENSITY, SC\_DENSITY, GOVT\_CONTROL, PCC\_SEGMENTS, PROGRAM\_YEAR\_FY17, AGE\_GROUPS, SIMDIV, USE\_AS\_PRIMARY, and BEGIN\_LIMIT.

Next, create a spreadsheet template for segmentation using the resulting "attribute view report."

**CRACKING\_SEG\_GROUP** is a formula field in the spreadsheet. It is defined as CASE

WHEN SC DENSITY<5 and FC DENSITY<4 THEN 1

WHEN SC\_DENSITY<5 and FC\_DENSITY>=4 AND FC\_DENSITY<10 THEN 2 WHEN SC\_DENSITY<5 and FC\_DENSITY>=10 THEN 3

WHEN SC\_DENSITY>=5 AND SC\_DENSITY<25 and FC\_DENSITY<10 THEN 4 WHEN SC\_DENSITY>=5 AND SC\_DENSITY<25 and FC\_DENSITY>=10 THEN 5 WHEN SC\_DENSITY>=25 THEN 6 END CRACKING\_SEG\_GROUP

If there is a pavement change recorded for any part of the route (i.e. count EVENT\_PAVE\_CHANGE >0), then make the following changes in the spreadsheet:

- join adjacent sections that belong to the same cracking group, and
- if there is no cracking data available, then just use the "event\_pave\_change" field for segmentation.

If there is no recorded pavement change for any part of the route (i.e. count EVENT\_PAVE\_CHANGE =0) then make the following change in the spreadsheet:

- join adjacent sections that belong to the same cracking group, or
- else split the section where the difference in pavement age is greater than five years.

Next, update committed project limits so that there are no small sections adjacent to the committed project, as illustrated in the example below.

| ROUTE      | BMP_ORG | EMP_ORG | BMP_NEW | EMP_NEW | DIR | YEAR | TREATMENT  |
|------------|---------|---------|---------|---------|-----|------|------------|
| WO-MD 707E | 0.07    | 0.82    | 0.07    | 0.827   | W   | 2017 | CRACK SEAL |

| ROUTE      | SECTION       | Original segmentation                              | Updated segmentation                               |
|------------|---------------|----------------------------------------------------|----------------------------------------------------|
| WO-MD 707E | 0.07-0.1(W)   | Route Begin - committed project                    | Route Begin - committed project                    |
| WO-MD 707E | 0.1-0.82(W)   | join: with previous section -<br>committed project | join: with previous section -<br>committed project |
| WO-MD 707E | 0.82-0.827(W) | split: committed project end                       | join: with previous section -<br>committed project |

Once done, review the remaining long/short sections and make changes as needed. Next, copy and paste these sections into a new attribute called "RESECTION\_FY18" (see Data Import). Lastly, segment the network using the segmentation logic "Anyrecord" RESECTION FY18 and rollup the network.

STATE HIGHWAY ADMINISTRATION

### 11.14 PAVEMENT FRICTION MANAGEMENT PROGRAM SQL PACKAGES

The following SQL package is used to break the network at every road feature or event that effects friction demand:

--- PACKAGE SPEC CREATE OR REPLACE PACKAGE FRICTION\_GUIDE\_PKG AS -- 4HRS TO RUN

--EXECUTE FRICTION\_GUIDE\_PKG.FMG\_MAIN(2016,2019,NULL);

PROCEDURE P\_SKID\_INVENTORY (INV\_YEAR NUMBER);-- 1 MINUTE PROCEDURE FMG\_MAIN (INV\_YEAR NUMBER, COND\_YEAR NUMBER, COUNTY\_IN VARCHAR2); PROCEDURE P\_DH\_GRADE (P\_YEAR NUMBER); PROCEDURE P\_CURVE\_RUT(P\_YEAR NUMBER); PROCEDURE P\_FMG\_BASE\_SEGMENTATION(INV\_YEAR NUMBER, COND\_YEAR NUMBER, COUNTY\_IN VARCHAR2 ); -- 3HRS PROCEDURE P\_FMG\_INTERMED\_SEGMENTATION; --1MIN PROCEDURE P\_FMG\_FINAL\_SEGMENTATION; PROCEDURE P\_FMG\_FINAL\_SEGMENTATION;

END FRICTION\_GUIDE\_PKG;

---PACKAGE BODY CREATE OR REPLACE PACKAGE BODY FRICTION\_GUIDE\_PKG -- 4HRS TO RUN AS PROCEDURE P SKID INVENTORY( **INV YEAR NUMBER)** AS CURSOR C1-- CURSOR TO DECLARE TAB1 IS SELECT HMIS YEAR, GLOBAL\_ROUTE ID, SUB ROUTE ID, ROUTEID, HMIS ROUTEID, DIRECTION, DIR BMP, DIR\_EMP, INV\_BMP, INV EMP GOVT CONTROL FROM SECTION TABLE WHERE 1=0; **TYPE TYP1** IS TABLE OF C1%ROWTYPE; TAB1 TYP1; V DIRBMP NUMBER; V DIREMP NUMBER; V INVBMP NUMBER; V INVEMP NUMBER: V INV DIR NUMBER; BEGIN EXECUTE IMMEDIATE 'TRUNCATE TABLE SKID INVENTORY'; FOR SEC TABLE IN -- FOR LOOP COLLECTING AND LOOPING DISTINCT GRID, SRID IN A GIVEN YEAR (SELECT DISTINCT HMIS\_YEAR, GLOBAL ROUTE ID, SUB ROUTE ID,

Maryland DEPARTMENT OF TRANSPORTATION

#### STATE HIGHWAY ADMINISTRATION

GOVT CONTROL, ROUTEID. HMIS ROUTEID, DIRECTION FROM SECTION TABLE WHERE HMIS YEAR = INV YEAR --AND GOVT CONTROL =1 ---CHANGED BY RG ON 4/11/2020 AND GOVT\_CONTROL IN (1,31) --- CHANGED BY RG ON 4/11/2020 -- AND GLOBAL\_ROUTE\_ID IN(75307,75315,24004, 9212, 805,37037) ORDER BY GLOBAL ROUTE ID, SUB ROUTE ID LOOP V INV DIR := NULL; -- RESETTING THE VARIABLE SELECT HMIS YEAR, GLOBAL ROUTE ID, SUB ROUTE ID, ROUTEID, HMIS ROUTEID, DIRECTION, DIR BMP, DIR EMP, INV BMP, INV EMP, GOVT CONTROL BULK COLLECT INTO TAB1 FROM SECTION TABLE WHERE HMIS YEAR = SEC TABLE.HMIS YEAR AND GLOBAL ROUTE ID =SEC TABLE.GLOBAL ROUTE ID AND DIRECTION = SEC TABLE.DIRECTION AND HMIS ROUTEID =SEC\_TABLE.HMIS\_ROUTEID AND GOVT CONTROL = SEC TABLE.GOVT CONTROL ORDER BY HMIS\_YEAR, GLOBAL\_ROUTE\_ID, SUB ROUTE ID, DIR BMP, DIR EMP; BEGIN -- THIS BLOCK IS FIND OUT THE INVENTORY DIRECTION OF A ROUTE. IF NO MATCHES ARE FOUND IN THE GLOBAL TABLES. ITS WRITTEN OUT IN THE EXCEPTION PART. SELECT DISTINCT USE AS PRIMARY INTO V INV DIR FROM SECTION TABLE WHERE GLOBAL\_ROUTE\_ID =SEC\_TABLE.GLOBAL\_ROUTE\_ID AND SUB\_ROUTE\_ID = SEC\_TABLE.SUB\_ROUTE\_ID AND HMIS YEAR =INV YEAR; EXCEPTION WHEN NO DATA\_FOUND THEN DBMS OUTPUT.PUT LINE('NO RECORDS FOUND IN SECTION TABLE FOR '||SEC\_TABLE.GLOBAL\_ROUTE\_ID||' - '||SEC\_TABLE.SUB\_ROUTE\_ID||' - '||SEC\_TABLE.DIRECTION); END: --DBMS OUTPUT.PUT LINE(V INV DIR); V DIRBMP := NULL; V\_DIREMP := NULL; V INVBMP := NULL: V INVEMP := NULL: IF V INV DIR IS NOT NULL THEN FOR I IN 1.. TAB1.COUNT LOOP IF TAB1.COUNT = 1 THEN -- IF ONLY ONE RECORD EXISTS FOR THE ROUTE INSERT INTO SKID INVENTORY

STATE HIGHWAY ADMINISTRATION

INV YEAR, GLOBAL ROUTE ID, SUB ROUTE ID, ROUTEID. HMIS ROUTEID, DIRECTION, DIR\_BMP, DIR\_EMP, INV\_BMP, INV EMP, GOVT CONTROL VALUES TAB1(I).HMIS YEAR, TAB1(I).GLOBAL ROUTE ID, TAB1(I).SUB\_ROUTE\_ID, TAB1(I).ROUTEID, TAB1(I).HMIS\_ROUTEID, TAB1(I).DIRECTION, TAB1(I).DIR BMP, TAB1(I).DIR EMP, TAB1(I).INV BMP, TAB1(I).INV EMP, TAB1(I).GOVT\_CONTROL ); ELSIF TAB1.COUNT > 1 THEN = 1 THEN IF I V\_DIRBMP := TAB1(I).DIR\_BMP; V DIREMP := TAB1(I).DIR EMP; V INVBMP := TAB1(I).INV BMP; V INVEMP := TAB1(I).INV\_EMP; --DBMS\_OUTPUT\_PUT\_LINE('1ST-'||V\_DIRBMP||'-'||V\_DIREMP); ELSIF I >1 THEN -- IF THE ROUTE HAS MULTIPLE RECORDS IF TAB1(I).DIR BMP <= TAB1(I-1).DIR EMP THEN -- IF THE CURRENT RECORD IS LESS THAN .04 MILES AWAY FROM THE PREVIOUS RECORD, THE RECORDS ARE ASSUMED CONTINOUS--TAKEN OUT ON 5/23/2017 DUE TO CASES LIKE GRID 1461 V DIREMP := TAB1(I).DIR EMP; IF V INV DIR =1 THEN V INVEMP := TAB1(I).INV EMP; ELSE V INVBMP := TAB1(I).INV\_BMP; END IF; ELSIF TAB1(I).DIR BMP > TAB1(I-1).DIR\_EMP THEN -- IF THE CURRENT RECORD IS MORE THAN .04 MILES AWAY FROM THE PREVIOUS RECORD, THE RECORDS ARE ASSUMED NON-CONTINOUS AND A BREAK IS INTRODUCED -- TAKEN OUT ON 5/23/2017 DUE TO CASES LIKE GRID 1461 -- DBMS\_OUTPUT.PUT\_LINE('2ND-'||V\_DIRBMP||'-'||V\_DIREMP); INSERT INTO SKID INVENTORY INV YEAR, GLOBAL ROUTE ID, SUB ROUTE ID, ROUTEID. HMIS ROUTEID, DIRECTION, DIR\_BMP, DIR\_EMP INV BMP,

STATE HIGHWAY ADMINISTRATION

INV EMP, GOVT CONTROL VALUES TAB1(I).HMIS YEAR, TAB1(I).GLOBAL ROUTE ID, TAB1(I).SUB\_ROUTE\_ID, TAB1(I).ROUTEID, TAB1(I).HMIS\_ROUTEID, TAB1(I).DIRECTION, V\_DIRBMP, V\_DIREMP, V INVBMP, V INVEMP TAB1(I).GOVT\_CONTROL ); V\_DIRBMP := TAB1(I).DIR\_BMP; V\_DIREMP := TAB1(I).DIR\_EMP; --IF V\_INV\_DIR =1 THEN V INVEMP := TAB1(I).INV EMP; -- ELSE V INVBMP := TAB1(I).INV\_BMP; -- END IF; END IF; END IF; IF I =TAB1.COUNT THEN -- ONE FINAL INSERT IS DONE AT THE LAST RECORD. INSERT INTO SKID INVENTORY ( INV YEAR, GLOBAL ROUTE ID, SUB\_ROUTE\_ID, ROUTEID, HMIS\_ROUTEID, DIRECTION, DIR BMP, DIR EMP, INV\_BMP, INV EMP. GOVT CONTROL VALUES ( TAB1(I).HMIS\_YEAR, TAB1(I).GLOBAL ROUTE ID, TAB1(I).SUB ROUTE ID, TAB1(I).ROUTEID, TAB1(I).HMIS\_ROUTEID, TAB1(I).DIRECTION, V DIRBMP, V DIREMP, V INVBMP, V INVEMP, TAB1(I).GOVT CONTROL ); --DBMS OUTPUT.PUT LINE('3RD-'||V DIRBMP||'-'||V DIREMP); END IF; END IF; END LOOP; COMMIT;

#### STATE HIGHWAY ADMINISTRATION

END IF; END LOOP; MERGE INTO SKID INVENTORY A USING ( SELECT DISTINCT LU.DISTRICT, -- SEC.GOVT CONTROL SEC.COUNTY, SEC.MUNICIPALITY, SEC.ROUTE, SEC.RNUM, SEC.RSUFF, SEC.ASSOCIATED ID PREFIX, SEC.EXIT\_NUMBER, SEC.RAMP\_NUMBER, SEC.GLOBAL ROUTE ID. SEC.SUB ROUTE ID FROM SECTION TABLE SEC, SKID INVENTORY BUS PAVCORE.LU\_COUNTY LU WHERE SEC.HMIS\_YEAR = INV\_YEAR AND SEC.GLOBAL ROUTE ID = BUS.GLOBAL ROUTE ID AND SEC.SUB ROUTE ID = BUS.SUB ROUTE ID AND LU.COUNTY CODE = SEC.COUNTY B ON (A.GLOBAL\_ROUTE\_ID = B.GLOBAL\_ROUTE\_ID AND A.SUB\_ROUTE\_ID = B.SUB\_ROUTE\_ID) WHEN MATCHED THEN UPDATE SET A.DISTRICT = B.DISTRICT, A.COUNTY = B.COUNTY, A.MUNICIPALITY = B.MUNICIPALITY, = B.ROUTE, A.ROUTE = B.RNUM, A.RNUM A.RSUFF = B.RSUFF, A.ASSOCIATED\_ID\_PREFIX= B.ASSOCIATED\_ID\_PREFIX, A.EXIT NUMBER = B.EXIT\_NUMBER, A.RAMP\_NUMBER = B.RAMP\_NUMBER; --- ADDRESS THE ROUTES WITH MAIN LINE CODE 9 WHICH WE DIDNT USE IN SECTION TABLE DUE TO MISSING ATTRIBUTES MERGE INTO SKID INVENTORY A USING (SELECT DISTINCT ROUTEID FROM HMIS UNIVERSE ALL YEARS WHERE MAIN LINE =9 =INV YEAR AND YEAR ) B ON (SUBSTR(A.ROUTEID, 1, 14) = SUBSTR(B.ROUTEID, 1, 14)) WHEN MATCHED THEN UPDATE SET A.HMIS\_ROUTEID = B.ROUTEID WHERE A.SUB\_ROUTE\_ID =2; COMMIT: -- ADDEDON 9/21/2021 TO ADDRESS CASES WHEN NON INVENTORY DIR BMP IS NOT ZERO LIKE 75315 UPDATE SKID INVENTORY SET DIR BMP=ROUND(DIR BMP,2), INV BMP = ROUND(INV BMP,2); -- FOR I IN -- (SELECT \* FROM SKID INVENTORY -- WHERE (GLOBAL ROUTE ID, SUB ROUTE ID) IN -- (SELECT GLOBAL ROUTE ID, SUB ROUTE ID --FROM (SELECT GLOBAL ROUTE ID, SUB ROUTE ID, ---COUNT(\*) ---FROM SKID\_INVENTORY ---WHERE SUB\_ROUTE\_ID = 2 -----AND SUBSTR(HMIS ROUTEID, 16, 1) <> 9
GROUP BY GLOBAL ROUTE ID,

STATE HIGHWAY ADMINISTRATION

SUB ROUTE ID ------HAVING COUNT(\*)=1 ---) ---) -- AND DIR BMP>0 -- ORDER BY 1,2 -- ) -- LOOP -- IF I.INV\_BMP = 0 THEN --UPDATE SKID INVENTORY ---SET DIR BMP =INV BMP, DIR EMP = INV EMP ---WHERE GLOBAL\_ROUTE\_ID = I.GLOBAL\_ROUTE\_ID ---AND SUB ROUTE ID = I.SUB ROUTE ID; -----ELSE UPDATE SKID INVENTORY SET DIR BMP ---=0, DIR EMP = DIR EMP-DIR BMP \_\_\_ ---WHERE GLOBAL ROUTE ID = I.GLOBAL ROUTE ID AND SUB ROUTE ID = I.SUB ROUTE ID; ---- END IF: -- END LOOP; END P\_SKID\_INVENTORY; PROCEDURE FMG MAIN( INV YEAR NUMBER, COND YEAR NUMBER. COUNTY IN VARCHAR2) AS INDEX CHECK NUMBER; BEGIN -- DBMS SQLTUNE.ACCEPT SQL PROFILE(TASK NAME => 'STANAME7943', TASK OWNER => 'PAV\_CONHIST', REPLACE => TRUE); --DBMS\_SQLTUNE.ACCEPT\_SQL\_PROFILE(TASK\_NAME => 'STANAME88142', TASK\_OWNER => 'PAV\_CONHIST', REPLACE => TRUE); DBMS\_PROFILER.START\_PROFILER(SYSDATE); SHA OPTIMIZE2; -- P DH GRADE (COND YEAR);-- RUN ONCE FOR THE WHOLE NETWORK -- P CURVE RUT (COND YEAR);-- RUN ONCE FOR THE WHOLE NETWORK -- INSERT -- INTO PROC PKG RUN LOG VALUES --( 'BEGIN P\_SKID\_INVENTORY', --SYSTIMESTAMP ---- ); -- COMMIT; -- P SKID INVENTORY(INV YEAR); SELECT COUNT(\*) INTO INDEX CHECK -- CHECKS FOR INDEX INDX1 BUSSPLAN 1MILE AND DROPS IT IF IT EXITS FROM USER INDEXES WHERE INDEX NAME= 'FMG BASE IDX1'; IF INDEX CHECK =1 THEN EXECUTE IMMEDIATE 'DROP INDEX FMG BASE IDX1'; END IF: SELECT COUNT(\*) INTO INDEX\_CHECK -- CHECKS FOR INDEX INDX1\_BUSSPLAN 1MILE AND DROPS IT IF IT EXITS FROM USER INDEXES WHERE INDEX\_NAME= 'FMG\_BASE\_IDX2'; IF INDEX\_CHECK =1 THEN EXECUTE IMMEDIATE 'DROP INDEX FMG\_BASE\_IDX2'; END IF;

STATE HIGHWAY ADMINISTRATION

Appendices

INSERT INTO PROC PKG RUN LOG VALUES 'BEGIN P FMG\_BASE\_SEGMENTATION', SYSTIMESTAMP ); COMMIT; P\_FMG\_BASE\_SEGMENTATION(INV\_YEAR, COND\_YEAR, COUNTY\_IN); SELECT COUNT(\*) INTO INDEX\_CHECK -- CHECKS FOR INDEX INDX1\_BUSSPLAN\_1MILE AND DROPS IT IF IT EXITS FROM USER\_INDEXES WHERE INDEX NAME= 'FMG BASE IDX1'; IF INDEX CHECK =0 THEN EXECUTE IMMEDIATE 'CREATE INDEX FMG BASE IDX1 ON FMG\_BASE\_SEGMENTS(COLLECT\_YEAR, GLOBAL ROUTE ID, SUB ROUTE ID, BMP, EMP) ۰. END IF; SELECT COUNT(\*) INTO INDEX CHECK -- CHECKS FOR INDEX INDX1 BUSSPLAN 1MILE AND DROPS IT IF IT EXITS FROM USER INDEXES WHERE INDEX NAME= 'FMG\_BASE\_IDX2'; IF INDEX CHECK =0 THEN EXECUTE IMMEDIATE 'CREATE INDEX FMG BASE IDX2 ON FMG BASE SEGMENTS(COLLECT YEAR, HMIS ROUTEID, EMP. GLOBAL ROUTE ID, SUB ROUTE ID ) END IF; INSERT INTO PROC PKG RUN LOG VALUES ( 'BEGIN P FMG\_INTERMED\_SEGMENTATION', SYSTIMESTAMP ); COMMIT; P\_FMG\_INTERMED\_SEGMENTATION; INSERT INTO PROC\_PKG\_RUN\_LOG VALUES ( 'BEGIN P\_FMG\_FINAL\_SEGMENTATION', SYSTIMESTAMP ); COMMIT: P\_FMG\_FINAL\_SEGMENTATION; INSERT INTO PROC PKG RUN LOG VALUES 'BEGIN P\_FMG\_ATTRIBUTE\_UPDATE', SYSTIMESTAMP COMMIT; P\_FMG\_ATTRIBUTE\_UPDATE; INSERT INTO PROC\_PKG\_RUN\_LOG VALUES

Appendices

'END P FMG ATTRIBUTE UPDATE', SYSTIMESTAMP ): COMMIT; DBMS PROFILER.STOP PROFILER; END FMG MAIN ; PROCEDURE P\_DH\_GRADE P\_YEAR NUMBER ) AS CURSOR CO IS SELECT DISTINCT S.GLOBAL ROUTE ID, S.SUB ROUTE ID FROM FINAL CONDITION DETAIL SKID S WHERE COLLECT\_YEAR = P\_YEAR -- AND GLOBAL\_ROUTE\_ID = 1400 --AND SUB ROUTE ID =1 -- AND COUNTY ='AL' -- AND EXISTS (SELECT NULL ---FROM FMG\_MANUAL\_ROUTES M ---WHERE S.GLOBAL\_ROUTE\_ID= M.GLOBAL\_ROUTE\_ID ---AND S.SUB\_ROUTE\_ID = M.SUB\_ROUTE\_ID --ORDER BY 1,2; TYPE TYP0 IS TABLE OF C0%ROWTYPE; TAB0 TYP0; CURSOR C1 IS SELECT \* FROM DH\_GRADE\_SKID ; TYPE TYP1 IS TABLE OF C1%ROWTYPE: TAB1 TYP1: V BMP NUMBER; V EMP NUMBER; BEGIN EXECUTE IMMEDIATE ' TRUNCATE TABLE DH\_GRADE\_SKID'; OPEN C0; LOOP FETCH C0 BULK COLLECT INTO TAB0 LIMIT 100; EXIT WHEN TAB0.COUNT =0; FOR N IN 1.. TAB0. COUNT LOOP SELECT \* BULK COLLECT INTO TAB1 FROM (SELECT P YEAR, TAB0(N).GLOBAL ROUTE ID, TABO(N).SUB ROUTE ID, BMP DIR BMP, EMP DIR\_EMP, EMP-BMP SEC\_LENGTH, SEC\_ATTRIBUTE FROM

STATE HIGHWAY ADMINISTRATION

Appendices

(SELECT MIN(DIR BMP) BMP, MAX(DIR EMP) EMP, SEC ATTRIBUTE, SEC RN FROM (SELECT DIR BMP, DIR EMP, SEC\_ATTRIBUTE, RN\_, ROW\_NUMBER() OVER(ORDER BY RN\_) -ROW\_NUMBER() OVER(PARTITION BY SEC ATTRIBUTE ORDER BY RN ) AS SEC RN FROM (SELECT TT.\*. ROWNUM RN -- THIS SUBQUERY SORTS THE INCOMING ATTRIBUTE AND SUPPLIES THE RN FIELD. FROM ( SELECT DISTINCT DIR BMP, DIR EMP, CASE WHEN GRADE>-5 THEN 'NO DH GRADE' WHEN GRADE >= -10 AND GRADE <= -5 THEN 'DH GRADE\_5\_TO\_10' WHEN GRADE < -10 THEN 'DH GRADE 10' END SEC ATTRIBUTE FROM FINAL CONDITION DETAIL SKID WHERE COLLECT YEAR = P YEAR AND GLOBAL ROUTE ID = TABO(N).GLOBAL ROUTE ID AND SUB ROUTE ID = TAB0(N).SUB\_ROUTE\_ID ORDER BY 1 ) TT ) ) **GROUP BY SEC\_ATTRIBUTE**, SEC\_RN ) -- WHERE SEC ATTRIBUTE IN ('DH GRADE 10','DH GRADE 5 TO 10') ) WHERE SEC ATTRIBUTE ='DH GRADE 5 TO 10' ORDER BY 1,2,3,4 ; V\_BMP := NULL; V EMP := NULL; FOR I IN 1.. TAB1. COUNT LOOP = 1 THEN IF I V BMP := TAB1(I).DIR BMP; := TAB1(I).DIR EMP; V EMP ELSIF I > 1 THEN IF TAB1(I).DIR\_BMP <= TAB1(I - 1).DIR\_EMP+.01 THEN V EMP := TAB1(I).DIR EMP; ELSIF TAB1(I).DIR BMP > TAB1(I - 1).DIR EMP+.01 THEN INSERT INTO DH GRADE SKID VALUES TAB1(I).COLLECT YEAR, TAB1(I).GLOBAL\_ROUTE\_ID, TAB1(I).SUB\_ROUTE\_ID, V\_BMP. V\_EMP,

NULL, TAB1(I).SEC ATTRIBUTE ); V BMP := TAB1(I).DIR BMP; V\_EMP := TAB1(I).DIR\_EMP; END IF; END IF; IF I = TAB1.COUNT THEN INSERT INTO DH GRADE SKID VALUES ( TAB1(I).COLLECT\_YEAR, TAB1(I).GLOBAL\_ROUTE\_ID, TAB1(I).SUB\_ROUTE\_ID, V BMP, V EMP, NULL, TAB1(I).SEC\_ATTRIBUTE ); END IF; END LOOP; END LOOP: END LOOP; CLOSE C0; -- DH\_GRADE\_10 LOOP OPEN C0; LOOP FETCH C0 BULK COLLECT INTO TAB0 LIMIT 100; EXIT WHEN TAB0.COUNT =0; FOR N IN 1.. TAB0. COUNT LOOP SELECT \* BULK COLLECT INTO TAB1 FROM (SELECT P\_YEAR, TAB0(N).GLOBAL ROUTE ID, TAB0(N).SUB\_ROUTE\_ID, BMP DIR BMP, EMP DIR EMP. EMP-BMP SEC LENGTH, SEC ATTRIBUTE FROM (SELECT MIN(DIR\_BMP) BMP, MAX(DIR\_EMP) EMP, SEC\_ATTRIBUTE, SEC\_RN FROM (SELECT DIR BMP, DIR EMP, SEC ATTRIBUTE, RN . ROW NUMBER() OVER(ORDER BY RN ) - ROW NUMBER() OVER(PARTITION BY SEC ATTRIBUTE ORDER BY RN ) AS SEC RN FROM (SELECT TT.\*, ROWNUM RN -- THIS SUBQUERY SORTS THE INCOMING ATTRIBUTE AND SUPPLIES THE RN FIELD. FROM ( SELECT DISTINCT DIR\_BMP, DIR\_EMP,

```
CASE
      WHEN GRADE>-5
      THEN 'NO DH GRADE'
      WHEN GRADE >= -10
      AND GRADE <= -5
      THEN 'DH GRADE 5 TO 10'
      WHEN GRADE < -10
      THEN 'DH_GRADE_10'
      END SEC_ATTRIBUTE
     FROM FINAL_CONDITION_DETAIL_SKID
    WHERE COLLECT_YEAR = P_YEAR
    AND GLOBAL_ROUTE_ID = TAB0(N).GLOBAL_ROUTE_ID
    AND SUB_ROUTE_ID = TAB0(N).SUB_ROUTE_ID
     ORDER BY 1
    ) TT
   )
   )
 GROUP BY SEC_ATTRIBUTE,
  SEC_RN
 )
 -- WHERE SEC ATTRIBUTE IN ('DH GRADE 10','DH GRADE 5 TO 10')
 )
WHERE SEC ATTRIBUTE ='DH GRADE 10'
ORDER BY 1,2,3,4 ;
V BMP := NULL;
V EMP := NULL;
FOR I IN 1.. TAB1. COUNT
LOOP
 IF I
             = 1 THEN
 V BMP
              := TAB1(I).DIR BMP;
 V EMP
               := TAB1(I).DIR EMP;
 ELSIF I
              > 1 THEN
 IF TAB1(I).DIR_BMP <= TAB1(I - 1).DIR_EMP+.01 THEN
  V EMP
               := TAB1(I).DIR_EMP;
 ELSIF TAB1(I).DIR_BMP > TAB1(I - 1).DIR_EMP+.01 THEN
   INSERT
   INTO DH GRADE SKID VALUES
    (
     TAB1(I).COLLECT_YEAR,
    TAB1(I).GLOBAL ROUTE ID,
    TAB1(I).SUB ROUTE ID,
    V BMP,
    V EMP,
    NULL,
    TAB1(I).SEC_ATTRIBUTE
    );
  V BMP := TAB1(I).DIR BMP;
  V EMP := TAB1(I).DIR EMP;
 END IF;
 END IF:
 IF I = TAB1.COUNT THEN
 INSERT
 INTO DH GRADE SKID VALUES
   (
   TAB1(I).COLLECT_YEAR,
   TAB1(I).GLOBAL_ROUTE ID,
    TAB1(I).SUB ROUTE ID,
    V_BMP,
    V_EMP,
    NULL,
    TAB1(I).SEC_ATTRIBUTE
```

### STATE HIGHWAY ADMINISTRATION

Appendices

): END IF; END LOOP; END LOOP; END LOOP; CLOSE CO: UPDATE DH GRADE SKID SET SEC\_LENGTH = DIR\_EMP- DIR\_BMP; END P\_DH\_GRADE; PROCEDURE P\_CURVE\_RUT( P\_YEAR NUMBER) AS CNT NUMBER: YEAR LOOP NUMBER ; BEGIN EXECUTE IMMEDIATE 'TRUNCATE TABLE FINAL CONDITION DETAIL SKID'; FOR I IN (SELECT DISTINCT GLOBAL\_ROUTE\_ID, SUB\_ROUTE\_ID FROM SKID\_INVENTORY -- WHERE GLOBAL ROUTE ID =809 -- AND SUB ROUTE ID =1 ORDER BY 1,2 LOOP YEAR LOOP := P YEAR; WHILE YEAR LOOP>=P YEAR-10 LOOP SELECT COUNT(\*) INTO CNT FROM FINAL CONDITION DETAIL WHERE GLOBAL ROUTE ID = I.GLOBAL ROUTE ID AND SUB\_ROUTE\_ID = I.SUB\_ROUTE\_ID AND COLLECT\_YEAR = YEAR\_LOOP; -- DBMS\_OUTPUT.PUT\_LINE(YEAR\_LOOP||'-'||38||'-'||CNT); IF CNT >0 THEN INSERT INTO FINAL\_CONDITION\_DETAIL\_SKID SELECT P\_YEAR COLLECT\_YEAR, COLLECT\_YEAR SOURCE\_YEAR, GLOBAL ROUTE ID, SUB ROUTE ID, DIR BMP, DIR EMP INV\_BMP, INV EMP, L RUT, R RUT, GRADE FROM FINAL\_CONDITION\_DETAIL WHERE GLOBAL\_ROUTE\_ID = I.GLOBAL\_ROUTE\_ID AND SUB ROUTE ID = I.SUB ROUTE ID AND COLLECT YEAR = YEAR LOOP ORDER BY DIR BMP; --DBMS OUTPUT.PUT LINE(56); EXIT; ELSE SELECT COUNT(\*) INTO CNT FROM FINAL\_CONDITION\_DETAIL WHERE GLOBAL\_ROUTE\_ID\_ORG = I.GLOBAL\_ROUTE\_ID AND SUB\_ROUTE\_ID\_ORG = I.SUB\_ROUTE\_ID

Appendices

AND COLLECT\_YEAR = YEAR LOOP; IF CNT >0 THEN INSERT INTO FINAL CONDITION DETAIL SKID SELECT P YEAR COLLECT YEAR, COLLECT YEAR SOURCE YEAR, GLOBAL ROUTE ID ORG, SUB ROUTE ID ORG, DIR\_BMP\_ORG, DIR\_EMP\_ORG, INV\_BMP\_ORG, INV\_EMP\_ORG, L RUT, R RUT, GRADE FROM FINAL CONDITION DETAIL WHERE GLOBAL\_ROUTE\_ID\_ORG = I.GLOBAL\_ROUTE\_ID AND SUB ROUTE\_ID\_ORG = I.SUB\_ROUTE\_ID AND COLLECT\_YEAR = YEAR\_LOOP ORDER BY DIR BMP; DBMS\_OUTPUT.PUT\_LINE(85); EXIT; ELSE YEAR LOOP:=YEAR LOOP-1; -- DBMS\_OUTPUT.PUT\_LINE(YEAR\_LOOP||'-'||59||'-'||CNT); END IF: END IF; END LOOP: END LOOP; END P CURVE RUT; PROCEDURE P FMG BASE SEGMENTATION( INV YEAR NUMBER, COND YEAR NUMBER. COUNTY\_IN VARCHAR2) AS CURSOR C1 IS SELECT BMP, EMP FROM FMG BASE SEGMENTS; TYPE TYP1 IS TABLE OF C1%ROWTYPE; TAB1 TYP1; MAX\_MP NUMBER; MIN MP NUMBER; ROUTE CNT NUMBER; DIR MAX MP NUMBER; DIR MIN MP NUMBER; BEGIN EXECUTE IMMEDIATE 'TRUNCATE TABLE FMG\_BASE\_SEGMENTS'; FOR ROUTE LIST IN (SELECT DISTINCT S.GLOBAL ROUTE ID, S.SUB ROUTE ID, S.GOVT CONTROL, S.HMIS ROUTEID, S.DIR BMP, S.DIR\_EMP, S.INV\_BMP, S.INV\_EMP FROM SKID\_INVENTORY S WHERE COUNTY =

Appendices

CASE WHEN COUNTY IN IS NOT NULL THEN COUNTY IN ELSE COUNTY END -- WHERE EXISTS -- (SELECT NULL -- FROM FMG\_MANUAL\_ROUTES M -- WHERE S.GLOBAL\_ROUTE\_ID= M.GLOBAL\_ROUTE\_ID -- AND S.SUB\_ROUTE\_ID = M.SUB\_ROUTE\_ID -- ) -- AND GLOBAL\_ROUTE\_ID IN(37037, 805) -- AND SUB ROUTE ID =2 ORDER BY 1.2.5 LOOP IF ROUTE LIST.SUB ROUTE ID =1 OR (ROUTE LIST.SUB ROUTE ID =2 AND SUBSTR(ROUTE\_LIST.HMIS\_ROUTEID,16,1)=9 ) THEN --- NON INV DIRECTION IN UNIVERSE TABLE INSERT INTO FMG\_BASE\_SEGMENTS ( COLLECT YEAR, GOVT\_CONTROL, HMIS ROUTEID, GLOBAL ROUTE\_ID, SUB ROUTE ID, BMP, EMP ) -- SPEED LIMIT CRITERIA WITH SPEED LIMIT AS ( SELECT DISTINCT ROUTEID, ID MP BMP, ID\_MP+SECTION\_LENGTH EMP, CASE WHEN H.SPEED LIMIT>=55-- CHANGED ON 9/17/2021 BASED ON EMAIL FROM PD THEN 'ABOVE 55' WHEN H.SPEED LIMIT>=35 AND H.SPEED LIMIT <55 THEN 'BELOW 55' ELSE 'BELOW 35' END SEC ATTRIBUTE FROM HMIS\_UNIVERSE\_ALL\_YEARS H WHERE YEAR = INV\_YEAR AND ROUTEID = ROUTE LIST.HMIS ROUTEID --AND MEDIAN TY IN (4,5) ORDER BY ID MP ), WITH SPEED\_LIMIT AS ---(SELECT MIN(DIR BMP) BMP, ---MAX(DIR EMP) EMP, --SEC ATTRIBUTE, \_\_\_ --SEC RN ---FROM (SELECT DIR BMP, ---DIR EMP, \_\_\_ SEC ATTRIBUTE, \_\_\_ RN\_, ---ROW\_NUMBER() OVER(ORDER BY RN\_) -ROW\_NUMBER() OVER(PARTITION BY SEC\_ATTRIBUTE ORDER BY RN\_) AS SEC\_RN FROM

Appendices

(SELECT TT.\*, ROWNUM RN -- THIS SUBQUERY SORTS THE INCOMING ATTRIBUTE AND SUPPLIES THE RN FIELD. FROM ( SELECT DISTINCT ROUTEID, \_\_\_ ID MP DIR BMP. --ID\_MP+SECTION\_LENGTH DIR\_EMP, \_\_\_ CASE --WHEN SPEED\_LIMIT>=55 \_\_\_ THEN 'ABOVE 55' \_\_\_ --ELSE 'BELOW 55' END SEC\_ATTRIBUTE --FROM HMIS UNIVERSE ALL YEARS --WHERE YEAR = INV YEAR --AND ROUTEID = ROUTE LIST.HMIS ROUTEID ----AND MEDIAN\_TY IN (4,5) --ORDER BY ID MP ----) TT --) --) GROUP BY SEC ATTRIBUTE, \_\_\_ SEC RN \_\_\_ --), -- DIVIDED VS UNDIVIDED CRITERIA DIVIDED AS ( SELECT DISTINCT ROUTEID, ID MP BMP, ID MP+SECTION LENGTH EMP, CASE WHEN MEDIAN TY IN (4,5) THEN 'UNDIVIDED' ELSE 'DIVIDED' END SEC\_ATTRIBUTE FROM HMIS\_UNIVERSE\_ALL\_YEARS WHERE YEAR = INV\_YEAR AND ROUTEID = ROUTE LIST.HMIS ROUTEID --AND MEDIAN TY IN (4,5) ORDER BY ID MP ), DIVIDED AS ----(SELECT MIN(DIR BMP) BMP, MAX(DIR EMP) EMP, --SEC\_ATTRIBUTE, --SEC\_RN --FROM --(SELECT DIR BMP, \_\_\_ DIR EMP, --SEC ATTRIBUTE, --RN --ROW\_NUMBER() OVER(ORDER BY RN\_) -ROW\_NUMBER() OVER(PARTITION BY SEC\_ATTRIBUTE ORDER BY RN\_) AS SEC\_RN FROM ----(SELECT TT.\*, ROWNUM RN -- THIS SUBQUERY SORTS THE INCOMING ATTRIBUTE AND SUPPLIES THE RN FIELD. FROM ( SELECT DISTINCT ROUTEID, --ID MP DIR\_BMP, --ID\_MP+SECTION\_LENGTH DIR\_EMP, --CASE \_\_\_ WHEN MEDIAN\_TY IN (4,5)

### STATE HIGHWAY ADMINISTRATION

THEN 'UNDIVIDED' ELSE 'DIVIDED' \_\_\_ --END SEC ATTRIBUTE FROM HMIS UNIVERSE ALL YEARS --WHERE YEAR = INV YEAR --AND ROUTEID = ROUTE LIST.HMIS ROUTEID ----AND MEDIAN TY IN (4,5) --ORDER BY ID\_MP --) TT -----) --) GROUP BY SEC\_ATTRIBUTE, \_\_\_ SEC RN --**ORDER BY 1** ------ RUT>.25 CRITERIA RUT AS (SELECT \* FROM ( SELECT DISTINCT DIR\_BMP BMP, DIR EMP EMP, CASE WHEN (L\_RUT+R\_RUT)/2 >0.25 THEN 'HIGH RUT' ELSE 'LOW RUT' END SEC ATTRIBUTE FROM FINAL CONDITION DETAIL SKID WHERE COLLECT YEAR = COND YEAR AND GLOBAL\_ROUTE\_ID = ROUTE\_LIST.GLOBAL\_ROUTE ID AND SUB ROUTE ID = ROUTE LIST.SUB ROUTE ID -- AND (L RUT+R RUT)/2 >0.25 -- AND DIR BMP >=0 -- AND DIR\_EMP < 1 ORDER BY 1 ) TT WHERE SEC ATTRIBUTE ='HIGH RUT' ), RUT AS \_\_\_ (SELECT \* --FROM ----(SELECT MIN(DIR BMP) BMP, MAX(DIR EMP) EMP, --SEC\_ATTRIBUTE, --DISTANCE --FROM ----(SELECT DIR BMP, ---DIR EMP, ---SEC ATTRIBUTE, RN --ROW\_NUMBER() OVER(ORDER BY RN\_) -ROW\_NUMBER() OVER(PARTITION BY SEC\_ATTRIBUTE ORDER BY RN\_) AS DISTANCE FROM ----(SELECT TT.\*, ROWNUM RN -- THIS SUBQUERY SORTS THE INCOMING ATTRIBUTE AND SUPPLIES THE RN FIELD. FROM ( SELECT DISTINCT DIR\_BMP DIR BMP, --DIR\_EMP DIR\_EMP, --CASE --WHEN (L\_RUT+R\_RUT)/2 >0.25 \_\_\_ THEN 'HIGH RUT' \_\_\_

# MaryLand DEPARTMENT OF TRANSPORTATION

---------------------

------------

-------

--

--------------

---------------

## STATE HIGHWAY ADMINISTRATION

| ELSE 'LOW_RUT'<br>END SEC_ATTRIBUTE<br>FROM FINAL_CONDITION_DETAIL_SKID<br>WHERE COLLECT_YEAR = COND_YEAR<br>AND GLOBAL_ROUTE_ID = ROUTE_LIST.GLOBAL_ROUTE_ID<br>AND SUB_ROUTE_ID = ROUTE_LIST.SUB_ROUTE_ID<br>AND (L_RUT+R_RUT)/2 >0.25<br>AND DIR_BMP >=0<br>AND DIR_EMP <1<br>ORDER BY 1<br>)<br>GROUP BY SEC_ATTRIBUTE,<br>DISTANCE |  |
|----------------------------------------------------------------------------------------------------|--|
| )<br>WHERE SEC_ATTRIBUTE ='HIGH_RUT'                                                                                                    |  |
| ), – – – –<br>CURVE > 250 CRITERIA<br>CURVE AS                                                                                                    |  |
| (SELECT<br>CASE                                                                                                    |  |
| WHEN ADJ_BMP <route_list.dir_bmp<br>THEN ROUTE_LIST.DIR_BMP<br/>ELSE ADJ_BMP<br/>END DIR_BMP,<br/>CASE</route_list.dir_bmp<br>                                                                                                    |  |
| WHEN ADJ_EMP>ROUTE_LIST.DIR_EMP<br>THEN ROUTE_LIST.DIR_EMP<br>ELSE ADJ_EMP<br>END DIR_EMP,<br>SEC_ATTRIBUTE                                                                                                    |  |
| FROM<br>(SELECT BMP ,<br>EMP,<br>SEC_LENGTH,                                                                                                    |  |
| CASE<br>WHEN SEC_LENGTH<.1<br>THEN ROUND(BMP-((.1-SEC_LENGTH)/2),3)<br>ELSE BMP<br>END ADJ_BMP,                                                                                                    |  |
| CASE<br>WHEN SEC_LENGTH<.1<br>THEN ROUND(EMP+((.1-SEC_LENGTH)/2),3)<br>ELSE EMP                                                                                                    |  |
| SEC_ATTRIBUTE<br>FROM<br>(SELECT DIR BMR BMR                                                                                                    |  |
| DIR_EMP EMP,<br>DIR_EMP-DIR_BMP SEC_LENGTH,                                                                                                    |  |
| WHEN RADIUS <=25000<br>AND RADIUS > 0<br>THEN 'CURVE 750'                                                                                                    |  |
| ELSE 'CURVE_NOT750'<br>END SEC_ATTRIBUTE<br>FROM CURVE_H_SHA_NETWORK@PAV_CONHIST_ASSET                                                                                                    |  |
| WHERE YEAR = COND_YEAR<br>AND GLOBAL_ROUTE_ID = ROUTE_LIST.GLOBAL_ROUTE_ID<br>AND SUB_ROUTE_ID = ROUTE_LIST.SUB_ROUTE_ID                                                                                                    |  |
|                                                                                                    |  |

## STATE HIGHWAY ADMINISTRATION

```
)
  ___
      )
  -- WHERE SEC ATTRIBUTE = 'CURVE 750'
  -- ),
  CURVE AS
  (SELECT BMP DIR BMP,
   EMP DIR EMP,
   SEC_ATTRIBUTE
  FROM
   (SELECT DIR BMP BMP,
    DIR EMP EMP,
    DIR EMP-DIR_BMP SEC_LENGTH,
    CASE
             WHEN RADIUS <=250*3.28 --CHANGED ON 12/16/2020 BASED ON THE EMAIL FROM
ΒX
     WHEN RADIUS <= 250*3 -- CHANGED ON 09/17/2021 BASED ON THE EMAIL FROM PD
     AND RADIUS > 0
     THEN 'CURVE 750'
     WHEN RADIUS <= 250 *6 -- CHANGED ON 10/07/2021 BASED ON THE EMAIL FROM KM
     AND RADIUS > 250*3
     THEN 'CURVE 1500'
     ELSE 'CURVE_NOT750'
    END SEC ATTRIBUTE
    FROM CURVE_H_SHA_NETWORK@PAV_CONHIST_ASSET
                   = COND YEAR
   WHERE YEAR
   AND GLOBAL ROUTE ID = ROUTE LIST.GLOBAL ROUTE ID
   AND SUB ROUTE ID = ROUTE LIST.SUB ROUTE ID
   )
    --WHERE SEC ATTRIBUTE = 'CURVE 750'
  WHERE SEC ATTRIBUTE <> 'CURVE NOT750'--CHANGED ON 10/07/2021 BASED ON THE EMAIL
FROM KM
  ),
  -- INTERSECTIONS
  INTERSECTIONS AS
  (SELECT
   CASE
    WHEN ID MP-.1>=0
    THEN ID MP-.1
    ELSE 0
   END BMP
   ID MP EMP
   MP INT RTE NAME SEC ATTRIBUTE
  FROM HMIS_MASTER_ALL_YEARS
  WHERE YEAR
                    = INV_YEAR
                    = ROUTE LIST.HMIS ROUTEID
  AND ROUTEID
  AND MP_LOCATION_TYPE <> 2
  AND (MP INT TYPE
                    > 0
  AND MP INT TYPE
                     < 100
  AND MP INT TYPE NOT IN (7,10,14))
  ),
  -- DOWN HILL GRADE CRITERIA
     DH GRADE AS
  --
     (SELECT
  --
       CASE
       WHEN ADJ BMP<ROUTE LIST.DIR BMP
   --
       THEN ROUTE_LIST.DIR_BMP
   ___
       ELSE ADJ BMP
   --
      END BMP,
  ___
      CASE
  --
       WHEN ADJ_EMP>ROUTE_LIST.DIR_EMP
  --
       THEN ROUTE_LIST.DIR_EMP
```

## STATE HIGHWAY ADMINISTRATION

Appendices

- -- ELSE ADJ\_EMP
- -- END EMP,
- -- SEC\_ATTRIBUTE
- -- FROM
- -- (SELECT BMP ORG\_BMP,
- EMP ORG\_EMP,
- SEC\_LENGTH,
- -- CASE
- -- WHEN SEC\_LENGTH<.1
- -- THEN ROUND(BMP-((.1-SEC\_LENGTH)/2),3)
- -- ELSE BMP
- -- END ADJ\_BMP,
- -- CASE
- -- WHEN SEC\_LENGTH<.1
- -- THEN ROUND(EMP+((.1-SEC\_LENGTH)/2),3)
- -- ELSE EMP
- -- END ADJ\_EMP,
- -- SEC\_ATTRIBUTE
- -- FROM
- -- (SELECT BMP,
- -- ÈEMP,
- -- EMP-BMP SEC\_LENGTH,
- -- SEC ATTRIBUTE
- -- FROM
- -- (SELECT MIN(DIR\_BMP) BMP,
- -- MAX(DIR\_EMP) EMP,
- -- SEC\_ATTRIBUTE,
- -- SEC\_RN
- -- FROM
- -- (SELECT DIR\_BMP,
- -- DIR\_EMP,
- -- SEC\_ATTRIBUTE,
- -- RN\_,
- -- ROW\_NUMBER() OVER(ORDER BY RN\_) -ROW\_NUMBER() OVER(PARTITION BY
- SEC\_ATTRIBUTE ORDER BY RN\_) AS SEC\_RN
  - -- FROM
  - -- (SELECT TT.\*,
- -- ROWNUM RN\_ -- THIS SUBQUERY SORTS THE INCOMING ATTRIBUTE AND SUPPLIES THE RN FIELD.
  - -- FROM
    - -- (SELECT DISTINCT DIR BMP,
    - -- DIR EMP,
    - -- CASE
    - -- WHEN GRADE>-5
    - -- THEN 'NO DH GRADE'
    - -- WHEN GRADE >= -6
    - -- AND GRADE <= -5
  - -- THEN 'DH GRADE 5 TO 10'
  - -- WHEN GRADE < -6
  - -- THEN 'DH GRADE 10'
  - -- END SEC ATTRIBUTE
  - -- FROM FINAL CONDITION DETAIL SKID
  - -- WHERE COLLECT YEAR = COND YEAR
  - -- AND GLOBAL ROUTE ID = ROUTE LIST.GLOBAL ROUTE ID
  - -- AND SUB ROUTE ID = ROUTE LIST.SUB ROUTE ID
  - -- ORDER BY 1
    - ) TT
  - -- )

--

- -- )
- -- GROUP BY SEC\_ATTRIBUTE,
- -- SEC\_RN

## MaryLand DEPARTMENT OF TRANSPORTATION

## STATE HIGHWAY ADMINISTRATION

```
WHERE SEC_ATTRIBUTE IN ('DH_GRADE_10','DH_GRADE_5_TO_10')
__
--
      -- AND EMP
                    -BMP >=.1
--
     )
--
   )
-- ),
DH GRADE AS
(SELECT *
FROM DH_GRADE_SKID
WHERE SEC_LENGTH >=.03
AND COLLECT_YEAR = COND_YEAR
AND GLOBAL_ROUTE_ID = ROUTE_LIST.GLOBAL_ROUTE_ID
AND SUB_ROUTE_ID = ROUTE_LIST.SUB_ROUTE_ID
),
-- ON AND OFF RAMP
RAMP AS
(SELECT
 CASE
 WHEN ID_MP-.1>=0
 THEN ID_MP-.1
 ELSE 0
 END BMP.
ID MP EMP,
'RAMP' SEC_ATTRIBUTE
FROM HMIS_MASTER_ALL_YEARS
WHERE YEAR
                 = INV YEAR
AND ROUTEID
                = ROUTE LIST.HMIS ROUTEID
AND MP_LOCATION_TYPE = 2
AND ID PREFIX
               <>'RP'
AND (MP INT RTE NAME LIKE '%TO '
 ||ID PREFIX
 ï' '
 ∥ID_RTE_NO
 ITRIM(MP_SUFFIX)
 ï' '
 ||MP_DIRECTION
 ||'%'
OR MP INT RTE NAME LIKE '%FR '
 ||ID PREFIX
 ΪĽ '
 ID RTE NO
 ||TRIM(MP_SUFFIX)
 <u>||' '</u>
 ||MP_DIRECTION
 ||'%')
UNION
SELECT
 CASE
 WHEN ID MP-.1>=0
 THEN ID_MP-.1
 ELSE 0
 END BMP
 ID MP EMP,
'RAMP' SEC ATTRIBUTE
FROM HMIS MASTER ALL YEARS
                 = INV YEAR
WHERE YEAR
AND ROUTEID
                = ROUTE_LIST.HMIS_ROUTEID
AND MP_LOCATION_TYPE = \overline{2}
AND ID_PREFIX
                <>'RP'
AND (MP_INT_RTE_NAME LIKE '%TO '
IID PREFIX
```

STATE HIGHWAY ADMINISTRATION

II' ' IID RTE NO ||TRIM(MP\_SUFFIX) 11' ' Ш CASE WHEN MP\_DIRECTION ='E' THEN 'N' WHEN MP\_DIRECTION ='W' THEN 'S' WHEN MP\_DIRECTION ='N' THEN 'E' WHEN MP\_DIRECTION ='S' THEN 'W' END ||'%' OR MP INT RTE NAME LIKE '%FR ' ||ID\_PREFIX Ï'' ID RTE NO jjTRIM(MP\_SUFFIX) ÎĽ ' CASE WHEN MP\_DIRECTION ='E' THEN 'N' WHEN MP\_DIRECTION ='W' THEN 'S' WHEN MP\_DIRECTION ='N' THEN 'E' WHEN MP DIRECTION ='S' THEN 'W' END ||'%') UNION SELECT CASE WHEN ID MP-.1>=0 THEN ID MP-.1 ELSE 0 END BMP ID MP EMP 'RAMP' SEC\_ATTRIBUTE FROM HMIS\_MASTER\_ALL\_YEARS = INV\_YEAR WHERE YEAR = ROUTE LIST.HMIS ROUTEID AND ROUTEID AND MP LOCATION TYPE =  $\overline{2}$ AND ID PREFIX ='RP' AND (MP INT RTE NAME LIKE '% ' || TRIM(SUBSTR(ROAD\_NAME,1,7)) || '%') ORDER BY BMP ), --TRAFFIC LIGHTS, STOP SIGN, ROUNDABOUT, RAIL ROAD CROSSINGS SITE CAT 1 AS (SELECT CASE WHEN ID\_MP-.1>=0 THEN ID\_MP-.1 ELSE 0 END BMP,

#### STATE HIGHWAY ADMINISTRATION

Appendices

ID MP EMP, -- MP INT RTE NAME, --MP INT TYPE, CASE WHEN MP INT RTE NAME LIKE '%TRAFFIC SIGNAL%' THEN 'TRAFFIC SIGNAL' WHEN MP INT RTE NAME LIKE '%STOP SIGN%' THEN 'STOP\_SIGN' WHEN (MP\_INT\_RTE\_NAME LIKE '%ROUNDABOUT%' AND MP INT RTE NAME NOT LIKE '% END ROUNDABOUT%') THEN 'ROUND ABOUT' WHEN MP INT RTE NAME LIKE '%SPUR TO%' THEN 'GIVE WAY' WHEN MP INT RTE NAME LIKE '% RAILROAD CROSSING%' THEN 'RAIL ROAD' --WHEN (MP INT TYPE > 0 AND MP INT TYPE < 100 AND MP INT TYPE NOT IN (7,10,14)) THEN 'INERSECTION' END SEC\_ATTRIBUTE FROM HMIS MASTER ALL YEARS WHERE YEAR = INV YEAR AND ROUTEID = ROUTE LIST.HMIS ROUTEID AND (MP INT RTE NAME LIKE '%TRAFFIC SIGNAL%' OR MP INT RTE NAME LIKE '%STOP SIGN%' OR (MP\_INT\_RTE\_NAME LIKE '%ROUNDABOUT%' AND MP INT RTE NAME NOT LIKE '% END ROUNDABOUT%') OR MP INT RTE NAME LIKE '%SPUR TO%' OR MP INT RTE NAME LIKE '%RAILROADC ROSSING%' -- OR (MP\_INT\_TYPE > 0 AND MP\_INT\_TYPE < 100 AND MP\_INT\_TYPE NOT IN (7,10,14)) UNION --PEDESTRIAN CROSSING SELECT CASE WHEN DIR\_EMP-.1>=0 THEN DIR\_EMP-.1 ELSE 0 END BMP. DIR EMP EMP, --NULL, 'PEDESTRIAN CROSSING' PEDESTRIAN CROSSING FROM EDW18\_BASE\_4@PAV\_CONHIST\_ASSET WHERE GLOBAL\_ROUTE\_ID = ROUTE\_LIST.GLOBAL\_ROUTE\_ID AND SUB ROUTE ID = ROUTE LIST.SUB ROUTE ID AND STATUS = 'MATCHED' AND EVENT\_CROSSWALK\_OFFICE = 1 FINAL SEG AS ( SELECT BMP FROM SPEED LIMIT UNION SELECT EMP FROM SPEED LIMIT UNION SELECT BMP FROM DIVIDED UNION SELECT EMP FROM DIVIDED UNION SELECT BMP FROM RUT UNION SELECT EMP FROM RUT UNION SELECT BMP FROM INTERSECTIONS UNION SELECT EMP FROM INTERSECTIONS

Appendices

UNION SELECT DIR BMP FROM CURVE UNION SELECT DIR EMP FROM CURVE UNION SELECT DIR BMP FROM DH GRADE UNION SELECT DIR\_EMP FROM DH\_GRADE UNION SELECT BMP FROM RAMP UNION SELECT EMP FROM RAMP UNION SELECT BMP FROM SITE CAT 1 UNION SELECT EMP FROM SITE CAT 1 ORDER BY 1 SELECT COND\_YEAR, ROUTE\_LIST.GOVT\_CONTROL, ROUTE LIST.HMIS ROUTEID, ROUTE LIST.GLOBAL ROUTE ID, ROUTE LIST.SUB ROUTE ID, BMP, EMP FROM ( SELECT BMP, LEAD (BMP) OVER ( ORDER BY BMP) EMP FROM FINAL SEG WHERE EMP IS NOT NULL AND BMP >=0 AND BMP <> EMP AND BMP >=ROUTE\_LIST.DIR BMP AND EMP <=ROUTE\_LIST.DIR\_EMP ORDER BY BMP; UPDATE FMG\_BASE\_SEGMENTS SET INV BMP = BMP. INV EMP = EMP WHERE SUB ROUTE ID =1 AND GLOBAL ROUTE ID = ROUTE LIST.GLOBAL ROUTE ID; MERGE INTO FMG BASE SEGMENTS A USING (SELECT F.ROWID ROW ID, G.REVERSE MILEPOINT INV BMP FROM FMG BASE SEGMENTS F, GLOBAL\_SEGMENT\_PAV G WHERE F.GLOBAL\_ROUTE\_ID= G.GLOBAL\_ROUTE\_ID AND F.SUB\_ROUTE\_ID = G.SUB\_ROUTE\_ID AND F.EMP = G.BEGINNING MILEPOINT AND F.SUB ROUTE ID =2 AND G.GLOBAL ROUTE ID = ROUTE LIST.GLOBAL ROUTE ID AND G.RETIRE DATE IS NULL ) B ON ( A.ROWID = B.ROW ID) WHEN MATCHED THEN UPDATE SET A.INV BMP = B.INV BMP; MERGE INTO FMG BASE SEGMENTS A USING (SELECT F.ROWID ROW ID, G.REVERSE MILEPOINT INV EMP FROM FMG BASE SEGMENTS F. GLOBAL\_SEGMENT\_PAV G WHERE F.GLOBAL\_ROUTE\_ID= G.GLOBAL\_ROUTE\_ID AND F.SUB\_ROUTE\_ID = G.SUB\_ROUTE\_ID AND F.BMP = G.BEGINNING MILEPOINT

#### STATE HIGHWAY ADMINISTRATION

Appendices

AND F.SUB ROUTE ID =2 AND G.GLOBAL ROUTE\_ID = ROUTE\_LIST.GLOBAL\_ROUTE\_ID AND G.RETIRE DATE IS NULL ) B ON ( A.ROWID = B.ROW ID) WHEN MATCHED THEN UPDATE SET A.INV EMP = B.INV EMP; -- DIVIDED UPDATE MERGE INTO FMG\_BASE\_SEGMENTS A USING (SELECT DISTINCT F.ROWID ROW ID, F.BMP, F.EMP,-- H.MEDIAN TY, CASE WHEN MEDIAN TY IN (4.5) THEN 'UNDIVIDED' ELSE 'DIVIDED' END SEC ATTRIBUTE FROM HMIS\_UNIVERSE\_ALL\_YEARS H, FMG BASE SEGMENTS F WHERE H.YEAR = INV YEAR AND F.COLLECT YEAR = COND YEAR -- AND H.ROUTEID = ROUTE LIST.HMIS ROUTEID AND F.GLOBAL\_ROUTE\_ID= ROUTE\_LIST.GLOBAL\_ROUTE\_ID AND F.SUB\_ROUTE\_ID = ROUTE\_LIST.SUB\_ROUTE\_ID >= ROUTE LIST.DIR BMP AND F.BMP AND F.EMP <= ROUTE LIST.DIR EMP AND F.HMIS ROUTEID = H.ROUTEID AND ( (ID MP >= F.BMP <F.EMP) AND ID MP >= ID MP OR (F.BMP AND F.EMP <= ID MP+SECTION LENGTH)) ) B ON (A.ROWID = B.ROW ID) WHEN MATCHED THEN UPDATE SET A.DIVIDED = B.SEC\_ATTRIBUTE; -- SPEED LIMIT UPDATE MERGE INTO FMG BASE SEGMENTS A USING ( SELECT DISTINCT F.ROWID ROW ID, F.BMP. F.EMP,-- H.MEDIAN TY, CASE WHEN H.SPEED LIMIT>=55-- CHANGED ON 9/17/2021 BASED ON EMAIL FROM PD THEN 'ABOVE 55' WHEN H.SPEED LIMIT>=35 AND H.SPEED LIMIT <55 THEN 'BELOW 55' ELSE 'BELOW 35' END SEC ATTRIBUTE FROM HMIS UNIVERSE ALL\_YEARS H, FMG\_BASE\_SEGMENTS F = INV YEAR WHERE H.YEAR AND F.COLLECT YEAR = COND YEAR -- AND H.ROUTEID = ROUTE LIST.HMIS ROUTEID AND F.GLOBAL ROUTE ID= ROUTE LIST.GLOBAL ROUTE ID AND F.SUB ROUTE ID = ROUTE LIST.SUB ROUTE ID AND F.BMP >= ROUTE LIST.DIR BMP AND F.EMP <= ROUTE LIST.DIR EMP AND F.HMIS\_ROUTEID = H.ROUTEID AND (  $(ID_MP \rightarrow F.BMP)$ AND ID MP <F.EMP) OR (F.BMP >= ID MP

#### STATE HIGHWAY ADMINISTRATION

<= ID MP+SECTION LENGTH)) AND F.EMP ) B ON (A.ROWID = B.ROW ID) WHEN MATCHED THEN UPDATE SET A.SPEED LIMIT = B.SEC ATTRIBUTE; -- RUT MERGE INTO FMG BASE SEGMENTS A USING (SELECT /\*+ INDEX(H FINAL\_COND\_NEW\_LOCATOR\_IDX2) \*/ DISTINCT F.ROWID ROW ID, F.BMP, F.EMP, -- H.MEDIAN\_TY, --H.DIR\_BMP, H.DIR\_EMP 'HIGH RUT' SEC ATTRIBUTE FROM FINAL CONDITION DETAIL SKIDH, FMG\_BASE\_SEGMENTS F WHERE H.COLLECT\_YEAR = COND\_YEAR AND F.COLLECT\_YEAR = H.COLLECT\_YEAR -- AND H.ROUTEID = ROUTE\_LIST.HMIS\_ROUTEID AND F.GLOBAL\_ROUTE\_ID = ROUTE\_LIST.GLOBAL\_ROUTE\_ID AND F.SUB ROUTE ID = ROUTE LIST.SUB ROUTE ID AND F.BMP >= ROUTE LIST.DIR BMP AND F.EMP <= ROUTE LIST.DIR EMP AND F.GLOBAL\_ROUTE\_ID = H.GLOBAL\_ROUTE\_ID AND F.SUB\_ROUTE\_ID = H.SUB\_ROUTE\_ID AND (L RUT+R RUT)/2 >0.25 -- AND ( (H.DIR BMP >=F.BMP -- AND H.DIR EMP <=F.EMP) <F.BMP -- OR (H.DIR BMP -- AND H.DIR EMP >F.EMP) -- OR (H.DIR BMP <=F.BMP -- AND H.DIR EMP >F.BMP)) AND (H.DIR\_BMP <= F.BMP AND H.DIR\_EMP >=F.EMP) -- ORDER BY 2 ) B ON (A.ROWID = B.ROW\_ID) WHEN MATCHED THEN UPDATE SET A.RUT = B.SEC\_ATTRIBUTE; -- CURVE MERGE INTO FMG BASE SEGMENTS A USING (SELECT \* FROM (SELECT DISTINCT F.ROWID ROW\_ID, F.BMP, F.EMP, SEC ATTRIBUTE FROM FMG BASE SEGMENTS F, (SELECT \* FROM (SELECT DIR BMP, DIR EMP DIR EMP-DIR BMP SEC LENGTH, CASE -- WHEN RADIUS <=250\*3.28 -- CHANGED ON 12/16/2020 BASED ON THE EMAIL FROM BX WHEN RADIUS <=250\*3 --CHANGED ON 09/17/2021 BASED ON THE EMAIL FROM PD AND RADIUS > 0 THEN 'CURVE\_750' WHEN RADIUS <= 250 \*6 -- CHANGED ON 10/07/2021 BASED ON THE EMAIL FROM KM AND RADIUS > 250\*3 THEN 'CURVE 1500'

```
Appendices
```

ELSE 'CURVE NOT750' END SEC ATTRIBUTE FROM CURVE H SHA NETWORK@PAV CONHIST ASSET = COND YEAR WHERE YEAR AND GLOBAL\_ROUTE\_ID = ROUTE\_LIST.GLOBAL\_ROUTE\_ID AND SUB ROUTE ID = ROUTE LIST.SUB ROUTE ID ) --WHERE SEC\_ATTRIBUTE = 'CURVE\_750' WHERE SEC\_ATTRIBUTE <> 'CURVE\_NOT750'--CHANGED ON 10/07/2021 BASED ON THE EMAIL FROM KM ) H WHERE F.COLLECT\_YEAR = COND\_YEAR AND F.BMP >= ROUTE LIST.DIR BMP AND F.EMP <= ROUTE LIST.DIR EMP AND F.GLOBAL ROUTE ID = ROUTE LIST.GLOBAL ROUTE ID AND F.SUB ROUTE ID = ROUTE LIST.SUB ROUTE ID AND ( (H.DIR\_BMP >=F.BMP AND H.DIR EMP -- $\langle =F.EMP \rangle$ OR (H.DIR BMP <F.BMP ---AND H.DIR EMP >F.EMP) ---<=F.BMP OR (H.DIR BMP ---AND H.DIR EMP >F.BMP)) AND (H.DIR BMP <= F.BMP AND H.DIR EMP >=F.EMP) ORDER BY 2 ) --WHERE SEC ATTRIBUTE = 'CURVE 750' WHERE SEC\_ATTRIBUTE <> 'CURVE\_NOT750'--CHANGED ON 10/07/2021 BASED ON THE EMAIL FROM KM ) B ON (A.ROWID = B.ROW ID) WHEN MATCHED THEN UPDATE SET A.CURVE = B.SEC\_ATTRIBUTE; -- INTERSECTIONS MERGE INTO FMG\_BASE\_SEGMENTS A USING (SELECT \* FROM (SELECT DISTINCT F.ROWID ROW ID, F.BMP. F.EMP H.ID MP MP INT RTE NAME SEC ATTRIBUTE, ROW\_NUMBER() OVER ( PARTITION BY F.ROWID ORDER BY ID\_MP,MP INT RTE NAME) RN FROM HMIS\_MASTER\_ALL\_YEARS H , FMG BASE SEGMENTS F = INV YEAR WHERE H.YEAR AND F.COLLECT YEAR = COND YEAR -- AND H.ROUTEID = ROUTE LIST.HMIS ROUTEID AND F.GLOBAL ROUTE ID= ROUTE LIST.GLOBAL ROUTE ID AND F.SUB ROUTE ID = ROUTE LIST.SUB ROUTE ID >= ROUTE LIST.DIR BMP AND F.BMP AND F.EMP <= ROUTE LIST.DIR EMP AND F.HMIS ROUTEID = H.ROUTEID AND (F.BMP >= ID MP -.1 AND F.EMP  $\leq ID MP$ AND (MP INT TYPE > 0 AND MP\_INT\_TYPE < 100 AND MP\_INT\_TYPE NOT IN (7,10,14)) WHERE RN =1 ) B ON (A.ROWID = B.ROW ID)

```
WHEN MATCHED THEN
UPDATE
SET A.INTERSECTIONS = B.SEC ATTRIBUTE;
-- DOWNHILL GRAD
--DH GRADE 5 TO 10
MERGE INTO FMG BASE SEGMENTS A USING
( SELECT DISTINCT F.ROWID ROW ID,
 H.SEC_ATTRIBUTE
FROM FMG_BASE_SEGMENTS F,
 (SELECT *
 FROM DH_GRADE_SKID
 WHERE SEC LENGTH >=.03
 AND SEC ATTRIBUTE IN ('DH GRADE 5 TO 10')
 )H
WHERE F.COLLECT YEAR = COND YEAR
 -- AND H.ROUTEID = ROUTE LIST.HMIS ROUTEID
AND F.GLOBAL ROUTE ID = ROUTE LIST.GLOBAL ROUTE ID
AND F.SUB_ROUTE_ID = ROUTE_LIST.SUB_ROUTE_ID
AND F.BMP
               >= ROUTE LIST.DIR BMP
AND F.EMP
               <= ROUTE LIST.DIR EMP
AND F.GLOBAL ROUTE ID = H.GLOBAL ROUTE ID
AND F.SUB ROUTE ID = H.SUB ROUTE ID
AND F.COLLECT YEAR = H.COLLECT YEAR
AND ( (H.DIR_BMP >=F.BMP
AND H.DIR EMP
                 <=F.EMP)
OR (H.DIR BMP
                 <F.BMP
AND H.DIR EMP
                 >F.EMP)
OR (H.DIR BMP
                 <=F.BMP
AND H.DIR_EMP
                 >F.BMP))
)B ON (A.ROWID
                 = B.ROW ID)
WHEN MATCHED THEN
UPDATE
SET A.DOWNHILL_GRADE = B.SEC_ATTRIBUTE;
--DH_GRADE_10
MERGE INTO FMG_BASE_SEGMENTS A USING
(SELECT DISTINCT F.ROWID ROW ID,
 H.SEC ATTRIBUTE
FROM FMG_BASE_SEGMENTS F,
 (SELECT *
 FROM DH GRADE SKID
 WHERE SEC LENGTH>=.03
 AND SEC ATTRIBUTE= ('DH GRADE 10')
 )H
WHERE F.COLLECT_YEAR = COND_YEAR
 -- AND H.ROUTEID = ROUTE LIST.HMIS ROUTEID
AND F.GLOBAL ROUTE ID = ROUTE LIST.GLOBAL ROUTE ID
AND F.SUB ROUTE ID = ROUTE LIST.SUB ROUTE ID
AND F.BMP
              >= ROUTE LIST.DIR BMP
               <= ROUTE LIST.DIR EMP
AND F.EMP
AND F.GLOBAL ROUTE ID = H.GLOBAL ROUTE ID
AND F.SUB ROUTE ID = H.SUB ROUTE ID
AND F.COLLECT YEAR = H.COLLECT YEAR
AND ( (H.DIR BMP >= F.BMP
AND H.DIR EMP
                 <=F.EMP)
                 <F.BMP
OR (H.DIR BMP
AND H.DIR EMP
                 >F.EMP)
OR (H.DIR_ BMP
                 <=F.BMP
AND H.DIR_EMP
                 >F.BMP))
)B ON (A.ROWID
                 = B.ROW_ID)
WHEN MATCHED THEN
UPDATE
```

```
Appendices
```

SET A.DOWNHILL GRADE = B.SEC ATTRIBUTE; -- RAMP -- ROUTE IS NOT A RAMP - DIRECTION CHANGE MERGE INTO FMG BASE SEGMENTS A USING (SELECT \* FROM (SELECT DISTINCT F.ROWID ROW ID, F.BMP, F.EMP. H.ID MP. MP\_INT\_RTE\_NAME SEC\_ATTRIBUTE, ROW NUMBER() OVER ( PARTITION BY F.ROWID ORDER BY ID MP,MP INT RTE NAME) RN FROM HMIS\_MASTER\_ALL\_YEARS H , FMG\_BASE\_SEGMENTS F WHERE H.YEAR = INV\_YEAR AND F.COLLECT\_YEAR = COND YEAR -- AND H.ROUTEID = ROUTE LIST.HMIS ROUTEID AND F.GLOBAL\_ROUTE\_ID= ROUTE\_LIST.GLOBAL\_ROUTE\_ID AND F.SUB\_ROUTE\_ID = ROUTE\_LIST.SUB\_ROUTE\_ID AND F.BMP >= ROUTE LIST.DIR BMP AND F.EMP <= ROUTE LIST.DIR EMP AND F.HMIS ROUTEID = H.ROUTEID AND (F.BMP >= ID MP -.1 <= ID\_MP) AND F.EMP AND MP\_LOCATION\_TYPE = 2 AND ID PREFIX <>'RP' AND (MP INT RTE NAME LIKE '%TO ' ||ID\_PREFIX II' ' IID RTE NO ||TRIM(MP\_SUFFIX) <u>||' '</u> **||MP\_DIRECTION** jj'%' OR MP\_INT\_RTE\_NAME LIKE '%FR ' ||ID\_PREFIX 11' ' IID RTE NO ||TRIM(MP\_SUFFIX) II' ' ||MP DIRECTION ||'%') ) WHERE RN =1 ) B ON (A.ROWID = B.ROW\_ID) WHEN MATCHED THEN UPDATE SET A.RAMP = B.SEC ATTRIBUTE; -- ROUTE IS NOT A RAMP - DIRECTION CHANGE MERGE INTO FMG\_BASE\_SEGMENTS A USING (SELECT \* FROM (SELECT DISTINCT F.ROWID ROW ID, F.BMP. F.EMP. H.ID MP. MP\_INT\_RTE\_NAME SEC\_ATTRIBUTE, ROW\_NUMBER() OVER ( PARTITION BY F.ROWID ORDER BY ID\_MP,MP\_INT\_RTE\_NAME) RN FROM HMIS\_MASTER\_ALL\_YEARS H , FMG\_BASE\_SEGMENTS F WHERE H.YEAR = INV YEAR

Appendices

AND F.COLLECT YEAR = COND YEAR -- AND H.ROUTEID = ROUTE LIST.HMIS ROUTEID AND F.GLOBAL\_ROUTE\_ID= ROUTE\_LIST.GLOBAL\_ROUTE\_ID AND F.SUB ROUTE ID = ROUTE LIST.SUB ROUTE ID AND F.BMP >= ROUTE LIST.DIR BMP AND F.EMP <= ROUTE LIST.DIR EMP AND F.HMIS ROUTEID = H.ROUTEID AND (F.BMP >= ID\_MP -.1 AND F.EMP <= ID\_MP) AND MP\_LOCATION\_TYPE = 2 AND ID PREFIX <>'RP' AND (MP\_INT\_RTE\_NAME LIKE '%TO ' **||ID PREFIX** 11' ' ||ID RTE NO ||TRIM(MP\_SUFFIX) 11' ' Î CASE WHEN MP\_DIRECTION ='E' THEN 'N' WHEN MP\_DIRECTION ='W' THEN 'S' WHEN MP\_DIRECTION ='N' THEN 'E' WHEN MP\_DIRECTION ='S' THEN 'W' END ||'%' OR MP INT RTE NAME LIKE '%FR ' ||ID PREFIX ij' ' ∥ID\_RTE\_NO ITRIM(MP\_SUFFIX) ï' ' CASE WHEN MP\_DIRECTION ='E' THEN 'N' WHEN MP\_DIRECTION ='W' THEN 'S' WHEN MP\_DIRECTION ='N' THEN 'E' WHEN MP\_DIRECTION ='S' THEN 'W' END ||'%') ) WHERE RN =1 ) B ON (A.ROWID = B.ROW\_ID) WHEN MATCHED THEN UPDATE SET A.RAMP = B.SEC ATTRIBUTE; -- ROUTE IS A RAMP MERGE INTO FMG BASE SEGMENTS A USING (SELECT \* FROM (SELECT DISTINCT F.ROWID ROW\_ID, F.BMP, F.EMP H.ID\_MP,

```
MP INT RTE NAME SEC ATTRIBUTE,
  ROW NUMBER() OVER ( PARTITION BY F.ROWID ORDER BY ID MP,MP INT RTE NAME) RN
 FROM HMIS MASTER ALL YEARS H,
  FMG BASE SEGMENTS F
 WHERE H.YEAR
                  = INV YEAR
 AND F.COLLECT YEAR = COND YEAR
  -- AND H.ROUTEID = ROUTE LIST.HMIS ROUTEID
 AND F.GLOBAL_ROUTE_ID= ROUTE_LIST.GLOBAL_ROUTE_ID
 AND F.SUB_ROUTE_ID = ROUTE_LIST.SUB_ROUTE_ID
 AND F.BMP
               >= ROUTE_LIST.DIR_BMP
                <= ROUTE_LIST.DIR_EMP
 AND F.EMP
 AND F.HMIS ROUTEID = H.ROUTEID
 AND (F.BMP
                >= ID MP -.1
 AND F.EMP
                <= ID MP)
 AND MP LOCATION TYPE = 2
 AND ID PREFIX
                  ='RP'
 AND (MP INT RTE NAME LIKE '% '
  || TRIM(SUBSTR(ROAD_NAME,1,7))
  || '%')
 )
WHERE RN
             =1
) B ON (A.ROWID = B.ROW ID)
WHEN MATCHED THEN
UPDATE
SET A.RAMP = B.SEC_ATTRIBUTE;
-- CAT ONE FEATURES
MERGE INTO FMG BASE SEGMENTS A USING
(SELECT *
FROM
 (SELECT DISTINCT F.ROWID ROW ID,
  F.BMP,
  F.EMP
  H.ID MP,
  CASE
   WHEN MP_INT_RTE_NAME LIKE '%TRAFFIC SIGNAL%'
   THEN 'TRAFFIC_SIGNAL'
   WHEN MP_INT_RTE_NAME LIKE '%STOP SIGN%'
   THEN 'STOP SIGN'
   WHEN (MP INT RTE NAME LIKE '%ROUNDABOUT%'
   AND MP INT RTE NAME NOT LIKE '% END ROUNDABOUT%')
   THEN 'ROUND ABOUT'
   WHEN MP INT RTE NAME LIKE '%SPUR TO%'
   THEN 'GIVE WAY
   WHEN MP_INT_RTE_NAME LIKE '%RAILROAD CROSSING%'
   THEN 'RAIL ROAD'
  END SEC ATTRIBUTE,
  ROW NUMBER() OVER ( PARTITION BY F.ROWID ORDER BY ID MP,MP INT RTE NAME) RN
 FROM HMIS MASTER ALL YEARS H,
  FMG BASE SEGMENTS F
 WHERE H.YEAR
                  = INV YEAR
 AND F.COLLECT YEAR = COND YEAR
  -- AND H.ROUTEID = ROUTE LIST.HMIS ROUTEID
 AND F.GLOBAL ROUTE ID= ROUTE LIST.GLOBAL ROUTE ID
 AND F.SUB ROUTE ID = ROUTE LIST.SUB ROUTE ID
 AND F.BMP
                >= ROUTE LIST.DIR BMP
 AND F.EMP
                <= ROUTE LIST.DIR EMP
 AND F.HMIS ROUTEID = H.ROUTEID
               >= ID_MP -.1
 AND (F.BMP
 AND F.EMP
                <= ID_MP)
 AND (MP_INT_RTE_NAME LIKE '%TRAFFIC SIGNAL%'
 OR MP INT RTE NAME LIKE '%STOP SIGN%'
```

Appendices

OR (MP INT RTE NAME LIKE '% ROUNDABOUT%' AND MP INT RTE NAME NOT LIKE '% END ROUNDABOUT%') OR MP INT\_RTE\_NAME LIKE '%SPUR TO%' OR MP INT RTE NAME LIKE '%RAILROADC ROSSING%') WHERE RN =1 ) B ON (A.ROWID = B.ROW ID) WHEN MATCHED THEN UPDATE SET A.CAT\_ONE\_FEATURES = B.SEC\_ATTRIBUTE; -- PEDESTRIAN CROSSING MERGE INTO FMG BASE SEGMENTS A USING ( SELECT DISTINCT F.ROWID ROW ID, F.BMP. F.EMP,-- H.MEDIAN TY, --H.DIR BMP, H.DIR EMP 'PEDESTRIAN CROSSING' SEC ATTRIBUTE FROM EDW18\_BASE\_4@PAV\_CONHIST\_ASSET H, FMG BASE SEGMENTS F WHERE F.COLLECT YEAR = COND YEAR AND H.ROUTEID = ROUTE LIST.HMIS ROUTEID AND F.GLOBAL ROUTE ID= ROUTE LIST.GLOBAL ROUTE ID AND F.SUB ROUTE ID = ROUTE LIST.SUB ROUTE ID >= ROUTE LIST.DIR BMP AND F.BMP AND F.EMP <= ROUTE LIST.DIR EMP AND F.GLOBAL ROUTE ID = H.GLOBAL ROUTE ID AND F.SUB\_ROUTE\_ID = H.SUB ROUTE ID = 'MATCHED' AND STATUS AND EVENT CROSSWALK OFFICE = 1 AND ( (H.DIR\_EMP-.1 >=F.BMP AND H.DIR EMP  $\leq F.EMP$ OR (H.DIR\_EMP-.1 <F.BMP AND H.DIR\_EMP >F.EMP) OR (H.DIR\_EMP-.1 <=F.BMP AND H.DIR EMP >F.BMP)) --ORDER BY 2 ) B ON (A.ROWID = B.ROW ID) WHEN MATCHED THEN UPDATE SET A.CAT ONE FEATURES = B.SEC ATTRIBUTE; -- SITE CATEGORY UPDATE -- UPDATE FMG BASE SEGMENTS -- SET SITE CATEGORY = 1 -- WHERE (CAT\_ONE\_FEATURES IS NOT NULL-- CHANGED ON 9/17/2021 BASED ON EMAIL FROM PD -- AND SPEED LIMIT ='ABOVE 55') -- AND SITE CATEGORY IS NULL -- AND GLOBAL ROUTE ID = ROUTE LIST.GLOBAL ROUTE ID -- AND SUB ROUTE ID = ROUTE LIST.SUB ROUTE ID; -- UPDATE FMG BASE SEGMENTS -- SET SITE CATEGORY = 2 -- WHERE (CURVE IS NOT NULL -- OR DOWNHILL\_GRADE ='DH\_GRADE 10' -- OR RAMP IS NOT NULL) -- AND SITE CATEGORY IS NULL -- AND GLOBAL ROUTE ID = ROUTE LIST.GLOBAL ROUTE ID -- AND SUB ROUTE ID = ROUTE LIST.SUB ROUTE ID; -- UPDATE FMG\_BASE\_SEGMENTS -- SET SITE CATEGORY = 3 -- WHERE ( (CAT\_ONE\_FEATURES IS NOT NULL -- AND SPEED LIMIT ='BELOW 55')-- CHANGED ON 9/17/2021 BASED ON EMAIL FROM PD

#### STATE HIGHWAY ADMINISTRATION

Appendices

-- OR ((INTERSECTIONS IS NOT NULL -- OR DOWNHILL GRADE ='DH GRADE 5 TO 10') -- AND SPEED LIMIT IN ('ABOVE 55', 'BELOW 55')) ='UNDIVIDED' -- OR (DIVIDED -- AND SPEED LIMIT ='ABOVE 55' -- AND RUT ='HIGH RUT')) -- AND SITE CATEGORY IS NULL -- AND GLOBAL\_ROUTE\_ID = ROUTE\_LIST.GLOBAL\_ROUTE\_ID -- AND SUB\_ROUTE\_ID = ROUTE\_LIST.SUB\_ROUTE\_ID; -- UPDATE FMG BASE SEGMENTS -- SET SITE\_CATEGORY = 4 -- WHERE ( (CAT\_ONE\_FEATURES IS NOT NULL -- AND SPEED LIMIT ='BELOW 35')-- CHANGED ON 9/17/2021 BASED ON EMAIL FROM PD -- OR ( DIVIDED ='UNDIVIDED' -- AND (SPEED LIMIT IN ('BELOW 55', 'BELOW 35')-- CHANGED ON 9/17/2021 BASED ON EMAIL FROM PD -- OR RUT IS NULL)) IS NOT NULL -- OR ( (INTERSECTIONS -- OR DOWNHILL GRADE ='DH GRADE\_5\_TO\_10') -- AND SPEED LIMIT IN ('BELOW\_35')) -- OR (DIVIDED ='DIVIDED' -- AND SPEED\_LIMIT ='ABOVE\_55' -- AND RUT ='HIGH RUT')) -- AND SITE CATEGORY IS NULL -- AND GLOBAL\_ROUTE\_ID = ROUTE LIST.GLOBAL ROUTE ID -- AND SUB ROUTE ID = ROUTE LIST.SUB ROUTE ID; -- UPDATE FMG BASE SEGMENTS -- SET SITE CATEGORY = 5 -- WHERE ( DIVIDED ='DIVIDED' -- AND (SPEED LIMIT IN ('BELOW 55', 'BELOW 35')-- CHANGED ON 9/17/2021 BASED ON EMAIL FROM PD -- OR RUT IS NULL)) -- AND SITE CATEGORY IS NULL -- AND GLOBAL\_ROUTE\_ID = ROUTE\_LIST.GLOBAL\_ROUTE\_ID -- AND SUB\_ROUTE\_ID = ROUTE\_LIST.SUB\_ROUTE\_ID; COMMIT: ELSE --- NON-INV DIRECTION NOT IN UNIVERSE MASTER TABLES SELECT MAX(DIR\_EMP), MIN(DIR BMP) INTO MAX MP, MIN MP FROM SKID INVENTORY WHERE GLOBAL\_ROUTE\_ID= ROUTE\_LIST.GLOBAL\_ROUTE\_ID AND SUB ROUTE ID = 1; SELECT MAX(DIR EMP), MIN(DIR BMP)-- TO ADRESS CASES LIKE 24004 INTO DIR MAX MP, DIR MIN MP FROM SKID INVENTORY WHERE GLOBAL\_ROUTE\_ID= ROUTE\_LIST.GLOBAL\_ROUTE\_ID AND SUB\_ROUTE ID = 2; SELECT COUNT(\*)-- TO CHECK IF A ROUTE HAS MORE THAN ONE ROW IN THE SKID INVENTORY INTO ROUTE CNT FROM SKID INVENTORY WHERE GLOBAL ROUTE ID= ROUTE LIST.GLOBAL ROUTE ID AND SUB ROUTE ID = ROUTE LIST.SUB ROUTE ID; INSERT INTO FMG\_BASE\_SEGMENTS COLLECT\_YEAR, GOVT CONTROL,

STATE HIGHWAY ADMINISTRATION

Appendices

HMIS ROUTEID, GLOBAL ROUTE ID, SUB ROUTE ID, BMP. EMP ) -- SPEED LIMIT CRITERIA WITH SPEED\_LIMIT AS ( SELECT DISTINCT ROUTEID, ID MP BMP, ID MP+SECTION\_LENGTH EMP, CASE WHEN H.SPEED LIMIT>=55-- CHANGED ON 9/17/2021 BASED ON EMAIL FROM PD THEN 'ABOVE 55' WHEN H.SPEED LIMIT>=35 AND H.SPEED LIMIT <55 THEN 'BELOW 55' ELSE 'BELOW 35' END SEC\_ATTRIBUTE FROM HMIS\_UNIVERSE\_ALL\_YEARS H WHERE YEAR = INV YEAR AND ROUTEID = ROUTE LIST.HMIS ROUTEID --AND MEDIAN TY IN (4,5) ORDER BY ID\_MP ), -- WITH SPEED LIMIT AS -- (SELECT MIN(DIR BMP) BMP, ---MAX(DIR EMP) EMP, --SEC ATTRIBUTE, SEC RN ---- FROM (SELECT DIR BMP, ---DIR\_EMP, ---SEC\_ATTRIBUTE, ---RN\_, ---ROW\_NUMBER() OVER(ORDER BY RN\_) -ROW\_NUMBER() OVER(PARTITION BY SEC ATTRIBUTE ORDER BY RN ) AS SEC RN FROM ---(SELECT TT.\*. ---ROWNUM RN -- THIS SUBQUERY SORTS THE INCOMING ATTRIBUTE AND SUPPLIES THE RN FIELD. FROM (SELECT DISTINCT ROUTEID, ---ID MP DIR BMP, ----ID\_MP+SECTION\_LENGTH DIR\_EMP, CASE --WHEN SPEED LIMIT>=55 --THEN 'ABOVE 55' --ELSE 'BELOW 55' ---END SEC ATTRIBUTE --FROM HMIS UNIVERSE ALL YEARS WHERE YEAR = INV YEAR \_\_ AND ROUTEID = ROUTE LIST.HMIS ROUTEID ----AND MEDIAN TY IN (4,5) ORDER BY ID MP ------) TT ) ------GROUP BY SEC\_ATTRIBUTE, ---SEC\_RN ---

-- ),

-- DIVIDED VS UNDIVIDED CRITERIA -- DIVIDED AS -- (SELECT MIN(DIR BMP) BMP, ---MAX(DIR EMP) EMP, SEC ATTRIBUTE, --SEC\_RN ----- FROM (SELECT DIR\_BMP, ---DIR\_EMP, ---SEC\_ATTRIBUTE, ---RN\_, ---ROW\_NUMBER() OVER(ORDER BY RN\_) -ROW\_NUMBER() OVER(PARTITION BY SEC ATTRIBUTE ORDER BY RN ) AS SEC RN FROM ---(SELECT TT.\*, --ROWNUM RN -- THIS SUBQUERY SORTS THE INCOMING ATTRIBUTE AND SUPPLIES THE RN FIELD. FROM (SELECT DISTINCT ROUTEID, ---ID\_MP DIR\_BMP, --ID\_MP+SECTION\_LENGTH DIR\_EMP, --CASE ---WHEN MEDIAN TY IN (4,5) ---THEN 'UNDIVIDED' ---ELSE 'DIVIDED' --END SEC ATTRIBUTE FROM HMIS UNIVERSE ALL YEARS \_\_ WHERE YEAR = INV YEAR AND ROUTEID = ROUTE LIST.HMIS ROUTEID ----AND MEDIAN TY IN (4,5) ---ORDER BY ID MP ---) TT -----) ) ---GROUP BY SEC\_ATTRIBUTE, ---SEC\_RN --ORDER BY 1 ----- ), **DIVIDED AS** ( SELECT DISTINCT ROUTEID, ID MP BMP, ID MP+SECTION LENGTH EMP, CASE WHEN MEDIAN\_TY IN (4,5) THEN 'UNDIVIDED' ELSE 'DIVIDED' END SEC ATTRIBUTE FROM HMIS UNIVERSE ALL YEARS WHERE YEAR = INV\_YEAR AND ROUTEID = ROUTE\_LIST.HMIS\_ROUTEID --AND MEDIAN TY IN (4,5) ORDER BY ID MP ). **RUT AS** (SELECT \* FROM ( SELECT DISTINCT DIR BMP BMP, DIR\_EMP EMP, CASE WHEN (L\_RUT+R\_RUT)/2 >0.25

Updated 10/18/2021

THEN 'HIGH RUT'

#### STATE HIGHWAY ADMINISTRATION

ELSE 'LOW RUT' END SEC ATTRIBUTE FROM FINAL CONDITION DETAIL SKID WHERE COLLECT YEAR = COND YEAR AND GLOBAL ROUTE ID = ROUTE LIST.GLOBAL ROUTE ID AND SUB\_ROUTE\_ID = ROUTE\_LIST.SUB\_ROUTE\_ID -- AND (L\_RUT+R\_RUT)/2 >0.25 -- AND DIR\_BMP >=0 -- AND DIR\_EMP < 1 ORDER BY 1 ) TT WHERE SEC\_ATTRIBUTE ='HIGH\_RUT' ), -- RUT>.25 CRITERIA -- RUT AS (SELECT \* --FROM (SELECT MIN(DIR\_BMP) BMP, ---MAX(DIR\_EMP) EMP, -----SEC ATTRIBUTE, DISTANCE --FROM --(SELECT DIR BMP, --DIR EMP, ---SEC\_ATTRIBUTE, ---RN, ROW NUMBER() OVER(ORDER BY RN ) - ROW NUMBER() OVER(PARTITION BY SEC ATTRIBUTE ORDER BY RN\_) AS DISTANCE --FROM (SELECT TT.\*, ---ROWNUM RN\_ -- THIS SUBQUERY SORTS THE INCOMING ATTRIBUTE AND SUPPLIES ---THE RN FIELD. FROM ---( SELECT DISTINCT DIR\_BMP DIR\_BMP, ---DIR\_EMP DIR\_EMP, ---CASE ---WHEN (L RUT+R RUT)/2 >0.25 --THEN 'HIGH RUT' ---ELSE 'LOW RUT' ---END SEC ATTRIBUTE ---FROM FINAL CONDITION DETAIL SKID WHERE COLLECT\_YEAR = COND\_YEAR AND GLOBAL\_ROUTE\_ID = ROUTE\_LIST.GLOBAL\_ROUTE\_ID ---AND SUB\_ROUTE\_ID = ROUTE\_LIST.SUB\_ROUTE\_ID ----- AND (L\_RUT+R\_RUT)/2 >0.25 ---- AND DIR BMP >=0 ---- AND DIR EMP < 1 --ORDER BY 1 ----) TT ) ---) ---GROUP BY SEC ATTRIBUTE, --DISTANCE ---- WHERE SEC ATTRIBUTE ='HIGH RUT' -- ), **CURVE AS** (SELECT BMP DIR\_BMP, EMP DIR\_EMP, SEC\_ATTRIBUTE FROM

STATE HIGHWAY ADMINISTRATION

Appendices

(SELECT DIR BMP BMP, DIR EMP EMP, DIR EMP-DIR BMP SEC LENGTH, CASE -- WHEN RADIUS <=250\*3.28 -- CHANGED ON 12/16/2020 BASED ON THE EMAIL FROM BX WHEN RADIUS <= 250\*3 -- CHANGED ON 09/17/2021 BASED ON THE EMAIL FROM PD AND RADIUS > 0 THEN 'CURVE\_750' WHEN RADIUS <= 250 \*6 -- CHANGED ON 10/07/2021 BASED ON THE EMAIL FROM KM AND RADIUS > 250\*3 THEN 'CURVE\_1500' ELSE 'CURVE NOT750' END SEC\_ATTRIBUTE FROM CURVE\_H\_SHA\_NETWORK@PAV\_CONHIST\_ASSET WHERE YEAR = COND YEAR AND GLOBAL ROUTE ID = ROUTE LIST.GLOBAL ROUTE ID AND SUB ROUTE ID = ROUTE LIST.SUB ROUTE ID ) --WHERE SEC ATTRIBUTE = 'CURVE 750' WHERE SEC ATTRIBUTE <> 'CURVE NOT750'--CHANGED ON 10/07/2021 BASED ON THE EMAIL FROM KM ), -- INTERSECTIONS INTERSECTIONS AS (SELECT CASE WHEN ID MP+.1>=MAX MP THEN MAX MP ELSE ID MP+.1 END EMP. ID MP BMP. MP INT RTE NAME SEC ATTRIBUTE FROM HMIS\_MASTER\_ALL\_YEARS WHERE YEAR = INV\_YEAR AND ROUTEID = ROUTE LIST.HMIS ROUTEID AND MP\_LOCATION\_TYPE <> 2 AND (MP\_INT\_TYPE > 0 AND MP\_INT\_TYPE < 10 < 100 AND MP\_INT\_TYPE NOT IN (7,10,14)) ). DH GRADE AS (SELECT \* FROM DH GRADE SKID WHERE SEC LENGTH >=.03 AND COLLECT YEAR = COND YEAR AND GLOBAL ROUTE ID = ROUTE LIST.GLOBAL ROUTE ID AND SUB ROUTE ID = ROUTE LIST.SUB ROUTE ID ), -- ON AND OFF RAMP RAMP AS (SELECT CASE WHEN ID MP+.1>=MAX MP THEN MAX MP ELSE ID MP+.1 END EMP. ID MP BMP, 'RAMP' SEC\_ATTRIBUTE FROM HMIS\_MASTER\_ALL\_YEARS WHERE YEAR = INV\_YEAR AND ROUTEID = ROUTE LIST.HMIS ROUTEID

AND MP LOCATION TYPE = 2 AND ID PREFIX <>'RP' AND (MP INT RTE NAME LIKE '%TO ' ||ID\_PREFIX ||' ' IID RTE NO ||TRIM(MP SUFFIX) ij' ' ||MP\_DIRECTION jj'%' OR MP\_INT\_RTE\_NAME LIKE '%FR ' ||ID\_PREFIX ÌÌ' ' ID RTE NO ||TRIM(MP\_SUFFIX) II' ' ||MP DIRECTION ||'%') UNION SELECT CASE WHEN ID MP+.1>=MAX MP THEN MAX\_MP ELSE ID\_MP+.1 END EMP, ID MP BMP, 'RAMP' SEC\_ATTRIBUTE FROM HMIS\_MASTER\_ALL\_YEARS WHERE YEAR = INV YEAR AND ROUTEID = ROUTE LIST.HMIS ROUTEID AND MP\_LOCATION\_TYPE = 2 AND ID PREFIX <>'RP' AND (MP\_INT\_RTE\_NAME LIKE '%TO ' ||ID\_PREFIX Ϊ'' ID RTE NO ||TRIM(MP\_SUFFIX) Îľ' '  $\|$ CASE WHEN MP DIRECTION ='E' THEN 'N' WHEN MP\_DIRECTION ='W' THEN 'S' WHEN MP\_DIRECTION ='N' THEN 'E' WHEN MP\_DIRECTION ='S' THEN 'W' END ||'%' OR MP\_INT\_RTE\_NAME LIKE '%FR ' ||ID\_PREFIX II' ' ||ID RTE NO ||TRIM(MP\_SUFFIX) 11' ' ĊASE WHEN MP\_DIRECTION ='E' THEN 'N' WHEN MP\_DIRECTION ='W'

STATE HIGHWAY ADMINISTRATION

Appendices

THEN 'S' WHEN MP DIRECTION ='N' THEN 'E' WHEN MP DIRECTION ='S' THEN 'W' END ||'%') UNIÓN SELECT CASE WHEN ID MP+.1>=MAX MP THEN MAX MP ELSE ID MP+.1 END EMP. ID\_MP BMP. 'RAMP' SEC ATTRIBUTE FROM HMIS MASTER ALL YEARS = INV YEAR WHERE YEAR AND ROUTEID = ROUTE LIST.HMIS ROUTEID AND MP\_LOCATION\_TYPE = 2 AND ID PREFIX \_\_'RP' AND (MP\_INT\_RTE\_NAME LIKE '% ' || TRIM(SUBSTR(ROAD\_NAME,1,7)) || '%') ORDER BY BMP ), --TRAFFIC LIGHTS, STOP SIGN, ROUNDABOUT, RAIL ROAD CROSSINGS SITE CAT 1 AS (SELECT CASE WHEN ID MP+.1>=MAX MP THEN MAX MP ELSE ID\_MP+.1 END EMP, ID MP BMP, -- MP\_INT\_RTE\_NAME, --MP\_INT\_TYPE, CASE WHEN MP INT RTE NAME LIKE '%TRAFFIC SIGNAL%' THEN 'TRAFFIC\_SIGNAL' WHEN MP INT RTE NAME LIKE '%STOP SIGN%' THEN 'STOP SIGN' WHEN (MP\_INT\_RTE\_NAME LIKE '%ROUNDABOUT%' AND MP\_INT\_RTE\_NAME NOT LIKE '% END ROUNDABOUT%') THEN 'ROUND ABOUT' WHEN MP INT RTE NAME LIKE '%SPUR TO%' THEN 'GIVE\_WAY' WHEN MP INT RTE NAME LIKE '% RAILROAD CROSSING%' THEN 'RAIL ROAD' --WHEN (MP\_INT\_TYPE > 0 AND MP\_INT\_TYPE < 100 AND MP\_INT\_TYPE NOT IN (7,10,14)) THEN 'INERSECTION' END SEC ATTRIBUTE FROM HMIS MASTER ALL YEARS WHERE YEAR = INV YEAR AND ROUTEID = ROUTE LIST.HMIS ROUTEID AND (MP INT RTE NAME LIKE '%TRAFFIC SIGNAL%' OR MP INT RTE NAME LIKE '%STOP SIGN%' OR (MP\_INT\_RTE\_NAME LIKE '%ROUNDABOUT%' AND MP\_INT\_RTE\_NAME NOT LIKE '% END ROUNDABOUT%') OR MP\_INT\_RTE\_NAME LIKE '%SPUR TO%' OR MP\_INT\_RTE\_NAME LIKE '%RAILROADC ROSSING%'

Appendices

-- OR (MP\_INT\_TYPE > 0 AND MP\_INT\_TYPE < 100 AND MP\_INT\_TYPE NOT IN (7,10,14)) UNION --PEDESTRIAN CROSSING SELECT CASE WHEN DIR EMP-.1>=0 THEN DIR\_EMP-.1 ELSE 0 END BMP, DIR\_EMP EMP, --NULL, 'PEDESTRIAN\_CROSSING' PEDESTRIAN\_CROSSING FROM EDW18\_BASE\_4@PAV\_CONHIST\_ASSET WHERE GLOBAL\_ROUTE\_ID = ROUTE\_LIST.GLOBAL\_ROUTE ID AND SUB ROUTE ID = ROUTE\_LIST.SUB\_ROUTE\_ID AND STATUS = 'MATCHED' AND EVENT CROSSWALK OFFICE = 1 ), FINAL SEG AS -----(SELECT MAX\_MP- EMP BMP FROM SPEED\_LIMIT S UNION ---- SELECT MAX MP- BMP EMP FROM SPEED LIMIT S -- UNION -- SELECT MAX\_MP- EMP BMP FROM DIVIDED S -- UNION -- SELECT MAX MP- BMP EMP FROM DIVIDED S -- UNION -- SELECT BMP FROM RUT -- UNION -- SELECT EMP FROM RUT -- UNION -- SELECT MAX MP- EMP BMP FROM INTERSECTIONS S -- UNION -- SELECT MAX\_MP- BMP EMP FROM INTERSECTIONS S -- UNION -- SELECT DIR BMP FROM CURVE --UNION -- SELECT DIR EMP FROM CURVE UNION ---- SELECT DIR BMP FROM DH GRADE UNION -- SELECT DIR EMP FROM DH GRADE -- UNION -- SELECT MAX\_MP- EMP BMP FROM RAMP S -- UNION -- SELECT MAX MP- BMP EMP FROM RAMP S -- UNION -- SELECT MAX MP- EMP BMP FROM SITE CAT 1 S -- UNION -- SELECT MAX\_MP- BMP EMP FROM SITE\_CAT\_1 S ORDER BY 1 -- ) FINAL SEG AS (SELECT MAX MP- EMP+DIR MIN MP BMP FROM SPEED LIMIT S UNION SELECT MAX MP- BMP+DIR MIN MP EMP FROM SPEED LIMIT S UNION SELECT MAX\_MP- EMP+DIR\_MIN\_MP BMP FROM DIVIDED S UNION SELECT MAX\_MP- BMP+DIR\_MIN\_MP EMP FROM DIVIDED S UNION SELECT BMP FROM RUT

Appendices

UNION SELECT EMP FROM RUT UNION SELECT MAX MP- EMP+DIR MIN MP BMP FROM INTERSECTIONS S UNION SELECT MAX MP- BMP+DIR MIN MP EMP FROM INTERSECTIONS S UNION SELECT DIR\_BMP FROM CURVE UNION SELECT DIR EMP FROM CURVE UNION SELECT DIR BMP FROM DH GRADE UNION SELECT DIR EMP FROM DH GRADE UNION SELECT MAX MP- EMP+DIR MIN MP BMP FROM RAMP S UNION SELECT MAX\_MP- BMP+DIR\_MIN\_MP EMP FROM RAMP S UNION SELECT MAX\_MP- EMP+DIR\_MIN\_MP BMP FROM SITE\_CAT\_1 S UNION SELECT MAX MP-BMP+DIR MIN MP EMP FROM SITE CAT 1 S ORDER BY 1 SELECT COND YEAR, ROUTE LIST. GOVT CONTROL, ROUTE LIST.HMIS ROUTEID, ROUTE LIST.GLOBAL ROUTE ID, ROUTE LIST.SUB ROUTE ID, BMP. EMP FROM (SELECT BMP, LEAD (BMP) OVER (ORDER BY BMP) EMP FROM FINAL SEG WHERE EMP IS NOT NULL AND BMP >=0 AND BMP <> EMP AND BMP >= -- CHANGED ON 9/17/21 BASED ON EMAIL FROM PD CASE WHEN ROUTE CNT> 1 THEN ROUTE LIST.DIR BMP ELSE DIR MIN MP END-- TO ADDRESS ROUTES WITH MULTIPLE ROWS. AND EMP <= CASE WHEN ROUTE CNT> 1 THEN ROUTE LIST.DIR EMP ELSE DIR MAX MP END ORDER BY BMP; --- UPDATING INV MILEPOINTS -- CHANGED ON 9/17/21 BASED ON EMAIL FROM PD -- IF MIN MP> 0 AND DIR MIN MP=0 THEN--- TO ADDRESS CASES LIKE 24004 -- UPDATE FMG BASE SEGMENTS F -- SET INV\_BMP = MAX MP- EMP, = MAX MP- BMP INV EMP ----- WHERE F.GLOBAL ROUTE ID= ROUTE LIST.GLOBAL ROUTE ID -- AND F.SUB ROUTE ID = ROUTE LIST.SUB ROUTE ID; -- ELSE -- UPDATE FMG\_BASE\_SEGMENTS F -- SET INV\_BMP = MAX\_MP- EMP+MIN\_MP, INV EMP = MAX MP- BMP+MIN MP --

### STATE HIGHWAY ADMINISTRATION

Appendices

-- WHERE F.GLOBAL ROUTE ID= ROUTE LIST.GLOBAL ROUTE ID -- AND F.SUB ROUTE ID = ROUTE LIST.SUB ROUTE ID; -- END IF: UPDATE FMG BASE SEGMENTS F SET INV BMP = MAX MP- EMP+DIR MIN MP, = MAX MP- BMP+DIR MIN MP INV EMP WHERE F.GLOBAL ROUTE ID= ROUTE LIST.GLOBAL ROUTE ID AND F.SUB\_ROUTE\_ID = ROUTE\_LIST.SUB\_ROUTE\_ID; DELETE FROM FMG\_BASE\_SEGMENTS F WHERE F.GLOBAL\_ROUTE\_ID= ROUTE\_LIST.GLOBAL\_ROUTE\_ID AND F.SUB ROUTE ID = ROUTE LIST.SUB ROUTE ID AND (INV BMP <MIN MP OR INV EMP >MAX MP): COMMIT; -- DIVIDED UPDATE BEGIN MERGE INTO FMG BASE SEGMENTS A USING ( SELECT DISTINCT F.ROWID ROW ID, F.INV BMP, F.INV EMP, -- H.MEDIAN TY, CASE WHEN MEDIAN TY IN (4,5) THEN 'UNDIVIDED' ELSE 'DIVIDED' END SEC ATTRIBUTE FROM HMIS UNIVERSE ALL YEARS H, FMG BASE SEGMENTS F WHERE H.YEAR = INV YEAR AND F.COLLECT YEAR = COND YEAR -- AND H.ROUTEID = ROUTE LIST.HMIS ROUTEID AND F.GLOBAL ROUTE ID= ROUTE LIST.GLOBAL ROUTE ID AND F.SUB\_ROUTE\_ID = ROUTE\_LIST.SUB\_ROUTE\_ID -- AND F.INV\_BMP >= ROUTE\_LIST.INV\_BMP --CHANGED FROM ROUTE\_LIST.DIR\_BMP TO INV BMP OM 11/8 BY RG -- AND F.INV EMP <= ROUTE LIST.INV EMP -- CHANGED FROM ROUTE LIST.DIR EMP TO INV EMP OM 11/8 BY RG AND F.HMIS ROUTEID = H.ROUTEID AND ( (ID MP >= F.INV BMP AND ID MP <F.INV EMP) OR (F.INV BMP >= ID MP AND F.INV EMP <= ID MP+SECTION LENGTH)) ) B ON (A.ROWID =  $B.ROW_{ID}$ ) WHEN MATCHED THEN UPDATE SET A.DIVIDED = B.SEC ATTRIBUTE; EXCEPTION WHEN OTHERS THEN DBMS OUTPUT.PUT LINE('LINE2043- '||ROUTE LIST.HMIS ROUTEID); END: -- SPEED LIMIT UPDATE MERGE INTO FMG BASE SEGMENTS A USING ( SELECT DISTINCT F.ROWID ROW ID, F.INV BMP, F.INV EMP, -- H.MEDIAN\_TY, CASE WHEN H.SPEED LIMIT>=55-- CHANGED ON 9/17/2021 BASED ON EMAIL FROM PD THEN 'ABOVE 55' WHEN H.SPEED\_LIMIT>=35 AND H.SPEED\_LIMIT <55 THEN 'BELOW 55'
ELSE 'BELOW 35' END SEC ATTRIBUTE FROM HMIS UNIVERSE ALL YEARS H, FMG BASE SEGMENTS F WHERE H.YEAR = INV YEAR AND F.COLLECT YEAR = COND YEAR -- AND H.ROUTEID = ROUTE LIST.HMIS ROUTEID AND F.GLOBAL\_ROUTE\_ID= ROUTE\_LIST.GLOBAL\_ROUTE\_ID AND F.SUB\_ROUTE\_ID = ROUTE\_LIST.SUB\_ROUTE\_ID -- AND F.INV BMP >= ROUTE LIST.INV BMP --CHANGED FROM ROUTE LIST.DIR BMP TO INV BMP OM 11/8 BY RG -- AND F.INV EMP <= ROUTE LIST.INV EMP -- CHANGED FROM ROUTE LIST.DIR EMP TO INV EMP OM 11/8 BY RG AND F.HMIS ROUTEID = H.ROUTEID AND ( (ID MP >= F.INV BMP <F.INV EMP) AND ID MP OR (F.INV BMP >= ID MP AND F.INV\_EMP <= ID\_MP+SECTION\_LENGTH) ) ) B ON (A.ROWID = B.ROW ID) WHEN MATCHED THEN UPDATE SET A.SPEED LIMIT = B.SEC ATTRIBUTE; -- RUT MERGE INTO FMG BASE SEGMENTS A USING ( SELECT DISTINCT F.ROWID ROW\_ID, F.BMP, F.EMP,-- H.MEDIAN TY, --H.DIR BMP, H.DIR EMP, 'HIGH RUT' SEC ATTRIBUTE FROM FINAL CONDITION DETAIL SKIDH, FMG BASE SEGMENTS F WHERE H.COLLECT YEAR = COND YEAR AND F.COLLECT\_YEAR = H.COLLECT\_YEAR -- AND H.ROUTEID = ROUTE\_LIST.HMIS\_ROUTEID AND F.GLOBAL\_ROUTE\_ID = ROUTE\_LIST.GLOBAL\_ROUTE\_ID AND F.SUB\_ROUTE\_ID = ROUTE\_LIST.SUB\_ROUTE\_ID >= MIN MP AND F.BMP AND F.EMP <= MAX MP AND F.GLOBAL ROUTE ID = H.GLOBAL ROUTE ID AND F.SUB\_ROUTE\_ID = H.SUB\_ROUTE\_ID AND (L RUT+R RUT)/2 >0.25 -- AND ( (H.DIR BMP >= F.BMP -- AND H.DIR\_EMP <=F.EMP) -- OR (H.DIR\_BMP <F.BMP -- AND H.DIR EMP >F.EMP) -- OR (H.DIR BMP <=F.BMP -- AND H.DIR\_EMP >F.BMP)) AND (H.DIR BMP <= F.BMP AND H.DIR\_EMP >=F.EMP) -- ORDER BY 2 ) B ON (A.ROWID = B.ROW ID) WHEN MATCHED THEN UPDATE SET A.RUT = B.SEC ATTRIBUTE; -- CURVE MERGE INTO FMG BASE SEGMENTS A USING (SELECT \* FROM (SELECT DISTINCT F.ROWID ROW\_ID, F.BMP, F.EMP,

```
Appendices
```

```
SEC ATTRIBUTE
 FROM FMG BASE SEGMENTS F,
  (SELECT *
  FROM
   (SELECT DIR BMP,
    DIR EMP,
    DIR EMP-DIR BMP SEC LENGTH,
    CASE
      -- WHEN RADIUS <=250*3.28 -- CHANGED ON 12/16/2020 BASED ON THE EMAIL FROM BX
     WHEN RADIUS <= 250*3 -- CHANGED ON 09/17/2021 BASED ON THE EMAIL FROM PD
     AND RADIUS > 0
     THEN 'CURVE_750'
     WHEN RADIUS <= 250 *6 -- CHANGED ON 10/07/2021 BASED ON THE EMAIL FROM KM
     AND RADIUS > 250*3
     THEN 'CURVE_1500'
     ELSE 'CURVE NOT750'
    END SEC ATTRIBUTE
   FROM CURVE_H_SHA_NETWORK@PAV_CONHIST_ASSET
                   = COND YEAR
   WHERE YEAR
   AND GLOBAL ROUTE ID = ROUTE LIST.GLOBAL ROUTE ID
   AND SUB ROUTE ID = ROUTE LIST.SUB ROUTE ID
   --WHERE SEC ATTRIBUTE = 'CURVE 750'
  WHERE SEC_ATTRIBUTE <> 'CURVE_NOT750'--CHANGED ON 10/07/2021 BASED ON THE EMAIL
FROM KM
  ) H
 WHERE F.COLLECT YEAR = COND YEAR
 AND F.BMP
                >= MIN MP
 AND F.EMP
                <= MAX MP
 AND F.GLOBAL_ROUTE_ID = ROUTE_LIST.GLOBAL ROUTE ID
 AND F.SUB ROUTE ID = ROUTE LIST.SUB ROUTE ID
 AND (H.DIR BMP
                  <=F.BMP
 AND H.DIR EMP
                  >=F.EMP)
 ORDER BY 2
 )
 --WHERE SEC ATTRIBUTE = 'CURVE 750'
WHERE SEC ATTRIBUTE <> 'CURVE NOT750'--CHANGED ON 10/07/2021 BASED ON THE EMAIL
FROM KM
                = B.ROW_ID)
) B ON (A.ROWID
WHEN MATCHED THEN
UPDATE
SET A.CURVE = B.SEC ATTRIBUTE;
-- INTERSECTIONS
MERGE INTO FMG_BASE_SEGMENTS A USING
(SELECT *
FROM
 (SELECT DISTINCT F.ROWID ROW ID,
  F.INV BMP,
  F.INV EMP,
  H.ID MP,
  MP INT RTE NAME SEC ATTRIBUTE,
  ROW NUMBER() OVER ( PARTITION BY F.ROWID ORDER BY ID MP, MP INT RTE NAME) RN
 FROM HMIS MASTER ALL YEARS H,
  FMG BASE SEGMENTS F
 WHERE H.YEAR
                  = INV YEAR
 AND F.COLLECT YEAR = COND YEAR
  -- AND H.ROUTEID = ROUTE LIST.HMIS ROUTEID
 AND F.GLOBAL_ROUTE_ID= ROUTE_LIST.GLOBAL_ROUTE_ID
 AND F.SUB_ROUTE_ID = ROUTE_LIST.SUB_ROUTE_ID
  -- AND F.INV_BMP >= ROUTE_LIST.INV_BMP --CHANGED FROM ROUTE_LIST.DIR_BMP TO
INV BMP OM 11/8 BY RG
```

# Maryland department of transportation

### STATE HIGHWAY ADMINISTRATION

Appendices

```
-- AND F.INV EMP
                    <= ROUTE LIST.INV EMP -- CHANGED FROM ROUTE LIST.DIR EMP TO
INV EMP OM 11/8 BY RG
 AND F.HMIS ROUTEID = H.ROUTEID
 AND (F.INV BMP
                 >= ID MP
 AND F.INV EMP
                  <= ID MP+.1)
 AND (MP INT TYPE > 0
 AND MP_INT_TYPE < 100
 AND MP_INT_TYPE NOT IN (7,10,14))
WHERE RN
             =1
) B ON (A.ROWID = B.ROW ID)
WHEN MATCHED THEN
UPDATE
SET A.INTERSECTIONS = B.SEC ATTRIBUTE;
-- DOWNHILL GRAD
--DH_GRADE_5_TO_10
MERGE INTO FMG BASE SEGMENTS A USING
( SELECT DISTINCT F.ROWID ROW_ID,
 H.SEC ATTRIBUTE
FROM FMG_BASE_SEGMENTS F,
 (SELECT *
 FROM DH GRADE SKID
 WHERE SEC LENGTH >=.03
 AND SEC_ATTRIBUTE IN ('DH_GRADE_5_TO_10')
 )H
WHERE F.COLLECT YEAR = COND YEAR
 -- AND H.ROUTEID = ROUTE LIST.HMIS ROUTEID
AND F.GLOBAL ROUTE ID = ROUTE LIST.GLOBAL ROUTE ID
AND F.SUB ROUTE ID = ROUTE LIST.SUB ROUTE ID
AND F.BMP
               >= MIN MP
AND F.EMP
               <= MAX MP
AND F.GLOBAL ROUTE ID = H.GLOBAL ROUTE ID
AND F.SUB_ROUTE_ID = H.SUB_ROUTE_ID
AND F.COLLECT_YEAR = H.COLLECT_YEAR
AND ( (H.DIR_BMP
                >=F.BMP
AND H.DIR EMP
                  \leq F.EMP
OR (H.DIR_BMP
                  <F.BMP
AND H.DIR EMP
                  >F.EMP)
OR (H.DIR BMP
                 <=F.BMP
AND H.DIR EMP
                  >F.BMP))
)B ON (A.ROWID
                 = B.ROW ID)
WHEN MATCHED THEN
UPDATE
SET A.DOWNHILL_GRADE = B.SEC_ATTRIBUTE;
--DH GRADE 10
MERGE INTO FMG BASE SEGMENTS A USING
( SELECT DISTINCT F.ROWID ROW ID,
 H.SEC ATTRIBUTE
FROM FMG BASE SEGMENTS F,
 (SELECT *
 FROM DH GRADE SKID
 WHERE SEC LENGTH>=.03
 AND SEC ATTRIBUTE= ('DH GRADE 10')
 )H
WHERE F.COLLECT YEAR = COND YEAR
 -- AND H.ROUTEID = ROUTE LIST.HMIS ROUTEID
AND F.GLOBAL ROUTE ID = ROUTE LIST.GLOBAL ROUTE ID
AND F.SUB_ROUTE_ID = ROUTE_LIST.SUB_ROUTE_ID
               >= MIN MP
AND F.BMP
AND F.EMP
                <= MAX_MP
AND F.GLOBAL_ROUTE_ID = H.GLOBAL_ROUTE_ID
```

AND F.SUB ROUTE ID = H.SUB ROUTE ID AND F.COLLECT YEAR = H.COLLECT YEAR AND ( (H.DIR BMP >= F.BMP AND H.DIR EMP  $\leq F.EMP$ OR (H.DIR BMP <F.BMP AND H.DIR EMP >F.EMP) OR (H.DIR BMP <=F.BMP AND H.DIR\_EMP >F.BMP)) )B ON (A.ROWID = B.ROW\_ID) WHEN MATCHED THEN UPDATE SET A.DOWNHILL GRADE = B.SEC ATTRIBUTE; -- RAMP -- ROUTE IS NOT A RAMP MERGE INTO FMG BASE SEGMENTS A USING (SELECT \* FROM (SELECT DISTINCT F.ROWID ROW\_ID, F.INV BMP, F.INV EMP, H.ID MP, MP INT RTE NAME SEC ATTRIBUTE, ROW\_NUMBER() OVER ( PARTITION BY F.ROWID ORDER BY ID\_MP,MP\_INT\_RTE\_NAME) RN FROM HMIS\_MASTER\_ALL\_YEARS H , FMG BASE SEGMENTS F WHERE H.YEAR = INV YEAR AND F.COLLECT YEAR = COND YEAR -- AND H.ROUTEID = ROUTE LIST.HMIS ROUTEID AND F.GLOBAL ROUTE ID= ROUTE LIST.GLOBAL ROUTE ID AND F.SUB ROUTE ID = ROUTE LIST.SUB ROUTE ID -- AND F.INV\_BMP >= ROUTE\_LIST.INV\_BMP --CHANGED FROM ROUTE\_LIST.DIR\_BMP TO INV BMP OM 11/8 BY RG --AND F.INV\_EMP <= ROUTE\_LIST.INV\_EMP --CHANGED FROM ROUTE\_LIST.DIR\_EMP TO INV EMP OM 11/8 BY RG AND F.HMIS ROUTEID = H.ROUTEID AND (F.INV\_BMP >= ID MP AND F.INV\_EMP <= ID MP +.1) AND MP LOCATION TYPE = 2 AND ID PREFIX <>'RP' AND (MP\_INT\_RTE\_NAME LIKE '%TO ' ||ID PREFIX <u>||' '</u> IID RTE NO ||TRIM(MP\_SUFFIX) ||' ' ||MP DIRECTION ||'%' OR MP INT RTE NAME LIKE '%FR ' ||ID\_PREFIX <u>||' '</u> ID RTE NO ||TRIM(MP\_SUFFIX) II' ' ||MP DIRECTION ||'%') WHERE RN =1 ) B ON (A.ROWID = B.ROW\_ID) WHEN MATCHED THEN UPDATE SET A.RAMP = B.SEC\_ATTRIBUTE;

```
Appendices
```

```
-- ROUTE IS NOT A RAMP - DIRECTION CHANGE
MERGE INTO FMG BASE SEGMENTS A USING
(SELECT *
FROM
 (SELECT DISTINCT F.ROWID ROW ID,
  F.INV BMP,
  F.INV EMP,
  H.ID MP,
  MP_INT_RTE_NAME SEC_ATTRIBUTE,
  ROW_NUMBER() OVER ( PARTITION BY F.ROWID ORDER BY ID_MP,MP_INT_RTE_NAME) RN
 FROM HMIS_MASTER_ALL_YEARS H ,
  FMG_BASE_SEGMENTS F
 WHERE H.YEAR
                  = INV_YEAR
 AND F.COLLECT_YEAR = COND_YEAR
  -- AND H.ROUTEID = ROUTE LIST.HMIS ROUTEID
 AND F.GLOBAL ROUTE ID= ROUTE LIST.GLOBAL ROUTE ID
 AND F.SUB ROUTE ID = ROUTE LIST.SUB ROUTE ID
  -- AND F.INV_BMP >= ROUTE_LIST.INV_BMP --CHANGED FROM ROUTE_LIST.DIR_BMP TO
INV BMP OM 11/8 BY RG
  --AND F.INV_EMP <= ROUTE_LIST.INV_EMP --CHANGED FROM ROUTE_LIST.DIR_EMP TO
INV EMP OM 11/8 BY RG
 AND F.HMIS ROUTEID = H.ROUTEID
 AND (F.INV BMP
                 >= ID MP
                 <= ID MP +.1)
 AND F.INV_EMP
 AND MP_LOCATION_TYPE = 2
 AND ID PREFIX
                  <>'RP'
 AND (MP INT RTE NAME LIKE '%TO '
  ||ID_PREFIX
  II' '
   IID RTE NO
   ||TRIM(MP_SUFFIX)
   Îľ' '
   CASE
   WHEN MP_DIRECTION ='E'
   THEN 'N'
   WHEN MP_DIRECTION ='W'
   THEN 'S'
   WHEN MP_DIRECTION ='N'
   THEN 'E'
   WHEN MP DIRECTION ='S'
   THEN 'W'
  END
  ||'%'
 OR MP_INT_RTE_NAME LIKE '%FR '
  ||ID_PREFIX
  <u>ا''ا</u>
  IID RTE NO
  ITRIM(MP SUFFIX)
  Ï''
  Ш
  CASE
   WHEN MP DIRECTION ='E'
   THEN 'N'
   WHEN MP DIRECTION ='W'
   THEN 'S'
   WHEN MP DIRECTION ='N'
   THEN 'E'
   WHEN MP_DIRECTION ='S'
   THEN 'W'
  END
```

Maryland department of transportation

STATE HIGHWAY ADMINISTRATION

Appendices

||'%') WHERE RN =1 ) B ON (A.ROWID = B.ROW ID) WHEN MATCHED THEN UPDATE SET A.RAMP = B.SEC ATTRIBUTE; -- ROUTE IS A RAMP MERGE INTO FMG\_BASE\_SEGMENTS A USING (SELECT \* FROM (SELECT DISTINCT F.ROWID ROW ID, F.INV\_BMP, F.INV EMP, H.ID MP, MP INT RTE NAME SEC ATTRIBUTE, ROW NUMBER() OVER ( PARTITION BY F.ROWID ORDER BY ID MP, MP INT RTE NAME) RN FROM HMIS\_MASTER\_ALL\_YEARS H , FMG BASE SEGMENTS F WHERE H.YEAR = INV YEAR AND F.COLLECT YEAR = COND YEAR -- AND H.ROUTEID = ROUTE LIST.HMIS ROUTEID AND F.GLOBAL ROUTE ID= ROUTE LIST.GLOBAL ROUTE ID AND F.SUB\_ROUTE\_ID = ROUTE\_LIST.SUB\_ROUTE\_ID -- AND F.INV\_BMP >= ROUTE\_LIST.INV\_BMP --CHANGED FROM ROUTE\_LIST.DIR\_BMP TO INV BMP OM 11/8 BY RG -- AND F.INV EMP <= ROUTE LIST.INV EMP -- CHANGED FROM ROUTE LIST.DIR EMP TO INV EMP OM 11/8 BY RG AND F.HMIS\_ROUTEID = H.ROUTEID AND (F.INV BMP >= ID MP AND F.INV EMP <= ID MP +.1) AND MP LOCATION TYPE = 2 AND ID\_PREFIX ='RP' AND (MP\_INT\_RTE\_NAME LIKE '% ' || TRIM(SUBSTR(ROAD\_NAME,1,7)) || '%') ) WHERE RN =1 ) B ON (A.ROWID = B.ROW ID) WHEN MATCHED THEN UPDATE SET A.RAMP = B.SEC ATTRIBUTE; -- CAT ONE FEATURES MERGE INTO FMG\_BASE\_SEGMENTS A USING (SELECT \* FROM (SELECT DISTINCT F.ROWID ROW ID, F.INV BMP, F.INV EMP, H.ID MP, CASE WHEN MP INT RTE NAME LIKE '%TRAFFIC SIGNAL%' THEN 'TRAFFIC SIGNAL' WHEN MP INT RTE NAME LIKE '%STOP SIGN%' THEN 'STOP SIGN' WHEN (MP\_INT\_RTE\_NAME LIKE '%ROUNDABOUT%' AND MP INT RTE NAME NOT LIKE '% END ROUNDABOUT%') THEN 'ROUND\_ABOUT' WHEN MP\_INT\_RTE\_NAME LIKE '%SPUR TO%' THEN 'GIVE WAY' WHEN MP INT RTE NAME LIKE '% RAILROAD CROSSING%'

Appendices

THEN 'RAIL ROAD' END SEC ATTRIBUTE. ROW NUMBER() OVER ( PARTITION BY F.ROWID ORDER BY ID MP, MP INT RTE NAME) RN FROM HMIS MASTER ALL YEARS H, FMG BASE SEGMENTS F WHERE H.YEAR = INV YEAR AND F.COLLECT YEAR = COND YEAR -- AND H.ROUTEID = ROUTE\_LIST.HMIS\_ROUTEID AND F.GLOBAL\_ROUTE\_ID= ROUTE\_LIST.GLOBAL\_ROUTE\_ID AND F.SUB\_ROUTE\_ID = ROUTE\_LIST.SUB\_ROUTE\_ID -- AND F.INV BMP >= ROUTE\_LIST.INV\_BMP --CHANGED FROM ROUTE\_LIST.DIR\_BMP TO INV BMP OM 11/8 BY RG --AND F.INV EMP <= ROUTE LIST.INV EMP --CHANGED FROM ROUTE LIST.DIR EMP TO INV EMP OM 11/8 BY RG AND F.HMIS ROUTEID = H.ROUTEID AND (F.INV\_BMP >= ID\_MP AND F.INV\_EMP <= ID\_MP +.1) AND (MP INT RTE NAME LIKE '% TRAFFIC SIGNAL%' OR MP INT RTE NAME LIKE '%STOP SIGN%' OR (MP INT RTE NAME LIKE '%ROUNDABOUT%' AND MP\_INT\_RTE\_NAME NOT LIKE '%END ROUNDABOUT%') OR MP INT RTE NAME LIKE '%SPUR TO%' OR MP INT RTE NAME LIKE '% RAILROADC ROSSING%') WHERE RN =1 ) B ON (A.ROWID = B.ROW ID) WHEN MATCHED THEN UPDATE SET A.CAT ONE FEATURES = B.SEC ATTRIBUTE; -- PEDESTRIAN CROSSING MERGE INTO FMG BASE SEGMENTS A USING ( SELECT DISTINCT F.ROWID ROW\_ID, F.INV\_BMP, F.INV\_EMP,-- H.MEDIAN\_TY, --H.DIR BMP, H.DIR EMP 'PEDESTRIAN CROSSING' SEC ATTRIBUTE FROM EDW18\_BASE\_4@PAV\_CONHIST\_ASSET H , FMG BASE SEGMENTS F WHERE F.COLLECT\_YEAR = COND\_YEAR -- AND H.ROUTEID = ROUTE LIST.HMIS ROUTEID AND F.GLOBAL ROUTE ID= ROUTE LIST.GLOBAL ROUTE ID AND F.SUB ROUTE ID = ROUTE LIST.SUB ROUTE ID -- AND F.INV BMP >= ROUTE LIST.DIR BMP -- AND F.INV\_EMP <= ROUTE\_LIST.DIR\_EMP >= MIN MP AND F.BMP <= MAX MP AND F.EMP AND F.GLOBAL ROUTE ID = H.GLOBAL ROUTE ID AND F.SUB ROUTE ID = H.SUB ROUTE ID = 'MATCHED' AND STATUS AND EVENT CROSSWALK OFFICE = 1 AND ( (H.DIR EMP-.1 >=F.INV BMP AND H.DIR EMP <=F.INV EMP) <F.INV BMP OR (H.DIR EMP-.1 AND H.DIR EMP >F.INV EMP) <=F.INV BMP OR (H.DIR EMP-.1 AND H.DIR EMP >F.INV BMP)) ORDER BY 2 ) B ON (A.ROWID = B.ROW\_ID) WHEN MATCHED THEN UPDATE SET A.CAT ONE FEATURES = B.SEC ATTRIBUTE;

```
-- SITE CATEGORY UPDATE
-- UPDATE FMG BASE SEGMENTS
-- SET SITE CATEGORY
                         = 1
-- WHERE (CAT ONE FEATURES IS NOT NULL-- CHANGED ON 9/17/2021 BASED ON EMAIL
FROM PD
-- AND SPEED LIMIT
                       ='ABOVE 55')
-- AND SITE_CATEGORY
                         IS NULL
-- AND GLOBAL_ROUTE_ID = ROUTE_LIST.GLOBAL_ROUTE_ID
                         = ROUTE_LIST.SUB_ROUTE ID;
-- AND SUB_ROUTE_ID
   UPDATE FMG_BASE_SEGMENTS
--
   SET SITE_CATEGORY = 2
--
   WHERE (CURVE
--
                   IS NOT NULL
   OR DOWNHILL GRADE ='DH GRADE 10'
---
   OR RAMP
                 IS NOT NULL)
--
   AND SITE CATEGORY IS NULL
---
   AND GLOBAL ROUTE ID = ROUTE LIST.GLOBAL ROUTE ID
   AND SUB ROUTE ID = ROUTE LIST.SUB ROUTE ID;
   UPDATE FMG_BASE_SEGMENTS
---
   SET SITE CATEGORY
--
                          = 3
   WHERE ( CAT ONE FEATURES IS NOT NULL
--
   AND SPEED LIMIT
                        ='BELOW 55')-- CHANGED ON 9/17/2021 BASED ON EMAIL FROM PD
--
   OR ((INTERSECTIONS
                         IS NOT NULL
--
   OR DOWNHILL GRADE
                           ='DH GRADE 5 TO 10')
---
                        IN ('ABOVE_55', 'BELOW_55') )
--
   AND SPEED LIMIT
                      ='UNDIVIDED'
   OR (DIVIDED
--
   AND SPEED_LIMIT
                         ='ABOVE 55'
--
   AND RUT
                     ='HIGH RUT'))
--
--
   AND SITE CATEGORY
                          IS NULL
   AND GLOBAL ROUTE ID
--
                          = ROUTE LIST.GLOBAL ROUTE ID
---
   AND SUB ROUTE ID
                          = ROUTE LIST.SUB ROUTE ID;
-- UPDATE FMG BASE SEGMENTS
   SET SITE CATEGORY
                          = 4
---
-- WHERE ( CAT_ONE_FEATURES IS NOT NULL
                        ='BELOW_35')-- CHANGED ON 9/17/2021 BASED ON EMAIL FROM PD
   AND SPEED_LIMIT
--
   OR ( DIVIDED
                      ='UNDIVIDED'
--
   AND (SPEED LIMIT
                        IN ('BELOW 55', 'BELOW 35')-- CHANGED ON 9/17/2021 BASED ON
EMAIL FROM PD
-- OR RUT
                    IS NULL))
   OR ( (INTERSECTIONS
                         IS NOT NULL
   OR DOWNHILL GRADE
                           ='DH_GRADE_5_TO_10')
--
   AND SPEED LIMIT
                        IN ('BELOW 35'))
   OR (DIVIDED
                      ='DIVIDED'
   AND SPEED_LIMIT
                        ='ABOVE 55'
--
   AND RUT
                     ='HIGH RUT'))
--
   AND SITE CATEGORY
---
                          IS NULL
-- AND GLOBAL ROUTE ID
                            = ROUTE LIST.GLOBAL ROUTE ID
-- AND SUB ROUTE ID
                          = ROUTE LIST.SUB ROUTE ID;
-- UPDATE FMG BASE SEGMENTS
   SET SITE CATEGORY = 5
--
-- WHERE ( DIVIDED ='DIVIDED'
-- AND (SPEED LIMIT IN ('BELOW 55', 'BELOW 35')-- CHANGED ON 9/17/2021 BASED ON EMAIL
FROM PD
-- OR RUT
                IS NULL))
-- AND SITE CATEGORY IS NULL
-- AND GLOBAL ROUTE ID = ROUTE LIST.GLOBAL ROUTE ID
-- AND SUB ROUTE ID = ROUTE LIST.SUB ROUTE ID;
END IF;
COMMIT;
END LOOP:
UPDATE FMG_BASE_SEGMENTS
                     = 1
SET SITE CATEGORY
```

Maryland department of transportation

STATE HIGHWAY ADMINISTRATION

Appendices

```
WHERE (CAT ONE FEATURES IS NOT NULL-- CHANGED ON 9/17/2021 BASED ON EMAIL FROM PD
AND SPEED LIMIT
                    ='ABOVE 55')
AND SITE_CATEGORY
                      IS NULL :
UPDATE FMG BASE SEGMENTS
SET SITE CATEGORY = 2
                = 'CURVE 750'-- CHANGED ON 10/07 BASED ON EMAIL FROM KM
WHERE (CURVE
OR DOWNHILL GRADE ='DH GRADE 10'
             IS NOT NULL
OR RAMP
AND SITE_CATEGORY IS NULL ;
UPDATE FMG_BASE_SEGMENTS
SET SITE_CATEGORY
                       = 3
WHERE ( (CAT_ONE_FEATURES IS NOT NULL
AND SPEED LIMIT
                     ='BELOW 55')-- CHANGED ON 9/17/2021 BASED ON EMAIL FROM PD
OR (INTERSECTIONS
                     IS NOT NULL
                     IN ('ABOVE_55', 'BELOW_55') )
AND SPEED LIMIT
                         ='DH GRADE_5_TO_10'
OR (DOWNHILL GRADE
                     IN ('ABOVE 55', 'BELOW 55') )
AND SPEED LIMIT
OR (DIVIDED
                  ='UNDIVIDED'
AND SPEED LIMIT
                     ='ABOVE 55'
AND RUT
                 ='HIGH RUT')
                  = 'CURVE 1500' -- CHANGED ON 10/07 BASED ON EMAIL FROM KM
OR (CURVE
AND SPEED LIMIT
                     IN ('ABOVE 55', 'BELOW 55') ))
AND SITE CATEGORY
                       IS NULL;
UPDATE FMG BASE SEGMENTS
SET SITE CATEGORY
                       = 4
WHERE ( (CAT_ONE_FEATURES IS NOT NULL
AND SPEED LIMIT
                     ='BELOW 35')-- CHANGED ON 9/17/2021 BASED ON EMAIL FROM PD
OR ( DIVIDED
                  ='UNDIVIDED'
AND (SPEED LIMIT
                     IN ('BELOW 55', 'BELOW 35')-- CHANGED ON 9/17/2021 BASED ON EMAIL
FROM PD
OR RUT
                IS NULL))
OR (INTERSECTIONS
                     IS NOT NULL
AND SPEED_LIMIT
                     IN ('BELOW_35'))
OR ( DOWNHILL_GRADE
                         ='DH_GRADE_5_TO_10'
AND SPEED LIMIT
                    IN ('BELOW_35'))
OR (DIVIDED
                  ='DIVIDED'
AND SPEED LIMIT
                     ='ABOVE 55'
AND RUT
                 ='HIGH RUT')
OR (CURVE
                  = 'CURVE 1500' -- CHANGED ON 10/07 BASED ON EMAIL FROM KM
AND SPEED LIMIT
                     IN ('BELOW 35'))
)
AND SITE CATEGORY
                       IS NULL;
UPDATE FMG_BASE_SEGMENTS
SET SITE CATEGORY = 5
WHERE ( DIVIDED ='DIVIDED'
AND (SPEED LIMIT IN ('BELOW 55', 'BELOW 35')-- CHANGED ON 9/17/2021 BASED ON EMAIL FROM
PD
OR RUT
            IS NULL)
)
AND SITE CATEGORY IS NULL;
UPDATE FMG BASE SEGMENTS
SET SITE CATEGORY =
 CASE
 WHEN SITE CATEGORY IN (1,2)
 THEN 1
 WHEN SITE CATEGORY IN (3)
 THEN 2
 WHEN SITE_CATEGORY IN (4,5)
 THEN 3
 END:
COMMIT:
```

END P FMG BASE SEGMENTATION;

IS

IS

)

### STATE HIGHWAY ADMINISTRATION

PROCEDURE P FMG INTERMED SEGMENTATION AS CURSOR C0 IS SELECT SITE CATEGORY FROM FMG BASE SEGMENTS; TYPE TYP0 TABLE OF C0% ROWTYPE; TAB0 TYP0; CURSOR C1 IS SELECT BMP. EMP FROM FMG BASE SEGMENTS; TYPE TYP1 TABLE OF C1% ROWTYPE; TAB1 TYP1; V BMP NUMBER; V EMP NUMBER; BEGIN EXECUTE IMMEDIATE' TRUNCATE TABLE FMG FINAL SEGMENTS'; FOR SEG IN (SELECT DISTINCT COLLECT\_YEAR, HMIS ROUTEID, GLOBAL ROUTE ID, SUB ROUTE ID, GOVT CONTROL FROM FMG BASE SEGMENTS LOOP SELECT DISTINCT SITE\_CATEGORY BULK COLLECT INTO TAB0 FROM FMG\_BASE\_SEGMENTS WHERE COLLECT\_YEAR = SEG.COLLECT\_YEAR AND GLOBAL\_ROUTE\_ID = SEG.GLOBAL\_ROUTE\_ID AND SUB\_ROUTE\_ID = SEG.SUB\_ROUTE\_ID AND GOVT\_CONTROL =SEG.GOVT\_CONTROL ORDER BY SITE CATEGORY ; FOR N IN 1.. TAB0. COUNT LOOP SELECT BMP, EMP BULK COLLECT INTO TAB1 FROM FMG BASE SEGMENTS WHERE COLLECT YEAR = SEG.COLLECT YEAR AND GLOBAL ROUTE ID = SEG.GLOBAL ROUTE ID AND SUB\_ROUTE\_ID = SEG.SUB\_ROUTE\_ID AND GOVT CONTROL =SEG.GOVT CONTROL AND SITE CATEGORY = TAB0(N).SITE CATEGORY ORDER BY BMP; V BMP := NULL; V EMP := NULL; FOR I IN 1.. TAB1. COUNT LOOP IF I = 1 THEN V\_BMP := TAB1(I).BMP; V\_EMP := TAB1(I).EMP; ELSIF I > 1 THEN IF TAB1(I).BMP = TAB1(I - 1).EMP THEN

V EMP := TAB1(I).EMP; ELSIF TAB1(I).BMP <> TAB1(I - 1).EMP THEN INSERT INTO FMG FINAL SEGMENTS ( COLLECT YEAR, HMIS ROUTEID, GLOBAL\_ROUTE\_ID, SUB\_ROUTE\_ID, GOVT\_CONTROL, BMP. EMP. SITE CATEGORY ORG VALUES ( SEG.COLLECT YEAR, SEG.HMIS\_ROUTEID, SEG.GLOBAL\_ROUTE\_ID, SEG.SUB\_ROUTE\_ID, SEG.GOVT\_CONTROL, V BMP, V EMP, TAB0(N).SITE\_CATEGORY ); V BMP := TAB1(I).BMP; V EMP := TAB1(I).EMP; END IF; END IF; IF I = TAB1.COUNT THEN INSERT INTO FMG FINAL SEGMENTS ( COLLECT\_YEAR, HMIS\_ROUTEID, GLOBAL\_ROUTE\_ID, SUB ROUTE\_ID, GOVT\_CONTROL, BMP. EMP, SITE CATEGORY ORG VALUES ( SEG.COLLECT\_YEAR, SEG.HMIS\_ROUTEID, SEG.GLOBAL ROUTE ID, SEG.SUB ROUTE ID, SEG.GOVT\_CONTROL, V BMP, V EMP. TAB0(N).SITE\_CATEGORY ); END IF; END LOOP; END LOOP: END LOOP; UPDATE FMG\_FINAL\_SEGMENTS SET SEC\_LENGTH = EMP-BMP; COMMIT; END P\_FMG\_INTERMED\_SEGMENTATION; PROCEDURE P\_FMG\_FINAL\_SEGMENTATION

Appendices

```
AS
CURSOR C0
IS
 SELECT SITE CATEGORY FROM FMG BASE SEGMENTS;
TYPE TYP0
IS
TABLE OF C0% ROWTYPE;
TAB0 TYP0;
CURSOR C1
IS
 SELECT BMP,
  FMP
 FROM FMG BASE SEGMENTS;
TYPE TYP1
IS
TABLE OF C1% ROWTYPE;
TAB1 TYP1;
V BMP NUMBER;
V EMP NUMBER;
BEGIN
EXECUTE IMMEDIATE' TRUNCATE TABLE FMG SITE CATEGORY';
FOR SEG IN
(SELECT DISTINCT COLLECT_YEAR,
 HMIS_ROUTEID,
 GLOBAL ROUTE_ID,
 SUB ROUTE ID.
 GOVT CONTROL
FROM FMG BASE SEGMENTS
 --WHERE COUNTY ='AL'
)
LOOP
 SELECT DISTINCT SITE CATEGORY BULK COLLECT
 INTO TAB0
 FROM FMG_BASE_SEGMENTS
 WHERE COLLECT_YEAR = SEG.COLLECT_YEAR
 AND GLOBAL_ROUTE_ID = SEG.GLOBAL_ROUTE_ID
 AND SUB_ROUTE_ID = SEG.SUB_ROUTE_ID
AND GOVT_CONTROL = SEG.GOVT_CONTROL
 ORDER BY SITE CATEGORY ;
 FOR N IN 1.. TAB0. COUNT
 LOOP
  SELECT BMP,
   EMP BULK COLLECT
  INTO TAB1
  FROM FMG_BASE_SEGMENTS
  WHERE COLLECT YEAR = SEG.COLLECT YEAR
  AND GLOBAL ROUTE ID = SEG.GLOBAL ROUTE ID
  AND SUB_ROUTE_ID = SEG.SUB_ROUTE_ID
  AND GOVT CONTROL = SEG.GOVT CONTROL
  AND SITE_CATEGORY = TAB0(N).SITE_CATEGORY
  ORDER BY BMP;
  V BMP := NULL;
  V EMP := NULL;
  FOR I IN 1.. TAB1. COUNT
  LOOP
   IF I
              = 1 THEN
    V BMP
                := TAB1(I).BMP;
    V_EMP
                := TAB1(I).EMP;
   ELSIF I
                > 1 THEN
    IF TAB1(I).BMP = TAB1(I - 1).EMP THEN
     V EMP
                := TAB1(I).EMP;
```

ELSIF TAB1(I).BMP <> TAB1(I - 1).EMP THEN INSERT INTO FMG SITE CATEGORY COLLECT YEAR, HMIS ROUTEID, GLOBAL ROUTE ID, SUB\_ROUTE\_ID, GOVT\_CONTROL, BMP, EMP. SITE\_CATEGORY VALUES SEG.COLLECT YEAR, SEG.HMIS ROUTEID, SEG.GLOBAL\_ROUTE\_ID, SEG.SUB\_ROUTE\_ID, SEG.GOVT\_CONTROL, V BMP, V\_EMP, TAB0(N).SITE\_CATEGORY ); V BMP := TAB1(I).BMP; V EMP := TAB1(I).EMP; END IF; END IF; IF I = TAB1.COUNT THEN INSERT INTO FMG SITE CATEGORY ( COLLECT\_YEAR, HMIS\_ROUTEID, GLOBAL\_ROUTE\_ID, SUB ROUTE\_ID, GOVT\_CONTROL, BMP. EMP. SITE CATEGORY ) VALUES ( SEG.COLLECT\_YEAR, SEG.HMIS\_ROUTEID, SEG.GLOBAL\_ROUTE\_ID, SEG.SUB ROUTE ID, SEG.GOVT\_CONTROL, V\_BMP. V EMP, TAB0(N).SITE\_CATEGORY ): END IF; END LOOP; END LOOP; END LOOP; COMMIT: END P\_FMG\_FINAL\_SEGMENTATION; PROCEDURE P\_FMG\_ATTRIBUTE\_UPDATE **TYPE TYPE1** 

AS

Appendices

IS **TABLE OF VARCHAR2** ( 4000 ) TAB1 TYPE1; SEC\_ATTRIBUTE VARCHAR2(4000); BEGIN FOR SEG IN (SELECT COLLECT\_YEAR, GLOBAL ROUTE ID, SUB ROUTE ID, BMP. EMP FROM FMG SITE CATEGORY --WHERE GLOBAL ROUTE ID =805 ORDER BY COLLECT\_YEAR, GLOBAL\_ROUTE\_ID, SUB\_ROUTE\_ID, BMP LOOP /\*\*\* DIVIDED \*\*\*/ SELECT DISTINCT DIVIDED BULK COLLECT INTO TAB1 FROM FMG BASE SEGMENTS WHERE COLLECT YEAR = SEG.COLLECT YEAR AND GLOBAL\_ROUTE\_ID = SEG.GLOBAL\_ROUTE\_ID AND SUB ROUTE\_ID = SEG.SUB\_ROUTE\_ID AND BMP >= SEG.BMP <= SEG.EMP AND EMP -- AND DIVIDED IS NOT NULL SEC ATTRIBUTE := NULL; FOR I IN 1.. TAB1.COUNT LOOP IF I =1 THEN SEC ATTRIBUTE:= TAB1(I): -- DBMS OUTPUT.PUT LINE('LINE 1'||'-'||SEG.BMP||'-'||SEC ATTRIBUTE); END IF; IF | >1 --AND | <TAB1.COUNT THEN SEC\_ATTRIBUTE:= SEC\_ATTRIBUTE||','||TAB1(I); -- DBMS\_OUTPUT.PUT\_LINE('LINE 2'||'-'||SEG.BMP||'-'||SEC\_ATTRIBUTE); END IF; IF I =TAB1.COUNT THEN -- DBMS\_OUTPUT.PUT\_LINE('LINE 3'||'-'||SEG.BMP||'-'||SEC\_ATTRIBUTE); UPDATE FMG SITE CATEGORY = SEC\_ATTRIBUTE SET DIVIDED WHERE COLLECT YEAR = SEG.COLLECT YEAR AND GLOBAL ROUTE ID = SEG.GLOBAL ROUTE ID AND SUB ROUTE ID = SEG.SUB ROUTE ID AND BMP = SEG.BMP AND EMP = SEG.EMP; END IF; END LOOP: /\*\*\* SPEED LIMIT \*\*\*\*/ SELECT DISTINCT SPEED\_LIMIT BULK COLLECT INTO TAB1 FROM FMG\_BASE\_SEGMENTS

Appendices

WHERE COLLECT YEAR = SEG.COLLECT YEAR AND GLOBAL ROUTE ID = SEG.GLOBAL ROUTE ID AND SUB ROUTE ID = SEG.SUB ROUTE ID AND BMP >= SEG.BMP AND EMP <= SEG.EMP --AND SPEED LIMIT IS NOT NULL SEC\_ATTRIBUTE :=NULL; FOR I IN 1.. TAB1.COUNT LOOP IF I =1 THEN SEC ATTRIBUTE:= TAB1(I); END IF; IF | >1 -- AND | <TAB1.COUNT THEN SEC ATTRIBUTE:= SEC ATTRIBUTE||','||TAB1(I); END IF; IF I =TAB1.COUNT THEN UPDATE FMG\_SITE\_CATEGORY SET SPEED\_LIMIT = SEC\_ATTRIBUTE WHERE COLLECT YEAR = SEG.COLLECT YEAR AND GLOBAL ROUTE ID = SEG.GLOBAL ROUTE ID AND SUB ROUTE ID = SEG.SUB ROUTE ID AND BMP = SEG.BMP AND EMP = SEG.EMP; END IF; END LOOP: /\*\*\* RUT \*\*\*/ SELECT DISTINCT CASE WHEN RUT IS NULL THEN 'LOW\_RUT' ELSE RUT END BULK COLLECT INTO TAB1 FROM FMG\_BASE\_SEGMENTS WHERE COLLECT\_YEAR = SEG.COLLECT\_YEAR AND GLOBAL\_ROUTE\_ID = SEG.GLOBAL\_ROUTE\_ID AND SUB ROUTE ID = SEG.SUB ROUTE ID AND BMP >= SEG.BMP AND EMP <= SEG.EMP -- AND RUT IS NOT NULL SEC ATTRIBUTE := NULL; FOR I IN 1.. TAB1. COUNT LOOP IF I =1 THEN SEC ATTRIBUTE:= TAB1(I); -- DBMS OUTPUT.PUT LINE('LINE 1'||'-'||SEG.BMP||'-'||SEC ATTRIBUTE); END IF: <TAB1.COUNT IF | >1 --AND | THEN SEC ATTRIBUTE:= SEC ATTRIBUTE||','||TAB1(I); -- DBMS\_OUTPUT.PUT\_LINE('LINE 2'||'-'||SEG.BMP||'-'||SEC\_ATTRIBUTE); END IF: IF I =TAB1.COUNT THEN UPDATE FMG SITE CATEGORY = SEC\_ATTRIBUTE SET RUT WHERE COLLECT\_YEAR = SEG.COLLECT\_YEAR AND GLOBAL\_ROUTE\_ID = SEG.GLOBAL\_ROUTE\_ID AND SUB\_ROUTE\_ID = SEG.SUB\_ROUTE\_ID

AND BMP = SEG.BMP AND EMP = SEG.EMP; END IF; END LOOP: /\*\*\* INTERSECTIONS \*\*\*/ SELECT DISTINCT INTERSECTIONS BULK COLLECT INTO TAB1 FROM FMG\_BASE\_SEGMENTS WHERE COLLECT\_YEAR = SEG.COLLECT\_YEAR AND GLOBAL\_ROUTE\_ID = SEG.GLOBAL\_ROUTE\_ID AND SUB\_ROUTE\_ID = SEG.SUB\_ROUTE\_ID AND BMP >= SEG.BMP AND EMP <= SEG.EMP AND INTERSECTIONS IS NOT NULL : SEC ATTRIBUTE :=NULL; FOR I IN 1.. TAB1. COUNT LOOP IF I =1 THEN SEC ATTRIBUTE:= TAB1(I); -- DBMS\_OUTPUT.PUT\_LINE('LINE 1'||'-'||SEG.BMP||'-'||SEC\_ATTRIBUTE); END IF; IF | >1 --AND | <TAB1.COUNT THEN SEC\_ATTRIBUTE:= SEC\_ATTRIBUTE||','||TAB1(I); -- DBMS\_OUTPUT.PUT\_LINE('LINE 2'||'-'||SEG.BMP||'-'||SEC\_ATTRIBUTE); END IF; IF I =TAB1.COUNT THEN -- DBMS\_OUTPUT.PUT\_LINE('LINE 3'||'-'||SEG.BMP||'-'||SEC\_ATTRIBUTE); UPDATE FMG SITE CATEGORY SET INTERSECTIONS = SEC ATTRIBUTE WHERE COLLECT YEAR = SEG.COLLECT YEAR AND GLOBAL ROUTE ID = SEG.GLOBAL ROUTE ID AND SUB\_ROUTE\_ID = SEG.SUB\_ROUTE\_ID AND BMP = SEG.BMP AND EMP = SEG.EMP; END IF: END LOOP: /\*\*\* DOWNHILL GRADE \*\*\*/ SELECT DISTINCT CASE WHEN DOWNHILL GRADE IS NULL THEN 'NO GRADE' ELSE DOWNHILL GRADE END BULK COLLECT INTO TAB1 FROM FMG BASE SEGMENTS WHERE COLLECT YEAR = SEG.COLLECT YEAR AND GLOBAL\_ROUTE\_ID = SEG.GLOBAL\_ROUTE\_ID AND SUB ROUTE ID = SEG.SUB\_ROUTE\_ID AND BMP >= SEG.BMP AND EMP <= SEG.EMP -- AND DOWNHILL GRADE IS NOT NULL SEC ATTRIBUTE := NULL; FOR I IN 1.. TAB1.COUNT LOOP IF I =1 THEN SEC\_ATTRIBUTE:= TAB1(I); -- DBMS\_OUTPUT.PUT\_LINE('LINE 1'||'-'||SEG.BMP||'-'||SEC\_ATTRIBUTE); END IF; IF I >1 -- AND I <TAB1.COUNT

Appendices

THEN SEC ATTRIBUTE:= SEC ATTRIBUTE||','||TAB1(I); -- DBMS OUTPUT.PUT LINE('LINE 2'||'-'||SEG.BMP||'-'||SEC ATTRIBUTE); END IF: IF I =TAB1.COUNT THEN UPDATE FMG SITE CATEGORY SET DOWNHILL GRADE = SEC\_ATTRIBUTE WHERE COLLECT\_YEAR = SEG.COLLECT\_YEAR AND GLOBAL\_ROUTE\_ID = SEG.GLOBAL\_ROUTE\_ID AND SUB\_ROUTE\_ID = SEG.SUB\_ROUTE\_ID AND BMP = SEG.BMP AND EMP = SEG.EMP: END IF: END LOOP: /\*\*\* RAMP \*\*\*/ SELECT DISTINCT RAMP BULK COLLECT INTO TAB1 FROM FMG BASE SEGMENTS WHERE COLLECT\_YEAR = SEG.COLLECT\_YEAR AND GLOBAL ROUTE ID = SEG.GLOBAL ROUTE ID AND SUB ROUTE ID = SEG.SUB ROUTE ID AND BMP >= SEG.BMP AND EMP <= SEG.EMP AND RAMP IS NOT NULL ; SEC ATTRIBUTE :=NULL; FOR I IN 1.. TAB1.COUNT LOOP IF I =1 THEN SEC ATTRIBUTE:= TAB1(I); -- DBMS OUTPUT.PUT LINE('LINE 1'||'-'||SEG.BMP||'-'||SEC ATTRIBUTE); END IF; IF I >1 --AND I <TAB1.COUNT THEN SEC\_ATTRIBUTE:= SEC\_ATTRIBUTE||','||TAB1(I); -- DBMS\_OUTPUT.PUT\_LINE('LINE 2'||'-'||SEG.BMP||'-'||SEC\_ATTRIBUTE); END IF: IF I =TAB1.COUNT THEN -- DBMS\_OUTPUT.PUT\_LINE('LINE 3'||'-'||SEG.BMP||'-'||SEC\_ATTRIBUTE); UPDATE FMG SITE CATEGORY SET RAMP = SEC ATTRIBUTE WHERE COLLECT YEAR = SEG.COLLECT YEAR AND GLOBAL ROUTE ID = SEG.GLOBAL ROUTE ID AND SUB\_ROUTE\_ID = SEG.SUB\_ROUTE\_ID AND BMP = SEG.BMP AND EMP = SEG.EMP; END IF; END LOOP: /\*\*\* CURVE \*\*\*/ SELECT DISTINCT CASE WHEN CURVE IS NULL THEN 'NO CURVE' ELSE CURVE END BULK COLLECT INTO TAB1 FROM FMG BASE SEGMENTS WHERE COLLECT YEAR = SEG.COLLECT YEAR AND GLOBAL\_ROUTE\_ID = SEG.GLOBAL\_ROUTE\_ID AND SUB\_ROUTE\_ID = SEG.SUB\_ROUTE\_ID AND BMP >= SEG.BMP AND EMP <= SEG.EMP

IS NOT NULL

<TAB1.COUNT

-- AND CURVE

LOOP IF I

> END IF: IF | >1 --AND |

SEC ATTRIBUTE := NULL; FOR I IN 1.. TAB1.COUNT

=1 THEN SEC ATTRIBUTE:= TAB1(I);

#### STATE HIGHWAY ADMINISTRATION

-- DBMS\_OUTPUT.PUT\_LINE('LINE 1'||'-'||SEG.BMP||'-'||SEC\_ATTRIBUTE);

THEN SEC\_ATTRIBUTE:= SEC\_ATTRIBUTE||','||TAB1(I); -- DBMS OUTPUT.PUT LINE('LINE 2'||'-'||SEG.BMP||'-'||SEC ATTRIBUTE); END IF: IF I =TAB1.COUNT THEN UPDATE FMG SITE CATEGORY SET CURVE = SEC ATTRIBUTE WHERE COLLECT\_YEAR = SEG.COLLECT\_YEAR AND GLOBAL\_ROUTE\_ID = SEG.GLOBAL\_ROUTE\_ID AND SUB ROUTE ID = SEG.SUB ROUTE ID = SEG.BMP AND BMP AND EMP = SEG.EMP: END IF: END LOOP: /\*\*\* CAT ONE FEATURES \*\*\*/ SELECT DISTINCT CAT ONE FEATURES BULK COLLECT INTO TAB1 FROM FMG BASE SEGMENTS WHERE COLLECT YEAR = SEG.COLLECT YEAR AND GLOBAL ROUTE ID = SEG.GLOBAL ROUTE ID AND SUB\_ROUTE\_ID = SEG.SUB ROUTE ID AND BMP >= SEG.BMP <= SEG.EMP AND EMP AND CAT\_ONE\_FEATURES IS NOT NULL ; SEC\_ATTRIBUTE :=NULL; FOR I IN 1.. TAB1.COUNT LOOP IF I =1 THEN SEC ATTRIBUTE:= TAB1(I): -- DBMS OUTPUT.PUT LINE('LINE 1'||'-'||SEG.BMP||'-'||SEC ATTRIBUTE); END IF; IF | >1 --AND | <TAB1.COUNT THEN SEC\_ATTRIBUTE:= SEC\_ATTRIBUTE||','||TAB1(I); -- DBMS\_OUTPUT.PUT\_LINE('LINE 2'||'-'||SEG.BMP||'-'||SEC\_ATTRIBUTE); END IF; IF I =TAB1.COUNT THEN -- DBMS OUTPUT.PUT LINE('LINE 3'||'-'||SEG.BMP||'-'||SEC ATTRIBUTE); UPDATE FMG\_SITE\_CATEGORY SET CAT ONE FEATURES = SEC ATTRIBUTE WHERE COLLECT YEAR = SEG.COLLECT YEAR AND GLOBAL ROUTE ID = SEG.GLOBAL ROUTE ID AND SUB ROUTE ID = SEG.SUB ROUTE ID AND BMP = SEG.BMP AND EMP = SEG.EMP: END IF; END LOOP: COMMIT; END LOOP; END P\_FMG\_ATTRIBUTE\_UPDATE; END FRICTION\_GUIDE\_PKG;

## 11.15 CHANGE LOG

The following lists the changes made since the previous version of this Guide was published on-line.

Last Publish Date:

| Date       | Section | Change                                                                                                    |
|------------|---------|----------------------------------------------------------------------------------------------------|
| 10/18/2021 | 7.01.01 | Site Categories were reduced from 5 to 3 and,<br>consequently, Site Category descriptions, Investigatory<br>Skid Numbers, and Intervention Skid Numbers were<br>revised. The Site Category table was updated<br>accordingly. |
| 10/18/2021 | 7.02.05 | The procedures were updated to reflect the changes made to the Site Category table.                                                                                                    |
| 10/18/2021 | 7.05.05 | The procedures, the update of skid data collection list<br>steps and the example skid data collection list table were<br>revised to reflect the changes made to the Site Category<br>table.                                  |
| 10/18/2021 | 11.14   | Friction SQL package was updated to reflect the changes in the Site Categories                                                                                                    |
|            |         |                                                                                                    |